# Panel PC 800

# Anwenderhandbuch

Version: **1.25 (Februar 2014)** Bestellnr.: **MAPPC800-GER** 

Alle Angaben entsprechen dem aktuellen Stand zum Zeitpunkt der Erstellung bzw. der Drucklegung des Handbuches. Inhaltliche Änderungen dieses Handbuches behalten wir uns ohne Ankündigung vor. Die Bernecker + Rainer Industrie-Elektronik Ges.m.b.H. haftet nicht für technische oder drucktechnische Fehler und Mängel in diesem Handbuch. Außerdem übernimmt die Bernecker + Rainer Industrie-Elektronik Ges.m.b.H. keine Haftung für Schäden, die direkt oder indirekt auf Lieferung, Leistung und Nutzung dieses Materials zurückzuführen sind. Wir weisen darauf hin, dass die in diesem Dokument verwendeten Soft- und Hardwarebezeichnungen und Markennamen der jeweiligen Firmen dem allgemeinen warenzeichen-, marken- oder patentrechtlichen Schutz unterliegen.

Kapitel 1: Allgemeines

Kapitel 2: Technische Daten

Kapitel 3: Inbetriebnahme

Kapitel 4: Software

Kapitel 5: Normen und Zulassungen

Kapitel 6: Zubehör

Kapitel 7: Wartung / Instandhaltung

Anhang A

| Kapitel 1 Allgemeines                               |    |
|-----------------------------------------------------|----|
| 1 Handbuchhistorie                                  |    |
| 2 Sicherheitshinweise                               | 16 |
| 2.1 Bestimmungsgemäße Verwendung                    | 16 |
| 2.2 Schutz vor elektrostatischen Entladungen        |    |
| 2.2.1 Verpackung                                    | 16 |
| 2.2.2 Vorschriften für die ESD- gerechte Handhabung |    |
| 2.3 Vorschriften und Maßnahmen                      |    |
| 2.4 Transport und Lagerung                          | 17 |
| 2.5 Montage                                         |    |
| 2.6 Betrieb.                                        | 17 |

| 2.3 Vorschriften und Maßnahmen                                    |    |
|-------------------------------------------------------------------|----|
| 2.4 Transport und Lagerung                                        | 17 |
| 2.5 Montage                                                       |    |
| 2.6 Betrieb                                                       | 17 |
| 2.6.1 Schutz gegen Berühren elektrischer Teile                    | 17 |
| 2.6.2 Umgebungsbedingungen - Staub, Feuchtigkeit, aggressive Gase | 17 |
| 2.6.3 Programme, Viren und schädliche Programme                   |    |
| 2.7 Umweltgerechte Entsorgung                                     |    |
| 2.7.1 Werkstofftrennung                                           |    |
| 3 Gestaltung von Sicherheitshinweisen                             |    |
| 4 Richtlinien                                                     |    |
| 5 Übersicht                                                       |    |
|                                                                   |    |

| Kapitel 2 Technische Daten                                       |    |
|------------------------------------------------------------------|----|
| 1 Einleitung                                                     |    |
| 1.1 Features                                                     |    |
| 1.2 Aufbau / Konfiguration                                       |    |
| 1.2.1 Konfiguration - Grundsystem                                |    |
| 1.2.2 Konfiguration - optionale Komponenten                      |    |
| 2 Gesamtgerät                                                    |    |
| 2.1 Temperaturangaben                                            |    |
| 2.1.1 Maximale Umgebungstemperatur.                              |    |
| 2.1.2 Minimale Umgebungstemperaturen                             |    |
| 2.1.3 Temperaturüberwachung.                                     |    |
| 2.1.4 Temperatursensorpositionen                                 |    |
| 2.2 Luftfeuchtigkeitsangaben                                     |    |
| 2.3 Leistungshaushalt                                            |    |
| 2.3.1 Blockschaltbild Spannungsversorgung                        |    |
| 2.3.2 Leistungskalkulation mit 5PC820.1505-00                    |    |
| 2.3.3 Leistungskalkulation mit 5PC820.1906-00                    |    |
| 2.4 Blockschaltbilder                                            |    |
| 2.4.1 Buseinheit 5AC803.BX01-00                                  |    |
| 2.4.2 Buseinheit 5AC803.BX01-01                                  |    |
| 2.4.3 Buseinheit 5AC803.BX02-00                                  |    |
| 2.4.4 Buseinheit 5AC803.BX02-01                                  |    |
| 2.5 Serialnummernaufkleber                                       | 40 |
| 2.6 Geräteschnittstellen und Einschübe                           | 41 |
| 2.6.1 Spannungsversorgung +24 VDC                                |    |
| 2.6.2 Monitor / Panel Anschluss - SDL (Smart Display Link / DVI) | 42 |
| 2.6.3 Serielle Schnittstelle COM1                                |    |
| 2.6.4 Ethernet 1 (ETH1)                                          | 45 |
| 2.6.5 Ethernet 2 (ETH2)                                          | 46 |
| 2.6.6 USB Schnittstellen (USB1, 2, 3, 4, 5)                      |    |
| 2.6.7 CompactFlash Slot 1                                        |    |
| 2.6.8 CompactFlash Slot 2                                        |    |
| 2.6.9 MIC, Line IN, Line OUT                                     | 49 |
| 2.6.10 Add-on USV Steckplatz                                     |    |
| 2.6.11 Power Taster                                              |    |
| 2.6.12 Reset Taster                                              | 50 |
| 2.6.13 Status LEDs                                               | 51 |

| 2.6.14 CMOS Profile Schalter           | 51       |
|----------------------------------------|----------|
| 2.6.15 Batterie                        | 52       |
| 2.6.16 Slide-in compact Slot           | 53       |
| 2.6.17 PClec Steckplatz (Card Slot)    | 53       |
| 3 Einzelkomponenten                    | 54       |
| 3.1 Systemeinheiten                    | 54       |
| 3.1.1 5PC820.1505-00                   | 54       |
| 3.1.2 5PC820.1906-00                   | 60       |
| 3.2 CPU Boards 945GME                  | 66       |
| 3.2.1 Aligemeines                      | 66       |
| 3.2.2 Bestelldaten.                    | 66       |
| 3.2.3 Technische Daten SPC800.B945-0X. | 67       |
| 3.2.4 Technische Dalen SPC600.0945-1X  | 07       |
| 3.3 Kurlikorper                        | 69       |
| 2.2.2 Technicolo Doton                 | 09<br>60 |
| 3.4 Hourtspeicher                      | 09       |
|                                        | 70       |
| 3.4.2 Bestelldaten                     | 70       |
| 3/4.3 Technische Daten                 | 70       |
| 3.5 Expansions                         | 70       |
| 3.5.1 Allaemeines                      | 71       |
| 3.5.2 Restelldaten                     | 71       |
| 3 5 3 Finschübe                        | 71       |
| 3 5 4 Technische Daten                 | 71       |
| 3 5 5 Abmessungen 5AC803 SX01-00       | 72       |
| 3 5 6 Abmessungen 5AC803 SX02-00       | 73       |
| 3 5 7 Steckplatz für Buseinheiten      | 70       |
| 3 5 8 Slide-in Slot 1                  | 75       |
| 3 6 Buseinheiten                       | 70       |
| 3.6.1 Allgemeines                      |          |
| 3.6.2 Bestelldaten                     |          |
| 3.6.3 Technische Daten                 |          |
| 3.7 Adapter                            |          |
| 3.7.1 5AC803.BC01-00                   |          |
| 3.7.2 5AC803.BC02-00                   |          |
| 3.8 PClec Einsteckkarten.              |          |
| 3.8.1 Allgemeines                      | 79       |
| 3.8.2 Abmessungen                      | 79       |
| 3.8.3 5ACPCC.ETH0-00                   | 80       |
| 3.8.4 5ACPCC.MPL0-00                   | 82       |
| 3.9 Laufwerke                          | 86       |
| 3.9.1 5AC801.HDDI-00                   | 86       |
| 3.9.2 5AC801.HDDI-02                   | 89       |
| 3.9.3 5AC801.HDDI-03                   | 91       |
| 3.9.4 5AC801.HDDI-04                   | 94       |
| 3.9.5 5AC801.SSDI-00                   | 96       |
| 3.9.6 5AC801.SSDI-01                   | 100      |
| 3.9.7 5AC801.SSDI-02                   | 103      |
| 3.9.8 5AC801.SSDI-03                   | 106      |
| 3.9.9 5AC801.SSDI-04                   | 108      |
| 3.9.10 5AC801.SSDI-05                  | 111      |
| 3.9.11 5MMSSD.0060-00                  | 114      |
| 3.9.12 5MMSSD.0060-01                  | 116      |
| 3.9.13 5MMSSD.0128-01                  | 118      |
| 3.9.14 5MMSSD.0180-00                  | 121      |
| 3.9.15 5MMSSD.0256-00                  | 123      |

| 3.9.16 5AC801.ADAS-00                                                 | 125 |
|-----------------------------------------------------------------------|-----|
| 3.9.17 5AC801.HDDS-00                                                 | 126 |
| 3.9.18 5AC801.DVDS-00                                                 | 129 |
| 3.9.19 5AC801.DVRS-00                                                 | 132 |
| 3.9.20 5ACPCI.RAIC-03                                                 |     |
| 3.9.21 5ACPCI.RAIC-04                                                 |     |
| 3.9.22 5ACPCI.RAIC-05                                                 | 141 |
| 3.9.23 5ACPCI.RAIC-06                                                 |     |
| 3.9.24 5MMHDD.0250-00                                                 | 147 |
| 3.9.25 5MMHDD.0500-00                                                 |     |
| 3.10 Lüfter Kit                                                       |     |
| 3.10.1 5AC803.FA01-00                                                 |     |
| 3.10.2 5AC803.FA02-00                                                 |     |
| 3.10.3 5AC803.FA03-00                                                 |     |
|                                                                       |     |
| Kapitel 3 Inbetriebnahme                                              |     |
| 1 Montage                                                             |     |
| 1.1 Wichtige Informationen zur Montage                                | 157 |
| 1.2 Montage mit Klemmblöcken                                          |     |
| 1.3 Einbaulagen                                                       |     |
| 1.3.1 Einbaulage 0° und +/- 45°                                       |     |
| 1.3.2 Einbaulage mit 5AC801.DVRS-00                                   |     |
| 1.3.3 Einbaulage mit 5AC801.DVDS-00                                   |     |
| 1.4 Luftzirkulationsabstände                                          | 161 |
| 2 Anschluss von Kabeln                                                | 162 |
| 3 Erdungskonzept                                                      | 163 |
| 4 Allgemeine Anleitung zur Vorgehensweise bei Temperaturtests         | 164 |
| 4.1 Vorgehensweise                                                    | 164 |
| 4.2 Auswertung der Temperaturen unter Windows Betriebssystemen        |     |
| 4.2.1 Auswertung mit dem B&R Control Center                           |     |
| 4.2.2 Auswertung mit dem BurnIn Tool von Passmark                     | 165 |
| 4.3 Auswertung der Temperaturen unter Nicht- Windows Betriebssystemen |     |
| 4.4 Auswertung der Messergebnisse                                     |     |
| 5 Anschlussbeispiele                                                  |     |
| 5.1 Auswahl der Displayeinheiten                                      |     |
| 5.2 Ein Automation Panel 900 über DVI onboard                         |     |
| 5.2.1 Voraussetzung Grundsystem                                       |     |
| 5.2.2 Linkbaugruppe                                                   |     |
| 5.2.3 Kabel                                                           | 169 |
| 5.2.4 Mögliche Automation Panel Geräte. Auflösungen und Segmentlängen |     |
| 5.2.5 BIOS Einstellungen                                              |     |
| 5.3 Ein Automation Panel 900 über SDL onboard                         |     |
| 5.3.1 Voraussetzung Grundsvstem                                       |     |
| 5.3.2 Linkbaugruppe                                                   |     |
| 5.3.3 Kabel                                                           | 171 |
| 5.3.4 BIOS Finstellungen                                              | 172 |
| 5.4 Fin Automation Panel 800 über SDL onboard                         | 173 |
| 5 4 1 Voraussetzung Grundsystem                                       | 173 |
| 5.4.2 Kahel                                                           | 173 |
| 5 4 3 BIOS Finstellungen                                              | 174 |
| 5 5 Fin AP900 und ein AP800 über SDL onboard                          |     |
| 5.5.1 Voraussetzung Grundsystem                                       | 175 |
| 5.5.2 Linkhaugrunne                                                   |     |
| 5.5.2 Enitodagrappe                                                   |     |
| 5.5.4 RIOS Finstellungen                                              |     |
| 5.6 Vier Automation Panel 900 über SDL onboard                        |     |
| 5.6.1 Voraussetzung Grundsvetem                                       | 1// |
| o.o. i voraussoizung orunusystem                                      | 177 |

| 5.6.2 Linkbaugruppen                                            | 177 |
|-----------------------------------------------------------------|-----|
| 5.6.3 Kabel                                                     |     |
| 5.6.4 BIOS Einstellungen                                        |     |
| 6 Touchkalibrierung                                             |     |
| 6.1 Windows XP Professional                                     |     |
| 6.2 Windows XP Embedded                                         |     |
| 6.3 Windows Embedded Standard 2009                              |     |
| 6.4 Windows 7 Professional / Ultimate                           |     |
| 6.5 Windows Embedded Standard 7 Embedded / Premium              | 180 |
| 6.6 Windows CE                                                  |     |
| 6.7 Automation Runtime / Visual Components                      |     |
| 7 Anschluss von USB Peripheriegeräten                           |     |
| 7.1 Lokal am PPC800                                             | 181 |
| 7.2 Remote am Automation Panel 900 über DVI                     |     |
| 7.3 Remote am Automation Panel 800/900 über SDL                 | 183 |
| 8 Konfiguration eines SATA RAID Verbundes                       |     |
| 8.1 Create RAID Set                                             |     |
| 8.2 Create RAID Set - Striped                                   |     |
| 8.3 Create RAID Set - Mirrored                                  |     |
| 8.4 Delete RAID Set                                             |     |
| 8.5 Rebuild Mirrored Set                                        |     |
| 8.6 Resolve Conflicts                                           |     |
| 8.7 Low Level Format                                            |     |
| 9 Anwendertipps zur Erhöhung der Displaylebensdauer             |     |
| 9.1 Backlight                                                   |     |
| 9.1.1 Wie kann die Lebenszeit von Backlights verlängert werden? |     |
| 9.2 Image Sticking                                              |     |
| 9.2.1 Wodurch wird Image Sticking verursacht?                   |     |
| 9.2.2 Wie kann Image Sticking reduziert werden?                 |     |
| 10 Pixelfehler                                                  |     |
| 11 Bekannte Probleme / Eigenheiten                              |     |
| 5                                                               |     |
| Kapitel 4 Software                                              |     |
| 1 BIOS Optionen                                                 | 191 |
| 1.1 Allgemeines                                                 |     |
| 1.2 BIOS Setup und Startvorgang                                 |     |
| 1 2 1 BIOS Setun Tasten                                         | 193 |
| 1.3 Main.                                                       |     |
| 1.4 Advanced                                                    | 195 |
| 1 4 1 ACPL Configuration                                        | 196 |
| 1.4.2 PCI Configuration                                         |     |
| 1 4 3 Graphics Configuration                                    | 202 |
| 1.4.4 CPU Configuration                                         | 202 |
| 1 4 5 Chipset Configuration                                     | 205 |
| 1.4.6 I/O Interface Configuration                               | 200 |
| 1 4 7 Clock Configuration                                       | 200 |
| 1 4 8 IDE Configuration                                         | 207 |
| 1 4 9 USB Configuration                                         | 207 |
| 1 4 10 Keyboard/Mouse Configuration                             |     |
| 1 4 11 Remote Access Configuration                              | 215 |

1.4.12 CPU Board Monitor.2161.4.13 Baseboard/Panel Features.2171.5 Boot.2211.6 Security.2221.7 Hard Disk Security User Password.2231.8 Hard Disk Security Master Password.2241.9 Power.224

| 1.10 Exit                                                                                         | 226        |
|---------------------------------------------------------------------------------------------------|------------|
| 1.11 BIOS Defaulteinstellungen                                                                    | .227       |
| 1.11.1 Main                                                                                       | 227        |
| 1.11.2 Advanced                                                                                   | .227       |
| 1.11.3 Boot                                                                                       | 231        |
| 1.11.4 Security                                                                                   | .231       |
| 1.11.5 Power.                                                                                     | .232       |
| 1.12 BIOS Fehlersignale (Beep Codes)                                                              | .233       |
| 1.13 Ressourcenaufteilung                                                                         | 234        |
| 1.13.1 RAM-Adressbelegung                                                                         | 234        |
| 1.13.2 I/O-Adressbelegung                                                                         | .234       |
| 1.13.3 Interrupt- Zuweisungen in PIC Mode                                                         | .234       |
| 1.13.4 Interrupt- Zuweisungen in APIC Mode                                                        | 235        |
| 2 Upgradeinformationen                                                                            | .236       |
| 2.1 BIOS Upgrade                                                                                  | 236        |
| 2.1.1 Was muss ich wissen?                                                                        | 236        |
| 2.1.2 Vorgangsweise mit MS-DOS                                                                    | 237        |
| 2.2 Firmwareupgrade                                                                               | .239       |
| 2.2.1 Vorgangsweise                                                                               | .239       |
| 2.2.2 Mögliche Upgradeprobleme und Softwareabhängigkeiten (für V1.02)                             | 240        |
| 2.3 MS-DOS Bootdiskette erstellen unter Windows XP                                                | .241       |
| 2.4 So erstellen Sie einen bootfähigen USB Memory Stick für B&R Upgrade Files                     | 243        |
| 2.4.1 Was wird benötigt                                                                           | 243        |
| 2.4.2 Vorgangsweise                                                                               | 243        |
| 2.4.3 Woher bekomme ich MS-DOS?                                                                   | 243        |
| 2.5 So erstellen Sie eine bootfähige CompactFlash Karte für B&R Upgrade Files                     | 244        |
| 2.5.1 Was wird benötigt?                                                                          | 244        |
| 2.5.2 Vorgangsweise                                                                               | .244       |
| 2.5.3 Woher bekomme ich MS-DOS?                                                                   | 244        |
| 3 Microsoft DOS                                                                                   | .245       |
| 3.1 Bestelldaten                                                                                  | 245        |
| 3.2 Bekannte Probleme                                                                             | 245        |
| 4 Windows XP Professional                                                                         | .246       |
| 4.1 Allgemeines                                                                                   | 246        |
| 4.2 Bestelldaten                                                                                  | 246        |
| 4.3 Übersicht                                                                                     | .246       |
| 4.4 Installation                                                                                  | .247       |
| 4.4.1 Installation auf PCI SATA RAID Controller - 5ACPCI.RAIC-03, 5ACPCI.RAIC-05, 5ACPCI.RAIC-06. | 247        |
| 4.5 Treiber                                                                                       | .247       |
| 5 Windows 7                                                                                       | .248       |
| 5.1 Allgemeines                                                                                   | 248        |
| 5.2 Bestelldaten                                                                                  | 248        |
| 5.3 Übersicht                                                                                     | .248       |
| 5.4 Installation                                                                                  | .249       |
| 5.4.1 Installation auf PCI SATA RAID Controller - 5ACPCI.RAIC-03, 5ACPCI.RAIC-05, 5ACPCI.RAIC-06. | 250        |
| 5.5 Eigenheiten, Einschränkungen                                                                  | 250        |
| 5.6 Treiber.                                                                                      | .250       |
| 6 Windows XP Embedded                                                                             | 251        |
| 6.1 Aligemeines                                                                                   | 251        |
|                                                                                                   | 251        |
| 6.3 UDErSICNT.                                                                                    | 251        |
| 6.4 Features mit FP2007 (Feature Pack 2007)                                                       | 251        |
|                                                                                                   | 252        |
| 0.0 Heibel                                                                                        | .202       |
| 0.0.1 I OUCHSCREENTREIDER.                                                                        | .252       |
| / Windows Embedded Standard 2009                                                                  | ∠03<br>250 |
|                                                                                                   | ∠03        |

| 7.2 Bestelldaten                                            |     |
|-------------------------------------------------------------|-----|
| 7.3 Übersicht                                               |     |
| 7.4 Features mit WES2009 (Windows Embedded Standard 2009)   |     |
| 7.5 Installation                                            |     |
| 7.6 Treiber                                                 |     |
| 7.6.1 Touch Screen Treiber                                  |     |
| 8 Windows Embedded Standard 7                               |     |
| 8.1 Allgemeines                                             | 255 |
| 8.2 Bestelldaten                                            |     |
| 8.3 Übersicht                                               |     |
| 8.4 Features mit WES7 (Windows Embedded Standard 7)         |     |
| 8.5 Installation                                            |     |
| 8.6 Treiber                                                 |     |
| 8.6.1 Touch Screen Treiber                                  |     |
| 9 Windows CE                                                |     |
| 9.1 Allgemeines                                             |     |
| 9.2 Bestelldaten                                            |     |
| 9.3 Übersicht                                               |     |
| 9.4 Features Windows CE 6.0                                 |     |
| 9.5 Was wird benötigt                                       |     |
| 9.6 Installation                                            |     |
| 9.7 B&R Embedded OS Installer                               |     |
| 10 Automation Runtime                                       |     |
| 10.1 Allgemeines                                            |     |
| 10.2 Bestelldaten                                           |     |
| 10.3 Automation Runtime Windows (ARwin)                     |     |
| 10.4 Automation Runtime Embedded (ARemb)                    |     |
| 11 B&R Automation Device Interface (ADI) - Control Center   |     |
| 11.1 Funktionen                                             |     |
| 11.2 Installation                                           |     |
| 11.3 SDL Equalizer Einstellung                              |     |
| 11.4 USV Parametrierung                                     |     |
| 11.4.1 Installation des USV Dienstes für die B&R Add-on USV |     |
| 11.4.2 Statuswerte der USV anzeigen                         |     |
| 11.4.3 Batterieeinstellungen der USV bearbeiten             |     |
| 11.4.4 Batterieeinstellungen der USV aktualisieren          |     |
| 11.4.5 Batterieeinstellungen der USV sichern                |     |
| 11.4.6 Systemeinstellungen der USV konfigurieren            |     |
| 11.4.7 Weitere USV Einstellungen ändern                     |     |
| 11.4.8 Ablauf bei einem Powerfail                           |     |
| 12 B&R Automation Device Interface (ADI) Development Kit    |     |
| 13 B&R Automation Device Interface (ADI) .NET SDK           |     |
| 14 B&R Key Editor                                           |     |
| Kanital C Namman und Zulassungen                            | 077 |
| kapitel 5 Normen und Zulassungen                            | Z// |
| 1 Richtlinien und Erklärungen                               |     |
| 1.1 CE- Kennzeichnung                                       |     |
|                                                             |     |
| 1.3 Niederspannungsrichtlinie                               |     |
| 2 Zulassungen                                               |     |
|                                                             |     |
| 2.2 GUS1-R                                                  |     |
| Kapitel 6 Zubehör                                           | 270 |
| 1 Frestz CMOS Ratterien                                     | 270 |
| 1 1 0AC201 91 / 4A0006 00-000                               |     |
| 1 1 1 Allgemeines                                           |     |
|                                                             |     |

| 1.1.2 Bestelldaten                                             | 279 |
|----------------------------------------------------------------|-----|
| 1.1.3 Technische Daten                                         | 279 |
| 2 Spannungsversorgungsstecker                                  | 281 |
| 2.1 0TB103.9x                                                  | 281 |
| 2.1.1 Allgemeines                                              | 281 |
| 2.1.2 Bestelldaten                                             | 281 |
| 2 1 3 Technische Daten                                         | 281 |
| 3 DVI - Monitor Adapter                                        | 282 |
|                                                                | 282 |
| 3.2 Allgemeines                                                | 282 |
| 3.2 Augemeines                                                 | 202 |
| 3.3 Destelluaten                                               | 202 |
|                                                                | 283 |
| 4.1 5AC900.1201-00                                             | 283 |
| 4.1.1 Aligemeines                                              | 283 |
|                                                                | 283 |
| 4.2 5AC900.1201-01                                             | 283 |
| 4.2.1 Allgemeines                                              | 283 |
| 4.2.2 Bestelldaten                                             | 283 |
| 5 Klemmblöcke                                                  | 284 |
| 5.1 5AC900.BLOC-00                                             | 284 |
| 5.1.1 Allgemeines                                              | 284 |
| 5.1.2 Bestelldaten                                             | 284 |
| 6 Unterbrechungsfreie Stromversorgung                          | 285 |
| 6.1 Features                                                   | 285 |
| 6.2 Was wird benötigt                                          | 285 |
| 6.3 5AC600.UPSI-00.                                            | 286 |
| 6.3.1 Allgemeines                                              | 286 |
| 6.3.2 Bestelldaten                                             | 286 |
| 6.3.3 Technische Daten                                         | 286 |
| 6.3.4 Montage                                                  |     |
| 6.4 5AC600.UPSB-00.                                            |     |
| 6.4.1 Allgemeines                                              |     |
| 6 4 2 Restelldaten                                             | 288 |
| 6.4.3 Technische Daten                                         | 288 |
| 6.4.4 Temperatur Lebensdauerdiagramm bis 20% Batteriekanazität | 289 |
| 6 4 5 Tiefentladezyklen                                        | 289 |
| 6.4.6 Abmessungen                                              | 200 |
| 6.4.7 Pohresbahlana                                            | 200 |
| 6.4.9 Montagovorashriftan                                      | 200 |
|                                                                | 290 |
|                                                                | 291 |
| 0.5. I Aligemeines                                             | 291 |
|                                                                | 291 |
|                                                                | 291 |
| 6.6 5AC600.UPSF-00                                             | 292 |
| 6.6.1 Allgemeines                                              | 292 |
| 6.6.2 Bestelldaten                                             | 292 |
| 6.7 5AC600.UPSF-01                                             | 292 |
| 6.7.1 Allgemeines                                              | 292 |
| 6.7.2 Bestelldaten                                             | 292 |
| 7 Externe USV                                                  | 293 |
| 7.1 Allgemeines                                                | 293 |
| 7.2 Bestelldaten                                               | 293 |
| 8 PCI Einsteckkarten                                           | 295 |
| 8.1 5ACPCI.ETH1-01                                             | 295 |
| 8.1.1 Allgemeines                                              | 295 |
| 8.1.2 Bestelldaten                                             | 295 |
|                                                                |     |

| 8.1.4 Treibersupport                   | . 296 |
|----------------------------------------|-------|
| 8.1.5 Abmessungen                      | 297   |
| 8.2 5ACPCI.ETH3-01                     | 298   |
| 8.2.1 Allgemeines                      | . 298 |
| 8.2.2 Bestelldaten                     | 298   |
| 8.2.3 Technische Daten                 | . 298 |
| 8.2.4 Treibersupport                   | . 299 |
| 8.2.5 Abmessungen                      | 300   |
| 9 CompactFlash Karten                  | . 301 |
| 9.1 Allaemeines                        | . 301 |
| 9 2 Grundlagen                         | 301   |
| 9 2 1 Elashtechnologie                 | 301   |
| 9.2.2 Wear Leveling                    | 301   |
| 0.2.3 Feblerkorrektur ECC              | 301   |
| 9.2.5 TEHEROTERIULEG                   | 202   |
| 9.2.4 S.IVI.A.R. 1Support              | 202   |
|                                        |       |
|                                        | 303   |
| 9.3.1 Aligemeines                      | 303   |
| 9.3.2 Bestelldaten                     | 303   |
| 9.3.3 Technische Daten                 | . 303 |
| 9.3.4 Temperatur Luftfeuchtediagramm   | 305   |
| 9.3.5 Abmessungen                      | 305   |
| 9.3.6 Benchmark                        | . 306 |
| 9.4 5CFCRD.xxxx-04                     | 307   |
| 9.4.1 Allgemeines                      | 307   |
| 9.4.2 Bestelldaten                     | 307   |
| 9.4.3 Technische Daten                 | . 307 |
| 9.4.4 Temperatur Luftfeuchtediagramm   | 309   |
| 9.4.5 Abmessungen                      | 309   |
| 9.4.6 Benchmark                        | . 310 |
| 9.5 5CFCRD.xxxx-03                     | 311   |
| 9.5.1 Allaemeines                      | 311   |
| 952 Bestelldaten                       | 311   |
| 953 Technische Daten                   | 311   |
| 954 Temperatur Luftfeuchtediagramm     | 313   |
| 9.5.5 Abmessungen                      | 313   |
| 9.6 Bekannte Probleme / Figenheiten    | 314   |
| 10 LISB Memory Sticks                  | 315   |
| 10 1 5MMUSE 2048.00                    | 215   |
| 10.1.1 Allgemeines                     | 215   |
| 10.1.2 Postelldeten                    | 215   |
| 10.1.2 Destelluaten                    |       |
| 10.1.3 Technische Daten                | . 315 |
| 10.1.4 Temperatur Luttreuchtediagramm. | 316   |
| 10.2 5MMUSB.xxxx-01                    | . 317 |
| 10.2.1 Allgemeines                     | 317   |
| 10.2.2 Bestelldaten                    | 317   |
| 10.2.3 Technische Daten                | . 317 |
| 10.2.4 Temperatur Luftfeuchtediagramm  | 318   |
| 11 USB Media Drive                     | . 319 |
| 11.1 5MD900.USB2-02                    | . 319 |
| 11.1.1 Allgemeines                     | . 319 |
| 11.1.2 Bestelldaten                    | 319   |
| 11.1.3 Schnittstellen                  | . 319 |
| 11.1.4 Technische Daten                | . 319 |
| 11.1.5 Abmessungen                     | 321   |
| 11.1.6 Abmessungen mit Frontklappe     | . 321 |
|                                        |       |

| 11.2.1 Allgemeines                                                                                                    |                                                                                                    |
|----------------------------------------------------------------------------------------------------|----------------------------------------------------------------------------------------------------|
| 11.2.2 Bestelldaten                                                                                                    |                                                                                                    |
| 11.2.3 Technische Daten                                                                                                    |                                                                                                    |
| 11.2.4 Abmessungen                                                                                                    |                                                                                                    |
| 11.2.5 Lieferumfang                                                                                                    |                                                                                                    |
| 11.2.6 Montage                                                                                                    |                                                                                                    |
| 12 HMI Drivers & Utilities DVD                                                                                                    |                                                                                                    |
| 12.1 5SWHMI.0000-00                                                                                                    |                                                                                                    |
| 12.1.1 Allgemeines                                                                                                    |                                                                                                    |
| 12.1.2 Bestelldaten                                                                                                    |                                                                                                    |
| 12.1.3 Inhalt (V2.20)                                                                                                    |                                                                                                    |
| 13 Kabel                                                                                                    |                                                                                                    |
| 13.1 DVI Kabel                                                                                                    |                                                                                                    |
| 13.1.1 5CADVI.0xxx-00                                                                                                    |                                                                                                    |
| 13.2 SDL Kabel                                                                                                    |                                                                                                    |
| 13.2.1 5CASDL.0xxx-00                                                                                                    |                                                                                                    |
| 13.3 SDL Kabel mit 45° Stecker                                                                                                    |                                                                                                    |
| 13.3.1 5CASDL.0xxx-01                                                                                                    |                                                                                                    |
| 13.4 SDL Kabel flex                                                                                                    |                                                                                                    |
| 13.4.1 5CASDL.0xxx-03                                                                                                    |                                                                                                    |
| 13.5 SDL Kabel flex mit Extender                                                                                                    |                                                                                                    |
| 13.5.1 5CASDL.0xx0-13                                                                                                    |                                                                                                    |
| 13.6 USB Kabel                                                                                                    |                                                                                                    |
| 13.6.1 5CAUSB.00xx-00                                                                                                    |                                                                                                    |
| 13.7 RS232 Kabel                                                                                                    |                                                                                                    |
| 13.7.1 9A0014.xx                                                                                                    |                                                                                                    |
| 13.8 Versorgungskabel intern                                                                                                    |                                                                                                    |
| 13.8.1 5CAMSC.0001-00                                                                                                    |                                                                                                    |
|                                                                                                    | •••••••••••••••••••••••••••••••••••••••                                                                                                    |
|                                                                                                    |                                                                                                    |
| Kapitel 7 Wartung / Instandhaltung                                                                                                    | 348                                                                                                    |
| Kapitel 7 Wartung / Instandhaltung                                                                                                    | <b>348</b><br>348                                                                                                    |
| Kapitel 7 Wartung / Instandhaltung.         1 Batteriewechsel.         1.1 Batteriestatusermittlung.                                                                                                    | <b>348</b><br>                                                                                                    |
| Kapitel 7 Wartung / Instandhaltung.         1 Batteriewechsel.         1.1 Batteriestatusermittlung.         1.2 Vorgangsweise.                                                                                                    |                                                                                                    |
| Kapitel 7 Wartung / Instandhaltung.         1 Batteriewechsel.         1.1 Batteriestatusermittlung.         1.2 Vorgangsweise.         2 Reinigung.                                                                                                    |                                                                                                    |
| Kapitel 7 Wartung / Instandhaltung.         1 Batteriewechsel.         1.1 Batteriestatusermittlung.         1.2 Vorgangsweise.         2 Reinigung.         3 CompactFlash Tausch.                                                                                                    |                                                                                                    |
| Kapitel 7 Wartung / Instandhaltung.         1 Batteriewechsel.         1.1 Batteriestatusermittlung.         1.2 Vorgangsweise.         2 Reinigung.         3 CompactFlash Tausch.         4 Slide-in compact Laufwerkseinbau bzwtausch.                                                                                                    |                                                                                                    |
| Kapitel 7 Wartung / Instandhaltung.         1 Batteriewechsel.         1.1 Batteriestatusermittlung.         1.2 Vorgangsweise.         2 Reinigung.         3 CompactFlash Tausch.         4 Slide-in compact Laufwerkseinbau bzwtausch.         4.1 Vorgangsweise.                                                                                                    |                                                                                                    |
| Kapitel 7 Wartung / Instandhaltung.         1 Batteriewechsel.         1.1 Batteriestatusermittlung.         1.2 Vorgangsweise.         2 Reinigung.         3 CompactFlash Tausch.         4 Slide-in compact Laufwerkseinbau bzwtausch.         4.1 Vorgangsweise.         5 Slide-in Slot Laufwerkseinbau bzwtausch.                                                                                                    |                                                                                                    |
| Kapitel 7 Wartung / Instandhaltung.         1 Batteriewechsel.         1.1 Batteriestatusermittlung.         1.2 Vorgangsweise.         2 Reinigung.         3 CompactFlash Tausch.         4 Slide-in compact Laufwerkseinbau bzwtausch.         4.1 Vorgangsweise.         5 Slide-in Slot Laufwerkseinbau bzwtausch.         5.1 Vorgangsweise.                                                                                                    | <b></b>                                                                                                    |
| Kapitel 7 Wartung / Instandhaltung.         1 Batteriewechsel.         1.1 Batteriestatusermittlung.         1.2 Vorgangsweise.         2 Reinigung.         3 CompactFlash Tausch.         4 Slide-in compact Laufwerkseinbau bzwtausch.         4.1 Vorgangsweise.         5 Slide-in Slot Laufwerkseinbau bzwtausch.         5.1 Vorgangsweise.         6 Slide-in compact Adapter Montage.                                                                                                    |                                                                                                    |
| Kapitel 7 Wartung / Instandhaltung.         1 Batteriewechsel.         1.1 Batteriestatusermittlung.         1.2 Vorgangsweise.         2 Reinigung.         3 CompactFlash Tausch.         4 Slide-in compact Laufwerkseinbau bzwtausch.         4.1 Vorgangsweise.         5 Slide-in Slot Laufwerkseinbau bzwtausch.         5.1 Vorgangsweise.         6 Slide-in compact Adapter Montage.         6.1 Vorgangsweise.                                                                                                    |                                                                                                    |
| Kapitel 7 Wartung / Instandhaltung.         1 Batteriewechsel.         1.1 Batteriestatusermittlung.         1.2 Vorgangsweise.         2 Reinigung.         3 CompactFlash Tausch.         4 Slide-in compact Laufwerkseinbau bzwtausch.         4.1 Vorgangsweise.         5 Slide-in Slot Laufwerkseinbau bzwtausch.         5.1 Vorgangsweise.         6 Slide-in compact Adapter Montage.         6.1 Vorgangsweise.         7 Lüfter Kit Einbau / Tausch.                                                                                                    | <b></b>                                                                                                    |
| Kapitel 7 Wartung / Instandhaltung.         1 Batteriewechsel.         1.1 Batteriestatusermittlung.         1.2 Vorgangsweise.         2 Reinigung.         3 CompactFlash Tausch.         4 Slide-in compact Laufwerkseinbau bzwtausch.         4.1 Vorgangsweise.         5 Slide-in Slot Laufwerkseinbau bzwtausch.         5.1 Vorgangsweise.         6 Slide-in compact Adapter Montage.         6.1 Vorgangsweise.         7 Lüfter Kit Einbau / Tausch.         7.1 Vorgangsweise.                                                                                                    |                                                                                                    |
| Kapitel 7 Wartung / Instandhaltung.         1 Batteriewechsel.         1.1 Batteriestatusermittlung.         1.2 Vorgangsweise.         2 Reinigung.         3 CompactFlash Tausch.         4 Slide-in compact Laufwerkseinbau bzwtausch.         4.1 Vorgangsweise.         5 Slide-in Slot Laufwerkseinbau bzwtausch.         5.1 Vorgangsweise.         6 Slide-in compact Adapter Montage.         6.1 Vorgangsweise.         7 Lüfter Kit Einbau / Tausch.         7.1 Vorgangsweise.         8 Montage des USV Moduls                                                                                                    |                                                                                                    |
| Kapitel 7 Wartung / Instandhaltung.         1 Batteriewechsel.         1.1 Batteriestatusermittlung.         1.2 Vorgangsweise.         2 Reinigung.         3 CompactFlash Tausch.         4 Slide-in compact Laufwerkseinbau bzwtausch.         4.1 Vorgangsweise.         5 Slide-in Slot Laufwerkseinbau bzwtausch.         5.1 Vorgangsweise.         6 Slide-in compact Adapter Montage.         6.1 Vorgangsweise.         7 Lüfter Kit Einbau / Tausch.         7.1 Vorgangsweise.         8 Montage des USV Moduls.         8.1 Montageanleitung                                                                                                    |                                                                                                    |
| Kapitel 7 Wartung / Instandhaltung.         1 Batteriewechsel.         1.1 Batteriestatusermittlung.         1.2 Vorgangsweise.         2 Reinigung.         3 CompactFlash Tausch.         4 Slide-in compact Laufwerkseinbau bzwtausch.         4.1 Vorgangsweise.         5 Slide-in Slot Laufwerkseinbau bzwtausch.         5.1 Vorgangsweise.         6 Slide-in compact Adapter Montage.         6.1 Vorgangsweise.         7 Lüfter Kit Einbau / Tausch.         7.1 Vorgangsweise.         8 Montage des USV Moduls.         8.1 Montageanleitung.         9 Montage des USV Sicherungs Kit an der Batterieeinheit                                                                                                    | <b></b>                                                                                                    |
| Kapitel 7 Wartung / Instandhaltung.         1 Batteriewechsel.         1.1 Batteriestatusermittlung.         1.2 Vorgangsweise.         2 Reinigung.         3 CompactFlash Tausch.         4 Slide-in compact Laufwerkseinbau bzwtausch.         4.1 Vorgangsweise.         5 Slide-in Slot Laufwerkseinbau bzwtausch.         5.1 Vorgangsweise.         6 Slide-in compact Adapter Montage.         6.1 Vorgangsweise.         7 Lüfter Kit Einbau / Tausch.         7.1 Vorgangsweise.         8 Montage des USV Moduls.         8.1 Montageanleitung.         9 Montage des USV Sicherungs Kit an der Batterieeinheit.         9 1 Vorgangsweise                                                                                                    | <b></b>                                                                                                    |
| Kapitel 7 Wartung / Instandhaltung.         1 Batteriewechsel.         1.1 Batteriestatusermittlung.         1.2 Vorgangsweise.         2 Reinigung.         3 CompactFlash Tausch.         4 Slide-in compact Laufwerkseinbau bzwtausch.         4.1 Vorgangsweise.         5 Slide-in Slot Laufwerkseinbau bzwtausch.         5.1 Vorgangsweise.         6 Slide-in compact Adapter Montage.         6.1 Vorgangsweise.         7 Lüfter Kit Einbau / Tausch.         7.1 Vorgangsweise.         8 Montage des USV Moduls.         8.1 Montageanleitung.         9 Montage des USV Sicherungs Kit an der Batterieeinheit.         9.1 Vorgangsweise.                                                                                                    |                                                                                                    |
| Kapitel 7 Wartung / Instandhaltung.         1 Batteriewechsel.         1.1 Batteriestatusermittlung.         1.2 Vorgangsweise.         2 Reinigung.         3 CompactFlash Tausch.         4 Slide-in compact Laufwerkseinbau bzwtausch.         4.1 Vorgangsweise.         5 Slide-in Slot Laufwerkseinbau bzwtausch.         5.1 Vorgangsweise.         6 Slide-in compact Adapter Montage.         6.1 Vorgangsweise.         7 Lüfter Kit Einbau / Tausch.         7.1 Vorgangsweise.         8 Montage des USV Moduls.         8.1 Montageanleitung.         9 Montage des USV Sicherungs Kit an der Batterieeinheit.         9.1 Vorgangsweise.         10 Buseinheit Einbau / Tausch.         10.1 Vorgangsweise.                                                                                                    | <b></b>                                                                                                    |
| Kapitel 7 Wartung / Instandhaltung.         1 Batteriewechsel.         1.1 Batteriestatusermittlung.         1.2 Vorgangsweise.         2 Reinigung.         3 CompactFlash Tausch.         4 Slide-in compact Laufwerkseinbau bzwtausch.         4.1 Vorgangsweise.         5 Slide-in Slot Laufwerkseinbau bzwtausch.         5.1 Vorgangsweise.         6 Slide-in compact Adapter Montage.         6.1 Vorgangsweise.         7 Lüfter Kit Einbau / Tausch.         7.1 Vorgangsweise.         8 Montage des USV Moduls.         8.1 Montageanleitung.         9 Montage des USV Sicherungs Kit an der Batterieeinheit.         9.1 Vorgangsweise.         10 Buseinheit Einbau / Tausch.         10.1 Vorgangsweise.         11 Adapter Einbau / Tausch         11 Adapter Einbau / Tausch                                                                                                    | <b></b>                                                                                                    |
| Kapitel 7 Wartung / Instandhaltung.         1 Batteriewechsel.         1.1 Batteriestatusermittlung.         1.2 Vorgangsweise.         2 Reinigung.         3 CompactFlash Tausch.         4 Slide-in compact Laufwerkseinbau bzwtausch.         4.1 Vorgangsweise.         5 Slide-in Slot Laufwerkseinbau bzwtausch.         5.1 Vorgangsweise.         6 Slide-in compact Adapter Montage.         6.1 Vorgangsweise.         7 Lüfter Kit Einbau / Tausch.         7.1 Vorgangsweise.         8 Montage des USV Moduls.         8.1 Montageanleitung.         9 Montage des USV Sicherungs Kit an der Batterieeinheit.         9.1 Vorgangsweise.         10 Buseinheit Einbau / Tausch.         10.1 Vorgangsweise.         11 Adapter Einbau / Tausch.         11 Adapter Einbau / Tausch.         11 Vorgangsweise.                                                                                                    | <b></b>                                                                                                    |
| Kapitel 7 Wartung / Instandhaltung.         1 Batteriewechsel.         1.1 Batteriestatusermittlung.         1.2 Vorgangsweise.         2 Reinigung.         3 CompactFlash Tausch.         4 Slide-in compact Laufwerkseinbau bzwtausch.         4.1 Vorgangsweise.         5 Slide-in Slot Laufwerkseinbau bzwtausch.         5.1 Vorgangsweise.         6 Slide-in compact Adapter Montage.         6.1 Vorgangsweise.         7 Lüfter Kit Einbau / Tausch.         7.1 Vorgangsweise.         8 Montage des USV Moduls.         8.1 Montageanleitung.         9 Montage des USV Sicherungs Kit an der Batterieeinheit.         9.1 Vorgangsweise.         10 Buseinheit Einbau / Tausch.         10.1 Vorgangsweise.         11 Adapter Einbau / Tausch.         12.1 Vorgangsweise.         13 Adapter Einbau / Tausch.         14 Adapter Einbau / Tausch.         15.1 Vorgangsweise.         16 Buseinheit Einbau / Tausch.         17.1 Vorgangsweise.         18 Adapter Einbau / Tausch.         19 Vorgangsweise bei dem Adapter 5AC803.BC01-00.         11.1 Vorgangsweise bei dem Adapter 5AC803.BC01-00. |                                                                                                    |
| Kapitel 7 Wartung / Instandhaltung.         1 Batteriewechsel.         1.1 Batteriestatusermittlung.         1.2 Vorgangsweise.         2 Reinigung.         3 CompactFlash Tausch.         4 Slide-in compact Laufwerkseinbau bzwtausch.         4.1 Vorgangsweise.         5 Slide-in Slot Laufwerkseinbau bzwtausch.         5.1 Vorgangsweise.         6 Slide-in compact Adapter Montage.         6.1 Vorgangsweise.         7 Lüfter Kit Einbau / Tausch.         7.1 Vorgangsweise.         8 Montage des USV Moduls.         8.1 Montageanleitung.         9 Montage des USV Sicherungs Kit an der Batterieeinheit.         9.1 Vorgangsweise.         10 Buseinheit Einbau / Tausch.         10.1 Vorgangsweise.         11 Adapter Einbau / Tausch.         12 PCIec, Einsteckkarte Einbau / Tausch.         12 PCIec, Einsteckkarte Einbau / Tausch.                                                                                                    | <b></b>                                                                                                    |
| Kapitel 7 Wartung / Instandhaltung.         1 Batteriewechsel         1.1 Batteriestatusermittlung.         1.2 Vorgangsweise.         2 Reinigung.         3 CompactFlash Tausch.         4 Slide-in compact Laufwerkseinbau bzwtausch.         4.1 Vorgangsweise.         5 Slide-in compact Laufwerkseinbau bzwtausch.         5.1 Vorgangsweise.         6 Slide-in compact Adapter Montage.         6.1 Vorgangsweise.         7 Lüfter Kit Einbau / Tausch.         7.1 Vorgangsweise.         8 Montage des USV Moduls.         8.1 Montageanleitung.         9 Montage des USV Sicherungs Kit an der Batterieeinheit.         9.1 Vorgangsweise.         10 Buseinheit Einbau / Tausch.         10.1 Vorgangsweise.         11 Adapter Einbau / Tausch.         11.1 Vorgangsweise bei dem Adapter 5AC803.BC01-00.         11.2 Vorgangsweise bei dem Adapter 5AC803.BC02-00.         12 PClec Einsteckkarte Einbau / Tausch.         12 Vorgangsweise                                                                                                    | <b></b>                                                                                                    |
| Kapitel 7 Wartung / Instandhaltung.         1 Batteriewechsel         1.1 Batteriestatusermittlung.         1.2 Vorgangsweise.         2 Reinigung.         3 CompactFlash Tausch.         4 Slide-in compact Laufwerkseinbau bzwtausch.         4.1 Vorgangsweise.         5 Slide-in compact Laufwerkseinbau bzwtausch.         5.1 Vorgangsweise.         6 Slide-in compact Adapter Montage.         6.1 Vorgangsweise.         7 Lüfter Kit Einbau / Tausch.         7.1 Vorgangsweise.         8 Montage des USV Moduls.         8.1 Montageanleitung.         9 Montage des USV Sicherungs Kit an der Batterieeinheit.         9.1 Vorgangsweise.         10 Buseinheit Einbau / Tausch.         10.1 Vorgangsweise.         11.1 Vorgangsweise bei dem Adapter 5AC803.BC01-00.         11.2 Vorgangsweise bei dem Adapter 5AC803.BC02-00.         12 PClec Einsteckkarte Einbau / Tausch.         12.1 Vorgangsweise.                                                                                                    | 348         348         348         348         348         348         348         348         348         348         348         348         348         348         348         348         348         348         348         350         351         352         352         352         353         353         353         354         355         356         356         358         358         360         360         361         362         363         363         363         364         365 |

| 13 Seitendeckeldemontage                                  |     |
|-----------------------------------------------------------|-----|
| 13.1 PPC800 ohne Expansion                                |     |
| 13.2 PPC800 mit Expansion                                 |     |
| 14 Tauschen einer PCI SATA RAID Hard Disk bei RAID 1      |     |
| 14.1 Vorgangsweise                                        |     |
| Anhang A                                                  | 369 |
| 1 Maintenance Controller Extended (MTCX)                  | 360 |
| 1 1 Tomporaturübonyachung Lüfterregelung                  |     |
| 2 Anschluss eines externen Verbrauchers an das Basishoard | 371 |
| 3 Touch Screen AMT 5-Draht                                | 372 |
| 3.1 Technische Daten                                      | 372 |
| 3.2 Temperatur Luftfeuchtediagramm                        | 372 |
| 3.3 Reinigung                                             | 373 |
| 4 Dekorfolie                                              | 374 |
| 5 Blickwinkel                                             |     |
| 6 Einbaukompatibilitäten                                  |     |
| 6.1 Kompatibilitätsübersicht                              |     |
| 6.2 Kompatibilitätsdetails                                |     |
| 6.2.1 Beispiel                                            |     |
| 6.2.2 5,7" Geräte                                         |     |
| 6.2.3 10,4" Geräte                                        |     |
| 6.2.4 12,1" Geräte                                        |     |
| 6.2.5 15" Geräte                                          |     |
| 6.2.6 17" Geräte                                          |     |
| 6.2.7 19" Geräte                                          |     |
| 6.2.8 21,3" Geräte                                        |     |
| 7 Glossar                                                 |     |
|                                                           |     |

# Kapitel 1 • Allgemeines

# 1 Handbuchhistorie

| Version          | Datum      | Änderung                                                                                                    |
|------------------|------------|----------------------------------------------------------------------------------------------------|
| 0.10 Preliminary | 10.11.2009 | Erste Version                                                                                                    |
| 1.00             | 10.05.2010 | Abmessungszeichnungen der PPC800 Systemeinheiten korrigiert.                                                                                         |
|                  |            | Abschnitt "Temperatursensorpositionen" auf Seite 31 wurde erweitert.                                                                                 |
|                  |            | Abschnitt 11 "Bekannte Probleme / Eigenheiten" auf Seite 190 um einen weiteren Punkt ergänzt.                                                        |
|                  |            | Abschnitt 2.2 "Firmwareupgrade" auf Seite 239 wurde ergänzt.                                                                                         |
|                  |            | Abschnitt 2.1 "Temperaturangaben" auf Seite 28 wurde ergänzt.                                                                                        |
|                  |            | Abschnitt 2.2 "Luftfeuchtigkeitsangaben" auf Seite 32 wurde ergänzt.                                                                                 |
|                  |            | Abschnitt 2.3 "Leistungshaushalt" auf Seite 33 wurde ergänzt.                                                                                        |
|                  |            | <ul> <li>Abschnitt 2.4 "Blockschaltbilder" auf Seite 36 wurde ergänzt.</li> </ul>                                                                    |
|                  |            | Abschnitt 10 "Automation Runtime" auf Seite 260 wurde ergänzt.                                                                                       |
|                  |            | Abschnitt 2.5 "Serialnummernaufkleber" auf Seite 40 wurde ergänzt.                                                                                   |
|                  |            | Abschnitt 3.10 "Lüfter Kit" auf Seite 152 wurde ergänzt.                                                                                             |
|                  |            | <ul> <li>Abschnitt 1.1 "Temperaturüberwachung Lüfterregelung" auf Seite 369 wurde ergänzt.</li> </ul>                                                |
|                  |            | Abschnitt 11 "B&R Automation Device Interface (ADI) - Control Center" auf Seite 261 wurde ergänzt.                                                   |
|                  |            | <ul> <li>Abschnitt 6 "Touchkalibrierung" auf Seite 180 wurde ergänzt.</li> </ul>                                                                     |
|                  |            | Abschnitt 7 "Anschluss von USB Peripheriegeräten" auf Seite 181 wurde ergänzt.                                                                       |
|                  |            | <ul> <li>Abschnitt 1.4 "Luftzirkulationsabstände" auf Seite 161 wurde ergänzt.</li> </ul>                                                            |
|                  |            | Abschnitt 1.3 "Einbaulagen" auf Seite 158 wurde ergänzt.                                                                                             |
|                  |            | Abschnitt 7 "Windows Embedded Standard 2009" auf Seite 253 wurde ergänzt.                                                                            |
|                  |            | Abschnitt 5 "Anschlussbeispiele" auf Seite 168 wurde ergänzt.                                                                                        |
|                  |            | <ul> <li>5 "Normen und Zulassungen" auf Seite 277 wurde ergänzt.</li> </ul>                                                                          |
|                  |            | Der Dongle 1A4300.LZ1U wurde ergänzt, siehe Abschnitt B&R Automation Runtime USB Dongle.                                                             |
|                  |            | Technische Daten der Systemeinheiten 5PC820.1505-00 und 5PC820.1906-00 ergänzt.                                                                      |
|                  |            | <ul> <li>Technische Daten der Abschnitte 13.2 "SDL Kabel" auf Seite 331, 13.3 "SDL Kabel mit 45° Stecker"</li> </ul>                                 |
|                  |            | auf Seite 334, 13.4 "SDL Kabel flex" auf Seite 337 und 13.5 "SDL Kabel flex mit Extender" auf Seite                                                  |
|                  |            | 340 überarbeitet.                                                                                                    |
|                  |            | <ul> <li>Warnung bezüglich dem Tausch von Batterien in Abschnittt 1.1 "0AC201.91 / 4A0006.00-000" auf Seite</li> </ul>                               |
|                  |            | 279 und 1 "Batteriewechsel" auf Seite 348.                                                                                                    |
|                  |            | Abbildungen der Expansions, Optionen und Buseinheiten ergänzt.                                                                                       |
|                  |            | <ul> <li>CPU Boards 5PC800.B945-05, 5PC800.B945-10, 5PC800.B945-11, 5PC800.B945-12, 5PC800.B945-13<br/>und 5PC800.B945-14 wurden ergänzt.</li> </ul> |
|                  |            | • Beschreibung der Spannungsversorgung +24 VDC auf Seite 41 geändert USB Schnittstellenabde-                                                         |
|                  |            | ckungen (unverlierbar) 5AC900.1200-01, 5AC900.1200-02 und 5AC900.1200-03 im 6 "Zubehör" ergänzt.                                                     |
|                  |            | • Der PCI SATA RAID Controller 5ACPCI.RAIC-03 und die Ersatz PCI SATA RAID HDD 5ACPCI.RAIC-04                                                        |
|                  |            | wurde ergänzt.                                                                                                    |
|                  |            | Abschnitt 8 "Konfiguration eines SATA RAID Verbundes" auf Seite 184 wurde ergänzt.                                                                   |
| 1.01             | 04.02.2011 | Die Bezeichnung "AR010" wurde auf "ARwin" geändert.                                                                                                  |
|                  |            | Der Abschnitt "B&R Automation Studio 3.0 USB Dongle" wurde geändert in B&R Automation Runtime                                                        |
|                  |            | USB Dongle.                                                                                                    |
|                  |            | • Die Bestellnummern 9A0003.02U, 1A4600.10, 1A4600.10-2, 1A4600.10-3 und 1A4600.10-4 wurden er-                                                      |
|                  |            | gänzt.                                                                                                    |
|                  |            | Die Bestellnummer 1A4300.LZ1U wurde entfernt.                                                                                                    |
|                  |            | B&R USB Memory Stick 5MMUSB.2048-01 wurde ergänzt, siehe Seite USB Memory Sticks.                                                                    |
|                  |            | <ul> <li>"5AC801.HDDI-03" auf Seite 91 wurde ergänzt.</li> </ul>                                                                                     |
|                  |            | <ul> <li>"5ACPCI.RAIC-05" auf Seite 141 wurde ergänzt.</li> </ul>                                                                                    |
|                  |            | <ul> <li>"5MMHDD.0250-00" auf Seite 147 wurde ergänzt.</li> </ul>                                                                                    |
|                  |            | Abbildung "Konfiguration - optionale Komponenten" auf Seite 27 wurde überarbeitet.                                                                   |
|                  |            | 5AC801.HDDI-03, 5ACPCI.RAIC-05 und 5MMHDD.0250-00 in den Abbildungen zu Umgebungstempe-                                                              |
|                  |            | raturen und in Tabelle "Übersicht Luftfeuchtigkeitsangaben der Einzelkomponenten" auf Seite 32 er-                                                   |
|                  |            | gänzt.                                                                                                    |

Tabelle 1: Handbuchhistorie

| Version | Datum      | Änderung                                                                                                    |
|---------|------------|----------------------------------------------------------------------------------------------------|
| 1.02    | 20.05.2011 | <ul> <li>Bestellnummern in Abbildung "1 Slot Buseinheiten" auf Seite 76, in Abbildung "2 Slot Buseinheiten" auf Seite 76 und in Abbildung 31 "Optionen", auf Seite 88 korrigiert.</li> <li>Abschnitte "Windows 7" auf Seite 248, "Windows Embedded Standard 7" auf Seite 255, "Windows CE" auf Seite 258, "B&amp;R Automation Device Interface (ADI) .NET SDK" auf Seite 273 ergänzt.</li> <li>SRAM Information für "5ACPCC.MPL0-00" auf Seite 82 ergänzt.</li> <li>BIOS Version aktualisiert (1.15 -&gt; 1.17)</li> <li>Abschnitte "Automation Runtime" auf Seite 260, "B&amp;R Automation Device Interface (ADI) Development Kit" auf Seite 271, "B&amp;R Key Editor" auf Seite 275 und "HMI Drivers &amp; Utilities DVD" auf Seite 325 überarbeitet.</li> <li>Lebensdauer der Batterie korrigiert.</li> <li>Chipset Information der "CPU Boards 945GME" auf Seite 27 überarbeitet.</li> <li>Information zu "Pixelfehler" auf Seite 189 ergänzt.</li> </ul>                                                                                                    |
| 1.03    | 25.07.2011 | <ul> <li>USB 5 in Überschrift ergänzt ("USB Schnittstellen (USB1, 2, 3, 4, 5)" auf Seite 47).</li> <li>Kurzbeschreibung von 5AC801.HDDI-02 und 5AC801.HDDI-03 in Tabelle Tab. 31 "Slide-in compact Slot" auf Seite 53 korrigiert.</li> <li>Tabelleneintrag "typ. Ladezeit bei Low Battery" in Tabelle Tab. 220 "5AC600.UPSB-00, 5AC600.UPSB-00 - Technische Daten" auf Seite 288 ergänzt.</li> <li>Abschnitte "B&amp;R Automation Device Interface (ADI) - Control Center" auf Seite 261, "B&amp;R Automation Device Interface (ADI) Development Kit" auf Seite 271 und "B&amp;R Automation Device Interface (ADI) NET SDK" auf Seite 273 überarbeitet.</li> <li>Abschnitt "Windows XP Professional" auf Seite 246 überarbeitet.</li> <li>"Information:" zur Installation in Abschnitt "Windows 7" auf Seite 248 ergänzt.</li> <li>Information zu "Windows XP Mode" in Abschnitt "Features mit WES7 (Windows Embedded Standard 7)" auf Seite 256 korrigiert.</li> <li>Verweis auf die externe USV 24 VDC in Abschnitt "Unterbrechungsfreie Stromversorgung (USV)" auf Seite überarbeitet.</li> <li>Abschnitte "Seitendeckeldemontage" auf Seite 366, "5CAMSC.0001-00" auf Seite 347 und "Anschluss eines externen Verbrauchers an das Basisboard" auf Seite 371 ergänzt.</li> <li>"Leistungskalkulation PPC800 15"" auf Seite und "Leistungskalkulation PPC800 19"" auf Seite überarbeitet.</li> <li>Abschnitt "CompactElash Tausch" auf Seite 361 ergänzt</li> </ul>                            |
| 1.04    | 29.09.2011 | <ul> <li>Die Temperaturen beim Betrieb ohne Lüfter wurden bei den CPU Boards 5PC800.B945-10 und<br/>5PC800.B945-11 auf 35°C, bei den CPU Boards 5PC800.B945-12 und 5PC800.B945-13 auf 45°C korri-<br/>giert, siehe "Umgebungstemperatur für CPU Boards 5PC800.B945-1x und 5PC800.B945-05" auf Seite<br/>30.</li> </ul>                                                                                                    |
| 1.05    | 21.10.2011 | Der Abschnitt "Kartennummernschalter" auf Seite 85 der POWERLINK Einsteckkarte<br>5ACPCC.MPL0-00 wurde überarbeitet.                                                                                                    |
| 1.10    | 24.04.2012 | <ul> <li>Abschnitt 9 "CompactFlash Karten" auf Seite 301 wurde überarbeitet.</li> <li>Abschnitt "B&amp;R Automation Device Interface (ADI) Development Kit" in 4 "Software" verschoben.</li> <li>Abschnitt "Temperatursensorpositionen" in 2 "Technische Daten" verschoben.</li> <li>Abschnitt "Anschlussbeispiele" auf Seite 168 wurde aktualisiert.</li> <li>Folgende Abschnitte wurden in 7 "Wartung / Instandhaltung" ergänzt: "Montage des USV Moduls" auf<br/>Seite 358, "Lüfter Kit Einbau / Tausch" auf Seite 356, "SAC900.BLOC-00" auf Seite 284, "Adapter<br/>Einbau / Tausch" auf Seite 363, "Buseinheit Einbau / Tausch" auf Seite 362, "Vorgangsweise" auf<br/>Seite 365, "Slide-in Slot Laufwerkseinbau bzwtausch" auf Seite 353, 354, "Vorgangsweise" auf<br/>Seite 352, "Tauschen einer PCI SATA RAID Hard Disk bei RAID 1" auf Seite 367;</li> <li>Das Kapitel "Normen und Zulassungen" auf Seite 372 wurde aktualisiert.</li> <li>Abschnitt "Reinigung" auf Seite 350 ergänzt.</li> <li>Abschnitt 3 "Touch Screen AMT 5-Draht" auf Seite 372 wurde im A "Anhang A" ergänzt.</li> <li>Neue CompactFlash Karten 5CFCRD.xxxx-06 wurden im 6 "Zubehör" ergänzt - die CompactFlash Karten<br/>5CFCRD.xxxx-04 wurden abgekündigt.</li> <li>BIOS Version aktualisiert (1.13 -&gt; 1.18).</li> <li>Die Informationen zum Automation Device Interface und Key Editor wurden aktualisiert.</li> <li>Gesamtes Handbuch gemäß den aktuellen Formatierungsvorgaben überarbeitet.</li> </ul> |
| 1.11    | 13.07.2012 | Der Abschnitt "Kabellängen und Auflösungen bei SDL Übertragung" auf Seite 42 wurde ergänzt.     "Option" wurde in "Adapter" umbenannt.                                                                                                    |
| 1.12    | 06.09.2012 | Die Tabelle Tab. 10 "Leistungskalkulation PPC800 19"" auf Seite 35 wurde korrigiert (Text Backlight Display 15" auf Backlight Display 19" geändert).                                                                                                    |

Tabelle 1: Handbuchhistorie

| Version | Datum      | Änderung                                                                                                    |  |  |  |  |  |  |  |  |
|---------|------------|----------------------------------------------------------------------------------------------------|--|--|--|--|--|--|--|--|
| 1.15    | 04.02.2013 | <ul> <li>Der Abschnitt "Allgemeine Anleitung zur Vorgehensweise bei Temperaturtests" auf Seite 164 wurde ergänzt.</li> <li>Windows 7 Service Pack 1 wurde ergänzt (siehe "Windows 7" auf Seite 248).</li> <li>Windows Embedded Standard 7 Service Pack 1 wurde ergänzt (siehe "Windows Embedded Standard 7" auf Seite 255).</li> <li>SSD Laufwerke "5AC801.SSDI-01" auf Seite 100 und "5AC801.SSDI-02" auf Seite 103 wurden ergänzt.</li> <li>Das "B&amp;R Automation Device Interface (ADI) - Control Center" auf Seite 261 wurde aktualisiert.</li> <li>Das "B&amp;R Automation Device Interface (ADI) Development Kit" auf Seite 271 wurde auf Version 3.40 aktualisiert.</li> <li>Das "B&amp;R Automation Device Interface (ADI) .NET SDK" auf Seite 273 wurde auf Version 1.80 aktualisiert.</li> <li>Der "B&amp;R Key Editor" auf Seite 275 wurde auf Version 3.30 aktualisiert.</li> <li>Die Abbildung "Konfiguration - optionale Komponenten" auf Seite 27 wurde geändert.</li> <li>Die Technischen Daten der CPU Boards wurden aktualisiert - siehe "CPU Boards 945GME" auf Seite 66.</li> <li>Die CompactFlash Karte 5CFCRD.032G-06 wurde ergänzt, siehe Abschnitt "5CFCRD.xxxx-06" auf Seite 303.</li> <li>Das USB Media Drive "5MD900.USB2-02" auf Seite 319 wurde ergänzt.</li> </ul>                                                                                                    |  |  |  |  |  |  |  |  |
| 1.16    | 13.03.2013 | <ul> <li>Folgende Laufwerke wurden ergänzt: "5AC801.HDDI-04" auf Seite 94, "5ACPCI.RAIC-06" auf Seite 144, "5MMHDD.0500-00" auf Seite 149.</li> <li>Die allgemeinen Informationen der Laufwerke "5ACPCI.RAIC-05" auf Seite 141 sowie "5MMHDD.0250-00" auf Seite 147 wurden überarbeitet.</li> <li>Die Bestelldaten der Systemeinheiten "5PC820.1505-00" auf Seite 54 und "5PC820.1906-00" auf Seite 60 wurden ergänzt.</li> </ul>                                                                                                    |  |  |  |  |  |  |  |  |
| 1.17    | 18.03.2013 | <ul> <li>Der Abschnitt "Windows Embedded Standard 7" auf Seite 255 wurde überarbeitet.</li> <li>Neue CompactFlash Karten (8 GBvte) wurden im 6 "Zubehör" ergänzt.</li> </ul>                                                                                                    |  |  |  |  |  |  |  |  |
| 1.18    | 15.05.2013 | <ul> <li>Das Add-on Sicherungs Kit "5AC600.UPSF-00" auf Seite 292 sowie die Ersatz Sicherungen<br/>"5AC600.UPSF-01" auf Seite 292 für die USV Batterieeinheit wurden ergänzt.</li> <li>Das Laufwerk"5AC801.SSDI-03" auf Seite 106 wurde hinzugefügt.</li> <li>Die Ersatz SSDs"5MMSSD.0060-00" auf Seite 114, "5MMSSD.0060-01" auf Seite 116 und<br/>"5MMSSD.0180-00" auf Seite 121 wurden ergänzt.</li> <li>Die technischen Daten der HDD "5AC801.HDDI-04" auf Seite 94 wurden aktualisiert.</li> <li>Änderung der Umgebungstemperaturtabellen im Abschnitt "Temperaturangaben" auf Seite 28</li> </ul>                                                                                                    |  |  |  |  |  |  |  |  |
| 1.20    | 20.08.2013 | <ul> <li>Der USB Memory Stick 5MMUSB.4096-01 wurde ergänzt, siehe "USB Memory Sticks" auf Seite 315.</li> <li>Das Slide-in compact Laufwerk "5AC801.SSDI-04" auf Seite 108 wurde ergänzt.</li> <li>Die Ersatz SSD "5MMSSD.0128-01" auf Seite 118 wurde ergänzt.</li> <li>Das Anzugsdrehmoment der Fixierschrauben im Abschnitt "Kabel" auf Seite 328 wurde ergänzt.</li> <li>Die Abschnitte "B&amp;R Automation Device Interface (ADI) Development Kit" auf Seite 271 und "B&amp;R Automation Device Interface (ADI). NET SDK" auf Seite 273 wurden aktualisiert.</li> </ul>                                                                                                    |  |  |  |  |  |  |  |  |
| 1.25    | 17.02.2014 | <ul> <li>Die Beschreibung "Montage des USV Moduls" auf Seite 358 wurde überarbeitet.</li> <li>Das Slide-in compact Laufwerk "5AC801.SSDI-05" auf Seite 111 wurde ergänzt.</li> <li>Die Ersatz SSD "5MMSSD.0256-00" auf Seite 123 wurde ergänzt.</li> <li>Die technischen Daten sowie die Temperatur-Luftfeuchtediagramme der SSDs "5AC801.SSDI-04" auf Seite 108 und "5MMSSD.0128-01" auf Seite 118 wurden erweitert.</li> <li>Die Information zur Abkündigung für den Support des Betriebssystems "Windows XP Professional" auf Seite 246 wurde hinzugefügt.</li> <li>Das "B&amp;R Automation Device Interface (ADI) - Control Center" auf Seite 261 wurde aktualisiert.</li> <li>Das "B&amp;R Automation Device Interface (ADI) Development Kit" auf Seite 271 wurde aktualisiert.</li> <li>Das "B&amp;R Automation Device Interface (ADI) NET SDK" auf Seite 273 wurde aktualisiert.</li> <li>Der "B&amp;R Key Editor" auf Seite 275 wurde auf Version 3.40 aktualisiert.</li> <li>Die Abschnitte Kabellängen und Auflösungen wurden erweitert, siehe "Kabellängen und Auflösungen bei SDL Übertragung" auf Seite 42 und "Kabellängen und Auflösungen bei DVI Übertragung" auf Seite 43.</li> <li>Die GOST-R Zertifizierung wurde bei den Technischen Daten ergänzt.</li> <li>Der Abschnitt "Anschlussbeispiele" auf Seite 168 wurde aktualisiert.</li> <li>Der Abschnitt "Anschlussbeispiele" auf Seite 168 wurde aktualisiert.</li> </ul> |  |  |  |  |  |  |  |  |

Tabelle 1: Handbuchhistorie

# 2 Sicherheitshinweise

#### 2.1 Bestimmungsgemäße Verwendung

Speicherprogrammierbare Steuerungen (wie z.B. RPS, SPS, PLC usw.), Bedien- und Beobachtungsgeräte (wie z.B. Industrie PC's, Power Panels, Mobile Panels usw.) wie auch die Unterbrechungsfreie Stromversorgung von B&R sind für den gewöhnlichen Einsatz in der Industrie entworfen, entwickelt und hergestellt worden. Diese wurden nicht entworfen, entwickelt und hergestellt für einen Gebrauch, der verhängnisvolle Risiken oder Gefahren birgt, die ohne Sicherstellung außergewöhnlich hoher Sicherheitsmaßnahmen zu Tod, Verletzung, schweren physischen Beeinträchtigungen oder anderweitigem Verlust führen können. Solche stellen insbesondere die Verwendung bei der Überwachung von Kernreaktionen in Kernkraftwerken, von Flugleitsystemen, bei der Flugsicherung, bei der Steuerung von Massentransportmitteln, bei medizinischen Lebenserhaltungssystemen, und Steuerung von Waffensystemen dar.

#### 2.2 Schutz vor elektrostatischen Entladungen

Elektrische Baugruppen, die durch elektrostatische Entladungen (ESD) beschädigt werden können, sind entsprechend zu handhaben.

#### 2.2.1 Verpackung

- Elektrische Baugruppen mit Gehäuse ... benötigen keine spezielle ESD- Verpackung, sie sind aber korrekt zu handhaben (siehe "Elektrische Baugruppen mit Gehäuse").
- Elektrische Baugruppen ohne Gehäuse ... sind durch ESD- taugliche Verpackungen geschützt.

#### 2.2.2 Vorschriften für die ESD- gerechte Handhabung

#### Elektrische Baugruppen mit Gehäuse

- Kontakte von Steckverbindern von angeschlossenen Kabeln nicht berühren.
- Kontaktzungen von Leiterplatten nicht berühren.

#### Elektrische Baugruppen ohne Gehäuse

Zusätzlich zu "Elektrische Baugruppen mit Gehäuse" gilt

- Alle Personen, die elektrische Baugruppen handhaben, sowie Geräte, in die elektrische Baugruppen eingebaut werden, müssen geerdet sein.
- Baugruppen dürfen nur an den Schmalseiten oder an der Frontplatte berührt werden.
- Baugruppen immer auf geeigneten Unterlagen (ESD- Verpackung, leitfähiger Schaumstoff, etc.) ablegen. Metallische Oberflächen sind keine geeigneten Ablageflächen!
- Elektrostatische Entladungen auf die Baugruppen (z.B. durch aufgeladene Kunststoffe) sind zu vermeiden.
- Zu Monitoren oder Fernsehgeräten muss ein Mindestabstand von 10 cm eingehalten werden.
- Messgeräte und -vorrichtungen müssen geerdet werden.
- Messspitzen von potenzialfreien Messgeräten sind vor der Messung kurzzeitig an geeigneten geerdeten Oberflächen zu entladen.

#### Einzelbauteile

- ESD- Schutzmaßnahmen für Einzelbauteile sind bei B&R durchgängig verwirklicht (leitfähige Fußböden, Schuhe, Armbänder, etc.).
- Die erhöhten ESD- Schutzmaßnahmen für Einzelbauteile sind für das Handling von B&R Produkten bei unseren Kunden nicht erforderlich.

#### 2.3 Vorschriften und Maßnahmen

Elektronische Geräte sind grundsätzlich nicht ausfallsicher. Bei Ausfall der Speicherprogrammierbaren Steuerung, des Bedien- oder Steuerungsgerätes bzw. einer Unterbrechungsfreien Stromversorgung ist der Anwender selbst dafür verantwortlich, dass angeschlossene Geräte, wie z.B. Motoren in einen sicheren Zustand gebracht werden.

Sowohl beim Einsatz von Speicherprogrammierbaren Steuerungen als auch beim Einsatz von Bedien- und Beobachtungsgeräten als Steuerungssystem in Verbindung mit einer Soft-PLC (z.B. B&R Automation Runtime oder vergleichbare Produkte) bzw. einer Slot-PLC (z.B. B&R LS251 oder vergleichbare Produkte) sind die für die industriellen Steuerungen geltenden Sicherheitsmaßnahmen (Absicherung durch Schutzeinrichtungen wie z.B. Not-Aus etc.) gemäß den jeweils zutreffenden nationalen bzw. internationalen Vorschriften zu beachten. Dies gilt auch für alle weiteren angeschlossenen Geräte wie z.B. Antriebe.

Alle Arbeiten wie Installation, Inbetriebnahme und Service dürfen nur durch qualifiziertes Fachpersonal ausgeführt werden. Qualifiziertes Fachpersonal sind Personen, die mit Transport, Aufstellung, Montage, Inbetriebnahme und Betrieb des Produktes vertraut sind und über die ihrer Tätigkeit entsprechenden Qualifikationen verfügen (z. B. IEC 60364). Nationale Unfallverhütungsvorschriften sind zu beachten.

Die Sicherheitshinweise, die Angaben zu den Anschlussbedingungen (Typenschild und Dokumentation) und die in den technischen Daten angegebenen Grenzwerte sind vor der Installation und Inbetriebnahme sorgfältig durchzulesen und unbedingt einzuhalten.

## 2.4 Transport und Lagerung

Bei Transport und Lagerung müssen die Geräte vor unzulässigen Beanspruchungen (mechanische Belastung, Temperatur, Feuchtigkeit, aggressive Atmosphäre) geschützt werden.

#### 2.5 Montage

- Die Montage muss entsprechend der Dokumentation mit geeigneten Einrichtungen und Werkzeugen erfolgen.
- Die Montage der Geräte darf nur in spannungsfreiem Zustand und durch qualifiziertes Fachpersonal erfolgen. Der Schaltschrank ist zuvor spannungsfrei zu schalten und gegen Wiedereinschalten zu sichern.
- Die allgemeinen Sicherheitsbestimmungen, sowie die national geltenden Unfallverhütungsvorschriften sind zu beachten.
- Die elektrische Installation ist nach den einschlägigen Vorschriften durchzuführen (z. B. Leitungsquerschnitt, Absicherung, Schutzleiteranbindung).

#### 2.6 Betrieb

#### 2.6.1 Schutz gegen Berühren elektrischer Teile

Zum Betrieb der Speicherprogrammierbaren Steuerungen sowie der Bedien- und Beobachtungsgeräte und der Unterbrechungsfreien Stromversorgung ist es notwendig, dass bestimmte Teile unter gefährlichen Spannungen von über 42 VDC stehen. Werden solche Teile berührt, kann es zu einem lebensgefährlichen elektrischen Schlag kommen. Es besteht die Gefahr von Tod oder schweren gesundheitlichen oder materiellen Schäden.

Vor dem Einschalten der Speicherprogrammierbaren Steuerungen, der Bedien- und Beobachtungsgeräte sowie der Unterbrechungsfreien Stromversorgung muss sichergestellt sein, dass das Gehäuse ordnungsgemäß mit Erdpotential (PE-Schiene) verbunden ist. Die Erdverbindungen müssen auch angebracht werden, wenn das Bedienund Beobachtungsgerät sowie die Unterbrechungsfreie Stromversorgung nur für Versuchszwecke angeschlossen oder nur kurzzeitig betrieben wird!

Vor dem Einschalten sind spannungsführende Teile sicher abzudecken. Während des Betriebes müssen alle Abdeckungen geschlossen gehalten werden.

#### 2.6.2 Umgebungsbedingungen - Staub, Feuchtigkeit, aggressive Gase

Der Einsatz von Bedien- und Beobachtungsgeräten (wie z.B. Industrie PC's, Power Panels, Mobile Panels usw.) und Unterbrechungsfreien Stromversorgungen in staubbelasteter Umgebung ist zu vermeiden. Es kann dabei zu Staubablagerungen kommen, die das Gerät in dessen Funktion beeinflussen, insbesondere bei Systemen mit aktiver Kühlung (Lüfter), kann dadurch u.U. keine ausreichende Kühlung mehr gewährleistet werden.

Treten in der Umgebung aggressive Gase auf, können diese ebenso zu Funktionsstörungen führen. In Verbindung mit hoher Temperatur und Luftfeuchtigkeit setzen aggressive Gase - beispielsweise mit Schwefel-, Stickstoff- und Chlorbestandteilen - chemische Prozesse in Gang, welche sehr schnell elektronische Bauteile beeinträchtigen bzw. schädigen können. Ein Anzeichen für aggressive Gase sind geschwärzte Kupferoberflächen und Kabelenden in vorhandenen Installationen.

#### Allgemeines • Sicherheitshinweise

Bei Betrieb in Räumen mit funktionsgefährdendem Staub- und Feuchtigkeitsniederschlag sind Bedien- und Beobachtungsgeräte, wie Automation Panel oder Power Panel bei vorschriftsmäßigem Einbau (z.B. Wanddurchbruch) frontseitig gegen das Eindringen von Staub und Feuchtigkeit geschützt. Rückseitig jedoch müssen alle Geräte gegen das Eindringen von Staub und Feuchtigkeit geschützt werden bzw. der Staubniederschlag ist in geeigneten Zeitabständen zu entfernen.

#### 2.6.3 Programme, Viren und schädliche Programme

Jeder Datenaustausch bzw. jede Installation von Software mittels Datenträger (z.B. Diskette, CD-ROM, USB Memory Stick, usw.) oder über Netzwerke sowie Internet stellt eine potentielle Gefährdung für das System dar. Es liegt in der Eigenverantwortung des Anwenders diese Gefahren abzuwenden und durch entsprechende Maßnahmen wie z.B. Virenschutzprogramme, Firewalls, usw. abzusichern sowie nur Software aus vertrauenswürdigen Quellen einzusetzen.

#### 2.7 Umweltgerechte Entsorgung

Alle speicherprogrammierbaren Steuerungen sowie die Bedien- und Beobachtungsgeräte und die Unterbrechungsfreien Stromversorgungen von B&R sind so konstruiert, dass sie die Umwelt so gering wie möglich belasten.

#### 2.7.1 Werkstofftrennung

Damit die Geräte einem umweltgerechten Recycling-Prozess zugeführt werden können, ist es notwendig, die verschiedenen Werkstoffe voneinander zu trennen.

| Bestandteil                                                                                                    | Entsorgung                  |
|----------------------------------------------------------------------------------------------------|-----------------------------|
| Speicherprogrammierbare Steuerungen<br>Bedien- und Beobachtungsgeräte<br>Unterbrechungsfreie Stromversorgung<br>Batterien & Akkumulatoren<br>Kabel | Elektronik Recycling        |
| Karton/Papier Verpackung                                                                                                    | Papier-/Kartonage Recycling |
| Plastik Verpackungsmaterial                                                                                                    | Plastik Recycling           |

Tabelle 2: Umweltgerechte Werkstofftrennung

Die Entsorgung muss gemäß den jeweils gültigen gesetzlichen Regelungen erfolgen.

# 3 Gestaltung von Sicherheitshinweisen

Die Sicherheitshinweise werden im vorliegenden Handbuch wie folgt gestaltet:

| Sicherheitshinweis | Beschreibung                                                                                                    |
|--------------------|----------------------------------------------------------------------------------------------------|
| Gefahr!            | Bei Missachtung der Sicherheitsvorschriften und -hinweise besteht Todesgefahr.                                                   |
| Warnung!           | Bei Missachtung der Sicherheitsvorschriften und -hinweise besteht die Gefahr schwerer Verletzungen oder großer Sach-<br>schäden. |
| Vorsicht!          | Bei Missachtung der Sicherheitsvorschriften und -hinweise besteht die Gefahr von Verletzungen oder Sachschäden.                  |
| Information:       | Wichtige Angaben zur Vermeidung von Fehlfunktionen.                                                                              |

Tabelle 3: Beschreibung der verwendeten Sicherheitshinweise

# 4 Richtlinien

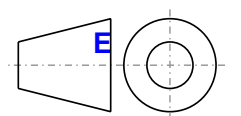

Für alle Bemaßungszeichnungen (z.B. Abmessungszeichnungen, etc.) sind die europäischen Bemaßungsnormen gültig.

#### Alle Abmessungen in mm.

| Nennmaßbereich       | Allgemeintoleranz nach<br>DIN ISO 2768 mittel |
|----------------------|-----------------------------------------------|
| bis 6 mm             | ± 0,1 mm                                      |
| über 6 bis 30 mm     | ± 0,2 mm                                      |
| über 30 bis 120 mm   | ± 0,3 mm                                      |
| über 120 bis 400 mm  | ± 0,5 mm                                      |
| über 400 bis 1000 mm | ± 0,8 mm                                      |

Tabelle 4: Nennmaßbereiche

# 5 Übersicht

| Produktbezeichnung | Kurzbeschreibung                                                                                                    | auf Seite |
|--------------------|----------------------------------------------------------------------------------------------------|-----------|
|                    | Adapter                                                                                                    |           |
| 5AC803.BC01-00     | PPC800 Adapter 1 PCI Express compact.                                                                                                    | 78        |
| 5AC803.BC02-00     | PPC800 Adapter 1 Slide-in compact.                                                                                                    | 78        |
|                    | Automation Runtime                                                                                                    |           |
| 1A4600.10-2        | B&R Automation Runtime ARwin, ARNC0                                                                                                    | 260       |
| 1A4600.10-3        | B&R Automation Runtime ARwin+PVIControls inkl. Lizenzaufkleber und Kopierschutz                                                                                                    | 260       |
| 1A4600.10-4        | B&R Automation Runtime ARwin+ARNC0+PVIControls                                                                                                    | 260       |
| 1A4600.10-5        | B&R Automation Runtime ARwin, inkl. Lizenzaufkleber                                                                                                    | 260       |
| 1A4601.06-5        | B&R Automation Runtime ARemb, inkl. Lizenzaufkleber                                                                                                    | 260       |
| 9A0003.02U         | USB Port Button Holder DS9490B                                                                                                    | 260       |
|                    | Batterieeinheiten                                                                                                    |           |
| 9A0100.12          | USV Batterieeinheit Typ A, 24 V, 7 Ah, inkl. Batteriekäfig                                                                                                    | 293       |
| 9A0100.14          | USV Batterieeinheit Typ B, 24 V, 2,2 Ah, inkl. Batteriekäfig                                                                                                    | 293       |
| 9A0100.16          | USV Batterieeinheit Typ C, 24 V, 4,5 Ah, inkl. Batteriekäfig                                                                                                    | 293       |
|                    | Batterien                                                                                                    |           |
| 0AC201.91          | Lithium Batterien 4 Stück, 3 V / 950 mAh Knopfzelle Hereby we declare that the Lithium cells contained in this                                                                                               | 279       |
|                    | shipment qualify as "partly regulated". Handle with care. If the package is damaged, inspect cells, repack intact                                                                                            |           |
|                    | cells and protect cells against short circuits. For emergency information, call RENATA SA at + 41 61 319 28 27                                                                                               |           |
| 4A0006.00-000      | Lithium Batterie, 3 V / 950 mAh, Knopfzelle                                                                                                    | 279       |
|                    | Buseinheiten                                                                                                    |           |
| 5AC803.BX01-00     | PPC800 Bus 1 PCI, 1 Slide-in Steckplatz.                                                                                                    | 76        |
| 5AC803.BX01-01     | PPC800 Bus 1 PCI Express, 1 Slide-in Steckplatz.                                                                                                    | 76        |
| 5AC803.BX02-00     | PPC800 Bus 2 PCI, 1 Slide-in Steckplatz.                                                                                                    | 76        |
| 5AC803.BX02-01     | PPC800 Bus 1 PCI, 1 PCI Express, 1 Slide-in Steckplatz.                                                                                                    | 76        |
|                    | CPU Boards                                                                                                    |           |
| 5PC800.B945-00     | Intel Core Duo L2400 CPU Board, 1,66 GHz, Dual-Core, 667 MHz FSB, 2 MByte L2 Cache; Chipsatz 945GME;                                                                                                    | 66        |
|                    | 2 Sockel für SO-DIMM DDR2 Module (max. Ausbau in Summe 3 GByte), Realtek Ethernet Controller RTL8111B.                                                                                                    |           |
| 5PC800.B945-01     | Intel Core2 Duo L7400 CPU Board, 1,5 GHz, Dual-Core, 667 MHz FSB, 4 MByte L2 Cache; Chipsatz 945GME;                                                                                                    | 66        |
|                    | 2 Sockel für SO-DIMM DDR2 Module (max. Ausbau in Summe 3 GByte), Realtek Ethernet Controller RTL8111B.                                                                                                    |           |
| 5PC800.B945-02     | Intel Core2 Duo U7500 CPU Board, 1,06 GHz, Dual-Core, 533 MHz FSB, 2 MByte L2 Cache; Chipsatz 945GME;                                                                                                    | 66        |
|                    | 2 Sockel für SO-DIMM DDR2 Module (max. Ausbau in Summe 3 GByte), Realtek Ethernet Controller RTL8111B.                                                                                                    |           |
| 5PC800.B945-03     | Intel Celeron M 423 CPU Board, 1,06 GHz, Single-Core, 533 MHz FSB, 1 MByte L2 Cache; Chipsatz 945GME; 2                                                                                                    | 66        |
|                    | Sockel für SO-DIMM DDR2 Module (max. Ausbau in Summe 3 GByte), Realtek Ethernet Controller R1L8111B.                                                                                                    |           |
| 5PC800.B945-04     | Intel Core2 Duo 1/400 CPU Board, 2,16 GHz, Dual-Core, 66/ MHz FSB, 4 MByte L2 Cache; Chipsatz 945GME;                                                                                                    | 66        |
| 500000 0045 05     | 2 Sockel für SO-Dilvim DDR2 Module (max. Ausbau in Summe 3 GByte), Realter Einemet Controller R1L8111B.                                                                                                    | 00        |
| 5PC800.B945-05     | Intel Atom N270 CPU Board, 1,6 GHZ, Single-Core, 533 MHZ FSB, 512 KByte L2 Cache, Chipsatz 945GME; 2<br>Sockal für SO DIMM DDP2 Modula (max, Auchau in Summa 3 GByte), Poaltak Ethernet Controller PTI 8111C | 66        |
| 5PC800 P045 10     | Intel Core Duo L 2400 CDI L Board 1.66 CHz, Dual Core .667 MHz ESB, 2 MByte L 2 Cache: Chipsatz 945CME: 2                                                                                                    | 66        |
| JF C000.B943-10    | Sockel für SO-DIMM DDR2 Module (max Ausbau in Summe 3 GBvte) Realtek Ethernet Controller RTI 8111C                                                                                                    | 00        |
| 5PC800 B945-11     | Intel Core2 Duo I 7400 CPU Board 1 5 GHz Dual-Core 667 MHz ESB 4 MByte I 2 Cache: Chinsatz 945GME: 2                                                                                                    | 66        |
| 01 0000.0040 11    | Sockel für SO-DIMM DDR2 Module (max. Ausbau in Summe 3 GBvte). Realtek Ethernet Controller RTL8111C.                                                                                                    | 00        |
| 5PC800.B945-12     | Intel Core2 Duo U7500 CPU Board, 1.06 GHz, Dual-Core, 533 MHz FSB, 2 MBvte L2 Cache: Chipsatz 945GME:                                                                                                    | 66        |
|                    | 2 Sockel für SO-DIMM DDR2 Module (max. Ausbau in Summe 3 GByte), Realtek Ethernet Controller RTL8111C.                                                                                                    |           |
| 5PC800.B945-13     | Intel Celeron M 423 CPU Board, 1,06 GHz, Single-Core, 533 MHz FSB, 1 MByte L2 Cache; Chipsatz 945GME; 2                                                                                                    | 66        |
|                    | Sockel für SO-DIMM DDR2 Module (max. Ausbau in Summe 3 GByte), Realtek Ethernet Controller RTL8111C.                                                                                                    |           |
| 5PC800.B945-14     | Intel Core2 Duo T7400 CPU Board, 2,16 GHz, Dual-Core, 667 MHz FSB, 4 MByte L2 Cache; Chipsatz 945GME;                                                                                                    | 66        |
|                    | 2 Sockel für SO-DIMM DDR2 Module (max. Ausbau in Summe 3 GByte), Realtek Ethernet Controller RTL8111C.                                                                                                    |           |
|                    | CompactFlash                                                                                                    |           |
| 5CFCRD.0064-03     | CompactFlash 64 MByte Western Digital (SLC)                                                                                                    | 311       |
| 5CFCRD.0128-03     | CompactFlash 128 MByte Western Digital (SLC)                                                                                                    | 311       |
| 5CFCRD.016G-04     | CompactFlash 16 GByte B&R (SLC)                                                                                                    | 307       |
| 5CFCRD.016G-06     | CompactFlash 16 GByte B&R (SLC)                                                                                                    | 303       |
| 5CFCRD.0256-03     | CompactFlash 256 MByte Western Digital (SLC)                                                                                                    | 311       |
| 5CFCRD.032G-06     | CompactFlash 32 GByte B&R (SLC)                                                                                                    | 303       |
| 5CFCRD.0512-03     | CompactFlash 512 MByte Western Digital (SLC)                                                                                                    | 311       |
| 5CFCRD.0512-04     | CompactFlash 512 MByte B&R (SLC)                                                                                                    | 307       |
| 5CFCRD.0512-06     | CompactFlash 512 MByte B&R (SLC)                                                                                                    | 303       |
| 5CFCRD.1024-03     | CompactFlash 1 GByte Western Digital (SLC)                                                                                                    | 311       |
| 5CFCRD.1024-04     | CompactFlash 1 GByte B&R (SLC)                                                                                                    | 307       |
| 5CFCRD.1024-06     | CompactFlash 1 GByte B&R (SLC)                                                                                                    | 303       |
| 5CFCRD.2048-03     | CompactFlash 2 GByte Western Digital (SLC)                                                                                                    | 311       |
| 5CFCRD.2048-04     | CompactFlash 2 GByte B&R (SLC)                                                                                                    | 307       |
| 5CFCRD.2048-06     | CompactFlash 2 GByte B&R (SLC)                                                                                                    | 303       |
| 5CFCRD.4096-03     | CompactFlash 4 GByte Western Digital (SLC)                                                                                                    | 311       |
| 5CFCRD.4096-04     | CompactFlash 4 GByte B&R (SLC)                                                                                                    | 307       |
| 5CFCRD.4096-06     | CompactFlash 4 GByte B&R (SLC)                                                                                                    | 303       |
| 5CFCRD.8192-03     | CompactFlash 8 GByte Western Digital (SLC)                                                                                                    | 311       |
| 5CFCRD.8192-04     | CompactFlash 8 GByte B&R (SLC)                                                                                                    | 307       |
| 5CFCRD.8192-06     | CompactFlash 8 GByte B&R (SLC)                                                                                                    | 303       |
|                    | DVI Kabel                                                                                                    |           |
| 5CADVI.0018-00     | DVI-D Kabel, 1.8 m.                                                                                                    | 328       |
| 5CADVI.0050-00     | DVI-D Kabel, 5 m.                                                                                                    | 328       |
| 5CADVI.0100-00     | DVI-D Kabel, 10 m.                                                                                                    | 328       |
|                    |                                                                                                    |           |

| Produktbezeichnung | Kurzbeschreibung<br>Einsteckkarten                                                                                                    | auf Seite |
|--------------------|----------------------------------------------------------------------------------------------------|-----------|
| 5ACPCC ETH0-00     | PCIec Ethemet Card 1x 10/100/1000 Für APC820 und PPC800                                                                                                    | 80        |
| 5ACPCC MPI 0-00    | PCIec POWERI INK Card 2 POWERI INK Schnittstellen 512 kByte SRAM: für APC820 und PPC800                                                                      | 82        |
|                    | Ersatzbatterien                                                                                                    |           |
| 9A0100.13          | USV Batteriesatz Typ A (Ersatzteil), 2x 12 V, 7 Ah, für Batterieeinheit 9A0100.12                                                                            | 293       |
| 9A0100.15          | USV Batteriesatz Typ B (Ersatzteil), 2x 12 V, 2,2 Ah, für Batterieeinheit 9A0100.14                                                                          | 293       |
| 9A0100.17          | USV Batteriesatz Typ C (Ersatzteil), 2x 12 V, 4,5 Ah, für Batterieeinheit 9A0100.16                                                                          | 293       |
| 5AC803.SX01-00     | PPC800 Expansion 1 PCI/PCI Express und 1 Slide-in (Bus 5AC803.BX01-00 oder 5AC803.BX01-01 erforder-<br>lich)                                                 | 71        |
| 5AC803.SX02-00     | PPC800 Expansion 2 PCI/PCI Express und 1 Slide-in (Bus 5AC803.BX02-00 oder 5AC803.BX02-01 erforder-<br>lich).                                                | 71        |
|                    | Feldklemmen                                                                                                    |           |
| 0TB103.9           | Steckverbinder, 24 VDC, 3-polig female, Schraubklemme 3,31 mm², Vibrationsschutz durch Schraubflansch                                                        | 281       |
| 0TB103.91          | Steckverbinder, 24 VDC, 3-polig female, Federzugklemme 3,31 mm <sup>2</sup> , Vibrationsschutz durch Schraubflansch                                          | 281       |
|                    | nauptspeicner                                                                                                    | 70        |
|                    | SO-DIMM DDR2 RAW 121 WByte PC23500                                                                                                    | 70        |
| 5MMDDR 2048-01     | SO-DIMIN DDR2 RAM 1024 MByte PC2-5300                                                                                                    | 70        |
| 50000DDT.2040-01   | Kühlkörper                                                                                                    | 10        |
| 5AC803.HS00-00     | PPC800 Kühlkörper für CPU Boards mit Dual Core Prozessoren L2400, L7400, U7500 und Celeron M 423.                                                            | 69        |
| 5AC803.HS00-01     | PPC800 Kühlkörper für CPU Boards mit Dual Core Prozessor T7400, T9400 und P8400.                                                                             | 69        |
| 5AC803.HS00-02     | PPC800 Kühlkörper für CPU Board mit Atom Prozessor N270.                                                                                                    | 69        |
| 5AC801 ADAS-00     | SATA Hard Disk Adapter zum Betrieb einer Slide-in compact Hard Disk in einem Slide-in Slot                                                                   | 125       |
| 5AC801.DVDS-00     | DVD-ROM SATA Laufwerk. Slide-in.                                                                                                    | 129       |
| 5AC801.DVRS-00     | DVD-R/RW DVD+R/RW SATA Laufwerk. Slide-in.                                                                                                    | 132       |
| 5AC801.HDDI-00     | 40 GByte SATA Hard Disk, Slide-in compact; 24/7 Hard Disk mit erweitertem Temperaturbereich. Hinweis:<br>Beachten Sie das Manual zum Einsatz der Hard Disk.  | 86        |
| 5AC801.HDDI-02     | 160 GByte SATA Hard Disk, Slide-in compact; 24/7 Hard Disk mit erweitertem Temperaturbereich. Hinweis:<br>Beachten Sie das Manual zum Einsatz der Hard Disk. | 89        |
| 5AC801.HDDI-03     | 250 GByte SATA Hard Disk, Slide-in compact; 24/7 Hard Disk. Hinweis: Beachten Sie das Manual zum Einsatz<br>der Hard Disk.                                   | 91        |
| 5AC801.HDDI-04     | 500 GByte SATA Hard Disk, Slide-in compact; 24/7 Hard Disk. Hinweis: Beachten Sie das Manual zum Einsatz<br>der Hard Disk.                                   | 94        |
| 5AC801.HDDS-00     | 40 GByte SATA Hard Disk, Slide-in; 24/7 Hard Disk mit erweitertem Temperaturbereich. Hinweis: Beachten Sie<br>das Manual zum Einsatz der Hard Disk.          | 126       |
| 5AC801.SSDI-00     | 32 GByte SATA SSD (SLC), Slide-in compact.                                                                                                    | 96        |
| 5AC801.SSDI-01     | 60 GByte SATA SSD (MLC), Slide-in compact.                                                                                                    | 100       |
| 5AC801.SSDI-02     | 180 GByte SATA SSD (MLC), Slide-in compact.                                                                                                    | 103       |
| 5AC801.SSDI-03     | 60 GByte SATA SSD (MLC), Slide-in compact.                                                                                                    | 106       |
| 5AC801.55DI-04     | 256 GByte SATA SSD (MLC), Slide-in compact                                                                                                    | 100       |
| 5ACPCI RAIC-03     | PCI RAID System SATA 2x 160 GByte: Hinweis: Beachten Sie das Manual zum Einsatz der Harddisk                                                                 | 136       |
| 5ACPCI.RAIC-04     | 160 GByte SATA Hard Disk Ersatzteil für 5ACPCI.RAIC-03; Hinweis: Beachten Sie das Manual zum Einsatz<br>der Hardnick                                         | 139       |
| 5ACPCI RAIC-05     | PCI RAID System SATA 2x 250 GByte: Hinweis: Beachten Sie das Manual zum Einsatz der Hard Disk                                                                | 141       |
| 5ACPCI.RAIC-06     | PCI RAID System SATA 2x 500 GByte: Hinweis: Beachten Sie das Manual zum Einsatz der Hard Disk.                                                               | 144       |
| 5MMHDD.0250-00     | 250 GByte SATA Hard Disk Ersatzteil für 5AC801.HDDI-03 und 5ACPCI.RAIC-05; Hinweis: Beachten Sie das<br>Manual zum Einsatz der Hard Disk.                    | 147       |
| 5MMHDD.0500-00     | 500 GByte SATA Hard Disk Ersatzteil für 5AC801.HDDI-04, 5AC901.CHDD-01 und 5ACPCI.RAIC-06; Hinweis:<br>Beachten Sie das Manual zum Einsatz der Hard Disk.    | 149       |
| 5MMSSD.0060-00     | 60 GByte SATA SSD (MLC); Ersatzteil für 5AC801.SSDI-01 und 5AC901.CSSD-01; SSD für 5PP5IO.GMAC-00;<br>Hinweis: Beachten Sie das Manual zum Einsatz der SSD.  | 114       |
| 5MMSSD.0060-01     | 60 GByte SATA SSD (MLC); Ersatzteil für 5AC801.SSDI-03 und 5AC901.CSSD-03; SSD für 5PP5IO.GMAC-00;<br>Hinweis: Beachten Sie das Manual zum Einsatz der SSD.  | 116       |
| 5MMSSD.0128-01     | 128 GByte SATA SSD (MLC); Ersatzteil für 5AC801.SSDI-04 und 5AC901.CSSD-04; SSD für 5PP5IO.GMAC-00; Hinweis: Beachten Sie das Manual zum Einsatz der SSD.    | 118       |
| 5MMSSD.0180-00     | 180 GByte SATA SSD (MLC); Ersatzteil für 5AC801.SSDI-02; und 5AC901.CSSD-02; SSD für 5PP5IO.GMAC-00; Hinweis: Beachten Sie das Manual zum Einsatz der SSD.   | 121       |
| 5MMSSD.0256-00     | 256 GByte SSD MLC - Slide-in compact - Toshiba - SATA                                                                                                    | 123       |
| 5AC803.FA01-00     | PPC800 Lüfter Kit für Systemeinheiten ohne Expansion.                                                                                                    | 152       |
| 5AC803.FA02-00     | PPC800 Lüfter Kit für Systemeinheiten mit der Expansion 5AC803.SX01-00.                                                                                      | 153       |
| 5AC803.FA03-00     | PPC800 Lüfter Kit für Systemeinheiten mit der Expansion 5AC803.SX02-00.                                                                                      | 155       |
|                    | MS-DOS                                                                                                    |           |
| 9S0000.01-010      | OEM Microsoft MS-DOS 6.22, Deutsch Disketten, Lieferung nur in Verbindung mit einem neuen PC.                                                                | 245       |
| 9S0000.01-020      | OEM Microsoft MS-DOS 6.22, Englisch Disketten, Lieferung nur in Verbindung mit einem neuen PC.  RS232 Kabel                                                  | 245       |
| 9A0014.02          | RS232 Verlängerungskabel zum Betrieb einer abgesetzten Displaveinheit mit Touch Screen. 1.8 m.                                                               | 345       |
| 9A0014.05          | RS232 Verlängerungskabel zum Betrieb einer abgesetzten Displaveinheit mit Touch Screen. 5 m.                                                                 | 345       |
| 9A0014.10          | RS232 Verlängerungskabel zum Betrieb einer abgesetzten Displayeinheit mit Touch Screen, 10 m.<br>SDL Kabel                                                   | 345       |
| 5CASDL.0018-00     | SDL Kabel, 1,8 m.                                                                                                    | 331       |
| 5CASDL.0050-00     | SDL Kabel, 5 m.                                                                                                    | 331       |
| 5CASDL.0100-00     | SDL Kabel, 10 m.                                                                                                    | 331       |

| Produkthezeichnung | Kurzbeschreibung                                                                                                    | auf Soito |
|--------------------|----------------------------------------------------------------------------------------------------|-----------|
|                    |                                                                                                    | aul Seite |
| 5CASDL.0150-00     |                                                                                                    | 331       |
| 5CASDL.0200-00     | SDL Kabel, Zu m.                                                                                                    | 331       |
| 5CASDL.0250-00     | SDL Kabel, 25 m.                                                                                                    | 331       |
| 5CASDL.0300-00     | SDL Kabel, 30 m.                                                                                                    | 331       |
|                    | SDL Kabel 45° Anschluss                                                                                                    |           |
| 5CASDL.0018-01     | SDL Kabel; 45° Anschluss, 1,8 m.                                                                                                    | 334       |
| 5CASDL.0050-01     | SDL Kabel; 45° Anschluss, 5 m.                                                                                                    | 334       |
| 5CASDL.0100-01     | SDL Kabel; 45° Anschluss, 10 m.                                                                                                    | 334       |
| 5CASDL.0150-01     | SDL Kabel; 45° Anschluss, 15 m.                                                                                                    | 334       |
|                    | SDL Kabel flex                                                                                                    |           |
| 5CASDL.0018-03     | SDL Kabel flex, 1,8 m.                                                                                                    | 337       |
| 5CASDL.0050-03     | SDL Kabel flex, 5 m.                                                                                                    | 337       |
| 5CASDL.0100-03     | SDL Kabel flex, 10 m.                                                                                                    | 337       |
| 5CASDL.0150-03     | SDL Kabel flex, 15 m.                                                                                                    | 337       |
| 5CASDL.0200-03     | SDL Kabel flex. 20 m.                                                                                                    | 337       |
| 5CASDL.0250-03     | SDL Kabel flex. 25 m.                                                                                                    | 337       |
| 5CASDL.0300-03     | SDL Kabel flex. 30 m.                                                                                                    | 337       |
| 5CASDL 0300-13     | SDI Kabel flex mit Extender 30 m                                                                                                    | 340       |
| 5CASDL 0400-13     | SDI Kabel flex mit Extender 40 m                                                                                                    | 340       |
| 5CASDL 0/30-13     | SDL Kabal flav mit Extender, 13 m                                                                                                    | 340       |
| 5CASDE.0450-15     | Sobertage                                                                                                    | 340       |
| 54 C000 1000 00    | Adapter DV// (Stiff) auf CBT (Bushas). Zum Apashluss since Standard Menitem an since DV// I Schnittetalle                                                                                 | 202       |
| 5AC900.1000-00     | Adapter DVI (Sill) au CKT (buchse). Zum Anschuss eines Standard-Nonitors an eine DVI-I Schnittsteile.                                                                                     | 202       |
| 55VVHIVII.0000-00  |                                                                                                    | 325       |
| 50,000,1505,00     |                                                                                                    | - 1       |
| 5PC820.1505-00     | Panel PC 820 15" XGA TFT Display mit Touch Screen (resistu); Anschlusse für 1x RS232, 5x USB 2:0, Smart                                                                                   | 54        |
|                    | oder 2 PCI / PCI Express Steckplätzen, ontionaler PCI Express compact und Slide in compact Steckplatz:                                                                                    |           |
|                    | Schutzart IP65 (frontseitig): 24 VDC Stecker für Spannungsversorgung gesondert bestellen (Schraubklemme)                                                                                  |           |
|                    | 0TB103.9; Federzugklemme: 0TB103.91).                                                                                                    |           |
| 5PC820.1906-00     | Panel PC 820 19" SXGA color TFT Display mit Touch Screen (resistiv): Anschlüsse für 1x RS232, 5x USB 2.0.                                                                                 | 60        |
|                    | Smart Display Link/DVI/Monitor, 2x Ethernet 10/100/1000, HDA Sound, Add-On USV Steckplatz, erweiterbar                                                                                    |           |
|                    | mit 1 oder 2 PCI / PCI Express Steckplätzen, optionaler PCI Express compact und Slide-in compact Steckplatz;                                                                              |           |
|                    | Schutzart IP65 (frontseitig); 24 VDC Stecker für Spannungsversorgung gesondert bestellen (Schraubklemme:                                                                                  |           |
|                    | 0TB103.9; Federzugklemme: 0TB103.91).                                                                                                    |           |
|                    | USB Kabel                                                                                                    |           |
| 5CAUSB.0018-00     | USB 2.0 Verbindungskabel Typ A - Typ B, 1,8 m.                                                                                                    | 344       |
| 5CAUSB.0050-00     | USB 2.0 Verbindungskabel Typ A - Typ B, 5 m.                                                                                                    | 344       |
|                    | USB Zubehör                                                                                                    |           |
| 5A5003.03          | Frontklappe, für Remote CD-ROM Laufwerk 5A5003.02 und USB 2.0 Laufwerkskombination 5MD900.USB2-00,                                                                                        | 323       |
|                    | 5MD900.0582-01 und 5MD900.0582-02.                                                                                                    |           |
| 5MD900.USB2-02     | USB 2.0 Lautwerkskombination, bestehend aus DVD-R/RW DVD+R/RW, CompactHash Slot (Typ II), USB                                                                                             | 319       |
|                    | Anschluss (Typ A frontsettig, Typ B rucksettig); 24 VDC, (Schraubklemme UTB103.9 oder Federzügklemme                                                                                      |           |
| EMMUED 2048 00     | UID 103.91 gesoliteit bestelleri)                                                                                                    | 215       |
| 5MMUO3B.2048-00    | USD 2.0 Memory Study, 2040 MDyte DBD                                                                                                    | 313       |
| 5MMUSB.2048-01     | USB 2.0 Memory Stick, 2048 MByte, B&R                                                                                                    | 317       |
| 5MIMUSB.4096-01    | USB 2.0 Memory Stick, 4096 MByte, B&R                                                                                                    | 317       |
|                    | USV Modul 24 VDC                                                                                                    |           |
| 9A0100.11          | USV 24 VDC, 24 VDC Eingang, 24 VDC Ausgang, serielle Schnittstelle                                                                                                    | 293       |
|                    | Unterbrechungsfreie Stromversorgung                                                                                                    |           |
| 5AC600.UPSB-00     | Batterieeinheit 5Ah; für APC620, APC810 oder PPC800 USV.                                                                                                    | 288       |
| 5AC600.UPSF-00     | USV Sicherungs Kit für Batterieeinheit 5AC600.UPSB-00 bis Revision D0.                                                                                                    | 292       |
| 5AC600.UPSF-01     | USV Sicherung, 5 Stück                                                                                                    | 292       |
| 5AC600.UPSI-00     | USV Modul für APC620, APC810, PPC800; für Systemeinheiten 5PC600.SX01-00 (ab Rev. H0),                                                                                                    | 286       |
|                    | 5PC600.SX02-00 (ab Rev. G0), 5PC600.SX02-01 (ab Rev. H0), 5PC600.SX05-00 (ab Rev. F0),                                                                                                    |           |
|                    | SPC600.SAU5-01 (db Rev. F0), SPC600.SF05-00 (db Rev. A0), SPC610.SA . SPC620.IS05-00,<br>SPC820.1006-00 Kabal (SCALIPS 0005.00 hzw SCALIPS 0030.00) und Batteriepinetit (SCAC00.IDSP.00). |           |
|                    | sind senarat zu bestellen                                                                                                    |           |
| 5CAUPS 0005-00     | UISV Kabel 0.5 m. für UISV 5AC600 UPSI-00                                                                                                    | 291       |
| 5CALIPS 0030-00    | USV Kabel 3 m fir USV 50-600 UPSL00                                                                                                    | 291       |
|                    | Windows 7 Professional/Illitimate                                                                                                    | 201       |
| 5SWW17.0100-ENG    | Microsoft OEM Windows 7 Professional 32-Bit DVD. Englisch Lieferung nur in Verbindung mit einem Gerät                                                                                     | 248       |
| 55WW17.0100 CEP    | Microsoft CEM Windows 7 Professional 32 bit, DVD, Englisher: Elefenting nur in Verbindung mit einem Gerät.                                                                                | 240       |
| 55WW17.0100-GER    | Microsoft OEM Wildows 7 Professional 62 bit DVD, Bedisch Lieferung nur in Verbindung mit ainem Grat                                                                                       | 240       |
| 55WW17.0200-ENG    | Microsoft CEM Wildows / Floressional 64 Dit, DVD, Englisch, Elefening null in Verbindung mit einem Gerät.                                                                                 | 240       |
| 55WWWI7.0200-GER   | INITIOUSUIT OLIVI VVIITUOWS / FTUIESSIUTAL04-DIT, DVD, DEUTSUIT, LIETETUNG NUF IN VErbindung mit einem Gerat.                                                                             | 240       |
|                    | Initio Sont OLIVI Windows 7 Ontinate 32-Dit, DVD, Wultilanguage. Lieferung nur in Verbindung mit einem Gerat.                                                                             | 240       |
| 55VVVI7.0400-IVIUL | INIGIOSON OEINI VVIIIGOWS / Olumate о4-ыт, DVD, Multilanguage. Liererung nur in Verbindung mit einem Gerat.                                                                               | 248       |
| 5SWW17.1100-ENG    | MICrosoft OEM Windows / Professional 32-Bit, Service Pack 1, DVD, Englisch. Lieferung nur in Verbindung                                                                                   | 248       |
| 58\444/17 1100 CEP | Microsoft OEM Windows 7 Professional 22 Bit, Sanviss Deak 1, DVD, Deutsch, Lieferung nur in Verhindung                                                                                    | 249       |
| 53WW17.1100-GER    | mit einem Gerät                                                                                                    | 240       |
| 5SWWI7 1200-ENG    | Microsoft OEM Windows 7 Professional 64-Bit Service Pack 1 DVD Englisch Lieferung nur in Verbindung                                                                                       | 248       |
|                    | mit einem Gerät.                                                                                                    | 210       |
| 5SWWI7.1200-GER    | Microsoft OEM Windows 7 Professional 64-Bit, Service Pack 1, DVD, Deutsch. Lieferung nur in Verbindung                                                                                    | 248       |
|                    | mit einem Gerät.                                                                                                    |           |
| 5SWWI7.1300-MUL    | Microsoft OEM Windows 7 Ultimate 32-Bit, Service Pack 1, DVD, Multilanguage. Lieferung nur in Verbindung                                                                                  | 248       |
|                    | mit einem Gerät.                                                                                                    |           |
| 5SWWI7.1400-MUL    | Microsoft OEM Windows 7 Ultimate 64-Bit, Service Pack 1, DVD, Multilanguage. Lieferung nur in Verbindung                                                                                  | 248       |
|                    | mit einem Gerat.                                                                                                    |           |

#### Allgemeines • Übersicht

| Produktbezeichnung | Kurzbeschreibung                                                                                                    | auf Seite |
|--------------------|----------------------------------------------------------------------------------------------------|-----------|
|                    | Windows CE 6.0                                                                                                    |           |
| 5SWWCE.0827-ENG    | Microsoft OEM Windows CE 6.0 Professional, Englisch; für PPC800 mit 945GME Chipsatz; CompactFlash<br>separat bestellen (mind. 128 MByte).                                    | 258       |
|                    | Windows Embedded Standard 2009                                                                                                    |           |
| 5SWWXP.0727-ENG    | Microsoft OEM Windows Embedded Standard 2009, Englisch; für PPC800 mit 945GME Chipsatz; Compact-<br>Flash separat bestellen (mind. 1 GByte).                                 | 253       |
|                    | Windows Embedded Standard 7                                                                                                    |           |
| 5SWWI7.0527-ENG    | Microsoft OEM Windows Embedded Standard 7 32-Bit, Englisch; für PPC800 mit 945GME Chipsatz; Compact-<br>Flash separat bestellen (mind. 8 GByte).                             | 255       |
| 5SWWI7.0627-ENG    | Microsoft OEM Windows Embedded Standard 7 64-Bit, Englisch; für PPC800 mit 945GME Chipsatz; Compact-<br>Flash separat bestellen (mind. 16 GByte).                            | 255       |
| 5SWWI7.0727-MUL    | Microsoft OEM Windows Embedded Standard 7 Premium 32-Bit, Multilanguage; für PPC800 mit 945GME Chip-<br>satz; CompactFlash separat bestellen (mind. 8 GByte).                | 255       |
| 5SWWI7.0827-MUL    | Microsoft OEM Windows Embedded Standard 7 Premium 64-Bit, Multilanguage; für PPC800 mit 945GME Chip-<br>satz; CompactFlash separat bestellen (mind. 16 GByte).               | 255       |
| 5SWWI7.1527-ENG    | Microsoft OEM Windows Embedded Standard 7 32-Bit, Service Pack 1, Englisch; für PPC800 mit 945GME<br>Chipsatz; CompactFlash separat bestellen (mind. 16 GByte).              | 255       |
| 5SWWI7.1627-ENG    | Microsoft OEM Windows Embedded Standard 7 64-Bit, Service Pack 1, Englisch; für PPC800 mit 945GME<br>Chipsatz; CompactFlash separat bestellen (mind. 16 GByte).              | 255       |
| 5SWWI7.1727-MUL    | Microsoft OEM Windows Embedded Standard 7 Premium 32-Bit, Service Pack 1, Multilanguage; für PPC800 mit 945GME Chipsatz; CompactFlash separat bestellen (mind. 16 GByte).    | 255       |
| 5SWWI7.1827-MUL    | Microsoft OEM Windows Embedded Standard 7 Premium 64-Bit, Service Pack 1, Multilanguage; für PPC800<br>mit 945GME Chipsatz; CompactFlash separat bestellen (mind. 16 GByte). | 255       |
|                    | Windows XP Embedded                                                                                                    |           |
| 5SWWXP.0427-ENG    | Microsoft OEM Windows XP Embedded Feature Pack 2007, Englisch; für PPC800 mit 945GME Chipsatz; Com-<br>pactFlash separat bestellen (mind. 512 MByte).                        | 251       |
|                    | Windows XP Professional                                                                                                    |           |
| 5SWWXP.0500-ENG    | Microsoft OEM Windows XP Professional Service Pack 2c, CD, Englisch. Lieferung nur in Verbindung mit einem Gerät.                                                            | 246       |
| 5SWWXP.0500-GER    | Microsoft OEM Windows XP Professional Service Pack 2c, CD, Deutsch. Lieferung nur in Verbindung mit einem Gerät.                                                             | 246       |
| 5SWWXP.0500-MUL    | Microsoft OEM Windows XP Professional Service Pack 2c, CD, Multilanguage. Lieferung nur in Verbindung<br>mit einem Gerät.                                                    | 246       |
| 5SWWXP.0600-ENG    | Microsoft OEM Windows XP Professional Service Pack 3, CD, Englisch. Lieferung nur in Verbindung mit einem<br>Gerät.                                                          | 246       |
| 5SWWXP.0600-GER    | Microsoft OEM Windows XP Professional Service Pack 3, CD, Deutsch. Lieferung nur in Verbindung mit einem<br>Gerät.                                                           | 246       |
| 5SWWXP.0600-MUL    | Microsoft OEM Windows XP Professional Service Pack 3, CD, Multilanguage. Lieferung nur in Verbindung mit<br>einem Gerät.                                                     | 246       |
|                    | Zubehör                                                                                                    |           |
| 5AC900.1201-00     | USB Schnittstellenabdeckung M20 IP65 flach                                                                                                    | 283       |
| 5AC900.1201-01     | USB Schnittstellenabdeckung M20 IP65 bombiert                                                                                                    | 283       |
| 5AC900.BLOC-00     | Klemmblock mit Schwingen, 10Stk; Ersatzteil                                                                                                    | 284       |
| 5ACPCI.ETH1-01     | PCI Ethernet Card 1x 10/100                                                                                                    | 295       |
| 5ACPCI.ETH3-01     | PCI Ethernet Card 3x 10/100                                                                                                    | 298       |
| 5CAMSC.0001-00     | Versorgungskabel intern                                                                                                    | 347       |

# Kapitel 2 • Technische Daten

# 1 Einleitung

Der Panel PC 800 deckt einen weiten Performancebereich vom effizienten Intel Atom N270 Prozessor bis hin zu Core2 Duo Prozessoren für Applikationen mit höchsten Performanceansprüchen ab. Brillante 15" XGA und 19" SXGA Displays ermöglichen in Verbindung mit Touch Screens eine intuitive und einfache Benutzerführung. Die Flexibilität bei der Zusammenstellung des PPC800 wurde auf eine neue Stufe gestellt. So können auf Basis des kostenoptimierten Grundgerätes eine Vielzahl von Optionen gewählt werden. Dazu gehören bis zu zwei PCI und PCI Express Steckplätze, modulare Laufwerke, zusätzliche Interfaces und eine integrierte USV. Chipset, Prozessor und weitere Komponenten werden über wärmeleitfähige Materialien unmittelbar mit dem Kühlkörper verbunden. Dadurch ist es möglich, nicht nur die Atom Prozessoren lüfterlos zu betreiben, sondern auch ausgewählte Dual Core Prozessoren.

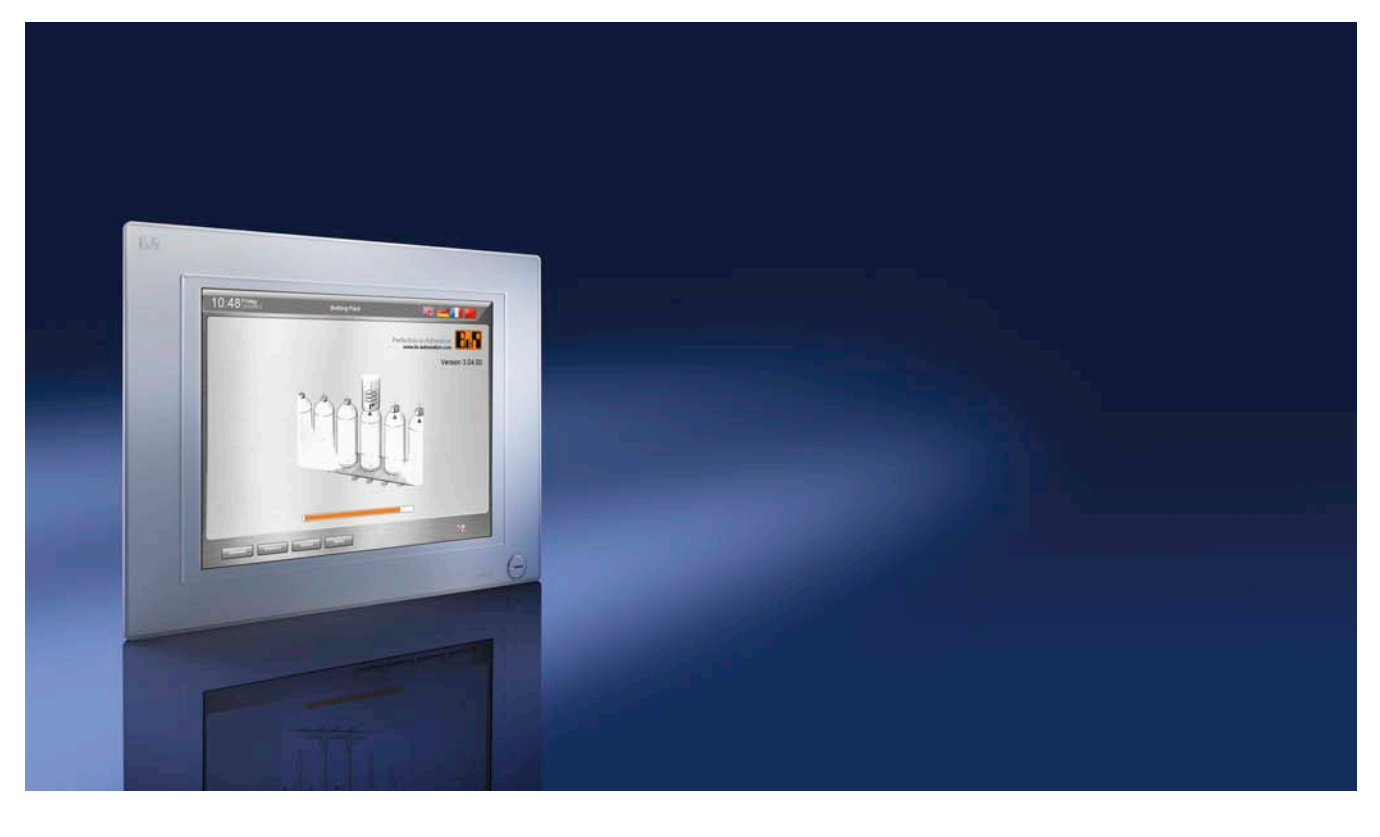

#### 1.1 Features

- 15" und 19" Diagonale
- Neueste Prozessortechnologien Core Duo, Core 2 Duo, Celeron M und Atom N270
- Bis zu 3 GB Hauptspeicher (Dual Channel Memory Support)
- 2 CompactFlash Steckplätze (Typ I)
- Erweiterbare Expansion mit 1 oder 2 Steckplätzen für PCI / PCI Express (PCIe) Karten und einem Slide-in Laufwerk Steckplatz
- 1 optionaler PCIec (PCI Express compact) Card Slot (durch Adapter erweiterbar)
- 1 optionaler Slide-in compact Steckplatz (durch Adapter erweiterbar)
- 5x USB 2.0
- 2x Ethernet 10/100/1000 MBit Schnittstellen
- 1x RS232 Schnittstelle, modemfähig
- 24 VDC Versorgungsspannung
- BIOS (AMI)
- Echtzeituhr, RTC (batteriegepuffert)
- Einfacher Slide-in Laufwerkstausch (SATA Hot Plug fähig)
- HDA Sound
- Add-on USV Steckplatz

#### 1.2 Aufbau / Konfiguration

Es ist möglich das PPC800 System individuell, je nach Einsatzbedingungen und Anforderungen zusammenzustellen.

Für den Betrieb sind folgende Einzelkomponenten zwingend erforderlich:

- Systemeinheit
- CPU Board
- Kühlkörper (CPU Board abhängig)
- Hauptspeicher
- Laufwerk (Massenspeicher wie z.B. CompactFlash Karte oder Hard Disk) für das Betriebssystem
- Software

#### 1.2.1 Konfiguration - Grundsystem

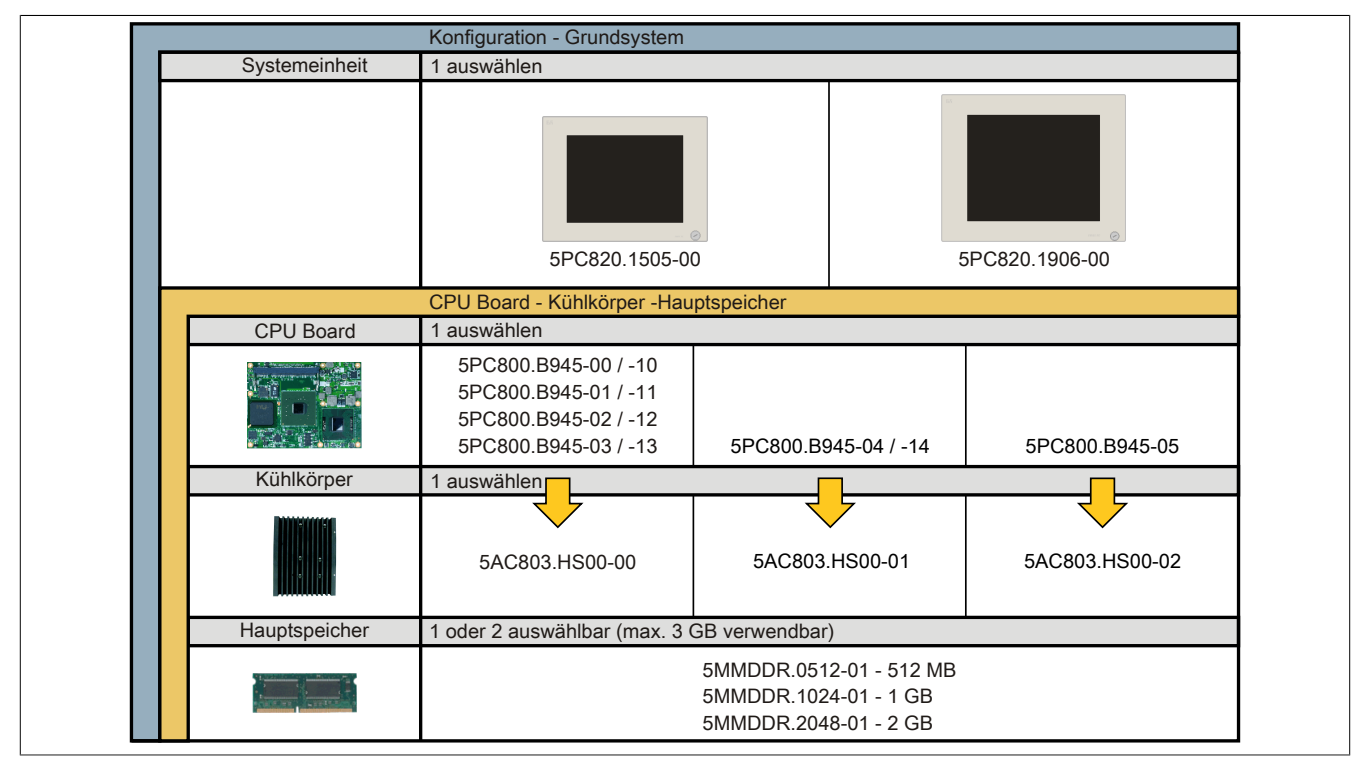

#### Abbildung 1: Konfiguration - Grundsystem

Kapitel 2 Technische Daten

|                          | Konfiguration - optionale Ko                         | omponenten                                                             |                          |                                                |  |  |  |  |
|--------------------------|------------------------------------------------------|------------------------------------------------------------------------|--------------------------|------------------------------------------------|--|--|--|--|
| Adapter <sup>1)</sup>    | Konfiguration einer System<br>1 oder beide auswählen | einheit mit Adapte                                                     | er                       |                                                |  |  |  |  |
|                          |                                                      |                                                                        |                          |                                                |  |  |  |  |
|                          | 540000 000                                           |                                                                        |                          |                                                |  |  |  |  |
|                          | 5AC803.BC01                                          | -00                                                                    | 5                        | AC803.BC02-00                                  |  |  |  |  |
|                          |                                                      |                                                                        |                          | _ <del>\</del>                                 |  |  |  |  |
|                          | PClec Einsteckkarten, 1 au                           | swählen                                                                | Slide-in compa           | act Laufwerke, 1 auswäh                        |  |  |  |  |
|                          | 5ACPCC.ETH0-00                                       |                                                                        | 5AC80                    | 1.HDDI-00 (40 GByte)                           |  |  |  |  |
|                          | (PClec Ethernet Card 10/10                           | 0/1000)                                                                | 5AC80                    | 1.SSDI-03 (60 GByte)                           |  |  |  |  |
|                          | (PCIec POWERLINK MN 2)                               | port)                                                                  | 5AC80                    | 1.SSDI-04 (128 GByte)                          |  |  |  |  |
| Sal -                    | (*                                                   |                                                                        | 5AC80                    | 1.SSDI-05 (256 GByte)                          |  |  |  |  |
|                          | Konfiguration einer System                           | einheit mit Expans                                                     | sion                     |                                                |  |  |  |  |
| Expansion                | keine Expansion                                      | 1 PCI/PCIe + 1 Slide-in Slot 2 PCI/PCIe + 7                            |                          |                                                |  |  |  |  |
|                          |                                                      | 5AC803                                                                 | .SX01-00                 | 5AC803.SX02-00                                 |  |  |  |  |
| Buseinheiten             |                                                      | 1 auswählen                                                            |                          | 1 auswählen                                    |  |  |  |  |
| in in                    | /                                                    |                                                                        |                          |                                                |  |  |  |  |
|                          |                                                      | 5AC803                                                                 | .BX01-00                 | 5AC803.BX02-00                                 |  |  |  |  |
|                          |                                                      | 5AC803                                                                 | .BX01-01                 | 5AC803.BX02-01                                 |  |  |  |  |
|                          |                                                      |                                                                        |                          |                                                |  |  |  |  |
| Lüfter Kit <sup>2)</sup> | 1 auswählen                                          | 1 auswählen                                                            |                          | 1 auswählen                                    |  |  |  |  |
|                          |                                                      |                                                                        |                          |                                                |  |  |  |  |
|                          | 5AC803.FA01-00                                       | 5AC803                                                                 | .FA01-00                 | 5AC803.FA01-00                                 |  |  |  |  |
|                          |                                                      |                                                                        |                          |                                                |  |  |  |  |
| Slide-in Laufwerke       |                                                      | 1 auswählen                                                            |                          |                                                |  |  |  |  |
|                          |                                                      | 5AC801.HDDS-00 (40 GByte)                                              |                          |                                                |  |  |  |  |
|                          |                                                      | 5AC801.DVDS-0<br>5AC801 DVBS-0                                         |                          | ) (DVD Laufwerk)                               |  |  |  |  |
|                          |                                                      | 5/                                                                     | 5AC801.ADAS-00 (Adapter) |                                                |  |  |  |  |
| RAID System              |                                                      | 1 auswählen                                                            |                          |                                                |  |  |  |  |
| - 199 B                  | /                                                    | EACDO                                                                  |                          | 0 GByta balact ( DOL O                         |  |  |  |  |
|                          |                                                      | 5ACPCI.<br>5MMHDI                                                      | D.0500-00 (ZX 50         | SATA-HDD 500 GRvtr                             |  |  |  |  |
|                          |                                                      |                                                                        |                          |                                                |  |  |  |  |
| CompactFlash             | 1 auswählen                                          |                                                                        |                          |                                                |  |  |  |  |
| Successor                | 5CFCRD.0512-06, 5C                                   | FCRD.1024-06,                                                          | 5CFCRD.00                | 064-03, 5CFCRD.0128-0                          |  |  |  |  |
|                          | 5CFCRD 8192-06 5C                                    | FCRD.4096-06,                                                          | 50FCRD 10                | 200-03, 5CFCRD.0512-0<br>)24-03, 5CFCRD 2048-0 |  |  |  |  |
|                          | 5CFCRD.032G-06                                       | 5                                                                      | 5CFCRD.4                 | 096-03, 5CFCRD.8192-0                          |  |  |  |  |
| USV Batterie             | 1 auswählen                                          |                                                                        |                          |                                                |  |  |  |  |
|                          | 5AC600 UPSI-00 (Add                                  | -on USV Modul)                                                         | 5AC600 UPSB              | 00 (USV Batterieeinheit                        |  |  |  |  |
|                          | Verbindungskabel: 5C                                 | Verbindungskabel: 5CAUPS.0005-00 (0.5 Meter) oder 5CAUPS.0030-00 (3 Me |                          |                                                |  |  |  |  |
|                          |                                                      | (*                                                                     | ,                        |                                                |  |  |  |  |
| Spannungsversorgungsst.  | 1 auswahlen                                          |                                                                        |                          |                                                |  |  |  |  |
|                          |                                                      | 0TB103.9 (S                                                            | Schraubklemme            | )                                              |  |  |  |  |
|                          |                                                      | 018103.91 (                                                            | rederzugklemn            | ne)                                            |  |  |  |  |
| Software                 | 1 auswählen                                          |                                                                        |                          |                                                |  |  |  |  |
| <b></b>                  | Windows XP                                           | Vindows Embed                                                          | ded Standard 2           | 2009 Automation Run                            |  |  |  |  |
| Windows                  | 55WWXP.0500-ENG 5                                    | 50000AP.U/2/-El                                                        | NG                       | 1A4001.06-5<br>1A4600 10-5                     |  |  |  |  |
| Nindows Embedded         | 5SWWXP.0500-MUL                                      | Vindows XP Emb                                                         | bedded                   |                                                |  |  |  |  |
| Standard 2009            | 5SWWXP.0600-ENG                                      | 0600-ENG 5SWWXP.0427-ENG Microsoft DOS                                 |                          |                                                |  |  |  |  |
| Vindows Embedded         | 5SWWXP.0600-GER                                      | Vindows CE                                                             |                          | 9S0000.01-010                                  |  |  |  |  |
|                          | SVVVXP.0600-MUL                                      | SWWCE.0827-E                                                           | NG                       | 9\$0000.01-020                                 |  |  |  |  |
| Windows <sup>7</sup>     | 5SWWI7.1100-ENG                                      | Vindows Embed                                                          | ded Standard 7           | ,                                              |  |  |  |  |
| Automation Runtime       | 5SWWI7.1100-GER 5                                    | SWWI7.1527-EN                                                          | G                        |                                                |  |  |  |  |
| Automation Automation    | 5SWWI7.1200-ENG 5                                    | SWWI7.1627-EN                                                          | G                        |                                                |  |  |  |  |
|                          | 5SWWI7.1200-GER 5                                    | SWWI7.1727-MU                                                          | JL                       |                                                |  |  |  |  |
|                          | 5S\A/\A/I7 1300_MUU 5                                | SWWI7 1827-ML                                                          | JL .                     |                                                |  |  |  |  |
|                          | 5SWWWW.1500-WOL                                      | 0111111021 1110                                                        |                          |                                                |  |  |  |  |

Abbildung 2: Konfiguration - optionale Komponenten

# 2 Gesamtgerät

#### 2.1 Temperaturangaben

Aufgrund der Möglichkeit, CPU Boards mit verschiedensten Komponenten wie Laufwerke, Hauptspeicher, Zusatzsteckkarten, usw. in Abhängigkeit von Systemeinheit und Lüfter Kit zu kombinieren, bieten die nachfolgenden Tabellen bedingt durch diese Komponenten, einen Überblick zur Bestimmung der aus diesem Zusammenspiel resultierenden, maximal möglichen Umgebungstemperaturen.

# Information:

Die maximal angegebenen Umgebungstemperaturen wurden unter worst-case Bedingungen für den Betrieb mit und ohne Lüfter Kit ermittelt. Erfahrungswerte zeigen, dass bei typischen Anwendungen unter z.B. Microsoft Windows höhere Umgebungstemperaturen erzielt werden können. Die diesbezügliche Prüfung und Bewertung hat individuell vom Anwender vor Ort zu erfolgen (Auslesen der Temperaturen im BIOS oder mittels B&R Control Center).

#### Information zu den worst-case Bedingungen

- Thermal Analysis Tool (TAT V3.8) von Intel zur Simulation von 100% Prozessorauslastung
- BurnIn Testtool (BurnIn V4.0 Pro von Passmark Software) zur Simulation der 100%igen Schnittstellenauslastung mittels Loopback Adaptern (Serielle Schnittstellen, Slide-in Laufwerke, USB Schnittstellen, Audioausgänge)
- Maximaler Ausbau und Leistungsverbrauch des Systems

#### Was muss bei der Ermittlung der maximalen Umgebungstemperatur beachtet werden?

· Betrieb des Gesamtgerätes mit oder ohne Lüfter Kit

#### 2.1.1 Maximale Umgebungstemperatur

# Information:

Die erlaubten Einbaulagen sind zu beachten, siehe Kapitel "Inbetriebnahme", Abschnitt "Einbaulagen" auf Seite 158.

#### 2.1.1.1 Umgebungstemperatur für CPU Boards 5PC800.B945-0x

|                    |                                                                                                    | Be       | Betrieb ohne Lüfter Kit    |          | Betrieb mit Lüfter Kit |          |                            |                 |          |           |          |                  |                                                                                             |
|--------------------|----------------------------------------------------------------------------------------------------|----------|----------------------------|----------|------------------------|----------|----------------------------|-----------------|----------|-----------|----------|------------------|---------------------------------------------------------------------------------------------|
|                    |                                                                                                    | ET       | ETH1: bis 100 MBit Betrieb |          |                        |          | ETH1: bis 100 MBit Betrieb |                 |          |           |          |                  |                                                                                             |
|                    |                                                                                                    | E        | H2: Dis                    |          |                        |          |                            | <u>- 1H2: b</u> |          | it Betrie | eD       |                  |                                                                                             |
|                    | Alle Temperaturangaben in Grad<br>Celsius (°C) bei 500 m ü. NN.                                           | .B945-00 | .B945-01                   | .B945-02 | .B945-03               | .B945-04 | .B945-00                   | .B945-01        | .B945-02 | .B945-03  | .B945-04 |                  |                                                                                             |
|                    | Herabsenkung (Derating) der maximalen Umgebungs-<br>temperatur typisch 1°C pro 1000 Meter ab 500 m ü. NN. | 5PC800   | 5PC800                     | 5PC800   | 5PC800                 | 5PC800   | 5PC800                     | 5PC800          | 5PC800   | 5PC800    | 5PC800   |                  |                                                                                             |
|                    | Maximale Umgebungstemperatur                                                                              | 30       | 30                         | 35       | 35                     | 1        | 45                         | 45              | 50       | 50        | 35       | c.               | eich                                                                                        |
|                    | Was kann noch bei max. Umgebungstemperatur betrieben werden, oder gibt es eine Einschränkung?             |          |                            |          |                        |          |                            |                 |          |           |          | Temperaturgrenze | Sensor(en) im Ber                                                                           |
|                    | On-Board CompactFlash <sup>1)</sup>                                                                       | 1        | ✓                          | 1        | ✓                      |          | 1                          | 1               | 1        | 1         | 1        | 80               |                                                                                             |
|                    | 5AC801.HDDI-00                                                                                            | 1        | 1                          | 1        | 1                      |          | 1                          | 1               | 1        | 1         | 1        | 80               |                                                                                             |
|                    | 5AC801.HDDI-02                                                                                            | 1        | 1                          | 1        | 1                      |          | 1                          | 1               | 1        | 1         | 1        | 80               |                                                                                             |
|                    | 5AC801.HDDI-03                                                                                            | 1        | ✓                          | 1        | ✓                      |          | 1                          | 1               | 1        | 1         | 1        | 60               | )<br>)<br>)<br>)<br>)<br>)<br>)<br>)<br>)<br>)<br>)<br>)<br>)<br>)<br>)<br>)<br>)<br>)<br>) |
|                    | 5AC801.HDDI-04                                                                                            | 1        | ✓                          | 1        | √                      |          | 1                          | 1               | 1        | 1         | 1        | 60               |                                                                                             |
| Slide-in com-      | 5AC801.SSDI-00                                                                                            | 1        | ✓                          | 1        | √                      |          | 1                          | 1               | 1        | 1         | 1        | 70               |                                                                                             |
| pact Laufwerke     | 5AC801.SSDI-01                                                                                            | 1        | ✓                          | 1        | ✓                      |          | 1                          | 1               | 1        | ✓         | 1        | 70               | ard F                                                                                       |
|                    | 5AC801.SSDI-02                                                                                            | 1        | ✓                          | 1        | 1                      |          | 1                          | 1               | 1        | ✓         | 1        | 70               | Bog                                                                                         |
|                    | 5AC801.SSDI-03                                                                                            | 1        | 1                          | 1        | 1                      |          | 1                          | 1               | 1        | ✓         | 1        | 70               |                                                                                             |
|                    | 5AC801.SSDI-04 ≤ Rev. C0                                                                                  | 1        | ✓                          | 1        | √                      |          | 1                          | 1               | 1        | 1         | 1        | 70               |                                                                                             |
|                    | 5AC801.SSDI-04 ≥ Rev. D0                                                                                  | 1        | ✓                          | 1        | √                      |          | 1                          | 1               | 1        | 1         | 1        | 80               |                                                                                             |
|                    | 5AC801.SSDI-05                                                                                            | 1        | ✓                          | 1        | √                      |          | 1                          | 1               | 1        | 1         | 1        | 80               |                                                                                             |
|                    | 5AC801.HDDS-00                                                                                            | 1        | 1                          | 1        | 1                      |          | 1                          | 1               | 1        | 1         | 1        | 80               | c –                                                                                         |
| Slide-in Laufwerke | 5AC801.DVDS-00                                                                                            | 1        | ✓                          | 1        | √                      |          | 1                          | 1               | 1        | 1         | 1        | 50               | ive .                                                                                       |
|                    | 5AC801.DVRS-00                                                                                            | 1        | 1                          | 1        | ✓                      |          | 1                          | 1               | 1        | 1         | 1        | 50               | 12 L                                                                                        |
|                    | 5MMDDR.0512-01                                                                                            | 1        | 1                          | 1        | 1                      |          | 1                          | 1               | 1        | 1         | 1        | -                |                                                                                             |
| Hauptspeicher      | 5MMDDR.1024-01                                                                                            | 1        | ✓                          | 1        | √                      |          | 1                          | 1               | 1        | 1         | 1        | -                |                                                                                             |
|                    | 5MMDDR.2048-01                                                                                            | 1        | 1                          | 1        | ✓                      |          | 1                          | 1               | 1        | 1         | 1        | -                |                                                                                             |
|                    | 5PC820.1505-00                                                                                            | 1        | 1                          | 1        | 1                      |          | 1                          | 1               | 1        | 1         | 1        | 80               | teil                                                                                        |
| Systemeinheiten    | 5PC820.1906-00                                                                                            | 1        | 1                          | 1        | 1                      |          | 1                          | 1               | 1        | 1         | 1        | 80               | Vetz                                                                                        |
|                    | 5ACPCC.ETH0-00                                                                                            | 1        | ✓                          | 1        | ✓                      |          | 1                          | 1               | 1        | ✓         | 1        | -                |                                                                                             |
|                    | 5ACPCC.MPL0-00                                                                                            | 1        | 1                          | 1        | 1                      |          | 1                          | 1               | 1        | ✓         | 1        | -                | Inter                                                                                       |
| Zusatzsteckkarten  | 5ACPCI.RAIC-03 (24 Stunden/ Standard)                                                                     | 1        | ✓                          | 1        | √                      |          | 1                          | 1               | 1        | ✓         | 1        | -                | ckka                                                                                        |
| PCIec Card Slot    | 5ACPCI.RAIC-04 (24 Stunden/ Standard)                                                                     | 1        | 1                          | 1        | 1                      |          | 1                          | 1               | 1        | 1         | 1        | -                | zstei                                                                                       |
|                    | 5ACPCI.RAIC-05 (24 Stunden/ Standard)                                                                     | 1        | 1                          | 1        | 1                      |          | 1                          | 1               | 1        | 1         | 1        | -                | Isatz                                                                                       |
|                    | 5ACPCI.RAIC-06 (24 Stunden/ Standard)                                                                     | 1        | 1                          | 1        | 1                      |          | 1                          | 1               | 1        | 1         | 1        | -                | Ъ.                                                                                          |

1) Nur in Verbindung mit einer bei B&R erhältlichen und mit dem Gerät kompatiblen CompactFlash Karte möglich.

Tabelle 5: Umgebungstemperaturen

#### 2.1.1.2 Umgebungstemperatur für CPU Boards 5PC800.B945-1x und 5PC800.B945-05

# Information:

Die erlaubten Einbaulagen sind zu beachten, siehe Kapitel "Inbetriebnahme", Abschnitt "Einbaulagen" auf Seite 158.

|                    |                                                                                                    | Betrieb ohne Lüfter Kit                              |          |          |          | Betrieb mit Lüfter Kit                               |          |          |          |          |              |                         |          |                  |                   |
|--------------------|----------------------------------------------------------------------------------------------------|------------------------------------------------------|----------|----------|----------|------------------------------------------------------|----------|----------|----------|----------|--------------|-------------------------|----------|------------------|-------------------|
|                    |                                                                                                    | ETH1: bis 1 GBit Betrieb<br>ETH2: bis 1 GBit Betrieb |          |          |          | ETH1: bis 1 GBit Betrieb<br>ETH2: bis 1 GBit Betrieb |          |          |          |          |              |                         |          |                  |                   |
|                    | Alle Temperaturangaben in Grad<br>Celsius (°C) bei 500 m ü. NN.                                              | 3945-10                                              | 3945-11  | 3945-12  | 3945-13  | 3945-14                                              | 3945-05  | 3945-10  | 3945-11  | 3945-12  | 3945-13      | 3945-14                 | 3945-05  |                  |                   |
|                    | Herabsenkung (Derating) der maxi-<br>malen Umgebungstemperatur typisch<br>1°C pro 1000 Meter ab 500 m ü. NN. | 5PC800.E                                             | 5PC800.F | 5PC800.F | 5PC800.F | 5PC800.F                                             | 5PC800.F | 5PC800.F | 5PC800.F | 5PC800.F | 5PC800.F     | 5PC800.F                | 5PC800.F |                  |                   |
|                    | Maximale Umgebungstemperatur                                                                                 | 35                                                   | 35       | 45       | 45       | 1                                                    | 55       | 45       | 45       | 55       | 55           | <b>45</b> <sup>1)</sup> | 60       | 5                | eich              |
|                    | Was kann noch bei max. Umgebungstemperatur betrieben werden, oder gibt es eine Einschränkung?                |                                                      |          |          |          |                                                      |          |          |          |          |              |                         |          | Temperaturgrenze | Sensor(en) im Ber |
|                    | On-Board CompactFlash <sup>2)</sup>                                                                          | 1                                                    | 1        | 1        | 1        |                                                      | 1        | 1        | 1        | 1        | 1            | 1                       | 1        | 80               |                   |
|                    | 5AC801.HDDI-00                                                                                               | 1                                                    | 1        | 1        | 1        |                                                      | 1        | 1        | 1        | 1        | $\checkmark$ | 1                       | 1        | 80               |                   |
|                    | 5AC801.HDDI-02                                                                                               | 1                                                    | 1        | 1        | 1        |                                                      | 1        | 1        | 1        | 1        | 1            | 1                       | 1        | 80               | Board Power       |
|                    | 5AC801.HDDI-03                                                                                               | 1                                                    | 1        | 1        | 1        |                                                      | 45       | 1        | 1        | 50       | 50           | 1                       | 50       | 60               |                   |
|                    | 5AC801.HDDI-04                                                                                               | 1                                                    | 1        | 1        | 1        |                                                      | 45       | 1        | 1        | 50       | 50           | 1                       | 50       | 60               |                   |
| Slide-in com-      | 5AC801.SSDI-00                                                                                               | 1                                                    | 1        | 1        | 1        |                                                      | 1        | 1        | 1        | 1        | 1            | 1                       | 1        | 70               |                   |
| pact Laufwerke     | 5AC801.SSDI-01                                                                                               | 1                                                    | 1        | 1        | 1        |                                                      | 1        | 1        | 1        | 1        | 1            | 1                       | 1        | 70               |                   |
| pact Laufwerke     | 5AC801.SSDI-02                                                                                               | 1                                                    | 1        | 1        | 1        |                                                      | 1        | 1        | 1        | 1        | 1            | 1                       | 1        | 70               |                   |
|                    | 5AC801.SSDI-03                                                                                               | 1                                                    | 1        | 1        | 1        |                                                      | 1        | 1        | 1        | 1        | 1            | 1                       | 1        | 70               |                   |
|                    | 5AC801.SSDI-04 ≤ Rev. C0                                                                                     | 1                                                    | 1        | 1        | 1        |                                                      | 1        | 1        | 1        | 1        | 1            | 1                       | 1        | 70               |                   |
|                    | 5AC801.SSDI-04 ≥ Rev. D0                                                                                     | 1                                                    | 1        | 1        | 1        |                                                      | 1        | 1        | 1        | 1        | 1            | 1                       | 1        | 80               |                   |
|                    | 5AC801.SSDI-05                                                                                               | 1                                                    | 1        | 1        | 1        |                                                      | 1        | 1        | 1        | 1        | 1            | 1                       | 1        | 80               |                   |
|                    | 5AC801.HDDS-00                                                                                               | 1                                                    | 1        | 1        | 1        |                                                      | 1        | 1        | 1        | 1        | 1            | 1                       | 1        | 80               |                   |
| Slide-in Laufwerke | 5AC801.DVDS-00                                                                                               | 1                                                    | 1        | 1        | 1        |                                                      | 50       | 1        | 1        | 50       | 50           | 1                       | 50       | 50               | ive-ii            |
|                    | 5AC801.DVRS-00                                                                                               | 1                                                    | 1        | 1        | 1        |                                                      | 50       | 1        | 1        | 50       | 50           | 1                       | 50       | 50               | 19 P              |
|                    | 5MMDDR.0512-01                                                                                               | 1                                                    | 1        | 1        | 1        |                                                      | 1        | 1        | 1        | 1        | 1            | 1                       | 1        | -                |                   |
| Hauptspeicher      | 5MMDDR.1024-01                                                                                               | 1                                                    | 1        | 1        | 1        |                                                      | 1        | 1        | 1        | 1        | ✓            | 1                       | 1        | -                |                   |
|                    | 5MMDDR.2048-01                                                                                               | 1                                                    | 1        | 1        | 1        |                                                      | 1        | 1        | 1        | 1        | 1            | 1                       | 1        | -                |                   |
|                    | 5PC820.1505-00                                                                                               | 1                                                    | 1        | 1        | 1        |                                                      | 1        | 1        | 1        | 1        | 1            | 1                       | 1        | 80               | teil              |
| Systemeinheiten    | 5PC820.1906-00                                                                                               | 30                                                   | 30       | 35       | 35       |                                                      | 45       | 1        | 1        | 50       | 50           | 1                       | 50       | et 08 0          |                   |
|                    | 5ACPCC.ETH0-00                                                                                               | 1                                                    | 1        | 1        | 1        |                                                      | 1        | 1        | 1        | 1        | 1            | 1                       | 1        | -                |                   |
|                    | 5ACPCC.MPL0-00                                                                                               | 1                                                    | 1        | 1        | 1        |                                                      | 1        | 1        | 1        | 1        | 1            | 1                       | 1        | -                | Itten             |
| Zusatzsteckkarten  | 5ACPCI.RAIC-03 (24 Stunden/ Standard)                                                                        | 1                                                    | 1        | 1        | 1        |                                                      | 1        | 1        | 1        | 1        | √            | 1                       | 1        | -                | skka              |
| PClec Card Slot    | 5ACPCI.RAIC-04 (24 Stunden/ Standard)                                                                        | 1                                                    | 1        | 1        | 1        | 1                                                    | 1        | 1        | 1        | 1        | 1            | 1                       | 1        | -                | ste               |
|                    | 5ACPCI.RAIC-05 (24 Stunden/ Standard)                                                                        | 1                                                    | 1        | 1        | 1        |                                                      | 45       | 1        | 1        | 50       | 50           | 1                       | 50       | -                | satz              |
|                    | 5ACPCI.RAIC-06 (24 Stunden/ Standard)                                                                        | 1                                                    | 1        | 1        | 1        |                                                      | 45       | 1        | 1        | 50       | 50           | 1                       | 50       | -                | Zu                |

1) Die angegebene Temperatur ist nur für das CPU Board 5PC800.B945-14 mit dem Kühlkörper 5AC803.HS00-01 Rev > A5 gültig.

Wird ein Kühlkörper kleinerer Revision verwendet, so ist die maximale Umgebungstemperatur des CPU Boards 5PC800.B954-04 anzuwenden. 2) Nur in Verbindung mit einer bei B&R erhältlichen und mit dem Gerät kompatiblen CompactFlash Karte möglich.

Tabelle 6: Umgebungstemperaturen

#### 2.1.1.3 Wie bestimmt man die maximale Umgebungstemperatur?

- 1. Auswahl des CPU Boards (Verwendung mit oder ohne Lüfter Kit).
- 2. Die Zeile "Maximale Umgebungstemperatur" zeigt die maximale Umgebungstemperatur des Gesamtsystems in Verbindung mit dem jeweiligen CPU Board an.

# Information:

Die maximalen Temperaturangaben entsprechen einer Angabe bei 500 Metern ü. NN. Herabsenkung (Derating) der maximalen Umgebungstemperatur typisch 1°C pro 1000 Meter ab 500 Metern ü. NN.

3. Sind im PPC800 System zusätzlich Laufwerke (Slide-in), Hauptspeicher, Zusatzsteckkarten, usw. eingebaut, kann es vorkommen, dass bedingt durch diese Komponente(n) eine Temperatureinschränkung besteht.

lst bei der verbauten Komponente ein "✓" (Häkchen), so kann diese bei der maximalen Umgebungstemperatur des Gesamtsystems problemlos betrieben werden.

Ist bei der verbauten Komponente eine Temperaturangabe z.B. "50", so darf die Umgebungstemperatur des gesamten PPC800 Systems diese nicht überschreiten.

#### 2.1.2 Minimale Umgebungstemperaturen

Die minimalste Umgebungstemperatur liegt in Verbindung mit einer der folgenden Komponenten bei +5°C: 5AC801.DVDS-00, 5AC801.DVRS-00. Wird keine der genannten Komponenten verwendet so liegt die minimalste Umgebungstemperatur bei 0°C.

### 2.1.3 Temperaturüberwachung

Sensoren überwachen Temperaturwerte in verschiedensten Bereichen (Board I/O, Board ETH2, Board Power, Power Supply, Slide-in Laufwerk 1, IF-Slot) im PPC800. Die Position der Temperatursensoren ist der Abbildung "Temperatursensorpositionen" auf Seite 31 zu entnehmen. Der angegebene Wert in der Tabelle stellt die definierte maximale Temperatur bei dieser Messstelle dar. Beim Überschreiten der Temperatur wird kein Alarm ausgelöst. Die Temperaturen<sup>1</sup>) können im BIOS (Menüpunkt Advanced - Baseboard/Panel Features - Baseboard Monitor) oder unter freigegebenen Microsoft Windows Betriebssystemen mittels B&R Control Center ausgelesen werden.

Desweiteren sind die bei B&R erhältlichen Hard Disks für PPC800 Systeme mit der S.M.A.R.T (Self Monitoring, Analysis, and Reporting Technology) Technologie ausgestattet. D.h., es können verschiedene Parameter, wie z. B. Temperatur mittels Software (z.B. HDD Thermometer - Freeware) unter freigegebenen Microsoft Windows Betriebssystemen (außer Windows CE) ausgelesen werden.

## 2.1.4 Temperatursensorpositionen

Sensoren überwachen Temperaturwerte in verschiedensten Bereichen im PPC800. Die Temperaturen können im BIOS (Menüpunkt Advanced - Baseboard/Panel Features - Baseboard Monitor) oder unter Microsoft Windows Betriebssystemen mittels B&R Control Center<sup>2)</sup> ausgelesen werden.

Für Anwendungen, die nicht unter Windows laufen, kann die Auswertung der Temperaturen mit Hilfe der B&R Implementierungsanleitung durchgeführt werden. Zusätzlich zur Implementierungsanleitung sind auch lauffähige MS-DOS Beispielprogramme verfügbar.

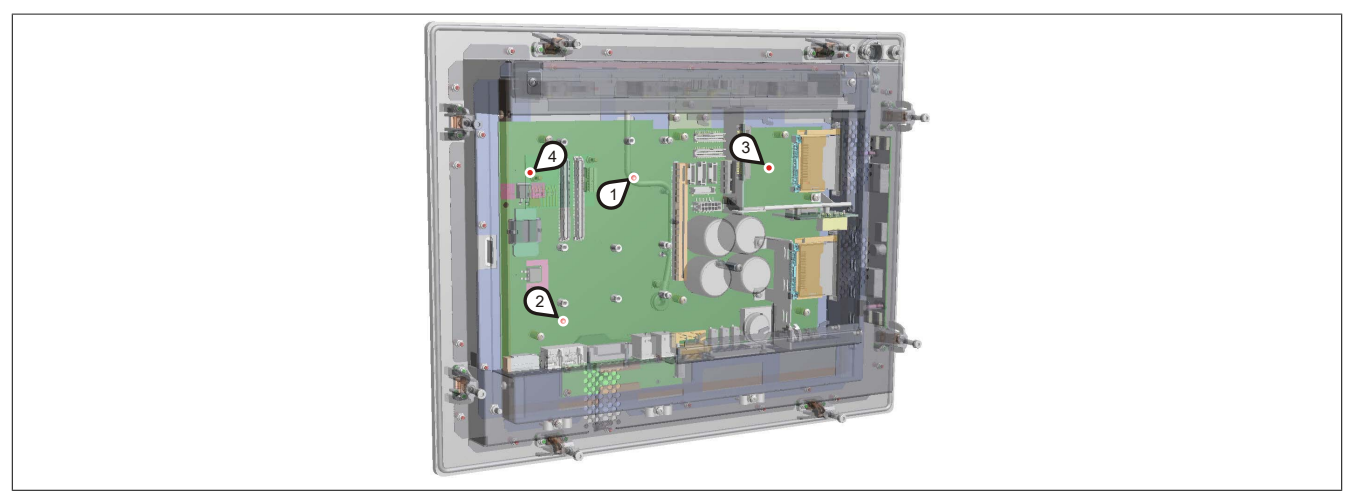

Abbildung 3: Temperatursensorpositionen

| Position | Messpunkt für Messung |                                                                                        |                                                 |  |  |  |
|----------|-----------------------|----------------------------------------------------------------------------------------|-------------------------------------------------|--|--|--|
| 1        | Board I/O             | Temperatur des Board I/O Bereiches (Sensor am Baseboard).                              | 80°C                                            |  |  |  |
| 2        | Board ETH2            | Temperatur des Baseboards im Bereich des ETH2 Controllers (Sensor am Baseboard).       | 80°C                                            |  |  |  |
| 3        | Board Power           | Temperatur des Board Netzteils (Sensor am Baseboard).                                  | 80°C                                            |  |  |  |
| 4        | Power Supply          | Temperatur des Netzteils.                                                              | 80°C                                            |  |  |  |
| -        | Slide-in Drive 1      | Temperatur eines Slide-in Laufwerks (Sensor ist auf dem Slide-in Einschub integriert). | abhängig vom verwen-<br>deten Slide-in Laufwerk |  |  |  |
| -        | IF-Slot               | Temperatur des PCIec-Einschubs; der Sensor befindet sich direkt auf der Einsteckkarte. | abhängig von der ver-<br>wendeten Einsteckkarte |  |  |  |

Tabelle 7: Temperatursensorpositionen

<sup>&</sup>lt;sup>1)</sup> Die gemessene Temperatur stellt einen Richtwert für die unmittelbare Umgebungstemperatur dar, kann aber auf Grund benachbarter Bauteile beeinflusst worden sein.

<sup>&</sup>lt;sup>2)</sup> Das B&R Control Center - ADI Treiber - kann kostenlos im Downloadbereich der B&R Homepage (<u>www.br-automation.com</u>) heruntergeladen werden.

#### 2.2 Luftfeuchtigkeitsangaben

Die nachfolgende Tabelle zeigt die minimale und maximale relative Luftfeuchtigkeit der Einzelkomponenten, die für die Einschränkung der Luftfeuchtigkeit des Gesamtgerätes von Bedeutung sind. Für die Bestimmung ist immer der gemeinsame kleinste, wie auch größte Wert zu verwenden.

| Komponente                    |                                      | Betrieb    | Lagerung / Transport  |  |  |
|-------------------------------|--------------------------------------|------------|-----------------------|--|--|
| CPU Boards 945GME COM Express |                                      | 10 bis 90% | 5 bis 95%             |  |  |
| Hauptspeicher für CPU Boards  |                                      | 10 bis 90% | 5 bis 95%             |  |  |
|                               | 5AC801.HDDI-00                       | 5 bis 90%  | 5 bis 95%             |  |  |
|                               | 5AC801.HDDI-02                       | 8 bis 80%  | 5 bis 95%             |  |  |
|                               | 5AC801.HDDI-03                       | 5 bis 95%  | 5 bis 95%             |  |  |
|                               | 5AC801.HDDI-04                       | 5 bis 95%  | 5 bis 95%             |  |  |
| Slide in compact Laufworks    | 5AC801.SSDI-00                       | 5 bis 95%  | 5 bis 95%             |  |  |
| Side-in compact Laurwerke     | 5AC801.SSDI-01                       | 5 bis 95%  | 5 bis 95%             |  |  |
|                               | 5AC801.SSDI-02                       | 5 bis 95%  | 5 bis 95%             |  |  |
|                               | 5AC801.SSDI-03                       | 8 bis 95%  | 8 bis 95%             |  |  |
|                               | 5AC801.SSDI-04                       | 8 bis 95%  | 8 bis 95%             |  |  |
|                               | 5AC801.SSDI-05                       | 8 bis 95%  | 8 bis 95%             |  |  |
|                               | 5AC801.HDDS-00                       | 5 bis 90%  | 5 bis 90%             |  |  |
| Slide-in Laufwerke            | 5AC801.DVDS-00                       | 8 bis 90%  | 5 bis 95%             |  |  |
|                               | 5AC801.DVRS-00                       | 8 bis 90%  | 5 bis 95%             |  |  |
|                               | 5ACPCI.RAIC-03 (24 Stunden/Standard) | 8 bis 90%  | 5 bis 95%             |  |  |
|                               | 5ACPCI.RAIC-04 (24 Stunden/Standard) | 8 bis 90%  | 5 bis 95%             |  |  |
| Zupotzotookkortop             | 5ACPCI.RAIC-05 (24 Stunden/Standard) | 5 bis 95%  | 5 bis 95%             |  |  |
|                               | 5ACPCI.RAIC-06 (24 Stunden/Standard) | 5 bis 95%  | 5 bis 95%             |  |  |
|                               | 5MMHDD.0250-00 (24 Stunden/Standard) | 5 bis 95%  | 5 bis 95%             |  |  |
|                               | 5MMHDD.0500-00 (24 Stunden/Standard) | 5 bis 95%  | 5 bis 95%             |  |  |
|                               | CompactFlash Karten 5CFCRD.xxxx-06   | 85%        | 85%                   |  |  |
|                               | CompactFlash Karten 5CFCRD.xxxx-04   | 85%        | 85%                   |  |  |
|                               | CompactFlash Karten 5CFCRD.xxxx-03   | 8 bis 95%  | 8 bis 95%             |  |  |
| Zubehör                       | Memory Stick 5MMUSB.2048-00          | 10 bis 90% | 5 bis 90%             |  |  |
|                               | Memory Stick 5MMUSB.xxxx-01          | 85%        | 85%                   |  |  |
|                               | USB Media Drive 5MD900.USB2-01       | 20 bis 80% | 5 bis 90% / 5 bis 95% |  |  |
|                               | USB Media Drive 5MD900.USB2-02       | 20 bis 80% | 5 bis 90% / 5 bis 95% |  |  |

Tabelle 8: Übersicht Luftfeuchtigkeitsangaben der Einzelkomponenten

Die aufgelisteten Angaben entsprechen der relativen Luftfeuchtigkeit bei einer Umgebungstemperatur von 30°C. Genauere Informationen zur spezifizierten Luftfeuchtigkeit in Abhängigkeit der Temperatur ist den technischen Daten der Einzelkomponenten zu entnehmen.

Kapitel 2 Technische Daten

# 2.3 Leistungshaushalt

# 2.3.1 Blockschaltbild Spannungsversorgung

Das nachfolgende Blockschaltbild stellt den vereinfachten Aufbau der PPC800 Spannungsversorgung dar.

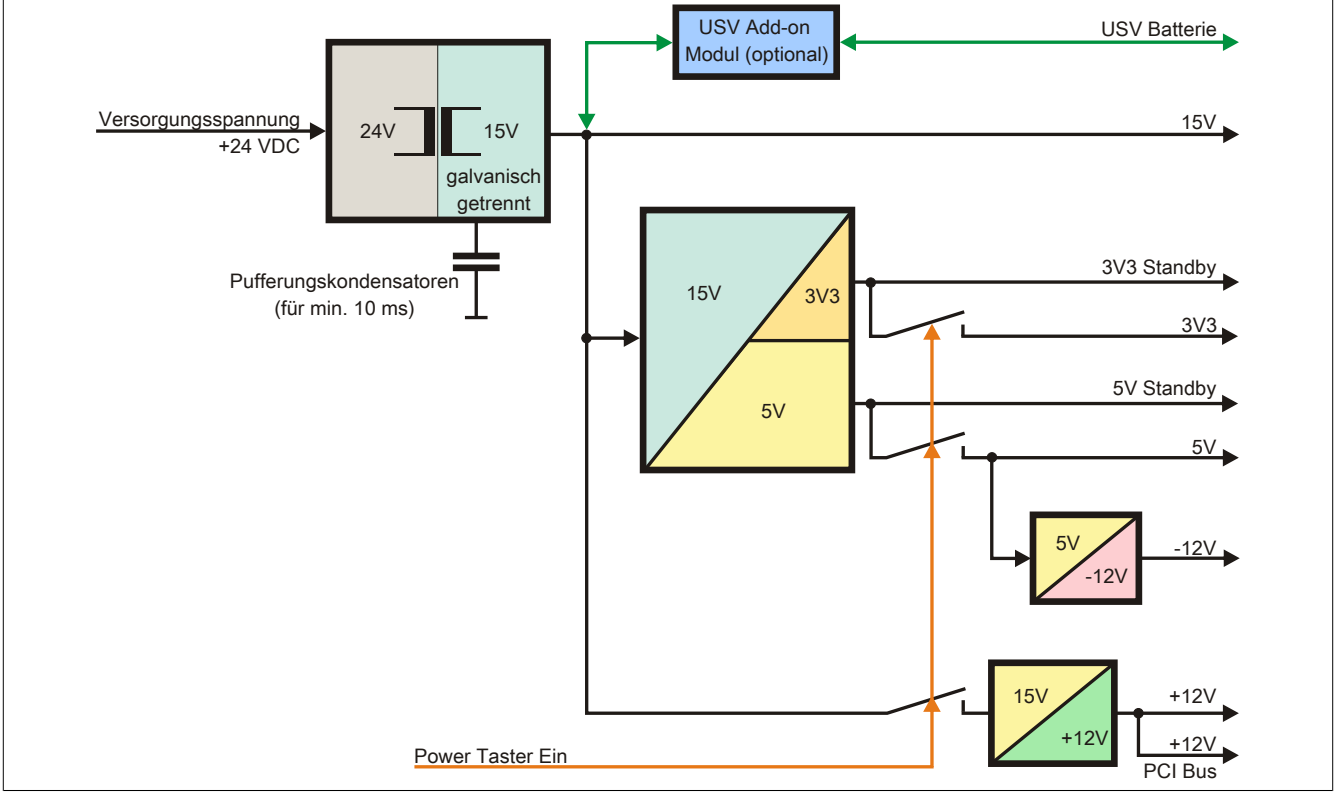

Abbildung 4: Blockschaltbild Spannungsversorgung

## Erläuterung

Aus der Versorgungsspannung werden durch einen DC/DC Wandler 15 V generiert. Diese galvanisch getrennten 15 V speisen weitere DC/DC Wandler, welche die restlichen Spannungen generieren.

Nach dem Einschalten des Systems (z.B. durch den Power Taster) werden die Spannungen 3V3 und 5 V auf den Bus gelegt. Beim 5 V Ausgang generiert ein weiterer DC/DC Wandler -12 V und legt diese auf den Bus. Ein zusätzlicher DC/DC Wandler generiert +12 V.

Die optional anschließbare Add-on USV inklusive Batterieeinheit wird über 15 V versorgt und gewährleistet bei Verlust der Versorgungsspannung eine unterbrechungsfreie Stromversorgung des 15 V Bus.

#### 2.3.2 Leistungskalkulation mit 5PC820.1505-00

| Information:                                                                                                    |     |                                                                                                    |                                  | CPU                              | Vorliegendes System              |                                  |                                  |                   |                                     |
|----------------------------------------------------------------------------------------------------|-----|----------------------------------------------------------------------------------------------------|----------------------------------|----------------------------------|----------------------------------|----------------------------------|----------------------------------|-------------------|-------------------------------------|
| Alle Angaben in <b>Watt</b><br>Bei den Angaben der Erzeuger handelt sich um Maximalwerte. Bei den Anga-<br>ben der Verbraucher handelt es sich um gemittelte maximale Werte, jedoch<br>keine Peak-Werte. |     |                                                                                                    | 5PC800.B945-00<br>5PC800.B945-10 | 5PC800.B945-01<br>5PC800.B945-11 | 5PC800.B945-02<br>5PC800.B945-12 | 5PC800.B945-03<br>5PC800.B945-13 | 5PC800.B945-04<br>5PC800.B945-14 | 5PC800.B945-05    | Werte in dieser<br>Spalte Eintragen |
|                                                                                                    |     | Add on LISV Modul, ontional                                                                                   | 7.5                              | 7.5                              |                                  |                                  |                                  | <b>axiiiiai</b> ) | 130                                 |
|                                                                                                    |     | Add-off 05V Modul, optional                                                                                   | 1.5                              | 1.5                              | 7.5                              | 1.5                              | 1.5                              | 1.0               |                                     |
|                                                                                                    |     |                                                                                                    | 14                               | 14                               | 14                               | 14                               | 14                               | 14                | 75                                  |
|                                                                                                    |     | CDU Deard Finnerbraucher                                                                                      | 26                               | 20                               | 10                               |                                  |                                  | 14 TIZ V          | 19                                  |
|                                                                                                    |     | Arbeiteanaicher 542 MB may 2 Stück is 1 5 W                                                                   | 20                               | - 30                             | 10                               | 14                               | 43                               | 11                |                                     |
|                                                                                                    |     | Arbeitsspeicher 1024 MD max. 2 Stuck je 1,5 W                                                                 |                                  |                                  |                                  |                                  |                                  |                   |                                     |
|                                                                                                    |     | Arbeitsspeicher 1024 MB max. 2 Stuck je 2,5 W                                                                 |                                  |                                  |                                  |                                  |                                  |                   |                                     |
|                                                                                                    |     | Arbeitsspeicher 2048 MB max. 2 Stuck je 3 W                                                                   |                                  | 0.4                              | 0.1                              | 0.4                              | 0.4                              | 0.4               |                                     |
|                                                                                                    | >   |                                                                                                    | 2.4                              | 2.4                              | 2.4                              | 2.4                              | 2.4                              | 2.4               |                                     |
|                                                                                                    | 12  | Externer Verbraucher, optional (uber Baseboard)                                                               | 10                               | 10                               | 10                               | 10                               | 10                               | 10                |                                     |
|                                                                                                    | ÷   | Leistungsangabe PClec Karte, optional, max. 4 W <sup>2</sup>                                                  |                                  |                                  |                                  |                                  |                                  |                   |                                     |
|                                                                                                    |     | Leistungsangabe PCI Karte, optional<br>(max. 3 W ohne Lüfter Kit, max. 6 W mit Lüfter Kit) <sup>1)</sup>      |                                  |                                  |                                  |                                  |                                  |                   |                                     |
|                                                                                                    |     | Leistungsangabe PCle x1 Karte, optional<br>(max. 3 W ohne Lüfter Kit, max. 20 W mit Lüfter Kit) <sup>1)</sup> |                                  |                                  |                                  |                                  |                                  |                   |                                     |
|                                                                                                    |     |                                                                                                    |                                  | 1                                | 1                                | Verbr                            | aucher ·                         | +12 V ∑           |                                     |
|                                                                                                    |     |                                                                                                    |                                  | maximal möglich bei +5 V         |                                  |                                  |                                  |                   | 65                                  |
|                                                                                                    |     | Systemeinheit, Fixverbraucher                                                                                 | 4                                | 4                                | 4                                | 4                                | 4                                | 4                 |                                     |
| eil                                                                                                    |     | Hard Disk (Slide-in compact)                                                                                  | 4                                | 4                                | 4                                | 4                                | 4                                | 4                 |                                     |
| stzt                                                                                                    |     | Slide-in Laufwerk (Hard Disk, DVD-ROM,)                                                                       | 4                                | 4                                | 4                                | 4                                | 4                                | 4                 |                                     |
| Itne                                                                                                    |     | USB Peripherie USB1 und USB3 je 2,5 W                                                                         |                                  |                                  |                                  |                                  |                                  |                   |                                     |
| sam                                                                                                    |     | USB Peripherie USB2, USB4 und USB5 je 5 W                                                                     |                                  |                                  |                                  |                                  |                                  |                   |                                     |
| Geo                                                                                                    |     | Externer Verbraucher, optional (über Baseboard)                                                               | 5                                | 5                                | 5                                | 5                                | 5                                | 5                 |                                     |
|                                                                                                    | >   | Leistungsangabe PClec Karte, optional, max. 4 W <sup>2</sup> )                                                | -                                |                                  |                                  |                                  |                                  |                   |                                     |
|                                                                                                    | +2  | Leistungsangabe PCI Karte, optional<br>(max, 3 W ohne Lüfter Kit, max, 20 W mit Lüfter Kit))                  |                                  |                                  |                                  |                                  |                                  |                   |                                     |
|                                                                                                    |     |                                                                                                    |                                  |                                  | may                              | vimal m                          | öalich h                         | oi -12 V          | 1 2                                 |
|                                                                                                    |     | Leistungsangabe PCLKarte, entional                                                                            | -                                |                                  | ina/                             |                                  |                                  |                   | 1.4                                 |
|                                                                                                    |     | (max. 1,2 W ohne und mit Lüfter Kit) <sup>1)</sup>                                                            |                                  |                                  |                                  |                                  |                                  |                   |                                     |
|                                                                                                    |     | 5 ·                                                                                                    |                                  |                                  |                                  | Verb                             | raucher                          | -12 V ∑           |                                     |
|                                                                                                    |     | Verbraucher +5 V ∑                                                                                            |                                  |                                  |                                  |                                  |                                  | •+5 V ∑           |                                     |
|                                                                                                    |     | maximal möglich bei                                                                                           |                                  |                                  |                                  |                                  |                                  |                   | 40                                  |
|                                                                                                    |     | Systemeinheit, Fixverbraucher                                                                                 | 9                                | 9                                | 9                                | 9                                | 9                                | 9                 |                                     |
| :                                                                                                    |     | CompactFlash, je 1 W                                                                                          |                                  |                                  |                                  |                                  |                                  |                   |                                     |
|                                                                                                    |     | Leistungsangabe PClec Karte, optional, max. 4 W <sup>2)</sup>                                                 |                                  |                                  |                                  |                                  |                                  |                   |                                     |
|                                                                                                    | 3V3 | Leistungsangabe PCI Karte, optional<br>(max. 3 W ohne Lüfter Kit, max. 15 W mit Lüfter Kit) <sup>1)</sup>     |                                  |                                  |                                  |                                  |                                  |                   |                                     |
|                                                                                                    |     | Leistungsangabe PCIe x1 Karte, optional<br>(max. 3 W ohne Lüfter Kit, max. 10 W mit Lüfter Kit) <sup>1)</sup> |                                  |                                  |                                  |                                  |                                  |                   |                                     |
|                                                                                                    |     |                                                                                                    | 1                                | 1                                | 1                                | Ver                              | brauche                          | r 3V3 ∑           |                                     |
|                                                                                                    |     | ·                                                                                                    |                                  |                                  | _                                |                                  | Verbrau                          | ucher Σ           |                                     |
|                                                                                                    |     |                                                                                                    |                                  |                                  |                                  |                                  |                                  |                   |                                     |

1) Die Gesamtleistung einer PCI / PCIe Karte pro PCI Steckplatz (= Summe der Leistungsaufnahmen pro Spannungsbereich) darf die max. Leistungsangabe mit und ohne Lüfter Kit nicht überschreiten.

2) Die Gesamtleistung einer PClec Karte pro PClec Steckplatz (= Summe der Leistungsaufnahmen pro Spannungsbereich) darf die max. Leistungsangabe mit und ohne Lüfter Kit nicht überschreiten.

Tabelle 9: Leistungskalkulation PPC800 15"

# **Information:** Die PClec Karte darf insgesamt (12V/5V/3V3) nur 4 W verbrauchen!

#### 2.3.3 Leistungskalkulation mit 5PC820.1906-00

| Information:                                                                                                    |            | CPU Board                                                                                                    |                                  |                                  |                                  |                                  |                                  | Vorliegendes System |                                     |
|----------------------------------------------------------------------------------------------------|------------|----------------------------------------------------------------------------------------------------|----------------------------------|----------------------------------|----------------------------------|----------------------------------|----------------------------------|---------------------|-------------------------------------|
| Alle Angaben in <b>Watt</b><br>Bei den Angaben der <b>Erzeuger</b> handelt sich um Maximalwerte. Bei den Anga-<br>ben der <b>Verbraucher</b> handelt es sich um gemittelte maximale Werte, jedoch<br>keine Peak-Werte. |            |                                                                                                    | 5PC800.B945-00<br>5PC800.B945-10 | 5PC800.B945-01<br>5PC800.B945-11 | 5PC800.B945-02<br>5PC800.B945-12 | 5PC800.B945-03<br>5PC800.B945-13 | 5PC800.B945-04<br>5PC800.B945-14 | 5PC800.B945-05      | Werte in dieser<br>Spalte Eintragen |
|                                                                                                    |            |                                                                                                    | 7.5                              | Leist                            | ung Ge                           | samtnet                          | zteli (m                         | aximai)             | 130                                 |
|                                                                                                    |            | Add-on USV Modul, optional                                                                                    | 7.5                              | 7.5                              | 7.5                              | 7.5                              | 7.5                              | 7.5                 |                                     |
|                                                                                                    |            | Backlight Display 19                                                                                          | 32                               | 32                               | 32                               | 32                               | 32                               | 32                  | 75                                  |
|                                                                                                    | Г          | CDLL Board Eiverstrausbar                                                                                     | 26                               | 20                               | 10                               |                                  |                                  | 11 TIZ V            | /5                                  |
|                                                                                                    |            | Arbeitespeicher 512 MB may 2 Stück in 1.5 W                                                                   | 20                               | - 30                             | 10                               | 14                               | 43                               | 11                  |                                     |
|                                                                                                    |            | Arbeitsspeicher 1024 MP may 2 Stück is 2 5 W                                                                  |                                  |                                  |                                  |                                  |                                  |                     |                                     |
|                                                                                                    |            | Arbeitsspeicher 1024 MB max, 2 Stück je 2,3 W                                                                 |                                  |                                  |                                  |                                  |                                  |                     |                                     |
|                                                                                                    |            | Albeitsspeichel 2040 MB Max. 2 Stuck je 5 W                                                                   | 24                               | 24                               | 24                               | 24                               | 24                               | 2.4                 |                                     |
| 2                                                                                                    | > -        | Euter Rit, optional                                                                                           | 2.4                              | 2.4                              | 2.4                              | 2.4                              | 2.4                              | 2.4                 |                                     |
| 13                                                                                                    | 2          | Leistungsangabe PClec Karte, entional max 4 W2                                                                | 10                               | 10                               | 10                               | 10                               | 10                               | 10                  |                                     |
|                                                                                                    | •          | Leistungsangabe PCIEC Raite, optional                                                                         |                                  |                                  |                                  |                                  |                                  |                     |                                     |
|                                                                                                    |            | (max. 3 W ohne Lüfter Kit, max. 6 W mit Lüfter Kit) <sup>1)</sup>                                             |                                  |                                  |                                  |                                  |                                  |                     |                                     |
|                                                                                                    |            | Leistungsangabe PCIe x1 Karte, optional<br>(max. 3 W ohne Lüfter Kit, max. 20 W mit Lüfter Kit) <sup>1)</sup> |                                  |                                  |                                  |                                  |                                  |                     |                                     |
|                                                                                                    |            |                                                                                                    | Verbraucher +12 V ∑              |                                  |                                  |                                  |                                  |                     |                                     |
|                                                                                                    |            |                                                                                                    |                                  | maximal möglich bei +5 V         |                                  |                                  |                                  | ei +5 V             | 65                                  |
|                                                                                                    |            | Systemeinheit, Fixverbraucher                                                                                 | 12                               | 12                               | 12                               | 12                               | 12                               | 12                  |                                     |
| teil                                                                                                    |            | Hard Disk (Slide-in compact)                                                                                  | 4                                | 4                                | 4                                | 4                                | 4                                | 4                   |                                     |
| etz                                                                                                    |            | Slide-in Laufwerk (Hard Disk, DVD-ROM,)                                                                       | 4                                | 4                                | 4                                | 4                                | 4                                | 4                   |                                     |
| mtu                                                                                                    |            | USB Peripherie USB1 und USB3 je 2,5 W                                                                         |                                  |                                  |                                  |                                  |                                  |                     |                                     |
| sai                                                                                                    |            | USB Peripherie USB2, USB4 und USB5 je 5 W                                                                     |                                  |                                  |                                  |                                  |                                  |                     |                                     |
| ŭ                                                                                                    |            | Externer Verbraucher, optional (über Baseboard)                                                               | 5                                | 5                                | 5                                | 5                                | 5                                | 5                   |                                     |
|                                                                                                    | >          | Leistungsangabe PCIec Karte, optional, max. 4 W <sup>2)</sup>                                                 |                                  |                                  |                                  |                                  |                                  |                     |                                     |
| 1                                                                                                    | ÷          | Leistungsangabe PCI Karte, optional                                                                           |                                  |                                  |                                  |                                  |                                  |                     |                                     |
|                                                                                                    | -          | (max. 3 W onne Lutter Kit, max. 20 W mit Lutter Kit)                                                          |                                  |                                  |                                  | • •                              |                                  |                     | 10                                  |
|                                                                                                    |            | Little constants DOLIG to contract                                                                            | 1                                | 1                                | max                              | limai mo                         | bgiich b                         | ei -12 V            | 1.2                                 |
|                                                                                                    |            | (max 1.2 W ohne und mit Lüffer Kit)                                                                           |                                  |                                  |                                  |                                  |                                  |                     |                                     |
|                                                                                                    |            |                                                                                                    |                                  |                                  |                                  | Vorbr                            | auchor                           | 12 V T              |                                     |
|                                                                                                    | H          |                                                                                                    |                                  |                                  |                                  |                                  |                                  |                     |                                     |
|                                                                                                    |            |                                                                                                    | maximal möglich hei 3V3          |                                  |                                  |                                  |                                  |                     | 40                                  |
|                                                                                                    | Γ          | Systemeinheit Fixverbraucher                                                                                  | 9                                | 9                                | 9                                | 9                                | 9                                | 9                   | - <b>V</b>                          |
|                                                                                                    |            | CompactFlash ie 1 W                                                                                           |                                  | -                                |                                  |                                  |                                  |                     |                                     |
|                                                                                                    |            | Leistungsangabe PClec Karte, optional, max, 4 W <sup>2</sup>                                                  |                                  |                                  |                                  |                                  |                                  |                     |                                     |
| 5/10                                                                                                    | ۰ <u>۲</u> | Leistungsangabe PCI Karte, optional<br>(max 3 W ohne Lüfter Kit max 15 W mit Lüfter Kit) <sup>1)</sup>        |                                  |                                  |                                  |                                  |                                  |                     |                                     |
|                                                                                                    |            | Leistungsangabe PCle x1 Karte, optional                                                                       |                                  |                                  |                                  |                                  |                                  |                     |                                     |
|                                                                                                    | -          |                                                                                                    |                                  |                                  |                                  | Vort                             | rauche                           | r 2\/2 ⊤            |                                     |
|                                                                                                    |            |                                                                                                    |                                  |                                  |                                  | ven                              | Verbrau                          | i Sv3 2             |                                     |

1) Die Gesamtleistung einer PCI / PCIe Karte pro PCI Steckplatz (= Summe der Leistungsaufnahmen pro Spannungsbereich) darf die max. Leistungsangabe mit und ohne Lüfter Kit nicht überschreiten.

2) Die Gesamtleistung einer PClec Karte pro PClec Steckplatz (= Summe der Leistungsaufnahmen pro Spannungsbereich) darf die max. Leistungsangabe mit und ohne Lüfter Kit nicht überschreiten.

Tabelle 10: Leistungskalkulation PPC800 19"

# Information: Die PClec Karte darf insgesamt (12V/5V/3V3) nur 4 W verbrauchen!

#### 2.4 Blockschaltbilder

Die nachfolgenden Blockschaltbilder zeigen den vereinfachten Aufbau der Systemeinheiten (5PC820.1505 / 5PC820.1906-00) mit einem 945GME CPU Board in Abhängigkeit der verschiedenen Buseinheiten.

#### 2.4.1 Buseinheit 5AC803.BX01-00

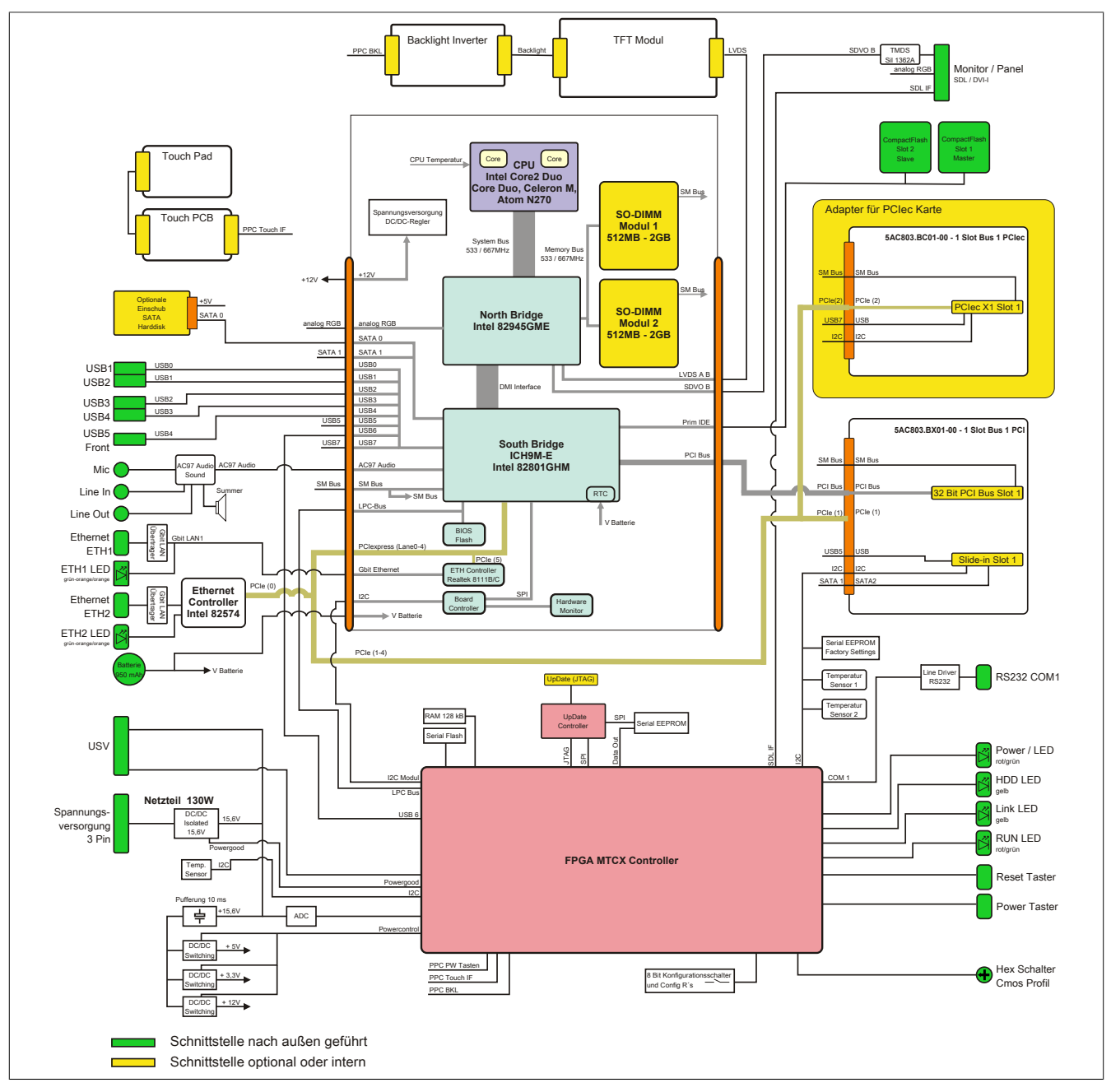

Abbildung 5: Blockschaltbild mit Buseinheit 5AC803.BX01-00
## 2.4.2 Buseinheit 5AC803.BX01-01

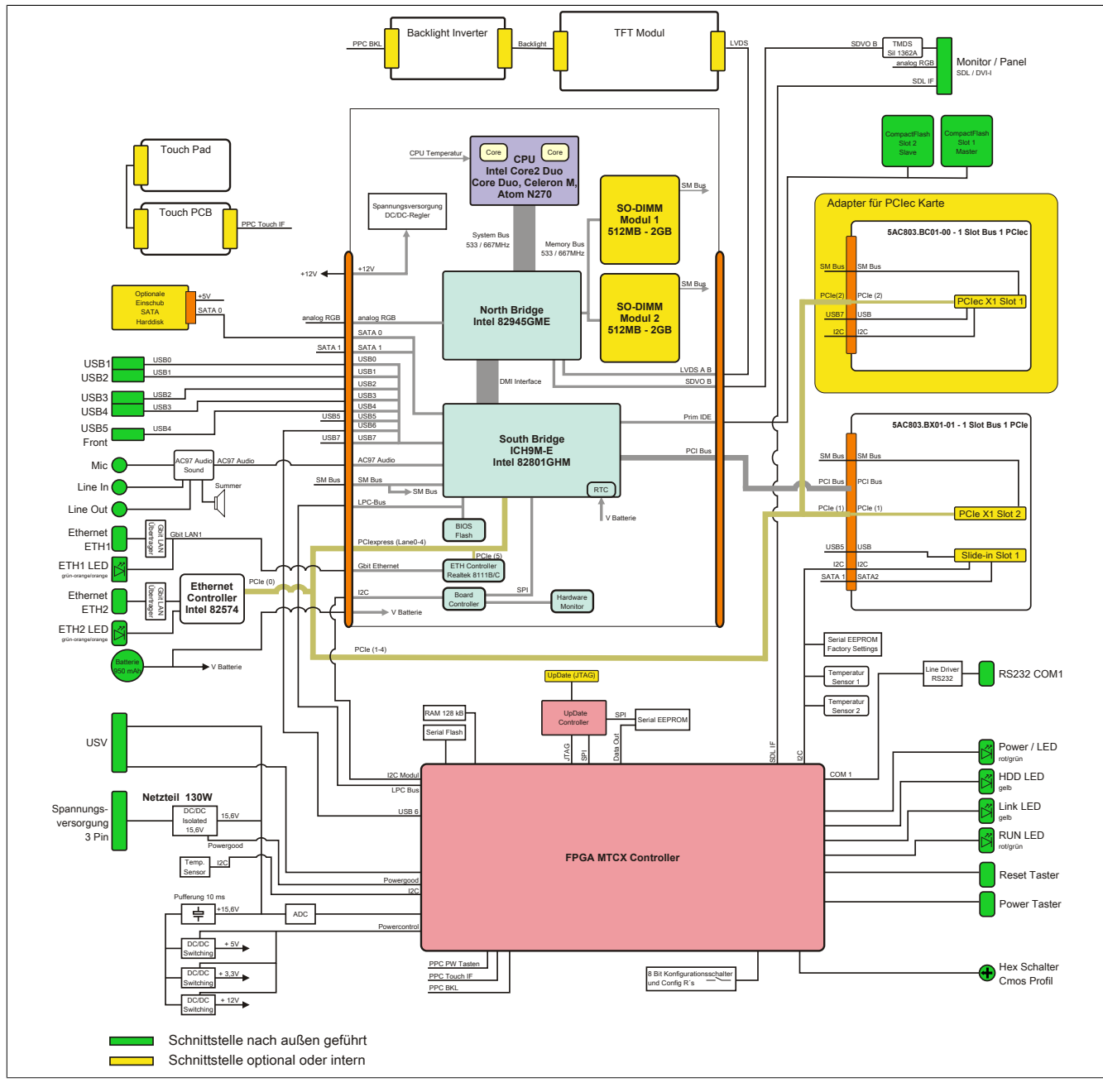

Abbildung 6: Blockschaltbild mit Buseinheit 5AC803.BX01-01

## 2.4.3 Buseinheit 5AC803.BX02-00

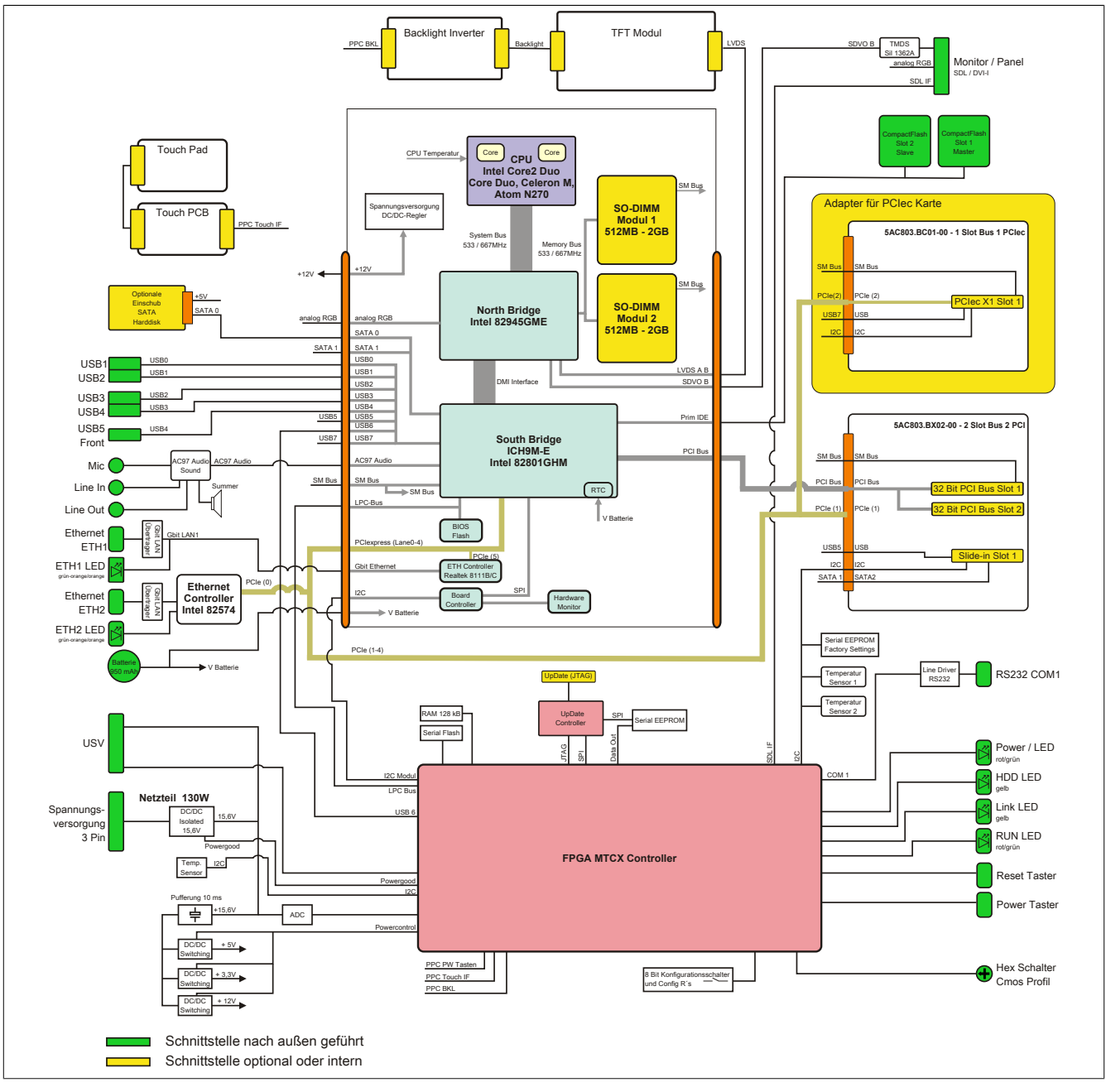

Abbildung 7: Blockschaltbild mit Buseinheit 5AC803.BX02-00

## 2.4.4 Buseinheit 5AC803.BX02-01

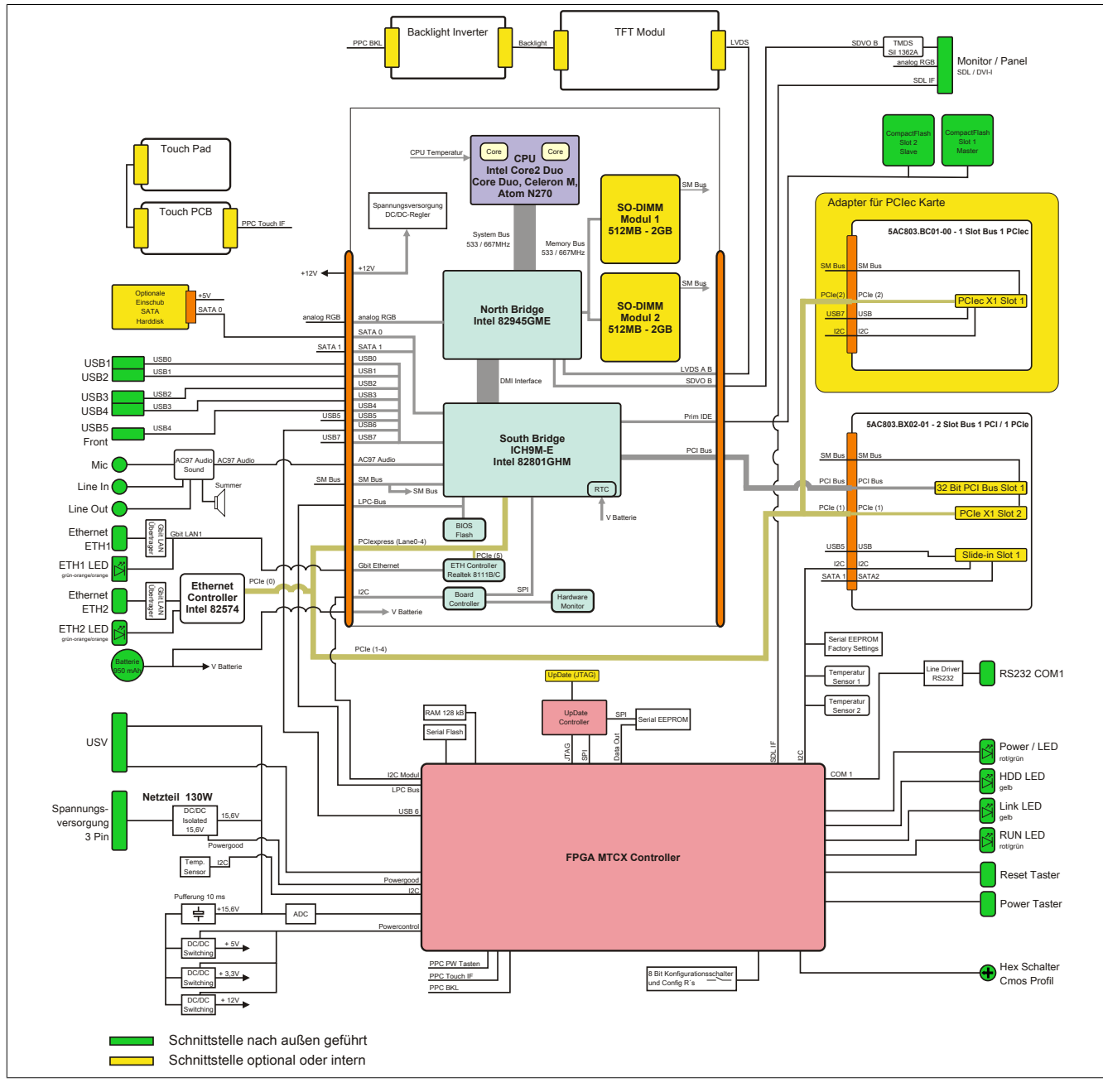

Abbildung 8: Blockschaltbild mit Buseinheit 5AC803.BX02-01

## 2.5 Serialnummernaufkleber

Jedes B&R Gerät wird mit einem einzigartigen Serialnummernaufkleber mit Barcode (Type 128) versehen, um eine eindeutige Identifizierung des Gerätes zu ermöglichen. Hinter dieser Serialnummer sind alle in dem System verbauten Komponenten (Bestellnummer, Bezeichnung, Revision, Serialnummer, Lieferdatum und Garantieende) abgebildet.

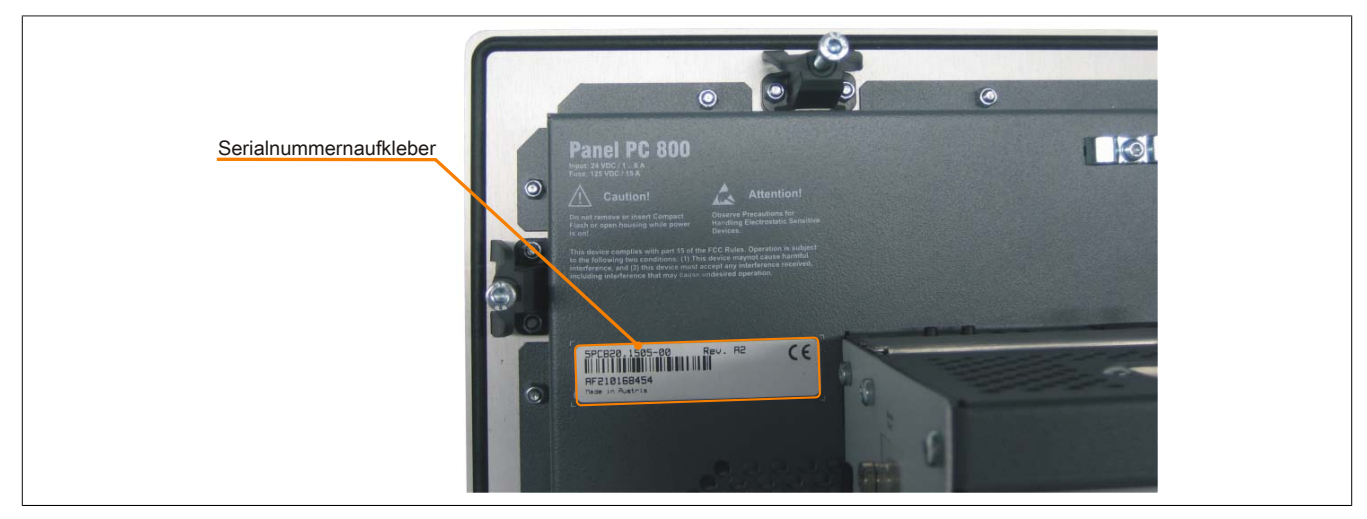

Abbildung 9: Serialnummernaufkleber Rückseite

Diese Information kann auch über die B&R Homepage abgerufen werden. Hierzu ist auf der Startseite <u>www.br-automation.com</u> die Serialnummer des Gesamtgerätes im Suchfeld einzugeben auf den Tab "Serialnummer" zu wechseln. Nach der Suche erhält man eine detaillierte Auflistung der verbauten Komponenten.

|                                                                                                    |                                                                                                    | Sprache (Österre                                                                                                    | ich) Kontakt                                                                                                    | Login                                                                                          | ₩ AF210168454                                                                                                    | 📕 🚍 — Serialnummerneingabe                                            |
|----------------------------------------------------------------------------------------------------|----------------------------------------------------------------------------------------------------|----------------------------------------------------------------------------------------------------|----------------------------------------------------------------------------------------------------|------------------------------------------------------------------------------------------------|----------------------------------------------------------------------------------------------------|-----------------------------------------------------------------------|
| Unternehmen Branchen                                                                                                    | Technologie Produkte                                                                                                    | Veranstaltungen Ak                                                                                                    | ademie K                                                                                                    | arriere D                                                                                      | Materialnummer                                                                                                    | z.B.: AF210168454                                                     |
| Produkte > Industrie PCs > Panel PC 800                                                                                                    | > Systemeinheiten > 5PC820.1505-0                                                                                                    | 0                                                                                                    |                                                                                                    | 1                                                                                              | Serialnummer                                                                                                    | wechseln auf den Tab                                                  |
| Produkte                                                                                                    | Technische Daten                                                                                                    | Basisinformationen                                                                                                    | Zubehör                                                                                                    | Dov                                                                                            | wnloads Serialnum                                                                                                    | <sup>ner</sup> "Serialnummer"                                         |
| Industrie PCs                                                                                                    |                                                                                                    |                                                                                                    |                                                                                                    |                                                                                                |                                                                                                    | <i>n</i>                                                              |
| Automation PC 510                                                                                                    | REKLAMATION ERS                                                                                                    | TELLEN                                                                                                    |                                                                                                    |                                                                                                |                                                                                                    |                                                                       |
| Automation PC 511                                                                                                    |                                                                                                    |                                                                                                    |                                                                                                    |                                                                                                |                                                                                                    |                                                                       |
| Automation PC 810                                                                                                    | Serialnummer:                                                                                                    | AF210168454                                                                                                    |                                                                                                    |                                                                                                |                                                                                                    |                                                                       |
| Automation PC 820                                                                                                    | Materialnummer:                                                                                                    | 5PC820.1505                                                                                                    | -00                                                                                                    |                                                                                                |                                                                                                    |                                                                       |
| Automation Pagel 800                                                                                                    | Revision:                                                                                                    | A2                                                                                                    |                                                                                                    |                                                                                                |                                                                                                    |                                                                       |
| Automation Panel 900                                                                                                    | Auslieferungsdatur                                                                                                    | n: *N/A                                                                                                    |                                                                                                    |                                                                                                |                                                                                                    |                                                                       |
| Multitouch                                                                                                    | Gewährleistungser                                                                                                    | nde: *N/A                                                                                                    |                                                                                                    |                                                                                                |                                                                                                    |                                                                       |
| Panel PC 300                                                                                                    | "Kundenvereinbaru                                                                                                    | ing untersagt die Ausgabe d                                                                                                    | les Datums                                                                                                    |                                                                                                |                                                                                                    |                                                                       |
| Dec al DO 700                                                                                                    |                                                                                                    |                                                                                                    |                                                                                                    |                                                                                                |                                                                                                    |                                                                       |
| Panel PC 725                                                                                                    | Dieses Material ist                                                                                                    | Bestandteil eines konfigurie                                                                                                    | erten Materials u                                                                                                | nd wurde in folge                                                                              | ender Konfiguration ausgeliefert                                                                                                    |                                                                       |
| Panel PC 725 Panel PC 800                                                                                                    | Dieses Material ist                                                                                                    | Bestandteil eines konfigurie                                                                                                    | erten Materials u                                                                                                | nd wurde in folge                                                                              | ender Konfiguration ausgeliefert                                                                                                    | _                                                                     |
| Panel PC 725 Panel PC 800 Power Panel 300 Power Panel 500                                                                                                    | Dieses Material isl                                                                                                    | Bestandteil eines konfigurie<br>MATERIAL                                                                                                    | erten Materials u<br>REVISION                                                                                    | nd wurde in folge<br>LIEFERUNG                                                                 | ender Konfiguration ausgeliefert<br>GEWÄHRLEISTUNGSENDE                                                                                         | Auflistung der verbaute                                               |
| Panel PC 725 Panel PC 800 Power Panel 300 Power Panel 500 Visualisieren und Bedienen                                                                                                    | Dieses Material ist<br>SERIAL<br>B15B0168428                                                                                                    | Bestandteil eines konfigurie<br>MATERIAL<br>5PC8:220198.001-00                                                                                                    | REVISION                                                                                                    | nd wurde in folge<br>LIEFERUNG<br>*N/V                                                         | ender Konfiguration ausgeliefert<br>GEWÄHRLEISTUNGSENDE<br>*N/A                                                                                 | Auflistung der verbaute<br>Komponenten nach der                       |
| Panel PC 725 Panel PC 800 Power Panel 300 Power Panel 500 Visualisieren und Bedienen Steuerungssysteme                                                                                                    | Dieses Material isl<br>SERIAL<br>B15B0168428<br>AF210168454                                                                                                    | Bestandteil eines konfigurie           MATERIAL           5PC8:220198.001-00           5PC820.1505-00                                                                                                    | REVISION<br>C0<br>A2                                                                                             | nd wurde in folge<br>LIEFERUNG<br>*N/V<br>*N/V                                                 | ender Konfiguration ausgeliefert<br>GEWÄHRLEISTUNGSENDE<br>*N/A<br>*N/A                                                                         | Auflistung der verbaute<br>Komponenten nach der<br>Serialnummernsuche |
| Panel FC 725 Panel FC 700 Power Panel 300 Power Panel 500 Visualisieren und Bedienen Steuerungssysteme V O Systeme VO Systeme                                                                                                    | Dieses Material isl<br>SERIAL<br>B15B0168428<br>AF210168454<br>A3CA0169483                                                                                           | MATERIAL           5PC8:220198.001-00           5PC820.1505-00           5PC800.B945-00                                                                                                    | REVISION<br>C0<br>A2<br>C0                                                                                       | nd wurde in folge<br>LIEFERUNG<br>*N/V<br>*N/V<br>*N/V                                         | ender Konfiguration ausgeliefert<br>GEWÄHRLEISTUNGSENDE<br>*N/A<br>*N/A<br>*N/A                                                                 | Auflistung der verbaute<br>Komponenten nach der<br>Serialnummernsuche |
| Premer PC 725<br>Panet PC 600<br>Power Panet 300<br>Power Panet 300<br>Visualisieren und Bedienen<br>Stauerungssysteme<br>UG Systeme<br>Sicherheltstechnik                                                                                                    | Dieses Material Ist<br>SERIAL<br>B15B0168428<br>AF210168454<br>A3CA0169483<br>A3E50168807                                                                            | Bestandteil eines konfiguri<br>MATERIAL<br>5PC8:220198.001-00<br>5PC820.1505-00<br>5PC800.B945-00<br>5MMDDR.0512-01                                                                                                    | REVISION<br>C0<br>A2<br>C0<br>B0                                                                                 | nd wurde in folge<br>LIEFERUNG<br>*N/V<br>*N/V<br>*N/V<br>*N/V                                 | ender Konfiguration ausgeliefert<br>GEWÄHRLEISTUNGSENDE<br>*N/A<br>*N/A<br>*N/A<br>*N/A                                                         | Auflistung der verbaute<br>Komponenten nach der<br>Serialnummernsuche |
| Premer PC / 25<br>Panel PC 800<br>Power Panel 300<br>Power Panel 300<br>Visualiseren und Bedienen<br>Steuerungssysteme<br>Uo Systeme<br>Sicherheltstechnik<br>Antriebstechnik                                                                                                   | Dieses Material Ist<br><b>SERIAL</b><br>B15B0168428<br>AF210168454<br>A3CA0169483<br>A3C50168807<br>AF270168430                                                      | MATERIAL           5PC8:220198.001-00           5PC820.1505-00           5PC800.1945-00           5MMDDR.0512-01           5AC803.3X01-00                                                                                                    | REVISION<br>C0<br>A2<br>C0<br>B0<br>A0                                                                           | LIEFERUNG<br>*N/V<br>*N/V<br>*N/V<br>*N/V<br>*N/V<br>*N/V                                      | ender Konfiguration ausgeliefert                                                                                                    | Auflistung der verbaute<br>Komponenten nach der<br>Serialnummernsuche |
| Panel PC / 25<br>Panel PC 800<br>Power Panel 300<br>Power Panel 500<br>Yaualaiseren und Bedienen<br>Steuerungssysteme<br>Vio Systeme<br>Sicherhelstechnik<br>Antriebstechnik<br>Netzwerke und Peldbus Module<br>Software                                                        | Dieses Material Isl<br>SERIAL<br>B15B0168428<br>AF210168454<br>A3CA0169483<br>A3E50168807<br>AF270168430<br>AF290168515                                              | MATERIAL           5PC8:220198.001-00           5PC820.1505-00           5PC800.8945-00           5MMDDR.0512-01           5AC803.8X01-00           5AC803.8X01-00                                                                                                    | REVISION<br>C0<br>A2<br>C0<br>B0<br>A0<br>A5                                                                     | ILIEFERUNG<br>*N/V<br>*N/V<br>*N/V<br>*N/V<br>*N/V<br>*N/V                                     | ender Konfiguration ausgeliefert                                                                                                    | Auflistung der verbaute<br>Komponenten nach der<br>Serialnummernsuche |
| Panel PC //25<br>Panel PC //25<br>Power Panel 300<br>Power Panel 500<br>Visualisieren und Bedienen<br>Stelterungssysteme<br>VO Systeme<br>Sicherhelstechnik<br>Antriebstechnik<br>Netzwerke und Peldbus Module<br>Software<br>Prozessielflichenik                               | Dieses Material Isl<br>SERIAL<br>B1580168428<br>AF210168454<br>A3CA0169483<br>A3C50168007<br>AF270168430<br>AF290168515<br>AF220168475                               | Bestandlell eines konfiguri           MATERIAL           5PC8 220198.001-00           5PC8220198.001-00           5PC800.1505-00           5PC800.1505-00           5PC800.1505-00           5PC800.1505-00           5PC800.1505-00           5PC800.1505-00           5PC800.1505-00           5AC803.8X01-00           5AC803.8X01-00           5AC803.0202-00 | REVISION           C0           A2           C0           B0           A0           A5                           | nd wurde in folge<br>LIEFERUNG<br>*N/V<br>*N/V<br>*N/V<br>*N/V<br>*N/V<br>*N/V                 | ender Konfiguration ausgeliefert                                                                                                    | Auflistung der verbaute<br>Komponenten nach der<br>Serialnummernsuche |
| Panel PC / 25<br>Panel PC 600<br>Power Panel 500<br>Visualisieren und Bedienen<br>Stateurungssysteme<br>VO Systeme<br>Sicherheitstechnik<br>Antriebstechnik<br>Antriebstechnik<br>Software<br>Prozessleittechnik<br>Stomwersorgungen                                            | Dieses Material Isl<br>SERIAL<br>B15B0168428<br>AF210168454<br>A3CA0169483<br>A3E50168807<br>AF270168430<br>AF290168515<br>AF290168456<br>AF201168456                | Bestandlell eines konfiguri           MATERIAL           SPC8 220198 001-00           SPC8 220198 001-00           SPC800 B945-00           SMMDDR 0512-01           SAC803 SX01-00           SAC803 SX01-00           SAC803 BC02-00           SAC803 BC02-00                                                                                                    | REVISION           C0           A2           C0           B0           A0           A5           A5              | nd wurde in tolge<br>LIEFERUNG<br>*N/V<br>*N/V<br>*N/V<br>*N/V<br>*N/V<br>*N/V<br>*N/V         | ander Konfiguration ausgeliefert<br>GEWÄHRLEISTUNGSENDE<br>"N/A<br>"N/A<br>"N/A<br>"N/A<br>"N/A<br>"N/A<br>"N/A<br>"N/A<br>"N/A                 | Auflistung der verbaute<br>Komponenten nach der<br>Serialnummernsuche |
| Preiter FC / ZS<br>Panel PC 200<br>Power Panel 300<br>Power Panel 300<br>Visualistere und Bedienen<br>Steuerungssysteme<br>VO Systeme<br>Sicherheitstechnik<br>Antriebstechnik<br>Netzwerke und Feldbus Module<br>Software<br>Prozessleitlechnik<br>Stromersorgungen<br>Zubehör | Dieses Material Isl<br>SERIAL<br>B15B0168428<br>AF210168454<br>A3CA0169483<br>A3E50168807<br>AF270168430<br>AF290168515<br>AF220168456<br>AF200168456<br>AF200168456 | MATERIAL           SPC8-220198.001-00           SPC8-220198.001-00           SPC820.1506-00           SPC8000.08945-00           SMMDDR.0512-01           SAC803.8X01-00           SAC803.8X01-00           SAC803.8X01-00           SAC803.02.00           SAC803.02.00           SAC803.02.00                                                                   | REVISION           C0           A2           C0           B0           A0           A5           A5           A0 | nd wurde in folge<br>LIEFERUNG<br>*N/V<br>*N/V<br>*N/V<br>*N/V<br>*N/V<br>*N/V<br>*N/V<br>*N/V | ender Konfiguration ausgeliefert<br>GEWAHRLEISTUNGSENDE<br>*N/A<br>*N/A<br>*N/A<br>*N/A<br>*N/A<br>*N/A<br>*N/A<br>*N/A<br>*N/A<br>*N/A<br>*N/A | Auflistung der verbaute<br>Komponenten nach der<br>Serialnummernsuche |

Abbildung 10: Beispiel Serialnummernsuche

## 2.6 Geräteschnittstellen und Einschübe

## 2.6.1 Spannungsversorgung +24 VDC

Der für den Anschluss der Spannungsversorgung notwendige 3-polige Stecker ist nicht im Lieferumfang enthalten. Dieser kann bei B&R unter der Best. Nr. 0TB103.9 (Schraubklemme) oder 0TB103.91 (Federzugklemme) bestellt werden.

Die Belegung der Pins ist entweder der folgenden Tabelle oder dem Aufdruck auf dem PPC800 Gehäuse zu entnehmen. Die Versorgungsspannung wird intern durch eine fix aufgelötete Sicherung (15A, flink) abgesichert, sodass bei Überlast (Austausch der Sicherung notwendig) oder falschem Anschließen (Verpolungsschutz - kein Austausch der Sicherung notwendig) der Versorgungsspannung, keine Beschädigung des Gerätes erfolgt. Wird die Sicherung in einem Fehlerfalle zerstört, so muss das Gerät an B&R zur Reparatur geschickt werden.

|               | Spannungsversorg                    | ung                          |
|---------------|-------------------------------------|------------------------------|
|               | verpolungssicher                    | 3-polig, male                |
| Pin           | Beschreibung                        |                              |
| 1             | +                                   | Spannungsversorgung + 24 VDC |
| 2             | Funktionserde                       |                              |
| 3             | -                                   |                              |
| Bestellnummer | Kurzbeschreibung                    |                              |
|               | Feldklemmen                         |                              |
| 0TB103.9      | Stecker 24 V 5.08 3p Schraubklemme  |                              |
| 0TB103.91     | Stecker 24 V 5.08 3p Federzugklemme | 321                          |
|               |                                     |                              |
|               |                                     |                              |
|               |                                     |                              |
|               |                                     |                              |
|               |                                     |                              |

Tabelle 11: Spannungsversorgungsanschluss Power 24 VDC

## 2.6.1.1 Erdung

## Vorsicht!

Die Funktionserde (Pin 2) ist möglichst kurz mit Erde (z.B. Schaltschrank) zu verbinden. Dabei ist zu empfehlen, den größt möglichen zugelassenen Leiterquerschnitt beim Versorgungsstecker zu verwenden.

Die PPC800 Systeme besitzen auf der Hinterseite rechts oben einen Erdungsanschluss.

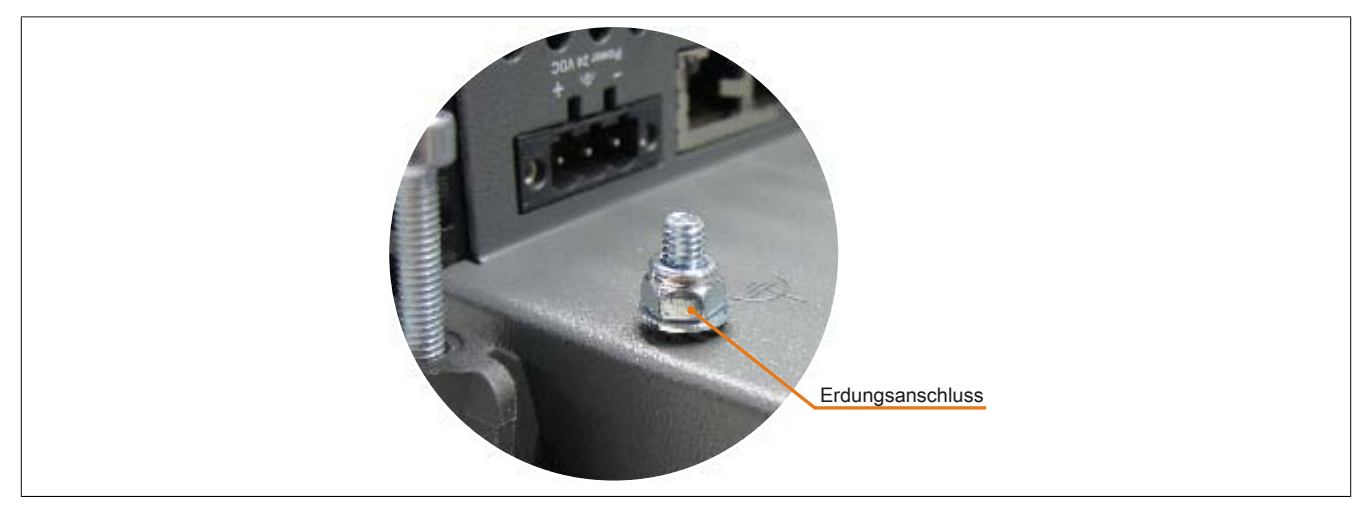

Abbildung 11: Erdungsanschluss

Mit der M4 Sicherheitsmutter kann z.B. ein Kupferband, das an einem zentralen Erdungspunkt des Schaltschrankes oder der Anlage in der der PPC800 eingebaut wird, befestigt werden. Der Leitungsquerschnitt sollte dabei so groß wie möglich (mindestens 2,5 mm<sup>2</sup>) gewählt werden.

## 2.6.2 Monitor / Panel Anschluss - SDL (Smart Display Link / DVI)

|                               | Monitor / Panel Anschluss - SDL (Smart Display Link) / DVI |  |  |  |  |  |  |
|-------------------------------|------------------------------------------------------------|--|--|--|--|--|--|
| Die nachfolgende Übersicht ze | eigt einen Überblick der möglichen verfügbaren Videosi-    |  |  |  |  |  |  |
| gnale beim Monitor / Panel Au | sgang. Details siehe Technische Daten des verwende-        |  |  |  |  |  |  |
| ten CPU Boards.               |                                                            |  |  |  |  |  |  |
| CPU Board                     | Videosignale mit allen Systemeinheitenvarianten            |  |  |  |  |  |  |
| 5PC800.B945-00 / -10          | RGB, DVI, SDL                                              |  |  |  |  |  |  |
| 5PC800.B945-01 / -11          | RGB, DVI, SDL                                              |  |  |  |  |  |  |
| 5PC800.B945-02 / -12          | RGB, DVI, SDL                                              |  |  |  |  |  |  |
| 5PC800.B945-03 / -13          | RGB, DVI, SDL                                              |  |  |  |  |  |  |
| 5PC800.B945-04 / -14          | RGB, DVI, SDL                                              |  |  |  |  |  |  |
| 5PC800.B945-05                | RGB, DVI, SDL                                              |  |  |  |  |  |  |

Tabelle 12: Monitor / Panel Anschluss - RGB, DVI, SDL

# Information:

Das hot-plugging der Anzeigegeräte am Monitor / Panel Anschluss wird nicht unterstützt.

## Information:

Bei der RGB- Schnittstelle handelt es sich um ein analoges Signal, die mögliche Leitungslänge ist von der Auflösung sowie den herrschenden Umwelteinflüssen abhängig. Daher wird der Einsatz dieser Schnittstelle nur für Servicezwecke empfohlen.

### 2.6.2.1 Pinbelegung

| Pin | Belegung                                        | Beschreibung                                   | Pin | Belegung                     | Beschreibung                                  |                      |
|-----|-------------------------------------------------|------------------------------------------------|-----|------------------------------|-----------------------------------------------|----------------------|
| 1   | TMDS Data 2-                                    | DVI Lane 2 (negative)                          | 16  | HPD                          | Hot plug detect                               |                      |
| 2   | TMDS Data 2+                                    | DVI Lane 2 (positive)                          | 17  | TMDS Data 0-                 | DVI Lane 0 (negative)                         |                      |
| 3   | TMDS Data 2/4<br>SHIELD                         | Shield of Data pair 2 and 4                    | 18  | TMDS Data 0+                 | DVI Lane 0 (positive)                         |                      |
| 4   | SDL-                                            | SDL Lane (negative)                            | 19  | TMDS Data 0/<br>XUSB1 SHIELD | Shield of Data pair 0 and USB1                |                      |
| 5   | SDL+                                            | SDL Lane (positive)                            | 20  | XUSB1-                       | USB Lane 1 (negative)                         |                      |
| 6   | DDC Clock                                       | DDC based control signal<br>(clock)            | 21  | XUSB1+                       | USB Lane 1 (positive)                         |                      |
| 7   | DDC Data                                        | DDC based control signal (data)                | 22  | TMDS Clock<br>Shield         | Shield of Clock pair                          | DVI 24-polig, female |
| 8   | n.c.                                            | not connected                                  | 23  | TMDS Clock+                  | DVI Clock (positive)                          |                      |
| 9   | TMDS Data 1-                                    | DVI Lane 1 (negative)                          | 24  | TMDS Clock -                 | DVI Clock (negative)                          |                      |
| 10  | TMDS DATA 1+                                    | DVI Lane 1 (negative) HDMI<br>Clock (positive) | C1  | ANALOG RED                   | Analog Red                                    |                      |
| 11  | TMDS DATA 1/<br>XUSB0 SHIELD                    | Shield of Data pair 1 and USB0                 | C2  | ANALOG<br>GREEN              | Analog Green                                  |                      |
| 12  | XUSB0-                                          | USB Lane 0 (negative)                          | C3  | ANALOG BLUE                  | Analog Blue                                   |                      |
| 13  | XUSB0+                                          | USB Lane 0 (positive)                          | C4  | ANALOG<br>HORZ SYNC          | Analog Horizontal Synchro-<br>nization        |                      |
| 14  | +5 V Power <sup>1)</sup>                        | +5V Power Supply                               | C5  | ANALOG GND                   | Analog ground (Return for R, G and B signals) |                      |
| 15  | Ground (return<br>for +5 V, HSync<br>and VSync) | Ground                                         |     |                              |                                               |                      |

| Tabelle 13: Pinbelegung DVI Anschluss | s |
|---------------------------------------|---|
|---------------------------------------|---|

1) Wird intern durch eine Multifuse abgesichert.

## 2.6.2.2 Kabellängen und Auflösungen bei SDL Übertragung

Die nachfolgende Tabelle zeigt den Zusammenhang zwischen Segmentlänge und max. Auflösung in Abhängigkeit des SDL Kabels:

| SDL Kabel        | Auflösung      |                |                |                |                |                |
|------------------|----------------|----------------|----------------|----------------|----------------|----------------|
| Sogmontlängo [m] | VGA            |                | XGA            | SXGA           | UXGA           | FHD            |
| Segmentiange [m] | 640 X 480      | 800 X 600      | 1024 X 768     | 1280 X 1024    | 1600 X 1200    | 1920 X 1080    |
|                  | 5CASDL.0018-00 | 5CASDL.0018-00 | 5CASDL.0018-00 | 5CASDL.0018-00 | 5CASDL.0018-00 | 5CASDL.0018-00 |
| 1,8              | 5CASDL.0018-01 | 5CASDL.0018-01 | 5CASDL.0018-01 | 5CASDL.0018-01 | 5CASDL.0018-01 | 5CASDL.0018-01 |
|                  | 5CASDL.0018-03 | 5CASDL.0018-03 | 5CASDL.0018-03 | 5CASDL.0018-03 | 5CASDL.0018-03 | 5CASDL.0018-03 |
|                  | 5CASDL.0050-00 | 5CASDL.0050-00 | 5CASDL.0050-00 | 5CASDL.0050-00 | 5CASDL.0050-00 | 5CASDL.0050-00 |
| 5                | 5CASDL.0050-01 | 5CASDL.0050-01 | 5CASDL.0050-01 | 5CASDL.0050-01 | 5CASDL.0050-01 | 5CASDL.0050-01 |
|                  | 5CASDL.0050-03 | 5CASDL.0050-03 | 5CASDL.0050-03 | 5CASDL.0050-03 | 5CASDL.0050-03 | 5CASDL.0050-03 |

| Tabelle 14: Kabellängen | und Auflösungen bei SDL | Übertragung |
|-------------------------|-------------------------|-------------|
|-------------------------|-------------------------|-------------|

| SDL Kabel        | Auflösung                                          |                                                    |                                                    |                                                    |                                                    |                                                    |
|------------------|----------------------------------------------------|----------------------------------------------------|----------------------------------------------------|----------------------------------------------------|----------------------------------------------------|----------------------------------------------------|
| Segmentlänge [m] | VGA<br>640 x 480                                   | SVGA<br>800 x 600                                  | XGA<br>1024 x 768                                  | SXGA<br>1280 x 1024                                | UXGA<br>1600 x 1200                                | FHD<br>1920 x 1080                                 |
| 10               | 5CASDL.0100-00<br>5CASDL.0100-01<br>5CASDL.0100-03 | 5CASDL.0100-00<br>5CASDL.0100-01<br>5CASDL.0100-03 | 5CASDL.0100-00<br>5CASDL.0100-01<br>5CASDL.0100-03 | 5CASDL.0100-00<br>5CASDL.0100-01<br>5CASDL.0100-03 | 5CASDL.0100-00<br>5CASDL.0100-01<br>5CASDL.0100-03 | 5CASDL.0100-00<br>5CASDL.0100-01<br>5CASDL.0100-03 |
| 15               | 5CASDL.0150-00<br>5CASDL.0150-01<br>5CASDL.0150-03 | 5CASDL.0150-00<br>5CASDL.0150-01<br>5CASDL.0150-03 | 5CASDL.0150-00<br>5CASDL.0150-01<br>5CASDL.0150-03 | 5CASDL.0150-00<br>5CASDL.0150-01<br>5CASDL.0150-03 |                                                    | -<br>-<br>5CASDL.0150-03                           |
| 20               | 5CASDL.0200-00<br>5CASDL.0200-03                   | 5CASDL.0200-00<br>5CASDL.0200-03                   | 5CASDL.0200-00<br>5CASDL.0200-03                   | 5CASDL.0200-00<br>5CASDL.0200-03                   | -                                                  | -<br>5CASDL.0200-03                                |
| 25               | 5CASDL.0250-00<br>5CASDL.0250-03                   | 5CASDL.0250-00<br>5CASDL.0250-03                   | 5CASDL.0250-00<br>5CASDL.0250-03                   | -                                                  | -                                                  | -                                                  |
| 30               | 5CASDL.0300-00<br>5CASDL.0300-03                   | 5CASDL.0300-00<br>5CASDL.0300-03                   | -<br>5CASDL.0300-13                                | -<br>5CASDL.0300-13                                | -                                                  | -<br>5CASDL.0300-13                                |
| 40               | 5CASDL.0400-13                                     | 5CASDL.0400-13                                     | 5CASDL.0400-13                                     | 5CASDL.0400-13                                     | -                                                  | 5CASDL.0400-13                                     |

Tabelle 14: Kabellängen und Auflösungen bei SDL Übertragung

### 2.6.2.3 Kabellängen und Auflösungen bei DVI Übertragung

Die nachfolgende Tabelle zeigt den Zusammenhang zwischen Segmentlänge und max. Auflösung in Abhängigkeit des DVI Kabels:

| DVI Kabel        | Auflösung      |                |                |                |                |                |
|------------------|----------------|----------------|----------------|----------------|----------------|----------------|
|                  | VGA SVGA       |                | XGA            | SXGA           | UXGA           | FHD            |
| Segmentlänge [m] | 640 x 480      | 800 x 600      | 1024 x 768     | 1280 x 1024    | 1600 x 1200    | 1920 x 1080    |
| 1,8              | 5CADVI.0018-00 | 5CADVI.0018-00 | 5CADVI.0018-00 | 5CADVI.0018-00 | 5CADVI.0018-00 | 5CADVI.0018-00 |
| 5                | 5CADVI.0050-00 | 5CADVI.0050-00 | 5CADVI.0050-00 | 5CADVI.0050-00 | 5CADVI.0050-00 | 5CADVI.0050-00 |

Tabelle 15: Kabellängen und Auflösungen bei DVI Übertragung

Die maximale Kabellänge bei der DVI Übertragung ist aufgrund der USB Spezifikation auf 5 m begrenzt.

## 2.6.3 Serielle Schnittstelle COM1

|                                  | Serielle Schnittstelle COM1 <sup>1)</sup>    |                        |  |  |  |  |  |
|----------------------------------|----------------------------------------------|------------------------|--|--|--|--|--|
|                                  | RS232                                        |                        |  |  |  |  |  |
| Тур                              | RS232, modemfähig, nicht galvanisch getrennt |                        |  |  |  |  |  |
| UART                             | 16550 kompatibel, 16 Byte FIFO               |                        |  |  |  |  |  |
| Übertragungsgeschwindig-<br>keit | max. 115 kBaud                               |                        |  |  |  |  |  |
| Kabellänge                       | max. 15 Meter                                | 9-poliger DSUB Stecker |  |  |  |  |  |
| Pin                              | Belegung                                     |                        |  |  |  |  |  |
| 1                                | DCD                                          |                        |  |  |  |  |  |
| 2                                | RXD                                          | 0 0                    |  |  |  |  |  |
| 3                                | TXD                                          |                        |  |  |  |  |  |
| 4                                | DTR                                          | 9 0 0                  |  |  |  |  |  |
| 5                                | GND                                          | 5                      |  |  |  |  |  |
| 6                                | DSR                                          |                        |  |  |  |  |  |
| 7 RTS                            |                                              |                        |  |  |  |  |  |
| 8                                | CTS                                          |                        |  |  |  |  |  |
| 9                                | RI                                           |                        |  |  |  |  |  |

### Tabelle 16: Pinbelegung COM1

1) Die am Gerät bzw. Modul verfügbaren Schnittstellen usw. wurden der eindeutigen Unterscheidung wegen entsprechend nummeriert. Diese Nummerierung kann jedoch von der durch das jeweilige Betriebssystem vorgenommenen Nummerierung abweichen.

## 2.6.4 Ethernet 1 (ETH1)

Dieser Ethernet Controller ist im CPU Board integriert und wird über die Systemeinheit nach außen geführt.

|                                  | Ethernet 1 Anschluss (ETH1 <sup>1)</sup> )                                                                             |                        |                                              |  |  |  |  |
|----------------------------------|----------------------------------------------------------------------------------------------------|------------------------|----------------------------------------------|--|--|--|--|
| Controller                       | Realtek RT                                                                                                    | L8111B/C <sup>2)</sup> | RJ45 Twisted Pair (10BaseT/100BaseT), female |  |  |  |  |
| Verkabelung                      | S/STP                                                                                                    | (Cat5e)                |                                              |  |  |  |  |
| Übertragungsgeschwindig-<br>keit | 10/100/1000 MBit/s <sup>3)</sup>                                                                                       |                        |                                              |  |  |  |  |
| Kabellänge                       | max. 100 m                                                                                                    | (min. Cat5e)           |                                              |  |  |  |  |
| Speed LED                        | Ein                                                                                                    | Aus                    |                                              |  |  |  |  |
| Grün                             | 100 MBit/s                                                                                                    | 10 MBit/s4)            |                                              |  |  |  |  |
| Orange                           | 1000 MBit/s                                                                                                    | -                      |                                              |  |  |  |  |
| Link LED                         | Ein                                                                                                    | Aus                    |                                              |  |  |  |  |
| Orange                           | Link (Eine Verbindung<br>zu einem Ethernet Netz-<br>werk ist vorhanden) Activity (Blinkt)<br>(Daten werden übertragen) |                        | Link LED                                     |  |  |  |  |

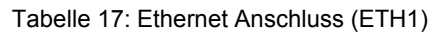

1) Die am Gerät bzw. Modul verfügbaren Schnittstellen usw. wurden der eindeutigen Unterscheidung wegen entsprechend nummeriert. Diese Nummerierung kann jedoch von der durch das jeweilige Betriebssystem vorgenommenen Nummerierung abweichen.

2) Bei den CPU Boards 5PC800.B945-00, -01, -02, -03, -04 ist der Realtek 8111B integriert.

Bei den CPU Boards 5PC800.B945-05 und 5PC800.B945-10, -11, -12, -13, -14 ist der Realtek 8111C integriert.

3) Umschaltung erfolgt automatisch.

4) Die 10 MBit/s Übertragungsgeschwindigkeit / Verbindung ist nur vorhanden, wenn zeitgleich die Link LED aktiv ist.

### Treibersupport

Für den Betrieb des Realtek Ethernet-Controllers RTL8111B/C ist ein spezieller Treiber notwendig. Es stehen für die freigegebenen Betriebssysteme im Downloadbereich der B&R Homepage (<u>www.br-automation.com</u>) Treiber zum Download bereit.

## Information:

Benötigte Treiber sind nur von der B&R Homepage, nicht aber von den Herstellerseiten, herunterzuladen.

## 2.6.5 Ethernet 2 (ETH2)

Dieser Ethernet Controller ist im Basisboard integriert und wird über die Systemeinheit nach außen geführt.

| Ethernet 2 Anschluss (ETH2 <sup>1</sup> ) |                                                                         |                                                |                                              |  |  |  |
|-------------------------------------------|-------------------------------------------------------------------------|------------------------------------------------|----------------------------------------------|--|--|--|
| Controller                                | Intel 8                                                                 | 82574                                          | RJ45 Twisted Pair (10BaseT/100BaseT), female |  |  |  |
| Verkabelung                               | S/STP                                                                   | (Cat5e)                                        |                                              |  |  |  |
| Übertragungsgeschwindig-<br>keit          | 10/100/1000 MBit/s <sup>2)</sup>                                        |                                                | 1                                            |  |  |  |
| Kabellänge                                | max. 100 m                                                              | (min. Cat5e)                                   |                                              |  |  |  |
| Speed LED                                 | Ein                                                                     | Aus                                            |                                              |  |  |  |
| Grün                                      | 100 MBit/s                                                              | 10 MBit/s <sup>3)</sup>                        |                                              |  |  |  |
| Orange                                    | 1000 MBit/s                                                             | -                                              |                                              |  |  |  |
| Link LED                                  | Ein                                                                     | Aus                                            |                                              |  |  |  |
| Orange                                    | Link (Eine Verbindung<br>zu einem Ethernet Netz-<br>werk ist vorhanden) | Activity (Blinkt)<br>(Daten werden übertragen) | Link LED                                     |  |  |  |

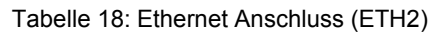

1) Die am Gerät bzw. Modul verfügbaren Schnittstellen usw. wurden der eindeutigen Unterscheidung wegen entsprechend nummeriert. Diese Nummerierung kann jedoch von der durch das jeweilige Betriebssystem vorgenommenen Nummerierung abweichen.

2) Umschaltung erfolgt automatisch.

3) Die 10 MBit/s Übertragungsgeschwindigkeit / Verbindung ist nur vorhanden, wenn zeitgleich die Link LED aktiv ist.

### Treibersupport

Für den Betrieb des Intel Ethernet-Controllers 82574 ist ein spezieller Treiber notwendig. Es stehen für die freigegebenen Betriebssysteme im Downloadbereich der B&R Homepage (<u>www.br-automation.com</u>) Treiber zum Download bereit.

## Information:

Benötigte Treiber sind nur von der B&R Homepage, nicht aber von den Herstellerseiten, herunterzuladen.

### 2.6.6 USB Schnittstellen (USB1, 2, 3, 4, 5)

Die PPC800 Geräte verfügen über einen USB 2.0 (Universal Serial Bus) Host Controller mit mehreren USB Ports, wovon 5 nach außen geführt und für den Anwender frei verfügbar sind.

## Warnung!

An die USB Schnittstellen können USB Peripheriegeräte angeschlossen werden. Auf Grund der Vielfältigkeit der am Markt erhältlichen USB Geräte, kann B&R keine Garantie für deren Funktion übernehmen. Für die bei B&R erhältlichen USB Geräte wird die Funktion gewährleistet.

# Vorsicht!

Auf Grund der allgemeinen PC- Spezifikation ist diese Schnittstelle mit äußerster Sorgfalt bezüglich EMV, Kabelführung etc. zu behandeln.

### USB1,2,3,4

| Universal Serial Bus (USB1, USB2, USB3, USB4 <sup>1)</sup> ) |                                                                               |                                                                                                    |  |
|--------------------------------------------------------------|-------------------------------------------------------------------------------|----------------------------------------------------------------------------------------------------|--|
| Тур                                                          | USB 2.0                                                                       | 4x USB Typ A, female                                                                                                    |  |
| Ausführung                                                   | Тур А                                                                         | USB1 USB2                                                                                                    |  |
| Übertragungsgeschwindig-<br>keit                             | Low Speed (1,5 MBit/s), Full Speed (12<br>MBit/s) bis High Speed (480 MBit/s) |                                                                                                    |  |
| Strombelastbarkeit <sup>2)</sup>                             |                                                                               |                                                                                                    |  |
| USB1, USB3                                                   | max. 1 A                                                                      | The second second secon |  |
| USB2, USB4                                                   | max. 500 mA                                                                   |                                                                                                    |  |
| Kabellänge                                                   | max. 5 m (ohne Hub)                                                           | USB3                                                                                                    |  |
|                                                              |                                                                               | USB1 USB2                                                                                                    |  |
|                                                              |                                                                               | A STATE AND A STATE OF                                                                                                    |  |
|                                                              |                                                                               | the second designed                                                                                                    |  |
|                                                              |                                                                               | USB3 USB4                                                                                                    |  |
|                                                              |                                                                               | 00000                                                                                                    |  |
|                                                              |                                                                               | USB4                                                                                                    |  |
| · · ·                                                        |                                                                               | ·                                                                                                    |  |

#### Tabelle 19: USB1, USB2, USB3, USB4 Anschluss

- 1) Die am Gerät bzw. Modul verfügbaren Schnittstellen usw. wurden der eindeutigen Unterscheidung wegen entsprechend nummeriert. Diese Nummerierung kann jedoch von der durch das jeweilige Betriebssystem vorgenommenen Nummerierung abweichen.
- 2) Jeder USB Port wird durch einen wartungsfreien "USB Strombegrenzungsschalter" (max. 500 mA bzw. 1 A) abgesichert.

#### USB5

| Universal Serial Bus (USB5) <sup>1)</sup> |                                        |                      |  |
|-------------------------------------------|----------------------------------------|----------------------|--|
| Тур                                       | USB 2.0                                | 1x USB Typ A, female |  |
| Ausführung                                | Тур А                                  |                      |  |
| Übertragungsgeschwindig-                  | Low Speed (1,5 MBit/s), Full Speed (12 | LISB front           |  |
| keit                                      | MBit/s) bis High Speed (480 MBit/s)    | USB HOIL             |  |
| Strombelastbarkeit <sup>2)</sup>          |                                        |                      |  |
| USB5                                      | max. 1 A                               |                      |  |
| Kabellänge                                | max. 5 m (ohne Hub)                    |                      |  |
|                                           |                                        |                      |  |
|                                           |                                        |                      |  |
|                                           |                                        |                      |  |

#### Tabelle 20: USB5 Anschluss

1) Die am Gerät bzw. Modul verfügbaren Schnittstellen usw. wurden der eindeutigen Unterscheidung wegen entsprechend nummeriert. Diese Nummerierung kann jedoch von der durch das jeweilige Betriebssystem vorgenommenen Nummerierung abweichen.

2) Der USB Port wird durch einen wartungsfreien "USB Strombegrenzungsschalter" (max. 1 A) abgesichert.

### 2.6.7 CompactFlash Slot 1

Dieser CompactFlash Slot ist fixer Bestandteil eines PPC800 Systems und ist intern über IDE PATA mit dem Chipset verbunden. Es können CompactFlash Karten des Types I gesteckt werden.

| CompactFlash Slot (CF1) |                             |                     |  |  |
|-------------------------|-----------------------------|---------------------|--|--|
| Anschluss               | PATA Master                 |                     |  |  |
| CompactFlash            |                             |                     |  |  |
| Тур                     | Тур І                       |                     |  |  |
| Bestellnummer           | Kurzbeschreibung            |                     |  |  |
|                         | CompactFlash                |                     |  |  |
| 5CFCRD.0512-06          | CompactFlash 512 MByte B&R  |                     |  |  |
| 5CFCRD.1024-06          | CompactFlash 1024 MByte B&R | CompactFlash Slot 1 |  |  |
| 5CFCRD.2048-06          | CompactFlash 2048 MByte B&R |                     |  |  |
| 5CFCRD.4096-06          | CompactFlash 4096 MByte B&R |                     |  |  |
| 5CFCRD.8192-06          | CompactFlash 8192 MByte B&R |                     |  |  |
| 5CFCRD.016G-06          | CompactFlash 16 GByte B&R   |                     |  |  |
| 5CFCRD.032G-06          | CompactFlash 32 GByte B&R   |                     |  |  |
| 5CFCRD.0064-03          | CompactFlash 64 MByte WD    |                     |  |  |
| 5CFCRD.0128-03          | CompactFlash 128 MByte WD   | -===                |  |  |
| 5CFCRD.0256-03          | CompactFlash 256 MByte WD   |                     |  |  |
| 5CFCRD.0512-03          | CompactFlash 512 MByte WD   |                     |  |  |
| 5CFCRD.1024-03          | CompactFlash 1024 MByte WD  |                     |  |  |
| 5CFCRD.2048-03          | CompactFlash 2048 MByte WD  |                     |  |  |
| 5CFCRD.4096-03          | CompactFlash 4096 MByte WD  |                     |  |  |
| 5CFCRD.8192-03          | CompactFlash 8192 MByte WD  |                     |  |  |

Tabelle 21: CompactFlash Slot (CF1)

# Warnung!

### An- und Abstecken der CompactFlash Karte darf nur in spannungslosem Zustand erfolgen!

### 2.6.8 CompactFlash Slot 2

Dieser CompactFlash Slot ist fixer Bestandteil eines PPC800 Systems und ist intern über IDE PATA mit dem Chipset verbunden. Es können CompactFlash Karten des Types I gesteckt werden.

| CompactFlash Slot (CF2) |                             |                     |  |
|-------------------------|-----------------------------|---------------------|--|
| Anschluss               | PATA Slave                  |                     |  |
| CompactFlash            |                             |                     |  |
| Тур                     | Тур І                       |                     |  |
| Bestellnummer           | Kurzbeschreibung            |                     |  |
|                         | CompactFlash                |                     |  |
| 5CFCRD.0512-06          | CompactFlash 512 MByte B&R  |                     |  |
| 5CFCRD.1024-06          | CompactFlash 1024 MByte B&R | CompactFlash Slot 2 |  |
| 5CFCRD.2048-06          | CompactFlash 2048 MByte B&R | Compact hash oldr 2 |  |
| 5CFCRD.4096-06          | CompactFlash 4096 MByte B&R |                     |  |
| 5CFCRD.8192-06          | CompactFlash 8192 MByte B&R |                     |  |
| 5CFCRD.016G-06          | CompactFlash 16 GByte B&R   |                     |  |
| 5CFCRD.032G-06          | CompactFlash 32 GByte B&R   |                     |  |
| 5CFCRD.0064-03          | CompactFlash 64 MByte WD    |                     |  |
| 5CFCRD.0128-03          | CompactFlash 128 MByte WD   |                     |  |
| 5CFCRD.0256-03          | CompactFlash 256 MByte WD   | HEESSAGGGG P        |  |
| 5CFCRD.0512-03          | CompactFlash 512 MByte WD   |                     |  |
| 5CFCRD.1024-03          | CompactFlash 1024 MByte WD  |                     |  |
| 5CFCRD.2048-03          | CompactFlash 2048 MByte WD  |                     |  |
| 5CFCRD.4096-03          | CompactFlash 4096 MByte WD  |                     |  |
| 5CFCRD.8192-03          | CompactFlash 8192 MByte WD  |                     |  |

Tabelle 22: CompactFlash Slot (CF2)

# Warnung!

An- und Abstecken der CompactFlash Karte darf nur in spannungslosem Zustand erfolgen!

## 2.6.9 MIC, Line IN, Line OUT

Bei allen PPC800 Systemen ist ein HDA kompatibler Soundchip vorhanden bei dem die Kanäle MIC, Line IN und Line OUT von außen zugänglich sind.

| MIC, Line IN, Line OUT |                                                                                                 |                                 |  |
|------------------------|-------------------------------------------------------------------------------------------------|---------------------------------|--|
| Controller             | Realtek ALC 662                                                                                 | 3,5 mm Klinkenanschluss, female |  |
| MIC                    | Anschluss eines Mono Mikro-<br>fon über 3,5 mm Klinkenstecker.                                  |                                 |  |
| Line IN                | Einspeisung eines Stereo Line In Si-<br>gnals über 3,5 mm Klinkenstecker.                       |                                 |  |
| Line OUT               | Anschluss eines Stereo Wiedergabegerätes (z.B.<br>Verstärker) über einen 3,5 mm Klinkenstecker. | Line OUT Line IN MIC            |  |

Tabelle 23: MIC, Line IN, Line OUT

### Treibersupport

Für den Betrieb des Audio Controllers ist ein spezieller Treiber notwendig. Es stehen für die freigegebenen Betriebssysteme im Downloadbereich der B&R Homepage (<u>www.br-automation.com</u>) Treiber zum Download bereit.

## Information:

Benötigte Treiber sind nur von der B&R Homepage, nicht aber von den Herstellerseiten, herunterzuladen.

## 2.6.10 Add-on USV Steckplatz

An diesem Steckplatz kann ein optionales Automation PC Add-on USV Modul montiert werden.

| Add-on USV Steckplatz      |                                     |                                                                                                    |  |
|----------------------------|-------------------------------------|----------------------------------------------------------------------------------------------------|--|
|                            |                                     |                                                                                                    |  |
| Pinbelegung bei montierten | n Add-on USV Modul                  |                                                                                                    |  |
| 1                          | +                                   | $0^{-0^{-0^{-0^{-0^{-0^{-0^{-0^{-0^{-0^{-$                                                                                                    |  |
| 2                          | +                                   | r\$\$" + +                                                                                                    |  |
| 3                          | -                                   |                                                                                                    |  |
| 4                          | -                                   |                                                                                                    |  |
| 5                          | NTC (für Batterietemperaturmessung) |                                                                                                    |  |
| 6                          | NTC (für Batterietemperaturmessung) | And a state of the state of the |  |
| Bestellnummer              | Kurzbeschreibung                    | and the second second second second second second second second second second second second second second second                                                                                                    |  |
|                            | Unterbrechungsfreie Stromversorgung |                                                                                                    |  |
| 5AC600.UPSI-00             | Add-on USV Modul                    |                                                                                                    |  |
| 5AC600.UPSB-00             | Batterieeinheit 5 Ah                |                                                                                                    |  |
| 5CAUPS.0005-00             | USV Kabel 0,5 m                     |                                                                                                    |  |
| 5CAUPS.0030-00             | USV Kabel 3 m                       |                                                                                                    |  |

Tabelle 24: Add-on USV Steckplatz

Informationen zum USV Modul siehe "Zubehör" auf Seite 279.

### 2.6.11 Power Taster

Auf Grund der vollen ATX Netzteilunterstützung besitzt der Power Taster verschiedenste Funktionalitäten.

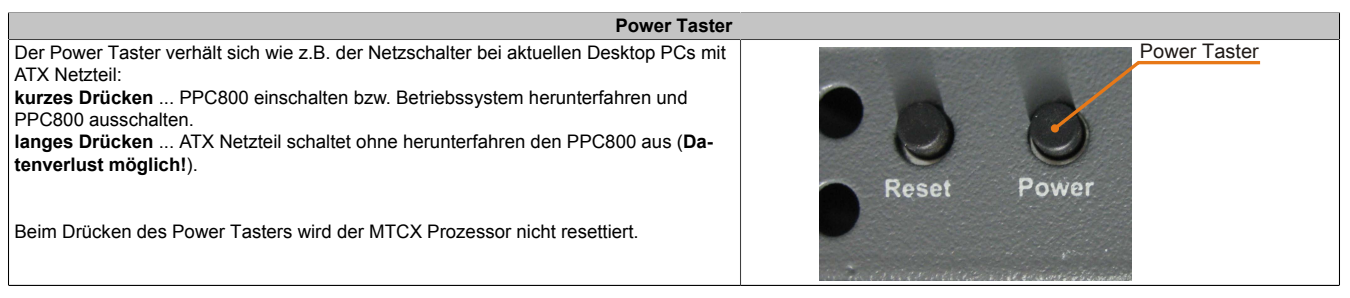

Tabelle 25: Power Taster

## 2.6.12 Reset Taster

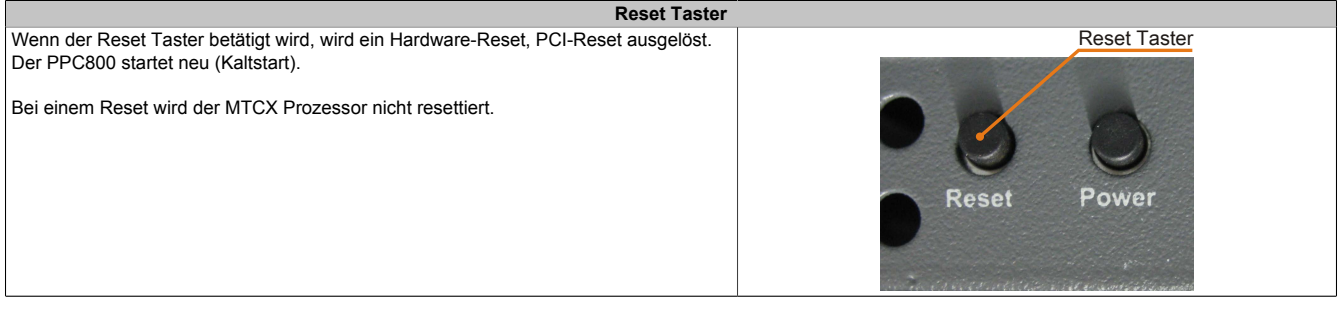

Tabelle 26: Reset Taster

# Warnung!

Ein Reset des Systems kann zu Datenverlust führen!

## 2.6.13 Status LEDs

Die Status LEDs befinden sich auf der Rückseite der Systemeinheit.

| Status LEDs |                      |          |                                                                                                    |
|-------------|----------------------|----------|----------------------------------------------------------------------------------------------------|
| LED         | Farbe                | Status   | Bedeutung                                                                                                    |
| Power       | Grün                 | Ein      | Spannungsversorgung OK                                                                                                    |
|             | Rot                  | Ein      | Das System befindet sich im Stromspar- Stand-<br>by Modus (S5: Soft-off Modus; S4: Hibernate Mo-<br>dus-Suspend-to-Disk oder S3: Suspend-to-RAM)                                                                                                    |
|             | Orange <sup>1)</sup> | Ein      | Spannungsversorgung nicht OK; das System läuft im Batteriebetrieb.                                                                                                    |
|             | Rot-Grün             | Blinkend | Servicefunktion für MTCX Upgrade: ein rot- grün<br>blinkendes Power LED signalisiert einen fehler-<br>haften oder unvollständigen MTCX Upgrade. Der<br>MTCX läuft mit dem Firmwarestand zum Zeit-<br>punkt der Auslieferung des Gerätes. Kann z.B.:<br>durch einen Power Fail während eines MTCX Up-<br>grades auftreten. Ein MTCX Upgrade ist erneut<br>auszuführen. |
| HDD         | Gelb                 | Ein      | Signalisiert einen IDE Laufwerkszugriff (CF, HDD, CD, usw.)                                                                                                    |
| Link        | Gelb                 | Ein      | Zeigt eine aktive SDL Verbindung am Monitor /<br>Panel Stecker an.                                                                                                    |
|             |                      | Blinkend | Eine aktive SDL Verbindung wurde durch ei-<br>nen Spannungsverlust der Displayeinheit unter-<br>brochen.                                                                                                    |
| Run         | Grün                 | Ein      | Applikation läuft                                                                                                    |
|             |                      | Aus      | Applikation läuft nicht                                                                                                    |

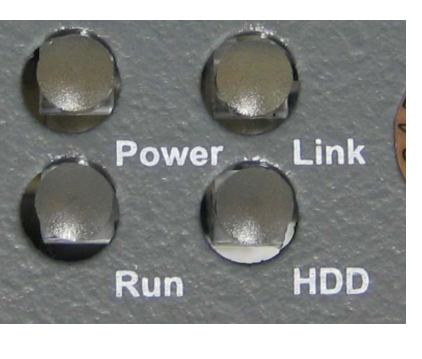

Kapitel 2 Technische Daten

Tabelle 27: Status LEDs

1) Leuchtet nur bei installierter Add-on USV.

### 2.6.14 CMOS Profile Schalter

| CMOS Profile Schalter                                      |                                                                                                    |         |  |
|------------------------------------------------------------|----------------------------------------------------------------------------------------------------|---------|--|
| Mit dem 16 stelligen CMOS F<br>profile eingestellt werden. | Profile Schalter können verschiedene BIOS Defaultwerte-                                             |         |  |
| Schalterstellung                                           | Beschreibung                                                                                        |         |  |
| 0                                                          | Profil 0: Defaultprofil reserviert.                                                                 | 6 9 9 4 |  |
| 1                                                          | Profil 1: Optimiert für die Systemeinheiten<br>5PC810.SX01-00, 5PC810.SX02-00 und<br>5PC810.SX03-00 | ink     |  |
| 2                                                          | Profil 2: Optimiert für die Systemeinheit<br>5PC810.SX05-00                                         | 103 °   |  |
| 3                                                          | Profil 3: Optimiert für die Systemeinheiten<br>5PC820.SX01-00 und 5PC820.SX01-01                    |         |  |
| 4                                                          | Profil 4: Reserviert                                                                                | Drofile |  |
| 5                                                          | Profil 5: Optimiert für die Systemeinheiten<br>5PC820.1505-00 und 5PC820.1906-00                    | Profile |  |

Tabelle 28: CMOS Profile Schalter

## Information:

Die bei der Lieferung eingestellte Position des Schalters stellt die optimalen BIOS Defaultwerte für dieses System dar und sollte daher nicht geändert werden.

Die Position des CMOS Profile Schalters wird unter anderem in den BIOS Setupseiten und im B&R ADI Control Center angezeigt.

#### 2.6.15 Batterie

Die Lithiumbatterie (3 V, 950 mAh) stellt die Pufferung der internen Echtzeituhr (RTC) sowie die individuell gespeicherten BIOS Einstellungen sicher und befindet sich hinter der schwarzen Abdeckung. Die Pufferdauer der Batterie beträgt mindestens 2½ Jahre (bei 50°C, 8,5 µA der zu versorgenden Komponenten und einer Selbstentladung von 40%). Die Batterie stellt ein Verschleißteil dar und sollte regelmäßig (mindestens nach der angegebenen Lebensdauer) per Batteriewechsel erneuert werden.

| Batterie      |                                                      |                      |  |
|---------------|------------------------------------------------------|----------------------|--|
| Batterie      |                                                      | Batterie             |  |
| Тур           | Renata 950 mAh                                       |                      |  |
| Tauschbar     | Ja, von außen zugänglich                             |                      |  |
| Lebensdauer   | 2½ Jahre <sup>1)</sup>                               |                      |  |
| Bestellnummer | Kurzbeschreibung                                     | Line OU <sup>r</sup> |  |
|               | Batterien                                            | MOS                  |  |
| 0AC201.91     | Lithium Batterien 4 Stück, 3 V / 950 mAh, Knopfzelle | rofile               |  |
| 4A0006.00-000 | Lithium Batterie 1 Stück, 3 V / 950 mAh, Knopfzelle  | Battery              |  |
|               |                                                      |                      |  |
|               |                                                      |                      |  |
| L             |                                                      |                      |  |

#### Tabelle 29: Batterie

1) Bei 50°C, 8,5 µA der zu versorgenden Komponenten und einer Selbstentladung von 40%.

#### Batteriestatusermittlung

Der Batteriestatus wird sofort nach dem Einschalten des Gerätes und in weiterer Folge alle 24 Stunden vom System ermittelt. Bei der Messung wird kurzzeitig (ca. 1 Sekunde) die Batterie belastet und anschließend bewertet. Der ermittelte Batteriestatus wird in den BIOS Setup Seiten (unter Advanced - Baseboard/Panel Features - Baseboard Monitor) und im B&R Control Center (ADI Treiber) angezeigt, kann aber auch in einer Kundenapplikation über die ADI Library ausgelesen werden.

| Batteriestatus | Bedeutung                                                                                                    |  |
|----------------|----------------------------------------------------------------------------------------------------|--|
| N/A            | Es wird eine zu alte Hardware bzw. Firmware verwendet die das Auslesen nicht unterstützt.                                                                     |  |
| GOOD           | Pufferung der Daten ist gewährleistet.                                                                                                    |  |
| BAD            | Ab dem Zeitpunkt, ab dem die Batteriekapazität als BAD (nicht ausreichend) erkannt wird, ist eine Pufferung der Daten noch für ca. 500 Stunden gewährleistet. |  |

#### Tabelle 30: Bedeutung Batteriestatus

Ab dem Zeitpunkt, ab dem die Batteriekapazität als nicht ausreichend erkannt wird, ist eine Pufferung der Daten noch für ca. 500 Stunden gewährleistet. Beim Wechseln der Batterie werden die Daten noch ca. 10 Minuten durch einen Goldfolienkondensator gepuffert.

### 2.6.16 Slide-in compact Slot

Der Slide-in compact Slot ist intern über SATA I mit dem Chipset verbunden.

| Slide-in compact Slot |                                                                                                    |                  |  |
|-----------------------|----------------------------------------------------------------------------------------------------|------------------|--|
| Anschluss             | SATA I                                                                                                    |                  |  |
| Bestellnummer         | Kurzbeschreibung                                                                                                    |                  |  |
|                       | Adapter                                                                                                    |                  |  |
| 5AC803.BC02-00        | PPC800 Adapter 1 Slide-in compact                                                                                                    |                  |  |
|                       | Laufwerke                                                                                                    |                  |  |
| 5AC801.HDDI-00        | 40 GByte SATA Hard Disk, Slide-in compact, 24/7 Hard Disk mit erweitertem Temperaturbereich. Hinweis: Beachten Sie das Manual zum Einsatz der Harddisk.  | Slide-in compact |  |
| 5AC801.HDDI-02        | 160 GByte SATA Hard Disk, Slide-in compact, 24/7 Hard Disk mit erweitertem Temperaturbereich. Hinweis: Beachten Sie das Manual zum Einsatz der Harddisk. | Ladiwerk         |  |
| 5AC801.HDDI-03        | 250 GByte SATA Hard Disk, Slide-in compact, 24/7 Hard Disk. Hinweis: Beachten Sie das Manual zum Einsatz der Harddisk.                                   |                  |  |
| 5AC801.HDDI-04        | 500 GByte SATA Hard Disk, Slide-in compact, 24/7 Hard<br>Disk Hinweis: Beachten Sie das Manual zum Einsatz der<br>Harddisk.                              |                  |  |
| 5AC801.SSDI-00        | 32 GByte SATA SSD (SLC), Slide-in compact                                                                                                    |                  |  |
| 5AC801.SSDI-01        | 60 GByte SATA SSD (MLC), Slide-in compact                                                                                                    |                  |  |
| 5AC801.SSDI-02        | 180 GByte SATA SSD (MLC), Slide-in compact                                                                                                    |                  |  |
| 5AC801.SSDI-03        | 60 GByte SATA SSD (MLC), Slide-in compact                                                                                                    |                  |  |
| 5AC801.SSDI-04        | 128 GByte SATA SSD (MLC), Slide-in compact                                                                                                    |                  |  |
| 5AC801.SSDI-05        | 256 GByte SATA SSD (MLC), Slide-in compact                                                                                                    |                  |  |

#### Tabelle 31: Slide-in compact Slot

# Information:

Für die Verwendung von Slide-in compact Laufwerken ist der Adapter 5AC803.BC02-00 zwingend erforderlich.

## Information:

Die SATA I Schnittstelle besitzt die Fähigkeit zum Austausch von Datenträgern im laufenden Betrieb (Hot-Plug). Um diese Eigenschaft nutzen zu können, muss dies vom Betriebssystem unterstützt werden.

### 2.6.17 PCIec Steckplatz (Card Slot)

| PCIec Steckplatz |                                                   |                                                                                                    |
|------------------|---------------------------------------------------|----------------------------------------------------------------------------------------------------|
| Bestellnummer    | Kurzbeschreibung                                  | PCIec Card Slot                                                                                                    |
|                  | Adapter                                           |                                                                                                    |
| 5AC803.BC01-00   | PPC800 Adapter 1 PCI Express compact              |                                                                                                    |
|                  | Einsteckkarten                                    |                                                                                                    |
| 5ACPCC.ETH0-00   | PCIec Ethernet Card 1x 10/100/1000                |                                                                                                    |
| 5ACPCC.MPL0-00   | PClec POWERLINK Card, 2 POWERLINK Schnittstellen, | Anne                                                                                                    |
|                  | 512 KByte SRAM                                    |                                                                                                    |
|                  |                                                   | and the second second s |

Tabelle 32: PCIec Steckplatz

## Information:

Für die Verwendung von PClec Einsteckkarten ist der Adapter 5AC803.BC01-00 zwingend erforderlich.

## Information:

Es dürfen nur B&R PCIec Karten verwendet werden, welche speziell für den Automation PC 820 und Panel PC 800 konstruiert wurden.

Nähere Informationen siehe "PCIec Einsteckkarten" auf Seite 79.

## 3 Einzelkomponenten

## 3.1 Systemeinheiten

## 3.1.1 5PC820.1505-00

### 3.1.1.1 Allgemeines

- 15" TFT XGA color Display
- Analoger resistiver Touch Screen
- Robustes Design
- Geringe Einbautiefe
- Lüfterloser Betrieb
- 1 optionaler PCI express compact Slot
- 1 optionaler Slide-in compact Slot
- Optionale PCI und PCIe Steckplätze sowie optionale Slide-in Laufwerke, erweiterbar durch Expansions

## 3.1.1.2 Bestelldaten

| Bestellnummer  | Kurzbeschreibung                                                                                                    | Abbildung |
|----------------|----------------------------------------------------------------------------------------------------|-----------|
|                | Systemeinheiten                                                                                                    |           |
| 5PC820.1505-00 | Panel PC 820 15" XGA TFT Display mit Touch Screen (resistiv);<br>Anschlüsse für 1x RS232, 5x USB 2.0, Smart Display Link/DVI/<br>Monitor, 2x Ethernet 10/100/1000, HDA Sound, Add-On USV<br>Steckplatz, erweiterbar mit 1 oder 2 PCI / PCI Express Steck-<br>plätzen, optionaler PCI Express compact und Slide-in com-<br>pact Steckplatz; Schutzart IP65 (frontseitig); 24 VDC Stecker<br>für Spannungsversorgung gesondert bestellen (Schraubklem-<br>me: 0TB103.9; Federzugklemme: 0TB103.91). |           |
|                | Erforderliches Zubehör                                                                                                    |           |
|                | CPU Boards                                                                                                    |           |
| 5PC800.B945-05 | Intel Atom N270 CPU Board, 1,6 GHz, Single-Core, 533 MHz<br>FSB, 512 kByte L2 Cache; Chipsatz 945GME; 2 Sockel für<br>SO-DIMM DDR2 Module (max. Ausbau in Summe 3 GByte),<br>Realtek Ethernet Controller RTL8111C.                                                                                                    | - 0       |
| 5PC800.B945-10 | Intel Core Duo L2400 CPU Board, 1,66 GHz, Dual-Core, 667<br>MHz FSB, 2 MByte L2 Cache; Chipsatz 945GME; 2 Sockel für<br>SO-DIMM DDR2 Module (max. Ausbau in Summe 3 GByte),<br>Realtek Ethernet Controller RTL8111C.                                                                                                    |           |
| 5PC800.B945-11 | Intel Core2 Duo L7400 CPU Board, 1,5 GHz, Dual-Core, 667<br>MHz FSB, 4 MByte L2 Cache; Chipsatz 945GME; 2 Sockel für<br>SO-DIMM DDR2 Module (max. Ausbau in Summe 3 GByte),<br>Realtek Ethernet Controller RTL8111C.                                                                                                    |           |
| 5PC800.B945-12 | Intel Core2 Duo U7500 CPU Board, 1,06 GHz, Dual-Core, 533<br>MHz FSB, 2 MByte L2 Cache; Chipsatz 945GME; 2 Sockel für<br>SO-DIMM DDR2 Module (max. Ausbau in Summe 3 GByte),<br>Realtek Ethernet Controller RTL8111C.                                                                                                    |           |
| 5PC800.B945-13 | Intel Celeron M 423 CPU Board, 1,06 GHz, Single-Core, 533<br>MHz FSB, 1 MByte L2 Cache; Chipsatz 945GME; 2 Sockel für<br>SO-DIMM DDR2 Module (max. Ausbau in Summe 3 GByte),<br>Realtek Ethernet Controller RTL8111C.                                                                                                    |           |
| 5PC800.B945-14 | Intel Core2 Duo T7400 CPU Board, 2,16 GHz, Dual-Core, 667<br>MHz FSB, 4 MByte L2 Cache; Chipsatz 945GME; 2 Sockel für<br>SO-DIMM DDR2 Module (max. Ausbau in Summe 3 GByte),<br>Realtek Ethernet Controller RTL8111C.                                                                                                    |           |
|                | Feldklemmen                                                                                                    |           |
| 0TB103.9       | Steckverbinder, 24 VDC, 3-polig female, Schraubklemme 3,31 mm <sup>2</sup> , Vibrationsschutz durch Schraubflansch                                                                                                    |           |
| 0TB103.91      | Steckverbinder, 24 VDC, 3-polig female, Federzugklemme 3,31 mm <sup>2</sup> , Vibrationsschutz durch Schraubflansch                                                                                                    |           |
|                | Hauptspeicher                                                                                                    |           |
| 5MMDDR.0512-01 | SO-DIMM DDR2 RAM 512 MByte PC2-5300                                                                                                    |           |
| 5MMDDR.1024-01 | SO-DIMM DDR2 RAM 1024 MByte PC2-5300                                                                                                    |           |
| 5MMDDR.2048-01 | SO-DIMM DDR2 RAM 2048 MByte PC2-5300                                                                                                    |           |
|                | Kühlkörper                                                                                                    |           |
| 5AC803.HS00-00 | PPC800 Kühlkörper für CPU Boards mit Dual Core Prozessoren<br>L2400, L7400, U7500 und Celeron M 423.                                                                                                    |           |
| 5AC803.HS00-01 | PPC800 Kühlkörper für CPU Boards mit Dual Core Prozessor<br>T7400, T9400 und P8400.                                                                                                    |           |
| 5AC803.HS00-02 | PPC800 Kühlkörper für CPU Board mit Atom Prozessor N270.                                                                                                    |           |
|                | Lüfter Kit                                                                                                    |           |
| 5AC803.FA01-00 | PPC800 Lüfter Kit für Systemeinheiten ohne Expansion.                                                                                                    |           |

Tabelle 33: 5PC820.1505-00 - Bestelldaten

Kapitel 2 Technische Daten

| Bostollnummor   | Kurzhoschroihung                                                                                                    |
|-----------------|----------------------------------------------------------------------------------------------------|
| Desteinnunnner  | Ontionalos Zubobör                                                                                                    |
|                 | Adaptor                                                                                                    |
| 5AC803 BC01 00  | PPC800 Adapter 1 PCI Express compact                                                                                                    |
| 5AC803.BC01-00  | PPC800 Adapter 1 PCI Expless compact.                                                                                                    |
| 5AC603.BC02-00  | PPC800 Adapter 1 Silde-In compact.                                                                                                    |
| 54 0000 DV04 00 | Duseinneiten<br>DD0000 Dire 4 D01 4 Olide in Stanbulate                                                                                                    |
| 5AC803.BX01-00  | PPC800 Bus 1 PCI, 1 Silde-In Steckplatz.                                                                                                    |
| 5AC803.BX01-01  | PPC800 Bus 1 PCI Express, 1 Slide-In Steckplatz.                                                                                                    |
| 5AC803.BX02-00  | PPC800 Bus 2 PCI, 1 Slide-in Steckplatz.                                                                                                    |
| 5AC803.BX02-01  | PPC800 Bus 1 PCI, 1 PCI Express, 1 Slide-in Steckplatz.                                                                                                    |
|                 | Einsteckkarten                                                                                                    |
| 5ACPCC.ETH0-00  | PCIec Ethernet Card 1x 10/100/1000 Für APC820 und PPC800.                                                                                                    |
| 5ACPCC.MPL0-00  | PCIec POWERLINK Card, 2 POWERLINK Schnittstellen, 512<br>kByte SRAM; für APC820 und PPC800.                                                                                      |
|                 | Expansions                                                                                                    |
| 5AC803.SX01-00  | PPC800 Expansion 1 PCI/PCI Express und 1 Slide-in (Bus 5AC803.BX01-00 oder 5AC803.BX01-01 erforderlich).                                                                         |
| 5AC803.SX02-00  | PPC800 Expansion 2 PCI/PCI Express und 1 Slide-in (Bus 5AC803.BX02-00 oder 5AC803.BX02-01 erforderlich).                                                                         |
|                 | Laufwerke                                                                                                    |
| 5AC801.ADAS-00  | SATA Hard Disk Adapter zum Betrieb einer Slide-in compact<br>Hard Disk in einem Slide-in Slot.                                                                                   |
| 5AC801.DVDS-00  | DVD-ROM SATA Laufwerk, Slide-in.                                                                                                    |
| 5AC801.DVRS-00  | DVD-R/RW DVD+R/RW SATA Laufwerk, Slide-in,                                                                                                    |
| 5AC801.HDDI-00  | 40 GBvte SATA Hard Disk. Slide-in compact: 24/7 Hard Disk                                                                                                    |
|                 | mit erweitertem Temperaturbereich. Hinweis: Beachten Sie das<br>Manual zum Einsatz der Hard Disk.                                                                                |
| 5AC801.HDDI-04  | 500 GByte SATA Hard Disk, Slide-in compact; 24/7 Hard Disk.                                                                                                    |
|                 | Hinweis: Beachten Sie das Manual zum Einsatz der Hard Disk.                                                                                                    |
| 5AC801.HDDS-00  | 40 GByte SATA Hard Disk, Slide-in; 24/7 Hard Disk mit erwei-                                                                                                    |
|                 | tertem Temperaturbereich. Hinweis: Beachten Sie das Manual zum Einsatz der Hard Disk.                                                                                            |
| 5AC801.SSDI-04  | 128 GByte SATA SSD (MLC), Slide-in compact.                                                                                                    |
| 5AC801.SSDI-05  | 256 GByte SATA SSD (MLC), Slide-in compact.                                                                                                    |
|                 | Lüfter Kit                                                                                                    |
| 5AC803.FA02-00  | PPC800 Lüfter Kit für Systemeinheiten mit der Expansion<br>5AC803.SX01-00.                                                                                                    |
| 5AC803.FA03-00  | PPC800 Lüfter Kit für Systemeinheiten mit der Expansion 5AC803.SX02-00.                                                                                                    |
|                 | Unterbrechungsfreie Stromversorgung                                                                                                    |
| 5AC600.UPSI-00  | USV Modul für APC620, APC810, PPC800; für Systemeinhei-<br>ten 5PC600.SX01-00 (ab Rev. H0), 5PC600.SX02-00 (ab Rev.                                                              |
|                 | G0), 5PC600.SX02-01 (ab Rev. H0), 5PC600.SX05-00 (ab Rev.<br>F0), 5PC600.SX05-01 (ab Rev. F0), 5PC600.SF03-00 (ab Rev.<br>A0), 5PC810.SX*. 5PC820.1505-00, 5PC820.1906-00. Kabel |
|                 | (5CAUPS.0005-00 bzw. 5CAUPS.0030-00) und Batterieeinheit (5AC600.UPSB-00) sind separat zu bestellen.                                                                             |

Tabelle 33: 5PC820.1505-00 - Bestelldaten

### 3.1.1.3 Schnittstellen

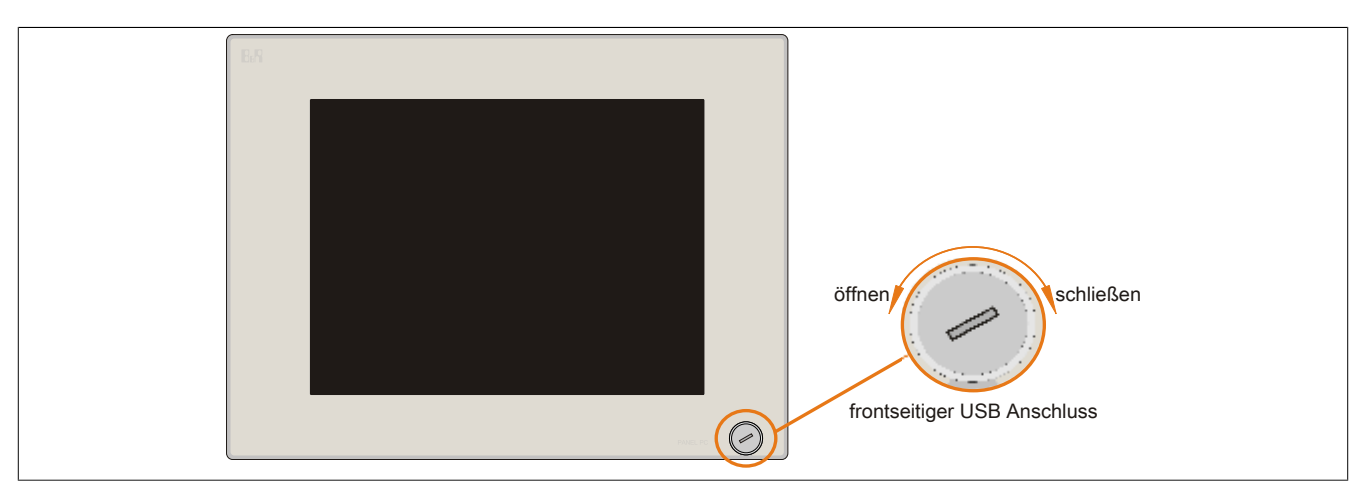

#### Abbildung 12: 5PC820.1505-00 - Vorderansicht

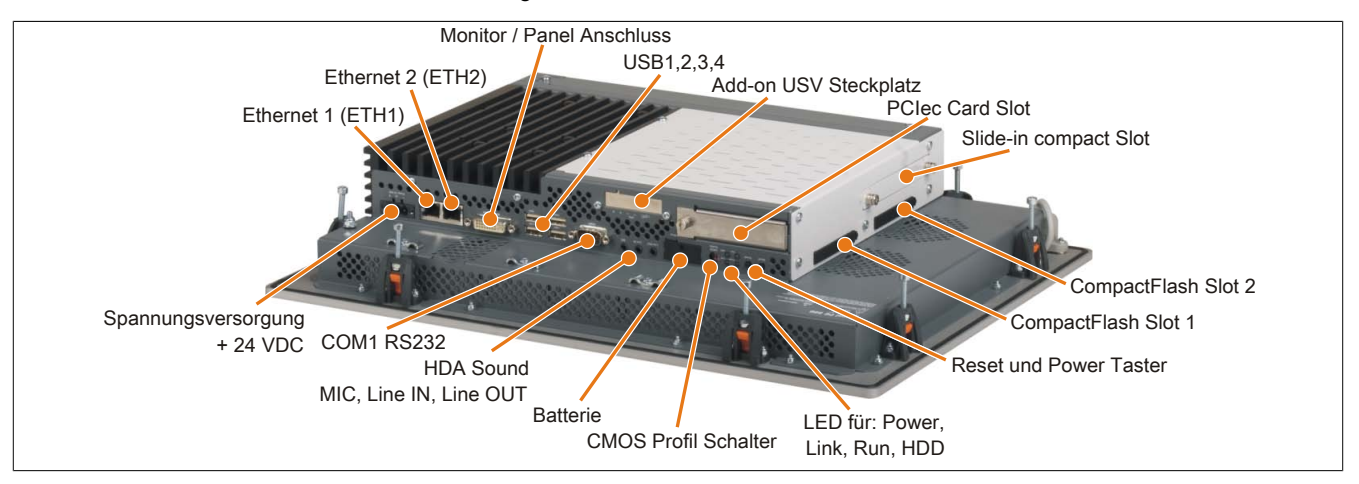

Abbildung 13: 5PC820.1505-00 - Rückansicht

# Warnung!

Die Befestigungsschrauben des Kühlkörpers dürfen keinesfalls gelöst werden, da der Kühlkörper über eine thermische Kopplung mit Prozessor und Chipset verbunden ist. Wird diese Verbindung zerstört, muss der B&R Industrie PC ins Werk zur Reparatur geschickt werden. Werden die Schrauben dennoch gelöst (gesichert durch ein Siegel) erlischt jegliche Garantie.

Es ist möglich, dass die Oberflächentemperatur des Kühlkörpers im Betrieb auf 70°C (Warnhinweis "Heiße Oberfläche") ansteigen kann.

### 3.1.1.4 Technische Daten

| Produktbezeichnung | 5PC820.1505-00           |
|--------------------|--------------------------|
| Allgemeines        |                          |
| LEDs               | Power, HDD, Link, Run    |
| B&R ID-Code        | \$AF21                   |
| Batterie           |                          |
| Тур                | Renata 950 mAh           |
| Lebensdauer        | 2½ Jahre                 |
| tauschbar          | Ja, von außen zugänglich |
| Ausführung         | Lithium Ionen            |
| Power-Taster       | Ja                       |
| Reset-Taster       | Ja                       |
| Summer             | Ja                       |
| Zertifizierungen   |                          |
| CE                 | Ja                       |
| cULus              | Ja                       |
| GOST-R             | Ja                       |
| Controller         |                          |
| Boot-Loader        | BIOS                     |

| Tabelle 34 | : 5PC820 | .1505-00 - | Technische Daten |
|------------|----------|------------|------------------|
|------------|----------|------------|------------------|

Kapitel 2 Technische Daten

| Produkthezeichnung         | 5PC820 1505-00                                                             |
|----------------------------|----------------------------------------------------------------------------|
| Power Fail Logik           |                                                                            |
| Controller                 | MTCY 1)                                                                    |
| Dufforzoit                 | 10 ms                                                                      |
|                            | 10 115                                                                     |
| Galik                      | abbängig vom versupridaten CDU Daard                                       |
|                            |                                                                            |
| Speicher                   |                                                                            |
| lyp                        | abhangig vom verwendeten CPU Board                                         |
| Größe                      | abhängig vom verwendeten CPU Board                                         |
| Schnittstellen             |                                                                            |
| COM1                       |                                                                            |
| Тур                        | RS232, modemfähig, nicht galvanisch getrennt                               |
| Ausführung                 | 9-poliger DSUB Stecker                                                     |
| UART                       | 16550 kompatibel, 16 Byte FIFO                                             |
| max. Baudrate              | 115 kBit/s                                                                 |
| CompactFlash Slot 1        |                                                                            |
| Тур                        | Тур І                                                                      |
| CompactFlash Slot 2        |                                                                            |
| Тур                        | Тур І                                                                      |
| USB                        |                                                                            |
| Anzahl                     | 5                                                                          |
| Тур                        | USB 2.0                                                                    |
| Ausführung                 | Τγρ Α                                                                      |
| Übertragungsrate           | Low Speed (1.5 MBit/s). Full Speed (12 MBit/s) bis High Speed (480 MBit/s) |
| Strombelastbarkeit         | ie Anschluss max. 500 mA bzw. 1 A                                          |
| Ethernet                   |                                                                            |
| Anzahl                     | 2                                                                          |
| Ausführung                 | geschirmter R.145 Port                                                     |
| Übertragungsrate           | 10/100/1000 MBit/s                                                         |
|                            |                                                                            |
| Typ                        | HDA Sound                                                                  |
| Fingänge                   | Mikrofon Lino In                                                           |
|                            |                                                                            |
| Diamley                    |                                                                            |
| Display                    |                                                                            |
| Тур                        | IFI Farbe                                                                  |
| Diagonale                  | 15" (381 mm)                                                               |
| Farben                     | 16 Mio.                                                                    |
| Auflösung                  | XGA, 1024 x 768 Bildpunkte                                                 |
| Kontrast                   | 550:1                                                                      |
| Blickwinkel                |                                                                            |
| horizontal                 | Richtung R / Richtung L = 60°                                              |
| vertikal                   | Richtung U = $45^{\circ}$ / Richtung D = $55^{\circ}$                      |
| Hintergrundbeleuchtung     |                                                                            |
| Helligkeit                 | 250 cd/m <sup>2</sup>                                                      |
| Half Brightness Time 2)    | 50.000 h                                                                   |
| Touch Screen <sup>3)</sup> |                                                                            |
| Түр                        | Accu Touch                                                                 |
| Technologie                | analog, resistiv                                                           |
| Controller                 | Elo. seriell. 12 Bit                                                       |
| Transmissionsgrad          | 81% +3%                                                                    |
| Einschübe                  |                                                                            |
| PCI Slots                  |                                                                            |
| Anzahl                     | 1 bzw 2 (optional) 4)                                                      |
| PCIe Slots                 |                                                                            |
| Anzahl                     | 1 5)                                                                       |
| PCIec Slots                |                                                                            |
| Δητομ                      | ontional 6)                                                                |
|                            | Uptivital **                                                               |
|                            | komponentenaphangig (von der verwendeten Expansion und Buseinneit)         |
|                            |                                                                            |
| Add-on USV Steckplatz      | Ja                                                                         |
| Einschub für Lüfter Kit    | Ja                                                                         |
| Elektrische Eigenschaften  |                                                                            |
| Nennspannung               | 24 VDC ±25%                                                                |
| Nennstrom                  | 6 A                                                                        |
| Einschaltstrom             | typ. 10 A, max. 50 A für < 300 µs                                          |
| Leistungsaufnahme          | komponentenabhängig                                                        |
| Galvanische Trennung       | Ja                                                                         |
| Einsatzbedingungen         |                                                                            |
| Fallhöhe                   | 1 m auf Industrieboden (in Originalverpackung)                             |
| Schutzart nach EN 60529    | IP20 rückseitig                                                            |
|                            | IP65, staub- und strahlwassergeschützt frontseitig                         |

Tabelle 34: 5PC820.1505-00 - Technische Daten

### Technische Daten • Einzelkomponenten

| Produktbezeichnung        | 5PC820.1505-00                                                         |  |
|---------------------------|------------------------------------------------------------------------|--|
| Umgebungsbedingungen      |                                                                        |  |
| Temperatur                |                                                                        |  |
| Betrieb                   | komponentenabhängig                                                    |  |
| Lagerung                  | -20 bis 60°C                                                           |  |
| Transport                 | -20 bis 60°C                                                           |  |
| Luftfeuchtigkeit          |                                                                        |  |
| Betrieb                   | 10 bis 85%, nicht kondensierend                                        |  |
| Lagerung                  | $T \leq 40^{\circ}C$ : 5 bis 90%, nicht kondensierend                  |  |
|                           | $T > 40^{\circ}C$ : < 90%, nicht kondensierend                         |  |
| Transport                 | $T \le 40^{\circ}C$ : 5 bis 90%, nicht kondensierend                   |  |
|                           | T > 40°C: < 90%, nicht kondensierend                                   |  |
| Vibration                 |                                                                        |  |
| Betrieb (dauerhaft)       | 2 bis 9 Hz: 1,75 mm Amplitude / 9 bis 150 Hz: 0,5 g                    |  |
| Betrieb (gelegentlich)    | 2 bis 9 Hz: 3,5 mm Amplitude / 9 bis 150 Hz: 1 g                       |  |
| Lagerung                  | 2 bis 8 Hz: 7,5 mm Amplitude / 8 bis 200 Hz: 2 g / 200 bis 500 Hz: 4 g |  |
| Transport                 | 2 bis 8 Hz: 7,5 mm Amplitude / 8 bis 200 Hz: 2 g / 200 bis 500 Hz: 4 g |  |
| Schock                    |                                                                        |  |
| Betrieb                   | 15 g, 11 ms                                                            |  |
| Lagerung                  | 30 g, 15 ms                                                            |  |
| Transport                 | 30 g, 15 ms                                                            |  |
| Mechanische Eigenschaften |                                                                        |  |
| Gehäuse                   |                                                                        |  |
| Material                  | Metall                                                                 |  |
| Front                     |                                                                        |  |
| Trägerrahmen              | Aluminium, natur eloxiert                                              |  |
| Design                    | grau                                                                   |  |
| Dekorfolie                |                                                                        |  |
| Material                  | Polyester                                                              |  |
| Farbe heller Hintergrund  | ähnlich Pantone 427CV                                                  |  |
| Dichtung                  | umlaufende Rundschnurdichtung                                          |  |
| Abmessungen               |                                                                        |  |
| Breite                    | 435 mm                                                                 |  |
| Höhe                      | 330 mm                                                                 |  |
| Tiefe                     | komponentenabhängig                                                    |  |
| Gewicht                   | 5500 g (komponentenabhängig)                                           |  |

#### Tabelle 34: 5PC820.1505-00 - Technische Daten

1) Maintenance Controller Extended.

2) 3)

Bei 25°C Umgebungstemperatur. Eine Verringerung der Helligkeit um 50% kann eine ca. 50% ige Erhöhung der Half Brightness Time bewirken. Touch Screen Treiber stehen für freigegebene Betriebssysteme im Downloadbereich der B&R Homepage (www.br-automation.com) zum Download bereit.

4) Die PCI Slots sind abhängig von der verwendeten Expansion und Buseinheit.

5) Die PCIe Slots sind abhängig von der verwendeten Expansion und Buseinheit.

6) 7) Optional mit dem PClec Adapter 5AC803.BC01-00.

Optional mit dem Slide-in compact Adapter 5AC803.BC02-00.

### 3.1.1.5 Abmessungen

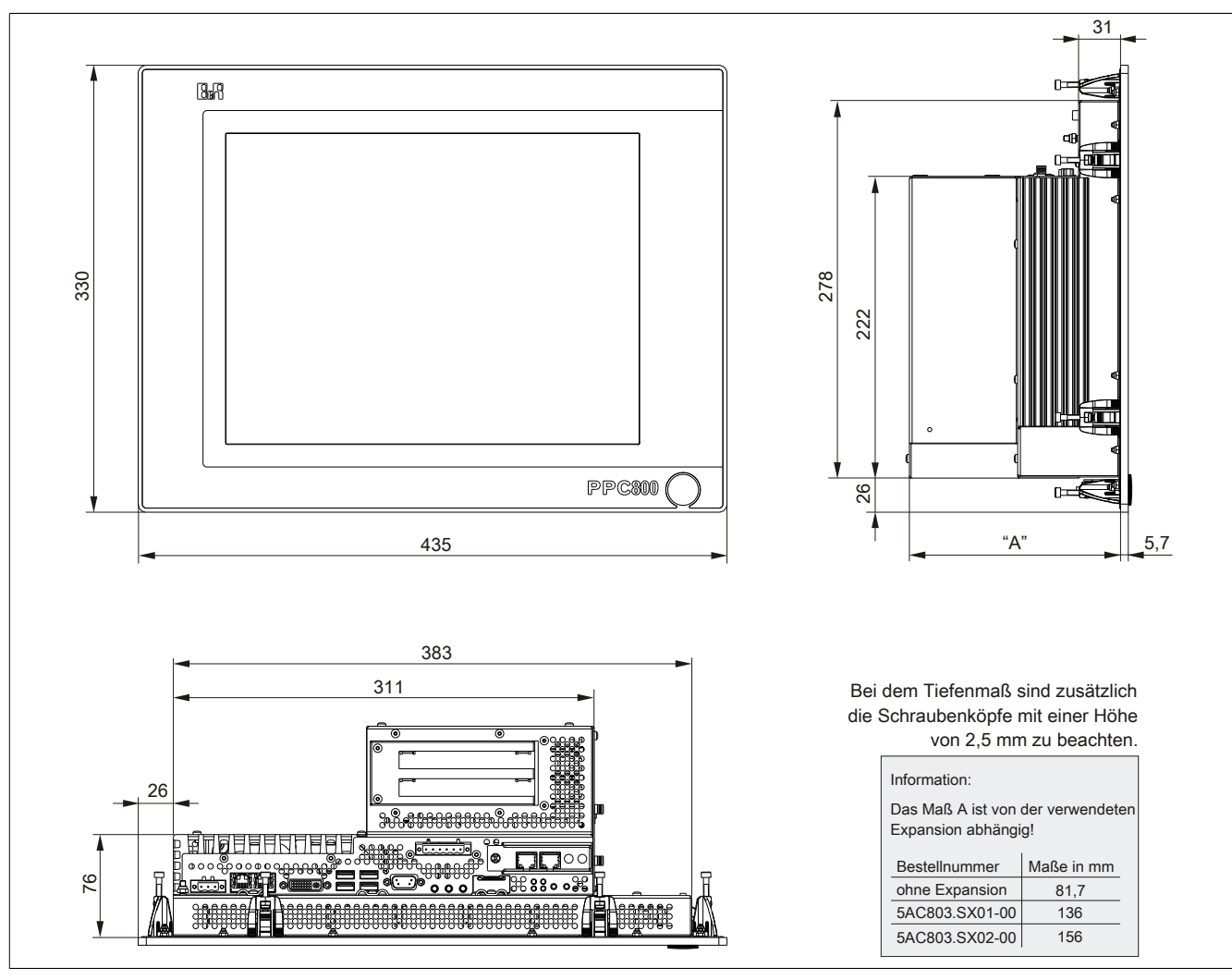

Abbildung 14: 5PC820.1505 - Abmessungen

### 3.1.1.6 Wanddurchbruch

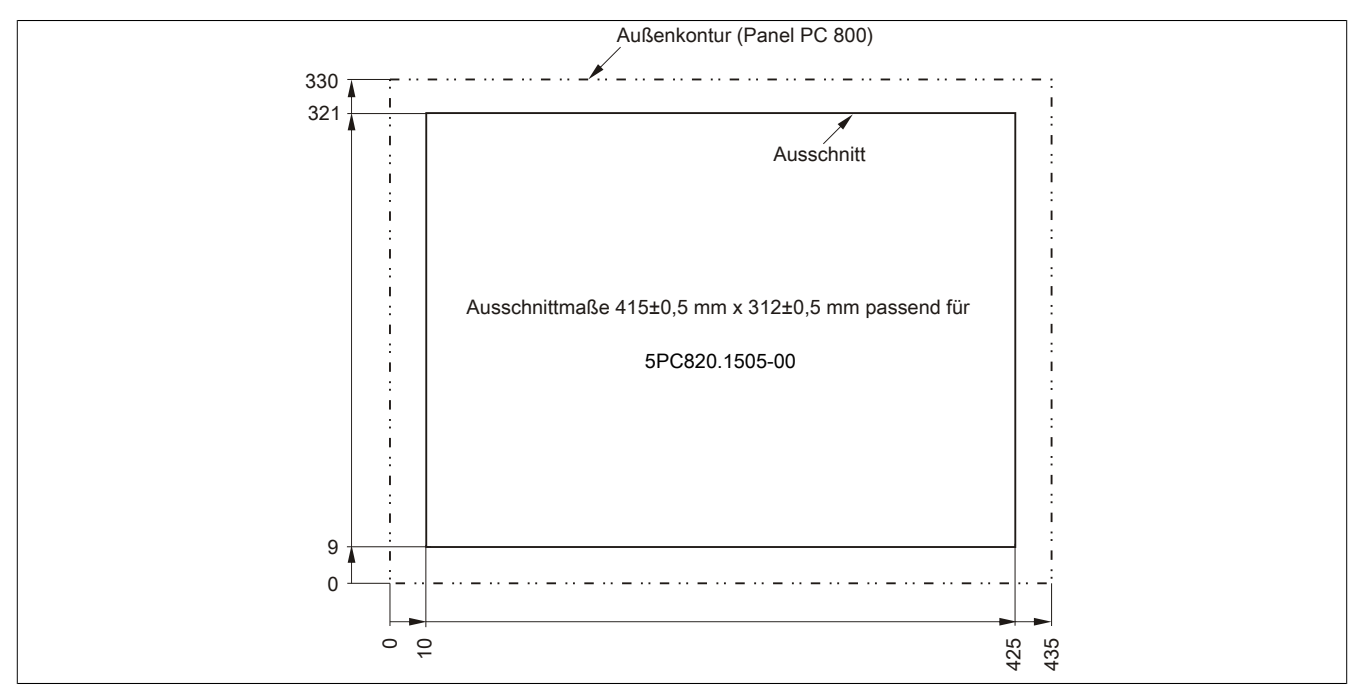

Abbildung 15: 5PC820.1505-00 - Wanddurchbruch

## 3.1.2 5PC820.1906-00

### 3.1.2.1 Allgemeines

- 19" TFT SXGA color Display
- Analoger resistiver Touch Screen
- Robustes Design
- Geringe Einbautiefe
- Lüfterloser Betrieb
- 1 optionaler PCI express compact Slot
- 1 optionaler Slide-in compact Slot
- Optionale PCI und PCIe Steckplätze sowie optionale Slide-in Laufwerke, erweiterbar durch Expansions

#### 3.1.2.2 Bestelldaten

| Bestellnummer   | Kurzbeschreibung                                                                                                    | Abbildung |
|-----------------|----------------------------------------------------------------------------------------------------|-----------|
|                 | Systemeinheiten                                                                                                    |           |
| 5PC820.1906-00  | Panel PC 820 19" SXGA color TFT Display mit Touch Screen<br>(resistiv); Anschlüsse für 1x RS232, 5x USB 2.0, Smart Display<br>Link/DVI/Monitor, 2x Ethernet 10/100/1000, HDA Sound, Add-<br>On USV Steckplatz, erweiterbar mit 1 oder 2 PCI / PCI Express<br>Steckplätzen, optionaler PCI Express compact und Slide-in<br>compact Steckplatz; Schutzart IP65 (frontseitig); 24 VDC Ste-<br>cker für Spannungsversorgung gesondert bestellen (Schraub-<br>klemme: 0TB103.9; Federzugklemme: 0TB103.91). |           |
|                 | CPU Reards                                                                                                    |           |
| 5DC900 D045 05  | Lintel Atom N270 CDU Reard 1.6 CHz, Single Core, 522 MHz                                                                                                    |           |
| JF C000.B943-03 | FSB, 512 kByte L2 Cache; Chipsatz 945GME; 2 Sockel für<br>SO-DIMM DDR2 Module (max. Ausbau in Summe 3 GByte),<br>Realtek Ethernet Controller RTL8111C.                                                                                                    | 0         |
| 5PC800.B945-10  | Intel Core Duo L2400 CPU Board, 1,66 GHz, Dual-Core, 667<br>MHz FSB, 2 MByte L2 Cache; Chipsatz 945GME; 2 Sockel für<br>SO-DIMM DDR2 Module (max. Ausbau in Summe 3 GByte),<br>Realtek Ethernet Controller RTL8111C.                                                                                                    |           |
| 5PC800.B945-11  | Intel Core2 Duo L7400 CPU Board, 1,5 GHz, Dual-Core, 667<br>MHz FSB, 4 MByte L2 Cache; Chipsatz 945GME; 2 Sockel für<br>SO-DIMM DDR2 Module (max. Ausbau in Summe 3 GByte),<br>Realtek Ethernet Controller RTL8111C.                                                                                                    |           |
| 5PC800.B945-12  | Intel Core2 Duo U7500 CPU Board, 1,06 GHz, Dual-Core, 533<br>MHz FSB, 2 MByte L2 Cache; Chipsatz 945GME; 2 Sockel für<br>SO-DIMM DDR2 Module (max. Ausbau in Summe 3 GByte),<br>Realtek Ethernet Controller RTL8111C.                                                                                                    |           |
| 5PC800.B945-13  | Intel Celeron M 423 CPU Board, 1,06 GHz, Single-Core, 533<br>MHz FSB, 1 MByte L2 Cache; Chipsatz 945GME; 2 Sockel für<br>SO-DIMM DDR2 Module (max. Ausbau in Summe 3 GByte),<br>Realtek Ethernet Controller RTL8111C.                                                                                                    |           |
| 5PC800.B945-14  | Intel Core2 Duo T7400 CPU Board, 2,16 GHz, Dual-Core, 667<br>MHz FSB, 4 MByte L2 Cache; Chipsatz 945GME; 2 Sockel für<br>SO-DIMM DDR2 Module (max. Ausbau in Summe 3 GByte),<br>Realtek Ethernet Controller RTL8111C.                                                                                                    |           |
|                 | Feldklemmen                                                                                                    |           |
| 0TB103.9        | Steckverbinder, 24 VDC, 3-polig female, Schraubklemme 3,31 mm <sup>2</sup> , Vibrationsschutz durch Schraubflansch                                                                                                    |           |
| 0TB103.91       | Steckverbinder, 24 VDC, 3-polig female, Federzugklemme 3,31 mm <sup>2</sup> , Vibrationsschutz durch Schraubflansch                                                                                                    |           |
|                 | Hauptspeicher                                                                                                    |           |
| 5WIMDDR.0512-01 | SU-DIMM DDR2 RAM 512 MByte PC2-5300                                                                                                    |           |
| 5MMDDR 2048-01  | SO-DIMINI DDR2 RAM 1024 MByte PC2-5300                                                                                                    |           |
| JWWDDR.2040-01  | Kühlkörner                                                                                                    |           |
| 5AC803.HS00-00  | PPC800 Kühlkörper für CPU Boards mit Dual Core Prozessoren<br>L2400, L7400, U7500 und Celeron M 423.                                                                                                    |           |
| 5AC803.HS00-01  | PPC800 Kühlkörper für CPU Boards mit Dual Core Prozessor<br>T7400, T9400 und P8400.                                                                                                    |           |
| 5AC803.HS00-02  | PPC800 Kühlkörper für CPU Board mit Atom Prozessor N270.                                                                                                    |           |
| 5AC803.FA01-00  | PPC800 Lüfter Kit für Systemeinheiten ohne Expansion                                                                                                    |           |
|                 | Optionales Zubehör                                                                                                    |           |
|                 | Adapter                                                                                                    |           |
| 5AC803.BC01-00  | PPC800 Adapter 1 PCI Express compact.                                                                                                    |           |
| 5AC803.BC02-00  | PPC800 Adapter 1 Slide-in compact.                                                                                                    |           |
|                 | Buseinheiten                                                                                                    |           |

Tabelle 35: 5PC820.1906-00 - Bestelldaten

Kapitel 2 Technische Daten

| Kurzbeschreibung                                                                                                    |
|----------------------------------------------------------------------------------------------------|
| PPC800 Bus 1 PCI 1 Slide-in Steckplatz                                                                                       |
| PPC800 Bus 1 PCI Express 1 Slide-in Steckplatz                                                                               |
| PPC800 Bus 2 PCI. 1 Slide-in Steckplatz.                                                                                     |
| PPC800 Bus 1 PCI, 1 PCI Express, 1 Slide-in Steckplatz.                                                                      |
| Einsteckkarten                                                                                                    |
| PClec Ethernet Card 1x 10/100/1000 Für APC820 und PPC800.                                                                    |
| PCIec POWERLINK Card. 2 POWERLINK Schnittstellen. 512                                                                        |
| kByte SRAM; für APC820 und PPC800.                                                                                           |
| Expansions                                                                                                    |
| PPC800 Expansion 1 PCI/PCI Express und 1 Slide-in (Bus                                                                       |
| 5AC803.BX01-00 oder 5AC803.BX01-01 erforderlich).                                                                            |
| PPC800 Expansion 2 PCI/PCI Express und 1 Slide-in (Bus                                                                       |
| 5AC803.BX02-00 oder 5AC803.BX02-01 erforderlich).                                                                            |
| Laufwerke                                                                                                    |
| SATA Hard Disk Adapter zum Betrieb einer Slide-in compact<br>Hard Disk in einem Slide-in Slot.                               |
| DVD-ROM SATA Laufwerk, Slide-in.                                                                                             |
| DVD-R/RW DVD+R/RW SATA Laufwerk, Slide-in.                                                                                   |
| 40 GByte SATA Hard Disk, Slide-in compact; 24/7 Hard Disk                                                                    |
| mit erweitertem Temperaturbereich. Hinweis: Beachten Sie das                                                                 |
| Manual zum Einsatz der Hard Disk.                                                                                            |
| 500 GByte SATA Hard Disk, Slide-in compact; 24/7 Hard Disk.                                                                  |
| 40 CPuto SATA Hord Diak. Slido in: 24/7 Hord Diak mit onuoi                                                                  |
| 40 GByle SATA Hard Disk, Silde-III, 24/7 Hard Disk Till erwei-<br>tertem Temperaturbereich, Hinweis: Beachten Sie das Manual |
| zum Einsatz der Hard Disk.                                                                                                   |
| 128 GByte SATA SSD (MLC), Slide-in compact.                                                                                  |
| 256 GByte SATA SSD (MLC), Slide-in compact.                                                                                  |
| Lüfter Kit                                                                                                    |
| PPC800 Lüfter Kit für Systemeinheiten mit der Expansion<br>5AC803.SX01-00.                                                   |
| PPC800 Lüfter Kit für Systemeinheiten mit der Expansion                                                                      |
| 5AC803.SX02-00.                                                                                                    |
| Unterbrechungsfreie Stromversorgung                                                                                          |
| USV Modul für APC620, APC810, PPC800; für Systemeinhei-                                                                      |
| ten 5PC600.SX01-00 (ab Rev. H0), 5PC600.SX02-00 (ab Rev.                                                                     |
| G0), 5PC600.SX02-01 (ab Rev. H0), 5PC600.SX05-00 (ab Rev.                                                                    |
| FU), 5PC600.SX05-01 (ab Rev. FU), 5PC600.SF03-00 (ab Rev.                                                                    |
| (5CALIPS 0005-00 hzw 5CALIPS 0030-00) und Batterieeinheit                                                                    |
| (5AC600.UPSB-00) sind separat zu bestellen.                                                                                  |
|                                                                                                    |

Tabelle 35: 5PC820.1906-00 - Bestelldaten

### 3.1.2.3 Schnittstellen

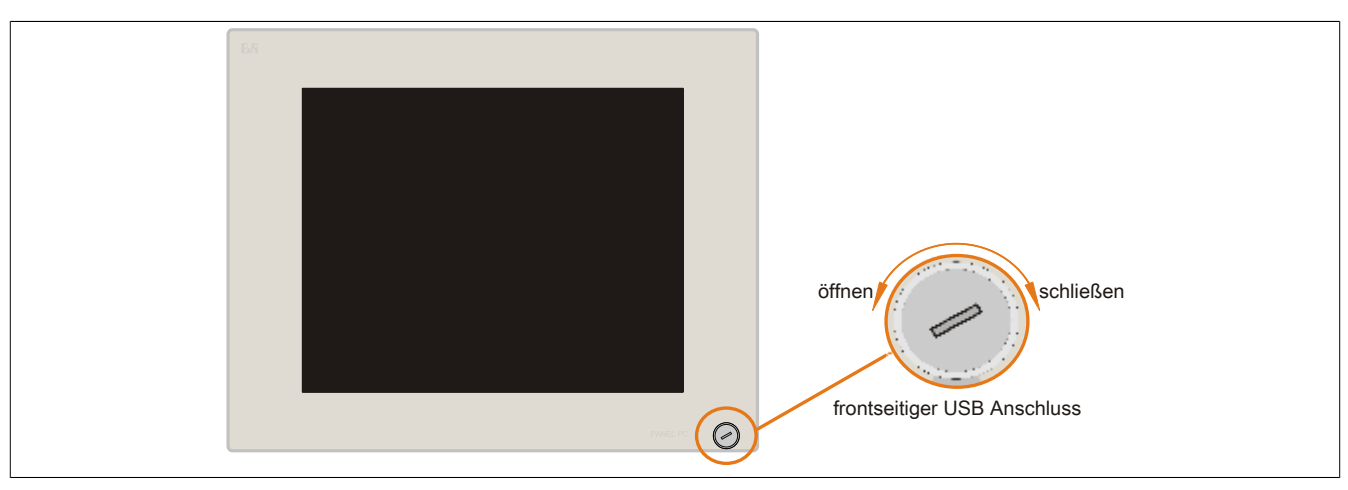

#### Abbildung 16: 5PC820.1906-00 - Vorderansicht

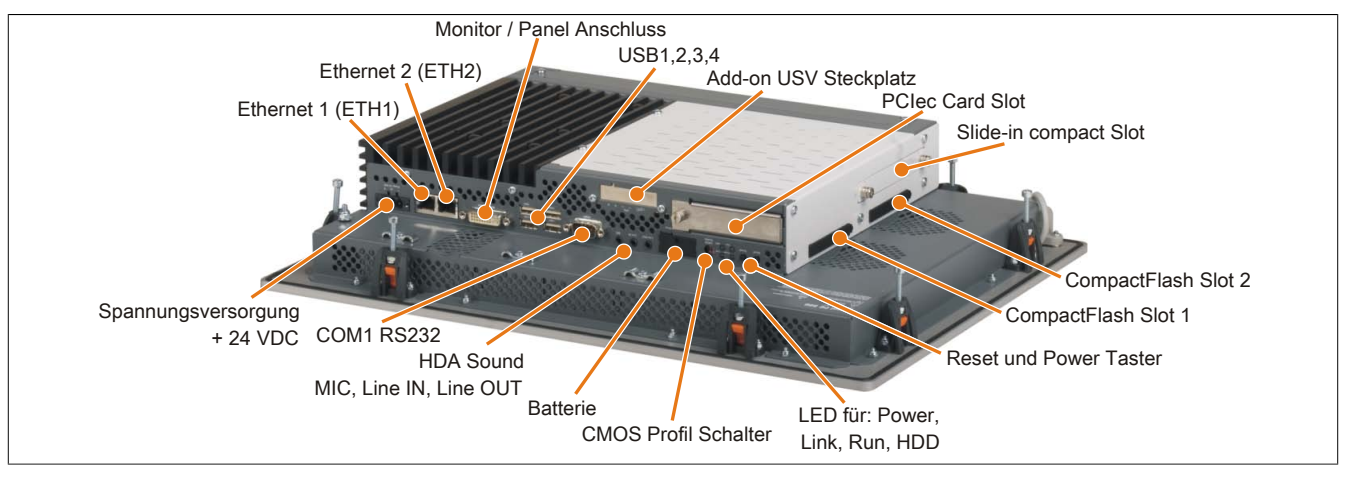

Abbildung 17: 5PC820.1906-00 - Rückansicht

# Warnung!

Die Befestigungsschrauben des Kühlkörpers dürfen keinesfalls gelöst werden, da der Kühlkörper über eine thermische Kopplung mit Prozessor und Chipset verbunden ist. Wird diese Verbindung zerstört, muss der B&R Industrie PC ins Werk zur Reparatur geschickt werden. Werden die Schrauben dennoch gelöst (gesichert durch ein Siegel) erlischt jegliche Garantie.

Es ist möglich, dass die Oberflächentemperatur des Kühlkörpers im Betrieb auf 70°C (Warnhinweis "Heiße Oberfläche") ansteigen kann.

## 3.1.2.4 Technische Daten

| Produktbezeichnung | 5PC820.1906-00           |
|--------------------|--------------------------|
| Allgemeines        |                          |
| LEDs               | Power, HDD, Link, Run    |
| B&R ID-Code        | \$AF22                   |
| Batterie           |                          |
| Тур                | Renata 950 mAh           |
| Lebensdauer        | 2½ Jahre                 |
| tauschbar          | Ja, von außen zugänglich |
| Ausführung         | Lithium Ionen            |
| Power-Taster       | Ja                       |
| Reset-Taster       | Ja                       |
| Summer             | Ja                       |
| Zertifizierungen   |                          |
| CE                 | Ja                       |
| cULus              | Ja                       |
| GOST-R             | Ja                       |
| Controller         |                          |
| Boot-Loader        | BIOS                     |

Tabelle 36: 5PC820.1906-00 - Technische Daten

Kapitel 2 Technische Daten

| Produkthezeichnung         | 5PC820 1906-00                                                             |
|----------------------------|----------------------------------------------------------------------------|
| Power Fail Logik           |                                                                            |
| Controller                 |                                                                            |
| Pufferzeit                 | 10 ms                                                                      |
| Grafik                     |                                                                            |
| Controller                 | abhängig vom verwendeten CPU Board                                         |
| Speicher                   |                                                                            |
| Tvn                        | abhängig vom verwendeten CPU Board                                         |
| Größe                      | abhängig vom verwendeten CPU Board                                         |
| Schnittstellen             |                                                                            |
| COM1                       |                                                                            |
| Τνρ                        | RS232, modemfähig, nicht galvanisch getrennt                               |
| Ausführung                 | 9-poliger DSUB Stecker                                                     |
| UART                       | 16550 kompatibel, 16 Byte FIFO                                             |
| max. Baudrate              | 115 kBit/s                                                                 |
| CompactFlash Slot 1        |                                                                            |
| Тур                        | Тур І                                                                      |
| CompactFlash Slot 2        |                                                                            |
| Тур                        | Тур І                                                                      |
| USB                        |                                                                            |
| Anzahl                     | 5                                                                          |
| Тур                        | USB 2.0                                                                    |
| Ausführung                 | Тур А                                                                      |
| Übertragungsrate           | Low Speed (1,5 MBit/s), Full Speed (12 MBit/s) bis High Speed (480 MBit/s) |
| Strombelastbarkeit         | je Anschluss max. 500 mA bzw. 1 A                                          |
| Ethernet                   |                                                                            |
| Anzahl                     | 2                                                                          |
| Austührung                 | geschirmter RJ45 Port                                                      |
| Ubertragungsrate           | 10/100/1000 MBit/s                                                         |
| Audio                      |                                                                            |
| Typ                        | HDA Sound                                                                  |
| Eingange                   | Mikroton, Line in                                                          |
| Ausgange                   | Line Out                                                                   |
| Display                    |                                                                            |
| Typ<br>Diagonals           |                                                                            |
| Diagonale                  | 19" (480 mm)                                                               |
| Farben                     | 16 MIO.                                                                    |
| Autiosung                  | SXGA, 1280 X 1024 Bildpunkte                                               |
| Kontrast                   | 900:1                                                                      |
| Blickwinkei                | Diabturg D / Diabturg L = 95°                                              |
| nonzonia                   | Richlung R / Richlung L = $65$                                             |
|                            | Kichtung 0 / Kichtung D – 65                                               |
| Helligkeit                 | 300 cd/m <sup>2</sup>                                                      |
| Half Brightness Time 2)    | 50 000 h                                                                   |
|                            |                                                                            |
| Tvn                        | Accu Touch                                                                 |
| Technologie                | analog, resistiv                                                           |
| Controller                 | Elo, seriell, 12 Bit                                                       |
| Transmissionsgrad          | 81% ±3%                                                                    |
| Einschübe                  |                                                                            |
| PCI Slots                  |                                                                            |
| Anzahl                     | 1 bzw. 2 (optional) 4)                                                     |
| PCIe Slots                 |                                                                            |
| Anzahl                     | 1 5)                                                                       |
| PCIec Slots                |                                                                            |
| Anzahl                     | optional <sup>6)</sup>                                                     |
| Slide-in Laufwerke         | komponentenabhängig (von der verwendeten Expansion und Buseinheit)         |
| Slide-in compact Laufwerke | optional 7)                                                                |
| Add-on USV Steckplatz      | Ja                                                                         |
| Einschub für Lüfter Kit    | Ja                                                                         |
| Elektrische Eigenschaften  |                                                                            |
| Nennspannung               | 24 VDC ±25%                                                                |
| Nennstrom                  | 6 A                                                                        |
| Einschaltstrom             | typ. 10 A, max. 50 A für < 300 μs                                          |
| Leistungsaufnahme          | komponentenabhängig                                                        |
| Galvanische Trennung       | Ja                                                                         |
| Einsatzbedingungen         |                                                                            |
| Fallhöhe                   | 1 m auf Industrieboden (in Originalverpackung)                             |
| Schutzart nach EN 60529    | IP20 rückseitig                                                            |
|                            | IP65, staub- und strahlwassergeschützt frontseitig                         |

Tabelle 36: 5PC820.1906-00 - Technische Daten

### Technische Daten • Einzelkomponenten

| Produktbezeichnung        | 5PC820.1906-00                                                         |  |
|---------------------------|------------------------------------------------------------------------|--|
| Umgebungsbedingungen      |                                                                        |  |
| Temperatur                |                                                                        |  |
| Betrieb                   | komponentenabhängig                                                    |  |
| Lagerung                  | -20 bis 60°C                                                           |  |
| Transport                 | -20 bis 60°C                                                           |  |
| Luftfeuchtigkeit          |                                                                        |  |
| Betrieb                   | 10 bis 85%, nicht kondensierend                                        |  |
| Lagerung                  | T ≤ 40°C: 5 bis 90%, nicht kondensierend                               |  |
|                           | T > 40°C: < 90%, nicht kondensierend                                   |  |
| Transport                 | $T \le 40^{\circ}C$ : 5 bis 90%, nicht kondensierend                   |  |
|                           | $T > 40^{\circ}C$ : < 90%, nicht kondensierend                         |  |
| Vibration                 |                                                                        |  |
| Betrieb (dauerhaft)       | 2 bis 9 Hz: 1,75 mm Amplitude / 9 bis 150 Hz: 0,5 g                    |  |
| Betrieb (gelegentlich)    | 2 bis 9 Hz: 3,5 mm Amplitude / 9 bis 150 Hz: 1 g                       |  |
| Lagerung                  | 2 bis 8 Hz: 7,5 mm Amplitude / 8 bis 200 Hz: 2 g / 200 bis 500 Hz: 4 g |  |
| Transport                 | 2 bis 8 Hz: 7,5 mm Amplitude / 8 bis 200 Hz: 2 g / 200 bis 500 Hz: 4 g |  |
| Schock                    |                                                                        |  |
| Betrieb                   | 15 g, 11 ms                                                            |  |
| Lagerung                  | 30 g, 15 ms                                                            |  |
| Transport                 | 30 g, 15 ms                                                            |  |
| Mechanische Eigenschaften |                                                                        |  |
| Gehäuse                   |                                                                        |  |
| Material                  | Metall                                                                 |  |
| Front                     |                                                                        |  |
| Trägerrahmen              | Aluminium, natur eloxiert                                              |  |
| Design                    | grau                                                                   |  |
| Dekorfolie                |                                                                        |  |
| Material                  | Polyester                                                              |  |
| Farbe heller Hintergrund  | ähnlich Pantone 427CV                                                  |  |
| Dichtung                  | umlaufende Rundschnurdichtung                                          |  |
| Abmessungen               |                                                                        |  |
| Breite                    | 527 mm                                                                 |  |
| Höhe                      | 421 mm                                                                 |  |
| Tiefe                     | komponentenabhängig                                                    |  |
| Gewicht                   | 10000 g (komponentenabhängig)                                          |  |

#### Tabelle 36: 5PC820.1906-00 - Technische Daten

1) Maintenance Controller Extended.

2) 3)

Bei 25°C Umgebungstemperatur. Eine Verringerung der Helligkeit um 50% kann eine ca. 50% ige Erhöhung der Half Brightness Time bewirken. Touch Screen Treiber stehen für freigegebene Betriebssysteme im Downloadbereich der B&R Homepage (www.br-automation.com) zum Download bereit.

4) Die PCI Slots sind abhängig von der verwendeten Expansion und Buseinheit.

5) Die PCIe Slots sind abhängig von der verwendeten Expansion und Buseinheit.

6) 7) Optional mit dem PClec Adapter 5AC803.BC01-00.

Optional mit dem Slide-in compact Adapter 5AC803.BC02-00.

Kapitel 2 Technische Daten

### 3.1.2.5 Abmessungen

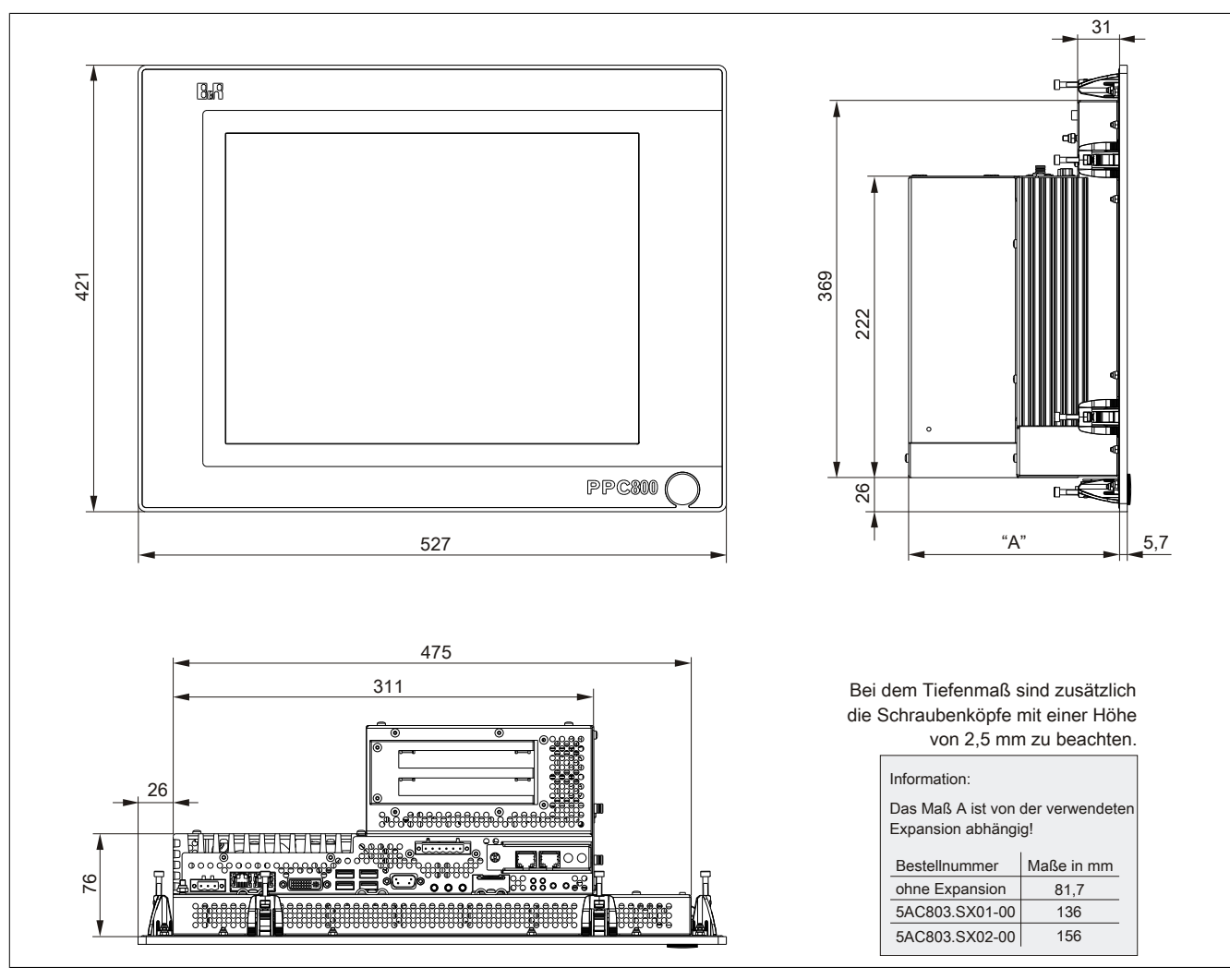

Abbildung 18: 5PC820.1906-00 - Abmessungen

### 3.1.2.6 Wanddurchbruch

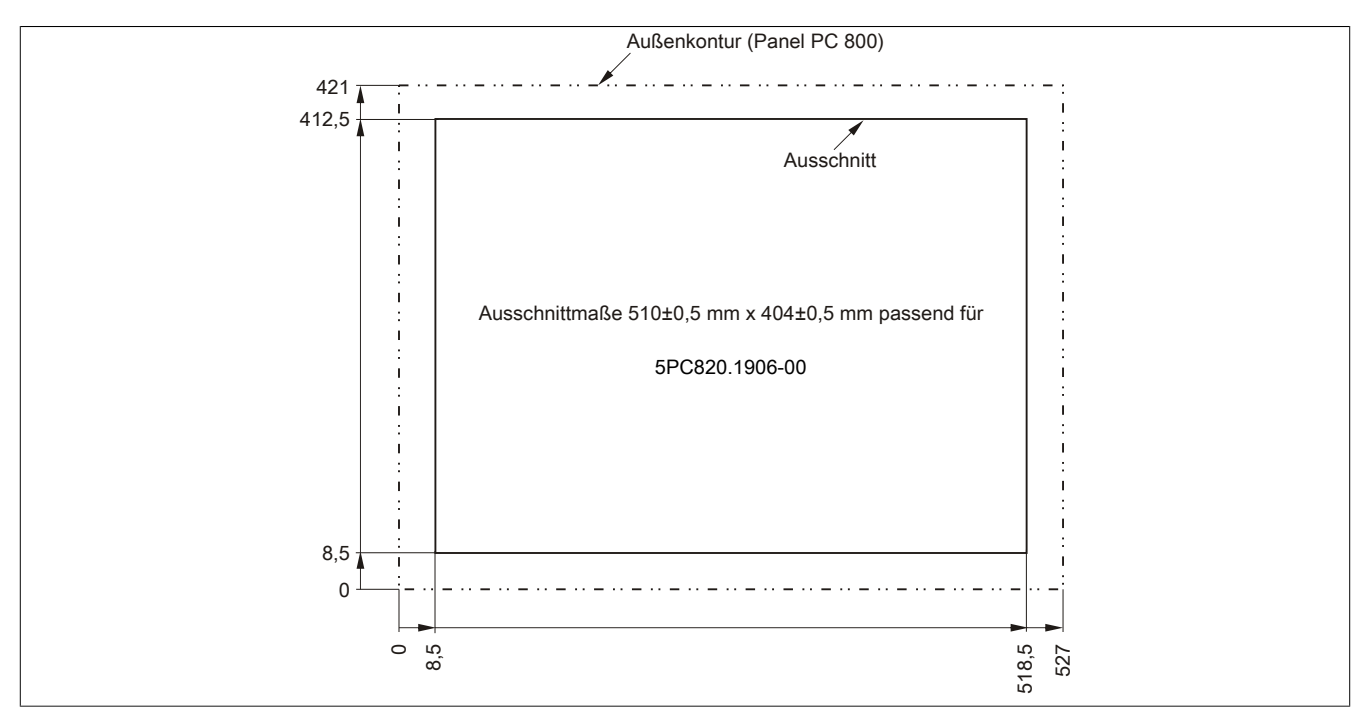

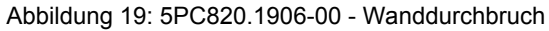

## 3.2 CPU Boards 945GME

## 3.2.1 Allgemeines

- AMI BIOS
- Intel<sup>®</sup> 945GME Chipsatz
- 2x DDR2 Speichersockel
- Dual Channel Memory
- Intel® GMA 950
- Gigabit Ethernet

### 3.2.2 Bestelldaten

| Bestellnummer  | Kurzbeschreibung                                                                                                    | Abbildung |
|----------------|----------------------------------------------------------------------------------------------------|-----------|
|                | CPU Boards                                                                                                    |           |
| 5PC800.B945-00 | Intel Core Duo L2400 CPU Board, 1,66 GHz, Dual-Core, 667<br>MHz FSB, 2 MByte L2 Cache; Chipsatz 945GME; 2 Sockel für<br>SO-DIMM DDR2 Module (max. Ausbau in Summe 3 GByte),<br>Realtek Ethernet Controller RTL8111B.  |           |
| 5PC800.B945-01 | Intel Core2 Duo L7400 CPU Board, 1,5 GHz, Dual-Core, 667<br>MHz FSB, 4 MByte L2 Cache; Chipsatz 945GME; 2 Sockel für<br>SO-DIMM DDR2 Module (max. Ausbau in Summe 3 GByte),<br>Realtek Ethernet Controller RTL8111B.  |           |
| 5PC800.B945-02 | Intel Core2 Duo U7500 CPU Board, 1,06 GHz, Dual-Core, 533<br>MHz FSB, 2 MByte L2 Cache; Chipsatz 945GME; 2 Sockel für<br>SO-DIMM DDR2 Module (max. Ausbau in Summe 3 GByte),<br>Realtek Ethernet Controller RTL8111B. |           |
| 5PC800.B945-03 | Intel Celeron M 423 CPU Board, 1,06 GHz, Single-Core, 533<br>MHz FSB, 1 MByte L2 Cache; Chipsatz 945GME; 2 Sockel für<br>SO-DIMM DDR2 Module (max. Ausbau in Summe 3 GByte),<br>Realtek Ethernet Controller RTL8111B. |           |
| 5PC800.B945-04 | Intel Core2 Duo T7400 CPU Board, 2,16 GHz, Dual-Core, 667<br>MHz FSB, 4 MByte L2 Cache; Chipsatz 945GME; 2 Sockel für<br>SO-DIMM DDR2 Module (max. Ausbau in Summe 3 GByte),<br>Realtek Ethernet Controller RTL8111B. |           |
| 5PC800.B945-05 | Intel Atom N270 CPU Board, 1,6 GHz, Single-Core, 533 MHz<br>FSB, 512 kByte L2 Cache; Chipsatz 945GME; 2 Sockel für<br>SO-DIMM DDR2 Module (max. Ausbau in Summe 3 GByte),<br>Realtek Ethernet Controller RTL8111C.    |           |
|                | Erforderliches Zubehör                                                                                                    |           |
|                | Hauptspeicher                                                                                                    |           |
| 5MMDDR.0512-01 | SO-DIMM DDR2 RAM 512 MByte PC2-5300                                                                                                    |           |
| 5MMDDR.1024-01 | SO-DIMM DDR2 RAM 1024 MByte PC2-5300                                                                                                    |           |
| 5MMDDR.2048-01 | SO-DIMM DDR2 RAM 2048 MByte PC2-5300                                                                                                    |           |

Tabelle 37: 5PC800.B945-00, 5PC800.B945-01, 5PC800.B945-02, 5PC800.B945-03, 5PC800.B945-04, 5PC800.B945-05 - Bestelldaten

| Bestellnummer  | Kurzbeschreibung                                                                                                    | Abbildung |
|----------------|----------------------------------------------------------------------------------------------------|-----------|
|                | CPU Boards                                                                                                    |           |
| 5PC800.B945-10 | Intel Core Duo L2400 CPU Board, 1,66 GHz, Dual-Core, 667<br>MHz FSB, 2 MByte L2 Cache; Chipsatz 945GME; 2 Sockel für<br>SO-DIMM DDR2 Module (max. Ausbau in Summe 3 GByte),<br>Realtek Ethernet Controller RTL8111C.  |           |
| 5PC800.B945-11 | Intel Core2 Duo L7400 CPU Board, 1,5 GHz, Dual-Core, 667<br>MHz FSB, 4 MByte L2 Cache; Chipsatz 945GME; 2 Sockel für<br>SO-DIMM DDR2 Module (max. Ausbau in Summe 3 GByte),<br>Realtek Ethernet Controller RTL8111C.  |           |
| 5PC800.B945-12 | Intel Core2 Duo U7500 CPU Board, 1,06 GHz, Dual-Core, 533<br>MHz FSB, 2 MByte L2 Cache; Chipsatz 945GME; 2 Sockel für<br>SO-DIMM DDR2 Module (max. Ausbau in Summe 3 GByte),<br>Realtek Ethernet Controller RTL8111C. |           |
| 5PC800.B945-13 | Intel Celeron M 423 CPU Board, 1,06 GHz, Single-Core, 533<br>MHz FSB, 1 MByte L2 Cache; Chipsatz 945GME; 2 Sockel für<br>SO-DIMM DDR2 Module (max. Ausbau in Summe 3 GByte),<br>Realtek Ethernet Controller RTL8111C. |           |
| 5PC800.B945-14 | Intel Core2 Duo T7400 CPU Board, 2,16 GHz, Dual-Core, 667<br>MHz FSB, 4 MByte L2 Cache; Chipsatz 945GME; 2 Sockel für<br>SO-DIMM DDR2 Module (max. Ausbau in Summe 3 GByte),<br>Realtek Ethernet Controller RTL8111C. |           |
|                | Erforderliches Zubehör                                                                                                    |           |
|                | Hauptspeicher                                                                                                    |           |
| 5MMDDR.0512-01 | SO-DIMM DDR2 RAM 512 MByte PC2-5300                                                                                                    |           |
| 5MMDDR.1024-01 | SO-DIMM DDR2 RAM 1024 MByte PC2-5300                                                                                                    |           |
| 5MMDDR.2048-01 | SO-DIMM DDR2 RAM 2048 MByte PC2-5300                                                                                                    |           |

Tabelle 38: 5PC800.B945-10, 5PC800.B945-11, 5PC800.B945-12, 5PC800.B945-13, 5PC800.B945-14 - Bestelldaten

#### 3.2.3 Technische Daten 5PC800.B945-0x

| Produktbezeichnung                         | 5PC800.B945-00                                                                           | 5PC800.B945-01                        | 5PC800.B945-02              | 5PC800.B945-03         | 5PC800.B945-04 | 5PC800.B945-05   |
|--------------------------------------------|------------------------------------------------------------------------------------------|---------------------------------------|-----------------------------|------------------------|----------------|------------------|
| Allgemeines                                |                                                                                          |                                       |                             |                        |                |                  |
| Zertifizierungen                           |                                                                                          |                                       |                             |                        |                |                  |
| CE                                         |                                                                                          |                                       | J                           | а                      |                |                  |
| cULus                                      | -                                                                                        | -                                     | -                           | -                      | -              | Ja               |
| GOST-R                                     | -                                                                                        | -                                     | -                           | Ja                     | -              | Ja               |
| GL                                         | -                                                                                        | -                                     | -                           | -                      | -              | Ja <sup>2)</sup> |
| Controller                                 | _                                                                                        |                                       |                             |                        |                |                  |
| Boot-Loader                                |                                                                                          |                                       | embedded                    | AMI BIOS               |                |                  |
| Prozessor                                  |                                                                                          |                                       |                             |                        |                |                  |
| Тур                                        | Intel® Core™                                                                             | Intel® Core™2                         | Intel® Core™2               | Intel® Cele-           | Intel® Core™2  | Intel®           |
|                                            | Duo L2400                                                                                | Duo L7400                             | Duo U7500                   | ron® M 423             | Duo T7400      | Atom™ N270       |
| Taktfrequenz                               | 1660 MHz                                                                                 | 1500 MHz                              | 1060 MHz                    | 1060 MHz               | 2160 MHz       | 1660 MHz         |
| Anzahl der Kerne                           | 2                                                                                        | 2                                     | 2                           | 1                      | 2              | 1                |
| Architektur                                | 65 nm                                                                                    | 65 nm                                 | 65 nm                       | 65 nm                  | 65 nm          | 45 nm            |
| L1 Cache                                   | 32 kByte                                                                                 | 32 kByte                              | 32 kByte                    | 32 kByte               | 32 kByte       | 24 kByte         |
| L2 Cache                                   | 2 MByte                                                                                  | 4 MByte                               | 2 MByte                     | 1 MByte                | 4 MByte        | 512 kByte        |
| Externer Bus                               | 667 MHz                                                                                  | 667 MHz                               | 533 MHz                     | 533 MHz                | 667 MHz        | 533 MHz          |
| Intel® 64 Architecture                     | Nein                                                                                     | Ja                                    | Ja                          | Nein                   | Ja             | Nein             |
| Intel® Virtualization Technology<br>(VT-x) | Ja                                                                                       | Ja                                    | Ja                          | Nein                   | Ja             | Nein             |
| Enhanced Intel SpeedStep® Tech-            | Ja                                                                                       | Ja                                    | Ja                          | Nein                   | Ja             | Ja               |
| nology                                     |                                                                                          |                                       |                             |                        |                |                  |
| Chipsatz                                   |                                                                                          |                                       | Intel® 9<br>Intel® 82801 GF | 45GME<br>IM (ICH7M-DH) |                |                  |
| Echtzeituhr                                |                                                                                          |                                       |                             |                        |                |                  |
| Genauigkeit                                |                                                                                          | b                                     | ei 25°C: typ. 12 ppm        | i (1 Sekunde) pro Ta   | g              |                  |
| batteriegepuffert                          |                                                                                          |                                       | J                           | а                      |                |                  |
| Speichersockel                             |                                                                                          |                                       |                             |                        |                |                  |
| Тур                                        |                                                                                          |                                       | DD                          | R2                     |                |                  |
| Größe                                      |                                                                                          |                                       | max. 3                      | GByte                  |                |                  |
| Grafik                                     |                                                                                          |                                       |                             |                        |                |                  |
| Controller                                 |                                                                                          |                                       | Intel® Graphics Me          | dia Accelerator 950    |                |                  |
| Speicher                                   |                                                                                          |                                       | bis zu 224                  | 4 MByte 1)             |                |                  |
| Farbtiefe                                  | max. 32 Bit                                                                              |                                       |                             |                        |                |                  |
| Auflösung                                  |                                                                                          |                                       |                             |                        |                |                  |
| DVI                                        | 2x Intel compliant SDVO Ports, 1920 x 1080                                               |                                       |                             |                        |                |                  |
| RGB                                        | 400 MHz RAMDAC, Auflösung bis zu 2048 x 1536 @75 Hz (QXGA) und 1920 x 1080 @85 Hz (HDTV) |                                       |                             |                        |                |                  |
| Massenspeicherverwaltung                   | 2x SATA, 1x IDE                                                                          |                                       |                             |                        |                |                  |
| Power Management                           |                                                                                          | ACPI 2.0, S3 Support (suspend to RAM) |                             |                        |                |                  |

Tabelle 39: 5PC800.B945-00, 5PC800.B945-01, 5PC800.B945-02, 5PC800.B945-03, 5PC800.B945-04, 5PC800.B945-05 - Technische Daten

1) Wird im Hauptspeicher allokiert.

2) Ja, jedoch nur zutreffend wenn alle im Gesamtgerät verbauten Komponenten diese Zulassung haben.

### 3.2.4 Technische Daten 5PC800.B945-1x

| Produktbezeichnung                        | 5PC800.B945-10            | 5PC800.B945-11             | 5PC800.B945-12             | 5PC800.B945-13             | 5PC800.B945-14             |
|-------------------------------------------|---------------------------|----------------------------|----------------------------|----------------------------|----------------------------|
| Allgemeines                               |                           |                            |                            |                            |                            |
| Zertifizierungen                          |                           |                            |                            |                            |                            |
| CE                                        |                           |                            | Ja                         |                            |                            |
| cULus                                     |                           |                            | Ja                         |                            |                            |
| GOST-R                                    |                           |                            | Ja                         |                            |                            |
| Controller                                |                           |                            |                            |                            |                            |
| Boot-Loader                               |                           |                            | embedded AMI BIOS          |                            |                            |
| Prozessor                                 |                           |                            |                            |                            |                            |
| Тур                                       | Intel® Core™<br>Duo L2400 | Intel® Core™2<br>Duo L7400 | Intel® Core™2<br>Duo U7500 | Intel® Cele-<br>ron® M 423 | Intel® Core™2<br>Duo T7400 |
| Taktfrequenz                              | 1660 MHz                  | 1500 MHz                   | 1060 MHz                   | 1060 MHz                   | 2160 MHz                   |
| Anzahl der Kerne                          | 2                         | 2                          | 2                          | 1                          | 2                          |
| Architektur                               | 65 nm                     |                            |                            |                            |                            |
| L1 Cache                                  |                           |                            | 32 kByte                   |                            |                            |
| L2 Cache                                  | 2 MByte                   | 4 MByte                    | 2 MByte                    | 1 MByte                    | 4 MByte                    |
| Externer Bus                              | 667 MHz                   | 667 MHz                    | 533 MHz                    | 533 MHz                    | 667 MHz                    |
| Intel® 64 Architecture                    | Nein                      | Ja                         | Ja                         | Nein                       | Ja                         |
| Intel® Virtualization Technology (VT-x)   | Ja                        | Ja                         | Ja                         | Nein                       | Ja                         |
| Enhanced Intel SpeedStep® Tech-<br>nology | Ja                        | Ja                         | Ja                         | Nein                       | Ja                         |
| Chipsatz                                  |                           |                            | Intel® 945GME              |                            |                            |

Tabelle 40: 5PC800.B945-10, 5PC800.B945-11, 5PC800.B945-12, 5PC800.B945-13, 5PC800.B945-14 - Technische Daten

| Technische Daten • Einzelkomponenten |                                                                                          |                |                         |                |                |
|--------------------------------------|------------------------------------------------------------------------------------------|----------------|-------------------------|----------------|----------------|
|                                      |                                                                                          |                | 500000 0045 40          |                |                |
| Produktbezeichnung                   | 5PC800.B945-10                                                                           | 5PC800.B945-11 | 5PC800.B945-12          | 5PC800.B945-13 | 5PC800.B945-14 |
| Echtzeituhr                          |                                                                                          |                |                         |                |                |
| Genauigkeit                          |                                                                                          | bei 25°C       | typ. 12 ppm (1 Sekunde  | e) pro Tag     |                |
| batteriegepuffert                    |                                                                                          |                | Ja                      |                |                |
| Speichersockel                       |                                                                                          |                |                         |                |                |
| Тур                                  |                                                                                          |                | DDR2                    |                |                |
| Größe                                | max. 3 GByte                                                                             |                |                         |                |                |
| Grafik                               |                                                                                          |                |                         |                |                |
| Controller                           |                                                                                          | Intel®         | Graphics Media Accelera | itor 950       |                |
| Speicher                             | bis zu 224 MByte <sup>1)</sup>                                                           |                |                         |                |                |
| Farbtiefe                            | max. 32 Bit                                                                              |                |                         |                |                |
| Auflösung                            |                                                                                          |                |                         |                |                |
| DVI                                  |                                                                                          | 2x Intel co    | ompliant SDVO Ports, 19 | 20 x 1080      |                |
| RGB                                  | 400 MHz RAMDAC, Auflösung bis zu 2048 x 1536 @75 Hz (QXGA) und 1920 x 1080 @85 Hz (HDTV) |                |                         |                |                |
| Massenspeicherverwaltung             | 2x SATA, 1x IDE                                                                          |                |                         |                |                |
| Power Management                     |                                                                                          | ACPI 2.        | 0, S3 Support (suspend  | to RAM)        |                |

Tabelle 40: 5PC800.B945-10, 5PC800.B945-11, 5PC800.B945-12, 5PC800.B945-13, 5PC800.B945-14 - Technische Daten

1) Wird im Hauptspeicher allokiert.

## 3.3 Kühlkörper

## 3.3.1 Bestelldaten

| Bestellnummer  | Kurzbeschreibung                                                                                                    | Abbildung |
|----------------|----------------------------------------------------------------------------------------------------|-----------|
|                | Kühlkörper                                                                                                    |           |
| 5AC803.HS00-00 | PPC800 Kühlkörper für CPU Boards mit Dual Core Prozessoren L2400, L7400, U7500 und Celeron M 423.                                                                                                    |           |
| 5AC803.HS00-01 | PPC800 Kühlkörper für CPU Boards mit Dual Core Prozessor T7400, T9400 und P8400.                                                                                                    |           |
| 5AC803.HS00-02 | PPC800 Kühlkörper für CPU Board mit Atom Prozessor N270.                                                                                                    |           |
|                | Erforderliches Zubehör                                                                                                    |           |
|                | CPU Boards                                                                                                    |           |
| 5PC800.B945-00 | Intel Core Duo L2400 CPU Board, 1,66 GHz, Dual-Core, 667<br>MHz FSB, 2 MByte L2 Cache; Chipsatz 945GME; 2 Sockel für<br>SO-DIMM DDR2 Module (max. Ausbau in Summe 3 GByte),<br>Realtek Ethernet Controller RTL8111B.  |           |
| 5PC800.B945-01 | Intel Core2 Duo L7400 CPU Board, 1,5 GHz, Dual-Core, 667<br>MHz FSB, 4 MByte L2 Cache; Chipsatz 945GME; 2 Sockel für<br>SO-DIMM DDR2 Module (max. Ausbau in Summe 3 GByte),<br>Realtek Ethernet Controller RTL8111B.  |           |
| 5PC800.B945-02 | Intel Core2 Duo U7500 CPU Board, 1,06 GHz, Dual-Core, 533<br>MHz FSB, 2 MByte L2 Cache; Chipsatz 945GME; 2 Sockel für<br>SO-DIMM DDR2 Module (max. Ausbau in Summe 3 GByte),<br>Realtek Ethernet Controller RTL8111B. |           |
| 5PC800.B945-03 | Intel Celeron M 423 CPU Board, 1,06 GHz, Single-Core, 533 MHz FSB, 1 MByte L2 Cache; Chipsatz 945GME; 2 Sockel für SO-DIMM DDR2 Module (max. Ausbau in Summe 3 GByte), Realtek Ethernet Controller RTL8111B.          |           |
| 5PC800.B945-04 | Intel Core2 Duo T7400 CPU Board, 2,16 GHz, Dual-Core, 667<br>MHz FSB, 4 MByte L2 Cache; Chipsatz 945GME; 2 Sockel für<br>SO-DIMM DDR2 Module (max. Ausbau in Summe 3 GByte),<br>Realtek Ethernet Controller RTL8111B. |           |
| 5PC800.B945-05 | Intel Atom N270 CPU Board, 1,6 GHz, Single-Core, 533 MHz<br>FSB, 512 kByte L2 Cache; Chipsatz 945GME; 2 Sockel für<br>SO-DIMM DDR2 Module (max. Ausbau in Summe 3 GByte),<br>Realtek Ethernet Controller RTL8111C.    |           |
| 5PC800.B945-10 | Intel Core Duo L2400 CPU Board, 1,66 GHz, Dual-Core, 667<br>MHz FSB, 2 MByte L2 Cache; Chipsatz 945GME; 2 Sockel für<br>SO-DIMM DDR2 Module (max. Ausbau in Summe 3 GByte),<br>Realtek Ethernet Controller RTL8111C.  |           |
| 5PC800.B945-11 | Intel Core2 Duo L7400 CPU Board, 1,5 GHz, Dual-Core, 667<br>MHz FSB, 4 MByte L2 Cache; Chipsatz 945GME; 2 Sockel für<br>SO-DIMM DDR2 Module (max. Ausbau in Summe 3 GByte),<br>Realtek Ethernet Controller RTL8111C.  |           |
| 5PC800.B945-12 | Intel Core2 Duo U7500 CPU Board, 1,06 GHz, Dual-Core, 533 MHz FSB, 2 MByte L2 Cache; Chipsatz 945GME; 2 Sockel für SO-DIMM DDR2 Module (max. Ausbau in Summe 3 GByte), Realtek Ethernet Controller RTL8111C.          |           |
| 5PC800.B945-13 | Intel Celeron M 423 CPU Board, 1,06 GHz, Single-Core, 533<br>MHz FSB, 1 MByte L2 Cache; Chipsatz 945GME; 2 Sockel für<br>SO-DIMM DDR2 Module (max. Ausbau in Summe 3 GByte),<br>Realtek Ethernet Controller RTL8111C. |           |
| 5PC800.B945-14 | Intel Core2 Duo T7400 CPU Board, 2,16 GHz, Dual-Core, 667<br>MHz FSB, 4 MByte L2 Cache; Chipsatz 945GME; 2 Sockel für<br>SO-DIMM DDR2 Module (max. Ausbau in Summe 3 GByte),<br>Realtek Ethernet Controller RTL8111C. |           |

Kapitel 2 Technische Daten

Tabelle 41: 5AC803.HS00-00, 5AC803.HS00-01, 5AC803.HS00-02 - Bestelldaten

## 3.3.2 Technische Daten

| Produktbezeichnung               | 5AC803.HS00-00                                                       | 5AC803.HS00-01                   | 5AC803.HS00-02 |
|----------------------------------|----------------------------------------------------------------------|----------------------------------|----------------|
| Allgemeines                      |                                                                      |                                  |                |
| geeignet für CPU Boards          | 5PC800.B945-00<br>5PC800.B945-01<br>5PC800.B945-02<br>5PC800.B945-03 | 5PC800.B945-04<br>5PC800.B945-14 | 5PC800.B945-05 |
| geeignet für die Systemeinheiten | 5PC820.1505-00<br>5PC820.1906-00                                     |                                  |                |
| Zertifizierungen                 |                                                                      |                                  |                |
| CE                               |                                                                      | Ja                               |                |
| Mechanische Eigenschaften        |                                                                      |                                  |                |
| Material                         | Aluminium, schwarz lackiert mit Kupfer Heat Pipes                    |                                  |                |
| Abmessungen                      |                                                                      |                                  |                |
| Breite                           | 143 mm                                                               |                                  |                |
| Höhe                             | 183,5 mm                                                             |                                  |                |
| Tiefe                            | 60 mm                                                                |                                  |                |
| Gewicht                          | 1200 g                                                               |                                  |                |

Tabelle 42: 5AC803.HS00-00, 5AC803.HS00-01, 5AC803.HS00-02 - Technische Daten

## 3.4 Hauptspeicher

## 3.4.1 Allgemeines

Diese 200-poligen DDR2 Hauptspeicher arbeiten mit einer Speichergeschwindigkeit von 677 MHz und sind mit einer Speichergröße von 512 MByte, 1 GByte und 2 GByte verfügbar.

Werden zwei gleich große (z.B. 1 GByte) Module gesteckt so wird die Dual-Channel Memory Technologie unterstützt. Werden zwei ungleich große (z.B. 1 GByte und 2 GByte) Module gesteckt, so wird diese Technologie nicht unterstützt.

Werden zwei 2 GByte Module gesteckt, so sind nur 3 GByte Hauptspeicher verwendbar.

#### 3.4.2 Bestelldaten

| Bestellnummer  | Kurzbeschreibung                     | Abbildung |
|----------------|--------------------------------------|-----------|
|                | Hauptspeicher                        |           |
| 5MMDDR.0512-01 | SO-DIMM DDR2 RAM 512 MByte PC2-5300  |           |
| 5MMDDR.1024-01 | SO-DIMM DDR2 RAM 1024 MByte PC2-5300 |           |
| 5MMDDR.2048-01 | SO-DIMM DDR2 RAM 2048 MByte PC2-5300 |           |

Tabelle 43: 5MMDDR.0512-01, 5MMDDR.1024-01, 5MMDDR.2048-01 - Bestelldaten

### 3.4.3 Technische Daten

| Produktbezeichnung | 5MMDDR.0512-01      | 5MMDDR.1024-01     | 5MMDDR.2048-01 |
|--------------------|---------------------|--------------------|----------------|
| Allgemeines        |                     |                    |                |
| Тур                |                     | SO-DIMM DDR2 SDRAM |                |
| Speichergröße      | 512 MByte           | 1 GByte            | 2 GByte        |
| Bauart             | 200 Pin             |                    |                |
| Organisation       | 64M x 64 Bit        | 128M x 64 Bit      | 256M x 64 Bit  |
| Geschwindigkeit    | DDR2-667 (PC2-5300) |                    |                |
| Zertifizierungen   |                     |                    |                |
| CE                 | Ja                  |                    |                |
| cULus              | Ja                  |                    |                |
| GOST-R             | Ja                  |                    |                |
| GL                 | Ja <sup>1)</sup>    |                    |                |

Tabelle 44: 5MMDDR.0512-01, 5MMDDR.1024-01, 5MMDDR.2048-01 - Technische Daten

1) Ja, jedoch nur zutreffend wenn alle im Gesamtgerät verbauten Komponenten diese Zulassung haben.

## Information:

Ein Hauptspeichertausch kann NUR im Werk B&R durchgeführt werden.

## 3.5 Expansions

## 3.5.1 Allgemeines

Die Expansion ist eine optionale Erweiterung für den PPC800 und besitzt Einschübe für bis zu 2 PCI/PCIe Slots (nur in Verbindung mit einer Buseinheit) und ein Slide-in Laufwerk.

## 3.5.2 Bestelldaten

| Bestellnummer  | Kurzbeschreibung                                                           |
|----------------|----------------------------------------------------------------------------|
|                | Expansions                                                                 |
| 5AC803.SX01-00 | PPC800 Expansion 1 PCI/PCI Express und 1 Slide-in (Bus                     |
|                | 5AC803.BX01-00 oder 5AC803.BX01-01 erforderlich).                          |
| 5AC803.SX02-00 | PPC800 Expansion 2 PCI/PCI Express und 1 Slide-in (Bus                     |
|                | 5AC803.BX02-00 oder 5AC803.BX02-01 erforderlich).                          |
|                | Erforderliches Zubehör                                                     |
|                | Buseinheiten                                                               |
| 5AC803.BX01-00 | PPC800 Bus 1 PCI, 1 Slide-in Steckplatz.                                   |
| 5AC803.BX01-01 | PPC800 Bus 1 PCI Express, 1 Slide-in Steckplatz.                           |
| 5AC803.BX02-00 | PPC800 Bus 2 PCI, 1 Slide-in Steckplatz.                                   |
| 5AC803.BX02-01 | PPC800 Bus 1 PCI, 1 PCI Express, 1 Slide-in Steckplatz.                    |
|                | Lüfter Kit                                                                 |
| 5AC803.FA02-00 | PPC800 Lüfter Kit für Systemeinheiten mit der Expansion<br>5AC803.SX01-00. |
| 5AC803.FA03-00 | PPC800 Lüfter Kit für Systemeinheiten mit der Expansion<br>5AC803.SX02-00. |
|                | Optionales Zubehör                                                         |
|                | Laufwerke                                                                  |
| 5AC801.ADAS-00 | SATA Hard Disk Adapter zum Betrieb einer Slide-in compact                  |
|                | Hard Disk in einem Slide-in Slot.                                          |
| 5AC801.DVDS-00 | DVD-ROM SATA Laufwerk, Slide-in.                                           |
| 5AC801.DVRS-00 | DVD-R/RW DVD+R/RW SATA Laufwerk, Slide-in.                                 |
| 5AC801.HDDS-00 | 40 GByte SATA Hard Disk, Slide-in; 24/7 Hard Disk mit erwei-               |
|                | tertem Temperaturbereich. Hinweis: Beachten Sie das Manual                 |
|                | zum Einsatz der Hard Disk.                                                 |
| 5ACPCI.RAIC-05 | PCI RAID System SATA 2x 250 GByte; Hinweis: Beachten Sie                   |
|                | das Manual zum Einsatz der Hard Disk.                                      |
| 5ACPCI.RAIC-06 | PCI RAID System SATA 2x 500 GByte; Hinweis: Beachten Sie                   |
|                | das Manual zum Einsatz der Hard Disk.                                      |

Tabelle 45: 5AC803.SX01-00, 5AC803.SX02-00 - Bestelldaten

## 3.5.3 Einschübe

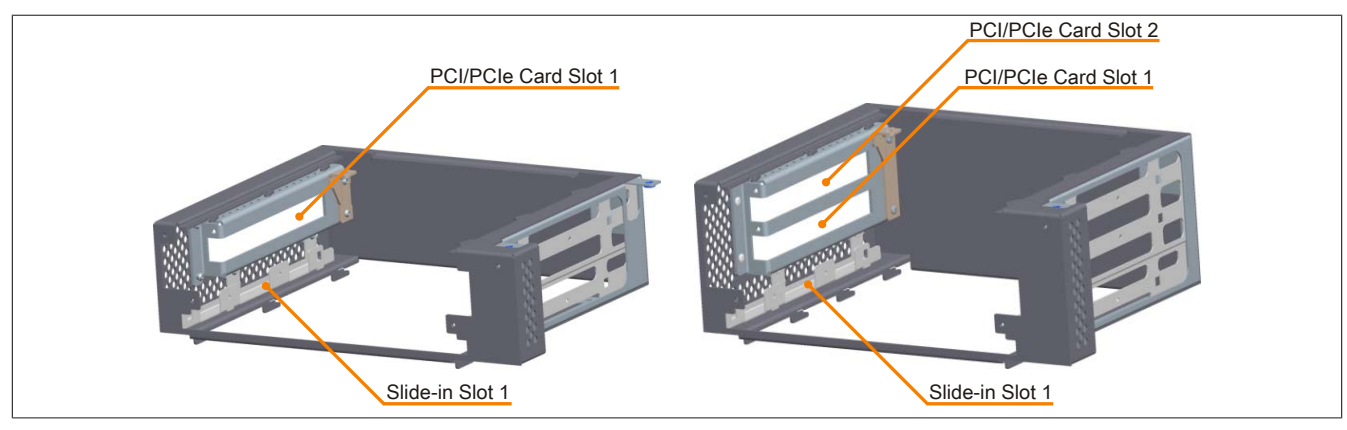

Abbildung 20: 5AC803.SX01-00, 5AC803.SX02-00 - Einschübe

## 3.5.4 Technische Daten

| Produktbezeichnung | 5AC803.SX01-00 | 5AC803.SX02-00 |
|--------------------|----------------|----------------|
| Allgemeines        |                |                |
| Zertifizierungen   |                |                |
| CE                 | J              | a              |
| GOST-R             | J              | a              |
| Einschübe          |                |                |
| PCI / PCIe Slots   |                |                |
| Anzahl             | 1              | 2              |
| Slide-in Laufwerke |                | 1              |

Tabelle 46: 5AC803.SX01-00, 5AC803.SX02-00 - Technische Daten

| Technische Daten • Einzelkomponenten |                |                |  |  |  |
|--------------------------------------|----------------|----------------|--|--|--|
| Produktbezeichnung                   | 5AC803.SX01-00 | 5AC803.SX02-00 |  |  |  |
| Mechanische Eigenschaften            |                |                |  |  |  |
| Abmessungen                          |                |                |  |  |  |
| Breite                               | 167            | mm             |  |  |  |
| Höhe                                 | 222            | mm             |  |  |  |
| Tiefe                                | 60 mm          | 80 mm          |  |  |  |
| Gewicht                              | ca. 1          | 000 g          |  |  |  |

Tabelle 46: 5AC803.SX01-00, 5AC803.SX02-00 - Technische Daten

## 3.5.5 Abmessungen 5AC803.SX01-00

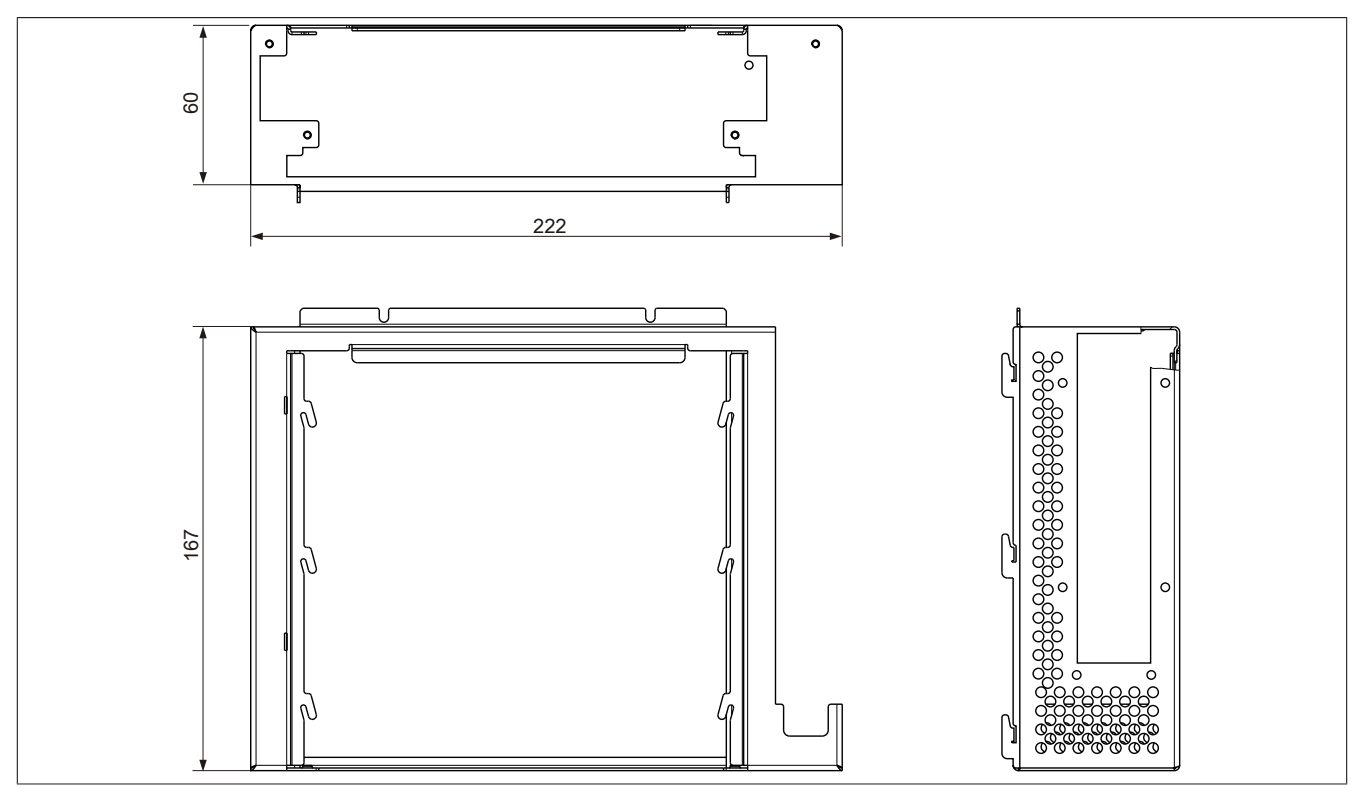

Abbildung 21: 5AC803.SX01-00 - Abmessungen
#### 3.5.6 Abmessungen 5AC803.SX02-00

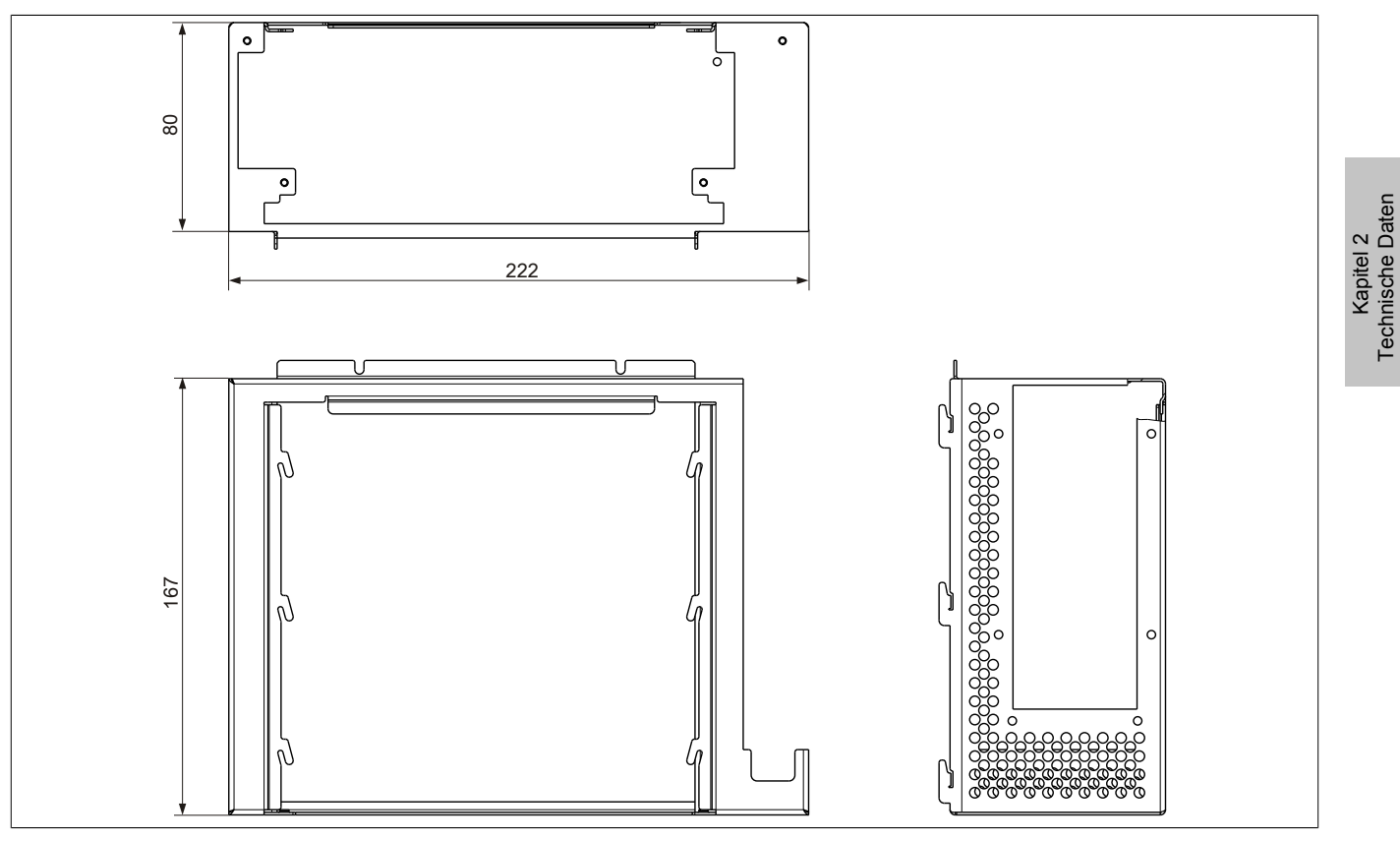

Abbildung 22: 5AC803.SX02-00 - Abmessungen

#### 3.5.7 Steckplatz für Buseinheiten

#### 3.5.7.1 Card Slot Steckplatz (PCI / PCIe)

Je nach Variante der Buseinheit können Standard PCI 2.2 half-size Karten bzw. PCI Express (PCIe) half-size Karten gesteckt werden. Diese dürfen die nachfolgenden Abmessungen nicht überschreiten.

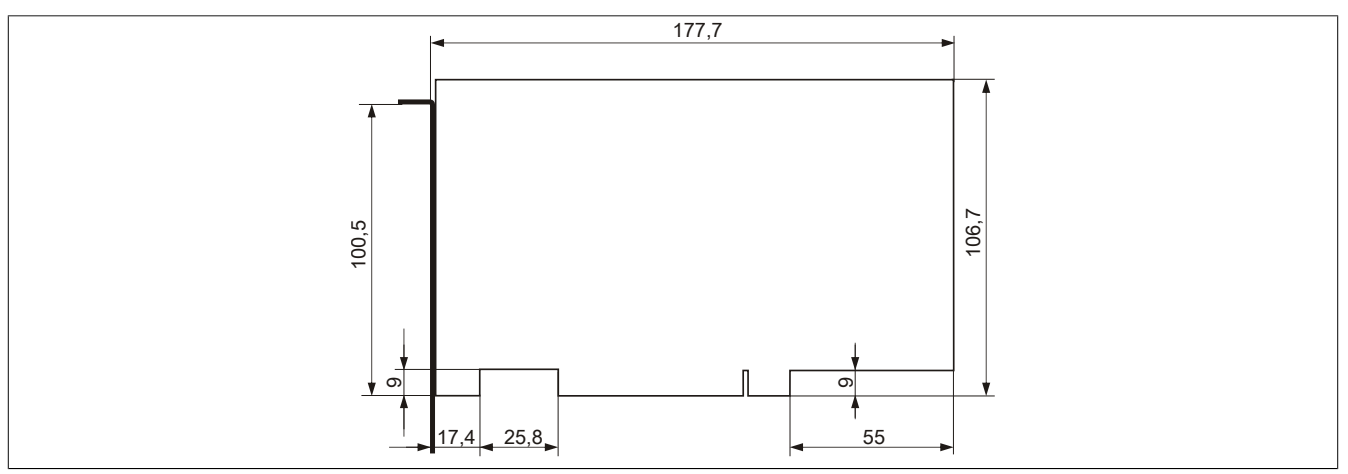

Abbildung 23: Abmessungen Standard half-size PCI Karte

### Technische Daten • Einzelkomponenten

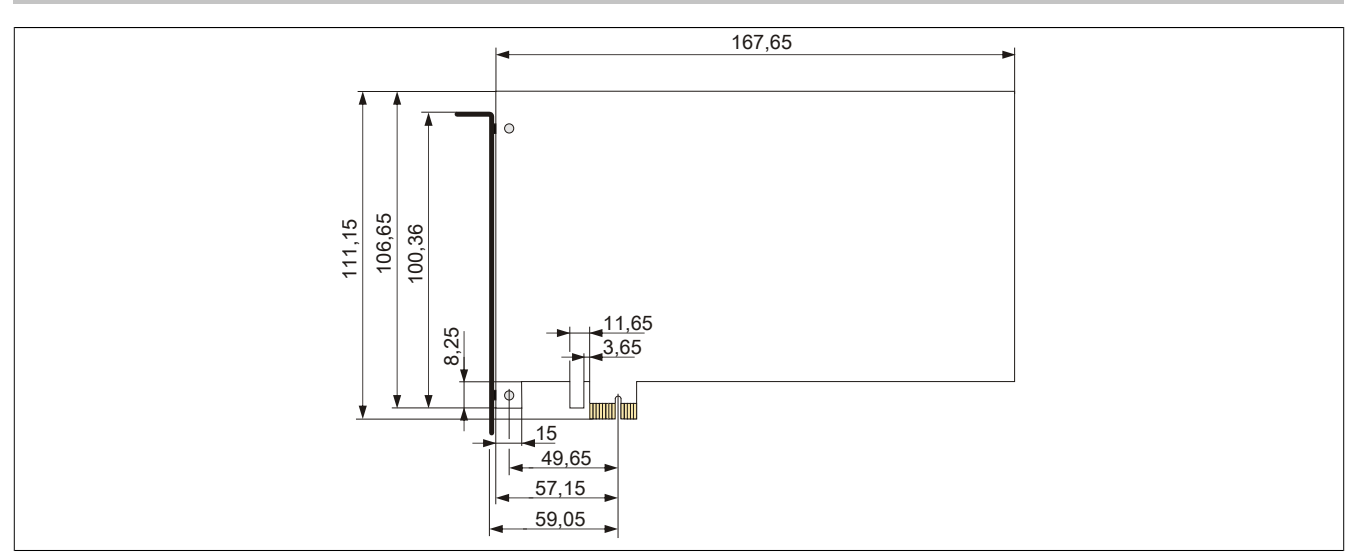

Abbildung 24: Abmessungen Standard half-size PCIe Karte

### 3.5.8 Slide-in Slot 1

Der Slide-in Slot 1 ist intern über SATA I und USB mit dem Chipset verbunden.

|                | Slide-in Slot 1                            |
|----------------|--------------------------------------------|
| Anschluss      | SATA I und USB                             |
| Bestellnummer  | Kurzbeschreibung                           |
|                | Laufwerke                                  |
| 5AC801.ADAS-00 | APC810 und PPC800 Slide-in compact Adapter |
| 5AC801.HDDS-00 | APC810 und PPC800 Slide-in HDD EE25        |
| 5AC801.DVRS-00 | APC810 und PPC800 Slide-in DVDR/ RW        |
| 5AC801.DVDS-00 | APC810 und PPC800 Slide-in DVDROM          |
|                |                                            |
|                |                                            |
|                |                                            |
|                |                                            |
|                |                                            |
|                |                                            |
|                |                                            |
|                |                                            |
|                |                                            |
|                |                                            |
|                |                                            |
|                |                                            |
|                |                                            |
|                |                                            |
|                |                                            |
|                |                                            |
| 1              |                                            |

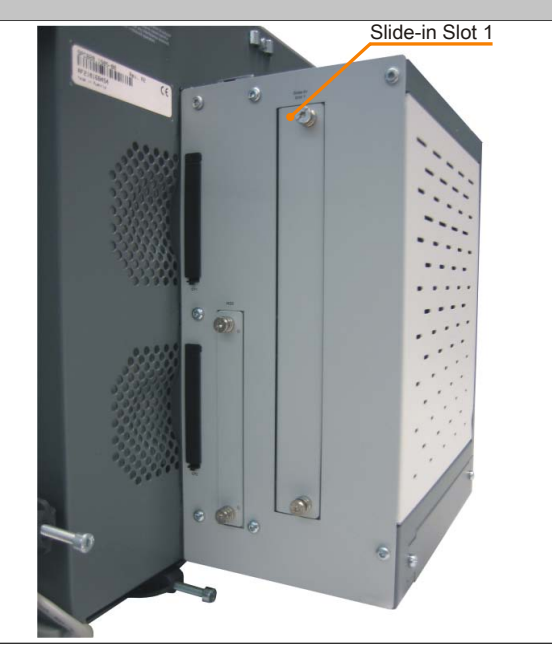

Kapitel 2 Technische Daten

Tabelle 47: Slide-in Slot 1

# Information:

Die SATA I Schnittstelle besitzt die Fähigkeit zum Austausch von Datenträgern im laufenden Betrieb (Hot-Plug). Um diese Eigenschaft nutzen zu können, muss dies vom Betriebssystem unterstützt werden.

### 3.6 Buseinheiten

#### 3.6.1 Allgemeines

Die Buseinheiten sind passend zu den Expansions in 1 bzw. 2 Card Slot Größen mit PCI und / oder PCI Express Unterstützung erhältlich.

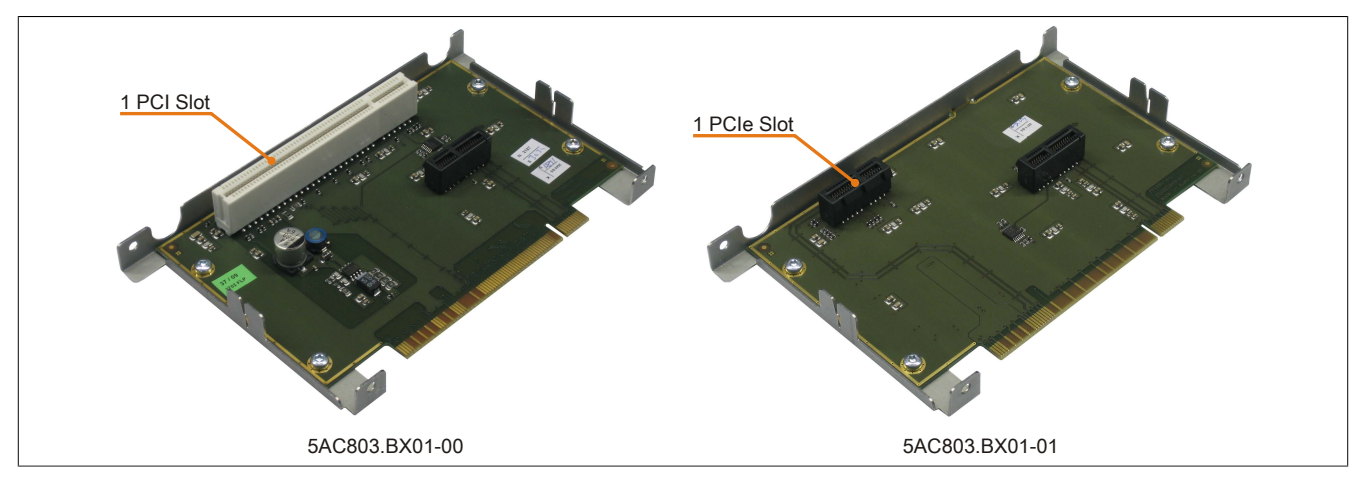

Abbildung 25: 1 Slot Buseinheiten

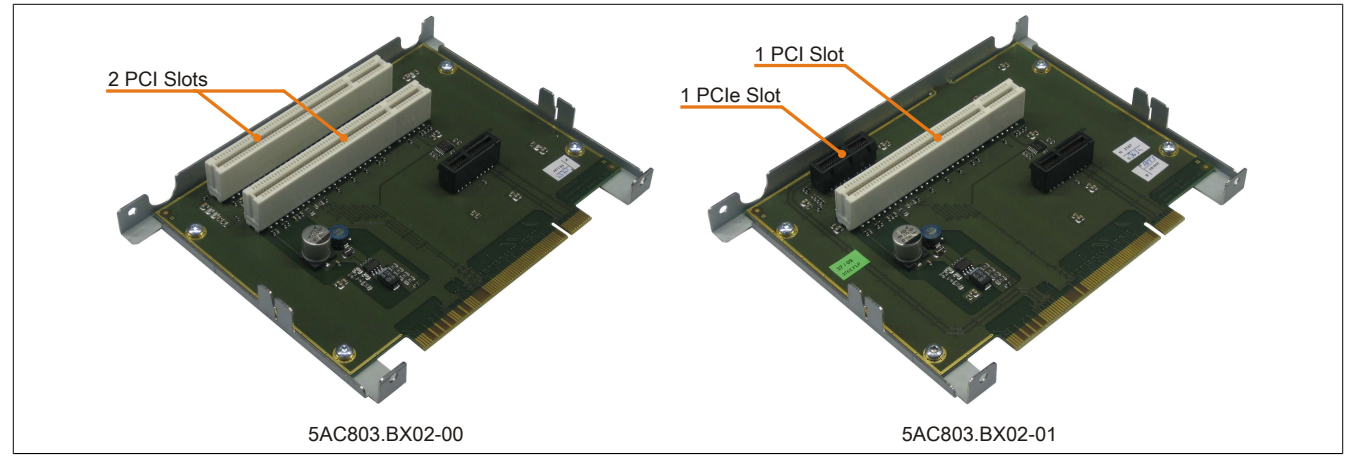

Abbildung 26: 2 Slot Buseinheiten

### 3.6.2 Bestelldaten

| Bestellnummer  | Kurzbeschreibung                                        | Abbildung |
|----------------|---------------------------------------------------------|-----------|
|                | Buseinheiten                                            | ~         |
| 5AC803.BX01-00 | PPC800 Bus 1 PCI, 1 Slide-in Steckplatz.                |           |
| 5AC803.BX01-01 | PPC800 Bus 1 PCI Express, 1 Slide-in Steckplatz.        |           |
| 5AC803.BX02-00 | PPC800 Bus 2 PCI, 1 Slide-in Steckplatz.                | An 12     |
| 5AC803.BX02-01 | PPC800 Bus 1 PCI, 1 PCI Express, 1 Slide-in Steckplatz. |           |

Tabelle 48: 5AC803.BX01-00, 5AC803.BX01-01, 5AC803.BX02-00, 5AC803.BX02-01 - Bestelldaten

#### 3.6.3 Technische Daten

| Produktbezeichnung | 5AC803.BX01-00 | 5AC803.BX01-01 | 5AC803.BX02-00 | 5AC803.BX02-01 |
|--------------------|----------------|----------------|----------------|----------------|
| Allgemeines        |                |                |                |                |
| Zertifizierungen   |                |                |                |                |
| CE                 |                | J              | а              |                |
| GOST-R             |                | J              | а              |                |

Tabelle 49: 5AC803.BX01-00, 5AC803.BX01-01, 5AC803.BX02-00, 5AC803.BX02-01 - Technische Daten

#### Technische Daten • Einzelkomponenten

| Produktbezeichnung | 5AC803.BX01-00 | 5AC803.BX01-01   | 5AC803.BX02-00 | 5AC803.BX02-01   |
|--------------------|----------------|------------------|----------------|------------------|
| Einschübe          |                |                  |                |                  |
| PCI Slots          |                |                  |                |                  |
| Anzahl             | 1              | -                | 2              | 1                |
| Тур                | 32 Bit         | -                | 32 Bit         | 32 Bit           |
| Ausführung         | PCI half-size  | -                | PCI half-size  | PCI half-size    |
| Standard           | 2.2            | -                | 2.2            | 2.2              |
| Bus Speed          | 33 MHz         | -                | 33 MHz         | 33 MHz           |
| PCIe Slots         |                |                  |                | 3                |
| Anzahl             | -              | 1                | -              | 1                |
| Ausführung         | -              | PCIe half-size   | -              | PCle half-size   |
| Standard           | -              | 1.0a             | -              | 1.0a             |
| Bus Speed          | -              | x1 (250 MByte/s) | -              | x1 (250 MByte/s) |

Tabelle 49: 5AC803.BX01-00, 5AC803.BX01-01, 5AC803.BX02-00, 5AC803.BX02-01 - Technische Daten

### 3.7 Adapter

### 3.7.1 5AC803.BC01-00

### 3.7.1.1 Allgemeines

Mit diesem Adapter kann eine PCI Express compact Einsteckkarte in der PPC800 Systemeinheit betrieben werden.

#### 3.7.1.2 Bestelldaten

| Bestellnummer  | Kurzbeschreibung                                                                            | Abbildung |
|----------------|---------------------------------------------------------------------------------------------|-----------|
|                | Adapter                                                                                     |           |
| 5AC803.BC01-00 | PPC800 Adapter 1 PCI Express compact.                                                       |           |
|                | Erforderliches Zubehör                                                                      |           |
|                | Einsteckkarten                                                                              |           |
| 5ACPCC.ETH0-00 | PCIec Ethernet Card 1x 10/100/1000 Für APC820 und PPC800.                                   |           |
| 5ACPCC.MPL0-00 | PCIec POWERLINK Card, 2 POWERLINK Schnittstellen, 512<br>kByte SRAM; für APC820 und PPC800. |           |

Tabelle 50: 5AC803.BC01-00 - Bestelldaten

### 3.7.2 5AC803.BC02-00

#### 3.7.2.1 Allgemeines

Mit diesem Adapter kann ein Slide-in compact Laufwerk in der PPC800 Systemeinheit betrieben werden.

### 3.7.2.2 Bestelldaten

| Bestellnummer  | Kurzbeschreibung                                                                                                    | Abbildung      |
|----------------|----------------------------------------------------------------------------------------------------|----------------|
|                | Adapter                                                                                                    |                |
| 5AC803.BC02-00 | PPC800 Adapter 1 Slide-in compact.                                                                                                    |                |
|                | Erforderliches Zubehör                                                                                                    | 15             |
|                | Laufwerke                                                                                                    |                |
| 5AC801.HDDI-00 | 40 GByte SATA Hard Disk, Slide-in compact; 24/7 Hard Disk<br>mit erweitertem Temperaturbereich. Hinweis: Beachten Sie das<br>Manual zum Einsatz der Hard Disk. | and the second |
| 5AC801.HDDI-04 | 500 GByte SATA Hard Disk, Slide-in compact; 24/7 Hard Disk.<br>Hinweis: Beachten Sie das Manual zum Einsatz der Hard Disk.                                     |                |
| 5AC801.SSDI-00 | 32 GByte SATA SSD (SLC), Slide-in compact.                                                                                                    |                |
| 5AC801.SSDI-03 | 60 GByte SATA SSD (MLC), Slide-in compact.                                                                                                    |                |
| 5AC801.SSDI-04 | 128 GByte SATA SSD (MLC), Slide-in compact.                                                                                                    |                |

Tabelle 51: 5AC803.BC02-00 - Bestelldaten

### 3.8 PClec Einsteckkarten

### 3.8.1 Allgemeines

Auf den PCIec Einsteckkarten befindet sich ein Sensor, welcher die Temperatur der Karte überwacht. Diese wird im BIOS und im ADI ausgelesen.

#### 3.8.2 Abmessungen

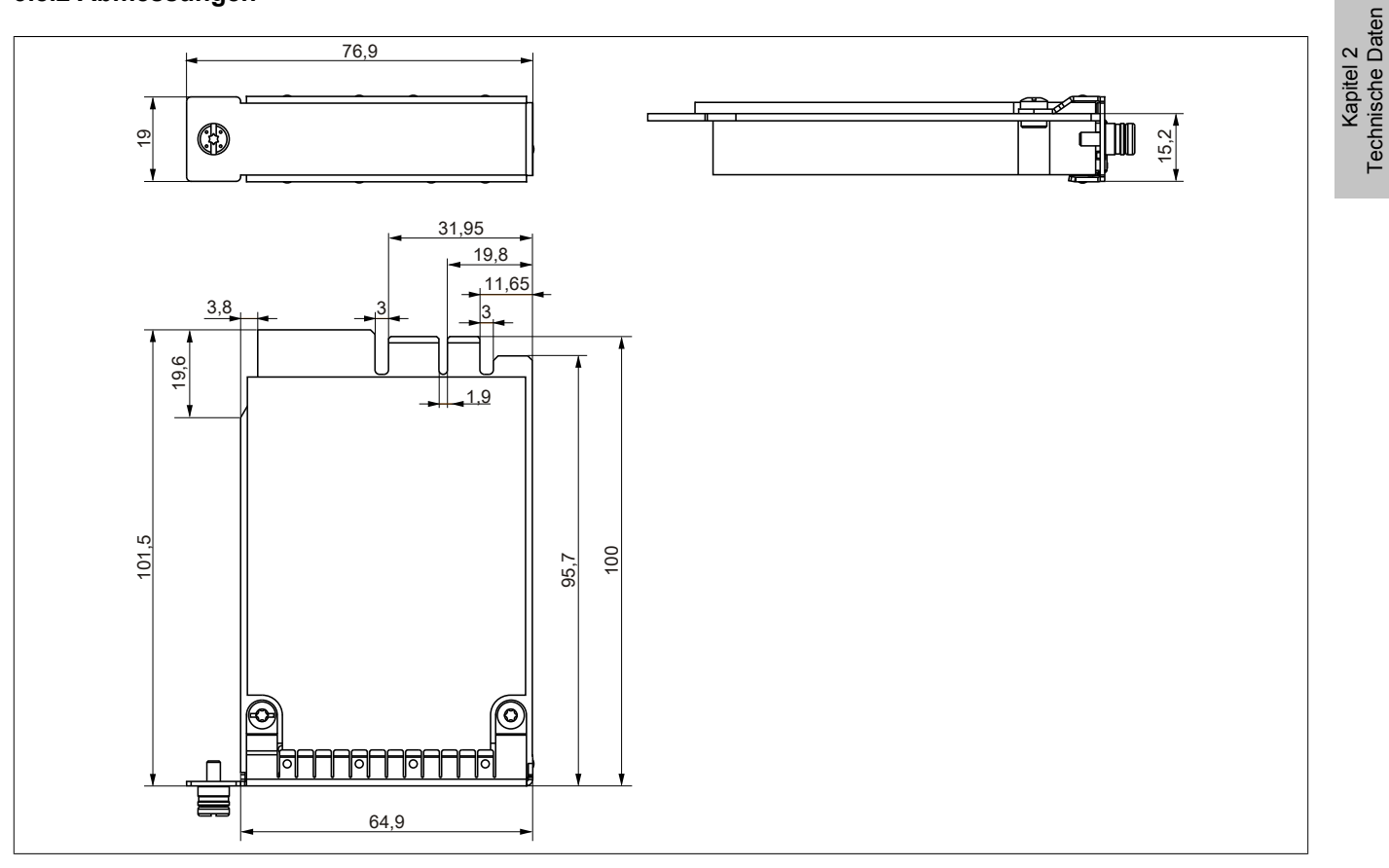

Abbildung 27: PCI express compact Einsteckkarten - Abmessungen

# Information:

Es dürfen nur B&R PClec Karten verwendet werden, welche speziell für den Automation PC 820 und Panel PC 800 konstruiert wurden.

#### 3.8.3 5ACPCC.ETH0-00

#### 3.8.3.1 Allgemeines

Die PCI Express compact Ethernet Karte verfügt über einen 10/100/1000 MBit/s Netzwerkanschluss und kann als ergänzende Netzwerkschnittstelle in einem PCI Express compact Steckplatz gesteckt und betrieben werden.

- PClec Ethernet Karte
- 1 Netzwerkanschluss (10/100/1000 MBit/s)

#### Bei Verwendung in einem PPC800

## Information:

Für die Verwendung von PCIec Einsteckkarten ist der Adapter 5AC803.BC01-00 zwingend erforderlich.

#### 3.8.3.2 Bestelldaten

| Bestellnummer  | Kurzbeschreibung                                          | Abbildung |
|----------------|-----------------------------------------------------------|-----------|
|                | Einsteckkarten                                            |           |
| 5ACPCC.ETH0-00 | PClec Ethernet Card 1x 10/100/1000 Für APC820 und PPC800. |           |

Tabelle 52: 5ACPCC.ETH0-00 - Bestelldaten

### 3.8.3.3 Technische Daten

| 5ACPCC.ETH0-00                                    |
|---------------------------------------------------|
|                                                   |
| \$AB25                                            |
|                                                   |
| Ja, per Status LED                                |
|                                                   |
| Ja                                                |
| Ja                                                |
|                                                   |
|                                                   |
| 1                                                 |
| Intel 82574                                       |
| geschirmter RJ45 Port                             |
| 10/100/1000 MBit/s                                |
| max. 100 m zwischen zwei Stationen (Segmentlänge) |
|                                                   |
| PCIec Modul                                       |
|                                                   |

Tabelle 53: 5ACPCC.ETH0-00 - Technische Daten

#### 3.8.3.3.1 Ethernet Schnittstelle

### Information:

Die nachfolgend angegebenen Kenndaten, Merkmale und Grenzwerte sind nur für diese Einzelkomponente alleine gültig und können von denen zum Gesamtgerät abweichen. Für das Gesamtgerät, in dem z.B. diese Einzelkomponente verwendet ist, gelten die zum Gesamtgerät angegebenen Daten.

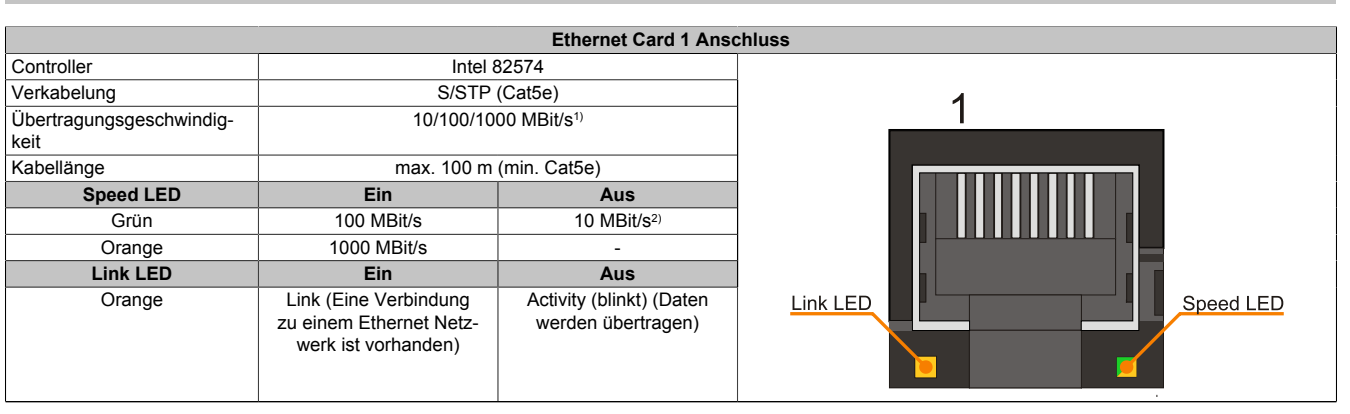

Tabelle 54: 5ACPCC.ETH0-00 - Ethernet Schnittstelle

1) Umschaltung erfolgt automatisch.

2) Die 10 MBit/s Übertragungsgeschwindigkeit / Verbindung ist nur vorhanden, wenn zeitgleich die IF-Slot Link LED aktiv ist.

#### Treibersupport

Für den Betrieb des Intel Ethernet-Controllers 82574 ist ein spezieller Treiber notwendig. Es stehen für die freigegebenen Betriebssysteme im Downloadbereich der B&R Homepage (<u>www.br-automation.com</u>) Treiber zum Download bereit.

## Information:

Benötigte Treiber sind nur von der B&R Homepage, nicht aber von den Herstellerseiten, herunterzuladen.

Technische Daten • Einzelkomponenten

#### 3.8.4 5ACPCC.MPL0-00

### 3.8.4.1 Allgemeines

Die PCI Express compact POWERLINK Karte verfügt über zwei POWERLINK-Anschlüsse sowie zwei Stationsnummernschalter und einem Kartennummernschalter zur Unterscheidung der Module. Die PCI Express compact POWERLINK Karte kann als zusätzliche POWERLINK- Schnittstelle in einem PCI Express compact Steckplatz gesteckt und betrieben werden.

- PCIec POWERLINK Karte
- 2 POWERLINK- Anschlüsse
- 2 Stationsnummernschalter
- Kartennummernschalter

#### Bei Verwendung in einem PPC800

## Information:

Für die Verwendung von PCIec Einsteckkarten ist der Adapter 5AC803.BC01-00 zwingend erforderlich.

#### 3.8.4.2 Bestelldaten

| Bestellnummer  | Kurzbeschreibung                                                                         | Abbildung |
|----------------|------------------------------------------------------------------------------------------|-----------|
|                | Einsteckkarten                                                                           |           |
| 5ACPCC.MPL0-00 | PCIec POWERLINK Card, 2 POWERLINK Schnittstellen, 512 kByte SRAM; für APC820 und PPC800. | 8 y 💼 💼 🔊 |

Tabelle 55: 5ACPCC.MPL0-00 - Bestelldaten

### 3.8.4.3 Technische Daten

| Produktbezeichnung                     | 5ACPCC.MPL0-00                                          |
|----------------------------------------|---------------------------------------------------------|
| Allgemeines                            |                                                         |
| B&R ID-Code                            | \$AB27                                                  |
| Diagnose                               |                                                         |
| Datenübertragung                       | Ja, per Status LED                                      |
| Zertifizierungen                       |                                                         |
| CE                                     | Ja                                                      |
| GOST-R                                 | Ja                                                      |
| Controller                             |                                                         |
| SRAM                                   |                                                         |
| Größe                                  | 512 kByte                                               |
| Remanente Variablen im Power Fail Mode | 128 kByte (für z.B. Automation Runtime, siehe AS Hilfe) |
| Schnittstellen                         |                                                         |
| POWERLINK                              |                                                         |
| Anzahl                                 | 2                                                       |
| Übertragung                            | 100 Base-T (ANSI/IEEE 802.3)                            |
| Ausführung                             | Interner 2fach Hub, 2x geschirmter RJ45 Port            |
| Übertragungsrate                       | 100 MBit/s                                              |
| Knotenschalter                         | 2                                                       |
| Leitungslänge                          | max. 100 m zwischen zwei Stationen (Segmentlänge)       |
| Mechanische Eigenschaften              |                                                         |
| Steckplatz                             | PClec Modul                                             |

Tabelle 56: 5ACPCC.MPL0-00 - Technische Daten

### 3.8.4.3.1 POWERLINK Schnittstelle

## Information:

Die nachfolgend angegebenen Kenndaten, Merkmale und Grenzwerte sind nur für diese Einzelkomponente alleine gültig und können von denen zum Gesamtgerät abweichen. Für das Gesamtgerät, in dem z.B. diese Einzelkomponente verwendet ist, gelten die zum Gesamtgerät angegebenen Daten.

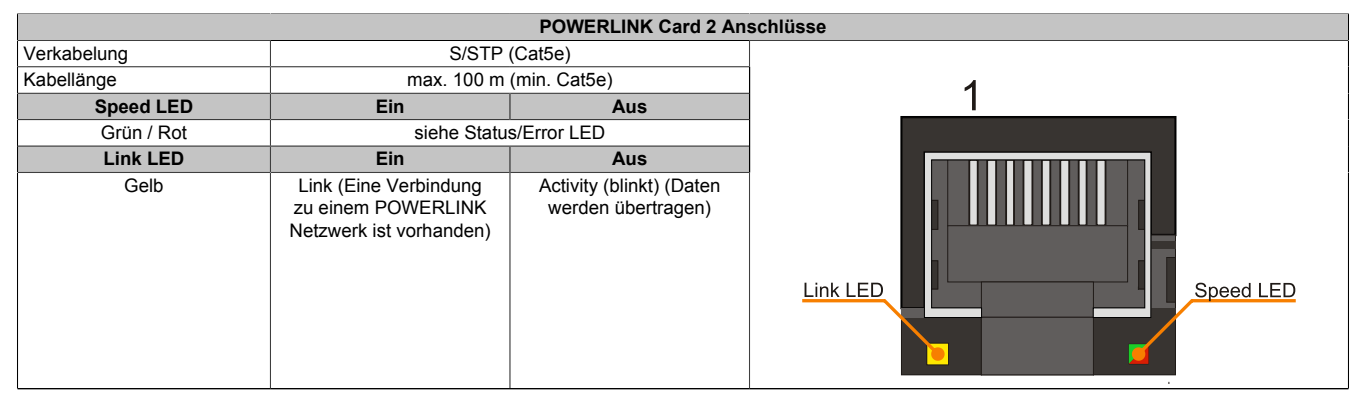

Tabelle 57: 5ACPCC.MPL0-00 - POWERLINK Schnittstelle

#### 3.8.4.3.2 LED STATUS

Die Status/Error LED ist als Dual LED in den Farben grün und rot ausgeführt. Je nach Betriebsmodus haben die LED Stati eine unterschiedliche Bedeutung.

#### **Ethernet TCP/IP Modus**

Die Schnittstelle kann als reine Ethernet TCP/IP Schnittstelle betrieben werden.

| Farbe grün - Status | Beschreibung                                                                        |
|---------------------|-------------------------------------------------------------------------------------|
| Ein                 | Die POWERLINK Schnittstelle wird als reine Ethernet TCP/IP Schnittstelle betrieben. |
|                     |                                                                                     |

Tabelle 58: Status/Error LED - Betriebsmodus Ethernet TCP/IP

### POWERLINK V1

| Statu     | s LED       |                                                                                                    |
|-----------|-------------|----------------------------------------------------------------------------------------------------|
| Grün      | Rot         | Zustand, in dem sich die POWERLINK Station befindet                                                                                                    |
| Ein       | Aus         | Die POWERLINK Station läuft fehlerfrei.                                                                                                    |
| Aus       | Ein         | Ein fataler Systemfehler ist aufgetreten. Die Art des Fehlers kann über das SPS Logbuch ausgelesen werden.<br>Es handelt sich um ein nicht reparables Problem. Das System kann seine Aufgaben nicht mehr ordnungsgemäß<br>erfüllen. Dieser Zustand kann nur durch einen Reset des Moduls verlassen werden. |
| Abwechsel | nd blinkend | Der POWERLINK Managing Node ist ausgefallen. Dieser Fehlercode kann nur im Betrieb als Controlled Node auftreten.                                                                                                    |
| Aus       | Blinkend    | System Stopp. Die rot blinkende LED zeigt durch den Blinkcode einen bestimmten Fehler an (siehe Abschnitt<br>"System Stopp Fehlercodes" auf Seite 84).                                                                                                    |

Tabelle 59: Status/Error LED - Betriebsmodus POWERLINK V1

### POWERLINK V2

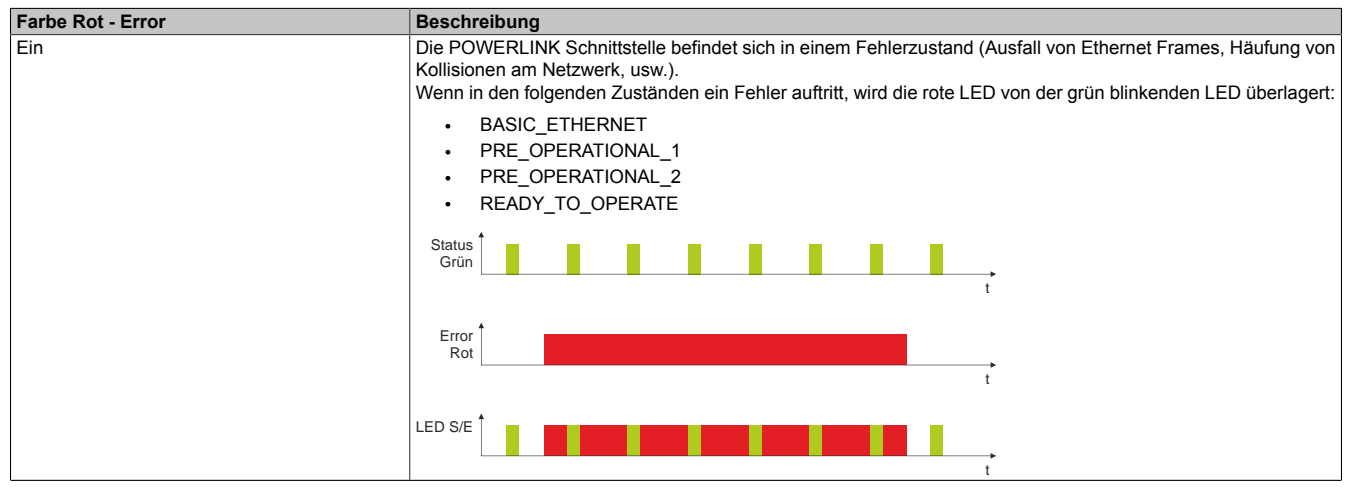

Tabelle 60: Status/Error LED als Error LED - Betriebsmodus POWERLINK V2

| Farbe Grün - Status                          | Beschreibung                                                                                                    |
|----------------------------------------------|----------------------------------------------------------------------------------------------------|
| Aus                                          | Managing Node (MN)                                                                                                    |
| NOT_ACTIVE                                   | Der Bus wird auf POWERLINK Frames überwacht. Wird in dem eingestellten Zeitfenster (Timeout) kein entspre-<br>chender Frame empfangen, geht die Schnittstelle direkt in den Zustand PRE_OPERATIONAL_1 über (Single<br>Elast)                                                                                                    |
|                                              | Wenn jedoch vor Ablauf der Zeit eine POWERLINK Kommunikation erkannt wird, geht die Schnittstelle direkt in den Zustand BASIC_ETHERNET über (flackernd).                                                                                                    |
|                                              | Controlled Node (CN)<br>Der Bus wird auf POWERLINK Frames überwacht. Wird in dem eingestellten Zeitfenster (Timeout) kein entspre-<br>chender Frame empfangen, geht die Schnittstelle direkt in den Zustand BASIC_ETHERNET über (flackernd).<br>Wenn jedoch vor Ablauf der Zeit eine POWERLINK Kommunikation erkannt wird, geht die Schnittstelle direkt in<br>den Zustand PRE_OPERATIONAL_1 über (Single Flash). |
| grün flackernd (ca. 10 Hz)<br>BASIC_ETHERNET | Die Schnittstelle befindet sich im Zustand BASIC_ETHERNET und wird als reine Ethernet TCP/IP Schnittstelle betrieben.                                                                                                    |
|                                              | Managing Node (MN)<br>Dieser Zustand kann nur durch einen Reset der Schnittstelle verlassen werden.                                                                                                    |
|                                              | Controlled Node (CN)<br>Wird während dieses Zustandes eine POWERLINK Kommunikation erkannt, geht die Schnittstelle in den Zustand<br>PRE_OPERATIONAL_1 über (Single Flash).                                                                                                    |
| Single Flash (ca. 1 Hz)<br>PRE_OPERATIONAL_1 | Die Schnittstelle befindet sich im Zustand PRE_OPERATIONAL_1.                                                                                                    |
|                                              | Managing Node (MN)<br>Der MN startet den Betrieb des "reduced cycles". Am Bus dürfen Kollisionen auftreten. Es findet noch keine<br>zyklische Kommunikation statt.                                                                                                    |
|                                              | Controlled Node (CN)<br>Der CN wartet auf den Empfang eines SoC Frames und wechselt dann in den Zustand PRE_OPERATIONAL_2<br>(Double Flash).                                                                                                    |
| Double Flash (ca. 1 Hz)<br>PRE_OPERATIONAL_2 | Die Schnittstelle befindet sich im Zustand PRE_OPERATIONAL_2.                                                                                                    |
|                                              | Managing Node (MN)<br>Der MN beginnt mit der zyklischen Kommunikation (zyklische Eingangsdaten werden noch nicht ausgewertet).<br>In diesem Zustand werden die CNs konfiguriert.                                                                                                    |
|                                              | Controlled Node (CN)<br>In diesem Zustand wird die Schnittstelle üblicherweise vom Manager konfiguriert. Danach wird per Kommando<br>in den Zustand PRE_OPERATIONAL_3 weitergeschaltet (Tripple Flash).                                                                                                    |
| Tripple Flash (ca. 1 Hz)<br>READY_TO_OPERATE | Die Schnittstelle befindet sich im Zustand READY_TO_OPERATE.                                                                                                    |
|                                              | Managing Node (MN)<br>Normale zyklische und asynchrone Kommunikation. Die empfangenen PDO Daten werden ignoriert.                                                                                                    |
|                                              | <b>Controlled Node (CN)</b><br>Die Konfiguration der Schnittstelle ist abgeschlossen. Normale zyklische und asynchrone Kommunikation.<br>Die gesendeten PDO Daten entsprechen dem PDO Mapping. Zyklische Daten werden jedoch noch nicht aus-<br>gewertet.                                                                                                    |
| Ein<br>OPERATIONAL                           | Die Schnittstelle befindet sich im Zustand OPERATIONAL.                                                                                                    |
| Blinkend (ca. 2,5 Hz)<br>STOPPED             | Die Schnittstelle befindet sich im Zustand STOPPED.                                                                                                    |
|                                              | Managing Node (MN)<br>Dieser Zustand ist im MN nicht möglich.                                                                                                    |
|                                              | Controlled Node (CN)<br>Output Daten werden nicht ausgegeben und es werden keine Input Daten geliefert. Dieser Zustand kann nur<br>durch ein entsprechendes Kommando vom Manager erreicht und wieder verlassen werden.                                                                                                    |

Tabelle 61: Status/Error LED als Status LED - Betriebsmodus POWERLINK

#### System Stopp Fehlercodes

Ein System Stopp Fehler kann durch falsche Konfiguration oder durch defekte Hardware auftreten.

Der Fehlercode wird über die rot leuchtende Error LED durch vier Einschaltphasen angezeigt. Die Einschaltphasen sind entweder 150 ms oder 600 ms lang. Die Ausgabe des Fehlercodes wird nach 2 s zyklisch wiederholt.

| Legende: | •     | 150 ms         |
|----------|-------|----------------|
|          |       | 600 ms         |
|          | Pause | 2 s Pausenzeit |

| Fehlerbeschreibung |   |   |   | Fehlercode durch rote Status LED |       |   |   |   |   |       |  |  |
|--------------------|---|---|---|----------------------------------|-------|---|---|---|---|-------|--|--|
| RAM Fehler         | • | • | • | -                                | Pause | • | • | • | - | Pause |  |  |
| Hardwarefehler     | - | • | • | -                                | Pause | - | • | • | - | Pause |  |  |

Tabelle 62: Status/Error LED als Error LED - System Stopp Fehlercodes

#### 3.8.4.3.3 POWERLINK Stationsnummer

| POWERLINK Stationsnummer (x1, x16)                                              |     |                                             |                                                                                                    |  |  |  |
|---------------------------------------------------------------------------------|-----|---------------------------------------------|----------------------------------------------------------------------------------------------------|--|--|--|
| Mit den beiden Hex Schaltern (x16, x1) wird die POWERLINK Stationsnummer einge- |     |                                             | Stationsnummer                                                                                                   |  |  |  |
| stellt. Stationsnummern im Bereich #00 bis #FD sind erlaubt.                    |     | 0 bis #FD sind erlaubt.                     | x1                                                                                                    |  |  |  |
| Schalterstellung                                                                |     | halterstellung                              | Stationsnummer                                                                                                   |  |  |  |
| x1                                                                              | x16 | Beschreibung                                | ×16                                                                                                    |  |  |  |
| 0                                                                               | 0   | Betrieb als Managing Node                   | CLEOI A LEOI                                                                                                    |  |  |  |
| 1 D                                                                             | 0 F | Stationsnummer. Betrieb als Controlled Node |                                                                                                    |  |  |  |
| E                                                                               | F   | reserviert                                  |                                                                                                    |  |  |  |
| F                                                                               | F   | reserviert                                  | Sector and the sector of the sector of the sector of the sector of the sector of the sector of the sector of the |  |  |  |

Tabelle 63: POWERLINK Stationsnummer (x1, x16)

#### 3.8.4.3.4 Kartennummernschalter

Mit dem Kartennummernschalter wird die einstellige Kartennummer (\$1 - \$F) eingestellt. Diese Nummer dient zur Unterscheidung der Module.

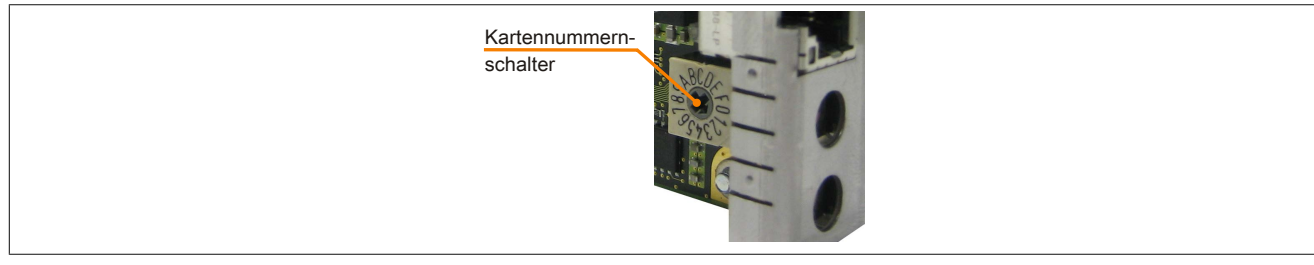

Abbildung 28: POWERLINK Card 2port Kartennummernschalter

Wird die Karte mit Automation Runtime betrieben, muss der Kartennummernschalter mit der Slotnummer im Automation Studio übereinstimmen.

| Bestellnr.          | Steckplatz  | Version | Beschreibung                                                                    |
|---------------------|-------------|---------|---------------------------------------------------------------------------------|
| 🗆 🏥 PLC1            |             |         |                                                                                 |
| É-1 5PC820.1906-00  | SU1         | 2.0.0.4 | PPC820 TFT C SXGA 19in T 1CS 1SI                                                |
| 🔂 🕁 USB 1           | IF5         |         | USB1                                                                            |
| 🖶 🚓 USB 2           | IF6         |         | USB2                                                                            |
| 🗄 🚓 USB 3           | IF7         |         | USB3                                                                            |
| 🖶 🚓 USB 4           | IF8         |         | USB4                                                                            |
| 🗄 🚓 USB 5           | IF9         |         | USB5                                                                            |
| - Display           | DS1         | 2.0.0.4 | PPC820 TFT C SXGA 19in T                                                        |
| - SPC800.B945-04    | AR          | 2.0.0.0 | CPU Intel Core2 Duo T7400 2,16 GHz, 667 MHz FSB, 4 MByte L2 Cache, Chipset 9450 |
| - 10                | SL1         |         |                                                                                 |
| - 10 SACPCC.MPL0-00 | SL3 (PClec) | 1.0.1.1 | PCIe POWERLINK V1/V2, 512kB SRAM                                                |
| L La                | SK1         |         |                                                                                 |

Abbildung 29: Einbinden der POWERLINK Einsteckkarte in Automation Studio

### 3.8.4.3.5 SRAM

Die POWERLINK Card 2port - 5ACPCC.MPL0-00 verfügt über 512 kByte SRAM.

### 3.9 Laufwerke

#### 3.9.1 5AC801.HDDI-00

#### 3.9.1.1 Allgemeines

Diese 40 GByte Slide-in compact Hard Disk ist für den 24 Stunden Betrieb spezifiziert und bietet zusätzlich eine erweiterte Temperaturspezifikation. Das Slide-in compact Laufwerk kann in APC810 und PPC800 Systemeinheiten verwendet werden.

#### Bei Verwendung in einem PPC800

## Information:

Für die Verwendung von Slide-in compact Laufwerken ist der Adapter 5AC803.BC02-00 zwingend erforderlich.

Intern wird das Slide-in compact Laufwerk bei Steckung in den Slide-in compact Slot als SATA angesprochen.

#### 3.9.1.2 Bestelldaten

| Bestellnummer  | Kurzbeschreibung                                                                                                    | Abbildung |
|----------------|----------------------------------------------------------------------------------------------------|-----------|
|                | Laufwerke                                                                                                    |           |
| 5AC801.HDDI-00 | 40 GByte SATA Hard Disk, Slide-in compact; 24/7 Hard Disk<br>mit erweitertem Temperaturbereich. Hinweis: Beachten Sie das<br>Manual zum Einsatz der Hard Disk. |           |

Tabelle 64: 5AC801.HDDI-00 - Bestelldaten

#### 3.9.1.3 Technische Daten

### Information:

Die nachfolgend angegebenen Kenndaten, Merkmale und Grenzwerte sind nur für diese Einzelkomponente alleine gültig und können von denen zum Gesamtgerät abweichen. Für das Gesamtgerät, in dem z.B. diese Einzelkomponente verwendet ist, gelten die zum Gesamtgerät angegebenen Daten.

| Produktbezeichnung  | 5AC801.HDDI-00                       |
|---------------------|--------------------------------------|
| Allgemeines         |                                      |
| Zertifizierungen    |                                      |
| CE                  | Ja                                   |
| cULus               | Ja                                   |
| GOST-R              | Ja                                   |
| GL                  | Ja 1)                                |
| Hard Disk           |                                      |
| Kapazität           | 40 GByte                             |
| Anzahl der Köpfe    | 1                                    |
| Anzahl der Sektoren | 78.140.160                           |
| Bytes pro Sektor    | 512                                  |
| Cache               | 8 MByte                              |
| Drehzahl            | 5400 rpm ±1%                         |
| Hochlaufzeit        | typ. 3 s (von 0 rpm auf Lesezugriff) |
| MTBF                | 750.000 POH <sup>2</sup> )           |
| S.M.A.R.T. Support  | Ja                                   |
| Schnittstelle       | SATA                                 |
| Zugriffszeit        | 5,6 ms                               |

Tabelle 65: 5AC801.HDDI-00 - Technische Daten

| Produktbezeichnung        | 5AC801.HDDI-00                                        |  |
|---------------------------|-------------------------------------------------------|--|
| Datentransferrate         |                                                       |  |
| intern                    | max. 450 MBits/s                                      |  |
| zum / vom Host            | max. 150 MByte/s (Ultra-DMA Mode 5)                   |  |
| Positionierzeit           |                                                       |  |
| minimal (Spur zu Spur)    | 1 ms                                                  |  |
| nominal (Lesezugriff)     | 12,5 ms                                               |  |
| maximal (Lesezugriff)     | 23 ms                                                 |  |
| Umgebungsbedingungen      |                                                       |  |
| Temperatur <sup>3)</sup>  |                                                       |  |
| Betrieb 4)                | -30 bis 85°C                                          |  |
| Betrieb - 24 Stunden 5)   | -30 bis 85°C                                          |  |
| Lagerung                  | -40 bis 95°C                                          |  |
| Transport                 | -40 bis 95°C                                          |  |
| Luftfeuchtigkeit 6)       |                                                       |  |
| Betrieb                   | 5 bis 90%, nicht kondensierend                        |  |
| Lagerung                  | 5 bis 95%, nicht kondensierend                        |  |
| Transport                 | 5 bis 95%, nicht kondensierend                        |  |
| Vibration                 |                                                       |  |
| Betrieb                   | 5 bis 500 Hz: 2 g; keine nicht behebbaren Fehler      |  |
| Lagerung                  | 5 bis 500 Hz: 5 g; keine nicht behebbaren Fehler      |  |
| Transport                 | 5 bis 500 Hz: 5 g; keine nicht behebbaren Fehler      |  |
| Schock                    |                                                       |  |
| Betrieb                   | 300 g und 2 ms Dauer; keine nicht behebbaren Fehler   |  |
|                           | 150 g und 11 ms Dauer; keine nicht behebbaren Fehler  |  |
| Lagerung                  | 800 g und 2 ms Dauer; keine nicht behebbaren Fehler   |  |
|                           | 400 g und 0,5 ms Dauer; keine nicht behebbaren Fehler |  |
| Transport                 | 800 g und 2 ms Dauer; keine nicht behebbaren Fehler   |  |
| N 4 L 9 L .               | 400 g und 0,5 ms Dauer; keine nicht benebbaren Fehier |  |
| Meeresnone                |                                                       |  |
| Betrieb                   | -300 bis 5000 m                                       |  |
|                           | -300 bis 12192 m                                      |  |
| Mechanische Eigenschaften | £., 7)                                                |  |
| Montage                   |                                                       |  |
| Abmessungen               | 10                                                    |  |
| Breite                    | 13 mm                                                 |  |
| Hone                      | 98 mm                                                 |  |
|                           | 105 mm                                                |  |
| Gewicht                   | 134 g                                                 |  |
| Herstellerinformation     |                                                       |  |
| Hersteller                | Seagate                                               |  |
| Herstellerbezeichnung     | ST940817SM                                            |  |

#### Tabelle 65: 5AC801.HDDI-00 - Technische Daten

1) Ja, jedoch nur zutreffend wenn alle im Gesamtgerät verbauten Komponenten diese Zulassung haben.

Bei 8760 POH (Power On Hours) pro Jahr und 70°C Oberflächentemperatur.

2) 3) Temperaturangaben bei 305 Meter Meereshöhe. Die Temperaturspezifikation muss linear alle 305 Meter um 1°C verringert werden. Die Temperatur Zuund Abnahme darf pro Stunde maximal 20°C betragen.

4) Standardbetrieb bedeutet 333 POH (Power On Hours) pro Monat.

5) 24 Stundenbetrieb bedeutet 732 POH (Power On Hours) pro Monat.

6) Luftfeuchtigkeitsgradient: Maximal 15% pro Stunde.

7) Montageweise auf Slide-in compact.

#### 3.9.1.4 Temperatur Luftfeuchtediagramm

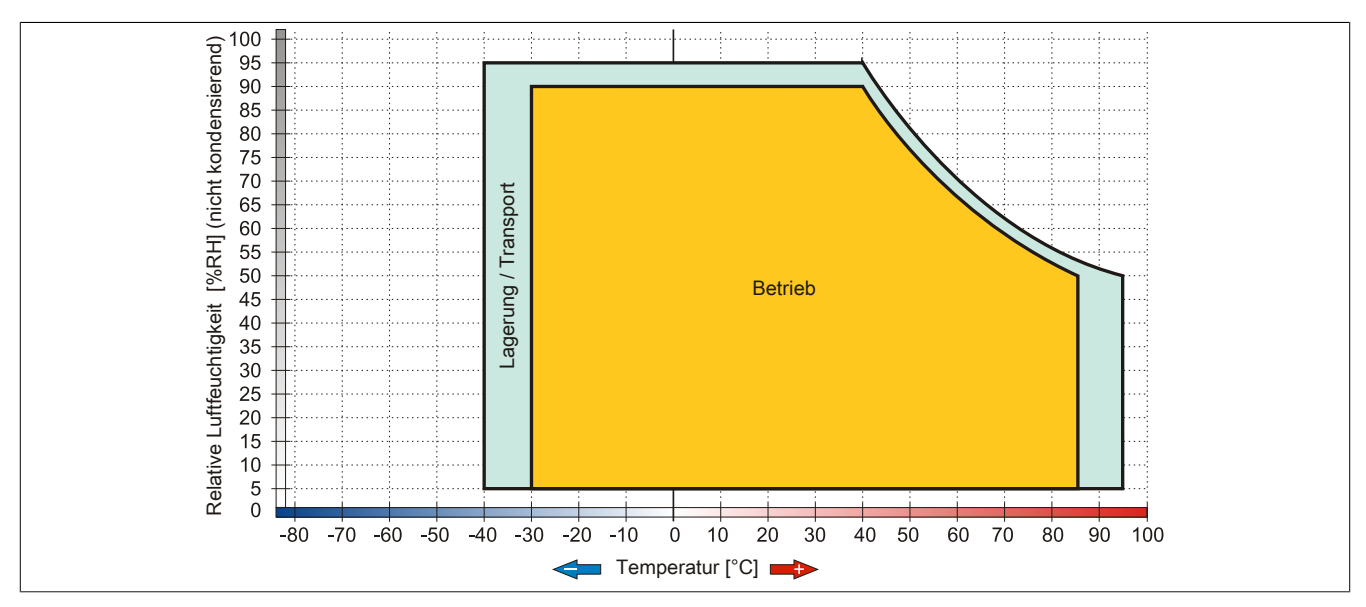

Abbildung 30: 5AC801.HDDI-00 - Temperatur Luftfeuchtediagramm

#### 3.9.2 5AC801.HDDI-02

#### 3.9.2.1 Allgemeines

Diese 160 GByte Slide-in compact Hard Disk ist für den 24 Stunden Betrieb (24x7) spezifiziert und bietet zusätzlich eine erweiterte Temperaturspezifikation (ET). Das Slide-in compact Laufwerk kann in APC810 und PPC800 Systemeinheiten verwendet werden.

#### Bei Verwendung in einem PPC800

### Information:

Für die Verwendung von Slide-in compact Laufwerken ist der Adapter 5AC803.BC02-00 zwingend erforderlich.

Intern wird das Slide-in compact Laufwerk bei Steckung in den Slide-in compact Slot als SATA angesprochen.

#### 3.9.2.2 Bestelldaten

| Bestellnummer  | Kurzbeschreibung                                                                                                    | Abbildung |
|----------------|----------------------------------------------------------------------------------------------------|-----------|
|                | Laufwerke                                                                                                    |           |
| 5AC801.HDDI-02 | 160 GByte SATA Hard Disk, Slide-in compact; 24/7 Hard Disk<br>mit erweitertem Temperaturbereich. Hinweis: Beachten Sie das<br>Manual zum Einsatz der Hard Disk. |           |

Tabelle 66: 5AC801.HDDI-02 - Bestelldaten

#### 3.9.2.3 Technische Daten

### Information:

Die nachfolgend angegebenen Kenndaten, Merkmale und Grenzwerte sind nur für diese Einzelkomponente alleine gültig und können von denen zum Gesamtgerät abweichen. Für das Gesamtgerät, in dem z.B. diese Einzelkomponente verwendet ist, gelten die zum Gesamtgerät angegebenen Daten.

| Produktbezeichnung  | 5AC801.HDDI-02                       |  |
|---------------------|--------------------------------------|--|
| Allgemeines         |                                      |  |
| Zertifizierungen    |                                      |  |
| CE                  | Ja                                   |  |
| GL                  | Ja <sup>1)</sup>                     |  |
| Hard Disk           |                                      |  |
| Kapazität           | 160 GByte                            |  |
| Anzahl der Köpfe    | 3                                    |  |
| Anzahl der Sektoren | 312.581.808                          |  |
| Bytes pro Sektor    | 512                                  |  |
| Cache               | 8 MByte                              |  |
| Drehzahl            | 5400 rpm ±1%                         |  |
| Hochlaufzeit        | typ. 4 s (von 0 rpm auf Lesezugriff) |  |
| MTBF                | 300.000 POH <sup>2)</sup>            |  |
| S.M.A.R.T. Support  | Ja                                   |  |
| Schnittstelle       | SATA                                 |  |
| Zugriffszeit        | 12 ms                                |  |
| Datentransferrate   |                                      |  |
| intern              | max. 84,6 MBits/s                    |  |
| zum / vom Host      | max. 150 MByte/s (Ultra-DMA Mode 5)  |  |

Tabelle 67: 5AC801.HDDI-02 - Technische Daten

#### Technische Daten • Einzelkomponenten

| Produktbezeichnung        | 5AC801.HDDI-02                                      |  |
|---------------------------|-----------------------------------------------------|--|
| Positionierzeit           |                                                     |  |
| minimal (Spur zu Spur)    | 1,5 ms                                              |  |
| nominal (Lesezugriff)     | 12 ms                                               |  |
| maximal (Lesezugriff)     | 22 ms                                               |  |
| Umgebungsbedingungen      |                                                     |  |
| Temperatur 3)             |                                                     |  |
| Betrieb                   | -15 bis 80°C                                        |  |
| Betrieb - 24 Stunden 4)   | -15 bis 80°C                                        |  |
| Lagerung                  | -40 bis 95°C                                        |  |
| Transport                 | -40 bis 95°C                                        |  |
| Luftfeuchtigkeit 5)       |                                                     |  |
| Betrieb                   | 8 bis 90%, nicht kondensierend <sup>6)</sup>        |  |
| Lagerung                  | 5 bis 95%, nicht kondensierend 7)                   |  |
| Transport                 | 5 bis 95%, nicht kondensierend 7)                   |  |
| Vibration                 |                                                     |  |
| Betrieb                   | 5 bis 500 Hz: 1 g; keine nicht behebbaren Fehler    |  |
| Lagerung                  | 5 bis 500 Hz; 5 a, keine Beschädigung               |  |
| Transport                 | 5 bis 500 Hz: 5 g, keine Beschädigung               |  |
| Schock                    |                                                     |  |
| Betrieb                   | 325 g und 2 ms Dauer; keine nicht behebbaren Fehler |  |
| Lagerung                  | 900 g, 1 ms; keine Beschädigung                     |  |
|                           | 120 g, 11 ms; keine Beschädigung                    |  |
| Transport                 | 900 g, 1 ms; keine Beschädigung                     |  |
|                           | 120 g, 11 ms; keine Beschädigung                    |  |
| Meereshöhe                |                                                     |  |
| Betrieb                   | -300 bis 3000 m                                     |  |
| Lagerung                  | -300 bis 12192 m                                    |  |
| Mechanische Eigenschaften |                                                     |  |
| Montage                   | fix <sup>8)</sup>                                   |  |
| Abmessungen               |                                                     |  |
| Breite                    | 13 mm                                               |  |
| Höhe                      | 98 mm                                               |  |
| Tiefe                     | 105 mm                                              |  |
| Gewicht                   | 135 g                                               |  |
| Herstellerinformation     |                                                     |  |
| Hersteller                | Fujitsu                                             |  |
| Herstellerbezeichnung     | MHY2160BH-ESW                                       |  |

#### Tabelle 67: 5AC801.HDDI-02 - Technische Daten

Ja, jedoch nur zutreffend wenn alle im Gesamtgerät verbauten Komponenten diese Zulassung haben. 1)

Bei 8760 POH (Power On Hours) pro Jahr und 70°C Oberflächentemperatur. 2)

3) Standardbetrieb bedeutet 333 POH (Power On Hours) pro Monat.

4) 5) 24 Stundenbetrieb bedeutet 732 POH (Power On Hours) pro Monat.

Luftfeuchtigkeitsgradient: Maximal 15% pro Stunde.

6) Maximalfeuchtigkeit bei 29°C.

7) Maximalfeuchtigkeit bei 40°C.

8) Montageweise auf Slide-in compact.

#### 3.9.2.4 Temperatur Luftfeuchtediagramm

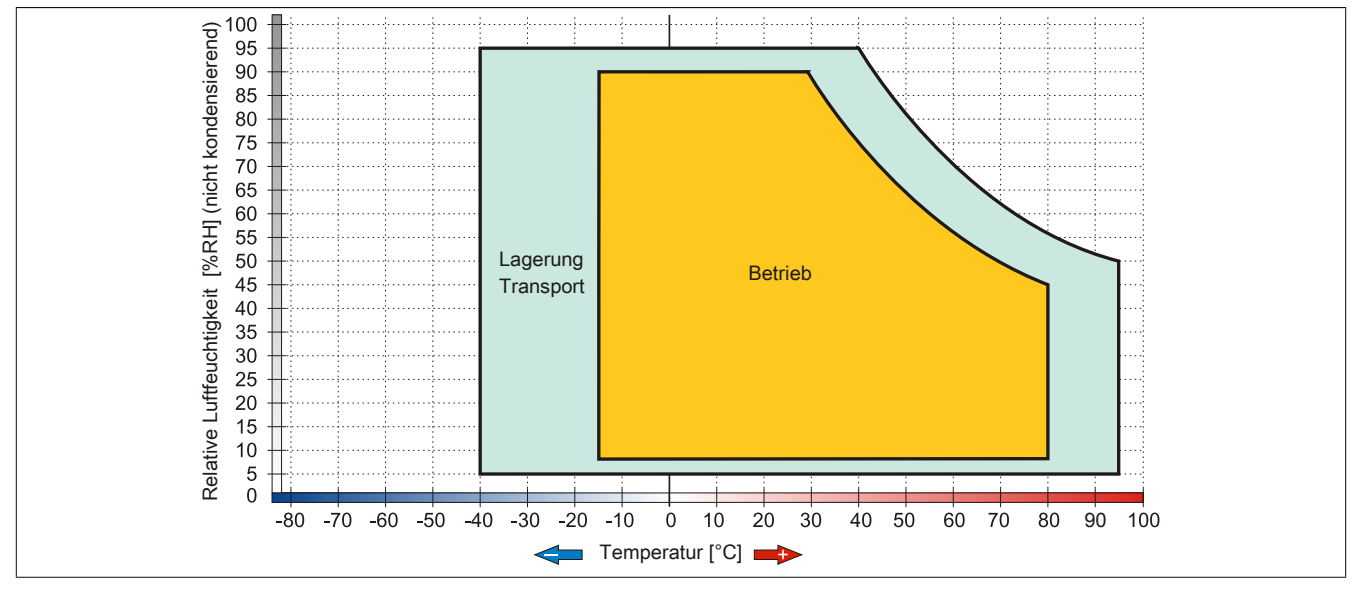

#### Abbildung 31: 5AC801.HDDI-02 - Temperatur Luftfeuchtediagramm

#### 3.9.3 5AC801.HDDI-03

#### 3.9.3.1 Allgemeines

Diese 250 GByte Slide-in compact Hard Disk ist für den 24 Stunden Betrieb spezifiziert. Das Slide-in compact Laufwerk kann in APC810 und PPC800 Systemeinheiten verwendet werden.

### Bei Verwendung in einem PPC800

## Information:

#### Für die Verwendung von Slide-in compact Laufwerken ist der Adapter 5AC803.BC02-00 zwingend erforderlich.

Intern wird das Slide-in compact Laufwerk bei Steckung in den Slide-in compact Slot als SATA angesprochen.

#### 3.9.3.2 Bestelldaten

| Bestellnummer  | Kurzbeschreibung                                                                                                    | Abbildung |
|----------------|----------------------------------------------------------------------------------------------------|-----------|
|                | Laufwerke                                                                                                    |           |
| 5AC801.HDDI-03 | 250 GByte SATA Hard Disk, Slide-in compact; 24/7 Hard Disk.<br>Hinweis: Beachten Sie das Manual zum Einsatz der Hard Disk.                     | 200       |
|                | Optionales Zubehör                                                                                                    | Ve v      |
|                | Laufwerke                                                                                                    | u v       |
| 5MMHDD.0250-00 | 250 GByte SATA Hard Disk Ersatzteil für 5AC801.HDDI-03 und<br>5ACPCI.RAIC-05; Hinweis: Beachten Sie das Manual zum Ein-<br>satz der Hard Disk. |           |
|                |                                                                                                    |           |

Tabelle 68: 5AC801.HDDI-03 - Bestelldaten

#### 3.9.3.3 Technische Daten

## Information:

Die nachfolgend angegebenen Kenndaten, Merkmale und Grenzwerte sind nur für diese Einzelkomponente alleine gültig und können von denen zum Gesamtgerät abweichen. Für das Gesamtgerät, in dem z.B. diese Einzelkomponente verwendet ist, gelten die zum Gesamtgerät angegebenen Daten.

| Produktbezeichnung              | 5AC801.HDDI-03                                         |
|---------------------------------|--------------------------------------------------------|
| Allgemeines                     |                                                        |
| Zertifizierungen                |                                                        |
| CE                              | Ja                                                     |
| cULus                           | Ja                                                     |
| cULus HazLoc Class 1 Division 2 | Ja 1)                                                  |
| ATEX Zone 22                    | Ja <sup>1)</sup>                                       |
| GOST-R                          | Ja                                                     |
| GL                              | Ja <sup>1)</sup>                                       |
| Hard Disk                       |                                                        |
| Kapazität                       | 250 GByte                                              |
| Anzahl der Köpfe                | 1                                                      |
| Anzahl der Sektoren             | 488.397.168                                            |
| Bytes pro Sektor                | 512                                                    |
| Cache                           | 8 MByte                                                |
| Drehzahl                        | 5400 rpm ±0,2%                                         |
| Hochlaufzeit                    | typ. 3,6 s (von 0 rpm auf Lesezugriff)                 |
| MTBF                            | 550.000 POH <sup>2)</sup>                              |
| S.M.A.R.T. Support              | Ja                                                     |
| Schnittstelle                   | SATA                                                   |
| Zugriffszeit                    | 5,56 ms                                                |
| unterstützte Transfermodi       | SATA 1.0, Serial ATA Revision 2.6                      |
|                                 | PIO Modus 0-4, Multiword DMA Modus 0-2, UDMA Modus 0-6 |

Tabelle 69: 5AC801.HDDI-03 - Technische Daten

#### Technische Daten • Einzelkomponenten

| Produktbezeichnung        | 5AC801.HDDI-03                                         |
|---------------------------|--------------------------------------------------------|
| Datentransferrate         |                                                        |
| intern                    | max_1175 MBit/s                                        |
| zum / vom Host            | max, 150 MBvte/s (SATA I), max, 300 MBvte/s (SATA II)  |
| Positionierzeit           |                                                        |
| minimal (Spur zu Spur)    | 1 ms                                                   |
| nominal (Lesezugriff)     | 14 ms                                                  |
| maximal (Lesezugriff)     | 30 ms                                                  |
| Umaebunasbedingungen      |                                                        |
| Temperatur <sup>3)</sup>  |                                                        |
| Betrieb 4)                | 0 bis 60°C                                             |
| Betrieb - 24 Stunden 5)   | 0 bis 60°C                                             |
| Lagerung                  | -40 bis 70°C                                           |
| Transport                 | -40 bis 70°C                                           |
| Luftfeuchtigkeit 6)       |                                                        |
| Betrieb                   | 5 bis 95%, nicht kondensierend                         |
| Lagerung                  | 5 bis 95%, nicht kondensierend                         |
| Transport                 | 5 bis 95%, nicht kondensierend                         |
| Vibration                 |                                                        |
| Betrieb                   | 5 bis 500 Hz: 0,5 g; keine nicht behebbaren Fehler     |
| Lagerung                  | 5 bis 500 Hz: 5 g; keine nicht behebbaren Fehler       |
| Transport                 | 5 bis 500 Hz: 5 g; keine nicht behebbaren Fehler       |
| Schock                    |                                                        |
| Betrieb                   | 350 g und 2 ms Dauer; keine nicht behebbaren Fehler    |
| Lagerung                  | 800 g und 2 ms Dauer; keine nicht behebbaren Fehler    |
|                           | 1000 g und 1 ms Dauer; keine nicht behebbaren Fehler   |
|                           | 600 g und 0,5 ms Dauer; keine nicht behebbaren Fehler  |
| Iransport                 | 800 g und 2 ms Dauer; keine nicht behebbaren Fehler    |
|                           | 1000 g und 1 ms Dauer; keine nicht behebbaren Fehler   |
| Maaraahöba                | ooo g und 0,5 ms Dader, keine nicht benebbaren i einer |
| Betrieb                   | -300 bis 3048 m                                        |
|                           | -300 bis 3040 m                                        |
| Mechanische Figenschaften |                                                        |
| Montage                   | fix 7)                                                 |
| Abmessungen               |                                                        |
| Breite                    | 13 mm                                                  |
| Höhe                      | 98 mm                                                  |
| Tiefe                     | 105 mm                                                 |
| Gewicht                   | 134 g                                                  |
| Herstellerinformation     |                                                        |
| Hersteller                | Seanate                                                |
| Herstellerbezeichnung     | ST9250315AS                                            |

#### Tabelle 69: 5AC801.HDDI-03 - Technische Daten

Ja, jedoch nur zutreffend wenn alle im Gesamtgerät verbauten Komponenten diese Zulassung haben. 1)

2) Bei 8760 POH (Power On Hours) pro Jahr und 25°C Oberflächentemperatur.

3) Temperaturangaben bei 305 Meter Meereshöhe. Die Temperaturspezifikation muss linear alle 305 Meter um 1°C verringert werden. Die Temperatur Zuund Abnahme darf pro Stunde maximal 20°C betragen.

- 4) Standardbetrieb bedeutet 333 POH (Power On Hours) pro Monat.
- 5) 24 Stundenbetrieb bedeutet 732 POH (Power On Hours) pro Monat.
- Luftfeuchtigkeitsgradient: Maximal 30% pro Stunde.
- 6) 7) Montageweise auf Slide-in compact.

#### 3.9.3.4 Temperatur Luftfeuchtediagramm

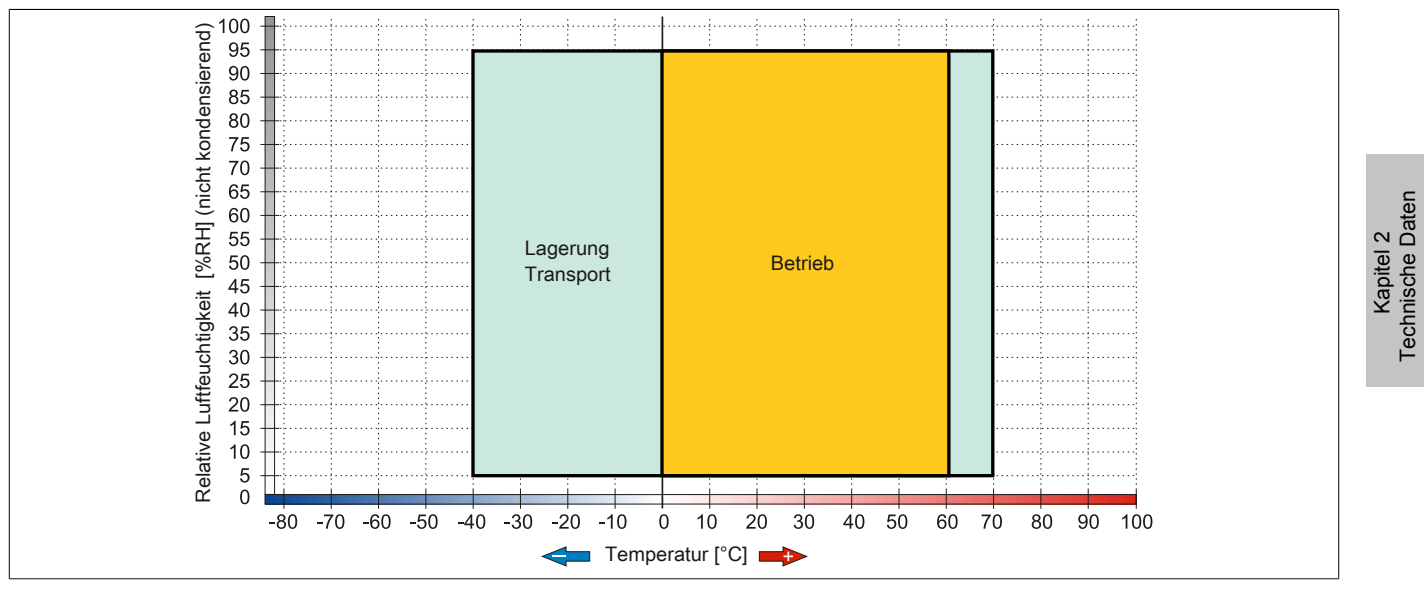

Abbildung 32: 5AC801.HDDI-03 - Temperatur Luftfeuchtediagramm

#### 3.9.4 5AC801.HDDI-04

#### 3.9.4.1 Allgemeines

Diese 500 GByte Slide-in compact Hard Disk ist für den 24 Stunden Betrieb spezifiziert. Das Slide-in compact Laufwerk kann in APC810 und PPC800 Systemeinheiten verwendet werden.

- 500 GByte Hard Disk
- Slide-in compact
- für 24 Stunden Betrieb spezifiziert
- S.M.A.R.T. Support

#### Bei Verwendung in einem PPC800

## Information:

Für die Verwendung von Slide-in compact Laufwerken ist der Adapter 5AC803.BC02-00 zwingend erforderlich.

Intern wird das Slide-in compact Laufwerk bei Steckung in den Slide-in compact Slot als SATA angesprochen.

#### 3.9.4.2 Bestelldaten

| Bestellnummer  | Kurzbeschreibung                                            | Abbildung                                                                                                    |
|----------------|-------------------------------------------------------------|----------------------------------------------------------------------------------------------------|
|                | Laufwerke                                                   |                                                                                                    |
| 5AC801.HDDI-04 | 500 GByte SATA Hard Disk, Slide-in compact; 24/7 Hard Disk. |                                                                                                    |
|                | Hinweis: Beachten Sie das Manual zum Einsatz der Hard Disk. | and the second second s |
|                | Optionales Zubehör                                          | Contraction of the second second second second second second second second second second second second second s                                                                                                    |
|                | Laufwerke                                                   | 200                                                                                                    |
| 5MMHDD.0500-00 | 500 GByte SATA Hard Disk Ersatzteil für 5AC801.HDDI-04,     |                                                                                                    |
|                | 5AC901.CHDD-01 und 5ACPCI.RAIC-06; Hinweis: Beachten        |                                                                                                    |
|                | Sie das Manual zum Einsatz der Hard Disk.                   |                                                                                                    |

Tabelle 70: 5AC801.HDDI-04 - Bestelldaten

#### 3.9.4.3 Technische Daten

## Information:

Die nachfolgend angegebenen Kenndaten, Merkmale und Grenzwerte sind nur für dieses Zubehörteil alleine gültig und können von denen zum Gesamtgerät abweichen. Für das Gesamtgerät, in dem z.B. dieses Zubehör verbaut ist, gelten die zum Gesamtgerät angegebenen Daten.

| Produktbezeichnung        | 5AC801.HDDI-04                                        |
|---------------------------|-------------------------------------------------------|
| Allgemeines               |                                                       |
| Zertifizierungen          |                                                       |
| CE                        | Ja                                                    |
| cULus                     | Ja                                                    |
| GOST-R                    | Ja                                                    |
| GL                        | Ja 1)                                                 |
| Hard Disk                 |                                                       |
| Kapazität                 | 500 GByte                                             |
| Anzahl der Köpfe          | 2                                                     |
| Anzahl der Sektoren       | 976.773.168                                           |
| Bytes pro Sektor          | 512 (logical) / 4096 (physical)                       |
| Cache                     | 16 MByte                                              |
| Drehzahl                  | 5400 rpm ±0,2%                                        |
| Hochlaufzeit              | typ. 3,5 s (von 0 rpm auf Lesezugriff)                |
| Lebensdauer               | 5 Jahre                                               |
| MTBF                      | 1.000.000 POH <sup>2)</sup>                           |
| S.M.A.R.T. Support        | Ja                                                    |
| Schnittstelle             | SATA                                                  |
| Zugriffszeit              | 5,5 ms                                                |
| unterstützte Transfermodi | SATA II                                               |
| Datentransferrate         |                                                       |
| intern                    | max. 147 MByte/s                                      |
| zum / vom Host            | max. 150 MByte/s (SATA I), max. 300 MByte/s (SATA II) |

Tabelle 71: 5AC801.HDDI-04 - Technische Daten

Kapitel 2 Technische Daten

| Produktbezeichnung        | 5AC801.HDDI-04                                       |
|---------------------------|------------------------------------------------------|
| Positionierzeit           |                                                      |
| nominal (Lesezugriff)     | 11 ms                                                |
| maximal (Lesezugriff)     | 21 ms                                                |
| Umgebungsbedingungen      |                                                      |
| Temperatur <sup>3)</sup>  |                                                      |
| Betrieb <sup>4)</sup>     | 0 bis 60°C                                           |
| Betrieb - 24 Stunden 5)   | 0 bis 60°C                                           |
| Lagerung                  | -40 bis 70°C                                         |
| Transport                 | -40 bis 70°C                                         |
| Luftfeuchtigkeit 6)       |                                                      |
| Betrieb                   | 5 bis 95%, nicht kondensierend                       |
| Lagerung                  | 5 bis 95%, nicht kondensierend                       |
| Transport                 | 5 bis 95%, nicht kondensierend                       |
| Vibration                 |                                                      |
| Betrieb (dauerhaft)       | 5 bis 500 Hz: 0,25 g; keine nicht behebbaren Fehler  |
| Betrieb (gelegentlich)    | 5 bis 500 Hz: 0,5 g; keine nicht behebbaren Fehler   |
| Lagerung                  | 10 bis 500 Hz: 5 g; keine nicht behebbaren Fehler    |
| Transport                 | 10 bis 500 Hz: 5 g; keine nicht behebbaren Fehler    |
| Schock                    |                                                      |
| Betrieb                   | 400 g und 2 ms Dauer; keine nicht behebbaren Fehler  |
| Lagerung                  | 1000 g und 2 ms Dauer; keine nicht behebbaren Fehler |
| Transport                 | 1000 g und 2 ms Dauer; keine nicht behebbaren Fehler |
| Meereshöhe                |                                                      |
| Betrieb                   | -305 bis 3048 m                                      |
| Lagerung                  | -305 bis 12192 m                                     |
| Mechanische Eigenschaften |                                                      |
| Montage                   | fix <sup>7</sup> )                                   |
| Abmessungen               |                                                      |
| Breite                    | 13 mm                                                |
| Höhe                      | 98 mm                                                |
| Tiefe                     | 105 mm                                               |
| Gewicht                   | 134 g                                                |
| Herstellerinformation     |                                                      |
| Hersteller                | Western Digital                                      |
| Herstellerbezeichnung     | WD5000LUCT                                           |

#### Tabelle 71: 5AC801.HDDI-04 - Technische Daten

1) Ja, jedoch nur zutreffend wenn alle im Gesamtgerät verbauten Komponenten diese Zulassung haben.

2) Bei 8760 POH (Power On Hours) pro Jahr und 25°C Oberflächentemperatur.

3) Temperaturangaben bei 305 Meter Meereshöhe. Die Temperaturspezifikation muss linear alle 305 Meter um 1°C verringert werden. Die Temperatur Zuund Abnahme darf pro Stunde maximal 20°C betragen.

4) Standardbetrieb bedeutet 333 POH (Power On Hours) pro Monat.

5) 24 Stundenbetrieb bedeutet 732 POH (Power On Hours) pro Monat.

6) Luftfeuchtigkeitsgradient: Maximal 20% pro Stunde.

7) Montageweise auf Slide-in compact.

#### 3.9.4.4 Temperatur Luftfeuchtediagramm

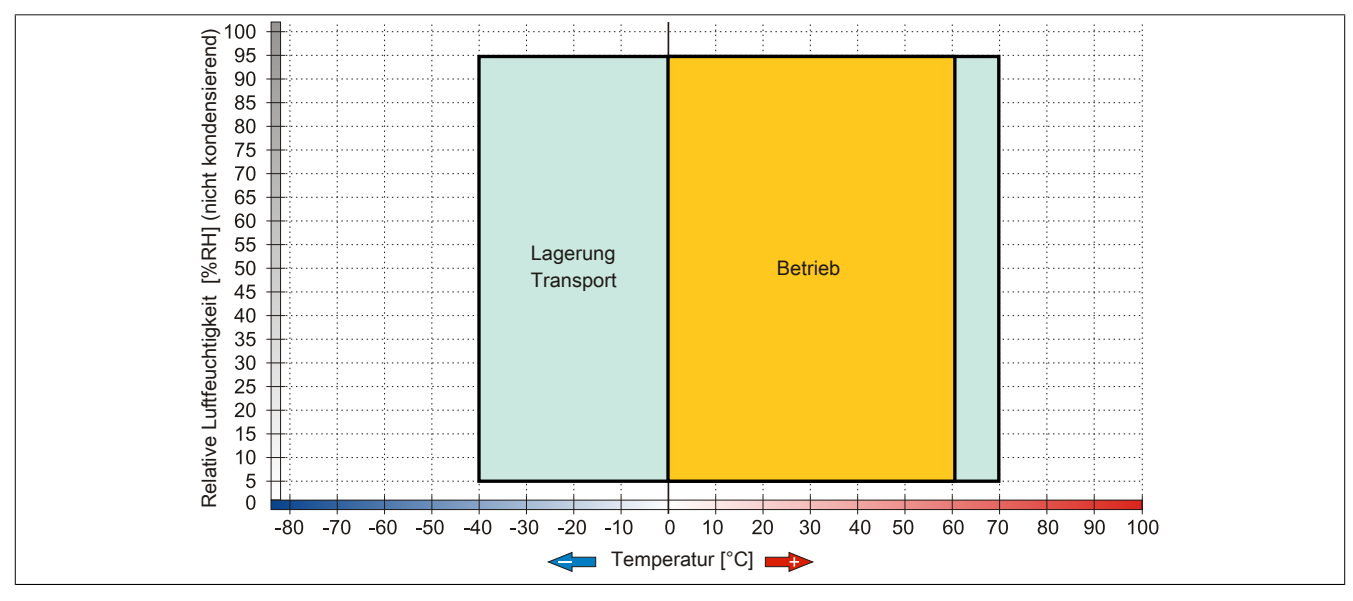

Abbildung 33: 5AC801.HDDI-04 - Temperatur Luftfeuchtediagramm

#### 3.9.5 5AC801.SSDI-00

#### 3.9.5.1 Allgemeines

Dieses 32 GByte Slide-in compact SSD (Solid State Drive) Laufwerk kann in APC810 und PPC800 Systemeinheiten verwendet werden. Die SSD basiert auf der Single Level Cell (SLC) Technologie.

#### Bei Verwendung in einem PPC800

## Information:

#### Für die Verwendung von Slide-in compact Laufwerken ist der Adapter 5AC803.BC02-00 zwingend erforderlich.

Intern wird das Slide-in compact Laufwerk bei Steckung in den Slide-in compact Slot als SATA angesprochen.

#### 3.9.5.2 Bestelldaten

| Bestellnummer  | Kurzbeschreibung                           | Abbildung |
|----------------|--------------------------------------------|-----------|
|                | Laufwerke                                  |           |
| 5AC801.SSDI-00 | 32 GByte SATA SSD (SLC), Slide-in compact. |           |

Tabelle 72: 5AC801.SSDI-00 - Bestelldaten

#### 3.9.5.3 Technische Daten

## Vorsicht!

Ein plötzlicher Spannungsausfall kann zum Datenverlust führen! In sehr seltenen Fällen kann es darüber hinaus zu einer Beschädigung des Massenspeichers kommen!

Um einem Datenverlust bzw. einer Beschädigung vorbeugend entgegen zu wirken, wird die Verwendung einer USV empfohlen.

### Information:

Die nachfolgend angegebenen Kenndaten, Merkmale und Grenzwerte sind nur für diese Einzelkomponente alleine gültig und können von denen zum Gesamtgerät abweichen. Für das Gesamtgerät, in dem z.B. diese Einzelkomponente verwendet ist, gelten die zum Gesamtgerät angegebenen Daten.

| Produktbezeichnung   | 5AC801.SSDI-00                                                   |
|----------------------|------------------------------------------------------------------|
| Allgemeines          |                                                                  |
| Zertifizierungen     |                                                                  |
| CE                   | Ja                                                               |
| cULus                | Ja                                                               |
| GOST-R               | Ja                                                               |
| GL                   | Ja 1)                                                            |
| Solid State Drive    |                                                                  |
| Kapazität            | 32 GByte                                                         |
| Datenverlässlichkeit | < 1 nichtbehebbarer Fehler in 10 <sup>15</sup> Bit Lesezugriffen |
| MTBF                 | 2.000.000 Stunden                                                |
| Power On/Off Cycles  | 50.000                                                           |
| S.M.A.R.T. Support   | Ja                                                               |
| Schnittstelle        | SATA                                                             |
| Wartung              | keine                                                            |

| Tabelle 73: 5AC801 | .SSDI-00 - | Technische Daten |
|--------------------|------------|------------------|
|--------------------|------------|------------------|

| Produktbezeichnung            | 5AC801.SSDI-00                                                                          |
|-------------------------------|-----------------------------------------------------------------------------------------|
| kontinuierliches Lesen        | max. 250 MByte/s                                                                        |
| kontinuierliches Schreiben    | max. 170 MByte/s                                                                        |
| IOPS <sup>2)</sup>            |                                                                                         |
| 4k lesen                      | 35.000                                                                                  |
| 4k schreiben                  | 3 300                                                                                   |
| Endurance                     |                                                                                         |
| garantierte Datenmenge        |                                                                                         |
| garantiert                    | 700 TByte                                                                               |
| ergibt bei 5 Jahren           | 350 GBvte/Zag                                                                           |
| SI C-Flash                    | la                                                                                      |
| Wear Leveling                 | statisch                                                                                |
| Error Correction Coding (ECC) |                                                                                         |
| Kompatibilität                | SATA Revision 2.6 compliant kompatible mit SATA 1.5 CRit/s und 3 CRit/s Interface Raten |
| Kompatolitat                  | ATA/ATAPI-7                                                                             |
|                               | SSD Enhanced SMART ATA feature set                                                      |
|                               | Native Command Queuing (NCQ) Kommando                                                   |
| Umgebungsbedingungen          |                                                                                         |
| Temperatur                    |                                                                                         |
| Betrieb                       | 0 bis 70°C                                                                              |
| Lagerung                      | -55 bis 95°C                                                                            |
| Transport                     | -55 bis 95°C                                                                            |
| Luftfeuchtigkeit              |                                                                                         |
| Betrieb                       | 5 bis 95%, nicht kondensierend                                                          |
| Lagerung                      | 5 bis 95%, nicht kondensierend                                                          |
| Transport                     | 5 bis 95%, nicht kondensierend                                                          |
| Vibration                     |                                                                                         |
| Betrieb                       | 7 bis 800 Hz: 2,17 g                                                                    |
| Lagerung                      | 10 bis 500 Hz: 3,13 g                                                                   |
| Transport                     | 10 bis 500 Hz: 3,13 g                                                                   |
| Schock                        |                                                                                         |
| Betrieb                       | 1000 g, 0,5 ms                                                                          |
| Lagerung                      | 1000 g, 0,5 ms                                                                          |
| Transport                     | 1000 g, 0,5 ms                                                                          |
| Meereshöhe                    |                                                                                         |
| Betrieb                       | -300 bis 12.192 m                                                                       |
| Lagerung                      | -300 bis 12.192 m                                                                       |
| Transport                     | -300 bis 12.192 m                                                                       |
| Mechanische Eigenschaften     |                                                                                         |
| Montage                       | fix <sup>3)</sup>                                                                       |
| Abmessungen                   |                                                                                         |
| Breite                        | 13 mm                                                                                   |
| Höhe                          | 98 mm                                                                                   |
| Tiefe                         | 105 mm                                                                                  |
| Gewicht                       | 118 g                                                                                   |
| Herstellerinformation         |                                                                                         |
| Hersteller                    | Intel                                                                                   |
| Herstellerbezeichnung         | SSDSA2SH032G1                                                                           |
| v                             | 1                                                                                       |

#### Tabelle 73: 5AC801.SSDI-00 - Technische Daten

Ja, jedoch nur zutreffend wenn alle im Gesamtgerät verbauten Komponenten diese Zulassung haben. IOPS: Random Read and Write Input/Output Operations per Second Montageweise auf Slide-in compact. 1) 2) 3)

#### 3.9.5.4 Temperatur Luftfeuchtediagramm

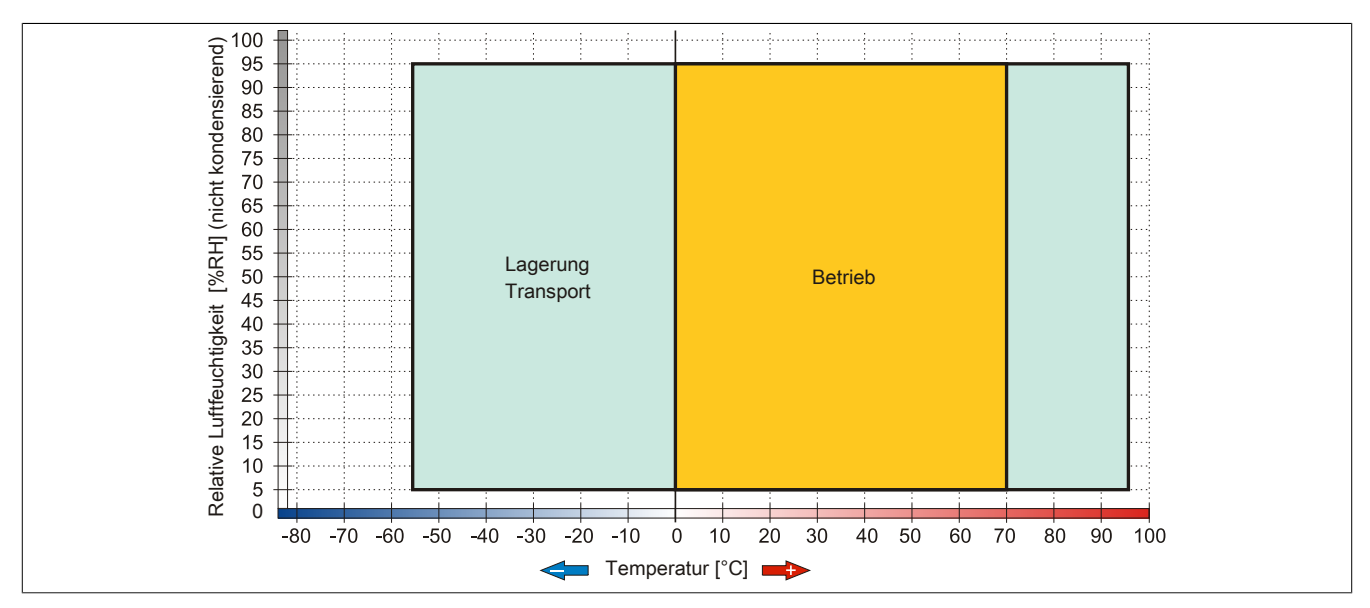

Abbildung 34: 5AC801.SSDI-00 - Temperatur Luftfeuchtediagramm

#### 3.9.5.5 Benchmark

Die nachfolgenden zwei Benchmarks zeigen einen Vergleich der Intel Solid State Drive (5AC801.SSDI-00) und der Seagate Hard Disk (5AC801.HDDI-00) beim zyklischen lesen bzw. schreiben.

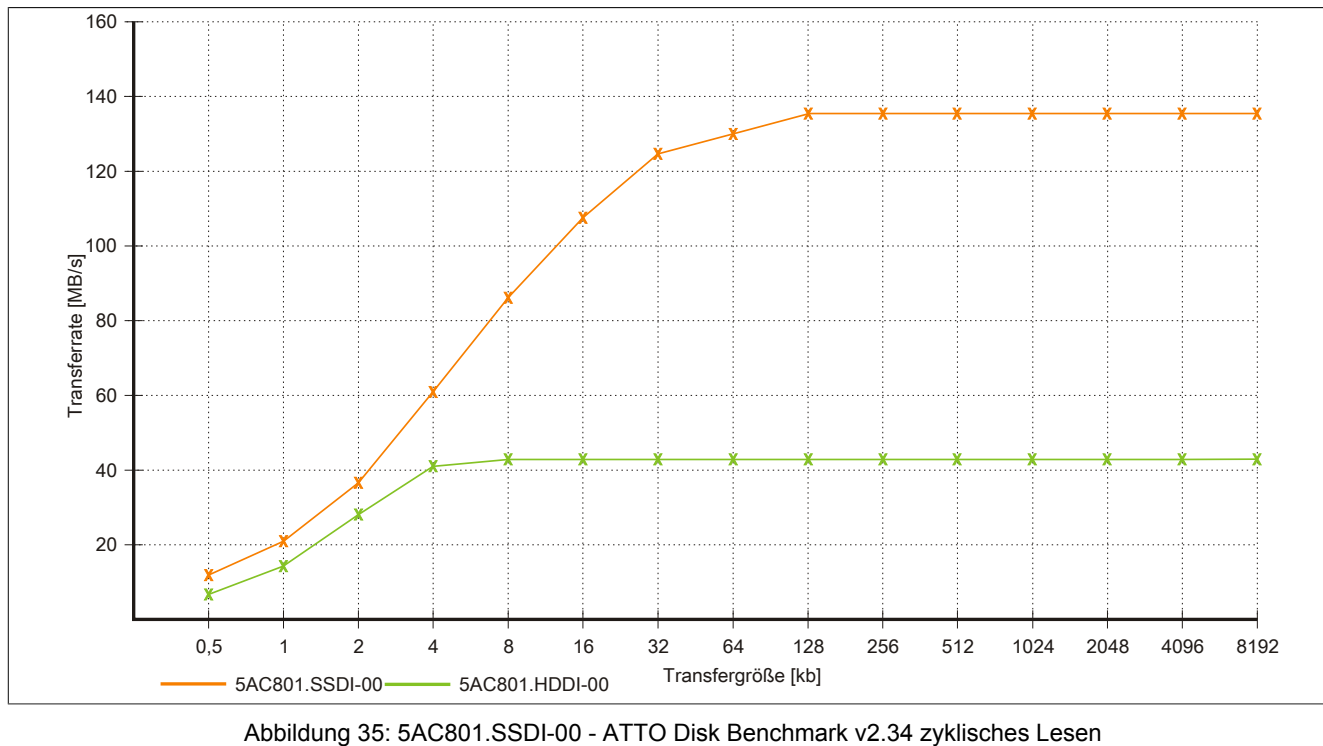

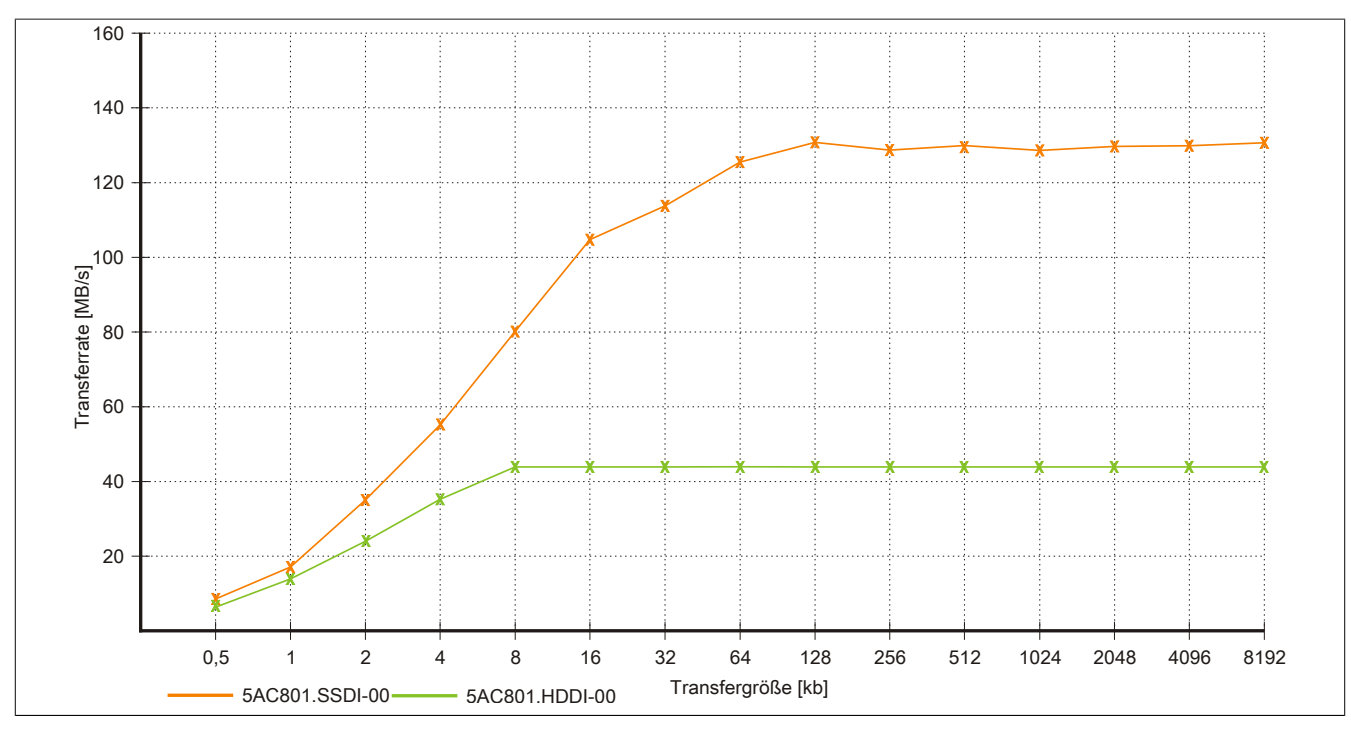

Abbildung 36: 5AC801.SSDI-00 - ATTO Disk Benchmark v2.34 zyklisches Schreiben

Kapitel 2 Technische Daten

#### 3.9.6 5AC801.SSDI-01

#### 3.9.6.1 Allgemeines

Dieses 60 GByte Slide-in compact SSD (Solid State Drive) Laufwerk kann in APC810 und PPC800 Systemeinheiten verwendet werden. Die SSD basiert auf der Multi Level Cell (MLC) Technologie.

#### Bei Verwendung in einem PPC800

## Information:

#### Für die Verwendung von Slide-in compact Laufwerken ist der Adapter 5AC803.BC02-00 zwingend erforderlich.

Intern wird das Slide-in compact Laufwerk bei Steckung in den Slide-in compact Slot als SATA angesprochen.

#### 3.9.6.2 Bestelldaten

| Bestellnummer  | Kurzbeschreibung                                                                                                    | Abbildung |
|----------------|----------------------------------------------------------------------------------------------------|-----------|
|                | Laufwerke                                                                                                    |           |
| 5AC801.SSDI-01 | 60 GByte SATA SSD (MLC), Slide-in compact.                                                                                                    |           |
|                | Optionales Zubehör                                                                                                    |           |
|                | Laufwerke                                                                                                    |           |
| 5MMSSD.0060-00 | 60 GByte SATA SSD (MLC); Ersatzteil für 5AC801.SSDI-01<br>und 5AC901.CSSD-01; SSD für 5PP5IO.GMAC-00; Hinweis:<br>Beachten Sie das Manual zum Einsatz der SSD. |           |

Tabelle 74: 5AC801.SSDI-01 - Bestelldaten

#### 3.9.6.3 Technische Daten

# Vorsicht!

Ein plötzlicher Spannungsausfall kann zum Datenverlust führen! In sehr seltenen Fällen kann es darüber hinaus zu einer Beschädigung des Massenspeichers kommen!

Um einem Datenverlust bzw. einer Beschädigung vorbeugend entgegen zu wirken, wird die Verwendung einer USV empfohlen.

## Information:

Die nachfolgend angegebenen Kenndaten, Merkmale und Grenzwerte sind nur für dieses Zubehörteil alleine gültig und können von denen zum Gesamtgerät abweichen. Für das Gesamtgerät, in dem z.B. dieses Zubehör verbaut ist, gelten die zum Gesamtgerät angegebenen Daten.

| Produktbezeichnung     | 5AC801.SSDI-01                                                   |
|------------------------|------------------------------------------------------------------|
| Allgemeines            |                                                                  |
| Zertifizierungen       |                                                                  |
| CE                     | Ja                                                               |
| cULus                  | Ja                                                               |
| GOST-R                 | Ja                                                               |
| GL                     | Ja <sup>1)</sup>                                                 |
| Solid State Drive      |                                                                  |
| Kapazität              | 60 GByte                                                         |
| Datenverlässlichkeit   | < 1 nichtbehebbarer Fehler in 10 <sup>16</sup> Bit Lesezugriffen |
| MTBF                   | 1.200.000 Stunden                                                |
| S.M.A.R.T. Support     | Ja                                                               |
| Schnittstelle          | SATA                                                             |
| Wartung                | keine                                                            |
| kontinuierliches Lesen | max. 550 MByte/s bei SATA 6 GBit/s                               |
|                        | max. 280 MByte/s bei SATA 3 GBit/s                               |

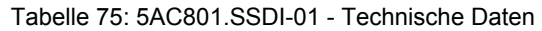

| Produktbezeichnung         | 5AC801.SSDI-01                        |
|----------------------------|---------------------------------------|
| kontinuierliches Schreiben | max. 475 MBvte/s bei SATA 6 GBit/s    |
|                            | max. 245 MByte/s bei SATA 3 GBit/s    |
| IOPS <sup>2)</sup>         | · · · · · · · · · · · · · · · · · · · |
| 4k lesen                   | 15.000                                |
| 4k schreiben               |                                       |
| typisch                    | 23.000                                |
| maximal                    | 80.000                                |
| Endurance                  |                                       |
| MLC-Flash                  | Ja                                    |
| Kompatibilität             | SATA Revision 3.0 complient           |
|                            | ACS-2                                 |
|                            | SSD Enhanced SMART ATA feature set    |
|                            | Native Command Queuing (NCQ) Kommando |
| Umgebungsbedingungen       |                                       |
| Temperatur                 |                                       |
| Betrieb                    | 0 bis 70°C                            |
| Lagerung                   | -55 bis 95°C                          |
| Iransport                  | -55 bis 95°C                          |
| Luftfeuchtigkeit           |                                       |
| Betrieb                    | 5 bis 95%, nicht kondensierend        |
| Lagerung                   | 5 bis 95%, nicht kondensierend        |
| Transport                  | 5 bis 95%, nicht kondensierend        |
| Vibration                  |                                       |
| Betrieb                    | 5 bis 700 Hz: 2,17 g                  |
| Lagerung                   | 5 bis 800 Hz: 3,13 g                  |
| Transport                  | 5 bis 800 Hz: 3,13 g                  |
| Schock                     |                                       |
| Betrieb                    | 1500 g, 0,5 ms                        |
| Lagerung                   | 1500 g, 0,5 ms                        |
| Iransport                  | 1500 g, 0,5 ms                        |
| Meereshöhe                 |                                       |
| Betrieb                    | -300 bis 12.192 m                     |
| Lagerung                   | -300 bis 12.192 m                     |
| Iransport                  | -300 bis 12.192 m                     |
| Mechanische Eigenschaften  |                                       |
| Montage                    | TIX <sup>3</sup>                      |
| Abmessungen                | 10                                    |
| Breite                     | 13 mm                                 |
| Hone                       | 98 mm                                 |
|                            | mm cui                                |
| Gewicht                    | 118 g                                 |
| Herstellerinformation      |                                       |
| Hersteller                 | Intel                                 |
| Herstellerbezeichnung      | SSDSC2CW060A3                         |

Tabelle 75: 5AC801.SSDI-01 - Technische Daten

Ja, jedoch nur zutreffend wenn alle im Gesamtgerät verbauten Komponenten diese Zulassung haben. IOPS: Random Read and Write Input/Output Operations per Second

1) 2) 3) Montageweise auf Slide-in compact.

#### 3.9.6.4 Temperatur Luftfeuchtediagramm

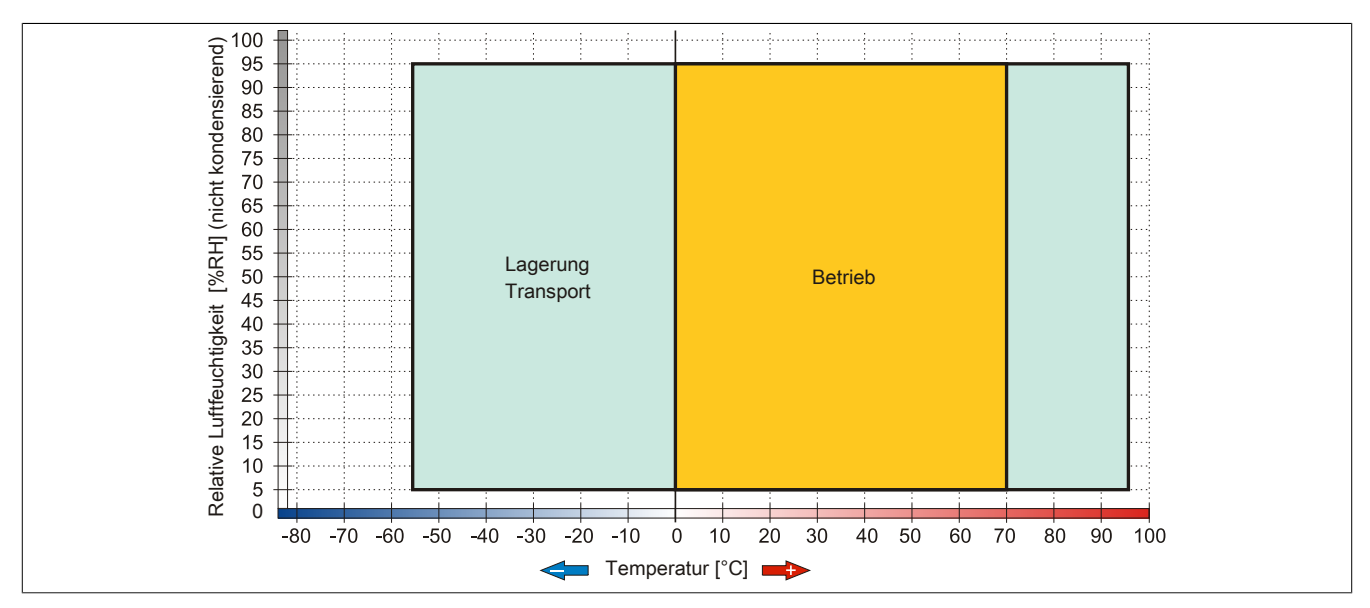

Abbildung 37: 5AC801.SSDI-01 - Temperatur Luftfeuchtediagramm

#### 3.9.7 5AC801.SSDI-02

#### 3.9.7.1 Allgemeines

Dieses 180 GByte Slide-in compact SSD (Solid State Drive) Laufwerk kann in APC810 und PPC800 Systemeinheiten verwendet werden. Die SSD basiert auf der Multi Level Cell (MLC) Technologie.

#### Bei Verwendung in einem PPC800

## Information:

#### Für die Verwendung von Slide-in compact Laufwerken ist der Adapter 5AC803.BC02-00 zwingend erforderlich.

Intern wird das Slide-in compact Laufwerk bei Steckung in den Slide-in compact Slot als SATA angesprochen.

#### 3.9.7.2 Bestelldaten

| Bestellnummer  | Kurzbeschreibung                                                                                                    | Abbildung |
|----------------|----------------------------------------------------------------------------------------------------|-----------|
|                | Laufwerke                                                                                                    |           |
| 5AC801.SSDI-02 | 180 GByte SATA SSD (MLC), Slide-in compact.                                                                                                    |           |
|                | Optionales Zubehör                                                                                                    |           |
|                | Laufwerke                                                                                                    |           |
| 5MMSSD.0180-00 | 180 GByte SATA SSD (MLC); Ersatzteil für 5AC801.SSDI-02;<br>und 5AC901.CSSD-02; SSD für 5PP5IO.GMAC-00; Hinweis:<br>Beachten Sie das Manual zum Einsatz der SSD. |           |

Tabelle 76: 5AC801.SSDI-02 - Bestelldaten

#### 3.9.7.3 Technische Daten

# Vorsicht!

Ein plötzlicher Spannungsausfall kann zum Datenverlust führen! In sehr seltenen Fällen kann es darüber hinaus zu einer Beschädigung des Massenspeichers kommen!

Um einem Datenverlust bzw. einer Beschädigung vorbeugend entgegen zu wirken, wird die Verwendung einer USV empfohlen.

## Information:

Die nachfolgend angegebenen Kenndaten, Merkmale und Grenzwerte sind nur für dieses Zubehörteil alleine gültig und können von denen zum Gesamtgerät abweichen. Für das Gesamtgerät, in dem z.B. dieses Zubehör verbaut ist, gelten die zum Gesamtgerät angegebenen Daten.

| Produktbezeichnung     | 5AC801.SSDI-02                                                   |  |
|------------------------|------------------------------------------------------------------|--|
| Allgemeines            |                                                                  |  |
| Zertifizierungen       |                                                                  |  |
| CE                     | Ja                                                               |  |
| cULus                  | Ja                                                               |  |
| GOST-R                 | Ja                                                               |  |
| GL                     | Ja <sup>1)</sup>                                                 |  |
| Solid State Drive      |                                                                  |  |
| Kapazität              | 180 GByte                                                        |  |
| Datenverlässlichkeit   | < 1 nichtbehebbarer Fehler in 10 <sup>16</sup> Bit Lesezugriffen |  |
| MTBF                   | 1.200.000 Stunden                                                |  |
| S.M.A.R.T. Support     | Ja                                                               |  |
| Schnittstelle          | SATA                                                             |  |
| Wartung                | keine                                                            |  |
| kontinuierliches Lesen | max. 550 MByte/s bei SATA 6 GBit/s                               |  |
|                        | max. 280 MByte/s bei SATA 3 GBit/s                               |  |

Tabelle 77: 5AC801.SSDI-02 - Technische Daten

#### Technische Daten • Einzelkomponenten

| Produktbezeichnung         | 5AC801.SSDI-02                                                           |  |
|----------------------------|--------------------------------------------------------------------------|--|
| kontinuierliches Schreiben | max. 520 MByte/s bei SATA 6 GBit/s<br>max. 260 MByte/s bei SATA 3 GBit/s |  |
| IOPS <sup>2)</sup>         |                                                                          |  |
| 4k lesen                   | 50.000                                                                   |  |
| 4k schreiben               |                                                                          |  |
| typisch                    | 60.000                                                                   |  |
| maximal                    | 80.000                                                                   |  |
| Endurance                  |                                                                          |  |
| MLC-Flash                  | Ja                                                                       |  |
| Kompatibilität             | SATA Revision 3.0 complient                                              |  |
|                            | ACS-2                                                                    |  |
|                            | SSD Enhanced SMART ATA feature set                                       |  |
|                            | Native Command Queuing (NCQ) Kommando                                    |  |
| Umgebungsbedingungen       |                                                                          |  |
| Temperatur                 |                                                                          |  |
| Betrieb                    | 0 bis 70°C                                                               |  |
| Lagerung                   | -55 bis 95°C                                                             |  |
| Transport                  | -55 bis 95°C                                                             |  |
| Luftfeuchtigkeit           |                                                                          |  |
| Betrieb                    | 5 bis 95%, nicht kondensierend                                           |  |
| Lagerung                   | 5 bis 95%, nicht kondensierend                                           |  |
| Transport                  | 5 bis 95%, nicht kondensierend                                           |  |
| Vibration                  |                                                                          |  |
| Betrieb                    | 5 bis 700 Hz: 2,17 g                                                     |  |
| Lagerung                   | 5 bis 800 Hz: 3,13 g                                                     |  |
| Transport                  | 5 bis 800 Hz: 3,13 g                                                     |  |
| Schock                     |                                                                          |  |
| Betrieb                    | 1500 g, 0,5 ms                                                           |  |
| Lagerung                   | 1500 g, 0,5 ms                                                           |  |
| Transport                  | 1500 g, 0,5 ms                                                           |  |
| Meereshöhe                 |                                                                          |  |
| Betrieb                    | -300 bis 12.192 m                                                        |  |
| Lagerung                   | -300 bis 12.192 m                                                        |  |
| Transport                  | -300 bis 12.192 m                                                        |  |
| Mechanische Eigenschaften  |                                                                          |  |
| Montage                    | fix <sup>3)</sup>                                                        |  |
| Abmessungen                |                                                                          |  |
| Breite                     | 13 mm                                                                    |  |
| Höhe                       | 98 mm                                                                    |  |
| Tiefe                      | 105 mm                                                                   |  |
| Gewicht                    | 118 g                                                                    |  |
| Herstellerinformation      |                                                                          |  |
| Hersteller                 | Intel                                                                    |  |
| Herstellerbezeichnung      | SSDSC2CW180A3                                                            |  |

Tabelle 77: 5AC801.SSDI-02 - Technische Daten

Ja, jedoch nur zutreffend wenn alle im Gesamtgerät verbauten Komponenten diese Zulassung haben. IOPS: Random Read and Write Input/Output Operations per Second

1) 2) 3) Montageweise auf Slide-in compact.

### 3.9.7.4 Temperatur Luftfeuchtediagramm

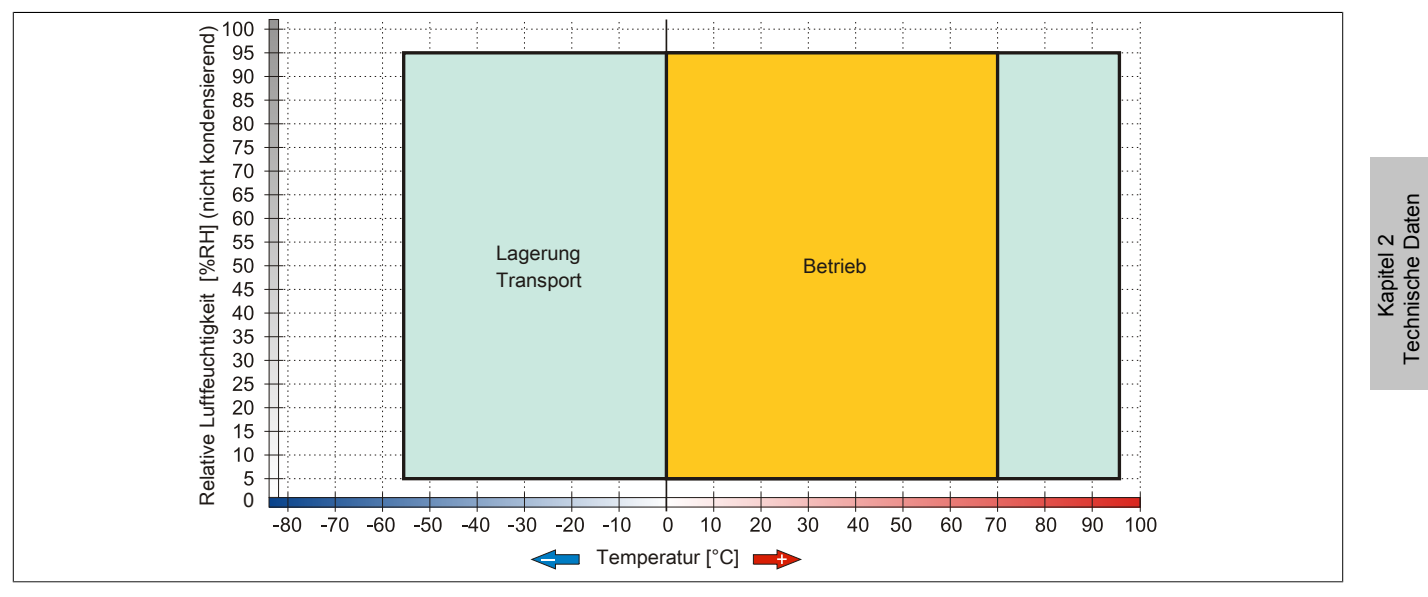

Abbildung 38: 5AC801.SSDI-02 - Temperatur Luftfeuchtediagramm

#### 3.9.8 5AC801.SSDI-03

#### 3.9.8.1 Allgemeines

Dieses 60 GByte Slide-in compact SSD (Solid State Drive) Laufwerk kann in APC810 und PPC800 Systemeinheiten verwendet werden. Die SSD basiert auf der Multi Level Cell (MLC) Technologie.

#### Bei Verwendung in einem PPC800

## Information:

#### Für die Verwendung von Slide-in compact Laufwerken ist der Adapter 5AC803.BC02-00 zwingend erforderlich.

Intern wird das Slide-in compact Laufwerk bei Steckung in den Slide-in compact Slot als SATA angesprochen.

#### 3.9.8.2 Bestelldaten

| Bestellnummer  | Kurzbeschreibung                                                                                               | Abbildung                                                                                                    |
|----------------|----------------------------------------------------------------------------------------------------|----------------------------------------------------------------------------------------------------|
|                | Laufwerke                                                                                                    |                                                                                                    |
| 5AC801.SSDI-03 | 60 GByte SATA SSD (MLC), Slide-in compact.                                                                     | and the second second s |
|                | Optionales Zubehör                                                                                             | 2 11 100                                                                                                    |
|                | Laufwerke                                                                                                    | e · · · · · · · · · · · · · · · · · · ·                                                                                                    |
| 5MMSSD.0060-01 | 60 GByte SATA SSD (MLC); Ersatzteil für 5AC801.SSDI-03<br>und 5AC901.CSSD-03; SSD für 5PP5IO.GMAC-00; Hinweis; | · · · 67                                                                                                    |
|                | Beachten Sie das Manual zum Einsatz der SSD.                                                                   |                                                                                                    |

Tabelle 78: 5AC801.SSDI-03 - Bestelldaten

#### 3.9.8.3 Technische Daten

# Vorsicht!

Ein plötzlicher Spannungsausfall kann zum Datenverlust führen! In sehr seltenen Fällen kann es darüber hinaus zu einer Beschädigung des Massenspeichers kommen!

Um einem Datenverlust bzw. einer Beschädigung vorbeugend entgegen zu wirken, wird die Verwendung einer USV empfohlen.

## Information:

Die nachfolgend angegebenen Kenndaten, Merkmale und Grenzwerte sind nur für dieses Zubehörteil alleine gültig und können von denen zum Gesamtgerät abweichen. Für das Gesamtgerät, in dem z.B. dieses Zubehör verbaut ist, gelten die zum Gesamtgerät angegebenen Daten.

| Produktbezeichnung         | 5AC801.SSDI-03                                                   |  |
|----------------------------|------------------------------------------------------------------|--|
| Allgemeines                |                                                                  |  |
| Zertifizierungen           |                                                                  |  |
| CE                         | Ja                                                               |  |
| cULus                      | Ja                                                               |  |
| GOST-R                     | Ja                                                               |  |
| GL                         | Ja <sup>1)</sup>                                                 |  |
| Solid State Drive          |                                                                  |  |
| Kapazität                  | 60 GByte                                                         |  |
| Datenverlässlichkeit       | < 1 nichtbehebbarer Fehler in 10 <sup>15</sup> Bit Lesezugriffen |  |
| MTBF                       | 1.500.000 Stunden                                                |  |
| S.M.A.R.T. Support         | Ja                                                               |  |
| Schnittstelle              | SATA                                                             |  |
| Wartung                    | keine                                                            |  |
| kontinuierliches Lesen     | max. 510 MByte/s                                                 |  |
| kontinuierliches Schreiben | max. 430 MByte/s                                                 |  |
| IOPS <sup>2)</sup>         |                                                                  |  |
| 4k lesen                   | max. 55.000 (random)                                             |  |
| 4k schreiben               | max. 25.000 (random)                                             |  |
| Endurance                  |                                                                  |  |
| garantierte Datenmenge     |                                                                  |  |
| garantiert                 | 35 TBW <sup>3)</sup>                                             |  |
| MLC-Flash                  | Ja                                                               |  |

Tabelle 79: 5AC801.SSDI-03 - Technische Daten

| Produktbezeichnung        | 5AC801.SSDI-03                     |  |
|---------------------------|------------------------------------|--|
| Kompatibilität            | SATA Revision 3.0 complient        |  |
|                           | ACS-2                              |  |
|                           | SSD Enhanced SMART ATA feature set |  |
| II                        |                                    |  |
| Umgebungsbedingungen      |                                    |  |
| lemperatur                |                                    |  |
| Betrieb                   | 0 bis 70°C                         |  |
| Lagerung                  | -40 bis 95°C                       |  |
| Transport                 | -40 bis 95°C                       |  |
| Luftfeuchtigkeit          |                                    |  |
| Betrieb                   | 8 bis 95%, nicht kondensierend     |  |
| Lagerung                  | 8 bis 95%, nicht kondensierend     |  |
| Transport                 | 8 bis 95%, nicht kondensierend     |  |
| Vibration                 |                                    |  |
| Betrieb                   | 10 bis 2000 Hz: 20 g               |  |
| Lagerung                  | 10 bis 2000 Hz: 20 g               |  |
| Transport                 | 10 bis 2000 Hz: 20 g               |  |
| Schock                    |                                    |  |
| Betrieb                   | 1500 g, 0,5 ms                     |  |
| Lagerung                  | 1500 g, 0,5 ms                     |  |
| Transport                 | 1500 g, 0,5 ms                     |  |
| Meereshöhe                |                                    |  |
| Betrieb                   | -300 bis 12.192 m                  |  |
| Lagerung                  | -300 bis 12.192 m                  |  |
| Transport                 | -300 bis 12.192 m                  |  |
| Mechanische Eigenschaften |                                    |  |
| Montage                   | fix <sup>4</sup> )                 |  |
| Abmessungen               |                                    |  |
| Breite                    | 13 mm                              |  |
| Höhe                      | 98 mm                              |  |
| Tiefe                     | 105 mm                             |  |
| Gewicht                   | 118 g                              |  |
| Herstellerinformation     |                                    |  |
| Hersteller                | Toshiba                            |  |
| Herstellerbezeichnung     | THNSNH060GBST                      |  |

#### Tabelle 79: 5AC801.SSDI-03 - Technische Daten

Ja, jedoch nur zutreffend wenn alle im Gesamtgerät verbauten Komponenten diese Zulassung haben.

1) 2) 3) IOPS: Random Read and Write Input/Output Operations per Second

TBW: Terabyte written

4) Montageweise auf Slide-in compact.

#### 3.9.8.4 Temperatur Luftfeuchtediagramm

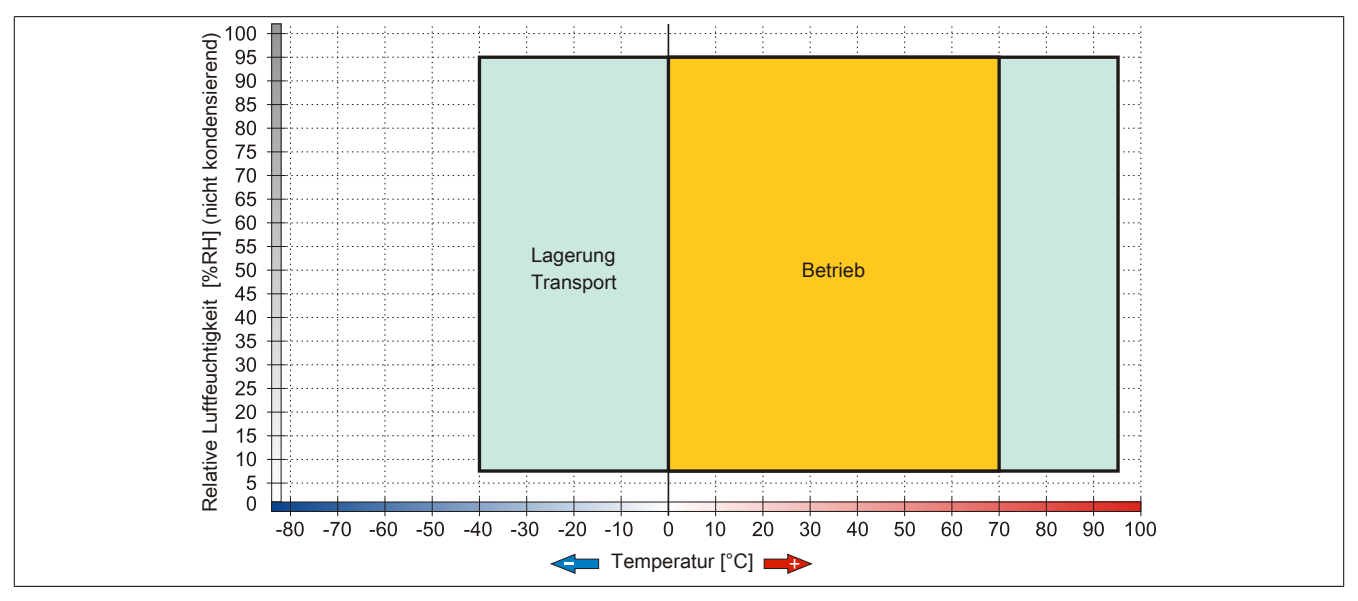

Abbildung 39: 5AC801.SSDI-03 - Temperatur Luftfeuchtediagramm

#### 3.9.9 5AC801.SSDI-04

#### 3.9.9.1 Allgemeines

Dieses 128 GByte Slide-in compact SSD (Solid State Drive) Laufwerk kann in APC810 und PPC800 Systemeinheiten verwendet werden. Die SSD basiert auf der Multi Level Cell (MLC) Technologie.

#### Bei Verwendung in einem PPC800

## Information:

#### Für die Verwendung von Slide-in compact Laufwerken ist der Adapter 5AC803.BC02-00 zwingend erforderlich.

Intern wird das Slide-in compact Laufwerk bei Steckung in den Slide-in compact Slot als SATA angesprochen.

#### 3.9.9.2 Bestelldaten

| Bestellnummer  | Kurzbeschreibung                                                                                                    | Abbildung                                                                                                    |
|----------------|----------------------------------------------------------------------------------------------------|----------------------------------------------------------------------------------------------------|
|                | Laufwerke                                                                                                    |                                                                                                    |
| 5AC801.SSDI-04 | 128 GByte SATA SSD (MLC), Slide-in compact.                                                                                                    |                                                                                                    |
|                | Optionales Zubehör                                                                                                    |                                                                                                    |
|                | Laufwerke                                                                                                    | Commission of the local division of the local division of the loca |
| 5MMSSD.0128-01 | 128 GByte SATA SSD (MLC); Ersatzteil für 5AC801.SSDI-04<br>und 5AC901.CSSD-04; SSD für 5PP5IO.GMAC-00; Hinweis:<br>Beachten Sie das Manual zum Einsatz der SSD. |                                                                                                    |

Tabelle 80: 5AC801.SSDI-04 - Bestelldaten

#### 3.9.9.3 Technische Daten

## Vorsicht!

Ein plötzlicher Spannungsausfall kann zum Datenverlust führen! In sehr seltenen Fällen kann es darüber hinaus zu einer Beschädigung des Massenspeichers kommen!

Um einem Datenverlust bzw. einer Beschädigung vorbeugend entgegen zu wirken, wird die Verwendung einer USV empfohlen.

## Information:

Die nachfolgend angegebenen Kenndaten, Merkmale und Grenzwerte sind nur für dieses Zubehörteil alleine gültig und können von denen zum Gesamtgerät abweichen. Für das Gesamtgerät, in dem z.B. dieses Zubehör verbaut ist, gelten die zum Gesamtgerät angegebenen Daten.

| Produktbezeichnung   | 5AC801.SSDI-04                                                   |    |
|----------------------|------------------------------------------------------------------|----|
| Revision             | CO                                                               | D0 |
| Allgemeines          |                                                                  |    |
| Zertifizierungen     |                                                                  |    |
| CE                   | Ja                                                               |    |
| cULus                | Ja                                                               |    |
| GOST-R               | Ja                                                               |    |
| GL                   | Ja <sup>1)</sup>                                                 |    |
| Solid State Drive    |                                                                  |    |
| Kapazität            | 128 GByte                                                        |    |
| Datenverlässlichkeit | < 1 nichtbehebbarer Fehler in 10 <sup>15</sup> Bit Lesezugriffen |    |
| MTBF                 | 1.500.000 Stunden                                                |    |
| S.M.A.R.T. Support   | Ja                                                               |    |
| Schnittstelle        | SATA                                                             |    |
| Wartung              | keine                                                            |    |

Tabelle 81: 5AC801.SSDI-04, 5AC801.SSDI-04 - Technische Daten
| Produktbezeichnung         | 5AC801.SSDI-04                        |  |  |
|----------------------------|---------------------------------------|--|--|
| kontinuierliches Lesen     | max. 510 MByte/s                      |  |  |
| kontinuierliches Schreiben | max. 450 MByte/s                      |  |  |
| IOPS <sup>2)</sup>         |                                       |  |  |
| 4k lesen                   | max. 85.000 (random)                  |  |  |
| 4k schreiben               | max. 35.000 (random)                  |  |  |
| Endurance                  |                                       |  |  |
| garantierte Datenmenge     |                                       |  |  |
| garantiert                 | 74 TBW <sup>3)</sup>                  |  |  |
| MLC-Flash                  | Ja                                    |  |  |
| Kompatibilität             | SATA Revision 3.0 complient           |  |  |
|                            | ACS-2                                 |  |  |
|                            | SSD Enhanced SMART ATA feature set    |  |  |
|                            | Native Command Queuing (NCQ) Kommando |  |  |
| Umgebungsbedingungen       |                                       |  |  |
| Temperatur                 |                                       |  |  |
| Betrieb                    | 0 bis 70°C -30 bis 85°C               |  |  |
| Lagerung                   | -40 bis 95°C                          |  |  |
|                            | -40 bis 95°C                          |  |  |
| Luftfeuchtigkeit           |                                       |  |  |
| Betrieb                    | 8 bis 95%, nicht kondensierend        |  |  |
| Lagerung                   | 8 bis 95%, nicht kondensierend        |  |  |
| I ransport                 | 8 bis 95%, nicht kondensierend        |  |  |
| Vibration                  |                                       |  |  |
| Betrieb                    | 10 bis 2000 Hz: 20 g                  |  |  |
|                            | 10 bis 2000 Hz: 20 g                  |  |  |
|                            | 10 bis 2000 Hz: 20 g                  |  |  |
| Schock                     |                                       |  |  |
| Betried                    | 1500 g, 0,5 ms                        |  |  |
|                            | 1500 g, 0,5 ms                        |  |  |
| Maaraabäha                 | 1500 g, 0,5 ms                        |  |  |
| Potrich                    | 200 bio 12 102 m                      |  |  |
|                            | -300 bis 12,192 m                     |  |  |
| Transport                  | -300 bis 12 192 m                     |  |  |
| Mechanische Figenschaften  | 000 013 12.102 111                    |  |  |
| Montage                    | fiv 4)                                |  |  |
| Abmessungen                | IIX " <sup>7</sup>                    |  |  |
| Breite                     | 13 mm                                 |  |  |
| Höhe                       | 13 IIII<br>Q8 mm                      |  |  |
| Tiefe                      | 105 mm                                |  |  |
| Gewicht                    | 118 α                                 |  |  |
| Herstellerinformation      | 10 y                                  |  |  |
| Hersteller                 | Toshiba                               |  |  |
| Herstellerbezeichnung      | THNSNH128GBST THNSNJ128WCST           |  |  |
| insistence bezeichnung     |                                       |  |  |

#### Tabelle 81: 5AC801.SSDI-04, 5AC801.SSDI-04 - Technische Daten

Ja, jedoch nur zutreffend wenn alle im Gesamtgerät verbauten Komponenten diese Zulassung haben. IOPS: Random Read and Write Input/Output Operations per Second

1) 2) 3) 4) TBW: Terabyte written

Montageweise auf Slide-in compact.

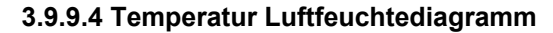

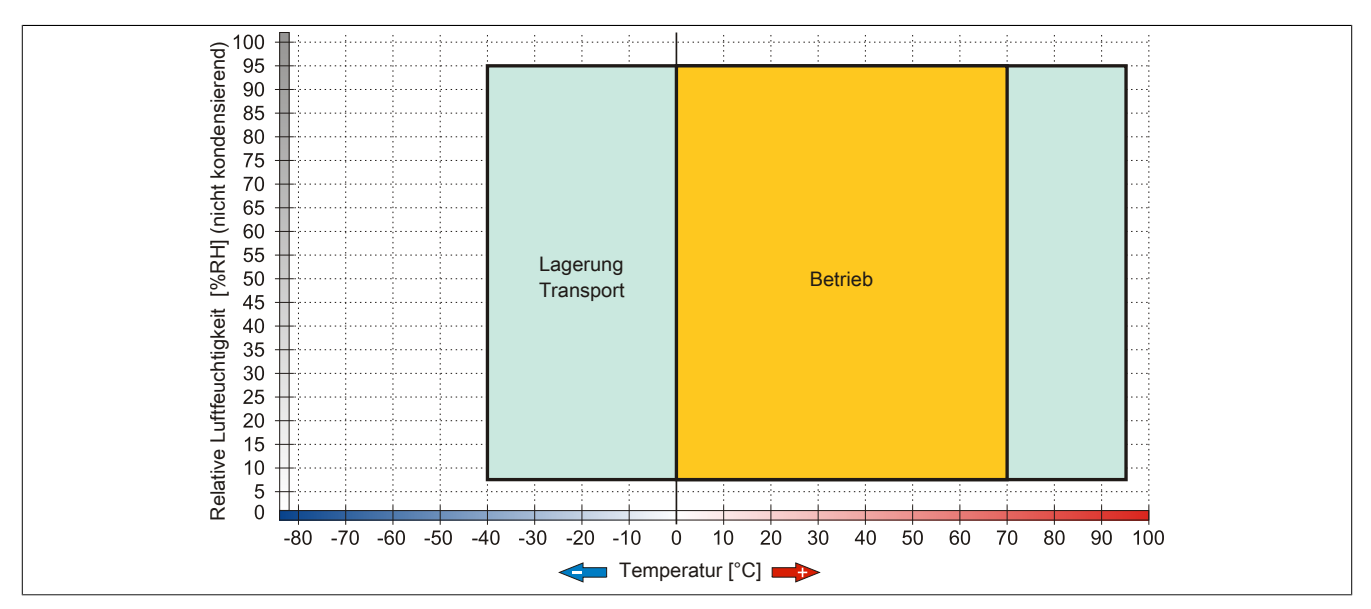

Abbildung 40: 5AC801.SSDI-04 Rev. ≤ C0 - Temperatur Luftfeuchtediagramm

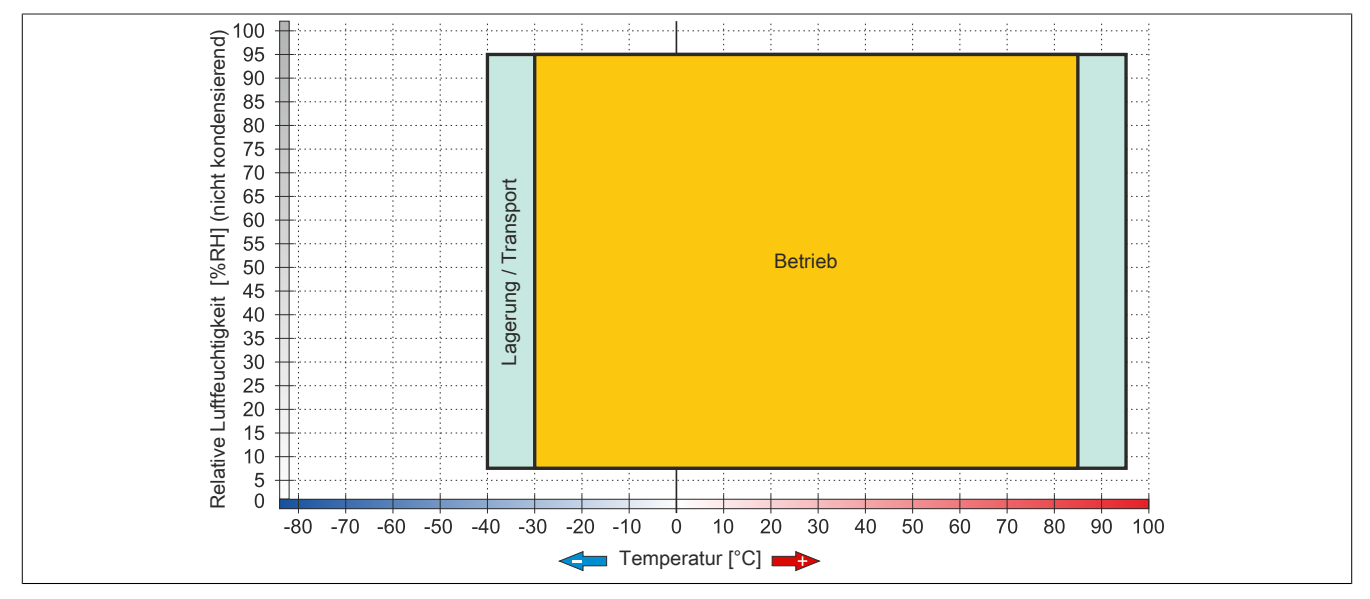

Abbildung 41: 5AC801.SSDI-04 Rev. ≥ D0 - Temperatur Luftfeuchtediagramm

## 3.9.10 5AC801.SSDI-05

## 3.9.10.1 Allgemeines

Dieses 256 GByte Slide-in compact SSD (Solid State Drive) Laufwerk kann in APC810 und PPC800 Systemeinheiten verwendet werden. Die SSD basiert auf der Multi Level Cell (MLC) Technologie.

## Bei Verwendung in einem PPC800

# Information:

Für die Verwendung von Slide-in compact Laufwerken ist der Adapter 5AC803.BC02-00 zwingend erforderlich.

Intern wird das Slide-in compact Laufwerk bei Steckung in den Slide-in compact Slot als SATA angesprochen.

#### 3.9.10.2 Bestelldaten

| Bestellnummer  | Kurzbeschreibung                                      | Abbildung |
|----------------|-------------------------------------------------------|-----------|
|                | Laufwerke                                             |           |
| 5AC801.SSDI-05 | 256 GByte SATA SSD (MLC), Slide-in compact.           |           |
|                | Optionales Zubehör                                    |           |
|                | Laufwerke                                             |           |
| 5MMSSD.0256-00 | 256 GByte SSD MLC - Slide-in compact - Toshiba - SATA |           |

Tabelle 82: 5AC801.SSDI-05 - Bestelldaten

#### 3.9.10.3 Technische Daten

# Vorsicht!

Ein plötzlicher Spannungsausfall kann zum Datenverlust führen! In sehr seltenen Fällen kann es darüber hinaus zu einer Beschädigung des Massenspeichers kommen!

Um einem Datenverlust bzw. einer Beschädigung vorbeugend entgegen zu wirken, wird die Verwendung einer USV empfohlen.

## Information:

Die nachfolgend angegebenen Kenndaten, Merkmale und Grenzwerte sind nur für dieses Zubehörteil alleine gültig und können von denen zum Gesamtgerät abweichen. Für das Gesamtgerät, in dem z.B. dieses Zubehör verbaut ist, gelten die zum Gesamtgerät angegebenen Daten.

| Produktbezeichnung     | 5AC801.SSDI-05                                                   |
|------------------------|------------------------------------------------------------------|
| Allgemeines            |                                                                  |
| Zertifizierungen       |                                                                  |
| CE                     | Ja                                                               |
| cULus                  | Ja                                                               |
| GOST-R                 | Ja                                                               |
| GL                     | Ja 1)                                                            |
| Solid State Drive      |                                                                  |
| Kapazität              | 256 GByte                                                        |
| Datenverlässlichkeit   | < 1 nichtbehebbarer Fehler in 10 <sup>15</sup> Bit Lesezugriffen |
| MTBF                   | 1.500.000 Stunden                                                |
| S.M.A.R.T. Support     | Ja                                                               |
| Schnittstelle          | SATA                                                             |
| Wartung                | keine                                                            |
| kontinuierliches Lesen | max. 510 MByte/s                                                 |

Tabelle 83: 5AC801.SSDI-05 - Technische Daten

#### Technische Daten • Einzelkomponenten

| Produktbezeichnung         | 5AC801.SSDI-05                        |  |  |
|----------------------------|---------------------------------------|--|--|
| kontinuierliches Schreiben | max. 460 MByte/s                      |  |  |
|                            |                                       |  |  |
| 4k lesen                   | max. 90.000 (random)                  |  |  |
| 4k schreiben               | max. 35.000 (random)                  |  |  |
| Endurance                  |                                       |  |  |
| garantierte Datenmenge     |                                       |  |  |
| garantiert                 | 148 TBW <sup>3)</sup>                 |  |  |
| MLC-Flash                  | Ja                                    |  |  |
| Kompatibilität             | SATA Revision 3.0 complient           |  |  |
| •                          | ACS-2                                 |  |  |
|                            | SSD Enhanced SMART ATA feature set    |  |  |
|                            | Native Command Queuing (NCQ) Kommando |  |  |
| Umgebungsbedingungen       |                                       |  |  |
| Temperatur                 |                                       |  |  |
| Betrieb                    | -30 bis 85°C                          |  |  |
| Lagerung                   | -40 bis 95°C                          |  |  |
| Transport                  | -40 bis 95°C                          |  |  |
| Luftfeuchtigkeit           |                                       |  |  |
| Betrieb                    | 8 bis 95%, nicht kondensierend        |  |  |
| Lagerung                   | 8 bis 95%, nicht kondensierend        |  |  |
| Transport                  | 8 bis 95%, nicht kondensierend        |  |  |
| Vibration                  |                                       |  |  |
| Betrieb                    | 10 bis 2000 Hz: 20 g                  |  |  |
| Lagerung                   | 10 bis 2000 Hz: 20 g                  |  |  |
| Transport                  | 10 bis 2000 Hz: 20 g                  |  |  |
| Schock                     |                                       |  |  |
| Betrieb                    | 1500 g, 0,5 ms                        |  |  |
| Lagerung                   | 1500 g, 0,5 ms                        |  |  |
| Transport                  | 1500 g, 0,5 ms                        |  |  |
| Meereshöhe                 |                                       |  |  |
| Betrieb                    | -300 bis 12.192 m                     |  |  |
| Lagerung                   | -300 bis 12.192 m                     |  |  |
| Transport                  | -300 bis 12.192 m                     |  |  |
| Mechanische Eigenschaften  |                                       |  |  |
| Montage                    | fix <sup>4)</sup>                     |  |  |
| Abmessungen                |                                       |  |  |
| Breite                     | 13 mm                                 |  |  |
| Höhe                       | 98 mm                                 |  |  |
| Tiefe                      | 105 mm                                |  |  |
| Gewicht                    | 118 q                                 |  |  |
| Herstellerinformation      |                                       |  |  |
| Hersteller                 | Toshiba                               |  |  |
| Herstellerbezeichnung      | THNSNJ256WCST                         |  |  |

Tabelle 83: 5AC801.SSDI-05 - Technische Daten

Ja, jedoch nur zutreffend wenn alle im Gesamtgerät verbauten Komponenten diese Zulassung haben. IOPS: Random Read and Write Input/Output Operations per Second 1) 2) 3) 4)

TBW: Terabyte written Montageweise auf Slide-in compact.

#### 3.9.10.4 Temperatur Luftfeuchtediagramm

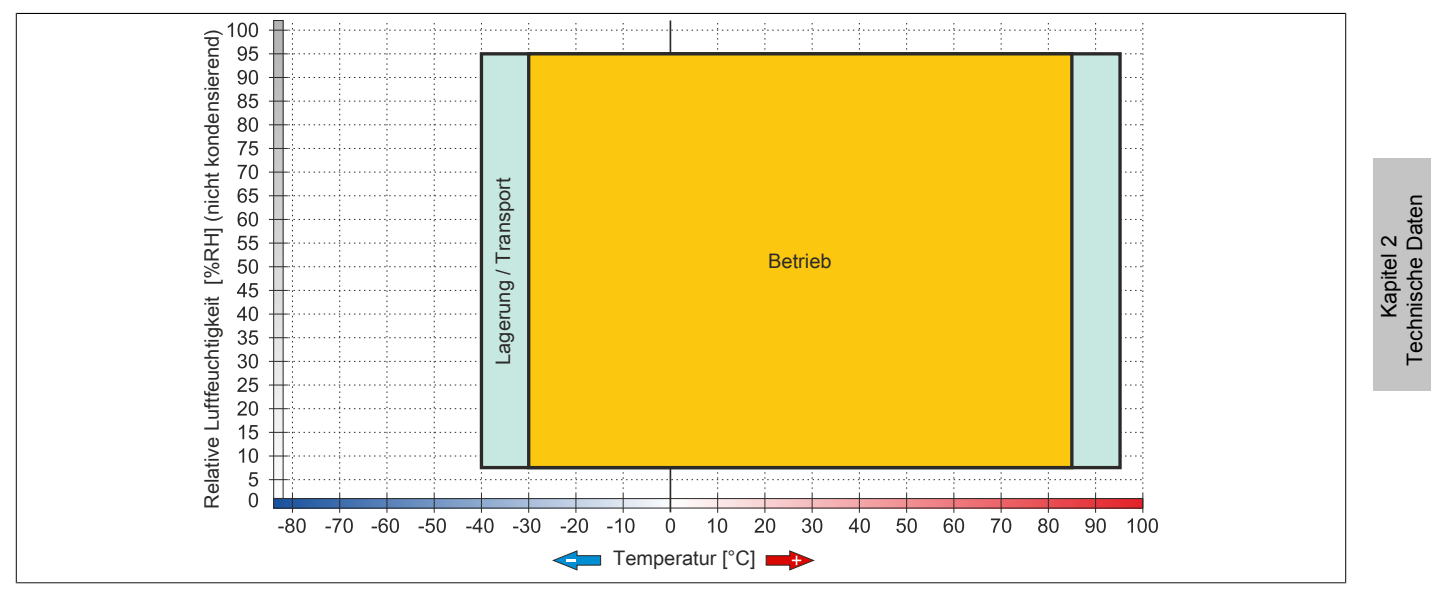

Abbildung 42: 5AC801.SSDI-05 - Temperatur Luftfeuchtediagramm

#### 3.9.11 5MMSSD.0060-00

#### 3.9.11.1 Allgemeines

Dieses 60 GByte SSD (Solid State Drive) Laufwerk kann als Ersatzteil oder Zubehörteil verwendet werden. Die SSD basiert auf der Multi Level Cell (MLC) Technologie.

- Ersatzlaufwerk für die SSD Laufwerke 5AC801.SSDI-01 bzw. 5AC901.CSSD-01
- Zubehör für APC510 (optionale SSD für I/O Board)

#### 3.9.11.2 Bestelldaten

| Bestellnummer  | Kurzbeschreibung                                                                                                    | Abbildung |
|----------------|----------------------------------------------------------------------------------------------------|-----------|
|                | Laufwerke                                                                                                    |           |
| 5MMSSD.0060-00 | 60 GByte SATA SSD (MLC); Ersatzteil für 5AC801.SSDI-01<br>und 5AC901.CSSD-01; SSD für 5PP5IO.GMAC-00; Hinweis:<br>Beachten Sie das Manual zum Einsatz der SSD. |           |

Tabelle 84: 5MMSSD.0060-00 - Bestelldaten

#### 3.9.11.3 Technische Daten

## Vorsicht!

Ein plötzlicher Spannungsausfall kann zum Datenverlust führen! In sehr seltenen Fällen kann es darüber hinaus zu einer Beschädigung des Massenspeichers kommen!

Um einem Datenverlust bzw. einer Beschädigung vorbeugend entgegen zu wirken, wird die Verwendung einer USV empfohlen.

## Information:

Die nachfolgend angegebenen Kenndaten, Merkmale und Grenzwerte sind nur für dieses Zubehörteil alleine gültig und können von denen zum Gesamtgerät abweichen. Für das Gesamtgerät, in dem z.B. dieses Zubehör verbaut ist, gelten die zum Gesamtgerät angegebenen Daten.

| Produktbezeichnung              | 5MMSSD.0060-00                                                   |  |
|---------------------------------|------------------------------------------------------------------|--|
| Allgemeines                     |                                                                  |  |
| Zertifizierungen                |                                                                  |  |
| CE                              | Ja                                                               |  |
| cULus                           | Ja                                                               |  |
| cULus HazLoc Class 1 Division 2 | Ja <sup>1)</sup>                                                 |  |
| GOST-R                          | Ja                                                               |  |
| Solid State Drive               |                                                                  |  |
| Kapazität                       | 60 GByte                                                         |  |
| Datenverlässlichkeit            | < 1 nichtbehebbarer Fehler in 10 <sup>16</sup> Bit Lesezugriffen |  |
| MTBF                            | 1.200.000 Stunden                                                |  |
| S.M.A.R.T. Support              | Ja                                                               |  |
| Schnittstelle                   | SATA                                                             |  |
| Wartung                         | keine                                                            |  |
| kontinuierliches Lesen          | max. 550 MByte/s bei SATA 6 GBit/s                               |  |
|                                 | max. 280 MByte/s bei SATA 3 GBit/s                               |  |
| kontinuierliches Schreiben      | max. 475 MByte/s bei SATA 6 GBit/s                               |  |
|                                 | max. 245 MByte/s bei SATA 3 GBit/s                               |  |
| IOPS <sup>2</sup> )             |                                                                  |  |
| 4k lesen                        | 15.000                                                           |  |
| 4k schreiben                    |                                                                  |  |
| typisch                         | 23.000                                                           |  |
| maximal                         | 80.000                                                           |  |
| Endurance                       |                                                                  |  |
| MLC-Flash                       | Ja                                                               |  |

Tabelle 85: 5MMSSD.0060-00 - Technische Daten

| Produktbezeichnung        | 5MMSSD.0060-00                        |  |
|---------------------------|---------------------------------------|--|
| Kompatibilität            | SATA Revision 3.0 complient           |  |
|                           | ACS-2                                 |  |
|                           | SSD Enhanced SMART ATA feature set    |  |
|                           | Native Command Queuing (NCQ) Kommando |  |
| Umgebungsbedingungen      |                                       |  |
| Temperatur                |                                       |  |
| Betrieb                   | 0 bis 70°C                            |  |
| Lagerung                  | -55 bis 95°C                          |  |
| Transport                 | -55 bis 95°C                          |  |
| Luftfeuchtigkeit          |                                       |  |
| Betrieb                   | 5 bis 95%, nicht kondensierend        |  |
| Lagerung                  | 5 bis 95%, nicht kondensierend        |  |
| Transport                 | 5 bis 95%, nicht kondensierend        |  |
| Vibration                 |                                       |  |
| Betrieb                   | 5 bis 700 Hz: 2,17 g                  |  |
| Lagerung                  | 5 bis 800 Hz: 3,13 g                  |  |
| Transport                 | 5 bis 800 Hz: 3,13 g                  |  |
| Schock                    |                                       |  |
| Betrieb                   | 1500 g, 0,5 ms                        |  |
| Lagerung                  | 1500 g, 0,5 ms                        |  |
| Transport                 | 1500 g, 0,5 ms                        |  |
| Meereshöhe                |                                       |  |
| Betrieb                   | -300 bis 12.192 m                     |  |
| Lagerung                  | -300 bis 12.192 m                     |  |
| Transport                 | -300 bis 12.192 m                     |  |
| Mechanische Eigenschaften |                                       |  |
| Abmessungen               |                                       |  |
| Breite                    | 9,5 mm                                |  |
| Höhe                      | 69 mm                                 |  |
| Tiefe                     | 100 mm                                |  |
| Gewicht                   | 78 g                                  |  |
| Herstellerinformation     |                                       |  |
| Hersteller                | Intel                                 |  |
| Herstellerbezeichnung     | SSDSC2CW060A3                         |  |

#### Tabelle 85: 5MMSSD.0060-00 - Technische Daten

1) Ja, jedoch nur zutreffend wenn alle im Gesamtgerät verbauten Komponenten diese Zulassung haben.

2) IOPS: Random Read and Write Input/Output Operations per Second

#### 3.9.11.4 Temperatur Luftfeuchtediagramm

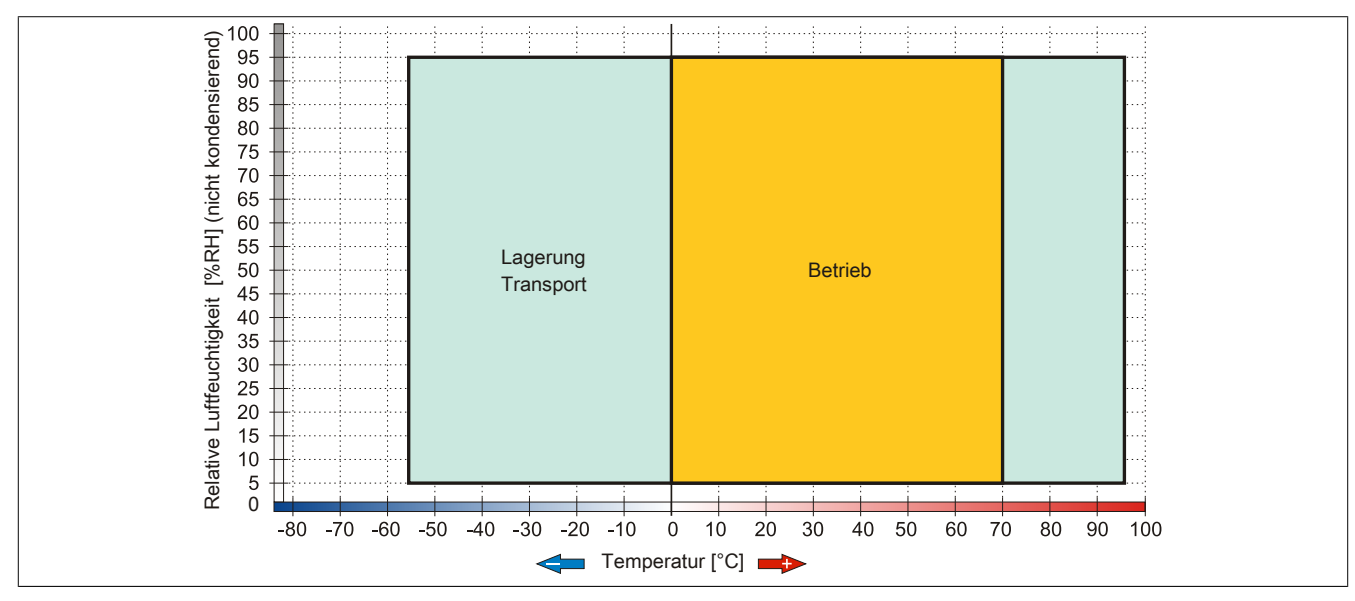

Abbildung 43: 5MMSSD.0060-00 - Temperatur Luftfeuchtediagramm

#### 3.9.12 5MMSSD.0060-01

#### 3.9.12.1 Allgemeines

Dieses 60 GByte SSD (Solid State Drive) Laufwerk kann als Ersatzteil oder Zubehörteil verwendet werden. Die SSD basiert auf der Multi Level Cell (MLC) Technologie.

- Ersatzlaufwerk für die SSD Laufwerke 5AC801.SSDI-03 bzw. 5AC901.CSSD-03
- Zubehör für APC510 (optionale SSD für I/O Board)

#### 3.9.12.2 Bestelldaten

| Bestellnummer  | Kurzbeschreibung                                                                                                    | Abbildung |
|----------------|----------------------------------------------------------------------------------------------------|-----------|
|                | Laufwerke                                                                                                    |           |
| 5MMSSD.0060-01 | 60 GByte SATA SSD (MLC); Ersatzteil für 5AC801.SSDI-03<br>und 5AC901.CSSD-03; SSD für 5PP5IO.GMAC-00; Hinweis:<br>Beachten Sie das Manual zum Einsatz der SSD. |           |

Tabelle 86: 5MMSSD.0060-01 - Bestelldaten

#### 3.9.12.3 Technische Daten

## Vorsicht!

Ein plötzlicher Spannungsausfall kann zum Datenverlust führen! In sehr seltenen Fällen kann es darüber hinaus zu einer Beschädigung des Massenspeichers kommen!

Um einem Datenverlust bzw. einer Beschädigung vorbeugend entgegen zu wirken, wird die Verwendung einer USV empfohlen.

## Information:

Die nachfolgend angegebenen Kenndaten, Merkmale und Grenzwerte sind nur für dieses Zubehörteil alleine gültig und können von denen zum Gesamtgerät abweichen. Für das Gesamtgerät, in dem z.B. dieses Zubehör verbaut ist, gelten die zum Gesamtgerät angegebenen Daten.

| Produktbezeichnung              | 5MMSSD.0060-01                                                   |  |
|---------------------------------|------------------------------------------------------------------|--|
| Allgemeines                     |                                                                  |  |
| Zertifizierungen                |                                                                  |  |
| CE                              | Ja                                                               |  |
| cULus                           | Ja                                                               |  |
| cULus HazLoc Class 1 Division 2 | Ja <sup>1)</sup>                                                 |  |
| GOST-R                          | Ja                                                               |  |
| Solid State Drive               |                                                                  |  |
| Kapazität                       | 60 GByte                                                         |  |
| Datenverlässlichkeit            | < 1 nichtbehebbarer Fehler in 10 <sup>15</sup> Bit Lesezugriffen |  |
| MTBF                            | 1.500.000 Stunden                                                |  |
| S.M.A.R.T. Support              | Ja                                                               |  |
| Schnittstelle                   | SATA                                                             |  |
| Wartung                         | keine                                                            |  |
| kontinuierliches Lesen          | max. 510 MByte/s                                                 |  |
| kontinuierliches Schreiben      | max. 430 MByte/s                                                 |  |
| IOPS <sup>2)</sup>              |                                                                  |  |
| 4k lesen                        | max. 55.000 (random)                                             |  |
| 4k schreiben                    | max. 25.000 (random)                                             |  |
| Endurance                       |                                                                  |  |
| garantierte Datenmenge          |                                                                  |  |
| garantiert                      | 35 TBW <sup>3)</sup>                                             |  |
| MLC-Flash                       | Ja                                                               |  |
| Kompatibilität                  | SATA Revision 3.0 complient                                      |  |
|                                 | ACS-2                                                            |  |
|                                 | SSD Enhanced SMART ATA feature set                               |  |
|                                 | Native Command Queuing (NCQ) Kommando                            |  |

Tabelle 87: 5MMSSD.0060-01 - Technische Daten

| Produktbezeichnung        | 5MMSSD.0060-01                 |  |
|---------------------------|--------------------------------|--|
| Umgebungsbedingungen      |                                |  |
| Temperatur                |                                |  |
| Betrieb                   | 0 bis 70°C                     |  |
| Lagerung                  | -40 bis 95°C                   |  |
| Transport                 | -40 bis 95°C                   |  |
| Luftfeuchtigkeit          |                                |  |
| Betrieb                   | 8 bis 95%, nicht kondensierend |  |
| Lagerung                  | 8 bis 95%, nicht kondensierend |  |
| Transport                 | 8 bis 95%, nicht kondensierend |  |
| Vibration                 |                                |  |
| Betrieb                   | 10 bis 2000 Hz: 20 g           |  |
| Lagerung                  | 10 bis 2000 Hz: 20 g           |  |
| Transport                 | 10 bis 2000 Hz: 20 g           |  |
| Schock                    |                                |  |
| Betrieb                   | 1500 g, 0,5 ms                 |  |
| Lagerung                  | 1500 g, 0,5 ms                 |  |
| Transport                 | 1500 g, 0,5 ms                 |  |
| Meereshöhe                |                                |  |
| Betrieb                   | -300 bis 12.192 m              |  |
| Lagerung                  | -300 bis 12.192 m              |  |
| Transport                 | -300 bis 12.192 m              |  |
| Mechanische Eigenschaften |                                |  |
| Abmessungen               |                                |  |
| Breite                    | 9,5 mm                         |  |
| Höhe                      | 69 mm                          |  |
| Tiefe                     | 100 mm                         |  |
| Gewicht                   | 78 g                           |  |
| Herstellerinformation     |                                |  |
| Hersteller                | Toshiba                        |  |
| Herstellerbezeichnung     | THNSNH060GBST                  |  |

#### Tabelle 87: 5MMSSD.0060-01 - Technische Daten

1) Ja, jedoch nur zutreffend wenn alle im Gesamtgerät verbauten Komponenten diese Zulassung haben.

2) IOPS: Random Read and Write Input/Output Operations per Second

Ja, jedoch nur zutreffen
 IOPS: Random Read ar
 TBW: Terabyte written

#### 3.9.12.4 Temperatur Luftfeuchtediagramm

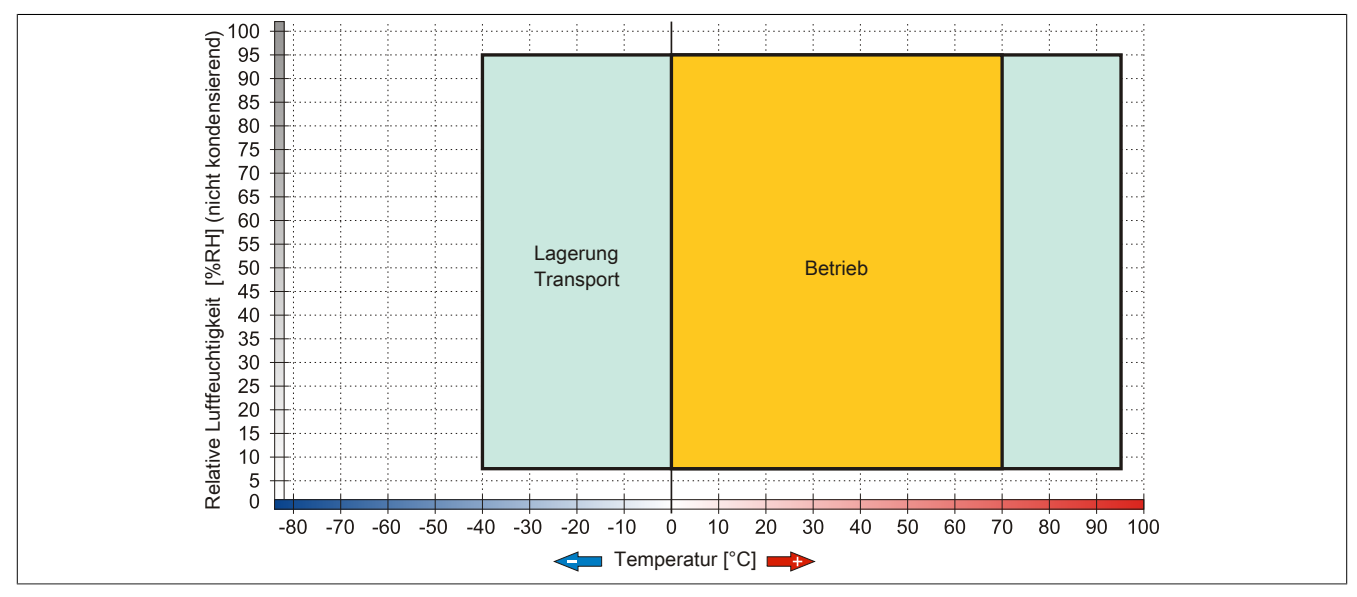

#### Abbildung 44: 5MMSSD.0060-01 - Temperatur Luftfeuchtediagramm

#### 3.9.13 5MMSSD.0128-01

#### 3.9.13.1 Allgemeines

Dieses 128 GByte SSD (Solid State Drive) Laufwerk kann als Ersatzteil oder Zubehörteil verwendet werden. Die SSD basiert auf der Multi Level Cell (MLC) Technologie.

- Ersatzlaufwerk für die SSD Laufwerke 5AC801.SSDI-04 bzw. 5AC901.CSSD-04
- Zubehör für APC510 (optionale SSD für I/O Board)

#### 3.9.13.2 Bestelldaten

| Bestellnummer  | Kurzbeschreibung                                                                                                    | Abbildung |
|----------------|----------------------------------------------------------------------------------------------------|-----------|
|                | Laufwerke                                                                                                    |           |
| 5MMSSD.0128-01 | 128 GByte SATA SSD (MLC); Ersatzteil für 5AC801.SSDI-04<br>und 5AC901.CSSD-04; SSD für 5PP5IO.GMAC-00; Hinweis:<br>Beachten Sie das Manual zum Einsatz der SSD. |           |

Tabelle 88: 5MMSSD.0128-01 - Bestelldaten

#### 3.9.13.3 Technische Daten

## Vorsicht!

Ein plötzlicher Spannungsausfall kann zum Datenverlust führen! In sehr seltenen Fällen kann es darüber hinaus zu einer Beschädigung des Massenspeichers kommen!

Um einem Datenverlust bzw. einer Beschädigung vorbeugend entgegen zu wirken, wird die Verwendung einer USV empfohlen.

## Information:

Die nachfolgend angegebenen Kenndaten, Merkmale und Grenzwerte sind nur für dieses Zubehörteil alleine gültig und können von denen zum Gesamtgerät abweichen. Für das Gesamtgerät, in dem z.B. dieses Zubehör verbaut ist, gelten die zum Gesamtgerät angegebenen Daten.

| Produktbezeichnung              | 5MMSSD.0128-01                                                   |                  |
|---------------------------------|------------------------------------------------------------------|------------------|
| Revision                        | C0 D0                                                            |                  |
| Allgemeines                     |                                                                  |                  |
| Zertifizierungen                |                                                                  |                  |
| CE                              |                                                                  | Ja               |
| cULus                           |                                                                  | Ja               |
| cULus HazLoc Class 1 Division 2 |                                                                  | Ja <sup>1)</sup> |
| GOST-R                          |                                                                  | Ja               |
| Solid State Drive               |                                                                  |                  |
| Kapazität                       | 128 GByte                                                        |                  |
| Datenverlässlichkeit            | < 1 nichtbehebbarer Fehler in 10 <sup>15</sup> Bit Lesezugriffen |                  |
| MTBF                            | 1.500.000 Stunden                                                |                  |
| S.M.A.R.T. Support              | Ja                                                               |                  |
| Schnittstelle                   | SATA                                                             |                  |
| Wartung                         | keine                                                            |                  |
| kontinuierliches Lesen          | max. 510 MByte/s                                                 |                  |
| kontinuierliches Schreiben      | max. 450 MByte/s                                                 |                  |
| IOPS <sup>2)</sup>              |                                                                  |                  |
| 4k lesen                        | max. 85.000 (random)                                             |                  |
| 4k schreiben                    | max. 35.000 (random)                                             |                  |
| Endurance                       |                                                                  |                  |
| garantierte Datenmenge          |                                                                  |                  |
| garantiert                      | 74 TBW <sup>3)</sup>                                             |                  |
| MLC-Flash                       | Ja                                                               |                  |

Tabelle 89: 5MMSSD.0128-01, 5MMSSD.0128-01 - Technische Daten

Kapitel 2 Technische Daten

| Produktbezeichnung        | 5MMSSI             | D.0128-01           |
|---------------------------|--------------------|---------------------|
| Kompatibilität            | SATA Revisio       | n 3.0 complient     |
|                           | AC                 | CS-2                |
|                           | SSD Enhanced SM    | ART ATA feature set |
|                           | Native Command Que | uing (NCQ) Kommando |
| Umgebungsbedingungen      |                    |                     |
| Temperatur                |                    |                     |
| Betrieb                   | 0 bis 70°C         | -30 bis 85°C        |
| Lagerung                  | -40 bi             | s 95°C              |
| Transport                 | -40 bi             | s 95°C              |
| Luftfeuchtigkeit          |                    |                     |
| Betrieb                   | 8 bis 95%, nich    | t kondensierend     |
| Lagerung                  | 8 bis 95%, nich    | t kondensierend     |
| Transport                 | 8 bis 95%, nich    | t kondensierend     |
| Vibration                 |                    |                     |
| Betrieb                   | 10 bis 200         | 00 Hz: 20 g         |
| Lagerung                  | 10 bis 200         | 00 Hz: 20 g         |
| Transport                 | 10 bis 200         | 00 Hz: 20 g         |
| Schock                    |                    |                     |
| Betrieb                   | 1500 g             | , 0,5 ms            |
| Lagerung                  | 1500 g, 0,5 ms     |                     |
| Transport                 | 1500 g, 0,5 ms     |                     |
| Meereshöhe                |                    |                     |
| Betrieb                   | -300 bis 12.192 m  |                     |
| Lagerung                  | -300 bis 12.192 m  |                     |
| Transport                 | -300 bis           | 12.192 m            |
| Mechanische Eigenschaften |                    |                     |
| Abmessungen               |                    |                     |
| Breite                    | 9,5 mm             | 7 mm                |
| Höhe                      | 69                 | mm                  |
| Tiefe                     | 100 mm             |                     |
| Gewicht                   | 78 g               |                     |
| Herstellerinformation     |                    |                     |
| Hersteller                | Toshiba            |                     |
| Herstellerbezeichnung     | THNSNH128GBST      | THNSNJ128WCST       |

#### Tabelle 89: 5MMSSD.0128-01, 5MMSSD.0128-01 - Technische Daten

Ja, jedoch nur zutreffend wenn alle im Gesamtgerät verbauten Komponenten diese Zulassung haben. 1)

2) 3) IOPS: Random Read and Write Input/Output Operations per Second

TBW: Terabyte written

#### 3.9.13.4 Temperatur Luftfeuchtediagramm

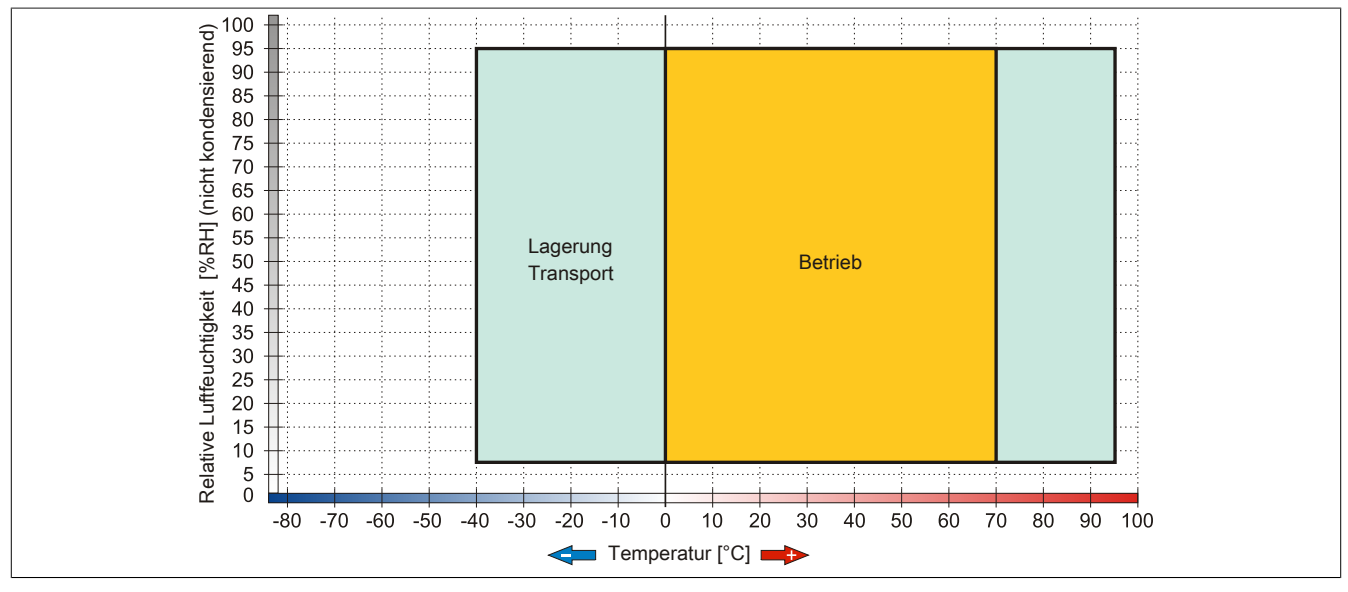

Abbildung 45: 5MMSSD.0128-01 - Temperatur Luftfeuchtediagramm Rev. ≤ C0

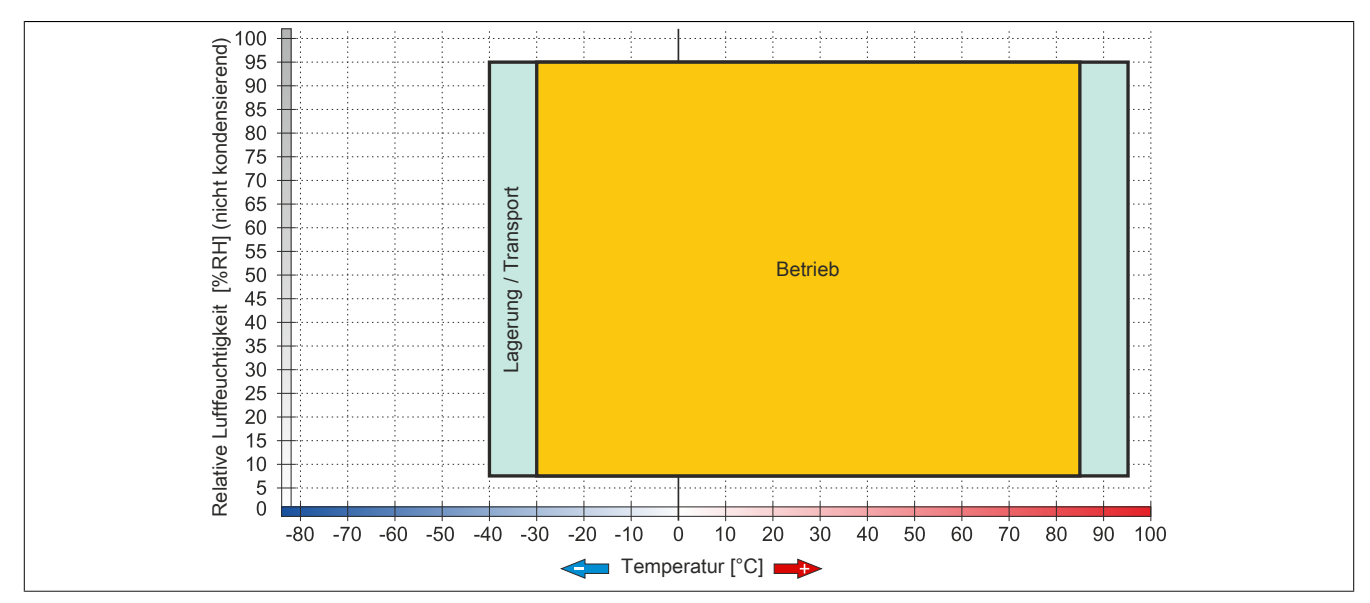

Abbildung 46: 5MMSSD.0128-01 - Temperatur Luftfeuchtediagramm Rev. ≥ D0

## 3.9.14 5MMSSD.0180-00

## 3.9.14.1 Allgemeines

Dieses 180 GByte SSD (Solid State Drive) Laufwerk kann als Erstzteil oder Zubehörteil verwendet werden. Die SSD basiert auf der Multi Level Cell (MLC) Technologie.

- Ersatzlaufwerk für die SSD Laufwerke 5AC801.SSDI-02 bzw. 5AC901.CSSD-02
- Zubehör für APC510 (optionale SSD für I/O Board)

## 3.9.14.2 Bestelldaten

| Bestellnummer  | Kurzbeschreibung                                                                                                    | Abbildung |
|----------------|----------------------------------------------------------------------------------------------------|-----------|
|                | Laufwerke                                                                                                    |           |
| 5MMSSD.0180-00 | 180 GByte SATA SSD (MLC); Ersatzteil für 5AC801.SSDI-02;<br>und 5AC901.CSSD-02; SSD für 5PP5IO.GMAC-00; Hinweis:<br>Beachten Sie das Manual zum Einsatz der SSD. |           |

Tabelle 90: 5MMSSD.0180-00 - Bestelldaten

#### 3.9.14.3 Technische Daten

# Vorsicht!

Ein plötzlicher Spannungsausfall kann zum Datenverlust führen! In sehr seltenen Fällen kann es darüber hinaus zu einer Beschädigung des Massenspeichers kommen!

Um einem Datenverlust bzw. einer Beschädigung vorbeugend entgegen zu wirken, wird die Verwendung einer USV empfohlen.

# Information:

Die nachfolgend angegebenen Kenndaten, Merkmale und Grenzwerte sind nur für dieses Zubehörteil alleine gültig und können von denen zum Gesamtgerät abweichen. Für das Gesamtgerät, in dem z.B. dieses Zubehör verbaut ist, gelten die zum Gesamtgerät angegebenen Daten.

| Produktbezeichnung              | 5MMSSD.0180-00                                                   |
|---------------------------------|------------------------------------------------------------------|
| Allgemeines                     |                                                                  |
| Zertifizierungen                |                                                                  |
| CE                              | Ja                                                               |
| cULus                           | Ja                                                               |
| cULus HazLoc Class 1 Division 2 | Ja 1)                                                            |
| GOST-R                          | Ja                                                               |
| Solid State Drive               |                                                                  |
| Kapazität                       | 180 GByte                                                        |
| Datenverlässlichkeit            | < 1 nichtbehebbarer Fehler in 10 <sup>16</sup> Bit Lesezugriffen |
| MTBF                            | 1.200.000 Stunden                                                |
| S.M.A.R.T. Support              | Ja                                                               |
| Schnittstelle                   | SATA                                                             |
| Wartung                         | keine                                                            |
| kontinuierliches Lesen          | max. 550 MByte/s bei SATA 6 GBit/s                               |
|                                 | max. 280 MByte/s bei SATA 3 GBit/s                               |
| kontinuierliches Schreiben      | max. 520 MByte/s bei SATA 6 GBit/s                               |
|                                 | max. 260 MByte/s bei SATA 3 GBit/s                               |
| IOPS <sup>2)</sup>              |                                                                  |
| 4k lesen                        | 50.000                                                           |
| 4k schreiben                    |                                                                  |
| typisch                         | 60.000                                                           |
| maximal                         | 80.000                                                           |
| Endurance                       |                                                                  |
| MLC-Flash                       | Ja                                                               |

Tabelle 91: 5MMSSD.0180-00 - Technische Daten

#### Technische Daten • Einzelkomponenten

| Dradukébarajabrung        | ENNESD 0400.00                              |
|---------------------------|---------------------------------------------|
| Produktbezeichnung        | 5MM55D.0180-00                              |
| Kompatibilitat            | SATA Revision 3.0 compliant                 |
|                           | ACG-2<br>SSD Enhanced SMART ATA feature set |
|                           | Native Command Queuing (NCQ) Kommando       |
| Umgebungsbedingungen      |                                             |
| Temperatur                |                                             |
| Betrieb                   | 0 bis 70°C                                  |
| Lagerung                  | -55 bis 95°C                                |
| Transport                 | -55 bis 95°C                                |
| Luftfeuchtigkeit          |                                             |
| Betrieb                   | 5 bis 95%, nicht kondensierend              |
| Lagerung                  | 5 bis 95%, nicht kondensierend              |
| Transport                 | 5 bis 95%, nicht kondensierend              |
| Vibration                 |                                             |
| Betrieb                   | 5 bis 700 Hz: 2,17 g                        |
| Lagerung                  | 5 bis 800 Hz: 3,13 g                        |
| Transport                 | 5 bis 800 Hz: 3,13 g                        |
| Schock                    |                                             |
| Betrieb                   | 1500 g, 0,5 ms                              |
| Lagerung                  | 1500 g, 0,5 ms                              |
| Transport                 | 1500 g, 0,5 ms                              |
| Meereshöhe                |                                             |
| Betrieb                   | -300 bis 12.192 m                           |
| Lagerung                  | -300 bis 12.192 m                           |
| Transport                 | -300 bis 12.192 m                           |
| Mechanische Eigenschaften |                                             |
| Abmessungen               |                                             |
| Breite                    | 9,5 mm                                      |
| Höhe                      | 69 mm                                       |
| Tiefe                     | 100 mm                                      |
| Gewicht                   | 78 g                                        |
| Herstellerinformation     |                                             |
| Hersteller                | Intel                                       |
| Herstellerbezeichnung     | SSDSC2CW180A3                               |

#### Tabelle 91: 5MMSSD.0180-00 - Technische Daten

1) Ja, jedoch nur zutreffend wenn alle im Gesamtgerät verbauten Komponenten diese Zulassung haben.

2) IOPS: Random Read and Write Input/Output Operations per Second

#### 3.9.14.4 Temperatur Luftfeuchtediagramm

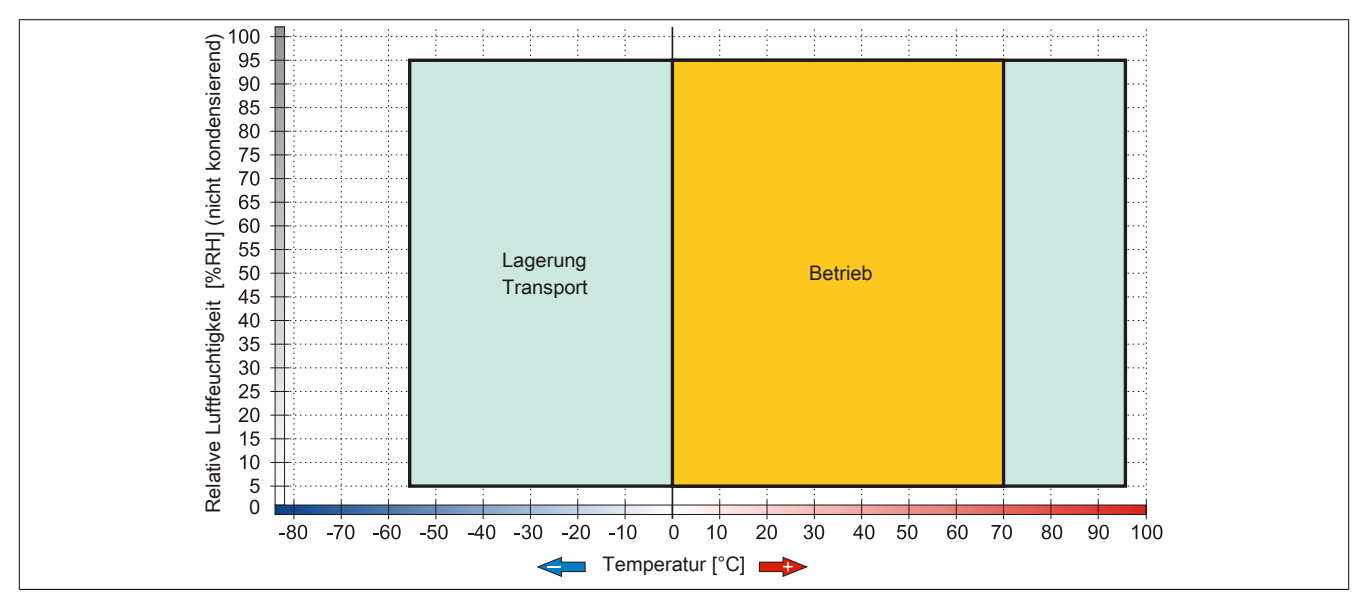

Abbildung 47: 5MMSSD.0180-00 - Temperatur Luftfeuchtediagramm

#### 3.9.15 5MMSSD.0256-00

#### 3.9.15.1 Allgemeines

Dieses 256 GByte SSD (Solid State Drive) Laufwerk kann als Ersatzteil oder Zubehörteil verwendet werden. Die SSD basiert auf der Multi Level Cell (MLC) Technologie.

- Ersatzlaufwerk für die SSD Laufwerke 5AC801.SSDI-05 bzw. 5AC901.CSSD-05
- Zubehör für APC510 (optionale SSD für I/O Board)

#### 3.9.15.2 Bestelldaten

| Bestellnummer  | Kurzbeschreibung                                      | Abbildung |
|----------------|-------------------------------------------------------|-----------|
|                | Laufwerke                                             |           |
| 5MMSSD.0256-00 | 256 GByte SSD MLC - Slide-in compact - Toshiba - SATA |           |
|                |                                                       |           |

Tabelle 92: 5MMSSD.0256-00 - Bestelldaten

#### 3.9.15.3 Technische Daten

## Vorsicht!

Ein plötzlicher Spannungsausfall kann zum Datenverlust führen! In sehr seltenen Fällen kann es darüber hinaus zu einer Beschädigung des Massenspeichers kommen!

Um einem Datenverlust bzw. einer Beschädigung vorbeugend entgegen zu wirken, wird die Verwendung einer USV empfohlen.

## Information:

Die nachfolgend angegebenen Kenndaten, Merkmale und Grenzwerte sind nur für dieses Zubehörteil alleine gültig und können von denen zum Gesamtgerät abweichen. Für das Gesamtgerät, in dem z.B. dieses Zubehör verbaut ist, gelten die zum Gesamtgerät angegebenen Daten.

| Produktbezeichnung              | 5MMSSD.0256-00                                                   |
|---------------------------------|------------------------------------------------------------------|
| Allgemeines                     |                                                                  |
| Zertifizierungen                |                                                                  |
| CE                              | Ja                                                               |
| cULus                           | Ja                                                               |
| cULus HazLoc Class 1 Division 2 | Ja 1)                                                            |
| Solid State Drive               |                                                                  |
| Kapazität                       | 256 GByte                                                        |
| Datenverlässlichkeit            | < 1 nichtbehebbarer Fehler in 10 <sup>15</sup> Bit Lesezugriffen |
| MTBF                            | 1.500.000 Stunden                                                |
| S.M.A.R.T. Support              | Ja                                                               |
| Schnittstelle                   | SATA                                                             |
| Wartung                         | keine                                                            |
| kontinuierliches Lesen          | max. 510 MByte/s                                                 |
| kontinuierliches Schreiben      | max. 460 MByte/s                                                 |
| IOPS <sup>2)</sup>              |                                                                  |
| 4k lesen                        | max. 90.000 (random)                                             |
| 4k schreiben                    | max. 35.000 (random)                                             |
| Endurance                       |                                                                  |
| garantierte Datenmenge          |                                                                  |
| garantiert                      | 148 TBW <sup>3)</sup>                                            |
| MLC-Flash                       | Ja                                                               |
| Kompatibilität                  | SATA Revision 3.0 complient                                      |
|                                 | ACS-2                                                            |
|                                 | SSD Enhanced SMART ATA feature set                               |
|                                 | Native Command Queuing (NCQ) Kommando                            |

#### Technische Daten • Einzelkomponenten

| Produktbezeichnung        | 5MMSSD.0256-00                 |
|---------------------------|--------------------------------|
| Umgebungsbedingungen      |                                |
| Temperatur                |                                |
| Betrieb                   | -30 bis 85°C                   |
| Lagerung                  | -40 bis 95°C                   |
| Transport                 | -40 bis 95°C                   |
| Luftfeuchtigkeit          |                                |
| Betrieb                   | 8 bis 95%, nicht kondensierend |
| Lagerung                  | 8 bis 95%, nicht kondensierend |
| Transport                 | 8 bis 95%, nicht kondensierend |
| Vibration                 |                                |
| Betrieb                   | 10 bis 2000 Hz: 20 g           |
| Lagerung                  | 10 bis 2000 Hz: 20 g           |
| Transport                 | 10 bis 2000 Hz: 20 g           |
| Schock                    |                                |
| Betrieb                   | 1500 g, 0,5 ms                 |
| Lagerung                  | 1500 g, 0,5 ms                 |
| Transport                 | 1500 g, 0,5 ms                 |
| Meereshöhe                |                                |
| Betrieb                   | -300 bis 12.192 m              |
| Lagerung                  | -300 bis 12.192 m              |
| Transport                 | -300 bis 12.192 m              |
| Mechanische Eigenschaften |                                |
| Abmessungen               |                                |
| Breite                    | 7 mm                           |
| Höhe                      | 69 mm                          |
| Tiefe                     | 100 mm                         |
| Gewicht                   | 78 g                           |
| Herstellerinformation     |                                |
| Hersteller                | Toshiba                        |
| Herstellerbezeichnung     | THNSNJ256WCST                  |

#### Tabelle 93: 5MMSSD.0256-00 - Technische Daten

Ja, jedoch nur zutreffend wenn alle im Gesamtgerät verbauten Komponenten diese Zulassung haben. 1) 2) 3)

IOPS: Random Read and Write Input/Output Operations per Second

TBW: Terabyte written

#### 3.9.15.4 Temperatur Luftfeuchtediagramm

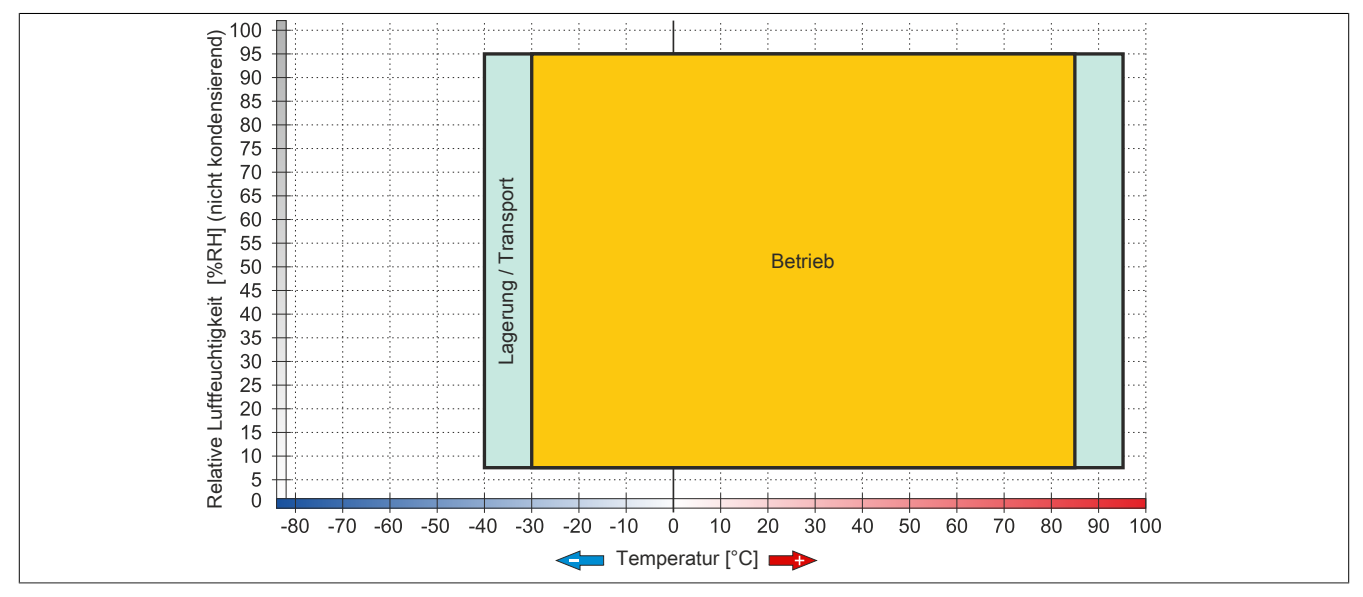

#### Abbildung 48: 5MMSSD.0256-00 - Temperatur Luftfeuchtediagramm

#### 3.9.16 5AC801.ADAS-00

#### 3.9.16.1 Allgemeines

Der Hard Disk Adapter ist ein Slide-in Adapter, in welchen man Slide-in compact Laufwerke stecken und somit am B&R Industrie PC betreiben kann. Dieser Adapter kann in APC810 und PPC800 Systemeinheiten mit Slide-in Laufwerkeinschub verwendet werden.

#### Bei Verwendung in einem PPC800

## Information:

Für die Verwendung von Slide-in Laufwerken ist die Expansion 5AC803.SX01-00 oder 5AC803.SX02-00 zwingend erforderlich.

#### 3.9.16.2 Bestelldaten

| Bestellnummer  | Kurzbeschreibung                                                                               | Abbildung |
|----------------|------------------------------------------------------------------------------------------------|-----------|
|                | Laufwerke                                                                                      |           |
| 5AC801.ADAS-00 | SATA Hard Disk Adapter zum Betrieb einer Slide-in compact<br>Hard Disk in einem Slide-in Slot. |           |

Tabelle 94: 5AC801.ADAS-00 - Bestelldaten

#### 3.9.16.3 Technische Daten

| Produktbezeichnung        | 5AC801.ADAS-00 |
|---------------------------|----------------|
| Allgemeines               |                |
| Zertifizierungen          |                |
| CE                        | Ja             |
| cULus                     | Ja             |
| GOST-R                    | Ja             |
| GL                        | Ja 1)          |
| Mechanische Eigenschaften |                |
| Abmessungen               |                |
| Breite                    | 22 mm          |
| Höhe                      | 172,5 mm       |
| Tiefe                     | 150 mm         |
| Gewicht                   | 328 g          |

Tabelle 95: 5AC801.ADAS-00 - Technische Daten

1) Ja, jedoch nur zutreffend wenn alle im Gesamtgerät verbauten Komponenten diese Zulassung haben.

#### 3.9.17 5AC801.HDDS-00

#### 3.9.17.1 Allgemeines

Diese 40 GByte Hard Disk ist für den 24 Stunden Betrieb (24x7) spezifiziert und bietet zusätzlich eine erweiterte Temperaturspezifikation (ET). Das Slide-in Laufwerk kann in APC810 und PPC800 Systemeinheiten mit Slide-in Laufwerkeinschub verwendet werden.

# Information:

Ein nachträglicher Ein- und Ausbau eines Slide-in Laufwerkes ist jederzeit möglich.

#### Bei Verwendung in einem PPC800

## Information:

Für die Verwendung von Slide-in Laufwerken ist die Expansion 5AC803.SX01-00 oder 5AC803.SX02-00 zwingend erforderlich.

Intern wird das Slide-in Laufwerk bei Steckung in den Slide-in Slot 1 als SATA und USB angesprochen.

#### 3.9.17.2 Bestelldaten

| Bestellnummer  | Kurzbeschreibung                                                                                                    | Abbildung |
|----------------|----------------------------------------------------------------------------------------------------|-----------|
|                | Laufwerke                                                                                                    |           |
| 5AC801.HDDS-00 | 40 GByte SATA Hard Disk, Slide-in; 24/7 Hard Disk mit erwei-<br>tertem Temperaturbereich. Hinweis: Beachten Sie das Manual<br>zum Einsatz der Hard Disk. |           |

Tabelle 96: 5AC801.HDDS-00 - Bestelldaten

#### 3.9.17.3 Technische Daten

## Information:

Die nachfolgend angegebenen Kenndaten, Merkmale und Grenzwerte sind nur für diese Einzelkomponente alleine gültig und können von denen zum Gesamtgerät abweichen. Für das Gesamtgerät, in dem z.B. diese Einzelkomponente verwendet ist, gelten die zum Gesamtgerät angegebenen Daten.

| Produktbezeichnung  | 5AC801.HDDS-00                       |
|---------------------|--------------------------------------|
| Allgemeines         |                                      |
| Zertifizierungen    |                                      |
| CE                  | Ja                                   |
| cULus               | Ja                                   |
| GOST-R              | Ja                                   |
| GL                  | Ja 1)                                |
| Hard Disk           |                                      |
| Kapazität           | 40 GByte                             |
| Anzahl der Köpfe    | 1                                    |
| Anzahl der Sektoren | 78.140.160                           |
| Bytes pro Sektor    | 512                                  |
| Cache               | 8 MByte                              |
| Drehzahl            | 5400 rpm ±1%                         |
| Hochlaufzeit        | typ. 3 s (von 0 rpm auf Lesezugriff) |
| MTBF                | 750.000 POH <sup>2</sup> )           |
| S.M.A.R.T. Support  | Ja                                   |
| Schnittstelle       | SATA                                 |

Tabelle 97: 5AC801.HDDS-00 - Technische Daten

| Produktbezeichnung        | 5AC801.HDDS-00                                        |
|---------------------------|-------------------------------------------------------|
| Zugriffszeit              | 5,6 ms                                                |
| Datentransferrate         |                                                       |
| intern                    | max. 450 MBits/s                                      |
| zum / vom Host            | max. 150 MByte/s (Ultra-DMA Mode 5)                   |
| Positionierzeit           |                                                       |
| minimal (Spur zu Spur)    | 1 ms                                                  |
| nominal (Lesezugriff)     | 12,5 ms                                               |
| maximal (Lesezugriff)     | 23 ms                                                 |
| Umgebungsbedingungen      |                                                       |
| Temperatur <sup>3)</sup>  |                                                       |
| Betrieb 4)                | -30 bis 85°C                                          |
| Betrieb - 24 Stunden 5)   | -30 bis 85°C                                          |
| Lagerung                  | -40 bis 95°C                                          |
| Transport                 | -40 bis 95°C                                          |
| Luftfeuchtigkeit 6)       |                                                       |
| Betrieb                   | 5 bis 90%, nicht kondensierend                        |
| Lagerung                  | 5 bis 95%, nicht kondensierend                        |
| Transport                 | 5 bis 95%, nicht kondensierend                        |
| Vibration                 |                                                       |
| Betrieb                   | 5 bis 500 Hz: 2 g; keine nicht behebbaren Fehler      |
| Lagerung                  | 5 bis 500 Hz: 5 g; keine nicht behebbaren Fehler      |
| Transport                 | 5 bis 500 Hz: 5 g; keine nicht behebbaren Fehler      |
| Schock                    |                                                       |
| Betrieb                   | 300 g und 2 ms Dauer; keine nicht behebbaren Fehler   |
|                           | 150 g und 11 ms Dauer; keine nicht behebbaren Fehler  |
| Lagerung                  | 800 g und 2 ms Dauer; keine nicht behebbaren Fehler   |
|                           | 400 g und 0,5 ms Dauer; keine nicht behebbaren Fehler |
| Transport                 | 800 g und 2 ms Dauer; keine nicht behebbaren Fehler   |
|                           | 400 g und 0,5 ms Dauer; keine nicht behebbaren Fehler |
| Meereshöhe                |                                                       |
| Betrieb                   | -300 bis 5000 m                                       |
| Lagerung                  | -300 bis 12192 m                                      |
| Mechanische Eigenschaften |                                                       |
| Montage                   | fix <sup>7</sup> )                                    |
| Abmessungen               |                                                       |
| Breite                    | 22 mm                                                 |
| Höhe                      | 172,5 mm                                              |
| Tiefe                     | 150 mm                                                |
| Gewicht                   | 387 g                                                 |
| Herstellerinformation     |                                                       |
| Hersteller                | Seagate                                               |
| Herstellerbezeichnung     | ST940817SM                                            |

#### Tabelle 97: 5AC801.HDDS-00 - Technische Daten

1) Ja, jedoch nur zutreffend wenn alle im Gesamtgerät verbauten Komponenten diese Zulassung haben.

Bei 8760 POH (Power On Hours) pro Jahr und 70°C Oberflächentemperatur.

2) 3) Temperaturangaben bei 305 Meter Meereshöhe. Die Temperaturspezifikation muss linear alle 305 Meter um 1°C verringert werden. Die Temperatur Zuund Abnahme darf pro Stunde maximal 20°C betragen.

- 4) Standardbetrieb bedeutet 333 POH (Power On Hours) pro Monat.
- , 5) 6) 7) 24 Stundenbetrieb bedeutet 732 POH (Power On Hours) pro Monat.

Luftfeuchtigkeitsgradient: Maximal 15% pro Stunde.

Montageweise auf Slide-in compact.

3.9.17.4 Temperatur Luftfeuchtediagramm

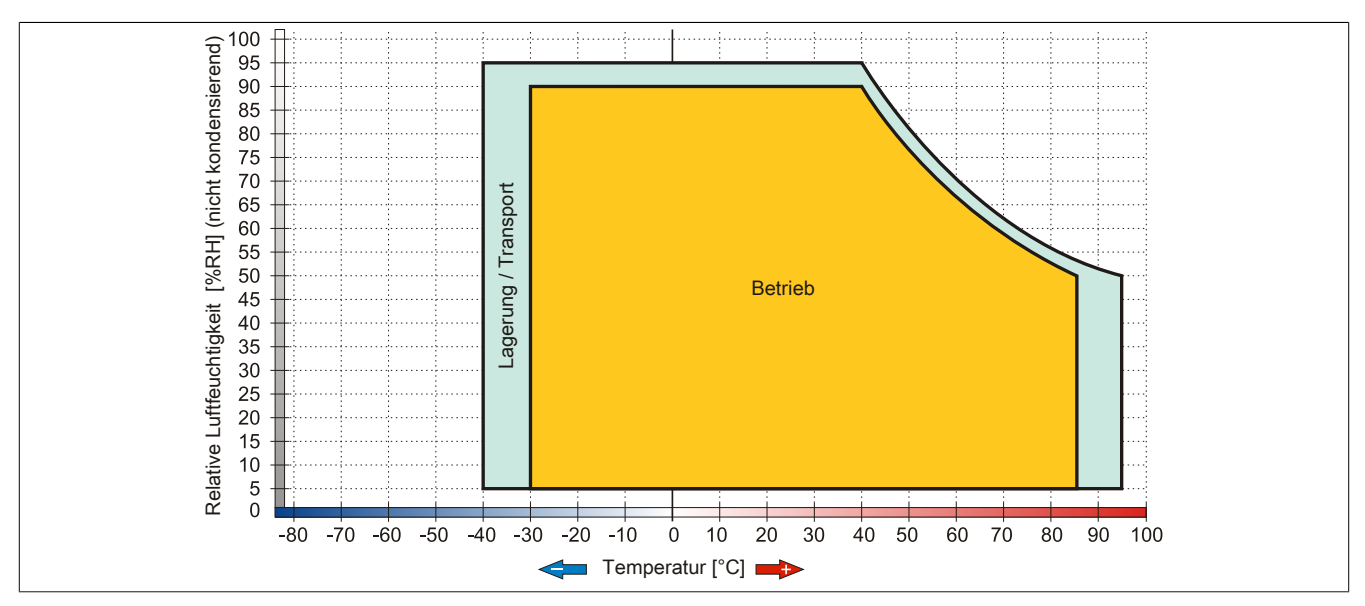

Abbildung 49: 5AC801.HDDS-00 - Temperatur Luftfeuchtediagramm

#### 3.9.18 5AC801.DVDS-00

#### 3.9.18.1 Allgemeines

Das DVD-ROM Slide-in Laufwerk kann in APC810 und PPC800 Systemeinheiten mit Slide-in Laufwerkeinschub verwendet werden.

# Information:

Ein nachträglicher Ein- und Ausbau eines Slide-in Laufwerkes ist jederzeit möglich.

#### Bei Verwendung in einem PPC800

## Information:

Für die Verwendung von Slide-in Laufwerken ist die Expansion 5AC803.SX01-00 oder 5AC803.SX02-00 zwingend erforderlich.

Intern wird das Slide-in Laufwerk bei Steckung in den Slide-in Slot 1 als SATA und USB angesprochen.

#### 3.9.18.2 Bestelldaten

# 

Tabelle 98: 5AC801.DVDS-00 - Bestelldaten

## 3.9.18.3 Technische Daten

## Information:

Die nachfolgend angegebenen Kenndaten, Merkmale und Grenzwerte sind nur für diese Einzelkomponente alleine gültig und können von denen zum Gesamtgerät abweichen. Für das Gesamtgerät, in dem z.B. diese Einzelkomponente verwendet ist, gelten die zum Gesamtgerät angegebenen Daten.

| Produktbezeichnung | 5AC801.DVDS-00                                                                      |
|--------------------|-------------------------------------------------------------------------------------|
| Allgemeines        |                                                                                     |
| Zertifizierungen   |                                                                                     |
| CE                 | Ja                                                                                  |
| cULus              | Ja                                                                                  |
| GOST-R             | Ja                                                                                  |
| GL                 | Ja 1)                                                                               |
| CD / DVD Laufwerk  |                                                                                     |
| Datentransferrate  | max. 1,5 GBit/s                                                                     |
| Drehzahl           | max. 5090 rpm ±1%                                                                   |
| Geräuschpegel      | ca. 45 dBA in 50 cm Entfernung (voller Lesezugriff)                                 |
| Kompatible Formate | CD-DA, CD-ROM Mode 1/ Mode 2                                                        |
|                    | CD-ROM XA Mode 2 (Form 1, Form 2)                                                   |
|                    | Photo CD (single/multi-session)                                                     |
|                    | Enhanced CD, CD-Text                                                                |
|                    | DVD-ROM, DVD-Video (Double Layer), DVD-R (Single/Multi-border), DVD-R DL (Sing-     |
|                    | le/Multi-border), DVD-RW (Single/Multi-border), DVD+R (Single/Multi session), DVD+R |
|                    | DL (Single/Multi session), DVD+RW (Single/Multi session), DVD-RAM (4,7 GB, 2,6 GB)  |
| Laserklasse        | Class 1 Laser                                                                       |
| Lebensdauer        | 60.000 POH (Power On Hours)                                                         |

Tabelle 99: 5AC801.DVDS-00 - Technische Daten

#### Technische Daten • Einzelkomponenten

| Produktbezeichnung        | 5AC801.DVDS-00                                                    |  |
|---------------------------|-------------------------------------------------------------------|--|
| Schnittstelle             | SATA                                                              |  |
| Hochlaufzeit              |                                                                   |  |
| CD                        | max. 19 Sekunden (von 0 rpm auf Lesezugriff)                      |  |
| DVD                       | max. 19 Sekunden (von 0 rpm auf Lesezugriff)                      |  |
| Zugriffszeit              |                                                                   |  |
| CD                        | durchschnittlich 130 ms                                           |  |
| DVD                       | durchschnittlich 140 ms                                           |  |
| Lesbare Medien            |                                                                   |  |
| CD                        | CD-ROM (12 cm, 8 cm), CD-A CD-R, CD-RW                            |  |
| DVD                       | DVD-ROM, DVD-R, DVD-R DL, DVD-RW, DVD+R DVD+R DL, DVD+RW, DVD-RAM |  |
| Lesegeschwindigkeit       |                                                                   |  |
| CD                        | 24x                                                               |  |
| DVD                       | 8x                                                                |  |
| Umgebungsbedingungen      |                                                                   |  |
| Temperatur <sup>2)</sup>  |                                                                   |  |
| Betrieb                   | 5 bis 55°C <sup>3)</sup>                                          |  |
| Lagerung                  | -20 bis 60°C                                                      |  |
| Transport                 | -40 bis 65°C                                                      |  |
| Luftfeuchtigkeit          |                                                                   |  |
| Betrieb                   | 8 bis 80%, nicht kondensierend                                    |  |
| Lagerung                  | 5 bis 95%, nicht kondensierend                                    |  |
| Transport                 | 5 bis 95%, nicht kondensierend                                    |  |
| Vibration                 |                                                                   |  |
| Betrieb                   | 5 bis 500 Hz: 0.2g                                                |  |
| Lagerung                  | 5 bis 500 Hz: 2g                                                  |  |
| Transport                 | 5 bis 500 Hz: 2g                                                  |  |
| Schock                    |                                                                   |  |
| Betrieb                   | 5 g und 11 ms Dauer                                               |  |
|                           | 60 g und 11 ms Dauer                                              |  |
| Lagorang                  | 200 g und 2 ms Dauer                                              |  |
| Transport                 | 60 g und 11 ms Dauer                                              |  |
|                           | 200 g und 2 ms Dauer                                              |  |
| Mechanische Eigenschaften |                                                                   |  |
| Abmessungen               |                                                                   |  |
| Breite                    | 22 mm                                                             |  |
| Höhe                      | 172,5 mm                                                          |  |
| Tiefe                     | 150 mm                                                            |  |
| Gewicht                   | 455 g                                                             |  |
|                           |                                                                   |  |

Tabelle 99: 5AC801.DVDS-00 - Technische Daten

1) Ja, jedoch nur zutreffend wenn alle im Gesamtgerät verbauten Komponenten diese Zulassung haben.

2) Die Temperaturangaben entsprechen einer Angabe bei 500 Metern ü. NN. Herabsenkung (Derating) der max. Umgebungstemperatur typisch 1°C pro 1000 Meter ab 500 Meter ü. NN.

3) Oberflächentemperatur des Laufwerks.

#### 3.9.18.4 Temperatur Luftfeuchtediagramm

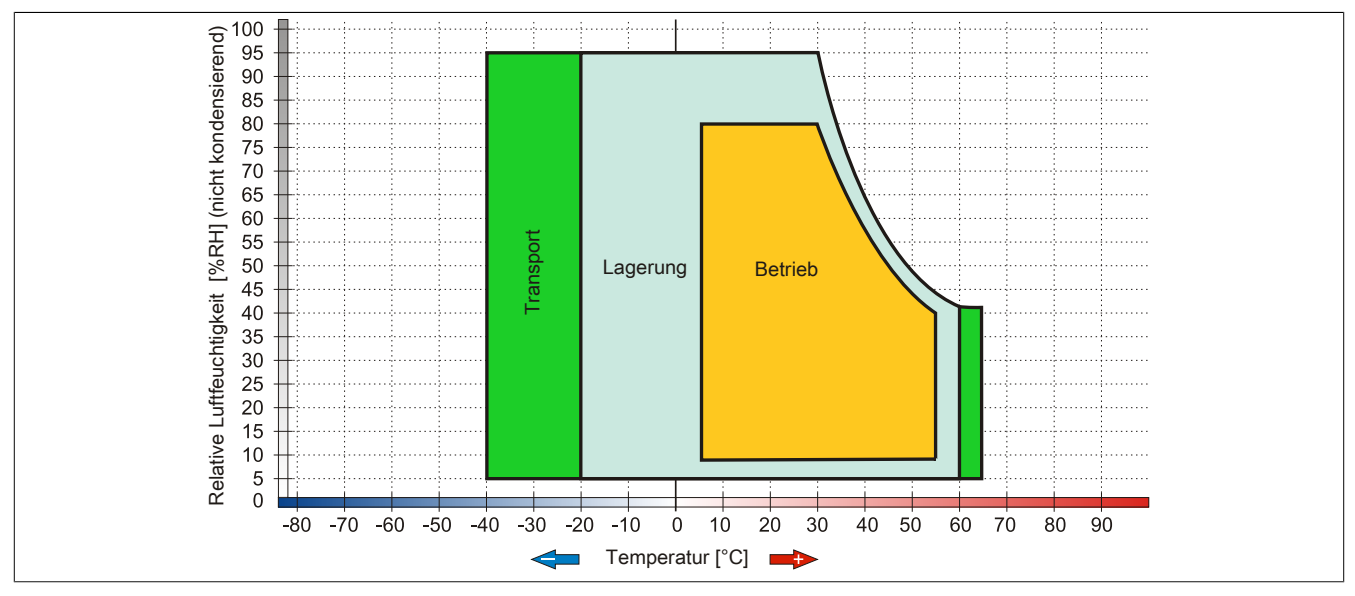

Abbildung 50: 5AC801.DVDS-00 - Temperatur Luftfeuchtediagramm

## 3.9.18.5 Hot-Plug Fähigkeit

Hardwarerevision B0 des Slide-in DVD-ROM - 5AC801.DVDS-00 bietet keine SATA Hotplugfähigkeit. Andere Hardwarerevisionen sind hotplugfähig.

#### 3.9.19 5AC801.DVRS-00

#### 3.9.19.1 Allgemeines

Das DVD-R/RW Slide-in Laufwerk kann in APC810 und PPC800 Systemeinheiten mit Slide-in Laufwerkeinschub verwendet werden.

## Information:

Ein nachträglicher Ein- und Ausbau eines Slide-in Laufwerkes ist jederzeit möglich.

#### Bei Verwendung in einem PPC800

## Information:

Für die Verwendung von Slide-in Laufwerken ist die Expansion 5AC803.SX01-00 oder 5AC803.SX02-00 zwingend erforderlich.

Intern wird das Slide-in Laufwerk bei Steckung in den Slide-in Slot 1 als SATA und USB angesprochen.

#### 3.9.19.2 Bestelldaten

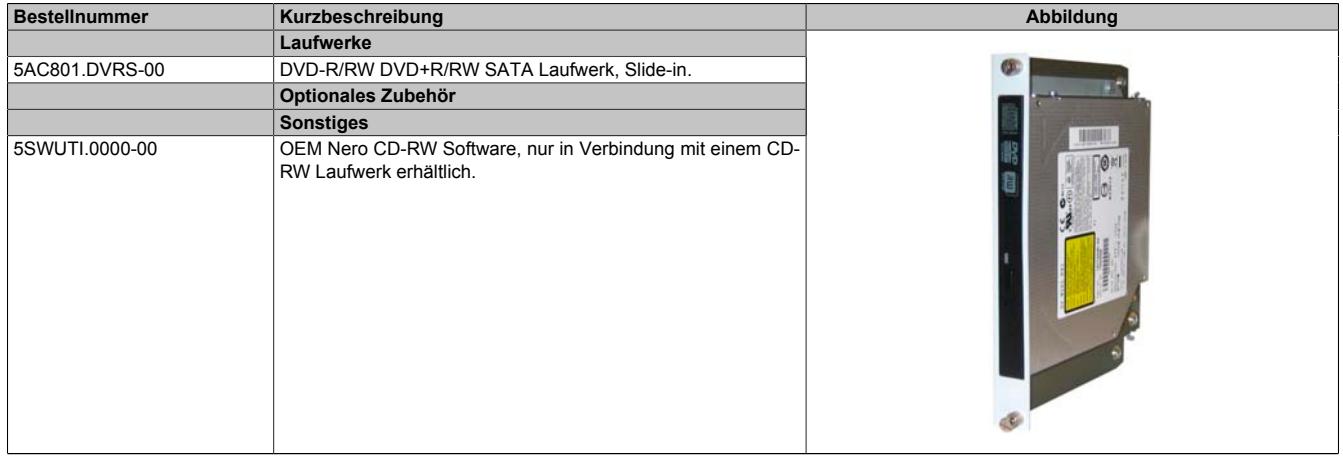

Tabelle 100: 5AC801.DVRS-00 - Bestelldaten

#### 3.9.19.3 Technische Daten

## Information:

Die nachfolgend angegebenen Kenndaten, Merkmale und Grenzwerte sind nur für diese Einzelkomponente alleine gültig und können von denen zum Gesamtgerät abweichen. Für das Gesamtgerät, in dem z.B. diese Einzelkomponente verwendet ist, gelten die zum Gesamtgerät angegebenen Daten.

| Produktbezeichnung   | 5AC801.DVRS-00                                          |
|----------------------|---------------------------------------------------------|
| Allgemeines          |                                                         |
| Zertifizierungen     |                                                         |
| CE                   | Ja                                                      |
| cULus                | Ja                                                      |
| GOST-R               | Ja                                                      |
| GL                   | Ja <sup>1)</sup>                                        |
| CD / DVD Laufwerk    |                                                         |
| Datenpufferkapazität | 2 MByte                                                 |
| Datentransferrate    | max. 33,3 MByte/s                                       |
| Drehzahl             | max. 5160 rpm ±1%                                       |
| Geräuschpegel        | ca. 45 dBA in 50 cm Entfernung (voller Lesezugriff)     |
| Kompatible Formate   | CD-DA, CD-ROM Mode 1/ Mode 2                            |
|                      | CD-ROM XA Mode 2 (Form 1, Form 2)                       |
|                      | Photo CD (single/multi-session), Enhanced CD, CD-Text   |
|                      | DVD-ROM, DVD-R, DVD-R (Double Layer), DVD-RW, DVD-Video |
|                      | DVD-RAM (4,7 GB, 2,6 GB)                                |
|                      | DVD+R, DVD+R (Double Layer), DVD+RW                     |
| Laserklasse          | Class 1 Laser                                           |
| Lebensdauer          | 60.000 POH (Power On Hours)                             |

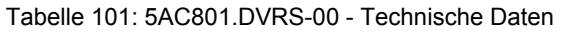

#### Technische Daten • Einzelkomponenten

| Draduktharaiahauna        |                                                                                  |
|---------------------------|----------------------------------------------------------------------------------|
| Cebrittatelle             |                                                                                  |
|                           | 541A                                                                             |
| Hochlaufzeit              |                                                                                  |
| CD                        | max. 14 Sekunden (von 0 rpm auf Lesezugriff)                                     |
| DVD                       | max. 15 Sekunden (von 0 rpm auf Lesezugriff)                                     |
| Zugriffszeit              |                                                                                  |
| CD                        | durchschnittlich 140 ms (24x)                                                    |
| DVD                       | durchschnittlich 150 ms (8x)                                                     |
| Lesbare Medien            |                                                                                  |
| CD                        | CD/CD-ROM (12 cm 8 cm) CD-R CD-RW                                                |
|                           | DVD-ROM DVD-R (Double Laver) DVD-RW DVD-RAM                                      |
| DVD                       | DVD-ROW, DVD-ROUGHELayer, DVD-RW, DVD-RAM                                        |
| Raashraibhara Madian      |                                                                                  |
|                           |                                                                                  |
|                           |                                                                                  |
| מעם                       | DVD-R/RW, DVD-R (Double Layer), DVD-RAM (4,7 GB), DVD+R/RW, DVD+R (Double Layer) |
| Lesegeschwindigkeit       |                                                                                  |
| CD                        | 24x                                                                              |
| DVD                       | 8x                                                                               |
| Schreibgeschwindigkeit    |                                                                                  |
| CD-R                      | 24x, 16x, 10x und 4x                                                             |
| CD-RW                     | 24x 16x 10x und 4x                                                               |
| DVD+R                     |                                                                                  |
| D/D+P (Double Layer)      |                                                                                  |
|                           |                                                                                  |
|                           |                                                                                  |
| DVD-R                     | 8x, 4x und 2x                                                                    |
| DVD-R (Double Layer)      | 6x, 4x und 2x                                                                    |
| DVD-RAM <sup>2)</sup>     | 5x, 3x und 2x                                                                    |
| DVD-RW                    | 6x, 4x und 2x                                                                    |
| Schreibmethoden           |                                                                                  |
| CD                        | Disc at once, Session at once, Packet write, Track at once                       |
| DVD                       | Disc at once, Incremental, Over write, Sequential, Multi-session                 |
| Umgebungsbedingungen      |                                                                                  |
| Temperatur <sup>3)</sup>  |                                                                                  |
| Betrieb                   | 5 bis $55^{\circ}C^{-4}$                                                         |
|                           |                                                                                  |
| Transport                 |                                                                                  |
|                           |                                                                                  |
| Luttreuchtigkeit          |                                                                                  |
| Betrieb                   | 8 bis 80%, nicht kondensierend                                                   |
| Lagerung                  | 5 bis 95%, nicht kondensierend                                                   |
| Transport                 | 5 bis 95%, nicht kondensierend                                                   |
| Vibration                 |                                                                                  |
| Betrieb                   | 5 bis 500 Hz: 0,2g                                                               |
| Lagerung                  | 5 bis 500 Hz: 2g                                                                 |
| Transport                 | 5 bis 500 Hz; 2g                                                                 |
| Schock                    |                                                                                  |
| Betrieb                   | bei max 5 g und 11 ms Dauer                                                      |
|                           | bei max. 5 y unu 11 ms Dauci                                                     |
| Layerung                  | bei max, ou y ullu 11 IIIs Dauer                                                 |
| Transport                 | bei max. 60 g und 11 mg Dauer                                                    |
| Παιορυτ                   | bei max, 200 g und 2 ms Dauer                                                    |
| Mechanische Figenschaften | bei max. 200 g und 2 ms Dadei                                                    |
| Abmessungen               |                                                                                  |
| Breite                    | 22 mm                                                                            |
| Höbo                      | 172 5 mm                                                                         |
|                           | 172,0 11111                                                                      |
|                           | 150 mm                                                                           |
| Gewicht                   | 400 g                                                                            |

#### Tabelle 101: 5AC801.DVRS-00 - Technische Daten

1) Ja, jedoch nur zutreffend wenn alle im Gesamtgerät verbauten Komponenten diese Zulassung haben.

2) RAM Treiber werden vom Hersteller nicht zur Verfügung gestellt. Unterstützung der RAM Funktion durch die Brennsoftware "Nero" (Best. Nr. 5SWUTI.0000-00) oder anderer Brennsoftwarepakete bzw. Treibern von Drittanbietern.

 Die Temperaturangaben entsprechen einer Angabe bei 500 Metern. Herabsenkung (Derating) der max. Umgebungstemperatur typisch 1°C pro 1000 Meter ab 500 Metern ü. NN.

4) Oberflächentemperatur des Laufwerks.

#### 3.9.19.4 Temperatur Luftfeuchtediagramm

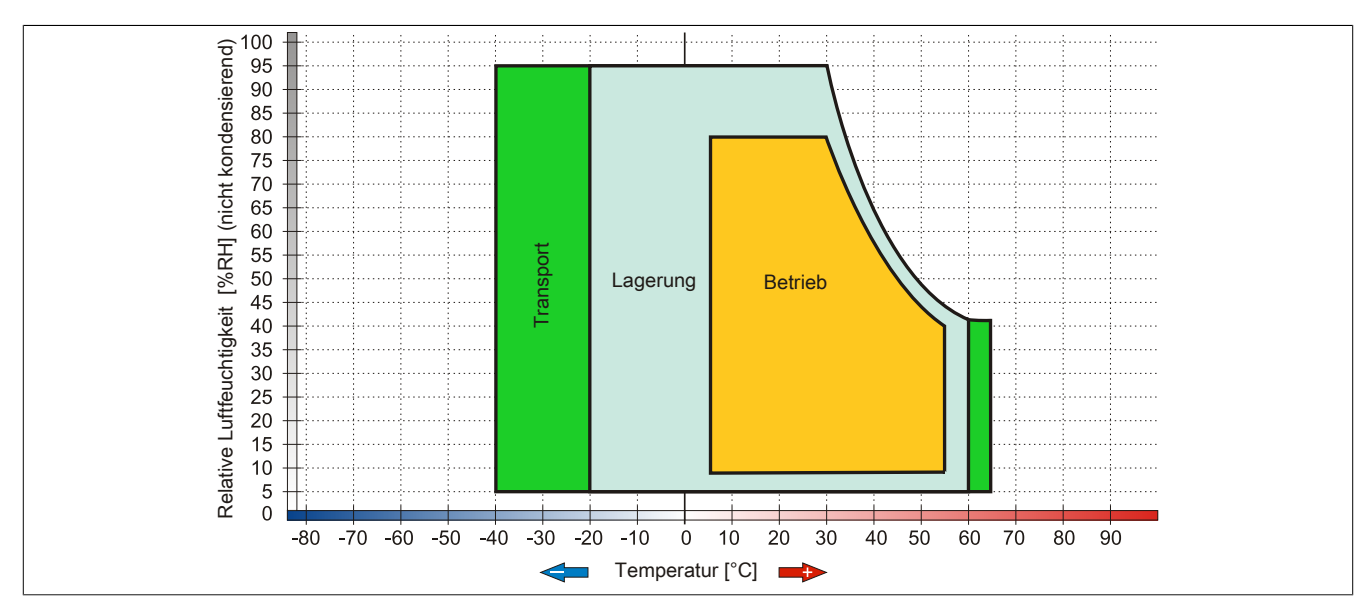

Abbildung 51: 5AC801.DVRS-00 - Temperatur Luftfeuchtediagramm

## 3.9.20 5ACPCI.RAIC-03

## 3.9.20.1 Allgemeines

Dieser SATA RAID Controller unterstützt RAID Level 0 und 1 und ist in einen PCI Slot steckbar. Die verwendeten Hard Disks sind für den 24 Stunden Betrieb (24x7) spezifiziert und bieten zusätzlich eine erweiterte Temperaturspezifikation (ET).

- SATA RAID Controller
- RAID Level 0 (Aufteilung) und 1 (Spiegelung)
- 2 SATA Hard Disk Laufwerke (geeignet für 24 Stunden Betrieb)
- Benötigt nur 1 PCI Slot
- Übertragungsraten bis zu 150 MByte/s

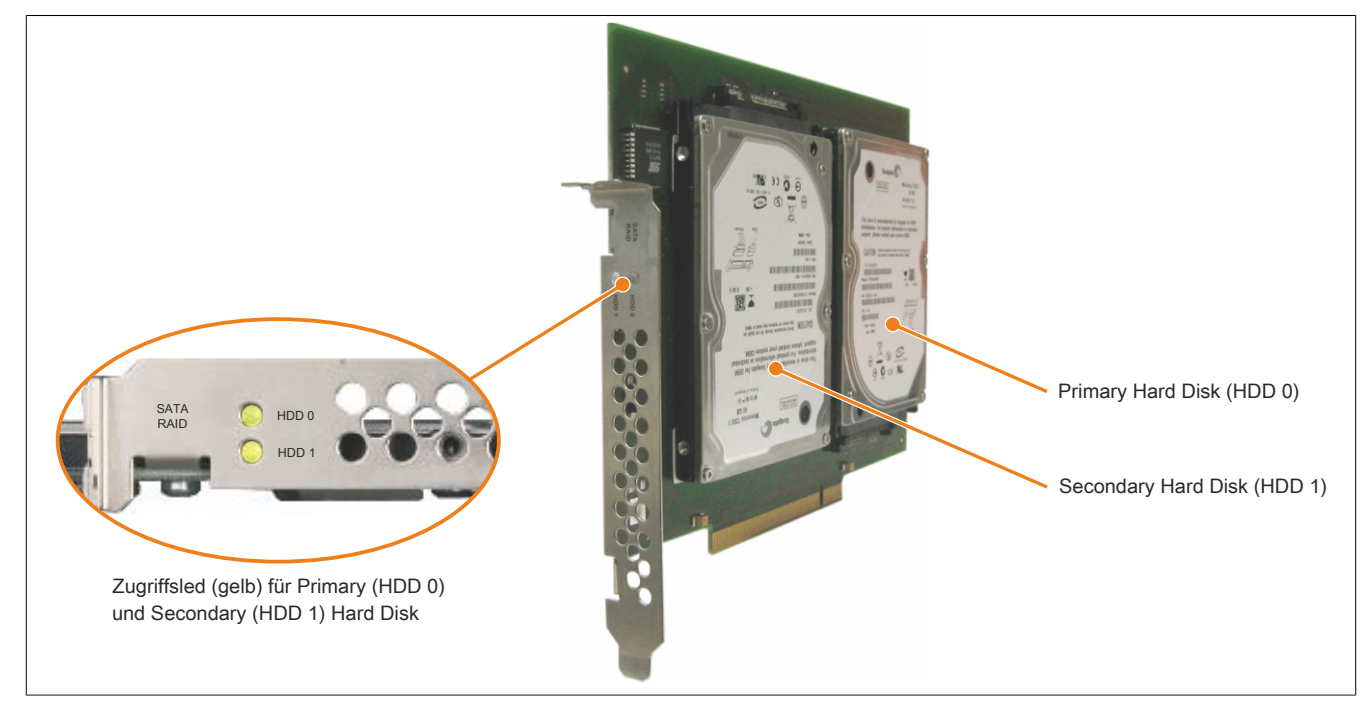

Abbildung 52: PCI SATA RAID Controller

# Information:

Der PCI SATA RAID Controller kann nicht als Ersatz für eine "Unterbrechungsfreie Stromversorgung (USV)" eingesetzt werden. Wird das Betriebssystem nicht korrekt beendet, so wird dies beim nächsten Starten des Systems als Fehlerzustand (bei RAID 1 Verbund) erkannt und ein kompletter Rebuild durchgeführt. Dies nimmt in der Regel bei einer Speichergröße von 160 GByte ca. 160 Minuten (konfigurierbar) in Anspruch.

#### 3.9.20.2 Bestelldaten

| Bestellnummer  | Kurzbeschreibung                                                                                                    | Abbildung                             |
|----------------|----------------------------------------------------------------------------------------------------|---------------------------------------|
|                | Laufwerke                                                                                                    |                                       |
| 5ACPCI.RAIC-03 | PCI RAID System SATA 2x 160 GByte; Hinweis: Beachten Sie das Manual zum Einsatz der Harddisk.                           | 1 ( ) A CONTRACTOR                    |
|                | Optionales Zubehör                                                                                                    | 1 1 1 1 1 1 1 1 1 1 1 1 1 1 1 1 1 1 1 |
|                | Laufwerke                                                                                                    | B ( )                                 |
| 5ACPCI.RAIC-04 | 160 GByte SATA Hard Disk Ersatzteil für 5ACPCI.RAIC-03; Hin-<br>weis: Beachten Sie das Manual zum Einsatz der Harddisk. |                                       |

Tabelle 102: 5ACPCI.RAIC-03 - Bestelldaten

#### 3.9.20.3 Technische Daten

## Information:

Die nachfolgend angegebenen Kenndaten, Merkmale und Grenzwerte sind nur für diese Einzelkomponente alleine gültig und können von denen zum Gesamtgerät abweichen. Für das Gesamtgerät, in dem z.B. diese Einzelkomponente verwendet ist, gelten die zum Gesamtgerät angegebenen Daten.

| Produktbezeichnung        | 5ACPCI.RAIC-03                                             |  |
|---------------------------|------------------------------------------------------------|--|
| Allgemeines               |                                                            |  |
| Anzahl der Hard Disks     | 2                                                          |  |
| Zertifizierungen          |                                                            |  |
| CE                        | Ja                                                         |  |
| Controller                |                                                            |  |
| Тур                       | Sil 3512 SATA Link                                         |  |
| Spezifikation             | Serial ATA 1.0                                             |  |
| Datenübertragungsrate     | max. 1,5 GBit/s (150 MByte/s)                              |  |
| RAID Level                | unterstützt RAID 0, 1                                      |  |
| BIOS Extension ROM Bedarf | ca. 32 kByte                                               |  |
| Hard Disk                 |                                                            |  |
| Kapazität                 | 160 GByte                                                  |  |
| Anzahl der Köpfe          | 3                                                          |  |
| Anzahl der Sektoren       | 312.581.808                                                |  |
| Bytes pro Sektor          | 512                                                        |  |
| Cache                     | 8 MByte                                                    |  |
| Drehzahl                  | 5400 rpm ±1%                                               |  |
| Hochlaufzeit              | typ. 4 s (von 0 rpm auf Lesezugriff)                       |  |
| Lebensdauer               | 5 Jahre                                                    |  |
| S.M.A.R.T. Support        | Ja                                                         |  |
| Zugriffszeit              | 5,56 ms                                                    |  |
| unterstützte Transfermodi | SATA 1.0, PIO Modus 0-4, Multiword DMA Modus 0-2, UDMA 0-5 |  |
| Datentransferrate         |                                                            |  |
| intern                    | max. 84,6 MBits/s                                          |  |
| zum / vom Host            | max. 150 MByte/s                                           |  |
| Positionierzeit           |                                                            |  |
| minimal (Spur zu Spur)    | 1,5 ms                                                     |  |
| nominal (Lesezugriff)     | 12 ms                                                      |  |
| maximal (Lesezugriff)     | 22 ms                                                      |  |
| Elektrische Eigenschaften |                                                            |  |
| Leistungsaufnahme         | 0,3 A bei 3,3 V (PCI Bus)                                  |  |
|                           | 1 A bei 5 V (PCI Bus)                                      |  |
| Umgebungsbedingungen      |                                                            |  |
|                           |                                                            |  |
|                           | -15 bis 80°C                                               |  |
| Betrieb - 24 Stunden 3)   | -15 DIS 80°C                                               |  |
| Lagerung                  | -40 bis 95 C                                               |  |
|                           | -40 DIS 95 C                                               |  |
|                           | 0 his 000/ night (and ansistend 4)                         |  |
|                           | 8 DIS 90%, NICHT KONGENSIERENG 7/                          |  |
|                           | 5 bis 05%, filch kondensierend 5                           |  |
| Папэрон                   |                                                            |  |

| Produktbezeichnung        | 5ACPCI.RAIC-03                                                                       |
|---------------------------|--------------------------------------------------------------------------------------|
| Vibration 6)              |                                                                                      |
| Betrieb (dauerhaft)       | 5 bis 500 Hz: max. 0,125 g; Dauer 1 Oktave pro Minute; keine nicht behebbaren Fehler |
| Betrieb (gelegentlich)    | 5 bis 500 Hz: max. 0,25 g; Dauer 1 Oktave pro Minute; keine nicht behebbaren Fehler  |
| Lagerung                  | 5 bis 500 Hz: max. 5 g; Dauer 0,5 Oktaven pro Minute; keine Beschädigung             |
| Transport                 | 5 bis 500 Hz: max. 5 g; Dauer 0,5 Oktaven pro Minute; keine Beschädigung             |
| Schock                    |                                                                                      |
| Betrieb                   | max. 125 g, 2 ms; keine nicht behebbaren Fehler                                      |
| Lagerung                  | max. 400 g, 2 ms; keine Beschädigung                                                 |
|                           | max. 450 g, 1 ms; keine Beschädigung                                                 |
|                           | max. 200 g, 0,5 ms; keine Beschädigung                                               |
| Transport                 | max. 400 g, 2 ms; keine Beschädigung                                                 |
|                           | max. 450 g, 1 ms; keine Beschädigung                                                 |
|                           | max. 200 g, 0,5 ms; keine Beschädigung                                               |
| Meereshöhe                |                                                                                      |
| Betrieb                   | -300 bis 3048 m                                                                      |
| Lagerung                  | -300 bis 12192 m                                                                     |
| Mechanische Eigenschaften |                                                                                      |
| Montage 7)                | fix                                                                                  |
| Abmessungen               |                                                                                      |
| Breite                    | 70 mm                                                                                |
| Länge                     | 100 mm                                                                               |
| Höhe                      | 9,5 mm                                                                               |
| Gewicht                   | 350 g                                                                                |
| Herstellerinformation     |                                                                                      |
| Hersteller                | Fujitsu                                                                              |
| Herstellerbezeichnung     | M120-ESW MHY2160BH-ESW                                                               |

#### Tabelle 103: 5ACPCI.RAIC-03 - Technische Daten

- 1) Temperaturangaben bei 305 Meter Meereshöhe. Die Temperaturspezifikation muss linear alle 305 Meter um 1°C verringert werden. Die Temperatur Zuund Abnahme darf pro Minute maximal 3°C betragen.
- 2) Standardbetrieb bedeutet 333 POH (Power On Hours) pro Monat.

3) 24 Stundenbetrieb bedeutet 732 POH (Power On Hours) pro Monat.

Maximalfeuchtigkeit bei 29°C.

Maximalfeuchtigkeit bei 40°C.

Bei Einsatz in vibrations- und schockgefährdeten Bereichen besteht im Betrieb die Möglichkeit von Performanceeinbrüchen (absinken der Übertragungsrate).
 Montageweise auf PCI Einschub.

# 3.9.20.4 Temperatur Luftfeuchtediagramm

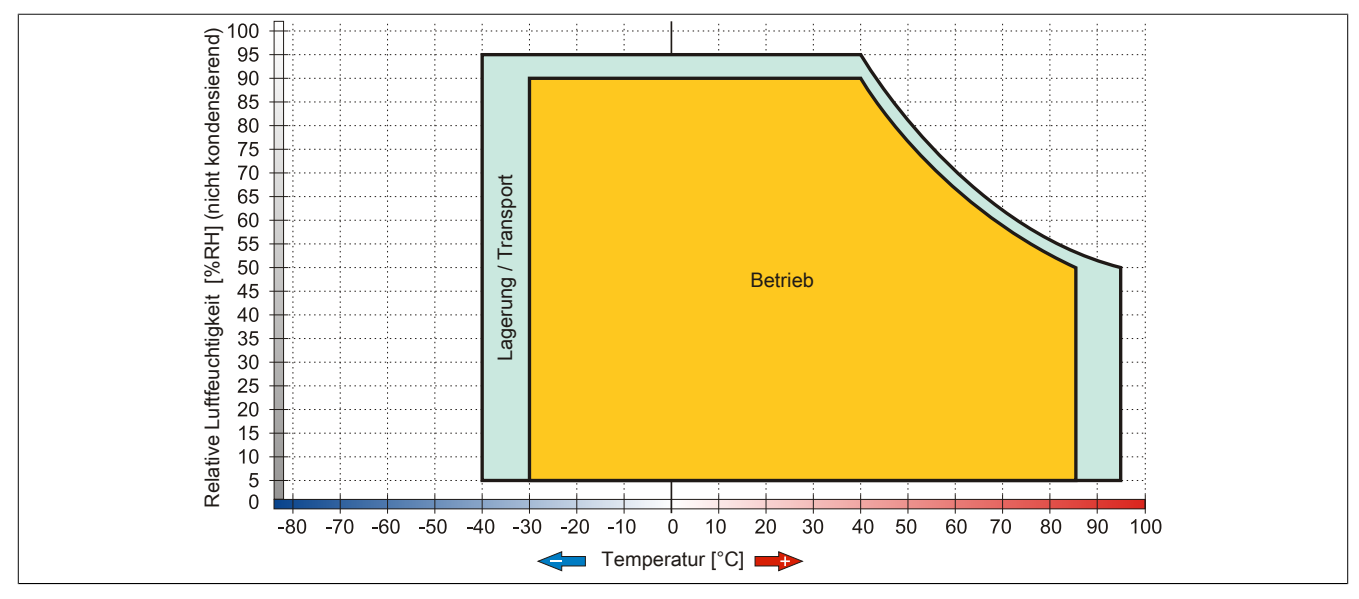

Abbildung 53: 5ACPCI.RAIC-03 - Temperatur Luftfeuchtediagramm

#### 3.9.20.5 Treibersupport

Für den Betrieb des PCI SATA RAID Controllers sind spezielle Treiber notwendig. Es stehen für die unterstützten und freigegebenen Betriebssysteme im Downloadbereich der B&R Homepage (<u>www.br-automation.com</u>) Treiber zum Download bereit.

Ebenfalls auf der B&R Homepage ist die auf .NET basierende SATA Raid™ Serial ATA RAID Management Software zu finden.

# Information:

Benötigte Treiber sind nur von der B&R Homepage, nicht aber von den Herstellerseiten, herunterzuladen.

#### 3.9.20.6 Konfiguration

Konfiguration eines SATA RAID Verbundes 3 "Inbetriebnahme", Abschnitt 8 "Konfiguration eines SATA RAID Verbundes" auf Seite 184.

#### 3.9.20.7 Tauschen einer HDD

Eine Hard Disk kann im Fehlerfalle bei RAID1 (Spiegelung) Konfiguration einfach getauscht werden ohne das System neu installieren zu müssen. Dazu ist die Ersatz SATA HDD 160GB 5ACPCI.RAIC-04 als Ersatzteil für eine HDD verfügbar.

Eine Tauschanleitung dazu siehe Kapitel 7 "Wartung / Instandhaltung", Abschnitt 14 "Tauschen einer PCI SATA RAID Hard Disk bei RAID 1" auf Seite 367.

Kapitel 2 Technische Daten

#### 3.9.21 5ACPCI.RAIC-04

#### 3.9.21.1 Allgemeines

Die Hard Disk kann als Ersatzteil für eine HDD des PCI SATA RAID Controllers 5ACPCI.RAIC-03 verwendet werden.

#### 3.9.21.2 Bestelldaten

| Bestellnummer  | Kurzbeschreibung                                                                                                    | Abbildung |
|----------------|----------------------------------------------------------------------------------------------------|-----------|
|                | Laufwerke                                                                                                    |           |
| 5ACPCI.RAIC-04 | 160 GByte SATA Hard Disk Ersatzteil für 5ACPCI.RAIC-03; Hin-<br>weis: Beachten Sie das Manual zum Einsatz der Harddisk. |           |

Tabelle 104: 5ACPCI.RAIC-04 - Bestelldaten

#### 3.9.21.3 Technische Daten

## Information:

Die nachfolgend angegebenen Kenndaten, Merkmale und Grenzwerte sind nur für diese Einzelkomponente alleine gültig und können von denen zum Gesamtgerät abweichen. Für das Gesamtgerät, in dem z.B. diese Einzelkomponente verwendet ist, gelten die zum Gesamtgerät angegebenen Daten.

| Produktbezeichnung        | 5ACPCI.RAIC-04                                                                       |
|---------------------------|--------------------------------------------------------------------------------------|
| Allgemeines               |                                                                                      |
| Zertifizierungen          |                                                                                      |
| CE                        | Ja                                                                                   |
| Hard Disk                 |                                                                                      |
| Kapazität                 | 160 GByte                                                                            |
| Anzahl der Köpfe          | 3                                                                                    |
| Anzahl der Sektoren       | 312.581.808                                                                          |
| Bytes pro Sektor          | 512                                                                                  |
| Cache                     | 8 MByte                                                                              |
| Drehzahl                  | 5400 rpm ±1%                                                                         |
| Hochlaufzeit              | typ. 4 s (von 0 rpm auf Lesezugriff)                                                 |
| Lebensdauer               | 5 Jahre                                                                              |
| S.M.A.R.T. Support        | Ja                                                                                   |
| Zugriffszeit              | 5,56 ms                                                                              |
| unterstützte Transfermodi | SATA 1.0, PIO Modus 0-4, Multiword DMA Modus 0-2, UDMA 0-5                           |
| Datentransferrate         |                                                                                      |
| intern                    | max. 84,6 MBits/s                                                                    |
| zum / vom Host            | max. 150 MByte/s                                                                     |
| Positionierzeit           |                                                                                      |
| minimal (Spur zu Spur)    | 1,5 ms                                                                               |
| nominal (Lesezugriff)     | 12 ms                                                                                |
| maximal (Lesezugriff)     | 22 ms                                                                                |
| Elektrische Eigenschaften |                                                                                      |
| Leistungsaufnahme         | 0,3 A bei 3,3 V (PCI Bus)                                                            |
|                           | 1 A bei 5 V (PCI Bus)                                                                |
| Umgebungsbedingungen      |                                                                                      |
| Temperatur <sup>1)</sup>  |                                                                                      |
| Betrieb <sup>2)</sup>     | -15 bis 80°C                                                                         |
| Betrieb - 24 Stunden 3)   | -15 bis 80°C                                                                         |
| Lagerung                  | -40 bis 95°C                                                                         |
| Transport                 | -40 bis 95°C                                                                         |
| Luftfeuchtigkeit          |                                                                                      |
| Betrieb                   | 8 bis 90%, nicht kondensierend 4)                                                    |
| Lagerung                  | 5 bis 95%, nicht kondensierend 5)                                                    |
| Transport                 | 5 bis 95%, nicht kondensierend 5)                                                    |
| Vibration 6)              |                                                                                      |
| Betrieb (dauerhaft)       | 5 bis 500 Hz: max. 0,125 g; Dauer 1 Oktave pro Minute; keine nicht behebbaren Fehler |
| Betrieb (gelegentlich)    | 5 bis 500 Hz: max. 0,25 g; Dauer 1 Oktave pro Minute; keine nicht behebbaren Fehler  |
| Lagerung                  | 5 bis 500 Hz: max. 5 g; Dauer 0,5 Oktaven pro Minute; keine Beschädigung             |
| Transport                 | 5 bis 500 Hz: max. 5 g; Dauer 0,5 Oktaven pro Minute; keine Beschädigung             |

Tabelle 105: 5ACPCI.RAIC-04 - Technische Daten

#### Technische Daten • Einzelkomponenten

| Produktbezeichnung        | 5ACPCI.RAIC-04                                  |
|---------------------------|-------------------------------------------------|
| Schock                    |                                                 |
| Betrieb                   | max. 125 g, 2 ms; keine nicht behebbaren Fehler |
| Lagerung                  | max. 400 g, 2 ms; keine Beschädigung            |
|                           | max. 450 g, 1 ms; keine Beschädigung            |
|                           | max. 200 g, 0,5 ms; keine Beschädigung          |
| Transport                 | max. 400 g, 2 ms; keine Beschädigung            |
|                           | max. 450 g, 1 ms; keine Beschädigung            |
|                           | max. 200 g, 0,5 ms; keine Beschädigung          |
| Meereshöhe                |                                                 |
| Betrieb                   | -300 bis 3048 m                                 |
| Lagerung                  | -300 bis 12192 m                                |
| Mechanische Eigenschaften |                                                 |
| Abmessungen               |                                                 |
| Breite                    | 70 mm                                           |
| Länge                     | 100 mm                                          |
| Höhe                      | 9,5 mm                                          |
| Gewicht                   | 350 g                                           |
| Herstellerinformation     |                                                 |
| Hersteller                | Fujitsu                                         |
| Herstellerbezeichnung     | M120-ESW MHY2160BH-ESW                          |

#### Tabelle 105: 5ACPCI.RAIC-04 - Technische Daten

Temperaturangaben bei 305 Meter Meereshöhe. Die Temperaturspezifikation muss linear alle 305 Meter um 1°C verringert werden. Die Temperatur Zu-1) und Abnahme darf pro Minute maximal 3°C betragen.

2) Standardbetrieb bedeutet 333 POH (Power On Hours) pro Monat.

3) 4) 24 Stundenbetrieb bedeutet 732 POH (Power On Hours) pro Monat.

Maximalfeuchtigkeit bei 29°C.

5) Maximalfeuchtigkeit bei 40°C.

6) Bei Einsatz in vibrations- und schockgefährdeten Bereichen besteht im Betrieb die Möglichkeit von Performanceeinbrüchen (absinken der Übertragungsrate).

#### 3.9.21.4 Temperatur Luftfeuchtediagramm

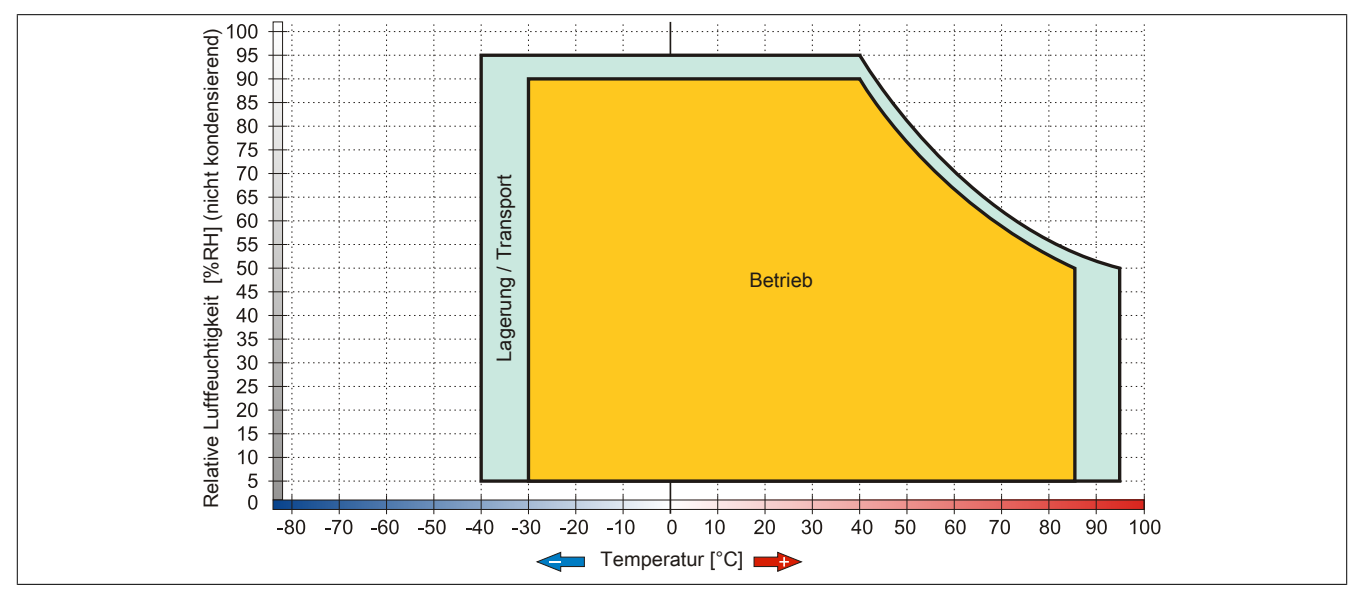

Abbildung 54: 5ACPCI.RAIC-04 - Temperatur Luftfeuchtediagramm

#### 3.9.22 5ACPCI.RAIC-05

#### 3.9.22.1 Allgemeines

Dieser SATA RAID Controller unterstützt RAID Level 0 und 1 und ist in einen PCI Slot steckbar. Die verwendeten 250 GByte Hard Disks sind für den 24 Stunden Betrieb (24x7) spezifiziert.

- SATA RAID Controller
- RAID Level 0 (Aufteilung) und 1 (Spiegelung)
- 2 SATA Hard Disk Laufwerke (geeignet für 24 Stunden Betrieb)
- Benötigt nur 1 PCI Slot
- Übertragungsraten bis zu 150 MByte/s

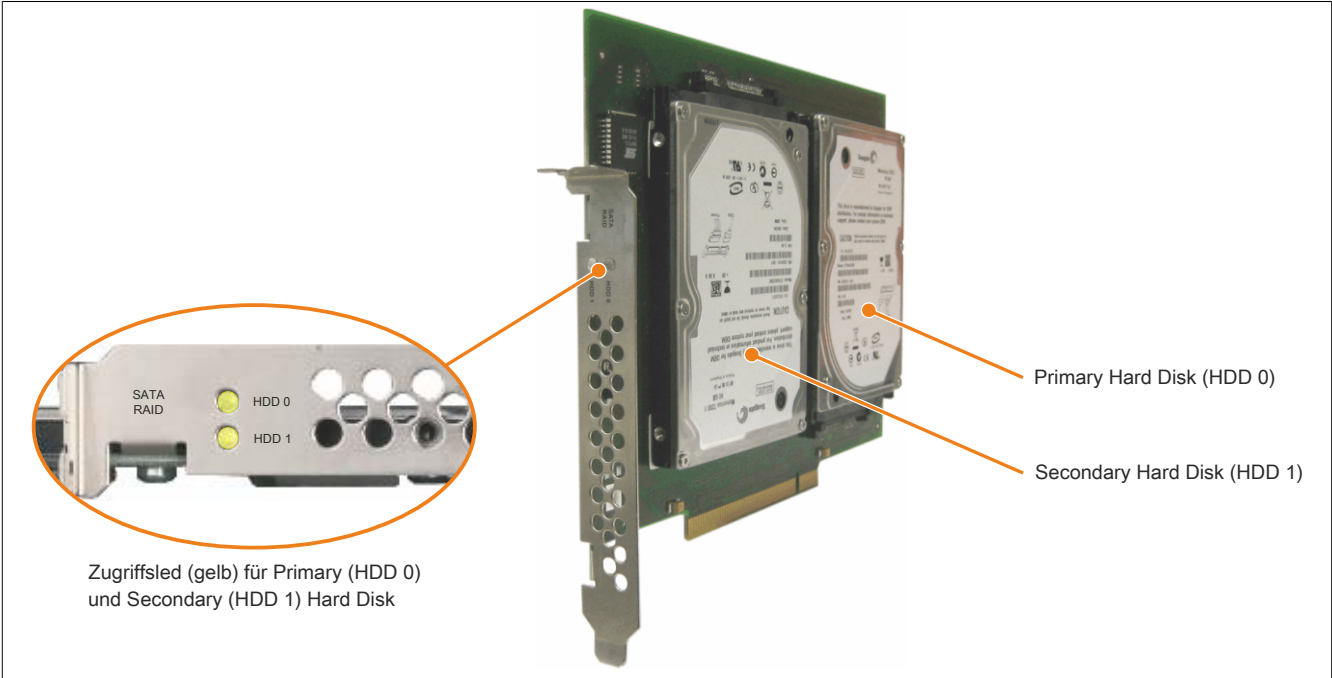

Abbildung 55: PCI SATA RAID Controller

# Information:

Der PCI SATA RAID Controller kann nicht als Ersatz für eine "Unterbrechungsfreie Stromversorgung (USV)" eingesetzt werden. Wird das Betriebssystem nicht korrekt beendet, so wird dies beim nächsten Starten des Systems als Fehlerzustand (bei RAID 1 Verbund) erkannt und ein kompletter Rebuild durchgeführt. Dies nimmt in der Regel bei einer Speichergröße von 250 GByte ca. 250 Minuten (konfigurierbar) in Anspruch.

#### 3.9.22.2 Bestelldaten

| Bestellnummer  | Kurzbeschreibung                                                                                                    | Abbildung                               |
|----------------|----------------------------------------------------------------------------------------------------|-----------------------------------------|
|                | Laufwerke                                                                                                    |                                         |
| 5ACPCI.RAIC-05 | PCI RAID System SATA 2x 250 GByte; Hinweis: Beachten Sie das Manual zum Einsatz der Hard Disk.                                                 | 1 ( ) ( ) ( ) ( ) ( ) ( ) ( ) ( ) ( ) ( |
|                | Optionales Zubehör                                                                                                    | A DE AND A DE ANT                       |
|                | Laufwerke                                                                                                    | Sold Harris                             |
| 5MMHDD.0250-00 | 250 GByte SATA Hard Disk Ersatzteil für 5AC801.HDDI-03 und<br>5ACPCI.RAIC-05; Hinweis: Beachten Sie das Manual zum Ein-<br>satz der Hard Disk. |                                         |

Tabelle 106: 5ACPCI.RAIC-05 - Bestelldaten

#### 3.9.22.3 Technische Daten

| Algencies         2           Avail der Hard Daks         2           Scellicourogen         3a           CE         Ja           OUtus         Ja           COST R         Ja           Controller         Ja           Specification         Statistication           Specification         Statistication           Cache         Statistication           Determonino                                                                                                    | Produktbezeichnung        | 5ACPCI.RAIC-05                                                                       |
|----------------------------------------------------------------------------------------------------|---------------------------|--------------------------------------------------------------------------------------|
| Acaral der Hard Dieks CE CE Cettridiserungen CE CE Cettridiserungen CE CE CE CE CE CE CE CE CE CE CE CE CE                                                                                                    | Allgemeines               |                                                                                      |
| Zettrizenurgen         Ja           CE         Ja           cUtus         Ja           Controller         Ja           Status         Ja           Controller         Status           Spezification         Status           Spezification         Status           Descriptoringurgate         untentizit RAD.0.1           RAD Level         untentizit RAD.0.1           RAD Level         untentizit RAD.0.1           RAD Level         240 GStyle           Arcall dir Korpf         1           Arcall dir Korpf         1           Arcall dir Korpf         1           Arcall dir Korpf         1           Arcall dir Korpf         1           Arcall dir Korpf         1           Arcall dir Korpf         3           Arcall dir Korpf         1           Arcall dir Korpf         3           Arcall dir Korpf         3           Arcall dir Korpf         3           Arcall dir Korpf         3           Arcall dir Korpf         3           Arcall dir Korpf         3           Arcall dir Korpf         3           Arcall dir Korpf         3                                                                                                    | Anzahl der Hard Disks     | 2                                                                                    |
| International     Ja       Collus     Ja       GOST-R     Ja       Obstrate     Ja       Typ     Sil 3512 SATA Link       Specification     Sil S512 SATA Link       Specification     Sil S512 SATA Link       Specification     Sil S512 SATA Link       Specification     Generation       Able Level     unterstatic RAID 0.1       BIOS Extension ROM Bodart     Ca. 32 Byte       Hard Disk     Call Coll       Call Control     483.397 1661       Synta possibility     Sil S512 SATA Link       Azaral Cont Seatonn     483.397 1661       Synta possibility     Sil Statisty       Statisty     Sil Statisty       Syntap possibility     Sil Statisty       Syntap possibility     Sil Statisty       Syntap possibility     Sil Statisty       Syntap possibility     Sil Statisty       Syntap possibility     Sil Statisty       Syntap possibility     Ja       Call Statisty     Sil Statisty       Syntap possibility     Sil Statisty       Syntap possibility     Ja       Call Statisty     Sil Statisty       Syntap possibility     Sil Statisty       Syntap possibility     Sil Statisty       Syntap possibility     Sil Statisty                                                                                                    | Zertifizierungen          |                                                                                      |
| Utum         Ja           Controller         Ja           Controller         Status           Sperification         Status           Sperification         Serial XIA 1.0           Dateributeringuigrate         max.15.6 Status (158 Mkyrels)           RAD Lovel         unterstuict RAD 0.1           BIOS Extension ROM Bodarf         Gata 28 Kkyre           Hard Dick         200 GByre           Anzahl der Stetkoren         400.37 r.88           Byres processor         600 (pm 40.2%)           Dentaahl         512           Cache         8 Mkyre           Dentaahl         5400 (pm 40.2%)           Dentaahl         5400 (pm 40.2%)           Dentaahl         5400 (pm 40.2%)           Dentaahl         5400 (pm 40.2%)           Dentaahl         5400 (pm 40.2%)           Dentaahl         5400 (pm 40.2%)           Dentaahl         5400 (pm 40.2%)           Dentaatsermend         1/8           Zum / vom Host         max.1175 MBk/s           Dentaatsermend         1/8           Destaatsermend         1/8           Destaatsermend         1/8           Destaatsermend         1/8           Destaatsermend                                                                                                    | CE                        | Ja                                                                                   |
| COSTR         Image: Control of the second second seco                                                                                                    | cULus                     | Ja                                                                                   |
| Controller         Description           Typ         Sits 12 AATA Link           Specification         Serial ATA 10           Description         Serial ATA 10           Specification         Serial ATA 10           Description         motional Control           Controller Level         uniterature RAID 0.1           Diol Extension ROM Bodarf         c. 32 kByta           Hard Diak         250 GByta           Anzahl der Kopfe         1           Anzahl der Kopfe         1           Anzahl der Kopfe         1           Anzahl der Kopfe         612           Cache         6 MByta           Detkant         6400 (pm e 0.2%           Hochlaubzeit         (b.8.0 cm of pm at 0.2%           Jogardizati         S.6.6 m e           Strant         S.6.6 m e           Jagestrant         6400 (pm e 0.2%           Jogardizati         S.6.6 m e           Jogardizati         S.6.6 m e           Jogardizati         S.6.6 m e           Jogardizati         S.6.6 m e           Jogardizati         S.6.6 m e           Jogardizati         S.6.6 m e           Jogardizati         S.6.7 m e           Jogardizati                                                                                                    | GOST-R                    | la                                                                                   |
| Strig 312 Start Link           Specification           Determinent of the second start AFA 10           Determinent Start RAND 0, 1           BIOS Extension ROM Bedarf           Arazal der Köpfe           Arazal der Köpfe           Arazal der Sektoren           System Start RAND           Brös Extension ROM Bedarf           Kapaztilt           Arazal der Sektoren           System Start RAND           Start Start Köpfe           Arazal der Sektoren           System Start RAND           Bertrant           Start RAND Level           Dehrant           Start RAND Level           System Start RAND           Bertrant           Start RAND Level           Start RAND Level           Start RAND Level           Dehrant Restore RAND RAND RAND RAND RAND RAND RAND RAND                                                                                                    | Controller                | uu uu                                                                                |
| Jos         Dis Series XIA 10           Discription         max. 16 GBUs (100 m)           DATE Leval         Lines (100 m)           DATE Leval         Lines (100 m)           DATE Leval         Lines (100 m)           DATE Leval         Lines (100 m)           DATE Leval         Lines (100 m)           DATE Leval         Lines (100 m)           DATE Leval         Lines (100 m)           DATE Leval         Lines (100 m)           Date Leval         Lines (100 m)           Description         Lines (100 m)           State And Lines (100 m)         Lines (100 m)           Description         Lines (100 m)           Description (100 m)         Lines (100 m)           State (100 m)         Lines (100 m)           Description (100 m)         Lines (100 m)           Date (100 m)         Lines (100 m)           Date (100 m)         Lines (100 m)           Date (100 m)         Lines (100 m)           Date (100 m)         Lines (100 m)           Date (100 m)         Lines (100 m)           Date (100 m)         Lines (100 m)           Date (100 m)         Lines (100 m)           Date (100 m)         Lines (100 m)           Date (100 m) <td></td> <td>Sil 3512 SATA Link</td>                                                                                                    |                           | Sil 3512 SATA Link                                                                   |
| operational of the set of the set                                                                                                    | Spazifikation             | Sorial ATA 1.0                                                                       |
| Land Level         Intex. 1, 20 July (15% Marynes)           RAD Level         uniteriture RAUD, 1           BIOS Exersion ROM Bedarf         ca. 32 Repla           Hard Diax         250 GByte           Kapaziti         780 Stepse           Arzan der Kopfe         1           Arzan der Kopfe         1           Arzan der Kopfe         612           Arzan der Kopfe         612           Obratant         640 Opn au Zesenuprift)           Bortant         90 Mayne           Detratant         100 Kours D-4, Multword DNA Modus D-2, UDMA Modus D-6           Querificatei         100 Modus D-4, Multword DNA Modus D-6           Datestransferrate         100 Modus D-4, Multword DNA Modus D-6           International Transferrate         100 Modus D-4, Multword DNA Modus D-6           Datestransferrate         11 ms           molimal (Lesszugrift)         1 ms           Datestransferrate         0.3 A bei 3.3 V (PCI Bus)           Destronsferrate         0 bis 60°C           Destronsferrate         0 bis 60°C           Bertice -2 Stunden <sup>10</sup> 0 bis 60°C           Bertice -2 Stunden <sup>10</sup> 0 bis 60°C           Bertice -1 Stunden <sup>10</sup> 5 bis 500 H.c. rax. 125 g. Dauer 1 Oktawa pro Minute: kinten eicht behebbaren Fehler                                                                                                    | Detenühertregungerete     | Sendi ATA 1.0                                                                        |
| NAUL Cave         unifer State           Hard Dick         0.8.3 £ Krş/re           Hard Dick         200 GByte           Arzahl der Kopte         1           Arzahl der Kopte         1           Arzahl der Kopte         1           Arzahl der Kopte         512           Cache         3.8492           Derbrahl         5400 pm ±0,2%           Derbrahl         5.50 ms           Zugffiszelt         0.50 ms           Jagestrahl         5.50 ms           Zugffiszelt         0.50 ms           Datentransferrate         max. 100 Modus 0-4. Multword DNA Modus 0-2. UDMA Modus 0-6           Datentransferrate         max. 100 Mbyte's           mismal (Spar zu Spin)         1 ms           montrad (Leszaguff)         1 ms           montrad (Leszaguff)         1 ms           montrad (Leszaguff)         3 ms           Betraber 24 Sunden 31         0 ms 60°C           Betraber 24 Sunden 31         0 ms 60°C           Betraber 24 Sunden 31         0 ms 60°C           Datentransferrate         0 ms 60°C           Datentransferrate         0 ms 60°C           Betrabe 24 Sunden 31         0 ms 60°C           Betrabe 24 Sunden 31         0 ms                                                                                                    | Datenubertragungsrate     | max. 1,5 GBIVS (150 MByte/s)                                                         |
| BLOS Extension KOM Bedant     cs. 32 Ktyle       Kapazitat     260 GByte       Arzahi der Kopfe     1       Arzahi der Soktoren     488.397.168       Bytes pro Sektor     512       Cache     8 MByte       Derkzahl     5400 pm a0.2%       Hochlaufzelt     1,92,36 s (von 0 pm auf Lesezugntf)       S.M.R.T. Support     .a       Zugriffiszaht     6,56 nm       intern     max. 1175 MB4/s       zum / vom host     max. 1175 MB4/s       Datentransferrate     max. 1175 MB4/s       intern     max. 1175 MB4/s       zum / vom host     max. 100 MB4/s /s       Positionizzett     1 ms       nominal (Lesezugntf)     1 ms       Dotentransferrate     1 A bel 5 V (PCI Bus)       Listingsaufnahme     0.3 A bel 3.3 V (PCI Bus)       Umgebungsbedingungen     1 A bel 5 V (PCI Bus)       Ungebungsbedingungen     1 A bel 5 V (PCI Bus)       Unflexitive f.**     0 bis 60°C       Betriteb 2     0 bis 60°C       Lagerung     -40 bis 70°C       Transport     -40 bis 70°C       Unflexitive f.**     5 bis 500 Hz: max. 0.25 g, Dauer 1 Oktave pro Minute, keine nicht behebbaren Fehler       Edertiob     5 bis 500 Hz: max. 0.25 g, Dauer 1 Oktave pro Minute, keine nicht behebbaren Fehler       Edering                                                                                                    | RAID Level                | unterstutzt RAID 0, 1                                                                |
| Hard Disk         250 GByte           Anzahl der Köpfe         1           Anzahl der Skötern         1           Bytes pro Sektor         512           Cache         8 Mölyte           Derbzahl         5400 rpm 10.2%           Derbzahl         5400 rpm 10.2%           Derbzahl         5.95 ms           Jugffiszeit         1/p.3.6 kvon 0 rpm and Lesezugriff)           S.M.A.T. Support         Ja           Zugffiszeit         5.95 ms           Unterstützte Transfermodi         PIO Modus 0.4, Multhword DAL Modus 0.2, G           Datentransferrate         max. 1175 MBits           minernal (Spur zu Spur)         1 ms           mornial (Lesezugriff)         1 ms           Destonerzeit         1 ms           mornial (Lesezugriff)         1 ms           Existriphe Bigenschaften         0 bis 60°C           Leistungsaufnahme         0 bis 60°C           Umgebrungbedingungen         0 bis 60°C           Transport         -40 bis 70°C           Lagerung         5 bis 950 Hz: msx 0.125 (D suuer 10 ktowensierend           Lagerung         5 bis 950 Hz: msx 0.125 (D suuer 10 ktowe pro Minute: keine nicht behebbaren Fehler           Bettieb         5 bis 950 Hz: msx 0.125 (D suuer 10 ktowe pro Minute: k                                                                                                    | BIOS Extension ROM Bedarf | ca. 32 kByte                                                                         |
| Kapaziti der Sektoren         1           Anzahl der Sektoren         488.397.168           Bytes prö Sektor         512           Cache         8 MByte           Derkzahl         5400 gm 40.2%           Hochsluzzt         1,93.5 e von 0 gm auf Lesezught)           S.M. A.T. Support         Ja           Zugriffizzeit         5.56 ms           interstützt Transfermodi         SATA 1.0. Serial ATA Revision 2.6           Dietntransfermate         max. 1125 MBUs           intern         max. 1125 MBUs           zum / vom Host         max. 1125 MBUs           Destintransfermate         max. 1125 MBUs           intern         max. 1125 MBUs           zum / vom Host         max. 1125 MBUs           Destintransfermate         max. 1125 MBUs           intern         max. 1125 MBUs           zum / vom Host         max. 1125 MBUs           Destintransfermate         max. 1125 MBUs           intern         max. 1125 MBUs           zum / vom Host         max. 1125 MBUs           Destintransfermate         max. 1125 MBUs           intern         30 ms           Elektrische Elepenschaften         0.3 A bel 3.3 V (PCI Bus)           Listingsaufnahme         0.3 A bel 5 V                                                                                                    | Hard Disk                 |                                                                                      |
| Anzahl der Köpie 1 Anzahl der Köpie 1 Anzahl der Köpie 1 Körternen 488.397.168 Bytes pro Sektor 6 Bytes pro Sektor 6 Bytes pro Sektor 6 Bytes pro Sektor 6 Bytes pro Sektor 6 Bytes pro Sektor 7 Bytes pro Sektor 7 Bytes pro                                                                                                    | Kapazität                 | 250 GByte                                                                            |
| Anzahl der Sektoren     488.397.168       Bytes pro Sektor     512       Cache     8 MByte       Dehzanl     5400 pm auf Lessugriff)       KAR ET. Support                                                                                                    | Anzahl der Köpfe          | 1                                                                                    |
| Bytes pro Sektor         512           Cache         8 MByte           Drehzah         5400 rpm a0.2%           Hochlaufzeit         typ.3.6 s/con 0 rpm a0.2%           S M.A. T. Support         Ja           Zugriffszeit         5.56 ms           Interstützt Transfermodi         PIO Modus 0-4, Muttword DMA Modus 0-2, UDMA Modus 0-6           Datentransferrate         max. 1175 MBit/s           Intern         max. 1175 MBit/s           zum / vom Host         max. 1175 MBit/s           Postfonterzeit         max. 1175 MBit/s           minimal (Spur zu Spur)         1 ms           nominal (Lescugriff)         30 ms           Elektrische Eigenschaften         0 bis 60°C           Leistungsaufnahme         0.3.4 bel 5.3 V (PCI Bus)           Umgebungsbedingungen         0 bis 60°C           Bertieb <sup>11</sup> 0 bis 60°C           Lagerung         6 bis 95%, nicht kondensierend           Lagerung         5 bis 95%, nicht kondensierend           Lagerung         5 bis 500 Hz: max. 0.125 g; Dauer 1 O Kave pro Minute; keine nicht behebbaren Fehler           Lagerung         5 bis 500 Hz: max. 0.125 g; Dauer 1 O Kave pro Minute; keine Eeschädigung           Transport         5 bis 500 Hz: max. 0.125 g; Dauer 1 O Kave pro Minute; keine Eeschädigung                                                                                                    | Anzahl der Sektoren       | 488.397.168                                                                          |
| Cache         8 M8/yte           Derbaral         5400 pm al.2x%           Hochalzeit         1yp.3.6 k (von 0 rpm auf Lescugntft)           SM AF.T. Support         .4a           Zugriffszeit         5.56 ms           unterstützte Transfermodi         PIO Modus 0-4, Muttword DMA Modus 0-2, UDMA Modus 0-6           Datentransferrate         max. 1175 MBit/s           zum / vom Hoat         max. 1175 MBit/s           Postionierzeit         nms           minimal (Supr zu Suur)         1 ms           minimal (Supr zu Suur)         14 ms           minimal (Supr zu Suur)         14 ms           minimal (Supr zu Suur)         14 ms           minimal (Supr zu Suur)         14 ms           maximal (Lescugntft)         30 ms           Elektrische Eligenschaften         0.3a heil 3.3 V (PCI Bus)           Lestungsaufnahme         0.3a heil 3.7 V (PCI Bus)           Umgebungsbedingungen         0 bis 60°C           Eleriteb 2         S bis 95%, nicht kondensierend           Lagerung         -40 bis 70°C           Transport         5 bis 95%, nicht kondensierend           Lagerung         5 bis 500 Hz: max. 0.125 g; Dauer 1 O Kave pro Minute; keine nicht behebbaren Fehler           Betrieb Lagerung         5 bis 500 Hz: S g; Dauer 0.5 K                                                                                                    | Bytes pro Sektor          | 512                                                                                  |
| Drehzahl         5400 rpm 10.2%           Hochlautzeit         1yp.3.6 s (or no rpm auf Lesezugrift)           S M.A.R.T Support         Ja           Zugriffszeit         55.6 ns           unterstützte Transfermodi         PIO Modus 0-4, Multiword DMA Modus 0-2, UDMA Modus 0-6           Datentransferrate         max. 1175 MBit/s           intern         max. 1175 MBit/s           zum / vom Host         max. 1175 MBit/s           Postforierzeit         1 ms           nominal (Sezugrift)         1 ms           nominal (Sezugrift)         30 ms           Elektrische Eigenschaften         1 Lestungsaufmahme           Leistungsaufnahme         0.3 A bei 3.3 V (PCI Bus)           Umgebungsbedingungen         1 A bei 5 V (PCI Bus)           Umgebungsbedingungen         0 bis 60°C           Temperatur <sup>10</sup> 0 bis 60°C           Betrieb <sup>21</sup> 0 bis 60°C           Lagerung         40 bis 70°C           Transport         -40 bis 70°C           Unffeuchtigkeit <sup>10</sup> 5 bis 500 Hz: max. 0,25 g; Dauer 1 Oktave pro Minute; keine nicht behebbaren Fehler           Lagerung         5 bis 500 Hz: max. 0,25 g; Dauer 1 Oktave pro Minute; keine nicht behebbaren Fehler           Lagerung         5 bis 500 Hz: max. 0,25 g; Dauer 1 Oktave pro Minute; keine Beschäd                                                                                                    | Cache                     | 8 MByte                                                                              |
| Hochauzeit         typ. 3.6 g (von 0 rm auf lessezugrift)           SM A.R.T. Support         Ja           Zugrifszeit         5.66 ms           Datentransferrate         PIO Modus 0.4, Multiword DMA Modus 0.2, UDMA Modus 0.6           Datentransferrate         max. 1175 MBi/s           intern         max. 1175 MBi/s           zum / vom Host         max. 150 MByte/s           Positionierzeit         1 ms           mornial (Lesszugrift)         1 ms           Bektrische Eigenschaften         0.3 A bei 3.3 V (PCI Bus)           Leistungsaufnahme         0.3 A bei 3.3 V (PCI Bus)           Temperatur ""         0 bis 60°C           Lagerung         -40 bis 70°C           Transport         0 bis 60°C           Lagerung         -40 bis 70°C           Transport         5 bis 50%, nicht kondensierend           Lagerung         5 bis 50%, nicht kondensierend           Transport         5 bis 500 Hz:: ns. 0.125, g. Dauer 1 Oktave pro Minute; keine nicht behebbaren Fehler           Betrieb (dauerhaft)         5 bis 500 Hz:: ms. 0.125, g. Dauer 1 Oktave pro Minute; keine nicht behebbaren Fehler           Betrieb (dauerhaft)         5 bis 500 Hz:: ms. 0.125, g. Dauer 1 Oktave pro Minute; keine nicht behebbaren Fehler           Betrieb (dauerhaft)         5 bis 500 Hz:: ms. 0.125, g. Dauer 0.5 Oktaven pro                                                                                                    | Drehzahl                  | 5400 rpm ±0,2%                                                                       |
| S.M.A.R.T.Support     Ja       Zugriffszeit     5.56 ms       uinterstuizte Transfermodi     PIO Modus 0-4, Muttiword DMA Modus 0-2, UDMA Modus 0-6       Datentransferrate     max. 1175 MBU/s       intern     max. 1175 MBU/s       zum / vom Host     max. 1175 MBU/s       Positionierzeit     max. 1175 MBU/s       maximal (Leszugriff)     1 ms       maximal (Leszugriff)     14 ms       maximal (Leszugriff)     30 ms       Elektrische Eigenschaften     0.3 A bel 3.3 V (PCI Bus)       Leistungsaufnahme     0.3 A bel 3.3 V (PCI Bus)       Umgebungsbedingungen     Temperatur "       Betrieb 2     0 bis 60°C       Betrieb 2     O bis 60°C       Lagerung     -40 bis 70°C       Transport     -40 bis 70°C       Unflexuchtgiket "     5 bis 500 Hz: max. 0.25 g; Dauer 1 Oktave pro Minute; keine nicht behebbaren Fehler       S bis 500 Hz: max. 0.25 g; Dauer 1 Oktave pro Minute; keine nicht behebbaren Fehler       S bis 500 Hz: max. 0.25 g; Dauer 1 Oktave pro Minute; keine Beschädigung       Transport     5 bis 500 Hz: max. 0.25 g; Dauer 1 Oktave pro Minute; keine Beschädigung       Transport     5 bis 500 Hz: max. 0.25 g; Dauer 1 Oktave pro Minute; keine Beschädigung       Transport     5 bis 500 Hz: max. 0.25 g; Dauer 0 Staven pro Minute; keine Beschädigung       Transport     max. 125 g; Dauer 0.5 Oktaven pro Minute                                                                                                    | Hochlaufzeit              | typ. 3,6 s (von 0 rpm auf Lesezugriff)                                               |
| Zugfförzet       9.56 ms         unterstützte Transfermodi       PIO Modus 0-4, Multiword DMA Modus 0-2         Datentransferrate       max. 1175 MBit/s         intern       max. 1175 MBit/s         zum / vom Host       max. 1175 MBit/s         Positionierzet       nmax. 150 MByte/s         positionierzet       1 ms         mominal (Esezugriff)       30 ms         Edektrische Eigenschaften       0         Leistungsaufnahme       0.3 A bei 3.3 V (PCI Bus)         Transport       0 bis 60°C         Lagerung       40 bis 70°C         Transport       0 bis 60°C         Lagerung       5 bis 50%, nicht kondensierend         Transport       5 bis 500 Hz:: ms. 0, 125 g; Dauer 1 Oktave pro Minute; keine nicht behebbaren Fehler         Betrieb / dauerhaft)       5 bis 500 Hz:: ms. 0, 125 g; Dauer 1 Oktave pro Minute; keine nicht behebbaren Fehler         Betrieb (dauerhaft)       5 bis 500 Hz:: ms. 0, 125 g; Dauer 1 Oktave pro Minute; keine eicht behebbaren Fehler         Betrieb (dauerhaft)       5 bis 500 Hz:: ms. 0, 125 g; Dauer 1 Oktave pro Minute; keine eicht behebbaren Fehler         Betrieb (dauerhaft)       5 bis 500 Hz:: ms. 0, 125 g; Dauer 1 Oktave pro Minute; keine Beschädigung         Transport       5 bis 500 Hz:: ms. 0, 125 g; Dauer 1 Oktave pro Minute; keine Beschädigung         Transport<                                                                                                    | S.M.A.R.T. Support        | Ja                                                                                   |
| SATA 1.0. Serial ATA 2.0. Serial ATA 2.0. Serial 2.0. Serial 2.0. Serial 2.0. Serial 2.0. Serial 2.0. Serial ATA 2.0. Serial ATA 2.0. Serial Seriad 2.0. Serial Serial Serial Serial Serial Serial Seri                                                                                                    | Zugriffszeit              | 5.56 ms                                                                              |
| PIO Modus 0-4, Multiword DMA Modus 0-2, UDMA Modus 0-6           Datentransferrate<br>intern         max. 1175 MBi/s<br>max. 1175 MBi/s           zum / vom Host         max. 1175 MBi/s           positionierzet         1 ms           minimal (Spur zu Spur)         1 ms           nomial (Leszzugriff)         30 ms           Elektrische Eigenschaften         1           Leistungsaufnahme         0.3 A bei 3.3 V (PCI Bus)           Umgebungsbedingungen         1 A bei 5 V (PCI Bus)           Umgebungsbedingungen         0 bis 60°C           Betrieb <sup>2</sup> 0 bis 60°C           Betrieb <sup>2</sup> 0 bis 60°C           Betrieb <sup>2</sup> 0 bis 60°C           Lagerung         -40 bis 70°C           Transport         5 bis 50%, nicht kondensierend           Vibraton <sup>3</sup> 5 bis 500 Hz: max. 0.125 g; Dauer 1 Oktave pro Minute; keine nicht behebbaren Fehler           Stis 50%, nicht kondensierend         5 bis 500 Hz: max. 0.25 g; Dauer 0.5 Oktaven pro Minute; keine Beschädigung           Transport         5 bis 500 Hz: max. 0.25 g; Dauer 1 Oktave pro Minute; keine Beschädigung           Transport         5 bis 500 Hz: max. 0.25 g; Dauer 1 Oktave pro Minute; keine Beschädigung           Transport         5 bis 500 Hz: max. 0.25 g; Dauer 1 Oktave pro Minute; keine Beschädigung           Transport         max                                                                                                    | unterstützte Transfermodi | SATA 1.0 Serial ATA Revision 2.6                                                     |
| Datentransferrate         max. 1175 MBH/s           intern         max. 1175 MBH/s           zum / vom Host         max. 1175 MBH/s           Positionierzeit         max. 1175 MBH/s           minimal (Spur zu Spur)         1 ms           nominal (Leszugriff)         1 ms           maximal (Leszugriff)         30 ms           Elektrische Eigenschaften         0.3 A bei 3.3 V (PCI Bus)           Leistungsaufnahme         0.3 A bei 3.3 V (PCI Bus)           Tamperatur 0         0 bis 60°C           Betrieb 21         0 bis 60°C           Betrieb 24         0 bis 60°C           Lagerung         -40 bis 70°C           Transport         -40 bis 70°C           Lagerung         5 bis 95%, nicht kondensierend           Transport         5 bis 500 Hz: max. 0.125 g; Dauer 1 Oktave pro Minute; keine nicht behebbaren Fehler           Betrieb (dauerhaft)         5 bis 500 Hz: max. 0.125 g; Dauer 1 Oktave pro Minute; keine nicht behebbaren Fehler           Stis 500 Hz: max. 0.25 g; Jauer 1 Oktave pro Minute; keine nicht behebbaren Fehler           Betrieb (gelegentlich)         5 bis 500 Hz: max. 0.25 g; Dauer 1 Oktave pro Minute; keine Beschädigung           Transport         max. 125 g; Dauer 1 Oktave pro Minute; keine Beschädigung           Transport         5 bis 500 Hz: max. 202 g; D Staven pro Minute; keine Bes                                                                                                    |                           | PIO Modus 0-4, Multiword DMA Modus 0-2, UDMA Modus 0-6                               |
| intern         max. 1175 MBU/s           zum / vom Host         max. 105 MByte/s           Positionierzeit         1 ms           moimial (Spur zu Spur)         1 ms           nominal (Lesezugriff)         30 ms           Elektrische Eigenschaften         1           Leistungsaufnahme         0.3 A bei 3.3 V (PCI Bus)           Umgebungsbedingungen         1           Temperatur <sup>10</sup> 0 bis 60°C           Betrieb <sup>2</sup> 0 bis 60°C           Betrieb <sup>2</sup> 0 bis 60°C           Lagerung         -40 bis 70°C           Transport         -40 bis 70°C           Transport         5 bis 500 Hz: max. 0,125 g; Dauer 1 Oktave pro Minute; keine nicht behebbaren Fehler           Betrieb (galegentlich)         5 bis 500 Hz: max. 0,125 g; Dauer 1 Oktave pro Minute; keine nicht behebbaren Fehler           Betrieb (galegentlich)         5 bis 500 Hz: max. 0,125 g; Dauer 1 Oktave pro Minute; keine nicht behebbaren Fehler           Lagerung         max. 400 g. 2 ms; keine nicht behebbaren Fehler           Stis 500 Hz: max. 0,25 g; Dauer 1 Oktave pro Minute; keine nicht behebbaren Fehler           Lagerung         5 bis 500 Hz: 5 g; Dauer 0,5 Oktaven pro Minute; keine nicht behebbaren Fehler           Lagerung         max. 400 g. 2 ms; keine Beschädigung           Transport         max. 400 g. 2 ms; keine                                                                                                    | Datentransferrate         |                                                                                      |
| zum / vom Host         max. 150 MByte/s           Positionierzeit         1 ms           minima (Lesezugriff)         1 4 ms           maxima (Lesezugriff)         30 ms           Elektrische Eigenschaften         0,3 A bei 3,3 V (PCI Bus)           Leistungsaufnahme         0,3 A bei 3,3 V (PCI Bus)           Umgebungsbedingungen         1 A bei 5 V (PCI Bus)           Temperatur <sup>1</sup> )         0 bis 60°C           Betrieb 2 <sup>3</sup> 0 bis 60°C           Lagerung         0 bis 70°C           Lagerung         40 bis 70°C           Lagerung         5 bis 95%, nicht kondensierend           Lagerung         5 bis 50%, nicht kondensierend           Lagerung         5 bis 500 Hz: s g; Dauer 1 Oktave pro Minute; keine nicht behebbaren Fehler           S bis 500 Hz: max. 0,125 g; Dauer 1 Oktave pro Minute; keine nicht behebbaren Fehler           Betrieb (gelegentlich)         5 bis 500 Hz: s g; Dauer 1 Oktave pro Minute; keine Beschädigung           Transport         5 bis 500 Hz: s g; Dauer 0,5 Oktaven pro Minute; keine Reicht behebbaren Fehler           Lagerung         5 bis 500 Hz: s g; Dauer 0,5 Oktaven pro Minute; keine Beschädigung           Transport         max. 400 g, 2 ms; keine Beschädigung           Transport         max. 400 g, 2 ms; keine Beschädigung           Reireb (gelegentlich)         max                                                                                                    | intern                    | max. 1175 MBit/s                                                                     |
| Positionierzeit       1 ms         mominal (Lesezugriff)       1 ms         maximal (Lesezugriff)       30 ms         Elektrische Elegenschaften       0.3 A bei 3.3 V (PCI Bus)         Leistungsaufnahme       0.3 A bei 3.3 V (PCI Bus)         Umgebungsbedingungen       1 hs         Temperatur <sup>10</sup> 0 bis 60°C         Betrieb <sup>2</sup> 0 bis 60°C         Lagerung       -40 bis 70°C         Transport       -40 bis 70°C         Lagerung       -40 bis 70°C         Transport       -40 bis 70°C         Utriteuchtigkeit <sup>10</sup> 5 bis 95%, nicht kondensierend         Betrieb       5 bis 95%, nicht kondensierend         Lagerung       5 bis 500 Hz: max. 0,125 g; Dauer 1 Oktave pro Minute; keine nicht behebbaren Fehler         Sterieb (dauerhaft)       5 bis 500 Hz: max. 0,25 g; Dauer 1 Oktave pro Minute; keine nicht behebbaren Fehler         Schock <sup>n</sup> max. 125 g; 2 ms; keine Beschädigung         Transport       max. 125 g; 2 ms; keine Beschädigung         Transport       max. 300 g, 0.5 ms; keine Beschädigung         Schock <sup>n</sup> max. 300 g, 0.5 ms; keine Beschädigung         Transport       max. 300 g, 0.5 ms; keine Beschädigung         Transport       -300 bis 3048 m         Lagerung       -300 bis 3048 m                                                                                                    | zum / vom Host            | max. 150 MBvte/s                                                                     |
| minimal (Spur zu Spur)     1 ms       nominal (Lesezugrift)     30 ms       Elektrische Eigenschaften     0.3 A bei 3.3 V (PCI Bus)       Leistungsaufnahme     0.3 A bei 3.3 V (PCI Bus)       Umgebungsbedingungen     1 A bei 5 V (PCI Bus)       Temperatur <sup>1</sup> 0 bis 60°C       Betrieb <sup>2</sup> 0 bis 60°C       Lagerung     -40 bis 70°C       Transport     -40 bis 70°C       Luffeuchtigkeit <sup>4</sup> 5 bis 95%, nicht kondensierend       Lagerung     5 bis 95%, nicht kondensierend       Transport     5 bis 500 Hz: max, 0.25 g; Dauer 1 Oktave pro Minute; keine nicht behebaren Fehler       Betrieb (gauentaht)     5 bis 500 Hz: 5 g; Dauer 1 Oktave pro Minute; keine Beschädigung       Transport     5 bis 500 Hz: 5 g; Dauer 0.5 Oktaven pro Minute; keine Beschädigung       Transport     5 bis 500 Hz: 5 g; Dauer 0.5 Oktaven pro Minute; keine Beschädigung       Transport     5 bis 500 Hz: 5 g; Dauer 0.5 Oktaven pro Minute; keine Beschädigung       Transport     5 bis 500 Hz: 5 g; Dauer 0.5 Oktaven pro Minute; keine Beschädigung       Transport     max. 400 g; Z ms; keine Beschädigung       Transport     max. 300 g; 0, 5 ms; keine Beschädigung       Transport     max. 300 g; 0, 5 ms; keine Beschädigung       Transport     max. 300 g; 0, 5 ms; keine Beschädigung       Max. 300 g; 0, 5 ms; keine Beschädigung     max. 300 g; 0, 5 ms; keine Beschädigung   <                                                                                                    | Positionierzeit           |                                                                                      |
| mominal (Lesezugiff)     14 ms       mominal (Lesezugiff)     30 ms       Elektrische Elegneschaften     0.3 A bei 3.3 V (PCI Bus)       Leistungsaufnahme     1 A bei 5 V (PCI Bus)       Umgebungsbedingungen     1 A bei 5 V (PCI Bus)       Temperatur <sup>10</sup> 0 bis 60°C       Betrieb <sup>2</sup> 0 bis 60°C       Lagerung     -40 bis 70°C       Transport     -40 bis 70°C       Luffeuchtigkeit <sup>40</sup> 5 bis 95%, nicht kondensierend       Betrieb     5 bis 95%, nicht kondensierend       Lagerung     5 bis 95%, nicht kondensierend       Transport     5 bis 500 Hz: max. 0,125 g; Dauer 1 Oktave pro Minute; keine nicht behebbaren Fehler       Betrieb (dauerhaft)     5 bis 500 Hz: max. 0,125 g; Dauer 1 Oktave pro Minute; keine nicht behebbaren Fehler       Betrieb (dauerhaft)     5 bis 500 Hz: max. 0,25 g; Dauer 1 Oktave pro Minute; keine Beschädigung       Transport     5 bis 500 Hz: 5 g; Dauer 0,5 Oktaven pro Minute; keine Beschädigung       Schock <sup>30</sup> max. 125 g; Dauer 0,5 Oktaven pro Minute; keine Beschädigung       Transport     max. 400 g; 2 ms; keine Beschädigung       Transport     max. 400 g; 2 ms; keine Beschädigung       Transport     max. 400 g; 2 ms; keine Beschädigung       Max. 400 g; 2 ms; keine Beschädigung     max. 300 g; 0, 5 ms; keine Beschädigung       Max. 400 g; 2 ms; keine Beschädigung     max. 300 g; 0, 5 ms; keine Beschädigung<                                                                                                    | minimal (Spur zu Spur)    | 1 ms                                                                                 |
| maximal (Lesezugnif)       30 ms         Elektrische Eigenschaften       0.3 A bei 3.3 V (PCI Bus)         Leistungsaufnahme       1 A bei 5 V (PCI Bus)         Umgebungsbedingungen       1 A bei 5 V (PCI Bus)         Temperatur <sup>10</sup> 0 bis 60°C         Betrieb - 24 Stunden <sup>30</sup> 0 bis 60°C         Lagerung       -40 bis 70°C         Transport       -40 bis 70°C         Luffeuchtigkeit <sup>40</sup> 5 bis 95%, nicht kondensierend         Betrieb       5 bis 95%, nicht kondensierend         Lagerung       5 bis 500 Hz: max. 0,125 g; Dauer 1 Oktave pro Minute; keine nicht behebbaren Fehler         Betrieb (gelegentlich)       5 bis 500 Hz: max. 0,25 g; Dauer 1 Oktave pro Minute; keine nicht behebbaren Fehler         Betrieb (gelegentlich)       5 bis 500 Hz: max. 0,25 g; Dauer 0 S Oktaven pro Minute; keine Beschädigung         Transport       5 bis 500 Hz: max. 0,25 g; Dauer 0 S Oktaven pro Minute; keine Beschädigung         Schock <sup>30</sup> max. 125 g, 2 ms; keine Beschädigung         Transport       5 bis 500 Hz: max. 0,25 g; Dauer 0 S Oktaven pro Minute; keine Fehler         Lagerung       max. 125 g, 2 ms; keine Beschädigung         Transport       max. 125 g, 2 ms; keine Beschädigung         Transport       max. 300 g, 0.5 ms; keine Beschädigung         Merenshöhe       -300 bis 1212 m                                                                                                    | nominal (Lesezugriff)     | 14 ms                                                                                |
| Transport         Other Section           Leistungsaufnahme         0.3 A bei 3.3 V (PCI Bus)           Ungebungsbedingungen         1 A bei 5 V (PCI Bus)           Umgebungsbedingungen         0 bis 60°C           Betrieb <sup>2</sup> 0 bis 60°C           Betrieb <sup>2</sup> 0 bis 60°C           Lagerung         40 bis 70°C           Transport         -40 bis 70°C           Luffeuchtigkeit <sup>4</sup> 5 bis 95%, nicht kondensierend           Lagerung         5 bis 95%, nicht kondensierend           Transport         -20 bis 70°C           Luffeuchtigkeit <sup>4</sup> 5 bis 95%, nicht kondensierend           Sterieb (dauerhaft)         5 bis 500 Hz: max. 0,125 g: Dauer 1 Oktave pro Minute; keine nicht behebbaren Fehler           Sterieb (gelegentlich)         5 bis 500 Hz: max. 0,125 g: Dauer 0.5 Oktave pro Minute; keine Beschädigung           Transport         5 bis 500 Hz: max. 0,125 g: Dauer 0.5 Oktave pro Minute; keine Beschädigung           Transport         5 bis 500 Hz: max. 0,125 g: Dauer 0.5 Oktave pro Minute; keine Beschädigung           Transport         5 bis 500 Hz: max. 0,125 g: Dauer 0.5 Oktave pro Minute; keine Beschädigung           Transport         5 bis 500 Hz: max. 0,125 g: Dauer 0.5 Oktave pro Minute; keine Beschädigung           Transport         max. 125 g. 2 ms; keine Beschädigung           Transport                                                                                                    | maximal (Lesezugriff)     | 30 ms                                                                                |
| Leistungsaufnahme 0.3 A bei 3.3 V (PCI Bus)<br>1 A bei 5 V (PCI Bus)<br>1 A bei 5 V (PCI Bus) | Elektrische Eigenschaften |                                                                                      |
| Construction         Construction           Umgebungsbedingungen         1 A bei 5 V (PCI Bus)           Temperatur %         0 bis 60°C           Betrieb 2%         0 bis 60°C           Lagerung         -40 bis 70°C           Transport         -40 bis 70°C           Luffeuchtigkeit %         5 bis 95%, nicht kondensierend           Betrieb         5 bis 95%, nicht kondensierend           Lagerung         5 bis 95%, nicht kondensierend           Transport         5 bis 500 Hz; max, 0,125 g; Dauer 1 Oktave pro Minute; keine nicht behebbaren Fehler           Betrieb (dauerhaft)         5 bis 500 Hz; max, 0,25 g; Dauer 1 Oktave pro Minute; keine Beschädigung           Transport         5 bis 500 Hz; 5 g; Dauer 0,5 Oktaven pro Minute; keine Beschädigung           Transport         5 bis 500 Hz; 5 g; Dauer 0,5 Oktaven pro Minute; keine Beschädigung           Transport         5 bis 500 Hz; 5 g; Dauer 0,5 Oktaven pro Minute; keine Beschädigung           Transport         5 bis 500 Hz; 5 g; Dauer 0,5 Oktaven pro Minute; keine Beschädigung           Transport         0,0 s m; keine Beschädigung           Transport         0,0 s m; keine Beschädigung           Transport         max. 400 g, 2 m; keine Beschädigung           Transport         max. 400 g, 2 m; keine Beschädigung           Transport         max. 400 g, 2 m; keine Beschädigu                                                                                                    | Leistungsaufnahme         | 0.3 A bei 3.3 V (PCI Bus)                                                            |
| Ungebungsbedingungen         Output         Output                                                                                                    |                           | 1 A bei 5 V (PCI Bus)                                                                |
| Temperatur ')       0 bis 60°C         Betrieb - 24 Stunden *>       0 bis 60°C         Lagerung       -40 bis 70°C         Transport       -40 bis 70°C         Utiffeuchtigkeit *)       5 bis 95%, nicht kondensierend         Betrieb       5 bis 95%, nicht kondensierend         Transport       5 bis 95%, nicht kondensierend         Vibration *>       5 bis 500 Hz: max. 0,125 g; Dauer 1 Oktave pro Minute; keine nicht behebbaren Fehler         Betrieb (dauerhaft)       5 bis 500 Hz: max. 0,25 g; Dauer 1 Oktave pro Minute; keine Beschädigung         Transport       5 bis 500 Hz: max. 0,25 g; Dauer 1 Oktave pro Minute; keine nicht behebbaren Fehler         Betrieb (gelegentlich)       5 bis 500 Hz: max. 0,25 g; Dauer 0,5 Oktaven pro Minute; keine Beschädigung         Transport       5 bis 500 Hz: max. 0,25 g, 2 ms; keine nicht behebbaren Fehler         Betrieb       max. 125 g, 2 ms; keine Beschädigung         Itagerung       5 bis 500 Hz: 5 g; Dauer 0, 5 Oktaven pro Minute; keine Beschädigung         Transport       max. 400 g, 2 ms; keine Beschädigung         Transport       max. 300 g, 0, 5 ms; keine Beschädigung         Mereshöhe       -300 bis 3048 m         Lagerung       -300 bis 12192 m         Mechanische Eigenschaften       -300 bis 12192 m         Montage       fix %         Gewicht                                                                                                    | Umgebungsbedingungen      |                                                                                      |
| Betrieb ??       0 bis 60°C         Betrieb - 24 Stunden 3°       0 bis 60°C         Lagerung       -40 bis 70°C         Transport       -40 bis 70°C         Luffeuchtigkeit 4°       5 bis 95%, nicht kondensierend         Betrieb       5 bis 95%, nicht kondensierend         Lagerung       5 bis 95%, nicht kondensierend         Transport       5 bis 95%, nicht kondensierend         Vibration 9°       5 bis 500 Hz: max. 0,125 g; Dauer 1 Oktave pro Minute; keine nicht behebbaren Fehler         Betrieb (dauerhaft)       5 bis 500 Hz: max. 0,25 g; Dauer 1 Oktave pro Minute; keine Beschädigung         Transport       5 bis 500 Hz: 5 g; Dauer 1 Oktave pro Minute; keine Beschädigung         Transport       5 bis 500 Hz: 5 g; Dauer 1 Oktave pro Minute; keine Beschädigung         Transport       5 bis 500 Hz: 5 g; Dauer 1 Oktave pro Minute; keine Beschädigung         Transport       5 bis 500 Hz: 5 g; Dauer 1 Oktave pro Minute; keine Beschädigung         Schock <sup>(h)</sup> max. 125 g, 2 ms; keine Beschädigung         Betrieb       max. 300 g, 0, 5 ms; keine Beschädigung         Transport       max. 300 g, 0, 5 ms; keine Beschädigung         Transport       max. 300 g, 0, 5 ms; keine Beschädigung         Marka 400 g, 2 ms; keine Beschädigung       max. 300 g, 0, 5 ms; keine Beschädigung         Marka 400 g, 2 ms; keine Beschädigung                                                                                                    | Temperatur <sup>1)</sup>  |                                                                                      |
| Betrieb       0 bis 60°C         Lagerung       -40 bis 70°C         Transport       -40 bis 70°C         Laffeuchtigkeit <sup>4</sup> )       5 bis 95%, nicht kondensierend         Batrieb       5 bis 95%, nicht kondensierend         Lagerung       5 bis 95%, nicht kondensierend         Transport       5 bis 95%, nicht kondensierend         Vibration <sup>9</sup> 5 bis 500 Hz: max. 0,125 g; Dauer 1 Oktave pro Minute; keine nicht behebbaren Fehler         Betrieb (dauerhaft)       5 bis 500 Hz: max. 0,25 g; Dauer 1 Oktave pro Minute; keine nicht behebbaren Fehler         Lagerung       5 bis 500 Hz: max. 0,25 g; Dauer 0,5 Oktaven pro Minute; keine Beschädigung         Transport       5 bis 500 Hz: 5 g; Dauer 0,5 Oktaven pro Minute; keine Beschädigung         Schock <sup>50</sup> max. 125 g, 2 ms; keine nicht behebbaren Fehler         Lagerung       max. 300 g, 0,5 ms; keine Beschädigung         Transport       max. 300 g, 0,5 ms; keine Beschädigung         Transport       max. 300 g, 0,5 ms; keine Beschädigung         Transport       max. 300 g, 0,5 ms; keine Beschädigung         Meereshöhe       -300 bis 3048 m         Lagerung       -300 bis 3048 m         Lagerung       -300 bis 12192 m         Mechanische Eigenschaften       -300 bis 12192 m         Mechanische Eigenschaften       -300 bis 350 g </td <td>Betrieb<sup>2)</sup></td> <td>0 bis 60°C</td>                                                                                                    | Betrieb <sup>2)</sup>     | 0 bis 60°C                                                                           |
| Lagerung     440 bis 70°C       Transport     -40 bis 70°C       Luffeuchtigkeit */     5 bis 95%, nicht kondensierend       Betrieb     5 bis 95%, nicht kondensierend       Lagerung     5 bis 95%, nicht kondensierend       Transport     5 bis 500 Hz: max. 0,125 g; Dauer 1 Oktave pro Minute; keine nicht behebbaren Fehler       Betrieb (dauerhaft)     5 bis 500 Hz: max. 0,125 g; Dauer 1 Oktave pro Minute; keine nicht behebbaren Fehler       Betrieb (gelegentlich)     5 bis 500 Hz: max. 0,25 g; Dauer 0,5 Oktaven pro Minute; keine Beschädigung       Transport     5 bis 500 Hz: 5 g; Dauer 0,5 Oktaven pro Minute; keine Beschädigung       Schock */     max. 125 g, 2 ms; keine nicht behebbaren Fehler       Betrieb     max. 300 g, 1 ms; keine Beschädigung       Transport                                                                                                    | Betrieb - 24 Stunden 3)   | 0 bis 60°C                                                                           |
| Transport       -40 bis 70°C         Luffeuchtigkeit *0       5 bis 95%, nicht kondensierend         Betrieb       5 bis 95%, nicht kondensierend         Lagerung       5 bis 95%, nicht kondensierend         Transport       5 bis 95%, nicht kondensierend         Vibration *0       5 bis 500 Hz: max. 0,125 g; Dauer 1 Oktave pro Minute; keine nicht behebbaren Fehler         Betrieb (dauerhaft)       5 bis 500 Hz: 5 g; Dauer 1 Oktave pro Minute; keine nicht behebbaren Fehler         Lagerung       5 bis 500 Hz: 5 g; Dauer 0,5 Oktaven pro Minute; keine Beschädigung         Transport       5 bis 500 Hz: 5 g; Dauer 0,5 Oktaven pro Minute; keine Beschädigung         Schock *0       max. 125 g, 2 ms; keine nicht behebbaren Fehler         Lagerung       max. 125 g, 2 ms; keine Beschädigung         Transport       max. 125 g, 2 ms; keine Beschädigung         Transport       max. 300 g, 0, 5 ms; keine Beschädigung         Transport       max. 300 g, 0, 5 ms; keine Beschädigung         Meereshöhe       - 300 bis 3048 m         Lagerung       - 300 bis 3048 m         Lagerung       - 300 bis 3048 m         Lagerung       - 300 bis 3048 m         Lagerung       - 300 bis 3048 m         Lagerung       - 300 bis 3048 m         Lagerung       - 300 bis 3048 m         Lagerung<                                                                                                    |                           | -40 bis 70°C                                                                         |
| Interport       1000000000000000000000000000000000000                                                                                                    | Transport                 | -40 bis 70°C                                                                         |
| Betrieb         5 bis 95%, nicht kondensierend           Lagerung         5 bis 95%, nicht kondensierend           Transport         5 bis 95%, nicht kondensierend           Vibration <sup>5</sup> )         5 bis 500 Hz: max. 0,125 g; Dauer 1 Oktave pro Minute; keine nicht behebbaren Fehler           Betrieb (dauerhaft)         5 bis 500 Hz: max. 0,25 g; Dauer 1 Oktave pro Minute; keine nicht behebbaren Fehler           Betrieb (gelegentlich)         5 bis 500 Hz: max. 0,25 g; Dauer 0,5 Oktaven pro Minute; keine Beschädigung           Transport         5 bis 500 Hz: 5 g; Dauer 0,5 Oktaven pro Minute; keine Beschädigung           Schock <sup>50</sup> max. 125 g, 2 ms; keine nicht behebbaren Fehler           Lagerung         max. 125 g, 2 ms; keine Beschädigung           Transport         max. 400 g, 2 ms; keine Beschädigung           Transport         max. 400 g, 2 ms; keine Beschädigung           Transport         max. 400 g, 2 ms; keine Beschädigung           Transport         max. 300 g, 0,5 ms; keine Beschädigung           Transport         max. 300 g, 0,5 ms; keine Beschädigung           Mecreshöhe         - 300 bis 3048 m           Lagerung         - 300 bis 12192 m           Mechanische Eigenschaften         - 300 bis 12192 m           Metreshöle         - 300 bis 12192 m           Herstellerinformation         - 300 bis 12192 m           He                                                                                                    | Luftfeuchtigkeit 4)       |                                                                                      |
| Lagerung       5 bis 95%, nicht kondensierend         Transport       5 bis 95%, nicht kondensierend         Vibration <sup>5</sup> 5 bis 500 Hz: max. 0,125 g; Dauer 1 Oktave pro Minute; keine nicht behebbaren Fehler         Betrieb (gelegentlich)       5 bis 500 Hz: max. 0,25 g; Dauer 1 Oktave pro Minute; keine nicht behebbaren Fehler         Lagerung       5 bis 500 Hz: max. 0,25 g; Dauer 1 Oktave pro Minute; keine nicht behebbaren Fehler         Lagerung       5 bis 500 Hz: 5 g; Dauer 0,5 Oktaven pro Minute; keine Beschädigung         Transport       5 bis 500 Hz: 5 g; Dauer 0,5 Oktaven pro Minute; keine Beschädigung         Schock <sup>50</sup> max. 125 g, 2 ms; keine nicht behebbaren Fehler         Lagerung       max. 400 g, 2 ms; keine Beschädigung         max. 300 g, 0, 5 ms; keine Beschädigung       max. 300 g, 0, 5 ms; keine Beschädigung         max. 300 g, 0, 5 ms; keine Beschädigung       max. 300 g, 0, 5 ms; keine Beschädigung         Meereshöhe       - 300 bis 3048 m         Lagerung       - 300 bis 12192 m         Mechanische Eigenschaften       - 300 bis 3048 m         Montage       fx <sup>6</sup> )         Gewicht       350 g         Herstellerinformation       - 300 bis 3048 m         Herstellerinformation       Stag250 g                                                                                                    | Betrieb                   | 5 his 95% nicht kondensierend                                                        |
| Transport       5 bis 500, mich kondensierend         Vibration 5)       5 bis 500 Hz: max. 0,125 g; Dauer 1 Oktave pro Minute; keine nicht behebbaren Fehler         Betrieb (dauerhaft)       5 bis 500 Hz: max. 0,25 g; Dauer 1 Oktave pro Minute; keine nicht behebbaren Fehler         Lagerung       5 bis 500 Hz: max. 0,25 g; Dauer 1 Oktave pro Minute; keine nicht behebbaren Fehler         Lagerung       5 bis 500 Hz: s g; Dauer 0,5 Oktaven pro Minute; keine Beschädigung         Schock 5)       max. 125 g, 2 ms; keine nicht behebbaren Fehler         Lagerung       max. 400 g, 2 ms; keine Beschädigung         Transport       max. 400 g, 2 ms; keine Beschädigung         Transport       max. 400 g, 2 ms; keine Beschädigung         Mereshöhe       - 300 bis 3048 m         Lagerung       - 300 bis 3048 m         Meereshöhe       - 300 bis 3048 m         Lagerung       - 300 bis 3048 m         Herstellerinformation       - 305 g                                                                                                    |                           | 5 bis 95% nicht kondensierend                                                        |
| Transport       5 bis 500 Hz: max. 0,125 g; Dauer 1 Oktave pro Minute; keine nicht behebbaren Fehler         Betrieb (dauerhaft)       5 bis 500 Hz: max. 0,25 g; Dauer 1 Oktave pro Minute; keine nicht behebbaren Fehler         Betrieb (gelegentlich)       5 bis 500 Hz: max. 0,25 g; Dauer 0,5 Oktaven pro Minute; keine Beschädigung         Transport       5 bis 500 Hz: 5 g; Dauer 0,5 Oktaven pro Minute; keine Beschädigung         Schock <sup>5</sup> )       max. 125 g, 2 ms; keine nicht behebbaren Fehler         Lagerung       max. 400 g, 2 ms; keine Beschädigung         Transport       max. 300 g, 0,5 ms; keine Beschädigung         Transport       max. 400 g, 2 ms; keine Beschädigung         Meereshöhe       - 300 bis 3048 m         Lagerung       - 300 bis 3048 m         Meeranische Eigenschaften       - 300 bis 3048 m         Herstellerinformation       - 305 g         Herstellerbezeichnung       Sto 9                                                                                                    | Transport                 | 5 bis 95%, nicht kondensierend                                                       |
| Betrieb (dauerhaft)       5 bis 500 Hz: max. 0,125 g; Dauer 1 Oktave pro Minute; keine nicht behebbaren Fehler         Lagerung       5 bis 500 Hz: max. 0,25 g; Dauer 1 Oktave pro Minute; keine nicht behebbaren Fehler         Lagerung       5 bis 500 Hz: max. 0,25 g; Dauer 1 Oktave pro Minute; keine nicht behebbaren Fehler         Schock <sup>50</sup> 5 bis 500 Hz: 5 g; Dauer 0,5 Oktaven pro Minute; keine Beschädigung         Schock <sup>50</sup> max. 125 g, 2 ms; keine nicht behebbaren Fehler         Lagerung       max. 125 g, 2 ms; keine Beschädigung         max. 300 g, 0,5 ms; keine Beschädigung       max. 300 g, 0,5 ms; keine Beschädigung         max. 400 g, 2 ms; keine Beschädigung       max. 400 g, 2 ms; keine Beschädigung         max. 300 g, 0,5 ms; keine Beschädigung       max. 300 g, 0,5 ms; keine Beschädigung         max. 300 g, 0,5 ms; keine Beschädigung       max. 300 g, 0,5 ms; keine Beschädigung         max. 300 g, 0,5 ms; keine Beschädigung       max. 300 g, 0,5 ms; keine Beschädigung         max. 300 g, 0,5 ms; keine Beschädigung       max. 300 g, 0,5 ms; keine Beschädigung         max. 300 g, 0,5 ms; keine Beschädigung       max. 300 g, 0,5 ms; keine Beschädigung         max. 300 g, 0,5 ms; keine Beschädigung       max. 300 g, 0,5 ms; keine Beschädigung         max. 300 g, 0,5 ms; keine Beschädigung       max. 300 g, 0,5 ms; keine Beschädigung         Mecreasibe       - 300 bis 3048 m         Lagerung       - 30                                                                                                    | Vibration 5)              |                                                                                      |
| Betrieb (dateman)     5 bis 500 Hz: max. 0, 225 g; Dauer 1 Oktave pro Minute; keine nicht behebbaren Fehler       Lagerung     5 bis 500 Hz: max. 0, 25 g; Dauer 1 Oktave pro Minute; keine nicht behebbaren Fehler       Schock <sup>6</sup> )     5 bis 500 Hz: 5 g; Dauer 0,5 Oktaven pro Minute; keine nicht behebbaren Fehler       Lagerung     5 bis 500 Hz: 5 g; Dauer 0,5 Oktaven pro Minute; keine nicht behebbaren Fehler       Lagerung     max. 125 g, 2 ms; keine nicht behebbaren Fehler       Lagerung     max. 400 g, 2 ms; keine Beschädigung       Transport     max. 300 g, 0,5 ms; keine Beschädigung       Transport     max. 300 g, 0,5 ms; keine Beschädigung       Transport     max. 300 g, 0,5 ms; keine Beschädigung       Mereshöhe     - 300 bis 3048 m       Lagerung     - 300 bis 3048 m       Betrieb     - 300 bis 12192 m       Mechanische Eigenschaften     - 300 bis 350 g       Herstellerinformation     Sto 9       Herstellerbezeichnung     Sto 9 J                                                                                                    | Retrieb (dauerbaft)       | 5 bis 500 Hz; max, 0,125 g; Dauer 1 Oktave pro Minute; keine nicht behehbaren Fehler |
| Lagerung       5 bis 500 Hz: 5 g; Dauer 0,5 Oktave pro Minute; keine Beschädigung         Transport       5 bis 500 Hz: 5 g; Dauer 0,5 Oktaven pro Minute; keine Beschädigung         Schock <sup>5)</sup> max. 125 g, 2 ms; keine nicht behebbaren Fehler         Lagerung       max. 400 g, 2 ms; keine Beschädigung         max. 300 g, 0,5 ms; keine Beschädigung       max. 300 g, 0,5 ms; keine Beschädigung         Transport       max. 400 g, 2 ms; keine Beschädigung         max. 500 g, 1 ms; keine Beschädigung       max. 300 g, 0,5 ms; keine Beschädigung         max. 300 g, 0,5 ms; keine Beschädigung       max. 300 g, 0,5 ms; keine Beschädigung         Meereshöhe       - 300 bis 3048 m         Lagerung       - 300 bis 12192 m         Mechanische Eigenschaften       - 300 g         Montage       fix <sup>6</sup> )         Gewicht       350 g         Herstellerhormation       Stagate         Herstellerhormation       Stagate                                                                                                    | Betrieb (daternan)        | 5 bis 500 Hz; max 0.25 g; Dater 1 Oktave pro Minute, keine nicht behabbaren Fahler   |
| Transport       5 bis 500 Hz: 5 g; Dauer 0,5 Oktaven pro Minute, keine Beschädigung         Schock <sup>5)</sup> max. 125 g, 2 ms; keine nicht behebbaren Fehler         Lagerung       max. 400 g, 2 ms; keine Beschädigung         max. 500 g, 1 ms; keine Beschädigung       max. 500 g, 1 ms; keine Beschädigung         Transport       max. 400 g, 2 ms; keine Beschädigung         max. 500 g, 1 ms; keine Beschädigung       max. 300 g, 0,5 ms; keine Beschädigung         max. 400 g, 2 ms; keine Beschädigung       max. 300 g, 0,5 ms; keine Beschädigung         max. 400 g, 2 ms; keine Beschädigung       max. 300 g, 0,5 ms; keine Beschädigung         Meereshöhe       - 300 bis 3048 m         Lagerung       - 300 bis 3048 m         Lagerung       - 300 bis 3048 m         Lagerung       - 300 bis 3048 m         Lagerung       - 300 bis 3048 m         Lagerung       - 300 bis 3048 m         Lagerung       - 300 bis 3048 m         Lagerung       - 300 bis 3048 m         Lagerung       - 300 bis 3048 m         Lagerung       - 300 bis 3048 m         Lagerung       - 300 bis 3048 m         Lagerung       - 300 bis 3048 m         Lagerung       - 300 bis 3048 m         Lagerung       - 300 bis 3048 m         Lagerung       - 300 bis 3048                                                                                                    |                           | 5 bis 500 Hz; Fig: Dauer 1 Oktave pro Minute, keine Richt benebbaren riehen          |
| Schock <sup>(5)</sup> Betrieb         Lagerung       max. 125 g, 2 ms; keine nicht behebbaren Fehler         max. 400 g, 2 ms; keine Beschädigung       max. 500 g, 1 ms; keine Beschädigung         max. 300 g, 0,5 ms; keine Beschädigung       max. 300 g, 0,5 ms; keine Beschädigung         max. 300 g, 0,5 ms; keine Beschädigung       max. 300 g, 0,5 ms; keine Beschädigung         Meereshöhe       - 300 bis 3048 m         Lagerung       - 300 bis 12192 m         Mechanische Eigenschaften       fix <sup>(6)</sup> Gewicht       350 g         Herstellerinformation       Sto 350 g                                                                                                    | Transport                 | 5 bis 500 Hz: 5 g; Dauer 0,5 Oktaven pro Minute; keine Beschädigung                  |
| Schock **       max. 125 g, 2 ms; keine nicht behebbaren Fehler         Lagerung       max. 400 g, 2 ms; keine Beschädigung         max. 300 g, 0,5 ms; keine Beschädigung       max. 300 g, 0,5 ms; keine Beschädigung         Transport       max. 400 g, 2 ms; keine Beschädigung         Meereshöhe       max. 500 g, 1 ms; keine Beschädigung         Betrieb       - 300 g, 0,5 ms; keine Beschädigung         Meereshöhe       - 300 bis 3048 m         Lagerung       - 300 bis 12192 m         Mechanische Eigenschaften       - 300 bis 12192 m         Montage       fix <sup>6</sup> )         Gewicht       350 g         Herstellerinformation       -         Hersteller       Seagate         Herstellerbezeichnung       ST9250315AS                                                                                                    |                           | 5 bis 500 Hz. 5 g, Dauel 0,5 Oklavell plo Millule, kelle Beschaulgung                |
| Betreb       max. 125 g, 2 ms, kerre micht berrebaten Perifer         Lagerung       max. 400 g, 2 ms; keine Beschädigung         max. 500 g, 1 ms; keine Beschädigung       max. 300 g, 0,5 ms; keine Beschädigung         max. 400 g, 2 ms; keine Beschädigung       max. 500 g, 1 ms; keine Beschädigung         max. 500 g, 1 ms; keine Beschädigung       max. 300 g, 0,5 ms; keine Beschädigung         Meereshöhe       - 300 bis 3048 m         Lagerung       - 300 bis 12192 m         Mechanische Eigenschaften       - 300 bis 12192 m         Montage       fix <sup>6</sup> )         Gewicht       350 g         Herstellerinformation       - 100 Seagate         Hersteller Seagate       ST9250315AS                                                                                                    | Detrich                   | may 125 a 2 may keine nicht hehehharen Fahler                                        |
| Lagerung       max. 400 g, 2 ms, keine Beschädigung         max. 500 g, 1 ms; keine Beschädigung       max. 300 g, 0,5 ms; keine Beschädigung         max. 500 g, 1 ms; keine Beschädigung       max. 500 g, 1 ms; keine Beschädigung         max. 500 g, 1 ms; keine Beschädigung       max. 500 g, 1 ms; keine Beschädigung         Meereshöhe       max. 300 g, 0,5 ms; keine Beschädigung         Betrieb       - 300 bis 3048 m         Lagerung       - 300 bis 12192 m         Mechanische Eigenschaften       - 300 bis 12192 m         Montage       fix <sup>6</sup> )         Gewicht       350 g         Herstellerinformation                                                                                                    | Legerung                  | Hidk. 125 g. 2 His, Keile Hidli beliebbaler Feiller                                  |
| Transport       max. 300 g, 0,5 ms; keine Beschädigung         max. 300 g, 0,5 ms; keine Beschädigung         max. 300 g, 0,5 ms; keine Beschädigung         max. 300 g, 0,5 ms; keine Beschädigung         max. 300 g, 0,5 ms; keine Beschädigung         max. 300 g, 0,5 ms; keine Beschädigung         max. 300 g, 0,5 ms; keine Beschädigung         Meereshöhe         Betrieb       - 300 bis 3048 m         Lagerung       - 300 bis 12192 m         Mechanische Eigenschaften       - 300 bis 12192 m         Montage       fix <sup>6</sup> )         Gewicht       350 g         Herstellerinformation                                                                                                    | Lagerung                  | max. 400 g, 2 ms, keine Beschädigung                                                 |
| Transport       max. 400 g, 2 ms; keine Beschädigung         max. 400 g, 2 ms; keine Beschädigung         max. 500 g, 1 ms; keine Beschädigung         max. 300 g, 0,5 ms; keine Beschädigung         Meereshöhe         Betrieb       - 300 bis 3048 m         Lagerung       - 300 bis 3048 m         Mechanische Eigenschaften       - 300 bis 12192 m         Montage       fix <sup>6</sup> )         Gewicht       350 g         Herstellerinformation       -         Hersteller       Seagate         Herstellerbezeichnung       ST9250315AS                                                                                                    |                           | max. 300 g, 1 ms, keine Beschädigung                                                 |
| Hansport     max. 500 g, 1 ms, keine Beschädigung       max. 500 g, 1 ms; keine Beschädigung       max. 300 g, 0,5 ms; keine Beschädigung       max. 300 g, 0,5 ms; keine Beschädigung       Meereshöhe       Betrieb       Lagerung       Montage       Gewicht       Montage       Herstellerinformation       Hersteller       Stragete       Hersteller       Stragete                                                                                                    | Transport                 | max, 400 g, 2 ms, keine Beschädigung                                                 |
| Meereshöhe     max. 300 g, 0,5 ms; keine Beschädigung       Meereshöhe     - 300 bis 3048 m       Lagerung     - 300 bis 12192 m       Mechanische Eigenschaften     - 300 bis 12192 m       Montage     fix %       Gewicht     350 g       Herstellerinformation     -       Hersteller     Seagate       Herstellerbare     ST9250315AS                                                                                                    | Tanoport                  | max 500 g 1 ms, keine Beschädigung                                                   |
| Meereshöhe     - 300 bis 3048 m       Betrieb     - 300 bis 12192 m       Mechanische Eigenschaften     - 300 bis 12192 m       Montage     fix %       Gewicht     350 g       Herstellerinformation     -       Hersteller     Seagate       Herstellerbezeichnung     ST9250315AS                                                                                                    |                           | max. 300 g. 0.5 ms; keine Beschädigung                                               |
| Betrieb     - 300 bis 3048 m       Lagerung     - 300 bis 12192 m       Mechanische Eigenschaften     - 300 bis 12192 m       Montage     fix %       Gewicht     350 g       Herstellerinformation     - 300 bis 3048 m       Hersteller     Seagate       Herstellerbezeichnung     ST9250315AS                                                                                                    | Meereshöhe                |                                                                                      |
| Lagerung     - 300 bis 12192 m       Mechanische Eigenschaften     -       Montage     fix <sup>6</sup> Gewicht     350 g       Herstellerinformation     -       Hersteller     SEgagate       Herstellerbezeichnung     ST9250315AS                                                                                                    | Betrieb                   | - 300 bis 3048 m                                                                     |
| Mechanische Eigenschaften       Montage       Gewicht       350 g       Herstellerinformation       Herstellerbezeichnung                                                                                                    |                           | - 300 bis 12192 m                                                                    |
| Montage     fix 6)       Gewicht     350 g       Herstellerinformation       Hersteller Seagate       Herstellerbezeichnung                                                                                                    | Mechanische Eigenschaften |                                                                                      |
| Gewicht     350 g       Herstellerinformation       Hersteller Seagate       Herstellerbezeichnung                                                                                                    | Montage                   | fix <sup>6</sup> )                                                                   |
| Herstellerinformation     Seagate       Herstellerbezeichnung     ST9250315AS                                                                                                    | Gewicht                   | 350 m                                                                                |
| Hersteller Seagate<br>Herstellerbezeichnung ST9250315AS                                                                                                    | Herstellerinformation     |                                                                                      |
| Herstellerbezeichnung ST9250315AS                                                                                                    | Hersteller                | Seanate                                                                              |
|                                                                                                    | Herstellerbezeichnung     | ST9250315AS                                                                          |

#### Tabelle 107: 5ACPCI.RAIC-05 - Technische Daten

1) Temperaturangaben bei 305 Meter Meereshöhe. Die Temperaturspezifikation muss linear alle 305 Meter um 1°C verringert werden. Die Temperatur Zuund Abnahme darf pro Stunde maximal 20°C betragen.

2) Standardbetrieb bedeutet 333 POH (Power On Hours) pro Monat.

3) 24 Stundenbetrieb bedeutet 732 POH (Power On Hours) pro Monat.

- 4) Luftfeuchtigkeitsgradient: Maximal 30% pro Stunde.
- 5) Bei Einsatz in vibrations- und schockgefährdeten Bereichen besteht im Betrieb die Möglichkeit von Performanceeinbrüchen (absinken der Übertragungsrate).
- 6) Montageweise auf PCI Einschub.

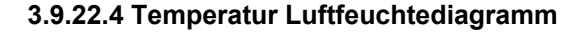

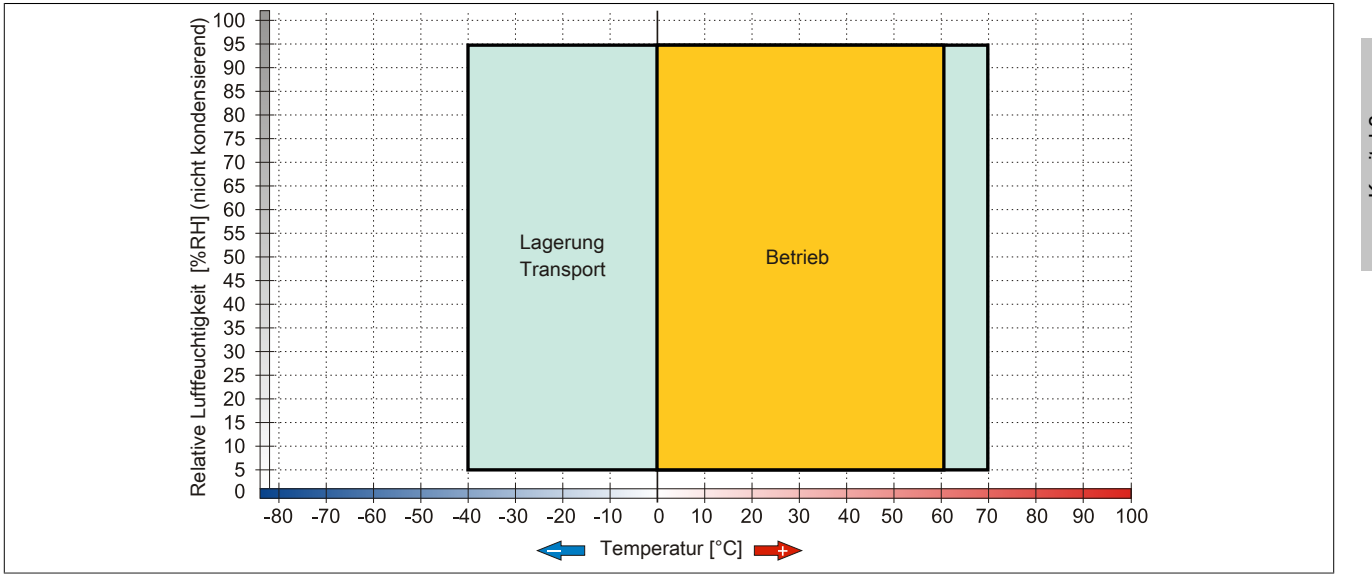

Abbildung 56: 5ACPCI.RAIC-05 - Temperatur Luftfeuchtediagramm

#### 3.9.22.5 Treibersupport

Für den Betrieb des PCI SATA RAID Controllers sind spezielle Treiber notwendig. Es stehen für die unterstützten und freigegebenen Betriebssysteme im Downloadbereich der B&R Homepage (<u>www.br-automation.com</u>) Treiber zum Download bereit.

Ebenfalls auf der B&R Homepage ist die auf .NET basierende SATA Raid™ Serial ATA RAID Management Software zu finden.

## Information:

Benötigte Treiber sind nur von der B&R Homepage, nicht aber von den Herstellerseiten, herunterzuladen.

#### 3.9.22.6 Konfiguration

Konfiguration eines SATA RAID Verbundes 3 "Inbetriebnahme", Abschnitt 8 "Konfiguration eines SATA RAID Verbundes" auf Seite 184.

#### 3.9.22.7 Tauschen einer HDD

Eine Hard Disk kann im Fehlerfalle bei RAID1 (Spiegelung) Konfiguration einfach getauscht werden ohne das System neu installieren zu müssen. Dazu ist die Ersatz SATA HDD 250GB 5MMHDD.0250-00 als Ersatzteil für eine HDD verfügbar.

Eine Tauschanleitung dazu siehe "Tauschen einer PCI SATA RAID Hard Disk bei RAID 1" auf Seite 367.

#### 3.9.23 5ACPCI.RAIC-06

#### 3.9.23.1 Allgemeines

Dieser SATA RAID Controller unterstützt RAID Level 0 und 1 und ist in einen PCI Slot steckbar. Die verwendeten 500 GByte Hard Disks sind für den 24 Stunden Betrieb (24x7) spezifiziert.

- SATA RAID Controller
- RAID Level 0 (Aufteilung) und 1 (Spiegelung)
- 2x 500 GByte SATA Hard Disk (geeignet für 24 Stunden Betrieb)
- Benötigt nur 1 PCI Slot
- Übertragungsraten bis zu 150 MByte/s

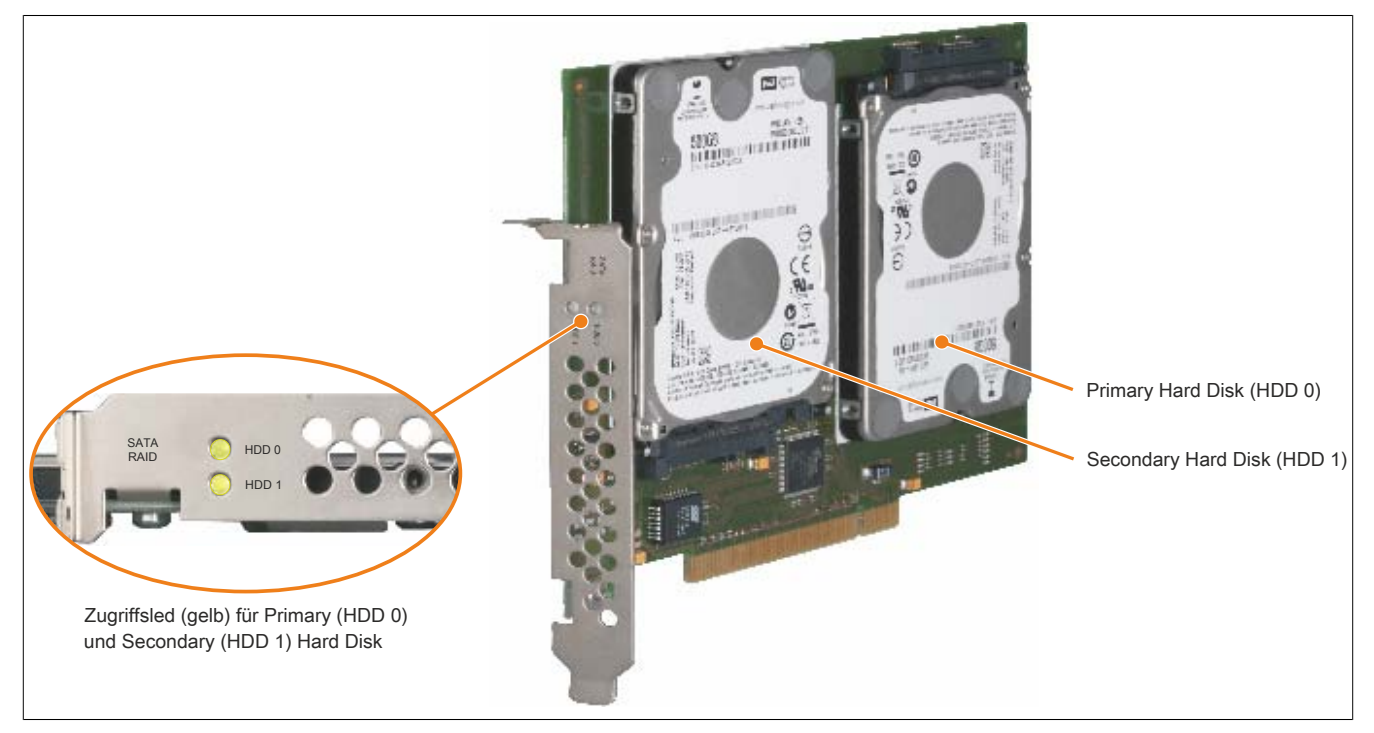

Abbildung 57: PCI SATA RAID Controller

# Information:

Der PCI SATA RAID Controller kann nicht als Ersatz für eine "Unterbrechungsfreie Stromversorgung (USV)" eingesetzt werden. Wird das Betriebssystem nicht korrekt beendet, so wird dies beim nächsten Starten des Systems als Fehlerzustand (bei RAID 1 Verbund) erkannt und ein kompletter Rebuild durchgeführt. Dies nimmt in der Regel bei einer Speichergröße von 500 GByte ca. 500 Minuten (konfigurierbar) in Anspruch.

#### 3.9.23.2 Bestelldaten

| Bestellnummer  | Kurzbeschreibung                                                                                                    | Abbildung                                                                                                    |
|----------------|----------------------------------------------------------------------------------------------------|----------------------------------------------------------------------------------------------------|
|                | Laufwerke                                                                                                    |                                                                                                    |
| 5ACPCI.RAIC-06 | PCI RAID System SATA 2x 500 GByte; Hinweis: Beachten Sie das Manual zum Einsatz der Hard Disk.                                                               | A DECEMBER OF THE OWNER OF THE OWNER OWNER OF THE OWNER OWNER OWNER OWNER OWNER OWNER OWNER OWNER OWNER OWNER OWNER OWNER OWNER OWNER OWNER OWNER OWNER OWNER OWNER OWNER OWNER OWNER OWNER OWNER OWNER OWNER OWNER OWNER OWNER OWNER OWNER OWNER OWNER OWNER OWNER |
|                | Optionales Zubehör                                                                                                    | A STATE OF STATE                                                                                                    |
|                | Laufwerke                                                                                                    | S of a                                                                                                    |
| 5MMHDD.0500-00 | 500 GByte SATA Hard Disk Ersatzteil für 5AC801.HDDI-04,<br>5AC901.CHDD-01 und 5ACPCI.RAIC-06; Hinweis: Beachten<br>Sie das Manual zum Einsatz der Hard Disk. |                                                                                                    |

Tabelle 108: 5ACPCI.RAIC-06 - Bestelldaten
#### 3.9.23.3 Technische Daten

# Information:

Die nachfolgend angegebenen Kenndaten, Merkmale und Grenzwerte sind nur für dieses Zubehörteil alleine gültig und können von denen zum Gesamtgerät abweichen. Für das Gesamtgerät, in dem z.B. dieses Zubehör verbaut ist, gelten die zum Gesamtgerät angegebenen Daten.

| Produktbezeichnung              | 5ACPCI.RAIC-06                                        |
|---------------------------------|-------------------------------------------------------|
| Allgemeines                     |                                                       |
| Kapazität                       | 2x 500 GByte                                          |
| Anzahl der Hard Disks           | 2                                                     |
| Zertifizierungen                |                                                       |
| CE                              | Ja                                                    |
| cULus                           | Ja                                                    |
| cULus HazLoc Class 1 Division 2 | Ja <sup>1)</sup>                                      |
| GOST-R                          | Ja                                                    |
| Controller                      |                                                       |
| Тур                             | Sil 3512 SATA Link                                    |
| Spezifikation                   | Serial ATA 1.0                                        |
| Datenübertragungsrate           | max. 1,5 GBit/s (150 MByte/s)                         |
| RAID Level                      | unterstützt RAID 0, 1                                 |
| BIOS Extension ROM Bedarf       | ca. 32 kByte                                          |
| Hard Disk <sup>2)</sup>         |                                                       |
| Kapazität                       | 500 GByte                                             |
| Anzahl der Köpfe                | 2                                                     |
| Anzahl der Sektoren             | 976.773.168                                           |
| Bytes pro Sektor                | 512 (logical) / 4096 (physical)                       |
| Cache                           | 16 MByte                                              |
| Drehzahl                        | 5400 rpm ±0.2%                                        |
| Hochlaufzeit                    | typ. 3,5 s (von 0 rpm auf Lesezugriff)                |
| Lebensdauer                     | 5 Jahre                                               |
| MTBF                            | 1.000.000 POH <sup>3)</sup>                           |
| S.M.A.R.T. Support              | Ja                                                    |
| Schnittstelle                   | SATA                                                  |
| Zugriffszeit                    | 5.5 ms                                                |
| unterstützte Transfermodi       | SATA II                                               |
| Datentransferrate               | -                                                     |
| intern                          | max. 147 MBvte/s                                      |
| zum / vom Host                  | max. 150 MByte/s (SATA I), max. 300 MByte/s (SATA II) |
| Positionierzeit                 |                                                       |
| nominal (Lesezugriff)           | 11 ms                                                 |
| maximal (Lesezugriff)           | 21 ms                                                 |
| Umgebungsbedingungen            |                                                       |
| Temperatur <sup>4</sup>         |                                                       |
| Betrieb <sup>5)</sup>           | 0 bis 60°C                                            |
| Betrieb - 24 Stunden 6)         | 0 bis 60°C                                            |
| Lagerung                        | -40 bis 70°C                                          |
| Transport                       | -40 bis 70°C                                          |
| Luftfeuchtigkeit 7)             |                                                       |
| Betrieb                         | 5 bis 95%, nicht kondensierend                        |
| Lagerung                        | 5 bis 95%, nicht kondensierend                        |
| Transport                       | 5 bis 95%, nicht kondensierend                        |
| Vibration <sup>8)</sup>         |                                                       |
| Betrieb (dauerhaft)             | 5 bis 500 Hz: 0,125 g; keine nicht behebbaren Fehler  |
| Betrieb (gelegentlich)          | 5 bis 500 Hz: 0,25 g; keine nicht behebbaren Fehler   |
| Lagerung                        | 10 bis 500 Hz: 5 g; keine nicht behebbaren Fehler     |
| Iransport                       | 10 bis 500 Hz: 5 g; keine nicht behebbaren Fehler     |
| Schock                          |                                                       |
| Betrieb                         | 200 g und 2 ms Dauer; keine nicht behebbaren Fehler   |
| Lagerung                        | 1000 g und 2 ms Dauer; keine nicht behebbaren Fehler  |
| Iransport                       | 1000 g und 2 ms Dauer; keine nicht behebbaren Fehler  |
| Meereshöhe                      |                                                       |
| Betrieb                         | -305 bis 3048 m                                       |
| Lagerung                        | -305 DIS 12192 M                                      |
| Mechanische Eigenschaften       |                                                       |
| Wontage                         |                                                       |

Tabelle 109: 5ACPCI.RAIC-06 - Technische Daten

#### Technische Daten • Einzelkomponenten

| Produktbezeichnung    | 5ACPCI.RAIC-06  |
|-----------------------|-----------------|
| Gewicht               | 350 g           |
| Herstellerinformation |                 |
| Hersteller            | Western Digital |
| Herstellerbezeichnung | WD5000LUCT      |

#### Tabelle 109: 5ACPCI.RAIC-06 - Technische Daten

- 1) Ja, jedoch nur zutreffend wenn alle im Gesamtgerät verbauten Komponenten diese Zulassung haben.
- 2) Technische Daten für eine Hard Disk.
- 3) Bei 8760 POH (Power On Hours) pro Jahr und 25°C Oberflächentemperatur.
- 4) Temperaturangaben bei 305 Meter Meereshöhe. Die Temperaturspezifikation muss linear alle 305 Meter um 1°C verringert werden. Die Temperatur Zuund Abnahme darf pro Stunde maximal 20°C betragen.
- 5) Standardbetrieb bedeutet 333 POH (Power On Hours) pro Monat.
- 6) 24 Stundenbetrieb bedeutet 732 POH (Power On Hours) pro Monat.
- 7) Luftfeuchtigkeitsgradient: Maximal 20% pro Stunde
- 8) Bei Einsatz in vibrations- und schockgefährdeten Bereichen besteht im Betrieb die Möglichkeit von Performanceeinbrüchen (absinken der Übertragungsrate).
- 9) Montageweise auf PCI Einschub.

#### 3.9.23.4 Temperatur Luftfeuchtediagramm

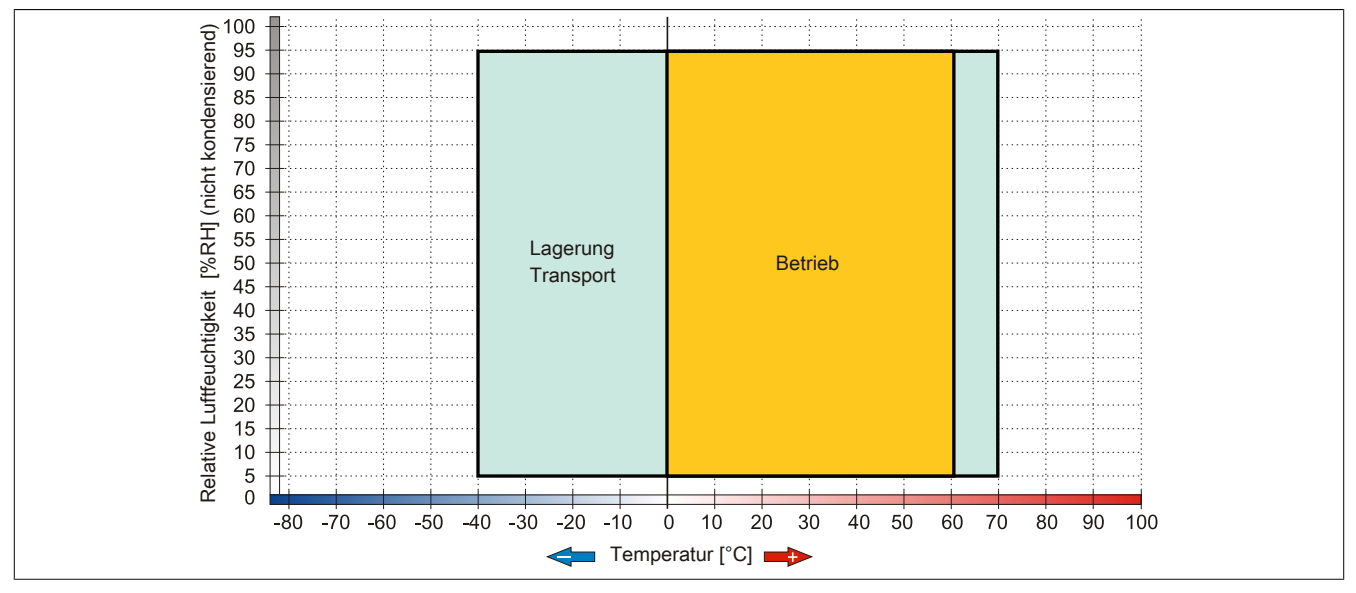

Abbildung 58: 5ACPCI.RAIC-06 - Temperatur Luftfeuchtediagramm

#### 3.9.23.5 Treibersupport

Für den Betrieb des PCI SATA RAID Controllers sind spezielle Treiber notwendig. Es stehen für die unterstützten und freigegebenen Betriebssysteme im Downloadbereich der B&R Homepage (<u>www.br-automation.com</u>) Treiber zum Download bereit.

Ebenfalls auf der B&R Homepage ist die auf .NET basierende SATA Raid™ Serial ATA RAID Management Software zu finden.

# Information:

Benötigte Treiber sind nur von der B&R Homepage, nicht aber von den Herstellerseiten, herunterzuladen.

#### 3.9.23.6 Konfiguration

Konfiguration eines SATA RAID Verbundes 3 "Inbetriebnahme", Abschnitt 8 "Konfiguration eines SATA RAID Verbundes" auf Seite 184.

#### 3.9.23.7 Tauschen einer HDD

Eine Hard Disk kann im Fehlerfalle bei RAID1 (Spiegelung) Konfiguration einfach getauscht werden ohne das System neu installieren zu müssen. Dazu ist die Ersatz SATA HDD 500 GByte 5MMHDD.0500-00 als Ersatzteil für eine Hard Disk verfügbar.

Eine Tauschanleitung dazu siehe "Tauschen einer PCI SATA RAID Hard Disk bei RAID 1" auf Seite 367.

Kapitel 2 Technische Daten

#### 3.9.24 5MMHDD.0250-00

#### 3.9.24.1 Allgemeines

Diese 250 GByte Hard Disk kann als Ersatzteil oder als Zubehörteil verwendet werden.

- 250 GByte Hard Disk
- Ersatz Hard Disk f
  ür die Hard Disk 5AC801.HDDI-03 oder f
  ür den RAID Controller 5ACPCI.RAIC-05
- Zubehör für APC510 (optionale Hard Disk für I/O-Board)

- f
  ür 24 Stunden Betrieb spezifiziert
- S.M.A.R.T. Support

#### 3.9.24.2 Bestelldaten

Bestellnummer

5MMHDD.0250-00

| Kurzbeschreibung                                                                                                    | Abbildung |
|----------------------------------------------------------------------------------------------------|-----------|
| Laufwerke                                                                                                    |           |
| 250 GByte SATA Hard Disk Ersatzteil für 5AC801.HDDI-03 und<br>5ACPCI.RAIC-05; Hinweis: Beachten Sie das Manual zum Ein-<br>satz der Hard Disk. |           |

Tabelle 110: 5MMHDD.0250-00 - Bestelldaten

#### 3.9.24.3 Technische Daten

# Vorsicht!

Ein plötzlicher Spannungsausfall kann zum Datenverlust führen! In sehr seltenen Fällen kann es darüber hinaus zu einer Beschädigung des Massenspeichers kommen!

Um einem Datenverlust bzw. einer Beschädigung vorbeugend entgegen zu wirken, wird die Verwendung einer USV empfohlen.

# Information:

Die nachfolgend angegebenen Kenndaten, Merkmale und Grenzwerte sind nur für diese Einzelkomponente alleine gültig und können von denen zum Gesamtgerät abweichen. Für das Gesamtgerät, in dem z.B. diese Einzelkomponente verwendet ist, gelten die zum Gesamtgerät angegebenen Daten.

| Produktbezeichnung              | 5MMHDD.0250-00                                         |
|---------------------------------|--------------------------------------------------------|
| Allgemeines                     |                                                        |
| Zertifizierungen                |                                                        |
| CE                              | Ja                                                     |
| cULus                           | Ja                                                     |
| cULus HazLoc Class 1 Division 2 | Ja                                                     |
| GOST-R                          | Ja                                                     |
| Hard Disk                       |                                                        |
| Kapazität                       | 250 GByte                                              |
| Anzahl der Köpfe                | 1                                                      |
| Anzahl der Sektoren             | 488.397.168                                            |
| Bytes pro Sektor                | 512                                                    |
| Cache                           | 8 MByte                                                |
| Drehzahl                        | 5400 rpm ±0,2%                                         |
| Hochlaufzeit                    | typ. 3,6 s (von 0 rpm auf Lesezugriff)                 |
| MTBF                            | 550.000 POH <sup>1)</sup>                              |
| S.M.A.R.T. Support              | Ja                                                     |
| Schnittstelle                   | SATA                                                   |
| Zugriffszeit                    | 5,56 ms                                                |
| unterstützte Transfermodi       | SATA 1.0, Serial ATA Revision 2.6                      |
|                                 | PIO Modus 0-4, Multiword DMA Modus 0-2, UDMA Modus 0-6 |
| Datentransferrate               |                                                        |
| intern                          | max. 1175 MBit/s                                       |
| zum / vom Host                  | max. 150 MByte/s (SATA I), max. 300 MByte/s (SATA II)  |

Tabelle 111: 5MMHDD.0250-00 - Technische Daten

#### Technische Daten • Einzelkomponenten

| Produktbezeichnung        | 5MMHDD.0250-00                                        |  |
|---------------------------|-------------------------------------------------------|--|
| Positionierzeit           |                                                       |  |
| minimal (Spur zu Spur)    | 1 ms                                                  |  |
| nominal (Lesezugriff)     | 14 ms                                                 |  |
| maximal (Lesezugriff)     | 30 ms                                                 |  |
| Umgebungsbedingungen      |                                                       |  |
| Temperatur <sup>2)</sup>  |                                                       |  |
| Betrieb <sup>3)</sup>     | 0 bis 60°C                                            |  |
| Betrieb - 24 Stunden 4)   | 0 bis 60°C                                            |  |
| Lagerung                  | -40 bis 70°C                                          |  |
| Transport                 | -40 bis 70°C                                          |  |
| Luftfeuchtigkeit 5)       |                                                       |  |
| Betrieb                   | 5 bis 95%, nicht kondensierend                        |  |
| Lagerung                  | 5 bis 95%, nicht kondensierend                        |  |
| Transport                 | 5 bis 95%, nicht kondensierend                        |  |
| Vibration                 |                                                       |  |
| Betrieb                   | 5 bis 500 Hz: 0,5 g; keine nicht behebbaren Fehler    |  |
| Lagerung                  | 5 bis 500 Hz: 5 g; keine nicht behebbaren Fehler      |  |
| Transport                 | 5 bis 500 Hz: 5 g; keine nicht behebbaren Fehler      |  |
| Schock                    |                                                       |  |
| Betrieb                   | 350 g und 2 ms Dauer; keine nicht behebbaren Fehler   |  |
| Lagerung                  | 800 g und 2 ms Dauer; keine nicht behebbaren Fehler   |  |
|                           | 1000 g und 1 ms Dauer; keine nicht behebbaren Fehler  |  |
|                           | 600 g und 0,5 ms Dauer; keine nicht behebbaren Fehler |  |
| Transport                 | 800 g und 2 ms Dauer; keine nicht behebbaren Fehler   |  |
|                           | 1000 g und 1 ms Dauer; keine nicht behebbaren Fehler  |  |
|                           | 600 g und 0,5 ms Dauer; keine nicht behebbaren Fehler |  |
| Meereshöhe                |                                                       |  |
| Betrieb                   | -300 bis 3048 m                                       |  |
| Lagerung                  | -300 bis 12192 m                                      |  |
| Mechanische Eigenschaften |                                                       |  |
| Abmessungen               |                                                       |  |
| Breite                    | 9,5 mm                                                |  |
| Höhe                      | 69 mm                                                 |  |
| Tiefe                     | 100 mm                                                |  |
| Gewicht                   | 100 g                                                 |  |
| Herstellerinformation     |                                                       |  |
| Hersteller                | Seagate                                               |  |
| Herstellerbezeichnung     | ST9250315AS                                           |  |

#### Tabelle 111: 5MMHDD.0250-00 - Technische Daten

1) Bei 8760 POH (Power On Hours) pro Jahr und 25°C Oberflächentemperatur.

2) Temperaturangaben bei 305 Meter Meereshöhe. Die Temperaturspezifikation muss linear alle 305 Meter um 1°C verringert werden. Die Temperatur Zuund Abnahme darf pro Stunde maximal 20°C betragen.

3) Standardbetrieb bedeutet 333 POH (Power On Hours) pro Monat.

4) 24 Stundenbetrieb bedeutet 732 POH (Power On Hours) pro Monat.

5) Luftfeuchtigkeitsgradient: Maximal 30% pro Stunde.

#### 3.9.24.4 Temperatur Luftfeuchtediagramm

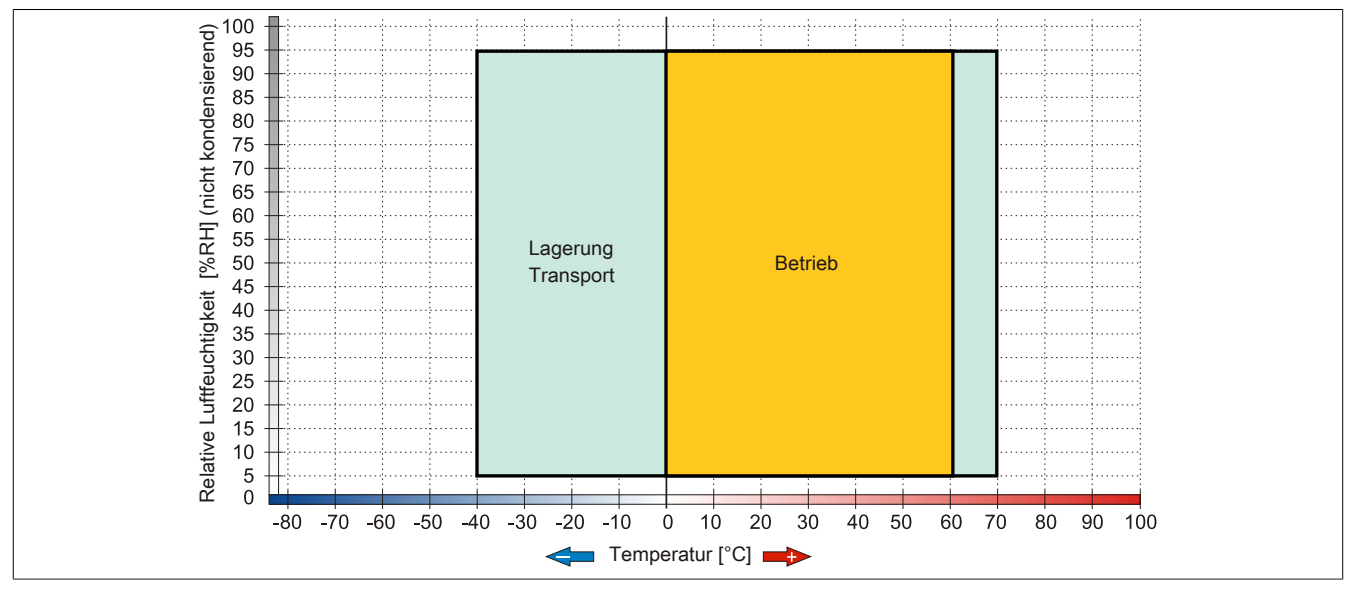

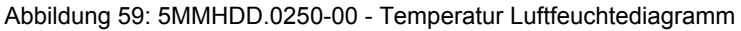

#### 3.9.25 5MMHDD.0500-00

#### 3.9.25.1 Allgemeines

Diese 500 GByte Hard Disk kann als Ersatzteil oder als Zubehörteil verwendet werden.

- 500 GByte Hard Disk
- Ersatz Hard Disk f
  ür die Hard Disk 5AC801.HDDI-04 bzw. 5AC901.CHDD-01 oder f
  ür den RAID Controller 5ACPCI.RAIC-06
- Zubehör für APC510 (optionale Hard Disk für I/O-Board)
- für 24 Stunden Betrieb spezifiziert
- S.M.A.R.T. Support

#### 3.9.25.2 Bestelldaten

| - | Kapitel 2<br>Technische Daten |
|---|-------------------------------|
|   | _                             |

| Bestellnummer  | Kurzbeschreibung                                                                                                    | Abbildung |
|----------------|----------------------------------------------------------------------------------------------------|-----------|
|                | Laufwerke                                                                                                    |           |
| 5MMHDD.0500-00 | 500 GByte SATA Hard Disk Ersatzteil für 5AC801.HDDI-04,<br>5AC901.CHDD-01 und 5ACPCI.RAIC-06; Hinweis: Beachten<br>Sie das Manual zum Einsatz der Hard Disk. |           |

Tabelle 112: 5MMHDD.0500-00 - Bestelldaten

#### 3.9.25.3 Technische Daten

# Vorsicht!

Ein plötzlicher Spannungsausfall kann zum Datenverlust führen! In sehr seltenen Fällen kann es darüber hinaus zu einer Beschädigung des Massenspeichers kommen!

Um einem Datenverlust bzw. einer Beschädigung vorbeugend entgegen zu wirken, wird die Verwendung einer USV empfohlen.

# Information:

Die nachfolgend angegebenen Kenndaten, Merkmale und Grenzwerte sind nur für dieses Zubehörteil alleine gültig und können von denen zum Gesamtgerät abweichen. Für das Gesamtgerät, in dem z.B. dieses Zubehör verbaut ist, gelten die zum Gesamtgerät angegebenen Daten.

| Produktbezeichnung              | 5MMHDD.0500-00                         |
|---------------------------------|----------------------------------------|
| Allgemeines                     |                                        |
| Zertifizierungen                |                                        |
| CE                              | Ja                                     |
| cULus                           | Ja                                     |
| cULus HazLoc Class 1 Division 2 | Ja <sup>1)</sup>                       |
| GOST-R                          | Ja                                     |
| Hard Disk                       |                                        |
| Kapazität                       | 500 GByte                              |
| Anzahl der Köpfe                | 2                                      |
| Anzahl der Sektoren             | 976.773.168                            |
| Bytes pro Sektor                | 512 (logical) / 4096 (physical)        |
| Cache                           | 16 MByte                               |
| Drehzahl                        | 5400 rpm ±0,2%                         |
| Hochlaufzeit                    | typ. 3,5 s (von 0 rpm auf Lesezugriff) |
| Lebensdauer                     | 5 Jahre                                |
| MTBF                            | 1.000.000 POH <sup>2)</sup>            |
| S.M.A.R.T. Support              | Ja                                     |

Tabelle 113: 5MMHDD.0500-00 - Technische Daten

#### Technische Daten • Einzelkomponenten

| Produktbezeichnung        | 5MMHDD.0500-00                                        |
|---------------------------|-------------------------------------------------------|
| Schnittstelle             | SATA                                                  |
| Zugriffszeit              | 5,5 ms                                                |
| unterstützte Transfermodi | SATA II                                               |
| Datentransferrate         |                                                       |
| intern                    | max. 147 MByte/s                                      |
| zum / vom Host            | max. 150 MByte/s (SATA I), max. 300 MByte/s (SATA II) |
| Positionierzeit           |                                                       |
| nominal (Lesezugriff)     | 11 ms                                                 |
| maximal (Lesezugriff)     | 21 ms                                                 |
| Umgebungsbedingungen      |                                                       |
| Temperatur <sup>3)</sup>  |                                                       |
| Betrieb <sup>4)</sup>     | 0 bis 60°C                                            |
| Betrieb - 24 Stunden 5)   | 0 bis 60°C                                            |
| Lagerung                  | -40 bis 70°C                                          |
| Transport                 | -40 bis 70°C                                          |
| Luftfeuchtigkeit 6)       |                                                       |
| Betrieb                   | 5 bis 95%, nicht kondensierend                        |
| Lagerung                  | 5 bis 95%, nicht kondensierend                        |
| Transport                 | 5 bis 95%, nicht kondensierend                        |
| Vibration                 |                                                       |
| Betrieb (dauerhaft)       | 5 bis 500 Hz: 0,25 g; keine nicht behebbaren Fehler   |
| Betrieb (gelegentlich)    | 5 bis 500 Hz: 0,5 g; keine nicht behebbaren Fehler    |
| Lagerung                  | 10 bis 500 Hz: 5 g; keine nicht behebbaren Fehler     |
| Transport                 | 10 bis 500 Hz: 5 g; keine nicht behebbaren Fehler     |
| Schock                    |                                                       |
| Betrieb                   | 400 g und 2 ms Dauer; keine nicht behebbaren Fehler   |
| Lagerung                  | 1000 g und 2 ms Dauer; keine nicht behebbaren Fehler  |
| Transport                 | 1000 g und 2 ms Dauer; keine nicht behebbaren Fehler  |
| Meereshöhe                |                                                       |
| Betrieb                   | -305 bis 3048 m                                       |
| Lagerung                  | -305 bis 12192 m                                      |
| Mechanische Eigenschaften |                                                       |
| Abmessungen               |                                                       |
| Breite                    | 7 mm                                                  |
| Höhe                      | 69 mm                                                 |
| Tiefe                     | 100 mm                                                |
| Gewicht                   | 100 g                                                 |
| Herstellerinformation     |                                                       |
| Hersteller                | Western Digital                                       |
| Herstellerbezeichnung     | WD5000LUCT                                            |

#### Tabelle 113: 5MMHDD.0500-00 - Technische Daten

1) Ja, jedoch nur zutreffend wenn alle im Gesamtgerät verbauten Komponenten diese Zulassung haben.

2) Bei 8760 POH (Power On Hours) pro Jahr und 25°C Oberflächentemperatur.

3) Temperaturangaben bei 305 Meter Meereshöhe. Die Temperaturspezifikation muss linear alle 305 Meter um 1°C verringert werden. Die Temperatur Zuund Abnahme darf pro Stunde maximal 20°C betragen.

4) Standardbetrieb bedeutet 333 POH (Power On Hours) pro Monat.

5) 24 Stundenbetrieb bedeutet 732 POH (Power On Hours) pro Monat.

6) Luftfeuchtigkeitsgradient: Maximal 20% pro Stunde.

### 3.9.25.4 Temperatur Luftfeuchtediagramm

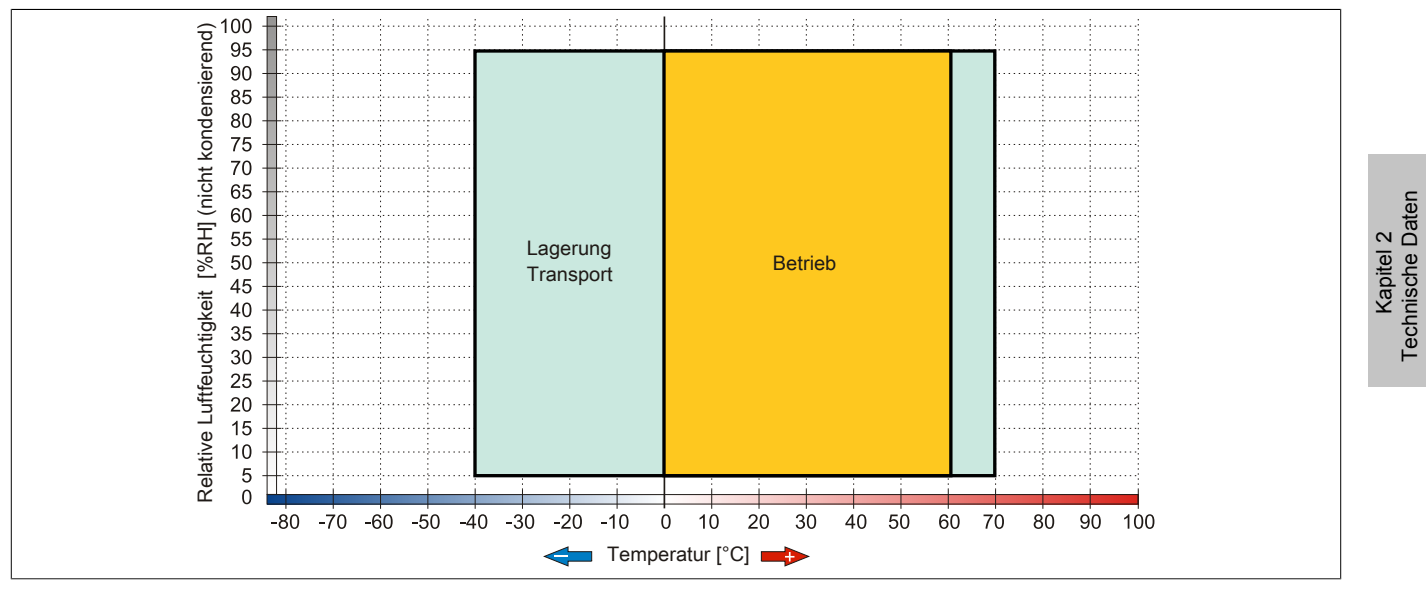

Abbildung 60: 5MMHDD.0500-00 - Temperatur Luftfeuchtediagramm

#### 3.10 Lüfter Kit

### Information:

Lüfter sind notwendig, wenn Komponenten eingesetzt werden, die eine eingeschränkte Umgebungstemperatur aufweisen, z.B. DVD Combo, PCI Karten.

Die Lüfter bzw. Staubfilter stellen ein Verschleißteil dar und müssen in angemessenem Abstand kontrolliert und bei nicht ausreichender Funktion (z. B. durch Verschmutzung) gereinigt oder ausgetauscht werden.

#### 3.10.1 5AC803.FA01-00

#### 3.10.1.1 Allgemeines

Dieses Lüfter Kit kann optional bei PPC800 Systemeinheiten ohne Expansion eingebaut werden.

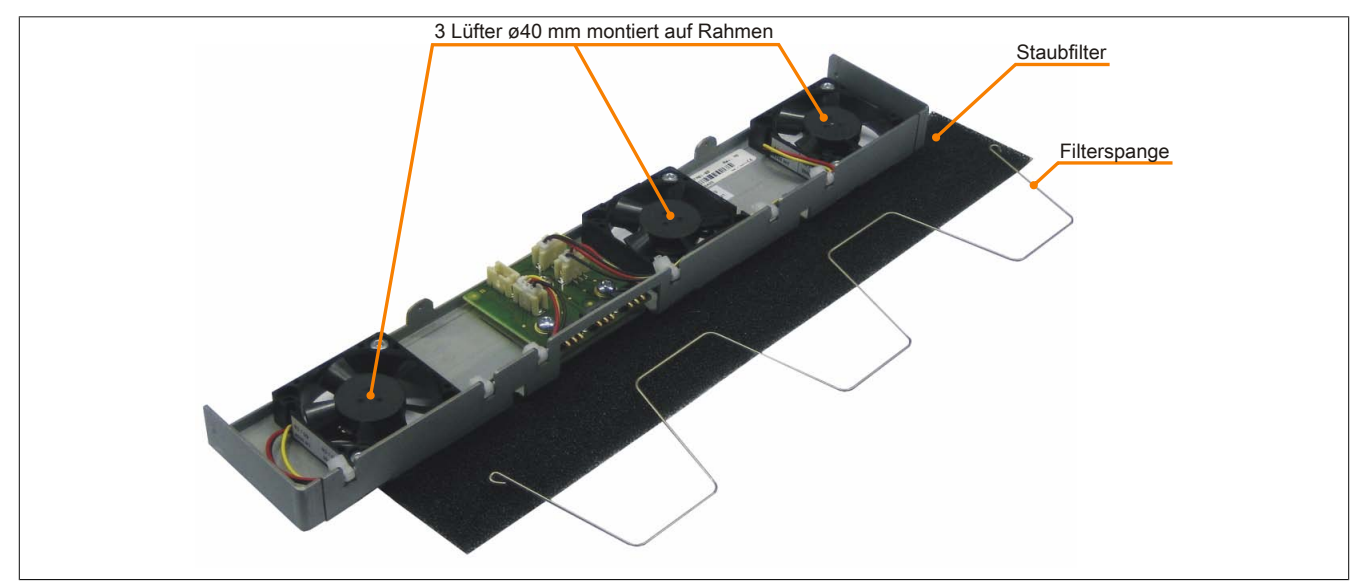

Abbildung 61: 5AC803.FA01-00 - Lüfter Kit

#### 3.10.1.2 Bestelldaten

| Bestellnummer  | Kurzbeschreibung                                      | Abbildung |
|----------------|-------------------------------------------------------|-----------|
|                | Lüfter Kit                                            |           |
| 5AC803.FA01-00 | PPC800 Lüfter Kit für Systemeinheiten ohne Expansion. |           |

Tabelle 114: 5AC803.FA01-00 - Bestelldaten

#### 3.10.1.3 Technische Daten

| Produktbezeichnung | 5AC803.FA01-00         |
|--------------------|------------------------|
| Allgemeines        |                        |
| Anzahl der Lüfter  | 3                      |
| Drehzahl           | max. 6100 rpm          |
| Geräuschpegel      | 21 dB                  |
| Lebensdauer        | 29000 Stunden bei 70°C |
|                    | 95000 Stunden bei 20°C |
| Тур                | doppelt kugelgelagert  |

#### Tabelle 115: 5AC803.FA01-00 - Technische Daten

| Produktbezeichnung        | 5AC803.FA01-00 |
|---------------------------|----------------|
| Zertifizierungen          |                |
| CE                        | Ja             |
| GOST-R                    | Ja             |
| Mechanische Eigenschaften |                |
| Abmessungen               |                |
| Lüfter                    |                |
| Breite                    | 40 mm          |
| Höhe                      | 40 mm          |
| Tiefe                     | 10 mm          |

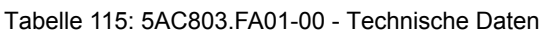

### 3.10.2 5AC803.FA02-00

### 3.10.2.1 Allgemeines

Dieses Lüfter Kit kann optional bei PPC800 Systemeinheiten mit der 1 Slot Expansion eingebaut werden.

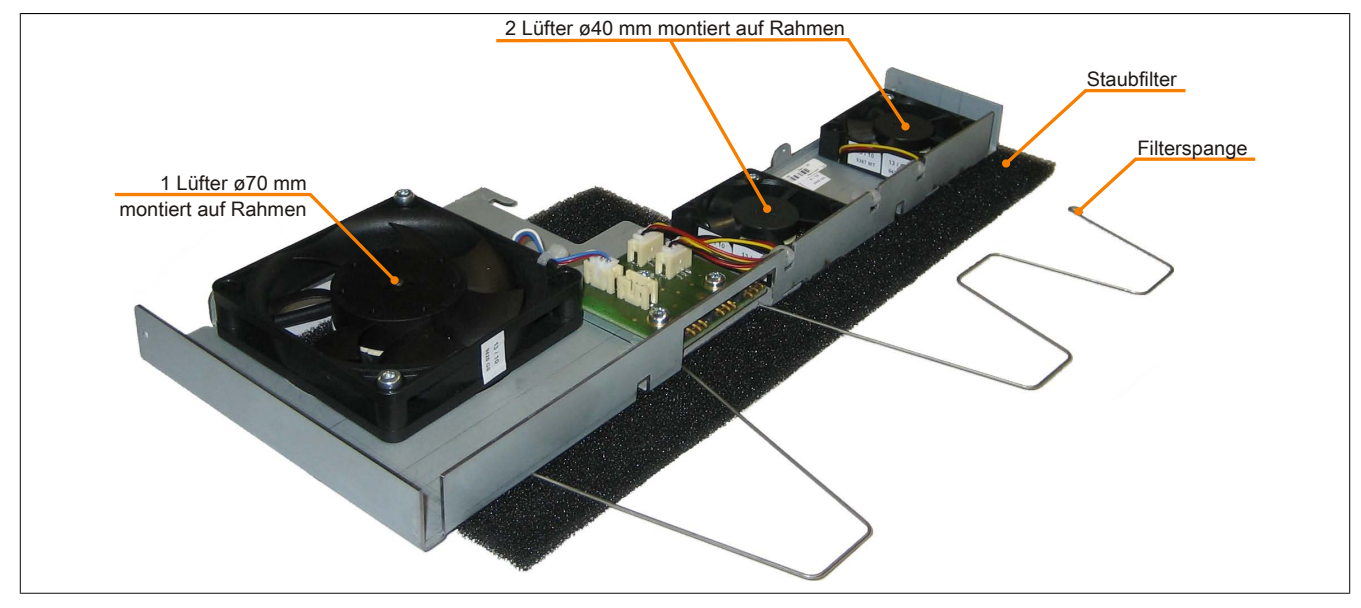

#### Abbildung 62: 5AC803.FA02-00 - Lüfter Kit

#### 3.10.2.2 Bestelldaten

| Bestellnummer  | Kurzbeschreibung                                                        | Abbildung |
|----------------|-------------------------------------------------------------------------|-----------|
|                | Lüfter Kit                                                              |           |
| 5AC803.FA02-00 | PPC800 Lüfter Kit für Systemeinheiten mit der Expansion 5AC803.SX01-00. |           |

#### Tabelle 116: 5AC803.FA02-00 - Bestelldaten

#### 3.10.2.3 Technische Daten

| Produktbezeichnung | 5AC803.FA02-00                                              |
|--------------------|-------------------------------------------------------------|
| Allgemeines        |                                                             |
| Anzahl der Lüfter  | 3                                                           |
| Drehzahl           | Lüfter 1, 2: max. 6100 rpm                                  |
|                    | Lüfter 3: 4300 rpm ± 10%                                    |
| Geräuschpegel      | Lüfter 1, 2: 21 dB                                          |
|                    | Lüfter 3: 5 dB                                              |
| Lebensdauer        | Lüfter 1, 2: 29000 Stunden bei 70°C, 95000 Stunden bei 20°C |
|                    | Lüfter 3: 60000 Stunden bei 40°C                            |
| Тур                | doppelt kugelgelagert                                       |

#### Tabelle 117: 5AC803.FA02-00 - Technische Daten

| Technische Daten • Einzelkomponer | nten               |
|-----------------------------------|--------------------|
|                                   |                    |
| Produktbezeichnung                | 5AC803.FA02-00     |
| Zertifizierungen                  |                    |
| CE                                | Ja                 |
| GOST-R                            | Ja                 |
| Mechanische Eigenschaften         |                    |
| Abmessungen                       |                    |
| Lüfter                            |                    |
| Breite                            | Lüfter 1, 2: 40 mm |
|                                   | Lüfter 3: 70 mm    |
| Höhe                              | Lüfter 1, 2: 40 mm |
|                                   | Lüfter 3: 70 mm    |
| Tiefe                             | Lüfter 1, 2: 10 mm |
|                                   | Lüfter 3: 15 mm    |

Tabelle 117: 5AC803.FA02-00 - Technische Daten

### 3.10.3 5AC803.FA03-00

#### 3.10.3.1 Allgemeines

Dieses Lüfter Kit kann optional bei PPC800 Systemeinheiten mit der 2 Slot Expansion eingebaut werden.

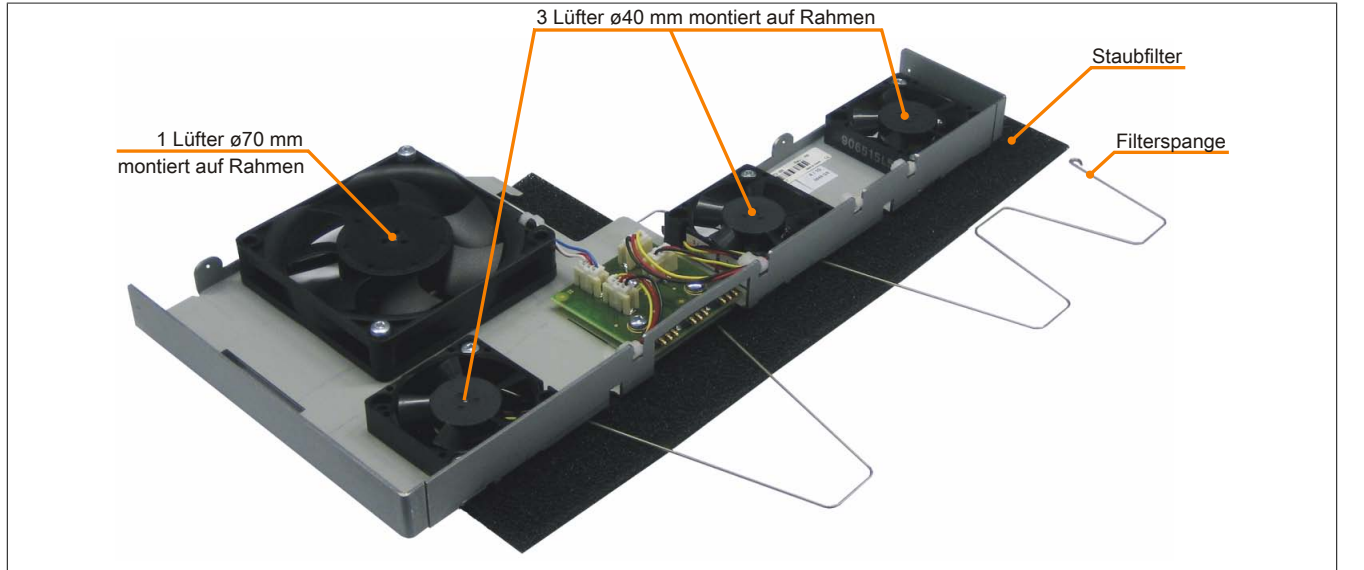

Abbildung 63: 5AC803.FA03-00 - Lüfter Kit

#### 3.10.3.2 Bestelldaten

| Bestellnummer  | Kurzbeschreibung                                                        | Abbildung |
|----------------|-------------------------------------------------------------------------|-----------|
|                | Lüfter Kit                                                              |           |
| 5AC803.FA03-00 | PPC800 Lüfter Kit für Systemeinheiten mit der Expansion 5AC803.SX02-00. |           |

Tabelle 118: 5AC803.FA03-00 - Bestelldaten

#### 3.10.3.3 Technische Daten

| Produktbezeichnung | 5AC803.FA03-00                                                 |  |  |  |
|--------------------|----------------------------------------------------------------|--|--|--|
| Allgemeines        |                                                                |  |  |  |
| Anzahl der Lüfter  | 4                                                              |  |  |  |
| Drehzahl           | Lüfter 1, 2, 3: max. 6100 rpm                                  |  |  |  |
|                    | Lüfter 4: 4300 rpm ± 10%                                       |  |  |  |
| Geräuschpegel      | Lüfter 1, 2, 3: 21 dB                                          |  |  |  |
|                    | Lüfter 4: 5 dB                                                 |  |  |  |
| Lebensdauer        | Lüfter 1, 2, 3: 29000 Stunden bei 70°C, 95000 Stunden bei 20°C |  |  |  |
|                    | Lüfter 4: 60000 bei 40°C                                       |  |  |  |
| Тур                | doppelt kugelgelagert                                          |  |  |  |
| Zertifizierungen   |                                                                |  |  |  |
| CE                 | Ja                                                             |  |  |  |
| GOST-R             | Ja                                                             |  |  |  |

#### Tabelle 119: 5AC803.FA03-00 - Technische Daten

| Technische Daten • Einzelkomponenten |                                          |  |  |  |
|--------------------------------------|------------------------------------------|--|--|--|
| Produkthozoichnung                   | 54/202 5403 00                           |  |  |  |
| Mechanische Eigenschaften            | 540005.1405-00                           |  |  |  |
| Abmessungen                          |                                          |  |  |  |
| Lüfter                               |                                          |  |  |  |
| Breite                               | Lüfter 1, 2, 3: 40 mm<br>Lüfter 4: 70 mm |  |  |  |
| Höhe                                 | Lüfter 1, 2, 3: 40 mm<br>Lüfter 4: 70 mm |  |  |  |
| Tiefe                                | Lüfter 1, 2, 3: 10 mm<br>Lüfter 4: 15 mm |  |  |  |

Tabelle 119: 5AC803.FA03-00 - Technische Daten

# Kapitel 3 • Inbetriebnahme

# 1 Montage

Die B&R Industrie PCs werden mit den am Gehäuse befindlichen Montageklammern bzw. Klemmblöcken (verschiedene Ausführungen möglich) vorzugsweise in Wanddurchbrüchen montiert.

### 1.1 Wichtige Informationen zur Montage

- Es müssen die klimatischen Umgebungsbedingungen beachtet werden.
- Beim Einbau in ein geschlossenes Gehäuse, muss ausreichend Volumen zur Luftumwälzung vorhanden sein.
- Das Gerät muss auf planer, sauberer und gratfreier Oberfläche montiert werden.
- Das Gerät ist nur für den Betrieb in geschlossenen Räumen zugelassen.
- Das Gerät darf nicht direkter Sonnenbestrahlung ausgesetzt werden.
- Die Lüftungslöcher dürfen nicht verdeckt werden.
- Bei der Montage des Geräts sind unbedingt die zulässigen Einbaulagen zu beachten.
- Es ist darauf zu achten, dass die Wand oder das Schaltschrankblech das vierfache Gesamtgewicht des Geräts tragen kann.
- Beim Anschluss von Kabeln (DVI, SDL, USB, etc.) ist auf den Biegeradius zu achten.
- Das Gerät muss so montiert werden, dass Reflexionen auf dem Bildschirm weitestgehend vermieden werden.
- Das Gerät muss so montiert werden, dass es vom Anwender optimal einsehbar ist.

### 1.2 Montage mit Klemmblöcken

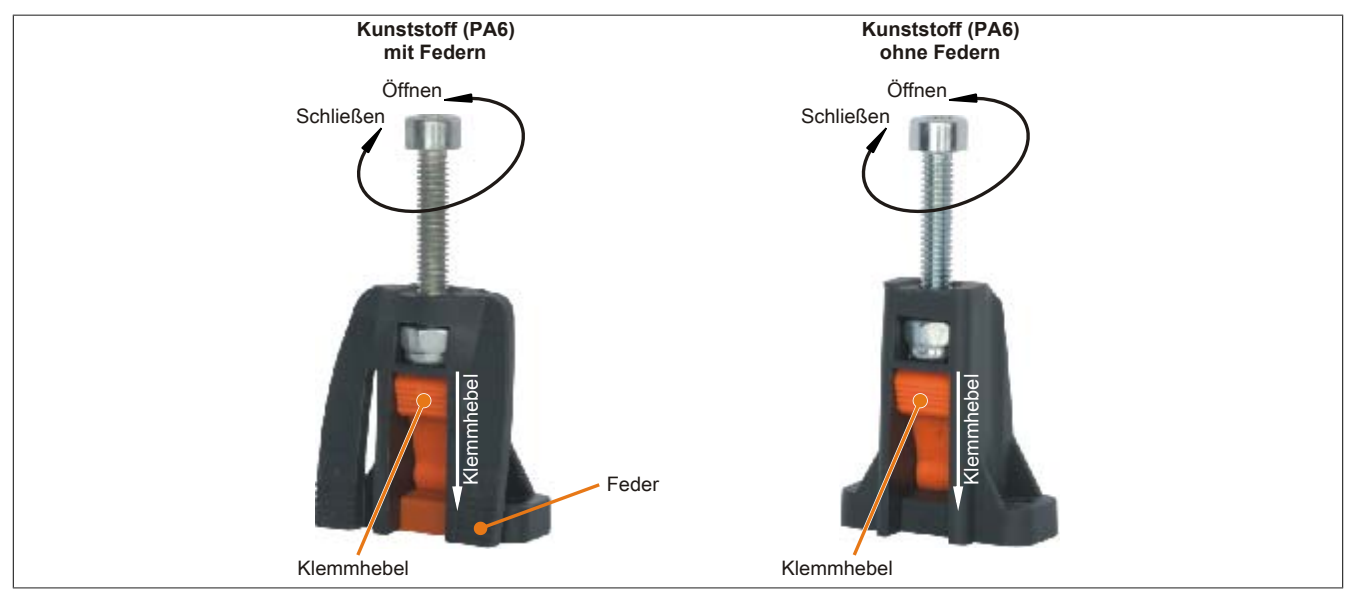

Abbildung 64: Klemmblock

Die Klemmblöcke sind für eine maximale Stärke des zu klemmenden Materials von 10 mm ausgelegt, minimal darf die Materialstärke 2 mm betragen.

Für das Anziehen bzw. Lösen der Schraube wird ein Innensechskantschlüssel (Gr. 3) benötigt. Das maximale Anzugsmoment des Klemmblockes beträgt 0,5 Nm.

Das Gerät muss an einer planen, sauberen und gratfreien Oberfläche montiert werden da Unebenheiten beim Anziehen der Schrauben zu Beschädigungen des Displays und zum Eindringen von Staub und Wasser führen können.

### 1.3 Einbaulagen

Ein PPC800 System darf nur wie nachfolgend abgebildet bzw. beschrieben montiert werden.

### 1.3.1 Einbaulage 0° und +/- 45°

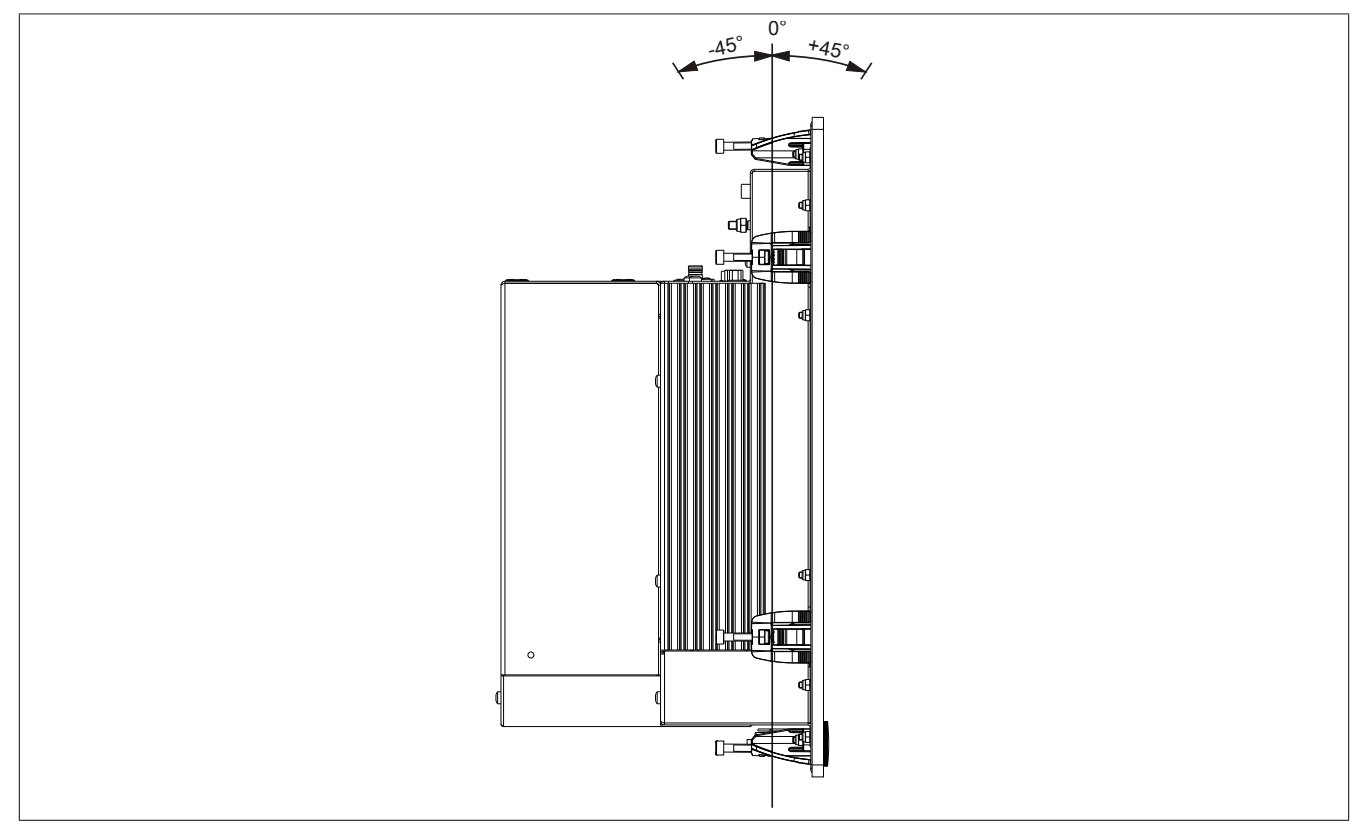

Abbildung 65: Einbaulage 0° und +/-45°

Bei der Montage ist darauf zu achten, dass die Abstände wie in Abschnitt "Luftzirkulationsabstände" auf Seite 161 eingehalten werden, um eine natürliche Luftzirkulation zu erreichen.

#### 1.3.2 Einbaulage mit 5AC801.DVRS-00

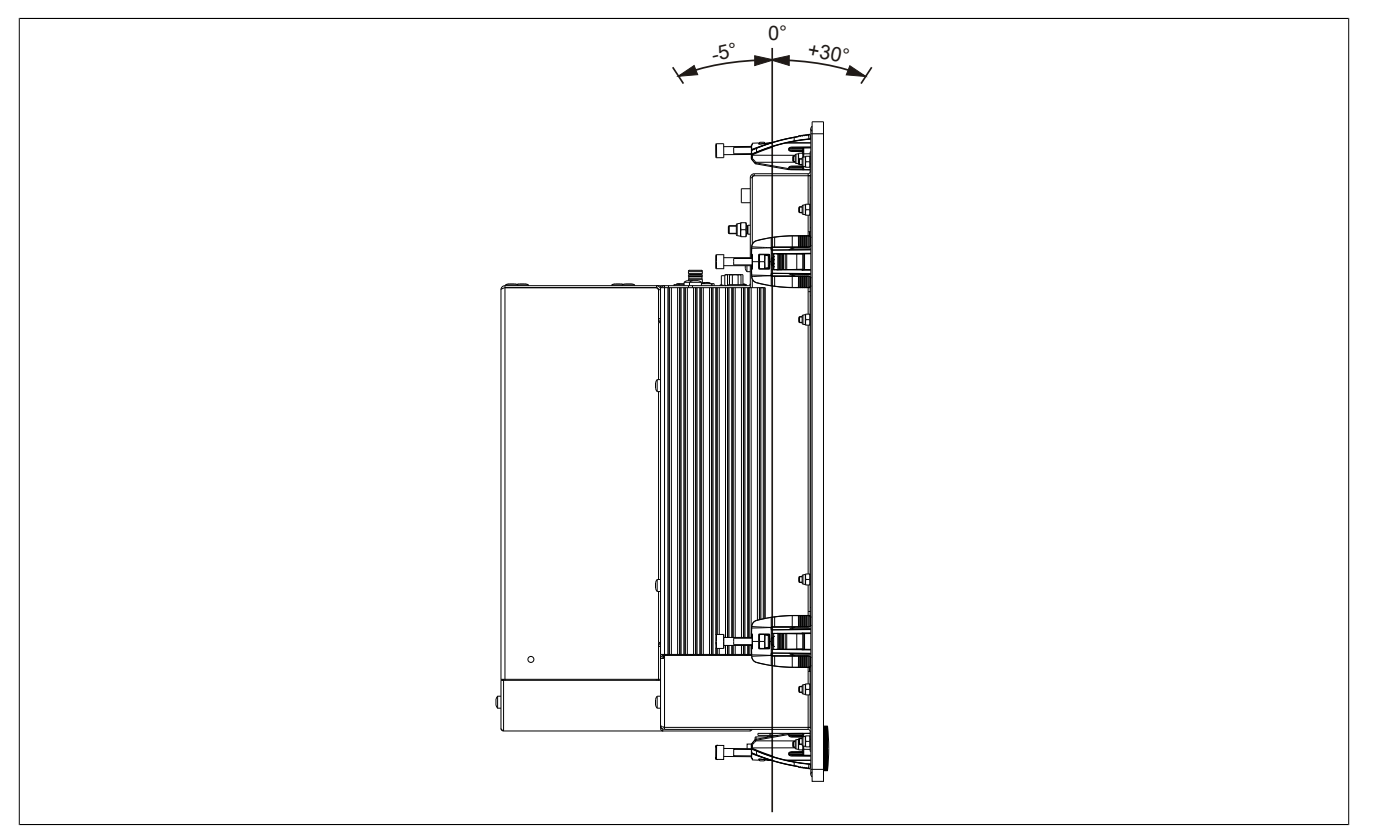

Abbildung 66: Einbaulage mit 5AC801.DVRS-00

Bei der Montage ist darauf zu achten, dass die Abstände wie in Abschnitt "Luftzirkulationsabstände" auf Seite 161 eingehalten werden, um eine natürliche Luftzirkulation zu erreichen.

### 1.3.3 Einbaulage mit 5AC801.DVDS-00

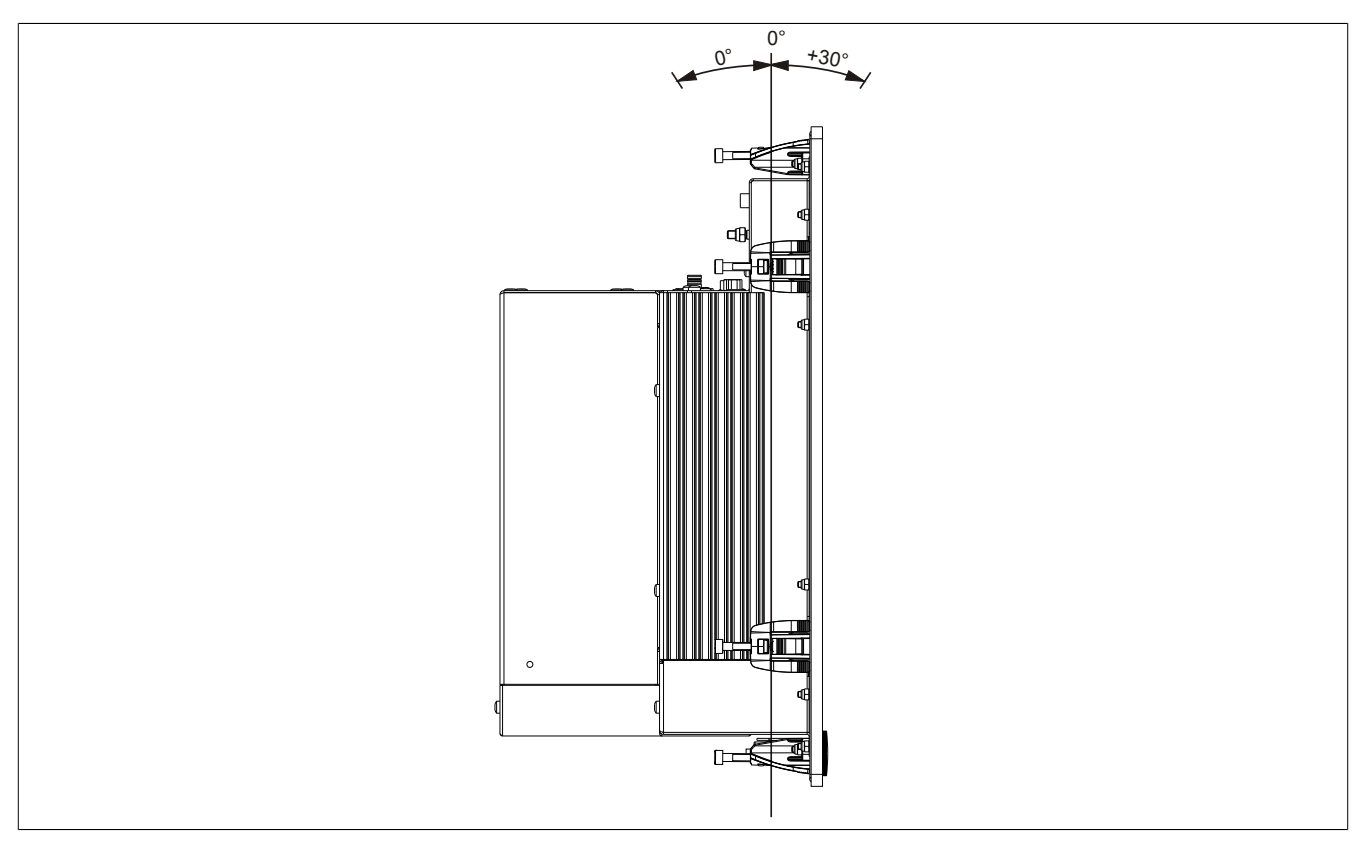

Abbildung 67: Einbaulage mit 5AC801.DVDS-00

Bei der Montage ist darauf zu achten, dass die Abstände wie in Abschnitt "Luftzirkulationsabstände" auf Seite 161 eingehalten werden, um eine natürliche Luftzirkulation zu erreichen.

Inbetriebnahme

Kapitel 3

### 1.4 Luftzirkulationsabstände

Um eine ausreichende Luftzirkulation zu gewährleisten ist oberhalb, unterhalb, seitlich und rückseitig des Panel PC 800 ein spezifizierter Freiraum vorzusehen. Der minimal spezifizierte Freiraum kann den nachfolgenden Zeichnungen entnommen werden. Dieser ist für sämtliche Panel PC 800 Varianten gültig.

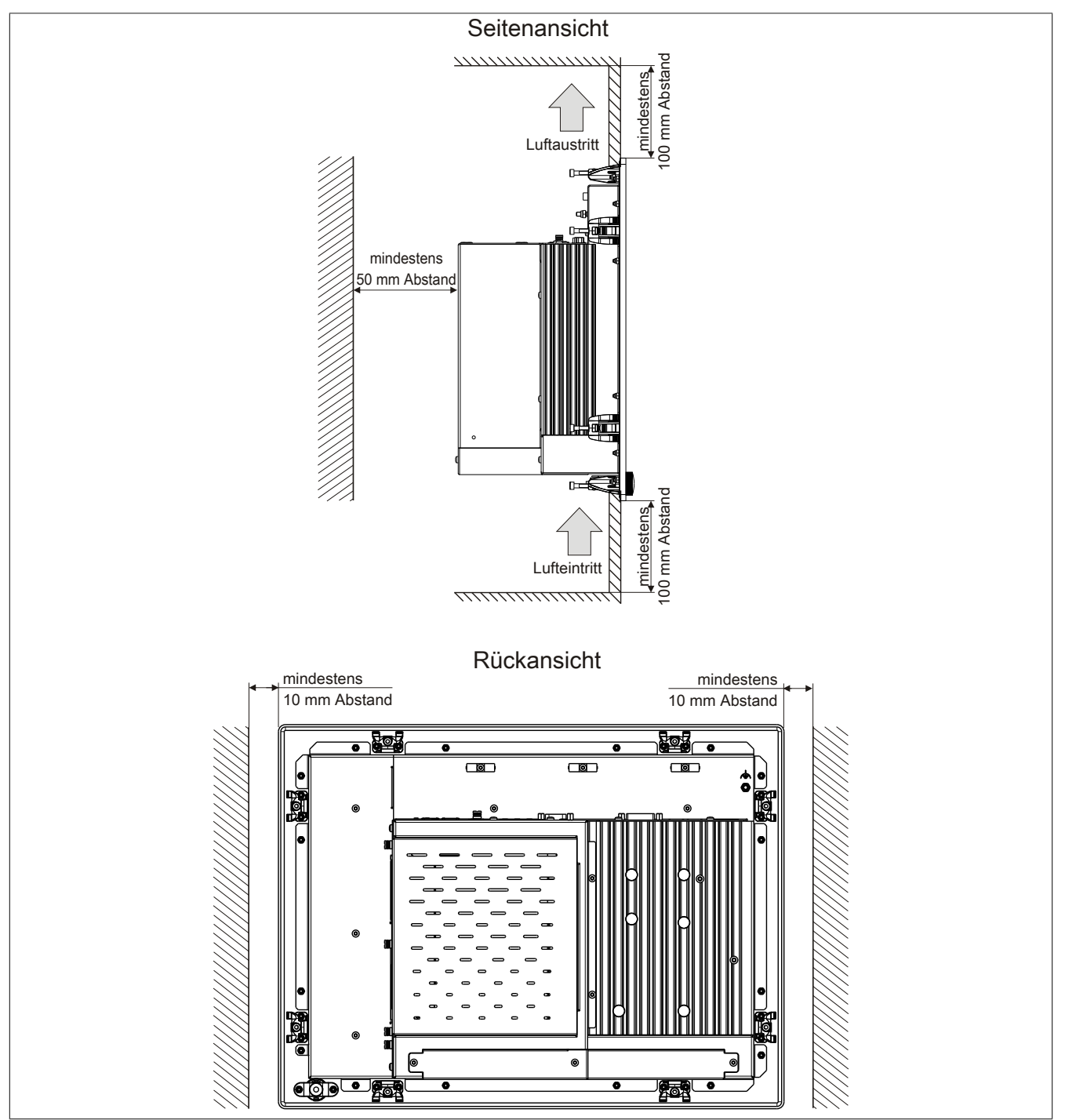

Abbildung 68: Abstände für Luftzirkulation

# Information:

Die angegebenen Luftzirkulationsabstände gelten für den Worst Case Betrieb bei der maximal spezifizierten Umgebungstemperatur (siehe "Temperaturangaben" im Kapitel "Technische Daten").

Können die angegebenen Luftzirkulationsabstände nicht eingehalten werden, sind die maximal spezifizierten Temperaturen der Temperatursensoren (siehe "Temperatursensorpositionen" im Kapitel "Technische Daten") vom Anwender zu überwachen und bei Überschreiten dieser Werte entsprechende Maßnahmen zu setzen.

# 2 Anschluss von Kabeln

Beim Anschluss bzw. der Verlegung von Kabeln muss die Biegeradiusspezifikation eingehalten werden.

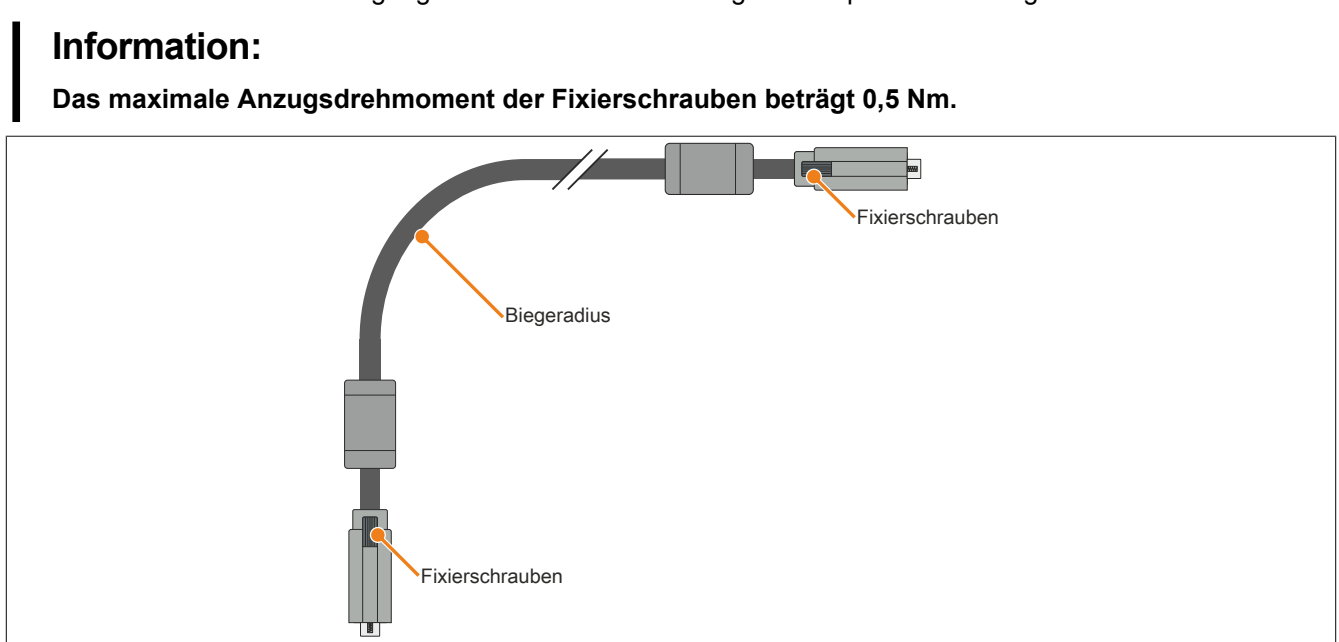

Abbildung 69: Biegeradius Kabelanschluss

# Information:

Der spezifizierte Biegeradius ist dem Automation Panel 800 bzw. dem Automation Panel 900 Anwenderhandbuch, welches in elektronischer Form (pdf) von der B&R Homepage <u>www.br-automation.com</u> heruntergeladen werden kann, zu entnehmen.

# 3 Erdungskonzept

Die Funktionserde ist ein Strompfad niedriger Impedanz zwischen Stromkreisen und Erde, der nicht als Schutzmaßnahme sondern z.B. zur Verbesserung der Störfestigkeit gedacht ist. Sie dient lediglich der Störungsableitung und nicht als Berührungsschutz für Personen.

Die Funktionserde des Gerätes besitzt 2 Anschlüsse:

- Spannungsversorgung
- Erdungsanschluss

Um eine sichere Ableitung von elektrischen Störungen zu gewährleisten, sind folgende Punkte zu beachten:

- Gerät auf möglichst kurzem Weg mit dem zentralen Erdungspunkt am Schaltschrank verbinden.
- Ausführung der Kabel mit mind. 2,5 mm<sup>2</sup> pro Anschluss; wird ein Kabel mit Aderendhülse an der Feldklemme 0TB103.9 oder 0TB103.91 verwendet ist ein Kabel mit maximal 1,5 mm<sup>2</sup> pro Anschluss möglich.
- Schirmungskonzept der Leiter beachten; alle an das Gerät angeschlossenen Datenkabel sind mit geschirmten Leitungen auszuführen.

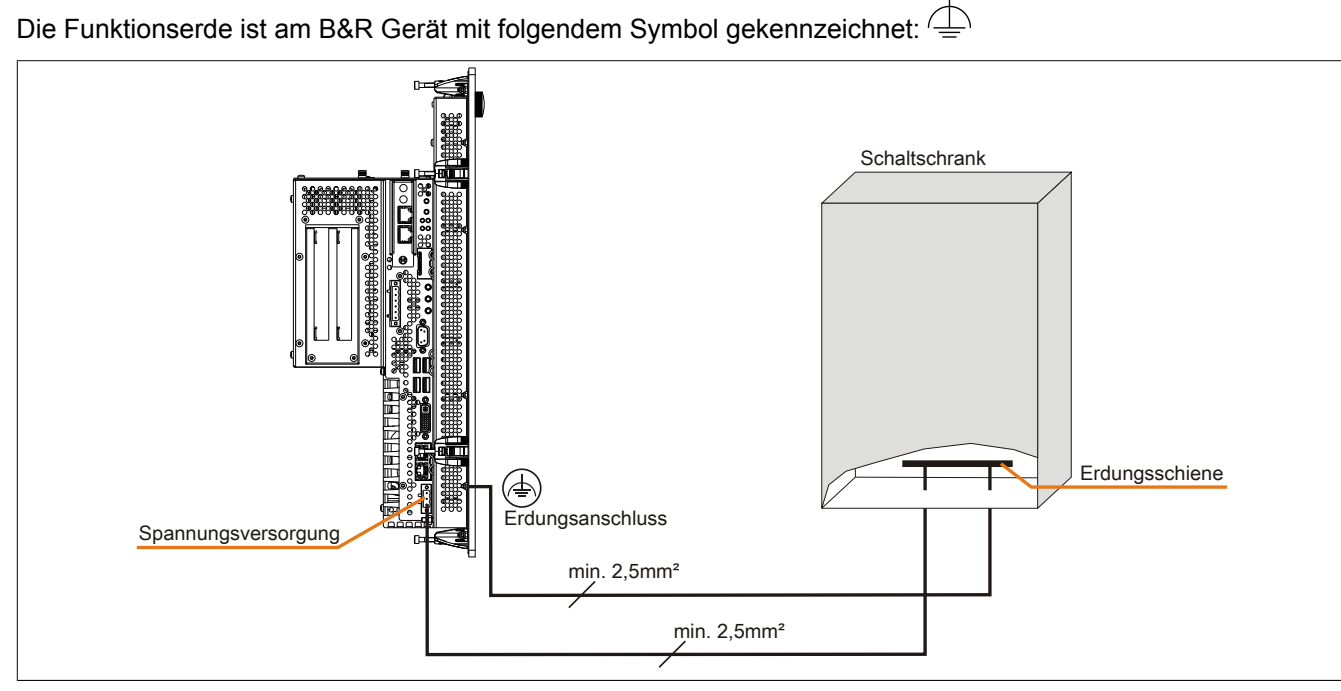

Abbildung 70: Erdungskonzept

# 4 Allgemeine Anleitung zur Vorgehensweise bei Temperaturtests

Zweck dieser Anleitung ist die allgemeine Vorgehensweise von applikationsspezifischen Temperaturtests mit B&R Industrie PCs oder Power Panels zu erklären. Diese Anleitung stellt jedoch lediglich eine Richtlinie dar.

#### 4.1 Vorgehensweise

Um genaue Ergebnisse zu erhalten, sollten die Testbedingungen den Bedingungen im Feldeinsatz entsprechen. Dies bedeutet, dass während den Temperaturtests die Zielapplikation laufen sollte, der PC im später verwendeten Schaltschrankgehäuse montiert sein sollte, etc.

Weiters sollte ein Temperatursensor für das zu testende Gerät montiert werden, um die Umgebungstemperatur laufend zu überwachen. Um korrekte Werte zu erhalten, ist dieser in einem Abstand von ca. 5 bis 10 cm vom B&R Industrie PC, in der Nähe der Luftansaugung (nicht in der Nähe der Abgabeluft), anzubringen.

Jeder B&R Industrie PC oder jedes Power Panel ist mit internen Temperatursensoren ausgestattet. Je nach Gerätefamilie sind diese an verschiedenen Positionen angebracht. Die Anzahl und Temperaturgrenzen sind je nach Gerätefamilie unterschiedlich.

Angaben zur Lage der Temperatursensoren sowie deren maximal spezifizierte Temperaturen sind dem Abschnitt "Temperatursensorpositionen" im 2 "Technische Daten" zu entnehmen.

Zur optimalen Bestimmung und Beurteilung der Temperatursituation wird eine Mindesttestzeit von 8 Stunden empfohlen.

#### 4.2 Auswertung der Temperaturen unter Windows Betriebssystemen

#### 4.2.1 Auswertung mit dem B&R Control Center

Zur Auswertung der Temperaturen kann das B&R Control Center verwendet werden. Die Temperaturen können im Reiter "Temperaturen" angesehen werden. Das B&R Control Center kann als freier Download von der B&R Homepage (<u>www.br-automation.com</u>) heruntergeladen werden. Das B&R Control Center verwendet das B&R Automation Device Interface (ADI).

| Display Taste                                                  | endereinstellung<br>en LEDs<br>raturwerte des F | Tempe<br>Tempe<br>Cund vor     | onkseinstellunger<br>raturen Lüfte<br>nangeschlossene | n   versionen<br>er   Schalter<br>en Panels werder | USV                     |
|----------------------------------------------------------------|-------------------------------------------------|--------------------------------|-------------------------------------------------------|----------------------------------------------------|-------------------------|
| CPU:                                                           | 10 / 50                                         | °C/°F                          | Panel                                                 | AP Link (0)                                        |                         |
| Board<br>Board I/O:<br>Board ETH2:<br>Board Netzteil:<br>ETH2: | 43 / 109<br>42 / 107<br>42 / 107<br>54 / 129    | C/F<br>*C/*F<br>*C/*F<br>*C/*F | Slide-In 1:<br>Slide-In 2:<br>IF Slot:                | 0 / 32<br>0 / 32<br>(n.v.)                         | *C/*F<br>*C/*F<br>*C/*F |
| Netzteil:                                                      | 42/107                                          | *C/*F                          |                                                       |                                                    |                         |

Ist eine historische Aufzeichnung der Daten notwendig, so kann eine eigene Applikation erstellt werden.

# Information:

Zur Erstellung einer eigenen Applikation sind auf der B&R Homepage (<u>www.br-automation.com</u>) eigene SDK's verfügbar, wie z.B. das ADI .NET SDK.

#### 4.2.2 Auswertung mit dem BurnIn Tool von Passmark

Wird zur Temperaturauswertung keine eigene Applikation erstellt bzw. verwendet, so empfiehlt B&R die Verwendung des Softwaretools BurnIn Test der Firma Passmark.

Das Softwaretool BurnIn ist in einer Standard und Professional Version erhältlich. Zusätzlich zum Softwarepaket sind auch noch verschiedene Loopback Adapter (Seriell, Parallel, USB, …) und Test-CDs bzw. DVDs erhältlich. Je nach Ausbaustufe der Software und vorhandenen Loopback Adapter kann eine entsprechend hohe Systemund Peripherielast erzeugt werden.

### Information:

Loopback Adapter können ebenfalls von der Firma Passmark bezogen werden. Mehr Informationen dazu sind unter <u>www.passmark.com</u> zu finden.

Die nachfolgenden Screenshots beziehen sich auf die Passmark BurnIn Pro Version V4 anhand eines APC810 2 Slot mit DVD.

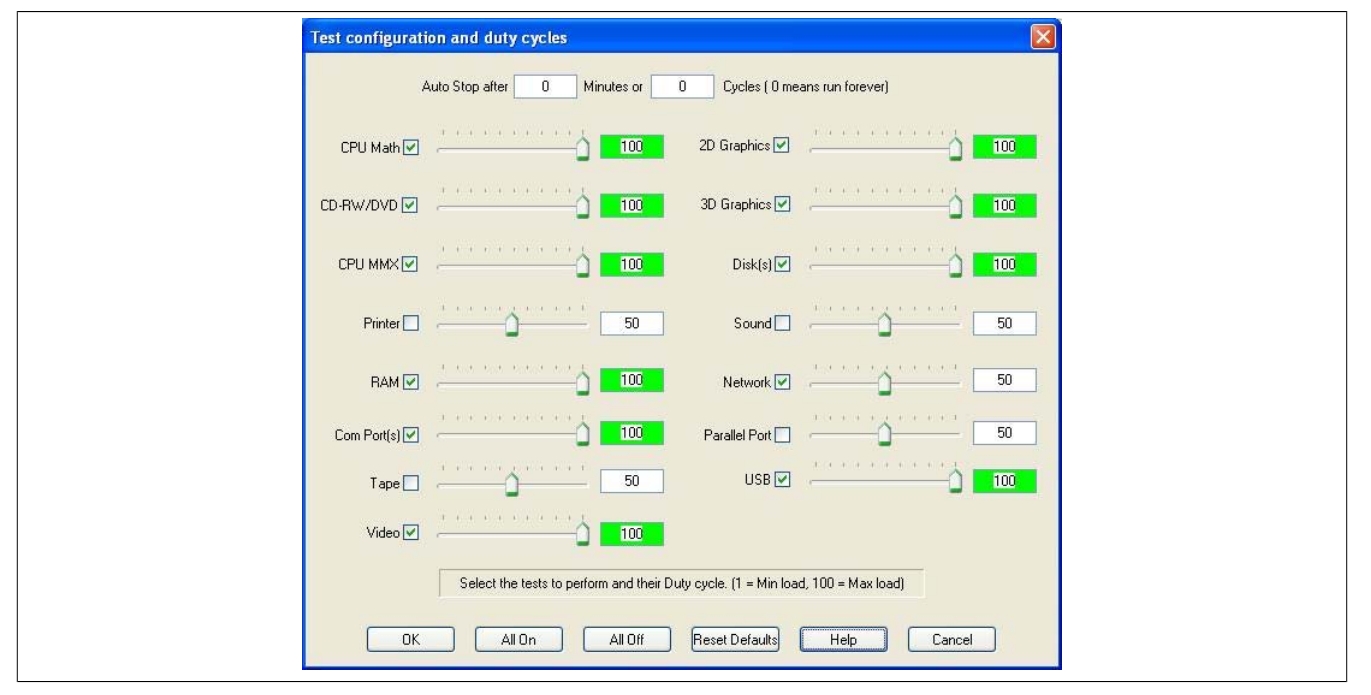

Abbildung 71: Einstellungen für Passmark BurnIn Pro V4 anhand eines APC810 2 Slot mit DVD

| Burnin Teet VI 0 Pro                                                                                                  | 🖂 🍷 ધ                                         | <b>9</b> 😻 🍕      |                    |                                                                                       |
|----------------------------------------------------------------------------------------------------|-----------------------------------------------|-------------------|--------------------|---------------------------------------------------------------------------------------|
| Dummitest V4.0 P10 - P                                                                                                | vesuit shi                                    | eet               |                    |                                                                                       |
| Machine Name:<br>CPU Manufacturer:<br>CPU Speed:<br>Start time:<br>Duration:<br>Temperature:<br>(Min / Current / Max) | APC812<br>GenuineInte<br>2166.9 MHz<br>-<br>- | l<br>/ 2167.1 MHz | Con<br>CPU<br>Stoj | fig file: LastUsed.cfg<br>J Type: Intel(R) Core(TM)2 CPU T7400 @ 2.16GHz<br>p time: - |
| Test Name                                                                                                    | Cycle                                         | Operations        | Errors             | Last Error Description                                                                |
| 🏟 CPU - Maths                                                                                                    | 0                                             | 0                 | 0                  | No errors                                                                             |
| 🟟 CPU - MMX / SSE                                                                                                    | 0                                             | 0                 | 0                  | No errors                                                                             |
| Immory (RAM)                                                                                                    | 0                                             | 0                 | 0                  | No errors                                                                             |
| 📕 2D Graphics                                                                                                    | 0                                             | 0                 | 0                  | No errors                                                                             |
| 🖂 3D Graphics                                                                                                    | 0                                             | 0                 | 0                  | No errors                                                                             |
| 🗇 Disk (C: )                                                                                                    | 0                                             | 0                 | 0                  | No errors                                                                             |
| m Network 1                                                                                                    | 0                                             | 0                 | 0                  | No errors                                                                             |
| Network 2                                                                                                    | 0                                             | 0                 | 0                  | No errors                                                                             |
| 😔 CD/DVD (D:)                                                                                                    | 0                                             | 0                 | 0                  | No errors                                                                             |
| 🐗 USB Plug 1                                                                                                    | 0                                             | 0                 | 0                  | No errors                                                                             |
| 🐗 USB Plug 2                                                                                                    | 0                                             | 0                 | 0                  | No errors                                                                             |
| 🐗 USB Plug 3                                                                                                    | 0                                             | 0                 | 0                  | No errors                                                                             |
| 🐠 USB Plug 4                                                                                                    | 0                                             | 0                 | 0                  | No errors                                                                             |
| 🎑 Video Playback                                                                                                    | 0                                             | 0                 | 0                  | No errors                                                                             |
| 🆕 Serial Port 1                                                                                                    | 0                                             | 0                 | 0                  | No errors                                                                             |
| Serial Port 2                                                                                                    | 0                                             | 0                 | 0                  | No errors                                                                             |

Abbildung 72: Testübersicht eines APC810 2 Slot mit DVD

Je nach Verfügbarkeit der Loopback Adapter und DVDs muss eine entsprechende Feineinstellung in den jeweiligen Testproperties vorgenommen werden.

### Information:

Stehen keine USB- Loopback Adapter zur Verfügung, so können auch USB Memory Sticks verwendet werden. Die USB Memory Sticks müssen unter Windows als formatiertes Laufwerk zur Verfügung stehen. Der Test USB ist dann abzuwählen und die USB Memory Stick Laufwerke müssen in den Diskproperties als Testdevice konfiguriert werden.

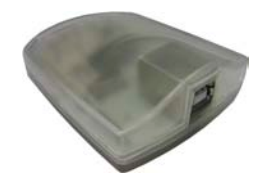

### Information:

Serielle Loopback Adapter können relativ einfach selbst erstellt werden. Dazu sind lediglich einige Pins mit Drähten an der seriellen Schnittstelle zu verbinden.

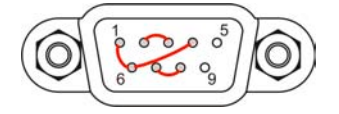

#### 4.3 Auswertung der Temperaturen unter Nicht- Windows Betriebssystemen

Für Anwendungen, die nicht unter Windows laufen, kann die Auswertung der Temperaturen mit Hilfe der B&R Implementierungsanleitung durchgeführt werden. Zusätzlich zur Implementierungsanleitung sind auch lauffähige MS-DOS Beispielprogramme verfügbar.

Die Implementierungsanleitung beschreibt nur die gerätespezifischen Funktionen und nicht die Hauptfunktion der Beispielprogramme.

Wird der Code aus den Beispielprogrammen übernommen, sind die Hinweise in der Implementierungsanleitung zu den TODO Anweisungen, I/O Zugriffsfunktionen usw. zu beachten!

# Information:

Für jeden B&R Industrie PC oder jedes Power Panel können Beispielprogramme und Implementierungsanleitungen von der B&R Homepage (<u>www.br-automation.com</u>) kostenlos heruntergeladen werden.

#### 4.4 Auswertung der Messergebnisse

Der aufgezeichnete maximale Temperaturwert jedes einzelnen Sensors darf die in den Anwenderhandbüchern spezifizierte Temperaturgrenze nicht überschreiten.

Wenn die Temperaturtests nicht in einer geregelten Klimakammer durchgeführt werden können, so können diese z.B. in Büroumgebung durchgeführt werden. Dabei ist allerdings die Erfassung der Umgebungstemperatur notwendig. Auf Grund der im Hause B&R gewonnenen Erfahrung, können bei passiven Systemen (Systeme ohne Lüfter Kit) die gemessenen Temperaturwerte linear zur Umgebungstemperatur hochgerechnet werden. Um auch die Temperaturwerte bei Systemen mit Lüfter Kit hochrechnen zu können, müssen die Lüfter laufen. Weiters ist dabei auf die Drehzahl, usw. zu achten.

Werden die Temperaturtests in einer geregelten Klimakammer mit Lüfter durchgeführt, so werden die zu testenden Geräte durch diesen Lüfter gekühlt und somit auch die Messergebnisse verfälscht. Bei passiven Geräten sind die Messergebnisse somit unbrauchbar. Um jedoch auch Temperaturtests in Klimakammern mit Lüfter durchführen zu können ohne die Messergebnisse zu verfälschen, ist der Lüfter der Klimakammer auszuschalten und eine entsprechend große Vorlaufzeit (mehrere Stunden) einzuhalten.

#### Beispiel anhand eines APC810 2 Slot

Nachfolgendes Beispiel ist nur unter Einhaltung der Montage- und Einbaulagenvorschriften laut Anwenderhandbuch gültig.

| Temperatursensor    | Gemessene Temperatur | Hochgerechnete Temperatur |      |
|---------------------|----------------------|---------------------------|------|
| Umgebungstemperatur | 20°C                 | 35°C                      | 45°C |
| CPU                 | 48°C                 | 63°C                      | 73°C |
| CPU Board           | 51°C                 | 66°C                      | 76°C |
| Board I/O           | 51°C                 | 66°C                      | 76°C |
| Board ETH2          | 52°C                 | 67°C                      | 77°C |
| Board Netzteil      | 51°C                 | 66°C                      | 76°C |
| ETH2                | 65°C                 | 80°C                      | 90°C |
| Netzteil            | 51°C                 | 66°C                      | 76°C |

Tabelle 120: Auswertungsbeispiel anhand eines APC810 2 Slot

# 5 Anschlussbeispiele

Die nachfolgenden Beispiele bieten einen Überblick über die Konfigurationsmöglichkeiten, in welcher Art Automation Panel 900 Geräte und/oder Automation Panel 800 Geräte mit dem PPC800 verbunden werden können. Es sollen dabei unter anderem folgende Fragen beantwortet werden:

- Wie können Automation Panel 900 Geräte am Monitor/ Panel Ausgang des PPC800 angeschlossen werden und worauf ist Acht zu geben?
- Wie können Automation Panel 800 Geräte am Monitor/ Panel Ausgang des PPC800 angeschlossen werden und worauf ist Acht zu geben?
- Was bedeutet "Display Clone" und "Erweiterter Desktop" Betrieb?
- Wie viele Automation Panel 900 Geräte können pro Strang angeschlossen werden?
- Wie viele Automation Panel 900 Geräte können mit einem Automation Panel 800 Gerät pro Strang angeschlossen werden?
- Wie werden die angeschlossenen Geräte intern nummeriert?
- Gibt es Einschränkungen bei der Segmentlänge, wenn ja welche?
- Welche Kabel und Linkbaugruppen werden benötigt?
- Müssen BIOS Einstellungen für eine bestimmte Konfiguration geändert werden?

### 5.1 Auswahl der Displayeinheiten

Wenn ein Automation Panel 800 und ein Automation Panel 900 an einem Strang angeschlossen werden sollen, müssen die Geräte den gleichen Displaytyp besitzen. In der folgenden Tabelle werden die möglichen AP900 Geräte aufgelistet die mit einem AP800 Gerät an einem Strang angeschlossen werden können.

| Automation Panel 800 | Automation Panel 900 |
|----------------------|----------------------|
| 5AP820.1505-00       | 5AP920.1505-01       |
|                      | 5AP951.1505-01       |
|                      | 5AP980.1505-01       |
|                      | 5AP981.1505-01       |
| 5AP880.1505-00       | 5AP920.1505-01       |
|                      | 5AP951.1505-01       |
|                      | 5AP980.1505-01       |
|                      | 5AP981.1505-01       |
|                      |                      |

Tabelle 121: Auswahl der Displayeinheiten

### 5.2 Ein Automation Panel 900 über DVI onboard

An die integrierte DVI Schnittstelle (onboard) ist ein Automation Panel 900 mit max. SXGA Auflösung angeschlossen. Alternativ kann auch ein Office TFT mit DVI Schnittstelle oder ein analoger Monitor (über Adapter Best. Nr. 5AC900.1000-00) betrieben werden. Touch Screen und USB werden jeweils über eigene Kabel geführt. Sollen USB Geräte am Automation Panel 900 betrieben werden, so kann die Distanz max. 5 Meter betragen. USB Geräte können nur direkt (ohne Hub) an die Automation Panel angeschlossen werden.

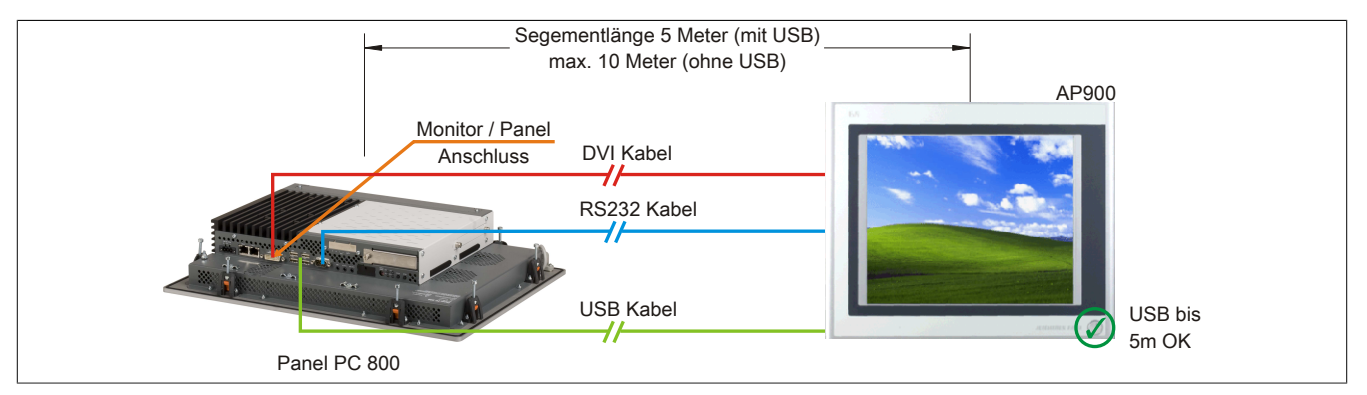

Abbildung 73: Ein Automation Panel 900 über DVI

### 5.2.1 Voraussetzung Grundsystem

Die nachfolgende Tabelle zeigt die möglichen Kombinationen von PPC800 Systemeinheit und CPU Board um die in der obigen Abbildung gezeigte Konfiguration zu realisieren. Tritt bei der Kombination eine Einschränkung der max. Auflösung auf, so kann man dies auch folgender Tabelle entnehmen (z.B. für den Anschluss eines nicht B&R Automation Panel 900 Gerätes).

| CPU Board                        | mit Syste      | Einschränkung  |           |
|----------------------------------|----------------|----------------|-----------|
|                                  | 5PC820.1505-00 | 5PC820.1906-00 | Auflösung |
| 5PC800.B945-00<br>5PC800.B945-10 | ✓              | ✓              | max. SXGA |
| 5PC800.B945-01<br>5PC800.B945-11 | ✓              | ✓              | max. SXGA |
| 5PC800.B945-02<br>5PC800.B945-12 | ×              | √              | max. SXGA |
| 5PC800.B945-03<br>5PC800.B945-13 | ×              | √              | max. SXGA |
| 5PC800.B945-04<br>5PC800.B945-14 | ✓              | √              | max. SXGA |
| 5PC800.B945-05                   | ✓              | ✓              | max. SXGA |

Tabelle 122: Mögliche Kombinationen von Systemeinheit und CPU Board

### 5.2.2 Linkbaugruppe

# Information:

#### Für jedes verwendete Gerät muss die entsprechende Linkbaugruppe ausgewählt werden!

| Bestellnummer  | Beschreibung                                                                                                    | Anmerkung                |
|----------------|----------------------------------------------------------------------------------------------------|--------------------------|
| 5DLDVI.1000-01 | Automation Panel Link DVI Receiver<br>Anschlüsse für DVI-D, RS232 und USB 2.0 (Typ B); 24 VDC (Schraubklemme 0TB103.9 oder Federzug-<br>klemme 0TB103.91 gesondert bestellen). | für Automation Panel 900 |

Tabelle 123: Linkbaugruppen

### 5.2.3 Kabel

Auswahl jeweils eines Automation Panel 900 Kabels aus den 3 benötigten Typen.

| Bestellnummer  | Beschreibung                                                                                   | Länge        |
|----------------|------------------------------------------------------------------------------------------------|--------------|
| 5CADVI.0018-00 | DVI-D Kabel, 1,8 m.                                                                            | 1,8 m ±50 mm |
| 5CADVI.0050-00 | DVI-D Kabel, 5 m.                                                                              | 5 m ±80 mm   |
| 5CADVI.0100-00 | DVI-D Kabel, 10 m.                                                                             | 10 m ±100 mm |
| 9A0014.02      | RS232 Verlängerungskabel zum Betrieb einer abgesetzten Displayeinheit mit Touch Screen, 1,8 m. | 1,8 m ±50 mm |

Tabelle 124: Kabel für DVI Konfigurationen

| Bestellnummer  | Beschreibung                                                                                  | Länge        |
|----------------|-----------------------------------------------------------------------------------------------|--------------|
| 9A0014.05      | RS232 Verlängerungskabel zum Betrieb einer abgesetzten Displayeinheit mit Touch Screen, 5 m.  | 5 m ±80 mm   |
| 9A0014.10      | RS232 Verlängerungskabel zum Betrieb einer abgesetzten Displayeinheit mit Touch Screen, 10 m. | 10 m ±100 mm |
| 5CAUSB.0018-00 | USB 2.0 Verbindungskabel Typ A - Typ B, 1,8 m.                                                | 1,8 m ±30 mm |
| 5CAUSB.0050-00 | USB 2.0 Verbindungskabel Typ A - Typ B, 5 m.                                                  | 5 m ±50 mm   |

Tabelle 124: Kabel für DVI Konfigurationen

# Information:

Detaillierte technische Daten zu den Kabeln siehe Automation Panel 900 Anwenderhandbuch. Dieses kann in elektronischer Form (pdf) von der B&R Homepage <u>www.br-automation.com</u> heruntergeladen werden.

#### 5.2.4 Mögliche Automation Panel Geräte, Auflösungen und Segmentlängen

Es können folgende Automation Panel 900 Geräte verwendet werden, wobei in seltenen Fällen eine Einschränkung der Segmentlänge in Abhängigkeit der Auflösung besteht.

| Bestellnummer  | Diagonale | Auflösung | Touchscreen | Tasten | max. Segmentlänge        |
|----------------|-----------|-----------|-------------|--------|--------------------------|
| 5AP920.1043-01 | 10,4"     | VGA       | 1           | -      | 5 m / 10 m <sup>1)</sup> |
| 5AP920.1214-01 | 12,1"     | SVGA      | √           | -      | 5 m / 10 m <sup>1)</sup> |
| 5AP920.1505-01 | 15,0"     | XGA       | √           | -      | 5 m / 10 m <sup>1)</sup> |
| 5AP920.1706-01 | 17,0"     | SXGA      | 1           | -      | 5 m / 10 m <sup>1)</sup> |
| 5AP920.1906-01 | 19,0"     | SXGA      | √           | -      | 5 m / 10 m <sup>1)</sup> |

Tabelle 125: Mögliche Automation Panel Geräte, Auflösungen und Segmentlängen

1) Keine USB Unterstützung am Automation Panel 900 möglich, da USB nur bis 5 m begrenzt einsetzbar ist.

### Information:

Bei der Übertragunsart DVI ist kein Auslesen von Statistikwerten bei den Automation Panel 900 Geräten möglich.

#### 5.2.5 BIOS Einstellungen

Es müssen für den Betrieb keine speziellen BIOS Einstellungen vorgenommen werden.

# 5.3 Ein Automation Panel 900 über SDL onboard

An die integrierte SDL Schnittstelle (onboard) ist ein Automation Panel 900 über SDL Kabel angeschlossen. USB Geräte können nur direkt (ohne Hub) an die Automation Panel angeschlossen werden.

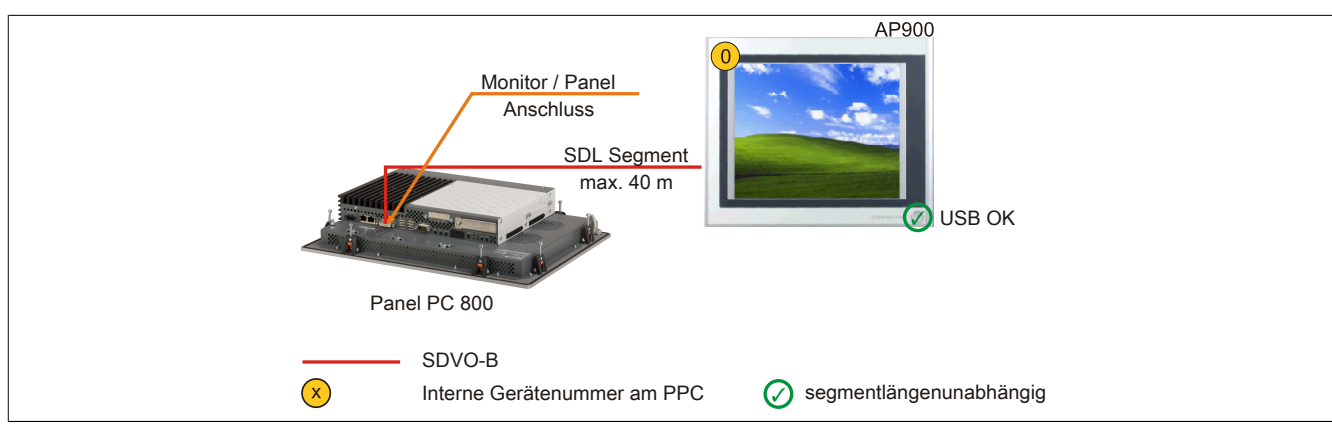

Abbildung 74: Ein Automation Panel 900 über SDL onboard

### 5.3.1 Voraussetzung Grundsystem

Die nachfolgende Tabelle zeigt die möglichen Kombinationen von PPC800 Systemeinheit und CPU Board um die in der obigen Abbildung gezeigte Konfiguration zu realisieren. Tritt bei der Kombination eine Einschränkung der max. Auflösung auf, so kann man dies auch folgender Tabelle entnehmen (z.B. für den Anschluss eines nicht B&R Automation Panel 800/900 Gerätes).

| CPU Board                        | mit Syste      | Einschränkung  |           |
|----------------------------------|----------------|----------------|-----------|
|                                  | 5PC820.1505-00 | 5PC820.1906-00 | Auflösung |
| 5PC800.B945-00<br>5PC800.B945-10 | ✓              | ✓              | max. UXGA |
| 5PC800.B945-01<br>5PC800.B945-11 | ✓              | ✓              | max. UXGA |
| 5PC800.B945-02<br>5PC800.B945-12 | ✓              | ✓              | max. UXGA |
| 5PC800.B945-03<br>5PC800.B945-13 | 1              | ✓              | max. UXGA |
| 5PC800.B945-04<br>5PC800.B945-14 | ✓              | ✓              | max. UXGA |
| 5PC800.B945-05                   | ✓              | ✓              | max. UXGA |

Tabelle 126: Mögliche Kombinationen von Systemeinheit und CPU Board

### 5.3.2 Linkbaugruppe

# Information:

Für jedes verwendete Gerät muss die entsprechende Linkbaugruppe ausgewählt werden!

| Bestellnummer  | Beschreibung                                                                                      | Anmerkung                |
|----------------|---------------------------------------------------------------------------------------------------|--------------------------|
| 5DLSDL.1000-00 | Automation Panel Link SDL Receiver                                                                | für Automation Panel 900 |
|                | Anschluss für SDL in; Übertragung von Displaydaten, Touch Screen, USB 1.1, Matrixtasten, und Ser- |                          |
|                | vicedaten; 24 VDC (Schraubklemme 0TB103.9 oder Federzugklemme 0TB103.91 gesondert bestellen).     |                          |

Tabelle 127: Linkbaugruppen

### 5.3.3 Kabel

Auswahl eines Automation Panel 900 Kabels aus der nachfolgenden Tabelle.

| Bestellnummer  | Beschreibung           | Länge        |
|----------------|------------------------|--------------|
| 5CASDL.0018-00 | SDL Kabel, 1,8 m.      | 1,8 m ±30 mm |
| 5CASDL.0050-00 | SDL Kabel, 5 m.        | 5 m ±30 mm   |
| 5CASDL.0100-00 | SDL Kabel, 10 m.       | 10 m ±50 mm  |
| 5CASDL.0150-00 | SDL Kabel, 15 m.       | 15 m ±100 mm |
| 5CASDL.0200-00 | SDL Kabel, 20 m.       | 20 m ±100 mm |
| 5CASDL.0250-00 | SDL Kabel, 25 m.       | 25 m ±100 mm |
| 5CASDL.0300-00 | SDL Kabel, 30 m.       | 30 m ±100 mm |
| 5CASDL.0018-03 | SDL Kabel flex, 1,8 m. | 1,8 m ±20 mm |

Tabelle 128: Kabel für SDL Konfigurationen

Kapitel 3 Inbetriebnahme

#### Inbetriebnahme • Anschlussbeispiele

| Bestellnummer  | Beschreibung                       | Länge        |
|----------------|------------------------------------|--------------|
| 5CASDL.0050-03 | SDL Kabel flex, 5 m.               | 5 m ±45 mm   |
| 5CASDL.0100-03 | SDL Kabel flex, 10 m.              | 10 m ±90 mm  |
| 5CASDL.0150-03 | SDL Kabel flex, 15 m.              | 15 m ±135 mm |
| 5CASDL.0200-03 | SDL Kabel flex, 20 m.              | 20 m ±180 mm |
| 5CASDL.0250-03 | SDL Kabel flex, 25 m.              | 25 m ±225 mm |
| 5CASDL.0300-03 | SDL Kabel flex, 30 m.              | 30 m ±270 mm |
| 5CASDL.0300-13 | SDL Kabel flex mit Extender, 30 m. | 30 m ±280 mm |
| 5CASDL.0400-13 | SDL Kabel flex mit Extender, 40 m. | 40 m ±380 mm |
| 5CASDL.0430-13 | SDL Kabel flex mit Extender, 43 m. | 43 m ±410 mm |
| 5CASDL.0018-01 | SDL Kabel; 45° Anschluss, 1,8 m.   | 1,8 m ±30 mm |
| 5CASDL.0050-01 | SDL Kabel; 45° Anschluss, 5 m.     | 5 m ±50 mm   |
| 5CASDL.0100-01 | SDL Kabel; 45° Anschluss, 10 m.    | 10 m ±100 mm |
| 5CASDL.0150-01 | SDL Kabel; 45° Anschluss, 15 m.    | 15 m ±100 mm |

Tabelle 128: Kabel für SDL Konfigurationen

# Information:

Detaillierte technische Daten zu den Kabeln siehe Automation Panel 900 Anwenderhandbuch. Dieses kann in elektronischer Form (pdf) von der B&R Homepage <u>www.br-automation.com</u> heruntergeladen werden.

### 5.3.3.1 Kabellängen und Auflösungen bei SDL Übertragung

Die nachfolgende Tabelle zeigt den Zusammenhang zwischen Segmentlänge und max. Auflösung in Abhängigkeit des SDL Kabels:

| SDL Kabel        | Auflösung                                          |                                                    |                                                    |                                                    |                                                    |                                                    |
|------------------|----------------------------------------------------|----------------------------------------------------|----------------------------------------------------|----------------------------------------------------|----------------------------------------------------|----------------------------------------------------|
| Segmentlänge [m] | VGA<br>640 x 480                                   | SVGA<br>800 x 600                                  | XGA<br>1024 x 768                                  | SXGA<br>1280 x 1024                                | UXGA<br>1600 x 1200                                | FHD<br>1920 x 1080                                 |
| 1,8              | 5CASDL.0018-00<br>5CASDL.0018-01<br>5CASDL.0018-03 | 5CASDL.0018-00<br>5CASDL.0018-01<br>5CASDL.0018-03 | 5CASDL.0018-00<br>5CASDL.0018-01<br>5CASDL.0018-03 | 5CASDL.0018-00<br>5CASDL.0018-01<br>5CASDL.0018-03 | 5CASDL.0018-00<br>5CASDL.0018-01<br>5CASDL.0018-03 | 5CASDL.0018-00<br>5CASDL.0018-01<br>5CASDL.0018-03 |
| 5                | 5CASDL.0050-00<br>5CASDL.0050-01<br>5CASDL.0050-03 | 5CASDL.0050-00<br>5CASDL.0050-01<br>5CASDL.0050-03 | 5CASDL.0050-00<br>5CASDL.0050-01<br>5CASDL.0050-03 | 5CASDL.0050-00<br>5CASDL.0050-01<br>5CASDL.0050-03 | 5CASDL.0050-00<br>5CASDL.0050-01<br>5CASDL.0050-03 | 5CASDL.0050-00<br>5CASDL.0050-01<br>5CASDL.0050-03 |
| 10               | 5CASDL.0100-00<br>5CASDL.0100-01<br>5CASDL.0100-03 | 5CASDL.0100-00<br>5CASDL.0100-01<br>5CASDL.0100-03 | 5CASDL.0100-00<br>5CASDL.0100-01<br>5CASDL.0100-03 | 5CASDL.0100-00<br>5CASDL.0100-01<br>5CASDL.0100-03 | 5CASDL.0100-00<br>5CASDL.0100-01<br>5CASDL.0100-03 | 5CASDL.0100-00<br>5CASDL.0100-01<br>5CASDL.0100-03 |
| 15               | 5CASDL.0150-00<br>5CASDL.0150-01<br>5CASDL.0150-03 | 5CASDL.0150-00<br>5CASDL.0150-01<br>5CASDL.0150-03 | 5CASDL.0150-00<br>5CASDL.0150-01<br>5CASDL.0150-03 | 5CASDL.0150-00<br>5CASDL.0150-01<br>5CASDL.0150-03 |                                                    | -<br>-<br>5CASDL.0150-03                           |
| 20               | 5CASDL.0200-00<br>5CASDL.0200-03                   | 5CASDL.0200-00<br>5CASDL.0200-03                   | 5CASDL.0200-00<br>5CASDL.0200-03                   | 5CASDL.0200-00<br>5CASDL.0200-03                   | -                                                  | -<br>5CASDL.0200-03                                |
| 25               | 5CASDL.0250-00<br>5CASDL.0250-03                   | 5CASDL.0250-00<br>5CASDL.0250-03                   | 5CASDL.0250-00<br>5CASDL.0250-03                   | -                                                  | -                                                  | -                                                  |
| 30               | 5CASDL.0300-00<br>5CASDL.0300-03                   | 5CASDL.0300-00<br>5CASDL.0300-03                   | -<br>5CASDL.0300-13                                | -<br>5CASDL.0300-13                                | -                                                  | -<br>5CASDL.0300-13                                |
| 40               | 5CASDL.0400-13                                     | 5CASDL.0400-13                                     | 5CASDL.0400-13                                     | 5CASDL.0400-13                                     | -                                                  | 5CASDL.0400-13                                     |

Tabelle 129: Kabellängen und Auflösungen bei SDL Übertragung

#### 5.3.4 BIOS Einstellungen

Es müssen für den Betrieb keine speziellen BIOS Einstellungen vorgenommen werden.

Für nähere Informationen siehe Anwenderhandbuch des verwendeten B&R Industrie PCs.

#### Touch Screen Funktionalität

Für den Betrieb des Touch Screens des angeschlossenen Panels am Monitor / Panel Anschluss, muss die COM C im BIOS aktiviert/Enabled werden (zu finden im BIOS Menü unter "Advanced - Baseboard / Panel Features - Legacy Devices").

### 5.4 Ein Automation Panel 800 über SDL onboard

An die integrierte SDL Schnittstelle (onboard) ist ein Automation Panel 800 über SDL Kabel angeschlossen. USB Geräte können nur direkt (ohne Hub) am Extension Keyboard angeschlossen werden.

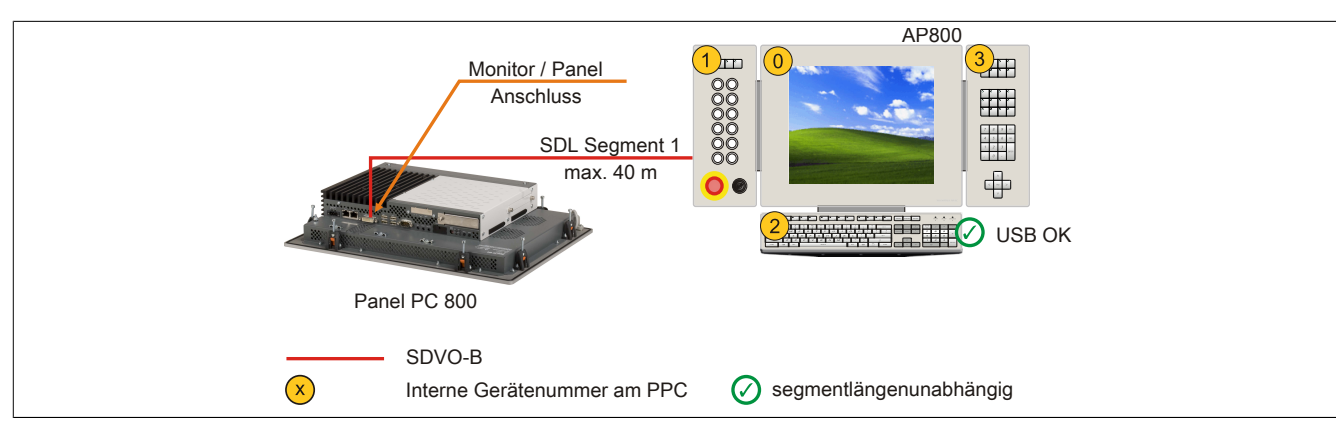

Abbildung 75: Ein Automation Panel 800 über SDL onboard

#### 5.4.1 Voraussetzung Grundsystem

Die nachfolgende Tabelle zeigt die möglichen Kombinationen von PPC800 Systemeinheit und CPU Board um die in der obigen Abbildung gezeigte Konfiguration zu realisieren. Tritt bei der Kombination eine Einschränkung der max. Auflösung auf, so kann man dies auch folgender Tabelle entnehmen (z.B. für den Anschluss eines nicht B&R Automation Panel 800/900 Gerätes).

| CPU Board                        | mit Syste      | Einschränkung  |           |
|----------------------------------|----------------|----------------|-----------|
|                                  | 5PC820.1505-00 | 5PC820.1906-00 | Auflösung |
| 5PC800.B945-00<br>5PC800.B945-10 | $\checkmark$   | √              | max. UXGA |
| 5PC800.B945-01<br>5PC800.B945-11 | $\checkmark$   | √              | max. UXGA |
| 5PC800.B945-02<br>5PC800.B945-12 | ✓              | $\checkmark$   | max. UXGA |
| 5PC800.B945-03<br>5PC800.B945-13 | $\checkmark$   | √              | max. UXGA |
| 5PC800.B945-04<br>5PC800.B945-14 | $\checkmark$   | $\checkmark$   | max. UXGA |
| 5PC800.B945-05                   | 1              | ✓              | max. UXGA |

Tabelle 130: Mögliche Kombinationen von Systemeinheit und CPU Board

#### 5.4.2 Kabel

Auswahl eines Automation Panel 800 SDL Kabels aus der nachfolgenden Tabelle.

| Bestellnummer  | Beschreibung                                                | Länge        |
|----------------|-------------------------------------------------------------|--------------|
| 5CASDL.0018-20 | SDL Kabel flex für Automation Panel 800, 1,8 m.             | 1,8 m ±20 mm |
| 5CASDL.0050-20 | SDL Kabel flex für Automation Panel 800, 5 m.               | 5 m ±45 mm   |
| 5CASDL.0100-20 | SDL Kabel flex für Automation Panel 800, 10 m.              | 10 m ±90 mm  |
| 5CASDL.0150-20 | SDL Kabel flex für Automation Panel 800, 15 m.              | 15 m ±135 mm |
| 5CASDL.0200-20 | SDL Kabel flex für Automation Panel 800, 20 m.              | 20 m ±180 mm |
| 5CASDL.0250-20 | SDL Kabel flex für Automation Panel 800, 25 m.              | 25 m ±230 mm |
| 5CASDL.0300-30 | SDL Kabel flex für Automation Panel 800 mit Extender, 30 m. | 30 m ±280 mm |
| 5CASDL.0400-30 | SDL Kabel flex für Automation Panel 800 mit Extender, 40 m. | 40 m ±380 mm |

Tabelle 131: Kabel für SDL Konfigurationen

# Information:

Detaillierte technische Daten zu den Kabeln siehe Automation Panel 800 Anwenderhandbuch. Dieses kann in elektronischer Form (pdf) von der B&R Homepage <u>www.br-automation.com</u> heruntergeladen werden.

#### 5.4.2.1 Kabellängen und Auflösungen bei SDL Übertragung

Die nachfolgende Tabelle zeigt den Zusammenhang zwischen Segmentlänge und max. Auflösung in Abhängigkeit des SDL Kabels:

#### Inbetriebnahme • Anschlussbeispiele

| Kabel            | Auflösung         |
|------------------|-------------------|
| Segmentlänge [m] | XGA<br>1024 x 768 |
| 1,8              | 5CASDL.0018-20    |
| 5                | 5CASDL.0050-20    |
| 10               | 5CASDL.0100-20    |
| 15               | 5CASDL.0150-20    |
| 20               | 5CASDL.0200-20    |
| 25               | 5CASDL.0250-20    |
| 30               | 5CASDL.0300-30    |
| 40               | 5CASDL.0400-30    |

Tabelle 132: Kabellängen und Auflösungen bei SDL Übertragung

#### 5.4.3 BIOS Einstellungen

Es müssen für den Betrieb keine speziellen BIOS Einstellungen vorgenommen werden.

Für nähere Informationen siehe Anwenderhandbuch des verwendeten B&R Industrie PCs.

#### **Touch Screen Funktionalität**

Für den Betrieb des Touch Screens des angeschlossenen Panels am Monitor / Panel Anschluss, muss die COM C im BIOS aktiviert/Enabled werden (zu finden im BIOS Menü unter "Advanced - Baseboard / Panel Features - Legacy Devices").

### 5.5 Ein AP900 und ein AP800 über SDL onboard

An die integrierte SDL Schnittstelle (onboard) sind ein Automation Panel 900 und ein Automation Panel 800 über SDL angeschlossen.

USB wird bis zu einer maximalen Distanz (Segment 1 + Segment 2) von 30 m an den beiden Displays unterstützt. Ab einer maximalen Distanz von 30 m steht USB ausschließlich nur am ersten Display (front- und rückseitig), bis maximal 40 m, zur Verfügung. USB Geräte können nur direkt (ohne Hub) am Automation Panel 900 bzw. am Extension Keyboard angeschlossen werden.

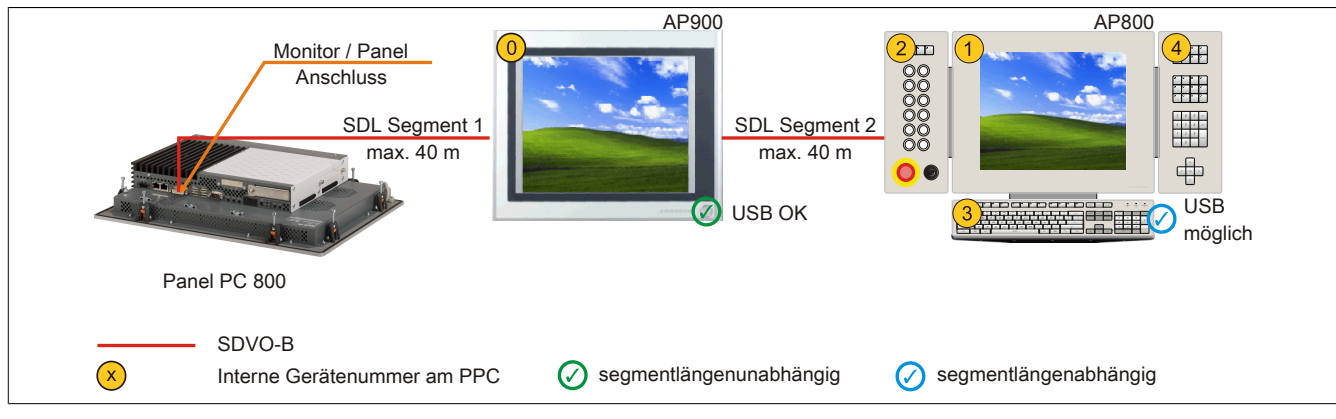

Abbildung 76: Ein AP900 und ein AP800 über SDL onboard

#### 5.5.1 Voraussetzung Grundsystem

Die nachfolgende Tabelle zeigt die möglichen Kombinationen von PPC800 Systemeinheit und CPU Board um die in der obigen Abbildung gezeigte Konfiguration zu realisieren. Tritt bei der Kombination eine Einschränkung der max. Auflösung auf, so kann man dies auch folgender Tabelle entnehmen (z.B. für den Anschluss eines nicht B&R Automation Panel 800/900 Gerätes).

| CPU Board                        | mit Syste      | Einschränkung  |           |
|----------------------------------|----------------|----------------|-----------|
|                                  | 5PC820.1505-00 | 5PC820.1906-00 | Auflösung |
| 5PC800.B945-00<br>5PC800.B945-10 | $\checkmark$   | ✓              | max. UXGA |
| 5PC800.B945-01<br>5PC800.B945-11 | $\checkmark$   | ✓              | max. UXGA |
| 5PC800.B945-02<br>5PC800.B945-12 | ✓              | ✓              | max. UXGA |
| 5PC800.B945-03<br>5PC800.B945-13 | ✓              | ✓              | max. UXGA |
| 5PC800.B945-04<br>5PC800.B945-14 | ✓              | ✓              | max. UXGA |
| 5PC800.B945-05                   | ✓<br>✓         | ✓<br>✓         | max. UXGA |

Tabelle 133: Mögliche Kombinationen von Systemeinheit und CPU Board

### 5.5.2 Linkbaugruppe

# Information:

#### Für jedes verwendete Gerät muss die entsprechende Linkbaugruppe ausgewählt werden!

| Bestellnummer  | Beschreibung                                                                                                    | Anmerkung                |
|----------------|----------------------------------------------------------------------------------------------------|--------------------------|
| 5DLSDL.1000-01 | Automation Panel Link SDL Transceiver<br>Anschlüsse für SDL in und SDL out; Übertragung von Displaydaten, Touch Screen, USB 1.1, Matrixtasten,<br>und Servicedaten; 24 VDC (Schraubklemme 0TB103.9 oder Federzugklemme 0TB103.91 gesondert<br>bestellen). | für Automation Panel 900 |

Tabelle 134: Linkbaugruppen

#### 5.5.3 Kabel

Auswahl eines SDL Kabels für den Anschluss des AP900 Displays an das AP900 Display siehe "Kabel" auf Seite 171.

Auswahl eines SDL Kabels für den Anschluss des AP800 Displays an das AP900 Display siehe "Kabel" auf Seite 173.

# Information:

### Detaillierte technische Daten zu den Kabeln siehe Kapitel "Zubehör".

#### 5.5.4 BIOS Einstellungen

Es müssen für den Betrieb keine speziellen BIOS Einstellungen vorgenommen werden.

Für nähere Informationen siehe Anwenderhandbuch des verwendeten B&R Industrie PCs.

#### Touch Screen Funktionalität

Für den Betrieb des Touch Screens des angeschlossenen Panels am Monitor / Panel Anschluss, muss die COM C im BIOS aktiviert/Enabled werden (zu finden im BIOS Menü unter "Advanced - Baseboard / Panel Features - Legacy Devices").

### 5.6 Vier Automation Panel 900 über SDL onboard

An die integrierte SDL Schnittstelle (onboard) ist ein Automation Panel 900 über SDL Kabel angeschlossen. An diesem Automation Panel werden bis zu drei weitere Automation Panel des selben Typs über SDL Kabel betrieben. Alle vier Panel zeigen den gleichen Bildinhalt an (Display Clone).

USB wird bis zu einer maximalen Distanz (SDL Segment 1 + SDL Segment 2) von 30 m an den ersten beiden Panel (front- und rückseitig) unterstützt. Ab einer Distanz von 30 m steht USB ausschließlich nur mehr am ersten Panel (front- und rückseitig) zur Verfügung. USB Geräte können nur direkt (ohne Hub) an die Automation Panel angeschlossen werden.

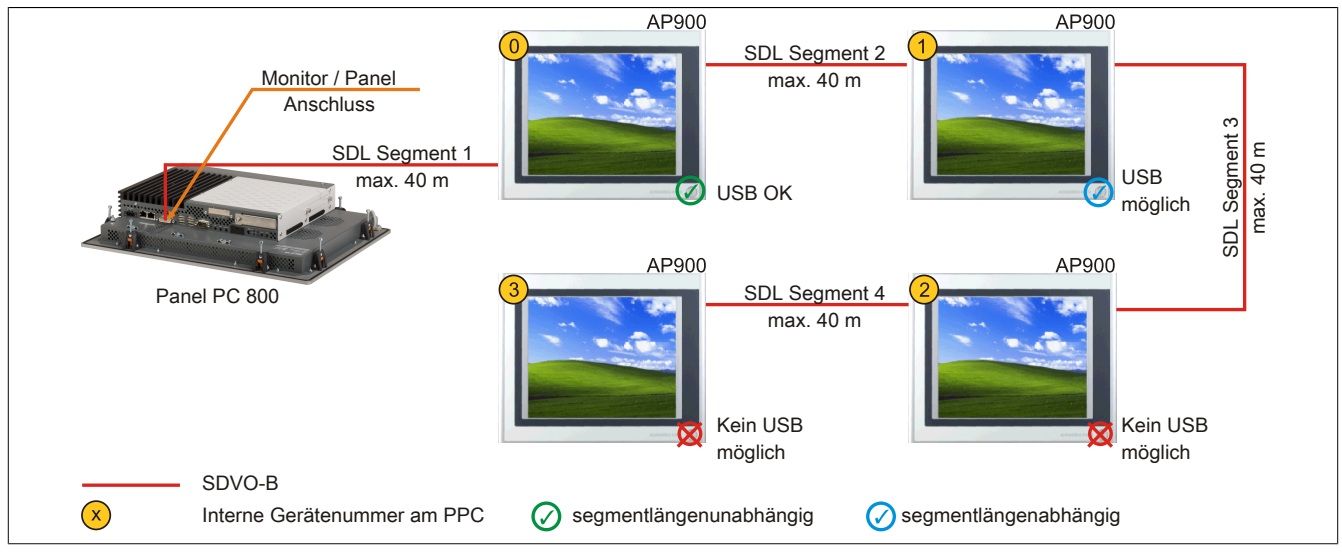

Abbildung 77: Vier Automation Panel 900 über SDL onboard

#### 5.6.1 Voraussetzung Grundsystem

Die nachfolgende Tabelle zeigt die möglichen Kombinationen von PPC800 Systemeinheit und CPU Board um die in der obigen Abbildung gezeigte Konfiguration zu realisieren. Tritt bei der Kombination eine Einschränkung der max. Auflösung auf, so kann man dies auch folgender Tabelle entnehmen (z.B. für den Anschluss eines nicht B&R Automation Panel 800/900 Gerätes).

| CPU Board      | mit Syste      | emeinheit      | Einschränkung |
|----------------|----------------|----------------|---------------|
|                | 5PC820.1505-00 | 5PC820.1906-00 | Auflösung     |
| 5PC800.B945-00 | $\checkmark$   | 1              | max. UXGA     |
| 5PC800.B945-10 |                | •              |               |
| 5PC800.B945-01 | $\checkmark$   | 1              | max. UXGA     |
| 5PC800.B945-11 |                | v              |               |
| 5PC800.B945-02 | 1              | 1              | max. UXGA     |
| 5PC800.B945-12 | v              | •              |               |
| 5PC800.B945-03 | /              | 1              | max. UXGA     |
| 5PC800.B945-13 | v              | •              |               |
| 5PC800.B945-04 | ,              | (              | max. UXGA     |
| 5PC800.B945-14 | ↓ <b>↓</b>     | V              |               |
| 5PC800.B945-05 | 1              | 1              | max. UXGA     |

Tabelle 135: Mögliche Kombinationen von Systemeinheit und CPU Board

#### 5.6.2 Linkbaugruppen

# Information:

Für jedes verwendete Gerät muss die entsprechende Linkbaugruppe ausgewählt werden!

| Bestellnummer  | Beschreibung                                                                                                    | Anmerkung                |
|----------------|----------------------------------------------------------------------------------------------------|--------------------------|
| 5DLSDL.1000-00 | Automation Panel Link SDL Receiver<br>Anschluss für SDL in; Übertragung von Displaydaten, Touch Screen, USB 1.1, Matrixtasten, und Ser-<br>vicedaten; 24 VDC (Schraubklemme 0TB103.9 oder Federzugklemme 0TB103.91 gesondert bestellen).                  | für Automation Panel 900 |
| 5DLSDL.1000-01 | Automation Panel Link SDL Transceiver<br>Anschlüsse für SDL in und SDL out; Übertragung von Displaydaten, Touch Screen, USB 1.1, Matrixtasten,<br>und Servicedaten; 24 VDC (Schraubklemme 0TB103.9 oder Federzugklemme 0TB103.91 gesondert<br>bestellen). | für Automation Panel 900 |

#### 5.6.3 Kabel

Auswahl eines Automation Panel 900 Kabels aus der nachfolgenden Tabelle.

| Bestellnummer  | Beschreibung                       | Länge        |
|----------------|------------------------------------|--------------|
| 5CASDL.0018-00 | SDL Kabel, 1,8 m.                  | 1,8 m ±30 mm |
| 5CASDL.0050-00 | SDL Kabel, 5 m.                    | 5 m ±30 mm   |
| 5CASDL.0100-00 | SDL Kabel, 10 m.                   | 10 m ±50 mm  |
| 5CASDL.0150-00 | SDL Kabel, 15 m.                   | 15 m ±100 mm |
| 5CASDL.0200-00 | SDL Kabel, 20 m.                   | 20 m ±100 mm |
| 5CASDL.0250-00 | SDL Kabel, 25 m.                   | 25 m ±100 mm |
| 5CASDL.0300-00 | SDL Kabel, 30 m.                   | 30 m ±100 mm |
| 5CASDL.0018-03 | SDL Kabel flex, 1,8 m.             | 1,8 m ±20 mm |
| 5CASDL.0050-03 | SDL Kabel flex, 5 m.               | 5 m ±45 mm   |
| 5CASDL.0100-03 | SDL Kabel flex, 10 m.              | 10 m ±90 mm  |
| 5CASDL.0150-03 | SDL Kabel flex, 15 m.              | 15 m ±135 mm |
| 5CASDL.0200-03 | SDL Kabel flex, 20 m.              | 20 m ±180 mm |
| 5CASDL.0250-03 | SDL Kabel flex, 25 m.              | 25 m ±225 mm |
| 5CASDL.0300-03 | SDL Kabel flex, 30 m.              | 30 m ±270 mm |
| 5CASDL.0300-13 | SDL Kabel flex mit Extender, 30 m. | 30 m ±280 mm |
| 5CASDL.0400-13 | SDL Kabel flex mit Extender, 40 m. | 40 m ±380 mm |
| 5CASDL.0430-13 | SDL Kabel flex mit Extender, 43 m. | 43 m ±410 mm |
| 5CASDL.0018-01 | SDL Kabel; 45° Anschluss, 1,8 m.   | 1,8 m ±30 mm |
| 5CASDL.0050-01 | SDL Kabel; 45° Anschluss, 5 m.     | 5 m ±50 mm   |
| 5CASDL.0100-01 | SDL Kabel; 45° Anschluss, 10 m.    | 10 m ±100 mm |
| 5CASDL.0150-01 | SDL Kabel; 45° Anschluss, 15 m.    | 15 m ±100 mm |

Tabelle 137: Kabel für SDL Konfigurationen

# Information:

Detaillierte technische Daten zu den Kabeln siehe Automation Panel 900 Anwenderhandbuch. Dieses kann in elektronischer Form (pdf) von der B&R Homepage <u>www.br-automation.com</u> heruntergeladen werden.

#### 5.6.3.1 Kabellängen und Auflösungen bei SDL Übertragung

Die nachfolgende Tabelle zeigt den Zusammenhang zwischen Segmentlänge und max. Auflösung in Abhängigkeit des SDL Kabels:

| SDL Kabel        | Auflösung                                          |                                                    |                                                    |                                                    |                                                    |                                                    |
|------------------|----------------------------------------------------|----------------------------------------------------|----------------------------------------------------|----------------------------------------------------|----------------------------------------------------|----------------------------------------------------|
| Segmentlänge [m] | VGA<br>640 x 480                                   | SVGA<br>800 x 600                                  | XGA<br>1024 x 768                                  | SXGA<br>1280 x 1024                                | UXGA<br>1600 x 1200                                | FHD<br>1920 x 1080                                 |
| 1,8              | 5CASDL.0018-00<br>5CASDL.0018-01<br>5CASDL.0018-03 | 5CASDL.0018-00<br>5CASDL.0018-01<br>5CASDL.0018-03 | 5CASDL.0018-00<br>5CASDL.0018-01<br>5CASDL.0018-03 | 5CASDL.0018-00<br>5CASDL.0018-01<br>5CASDL.0018-03 | 5CASDL.0018-00<br>5CASDL.0018-01<br>5CASDL.0018-03 | 5CASDL.0018-00<br>5CASDL.0018-01<br>5CASDL.0018-03 |
| 5                | 5CASDL.0050-00<br>5CASDL.0050-01<br>5CASDL.0050-03 | 5CASDL.0050-00<br>5CASDL.0050-01<br>5CASDL.0050-03 | 5CASDL.0050-00<br>5CASDL.0050-01<br>5CASDL.0050-03 | 5CASDL.0050-00<br>5CASDL.0050-01<br>5CASDL.0050-03 | 5CASDL.0050-00<br>5CASDL.0050-01<br>5CASDL.0050-03 | 5CASDL.0050-00<br>5CASDL.0050-01<br>5CASDL.0050-03 |
| 10               | 5CASDL.0100-00<br>5CASDL.0100-01<br>5CASDL.0100-03 | 5CASDL.0100-00<br>5CASDL.0100-01<br>5CASDL.0100-03 | 5CASDL.0100-00<br>5CASDL.0100-01<br>5CASDL.0100-03 | 5CASDL.0100-00<br>5CASDL.0100-01<br>5CASDL.0100-03 | 5CASDL.0100-00<br>5CASDL.0100-01<br>5CASDL.0100-03 | 5CASDL.0100-00<br>5CASDL.0100-01<br>5CASDL.0100-03 |
| 15               | 5CASDL.0150-00<br>5CASDL.0150-01<br>5CASDL.0150-03 | 5CASDL.0150-00<br>5CASDL.0150-01<br>5CASDL.0150-03 | 5CASDL.0150-00<br>5CASDL.0150-01<br>5CASDL.0150-03 | 5CASDL.0150-00<br>5CASDL.0150-01<br>5CASDL.0150-03 |                                                    | -<br>-<br>5CASDL.0150-03                           |
| 20               | 5CASDL.0200-00<br>5CASDL.0200-03                   | 5CASDL.0200-00<br>5CASDL.0200-03                   | 5CASDL.0200-00<br>5CASDL.0200-03                   | 5CASDL.0200-00<br>5CASDL.0200-03                   | -                                                  | -<br>5CASDL.0200-03                                |
| 25               | 5CASDL.0250-00<br>5CASDL.0250-03                   | 5CASDL.0250-00<br>5CASDL.0250-03                   | 5CASDL.0250-00<br>5CASDL.0250-03                   | -                                                  | -                                                  | -                                                  |
| 30               | 5CASDL.0300-00<br>5CASDL.0300-03                   | 5CASDL.0300-00<br>5CASDL.0300-03                   | -<br>5CASDL.0300-13                                | -<br>5CASDL.0300-13                                | -                                                  | -<br>5CASDL.0300-13                                |
| 40               | 5CASDL.0400-13                                     | 5CASDL.0400-13                                     | 5CASDL.0400-13                                     | 5CASDL.0400-13                                     | -                                                  | 5CASDL.0400-13                                     |

Tabelle 138: Kabellängen und Auflösungen bei SDL Übertragung

#### 5.6.4 BIOS Einstellungen

Es müssen für den Betrieb keine speziellen BIOS Einstellungen vorgenommen werden.

Für nähere Informationen siehe Anwenderhandbuch des verwendeten B&R Industrie PCs.

### Touch Screen Funktionalität

Für den Betrieb des Touch Screens des angeschlossenen Panels am Monitor / Panel Anschluss, muss die COM C im BIOS aktiviert/Enabled werden (zu finden im BIOS Menü unter "Advanced - Baseboard / Panel Features - Legacy Devices").

# 6 Touchkalibrierung

Die B&R Touch Screen Geräte sind mit einem Touch Controller, welcher eine Hardware Kalibrierung unterstützt, ausgestattet. D.h. diese Geräte sind bereits ab Werk vorkalibriert (pre calibration). Diese Eigenschaft bringt gerade im Ersatzteilfall große Vorteile, da bei einem Gerätetausch (identes Modell/Typ) in der Regel eine neuerliche Kalibrierung nicht mehr erforderlich ist. Um beste Resultate zu erzielen und den Touch Screen an die Bedürfnisse des Benutzers wieder anzupassen, empfehlen wir dennoch diesen zu kalibrieren.

Unabhängig davon erfordert der Touch Treiber während bzw. nach der Installation einmalig die Durchführung einer Kalibrierung.

### 6.1 Windows XP Professional

Nach der Installation von Windows XP Professional auf dem Gerät muss für den Betrieb des Touch Screens der Touch Screen Treiber nachinstalliert werden. Es steht dazu im Downloadbereich der B&R Homepage (<u>www.br-automation.com</u>) der passende Treiber zum Download bereit.

#### 6.2 Windows XP Embedded

Nach dem ersten Start (First Boot Agent) von Windows XP Embedded auf dem Gerät muss für den Betrieb des Touch Screens der Touch Screen Treiber nachinstalliert werden. Es steht dazu im Downloadbereich der B&R Homepage <u>www.br-automation.com</u> der passende Treiber zum Download bereit.

#### 6.3 Windows Embedded Standard 2009

Nach dem ersten Start (First Boot Agent) von Windows Embedded Standard 2009 auf einem Panel PC oder Power Panel wird der passende Touch Treiber automatisch installiert.

Auf allen anderen Geräten muss für den Betrieb des Touch Screens der Touch Treiber nachinstalliert werden. Es steht dazu im Downloadbereich der B&R Homepage (<u>www.br-automation.com</u>) der passende Treiber zum Download bereit.

#### 6.4 Windows 7 Professional / Ultimate

Nach der Installation von Windows 7 auf dem Gerät muss für den Betrieb des Touch Screens der Touch Screen Treiber nachinstalliert werden. Es steht dazu im Downloadbereich der B&R Homepage (<u>www.br-automation.com</u>) der passende Treiber zum Download bereit.

#### 6.5 Windows Embedded Standard 7 Embedded / Premium

Wird während des Windows Embedded Standard 7 Setup ein Touch Controller erkannt, wird der Touch Screen Treiber automatisch installiert.

Wurde beim Windows Embedded Standard 7 Setup kein Touch Controller erkannt oder ein Automation Panel 800/900/9x3/9xD nachträglich angeschlossen, so muss der Touch Screen Treiber manuell nachinstalliert werden. Es steht dazu im Downloadbereich der B&R Homepage (<u>www.br-automation.com</u>) der passende Treiber zum Download bereit.

#### 6.6 Windows CE

In der Standardkonfiguration (Auslieferungsstand) startet Windows CE während des ersten Bootens die Touchkalibrierung.

#### 6.7 Automation Runtime / Visual Components

Der Touch Screen muss bei Erstinbetriebnahme einmalig in der Kundenapplikation für das vorliegende Gerät und Projekt kalibriert werden.
## 7 Anschluss von USB Peripheriegeräten

## Warnung!

An die USB Schnittstellen können USB Peripheriegeräte angeschlossen werden. Auf Grund der Vielfältigkeit am Markt erhältlichen USB Geräte, kann B&R keine Garantie für deren Funktion übernehmen. Für die bei B&R erhältlichen USB Geräte wird die Funktion gewährleistet.

## 7.1 Lokal am PPC800

An die 5 USB Schnittstellen am Panel PC 800 können verschiedenste USB Peripheriegeräte angeschlossen werden. Dabei können diese maximal mit jeweils 1A belastet werden. Die Übertragungsgeschwindigkeit beträgt maximal USB 2.0.

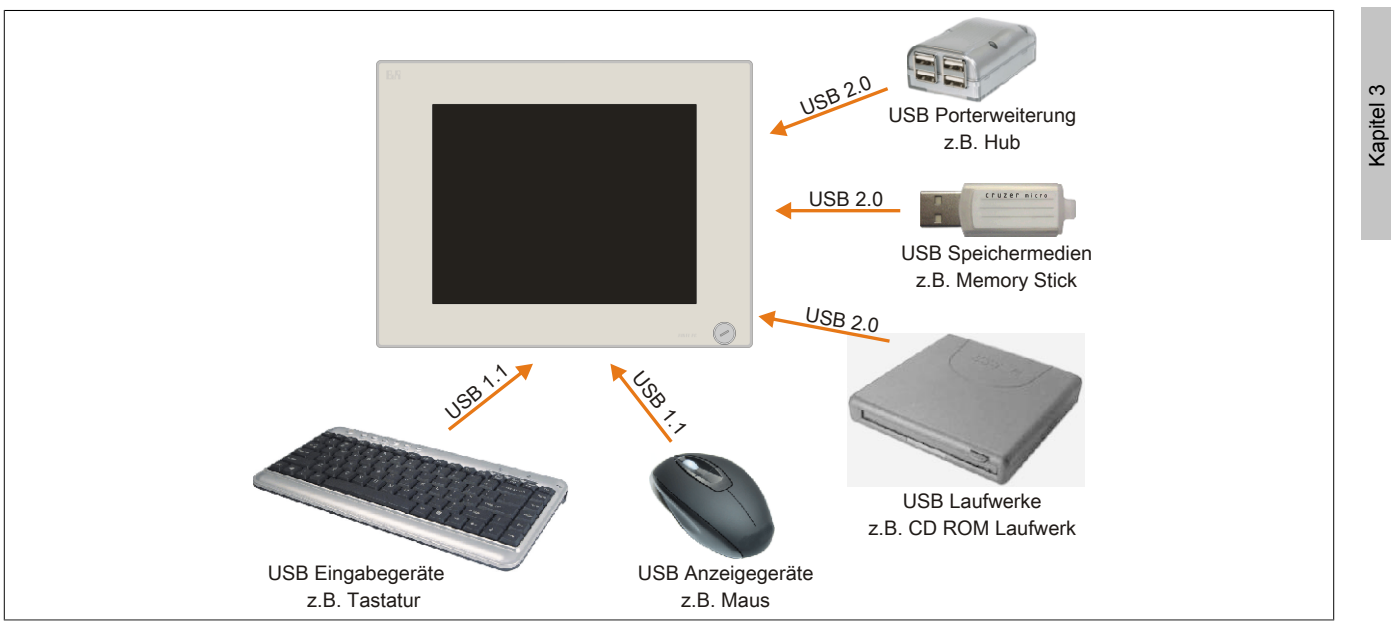

Abbildung 78: Anschluss von USB Peripheriegeräten lokal am PPC800

Inbetriebnahme

## 7.2 Remote am Automation Panel 900 über DVI

An die 2 oder 3 USB Schnittstellen am Automation Panel 900 können verschiedenste USB Peripheriegeräte angeschlossen werden. Dabei können diese jeweils mit 500 mA belastet werden. Die Übertragungsgeschwindigkeit beträgt maximal USB 2.0.

## Information:

Am Automation Panel 900 kann kein HUB, sondern es können nur Endgeräte angeschlossen werden.

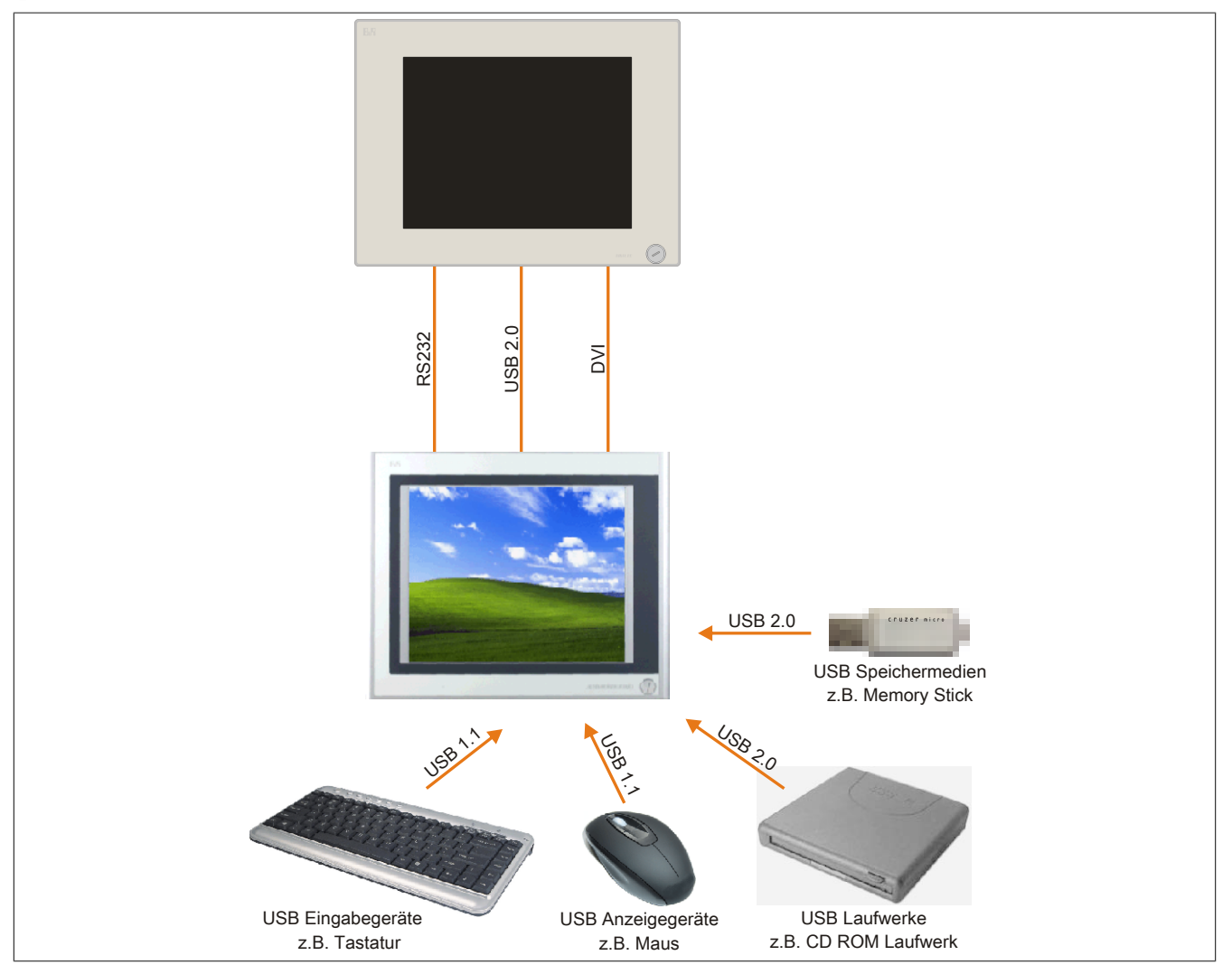

Abbildung 79: Anschluss von USB Peripheriegeräten remote am AP900 über DVI

## 7.3 Remote am Automation Panel 800/900 über SDL

An die 2 oder 3 USB Schnittstellen am Automation Panel 900 bzw. USB Anschlüsse bei Automation Panel 800 Geräten können verschiedenste USB Peripheriegeräte angeschlossen werden. Dabei können diese jeweils mit 500 mA belastet werden. Die Übertragungsgeschwindigkeit beträgt maximal USB 1.1.

## Information:

Am Automation Panel 800/900 kann kein HUB, sondern es können nur Engeräte angeschlossen werden.

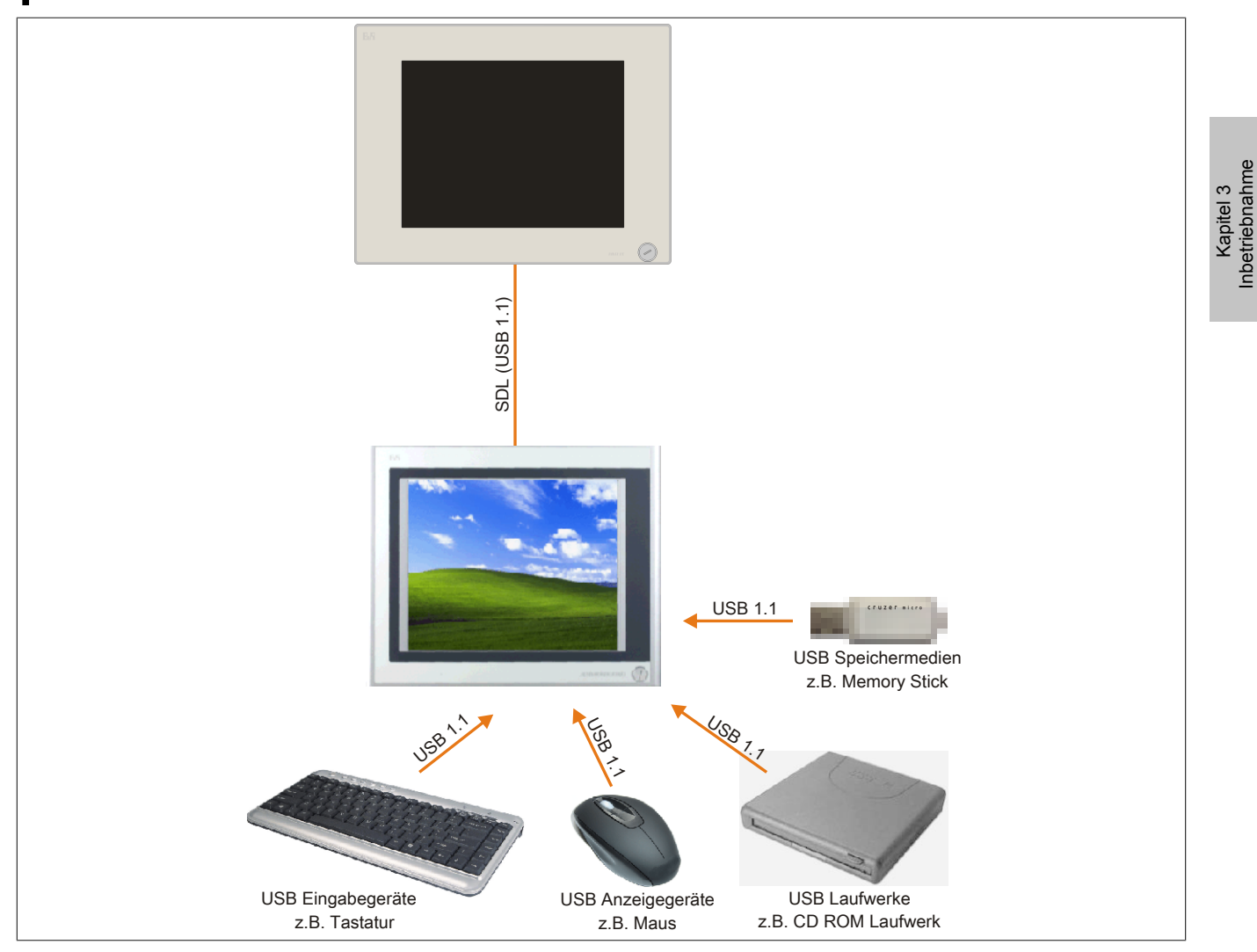

Abbildung 80: Anschluss von USB Peripheriegeräten remote am AP800/900 über SDL

## 8 Konfiguration eines SATA RAID Verbundes

## Information:

Die nachfolgende Softwarebeschreibung ist für die PCI SATA Controller 5ACPCI.RAIC-01, 5ACPCI.RAIC-03, 5ACPCI.RAIC-05 und 5ACPCI.RAIC-06 gültig.

Für die Konfiguration ist es notwendig in das BIOS des "RAID Configuration Utility" einzusteigen. Nach dem POST <Strg+S> oder <F4> Drücken um das RAID BIOS aufzurufen.

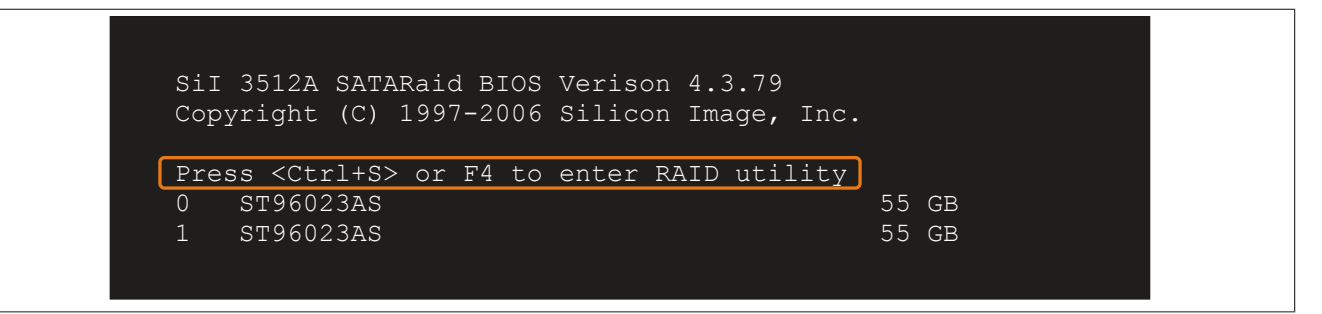

Abbildung 81: Einstieg in das RAID Configuration Utility

| RAID                                              | Configuration                                                  | Utility - | Silicon Im | age Ir       | nc. Copyr                    | right (C) 2006                                 |
|---------------------------------------------------|----------------------------------------------------------------|-----------|------------|--------------|------------------------------|------------------------------------------------|
| Create<br>Delete<br>Rebuild<br>Resolve<br>Low Lev | RAID set<br>RAID set<br>Mirrored set<br>Conflicts<br>el Format |           |            |              | Press "<br>set               | 'Enter" to create RAID                         |
| * 0 PM<br>1 SM                                    | ST96023AS<br>ST96023AS                                         |           |            | 55GB<br>55GB |                              |                                                |
|                                                   |                                                                |           |            |              | †↓<br>ESC<br>Enter<br>Ctrl-E | Select Menu<br>Previous Menu<br>Select<br>Exit |
|                                                   |                                                                |           |            |              | *                            | First HDD                                      |

Abbildung 82: RAID Configuration Utility - Menü

#### Folgende Tasten können nach dem Einstieg in das BIOS Setup verwendet werden:

| Taste    | Funktion                                                              |
|----------|-----------------------------------------------------------------------|
| Cursor ↑ | Zum vorherigen Objekt.                                                |
| Cursor ↓ | Zum nächsten Objekt.                                                  |
| Enter    | Auswahl des Punktes bzw. Aufruf von Untermenüs.                       |
| ESC      | Rücksprung zum vorherigen Menü.                                       |
| Ctrl+E   | Ausstieg aus dem Setup und Speichern der vorgenommenen Einstellungen. |

Tabelle 139: BIOS relevante Tasten im RAID Configuration Utility

## 8.1 Create RAID Set

| RAID Configuration Utility - Silicon Image Inc. Copyright (C) 2006                             |                         |              |                              |                                                |  |
|------------------------------------------------------------------------------------------------|-------------------------|--------------|------------------------------|------------------------------------------------|--|
| Create RAID set<br>Delete RAID set<br>Rebuild Mirrored<br>Resolve Conflict<br>Low Level Format | set Striped<br>Mirrored |              | Striped                      | . = RAID 0                                     |  |
| * 0 PM ST960232<br>1 SM ST960232                                                               | S<br>S                  | 55GB<br>55GB |                              |                                                |  |
|                                                                                                |                         |              | †↓<br>ESC<br>Enter<br>Ctrl-E | Select Menu<br>Previous Menu<br>Select<br>Exit |  |
|                                                                                                |                         |              | *                            | First HDD                                      |  |

Abbildung 83: RAID Configuration Utility - Menü

Über das Menü "Create RAID set" ist es möglich das RAID System als "Striped" = RAID0 oder "Mirrored" = RAID1 neu zu erstellen.

#### 8.2 Create RAID Set - Striped

| RAID Configuration                         | Utility - Silicon Image I | nc. Copyright (C) 2006                                                                                                    |
|--------------------------------------------|---------------------------|----------------------------------------------------------------------------------------------------|
| Auto Configuration<br>Manual Configuration |                           | Press "Enter" to automatica-<br>lly create a striped<br>(RAID 0) set<br>Striped size is 16K<br>First drive is drive 0<br>Second drive is drive 1 |
| * 0 PM ST96023AS<br>1 SM ST96023AS         | 55GB<br>55GB              | ↓ Select Menu<br>ESC Previous Menu<br>Enter Select<br>Ctrl-E Exit * First HDD                                                                    |

Abbildung 84: RAID Configuration Utility - Create RAID set - Striped

## "Auto Configuration"

Bei der Auto Configuration werden alle Einstellungen optimal angepasst.

## "Manual Configuration"

Es ist möglich die erste und zweite HDD zu bestimmen sowie die "Chunk Size" (=Blockgröße, applikationsabhängig) auszuwählen.

## 8.3 Create RAID Set - Mirrored

| RAID Configuration Utility - Silicon Image : | Inc. Copyright (C) 2006                                                                                                    |
|----------------------------------------------|----------------------------------------------------------------------------------------------------|
| Auto Configuration<br>Manual Configuration   | Press "Enter" to automatica-<br>lly create a mirrored<br>(RAID 1) set<br>For migrating single HDD<br>into RAID 1 set, use Manual<br>configuration instead |
| * 0 PM ST96023AS 55GB<br>1 SM ST96023AS 55GB | †↓ Select Menu<br>ESC Previous Menu                                                                                                    |
|                                              | Enter Select<br>Ctrl-E Exit<br>* First HDD                                                                                                    |

Abbildung 85: RAID Configuration Utility - Create RAID set - Mirrored

#### "Auto Configuration"

Bei der Auto Configuration werden alle Einstellungen optimal angepasst.

#### "Manual Configuration"

Es ist möglich die "Source" und "Target" HDD zu bestimmen, sowie ob sofort ein Rebuild (Spiegelung) durchgeführt werden soll (Dauer ca. 50 Minuten) oder nicht.

## 8.4 Delete RAID Set

| RAID Configuration                                                                                  | Utility - Silicon Image I                             | nc. Copyright (C) 2006                                                         |
|----------------------------------------------------------------------------------------------------|-------------------------------------------------------|--------------------------------------------------------------------------------|
| Create RAID set<br>Delete RAID set<br>Rebuild Mirrored set<br>Resolve Conflicts<br>Low Level Format | Set0                                                  |                                                                                |
| 0 PM ST96023AS<br>1 SM ST96023AS                                                                    | 55GB<br>55GB                                          |                                                                                |
| * Set0 SiI Striped Set<br>0 ST96023AS<br>1 ST96023AS                                                | <pm> 111GB<br/>Chunk Size 16k<br/>Chunk Size 16k</pm> | ↑↓ Select Menu<br>ESC Previous Menu<br>Enter Select<br>Ctrl-E Exit * First HDD |

Abbildung 86: RAID Configuration Utility - Delete RAID set

Über das Menü "Delete RAID set" kann ein bestehender RAID Verbund aufgelöst werden.

### 8.5 Rebuild Mirrored Set

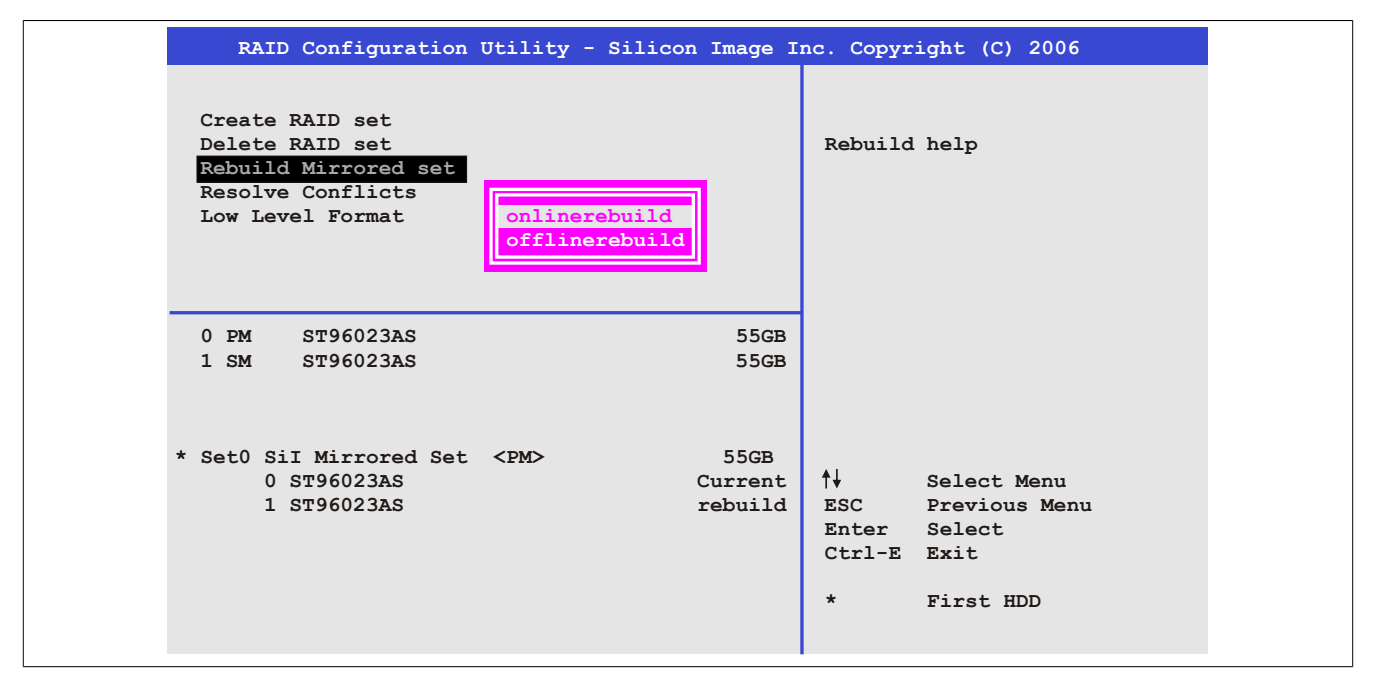

Abbildung 87: RAID Configuration Utility - Rebuild Mirrored set

Über das Menü "Rebuild Mirrored set" kann ein Rebuild Vorgang bei RAID 1 Verbund bei einem Fehlerfalle, nach vorheriger Unterbrechung des Rebuild Vorganges oder beim Tausch einer Hard Disk neu gestartet werden.

Bei der Auswahl "onlinerebuild" wird der Rebuild nach dem Hochfahren des Systems im laufenden Betrieb durchgeführt. Durch z.B. das installierte SATA RAID Konfigurationsprogramm wird ein Event Pop Up angezeigt: SA-TARaid detected a new event und der Rebuild wird gestartet. Dauer des kompletten Rebuilds beträgt ca. 50 Minuten.

Bei der Auswahl "offlinerebuild" wird sofort ein Rebuild vor dem Start des Beriebssystems durchgeführt (Dauer abhänging von der jeweiligen Speichergröße).

## 8.6 Resolve Conflicts

| RAID Configuration                                                                                  | Utility - Silicon Image I              | nc. Copyright (C) 2006                                                        |
|----------------------------------------------------------------------------------------------------|----------------------------------------|-------------------------------------------------------------------------------|
| Create RAID set<br>Delete RAID set<br>Rebuild Mirrored set<br>Resolve Conflicts<br>Low Level Format |                                        | Help for resolving<br>conflicts                                               |
| 0 PM ST96023AS<br>1 SM ST96023AS                                                                    | 55GB<br>55GB                           |                                                                               |
| * Set0 SiI Mirrored Set<br>0 ST96023AS<br>1 ST96023AS                                               | <pm> 55GB<br/>Current<br/>Current</pm> | ↓ Select Menu<br>ESC Previous Menu<br>Enter Select<br>Ctrl-E Exit * First HDD |

Abbildung 88: RAID Configuration Utility - Resolve Conflicts

Über das Menü "Resolve Conflicts" kann man Konflikte eines RAID Verbundes lösen. Diese Funktion steht nur zur Verfügung, wenn der Status der Festplatten "conflict" ist.

## 8.7 Low Level Format

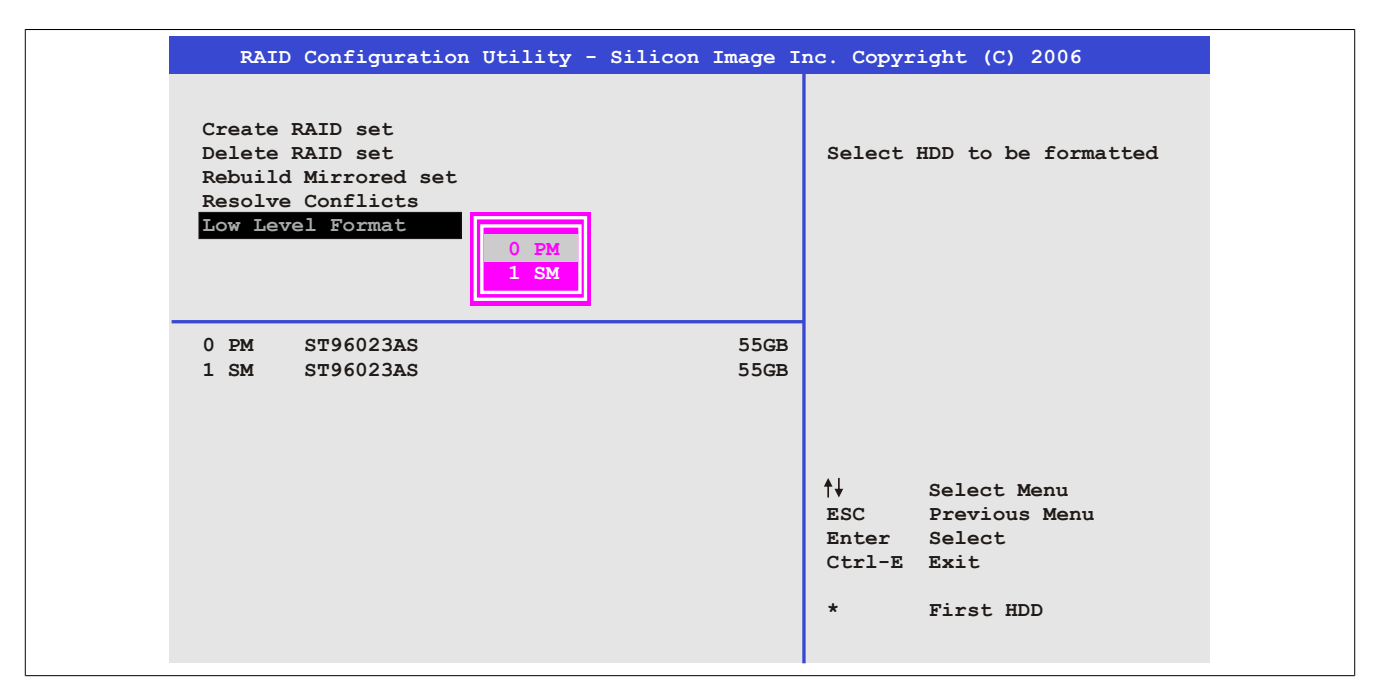

Abbildung 89: RAID Configuration Utility - Low Level Format

Über das Menü "Low Level Format" können einzelne Hard Disks formatiert werden. Zu diesem Zweck darf kein RAID Verbund konfiguriert sein. Ein Low Level Format einer Festplatte dauert ca. 40 Minuten.

## 9 Anwendertipps zur Erhöhung der Displaylebensdauer

## 9.1 Backlight

Die Lebensdauer des Backlight wird in "Half Brightness Time" angegeben. Eine Betriebszeit von 50.000 Stunden würde bedeuten, dass nach dieser Zeit die Displayhelligkeit immer noch 50% beträgt.

#### 9.1.1 Wie kann die Lebenszeit von Backlights verlängert werden?

- Die Displayhelligkeit auf den geringsten, für die Augen angenehmen Wert einstellen
- Verwendung von dunklen Bildern
- Eine Verringerung der Helligkeit um 50% kann ca. eine 50% ige Erhöhung der Half Brightness Time bewirken.

## 9.2 Image Sticking

Als Image Sticking wird das "Einbrennen" eines Bildes nach längerer Anzeige eines statischen Bildes auf einem Display bezeichnet. Es tritt jedoch nicht nur bei statischen Bildern auf. Image Sticking wird in technischer Literatur auch als burn-in effect, image retention, memory effect, memory sticking oder ghost image bezeichnet.

Es werden 2 verschiedene Arten unterschieden:

- Fläche (Area type): man kann diese Art bei einem dunkelgrauen Bild erkennen. Der Effekt verschwindet, wenn das Display eine längere Zeit ausgeschaltet wird.
- Linie (Line type): kann zu einem bleibenden Schaden führen.

#### 9.2.1 Wodurch wird Image Sticking verursacht?

- Statische Bilder
- Kein Bildschirmschoner
- Scharfe Kontrastübergänge (z.B. schwarz/weiß)
- Hohe Umgebungstemperaturen
- Betrieb außerhalb der Spezifikation

#### 9.2.2 Wie kann Image Sticking reduziert werden?

- · Laufendes wechseln zwischen statischen und dynamischen Bildern
- Verhindern von zu großen Helligkeitsunterschieden zwischen Vorder- und Hintergrunddarstellung
- Verwendung von Farben mit ähnlicher Helligkeit
- · Verwendung von Komplementärfarben bei den Folgebildern
- Verwendung von Bildschirmschonern

## **10 Pixelfehler**

## Information:

Displays können auf Grund des Fertigungsprozesses fehlerhafte Bildpunkte (Pixelfehler) enthalten. Diese stellen keinen Anspruch auf Reklamation oder Gewährleistung dar.

## 11 Bekannte Probleme / Eigenheiten

Die nachfolgenden Punkte sind bei den PPC800 Geräten bekannt:

- Der Betrieb von zwei CompactFlash Karten unterschiedlicher Type kann in Automation PCs und Panel PCs zu Problemen führen. Es kann vorkommen, dass beim Systemstart eine der beiden Karten nicht erkannt wird. Der Grund hierfür liegt in dem unterschiedlich schnellen Hochlaufverhalten. Die CompactFlash Karten älterer Technologie benötigen beim Systemstart erheblich mehr Zeit als CompactFlash Karten mit neuerer Technologie. Dieses Verhalten liegt im Grenzbereich des hierfür während des Hochlaufs zur Verfügung stehenden Zeitfensters. Da die Hochlaufzeit bei den CompactFlash Karten durch die Streuung der verwendeten Bauteile schwankt kann es daher zu dem beschriebenen Problem kommen. Je nach verwendeten CompactFlash Karten kann der Fehler nie, selten oder immer auftreten.
- Im Daisy Chain Betrieb von mehreren AP800/AP900 Geräten via SDL kann es bei der Erkennung des Touchcontrollers zur Anzeige eines roten "X" beim Touchcontroller Status im Control Center Applet des Touchtreibers kommen. Die Funktion des Touchsystems ist dadurch nicht beeinträchtigt. Dies kann durch Einstellen einer Panel Sperrzeit von 50 ms vermieden werden. Die Panel Sperrzeit kann mit dem B&R Key Editor konfiguriert werden.
- Die Grafik Auflösung HD (1366x768) wird vom Intel VBIOS nicht vollständig unterstützt, weshalb es nach dem POST zu Anzeigefehlern kommt. Das Bild flackert und ist um eine Zeile nach unten verschoben. Der BIOS POST sowie das BIOS Setup werden noch korrekt dargestellt. Bei OS Systemen, für die kein Grafiktreiber verfügbar ist (z.B. MS-DOS) oder auch bevor der Grafiktreiber des OS gestartet ist (z.B. Bootlogo des Windows XP), tritt dieser Effekt auf. Bei einem korrekt gebooteten Windows XP bzw. Windows 7 mit installiertem Grafiktreiber, wird die HD Auflösung wieder richtig dargestellt.

# Kapitel 4 • Software

## 1 BIOS Optionen

## Information:

Die nachfolgenden Abbildungen bzw. BIOS Menüpunkte einschließlich Beschreibungen beziehen sich auf die BIOS Version 1.18. Es kann daher vorkommen, dass diese Abbildungen bzw. BIOS Beschreibungen nicht mit der installierten BIOS Version übereinstimmen.

## 1.1 Allgemeines

BIOS ist die Abkürzung für "Basic Input and Output System". Es ist die grundlegende standardisierte Verbindung zwischen Anwender und System (Hardware). Bei diesem B&R Industrie PC wird das BIOS des American Megatrends Inc. verwendet.

Das BIOS Setup Utility ermöglicht die Modifizierung grundlegender Einstellungen der Systemkonfiguration. Diese Einstellungen werden im CMOS und im EEPROM (als Backup) gespeichert.

Die CMOS Daten werden durch eine Batterie - sofern vorhanden - gepuffert und bleiben auch im spannungslosen Zustand (keine 24 VDC Versorgung) des B&R Industrie PCs erhalten.

## 1.2 BIOS Setup und Startvorgang

Sofort nach dem Einschalten der Spannungsversorgung des B&R Industrie PCs bzw. Drücken des Power Buttons wird das BIOS aktiviert. Es wird überprüft, ob die Setupdaten aus dem EEPROM "OK" sind. Sind diese "OK", werden sie in das CMOS übertragen. Sind diese "nicht OK", werden die CMOS Daten auf Gültigkeit überprüft. Sind die CMOS Daten auch fehlerhaft, so wird eine Fehlermeldung ausgegeben und man kann mit der Taste <F1> den Bootvorgang problemlos fortsetzen. Damit die Fehlermeldung nicht bei jedem Neustart erscheint, ist mit der Taste <Entf> das BIOS Setup aufzurufen und neu zu speichern.

Das BIOS liest die Systemkonfigurationsinformation, überprüft das System und konfiguriert es durch den Power On Self Test (POST).

Nach Abschluss dieser "Vorbereitungen" durchsucht das BIOS die im System vorhandenen Datenspeicher (Festplatte, Diskettenlaufwerk, usw.) nach einem Betriebssystem. Das BIOS startet das Betriebssystem und übergibt diesem die Kontrolle über die Systemoperationen.

Um ins BIOS Setup zu gelangen, muss die "Entf" Taste nach dem Initialisieren des USB Controllers gedrückt werden, sobald folgende Nachricht am Bildschirm erscheint (während POST): "Press DEL to run Setup"

| AMIBIOS(C)2003 American Megatrends, Inc.<br>[APC2R118] Bernecker + Rainer Industrie-Elektronik H1.18<br>Sorial Number : 133453                                                                                                    |
|----------------------------------------------------------------------------------------------------|
| CPU : Intel (R) Core (TM) 2 CPU T7400 @ 2.16GHz<br>Speed : 2.16 Ghz                                                                                                    |
| Press DEL to run Setup<br>Press F11 for DDS FOPUP<br>The MCH is operating with DDR2-677/CL5 in Dual-Channel Interleaved Mode<br>Initializing USB Controllers Done<br>2048MB OK<br>USB Device(s): 1 Keyboard, 1 Hub<br>Auto-Detecting Sec MasterIDE Hard Disk<br>Auto-Detecting Sec SlaveIDE Hard Disk<br>Sec Master: SILICONSYSTEMS INC 4GB 240-0230<br>Sec Slave : SILICONSYSTEMS INC 4GB 240-0230<br>Auto-Detecting USB Mass Storage Devices<br>00 USB mass storage devices found an configured. |

Abbildung 90: Boot Screen

## 1.2.1 BIOS Setup Tasten

Folgende Tasten sind während dem POST aktiviert:

## Information:

Die Tastensignale der USB Tastatur werden erst nach dem Initialisieren des USB Controllers angenommen.

| Tasten          | Funktion                                                                                                    |  |  |  |  |  |
|-----------------|----------------------------------------------------------------------------------------------------|--|--|--|--|--|
| Entf            | Einstieg in das BIOS Setup Menü.                                                                                                    |  |  |  |  |  |
| F12             | Mit F12 kann vom Netzwerk gebootet werden.                                                                                                    |  |  |  |  |  |
| F11             | Aufruf des Bootmenüs. Es werden sämtliche bootfähigen Geräte die mit dem System verbunden sind aufgelistet. Mit<br>Cursor ↑ und Cursor ↓ und durch Bestätigen von <enter> wird von diesem Gerät gebootet.</enter> |  |  |  |  |  |
|                 | Please select boot device:         HDD:SM-SILICONSYSTEMS INC 512MB                                                                                                    |  |  |  |  |  |
|                 |                                                                                                    |  |  |  |  |  |
|                 | <pre>↑ and ↓ to move selection<br/>ENTER to select boot device<br/>ESC to boot using defaults</pre>                                                                                                    |  |  |  |  |  |
| <pause></pause> | Mit der <pause> Taste kann der POST angehalten werden. Nach Drücken jeder anderen beliebigen Taste läuft der POST weiter.</pause>                                                                                 |  |  |  |  |  |

Tabelle 140: Biosrelevante Tasten beim POST

Folgende Tasten können nach dem Einstieg in das BIOS Setup verwendet werden:

| Taste    | Funktion                                                                       |
|----------|--------------------------------------------------------------------------------|
| F1       | Generelle Hilfe.                                                               |
| Cursor ↑ | Zum vorigen Objekt.                                                            |
| Cursor ↓ | Zum nächsten Objekt.                                                           |
| Cursor ← | Zum vorigen Objekt.                                                            |
| Cursor → | Zum nächsten Objekt.                                                           |
| +-       | Ändert die Einstellung der ausgewählten Funktion.                              |
| Enter    | In das ausgewählte Menü wechseln.                                              |
| Bild ↑   | Auf die vorherige Seite wechseln.                                              |
| Bild ↓   | Auf die nächste Seite wechseln.                                                |
| Pos 1    | Man springt zum ersten BIOS Menüpunkt bzw. Objekt.                             |
| Ende     | Man springt zum letzten BIOS Menüpunkt bzw. Objekt.                            |
| F2 / F3  | Die Farben des BIOS Setups werden getauscht.                                   |
| F7       | Änderungen werden zurückgesetzt.                                               |
| F9       | CMOS Default Werte für alle BIOS Einstellungen werden geladen und eingestellt. |
| F10      | Speichern und schließen.                                                       |
| Esc      | Untermenü verlassen.                                                           |

Tabelle 141: Biosrelevante Tasten im BIOS Menü

## 1.3 Main

Unmittelbar nach Drücken der Taste "Entf" beim Systemstart erscheint das Hauptmenü des BIOS Setups:

| Main Advanced                                                                                                    | Boot                       | Security                     | Power | Exit                                                                                                    |
|----------------------------------------------------------------------------------------------------|----------------------------|------------------------------|-------|----------------------------------------------------------------------------------------------------|
| System Time<br>System Date<br>BIOS ID : APC2R11                                                                                                    | []<br>[]<br>.8             | 08:05:51]<br>Wed 12/10/2009] | I     | Use [ENTER], [TAB]<br>or [SHIFT-TAB] to<br>select a field.                                                                                                    |
| Processor : Intel (F<br>CPU Frequency : 2166MHZ                                                                                                    | R) Core(T)                 | 4)2 CPU T7400                |       | Use [+] or [-] to<br>configure system Time.                                                                                                    |
| System Memory : 2048MB                                                                                                    |                            |                              |       |                                                                                                    |
| Board Information<br>Product Revision : C.C<br>Serial Number : 133<br>BC Firmware Rev. : 907<br>MAC Address (ETH1): 003<br>Boot Counter : 37<br>Running Time : 16b | )<br>3448<br>7<br>13:95:00 | :F2:90                       |       | <ul> <li>↔ Select Screen</li> <li>↓ Select Item</li> <li>+- Change Field</li> <li>Tab Select Field</li> <li>F1 General Help</li> <li>F10 Save and Exit</li> <li>ESC Exit</li> </ul> |

#### Abbildung 91: 945GME BIOS Main Menü

| BIOS Einstellung   | Bedeutung                                                                                                    | Einstellmöglichkeiten          | Wirkung                                                                                  |
|--------------------|----------------------------------------------------------------------------------------------------|--------------------------------|------------------------------------------------------------------------------------------|
| System Time        | Ist die aktuell eingestellte Systemzeit. Wird nach<br>dem Ausschalten des Systems durch eine Batte-<br>rie (CMOS-Batterie) gepuffert. | Veränderung der Systemzeit     | Individuelle Einstellung der Systemzeit im For-<br>mat Stunde:Minute:Sekunde (hh:mm:ss). |
| System Date        | Ist das aktuell eingestellte Systemdatum. Wird nach dem Ausschalten des Systems durch eine Batterie (CMOS-Batterie) gepuffert.        | Veränderung vom<br>Systemdatum | Individuelle Einstellung des Systemdatums im<br>Format Monat:Tag:Jahr (mm:dd:yyyy).      |
| BIOS ID            | Anzeige der BIOS Erkennung.                                                                                                    | keine                          | -                                                                                        |
| Processor          | Anzeige des Prozessortyps.                                                                                                    | keine                          | -                                                                                        |
| CPU Frequency      | Anzeige der Prozessor Frequenz.                                                                                                    | keine                          | -                                                                                        |
| System Memory      | Anzeige der Arbeitsspeichergröße.                                                                                                    | keine                          | -                                                                                        |
| Product Revision   | Anzeige der HW-Revision des CPUBoards.                                                                                                | keine                          | -                                                                                        |
| Serial Number      | Anzeige der Serialnummer des CPUBoards.                                                                                               | keine                          | -                                                                                        |
| BC Firmware Rev.   | Anzeige der Firmware Revision des CPUBoard-<br>controllers.                                                                           | keine                          | -                                                                                        |
| MAC Address (ETH1) | Anzeige der vergebenen MAC Adresse der ETH1 Schnittstelle.                                                                            | keine                          | -                                                                                        |
| Boot Counter       | Anzeige des Boot Zählers - jeder Neustart erhöht den Zähler um Eins (max. 16777215).                                                  | keine                          | -                                                                                        |
| Running Time       | Anzeige der Laufzeit in ganzen Stunden. (max. 65535).                                                                                 | keine                          | -                                                                                        |

Tabelle 142: 945GME Main Menü Einstellmöglichkeiten

## 1.4 Advanced

| Main        | Advanced     | Boot    | Security | Power | 1     | Sxit            |
|-------------|--------------|---------|----------|-------|-------|-----------------|
| Advanced    | Settings     |         |          |       |       |                 |
| ►ACPI Conf  | iguration    |         |          |       |       |                 |
| ▶ PCI Confi | guration     |         |          |       |       |                 |
| ► PCI Expre | ss Configura | tion    |          |       |       |                 |
| ▶ Graphics  | Configuratio | n       |          |       |       |                 |
| ► CPU Confi | guration     |         |          |       |       |                 |
| ► Chipset C | onfiguration |         |          |       |       |                 |
| ▶ I/O Inter | face Configu | ration  |          |       |       |                 |
| Clock Con   | figuration   |         |          |       |       |                 |
| ► IDE Confi | guration     |         |          |       |       |                 |
| Kowboard/   | Mouse Config | uration |          |       | ↔     | Select Sereen   |
| Remote Ac   | cess Configu | ration  |          |       | t↓    | Select Item     |
| CPU Board   | Monitor      |         |          | 1     | Enter | Go to Sub Scree |
| ▶ Baseboard | /Panel Featu | res     |          | 1     | F1    | General Help    |
|             |              |         |          | 1     | F10   | Save and Exit   |
|             |              |         |          | 1     | ESC   | Exit            |
|             |              |         |          |       |       |                 |
|             |              |         |          |       |       |                 |

# Kapitel 4 Software

| BIOS Einstellung                  | Bedeutung                                                                                                   | Einstellmöglichkeiten | Wirkung                                                                        |
|-----------------------------------|----------------------------------------------------------------------------------------------------|-----------------------|--------------------------------------------------------------------------------|
| ACPI Configuration                | Konfiguration der ACPI Geräte.                                                                              | Enter                 | öffnen des Submenüs<br>siehe "ACPI Configuration" auf Seite 196                |
| PCI Configuration                 | Konfiguration der PCI Geräte.                                                                               | Enter                 | öffnen des Submenüs siehe "PCI Configuration" auf Seite 197                    |
| PCI Express Configurati-<br>on    | Konfiguration der PCI Express Configuration.                                                                | Enter                 | öffnen des Submenüs<br>siehe "PCI Express Configuration" auf Seite<br>200      |
| Graphics Configuration            | Konfiguration der Grafikeinstellungen.                                                                      | Enter                 | öffnen des Submenüs<br>siehe "Graphics Configuration" auf Seite 202            |
| CPU Configuration                 | Konfiguration der CPU Einstellungen.                                                                        | Enter                 | öffnen des Submenüs<br>siehe "CPU Configuration" auf Seite 204                 |
| Chipset Configuration             | Konfiguration der Chipset Funktionen.                                                                       | Enter                 | öffnen des Submenüs<br>siehe "Chipset Configuration" auf Seite 205             |
| I/O Interface Configurati-<br>on  | Konfiguration der I/O Geräte.                                                                               | Enter                 | öffnen des Submenüs<br>siehe "I/O Interface Configuration" auf Seite<br>206    |
| Clock Configuration               | Konfiguration der Clock Einstellungen.                                                                      | Enter                 | öffnen des Submenüs<br>siehe "Clock Configuration" auf Seite 207               |
| IDE Configuration                 | Konfiguration der IDE Funktionen.                                                                           | Enter                 | öffnen des Submenüs<br>siehe "IDE Configuration" auf Seite 207                 |
| USB Configuration                 | Konfiguration der USB Einstellungen.                                                                        | Enter                 | öffnen des Submenüs<br>siehe "USB Configuration" auf Seite 213                 |
| Keyboard/Mouse Confi-<br>guration | Konfiguration der Keyboard/Mouse Optionen.                                                                  | Enter                 | öffnen des Submenüs<br>siehe "Keyboard/Mouse Configuration" auf Sei-<br>te 214 |
| Remote Access Configu-<br>ration  | Konfiguration der Remote Access Einstellungen.                                                              | Enter                 | öffnen des Submenüs<br>siehe "Remote Access Configuration" auf Seite<br>215    |
| CPU Board Monitor                 | Zeigt die aktuellen Spannungen wie auch die ak-<br>tuellen Temperaturen des verwendeten Prozes-<br>sors an. | Enter                 | öffnen des Submenüs<br>siehe "CPU Board Monitor" auf Seite 216                 |
| Baseboard/Panel Fea-<br>tures     | Anzeige gerätespezifischer Informationen und Einstellung gerätespezifischer Werte.                          | Enter                 | öffnen des Submenüs<br>siehe "Baseboard/Panel Features" auf Seite<br>217       |

Abbildung 92: 945GME Advanced Menü

Tabelle 143: 945GME Advanced Menü

## 1.4.1 ACPI Configuration

| ACPI Settings                   |             | Enable / Disable                      |
|---------------------------------|-------------|---------------------------------------|
| ACPI Aware O/S                  | [Yes]       | ACPI support for<br>Operating System. |
| ACPI Version Features           | [ACPI v2.0] | ENABLE: If OS                         |
| ACPI APIC support               | [Enabled]   | supports ACPI.                        |
| Suspend mode                    | [S1 (POS)]  |                                       |
| USB Device Wakeup from S3/S4 [] | [Disabled]  | DISABLE: If OS                        |
|                                 |             | does not support                      |
| Active Cooling Trip Point       | [Disabled]  | ACPI.                                 |
| Passive Cooling Trip Point      | [Disabled]  |                                       |
| Critical Trip Point             | [105°C]     |                                       |
|                                 |             | ← Select Screen                       |
|                                 |             | ↑↓ Select Item                        |
|                                 |             | +- Change Option                      |
|                                 |             | F1 General Help                       |
|                                 |             | F10 Save and Exit                     |
|                                 |             | ESC Exit                              |

#### Abbildung 93: 945GME Advanced ACPI Configuration

| BIOS Einstellung                                                                                      | Bedeutung                                                                                                    | Einstellmöglichkeiten                                                                                                    | Wirkung                                                                                                    |
|----------------------------------------------------------------------------------------------------|----------------------------------------------------------------------------------------------------|----------------------------------------------------------------------------------------------------|----------------------------------------------------------------------------------------------------|
| ACPI Aware O/S                                                                                        | Über diese Funktion wird festgelegt, ob das Be-                                                                                     | Yes                                                                                                    | Das Betriebssystem unterstützt ACPI.                                                                                                    |
|                                                                                                    | triebssystem die ACPI-Funktion (Advanced Con-<br>figuration and Power Interface) unterstützt.                                       | No                                                                                                    | Das Betriebssystem unterstützt ACPI nicht.                                                                                                    |
| ACPI Version Features                                                                                 | Option zum Einstellen der zu unterstützenden                                                                                        | ACPI v1.0                                                                                                    | Nutzen der ACPI Funktionen gemäß v1.0                                                                                                    |
|                                                                                                    | Energieoptionsspezifikationen. Die Nutzung der                                                                                      | ACPI v2.0                                                                                                    | Nutzen der ACPI Funktionen gemäß v2.0                                                                                                    |
|                                                                                                    | ACPI-Funktionen setzt eine entsprechende Un-<br>terstützung in den Treibern sowie in den einge-<br>setzten Betriebssystemen voraus. | e entsprechende Un-<br>n sowie in den einge-<br>voraus.                                                                                    | Nutzen der ACPI Funktionen gemäß v3.0                                                                                                    |
| ACPI APIC support                                                                                     | Über diese Option wird die Unterstützung des                                                                                        | Enabled                                                                                                    | Aktivierung der Funktion.                                                                                                    |
|                                                                                                    | Advanced Programmable Interrupt Controllers im<br>Prozessor festgelegt.                                                             | Disabled                                                                                                    | Deaktivierung der Funktion                                                                                                    |
| Suspend mode Auswahl des ACPI Status welcher bei Aktivierung des Suspend Modus verwendet werden soll. | S1 (POS)                                                                                                    | Einstellung S1 als Suspend Mode. Es werden<br>nur wenige Funktionen ausgeschaltet und diese<br>stehen auf Tastendruck wieder zur Verfügung |                                                                                                    |
|                                                                                                    |                                                                                                    | S3 (STR)                                                                                                    | Einstellung S3 als Suspend Mode. Hier wird der<br>aktuelle Zustand des Betriebssystems in das<br>RAM geschrieben und nur dieser wird dann mit<br>Strom versorgt. |
| USB Device Wakeup from                                                                                | Mit dieser Option kann eine Aktivität an einem an-                                                                                  | Enabled                                                                                                    | Aktivierung der Funktion.                                                                                                    |
| S3/S4                                                                                                 | geschlossenen USB-Gerät das System aus dem S3/S4 Schlafzustand aufwecken.                                                           | Disabled                                                                                                    | Deaktivierung der Funktion.                                                                                                    |
| Active Cooling Trip Point                                                                             | Über diese Funktion wird ein optionaler CPU Lüf-                                                                                    | Disabled                                                                                                    | Deaktivierung der Funktion.                                                                                                    |
|                                                                                                    | ter über das Betriebssystem eingeschaltet, wenn die eingestellte CPU Temperatur erreicht ist.                                       | 50°C, 60°C, 70°C, 80°C, 90°C                                                                                                    | Temperatureinstellung für den Active Cooling<br>Trip Point. In 10 Grad Schritten einstellbar.                                                                    |
| Passive Cooling Trip Point                                                                            | Über diese Funktion wird eingestellt, bei welcher                                                                                   | Disabled                                                                                                    | Deaktivierung der Funktion.                                                                                                    |
|                                                                                                    | CPU Temperatur das Betriebssystem die CPU Geschwindigkeit drosselt.                                                                 | 50°C, 60°C, 70°C, 80°C, 90°C                                                                                                    | Temperatureinstellung für den Passive Cooling<br>Trip Point. In 10 Grad Schritten einstellbar.                                                                   |
| Critical Trip Point                                                                                   | Über diese Funktion wird eingestellt, bei welcher<br>CPU Temperatur das Betriebssystem das Sys-<br>tem herunterfährt.               | 80°C, 85°C, 90°C, 95°C,<br>100°C, 105°C, 110°C                                                                                             | Temperatureinstellung für den Critical Trip<br>Point. In 5 Grad Schritten einstellbar.                                                                           |

#### Tabelle 144: 945GME Advanced ACPI Configuration Einstellmöglichkeiten

## 1.4.2 PCI Configuration

| Advanced PCI/PnP Settings   |       | NO: lets the BIOS                            |
|-----------------------------|-------|----------------------------------------------|
|                             |       | configure all the                            |
| Plug & Play O/S             | [Yes] | device in the system                         |
| PCI Latency Timer           | [64]  | YES: lets the                                |
| Allocate IRQ to PCI VGA     | [Yes] | operating system                             |
| Allocate IRQ to SMBUS HC    | [Yes] | configure Plug and                           |
| Allocate IRQ to PCIEX2      | [Yes] | Play (PnP) devices n<br>required for boot if |
| ▶ PCI IRQ Resource Exclusio | n     | your system has a Pl<br>and Play operating   |
| ▶ PCI Interrupt Routing     |       | system.                                      |
|                             |       | ↔ Select Screen                              |
|                             |       | <b>↑↓</b> Select Item                        |
|                             |       | +- Change Option                             |
|                             |       | F1 General Help                              |
|                             |       | F10 Save and Exit                            |
|                             |       | ESC Exit                                     |

## Abbildung 94: 945GME Advanced PCI Configuration

| BIOS Einstellung                                                                                          | Bedeutung                                                                                                    | Einstellmöglichkeiten                  | Wirkung                                                                    |
|----------------------------------------------------------------------------------------------------|----------------------------------------------------------------------------------------------------|----------------------------------------|----------------------------------------------------------------------------|
| Plug & Play O/S                                                                                           | Dem BIOS kann hier mitgeteilt werden ob das verwendete Betriebssystem Plug & Play-fähig ist.                                                                                                    | Yes                                    | Das Betriebssystem übernimmt die Verteilung der Ressourcen.                |
|                                                                                                    |                                                                                                    | No                                     | BIOS übernimmt die Verteilung der Ressour-<br>cen.                         |
| PCI Latency Timer                                                                                         | Diese Option kontrolliert, wie lange (in PCI-Ticks)<br>eine Karte des PCI-Bus den Master noch für sich<br>beanspruchen darf, wenn eine andere PCI-Karte<br>bereits einen Zugriff angemeldet hat. | 32, 64, 96, 128,<br>160, 192, 224, 248 | Manuelle Einstellung des Wertes in PCI-Ticks.                              |
| Allocate IRQ to PCI VGA Mit dieser Funktion wird festgelegt ob dem PCI VGA ein Interrupt zugewiesen wird. | Mit dieser Funktion wird festgelegt ob dem PCI                                                                                                    | Yes                                    | Automatische Zuweisung eines Interrupts.                                   |
|                                                                                                    | No                                                                                                    | Keine Zuweisung eines Interrupts.      |                                                                            |
| Allocate IRQ to SMBUS                                                                                     | Mit dieser Funktion wird festgelegt, ob der SM                                                                                                    | Yes                                    | Automatische Zuweisung eines PCI Interrupts.                               |
| HC                                                                                                    | (System Management) Bus Controller einen PCI<br>Interrupt zugewiesen bekommt oder nicht.                                                                                                    | No                                     | Keine Zuweisung eines Interrrupts.                                         |
| Allocate IRQ to PCIEX2                                                                                    | Mit dieser Funktion wird festgelegt, ob der                                                                                                    | Yes                                    | Automatische Zuweisung eines PCI Interrupts.                               |
|                                                                                                    | PCIEX2 einen PCI Interrupt zugewiesen be-<br>kommt oder nicht.                                                                                                    | No                                     | Keine Zuweisung eines Interrrupts.                                         |
| PCI IRQ Resource Exclu-<br>sion                                                                           | Konfiguration der PCI IRQ Resource Einstellun-<br>gen für ISA Legacy Geräte.                                                                                                    | Enter                                  | öffnen des Submenüs<br>siehe "PCI IRQ Resource Exclusion" auf Seite<br>198 |
| PCI Interrupt Routing                                                                                     | Konfiguration des PCI Interrupt Routings                                                                                                    | Enter                                  | öffnen des Submenüs siehe "PCI Interrupt Routing" auf Seite 199            |

Tabelle 145: 945GME Advanced PCI Configuration Einstellmöglichkeiten

## 1.4.2.1 PCI IRQ Resource Exclusion

| PCI IRQ Resource Exclusion                      |                                                                                        | Available: Specified                                                                                                    |
|-------------------------------------------------|----------------------------------------------------------------------------------------|----------------------------------------------------------------------------------------------------|
| IRQ3<br>IRQ4<br>IRQ5                            | [Available]<br>[Allocated]<br>[Available]                                              | used by PCI/PnP<br>devices.<br>Reserved: Specified                                                                                                    |
| IRQ6<br>IRQ7<br>IRQ9<br>IRQ10<br>IRQ11<br>IR012 | [Available]<br>[Available]<br>[Allocated]<br>[Available]<br>[Allocated]<br>[Available] | use by Legacy ISA<br>devices.                                                                                                    |
| IRQ14<br>IRQ15                                  | [Allocated]<br>[Allocated]                                                             | <ul> <li>↔ Select Screen</li> <li>↑↓ Select Item</li> <li>+- Change Option</li> <li>F1 General Help</li> <li>F10 Save and Exit</li> <li>ESC Exit</li> </ul> |

#### Abbildung 95: 945GME Advanced PCI IRQ Resource Exclusion

| BIOS Einstellung | Bedeutung                                     | Einstellmöglichkeiten | Wirkung                                       |
|------------------|-----------------------------------------------|-----------------------|-----------------------------------------------|
| IRQx             | IRQ Interruptzuweisung für Legacy ISA Geräte. | Allocated             | Vom System belegt - kann nicht verwendet wer- |
|                  |                                               |                       | den.                                          |
|                  |                                               | Available             | Verfügbar - kann verwendet werden.            |
|                  |                                               | Reserved              | Reserviert - kann nicht verwendet werden.     |

Tabelle 146: 945GME Advanced PCI IRQ Resource Exclusion Einstellmöglichkeiten

## 1.4.2.2 PCI Interrupt Routing

| PCI Interrupt Routing                |               | Sele      | ct fixed IRQ or   |
|--------------------------------------|---------------|-----------|-------------------|
|                                      | 2) [2···+-]   | set i     | AUTO to let the   |
| PIRO A (VGA, PCIEX4, ETHZ, UHCIZ, HD | A) [Auto]     | BIUS      | and US route an   |
| PIRO B (PCIEXI,ETHI)                 | [Auto]        | IRQ       | to this line.     |
| PIRQ C (PCIEXZ, IF-SIOC)             | [Auto]        | Malaa     | sums that the     |
| PIRO D (SATA, OHCII, SMB, PCIERS)    | [Auto]        | Make      | sure that the     |
| PIRQ E (INTD, OHCI3, PATA)           | [Auto]        | Sele      | cted IRQ is not   |
| PIRQ F (INTA)                        | [Auto]        | assi      | gned to legacy 10 |
| PIRQ G (INTB)                        | [Auto]        |           |                   |
| PIRQ H (INTC, UHCIU, EHCI)           | [Auto]        |           |                   |
| 1 st Exclusive PCI                   | [None]        |           |                   |
| 2 nd Exclusive PCI                   | [None]        |           |                   |
| 3 rd Exclusive PCI                   | [None]        |           |                   |
| PCIEXn · PCI Express Root Port n     |               | -         | Select Screen     |
| INTE · External DCT Bus INTE I.      | ino           | +1        | Select Item       |
| PATA : Parallel ATA in Enhance       | d/Native Mode | +-        | Change Option     |
| SATA : Serial ATA in Enhanced/       | Native Mode   | <b>F1</b> | General Help      |
| SMB · System Management Bus C        | ontroller     | F10       | Save and Exit     |
| ond . System Management bus c        | ONCLOTTEL     | ET0       | Dave and Exit     |

Abbildung 96: 945GME Advanced PCI Interrupt Routing

| BIOS Einstellung                       | Bedeutung                                                                                | Einstellmöglichkeiten                                                 | Wirkung                                                          |
|----------------------------------------|------------------------------------------------------------------------------------------|-----------------------------------------------------------------------|------------------------------------------------------------------|
| PIRQ A (VGA,PCIEX4,<br>ETH2,UHCI2,HDA) | Option zum Einstellen des PIRQ A.                                                        | Auto                                                                  | Automatische Zuordnung durch das BIOS und das Betriebssystem.    |
|                                        |                                                                                          | 5,6,7,9,10,11,12                                                      | Manuelle Zuordnung.                                              |
| PIRQ B (PCIEX1, ETH1)                  | Option zum Einstellen des PIRQ B.                                                        | Auto                                                                  | Automatische Zuordnung durch das BIOS und<br>das Betriebssystem. |
|                                        |                                                                                          | 5,6,7,9,10,11,12                                                      | Manuelle Zuordnung.                                              |
| PIRQ C (PCIEX2,IF-Slot)                | Option zum Einstellen des PIRQ C.                                                        | Auto                                                                  | Automatische Zuordnung durch das BIOS und das Betriebssystem.    |
|                                        | 5,6,7,9,10,11,12                                                                         | 5,6,7,9,10,11,12                                                      | Manuelle Zuordnung.                                              |
| PIRQ D<br>(SATA,UHCI1,SMB,             | Option zum Einstellen des PIRQ D. Auto Automatische Zuordnung das Betriebssystem.        | Automatische Zuordnung durch das BIOS und das Betriebssystem.         |                                                                  |
| CIEX3)                                 | 5,6,7,9,10,11,12                                                                         | Manuelle Zuordnung.                                                   |                                                                  |
| PIRQ E<br>(INTD,UHCI3,PATA)            | Option zum Einstellen des PIRQ E.                                                        | Auto Automatische Zuordnung durch das BIOS und<br>das Betriebssystem. |                                                                  |
|                                        | 5,6,7,9,10,11,12                                                                         | 5,6,7,9,10,11,12                                                      | Manuelle Zuordnung.                                              |
| PIRQ F (INTA)                          | Option zum Einstellen des PIRQ F.                                                        | Auto                                                                  | Automatische Zuordnung durch das BIOS und das Betriebssystem.    |
|                                        |                                                                                          | 5,6,7,9,10,11,12                                                      | Manuelle Zuordnung.                                              |
| PIRQ G (INTB)                          | Option zum Einstellen des PIRQ G.                                                        | Auto                                                                  | Automatische Zuordnung durch das BIOS und das Betriebssystem.    |
|                                        |                                                                                          | 5,6,7,9,10,11,12                                                      | Manuelle Zuordnung.                                              |
| PIRQ H<br>(INTC,UHCI0,EHCI)            | Option zum Einstellen des PIRQ H.                                                        | Auto                                                                  | Automatische Zuordnung durch das BIOS und das Betriebssystem.    |
|                                        |                                                                                          | 5,6,7,9,10,11,12                                                      | Manuelle Zuordnung.                                              |
| 1 st Exclusive PCI                     | Mit dieser Option wird festgelegt, ob der unter                                          | None                                                                  | Es wird kein Interrupt zugewiesen.                               |
|                                        | PIRQ x zugewiesene IRQ exklusive (kein IRQ sharing) behandelt wird.                      | x                                                                     | Zuweisung des PIRQ als 1st Exclusiv PCI IRQ.                     |
|                                        | Information:<br>Wird nur angezeigt wenn ein PIRQ ma-<br>nuell eingestellt wird (z.B. 5). |                                                                       |                                                                  |

Tabelle 147: 945GME Advanced PCI Interrupt Routing Einstellmöglichkeiten

| BIOS Einstellung   | Bedeutung                                                                          | Einstellmöglichkeiten | Wirkung                                      |
|--------------------|------------------------------------------------------------------------------------|-----------------------|----------------------------------------------|
| 2 nd Exclusive PCI | Mit dieser Option wird festgelegt, ob der unter                                    | None                  | Es wird kein Interrupt zugewiesen.           |
|                    | PIRQ x zugewiesene IRQ exklusive (kein IRQ sharing) behandelt wird.                | x                     | Zuweisung des PIRQ als 2nd Exclusiv PCI IRQ. |
|                    | Information:<br>Wird nur angezeigt wenn zwei PIRQ ma-<br>nuell eingestellt werden. |                       |                                              |
| 3 rd Exclusive PCI | Mit dieser Option wird festgelegt, ob der unter                                    | None                  | Es wird kein Interrupt zugewiesen.           |
|                    | PIRQ x zugewiesene IRQ exklusive (kein IRQ sharing) behandelt wird.                | x                     | Zuweisung des PIRQ als 3rd Exclusiv PCI IRQ. |
|                    | Information:<br>Wird nur angezeigt wenn drei PIRQ ma-<br>nuell eingestellt werden. |                       |                                              |

Tabelle 147: 945GME Advanced PCI Interrupt Routing Einstellmöglichkeiten

## 1.4.2.3 PCI Express Configuration

| PCI Express Configuration     |            | Enab       | Enable/Disable  |  |
|-------------------------------|------------|------------|-----------------|--|
|                               |            | PCI        | Express LOs and |  |
| Active State Power-Management | [Disabled] |            | ink power       |  |
| PCIE PORT U (ETHZ)            | [Auto]     | state      | es.             |  |
| PCIE PORT I                   |            |            |                 |  |
| PCIE Port 2 (IF-SIOT)         | [Auto]     |            |                 |  |
| PULE PORT 3                   | [Auto]     |            |                 |  |
| PCIE Port 4                   | [Auto]     |            |                 |  |
| PCIE Port 5 (ETHI)            | [Auto]     |            |                 |  |
| PCIE High Priority Port       | [Disabled] |            |                 |  |
| es. PCIE Hotplug Resources    | [No]       |            |                 |  |
|                               |            | ↔          | Select Screen   |  |
| PCIE Port 0 IOxAPCI Enable    | [Disabled] | ↑↓         | Select Item     |  |
| PCIE Port 1 IOxAPCI Enable    | [Disabled] | +-         | Change Option   |  |
| PCIE Port 2 IOxAPCI Enable    | [Disabled] | F1         | General Help    |  |
| PCIE Port 3 IOxAPCI Enable    | [Disabled] | <b>F10</b> | Save and Exit   |  |
|                               |            | ESC        | Exit            |  |
|                               |            |            |                 |  |

Abbildung 97: 945GME Advanced PCI Express Configuration

| BIOS Einstellung        | Bedeutung                                                                                        | Einstellmöglichkeiten | Wirkung                                                       |
|-------------------------|--------------------------------------------------------------------------------------------------|-----------------------|---------------------------------------------------------------|
| Active State Power- Ma- | Active State Power- Ma- Option zum Einstellen einer Energiesparfunktio                           | Enabled               | Aktivierung der Funktion.                                     |
| nagement                | (L0s/L1) für PCIE Slots wenn diese nicht sämtliche Leistung benötigen.                           | Disabled              | Deaktivierung der Funktion.                                   |
| PCIE Port 0 (ETH2)      | Mit dieser Option aktivieren oder deaktivieren Sie die PCI Express-Anschlussfunktion.            | Auto                  | Automatische Zuordnung durch das BIOS und das Betriebssystem. |
|                         | L. L. C. L. L. C. L.                                                                             | Enabled               | Aktivierung der Funktion.                                     |
|                         | INTORMATION:<br>Verwenden Sie keine PCI-Express Gerä-<br>te sollten sie die Option deaktivieren. | Disabled              | Deaktivierung der Funktion.                                   |
| PCIE Port 1             | Mit dieser Option aktivieren oder deaktivieren Sie die PCI Express-Anschlussfunktion.            | Auto                  | Automatische Zuordnung durch das BIOS und das Betriebssystem. |
|                         |                                                                                                  | Enabled               | Aktivierung der Funktion.                                     |
|                         | INTORMATION:<br>Verwenden Sie keine PCI-Express Gerä-<br>te sollten sie die Option deaktivieren. | Disabled              | Deaktivierung der Funktion.                                   |

Tabelle 148: 945GME Advanced PCI Express Configuration Einstellmöglichkeiten

| BIOS Einstellung                | Bedeutung                                                                                                    | Einstellmöglichkeiten | Wirkung                                                       |
|---------------------------------|----------------------------------------------------------------------------------------------------|-----------------------|---------------------------------------------------------------|
| PCIE Port 2 (IF-Slot)           | Mit dieser Option aktivieren oder deaktivieren Sie<br>die PCI Express-Anschlussfunktion.                                                                                                    | Auto                  | Automatische Zuordnung durch das BIOS und das Betriebssystem. |
|                                 |                                                                                                    | Enabled               | Aktivierung der Funktion.                                     |
|                                 | Information:<br>Verwenden Sie keine PCI-Express Gerä-<br>te sollten sie die Option deaktivieren.                                                                                                    | Disabled              | Deaktivierung der Funktion.                                   |
| PCIE Port 3                     | Mit dieser Option aktivieren oder deaktivieren Sie<br>die PCI Express-Anschlussfunktion.                                                                                                    | Auto                  | Automatische Zuordnung durch das BIOS und das Betriebssystem. |
|                                 |                                                                                                    | Enabled               | Aktivierung der Funktion.                                     |
|                                 | Information:<br>Verwenden Sie keine PCI-Express Gerä-<br>te sollten sie die Option deaktivieren.                                                                                                    | Disabled              | Deaktivierung der Funktion.                                   |
| PCIE Port 4                     | Mit dieser Option aktivieren oder deaktivieren Sie die PCI Express-Anschlussfunktion.                                                                                                    | Auto                  | Automatische Zuordnung durch das BIOS und das Betriebssystem. |
|                                 |                                                                                                    | Enabled               | Aktivierung der Funktion.                                     |
|                                 | INTORMATION:<br>Verwenden Sie keine PCI-Express Gerä-<br>te sollten sie die Option deaktivieren.                                                                                                    | Disabled              | Deaktivierung der Funktion.                                   |
| PCIE Port 5 (ETH1)              | Mit dieser Option aktivieren oder deaktivieren Sie die PCI Express-Anschlussfunktion.                                                                                                    | Auto                  | Automatische Zuordnung durch das BIOS und das Betriebssystem. |
|                                 |                                                                                                    | Enabled               | Aktivierung der Funktion.                                     |
|                                 | INTORMATION:<br>Verwenden Sie keine PCI-Express Gerä-<br>te sollten sie die Option deaktivieren.                                                                                                    | Disabled              | Deaktivierung der Funktion.                                   |
| PCIE High Priority Port         | Mit dieser Option aktivieren oder deaktivieren Sie<br>den Prioritätsport für den PCIE.                                                                                                    | Disabled              | Deaktivierung der Funktion.                                   |
|                                 |                                                                                                    | Port 0                | Aktivierung des Port 0 als Prioritätsport.                    |
|                                 |                                                                                                    | Port 1                | Aktivierung des Port 1 als Prioritätsport.                    |
|                                 |                                                                                                    | Port 2                | Aktivierung des Port 2 als Prioritätsport.                    |
|                                 | _                                                                                                    | Port 3                | Aktivierung des Port 3 als Prioritätsport.                    |
|                                 |                                                                                                    | ETH2                  | Aktivierung des ETH2 Port als Prioritätsport.                 |
|                                 |                                                                                                    | EIH1                  | Aktivierung des ETH1 Port als Prioritätsport.                 |
| Res. PCIE Hotplug Re-<br>source | Mit dieser Option kann eine I/O und Memory Re-<br>source für einen nicht benützten PCIE Port reser-<br>viert werden. Einen PCIE Port auf Enabled zu set-<br>zen und Resourcen zu reservieren ist für eine Ex-<br>pressCard hot-plug Unterstützung am betreffen-<br>den Port notwendig. | Yes<br>No             | Resource wird reserviert.<br>Resource wird nicht reserviert.  |
| PCIE Port 0 IOxAPIC             | Mit dieser Option aktivieren oder deaktivieren                                                                                                    | Enabled               | Aktivierung der Funktion.                                     |
| Enable                          | Sie den APIC (Advanced Programmable Interrupt<br>Controller) am PCIE Port 0. Bei aktiviertem APIC-<br>Modus werden die dem System zur Verfügung<br>stehenden IRQ-Ressourcen erweitert.                                                                                                 | Disabled              | Deaktivierung der Funktion.                                   |
| PCIE Port 1 IOxAPIC             | Mit dieser Option aktivieren oder deaktivieren                                                                                                    | Enabled               | Aktivierung der Funktion.                                     |
| Enable                          | Sie den APIC (Advanced Programmable Interrupt<br>Controller) am PCIE Port 1. Bei aktiviertem APIC-<br>Modus werden die dem System zur Verfügung<br>stehenden IRQ-Ressourcen erweitert.                                                                                                 | Disabled              | Deaktivierung der Funktion.                                   |
| PCIE Port 2 IOxAPIC             | Mit dieser Option aktivieren oder deaktivieren                                                                                                    | Enabled               | Aktivierung der Funktion.                                     |
| Enable                          | Sie den APIC (Advanced Programmable Interrupt<br>Controller) am PCIE Port 2. Bei aktiviertem APIC-<br>Modus werden die dem System zur Verfügung<br>stehenden IRQ-Ressourcen erweitert.                                                                                                 | Disabled              | Deaktivierung der Funktion.                                   |
| PCIE Port 3 IOxAPIC             | Mit dieser Option aktivieren oder deaktivieren                                                                                                    | Enabled               | Aktivierung der Funktion.                                     |
|                                 | Sie den APIC (Advanced Programmable Interrupt<br>Controller) am PCIE Port 3. Bei aktiviertem APIC-<br>Modus werden die dem System zur Verfügung<br>stehenden IRQ-Ressourcen erweitert.                                                                                                 | Disabled              | Deaktivierung der Funktion.                                   |

Tabelle 148: 945GME Advanced PCI Express Configuration Einstellmöglichkeiten

## 1.4.3 Graphics Configuration

| Graphics Configuration        |                      | Selec             | ct primary video              |
|-------------------------------|----------------------|-------------------|-------------------------------|
| Primary Video Device          | [Internal VGA]       | adapt<br>durii    | ter to be used<br>ng boot up. |
| Internal Graphics Mode Select | [Enabled, 8MB]       |                   |                               |
| DVMT Mode Select              | [DVMT Mode]          |                   |                               |
| DVMT/FIXED Memory             | [128MB]              |                   |                               |
| Boot Display Device           | [Auto]               |                   |                               |
| Boot Display Preference       | [LFP SDVO-B SDVO-C]  |                   |                               |
| Local Flat Panel Type         | [Auto]               |                   |                               |
| Local Flat Panel Scaling      | [Expacnd Text&Graph] |                   |                               |
|                               |                      | $\leftrightarrow$ | Select Screen                 |
| SDVO Port B Device            | [DVI]                | t↓                | Select Item                   |
| SDVO Port C Device            | [None]               | +-                | Change Option                 |
|                               |                      | F1                | General Help                  |
| SDVO/DVI Hotplug Support      | [Enabled]            | <b>F10</b>        | Save and Exit                 |
| Display Mode Persistence      | [Enabled]            | ESC               | Exit                          |

#### Abbildung 98: 945GME Advanced Graphics Configuration

| BIOS Einstellung              | Bedeutung                                                                                                    | Einstellmöglichkeiten | Wirkung                                                                                                    |
|-------------------------------|----------------------------------------------------------------------------------------------------|-----------------------|----------------------------------------------------------------------------------------------------|
| Primary Video Device          | Option zur Auswahl des primären Anzeigegerä-<br>tes.                                                              | Internal VGA          | Als Anzeigegerät wird der interne Grafikchip<br>am CPU Board verwendet (Monitor / Panel An-<br>schluss).                                 |
|                               |                                                                                                    | PCI / Int. VGA        | Als Anzeigegerät wird der Grafikchip einer ge-<br>steckten Grafikkarte verwendet.                                                        |
| Internal Graphics Mode Select | Option zur Einstellung der Speichergröße, wel-<br>che für den internen Grafikcontroller verwendet<br>werden kann. | Disabled              | Keine Reservierung - Deaktivierung des Grafik-<br>controllers.                                                                           |
|                               |                                                                                                    | Enabled, 1MB          | 1MB Hauptspeicher wird zur Verfügung gestellt.                                                                                           |
|                               |                                                                                                    | Enabled, 8MB          | 8MB Hauptspeicher wird zur Verfügung gestellt.                                                                                           |
| DVMT Mode Select              | Option zur Festlegung des DVMT Mode (Dyna-<br>mic Video Memory Technology) des DVMT Gra-<br>fiktreibers.          | Fixed Mode            | Dem Grafikchip wird eine feste Speichergröße zugeteilt, die dann allerdings dem PC nicht mehr zur Verfügung steht.                       |
|                               |                                                                                                    | DVMT Mode             | Es erfolgt eine dynamische Regelung des Spei-<br>cherbedarfs durch den DVMT Grafiktreiber. Es<br>wird nur der benötigte Speicher belegt. |
|                               |                                                                                                    | Combo Mode            | Der DVMT Grafiktreiber reserviert mind. 64MB, kann aber bei Bedarf bis zu 224MB belegen.                                                 |
| DVMT/FIXED Memory             | Option zur Einstellung der verwendeten Spei-<br>chergröße für den DVMT Modus.                                     | 64MB                  | 64MB Hauptspeicher können verwendet wer-<br>den.                                                                                         |
|                               |                                                                                                    | 128MB                 | 128MB Hauptspeicher können verwendet wer-<br>den.                                                                                        |
|                               |                                                                                                    | Maximum DVMT          | Der restliche freie Hauptspeicher kann verwen-<br>det werden.                                                                            |
| Boot Display Device           | Hier kann festgelegt werden, welcher Videokanal<br>für ein Anzeigegerät beim Booten aktiviert wer-<br>den soll.   | Auto                  | Automatische Auswahl.                                                                                                    |
|                               |                                                                                                    | CRT only              | Nur den CRT (Cathode Ray Tube) Kanal benut-<br>zen.                                                                                      |
|                               |                                                                                                    | SDVO only             | Nur den SDVO (Serial Digital Video Out) Kanal<br>benutzten.                                                                              |
|                               |                                                                                                    | CRT + SDVO            | CRT und SDVO Kanal benutzen.                                                                                                    |
|                               |                                                                                                    | LFP only              | Nur den LFP (Local Flat Panel) Kanal benutzen.                                                                                           |
|                               |                                                                                                    | CRT + LFP             | CRT + LFP Kanal benutzen.                                                                                                    |
| Boot Display Preference       | Die Option legt die Reihenfolge fest, in welcher<br>die Geräte an den angeschlossenen Kanälen                     | LFP SDVO-B SDVO-C     | Local Flat Panel - Serial Digital Video B output<br>- Serial Video C output.                                                             |
|                               | LFP und SDVO überprüft und gebootet werden sollen.                                                                | LFP SDVO-C SDVO-B     | Local Flat Panel - Serial Digital Video C output<br>- Serial Video B output.                                                             |
|                               |                                                                                                    | SDVO-B SDVO-C LFP     | Serial Digital Video B output - Serial Digital Vi-<br>deo C output - Local Flat Panel.                                                   |
|                               | Information:                                                                                                    | SDVO-C SDVO-B LFP     | Serial Digital Video C output - Serial Digital Vi-<br>deo B output - Local Flat Panel.                                                   |
|                               | Die Einstellung macht nur Sinn, wenn<br>die Option Boot Display Device auf "Au-<br>to" gestellt ist.              |                       |                                                                                                    |

Tabelle 149: 945GME Advanced Graphics Configuration Einstellmöglichkeiten

| BIOS Einstellung              | Bedeutung                                                                                                    | Einstellmöglichkeiten  | Wirkung                                                                                      |
|-------------------------------|----------------------------------------------------------------------------------------------------|------------------------|----------------------------------------------------------------------------------------------|
| Local Flat Panel Type         | al Flat Panel Type Mit dieser Option kann ein vordefiniertes Profil für den LVDS Kanal eingestellt werden.                                                                                                    | Auto                   | Automatische Erkennung und Einstellung an-                                                   |
|                               |                                                                                                    |                        | hand der EDID Daten.                                                                         |
|                               |                                                                                                    | VGA 1x18 (002h)        | 640 x 480                                                                                    |
|                               |                                                                                                    | VGA 1x18 (013h)        | 640 x 480                                                                                    |
|                               |                                                                                                    | SVGA 1x18 (004h)       | 800 x 600                                                                                    |
|                               |                                                                                                    | XGA 1x18 (006h)        | 1024 x 768                                                                                   |
|                               |                                                                                                    | XGA 2X18 (007h)        | 1024 x 768                                                                                   |
|                               |                                                                                                    | XGA 1x24 (008fl)       | 1024 x 768                                                                                   |
|                               |                                                                                                    | SXGA 2x24 (01211)      | 1024 x 700<br>1280 x 1024                                                                    |
|                               |                                                                                                    | SXGA 2x24 (018h)       | 1280 x 1024                                                                                  |
|                               |                                                                                                    | UXGA 2x24 (00Ch)       | 1600 x 1200                                                                                  |
|                               |                                                                                                    | Customized EDID 1      | Benutzerdefiniertes Profil                                                                   |
|                               |                                                                                                    | Customized EDID 2      | Benutzerdefiniertes Profil                                                                   |
|                               |                                                                                                    | Customized EDID 3      | Benutzerdefiniertes Profil                                                                   |
| Local Flat Panel Scaling      | Option zur Ausgabemöglichkeit des Bildinhaltes<br>in Abhängigkeit des eingestellten Local Flat Pa-                                                                                                    | Centering              | Der Bildinhalt wird zentriert am Display ausge-<br>geben.                                    |
|                               | nel Types.                                                                                                    | Expand Text            | Der Text wird auf die gesamte Größe des Dis-<br>plays ausgedehnt dargestellt.                |
|                               |                                                                                                    | Expand Graphics        | Grafiken werden auf die gesamte Größe des<br>Displays ausgedehnt dargestellt.                |
|                               |                                                                                                    | Expand Text & Graphics | Text und Grafiken werden auf die gesamte Größe des Displays ausgedehnt dargestellt.          |
| SDVO Port B Device            | Option zur Auswahl des Anzeigegerätes welches                                                                                                    | None                   | Kein Anzeigegerät angeschlossen.                                                             |
|                               | am SDVO Port B angeschlossen ist.                                                                                                    | DVI                    | Videosignale werden für ein DVI kompatibles<br>Anzeigegerät optimiert ausgegeben.            |
|                               |                                                                                                    | TV                     | Videosignale werden für ein TV kompatibles<br>Anzeigegerät optimiert ausgegeben.             |
|                               |                                                                                                    | CRT                    | Videosignale werden für ein CRT kompatibles<br>Anzeigegerät optimiert ausgegeben.            |
|                               |                                                                                                    | LVDS                   | Videosignale werden für ein LVDS kompatibles<br>Anzeigegerät optimiert ausgegeben.           |
|                               |                                                                                                    | DVI-Analog             | Videosignale werden für ein analoges DVI kom-<br>patibles Anzeigegerät optimiert ausgegeben. |
| SDVO Port C Device            | Option zur Auswahl des Anzeigegerätes welches<br>am SDVO Port A angeschlossen ist.                                                                                                    | None                   | Kein Anzeigegerät angeschlossen.                                                             |
|                               |                                                                                                    | DVI                    | Videosignale werden für ein DVI kompatibles<br>Anzeigegerät optimiert ausgegeben.            |
|                               |                                                                                                    | TV                     | Videosignale werden für ein TV kompatibles<br>Anzeigegerät optimiert ausgegeben.             |
|                               |                                                                                                    | CRT                    | Videosignale werden für ein CRT kompatibles<br>Anzeigegerät optimiert ausgegeben.            |
|                               |                                                                                                    | LVDS                   | Videosignale werden für ein LVDS kompatibles<br>Anzeigegerät optimiert ausgegeben.           |
|                               |                                                                                                    | DVI-Analog             | Videosignale werden für ein analoges DVI kom-<br>patibles Anzeigegerät optimiert ausgegeben. |
| SDVO/DVI Hotplug Sup-<br>port | Ist die Option auf Enabled gestellt, so unterstützt der Windows XP Grafik Treiber "hotplug" und                                                                                                    | Enabled                | Aktivierung des "Hotplug"- und "Configuration mode persistence"- Modus.                      |
|                               | "configuration mode persistence" für DVI- Moni-<br>tore, die an einen DVI SDVO Transmitter ange-<br>schlossen sind. "Hotplug"-Unterstützung bedeu-<br>tet, dass ein angeschlossener DVI Monitor wäh-<br>rend laufendem Bestriebssystem automatisch er-<br>kannt und aktiviert wird. "Configuration mode per-<br>sistance" bedeutet, dass z.B. eine duale DVI<br>Anzeigekonfiguration automatisch wiederherge-<br>stellt wird wenn beide DVI Monitore wieder an-<br>geschlossen sind auch wenn während eines frü-<br>heren Bootvorgangs nur ein DVI Monitor ange-<br>schlossen und aktiviert wurde. | Disabled               | Deaktivierung des "Hotplug"- und "Configurati-<br>on mode persistence"- Modus.               |
| Display Mode Persistence      | Usplay Mode Persistance bedeutet, dass sich                                                                                                    | Enabled                | AKTIVIERUNG der Funktion.                                                                    |
|                               | schlusskonfigurationen erinnern und wiederher-<br>stellen kann. z.B. wird eine duale DVI An-<br>zeigekonfiguration automatisch wiederhergestellt<br>wenn beide DVI Monitore wieder angeschlos-<br>sen werden, auch wenn während eines früheren<br>Bootvorgangs nur ein DVI Monitor angeschlos-<br>sen und aktiviert wurde.                                                                                                    | Lisabled               | Deaktivierung der Funktion.                                                                  |

Tabelle 149: 945GME Advanced Graphics Configuration Einstellmöglichkeiten

## 1.4.4 CPU Configuration

| Advanced                                                                                                    | SIOS SETUP UTILITY                                                         |                                                                                                    |
|----------------------------------------------------------------------------------------------------|----------------------------------------------------------------------------|----------------------------------------------------------------------------------------------------|
| Configure advanced CPU settin<br>Module Version -13.04                                                                                      | ıgs                                                                        | Select the revsion<br>of the multi processor                                                                                                    |
| Manufacturer:Intel<br>Brand String:Intel(R) Core(TM<br>Frequency :2.16GHz<br>FSB Speed :667MHz                                              | support interface that<br>should be offered by<br>the BIOS.                |                                                                                                    |
| Cache L1 :64 KB<br>Cache L2 :4096 KB                                                                                                    |                                                                            |                                                                                                    |
| MPS Revision<br>Max CPUID Value Limit<br>Execute Disable Bit<br>Core Multi-Processing<br>Intel(R) SpeedStep(tm) tech.<br>Max. CPU Frequency | [1.4]<br>[Disabled]<br>[Enabled]<br>[Enabled]<br>[Automatic]<br>[2166 MHz] | <ul> <li>↔ Select Screen</li> <li>↑↓ Select Item</li> <li>+- Change Option</li> <li>F1 General Help</li> <li>F10 Save and Exit</li> <li>ESC Exit</li> </ul> |
| C1 Config.<br>C2 Config.<br>C3 Config.<br>C4 Config.                                                                                        | [Standard]<br>[Disabled]<br>[Disabled]<br>[Disabled]                       |                                                                                                    |

Abbildung 99: 945GME Advanced CPU Configuration

| BIOS Einstellung                | Bedeutung                                                                                                    | Einstellmöglichkeiten | Wirkung                                                                                                    |
|---------------------------------|----------------------------------------------------------------------------------------------------|-----------------------|----------------------------------------------------------------------------------------------------|
| MPS Revision                    | Diese Option unterstützt den Einsatz von mehre-<br>ren CPUs (MPS=Multiprozessorsystem).                                                                                                    | 1.1                   | Einstellung der MPS Unterstützung Revision 1.1                                                                                           |
|                                 |                                                                                                    | 1.4                   | Einstellung der MPS Unterstützung Revision 1.4                                                                                           |
| Max CPUID Value Limit           | Option zur Limitierung des CPUID Eingangswer-<br>tes. Dies kann z.B. bei älteren Betriebssystemen<br>notwendig sein.                                                                                                    | Enabled               | Der Prozessor limitiert bei Bedarf den maxima-<br>len CPUID Eingangswert auf 03h wenn der Pro-<br>zessor einen höheren Wert unterstützt. |
|                                 |                                                                                                    | Disabled              | Bei Anfrage des CPUID Eingangswertes liefert<br>der Prozessor den aktuell maximalen Wert zu-<br>rück.                                    |
| Execute Disable Bit             | Option zum Aktivieren oder Deaktivieren der                                                                                                    | Enabled               | Aktivierung der Funktion.                                                                                                    |
|                                 | Hardwareunterstützung zur Unterbindung der<br>Datenausführung.                                                                                                    | Disabled              | Deaktivierung der Funktion.                                                                                                    |
| Core Multi-Processing           | Bei einem Dual Core Prozessor kann mit dieser<br>Option ein Kern deaktiviert werden.                                                                                                    | Enabled               | Bei einem Dual Core Prozessor werden beide<br>Kerne genutzt.                                                                             |
|                                 |                                                                                                    | Disabled              | Bei einem Dual Core Prozessor wird nur ein Kern verwendet.                                                                               |
| Intel(R) SpeedStep(TM)<br>tech. | Option zum Regeln der Intel(R) SpeedStep(TM)<br>Technologie. Der Prozessor wird entsprechend<br>der Menge von auszuführenden Berechnungen<br>hoch- oder heruntergetaktet. Dadurch hängt der<br>Energieverbrauch stark von der Auslastung des<br>Prozessors ab. | Automatic             | Die Prozessorgeschwindigkeit wird durch das<br>Betriebssystem geregelt.                                                                  |
|                                 |                                                                                                    | Maximum Speed         | Die Prozessorgeschwindigkeit wird auf ein Ma-<br>ximum gesetzt.                                                                          |
|                                 |                                                                                                    | Minimum Speed         | Die Prozessorgeschwindigkeit wird auf ein Mi-<br>nimum gesetzt.                                                                          |
|                                 |                                                                                                    | Disabled              | Deaktivierung der SpeedStep Technologie.                                                                                                 |
| Max. CPU Frequency              | Option zur Einstellung der maximalen Prozes-<br>sorgeschwindigkeit wenn bei der Option "Intel(R)<br>SpeedStep(TM) tech." die Werte "Automatic"<br>oder "Maximum Speed" eingestellt ist.                                                                        | xxxx MHz              | Die Prozessorgeschwindigkeit wird auf den ein-<br>gestelllten Wert begrenzt.                                                             |
| C1 Config                       | Power Management des Intel Core Duo Prozes-<br>sores.                                                                                                    | Standard              | Standard C1 Unterstützung.                                                                                                    |
|                                 |                                                                                                    | Enhanced              | Enhanced C1 Unterstützung.                                                                                                    |
| C2 Config                       | Power Management des Intel Core Duo Prozes-                                                                                                    | Standard              | Standard C2 Unterstützung.                                                                                                    |
|                                 | sores.                                                                                                    | Enhanced              | Enhanced C2 Unterstützung.                                                                                                    |
|                                 |                                                                                                    | Disabled              | Disabled C2 Unterstützung.                                                                                                    |
| C3 Config                       | Power Management des Intel Core Duo Prozes-                                                                                                    | Standard              | Standard C3 Unterstützung.                                                                                                    |
|                                 | sores.                                                                                                    | Enhanced              | Enhanced C3 Unterstützung.                                                                                                    |
|                                 |                                                                                                    | Disabled              | Disabled C3 Unterstützung.                                                                                                    |
| C4 Config                       | Power Management des Intel Core Duo Prozes-                                                                                                    | Standard              | Standard C4 Unterstützung.                                                                                                    |
|                                 | sores.                                                                                                    | Enhanced              | Enhanced C4 Unterstützung.                                                                                                    |
|                                 |                                                                                                    | Disabled              | Disabled C4 Unterstützung.                                                                                                    |

Tabelle 150: 945GME Advanced CPU Configuration Einstellmöglichkeiten

## 1.4.5 Chipset Configuration

| Advanced Chipset Settings  |            | Options           |
|----------------------------|------------|-------------------|
| DRAM Frequency             | [Auto]     | Auto              |
| DRAM Refresh Rate          | [Auto]     | Auto              |
| Memory Hole                | [Disabled] | 400 MHz           |
| DIMM Thermal Control       | [Disabled] | 533 MHz           |
| DT in SPD                  | [Disabled] | 667 MHz           |
| TS on DIMM                 | [Disabled] |                   |
| High Precision Event Timer | [Disabled] |                   |
| IOAPIC                     | [Enabled]  |                   |
| APIC ACPI SCI IRQ          | [Disabled] |                   |
| C4 On C3                   | [Disabled] |                   |
|                            |            | ← Select Screen   |
|                            |            | ↑↓ Select Item    |
|                            |            | +- Change Option  |
|                            |            | F1 General Help   |
|                            |            | F10 Save and Exit |
|                            |            | ESC Exit          |

| BIOS Einstellung                                                             | Bedeutung                                                                                                    | Einstellmöglichkeiten                       | Wirkung                                                                                                    |
|------------------------------------------------------------------------------|----------------------------------------------------------------------------------------------------|---------------------------------------------|----------------------------------------------------------------------------------------------------|
| DRAM Frequency                                                               | Option zum Einstellen der Arbeitsspeicherfre-<br>quenz.                                                                                                    | Auto                                        | Automatische Einstellung der Frequenz durch das BIOS.                                                             |
|                                                                              |                                                                                                    | 400, 533, 667 MHz                           | Manuelle Einstellung der gewünschten Taktfre-<br>quenz.                                                           |
| DRAM Refresh Rate                                                            | Option zum Einstellen der DRAM Refresh Rate.                                                                                                    | Auto                                        | DRAM Refresh wird aus den SPD Daten des<br>DRAM Moduls gelesen.                                                   |
|                                                                              |                                                                                                    | 7,8µs                                       | Manuelle Einstellung der DRAM Refresh Rate.                                                                       |
|                                                                              |                                                                                                    | 3,9µs                                       | Manuelle Einstellung der DRAM Refresh Rate.                                                                       |
| Memory Hole                                                                  | Option interessant für ISA-Karten mit einem                                                                                                    | Disabled                                    | Deaktivierung der Funktion.                                                                                       |
|                                                                              | Framebuffer. Bei einem PPC800 nicht von Be-<br>deutung.                                                                                                    | 15MB-16MB                                   | Der Adressbereich wird reserviert.                                                                                |
| DIMM Thermal Control                                                         | Option zum Einstellen der maximalen Oberflä-<br>chentemperatur der DIMM Module. Wird die ein-<br>gestellte Oberflächentemperatur erreicht, dann<br>wird durch eine Limitierung der Speicherband-<br>breite eine Kühlung des Modules erreicht. | Disabled                                    | Keine Begrenzung der Oberflächentemperatur.                                                                       |
|                                                                              |                                                                                                    | 40°C, 50°C, 60°C,<br>70°C, 80°C, 85°C, 90°C | Temperaturgrenzwert für die Limitierung.                                                                          |
| DT in SPD                                                                    | Option, ob der GMCH (Graphics and Memory<br>Controller Hub) die DT (Delta Temperature) im<br>SPD (Serial Presence Detect) Management Al-<br>gorithmus des DIMM Moduls unterstützt.                                                            | Enabled                                     | Aktivierung der Funktion.                                                                                         |
|                                                                              |                                                                                                    | Disabled                                    | Deaktivierung der Funktion.                                                                                       |
| TS on DIMM                                                                   | Option, ob der GMCH (Graphics and Memory<br>Controller Hub) den TS (Thermal Sensor) im<br>Thermal Management Algorithmus des DIMM<br>Moduls unterstützt.                                                                                      | Enabled                                     | Aktivierung der Funktion.                                                                                         |
|                                                                              |                                                                                                    | Disabled                                    | Deaktivierung der Funktion.                                                                                       |
| High Precision Event Timer                                                   | r Der HPET ist ein Zeitgeber im PC. Er ist in der La-<br>ge einen Interrupt mit sehr hoher Präzision aus-<br>zulösen und andere Programme können diverse<br>Anwendungen besser synchronisieren.                                               | Enabled                                     | Aktivierung der Funktion. Bei Mulitmedia An-<br>wendungen wird empfohlen, die Funktion auf<br>Enabled zu stellen. |
|                                                                              |                                                                                                    | Disabled                                    | Deaktivierung der Funktion.                                                                                       |
| IOAPIC Diese Option wird ven<br>vanced Programmabl<br>aktivieren oder zu dea | Diese Option wird verwendet, um den APIC (Ad-<br>vanced Programmable Interrupt Controller) zu<br>aktivieren oder zu deaktivieren.                                                                                                    | Enabled                                     | Bei aktiviertem APIC-Modus werden die dem<br>System zur Verfügung stehenden IRQ-Res-<br>sourcen erweitert.        |
|                                                                              |                                                                                                    | Disabled                                    | Deaktivierung der Funktion.                                                                                       |
|                                                                              | Information:<br>Bei aktiviertem APIC-Modus werden die<br>dem System zur Verfügung stehenden<br>IRQ-Ressourcen erweitert.                                                                                                    |                                             |                                                                                                    |
|                                                                              |                                                                                                    |                                             |                                                                                                    |

| Tabelle 151: 945GME Advanced | Chipset Einstellmöglichkeiten |
|------------------------------|-------------------------------|
|------------------------------|-------------------------------|

#### Software • BIOS Optionen

| BIOS Einstellung  | Bedeutung                                                                    | Einstellmöglichkeiten | Wirkung                                                                                    |
|-------------------|------------------------------------------------------------------------------|-----------------------|--------------------------------------------------------------------------------------------|
| APIC ACPI SCI IRQ | Diese Option wird verwendet, um den SCI IRQ                                  | Enabled               | IRQ20 wird für SCI verwendet.                                                              |
|                   | bei APIC (Advanced Programmable Interrupt Controller) Modus zu modifizieren. | Disabled              | Deaktivierung der Funktion.                                                                |
| C4 On C3          | Verfeinerung der Energiesparfunktion bei einem ACPI Betriebssystem.          | Enabled               | Prozessor wird in C4 gebracht, wenn das Be-<br>triebssystem in einen C3 Zustand initiiert. |
|                   |                                                                              | Disabled              | Deaktivierung der Funktion.                                                                |

Tabelle 151: 945GME Advanced Chipset Einstellmöglichkeiten

#### 1.4.6 I/O Interface Configuration

| B                           | IOS SETUP UTILITY |                                                                                                    |
|-----------------------------|-------------------|----------------------------------------------------------------------------------------------------|
| Advanced                    |                   |                                                                                                    |
| I/O Interface Configuration |                   | Options                                                                                                    |
| Onboard Audio Controller    | [HDA]             | HDA<br>AC97<br>Disabled                                                                                                    |
|                             |                   | <ul> <li>↔ Select Screen</li> <li>↑↓ Select Item</li> <li>+- Change Option</li> <li>F1 General Help</li> <li>F10 Save and Exit</li> <li>ESC Exit</li> </ul> |

#### Abbildung 101: 945GME Advanced I/O Interface Configuration

| BIOS Einstellung         | Bedeutung                                      | Einstellmöglichkeiten | Wirkung                                      |
|--------------------------|------------------------------------------------|-----------------------|----------------------------------------------|
| Onboard Audio Controller | Hier kann der Audio Modus ausgewählt bzw. aus- | HDA                   | Aktivierung des High Definition Audio Sound. |
|                          | geschaltet werden.                             | AC97                  | Aktivierung des AC'97 Sound.                 |
|                          |                                                | Disabled              | Deaktivierung des Audio Controllers.         |

Tabelle 152: 945GME Advanced I/O Interface Configuration Einstellmöglichkeiten

## 1.4.7 Clock Configuration

| Clock Configuration |            | Enable clock                                                         |
|---------------------|------------|----------------------------------------------------------------------|
| Spread Spectrum     | [Disabled] | modulation to reduce<br>EMI.                                         |
|                     |            | <ul> <li>↔ Select Screen</li> <li>↑↓ Select Item</li> </ul>          |
|                     |            | +- Change Option<br>F1 General Help<br>F10 Save and Exit<br>ESC Exit |

Abbildung 102: 945GME Advanced Clock Configuration

| BIOS Einstellung | Bedeutung                                                                                 | Einstellmöglichkeiten | Wirkung                     |
|------------------|-------------------------------------------------------------------------------------------|-----------------------|-----------------------------|
| Spread Spectrum  | Mit dieser Option kann der Takt geringfügig fre-                                          | Enabled               | Aktivierung der Funktion.   |
|                  | quenzmoduliert werden, wodurch sich die elek-<br>tromagnetische Störstrahlung verringert. | Disabled              | Deaktivierung der Funktion. |

Tabelle 153: 945GME Advanced Clock Configuration Einstellmöglichkeiten

#### 1.4.8 IDE Configuration

| IDE Configuration                                                                                                    |                                                                           |                                   |                                                                                        |
|----------------------------------------------------------------------------------------------------|---------------------------------------------------------------------------|-----------------------------------|----------------------------------------------------------------------------------------|
| ATA/IDE Configuration<br>Legacy IDE Channels                                                                                 | [Compatible]<br>[SATA Pri, PATA Sec]                                      |                                   |                                                                                        |
| <ul> <li>Primary IDE Master</li> <li>Primary IDE Slave</li> <li>Secondary IDE Master</li> <li>Secondary IDE Slave</li> </ul> | : [Hard Disk]<br>: [Not Detected]<br>: [Not Detected]<br>: [Not Detected] |                                   |                                                                                        |
| Hard Disk Write Protect<br>IDE Detect Time Out (Sec)<br>ATA(PI) 80Pin Cable Detection                                        | [Disabled]<br>[35]<br>[Host & Device]                                     | ↓<br>↑↓<br>+-<br>F1<br>F10<br>ESC | Select Screen<br>Select Item<br>Change Option<br>General Help<br>Save and Exit<br>Exit |

Abbildung 103: 945GME Advanced IDE Configuration

#### Software • BIOS Optionen

| BIOS Einstellung                              | Bedeutung                                                                                                    | Einstellmöglichkeiten        | Wirkung                                                                                                    |
|-----------------------------------------------|----------------------------------------------------------------------------------------------------|------------------------------|----------------------------------------------------------------------------------------------------|
| ATA/IDE Configuration                         | Option zum Configurieren der integrierten PATA und SATA Controller.                                                     | Compatible                   | Beide Controller arbeiten in Legacy oder Compatible Modus.                                                                                                    |
|                                               |                                                                                                    | Disabled                     | Deaktivierung beider Controller.                                                                                                    |
|                                               |                                                                                                    | Enhanced                     | Beide Controller arbeiten in Enhanced oder Na-<br>tive Modus.                                                                                                    |
| Legacy IDE Channels <sup>1)</sup>             | Option zum Konfigurieren der Legacy IDE Kanäle<br>im "Compatible" Modus.                                                | SATA Pri, PATA Sec           | SATA Laufwerke werden primär und PATA Laufwerke werden sekundär angesprochen.                                                                                                    |
|                                               |                                                                                                    | SATA only                    | Nur SATA Laufwerke verwenden.                                                                                                    |
|                                               |                                                                                                    | PATA only                    | Nur PATA Laufwerke verwenden.                                                                                                    |
| Configure SATA as <sup>2)</sup>               | Hier können die von der Southbridge unterstütz-<br>ten Serial ATA Anschlüsse eingestellt werden.                        | IDE                          | Die Serial ATA-Festplatte wird als Parallel ATA physikalisches Speicherlaufwerk benutzt.                                                                                                    |
|                                               |                                                                                                    |                              | Hier kann RAID 0, 1, 5, 10 oder die Intel® Matrix<br>Storage Technologie mit der Serial ATA Fest-<br>platte konfiguriert werden.                                                                                                    |
|                                               |                                                                                                    | AHCI                         | Mit der Einstellung AHCI kann man den inter-<br>nen Speichertreiber der SATA-Funktionen akti-<br>vieren, welche die Speicherleistung bei zufälli-<br>gem Schreib-Lese-Zugriff erhöhen, indem das<br>Laufwerk die Reihenfolge der Befehle selbst<br>festlegt. |
| Configure SATA as Chan-<br>nels <sup>3)</sup> | Hier können SATA- bzw. PATA- Laufwerke als<br>Primary Bzw. Secondary Device eingestellt wer-                            | Before PATA                  | Die SATA- Laufwerke sind die Primary Devices, und PATA somit die Secondary.                                                                                                    |
|                                               | den.                                                                                                    | Behind PATA                  | Die PATA- Laufwerke sind die Primary Devices, und SATA somit die Secondary.                                                                                                    |
| AHCI/RAID SATA Hotp-                          | Hier kann der Hotplug-Support für AHCI/RAID-                                                                            | Enabled                      | Deaktiviert den Hotplug-Support.                                                                                                    |
| lug <sup>4)</sup>                             | Systeme eingestellt werden.                                                                                             | Disabled                     | Aktiviert den Hotplug-Support.                                                                                                    |
| Primary IDE Master                            | Hier wird das im System vorhandene Laufwerk,<br>das am IDE Primary Master Port angeschlossen<br>ist, parametriert.      | Enter                        | öffnen des Submenüs<br>siehe "Primary IDE Master" auf Seite 209                                                                                                    |
| Primary IDE Slave                             | Hier wird das im System vorhandene Laufwerk,<br>das am IDE Primary Slave Port angeschlossen<br>ist, parametriert.       | Enter                        | öffnen des Submenüs<br>siehe "Primary IDE Slave" auf Seite 210                                                                                                    |
| Secondary IDE Master                          | Hier wird das im System vorhandene Laufwerk,<br>das am IDE Sekundären Master Port angeschlos-<br>sen ist, parametriert. | Enter                        | öffnen des Submenüs<br>siehe "Secondary IDE Master" auf Seite 211                                                                                                    |
| Secondary IDE Slave                           | Hier wird das im System vorhandene Laufwerk,<br>das am IDE Sekundären Slave Port angeschlos-<br>sen ist, parametriert.  | Enter                        | öffnen des Submenüs<br>siehe "Secondary IDE Slave" auf Seite 212                                                                                                    |
| Hard Disk Write Protect                       | Hier kann der Schreibschutz für die Festplatte ak-                                                                      | Enabled                      | Aktivierung der Funktion.                                                                                                    |
|                                               | tiviert/deaktiviert werden.                                                                                             | Disabled                     | Deaktivierung der Funktion.                                                                                                    |
| IDE Detect Time Out (Sec)                     | Einstellung des Zeitüberschreitungsgrenzwertes der ATA/ATAPI Geräteerkennung.                                           | 0, 5, 10, 15, 20, 25, 30, 35 | Zeiteinstellung in Sekunden.                                                                                                    |
| ATA(PI) 80Pin Cable De-<br>tection            | Hier wird erkannt, ob ein 80Pin Kabel am Lauf-<br>werk, am Controller oder am Laufwerk und Kon-                         | Host & Device                | Verwendung beider IDE Controller. (mother-<br>board, disk drive).                                                                                                    |
|                                               | troller angeschlossen ist.                                                                                              | Host                         | Verwendung des Motherboard IDE Controllers.                                                                                                    |
|                                               | Information:<br>Diese Option ist beim PPC800 CPU<br>Board nicht vorhanden. Somit ist diese<br>Einstellung unrelevant.   | Device                       | Verwendung des IDE disk drive Controllers.                                                                                                    |

Diese Einstellungen sind nur möglich, wenn ATA/IDE Configuration auf Compatible eingestellt ist. 1) 2) 3) 4)

Diese Einstellungen sind nur möglich, wenn ATA/IDE Configuration auf Enhanced eingestellt ist.

Diese Einstellungen sind nur möglich, wenn ATA/IDE Configuration auf Enhanced und Configure SATA as auf IDE eingestellt ist. Diese Einstellungen sind nur möglich, wenn ATA/IDE Configuration auf Enhanced und Configure SATA as auf RAID oder AHCI eingestelltist.

## 1.4.8.1 Primary IDE Master

| Primary IDE Master            |           | Sele       | ct the type                   |
|-------------------------------|-----------|------------|-------------------------------|
| Device :Not Detected          |           | to the     | evice connected<br>ne system. |
| Туре                          | [Auto]    |            |                               |
| LBA/Large Mode                | [Auto]    |            |                               |
| Block (Multi-Sector Transfer) | [Auto]    |            |                               |
| PIO Mode                      | [Auto]    |            |                               |
| DMA Mode                      | [Auto]    |            |                               |
| S.M.A.R.T.                    | [Auto]    |            |                               |
| 32Bit Data Transfer           | [Enabled] |            |                               |
|                               |           | ↔          | Select Screen                 |
|                               |           | ↑↓         | Select Item                   |
|                               |           | +-         | Change Option                 |
|                               |           | F1         | General Help                  |
|                               |           | <b>F10</b> | Save and Exit                 |
|                               |           | ESC        | Exit                          |

#### Abbildung 104: 945GME Primary IDE Master

| BIOS Einstellung           | Bedeutung                                                                                                    | Einstellmöglichkeiten | Wirkung                                                                       |
|----------------------------|----------------------------------------------------------------------------------------------------|-----------------------|-------------------------------------------------------------------------------|
| Туре                       | Hier wird der Typ des am Primary Master ange-                                                                                                    | Not Installed         | Kein Laufwerk installiert.                                                    |
|                            | schlossenen Laufwerks parametriert.                                                                                                    | Auto                  | Automatische Erkennung des Laufwerks und<br>Einstellung der richtigen Werte.  |
|                            |                                                                                                    | CD/DVD                | CD-/DVD-Laufwerk.                                                             |
|                            |                                                                                                    | ARMD                  | ARMD-Laufwerk (Zip-Laufwerk).                                                 |
| LBA/Large Mode             | Mit dieser Option wird der Logical-Block- Addres-                                                                                                    | Disabled              | Deaktivierung der Funktion.                                                   |
|                            | sing/Large Modus für IDE aktiviert.                                                                                                    | Auto                  | Automatische Aktivierung der Funktion wenn es<br>vom System unterstützt wird. |
| Block (Multi-Sector Trans- | Mit dieser Option wird der Block-Mode von IDE-                                                                                                    | Disabled              | Deaktivierung der Funktion.                                                   |
| fer)                       | Festplatten aktiviert. Bei Aktivierung dieser Opti-<br>on wird die Zahl der Blöcke pro Anforderung aus<br>dem Konfigurationssektor der Festplatte ausge-<br>lesen.                                  | Auto                  | Automatische Aktivierung der Funktion wenn es<br>vom System unterstützt wird. |
| PIO Mode                   | Der PIO-Modus bestimmt die Datenrate der Fest-                                                                                                    | Auto                  | Automatische Einstellung des PIO Modus.                                       |
|                            | latte.                                                                                                    | 0, 1, 2, 3, 4         | Manuelle Einstellung des PIO Modes.                                           |
| DMA Mode                   | Hier wird die Datenübertragungsrate zum und vom Primary Master Laufwerk festgelegt. Der                                                                                                    | Auto                  | Automatische Festlegung der Übertragungsra-<br>te.                            |
|                            | DMA-Mode muss unter Windows im Gerätema-<br>nager aktiviert werden, erst dann ist die volle Per-<br>formance garantiert. Kann nur bei manueller Ein-<br>stellung des Laufwerkes eingestellt werden. | Disabled              | Manuelle Festlegung der Übertragungsrate.                                     |
| S.M.A.R.T.                 | Überwachungsfunktion moderner Festplatten                                                                                                    | Auto                  | Automatische Erkennung und Aktivierung.                                       |
|                            | (Self-Monitoring, Analysis and Reporting Tech-                                                                                                    | Enabled               | Aktivierung der Funktion.                                                     |
|                            | nology).                                                                                                    | Disabled              | Deaktivierung der Funktion.                                                   |
| 32 Bit Data Transfer       | Diese Funktion ermöglicht den 32-Bit IDE Daten-                                                                                                    | Enabled               | Aktivierung der Funktion.                                                     |
|                            | transfer.                                                                                                    | Disabled              | Deaktivierung der Funktion.                                                   |

Tabelle 154: 945GME Primary IDE Master Einstellmöglichkeiten

## 1.4.8.2 Primary IDE Slave

| Primary IDE Slave          |             | Select the type               |
|----------------------------|-------------|-------------------------------|
| Device :Not Detected       |             | to the system.                |
| Туре                       | [Auto]      |                               |
| LBA/Large Mode             | [Auto]      |                               |
| Block (Multi-Sector Transf | fer) [Auto] |                               |
| PIO Mode                   | [Auto]      |                               |
| DMA Mode                   | [Auto]      |                               |
| S.M.A.R.T.                 | [Auto]      |                               |
| 32Bit Data Transfer        | [Enabled]   |                               |
|                            |             | ↔ Select Screen ↓ Select Item |
|                            |             | +- Change Option              |
|                            |             | F1 General Help               |
|                            |             | F10 Save and Exit             |
|                            |             | ESC Exit                      |

## Abbildung 105: 945GME Primary IDE Slave

| BIOS Einstellung           | Bedeutung                                                                                                    | Einstellmöglichkeiten | Wirkung                                                                       |
|----------------------------|----------------------------------------------------------------------------------------------------|-----------------------|-------------------------------------------------------------------------------|
| Туре                       | Hier wird der Typ des am Primary Master ange-                                                                                                    | Not Installed         | Kein Laufwerk installiert.                                                    |
|                            | schlossenen Laufwerks parametriert.                                                                                                    | Auto                  | Automatische Erkennung des Laufwerks und Einstellung der richtigen Werte.     |
|                            |                                                                                                    | CD/DVD                | CD-/DVD-Laufwerk.                                                             |
|                            |                                                                                                    | ARMD                  | ARMD-Laufwerk (Zip-Laufwerk).                                                 |
| LBA/Large Mode             | Mit dieser Option wird das Logical-Block- Addres-                                                                                                    | Disabled              | Deaktivierung der Funktion.                                                   |
|                            | sing/Large Modus für IDE aktiviert.                                                                                                    | Auto                  | Automatische Aktivierung der Funktion wenn es<br>vom System unterstützt wird. |
| Block (Multi-Sector Trans- | Mit dieser Option wird der Block-Mode von IDE-                                                                                                    | Disabled              | Deaktivierung der Funktion.                                                   |
| fer)                       | Festplatten aktiviert. Bei Aktivierung dieser Opti-<br>on wird die Zahl der Blöcke pro Anforderung aus<br>dem Konfigurationssektor der Festplatte ausge-<br>lesen.                                  | Auto                  | Automatische Aktivierung der Funktion wenn es<br>vom System unterstützt wird. |
| PIO Mode                   | Der PIO-Modus bestimmt die Datenrate der Fest-                                                                                                    | Auto                  | Automatische Einstellung des PIO Modus.                                       |
|                            | platte.                                                                                                    | 0, 1, 2, 3, 4         | Manuelle Einstellung des PIO Modes.                                           |
| DMA Mode                   | Hier wird die Datenübertragungsrate zum und vom Primary Master Laufwerk festgelegt. Der                                                                                                    | Auto                  | Automatische Festlegung der Übertragungsra-<br>te.                            |
|                            | DMA-Mode muss unter Windows im Gerätema-<br>nager aktiviert werden, erst dann ist die volle Per-<br>formance garantiert. Kann nur bei manueller Ein-<br>stellung des Laufwerkes eingestellt werden. | Disabled              | Manuelle Festlegung der Übertragungsrate.                                     |
| S.M.A.R.T.                 | Überwachungsfunktion moderner Festplatten                                                                                                    | Auto                  | Automatische Erkennung und Aktivierung.                                       |
|                            | (Self-Monitoring, Analysis and Reporting Tech-                                                                                                    | Enabled               | Aktivierung der Funktion.                                                     |
|                            | nology).                                                                                                    | Disabled              | Deaktivierung der Funktion.                                                   |
| 32 Bit Data Transfer       | Diese Funktion ermöglicht den 32-Bit IDE Da-                                                                                                    | Enabled               | Aktivierung der Funktion.                                                     |
|                            | tentransfer.                                                                                                    | Disabled              | Deaktivierung der Funktion.                                                   |

Tabelle 155: 945GME Primary IDE Slave Einstellmöglichkeiten

#### 1.4.8.3 Secondary IDE Master

| Secondary IDE Master          |           | Selea      | ct the type                   |
|-------------------------------|-----------|------------|-------------------------------|
| Device :Not Detected          |           | of de to t | evice connected<br>ne system. |
| Туре                          | [Auto]    |            |                               |
| LBA/Large Mode                | [Auto]    |            |                               |
| Block (Multi-Sector Transfer) | [Auto]    |            |                               |
| PIO Mode                      | [Auto]    |            |                               |
| DMA Mode                      | [Auto]    |            |                               |
| S.M.A.R.T.                    | [Auto]    |            |                               |
| 32Bit Data Transfer           | [Enabled] |            |                               |
|                               |           | ↔          | Select Screen                 |
|                               |           | <b>↑</b> ↓ | Select Item                   |
|                               |           | +-         | Change Option                 |
|                               |           | F1         | General Help                  |
|                               |           | <b>F10</b> | Save and Exit                 |
|                               |           | ESC        | Exit                          |

# Kapitel 4 Software

## Abbildung 106: 945GME Secondary IDE Master

| BIOS Einstellung           | Bedeutung                                                                                                    | Einstellmöglichkeiten | Wirkung                                                                       |
|----------------------------|----------------------------------------------------------------------------------------------------|-----------------------|-------------------------------------------------------------------------------|
| Туре                       | Hier wird der Typ des am Primary Master ange-                                                                                                    | Not Installed         | Kein Laufwerk installiert.                                                    |
|                            | schlossenen Laufwerks parametriert.                                                                                                    | Auto                  | Automatische Erkennung des Laufwerks und Einstellung der richtigen Werte.     |
|                            |                                                                                                    | CD/DVD                | CD-/DVD-Laufwerk.                                                             |
|                            |                                                                                                    | ARMD                  | ARMD-Laufwerk (Zip-Laufwerk).                                                 |
| LBA/Large Mode             | Mit dieser Option wird der Logical-Block- Addres-                                                                                                    | Disabled              | Deaktivierung der Funktion.                                                   |
|                            | sing/Large Modus für IDE aktiviert.                                                                                                    | Auto                  | Automatische Aktivierung der Funktion wenn es<br>vom System unterstützt wird. |
| Block (Multi-Sector Trans- | Mit dieser Option wird der Block-Mode von IDE-                                                                                                    | Disabled              | Deaktivierung der Funktion.                                                   |
| fer)                       | Festplatten aktiviert. Bei Aktivierung dieser Opti-<br>on wird die Zahl der Blöcke pro Anforderung aus<br>dem Konfigurationssektor der Festplatte ausge-<br>lesen.                                  | Auto                  | Automatische Aktivierung der Funktion wenn es<br>vom System unterstützt wird. |
| PIO Mode                   | Der PIO-Modus bestimmt die Datenrate der Fest-                                                                                                    | Auto                  | Automatische Einstellung des PIO Modus.                                       |
|                            | platte.                                                                                                    | 0, 1, 2, 3, 4         | Manuelle Einstellung des PIO Modes.                                           |
| DMA Mode                   | Hier wird die Datenübertragungsrate zum und vom Primary Master Laufwerk festgelegt. Der                                                                                                    | Auto                  | Automatische Festlegung der Übertragungsra-<br>te.                            |
|                            | DMA-Mode muss unter Windows im Gerätema-<br>nager aktiviert werden, erst dann ist die volle Per-<br>formance garantiert. Kann nur bei manueller Ein-<br>stellung des Laufwerkes eingestellt werden. | Disabled              | Manuelle Festlegung der Übertragungsrate.                                     |
| S.M.A.R.T.                 | Überwachungsfunktion moderner Festplatten                                                                                                    | Auto                  | Automatische Erkennung und Aktivierung.                                       |
|                            | (Self-Monitoring, Analysis and Reporting Tech-                                                                                                    | Enabled               | Aktivierung der Funktion.                                                     |
|                            | nology).                                                                                                    | Disabled              | Deaktivierung der Funktion.                                                   |
| 32 Bit Data Transfer       | Diese Funktion ermöglicht den 32-Bit IDE Daten-                                                                                                    | Enabled               | Aktivierung der Funktion.                                                     |
|                            | transfer.                                                                                                    | Disabled              | Deaktivierung der Funktion.                                                   |

Tabelle 156: 945GME Secondary IDE Master Einstellmöglichkeiten

## 1.4.8.4 Secondary IDE Slave

| Secondary IDE Slave          |           | Select           | the type      |
|------------------------------|-----------|------------------|---------------|
| Device :Not Detected         |           | of dev<br>to the | system.       |
| Туре                         | [Auto]    |                  |               |
| BA/Large Mode                | [Auto]    |                  |               |
| Block (Multi-Sector Transfer | ) [Auto]  |                  |               |
| PIO Mode                     | [Auto]    |                  |               |
| MA Mode                      | [Auto]    |                  |               |
| S.M.A.R.T.                   | [Auto]    |                  |               |
| 32Bit Data Transfer          | [Enabled] |                  |               |
|                              |           |                  | Select Screen |
|                              |           | 1+               | Select Item   |
|                              |           | +-               | Change Option |
|                              |           | Fl               | General Help  |
|                              |           | F.TO             | Save and Exit |

## Abbildung 107: 945GME Secondary IDE Slave

| BIOS Einstellung                                                                                                    | Bedeutung                                                                                                    | Einstellmöglichkeiten                              | Wirkung                                                                       |
|----------------------------------------------------------------------------------------------------|----------------------------------------------------------------------------------------------------|----------------------------------------------------|-------------------------------------------------------------------------------|
| Туре                                                                                                    | Hier wird der Typ des am Primary Master ange-                                                                                                    | Not Installed                                      | Kein Laufwerk installiert.                                                    |
|                                                                                                    | schlossenen Laufwerks parametriert.                                                                                                    | Auto                                               | Automatische Erkennung des Laufwerks und Einstellung der richtigen Werte.     |
|                                                                                                    |                                                                                                    | CD/DVD                                             | CD-/DVD-Laufwerk.                                                             |
|                                                                                                    |                                                                                                    | ARMD                                               | ARMD-Laufwerk (Zip-Laufwerk).                                                 |
| LBA/Large Mode                                                                                                    | arge Mode Mit dieser Option wird das Logical-Block- Addres-<br>sing/Large Modus für IDE aktiviert.                                                                 | Disabled                                           | Deaktivierung der Funktion.                                                   |
|                                                                                                    |                                                                                                    | Auto                                               | Automatische Aktivierung der Funktion wenn es<br>vom System unterstützt wird. |
| Block (Multi-Sector Trans-                                                                                                    | Mit dieser Option wird der Block-Mode von IDE-                                                                                                    | Disabled                                           | Deaktivierung der Funktion.                                                   |
| fer)                                                                                                    | Festplatten aktiviert. Bei Aktivierung dieser Opti-<br>on wird die Zahl der Blöcke pro Anforderung aus<br>dem Konfigurationssektor der Festplatte ausge-<br>lesen. | Auto                                               | Automatische Aktivierung der Funktion wenn es<br>vom System unterstützt wird. |
| PIO Mode                                                                                                    | Der PIO-Modus bestimmt die Datenrate der Fest-                                                                                                    | Auto                                               | Automatische Einstellung des PIO Modus.                                       |
|                                                                                                    | platte.                                                                                                    | 0, 1, 2, 3, 4                                      | Manuelle Einstellung des PIO Modes.                                           |
| DMA Mode Hier wird die Datenübertragungsrate zum und<br>vom Primary Master Laufwerk festgelegt. Der<br>DMA-Mode muss unter Windows im Gerätema-<br>nager aktiviert werden, erst dann ist die volle Per-<br>formance garantiert. Kann nur bei manueller Ein-<br>stellung des Laufwerkes eingestellt werden. | Auto                                                                                                    | Automatische Festlegung der Übertragungsra-<br>te. |                                                                               |
|                                                                                                    | Disabled                                                                                                    | Manuelle Festlegung der Übertragungsrate.          |                                                                               |
| S.M.A.R.T.                                                                                                    | Überwachungsfunktion moderner Festplatten                                                                                                    | Auto                                               | Automatische Erkennung und Aktivierung.                                       |
|                                                                                                    | (Self-Monitoring, Analysis and Reporting Tech-                                                                                                    | Enabled                                            | Aktivierung der Funktion.                                                     |
|                                                                                                    | nology).                                                                                                    | Disabled                                           | Deaktivierung der Funktion.                                                   |
| 32 Bit Data Transfer                                                                                                    | Diese Funktion ermöglicht den 32-Bit IDE Da-                                                                                                    | Enabled                                            | Aktivierung der Funktion.                                                     |
|                                                                                                    | tentransfer.                                                                                                    | Disabled                                           | Deaktivierung der Funktion.                                                   |

Tabelle 157: 945GME Secondary IDE Slave Einstellmöglichkeiten

## 1.4.9 USB Configuration

| Advanced                     |               |            |               |
|------------------------------|---------------|------------|---------------|
| USB Configuration            |               |            | Options       |
| USB Devices Enabled :        |               | Disab      | oled          |
| 1 Keyboard, 1 Hub            |               | 2 USE      | B Ports       |
|                              |               | 4 USE      | B Ports       |
| USB Functions                | [8 USB Ports] | 6 USE      | B Ports       |
| USB 2.0 Controller           | [Enabled]     | 8 USI      | B Ports       |
| Legacy USB Support           | [Enabled]     |            |               |
| USB Legacy POST-Always       | [Enabled]     |            |               |
| USB Keyboard Legacy Support  | [Enabled]     |            |               |
| USB Mouse Legacy Support     | [Disabled]    |            |               |
| USB Storage Device Support   | [Enabled]     | ↔          | Select Screen |
| Port 64/60 Emulation         | [Disabled]    | ↑↓         | Select Item   |
| USB 2.0 Controller Mode      | [HiSpeed]     | +-         | Change Option |
| BIOS EHCI Hand-Off           | [Disabled]    | F1         | General Help  |
| USB Beep Message             | [Enabled]     | <b>F10</b> | Save and Exit |
| USB Stick Default Emulation  | [Hard Disk]   | ESC        | Exit          |
| USB Mass Storage Reset Delay | [20 Sec]      |            |               |
| Special Delay for USB HDDs   | [Disabled]    |            |               |

#### Abbildung 108: 945GME Advanced USB Configuration

| BIOS Einstellung                                                                                                    | Bedeutung                                                                                                    | Einstellmöglichkeiten | Wirkung                                                                                                    |
|----------------------------------------------------------------------------------------------------|----------------------------------------------------------------------------------------------------|-----------------------|----------------------------------------------------------------------------------------------------|
| USB Function                                                                                                    | Hier können die USB-Ports aktiviert/deaktiviert                                                                                                    | Disabled              | Deaktivierung der USB-Ports.                                                                                                    |
|                                                                                                    | werden.                                                                                                    | 2 USB Ports           | USB1, USB3 werden aktiviert.                                                                                                    |
|                                                                                                    | Die USB Nummern (z.B. USB1, USB3, usw.) sind<br>am Gehäuse des PPC800 aufgedruckt.                                                                                             | 4 USB Ports           | USB1, USB2, USB3, USB4 werden aktiviert.                                                                                                    |
|                                                                                                    |                                                                                                    | 6 USB Ports           | USB1, USB2, USB3, USB4, USB5 werden ak-                                                                                                    |
|                                                                                                    |                                                                                                    |                       | tiviert.                                                                                                    |
|                                                                                                    |                                                                                                    | 8 USB Ports           | USB1, USB2, USB3, USB4, USB5, USB an ei-<br>nem AP über SDL werden aktiviert.                                                                                           |
| USB 2.0 Controller                                                                                                    | Option zum Aktivieren bzw. Deaktivieren des USB 2.0 Modus.                                                                                                    | Enabled               | Alle USB Schnittstellen laufen im USB 2.0 Mo-<br>dus.                                                                                                    |
|                                                                                                    |                                                                                                    | Disabled              | Alle USB Schnittstellen laufen im USB 1.1 Mo-<br>dus.                                                                                                    |
| Legacy USB Support                                                                                                    | Hier kann der Legacy USB Support aktiviert/de-                                                                                                    | Enabled               | Aktivierung der Funktion.                                                                                                    |
|                                                                                                    | aktiviert werden. Es funktioniert keine USB                                                                                                    | Disabled              | Deaktivierung der Funktion.                                                                                                    |
|                                                                                                    | Schnittstelle während des Startens. Nach dem<br>Betriebssystemstart steht der USB Support wie-<br>der zur Verfügung. Eine USB Tastatur wird wäh-<br>rend des POST noch erkannt | Auto                  | Automatische Aktivierung.                                                                                                    |
| USB Legacy POST-Always Option um den Legacy USB Support w<br>des POST (Power On Self Test) gleichgü<br>Legacy USB Support Einstellung zu aktivi | Option um den Legacy USB Support während<br>des POST (Power On Self Test) gleichgültig der                                                                                     | Enabled               | Das BIOS Setup kann während des POST mit-<br>tels einer USB Tastatur aufgerufen werden.                                                                                 |
|                                                                                                    | Legacy USB Support Einstellung zu aktivieren.                                                                                                    | Disabled              | Deaktivierung der Funktion.                                                                                                    |
| USB Keyboard Legacy                                                                                                    | Hier kann die USB-Keyboard Unterstützung akti-<br>viert/deaktiviert werden.                                                                                                    | Enabled               | Aktivierung der Funktion.                                                                                                    |
| Support                                                                                                    |                                                                                                    | Disabled              | Deaktivierung der Funktion.                                                                                                    |
| USB Mouse Legacy Sup-                                                                                                    | Hier kann die USB-Mouse Unterstützung akti-                                                                                                    | Enabled               | Aktivierung der Funktion.                                                                                                    |
| port                                                                                                    | viert/deaktiviert werden.                                                                                                    | Disabled              | Deaktivierung der Funktion.                                                                                                    |
| USB Storage Device Sup-                                                                                                    | Hier kann die USB-Massenspeichergerät Unter-                                                                                                    | Enabled               | Aktivierung der Funktion.                                                                                                    |
| port                                                                                                    | stützung aktiviert/deaktiviert werden.                                                                                                    | Disabled              | Deaktivierung der Funktion.                                                                                                    |
| Port 64/60 Emulation                                                                                                    | Hier kann die Port 64/60 Emulation aktiviert/de-                                                                                                    | Enabled               | USB-Keyboard funktioniert unter Windows NT.                                                                                                    |
|                                                                                                    | aktiviert werden.                                                                                                    | Disabled              | USB-Keyboard funktioniert unter allen Systemen außer Windows NT.                                                                                                    |
| USB 2.0 Controller Mode                                                                                                    | Hier können Einstellungen für den USBController                                                                                                    | Full Speed            | 12 MBps                                                                                                    |
|                                                                                                    | vorgenommen werden.                                                                                                    | Hi Speed              | 480 MBps                                                                                                    |
| BIOS EHCI Hand- Off                                                                                                    | Hier kann die Unterstützung für Betriebssysteme                                                                                                    | Enabled               | Aktivierung der Funktion.                                                                                                    |
|                                                                                                    | ohne vollautomatische EHCIFunktion eingerich-<br>tet werden.                                                                                                    | Disabled              | Deaktivierung der Funktion.                                                                                                    |
| USB Beep Message                                                                                                    | Option zur Ausgabe jeweils eines Pieptones,                                                                                                    | Enabled               | Aktivierung der Funktion.                                                                                                    |
|                                                                                                    | wenn ein USB Gerät während des POST vom BIOS erkannt wurde.                                                                                                    | Disabled              | Deaktivierung der Funktion.                                                                                                    |
| USB Stick Default Emulation                                                                                                    | Hier kann eingestellt werden, wie ein USB-Gerät verwendet wird.                                                                                                    | Auto                  | USB-Geräte, deren Speicherkapazität kleiner<br>als 530MB ist werden als Diskettenlaufwerk und<br>die anderen Geräte mit größerer Kapazität als<br>Festplatte simuliert. |

Tabelle 158: 945GME Advanced USB Configuration Einstellmöglichkeiten

#### Software • BIOS Optionen

| BIOS Einstellung                | Bedeutung                                                                                                    | Einstellmöglichkeiten                               | Wirkung                                                                                                    |
|---------------------------------|----------------------------------------------------------------------------------------------------|-----------------------------------------------------|----------------------------------------------------------------------------------------------------|
|                                 |                                                                                                    | Hard Disk                                           | Ein als HDD formatiertes Laufwerk als FDD (z.B. ZIP-Laufwerk) kann zum Starten des Systems verwendet werden. |
| USB Mass Storage Reset<br>Delay | Hier kann die Zeit, die der POST für USBSpei-<br>chergeräte nach dem Gerätestartbefehl warten<br>soll, eingestellt werden.<br>Information:<br>Die Meldung "No USB Mass Storage de-<br>vice detected" (Kein USB Massenspei-<br>chergerät entdeckt) wird angzeigt, wenn<br>kein USB Massenspeichergerät instal-<br>liert wurde. | 10 Sec, 20 Sec, 30 Sec, 40 Sec                      | Manuelle Einstellung des Wertes.                                                                             |
| Special Delay for USB<br>HDDs   | Option zum Einstellen eines Boot Delay (Boot-<br>verzögerung) vor der USB 2.0 Geräteaufzählung,                                                                                                    | Disabled                                            | Deaktivierung der Funktion. Es wird kein Boot Delay hinzugefügt.                                             |
| um o<br>Dev                     | um das Booten von langsam hochlaufenden USB<br>Devices (z.B. USB Hard Disks) zu ermöglichen.                                                                                                    | 1 Sec, 2 Sec, 3 Sec, 4<br>Sec, 5 Sec, 7 Sec, 10 Sec | Es wird ein Boot Delay von 1, 2, 3, 4, 5, 7 bzw.<br>10 Sekunden hinzugefügt.                                 |
|                                 | Information:<br>Diese Option sollte nur bei Bedarf ver-<br>wendet werden, da der Bootvorgang<br>dann immer um die eingestellte Zeit län-<br>ger dauert.                                                                                                    |                                                     |                                                                                                    |

Tabelle 158: 945GME Advanced USB Configuration Einstellmöglichkeiten

## 1.4.10 Keyboard/Mouse Configuration

| Keyboard/Mouse Configur           | ation          | Select Power-on state                                                                 |
|-----------------------------------|----------------|---------------------------------------------------------------------------------------|
| Bootup Num-Lock<br>Typematic Rate | [On]<br>[Fast] | for Numlock.                                                                          |
|                                   |                | <ul> <li>↔ Select Screen</li> <li>↑↓ Select Item</li> <li>+- Change Option</li> </ul> |
|                                   |                | F1 General help<br>F10 Save and Exit                                                  |

#### Abbildung 109: 945GME Advanced Keyboard/Mouse Configuration

| BIOS Einstellung | Bedeutung                                          | Einstellmöglichkeiten | Wirkung                                    |
|------------------|----------------------------------------------------|-----------------------|--------------------------------------------|
| Bootup Num-Lock  | Mit diesem Feld kann man den Zustand der Zeh-      | Off                   | Vom numerischen Tastenblock sind lediglich |
|                  | nertastatur (NumLock) beim Booten des Systems      |                       | die Cursorfunktionen aktiviert.            |
|                  | definieren.                                        | On                    | Numerischer Tastenblock ist aktiviert.     |
| Typematic Rate   | Hier wird die Tastenwiederholfunktion eingestellt. | Slow                  | Langsame Tastenwiederholung.               |
|                  |                                                    | Fast                  | Schnelle Tastenwiederholung.               |

Tabelle 159: 945GME Advanced Keyboard/Mouse Configuration Einstellmöglichkeiten

## 1.4.11 Remote Access Configuration

| Configure Remote Access t | ype and parameters | Select Remote Access                                                 |
|---------------------------|--------------------|----------------------------------------------------------------------|
| Remote Access             | [Disabled]         | type.                                                                |
| Serial Port BIOS Update   | [Disabled]         |                                                                      |
|                           |                    | ↔ Select Screen                                                      |
|                           |                    | +- Change Option<br>F1 General Help<br>F10 Save and Exit<br>ESC Exit |

#### Abbildung 110: 945GME Advanced Remote Access Configuration

| BIOS Einstellung                                                                                                    | Bedeutung                                                                                                    | Einstellmöglichkeiten                                                  | Wirkung                                                                                                    |
|----------------------------------------------------------------------------------------------------|----------------------------------------------------------------------------------------------------|------------------------------------------------------------------------|----------------------------------------------------------------------------------------------------|
| Remote Access                                                                                                    | Hier kann die Remote Access Funktion akti-                                                                                                    | Enabled                                                                | Aktivierung der Funktion.                                                                                                    |
|                                                                                                    | viert/deaktiviert werden.                                                                                                    | Disabled                                                               | Deaktivierung der Funktion.                                                                                                    |
| Serial Port number Unter dieser Option kann die serielle Schnittstel-<br>le eingestellet werden, vorausgesetzt im Feld <i>Re-</i><br><i>mote Access</i> ist nicht Disabled eingetragen. | Unter dieser Option kann die serielle Schnittstel-<br>le eingestellet werden, vorausgesetzt im Feld <i>Re</i> -                                                       | COM1                                                                   | Aktivierung der Schnittstelle COM1 als Remote<br>Access Schnittstelle.                                                          |
|                                                                                                    | COM2                                                                                                    | Aktivierung der Schnittstelle COM2 als Remote<br>Access Schnittstelle. |                                                                                                    |
| Base Address, IRQ                                                                                                    | Anzeige der logischen Adresse und des Inter-<br>rupts für den seriellen Anschluss, vorausgesetzt<br>im Feld <i>Remote Access</i> ist nicht Disabled einge-<br>tragen. | keine                                                                  | -                                                                                                    |
| Serial Port Mode                                                                                                    | Hier kann die Übertragunsrate der seriellen<br>Schnittstelle festgelegt werden, vorausgesetzt im<br>Feld <i>Remote Access</i> ist nicht Disabled eingetra-<br>gen.    | 115200 8,n,1<br>57600 8,n,1<br>38400 8,n,1<br>19200 8,n,1              | Manuelle Einstellung des Wertes.                                                                                                |
|                                                                                                    |                                                                                                    | 09600 8,n,1                                                            |                                                                                                    |
| Flow Control                                                                                                    | Diese Einstellung bestimmt, wie die Übertragung<br>über die Schnittstelle gesteuert wird.                                                                             | None                                                                   | Die Schnittstelle wird ohne Übertragungssteue-<br>rung betrieben.                                                               |
|                                                                                                    | Information:                                                                                                    | Hardware                                                               | Die Übertragungssteuerung der Schnittstelle<br>erfolgt durch Hardware. Dieser Modus muss<br>durch das Kabel unterstützt werden. |
|                                                                                                    | Die Einstellung muss sowohl am Termi-<br>nal als auch am Server gleich sein.                                                                                          | Software                                                               | Die Übertragungssteuerung der Schnittstelle<br>erfolgt durch Software.                                                          |
| Redirection After BIOS F<br>POST f<br>t                                                                                                    | Hier kann die Umlenkung nach dem Systemstart<br>eingestellt werden, vorausgesetzt im Feld <i>Remo-</i><br><i>te Access</i> ist nicht Disabled eingetragen.            | Disabled                                                               | Die Umlenkung wird nach dem Systemstart ab-<br>gestellt.                                                                        |
|                                                                                                    |                                                                                                    | Boot Loader                                                            | Die Umlenkung ist während des Systemstarts<br>und während der Aufladung aktiv.                                                  |
|                                                                                                    |                                                                                                    | Always                                                                 | Die Umlenkung ist immer aktiviert.                                                                                              |
| Terminal Type                                                                                                    | Hier kann die Anschlussart ausgewählt werden, vorausgesetzt im Feld <i>RemoteAccess</i> ist nicht Disabled eingetragen.                                               | ANSI, VT100, VT-UTF8                                                   | Manuelle Einstellung der Anschlussart.                                                                                          |
| VT-UTF8 Combo Key Sup-                                                                                                    | Mit dieser Option kann die VT-UTF8 Combo Key                                                                                                    | Enabled                                                                | Aktivierung der Funktion.                                                                                                    |
| port                                                                                                    | Support für die Anschlüsse ANSI und VT100 akti-<br>viert werden, vorausgesetzt im Feld <i>Remote Ac-</i><br><i>cess</i> ist nicht Disabled eingetragen.               | Disabled                                                               | Deaktivierung der Funktion.                                                                                                    |
| Sredir Memory Display De-                                                                                                    | Mit dieser Option kann die Verzögerung der Spei-                                                                                                    | No Delay                                                               | Keine Verzögerung.                                                                                                    |
| lay                                                                                                    | cherausgabe eingestellt werden, vorausgesetzt<br>im Feld <i>Remote Access</i> ist nicht Disabled einge-<br>tragen (Sredir -> Serialredirection).                      | Delay 1 Sec, Delay<br>2 Sec, Delay 4 Sec                               | Manuelle Einstellung des Wertes.                                                                                                |

Tabelle 160: 945GME Advanced Remote Access Configuration Einstellmöglichkeiten

| BIOS Einstellung                                                     | Bedeutung                                                        | Einstellmöglichkeiten | Wirkung                     |
|----------------------------------------------------------------------|------------------------------------------------------------------|-----------------------|-----------------------------|
| Serial Port BIOS Update Während dem Systemstart wird das Update über |                                                                  | Enabled               | Aktivierung der Funktion.   |
|                                                                      | die serielle Schnittstelle in den Prozessor gela-<br>den.        | Disabled              | Deaktivierung der Funktion. |
|                                                                      | Information:                                                     |                       |                             |
|                                                                      | lst diese Option auf Disabled wird die Zeit zum booten verkürzt. |                       |                             |

Tabelle 160: 945GME Advanced Remote Access Configuration Einstellmöglichkeiten

#### 1.4.12 CPU Board Monitor

## Information:

Die angezeigten Spannungswerte (z.B. Corespannung, Batteriespannung) auf dieser BIOS Setup Seite stellen ungeeichte Informationswerte dar. Daraus können keine Schlüsse über mögliche Alarme bzw. Fehlerzustände der Hardware gezogen werden. Die verwendeten Hardwarekomponenten verfügen über automatische Diagnosefunktionen im Fehlerfalle.

| Hardware Health Configuration                                                                      |                                           |              | Options       |
|----------------------------------------------------------------------------------------------------|-------------------------------------------|--------------|---------------|
| H/W Health Function<br>Hardware Health Event Monitoria                                             | [Enabled]                                 | Disa<br>Enab | bled<br>led   |
| Board Temperature<br>CPU Temperature<br>Top DIMM Environment Temp.<br>Rettor DIMM Environment Temp | :63°C/145°F<br>:47°C/116°F<br>:53°C/161°F | _            |               |
| Bottom DIMM Environment remp.                                                                      | .54 C/101 F                               |              |               |
| CPU Fan Speed                                                                                      | :0 RPM                                    | ↔            | Select Screen |
| VcoreA                                                                                             | :0.960 V                                  | ↑↓           | Select Item   |
| +3.3VSB                                                                                            | :3.351 V                                  | +-           | Change Option |
| +5VSB                                                                                              | :5.080 V                                  | F1           | General Help  |
| +12Vin                                                                                             | :12.187 V                                 | <b>F10</b>   | Save and Exit |
| VRTC                                                                                               | :3.322 V                                  | ESC          | Exit          |

Abbildung 111: 945GME Advanced CPU Board Monitor

| BIOS Einstellung             | Bedeutung                                                            | Einstellmöglichkeiten | Wirkung                                      |
|------------------------------|----------------------------------------------------------------------|-----------------------|----------------------------------------------|
| H/W Health Function          | Option zum Anzeigen sämtlicher Werte auf dieser                      | Enabled               | Anzeigen sämtlicher Werte.                   |
|                              | Seite.                                                               | Disabled              | Es werden keine Werte auf dieser Seite ange- |
|                              |                                                                      |                       | zeigt.                                       |
| Board Temperature            | Temperaturanzeige der Boardtemperatur in Grad                        | keine                 | -                                            |
|                              | Celsius und Fahrenheit.                                              |                       |                                              |
| CPU Temperature              | Anzeige der Prozessortemperatur in Grad Celci-<br>us und Fahrenheit. | keine                 | -                                            |
| Top DIMM Enviroment<br>Temp. | Anzeige der Temperatur des 1. DRAM Moduls.                           | keine                 | -                                            |
| Bottom DIMM Enviroment Temp. | Anzeige der Temperatur des 2. DRAM Moduls.                           | keine                 | -                                            |
| CPU Fan Speed                | Anzeige der Umdrehungsgeschwindigkeit eines<br>Prozessorlüfters.     | keine                 | -                                            |
| VcoreA                       | Anzeige der Prozessorkernspannung A in Volt.                         | keine                 | -                                            |
| +3.3VSB                      | Anzeige der aktuell anliegenden Spannung der 3,3 Volt Versorgung.    | keine                 | -                                            |
| +5VSB                        | Anzeige der aktuell anliegenden Spannung der 5<br>Volt Versorgung.   | keine                 | -                                            |
| +12Vin                       | Anzeige der aktuell anliegenden Spannung der 12 Volt Versorgung.     | keine                 | -                                            |
| VRTC                         | Anzeige der Batteriespannung in Volt.                                | keine                 | -                                            |

#### Tabelle 161: 945GME Advanced CPU Board Monitor Einstellmöglichkeiten
### 1.4.13 Baseboard/Panel Features

| Baseboard/Panel Fo | eatures        |                       |
|--------------------|----------------|-----------------------|
| ▶Panel Control     |                |                       |
| ▶Baseboard Monitor |                |                       |
| ▶Legacy Devices    |                |                       |
| Versions           |                |                       |
| BIOS:              | R118           |                       |
| MTCX PX32:         | V1.02          |                       |
| MTCX FPGA:         | V1.02          |                       |
| CMOS Profil:       | 5h             |                       |
| Device ID:         | 000AF21h       | Select Screen         |
| Compatibility ID:  | 0000h          | ↑↓ Select Item        |
| Serial Number:     | AF210168427    | Enter Go to Sub Scree |
| Product Name:      | 5PC820.1505-00 | F1 General Help       |
| User Serial ID:    | 0000000h       | F10 Save and Exit     |
|                    |                | ESC Exit              |

#### Abbildung 112: 945GME Advanced Baseboard/Panel Features

| BIOS Einstellung  | Bedeutung                                                                                                    | Einstellmöglichkeiten | Wirkung                                                        |
|-------------------|----------------------------------------------------------------------------------------------------|-----------------------|----------------------------------------------------------------|
| Panel Control     | Hier können spezielle Einstellungen für ange-<br>schlossene Panel (Displayeinheiten) vorgenom-<br>men werden.                                                                                                    | Enter                 | öffnen des Submenüs<br>siehe "Panel Control" auf Seite 218     |
| Baseboard Monitor | Anzeige verschiedener Temperaturwerte und Lüfterdrehzahlen.                                                                                                    | Enter                 | öffnen des Submenüs<br>siehe "Baseboard Monitor" auf Seite 219 |
| Legacy Devices    | Hier können spezielle Einstellungen für die Schnittstellen vorgenommen werden.                                                                                                    | Enter                 | öffnen des Submenüs siehe "Legacy Devices" auf Seite 220       |
| BIOS              | Anzeige der BIOS Version                                                                                                    | keine                 | -                                                              |
| MTCX PX32         | Anzeige der MTCX PX32 Firmwareversion.                                                                                                    | keine                 | -                                                              |
| MTCX FPGA         | Anzeige der MTCX FPGA Firmwareversion.                                                                                                    | keine                 | -                                                              |
| CMOS Profil       | Zeigt die CMOS Profil Nummer an.                                                                                                    | keine                 | -                                                              |
| Device ID         | Hexwertanzeige der Hardware-Geräte ID.                                                                                                    | keine                 | -                                                              |
| Compatibility ID  | Zeigt die Version des Gerätes innerhalb der glei-<br>chen B&R Geräteerkennung an. Diese ID wird für<br>das Automation Runtime benötigt.                                                                                                    | keine                 | -                                                              |
| Serial Number     | Anzeige der B&R Serialnummer.                                                                                                    | keine                 | -                                                              |
| Product Name      | Anzeige der B&R Bestellnummer.                                                                                                    | keine                 | -                                                              |
| User Serial ID    | Anzeige der User Serial ID. Dieser 8-stellige Hex-<br>wert steht dem Anwender frei zur Verfügung (um<br>z.B. bei dem Gerät eine eindeutige Identifizierung<br>zu ermöglichen) und kann nur mit dem bei B&R<br>erhältlichen "B&R Control Center" über den ADI<br>Treiber verändert werden. | keine                 | -                                                              |

Tabelle 162: 945GME Advanced Baseboard/Panel Features Einstellmöglichkeiten

### 1.4.13.1 Panel Control

| Panel Control       |           | Panel 0-14: connected                        |
|---------------------|-----------|----------------------------------------------|
| Select Panel Number | [15]      | to Automation Panel<br>Link or Monitor/Panel |
| Version:            | V0.00     | connector.                                   |
| Brightness:         | [100%]    | Panel 15: connected or                       |
| Temperature:        | 00°C/32°F | Panel PC Link.                               |
| Fan Speed:          | 00 RPM    | Note: DVI and PPC Link                       |
| Keys/Leds:          | 00/00     | will show no valid                           |
|                     |           | values. On PPC Link                          |
|                     |           | only the brightness                          |
|                     |           | option will work.                            |
|                     |           | ↔ Select Screen                              |
|                     |           | ↑↓ Select Item                               |
|                     |           | +- Change Option                             |
|                     |           | F1 General Help                              |
|                     |           | F10 Save and Exit                            |
|                     |           | ESC Exit                                     |

### Abbildung 113: 945GME Panel Control

| BIOS Einstellung    | Bedeutung                                                                           | Einstellmöglichkeiten                                       | Wirkung                                                                                         |
|---------------------|-------------------------------------------------------------------------------------|-------------------------------------------------------------|-------------------------------------------------------------------------------------------------|
| Select Panel Number | Auswahl der Panelnummer, bei dem Werte aus-<br>gelesen bzw. geändert werden sollen. | 015                                                         | Panelauswahl 0 15.                                                                              |
| Version             | Anzeige der Firmwareversion des SDLR Control-<br>lers.                              | keine                                                       | -                                                                                               |
| Brightness          | Einstellung der Helligkeit beim ausgewählten Pa-<br>nel.                            | 0%, 10%, 20%, 30%,<br>40%, 50%, 60%, 70%,<br>80%, 90%, 100% | Einstellung der Helligkeit in % beim ausgewähl-<br>ten Panel. Änderungen werden sofort wirksam. |
| Temperature         | Temperaturanzeige des ausgewählten Panels in Grad Celsius und Fahrenheit.           | keine                                                       | -                                                                                               |
| Fan Speed           | Lüfterumdrehungsanzeige des ausgewählten<br>Panels.                                 | keine                                                       | -                                                                                               |
| Keys/Leds           | Anzeige der vorhandenen Tasten und LEDs des ausgewählten Panels.                    | keine                                                       | -                                                                                               |

Tabelle 163: 945GME Panel Control Einstellmöglichkeiten

### 1.4.13.2 Baseboard Monitor

| Baseboard Monitor |            |            |               |
|-------------------|------------|------------|---------------|
| CMOS Battery:     | Good       |            |               |
| Temperatures      |            |            |               |
| Board I/O:        | 45°C/113°F |            |               |
| Board ETH2:       | 39°C/102°F |            |               |
| Board Power:      | 43°C/109°F |            |               |
| Power Supply:     | 39°C/102°F |            |               |
| Slide-In Drive 1: | 00°C/32°F  |            |               |
| IF-Slot:          | 00°C/32°F  |            |               |
|                   |            | ↔          | Select Screen |
| Fan Speeds        |            | ↑+         | Select Item   |
| Case 1:           | 00 RPM     | F1         | General Help  |
| Case 2:           | 00 RPM     | <b>F10</b> | Save and Exit |
| Case 3:           | 00 RPM     | ESC        | Exit          |
| Case 4:           | 00 RPM     |            |               |

#### Abbildung 114: 945GME Baseboard Monitor

| BIOS Einstellung | Bedeutung                                                                                                    | Einstellmöglichkeiten | Wirkung |
|------------------|----------------------------------------------------------------------------------------------------|-----------------------|---------|
| CMOS Battery     | Zeigt den Status der Batterie an.<br>n.a not available<br>Good - Batterie ist in Ordnung.<br>Bad - Batterie ist kaputt. | keine                 | -       |
| Board I/O        | Anzeige der Temperatur im I/O Bereich in Grad Celsius und Fahrenheit.                                                   | keine                 | -       |
| Board ETH2       | Anzeige der Temperatur im ETH2 Controller<br>Chipbereich in Grad Celsius und Fahrenheit.                                | keine                 | -       |
| Board Power      | Anzeige der Netzteiltemperatur in Grad Celsius und Fahrenheit.                                                          | keine                 | -       |
| Power Supply     | Anzeige der Temperatur im Netzteil in Grad Celsius und Fahrenheit.                                                      | keine                 | -       |
| Slide-In Drive 1 | Anzeige der Temperatur des Slide-in Laufwerks<br>1 in Grad Celsius und Fahrenheit.                                      | keine                 | -       |
| IF-Slot          | Anzeige der Temperatur des IF-Slots in Grad Cel-<br>sius und Fahrenheit.                                                | keine                 | -       |
| Case 1           | Anzeige der Lüfterumdrehungsgeschwindigkeit<br>des Gehäuselüfters 1.                                                    | keine                 | -       |
| Case 2           | Anzeige der Lüfterumdrehungsgeschwindigkeit des Gehäuselüfters 2.                                                       | keine                 | -       |
| Case 3           | Anzeige der Lüfterumdrehungsgeschwindigkeit<br>des Gehäuselüfters 3.                                                    | keine                 | -       |
| Case 4           | Anzeige der Lüfterumdrehungsgeschwindigkeit<br>des Gehäuselüfters 4.                                                    | keine                 | -       |

Tabelle 164: 945GME Baseboard Monitor Einstellmöglichkeiten

# 1.4.13.3 Legacy Devices

| Legacy Devices       |                   | Enable/Dis | able the   |
|----------------------|-------------------|------------|------------|
| COM A:               | [Enabled]         | COM I port |            |
| Base I/O address:    | [3F8]             |            |            |
| Interrupt:           | [IRQ 4]           |            |            |
| COM C:               | [Enabled]         |            |            |
| Base I/O address:    | [3E8]             |            |            |
| Interrupt:           | [IRQ 11]          |            |            |
| COM D:               | [Disabled]        |            |            |
| COM E:               | [Disabled]        |            |            |
|                      |                   | ← Sele     | ect Item   |
| ETH2 LAN controller: | [Enabled]         | ↑↓ Sele    | ect Screen |
| ETH2 MAC Address:    | 00:60:65:07:71:CF | +- Char    | nge Option |
|                      |                   | F1 Gene    | eral Help  |
|                      |                   | F10 Save   | and Exit   |
|                      |                   | ESC Exit   | 2          |
|                      |                   |            |            |
|                      |                   |            |            |

#### Abbildung 115: 945GME Legacy Devices

| BIOS Einstellung    | Bedeutung                                              | Einstellmöglichkeiten                                        | Wirkung                                      |
|---------------------|--------------------------------------------------------|--------------------------------------------------------------|----------------------------------------------|
| COM A               | Einstellung für die serielle Schnittstelle COM1 im     | Enabled                                                      | Aktivierung der Schnittstelle.               |
|                     | System.                                                | Disabled                                                     | Deaktivierung der Schnittstelle.             |
| Base I/O address    | Auswahl der Base I/O Adresse des COM Ports.            | 238, 2E8, 2F8,<br>328, 338, 3E8, 3F8                         | Zuweisung der ausgewählten Base I/O Adresse. |
| Interrupt           | Auswahl des Interrupts für den COM Port.               | IRQ 3, IRQ 4, IRQ 5, IRQ 6,<br>IRQ 7, IRQ 10, IRQ 11, IRQ 12 | Zuweisung des ausgewählten Interrupts.       |
| COM C               | Einstellung des COM Ports für den TouchScreen          | Enabled                                                      | Aktivierung der Schnittstelle.               |
|                     | am Monitor/Panel Stecker.                              | Disabled                                                     | Deaktivierung der Schnittstelle.             |
| Base I/O address    | Auswahl der Base I/O Adresse des COM Ports.            | 238, 2E8, 2F8,<br>328, 338, 3E8, 3F8                         | Zuweisung der ausgewählten Base I/O Adresse. |
| Interrupt           | Auswahl des Interrupts für den COM Port.               | IRQ 3, IRQ 4, IRQ 5, IRQ 6,<br>IRQ 7, IRQ 10, IRQ 11, IRQ 12 | Zuweisung des ausgewählten Interrupts.       |
| COM D               | Einstellung des COM Ports für den Touch Screen         | Enabled                                                      | Aktivierung der Schnittstelle.               |
|                     | am AP Link Stecker.                                    | Disabled                                                     | Deaktivierung der Schnittstelle.             |
| Base I/O address    | Auswahl der Base I/O Adresse des COM Ports.            | 238, 2E8, 2F8,<br>328, 338, 3E8, 3F8                         | Zuweisung der ausgewählten Base I/O Adresse. |
| Interrupt           | Auswahl des Interrupts für den COM Port.               | IRQ 3, IRQ 4, IRQ 5, IRQ 6,<br>IRQ 7, IRQ 10, IRQ 11, IRQ 12 | Zuweisung des ausgewählten Interrupts.       |
| COM E               | Einstellung des COM Ports der B&R Add-on               | Enabled                                                      | Aktivierung der Schnittstelle.               |
|                     | Schnittstellenoption.                                  | Disabled                                                     | Deaktivierung der Schnittstelle.             |
| Base I/O address    | Auswahl der Base I/O Adresse des COM Ports.            | 238, 2E8, 2F8,<br>328, 338, 3E8, 3F8                         | Zuweisung der ausgewählten Base I/O Adresse. |
| Interrupt           | Auswahl des Interrupts für den COM Port.               | IRQ 3, IRQ 4, IRQ 5, IRQ 6,<br>IRQ 7, IRQ 10, IRQ 11, IRQ 12 | Zuweisung des ausgewählten Interrupts.       |
| Interrupt           | Auswahl des Interrupts für den CAN Port.               | IRQ 10, NMI                                                  | Zuweisung des ausgewählten Interrupts.       |
| ETH2 LAN controller | Hier kann der Onboard LAN Controller (ETH2)            | Enabled                                                      | Aktivierung des Controllers.                 |
|                     | ein- bzw. ausgeschaltet werden.                        | Disabled                                                     | Deaktivierung des Controllers.               |
| ETH2 MAC Address    | Zeigt die MAC-Adresse des Ethernet 2 Control-<br>lers. | keine                                                        | -                                            |

Tabelle 165: 945GME Legacy Devices Einstellmöglichkeiten

# 1.5 Boot

| Main Advanced Boo                               | t Security Powe      | er Exit                                                                |
|-------------------------------------------------|----------------------|------------------------------------------------------------------------|
|                                                 | -                    |                                                                        |
| Boot Priority Selection<br>Boot Device Priority | [Type Based]         | The device based boot<br>priority list allows<br>to select from a list |
| 1st Boot Device                                 | [Primary Master]     | devices.                                                               |
| 2nd Boot Device                                 | [Primary Slave]      | The type based boot                                                    |
| 3rd Boot Device                                 | [USB Floppy]         | priority list allows                                                   |
| 4th Boot Device                                 | [USB Removable Devi] | to select device type                                                  |
| 5th Boot Device                                 | [USB Harddisk]       | even if a respective                                                   |
| 6th Boot Device                                 | [USB CDROM]          | device is not (yet)                                                    |
| 7th Boot Device                                 | [Secondary Master]   | present.                                                               |
| 8th Boot Device                                 | [Secondary Slave]    |                                                                        |
| Boot Settings Configuration                     |                      | ← Select Screen<br>↑↓ Select Item                                      |
|                                                 |                      | +- Change Option                                                       |
| Quick Boot                                      | [Enabled]            | F1 General Help                                                        |
| Quiet Boot                                      | [Disabled]           | F10 Save and Exit                                                      |
| Automatic Boot List Retry                       | [Disabled]           | ESC Exit                                                               |
| AddOn ROM Display Mode                          | [Keep Current]       |                                                                        |
| Halt On Error                                   | [Disabled]           |                                                                        |
| Hit 'DEL' Message Display                       | [Enabled]            |                                                                        |
| Interrupt 19 Capture                            | [Disabled]           |                                                                        |
| PXE Boot to LAN (ETH1)                          | [Disabled]           |                                                                        |
| Slide-In 2 Option-ROM                           | [Disabled]           |                                                                        |
| Power Loss Control                              | [Turn On]            |                                                                        |

Abbildung 116: 945GME Boot Menü

| BIOS Einstellung        | Bedeutung                                                                                     | Einstellmöglichkeiten          | Wirkung                                                                                                    |
|-------------------------|-----------------------------------------------------------------------------------------------|--------------------------------|----------------------------------------------------------------------------------------------------|
| Boot Priority Selection | Hier kann eingestellt werden, nach welcher Me-<br>thode die Laufwerke gebootet werden sollen. | Device Based                   | Es werden nur die vom System erkannten Ge-<br>räte aufgelistet. Bei dieser Liste kann danach<br>die Reihenfolge geändert werden.                           |
|                         |                                                                                               |                                | Information:                                                                                                    |
|                         |                                                                                               |                                | Es ist entweder die Device Based oder<br>die Type Based Methode zu verwen-<br>den. Ein Mischbetrieb ist nicht zuläs-<br>sig.                               |
|                         |                                                                                               | Type Based                     | Man kann die Bootreihenfolge einer Gerätety-<br>penliste ändern. Es ist auch möglich nicht an-<br>geschlossene Gerätetypen in dieser Liste anzu-<br>geben. |
|                         |                                                                                               |                                | Information:                                                                                                    |
|                         |                                                                                               |                                | Es ist entweder die Device Based oder<br>die Type Based Methode zu verwen-<br>den. Ein Mischbetrieb ist nicht zuläs-<br>sig.                               |
| 1st Boot Device         | Unter dieser Option können die Boot- Laufwerke                                                | Disabled, Primary Master, Pri- | Auswahl der gewünschten Reihenfolge.                                                                                                    |
| 2st Boot Device         | eingestellt werden.                                                                           | mary Slave, Secondary Master,  |                                                                                                    |
| 3st Boot Device         | _                                                                                             | Secondary Slave, Legacy Flop-  |                                                                                                    |
| 4st Boot Device         |                                                                                               | USB CDROM, USB Remove-         |                                                                                                    |
| 5st Boot Device         |                                                                                               | able Device, Onboard LAN, Ex-  |                                                                                                    |
| 6st Boot Device         | _                                                                                             | ternal LAN, PCI Mass Storage   |                                                                                                    |
| 7st Boot Device         | _                                                                                             | PCI SCSI Card, Any PCI BEV     |                                                                                                    |
| 8st Boot Device         |                                                                                               | ve, PCI RAID, Lacal BEV ROM    |                                                                                                    |
| Quick Boot              | Diese Funktion verringert die Zeit zum Booten                                                 | Enabled                        | Aktivierung der Funktion.                                                                                                    |
|                         | durch überspringen von einigen POST Vorgän-<br>gen.                                           | Disabled                       | Deaktivierung der Funktion.                                                                                                    |
| Quiet Boot              | Bestimmt, ob POST Nachricht oder das OEM Logo (Default=schwarzer Hintergrund) angezeigt       | Enabled                        | Anzeige des OEM Logos anstatt der POST Nachricht.                                                                                                    |
|                         | wird.                                                                                         | Disabled                       | Anzeige der POST Nachricht.                                                                                                    |

Tabelle 166: 945GME Boot Menü Einstellmöglichkeiten

Kapitel 4 Software

#### Software • BIOS Optionen

| BIOS Einstellung          | Bedeutung                                                                                    | Einstellmöglichkeiten | Wirkung                                                      |
|---------------------------|----------------------------------------------------------------------------------------------|-----------------------|--------------------------------------------------------------|
| Automatic Boot List Retry | Mit dieser Option wird versucht, das Betriebssys-                                            | Enabled               | Aktivierung der Funktion.                                    |
|                           | tem bei einem Fehlstart automatisch neu zu star-<br>ten.                                     | Disabled              | Deaktivierung der Funktion.                                  |
| AddOn ROM Display Mode    | Setzt den Anzeigemodus für das ROM (während                                                  | Force BIOS            | Ein weiterer BIOS Teil kann angezeigt werden.                |
|                           | dem Bootvorgang).                                                                            | Keep Current          | BIOS Informationen werden angezeigt.                         |
| Halt On Error             | Die Option legt fest, ob nach einem Fehler der<br>Systemstart während des Power On Self Test | Enabled               | System hält an. Bei jedem Fehler wird das System angehalten. |
|                           | (POST) fortgesetzt werden soll.                                                              | Disabled              | System hält nicht an. Alle Fehler werden igno-<br>riert.     |
| Hit 'DEL' Message Display | Hier können Einstellungen für die Anzeige der                                                | Enabled               | Die Nachricht wird angezeigt.                                |
|                           | "Hit 'DEL' Message" vorgenommen werden.                                                      | Disabled              | Die Nachricht wird nicht angezeigt.                          |
|                           | Information:<br>Wenn Quiet Boot aktiviert ist wird die<br>Nachricht nicht angezeigt.         |                       |                                                              |
| Interrupt 19 Capture      | Mit dieser Funktion kann die BIOS Unterbre-                                                  | Enabled               | Aktivierung der Funktion.                                    |
|                           | chung eingeschlossen werden.                                                                 | Disabled              | Deaktivierung der Funktion.                                  |
| PXE Boot to LAN (ETH1)    | Aktivierung/Deaktivierung der Funktion vom LAN                                               | Enabled               | Aktivierung der Funktion.                                    |
|                           | (ETH1) zu booten.                                                                            | Disabled              | Deaktivierung der Funktion.                                  |
| Slide-In 2 Option-ROM     | Aktivierung/Deaktivierung der Funktion von ei-                                               | Enabled               | Aktivierung der Funktion.                                    |
|                           | nem Option ROM für ein Slide-In 2 Laufwerk.                                                  | Disabled              | Deaktivierung der Funktion.                                  |
| Power Loss Control        | Stellt fest ob das System nach einem Leistungs-                                              | Remain Off            | Bleibt ausgeschaltet.                                        |
|                           | abfall an/aus ist.                                                                           | Turn On               | Schaltet ein.                                                |
|                           |                                                                                              | Last State            | Aktiviert den vorherigen Zustand.                            |

Tabelle 166: 945GME Boot Menü Einstellmöglichkeiten

# 1.6 Security

| Main Advance                                                     | d Boot                              | Security     | Power | Exit                                                                                                    |
|------------------------------------------------------------------|-------------------------------------|--------------|-------|----------------------------------------------------------------------------------------------------|
|                                                                  |                                     |              |       |                                                                                                    |
| Security Settings                                                |                                     |              |       | Install or Change the                                                                                                    |
| Supervisor Passwo                                                | d :Not Instal                       | lled         |       | pubbhoru.                                                                                                    |
| User Password                                                    | :Not Instal                         | lled         |       |                                                                                                    |
| Change Supervisor                                                | Password                            |              |       |                                                                                                    |
| Change User Passwo                                               | ord                                 |              |       |                                                                                                    |
| Deet Geeten Witte                                                | Duchoshi en fr                      | Diachladl    |       |                                                                                                    |
| BOOT SECTOR VIRUS                                                | Protection [1                       | Disabled]    |       |                                                                                                    |
|                                                                  |                                     |              |       |                                                                                                    |
| Hard Disk Security                                               | 7                                   |              |       |                                                                                                    |
| Hard Disk Security                                               | y User Passwoi                      | rds          |       | ++ Select Screen                                                                                                    |
| Hard Disk Security<br>Hard Disk Securit<br>Hard Disk Securit     | y User Passwoi<br>Cy Master Passwoi | rds<br>words |       | ↔ Select Screen ↑↓ Select Item                                                                                                    |
| Hard Disk Security<br>Hard Disk Securit<br>Hard Disk Securit     | y User Passwor<br>Cy Master Passwor | rds<br>words |       | ↔ Select Screen<br>↑↓ Select Item<br>Enter Change                                                                                                    |
| Hard Disk Security<br>Hard Disk Securit<br>Hard Disk Securit     | y User Passwor<br>y Master Passw    | rds<br>words |       | <ul> <li>↔ Select Screen</li> <li>↑↓ Select Item</li> <li>Enter Change</li> <li>F1 General Help</li> <li>F10 General Help</li> </ul>                    |
| Hard Disk Security<br>Hard Disk Securit<br>Hard Disk Securit     | y User Passwon<br>y Master Passwon  | rds<br>words |       | <ul> <li>↔ Select Screen</li> <li>↑↓ Select Item</li> <li>Enter Change</li> <li>F1 General Help</li> <li>F10 Save and Exit</li> <li>ESC Exit</li> </ul> |
| Hard Disk Security<br>Hard Disk Securit<br>Hard Disk Securit     | y User Passwor<br>y Master Passwor  | rds<br>words |       | <ul> <li>↔ Select Screen</li> <li>↑↓ Select Item</li> <li>Enter Change</li> <li>F1 General Help</li> <li>F10 Save and Exit</li> <li>ESC Exit</li> </ul> |
| Hard Disk Security<br>▶ Hard Disk Securit<br>▶ Hard Disk Securit | y User Passwor<br>cy Master Passw   | rds<br>words |       | <ul> <li>↔ Select Screen</li> <li>↑↓ Select Item</li> <li>Enter Change</li> <li>F1 General Help</li> <li>F10 Save and Exit</li> <li>ESC Exit</li> </ul> |
| Hard Disk Security<br>▶ Hard Disk Securit<br>▶ Hard Disk Securit | y User Passwor<br>cy Master Passw   | rds<br>words |       | <ul> <li>↔ Select Sc:</li> <li>↑↓ Select Iter</li> <li>Enter Change</li> <li>F1 General Hei</li> <li>F10 Save and E:</li> <li>ESC Exit</li> </ul>       |

#### Abbildung 117: 945GME Security Menü

| BIOS Einstellung                | Bedeutung                                                                                                    | Einstellmöglichkeiten | Wirkung            |
|---------------------------------|----------------------------------------------------------------------------------------------------|-----------------------|--------------------|
| Supervisor Password             | Anzeige ob ein Supervisor Passwort vorhanden ist oder nicht.                                                                                    | keine                 | -                  |
| User Password                   | Anzeige ob ein User Passwort vorhanden ist oder nicht.                                                                                          | keine                 | -                  |
| Change Supervisor Pass-<br>word | Funktion zum Eingeben/Ändern eines Supervisor<br>Passwortes. Nur mit dem Supervisor Passwort<br>können alle BIOS Einstellungen editiert werden. | Enter                 | Passwort eingeben. |
| Change User Password            | Funktion zum Eingeben eines User Passwortes.<br>Mit dem User Passwort können nur bestimmte<br>BIOS Einstellungen editiert werden.               | Enter                 | Passwort eingeben. |

Tabelle 167: 945GME Security Menü Einstellmöglichkeiten

| BIOS Einstellung                         | Bedeutung                                                                                       | Einstellmöglichkeiten | Wirkung                                                                            |
|------------------------------------------|-------------------------------------------------------------------------------------------------|-----------------------|------------------------------------------------------------------------------------|
| Boot Sector Virus Protec-                | Boot Sector Virus Protec- Mit dieser Option wird beim Zugriff durch ein Pro-                    |                       | Aktivierung der Funktion.                                                          |
| tion                                     | gramm oder Virus auf den Bootsektor eine War-<br>nung ausgegeben.                               | Disabled              | Deaktivierung der Funktion.                                                        |
|                                          | Information:                                                                                    |                       |                                                                                    |
|                                          | Mit dieser Option wird nur der Bootsek-<br>tor geschützt, nicht aber die gesamte<br>Festplatte. |                       |                                                                                    |
| Hard Disk Security User<br>Passwords     | Hier kann das Hard Disk Security User Passwort<br>erstellt werden.                              | Enter                 | öffnen des Submenüs<br>siehe "Hard Disk Security User Password" auf<br>Seite 223   |
| Hard Disk Security Mas-<br>ter Passwords | Hier kann das Hard Disk Security Master Pass-<br>wort erstellt werden.                          | Enter                 | öffnen des Submenüs<br>siehe "Hard Disk Security Master Password"<br>auf Seite 224 |

Tabelle 167: 945GME Security Menü Einstellmöglichkeiten

# 1.7 Hard Disk Security User Password

| Primary Slave HDD User Password                                                                                                   | Hard Disk Security User Passwords |                                                  |
|----------------------------------------------------------------------------------------------------|-----------------------------------|--------------------------------------------------|
| <ul> <li>↔ Select Screen</li> <li>↑↓ Select Item</li> <li>F1 General Help</li> <li>F10 Save and Exit</li> <li>ESC Exit</li> </ul> | Primary Slave HDD User Password   |                                                  |
| F1 General Help<br>F10 Save and Exit<br>ESC Exit                                                                                  |                                   | ↔ Select Screen ↑↓ Select Item                   |
|                                                                                                    |                                   | FI General Help<br>F10 Save and Exit<br>ESC Exit |

Abbildung 118: 945GME Hard Disk Security User Password

| BIOS Einstellung                   | Bedeutung                                                                                                    | Einstellmöglichkeiten | Wirkung            |
|------------------------------------|----------------------------------------------------------------------------------------------------|-----------------------|--------------------|
| Primary Slave HDD User<br>Password | Mit dieser Funktion ist es möglich das User Pass-<br>wort jeder Festplatte einzustellen oder zu ändern<br>ohne das Gerät neu zu booten. Mit dem User<br>Passwort können nur bestimmte BIOS Einstellun-<br>gen editiert werden. | Enter                 | Passwort eingeben. |

Tabelle 168: 945GME Hard Disk Security User Password

Kapitel 4 Software

# 1.8 Hard Disk Security Master Password

| Primary Slave HDD Master Passwo |                  |                              |
|---------------------------------|------------------|------------------------------|
|                                 |                  |                              |
|                                 |                  |                              |
|                                 |                  |                              |
|                                 | <b>↑</b> ↓       | Select Screen<br>Select Item |
|                                 | F1<br>F10<br>ESC | Save and Exit                |
|                                 | ESC.             | EXIC                         |

Abbildung 119: 945GME Hard Disk Security Master Password

| BIOS Einstellung         | Bedeutung                                      | Einstellmöglichkeiten | Wirkung            |
|--------------------------|------------------------------------------------|-----------------------|--------------------|
| Primary Slave HDD Master | Mit dieser Funktion ist es möglich das Master  | Enter                 | Passwort eingeben. |
| Password                 | Passwort jeder Festplatte einzustellen oder zu |                       |                    |
|                          | ändern ohne das Gerät neu zu booten.           |                       |                    |

Tabelle 169: 945GME Hard Disk Securitiy Master Password

### 1.9 Power

| Congigure power management | and control | E | nable or disable |
|----------------------------|-------------|---|------------------|
|                            |             | A | PM.              |
| Power Management/APM       | [Enabled]   |   |                  |
| Suspend Time Out           | [Disabled]  |   |                  |
| Video Power Down Mode      | [Suspend]   |   |                  |
| lard Disk Power Down Mode  | [Suspend]   |   |                  |
| Ceyboard & PS/2 Mouse      | [MONITOR]   |   |                  |
| TDC/LPT/COM Ports          | [MONITOR]   |   |                  |
| rimary Master IDE          | [MONITOR]   |   |                  |
| rimary Slave IDE           | [MONITOR]   |   |                  |
| Secondary Master IDE       | [MONITOR]   |   |                  |
| Secondary Slave IDE        | [MONITOR]   |   |                  |
|                            |             | • | → Select Screen  |
| Resume On Ring             | [Disabled]  | 1 | Select Item      |
| Resume On PME#             | [Disabled]  | + | - Change Option  |
| Resume On RTC Alarm        | [Disabled]  | F | 1 General Help   |
|                            |             | F | 10 Save and Exit |
| Power Button Mode          | [On/Off]    | E | SC Exit          |
|                            |             |   |                  |

Abbildung 120: 945GME Power Menü

# Software • BIOS Optionen

| BIOS Einstellung                                                                                               | Bedeutung                                                                                                    | Einstellmöglichkeiten                                                             | Wirkung                                                                                                    |
|----------------------------------------------------------------------------------------------------|----------------------------------------------------------------------------------------------------|-----------------------------------------------------------------------------------|----------------------------------------------------------------------------------------------------|
| Power Management/ APM                                                                                          | Diese Option schaltet die APM-Funktionalität ein                                                                                                    | Enabled                                                                           | Aktivierung der Funktion.                                                                                                    |
|                                                                                                    | oder aus. Es handelt sich hierbei um eine erwei-<br>terte Plug & Play- und Power Management-Funk-<br>tionalität.                                      | Disabled                                                                          | Deaktivierung der Funktion.                                                                                                    |
| Suspend Time Out                                                                                               | Unter dieser Option stellen Sie ein, nach welcher<br>Zeitspanne der Inaktivität des Systems, dieses in<br>den Suspend Modus (es werden alle Komponen- | 1 Min, 2 Min, 4 Min, 8 Min,<br>10 Min, 20 Min, 30 Min,<br>40 Min, 50 Min, 60 Min; | Manuelle Einstellung des Wertes.                                                                                                    |
| ten, außer der CPU, soweit wie möglich abge-<br>schaltet) gefahren wird.                                       |                                                                                                    | Disabled                                                                          | Deaktivierung der Funktion.                                                                                                    |
| Video Power Down Mode                                                                                          | Unter dieser Option wird der Energiesparmodus                                                                                                    | Disabled                                                                          | Kein Ausschalten des Bildschirms.                                                                                                    |
|                                                                                                    | für den Bildschirm festgelegt.                                                                                                    | Standby                                                                           | Bildschirm geht in Standby Modus.                                                                                                    |
|                                                                                                    |                                                                                                    | Suspend                                                                           | Bildschirm geht in Suspend Modus.                                                                                                    |
| Hard Disk Power Down                                                                                           | Unter dieser Option wird der Energiesparmodus                                                                                                    | Disabled                                                                          | Kein Ausschalten des Bildschirms.                                                                                                    |
| Mode                                                                                                    | für die Festplatte festgelegt.                                                                                                    | Standby                                                                           | Bildschirm geht in Standby Modus.                                                                                                    |
|                                                                                                    |                                                                                                    | Suspend                                                                           | Bildschirm geht in Suspend Modus.                                                                                                    |
| Keyboard & PS/2 Mouse                                                                                          | Hier kann die Überwachung von Aktivitäten wäh-<br>rend des Stromsparmodus festgelegt werden.                                                          | MONITOR                                                                           | Bei Aktivitäten am Keyboard oder der PS/2<br>Mouse kehrt das System aus dem jeweiligen<br>Stromsparmodus in den Normalzustand zu-<br>rück.                         |
|                                                                                                    |                                                                                                    | IGNORE                                                                            | Aktivitäten werden ignoriert.                                                                                                    |
| FDC/LPT/COM Ports                                                                                              | Hier kann die Überwachung von Aktivitäten wäh-<br>rend des Stromsparmodus festgelegt werden.                                                          | MONITOR                                                                           | Bei Aktivitäten am Parallel Port, dem Serial 1&2<br>Port oder dem Floppy Port kehrt das System<br>aus dem jeweiligen Stromsparmodus in den<br>Normalzustand zurück |
|                                                                                                    | -                                                                                                    | IGNORE                                                                            | Aktivitäten werden ignoriert                                                                                                    |
| Primary Master IDE                                                                                             | Hier kann die Überwachung von Aktivitäten wäh-<br>rend des Stromsparmodus festgelegt werden.                                                          | MONITOR                                                                           | Bei Aktivitäten am IRQ des jeweiligen Anschlus-<br>ses bzw. Gerätes kehrt das System aus dem<br>jeweiligen Stromsparmodus in den Normalzu-<br>stand zurück         |
|                                                                                                    |                                                                                                    | IGNORE                                                                            | Aktivitäten werden ignoriert                                                                                                    |
| Primary Slave IDE Hier kann die Überwachung von Aktivitäten wäh-<br>rend des Stromsparmodus festgelegt werden. |                                                                                                    | MONITOR                                                                           | Bei Aktivitäten am IRQ des jeweiligen Anschlus-<br>ses bzw. Gerätes kehrt das System aus dem<br>jeweiligen Stromsparmodus in den Normalzu-<br>stand zurück.        |
|                                                                                                    |                                                                                                    | IGNORE                                                                            | Aktivitäten werden ignoriert.                                                                                                    |
| Secondary Master IDE                                                                                           | Her kann die Überwachung von Aktivitäten wäh-<br>end des Stromsparmodus festgelegt werden.                                                            | MONITOR                                                                           | Bei Aktivitäten am IRQ des jeweiligen Anschlus-<br>ses bzw. Gerätes kehrt das System aus dem<br>jeweiligen Stromsparmodus in den Normalzu-<br>stand zurück.        |
|                                                                                                    |                                                                                                    | IGNORE                                                                            | Aktivitäten werden ignoriert.                                                                                                    |
| Secondary Slave IDE                                                                                            | Hier kann die Überwachung von Aktivitäten wäh-<br>rend des Stromsparmodus festgelegt werden.                                                          | MONITOR                                                                           | Bei Aktivitäten am IRQ des jeweiligen Anschlus-<br>ses bzw. Gerätes kehrt das System aus dem<br>jeweiligen Stromsparmodus in den Normalzu-<br>stand zurück.        |
|                                                                                                    |                                                                                                    | IGNORE                                                                            | Aktivitäten werden ignoriert.                                                                                                    |
| Resume On Ring                                                                                                 | Bei einem eingehenden Anruf am Modem wird                                                                                                    | Enabled                                                                           | Aktivierung der Funktion.                                                                                                    |
|                                                                                                    | der PC aus dem Stromsparmodus genolt.                                                                                                    | Disabled                                                                          | Deaktivierung der Funktion.                                                                                                    |
| Resume On PME#                                                                                                 | Unter dieser Option können Sie die PME Weck-                                                                                                    | Enabled                                                                           | Aktivierung der Funktion.                                                                                                    |
|                                                                                                    | Iurikuon ein- bzw. ausschalten.                                                                                                    | Disabled                                                                          | Deaktivierung der Funktion.                                                                                                    |
| Resume On RTC Alarm                                                                                            | Unter dieser Option können Sie den Alarm akti-                                                                                                    | Enabled                                                                           | Aktivierung der Funktion.                                                                                                    |
|                                                                                                    | start eingeben.                                                                                                    | Disabled                                                                          | Deaktivierung der Funktion.                                                                                                    |
| Power Button Mode                                                                                              | Diese Funktion legt fest, welche Funktion der                                                                                                    | On/Off                                                                            | Power Taster schaltet Ein/Aus.                                                                                                    |
|                                                                                                    | Power Taster haben soll.                                                                                                    | Suspend                                                                           | Unterdrückt die Funktion.                                                                                                    |

Tabelle 170: 945GME Power Menü Einstellmöglichkeiten

# 1.10 Exit

| Main                   | Advanced            | Boot | Security | Power                          | Exit                                                                                                    |                                                         |
|------------------------|---------------------|------|----------|--------------------------------|----------------------------------------------------------------------------------------------------|---------------------------------------------------------|
| Exit Opti<br>Save Chan | ons<br>ges and Exit |      |          | E:<br>a:<br>cl                 | kit system<br>fter saving<br>hanges.                                                                                                    | setup<br>g the                                          |
| Discard C              | hanges and Ex       | it   |          |                                |                                                                                                    |                                                         |
| Discard C              | hanges              |      |          | F.<br>f                        | 10 key can<br>or this ope                                                                                                    | be used<br>eration.                                     |
|                        |                     |      |          | +<br>†<br>E1<br>F1<br>F1<br>E3 | <ul> <li>Selection</li> <li>Selection</li> <li>Generation</li> <li>Generation</li> <li>Save and a second second sec</li></ul> | t Screen<br>t Item<br>Sub Screen<br>al Help<br>and Exit |
|                        |                     |      |          |                                |                                                                                                    |                                                         |

#### Abbildung 121: 945GME Exit Menü

| BIOS Einstellung         | Bedeutung                                                                                                    | Einstellmöglichkeiten | Wirkung |
|--------------------------|----------------------------------------------------------------------------------------------------|-----------------------|---------|
| Save Changes and Exit    | Bei diesem Punkt wird das BIOS Setup beendet.<br>Vorgenommene Änderungen werden nach Be-<br>stätigung im CMOS gespeichert und das System<br>wird rebootet.                                     | OK / Cancel           |         |
| Discard Changes and Exit | Bei diesem Punkt wird das BIOS Setup beendet,<br>ohne die vorgenommenen Änderungen zu spei-<br>chern. Das System wird zusätzlich rebootet.                                                     | OK / Cancel           |         |
| Discard Changes          | Wurden Einstellungen vorgenommen und man<br>weiß nicht mehr welche, so können diese (sofern<br>sie nicht schon gespeichert wurden) wieder zu-<br>rückgesetz werden.                            | OK / Cancel           |         |
| Load CMOS Defaults       | Bei diesem Punkt werden die in Abhängigkeit der<br>DIP Switch Stellungen definierten CMOS Default<br>Werte geladen. Diese Werte werden für alle BIOS<br>Einstellungen geladen und eingestellt. | OK / Cancel           |         |

Tabelle 171: 855GME (XTX) Exit Menü Einstellmöglichkeiten

### 1.11 BIOS Defaulteinstellungen

Mit Hilfe des CMOS Profile Hex Schalters lassen sich je nach Stellung vordefinierte BIOS Profileinstellungen laden.

# Information:

# Die bei der Lieferung eingestellte Position des Schalters stellt die optimalen BIOS Defaultwerte für dieses System dar und sollte daher nicht geändert werden.

Die nachfolgend aufgelisteten BIOS Einstellungen entsprechen jenen Einstellungen, welche nach dem Ausführen der Funktion "Load Setup Defaults" im BIOS Setup Hauptmenü "Exit" oder beim Drücken von <F9> bei den einzelnen BIOS Setup Seiten für diese BIOS Setup Seite optimierten Werte.

| Profilnummer | Optimiert für                                                  | Schalterstellung | Anmerkung                                                                                                    |
|--------------|----------------------------------------------------------------|------------------|----------------------------------------------------------------------------------------------------|
| Profil 0     | Reserviert                                                     | 0                |                                                                                                    |
| Profil 1     | Systemeinheit 5PC810.SX01-00 / 5PC810.SX02-00 / 5PC810.SX03-00 | 1                | Die Defaulteinstellungen für diese Profile befinden sich<br>im APC810 Anwenderhandbuch. Dieses kann kosten-                                                     |
| Profil 2     | Systemeinheit 5PC810.SX05-00                                   | 2                | los von der B&R Homepage heruntergeladen werden.                                                                                                    |
| Profil 3     | Systemeinheit 5PC820.SX01-00 / 5PC820.SX01-01                  | 3                | Die Defaulteinstellungen für dieses Profil befinden sich<br>im APC820 Anwenderhandbuch. Dieses kann kosten-<br>los von der B&R Homepage heruntergeladen werden. |
| Profil 4     | Reserviert                                                     | 4                |                                                                                                    |
| Profil 5     | Systemeinheit 5PC820.1505-00 / 5PC820.1906-00                  | 5                | Die Defaulteinstellungen für diese Profile befinden sich<br>im PPC800 Anwenderhandbuch. Dieses kann kosten-<br>los von der B&R Homepage heruntergeladen werden. |

Tabelle 172: Profilübersicht

Die nachfolgenden Seiten geben einen Überblick über die BIOS Defaulteinstellungen abhängig von der CMOS Profil Schalterstellung. Gelb eingefärbte Einstellungen stellen die Abweichungen zum BIOS Defaultprofil (=Profil 0) dar.

#### 1.11.1 Main

| Einstellung / Anzeige | Profil 0 | Profil 5 | Meine Einstellung |
|-----------------------|----------|----------|-------------------|
| System Time           | -        | -        |                   |
| System Date           | -        | -        |                   |
| BIOS ID               | -        | -        |                   |
| Prozessor             | -        | -        |                   |
| CPU Frequency         | -        | -        |                   |
| System Memory         | -        | -        |                   |
| Product Revision      | -        | -        |                   |
| Serial Number         | -        | -        |                   |
| BC Firmware Rev.      | -        | -        |                   |
| MAC Address (ETH1)    | -        | -        |                   |
| Boot Counter          | -        | -        |                   |
| Running Time          | -        | -        |                   |

Tabelle 173: 945GME Main Profileinstellungsübersicht

#### 1.11.2 Advanced

#### 1.11.2.1 ACPI Configuration

| Einstellung / Anzeige        | Profil 0  | Profil 5  | Meine Einstellung |
|------------------------------|-----------|-----------|-------------------|
| ACPI Aware O/S               | Yes       | Yes       |                   |
| ACPI Version Features        | ACPI v2.0 | ACPI v2.0 |                   |
| ACPI APIC support            | Enabled   | Enabled   |                   |
| Suspend mode                 | S1 (POS)  | S1 (POS)  |                   |
| USB Device Wakeup from S3/S4 | Disabled  | Disabled  |                   |
| Active Cooling Trip Point    | Disabled  | Disabled  |                   |
| Passive Cooling Trip Point   | Disabled  | Disabled  |                   |
| Critical Trip Point          | 105°C     | 105°C     |                   |

Tabelle 174: 945GME Advanced - ACPI Configuration Profileinstellungsübersicht

### 1.11.2.2 PCI Configuration

| Einstellung / Anzeige               | Profil 0  | Profil 5  | Meine Einstellung |
|-------------------------------------|-----------|-----------|-------------------|
| Plug & Play O/S                     | No        | Yes       |                   |
| PCI Latency Timer                   | 64        | 64        |                   |
| Allocate IRQ to PCI VGA             | Yes       | Yes       |                   |
| Allocate IRQ to SMBUS HC            | Yes       | Yes       |                   |
| Allocate IRQ to PCIEX2              | Yes       | Yes       |                   |
| PCI IRQ Resource Exclusion          |           |           |                   |
| IRQ3                                | Allocated | Available |                   |
| IRQ4                                | Allocated | Allocated |                   |
| IRQ5                                | Available | Available |                   |
| IRQ6                                | Available | Available |                   |
| IRQ7                                | Available | Available |                   |
| IRQ9                                | Allocated | Allocated |                   |
| IRQ10                               | Available | Available |                   |
| IRQ11                               | Allocated | Allocated |                   |
| IRQ12                               | Available | Available |                   |
| IRQ14                               | Allocated | Allocated |                   |
| IRQ15                               | Allocated | Allocated |                   |
| PCI Interrupt Routing               |           |           |                   |
| PIRQ A (VGA,PCIEX4, ETH2,UHCI2,HDA) | Auto      | Auto      |                   |
| PIRQ B (PCIEX1, ETH1)               | Auto      | Auto      |                   |
| PIRQ C (PCIEX2,IF-Slot)             | Auto      | Auto      |                   |
| PIRQ D (SATA,UHCI1,SMB, PCIEX3)     | Auto      | Auto      |                   |
| PIRQ E (INTD,UHCI3,PATA)            | Auto      | Auto      |                   |
| PIRQ F (INTA)                       | Auto      | Auto      |                   |
| PIRQ G (INTB)                       | Auto      | Auto      |                   |
| PIRQ H (INTC,UHCI0,EHCI)            | Auto      | Auto      |                   |
| 1 st Exclusive PCI                  | -         | -         |                   |
| 2 nd Exclusive PCI                  | -         | -         |                   |
| 3 rd Exclusive PCI                  | -         | -         |                   |

Tabelle 175: 945GME Advanced - PCI Configuration Profileinstellungsübersicht

### 1.11.2.3 PCI Express Configuration

| Einstellung / Anzeige         | Profil 0 | Profil 5 | Meine Einstellung |
|-------------------------------|----------|----------|-------------------|
| Active State Power-Management | Disabled | Disabled |                   |
| PCIE Port 0 (ETH2)            | Auto     | Auto     |                   |
| PCIE Port 1                   | Auto     | Auto     |                   |
| PCIE Port 2 (IF-Slot)         | Auto     | Auto     |                   |
| PCIE Port 3                   | Auto     | Auto     |                   |
| PCIE Port 4                   | Auto     | Auto     |                   |
| PCIE Port 5 (ETH1)            | Auto     | Auto     |                   |
| PCIE High Priority Port       | Disabled | Disabled |                   |
| Res. PCIE Hotplug Resource    | No       | No       |                   |
| PCIE Port 0 IOxAPIC Enable    | Disabled | Disabled |                   |
| PCIE Port 1 IOxAPIC Enable    | Disabled | Disabled |                   |
| PCIE Port 2 IOxAPIC Enable    | Disabled | Disabled |                   |
| PCIE Port 3 IOxAPIC Enable    | Disabled | Disabled |                   |

Tabelle 176: 945GME Advanced - PCI Express Configuration Profileinstellungsübersicht

### 1.11.2.4 Graphics Configuration

| Einstellung / Anzeige         | Profil 0          | Profil 5               | Meine Einstellung |
|-------------------------------|-------------------|------------------------|-------------------|
| Primary Video Device          | Internal VGA      | Internal VGA           |                   |
| Internal Graphics Mode Select | Enabled, 8MB      | Enabled, 8MB           |                   |
| DVMT Mode Select              | DVMT Mode         | DVMT Mode              |                   |
| DVMT/FIXED Memory             | 128MB             | 128MB                  |                   |
| Boot Display Device           | Auto              | Auto                   |                   |
| Boot Display Preference       | SDVO-B SDVO-C LFP | LFP SDVO-B SDVO-C      |                   |
| Local Flat Panel Type         | Auto              | Auto                   |                   |
| Local Flat Panel Scaling      | Centering         | Expand Text & Graphics |                   |
| SDVO Port B Device            | DVI               | DVI                    |                   |
| SDVO Port C Device            | DVI               | None                   |                   |
| SDVO/DVI Hotplug Support      | Enabled           | Enabled                |                   |
| Display Mode Persistance      | Enabled           | Enabled                |                   |

Tabelle 177: 945GME Advanced - Graphics Configuration Profileinstellungsübersicht

#### 1.11.2.5 CPU Configuration

| Einstellung / Anzeige        | Profil 0  | Profil 5  | Meine Einstellung |
|------------------------------|-----------|-----------|-------------------|
| MPS Revision                 | 1.4       | 1.4       |                   |
| Max CPUID Value Limit        | Disabled  | Disabled  |                   |
| Execute Disable Bit          | Enabled   | Enabled   |                   |
| Core Multi-Processing        | Enabled   | Enabled   |                   |
| Intel(R) SpeedStep(tm) tech. | Automatic | Automatic |                   |
| Max. CPU Frequency           | xxxx MHz  | xxxx MHz  |                   |
| C1 Config.                   | Standard  | Standard  |                   |
| C2 Config.                   | Disabled  | Disabled  |                   |
| C3 Config.                   | Disabled  | Disabled  |                   |
| C4 Config.                   | Disabled  | Disabled  |                   |

Tabelle 178: 945GME Advanced - CPU Configuration Profileinstellungsübersicht

#### 1.11.2.6 Chipset Configuration

| Einstellung / Anzeige      | Profil 0 | Profil 5 | Meine Einstellung |
|----------------------------|----------|----------|-------------------|
| DRAM Frequency             | Auto     | Auto     |                   |
| DRAM Refresh Rate          | Auto     | Auto     |                   |
| Memory Hole                | Disabled | Disabled |                   |
| DIMM Thermal Control       | Disabled | Disabled |                   |
| DT in SPD                  | Disabled | Disabled |                   |
| TS on DIMM                 | Disabled | Disabled |                   |
| High Precision Event Timer | Disabled | Disabled |                   |
| IOAPIC                     | Enabled  | Enbled   |                   |
| APIC ACPI SCI IRQ          | Disabled | Disabled |                   |
| C4 On C3                   | Disabled | Disabled |                   |

Tabelle 179: 945GME Advanced - Chipset Configuration Profileinstellungsübersicht

#### 1.11.2.7 I/O Interface Configuration

| Einstellung / Anzeige    | Profil 0 | Profil 5 | Meine Einstellung |
|--------------------------|----------|----------|-------------------|
| Onboard Audio Controller | AC97     | HDA      |                   |

Tabelle 180: 945GME Advanced - I/O Interface Configuration Profileinstellungsübersicht

#### 1.11.2.8 Clock Configuration

| Einstellung / Anzeige | Profil 0 | Profil 5 | Meine Einstellung |
|-----------------------|----------|----------|-------------------|
| Spread Spectrum       | Disabled | Disabled |                   |

Tabelle 181: 945GME Advanced - Clock Configuration Profileinstellungsübersicht

#### 1.11.2.9 IDE Configuration

| Einstellung / Anzeige         | Profil 0           | Profil 5           | Meine Einstellung |
|-------------------------------|--------------------|--------------------|-------------------|
| ATA/IDE Configuration         | Compatible         | Compatible         |                   |
| Legacy IDE Channels           | SATA Pri, PATA Sec | SATA Pri, PATA Sec |                   |
| Configure SATA as             | -                  | -                  |                   |
| Hard Disk Write Protect       | Disabled           | Disabled           |                   |
| IDE Detect TIme Out (Sec)     | 35                 | 35                 |                   |
| ATA(PI) 80Pin Cable Detection | Host & Device      | Host & Device      |                   |
| Primary IDE Master            |                    |                    |                   |
| Туре                          | Auto               | Auto               |                   |
| LBA/Large Mode                | Auto               | Auto               |                   |
| Block (Multi-Sector Transfer) | Auto               | Auto               |                   |
| PIO Mode                      | Auto               | Auto               |                   |
| DMA Mode                      | Auto               | Auto               |                   |
| S.M.A.R.T.                    | Auto               | Auto               |                   |
| 32Bit Data Transfer           | Enabled            | Enabled            |                   |
| Primary IDE Slave             |                    |                    |                   |
| Туре                          | Auto               | Auto               |                   |
| LBA/Large Mode                | Auto               | Auto               |                   |
| Block (Multi-Sector Transfer) | Auto               | Auto               |                   |
| PIO Mode                      | Auto               | Auto               |                   |
| DMA Mode                      | Auto               | Auto               |                   |
| S.M.A.R.T.                    | Auto               | Auto               |                   |
| 32Bit Data Transfer           | Enabled            | Enabled            |                   |

Kapitel 4 Software

#### Software • BIOS Optionen

| Einstellung / Anzeige         | Profil 0 | Profil 5 | Meine Einstellung |
|-------------------------------|----------|----------|-------------------|
| Secondary IDE Master          |          | 1        |                   |
| Туре                          | Auto     | Auto     |                   |
| LBA/Large Mode                | Auto     | Auto     |                   |
| Block (Multi-Sector Transfer) | Auto     | Auto     |                   |
| PIO Mode                      | Auto     | Auto     |                   |
| DMA Mode                      | Auto     | Auto     |                   |
| S.M.A.R.T.                    | Auto     | Auto     |                   |
| 32Bit Data Transfer           | Enabled  | Enabled  |                   |
| Secondary IDE Slave           |          |          |                   |
| Туре                          | Auto     | Auto     |                   |
| LBA/Large Mode                | Auto     | Auto     |                   |
| Block (Multi-Sector Transfer) | Auto     | Auto     |                   |
| PIO Mode                      | Auto     | Auto     |                   |
| DMA Mode                      | Auto     | Auto     |                   |
| S.M.A.R.T.                    | Auto     | Auto     |                   |
| 32Bit Data Transfer           | Enabled  | Enabled  |                   |

Tabelle 182: 945GME Advanced - IDE Configuration Profileinstellungsübersicht

#### 1.11.2.10 USB Configuration

| Einstellung / Anzeige        | Profil 0    | Profil 5    | Meine Einstellung |
|------------------------------|-------------|-------------|-------------------|
| USB Function                 | 8 USB Ports | 8 USB Ports |                   |
| USB 2.0 Controller           | Enabled     | Enabled     |                   |
| Legacy USB Support           | Enabled     | Enabled     |                   |
| USB Legacy POST-Always       | Enabled     | Enabled     |                   |
| USB Keyboard Legacy Support  | Enabled     | Enabled     |                   |
| USB Mouse Legacy Support     | Disabled    | Disabled    |                   |
| USB Storage Device Support   | Enabled     | Enabled     |                   |
| Port 64/60 Emulation         | Disabled    | Disabled    |                   |
| USB 2.0 Controller Mode      | HiSpeed     | HiSpeed     |                   |
| BIOS EHCI Hand-Off           | Disabled    | Disabled    |                   |
| USB Beep Message             | Enabled     | Enabled     |                   |
| USB Stick Default Emulation  | Hard Disk   | Hard Disk   |                   |
| USB Mass Storage Reset Delay | 20 Sec      | 20 Sec      |                   |

Tabelle 183: 945GME Advanced - USB Configuration Profileinstellungsübersicht

#### 1.11.2.11 Keyboard/Mouse Configuration

| Einstellung / Anzeige | Profil 0 | Profil 5 | Meine Einstellung |
|-----------------------|----------|----------|-------------------|
| Bootup Num-Lock       | On       | On       |                   |
| Typematic Rate        | Fast     | Fast     |                   |

Tabelle 184: 945GME Advanced - Keyboard/Mouse Configuration Profileinstellungsübersicht

#### 1.11.2.12 Remote Access Configuration

| Einstellung / Anzeige   | Profil 0 | Profil 5 | Meine Einstellung |
|-------------------------|----------|----------|-------------------|
| Remot Access            | Disabled | Disabled |                   |
| Serial Port BIOS Update | Disabled | Disabled |                   |

#### 1.11.2.13 CPU Board Monitor

| Einstellung / Anzeige | Profil 0 | Profil 5 | Meine Einstellung |
|-----------------------|----------|----------|-------------------|
| H/W Health Function   | Enabled  | Enabled  |                   |

Tabelle 185: 945GME Advanced - CPU Board Monitor Profileinstellungsübersicht

#### 1.11.2.14 Baseboard/Panel Features

| Einstellung / Anzeige | Profil 0 | Profil 5 | Meine Einstellung |
|-----------------------|----------|----------|-------------------|
| Panel Control         |          |          |                   |
| Select Panel Number   | -        | -        |                   |
| Version               | -        | -        |                   |
| Brightness            | 100%     | 100%     |                   |
| Temperature           | -        | -        |                   |
| Fan Speed             | -        | -        |                   |
| Keys/Leds             | -        | -        |                   |
| Baseboard Monitor     |          |          |                   |

Tabelle 186: 945GME Advanced - Baseboard/Panel Features Profileinstellungsübersicht

| Einstellung / Anzeige | Profil 0 | Profil 5 | Meine Einstellung |
|-----------------------|----------|----------|-------------------|
| CMOS Battery          | -        | -        |                   |
| Board I/O             | -        | -        |                   |
| Board ETH2            | -        | -        |                   |
| Board Power           | -        | -        |                   |
| Power Supply          |          |          |                   |
| Slide-In Drive 1      | -        | -        |                   |
| IF-Slot               | -        | -        |                   |
| Case 1                | -        | -        |                   |
| Case 2                | -        | -        |                   |
| Case 3                | -        | -        |                   |
| Case 4                | -        | -        |                   |
| Legacy Devices        |          |          |                   |
| COM A                 | Enabled  | Enabled  |                   |
| Base I/O address      | 3F8      | 3F8      |                   |
| Interrupt             | IRQ4     | IRQ4     |                   |
| COM C                 | Enabled  | Enabled  |                   |
| Base I/O address      | 3E8      | 3E8      |                   |
| Interrupt             | IRQ11    | IRQ11    |                   |
| COM D                 | Disabled | Disabled |                   |
| Base I/O address      | -        | -        |                   |
| Interrupt             | -        | -        |                   |
| COM E                 | Disabled | Disabled |                   |
| Base I/O address      | -        | -        |                   |
| Interrupt             | -        | -        |                   |
| Base I/O address      | 378      | 378      |                   |
| ETH2 LAN Controller   | Enabled  | Enabled  |                   |
| ETH2 MAC Adress       | -        | -        |                   |

Tabelle 186: 945GME Advanced - Baseboard/Panel Features Profileinstellungsübersicht

#### 1.11.3 Boot

| Einstellung / Anzeige     | Profil 0             | Profil 5             | Meine Einstellung |
|---------------------------|----------------------|----------------------|-------------------|
| Boot Priority Selection   | Type Based           | Type Based           |                   |
| 1st Boot Device           | Onboard LAN          | Primary Master       |                   |
| 2nd Boot Device           | Primary Master       | Primary Slave        |                   |
| 3rd Boot Device           | Primary Slave        | USB Floppy           |                   |
| 4th Boot Device           | USB Floppy           | USB Removable Device |                   |
| 5th Boot Device           | USB Removable Device | USB Harddisk         |                   |
| 6th Boot Device           | USB CDROM            | USB CDROM            |                   |
| 7th Boot Device           | Secondary Master     | Secondary Master     |                   |
| 8th Boot Device           | Secondary Slave      | Secondary Slave      |                   |
| Quick Boot                | Enabled Enabled      |                      |                   |
| Quiet Boot                | Disabled             | Disabled             |                   |
| Automatic Boot List Retry | Disabled             | Disabled             |                   |
| AddOn ROM Display Mode    | Keep Current         | Keep Current         |                   |
| Halt On Error             | Disabled             | Disabled             |                   |
| Hit "DEL" Message Display | Enabled              | Enabled              |                   |
| Interrupt 19 Capture      | Disabled             | Disabled             |                   |
| PXE Boot to LAN (ETH1)    | Enabled              | Disabled             |                   |
| Slide-In 2 Option ROM     | Enabled              | Disabled             |                   |
| Power Loss Control        | Turn On              | Turn On              |                   |

Tabelle 187: 945GME Boot Profileinstellungsübersicht

#### 1.11.4 Security

| Einstellung / Anzeige              | Profil 0 | Profil 5 | Meine Einstellung |
|------------------------------------|----------|----------|-------------------|
| Supervisor Password                | -        | -        |                   |
| User Password                      | -        | -        |                   |
| Boot Sector Virus Protection       | Disabled | Disabled |                   |
| Hard Disk Security User Password   | -        | -        |                   |
| Hard Disk Security Master Password | -        | -        |                   |

Tabelle 188: 945GME Security Profileinstellungsübersicht

### 1.11.5 Power

| Einstellung / Anzeige     | Profil 0 | Profil 5 | Meine Einstellung |
|---------------------------|----------|----------|-------------------|
| Power Management/APM      | Enabled  | Enabled  |                   |
| Suspend Time Out          | Disabled | Disabled |                   |
| Video Power Down Mode     | Suspend  | Suspend  |                   |
| Hard Disk Power Down Mode | Suspend  | Suspend  |                   |
| Keyboard & PS/2 Mouse     | MONITOR  | MONITOR  |                   |
| FDC/LPT/COM Ports         | MONITOR  | MONITOR  |                   |
| Primary Master IDE        | MONITOR  | MONITOR  |                   |
| Primary Slave IDE         | MONITOR  | MONITOR  |                   |
| Secondary Master IDE      | MONITOR  | MONITOR  |                   |
| Secondary Slave IDE       | MONITOR  | MONITOR  |                   |
| Resume On Ring            | Disabled | Disabled |                   |
| Resume On PME#            | Disabled | Disabled |                   |
| Resume On RTC Alarm       | Disabled | Disabled |                   |
| Power Button Mode         | On/Off   | On/Off   |                   |

Tabelle 189: 945GME Power Profileinstellungsübersicht

# 1.12 BIOS Fehlersignale (Beep Codes)

Während des Booten eines B&R Industrie PCs können von Seiten des BIOS folgende Meldungen bzw. Fehler auftreten, die durch verschiedene Piepscodes signalisiert werden.

| Piepsintervall | Bedeutung                                                                                                    | erforderliche Benutzerreaktion                                                                                                    |
|----------------|----------------------------------------------------------------------------------------------------|----------------------------------------------------------------------------------------------------|
| 1x kurz        | Speicher - Refresh ausgefallen.                                                                                                    | BIOS Default Werte laden. Falls der Fehler weiter besteht Industrie PC zur Überprüfung an B&R schicken.                                                                       |
| 2x kurz        | Parity Error: POST fehlerhaft (eine der Hardwaretestprozeduren ist fehlerhaft).                                                                    | Den korrekten Sitz der gesteckten Karten überprüfen. Falls der Feh-<br>ler weiter besteht Industrie PC zur Überprüfung an B&R schicken.                                       |
| 3x kurz        | Base 64 KB Memory Failure: Basis - Speicher defekt, RAM-Fehler innerhalb der ersten 64 KB.                                                         | Industrie PC zur Überprüfung an B&R schicken.                                                                                                    |
| 4x kurz        | Timer not Operational: System - Timer.                                                                                                    | Industrie PC zur Überprüfung an B&R schicken.                                                                                                    |
| 5x kurz        | Prozessor Error: Prozessor defekt.                                                                                                    | Industrie PC zur Überprüfung an B&R schicken.                                                                                                    |
| 6x kurz        | 8042 Gate A20 Failure: Tastatur-Controller defekt (8042- Baustein/<br>A20 Gate). Prozessor kann nicht in den Protected Mode schalten.              | Industrie PC zur Überprüfung an B&R schicken.                                                                                                    |
| 7x kurz        | Prozessor Exception Interrupt Error: Virtual Mode Ausnahmefehler (CPU hat einen Interruptfehler generiert).                                        | Industrie PC zur Überprüfung an B&R schicken.                                                                                                    |
| 8x kurz        | Display Memory Read/Write Error: Videospeicher nicht ansprechbar;<br>Grafikkarte defekt oder nicht eingebaut (kein fataler Fehler).                | Bei gesteckter Grafikkarte diese auf korrekten Sitz überprüfen und<br>eventuell austauschen. Falls der Fehler weiter besteht Industrie PC<br>zur Überprüfung an B&R schicken. |
| 9x kurz        | ROM-Checksum Error: ROM-BIOS-Checksumme nicht korrekt,<br>EPROM, EEPROM oder Flash-ROM-Baustein defekt, BIOS defekt<br>oder nicht korrekt updated. | Industrie PC zur Überprüfung an B&R schicken.                                                                                                    |
| 10x kurz       | CMOS Shutdown Register Read/Write Error: CMOS kann nicht ge-<br>lesen/geschrieben werden.                                                          | Industrie PC zur Überprüfung an B&R schicken.                                                                                                    |
| 11x kurz       | Cache Error / external Cache Bad: L2 - Cache auf dem Mainboard defekt.                                                                             | Industrie PC zur Überprüfung an B&R schicken.                                                                                                    |

Tabelle 190: BIOS Postcode Meldungen BIOS 945GME

### 1.13 Ressourcenaufteilung

#### 1.13.1 RAM-Adressbelegung

| RAM Adresse                            | Adresse in Hex    | Ressource                                    |
|----------------------------------------|-------------------|----------------------------------------------|
| (TOM - 192 kB) – TOM <sup>1)</sup>     | N.A.              | ACPI reclaim, MPS und NVS area <sup>2)</sup> |
| (TOM - 8 MB - 192 kB) – (TOM - 192 kB) | N.A.              | VGA frame buffer <sup>3)</sup>               |
| 1024 kB – (TOM - 8 MB - 192 kB)        | 100000h - N.A.    | Extended memory                              |
| 869 kB – 1024 kB                       | 0E0000h - 0FFFFFh | Runtime BIOS                                 |
| 832 kB – 869 kB                        | 0D0000h - 0DFFFFh | Upper memory                                 |
| 640 kB – 832 kB                        | 0A0000h - 0CFFFFh | Video memory and BIOS                        |
| 639 kB – 640 kB                        | 09FC00h - 09FFFFh | Extended BIOS data                           |
| 0 – 639 kB                             | 000000h - 09FC00h | Conventional memory                          |

Tabelle 191: RAM-Adressbelegung

1) TOM - Top of memory: max. installierter DRAM

2) Nur wenn ACPI Aware OS im Setup auf "YES" eingestellt ist.

3) Der VGA Grafikspeicher kann im Setup auf 1 MB reduziert werden.

#### 1.13.2 I/O-Adressbelegung

| 1/O Adresse   | Bassource                           |
|---------------|-------------------------------------|
|               |                                     |
| 0000h - 00FFh | Motherboard Resourcen               |
| 0170h - 0177h | Secondary IDE Kanal                 |
| 01F0h - 01F7h | Primary IDE Kanal                   |
| 0238h - 023Fh | COM5                                |
| 0278h - 027Fh | Hardware Security Key (LPT2)        |
| 02E8h - 02EFh | COM4                                |
| 0376h - 0376h | Secondary IDE Kanal Kommando Port   |
| 0377h - 0377h | Secondary IDE Kanal Status Port     |
| 0378h - 037Fh | Hardware Security Key (LPT1)        |
| 0384h - 0385h | CAN Controller                      |
| 03B0h - 03DFh | Video System                        |
| 03E8h - 03EFh | COM3                                |
| 03F6h - 03F6h | Primary IDE Kanal Kommando Port     |
| 03F7h - 03F7h | Primary IDE Kanal Status Port       |
| 03F8h - 03FFh | COM1                                |
| 0480h - 04BFh | Motherboard Resourcen               |
| 04D0h - 04D1h | Motherboard Resourcen               |
| 0800h - 087Fh | Motherboard Resourcen               |
| 0CF8h - 0CFBh | PCI Config Address Register         |
| 0CFCh - 0CFFh | PCI Config Data Register            |
| 0D00h - FFFFh | PCI / PCI Express Bus <sup>1)</sup> |
| 4100h - 417Fh | MTCX                                |
| FF00h - FF07h | IDE Bus Master Register             |

#### Tabelle 192: I/O-Adressbelegung

1) Das BIOS weist dem PCI und PCI Express Bus I/O Resourcen von FFF0h abwärts zu. Nicht PnP/PCI/PCI Express fähige Geräte dürfendie I/O Resourcen in diesem Bereich nicht verwenden.

#### 1.13.3 Interrupt- Zuweisungen in PIC Mode

| IRQ                |                 | 0 | 1 | 2 | 3 | 4 | 5 | 6 | 7 | 8 | 9 | 10 | 11 | 12 | 13 | 14 | 15 | NMI | NONE |
|--------------------|-----------------|---|---|---|---|---|---|---|---|---|---|----|----|----|----|----|----|-----|------|
| Systemti           | mer             | • |   |   |   |   |   |   |   |   |   |    |    |    |    |    |    |     |      |
| Tastatur           |                 |   | • |   |   |   |   |   |   |   |   |    |    |    |    |    |    |     |      |
| IRQ Kas            | kade            |   |   | • |   |   |   |   |   |   |   |    |    |    |    |    |    |     |      |
| COM1 (8            | Serial port A)  |   |   |   | 0 | • | 0 | 0 | 0 |   |   | 0  | 0  | 0  |    |    |    |     |      |
| ACPI <sup>1)</sup> |                 |   |   |   |   |   |   |   |   |   | • |    |    |    |    |    |    |     |      |
| Echtzeitu          | ıhr             |   |   |   |   |   |   |   |   | • |   |    |    |    |    |    |    |     |      |
| Coproze            | ssor (FPU)      |   |   |   |   |   |   |   |   |   |   |    |    |    | •  |    |    |     |      |
| Primär II          | DE Kanal        |   |   |   |   |   |   |   |   |   |   |    |    |    |    | •  |    |     |      |
| Seconda            | ry IDE Kanal    |   |   |   |   |   |   |   |   |   |   |    |    |    |    |    | •  |     |      |
|                    | COM3<br>(COM C) |   |   |   | 0 | 0 | 0 | 0 | 0 |   |   | 0  | •  | 0  |    |    |    |     | 0    |
| DAK                | COM5<br>(COM D) |   |   |   | 0 | 0 | 0 | 0 | 0 |   |   | 0  | 0  | 0  |    |    |    |     | ٠    |

#### Tabelle 193: IRQ Interrupt Zuweisungen PIC Mode

1) Advanced Configuration and Power Interface.

#### • ... Standardeinstellung

∘ ... mögliche Einstellung

#### 1.13.4 Interrupt- Zuweisungen in APIC Mode

Im APIC (Advanced Programmable Interrupt Controller) Mode stehen ingesamt 23 IRQs zur Verfügung. Die Aktivierung der Option wird nur dann wirksam, wenn diese vor der Installation des Windows Betriebssystems aktiviert wird.

| IRQ                 |                 | 0 | 1 | 2 | 3 | 4 | 5 | 6 | 7 | 8 | 9 | 10 | 11 | 12 | 13 | 14 | 15 | 16 | 17 | 18 | 19 | 20 | 21 | 22 | 23 | NMI | NO-<br>NE |
|---------------------|-----------------|---|---|---|---|---|---|---|---|---|---|----|----|----|----|----|----|----|----|----|----|----|----|----|----|-----|-----------|
| Systemti            | mer             | ٠ |   |   |   |   |   |   |   |   |   |    |    |    |    |    |    |    |    |    |    |    |    |    |    |     |           |
| Tastatur            |                 |   | • |   |   |   |   |   |   |   |   |    |    |    |    |    |    |    |    |    |    |    |    |    |    |     |           |
| IRQ Kas             | kade            |   |   | • |   |   |   |   |   |   |   |    |    |    |    |    |    |    |    |    |    |    |    |    |    |     |           |
| COM1 (8             | Serial port A)  |   |   |   | 0 | • | 0 | 0 | 0 |   |   | 0  | 0  | 0  |    |    |    |    |    |    |    |    |    |    |    |     |           |
| ACPI <sup>1)</sup>  |                 |   |   |   |   |   |   |   |   |   | • |    |    |    |    |    |    |    |    |    |    |    |    |    |    |     |           |
| Echtzeitu           | ıhr             |   |   |   |   |   |   |   |   | • |   |    |    |    |    |    |    |    |    |    |    |    |    |    |    |     |           |
| Coproze             | ssor (FPU)      |   |   |   |   |   |   |   |   |   |   |    |    |    | •  |    |    |    |    |    |    |    |    |    |    |     |           |
| Primary             | IDE Kanal       |   |   |   |   |   |   |   |   |   |   |    |    |    |    | •  |    |    |    |    |    |    |    |    |    |     |           |
| Seconda             | ry IDE Kanal    |   |   |   |   |   |   |   |   |   |   |    |    |    |    |    | ٠  |    |    |    |    |    |    |    |    |     |           |
|                     | COM3<br>(COM C) |   |   |   | 0 | 0 | 0 | 0 | 0 |   |   | 0  | •  | 0  |    |    |    |    |    |    |    |    |    |    |    |     | 0         |
| B&K                 | COM5<br>(COM D) |   |   |   | 0 | 0 | 0 | 0 | 0 |   |   | 0  | 0  | 0  |    |    |    |    |    |    |    |    |    |    |    |     | •         |
| PIRQ A <sup>2</sup> | i i             |   |   |   |   |   |   |   |   |   |   |    |    |    |    |    |    | •  |    |    |    |    |    |    |    |     |           |
| PIRQ B <sup>3</sup> |                 |   |   |   |   |   |   |   |   |   |   |    |    |    |    |    |    |    | •  |    |    |    |    |    |    |     |           |
| PIRQ C <sup>4</sup> | )               |   |   |   |   |   |   |   |   |   |   |    |    |    |    |    |    |    |    | •  |    |    |    |    |    |     |           |
| PIRQ D⁵             | )               |   |   |   |   |   |   |   |   |   |   |    |    |    |    |    |    |    |    |    | •  |    |    |    |    |     |           |
| PIRQ E              |                 |   |   |   |   |   |   |   |   |   |   |    |    |    |    |    |    |    |    |    |    | •  |    |    |    |     |           |
| PIRQ F7             |                 |   |   |   |   |   |   |   |   |   |   |    |    |    |    |    |    |    |    |    |    |    | •  |    |    |     |           |
| PIRQ G <sup>a</sup> | )               |   |   |   |   |   |   |   |   |   |   |    |    |    |    |    |    |    |    |    |    |    |    | •  |    |     |           |
| PIRQ H <sup>9</sup> | )               |   |   |   |   |   |   |   |   |   |   |    |    |    |    |    |    |    |    |    |    |    |    |    | •  |     |           |

#### Tabelle 194: IRQ Interrupt Zuweisungen APIC Mode

1) Advanced Configuration and Power Interface.

2) PIRQ A: für PCIe; UHCI Host Controller 2, VGA Controller, Intel High Definition Audio Controller, PCI Express Root Port 4

3) PIRQ B: für PCIe; PCI Express Root Port 1, onboard Gigabit LAN Controller

4) PIRQ C: für PCIe; PCI Express Root Port 2

5) PIRQ D: für PCle; UHCI Host Controller 1, SMBus Controller, PCI Express Root Port 3, Serial ATA Controller in enhanced/native Modus3

6) PIRQ E: PCI Bus INTD, UHCI Host Controller 3, Parallel ATA Controller in enhanced/native Modus

7) PIRQ F: PCI Bus INTA

8) PIRQ G: PCI Bus INTB

9) PIRQ H: PCI Bus INTC, UHCI Host Controller 0, EHCI Host Controller

#### • ... Standardeinstellung

#### o ... mögliche Einstellung

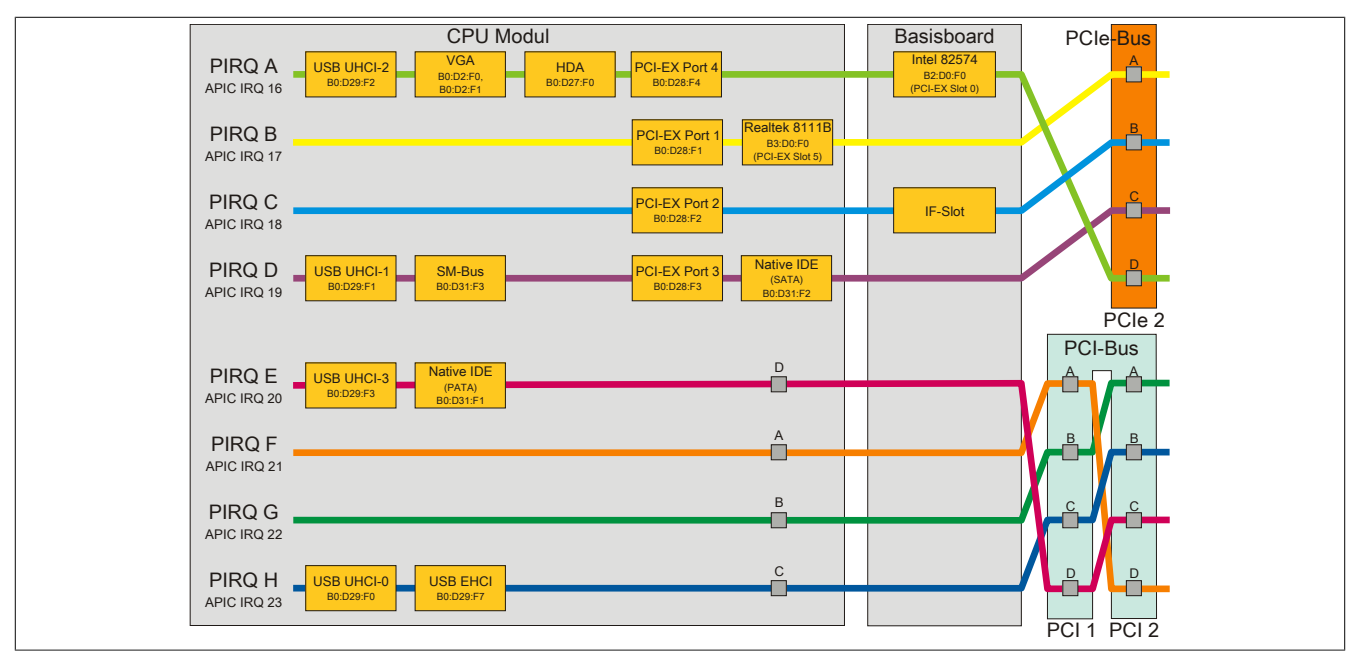

Abbildung 122: PCI und PCIe Routing mit aktiviertem APIC für CPU Boards 945GME BIOS Version ≥ 1.15

# 2 Upgradeinformationen

# Warnung!

Das BIOS und die Firmware von B&R Geräten sind stets auf dem aktuellsten Stand zu halten. Neue Versionen können von der B&R Homepage (<u>www.br-automation.com</u>) heruntergeladen werden.

### 2.1 BIOS Upgrade

Ein Upgrade kann z.B. aus folgendem Grund notwendig sein:

 Um die im BIOS Setup implementierten Funktionen zu aktualisieren bzw. neu realisierte Funktionen oder Komponenten hinzuzufügen (Informationen über Änderungen können der Liesmich bzw. der Readme Datei des BIOS Upgrades entnommen werden).

#### 2.1.1 Was muss ich wissen?

# Information:

### Bei einem BIOS Upgrade werden individuell gespeicherte BIOS Einstellungen gelöscht.

Bevor man mit dem Upgrade beginnt, ist es sinnvoll die verschiedenen Softwareversionen festzustellen.

#### 2.1.1.1 Welche BIOS Version und Firmware ist bereits am PPC800 installiert?

Diese Informationen sind auf folgender BIOS Setupseite zu finden:

- Nach dem Einschalten des PPC800 gelangt man mit "Entf" ins BIOS Setup.
- Unter dem BIOS Hauptmenü "Advanced" den Unterpunkt "Baseboard/Panel Features" auswählen.

| Baseboard/Panel   | features                 |                        |
|-------------------|--------------------------|------------------------|
| ▶Panel Control    |                          |                        |
| Baseboard Monitor | c                        |                        |
| Legacy Devices    |                          |                        |
| Versions          |                          |                        |
| BIOS:             | R118 System BIOS         |                        |
| MTCX PX32:        | v1.02 MTCX PX32 Firmware |                        |
| MTCX FPGA:        | V1.02 MTCX FPGA Firmware |                        |
| CMOS Profil:      | Oh                       |                        |
| Device ID:        | 0000AC7h                 | ↔ Select Screen        |
| Compatibility ID  | : 0000h                  | ↑↓ Select Item         |
| Serial Number:    | A3C70168427              | Enter Go to Sub Screen |
| Product Name:     | 5PC820.1505-00           | F1 General Help        |
| User Serial ID:   | 0000000h                 | F10 Save and Exit      |
|                   |                          | ESC Exit               |

#### Abbildung 123: Softwareversion

#### 2.1.1.2 Welche Firmware ist am Automation Panel Link Transmitter installiert?

Diese Informationen sind auf folgender BIOS Setupseite zu finden:

- Nach dem Einschalten des PPC800 gelangt man mit "Entf" ins BIOS Setup.
- Unter dem BIOS Hauptmenü "Advanced" den Unterpunkt "Baseboard/Panel Features" und danach den Punkt "Panel Control" auswählen.

# Information:

Die Version kann nur bei angeschlossenem Automation Panel mit AP Link SDL Transmitter (5AC801.SDL0-00) angezeigt werden.

| Panel Control                                                                              |                                                           |                                  | Panel 0-14: connected                                                                                                    |
|--------------------------------------------------------------------------------------------|-----------------------------------------------------------|----------------------------------|----------------------------------------------------------------------------------------------------|
| Select Panel Number<br>Version:<br>Brightness:<br>Temperature:<br>Fan Speed:<br>Keys/Leds: | [0]<br>V1.04<br>[100%]<br>41°C/105°F<br>00 RPM<br>128/128 | Firmware des<br>SDLR Controllers | to Automation Panel<br>Link or Monitor/Panel<br>connector.<br>Panel 15: connected or<br>Panel PC Link.<br>Note: DVI and PPC Link<br>will show no valid<br>values. On PPC Link<br>only the brightness<br>option will work.<br>Select Screen<br>V Select Item<br>+- Change Option<br>F1 General Help<br>F10 Save and Exit<br>ESC Exit |

Abbildung 124: Firmwareversion des AP Link SDL Transmitter

#### 2.1.2 Vorgangsweise mit MS-DOS

- 1. ZIP Datei von der B&R Homepage (www.br-automation.com) downloaden.
- 2. Bootfähiges Medium erstellen.

# Information:

Unter MS-DOS, Win95 und Win98 kann eine leere HD Diskette mit der Kommandozeile "sys a:" oder "format a: /s" bootfähig gemacht werden.

Informationen zum Erstellen einer Bootdiskette unter Windows XP siehe Seite 241.

Informationen zum Erstellen eines USB Memory Sticks für ein B&R Upgrade siehe Seite 243.

Informationen zum Erstellen einer CompactFlash Karte für ein B&R Upgrade siehe Seite 244.

- 3. Den Inhalt der \*.zip Datei auf das bootfähige Medium kopieren. Falls der B&R Upgrade bereits beim Erstellen mittels B&R Embedded OS Installer hinzugefügt wurde, entfällt dieser Schritt.
- 4. Das bootfähige Medium am B&R Gerät anstecken und das Gerät neu booten.
- 5. Nach dem Start gelangt man in folgendes Bootmenü:

1. Upgrade AMI BIOS for B945

```
2. Exit
```

zu Punkt 1:

Das BIOS wird automatisch aktualisiert (Default nach 5 Sekunden).

zu Punkt 2: Ausstieg in die Shell (MS-DOS).

# Information:

Wird innerhalb von 5 Sekunden keine Taste gedrückt, so wird automatisch der Punkt 1 "Upgrade AMI BIOS for B945" ausgeführt und der Industrie PC selbstständig aktualisiert.

- 6. Nach erfolgreichem Upgrade muss das System neu gebootet werden.
- 7. Reboot und Taste "Del" drücken um in das BIOS Setup Menü zu gelangen und Setup Defaults laden, danach "Save Changes and Exit" anwählen.

### 2.2 Firmwareupgrade

Mit der "Firmware Upgrade (MTCX, SDLR, USV)" Software ist es möglich, je nach Ausführung des PPC800 Systems die Firmware mehrerer Controller (MTCX, SDLR, USV) zu aktualisieren.

Ein aktuelles Firmware Upgrade kann direkt über den Downloadbereich der B&R Homepage (<u>www.br-automation.com</u>) heruntergeladen werden.

#### 2.2.1 Vorgangsweise

Um einen Firmwareupgrade durchzuführen, sind folgende Schritte auszuführen:

- 1. ZIP Datei von der B&R Homepage (www.br-automation.com) downloaden.
- 2. Bootfähiges Medium erstellen.

# Information:

Unter MS-DOS, Win95 und Win98 kann eine leere HD Diskette mit der Kommandozeile "sys a:" oder "format a: /s" bootfähig gemacht werden.

Informationen zum Erstellen einer Bootdiskette unter Windows XP siehe Seite 241.

Informationen zum Erstellen eines USB Memory Sticks für ein B&R Upgrade siehe Seite 243.

Informationen zum Erstellen einer CompactFlash Karte für ein B&R Upgrade siehe Seite 244.

- 3. Den Inhalt der \*.zip Datei auf das bootfähige Medium kopieren. Falls der B&R Upgrade bereits beim Erstellen mittels B&R Embedded OS Installer hinzugefügt wurde, entfällt dieser Schritt.
- 4. Das bootfähige Medium am B&R Gerät anstecken und das Gerät neu booten.
- 5. Nach dem Start gelangt man in folgendes Bootmenü:

# Information:

Die nachfolgenden Bootmenüoptionen einschließlich Beschreibung beziehen sich auf die Version 1.02 der PPC800 Upgrade (MTCX, SDLT, SDLR, UPSI) Disks. Es kann daher vorkommen, dass diese Beschreibungen nicht mit der vorliegenden Version übereinstimmen.

```
    Upgrade MTCX (PPC800) PX32 and FPGA
    Upgrade SDLR (AP800/AP900) on Monitor/Panel
    Upgrade SDLR on AP 0 (AP800/AP900)
    Upgrade SDLR on AP 1 (AP800/AP900)
    Upgrade SDLR on AP 2 (AP800/AP900)
    Upgrade SDLR on AP 3 (AP800/AP900)
    S. Upgrade all SDLR (AP800/AP900)
    6. Return to Main Menu
    Upgrade Add-on UPS (Firmware and Battery Settings)
    1. Upgrade Battery Settings (5AC600.UPSI-00)
    3. Return to Main Menu
    Exit
```

#### zu Punkt 1:

Es wird automatisch der PX32 und FPGA des MTCX aktualisiert (Default nach 5 sec)

zu Punkt 2:

Es wird das Submenü 1 zum Upgrade der SDLR Controller am Monitor/Panel Stecker geöffnet.

2.1 Upgrade SDLR on AP 0 (AP800/AP900)

Es wird automatisch der SDLR Controller auf Automation Panel 0 aktualisiert.

2.2 Upgrade SDLR on AP 1 (AP800/AP900)

Es wird automatisch der SDLR Controller auf Automation Panel 1 aktualisiert.

2.3 Upgrade SDLR on AP 2 (AP800/AP900)

Es wird automatisch der SDLR Controller auf Automation Panel 2 aktualisiert.

2.4 Upgrade SDLR on AP 3 (AP800/AP900) Es wird automatisch der SDLR Controller auf Automation Panel 3 aktualisiert.

2.5 Upgrade all SDLR (AP800/AP900)

Es werden automatisch alle SDLR Controller auf allen Automation Panels am Monitor/Panel aktualisiert (Default nach 5 sec).

#### Software • Upgradeinformationen

2.6 Return to Main Menu Zurück ins Hauptmenü.

zu Punkt 3:

Es wird das Submenü 3 zum Upgrade der Add-on USV Firmware und Upgrade der Batterie Settings geöffnet.

3.1 Upgrade Add-on UPS Firmware (5AC600.UPSI-00) Es wird automatisch die Firmware der Add-on USV aktualisiert.

*3.2 Upgrade Battery Settings (5AC600.UPSB-00)* Es werden automatisch die Battery Settings für 5AC600.UPSB-00 aktualisiert.

*3.3 Return to Main Menu* Zurück ins Hauptmenü.

*zu Punkt 4:* Ausstieg in die Shell (MS-DOS).

• Nach erfolgreichem Upgrade muss das System neu gebootet werden.

### 2.2.2 Mögliche Upgradeprobleme und Softwareabhängigkeiten (für V1.02)

- Der Update der SDLR Firmware ist nur bei angeschlossenen Automation Panel mit Automation Panel Link Transceiver (5DLSDL.1000-01) oder Automation Panel Link Receiver (5DLSDL.1000-00) möglich.
- Automation Panel Link Transceiver (5DLSDL.1000-01) oder Automation Panel Link Receiver (5DLSDL.1000-00) mit Firmware Version kleiner oder gleich V00.10 dürfen nicht mehr mit Automation Panel Link Transceiver (5DLSDL.1000-01) oder Automation Panel Link Receiver (5DLSDL.1000-00) mit Firmware größer oder gleich V01.04 gemischt werden. In dieser Kombination ist ein Daisy Chain Betrieb nicht möglich.
- Ist eine USV (z.B.: 5AC600.UPSI-00) + Batterieeinheit (z.B.: 5AC600.UPSB-00) am System angeschlossen und einsatzfähig, dann muss nach einem Upgrade des MTCX bzw. SDLT entweder die Batterieeinheit abgeschlossen oder der Power Button betätigt werden (um das System in den Standby Modus zu versetzen), bevor der geforderte Power Off/On durchgeführt wird. Wird dies nicht beachtet hat der Firmware Upgrade nicht funktioniert, da ja die UPS das System buffert.

### 2.3 MS-DOS Bootdiskette erstellen unter Windows XP

- 1. Eine leere 1,44MB HD Diskette in das Diskettenlaufwerk stecken
- 2. Windows Explorer öffnen
- 3. Mit der rechten Maustaste auf das 3½-Diskettenlaufwerk Symbol klicken und den Punkt "Formatieren..." auswählen.

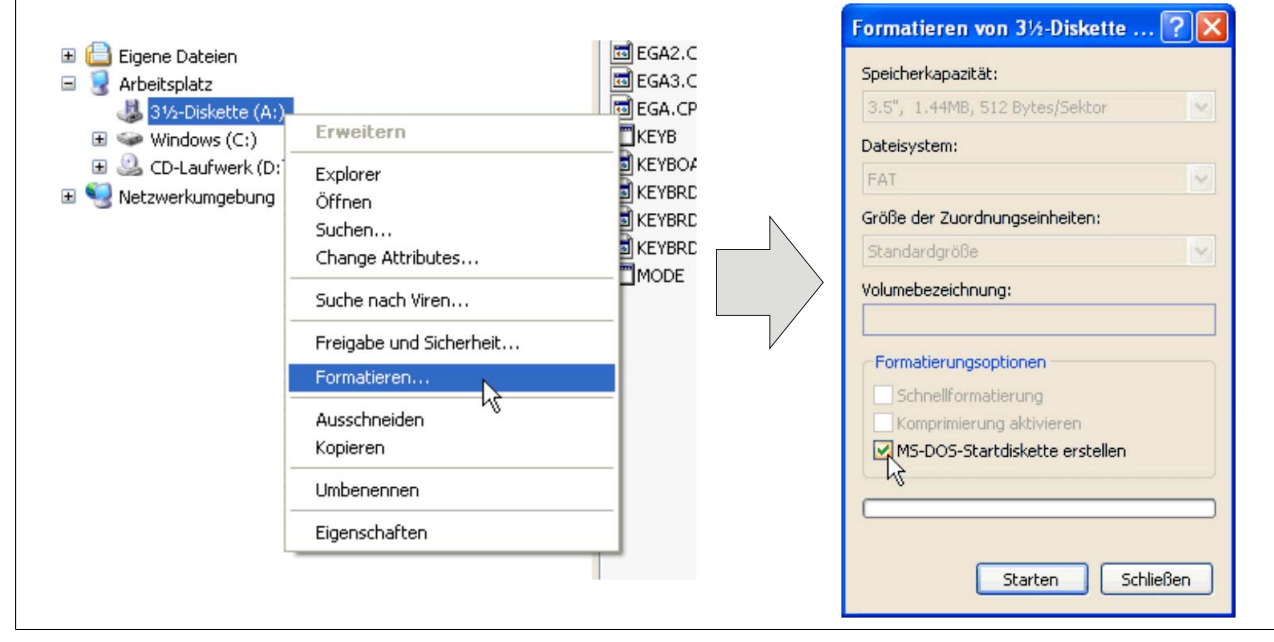

Abbildung 125: Bootdiskette erstellen unter Windows XP Schritt 1

4. Danach die Checkbox "MS-DOS-Startdiskette erstellen" anhaken, "Starten" drücken und die nachfolgende Warnmeldung mit "OK" bestätigen.

| Formatieren von 3½-Diskette (A:)                                                                                                    |
|----------------------------------------------------------------------------------------------------|
| ACHTUNG: Beim Formatieren werden ALLE Daten auf diesem Datenträger gelöscht.<br>Klicken Sie auf "OK", um den Datenträger zu formatieren. Klicken Sie auf "Abbrechen", um den Vorgang abzubrechen. |

Abbildung 126: Bootdiskette erstellen unter Windows XP Schritt 2

| Formatieren von 3½-Diskette (A:) 🔀 |
|------------------------------------|
| Formatieren abgeschlossen.         |
| ОК                                 |

Abbildung 127: Bootdiskette erstellen unter Windows XP Schritt 3

Nach der Erstellung der Startdiskette müssen nun nachträglich einige Dateien dieser Diskette gelöscht werden, da dies wegen der Größe der Updates erforderlich ist.

Dazu müssen alle Dateien (versteckte Systemdateien,...) auf der Diskette angezeigt werden.

Im Explorer- Menüpunkt "Extras" die Option "Ordneroptionen…", Registrierkarte "Ansicht", Punkt "Geschützte Systemdateien ausblenden (empfohlen)" (ist standardmäßig aktiviert) nun deaktivieren und den Punkt "Alle Dateien und Ordner anzeigen" aktivieren.

Kapitel 4 Software

|            | Vorher                     |                  |           | Nach   | her                        |                  |
|------------|----------------------------|------------------|-----------|--------|----------------------------|------------------|
| Name 🔺     | Größe Typ                  | Geändert am      | Name 🔺    | Größe  | Тур                        | Geändert am      |
| 1 DISPLAY  | 17 KB Systemdatei          | 08.06.2000 17:00 | AUTOEXEC  | 1 KB   | Stapelverarbeitungsdatei f | 04.10.2004 15:14 |
| EGA2.CPI   | 58 KB CPI-Datei            | 08.06.2000 17:00 | COMMAND   | 91 KB  | Anwendung für MS-DOS       | 08.06.2000 17:00 |
| EGA3.CPI   | 58 KB CPI-Datei            | 08.06.2000 17:00 | CONFIG    | 1 KB   | Systemdatei                | 04.10.2004 15:14 |
| EGA.CPI    | 58 KB CPI-Datei            | 08.06.2000 17:00 | DISPLAY   | 17 KB  | Systemdatei                | 08.06.2000 17:00 |
| ЕКЕҮВ      | 22 KB Anwendung für MS-DOS | 08.06.2000 17:00 | EGA2.CPI  | 58 KB  | CPI-Datei                  | 08.06.2000 17:00 |
| I KEYBOARD | 34 KB Systemdatei          | 08.06.2000 17:00 | EGA3.CPI  | 58 KB  | CPI-Datei                  | 08.06.2000 17:00 |
| E KEYBRD2  | 32 KB Systemdatei          | 08.06.2000 17:00 | EGA.CPI   | 58 KB  | CPI-Datei                  | 08.06.2000 17:00 |
| E KEYBRD3  | 31 KB Systemdatei          | 08.06.2000 17:00 | IO        | 114 KB | Systemdatei                | 15.05.2001 18:57 |
| E KEYBRD4  | 13 KB Systemdatei          | 08.06.2000 17:00 | E KEYB    | 22 KB  | Anwendung für MS-DOS       | 08.06.2000 17:00 |
| MODE       | 29 KB Anwendung für MS-DOS | 08.06.2000 17:00 | KEYBOARD  | 34 KB  | Systemdatei                | 08.06.2000 17:00 |
| -          | -                          |                  | KEYBRD2   | 32 KB  | Systemdatei                | 08.06.2000 17:00 |
|            |                            |                  | T KEYBRD3 | 31 KB  | Systemdatei                | 08.06.2000 17:00 |
|            |                            |                  | KEYBRD4   | 13 KB  | Systemdatei                | 08.06.2000 17:00 |
|            |                            |                  | MODE      | 29 KB  | Anwendung für MS-DOS       | 08.06.2000 17:00 |
|            |                            |                  | msdos     | 1 KB   | Systemdatei                | 07.04.2001 13:40 |

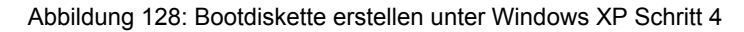

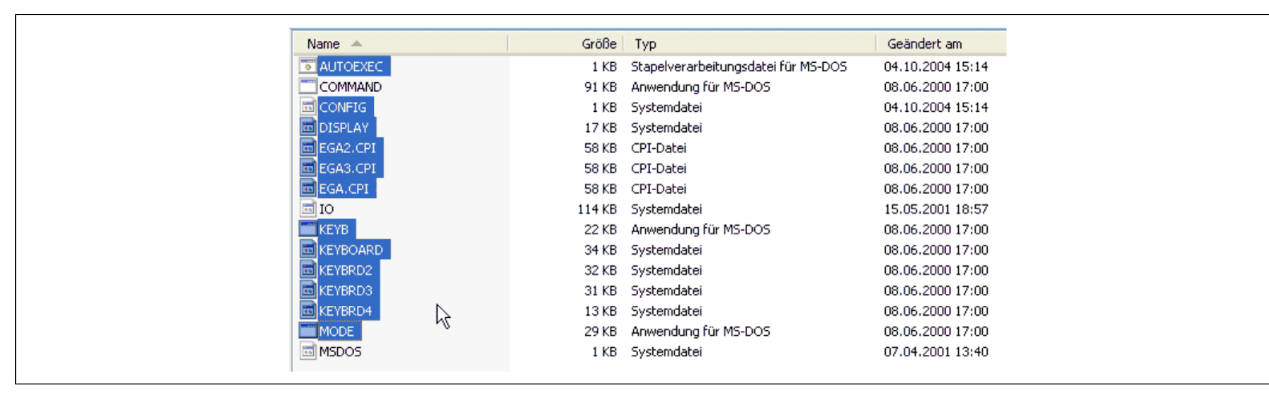

Abbildung 129: Bootdiskette erstellen unter Windows XP Schritt 5

Es können nun alle Dateien (markiert) bis auf Command.com, IO.sys und MSDOS.sys gelöscht werden.

# 2.4 So erstellen Sie einen bootfähigen USB Memory Stick für B&R Upgrade Files

Von den bei B&R erhältlichen USB Memory Sticks ist es möglich in Verbindung mit einem B&R Industrie PC ein Upgrade (z.B. BIOS Upgrade) durchzuführen. Dazu muss der USB Memory Stick speziell vorbereitet werden. Dies erfolgt mit dem B&R Embedded OS Installer, welcher von der B&R Homepage (<u>www.br-automation.com</u>) kostenlos heruntergeladen werden kann.

# 2.4.1 Was wird benötigt

Folgende Peripherie wird für das Erzeugen eines bootfähigen USB Memory Sticks benötigt:

- B&R USB Memory Stick
- B&R Industrie PC
- USB Media Drive
- B&R Embedded OS Installer (mindestens V3.00)

# 2.4.2 Vorgangsweise

- 1. Verbinden des USB-Memorysticks mit dem PC.
- Falls die Laufwerksliste nicht automatisch aktualisiert wird, muss die Liste mit dem Befehl Laufwerke > Aktualisieren aktualisiert werden.
- 3. Markieren des USB-Memorysticks in der Laufwerksliste.
- 4. Wechseln auf die Registerkarte Aktion und als Aktionstyp Ein B&R Upgrade auf einen USB-Memorystick installieren auswählen.
- Den Pfad zu den MS-DOS Betriebssystemdateien angeben. Wenn die Dateien Teil eines ZIP-Archivs sind, auf die Schaltfläche Aus einer ZIP-Datei... klicken. Falls die Dateien in einem Verzeichnis auf der Festplatte gespeichert sind, auf die Schaltfläche Aus einem Verzeichnis... klicken.
- In die Textbox B&R Upgrade kann optional der Pfad zur ZIP-Datei der B&R Upgrade Disk angegeben und die Datei ausgewählt werden.
- 7. In der Symbolleiste auf die Schaltfläche Aktion starten klicken.

| 📴 B&R Embedded OS Installer                                                                                                    | 1 |
|----------------------------------------------------------------------------------------------------|---|
| Datei Laufwerke Extras ?                                                                                                    |   |
| Altuslisieren Betrachten Altion starten Image öffnen Image erzeugen Image wiederberstelen Erweiterte Erostelungen                                                                                                    |   |
| Ref Computer     Computer     Computer |   |
| Aktion Identifikations-Datei                                                                                                    |   |
| Aborshyp     Wahlen Sie den Typ der Abors     Ein B&R Ubgrade auf einen USB-Menorystick, installeren     Erstellt einen bostbaren USB-Menorystick, installeren     Erstellt einen bostbaren USB-Menorystick, installeren     Sie benötigen ein Windows 50 oder Windows 54 KE-5005.                                                                                                    |   |
| Betriebssystem-Dateien                                                                                                    |   |
| Wählen Sie die Win/6(96)Me MS-005 Dateien aus: Aus einem Verzeichnis Aus einer ZIP-Datei  C:/MS-005\                                                                                                    |   |
| BBR Lipgrade<br>Wählen Sie das ZIP-Archiv mit dem BBR Lipgrade aus:<br>CLUPC_APC800_PPC800_BIOS8945GHE_V0114                                                                                                    |   |
|                                                                                                    |   |
|                                                                                                    |   |

Abbildung 130: Erstellung eines USB Memory Sticks für B&R Upgrade Files

# 2.4.3 Woher bekomme ich MS-DOS?

Das Erstellen einer MS-DOS Bootdiskette kann im Abschnitt siehe "MS-DOS Bootdiskette erstellen unter Windows XP" auf Seite 241 nachgelesen werden. Abschließend sind die Dateien von der Diskette auf die Festplatte zu kopieren.

### 2.5 So erstellen Sie eine bootfähige CompactFlash Karte für B&R Upgrade Files

Von den bei B&R erhältlichen CompactFlash Karten ist es möglich in Verbindung mit einem B&R Industrie PC ein Upgrade (z.B. BIOS Upgrade) durchzuführen. Dazu muss die CompactFlash Karte speziell vorbereitet werden. Dies erfolgt mit dem B&R Embedded OS Installer, welcher von der B&R Homepage (<u>www.br-automation.com</u>) kostenlos heruntergeladen werden kann.

#### 2.5.1 Was wird benötigt?

Folgende Peripherie wird für das Erzeugen einer bootfähigen CompactFlash benötigt:

- CompactFlash Karte
- B&R Industrie PC
- USB Media Drive
- B&R Embedded OS Installer (mindestens V3.10)

#### 2.5.2 Vorgangsweise

- 1. Einstecken der CompactFlash Karte in den CF-Slot des Industrie PCs.
- Falls die Laufwerksliste nicht automatisch aktualisiert wird, muss die Liste mit dem Befehl Laufwerke > Aktualisieren aktualisiert werden.
- 3. Markieren der CompactFlash Karte in der Laufwerksliste.
- 4. Wechseln auf die Registerkarte Aktion und als Aktionstyp Ein B&R Upgrade auf eine CompactFlash Karte installieren auswählen.
- Den Pfad zu den MS-DOS Betriebssystemdateien angeben. Wenn die Dateien Teil eines ZIP-Archivs sind, auf die Schaltfläche Aus einer ZIP-Datei... klicken. Falls die Dateien in einem Verzeichnis auf der Festplatte gespeichert sind, auf die Schaltfläche Aus einem Verzeichnis... klicken.
- 6. In die Textbox **B&R Upgrade** kann optional der Pfad zur ZIP-Datei der B&R Upgrade Disk angegeben und die Datei ausgewählt werden.
- 7. In der Symbolleiste auf die Schaltfläche Aktion starten klicken.

| Date       Ladverte       Extras       ?         Aktualiseren       Betzehten       Aktualiseren       Date       Extender         Bill       Computer       Extender       Extender       Extender         Aktualiseren       Detatifisations-Dateil       Extender       Extender       Extender         Aktualiseren       Detatifisations-Dateil       Extender       Extender       Extender         Aktualiseren       Detatifisations-Dateil       Extender       Extender       Extender         Aktualiseren       Extender       Extender       Extender       Extender         Beschreibung:       Extender       Extender       Extender       Extender         Beschreibung:       Extender       Extender       Extender       Extender       Extender         Beschreibung:       Extender       Extender       Extender       Extender       Extender       Extender         Beschreibung:       Extender       Extender       Extende                                                                                                    |
|----------------------------------------------------------------------------------------------------|
| Attualseren       Setachten       Alson starten       Image öffnen       Image erzeugen       Image wiederherstellen       Erwelterte Einstellungen         Attualseren       Setachten       Alson starten       Image öffnen       Image erzeugen       Image wiederherstellen       Erwelterte Einstellungen         Attom       Identifikations-Daten       Image viederherstellen       Erwelterte Einstellungen         Alson dyp       Image offnen       Image viederherstellen       Image viederherstellen         Wahlens Be den Typ der Alton:       Image viederherstellen       Image viederherstellen       Image         Wahlens Se de funktion:       Image viederherstellen       Image viederherstellen       Image         Wahlens Se de funktion:       Image viederherstellen       Image viederherstellen       Image         Wahlens Se de funktion:       Image viederherstellen       Image viederherstellen       Image         Wahlens Se de funktion:       Image viederherstellen       Image viederherstellen       Image         Wahlens Se de funktion:       Image viederherstellen       Image viederherstellen       Image         Wiederherstellen:       Image viederherstellen       Image viederherstellen       Image         Wahlens Se de funktion:       Image viederherstellen       Image viederherstellen       Image                                                                                                    |
| Computer      Ferdplatta (F-3), slikon Systems 4026 MB Truattic SSJ, 4029 MB/stes      Alton It dentifications-Dates      Alton It dentifications-Dates      Alton It dentifications-Dates      Malten Sie den Typ der Alton: ISin B&R Upgrade auf eine CompactFlash Karte installeren      Wahlen Sie den Typ der Alton: ISin B&R Upgrade auf eine CompactFlash Karte installeren      Wahlen Sie den Typ der Alton: ISin B&R Upgrade auf eine CompactFlash Karte installeren      Wahlen Sie den Typ der Alton: ISin B&R Upgrade auf eine CompactFlash Karte installeren      Wahlen Sie den Typ der Alton: ISin B&R Upgrade auf eine CompactFlash Karte installeren      Wahlen Sie de Funktion Timekerte Einstellungen" um de Konfiguration des Betriebssystems anapassen.      Betriebssystem-Datein      Wahlen Sie de WindS/RB(Me MS-DOS Datein aus:     Aus einem Verseichnis Aus einer ZIP-Dateit      [:(MS-DOS)      Wahlen Sie de                                                                                                    |
| Aktion       Identifications-Date         Aktionstyp       Within Sie den Typ der Aktion:       En BSR-Upgrade auf eine CompactFlash Karte Installeren       Image: CompactFlash Karte Installeren         Beschreiburg:       Erstellt eine bothare CompactFlash Karte Installeren       Image: CompactFlash Karte Installeren       Image: CompactFlash Karte Installeren         Image: CompactFlash Karte Installeren       Image: CompactFlash Karte Installeren       Image: CompactFlash Karte Installeren       Image: CompactFlash Karte Installeren         Image: CompactFlash Karte Installeren       Image: CompactFlash Karte Installeren       Image: CompactFlash Karte Installeren       Image: CompactFlash Karte Installeren         Image: CompactFlash Karte Installeren       Image: CompactFlash Karte Installeren       Image: CompactFlash Karte Installeren       Image: CompactFlash Karte Installeren         Image: CompactFlash Karte Installeren       Image: CompactFlash Karte Installeren       Image: CompactFlash Karte Installeren       Image: CompactFlash Karte Installeren         Image: CompactFlash Karte Installeren       Image: CompactFlash Karte Installeren       Image: CompactFlash Karte Installeren       Image: CompactFlash Karte Installeren         Image: CompactFlash Karte Installeren       Image: CompactFlash Karte Installeren       Image: CompactFlash Karte Installeren       Image: CompactFlash Karte Installeren         Image: CompactFlash Karte Installeren       Image: CompactFlash Karte Installeren       Image: Com                                                                                                    |
| Aktor       Identifiations-Datel         Aktorotyp       See Sender Typ der Aktor:         See Senderburg:       Errätel eine bockbare CompactFash Krate installeren         Wahlen Sie der Funktion       Trivetel eine bockbare CompactFash Krate, nik wehlter ein Upgrade durchgeführt werden kann.         Sie benriebigen ein Windows 95, Windows 96 oder Windows 96 KE-DOS.       Errätel eine bockbare CompactFash Krate, nik wehlter ein Upgrade durchgeführt werden kann.         Betriebssystem-Dateien       Sie die Funktion "Erweiterte Enstellungen" um die Konfiguration des Betriebssystems anzupassen.         Betriebssystem-Dateien       Sie die WinSt[SigNMe MS-DOS Dateien aus:       Aus einer ZIP-Datei         Funktion Sie die WinSt[SigNMe MS-DOS Dateien aus:       Aus einer ZIP-Datei       Errätel         Funktion Sie die WinSt[SigNMe MS-DOS Dateien aus:       Aus einer ZIP-Datei       Erräteller                                                                                                    |
| Aktionstyp       Im BBR. Upgrade auf eine CompactFlash Karte installeren       Im BBR. Upgrade auf eine CompactFlash Karte installeren         Image: Seichreitung:       Erstellt eine bootbare CompactFlash Karte, inst welcher ein Upgrade durchgefuhrt werden karn. Sie benötigen ein Windows 56, Windows 56 oder Windows 56 He-DOS.         Image: Verweiten Sei de Funktion Torweiterte Einstellungen" um de Konfiguration des Betriebssystems anzupassen.         Betriebssystem: Dateen         Image: Verweiterte Einstellungen aus:         Aus einem Verzeichnis         CIVIE-OOS                                                                                                    |
| Beschreibung: Erstellt eine bochsame CompactTahl furthe, mit werchter mit Upgrade durchgeführt werden kann.<br>Sie benötigen ein Windows 96, Windows 96 oder Windows 96 HS-DOS.      Verwenden Sie die Funktion "Erweiterte Einstellungen" um die Konfiguration des Betriebssystems anzupassen.      Betriebssystem-Dakeien      Wahlen Sie die Winf5/96/Me MS-DOS Dateien aus: Aus einem Verzeichnis Aus einer ZIP-Datei      Funktion Sie die Winf5/96/Me MS-DOS Dateien aus: Aus einem Verzeichnis Aus einer ZIP-Datei      Funktion Sie die Winf5/96/Me MS-DOS Dateien aus: Aus einem Verzeichnis Aus einer ZIP-Datei      Funktion Sie die Winf5/96/Me MS-DOS Dateien aus: Aus einer Verzeichnis Aus einer ZIP-Datei      Funktion Sie die Winf5/96/Me MS-DOS Dateien aus: Aus einer Verzeichnis Aus einer ZIP-Datei      Funktion Sie die Winf5/96/Me MS-DOS Dateien aus: Aus einer Verzeichnis Aus einer ZIP-Datei      Funktion Sie die Winf5/96/Me MS-DOS Dateien aus: Aus einer Verzeichnis Aus einer ZIP-Datei      Funktion Sie die Winf5/96/Me MS-DOS Dateien aus: Aus einer Verzeichnis Aus einer ZIP-Datei      Funktion Sie die Winf5/96/Me MS-DOS Dateien aus: Aus einer Verzeichnis Aus einer ZIP-Datei      Funktion Sie die Winf5/96/Me MS-DOS Dateien aus: Aus einer Verzeichnis Aus einer ZIP-Datei      Funktion Sie die Winf5/96/Me MS-DOS Dateien aus: Aus einer ZIP-Datei      Funktion Sie die Winf5/96/Me MS-DOS Dateien aus: Aus einer ZIP-Datei      Funktion Sie die Winf5/96/Me MS-DOS Dateien aus: Aus einer ZIP-Datei      Funktion Sie die Winf5/96/Me MS-DOS Dateien aus: Aus einer ZIP-Datei      Funktion Sie die Winf5/96/Me MS-DOS Me MS-DOS Me MS-DOS Me MS-DOS Me MS-DOS Me MS-DOS Me MS-DOS Me MS-DOS Me MS-DOS Me MS-DOS Me MS-DOS Me MS-DOS Me MS-DOS Me MS-DOS Me MS-DOS Me MS-DOS Me MS-DOS Me MS-DOS Me MS-DOS Me MS-DOS Me MS-DOS Me MS-DOS Me MS-DOS Me MS-DOS Me MS-DOS Me MS-DOS Me MS-DOS Me MS-DOS ME MS-DOS ME MS-DOS ME MS-DOS ME MS-DOS ME MS-DOS ME MS-DOS ME MS-DOS ME MS-DOS ME MS-DOS                                                                             |
| Verwenden Sie die Funktion "Erweikerte Einstellungen" um die Konfiguration des Betriebssystems anzupassen.  Betriebssystem: Dateien  Werden Sie die Win56/98/Me MS-DOS Dateien aus: Aus einem Verzeichnis Aus einer ZIP-Datei  C:/MS-DOS\  BB/L tograde                                                                                                    |
| Betriebssystem-Dateien Waten Sie die Win5(5)99(Me MS-DOS Dateien aus: Aus einem Verzeichnis Aus einer ZIP-Datei C:(MS-DOS)                                                                                                    |
| Wählen Sie die Wen95/98/Me MS-DOS Datzien aus: Aus einem Verzeichnis Aus einer ZIP-Datzi<br>C:/MS-DOS\                                                                                                    |
| Registration of the control of the control of       |
| - BR Upgade                                                                                                    |
| BBR Upgrade                                                                                                    |
| Bak upgrade                                                                                                    |
| Without the day TR hash and day TR hash and any                                                                                                    |
| waters are used zim-word with ceremon explosion explosio |
|                                                                                                    |
|                                                                                                    |
|                                                                                                    |
|                                                                                                    |
|                                                                                                    |

Abbildung 131: Erstellung einer CompactFlash Karte für B&R Upgrade Files

#### 2.5.3 Woher bekomme ich MS-DOS?

Das Erstellen einer MS-DOS Bootdiskette kann im Abschnitt siehe "MS-DOS Bootdiskette erstellen unter Windows XP" auf Seite 241 nachgelesen werden. Abschließend sind die Dateien von der Diskette auf die Festplatte zu kopieren.

# **3 Microsoft DOS**

### 3.1 Bestelldaten

| Bestellnummer | Kurzbeschreibung                                                                                  | Abbildung                                                                                        |
|---------------|---------------------------------------------------------------------------------------------------|--------------------------------------------------------------------------------------------------|
|               | MS-DOS                                                                                            |                                                                                                  |
| 9S0000.01-010 | OEM Microsoft MS-DOS 6.22, Deutsch Disketten, Lieferung nur<br>in Verbindung mit einem neuen PC.  | DOS622 Deutsch                                                                                   |
| 9S0000.01-020 | OEM Microsoft MS-DOS 6.22, Englisch Disketten, Lieferung nur<br>in Verbindung mit einem neuen PC. | Perfection in Automation                                                                         |
|               |                                                                                                   | Recovery Diskette                                                                                |
|               |                                                                                                   | Darf nur für Backup oder Archivierungszwecke für B&R<br>Automatisierungsgeräte verwendet werden! |
|               |                                                                                                   | www.br-automation.com                                                                            |

Tabelle 195: 9S0000.01-010, 9S0000.01-020 - Bestelldaten

# 3.2 Bekannte Probleme

Für folgende Hardwarekomponenten stehen keine Treiber zur Verfügung oder sind mit Einschränkungen zu rechnen:

- HDA Sound keine Unterstützung
- USB 2.0 es kann nur USB 1.1 Geschwindigkeit erreicht werden.
- "Graphics Engine 2" und somit der Erweiterte Desktop Modus kann nicht genutzt werden.
- Einige "ACPI Control" Funktionen des BIOS können nicht verwendet werden.

Die nachfolgende Tabelle zeigt die getesteten Auflösungen und Farbtiefen am Monitor / Panel Stecker mit 945GME CPU Boards.

|                     | Farbtiefe |        |        |  |  |  |
|---------------------|-----------|--------|--------|--|--|--|
| Auflösungen bei DVI | 8 Bit     | 16 Bit | 24 Bit |  |  |  |
| 640 x 480           | ✓         | √      | √      |  |  |  |
| 800 x 600           | √         | √      | √      |  |  |  |
| 1024 x 768          | √         | √      | √      |  |  |  |
| 1280 x 1024         | ✓         | ✓      | ✓      |  |  |  |

Tabelle 196: Getestete Auflösungen und Farbtiefen bei DVI Signalen

|                     | Farbtiefe |              |              |  |  |
|---------------------|-----------|--------------|--------------|--|--|
| Auflösungen bei RGB | 8 Bit     | 16 Bit       | 24 Bit       |  |  |
| 640 x 480           | √         | √            | ✓            |  |  |
| 800 x 600           | ✓         | √            | $\checkmark$ |  |  |
| 1024 x 768          | √         | √            | ✓            |  |  |
| 1280 x 1024         | ✓         | √            | $\checkmark$ |  |  |
| 1600 x 1200         | √         | √            | ✓            |  |  |
| 1920 x 1440         | ✓         | $\checkmark$ | $\checkmark$ |  |  |

Tabelle 197: Getestete Auflösungen und Farbtiefen bei RGB Signalen

# 4 Windows XP Professional

### 4.1 Allgemeines

# Information:

Abkündigung des Supportes für Windows XP durch Microsoft:

Ab dem 08. April 2014 werden für Windows XP keine Sicherheitsupdates, Hotfixes, kostenloser oder bezahlter Support sowie technische Ressourcen mehr angeboten.

### 4.2 Bestelldaten

| Bestellnummer   | Kurzbeschreibung                                                                                                    | Abbildung    |
|-----------------|----------------------------------------------------------------------------------------------------|--------------|
|                 | Windows XP Professional                                                                                                   |              |
| 5SWWXP.0600-ENG | Microsoft OEM Windows XP Professional Service Pack 3, CD,<br>Englisch. Lieferung nur in Verbindung mit einem Gerät.       |              |
| 5SWWXP.0600-GER | Microsoft OEM Windows XP Professional Service Pack 3, CD, Deutsch. Lieferung nur in Verbindung mit einem Gerät.           |              |
| 5SWWXP.0600-MUL | Microsoft OEM Windows XP Professional Service Pack 3, CD,<br>Multilanguage. Lieferung nur in Verbindung mit einem Gerät.  | Microsoft    |
| 5SWWXP.0500-ENG | Microsoft OEM Windows XP Professional Service Pack 2c, CD,<br>Englisch. Lieferung nur in Verbindung mit einem Gerät.      | Windows XP   |
| 5SWWXP.0500-GER | Microsoft OEM Windows XP Professional Service Pack 2c, CD,<br>Deutsch. Lieferung nur in Verbindung mit einem Gerät.       | Professional |
| 5SWWXP.0500-MUL | Microsoft OEM Windows XP Professional Service Pack 2c, CD,<br>Multilanguage. Lieferung nur in Verbindung mit einem Gerät. | Professional |

Tabelle 198: 5SWWXP.0600-ENG, 5SWWXP.0600-GER, 5SWWXP.0600-MUL, 5SWWXP.0500-ENG, 5SWWXP.0500-GER, 5SWWXP.0500-MUL - Bestelldaten

# 4.3 Übersicht

| Bestellnummer   | Edition      | Zielsystem                                                                                                    | Chipsatz                                     | Service Pack | Sprache            | Vorinstalliert | Benötigter Spei-<br>cherplatz auf<br>Datenträger | Mindestgröße Ar-<br>beitsspeicher |
|-----------------|--------------|----------------------------------------------------------------------------------------------------|----------------------------------------------|--------------|--------------------|----------------|--------------------------------------------------|-----------------------------------|
| 5SWWXP.0600-ENG | Professional | APC510<br>APC511<br>APC620<br>APC810<br>APC820<br>APC910<br>PPC700<br>PPC700<br>PPC725<br>PPC800<br>PPC900<br>PP500  | 945GME<br>GM45<br>QM77/HM76<br>NM10<br>US15W | SP3          | Englisch           | auf Wunsch     | ≤ 2,1 GByte                                      | 128 MByte                         |
| 5SWWXP.0600-GER | Professional | APC510<br>APC511<br>APC620<br>APC810<br>APC810<br>APC910<br>PPC700<br>PPC725<br>PPC800<br>PPC900<br>PPC900<br>PPC900 | 945GME<br>GM45<br>QM77/HM76<br>NM10<br>US15W | SP3          | Deutsch            | auf Wunsch     | ≤ 2,1 GByte                                      | 128 MByte                         |
| 5SWWXP.0600-MUL | Professional | APC510<br>APC511<br>APC620<br>APC810<br>APC820<br>APC910<br>PPC700<br>PPC725<br>PPC800<br>PPC900<br>PPC900<br>PP500  | 945GME<br>GM45<br>QM77/HM76<br>NM10<br>US15W | SP3          | Multilangua-<br>ge | auf Wunsch     | ≤ 2,1 GByte                                      | 128 MByte                         |
| 5SWWXP.0500-ENG | Professional | APC620<br>APC810<br>APC820<br>PPC700<br>PPC725<br>PPC800                                                             | 945GME<br>GM45                               | SP2c         | Englisch           | auf Wunsch     | ≤ 2,1 GByte                                      | 128 MByte                         |

| Bestellnummer   | Edition      | Zielsystem                                               | Chipsatz       | Service Pack | Sprache            | Vorinstalliert | Benötigter Spei-<br>cherplatz auf<br>Datenträger | Mindestgröße Ar-<br>beitsspeicher |
|-----------------|--------------|----------------------------------------------------------|----------------|--------------|--------------------|----------------|--------------------------------------------------|-----------------------------------|
| 5SWWXP.0500-GER | Professional | APC620<br>APC810<br>APC820<br>PPC700<br>PPC725<br>PPC800 | 945GME<br>GM45 | SP2c         | Deutsch            | auf Wunsch     | ≤ 2,1 GByte                                      | 128 MByte                         |
| 5SWWXP.0500-MUL | Professional | APC620<br>APC810<br>APC820<br>PPC700<br>PPC725<br>PPC800 | 945GME<br>GM45 | SP2c         | Multilangua-<br>ge | auf Wunsch     | ≤ 2,1 GByte                                      | 128 MByte                         |

### 4.4 Installation

Auf Wunsch wird die benötigte Windows XP Professional Version schon im Hause B&R auf dem gewünschten Massenspeicher (z.B. CompactFlash Karte, etc.) vorinstalliert. Dabei werden auch alle notwendigen Treiber (Grafik, Netzwerk, usw.) für den Betrieb mitinstalliert.

### 4.4.1 Installation auf PCI SATA RAID Controller - 5ACPCI.RAIC-03, 5ACPCI.RAIC-05, 5ACPCI.RAIC-06

Um Windows XP Professional auf dem PCI SATA RAID Controller zu installieren, sind folgende Schritte notwendig:

- 1. Herunterladen des RAID-Treibers von der B&R Homepage <u>www.br-automation.com</u> und die Dateien auf eine Diskette kopieren.
- 2. Das Media Drive (5MD900.USB2-02) an die USB-Schnittstelle anstecken.
- 3. Diskette und Windows XP Professional CD in das Media Drive einlegen und von der CD booten.
- 4. Im Setup die Taste F6 drücken, um ein Dritthersteller SCSI oder einen Treiber zu installieren.
- 5. Die Taste "s" drücken, wenn gefragt wird ob ein zusätzliches Laufwerk installiert werden soll. Die Diskette in das Floppy Laufwerk stecken. "Enter" drücken und den Treiber auswählen.
- 6. Den Setup Anweisungen folgen.
- 7. Das Setup kopiert die Dateien in den Windows XP Professional Ordner und startet den B&R Industrie PC neu.

# Information:

- Nicht alle USB-FDD Laufwerke werden vom Windows XP Setup unterstützt (siehe Microsoft KB 916196).
- Abhängig vom System muss evtl. die Bootreihenfolge im BIOS angepasst werden.

### 4.5 Treiber

Aktuelle Treiber für alle freigegebenen Betriebssysteme stehen im Downloadbereich der B&R Homepage <u>www.br-automation.com</u> zum Download bereit.

# Information:

Benötigte Treiber sind nur von der B&R Homepage, nicht aber von den Herstellerseiten, herunterzuladen.

# 5 Windows 7

### 5.1 Allgemeines

Windows® 7 bietet eine Vielzahl innovativer Features und Leistungsverbesserungen. Die 64 Bit Varianten nutzen die aktuelle PC Infrastruktur voll aus. Schnelleres Versetzen in den Energiesparmodus, schnelleres Wiederherstellen, geringere Speichernutzung und schnelleres Erkennen von USB-Geräten sind nur einige der Vorteile, die Windows® 7 bietet. In der Professional Ausführung steht Windows® 7 in den Sprachvarianten Deutsch und Englisch zur Verfügung, während Windows® 7 Ultimate bis zu 35 Sprachen (ab Service Pack 1 bis zu 36 Sprachen) unterstützt. Eine Produktaktivierung ist beim Einsatz auf B&R PCs nicht erforderlich, ein großer Vorteil für einfache logistische Abläufe im Zuge der Maschinenautomatisierung.

Alle von B&R angebotenen Windows® Betriebssysteme stammen von der Microsoft Embedded Division. Dies bedeutet eine gegenüber dem Consumermarkt erheblich längere Verfügbarkeit.

### 5.2 Bestelldaten

| Bestellnummer   | Kurzbeschreibung                                                                                                    | Abbildung     |
|-----------------|----------------------------------------------------------------------------------------------------|---------------|
|                 | Windows 7 Professional/Ultimate                                                                                                   |               |
| 5SWWI7.0100-ENG | Microsoft OEM Windows 7 Professional 32-Bit, DVD, Englisch.<br>Lieferung nur in Verbindung mit einem Gerät.                       | 🗾 🚺 Windows 7 |
| 5SWWI7.1100-ENG | Microsoft OEM Windows 7 Professional 32-Bit, Service Pack 1, DVD, Englisch. Lieferung nur in Verbindung mit einem Gerät.          |               |
| 5SWWI7.0100-GER | Microsoft OEM Windows 7 Professional 32-Bit, DVD, Deutsch.<br>Lieferung nur in Verbindung mit einem Gerät.                        |               |
| 5SWWI7.1100-GER | Microsoft OEM Windows 7 Professional 32-Bit, Service Pack 1,<br>DVD, Deutsch. Lieferung nur in Verbindung mit einem Gerät.        |               |
| 5SWWI7.0300-MUL | Microsoft OEM Windows 7 Ultimate 32-Bit, DVD, Multilanguage.<br>Lieferung nur in Verbindung mit einem Gerät.                      |               |
| 5SWWI7.1300-MUL | Microsoft OEM Windows 7 Ultimate 32-Bit, Service Pack 1,<br>DVD, Multilanguage. Lieferung nur in Verbindung mit einem Ge-<br>rät. |               |
| 5SWWI7.0200-ENG | Microsoft OEM Windows 7 Professional 64-Bit, DVD, Englisch.<br>Lieferung nur in Verbindung mit einem Gerät.                       |               |
| 5SWWI7.1200-ENG | Microsoft OEM Windows 7 Professional 64-Bit, Service Pack 1,<br>DVD, Englisch. Lieferung nur in Verbindung mit einem Gerät.       |               |
| 5SWWI7.0200-GER | Microsoft OEM Windows 7 Professional 64-Bit, DVD, Deutsch.<br>Lieferung nur in Verbindung mit einem Gerät.                        |               |
| 5SWWI7.1200-GER | Microsoft OEM Windows 7 Professional 64-Bit, Service Pack 1,<br>DVD, Deutsch. Lieferung nur in Verbindung mit einem Gerät.        |               |
| 5SWWI7.0400-MUL | Microsoft OEM Windows 7 Ultimate 64-Bit, DVD, Multilanguage.<br>Lieferung nur in Verbindung mit einem Gerät.                      |               |
| 5SWWI7.1400-MUL | Microsoft OEM Windows 7 Ultimate 64-Bit, Service Pack 1,<br>DVD, Multilanguage. Lieferung nur in Verbindung mit einem Ge-<br>rät. |               |

Tabelle 199: 5SWWI7.0100-ENG, 5SWWI7.1100-ENG, 5SWWI7.0100-GER, 5SWWI7.1100-GER, 5SWWI7.0300-MUL, 5SWWI7.1300-MUL, 5SWWI7.0200-ENG, 5SWWI7.1200-ENG, 5SWWI7.0200-GER, 5SWWI7.1200-GER, 5SWWI7.0400-MUL, 5SWWI7.1400-MUL - Bestelldaten

# 5.3 Übersicht

| Bestellnummer   | Edition      | Zielsystem                                                        | Chipsatz                                     | Service<br>Pack | Architek-<br>tur | Sprache  | Vorinstalliert | Benötigter Spei-<br>cherplatz auf<br>Datenträger | Mindestgröße<br>Arbeitsspeicher |
|-----------------|--------------|-------------------------------------------------------------------|----------------------------------------------|-----------------|------------------|----------|----------------|--------------------------------------------------|---------------------------------|
| 5SWWI7.0100-ENG | Professional | APC510<br>APC511<br>APC810<br>APC910<br>PPC800<br>PP500           | 945GME<br>GM45<br>QM77/HM76<br>US15W         |                 | 32-Bit           | Englisch | auf Wunsch     | 16 GByte                                         | 1 GByte                         |
| 5SWWI7.1100-ENG | Professional | APC510<br>APC511<br>APC810<br>APC910<br>PPC800<br>PPC900<br>PP500 | 945GME<br>GM45<br>QM77/HM76<br>NM10<br>US15W | SP1             | 32-Bit           | Englisch | auf Wunsch     | 16 GByte                                         | 1 GByte                         |
| 5SWWI7.0100-GER | Professional | APC510<br>APC511<br>APC810<br>APC910<br>PPC800<br>PP500           | 945GME<br>GM45<br>QM77/HM76<br>US15W         |                 | 32-Bit           | Deutsch  | auf Wunsch     | 16 GByte                                         | 1 GByte                         |

| Bestellnummer   | Edition      | Zielsystem                                                        | Chipsatz                                         | Service<br>Pack | Architek-<br>tur | Sprache            | Vorinstalliert | Benötigter Spei-<br>cherplatz auf<br>Datenträger | Mindestgröße<br>Arbeitsspeicher |
|-----------------|--------------|-------------------------------------------------------------------|--------------------------------------------------|-----------------|------------------|--------------------|----------------|--------------------------------------------------|---------------------------------|
| 5SWWI7.1100-GER | Professional | APC510<br>APC511<br>APC810<br>APC910<br>PPC800<br>PPC900<br>PP500 | 945GME<br>GM45<br>QM77/HM76<br>NM10<br>US15W     | SP1             | 32-Bit           | Deutsch            | auf Wunsch     | 16 GByte                                         | 1 GByte                         |
| 5SWWI7.0300-MUL | Ultimate     | APC510<br>APC511<br>APC810<br>APC910<br>PPC800<br>PP500           | 945GME<br>GM45<br>QM77/HM76<br>US15W             |                 | 32-Bit           | Multilangua-<br>ge | auf Wunsch     | 16 GByte <sup>1)</sup>                           | 1 GByte                         |
| 5SWWI7.1300-MUL | Ultimate     | APC510<br>APC511<br>APC810<br>APC910<br>PPC800<br>PPC900<br>PP500 | 945GME<br>GM45<br>QM77/HM76<br>NM10<br>US15W     | SP1             | 32-Bit           | Multilangua-<br>ge | auf Wunsch     | 16 GByte <sup>1)</sup>                           | 1 GByte                         |
| 5SWWI7.0200-ENG | Professional | APC810<br>APC910<br>PPC800                                        | 945GME Intel®<br>Core™2 Duo<br>GM45<br>QM77/HM76 |                 | 64-Bit           | Englisch           | auf Wunsch     | 20 GByte                                         | 2 GByte                         |
| 5SWWI7.1200-ENG | Professional | APC810<br>APC910<br>PPC800<br>PPC900                              | 945GME Intel®<br>Core™2 Duo<br>GM45<br>QM77/HM76 | SP1             | 64-Bit           | Englisch           | auf Wunsch     | 20 GByte                                         | 2 GByte                         |
| 5SWWI7.0200-GER | Professional | APC810<br>APC910<br>PPC800                                        | 945GME Intel®<br>Core™2 Duo<br>GM45<br>QM77/HM76 |                 | 64-Bit           | Deutsch            | auf Wunsch     | 20 GByte                                         | 2 GByte                         |
| 5SWWI7.1200-GER | Professional | APC810<br>APC910<br>PPC800<br>PPC900                              | 945GME Intel®<br>Core™2 Duo<br>GM45<br>QM77/HM76 | SP1             | 64-Bit           | Deutsch            | auf Wunsch     | 20 GByte                                         | 2 GByte                         |
| 5SWWI7.0400-MUL | Ultimate     | APC810<br>APC910<br>PPC800                                        | 945GME Intel®<br>Core™2 Duo<br>GM45<br>QM77/HM76 |                 | 64-Bit           | Multilangua-<br>ge | auf Wunsch     | 20 GByte <sup>1)</sup>                           | 2 GByte                         |
| 5SWWI7.1400-MUL | Ultimate     | APC810<br>APC910<br>PPC800<br>PPC900                              | 945GME Intel®<br>Core™2 Duo<br>GM45<br>QM77/HM76 | SP1             | 64-Bit           | Multilangua-<br>ge | auf Wunsch     | 20 GByte 1)                                      | 2 GByte                         |

1) Bei der Mindestgröße des Datenträgers wird der Speicherbedarf der zusätzlichen Sprachpakete nicht berücksichtigt.

### 5.4 Installation

Auf Wunsch wird die benötigte Windows 7 Version schon im Hause B&R auf dem gewünschten Massenspeicher (z.B. CompactFlash Karte, etc.) vorinstalliert. Dabei werden auch alle notwendigen Treiber (Grafik, Netzwerk, usw.) für den Betrieb mitinstalliert.

#### 5.4.1 Installation auf PCI SATA RAID Controller - 5ACPCI.RAIC-03, 5ACPCI.RAIC-05, 5ACPCI.RAIC-06

Um Windows 7 auf dem PCI SATA RAID Controller zu installieren, sind folgende Schritte notwendig:

- 1. Herunterladen des Raid-Treibers für Windows 7 von der B&R Homepage <u>www.br-automation.com</u> und die Daten auf ein Verzeichnis eines USB Memory Sticks kopieren.
- 2. Mit Windows 7 DVD booten.
- 3. Den Installationsdialogen folgen bis der Dialog "Wo möchten Sie Windows installieren?" angezeigt wird.
- 4. Den USB Memory Stick mit den RAID Treibern an einen freien USB-Port anstecken.
- 5. Auf "Treiber laden" klicken, und mit dem Durchsuchen Button auf auf das Verzeichnis mit den RAID-Treibern gehen. Anschließend auf Weiter klicken.
- 6. Den USB Memory Stick entfernen.
- 7. Nun kann die Windows 7 Installation wie gewohnt durchgeführt werden.

# Information:

Abhängig vom System muss evtl. die Bootreihenfolge im BIOS angepasst werden.

### 5.5 Eigenheiten, Einschränkungen

- Die Ermittlung der Windows 7 Systembewertung (Systemklassifikation) wird aktuell nicht unterstützt (dies gilt nicht für PP500, APC510, APC511, APC910 und PPC800 mit NM10 Chipsatz).

### 5.6 Treiber

Aktuelle Treiber für alle freigegebenen Betriebssysteme stehen im Downloadbereich der B&R Homepage <u>www.br-automation.com</u> zum Download bereit.

# Information:

Benötigte Treiber sind nur von der B&R Homepage, nicht aber von den Herstellerseiten, herunterzuladen.

# 6 Windows XP Embedded

# 6.1 Allgemeines

Windows XP Embedded ist die modularisierte Version des Desktop Betriebssystems Windows XP Professional. Windows XP Embedded basiert auf den gleichen Binaries wie Windows XP Professional und ist für die verwendete Hardware optimal zugeschnitten, d.h. es sind nur die Funktionen und Module enthalten, die für das jeweilige Gerät benötigt werden. Aufbauend auf der bewährten Codebasis von Windows XP Professional liefert Windows XP Embedded in der Industrie führende Zuverlässigkeit, Sicherheitsverbesserungen und Performance zusammen mit den neuesten Möglichkeiten des Webbrowsing und umfangreiche Geräteunterstützung.

# 6.2 Bestelldaten

| Bestellnummer   | Kurzbeschreibung                                                                                                    | Abbildung                |
|-----------------|----------------------------------------------------------------------------------------------------|--------------------------|
|                 | Windows XP Embedded                                                                                                    |                          |
| 5SWWXP.0427-ENG | Microsoft OEM Windows XP Embedded Feature Pack 2007,<br>Englisch; für PPC800 mit 945GME Chipsatz; CompactFlash se-<br>parat bestellen (mind. 512 MByte). | 🗾 Windows <sup>.xp</sup> |
|                 | Erforderliches Zubehör                                                                                                    | Emboddod                 |
|                 | CompactFlash                                                                                                    | Empedded                 |
| 5CFCRD.016G-06  | CompactFlash 16 GByte B&R (SLC)                                                                                                    |                          |
| 5CFCRD.0512-03  | CompactFlash 512 MByte Western Digital (SLC)                                                                                                    |                          |
| 5CFCRD.1024-03  | CompactFlash 1 GByte Western Digital (SLC)                                                                                                    |                          |
| 5CFCRD.1024-06  | CompactFlash 1 GByte B&R (SLC)                                                                                                    |                          |
| 5CFCRD.2048-03  | CompactFlash 2 GByte Western Digital (SLC)                                                                                                    |                          |
| 5CFCRD.2048-06  | CompactFlash 2 GByte B&R (SLC)                                                                                                    |                          |
| 5CFCRD.4096-03  | CompactFlash 4 GByte Western Digital (SLC)                                                                                                    |                          |
| 5CFCRD.4096-06  | CompactFlash 4 GByte B&R (SLC)                                                                                                    |                          |
| 5CFCRD.8192-03  | CompactFlash 8 GByte Western Digital (SLC)                                                                                                    |                          |
| 5CFCRD.8192-06  | CompactFlash 8 GByte B&R (SLC)                                                                                                    |                          |

#### Tabelle 200: 5SWWXP.0427-ENG - Bestelldaten

# 6.3 Übersicht

| Bestellnummer   | Zielsystem | Chipsatz | Sprache  | Vorinstalliert | Mindestgröße Datenträger | Mindestgröße Arbeitsspeicher |
|-----------------|------------|----------|----------|----------------|--------------------------|------------------------------|
| 5SWWXP.0427-ENG | PPC800     | 945GME   | Englisch | Ja             | 512 MByte                | 128 MByte                    |

# 6.4 Features mit FP2007 (Feature Pack 2007)

Die Feature Liste zeigt die wesentlichen Gerätefunktionen von Windows XP Embedded mit Feature Pack 2007 (FP2007).

| Funktion                           | vorhanden                             |
|------------------------------------|---------------------------------------|
| Enhanced Write Filter (EWF)        | √                                     |
| File Based Write Filter            | ↓<br>↓                                |
| Administrator Account              | · · · · · · · · · · · · · · · · · · · |
| User Account                       | konfigurierbar                        |
| Explorer Shell                     | √<br>                                 |
| Registry Filter                    | √                                     |
| Internet Explorer 6.0 + SP2        | √                                     |
| Internet Information Service (IIS) | -                                     |
| Terminal Service                   | √                                     |
| Windows Firewall                   | $\checkmark$                          |
| MSN-Explorer                       | -                                     |
| Outlook Express                    | -                                     |
| Administrative Tools               | $\checkmark$                          |
| Remote Desktop                     | $\checkmark$                          |
| Remote Assistance                  | -                                     |
| .NET Framework                     | -                                     |
| ASP.NET                            | -                                     |
| Codepages/User Locale/Keyboard     | $\checkmark$                          |
| Disk Management Service            | $\checkmark$                          |
| Windows Installer Service          | $\checkmark$                          |
| Class Installer                    | $\checkmark$                          |
| CoDevice Installer                 | $\checkmark$                          |
| Media Player                       | -                                     |
| DirectX                            | -                                     |
| Accessorries                       | 1                                     |
| Anzahl der Fonts                   | 89                                    |

Tabelle 201: Gerätefunktionen unter Windows XP Embedded mit FP2007

### 6.5 Installation

Auf Wunsch wird Windows XP Embedded schon im Hause B&R auf einer geeigneten CompactFlash Karte (mind. 512 MByte) vorinstalliert. Nach dem ersten Einschalten wird das System automatisch konfiguriert. Dieser Vorgang nimmt ca. 30 Minuten in Anspruch und das Gerät wird dabei außerdem einige Male automatisch rebootet.

### 6.6 Treiber

Das Betriebssystem enthält alle für den Betrieb notwendigen Treiber. Sollte eine ältere Treiberversion installiert sein, kann die aktuellste Version über die B&R Homepage (<u>www.br-automation.com</u>) heruntergeladen und installiert werden. Dabei ist nur auf einen deaktivierten "Enhanced Write Filter (EWF)" zu achten.

#### 6.6.1 Touchscreentreiber

Sollen Automation Panel 800 bzw. Automation Panel 900 Touchscreen Geräte betrieben werden, so muss der Touchscreentreiber manuell nachinstalliert werden. Der Treiber kann im Downloadbereich der B&R Homepage (<u>www.br-automation.com</u>) heruntergeladen werden. Dabei ist nur auf einen möglich aktivierten "Enhanced Write Filter (EWF)" zu achten.

# Information:

Benötigte Treiber sind nur von der B&R Homepage, nicht aber von den Herstellerseiten, herunterzuladen.
# 7 Windows Embedded Standard 2009

## 7.1 Allgemeines

Windows® Embedded Standard 2009 ist die modulare Variante von Windows® XP Professional. Es kommt zum Einsatz wenn XP Applikationen bei minimierter Betriebssystemgröße ablaufen sollen. In Kombination mit Compact-Flash Speichern ermöglicht Windows® Embedded Standard 2009 den Einsatz des Microsoft Desktop Betriebssystems bei rauen Umgebungsbedingungen. Zusätzlich zu bekannten Features von Windows® XP Professional ist Windows® Embedded Standard 2009 durch einen Write Filter für einzelne Speicherpartitionen in Bezug auf die Zuverlässigkeit verbessert worden. Durch den Schutz einzelner Partitionen, wie der Bootpartition kann das PC System auch nach einem Stromausfall wieder problemlos gestartet werden. Um den Einstieg bei Windows® Embedded Standard 2009 so einfach wie möglich zu gestalten bietet B&R komplette Images für Industrie PCs, Power Panel und Mobile Panel an. Neben Windows® Embedded Standard 2009 steht auch das Standard Betriebssystem Windows® XP Professional in den Varianten deutsch, englisch und multilanguage zur Verfügung.

Windows® Embedded Standard 2009 basiert auf den gleichen Binaries wie Windows® XP Professional mit Service Pack 3 und ist für die verwendete Hardware optimal zugeschnitten, d.h. es sind nur die Funktionen und Module enthalten, die für das jeweilige Gerät benötigt werden. Aufbauend auf der bewährten Codebasis von Windows® XP Professional mit SP3 liefert Windows® Embedded Standard 2009 in der Industrie führende Zuverlässigkeit, Sicherheitsverbesserungen und Performance zusammen mit den neuesten Möglichkeiten des Webbrowsing und umfangreiche Geräteunterstützung.

## 7.2 Bestelldaten

| Bestellnummer   | Kurzbeschreibung                                                                                                    | Abbildung                         |
|-----------------|----------------------------------------------------------------------------------------------------|-----------------------------------|
|                 | Windows Embedded Standard 2009                                                                                                    |                                   |
| 5SWWXP.0727-ENG | Microsoft OEM Windows Embedded Standard 2009, Englisch;<br>für PPC800 mit 945GME Chipsatz; CompactFlash separat be-<br>stellen (mind. 1 GByte). | Windows Embedded<br>Standard 2009 |
|                 | Erforderliches Zubehör                                                                                                    |                                   |
|                 | CompactFlash                                                                                                    |                                   |
| 5CFCRD.016G-06  | CompactFlash 16 GByte B&R (SLC)                                                                                                    |                                   |
| 5CFCRD.032G-06  | CompactFlash 32 GByte B&R (SLC)                                                                                                    |                                   |
| 5CFCRD.1024-06  | CompactFlash 1 GByte B&R (SLC)                                                                                                    |                                   |
| 5CFCRD.2048-06  | CompactFlash 2 GByte B&R (SLC)                                                                                                    |                                   |
| 5CFCRD.4096-06  | CompactFlash 4 GByte B&R (SLC)                                                                                                    |                                   |
| 5CFCRD.8192-06  | CompactFlash 8 GByte B&R (SLC)                                                                                                    |                                   |

Tabelle 202: 5SWWXP.0727-ENG - Bestelldaten

## 7.3 Übersicht

| Bestellnummer   | Zielsystem | Chipsatz | Sprache  | Vorinstalliert | Mindestgröße Datenträger | Mindestgröße Arbeitsspeicher |
|-----------------|------------|----------|----------|----------------|--------------------------|------------------------------|
| 5SWWXP.0727-ENG | PPC800     | 945GME   | Englisch | Ja             | 1 GByte                  | 256 MByte                    |

#### 7.4 Features mit WES2009 (Windows Embedded Standard 2009)

Die Feature Liste zeigt die wesentlichen Gerätefunktionen von Windows Embedded Standard 2009.

| Funktion                           | vorhanden      |
|------------------------------------|----------------|
| Enhanced Write Filter (EWF)        | $\checkmark$   |
| File Based Write Filter (FBWF)     | $\checkmark$   |
| Pagefile                           | konfigurierbar |
| Administrator Account              | $\checkmark$   |
| User Account                       | konfigurierbar |
| Explorer Shell                     | $\checkmark$   |
| Registry Filter                    | $\checkmark$   |
| Internet Explorer 7.0              | $\checkmark$   |
| Internet Information Service (IIS) | -              |
| Terminal Service                   | $\checkmark$   |
| Windows Firewall                   | $\checkmark$   |
| MSN-Explorer                       | -              |
| Outlook Express                    | -              |
| Administrative Tools               | $\checkmark$   |
| Remote Desktop                     | $\checkmark$   |
| Remote Assistance                  | -              |
| .NET Framework                     | -              |
| ASP.NET                            | -              |
| Local Network Bridge               | $\checkmark$   |

Tabelle 203: Gerätefunktionen unter Windows Embedded Standard 2009

#### Software • Windows Embedded Standard 2009

| Funktion                       | vorhanden    |
|--------------------------------|--------------|
| Codepages/User Locale/Keyboard | $\checkmark$ |
| Disk Management Service        | $\checkmark$ |
| Windows Installer Service      | $\checkmark$ |
| Class Installer                | $\checkmark$ |
| CoDevice Installer             | $\checkmark$ |
| Media Player 6.4               | $\checkmark$ |
| DirectX 9.0c                   | $\checkmark$ |
| Accessories                    | $\checkmark$ |
| Anzahl der Fonts               | 89           |

Tabelle 203: Gerätefunktionen unter Windows Embedded Standard 2009

## 7.5 Installation

Auf Wunsch wird Windows Embedded Standard 2009 schon im Hause B&R auf einer geeigneten CompactFlash Karte (mind. 1 GByte) vorinstalliert. Nach dem ersten Einschalten wird das System automatisch konfiguriert. Dieser Vorgang nimmt ca. 10 Minuten in Anspruch und das Gerät wird dabei außerdem einige Male automatisch rebootet.

#### 7.6 Treiber

Das Betriebssystem enthält alle für den Betrieb notwendigen Treiber. Sollte eine ältere Treiberversion installiert sein, kann die aktuellste Version über die B&R Homepage (<u>www.br-automation.com</u>) heruntergeladen und installiert werden. Dabei ist nur auf einen deaktivierten "Enhanced Write Filter (EWF)" zu achten.

#### 7.6.1 Touch Screen Treiber

Sollen Automation Panel 800 bzw. Automation Panel 900 Touch Screen Geräte betrieben werden, so muss der Touch Screen Treiber manuell nachinstalliert bzw. im Geräte-Manager die Touch Screen Schnittstelle aktualisiert werden. Der Treiber kann im Downloadbereich der B&R Homepage (<u>www.br-automation.com</u>) heruntergeladen werden. Dabei ist nur auf einen aktivierten "Enhanced Write Filter (EWF)" zu achten.

# Information:

Benötigte Treiber sind nur von der B&R Homepage, nicht aber von den Herstellerseiten, herunterzuladen.

# 8 Windows Embedded Standard 7

## 8.1 Allgemeines

Das Pendant zu Windows® XP Embedded heißt in der neuen Variante Windows® Embedded Standard 7. Wie bei den Vorgängerversionen bietet das embedded Betriebssystem die volle Systemunterstützung von B&R Industrie PCs. Windows® Embedded Standard 7 beinhaltet neben neuen Features, die auch in Windows® 7 Professional enthalten sind, die bewährten embedded Komponenten wie Enhanced Write Filter, File-Based Write Filter, Registry Filter und USB Boot. Windows® Embedded Standard 7 wird in zwei Versionen geliefert. Der wesentliche Unterschied besteht in der Möglichkeit der mehrsprachigen Ausführung. Die Basisvariante Windows® Embedded Standard 7 Premium mehrere gleichzeitig installierte Sprachen unterstützt.

Bei Windows® Embedded Standard 7 hat Microsoft beim Thema Sicherheit nochmals nachgelegt. Der AppLocker der Premium Variante kann die Ausführung von unbekannten und möglicherweise unerwünschten Applikationen verhindern, die zum Beispiel über Netzwerk oder direkt angeschlossene Laufwerke installiert werden sollen. Dabei kann abgestuft zwischen Skripten (.ps1, .bat, .cmd, .vbs, and .js), Installer Files (.msi, .msp) und Libraries (.dll, .ocx) unterschieden werden. Der AppLocker kann so konfiguriert werden, dass er verbotene Aktivitäten aufzeichnet und im EventViewer darstellt. Windows® Embedded Standard 7 wird sowohl als 32-Bit als auch als 64-Bit Version angeboten.<sup>3)</sup> Damit werden auch anspruchsvolle Applikationen unterstützt, die auf 64-Bit Basis laufen.

#### 8.2 Bestelldaten

| Bestellnummer   | Kurzbeschreibung                                                                                                    | Abbildung                      |
|-----------------|----------------------------------------------------------------------------------------------------|--------------------------------|
|                 | Windows Embedded Standard 7                                                                                                    |                                |
| 5SWWI7.0527-ENG | Microsoft OEM Windows Embedded Standard 7 32-Bit, Eng-<br>lisch; für PPC800 mit 945GME Chipsatz; CompactFlash separat<br>bestellen (mind. 8 GByte).                              | Windows Embedded<br>Standard 7 |
| 5SWWI7.1527-ENG | Microsoft OEM Windows Embedded Standard 7 32-Bit, Service<br>Pack 1, Englisch; für PPC800 mit 945GME Chipsatz; Compact-<br>Flash separat bestellen (mind. 16 GByte).             |                                |
| 5SWWI7.0627-ENG | Microsoft OEM Windows Embedded Standard 7 64-Bit, Eng-<br>lisch; für PPC800 mit 945GME Chipsatz; CompactFlash separat<br>bestellen (mind. 16 GByte).                             |                                |
| 5SWWI7.1627-ENG | Microsoft OEM Windows Embedded Standard 7 64-Bit, Service<br>Pack 1, Englisch; für PPC800 mit 945GME Chipsatz; Compact-<br>Flash separat bestellen (mind. 16 GByte).             |                                |
| 5SWWI7.0727-MUL | Microsoft OEM Windows Embedded Standard 7 Premium 32-<br>Bit, Multilanguage; für PPC800 mit 945GME Chipsatz; Com-<br>pactFlash separat bestellen (mind. 8 GByte).                |                                |
| 5SWWI7.1727-MUL | Microsoft OEM Windows Embedded Standard 7 Premium 32-<br>Bit, Service Pack 1, Multilanguage; für PPC800 mit 945GME<br>Chipsatz; CompactFlash separat bestellen (mind. 16 GByte). |                                |
| 5SWWI7.0827-MUL | Microsoft OEM Windows Embedded Standard 7 Premium 64-<br>Bit, Multilanguage; für PPC800 mit 945GME Chipsatz; Com-<br>pactFlash separat bestellen (mind. 16 GByte).               |                                |
| 5SWWI7.1827-MUL | Microsoft OEM Windows Embedded Standard 7 Premium 64-<br>Bit, Service Pack 1, Multilanguage; für PPC800 mit 945GME<br>Chipsatz; CompactFlash separat bestellen (mind. 16 GByte). |                                |
|                 | Erforderliches Zubehör                                                                                                    |                                |
|                 | CompactFlash                                                                                                    |                                |
| 5CFCRD.016G-06  | CompactFlash 16 GByte B&R (SLC)                                                                                                    |                                |
| 5CFCRD.032G-06  | CompactFlash 32 GByte B&R (SLC)                                                                                                    |                                |
| 5CFCRD.8192-06  | CompactFlash 8 GByte B&R (SLC)                                                                                                    |                                |
|                 | Optionales Zubehör                                                                                                    |                                |
|                 | Windows Embedded Standard 7                                                                                                    |                                |
| 5SWWI7.0900-MUL | Microsoft OEM Windows Embedded Standard 7 32-Bit, Langua-<br>ge Pack DVD                                                                                                    |                                |
| 5SWWI7.1000-MUL | Microsoft OEM Windows Embedded Standard 7 64-Bit, Langua-<br>ge Pack DVD                                                                                                    |                                |
| 5SWWI7.1900-MUL | Microsoft OEM Windows Embedded Standard 7 32-Bit, Service<br>Pack 1, Language Pack DVD                                                                                           |                                |
| 5SWWI7.2000-MUL | Microsoft OEM Windows Embedded Standard 7 64-Bit, Service<br>Pack 1, Language Pack DVD                                                                                           |                                |

Tabelle 204: 5SWWI7.0527-ENG, 5SWWI7.1527-ENG, 5SWWI7.0627-ENG, 5SWWI7.1627-ENG, 5SWWI7.0727-MUL, 5SWWI7.1727-MUL, 5SWWI7.0827-MUL, 5SWWI7.1827-MUL - Bestelldaten

Kapitel 4 Software

## 8.3 Übersicht

| Bestellnummer   | Edition  | Zielsystem | Chipsatz                         | Service<br>Pack | Architektur | Sprache       | Vorinstalliert | Mindestgröße<br>Datenträger | Mindestgröße<br>Arbeitsspeicher |
|-----------------|----------|------------|----------------------------------|-----------------|-------------|---------------|----------------|-----------------------------|---------------------------------|
| 5SWWI7.0527-ENG | Embedded | PPC800     | 945GME                           |                 | 32-Bit      | Englisch      | auf Wunsch     | 8 GByte                     | 1 GByte                         |
| 5SWWI7.1527-ENG | Embedded | PPC800     | 945GME                           | SP1             | 32-Bit      | Englisch      | auf Wunsch     | 16 GByte                    | 1 GByte                         |
| 5SWWI7.0627-ENG | Embedded | PPC800     | 945GME<br>Intel® Co-<br>re™2 Duo |                 | 64-Bit      | Englisch      | auf Wunsch     | 16 GByte                    | 1 GByte                         |
| 5SWWI7.1627-ENG | Embedded | PPC800     | 945GME<br>Intel® Co-<br>re™2 Duo | SP1             | 64-Bit      | Englisch      | auf Wunsch     | 16 GByte                    | 2 GByte                         |
| 5SWWI7.0727-MUL | Premium  | PPC800     | 945GME                           |                 | 32-Bit      | Multilanguage | auf Wunsch     | 8 GByte 1)                  | 1 GByte                         |
| 5SWWI7.1727-MUL | Premium  | PPC800     | 945GME                           | SP1             | 32-Bit      | Multilanguage | auf Wunsch     | 16 GByte 1)                 | 1 GByte                         |
| 5SWWI7.0827-MUL | Premium  | PPC800     | 945GME<br>Intel® Co-<br>re™2 Duo |                 | 64-Bit      | Multilanguage | auf Wunsch     | 16 GByte <sup>1)</sup>      | 1 GByte                         |
| 5SWWI7.1827-MUL | Premium  | PPC800     | 945GME<br>Intel® Co-<br>re™2 Duo | SP1             | 64-Bit      | Multilanguage | auf Wunsch     | 16 GByte <sup>1)</sup>      | 2 GByte                         |

1) Bei der Mindestgröße des Datenträgers wird der Speicherbedarf der zusätzlichen Sprachpakete nicht berücksichtigt.

## 8.4 Features mit WES7 (Windows Embedded Standard 7)

Die Feature Liste zeigt die wesentlichen Gerätefunktionen von Windows Embedded Standard 7.

| Funktion                                          | Windows Embedded Standard 7 | Windows Embedded Standard 7 Premium |
|---------------------------------------------------|-----------------------------|-------------------------------------|
| Enhanced Write Filter (EWF)                       | 1                           | 1                                   |
| File Based Write Filter (FBWF)                    | 1                           | ✓                                   |
| Administrator Account                             | 1                           | ✓                                   |
| User Account                                      | konfigurierbar              | konfigurierbar                      |
| Windows Explorer Shell                            | 1                           | √                                   |
| Registry Filter                                   | 1                           | √                                   |
| Internet Explorer 8.0                             | 1                           | ✓                                   |
| Internet Information Service (IIS) 7.0            | ✓                           | √                                   |
| AntiMalware (Windows Defender)                    | -                           | ✓                                   |
| Add-ons (Snipping tool, Sticky Notes)             | -                           | ✓                                   |
| Windows Firewall                                  | 1                           | ✓                                   |
| .NET Framework 3.5                                | ✓                           | √                                   |
| 32-Bit und 64-Bit Support                         | 1                           | ✓                                   |
| Remote Dektop Protocol 7.0                        | √                           | √                                   |
| File Compression Utility                          | ✓                           | √                                   |
| Windows Installer Service                         | √                           | √                                   |
| Windows XP Mode                                   | -                           | -                                   |
| Media Player 12                                   | √                           | √                                   |
| DirectX                                           | ✓                           | √                                   |
| Multilingual User Interface Packs im selben Image | -                           | √                                   |
| International Components and Language Services    | ✓                           | √                                   |
| Language Pack Setup                               | ✓                           | √                                   |
| Windows Update                                    | konfigurierbar              | konfigurierbar                      |
| Windows PowerShell 2.0                            | √                           | √                                   |
| Bitlocker                                         | -                           | √                                   |
| Applocker                                         | -                           | √                                   |
| Tablet PC Support                                 | -                           | √                                   |
| Windows Touch                                     | -                           | √                                   |
| Boot from USB Stick                               | ✓                           | √                                   |
| Accessorries                                      | ✓ <i>✓</i>                  | ✓                                   |
| Pagefile                                          | konfigurierbar              | konfigurierbar                      |
| Anzahl der Fonts                                  | 134                         | 134                                 |

Tabelle 205: Gerätefunktionen unter Windows Embedded Standard 7

#### 8.5 Installation

Auf Wunsch wird Windows Embedded Standard 7 schon im Hause B&R auf einer geeigneten CompactFlash Karte (32-Bit: mind. 8 GByte bzw. 16 GByte; 64-Bit: mind. 16 GByte) vorinstalliert. Nach dem ersten Einschalten wird das System automatisch konfiguriert. Dieser Vorgang nimmt ca. 30 Minuten in Anspruch und das Gerät wird dabei außerdem einige Male automatisch rebootet.

# Information:

Wenn der EWF verwendet werden soll, sind während des Setup oder SYSPREP alle Massenspeicher (außer dem Bootlaufwerk) aus dem System zu entfernen. Alternativ können die zusätzlichen Massenspeicher auch im BIOS deaktiviert werden.

#### 8.6 Treiber

Das Betriebssystem enthält alle für den Betrieb notwendigen Treiber. Sollte eine ältere Treiberversionen installiert sein, kann die aktuellste Version über die B&R Homepage (<u>www.br-automation.com</u>) heruntergeladen und installiert werden. Dabei ist nur auf einen deaktivierten "Enhanced Write Filter (EWF)" zu achten.

#### 8.6.1 Touch Screen Treiber

Wird während des Windows Embedded Standard 7 Setup ein Touch Controller erkannt, wird der Touch Screen Treiber automatisch installiert. Wurde beim Windows Embedded Standard 7 Setup kein Touch Controller erkannt oder ein B&R Automation Panel nachträglich angeschlossen, muss der Touch Screen Treiber manuell nachinstalliert oder in den Touch Screen Einstellungen in der Windows Systemsteuerung die zusätzliche Touch Screen Schnittstelle ausgewählt werden. Der Treiber kann im Downloadbereich der B&R Homepage (www.br-automation.com) heruntergeladen werden. Dabei ist darauf zu achten, dass kein "Enhanced Write Filter (EWF)" oder "File Based Write Filter (FBWF)" aktiviert ist.

# Information:

Benötigte Treiber sind nur von der B&R Homepage, nicht aber von den Herstellerseiten, herunterzuladen.

## 9 Windows CE

#### 9.1 Allgemeines

B&R Windows CE ist ein Betriebssystem, das für das von B&R angebotene Gerät optimal zugeschnitten ist, d.h. es sind nur die Funktionen und Module enthalten, die für das jeweilige Gerät benötigt werden. Dadurch ist dieses Betriebssystem äußerst robust und stabil. Ein weiterer Vorteil den B&R Windows CE gegenüber anderen Betriebssystemen mit sich bringt sind die geringen Lizenzkosten.

#### 9.2 Bestelldaten

| Bestellnummer   | Kurzbeschreibung                                                                                                    | Abbildung    |
|-----------------|----------------------------------------------------------------------------------------------------|--------------|
|                 | Windows CE 6.0                                                                                                    |              |
| 5SWWCE.0827-ENG | Microsoft OEM Windows CE 6.0 Professional, Englisch; für<br>PPC800 mit 945GME Chipsatz; CompactFlash separat bestel-<br>lon (mind 128 MB/to) |              |
|                 | Erforderliches Zubehör                                                                                                    |              |
|                 | CompactFlash                                                                                                    |              |
| 5CFCRD.0128-03  | CompactFlash 128 MByte Western Digital (SLC)                                                                                                 | Microsoft    |
| 5CFCRD.016G-06  | CompactFlash 16 GByte B&R (SLC)                                                                                                    | Windows CE   |
| 5CFCRD.0256-03  | CompactFlash 256 MByte Western Digital (SLC)                                                                                                 | VVIIIUUWS CE |
| 5CFCRD.0512-03  | CompactFlash 512 MByte Western Digital (SLC)                                                                                                 |              |
| 5CFCRD.1024-03  | CompactFlash 1 GByte Western Digital (SLC)                                                                                                   |              |
| 5CFCRD.1024-06  | CompactFlash 1 GByte B&R (SLC)                                                                                                    |              |
| 5CFCRD.2048-03  | CompactFlash 2 GByte Western Digital (SLC)                                                                                                   |              |
| 5CFCRD.2048-06  | CompactFlash 2 GByte B&R (SLC)                                                                                                    |              |
| 5CFCRD.4096-03  | CompactFlash 4 GByte Western Digital (SLC)                                                                                                   |              |
| 5CFCRD.4096-06  | CompactFlash 4 GByte B&R (SLC)                                                                                                    |              |
| 5CFCRD.8192-03  | CompactFlash 8 GByte Western Digital (SLC)                                                                                                   |              |
| 5CFCRD.8192-06  | CompactFlash 8 GByte B&R (SLC)                                                                                                    |              |

#### Tabelle 206: 5SWWCE.0827-ENG - Bestelldaten

## 9.3 Übersicht

| Bestellnummer   | Zielsystem | Chipsatz | Sprache  | Vorinstalliert | Mindestgröße Datenträger | Mindestgröße Arbeitsspeicher |
|-----------------|------------|----------|----------|----------------|--------------------------|------------------------------|
| 5SWWCE.0827-ENG | PPC800     | 945GME   | Englisch | Ja             | 128 MByte                | 128 MByte                    |

#### 9.4 Features Windows CE 6.0

Eine ausführliche Anleitung zu Windows CE für B&R Geräte kann im Downloadbereich der B&R Homepage (<u>www.br-automation.com</u>) heruntergeladen werden.

| Ausstattung                                   | Windows CE 6.0                                                            |
|-----------------------------------------------|---------------------------------------------------------------------------|
| Unterstützte Bildschirmauflösung              | VGA (TFT), SVGA (TFT), XGA (TFT)                                          |
| Chipset                                       | Intel 945GME                                                              |
| Farbtiefe                                     | 16 Bit bzw. 65.536 Farben <sup>1)</sup>                                   |
| Grafikkartentreiber                           | Intel(R) Embedded Graphics Driver                                         |
| Hauptspeicher                                 | Automatische Erkennung und Verwendung von bis zu 512 MByte RAM            |
| Bootzeit / Hochlaufzeit                       | ca. 25 Sekunden                                                           |
| Screenrotation                                | wird nicht unterstützt                                                    |
| Webbrowser                                    | Internet Explorer                                                         |
| .Net                                          | Compact Framework                                                         |
| Imagegröße                                    | ca. 38 MByte <sup>2)</sup> , nicht komprimiert                            |
| Kundenspezifische Tasten                      | werden unterstützt                                                        |
| PVI                                           | wird unterstützt                                                          |
| Automation Device Interface                   | wird unterstützt                                                          |
| Remote Desktop Protokoll für Thin Client      | wird unterstützt                                                          |
| B&R VNC Viewer                                | wird unterstützt                                                          |
| B&R Task Manager                              | wird unterstützt                                                          |
| B&R Picture Viewer                            | wird unterstützt                                                          |
| Kompatibel mit zenOn                          | Ja                                                                        |
| Kompatibel mit Wonderware                     | Nein                                                                      |
| Serielle Schnittstellen zur freien Verwendung | 3                                                                         |
| DirectX                                       | Nein                                                                      |
| Audio Schnittstellen                          | "Line OUT" und "Line IN" werden unterstützt. "MIC" wird nicht unterstützt |

#### Tabelle 207: Eigenschaften Windows CE 6.0

1) Die Farbtiefe hängt auch vom verwendeten Display ab.

2) Verwenden Sie die Funktion "Windows CE Image komprimieren" des B&R Embedded OS Installers um die Imagegröße zu reduzieren.

#### 9.5 Was wird benötigt

Das Gerät muss folgende Kriterien erfüllen um das Betriebssystem Windows CE zu betreiben.

- Mindestens 128 MByte Hauptspeicher
- Mindestens eine 128 MByte CompactFlash Karte (Größe ist bei der Bestellung mitanzugeben)

#### 9.6 Installation

Generell wird Windows CE schon im Hause B&R vorinstalliert.

#### 9.7 B&R Embedded OS Installer

Mit dem B&R Embedded OS Installer ist es möglich bestehende B&R Windows CE Images zu installieren. Es müssen dazu die 4 Dateien NK.BIN, BLDR, LOGOXRES.BMP und LOGOQVGA. BMP von einer bereits funktionierenden B&R Windows CE Installation vorliegen.

Der B&R Embedded OS Installer kann im Downloadbereich der B&R Homepage (<u>www.br-automation.com</u>) heruntergeladen werden. Weitere Informationen sind der Online Hilfe des B&R Embedded OS Installers zu entnehmen.

# **10 Automation Runtime**

## **10.1 Allgemeines**

Integraler Bestandteil des Automation Studio ist das Echtzeit Betriebssystem. Dieses Echtzeit Betriebssystem bildet den Softwarekern um Anwendungen auf einem Zielsystem laufen zu lassen.

- Garantiert höchst mögliche Leistung für die eingesetzte Hardware
- Läuft auf allen B&R Zielsystemen
- Macht die Anwendung hardwareunabhängig
- Anwendungen können einfach zwischen B&R Zielsystemen portiert werden
- Garantierter Determinismus durch zyklisches Laufzeitsystem
- Multitasking nach dem deterministischen Verfahren der Laufzeitgarantie
- · Konfiguration der Prioritäten, Zeitklassen und Jitter-Toleranz
- Bis zu 8 verschiedene Zeitklassen mit beliebigen Unterprogrammen
- Garantierte Reaktion auf Zeitverletzungen und Jitter-Überschreitung
- Ausnahmebehandlung
- Jitter-Toleranz in allen Task-Klassen konfigurierbar
- Unterstützung aller relevanten Programmiersprachen wie IEC 61131-3 und ANSI-C
- Umfangreiche Funktionsbibliothek nach IEC 61131-3 und zusätzlich die erweiterte Automation Bibliothek
- Zugriff auf alle Netzwerke und Bussysteme durch die Konfiguration in Automation Studio oder über Funktionsaufrufe

Das B&R Automation Runtime ist voll im entsprechenden Zielsystem (Hardware, auf der das Automation Runtime installiert wird) eingebettet. Es ermöglicht damit den Zugriff der Anwenderprogramme auf I/O Systeme (auch via Feldbus) und andere Geräte wie Schnittstellen und Netzwerke.

## 10.2 Bestelldaten

| Bestellnummer | Kurzbeschreibung                                          | Abbildung |
|---------------|-----------------------------------------------------------|-----------|
|               | Automation Runtime                                        |           |
| 9A0003.02U    | USB Port Button Holder DS9490B                            |           |
| 1A4600.10-5   | B&R Automation Runtime ARwin, inkl. Lizenzaufkleber       |           |
| 1A4600.10-2   | B&R Automation Runtime ARwin, ARNC0                       |           |
| 1A4600.10-3   | B&R Automation Runtime ARwin+PVIControls inkl. Lizenzauf- |           |
| 144600 10 4   | Reper und Ropierschutz                                    |           |
| 1A4000.10-4   | Dar Automation Runtime Arwintarincute vicontiois          |           |
| 1A4601.06-5   | B&R Automation Runtime ARemb, inkl. Lizenzaufkleber       |           |

Tabelle 208: 9A0003.02U, 1A4600.10-5, 1A4600.10-2, 1A4600.10-3, 1A4600.10-4, 1A4601.06-5 - Bestelldaten

#### 10.3 Automation Runtime Windows (ARwin)

Eine Unterstützung des Systems erfolgt durch das ARwin auf Basis eines AS 3.0.90 / AR 3.06 Upgrades.

Um ARwin auf einem Panel PC 800 zu betreiben, muss ein Automation Runtime Dongle (USB Port Button Holder mit Automation Runtime ARwin Dongle) angeschlossen sein, siehe "Bestelldaten" auf Seite 260.

# Information:

Ab AS 3.0.90 / AR4.00 ist kein Automation Runtime Dongle mehr erforderlich.

## 10.4 Automation Runtime Embedded (ARemb)

Eine Unterstützung des Systems erfolgt durch das ARemb auf Basis eines AS 3.0.90 / AR 4.00 Upgrades, es ist kein Automation Runtime Dongle erforderlich.

# 11 B&R Automation Device Interface (ADI) - Control Center

ADI (Automation Device Interface) ermöglicht den Zugriff auf spezifische Funktionen von B&R Geräten. Die Einstellungen dieser Geräte können mit dem B&R Control Center Applet in der Systemsteuerung ausgelesen und geändert werden.

| can t       | Control Center | selected device infom   | auoninere, in   | sreport   |                  | 7 🔫                |        |
|-------------|----------------|-------------------------|-----------------|-----------|------------------|--------------------|--------|
| CPU Board   | Display Keys   | LEDs Ten                | peratures       | Fans      | Switches         | UPS                |        |
| V Temperatu | Statistics     | User Settings           | actory Setting  | v         | ersions R        | eport              |        |
| Memory In   | S Firmwar      | e installed on the PC a | and connected   | devices   |                  | _                  |        |
| BIOS vers   | CPIL Board     | Control Center          |                 |           |                  |                    | 7      |
| Baseboard   | BIOS           | Statistics              | User Settings   | Fac       | tory Settings    | Versions           | Report |
| Firmware v  | Dassbaard      | Display Keys            | LEDs            | Tempe     | ratures Fans     | Switches           | UPS    |
| Factory se  | MTC            | Temper                  | ature values of | the PC an | id connected par | nels are displayed | here.  |
| User settir | MTC            | CPU Board               |                 |           | Panel            |                    |        |
|             | SDL            | CPU:                    | 36/96           | *C/*F     | Panel:           | AP Link (0)        | •      |
| Set All     | Panel          | Board:                  | 38 / 100        | "C/"F     | Display:         | 36 / 96            | *C/*F  |
| Jervi       | Selec          | Baseboard               |                 |           |                  |                    |        |
|             | SDL            | Board I/O:              | 41 / 105        | "C/"F     | Slide-In 1:      | 0/32               | *C/*F  |
|             | LIPS           | Board ETH2:             | 39 / 102        | *C/*F     | Slide-In 2:      | 0/32               | *C/*F  |
|             | Firmy          | Board power:            | 40 / 104        | "C/"F     | IF slot:         | (n.a.)             | 1°C/*F |
|             |                | ETH2:                   | 51 / 123        | *C/*F     |                  |                    |        |
|             |                |                         | 40 / 104        | "C/"F     |                  |                    |        |

Abbildung 132: ADI Control Center Screenshots - Beispiele (Symbolfoto)

# Information:

Die angezeigten Temperatur- und Spannungswerte (z.B. CPU Temperatur, Corespannung, Batteriespannung) auf der entsprechenden ADI Seite stellen ungeeichte Informationswerte dar. Daraus können keine Schlüsse über mögliche Alarme bzw. Fehlzustände der Hardware gezogen werden. Die verwendeten Hardwarekomponenten verfügen über automatische Diagnosefunktionen im Fehlerfalle.

#### 11.1 Funktionen

# Information:

Die vom Automation Device Interface (ADI) - Control Center verfügbaren Funktionen sind von der Gerätefamilie abhängig.

- Ändern von displayspezifischen Parametern
- Auslesen von gerätespezifischen Tasten
- Update der Tastenkonfiguration
- · Aktivierung von gerätespezifischen LEDs einer Folientastatur
- Auslesen bzw. Kalibrieren von Befehlsgeräten (z.B. Schlüsselschalter, Handrad, Joystick, Potentiometer)
- Auslesen von Temperaturen, Lüftergeschwindigkeiten, Statistikdaten und Schalterstellungen
- Auslesen der Betriebsstunden (Power On hours)
- · Auslesen von User Settings und Factory Settings
- Auslesen von Softwareversionen
- Aktualisieren und Sichern von BIOS und Firmware
- · Reporterstellung über das aktuelle System (Supportunterstützung)
- Einstellung des SDL Equalizerwertes für die SDL Kabelanpassung

• Ändern der User Serial ID

Unterstützt werden folgende Systeme:

- Automation PC 510
- Automation PC 511
- Automation PC 620
- Automation PC 810
- Automation PC 820
- Automation PC 910
- Panel PC 300
- Panel PC 700
- Panel PC 725
- Panel PC 800
- Panel PC 900
- Power Panel 100/200
- Power Panel 300/400
- Power Panel 500
- Mobile Panel 40/50
- Mobile Panel 100/200
- angeschlossene Automation Panel 800
- angeschlossene Automation Panel 900

#### 11.2 Installation

Eine detaillierte Beschreibung des Control Centers ist der integrierten Online Hilfe zu entnehmen. Der B&R Automation Device Interface (ADI) Treiber (beinhaltet auch Control Center) kann kostenlos im Downloadbereich der B&R Homepage (<u>www.br-automation.com</u>) heruntergeladen werden.

- 1. Herunterladen und entpacken des ZIP Archives
- 2. Schließen aller Anwendungen
- 3. Starten der Setup.exe Datei (z.B. durch Doppelklick im Explorer)

# Information:

In den B&R Images von Embedded Betriebssystemen ist der ADI Treiber bereits enthalten.

Sollte eine aktuellere ADI Treiberversion existieren (siehe Downloadbereich der B&R Homepage), so kann diese nachinstalliert werden. Bei der Installation ist auf einen deaktivierten "Enhanced Write Filter (EWF)" zu achten.

#### 11.3 SDL Equalizer Einstellung

- 1. Über die Systemsteuerung das Control Center öffnen.
- 2. Die Registerkarte **Display** auswählen
- 3. Auf Einstellungen klicken. Es wird folgender Dialog angezeigt:

| al | You can adjust the equalizer for different cable lengths<br>here. Use low values (strong equalizer setting) for long |
|----|----------------------------------------------------------------------------------------------------|
|    | cables.                                                                                                    |
| VU | Strong Equalizer Weak                                                                                                |
| 12 |                                                                                                    |
|    |                                                                                                    |

Abbildung 133: ADI Control Center - SDL Equalizer Einstellung

In diesem Dialog können Sie die SDL Equalizereinstellung des Displays ändern. Der Equalizer ist im Automation Panel eingebaut und passt das DVI Signal für unterschiedliche Kabellängen an. Der Equalizerwert wird automatisch anhand der Kabellänge ermittelt. Sie können einen anderen Equalizerwert einstellen, um die beste optische Darstellung auf dem Display zu erreichen (z.B. bei schlechter Kabelqualität oder schlechter DVI Signalqualität).

Bei der "Automatischen Einstellung" wird der Wert anhand der Kabellänge optimal eingestellt.

Der Equalizerwert kann nur geändert werden, wenn die Funktion vom Automation Panel 900 unterstützt wird (ab Panel Firmware Version 1.04 oder höher).

## 11.4 USV Parametrierung

Hier können die Statuswerte einer optional eingebauten B&R Add-on USV angezeigt und die Batterieeinstellungen der USV bearbeitet, aktualisiert und gesichert werden. Ebenfalls können die Systemeinstellungen der USV konfiguriert werden.

| Eigenschaften von Automation                                                                                                    | PC 810                                                                                     | <u>?</u> ×         |
|----------------------------------------------------------------------------------------------------|--------------------------------------------------------------------------------------------|--------------------|
| Statistik Anwendereinstellung<br>Display Tasten LEDs                                                                                                    | gen   Fabrikseinstellungen   Versioner<br>  Temperaturen   Lüfter   Schalte                | n Bericht<br>r USV |
| Sie können hier Status<br>Add-On USV ansehen                                                                                                    | swerte einer eingebauten B&R APC US<br>und Einstellungen bearbeiten.                       | ∀ <u>M</u> onitor  |
| Status         Kommunikationsfehler         Batteriebetrieb         Batteriefehler         Batteriefehler         Batteriepolarität verkehrt         Keine Pulferbereitschaft | Betriebsdaten<br>Batteriespannung: 0.0<br>Batteriestrom: 0.00<br>Temperatur:               | V<br>A<br>*C/*F    |
| Batterieeinstellungen<br>Status: Gültig<br>USV Einstellungen<br>Status: Gültig<br>System B&R:USV                                                                              | Bearbeiten     Update     Si       Ändem     Update     Si       Treiber ist aktiv.     En | chern              |
|                                                                                                    | ОК                                                                                         | Abbrechen          |

Abbildung 134: ADI Control Center - USV Einstellungen

# Vorsicht!

Die eingebaute USV muss in der Systemsteuerung mit Energieoptionen ausgewählt und konfiguriert werden, damit der Batteriebetrieb unterstützt wird.

# Information:

Der USV Dienst wird erst mit B&R Windows XP Embedded Version 2.10 oder höher unterstützt.

#### 11.4.1 Installation des USV Dienstes für die B&R Add-on USV

- 1. Über die Systemsteuerung das Control Center öffnen.
- 2. Registerkarte USV auswählen.
- 3. Unter **USV Einstellungen** auf **System** klicken. Die **Energieoptionen** in der Systemsteuerung werden geöffnet. (Die **Energieoptionen** können auch direkt aus der **Systemsteuerung** geöffnet werden.)
- 4. Registerkarte USV auswählen und Auswählen klicken.
- Als Hersteller 'Bernecker + Rainer' und als Modell 'APC Add-on USV' auswählen und auf Fertig stellen klicken. Der Wert f
  ür den COM Anschluss wird nur f
  ür eine seriell angeschlossene USV ben
  ötigt und vom APC Add-on USV Treiber ignoriert.
- 6. Auf **Übernehmen** klicken, um den USV Dienst zu starten. Das dauert ein paar Sekunden und danach werden USV Status und Details angezeigt.
- 7. Klicken Sie auf OK.

Das Textfeld neben **System** (auf der **USV** Registerkarte im **Control Center**) zeigt ebenfalls an, ob der B&R USV Treiber aktiv ist.

# Information:

Man benötigt Administratorrechte zum Ändern von Energieoptionen und zum Anzeigen des USV Status.

#### 11.4.2 Statuswerte der USV anzeigen

- 1. Über die Systemsteuerung das Control Center öffnen.
- 2. Registerkarte USV auswählen.

Die angezeigten Werte werden automatisch aktualisiert.

# Information:

Der "Batteriepolarität verkehrt" Zustand wird erst mit USV Firmware Version 1.08 oder höher angezeigt.

Bei USV Firmware Version 1.07 oder kleiner kann es beim Wechsel zwischen Batteriebetrieb und Normalbetrieb zu einem Kommunikationsfehler kommen.

 USV Monitor auswählen, um die Änderungen des USV Status seit dem letzten Start des Systems bzw. des USV Treibers anzuzeigen.

| State        | Count | Last at        | Gone at  | Total Time |
|--------------|-------|----------------|----------|------------|
| Battery defe | 1     | 10/14/2005 3:4 | (active) | 92 second  |
|              |       |                |          |            |
|              |       |                |          |            |
|              |       |                |          |            |
|              | _     |                |          |            |
|              | -     |                |          |            |

Abbildung 135: ADI Control Center - USV Monitor

Der Dialog wird bei Änderungen des Status automatisch aktualisiert.

Um die angezeigten Zustände aus der Liste zu entfernen, auf Löschen klicken.

# Information:

Der aktuelle Zustand der USV wird auch bei gestartetem USV Dienst in der Windows Systemsteuerung auf der USV Seite bei den Energieoptionen angezeigt.

# Information:

In einer deutschen Windows XP Professional Version wird der Batteriezustand in den Energieoptionen mit "Niedrig" angezeigt, auch wenn die Batterie in Ordnung ist (Windows Fehler). In einer englischen Version werden normalerweise drei Batteriezustände angezeigt: unbekannt, OK, zu ersetzen. Niedriger Batteriestand wird niemals angezeigt.

#### 11.4.3 Batterieeinstellungen der USV bearbeiten

- 1. Über die Systemsteuerung das Control Center öffnen.
- 2. Registerkarte USV auswählen.
- 3. Unter Batterieeinstellungen auf Bearbeiten klicken. Datei "Öffnen" Dialog wird geöffnet.
- 4. Auswahl der Datei mit den Batterieeinstellungen und öffnen der Datei.

| Version:       1.03         Geräte-ID:       00002435         Bezeichnung:       SAC600.UPS8-00         Nennkapazität:       5         Ladeschlussgpannung 1):       13.5         Jiefentladespannung 1):       13.5         Ladestrom:       0.5         Ladespitzenspannung:       15         V       3) 0 = keine Überprüfung; spezifisch für B8R USV Batterien.         Min. Ladetemperatur 2):       -40         Max. Ladetemperatur 2):       80         V       96         Monate      | USV Batterieeinstellungen - 24<br>Sie können hier die K                                                                                                    | 4350103.BI<br>Kenndaten de                        | N<br>r USV Batte                        | rie ändern.                                                                                                    |
|----------------------------------------------------------------------------------------------------|----------------------------------------------------------------------------------------------------|---------------------------------------------------|-----------------------------------------|----------------------------------------------------------------------------------------------------|
| Nennkapazität:       5       Ah       1) Von USV nicht verwendet.         Ladeschlussspannung 1):       13.5       V       2) USV Messbereich / Alarmgrenzen: -30 bis +60 °C.         Ladestrom:       0.5       A       3) 0 = keine Überprüfung; spezifisch für B8R USV Batterien.         Min. Ladetemperatur 2):       -40       °C       4) bei 25 °C         Max. Ladetemperatur 2):       80       °C       4) bei 25 °C         Lebensgauer 1) 3) 4):       96       Monate       000 | Version:<br>Geräte-ID:<br>Bezeichnung:                                                                                                    | 1.03<br>00002435<br>5AC600.UP                     | hex<br>58-00                            |                                                                                                    |
|                                                                                                    | Nennkapazität:<br>Ladeschlussgpannung 1):<br>Tjefentladespannung 1):<br>Ladestrom:<br>Ladestrom:<br>Ladespitzenspannung:<br>Min. Ladetemperatur 2):<br>Max. Ladetemperatur 2):<br>Lebensgauer 1) 3) 4): | 5<br>13.5<br>11.1<br>0.5<br>15<br>-40<br>80<br>96 | Ah<br>V<br>A<br>V<br>°C<br>OC<br>Monate | <ol> <li>1) Von USV nicht<br/>verwendet.</li> <li>2) USV Messbereich /<br/>Alarmgrenzen: -30 bis +60<br/>°C.</li> <li>3) 0 = keine Überprüfung;<br/>spezifisch für B&amp;R USV<br/>Batterien.</li> <li>4) bei 25 °C</li> </ol> |

Abbildung 136: ADI Control Center - USV Batterieeinstellungen

In diesem Dialog kann man Einstellungen für die verwendete USV Batterie bearbeiten.

Durch Klicken auf **OK** werden die geänderten Einstellungen in die Datei geschrieben. Anschließend können die Batterieeinstellungen der USV mit dieser Datei aktualisiert werden.

## Information:

Wenn Einstellungen für nicht von B&R gelieferte Batterien gemacht werden sollen, kopiert man am Besten eine Datei mit Batterieeinstellungen von B&R mit einem neuen Namen ab und passt die Einstellung dieser Datei für die verwendete Batterie an.

Aktuelle Dateien mit Einstellungen für die von B&R gelieferten Batterien können über die B&R "Upgrade PPC800 MTCX" Software aktualisiert werden.

# Information:

- Ladeschlussspannung, Tiefentladespannung, Lebensdauer und Tiefentladezyklen werden von der aktuellen USV Firmware Version 1.10 nicht verwendet.
- Lebensdauer ist erst ab Version 2 der USV Batterieeinstellungen enthalten und nur g
  ültig f
  ür B&R USV Batterien bei 25°C Umgebungstemperatur.
- Tiefentladezyklen ist erst ab Version 3 der USV Batterieeinstellungen enthalten und nur gültig für B&R USV Batterien.

## Information:

Wenn die auf der USV aktuell vorhandenen Batterieeinstellungen bearbeitet werden sollen, müssen diese vorher in einer Datei gesichert werden.

#### 11.4.4 Batterieeinstellungen der USV aktualisieren

- 1. Über die Systemsteuerung das Control Center öffnen.
- 2. Registerkarte USV auswählen.
- 3. Unter Batterieeinstellungen auf Update klicken. Datei "Öffnen" Dialog wird geöffnet.
- 4. Auswahl der Datei mit den Batterieeinstellungen und öffnen der Datei. Der "Download" Dialog wird geöffnet.

Die Übertragung kann durch Klicken auf **Abbrechen** im Download Dialog abgebrochen werden. Abbrechen ist während des Schreibens auf den Flashspeicher deaktiviert.

- Während der Aktualisierung der Batterieeinstellungen ist kein USV- Betrieb möglich.
- Wenn die Übertragung abgebrochen wurde, muss der Vorgang so lange wiederholt werden, bis die Batterieeinstellungen erfolgreich aktualisiert wurden. Andernfalls ist anschließend kein Batteriebetrieb mehr möglich.

Das Löschen der Daten im Flashspeicher kann, abhängig vom verwendeten Speicherbaustein, mehrere Sekunden dauern. Während dieser Zeit wird die Fortschrittsanzeige nicht aktualisiert.

# Information:

Die USV wird nach erfolgreichem Download automatisch neu gestartet. Dabei kann es kurzzeitig zu einem Ausfall der USV- Kommunikation kommen.

## 11.4.5 Batterieeinstellungen der USV sichern

- 1. Über die Systemsteuerung das Control Center öffnen.
- 2. Registerkarte USV auswählen.
- 3. Unter Batterieeinstellungen auf Sichern klicken. "Speichern unter" Dialog wird geöffnet.
- 4. Dateiname eingeben oder eine bestehende Datei auswählen und auf **Speichern** klicken.

# Information:

## Das Sichern von USV Einstellungen wird erst ab USV Firmware Version 1.10 unterstützt.

Die Übertragung kann durch klicken auf **Abbrechen** im "Download" Dialog abgebrochen werden.

## 11.4.6 Systemeinstellungen der USV konfigurieren

- 1. Über die Systemsteuerung das Control Center öffnen.
- 2. Registerkarte USV auswählen.
- 3. Unter USV Einstellungen auf Ändern klicken. Es wird folgender Dialog angezeigt.

| USV Einstellungen                                                                                                    |
|----------------------------------------------------------------------------------------------------|
| Stromüberwachung         8 A       Strombegrenzung (8 A) ausschalten (nicht UL-konform)         Bei Überstrom (> 8 A):         Image: Innerhalb 1 Minute gusschalten (UL-konform)         Image: Innerhalb 1 Minute gusschalten (UL-konform)         Image: Innerhalb 1 Minute gusschalten (UL-konform)         Image: Innerhalb 1 Minute gusschalten (UL-konform)         Image: Innerhalb 1 Minute gusschalten (UL-konform)         Image: Innerhalb 1 Minute gusschalten (UL-konform)         Image: Innerhalb 1 Minute gusschalten (UL-konform)         Image: Innerhalb 1 Minute gusschalten (IL-konform)         Image: Innerhalb 1 Minute gusschalten (IL-konform)         Image: Innerhalb 1 Minute gusschalten (IL-konform)         Image: Innerhalb 1 Minute gusschalten (IL-konform)         Image: Innerhalb 1 Minute gusschalten (IL-konform)         Image: Innerhalb 1 Minute gusschalten (IL-konform)         Image: Innerhalb 1 Minute gusschalten (IL-konform)         Image: Innerhalb 1 Minute gusschalten (IL-konform)         Image: Innerhalb 1 Minute gusschalten (IL-konform)         Image: Innerhalb 1 Minute gusschalten (IL-konform)         Image: Innerhalb 1 Minute gusschalten (IL-konform)         Image: Innerhalb 1 Minute gusschalten (IL-konform)         Image: Innerhalb 1 Minute gusschalten (IL-konform)         Image: Innerhalb 1 Minute gusschalten (IL-konform)         Image: Innerhalb |
| OK Abbrechen                                                                                                    |

Abbildung 137: ADI Control Center - USV Einstellungen

Weitere Informationen zu den Systemeinstellungen der USV finden Sie in der Windows Hilfe.

- Das Ändern von USV Einstellungen wird erst ab USV Firmware Version 1.10 unterstützt. Wenn auf der USV keine geänderten Einstellungen vorhanden sind, werden Fabriks- oder Defaulteinstellungen verwendet.
- Die USV wird nach dem Ändern von USV Einstellungen automatisch neu gestartet. Dabei kann es kurzzeitig zu einem Ausfall der Kommunikation mit der USV kommen.
- Man benötigt Administratorrechte zum Ändern von Energieoptionen und zum Anzeigen des USV Status.

#### 11.4.6.1 Ausschalten der 8 A Strombegrenzung

# Information:

Ein Ausschalten der 8 A Strombegrenzung bei Geräten im Batteriebetrieb ist nicht UL-konform!

Ein "Low Battery" Shutdown bei einem Überstrom von > 8 A bei Geräten im Batteriebetrieb ist nicht UL-konform!

Aktivieren Sie das Kontrollkästchen Strombegrenzung (8 A) ausschalten.

Wenn die Strombegrenzung eingeschaltet ist (Kontrollkästchen ist deaktiviert), prüft die USV im Batteriebetrieb, ob die USV Batterie länger als 16 Sekunden mit mehr als 8 A entladen wird. In diesem Fall wird ein Überstromalarm zum PC signalisiert.

# Information:

#### Die Strombegrenzung wird erst ab USV Firmware Version 1.10 unterstützt.

Durch Aktivieren einer der beiden folgenden Optionen können Sie auswählen, wie sich die USV bei einem Überstromalarm verhält:

Mit innerhalb 1 Minute ausschalten schaltet die USV bei Überstrom innerhalb einer Minute ab.

# Warnung!

#### Das Betriebssystem wird dann bei einem Überstrom Alarm nicht ordnungsgemäß niedergefahren!

Mit **"Low Battery" Shutdown durchführen** signalisiert die USV zusätzlich zum Überstromalarm einen "Low Battery" Alarm und schaltet sich nach der eingestellten **"Low Battery" Abschaltzeit** aus. Dadurch wird das Betriebssystem bei aktiviertem USV Dienst ordnungsgemäß niedergefahren.

#### 11.4.6.2 Ändern der Abschaltzeit der USV bei niedrigem Batteriepegel

Geben Sie die **"Low Battery" Abschaltzeit** in Sekunden an. Das ist die Zeit, die von der USV bei niedrigem Batteriepegel gewartet wird, bevor sie die Stromversorgung abschaltet.

Damit wird verhindert, dass die USV Batterie zu sehr entladen wird, wenn der Windows USV Dienst nicht aktiv ist und die USV daher nicht vom Betriebssystem ausgeschaltet wird.

Wenn der USV Dienst aktiv ist, wird die USV bei niedrigem Batteriepegel vom Betriebssystem mit der Windows USV Dienst **Abschaltzeit** ( siehe "Weitere USV Einstellungen ändern" auf Seite 268) abgeschaltet. Die **"Low Battery" Abschaltzeit** wird dann ignoriert.

# Information:

- Die "Low Battery" Abschaltzeit muss mit mindestens 60 Sekunden angegeben werden, damit das Betriebssystem genug Zeit hat, um bei niedrigem Batteriestand den Abschaltbefehl an die USV zu senden (erfolgt normalerweise nach ca. 30 Sekunden).
- Die "Low Battery" Abschaltzeit kann erst ab USV Firmware Version 1.10 eingestellt werden. USV Firmware Version 1.08 verwendet fix 180 Sekunden als Abschaltzeit. USV Firmware Versionen kleiner 1.08 schalten bei niedrigem Batteriepegel nicht selbständig ab.

#### 11.4.7 Weitere USV Einstellungen ändern

1. Über die Systemsteuerung das Control Center öffnen.

- 2. Registerkarte USV auswählen.
- 3. Unter USV Einstellungen auf Erweitert klicken. Es wird folgender Dialog angezeigt.

| E | rweiterte USY Einstellungen 🔋 🗙                                                  |
|---|----------------------------------------------------------------------------------|
|   | Windows USV Dienst                                                               |
|   | Abschaltzeit: 180 🕂 Sek.                                                         |
|   | Ändern Sie diesen Wert nur, wenn Ihr System<br>länger zum Niederfahren benötigt. |
|   | B&R USV Treiber                                                                  |
|   | Nachrichten für USV Status ausgeben                                              |
|   | USV Status mit USV Monitor<br>anzeigen                                           |
|   | OK Abbrechen                                                                     |

Abbildung 138: ADI Control Center - Erweiterte USV Einstellungen

Man benötigt Administratorrechte zum Anzeigen dieses Dialoges.

#### 11.4.7.1 Abschaltzeit der USV ändern

Unter **Windows USV Dienst** kann die **Abschaltzeit** in Sekunden angegeben werden. Das ist die Zeit, in der gewartet wird, bis die USV die Stromversorgung abschaltet. Dazu wird vom Windows USV Dienst bei einem kritischen Alarm (z.B. bei niedrigem Batteriestand) ein Shutdown Kommando mit der Abschaltzeit an die USV gesendet und das System heruntergefahren.

## Information:

Diese Zeit wird vom Windows USV Dienst ausgewertet, kann aber in den USV Systemeinstellungen der Energieoptionen nicht eingestellt werden. Dieser Wert sollte nur geändert werden, wenn das System länger als die standardmäßig eingestellten 180 Sekunden zum Niederfahren benötigt.

# Vorsicht!

Die angegebene Zeit muss größer sein als die für das Niederfahren des Betriebssystems benötigte Zeit.

#### 11.4.7.2 Benachrichtigungen der USV aktivieren

Unter **B&R USV Treiber** das Kontrollkästchen **Nachrichten für USV Status ausgeben** aktivieren. Es wird dann vom B&R USV Treiber bei jeder Änderung des USV Status eine Meldung ausgegeben.

## Information:

Das Niederfahren des Systems wird nur vom Windows USV Dienst gemeldet. Vom USV Dienst werden auch weitere Benachrichtigungen gesendet, wenn diese in den USV Systemeinstellungen der Energieoptionen aktiviert sind. Diese Benachrichtigungen werden nur ausgegeben, wenn der Windows Nachrichtendienst (Messenger)<sup>4)</sup> gestartet ist und der PC an einem Netzwerk angeschlossen ist. Außerdem werden einige Zustände der B&R Add-on USV vom Windows USV Dienst nicht erkannt und daher nicht gemeldet, z.B. wenn keine Batterieeinstellungen auf der USV vorhanden sind. Die Windows Dienste sind in der Systemsteuerung unter Verwaltung in Dienste zu finden.

Ist zusätzlich das Kontrollkästchen **USV Status mit USV Monitor anzeigen** aktiviert, so wird nicht bei jeder Änderung eine neue Meldung ausgegeben, sondern nur eine allgemeine Meldung und Aufforderung zum Starten des B&R USV Monitors. Solange der USV Monitor aktiv ist, werden keine neuen Meldungen ausgegeben.

<sup>4)</sup> Der Windows Nachrichtendienst wird erst mit B&R Windows XP Embedded Version 2.20 oder höher unterstützt.

269

Alle Änderungen des USV Status werden unabhängig von diesen Optionen im Windows Ereignisprotokoll (unter "Anwendung") eingetragen.

#### 11.4.8 Ablauf bei einem Powerfail

#### 11.4.8.1 Over Current Shutdown

Wenn im Batteriebetrieb für eine Dauer von 16 Sekunden ein Überstrom >8 A erreicht wird, wird der Over Current Shutdown eingeleitet. Dem System steht insgesamt eine Abschaltzeit von einer Minute zur Verfügung.

Wird während dieser Zeit die Versorgung wieder hergestellt wird der Abschaltvorgang abgebrochen.

# Information:

#### Der Over Current Shutdown hat die höchste Priorität.

#### 11.4.8.2 Low Battery Shutdown

Wird bei einem Spannungsausfall das LowBatteryFlag gesetzt wird der "Low Battery" Shutdown eingeleitet, er verhindert die Totentladung des Akkus. Nach Ablauf der Ausschaltzeit (per Default 3 Minuten) schaltet die USV aus.

Sollte während dem Abschaltvorgang ein "Overcurrent" Shutdown oder ein "Standard" Shutdown erkannt werden, wird der "Low Battery" Shutdown durch den jeweiligen Vorgang ersetzt.

#### 11.4.8.3 Standard Shutdown

Der Standard Shutdown wird bei aktiviertem USV Dienst schlagend, die Ausschaltzeit beträgt per Default 3 Minuten.

Wenn die Versorgungsspannung während der Ausschaltzeit wiederkehrt, wird der Shutdown abgebrochen.

Wenn die Versorgungsspannung während des Abschaltvorganges wiederkehrt läuft der Shutdowntimer solange bis der B&R Industrie PC den Standby Modus erreicht hat und führt dann einen Reboot des Systems aus.

# 12 B&R Automation Device Interface (ADI) Development Kit

Mit dieser Software können Funktionen des B&R Automation Device Interface (ADI) aus Windows Anwendungen angesprochen werden, die z.B. mit folgenden Entwicklungsumgebungen erstellt wurden:

- Microsoft Visual C++ 6.0
- Microsoft Visual Basic 6.0
- Microsoft Embedded Visual C++ 4.0
- Microsoft Visual Studio 2005 (oder neuer)

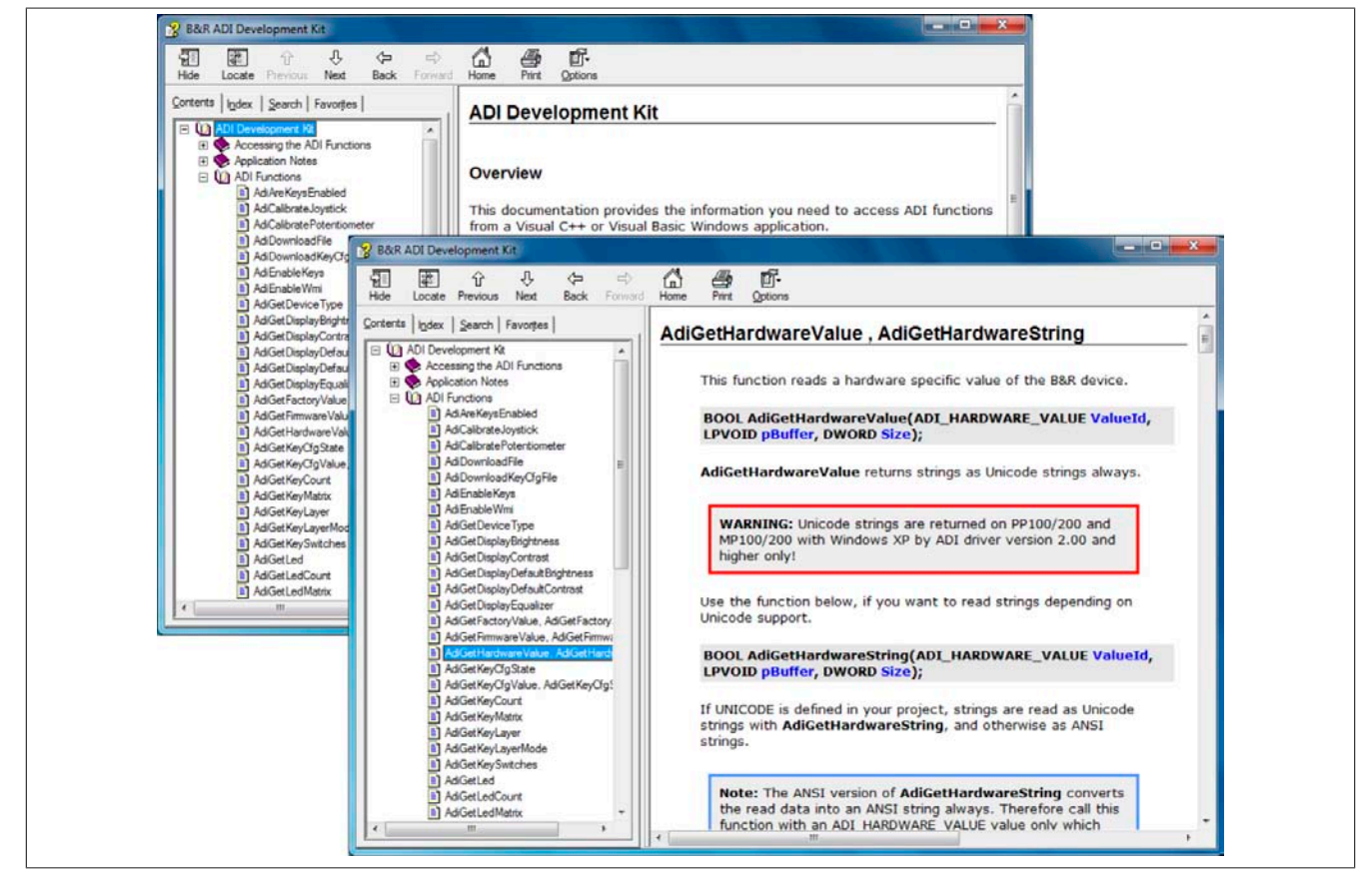

Abbildung 139: ADI Development Kit Screenshots (Version 3.60)

Features:

- Ein Microsoft Visual Basic Modul mit Deklarationen der ADI Funktionen
- Header Dateien und Import Libraries für Microsoft Visual C++
- Hilfedateien für Visual Basic und Visual C++
- Beispielprojekte für Visual Basic und Visual C++
- ADI DLL (für Test der Anwendungen, wenn kein ADI Treiber installiert ist)

Unterstützt werden folgende Systeme (ab Version 3.60):

- Automation PC 510
- Automation PC 511
- Automation PC 620
- Automation PC 810
- Automation PC 820
- Automation PC 910
- Panel PC 300
- Panel PC 700
- Panel PC 800
- Panel PC 900
- Power Panel 100/200
- Power Panel 300/400

Kapitel 4 Software

- Power Panel 500
- Mobile Panel 40/50
- Mobile Panel 100/200

Es muss dazu der für das Gerät passende ADI Treiber auf der genannten Produktfamile installiert sein. In den B&R Images von Embedded Betriebssystemen ist der ADI Treiber bereits enthalten.

Eine detaillierte Beschreibung, wie die ADI Funktionen verwendet werden, ist der Online Hilfe zu entnehmen.

Das B&R Automation Device Interface (ADI) Development Kit kann kostenlos im Downloadbereich der B&R Homepage (<u>www.br-automation.com</u>) heruntergeladen werden.

# 13 B&R Automation Device Interface (ADI) .NET SDK

Mit dieser Software können Funktionen des B&R Automation Device Interface (ADI) aus .NET Anwendungen angesprochen werden, die mit Microsoft Visual Studio 2005 (oder neuer) erstellt wurden.

Unterstützte Programmiersprachen:

- Visual Basic
- Visual C++
- Visual C#

Systemvoraussetzungen:

- Entwicklungssystem: PC mit Windows XP/7 mit
  - Microsoft Visual Studio 2005 oder neuer
  - ° Microsoft .NET Framework 2.0 und / oder Microsoft .NET Compact Framework 2.0 oder neuer

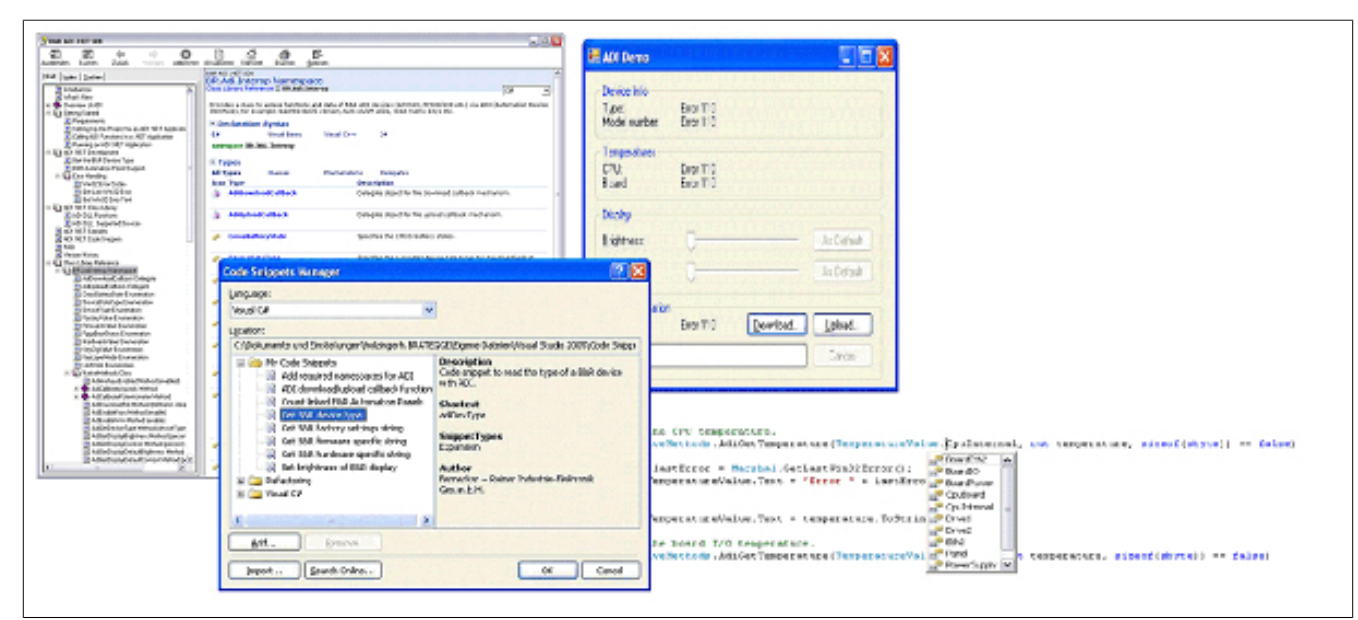

Abbildung 140: ADI .NET SDK Screenshots (Version 2.00)

Features (ab Version 2.00):

- ADI .NET Class Library.
- Hilfedateien im HTML Help 1.0 Format (.chm Datei) und MS Help 2.0 Format (.HxS Datei). (Hilfe ist in Englisch)
- Beispielprojekte und Code Snippets für Visual Basic, Visual C++, Visual C#.
- ADI DLL (für Test der Anwendungen, wenn kein ADI Treiber installiert ist).

Unterstützt werden folgende Systeme (ab Version 2.00):

- Automation PC 510
- Automation PC 511
- Automation PC 620
- Automation PC 810
- Automation PC 820
- Automation PC 910
- Panel PC 300
- Panel PC 700
- Panel PC 800
- Panel PC 900
- Power Panel 100/200
- Power Panel 300/400
- Power Panel 500
- Mobile Panel 40/50

• Mobile Panel 100/200

Es muss dazu der für das Gerät passende ADI Treiber auf der genannten Produktfamile installiert sein. In den B&R Images von Embedded Betriebssystemen ist der ADI Treiber bereits enthalten.

Eine detaillierte Beschreibung, wie die ADI Funktionen verwendet werden, ist der Online Hilfe zu entnehmen.

Das ADI .NET SDK kann kostenlos im Downloadbereich der B&R Homepage (<u>www.br-automation.com</u>) heruntergeladen werden.

# 14 B&R Key Editor

Eine häufig auftretende Anforderung bei Displayeinheiten ist die Anpassung der Funktionstasten und LEDs an die Applikationssoftware. Mit dem B&R Key Editor ist die individuelle Anpassung an die Applikation schnell und problemlos möglich.

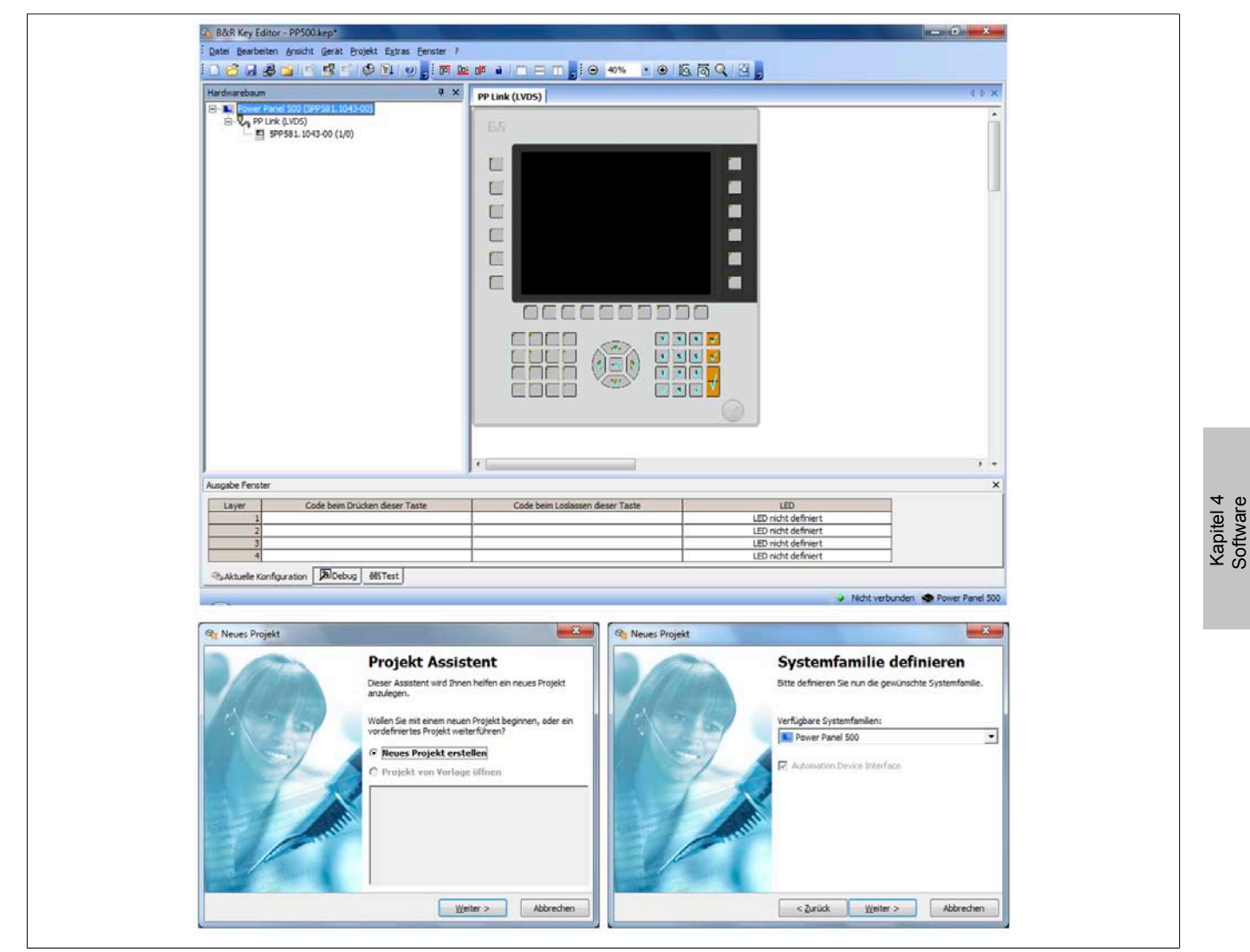

Abbildung 141: B&R Key Editor Screenshots Version 3.40 (Symbolfoto)

Features:

- Parametrierung normaler Tasten wie auf einem Keyboard (A, B, C, etc.)
- Tastenkombinationen (CTRL+C, SHIFT+DEL, etc.) auf einer Taste
- Spezielle Funktion der Taste (Helligkeit ändern, etc.)
- LEDs Funktionen zuweisen (HDD Zugriff, Power, etc.)
- 4-fach Belegung jeder Taste möglich (über Layer)
- Parametrierung der Panel Sperrzeit beim Anschluss mehrerer Automation Panel 900 Geräte bei Automation PCs und Panel PCs.

Unterstützt werden folgende Systeme (Version 3.40):

- Automation PC 510
- Automation PC 511
- Automation PC 620
- Automation PC 810
- Automation PC 820
- Automation PC 910
- Automation Panel 800
- Automation Panel 830

- Automation Panel 900
- Automation Panel 9x3
- IPC2000, IPC2001, IPC2002
- IPC5000, IPC5600
- IPC5000C, IPC5600C
- Mobile Panel 40/50
- Mobile Panel 100/200
- Panel PC 300
- Panel PC 700
- Panel PC 800
- Panel PC 900
- Power Panel 100/200
- Power Panel 300/400
- Power Panel 500

Eine detaillierte Anleitung zum Parametrieren von Tasten und LEDs ist in der Online Hilfe des B&R Key Editors zu finden. Der B&R Key Editor kann kostenlos im Downloadbereich der B&R Homepage (<u>www.br-automation.com</u>) heruntergeladen werden. Weiters ist dieser auf der B&R HMI Treiber- und Utilities- DVD (Best. Nr. 5SWH-MI.0000-00) zu finden.

# Kapitel 5 • Normen und Zulassungen

# 1 Richtlinien und Erklärungen

## 1.1 CE- Kennzeichnung

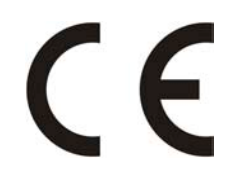

Alle für die gültigen Richtlinien harmonisierten EN-Normen werden für B&R Produkte erfüllt.

## 1.2 EMV-Richtlinie

Die Geräte erfüllen die Anforderungen der EG-Richtlinie "2004/108/EG Elektromagnetische Verträglichkeit" und sind für folgende Einsatzbereiche ausgelegt:

| EN 61131-2:2007   | Speicherprogrammierbare Steuerungen - Teil 2: Betriebsmittelanforderungen und Prüfungen                                      |
|-------------------|----------------------------------------------------------------------------------------------------|
| EN 61000-6-2:2005 | Elektromagnetische Verträglichkeit (EMV) - Teil 6-2: Fachgrundnormen - Störfestig-<br>keit für Industriebereich              |
| EN 61000-6-4:2007 | Elektromagnetische Verträglichkeit (EMV) - Teil 6-4: Fachgrundnormen; Fachgrund-<br>norm Störaussendung für Industriebereich |

## 1.3 Niederspannungsrichtlinie

Die Geräte erfüllen die Anforderungen der EG-Richtlinie "2006/95/EG Niederspannungsrichtlinie" und sind für folgende Einsatzbereiche ausgelegt:

| EN 61131-2:2007   | Speicherprogrammierbare Steuerungen - Teil 2: Betriebsmittelanforderungen und Prüfungen |
|-------------------|-----------------------------------------------------------------------------------------|
| EN 60204-1:2006 + | Sicherheit von Maschinen - Elektrische Ausrüstung von Maschinen - Teil 1: Allgemei-     |
| A1:2009           | ne Anforderungen                                                                        |

# 2 Zulassungen

# Gefahr!

Ein Gesamtgerät kann nur eine Zulassung erhalten, wenn ALLE darin verbauten und angeschlossenen Einzelkomponenten die entspechende(n) Zulassungen besitzen. Wird eine Einzelkomponente verwendet, welche KEINE entsprechende Zulassung besitzt, so enthält auch das Gesamtgerät KEINE Zulassung.

B&R Produkte und Dienstleistungen entsprechen den zutreffenden Normen. Das sind internationale Normen von Organisationen wie ISO, IEC und CENELEC, sowie nationale Normen von Organisationen wie UL, CSA, FCC, VDE, ÖVE etc. Besondere Aufmerksamkeit widmen wir der Zuverlässigkeit unserer Produkte im Industriebereich.

Sofern nicht anders angegeben liegen folgende Zulassungen vor:

## 2.1 UL Zulassung

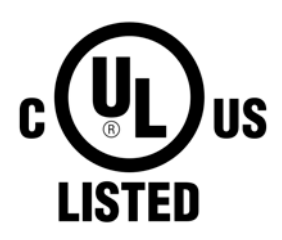

Produkte mit dieser Kennzeichnung sind von Underwriters Laboratories geprüft und als "Industrial Control Equiment" gelistet. Das Prüfzeichen gilt für die USA und Kanada und erleichtert die Zulassung Ihrer Maschinen und Anlagen in diesem Wirtschaftsraum.

Underwriters Laboratories (UL) nach Standard UL508 - 17th Edition Kanadischer (CSA) Standard nach C22.2 No. 142-M1987

2.2 GOST-R

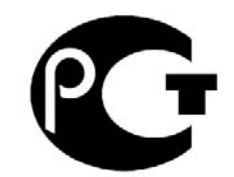

Produkte mit dieser Kennzeichnung sind von einer zugelassenen Zertifizierungsstelle zertifiziert und dürfen in die Russische Föderation eingeführt werden.

# Kapitel 6 • Zubehör

Nachfolgendes Zubehör ist von B&R in Zusammenhang mit dem verwendeten Gerät funktionsgeprüft und kann mit diesem betrieben werden. Hierbei ist jedoch auf mögliche Einschränkungen hinsichtlich des Betriebs mit anderen Einzelkomponenten als Gesamtgerät zu achten. Für den Betrieb des Gesamtgerätes gilt, dass sämtliche Einzelspezifikationen der Komponenten einzuhalten sind.

Alle Komponenten, die in diesem Handbuch aufgeführt sind, wurden intensiven System- und Kompatibilitätstests unterzogen und sind entsprechend freigegeben. Für nicht freigegegebenes Zubehör kann B&R keine Funktionsgarantie übernehmen.

# 1 Ersatz CMOS Batterien

## 1.1 0AC201.91 / 4A0006.00-000

#### 1.1.1 Allgemeines

Die Lithiumbatterie wird zur Pufferung der BIOS CMOS Daten und der Echtzeituhr (RTC) benötigt.

Die Batterie stellt ein Verschleißteil dar und muss bei nicht ausreichender Batteriekapazität, Status "Bad", ausgetauscht werden.

#### 1.1.2 Bestelldaten

| Bestellnummer | Kurzbeschreibung                                                                                                    | Abbildung                 |
|---------------|----------------------------------------------------------------------------------------------------|---------------------------|
|               | Batterien                                                                                                    |                           |
| 0AC201.91     | Lithium Batterien 4 Stück, 3 V / 950 mAh Knopfzelle Hereby we declare that the Lithium cells contained in this shipment qualify as "partly regulated". Handle with care. If the package is dama-<br>ged, inspect cells, repack intact cells and protect cells against short circuits. For emergency information, call RENATA SA at + 41 61 319 28 27 | Contraction of the second |
| 4A0006.00-000 | Lithium Batterie, 3 V / 950 mAh, Knopfzelle                                                                                                    |                           |

Tabelle 209: 0AC201.91, 4A0006.00-000 - Bestelldaten

#### 1.1.3 Technische Daten

# Warnung!

Die Batterie darf nur durch eine Renata Batterie vom Typ CR2477N ersetzt werden. Die Verwendung einer anderen Batterie kann eine Feuer- oder Explosionsgefahr darstellen.

Die Batterie kann bei falscher Handhabung explodieren. Batterie nicht aufladen, zerlegen oder in einem Feuer entsorgen.

# Information:

Die nachfolgend angegebenen Kenndaten, Merkmale und Grenzwerte sind nur für dieses Zubehörteil alleine gültig und können von denen zum Gesamtgerät abweichen. Für das Gesamtgerät, in dem z.B. dieses Zubehör verbaut ist, gelten die zum Gesamtgerät angegebenen Daten.

| Produktbezeichnung        | 0AC201.91             | 4A0006.00-000 |  |  |  |
|---------------------------|-----------------------|---------------|--|--|--|
| Allgemeines               |                       |               |  |  |  |
| Lagerzeit                 | max. 3 Jahre bei 30°C |               |  |  |  |
| Zertifizierungen          |                       |               |  |  |  |
| CE                        | Ja                    |               |  |  |  |
| cULus                     | Ja                    |               |  |  |  |
| Elektrische Eigenschaften |                       |               |  |  |  |
| Kapazität                 | 950 mAh               |               |  |  |  |

Tabelle 210: 0AC201.91, 4A0006.00-000 - Technische Daten

Kapitel 6 Zubehör

## Zubehör • Ersatz CMOS Batterien

| Produktbezeichnung   | 0AC201.91               | 4A0006.00-000 |  |
|----------------------|-------------------------|---------------|--|
| Selbstentladung      | <1% pro Jahr (bei 23°C) |               |  |
| Spannungsbereich     | 3V                      |               |  |
| Umgebungsbedingungen |                         |               |  |
| Temperatur           |                         |               |  |
| Lagerung             | -20 bis 60°C            |               |  |
| Luftfeuchtigkeit     |                         |               |  |
| Betrieb              | 0 bis 95%               |               |  |
| Lagerung             | 0 bis 95%               |               |  |
| Transport            | 0 bis 95%               |               |  |

Tabelle 210: 0AC201.91, 4A0006.00-000 - Technische Daten

## 2 Spannungsversorgungsstecker

#### 2.1 0TB103.9x

#### 2.1.1 Allgemeines

Die einreihige 3-polige Feldklemme TB103 wird zur Spannungsversorgung verwendet.

#### 2.1.2 Bestelldaten

| Bestellnummer | Kurzbeschreibung                                                                                                   | Abbildung |
|---------------|----------------------------------------------------------------------------------------------------|-----------|
|               | Feldklemmen                                                                                                    |           |
| 0TB103.9      | Steckverbinder, 24 VDC, 3-polig female, Schraubklemme 3,31 mm <sup>2</sup> , Vibrationsschutz durch Schraubflansch | and parts |
| OTB103.91     | Steckverbinder, 24 VDC, 3-polig female, Federzugklemme 3,31 mm², Vibrationsschutz durch Schraubflansch             |           |

Tabelle 211: 0TB103.9, 0TB103.91 - Bestelldaten

#### 2.1.3 Technische Daten

# Information:

Die nachfolgend angegebenen Kenndaten, Merkmale und Grenzwerte sind nur für dieses Zubehörteil alleine gültig und können von denen zum Gesamtgerät abweichen. Für das Gesamtgerät, in dem z.B. dieses Zubehör verbaut ist, gelten die zum Gesamtgerät angegebenen Daten.

| Produktbezeichnung                | 0TB103.9                                  | 0TB103.91                                   |
|-----------------------------------|-------------------------------------------|---------------------------------------------|
| Allgemeines                       |                                           |                                             |
| Zertifizierungen                  |                                           |                                             |
| CE                                | Ja                                        |                                             |
| cULus                             | Ja                                        |                                             |
| cULus HazLoc Class 1 Division 2   | Ja                                        | a 1)                                        |
| GL                                | Ja                                        | 1)                                          |
| Feldklemme                        |                                           |                                             |
| Anmerkung                         | Vibrationsschutz durch Schraubflansch     |                                             |
|                                   | Nenndaten nach UL                         |                                             |
| Anzahl der Pole                   | 3 (female)                                |                                             |
| Art der Klemmung                  | Ausführung als Schraubklemme              | Ausführung als Federzugklemme <sup>3)</sup> |
| Kabelart                          | Nur Kupferdrähte (keine Aluminiumdrähte!) |                                             |
| Kontaktabstand                    | 5,08 mm                                   |                                             |
| Anschlussquerschnitt              |                                           |                                             |
| AWG-Leiter                        | AWG 26 bis 14                             | AWG 26 bis 12                               |
| Aderendhülse mit Kunststoffkragen | 0,20 bis 1,50 mm <sup>2</sup>             |                                             |
| eindrähtig                        | 0,20 bis 2,50 mm <sup>2</sup>             |                                             |
| feindrähtig                       | 0,20 bis 1,50 mm²                         | 0,20 bis 2,50 mm²                           |
| mit Aderendhülse                  | 0,20 bis 1,50 mm <sup>2</sup>             |                                             |
| Anzugsmoment                      | 0,4 Nm                                    | -                                           |
| Elektrische Eigenschaften         |                                           |                                             |
| Nennspannung                      | 300 V                                     |                                             |
| Nennstrom <sup>2)</sup>           | 10 A / Kontakt                            |                                             |
| Durchgangswiderstand              | ≤5 mΩ                                     |                                             |

Tabelle 212: 0TB103.9, 0TB103.91 - Technische Daten

1) Ja, jedoch nur zutreffend wenn alle im Gesamtgerät verbauten Komponenten diese Zulassung haben.

2) Die jeweiligen Grenzdaten der I/O Module sind zu berücksichtigen!

3) Die Feldklemme in Federzugausführung ist nicht anreihbar.

Kapitel 6 Zubehör

# 3 DVI - Monitor Adapter

## 3.1 5AC900.1000-00

## 3.2 Allgemeines

Mit diesem Adapter ist es möglich, an der DVI-I Schnittstelle einen Standard-Monitor anzuschließen.

## 3.3 Bestelldaten

| Bestellnummer  | Kurzbeschreibung                                                                                            | Abbildung |
|----------------|----------------------------------------------------------------------------------------------------|-----------|
|                | Sonstiges                                                                                                   |           |
| 5AC900.1000-00 | Adapter DVI (Stift) auf CRT (Buchse). Zum Anschluss eines<br>Standard-Monitors an eine DVI-I Schnittstelle. |           |

Tabelle 213: 5AC900.1000-00 - Bestelldaten

# 4 USB Schnittstellenabdeckung

#### 4.1 5AC900.1201-00

#### 4.1.1 Allgemeines

Frontseitige, flache USB Schnittstellenabdeckung für Automation Panel 900, Power Panel 500, Panel PC 700 und Panel PC 800 Geräte.

#### 4.1.2 Bestelldaten

| Bestellnummer  | Kurzbeschreibung                           | Abbildung |
|----------------|--------------------------------------------|-----------|
|                | Zubehör                                    |           |
| 5AC900.1201-00 | USB Schnittstellenabdeckung M20 IP65 flach |           |

Tabelle 214: 5AC900.1201-00 - Bestelldaten

#### 4.2 5AC900.1201-01

#### 4.2.1 Allgemeines

Frontseitige, bombierte USB Schnittstellenabdeckung mit Rändelung und Verlierschutz für Automation Panel 900, Power Panel 500, Panel PC 700 und Panel PC 800 Geräte.

#### 4.2.2 Bestelldaten

| Bestellnummer  | Kurzbeschreibung                              | Abbildung |
|----------------|-----------------------------------------------|-----------|
|                | Zubehör                                       | dilla.    |
| 5AC900.1201-01 | USB Schnittstellenabdeckung M20 IP65 bombiert |           |

Tabelle 215: 5AC900.1201-01 - Bestelldaten

# 5 Klemmblöcke

## 5.1 5AC900.BLOC-00

## 5.1.1 Allgemeines

Diese Ersatz-Klemmblöcke dienen zur Befestigung von B&R Panel Geräten.

### 5.1.2 Bestelldaten

| Bestellnummer  | Kurzbeschreibung                            | Abbildung |
|----------------|---------------------------------------------|-----------|
|                | Zubehör                                     |           |
| 5AC900.BLOC-00 | Klemmblock mit Schwingen, 10Stk; Ersatzteil |           |

Tabelle 216: 5AC900.BLOC-00 - Bestelldaten

# 6 Unterbrechungsfreie Stromversorgung

Der B&R Industrie PC sorgt mit der optionalen integrierten USV dafür, dass das PC System auch nach einem Spannungsausfall Schreibvorgänge zu Ende führen kann. Erkennt die USV einen Spannungsausfall wird unterbrechungsfrei auf Batteriebetrieb umgeschaltet. Alle laufenden Programme werden durch die USV Software korrekt beendet. Inkonsistente Daten sind damit ausgeschlossen (funktioniert nur wenn die USV bereits konfiguriert wurde und der Treiber aktiviert ist).

# Information:

- Das Panel / der Monitor wird von der USV nicht gepuffert und fällt somit bei einem Stromausfall aus.
- Genauere Informationen zur Unterbrechungsfreien Stromversorgung können im USV-Anwenderhandbuch (der externen USV) nachgelesen werden. Dieses kann von der B&R Homepage heruntergeladen werden.

Durch die Integration der Ladeschaltung in das Gehäuse des B&R Industrie PC, reduziert sich die Installation auf das Anschließen des Verbindungskabels zur Batterieeinheit die neben dem PC montiert wird.

Bei der Konstruktion der Batterieeinheit wurde auf die Wartungsfreundlichkeit besonderer Wert gelegt. Die Batterien sind frontseitig optimal zugänglich und im Servicefall in wenigen Augenblicken getauscht.

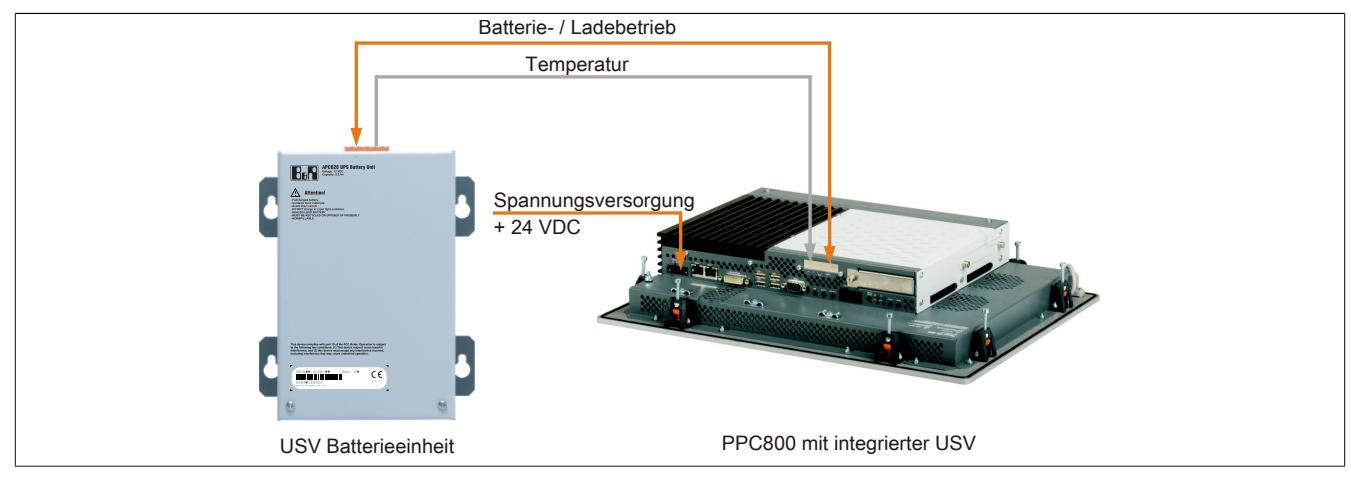

Abbildung 142: USV Prinzip

## 6.1 Features

- Wartungsfreie Akkus mit langer Lebensdauer
- Kommunikation über integrierte Schnittstelle
- Temperatursensor
- Treibersoftware
- Tiefentladeschutz

## 6.2 Was wird benötigt

- · Eine passende Systemeinheit.
- Add-on USV Modul 5AC600.UPSI-00
- Batterieeinheit 5AC600.UPSB-00
- USV Verbindungskabel 0,5 Meter (5CAUPS.0005-00) oder 3 Meter (5CAUPS.0030-00)
- Parametrierung der B&R USV mittels ADI Control Center.

<apitel (
Zubehöi</pre>

### 6.3 5AC600.UPSI-00

#### 6.3.1 Allgemeines

Das Add-on USV Modul kann leicht bei einer geeigneten Systemeinheit (benötigte Revision siehe Abschnitt 6.2 "Was wird benötigt" auf Seite 285) integriert werden.

#### 6.3.2 Bestelldaten

| Bestellnummer  | Kurzbeschreibung                                                                                                    | Abbildung |
|----------------|----------------------------------------------------------------------------------------------------|-----------|
|                | Unterbrechungsfreie Stromversorgung                                                                                                    |           |
| 5AC600.UPSI-00 | USV Modul für APC620, APC810, PPC800; für Systemeinhei-<br>ten 5PC600.SX01-00 (ab Rev. H0), 5PC600.SX02-00 (ab Rev.<br>G0), 5PC600.SX02-01 (ab Rev. H0), 5PC600.SX05-00 (ab Rev.<br>F0), 5PC600.SX05-01 (ab Rev. F0), 5PC600.SF03-00 (ab Rev.<br>A0), 5PC810.SX*. 5PC820.1505-00, 5PC820.1906-00. Kabel<br>(5CAUPS.0005-00 bzw. 5CAUPS.0030-00) und Batterieeinheit<br>(5AC600.UPSB-00) sind separat zu bestellen. |           |
|                | Erforderliches Zubehör                                                                                                    |           |
|                | Unterbrechungsfreie Stromversorgung                                                                                                    |           |
| 5AC600.UPSB-00 | Batterieeinheit 5Ah; für APC620, APC810 oder PPC800 USV.                                                                                                    |           |
| 5CAUPS.0005-00 | USV Kabel 0,5 m; für USV 5AC600.UPSI-00.                                                                                                    |           |
| 5CAUPS.0030-00 | USV Kabel 3 m; für USV 5AC600.UPSI-00.                                                                                                    |           |

Tabelle 217: 5AC600.UPSI-00 - Bestelldaten

#### 6.3.3 Technische Daten

# Information:

Die nachfolgend angegebenen Kenndaten, Merkmale und Grenzwerte sind nur für dieses Zubehörteil alleine gültig und können von denen zum Gesamtgerät abweichen. Für das Gesamtgerät, in dem z.B. dieses Zubehör verbaut ist, gelten die zum Gesamtgerät angegebenen Daten.

| Produktbezeichnung        | 5AC600.UPSI-00                   |
|---------------------------|----------------------------------|
| Allgemeines               |                                  |
| Zertifizierungen          |                                  |
| CE                        | Ja                               |
| cULus                     | Ja                               |
| GOST-R                    | Ja                               |
| GL                        | Ja <sup>1)</sup>                 |
| Elektrische Eigenschaften |                                  |
| Leistungsaufnahme         | max. 7,5 Watt                    |
| Netzausfallüberbrückung   | max. 20 min bei 150 W Last       |
| Tiefentladeschutz         | Ja, bei 10 V der Batterieeinheit |
| kurzschlussfest           | Nein                             |
| Ladekenndaten Batterie    |                                  |
| Ladestrom                 | max. 0,5 A                       |
| Umschaltschwelle          |                                  |
| Batteriebetrieb           | 13 V                             |
| Netzbetrieb               | 15 V                             |

Tabelle 218: 5AC600.UPSI-00 - Technische Daten

1) Ja, jedoch nur zutreffend wenn alle im Gesamtgerät verbauten Komponenten diese Zulassung haben.

#### 6.3.4 Montage

Die Montage erfolgt mit dem mitgeliefertem Montagematerial. Weitere Informationen zur Montage sind im Kapitel 7 "Wartung / Instandhaltung" zu finden.

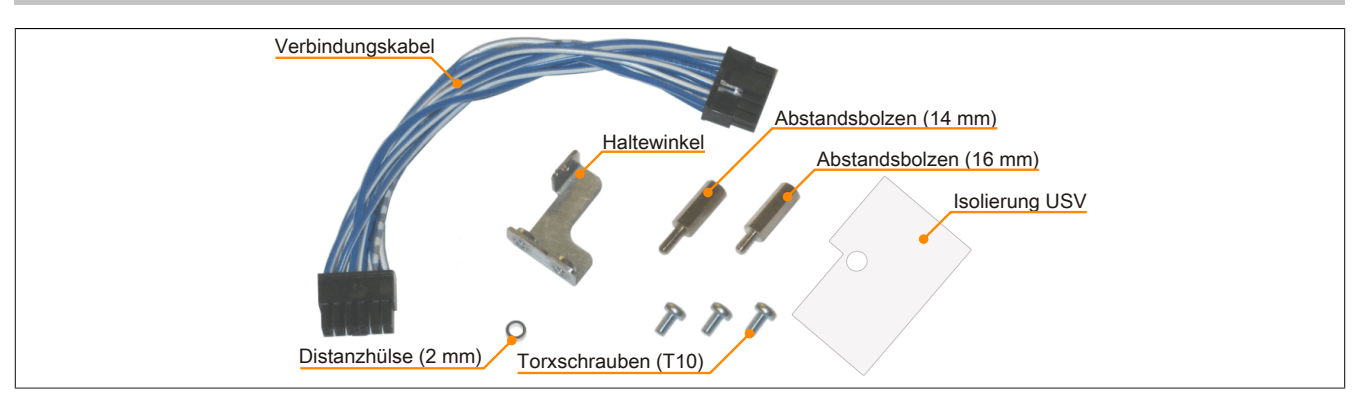

Abbildung 143: 5AC600.UPSI-00 Add-on USV Modul Montagematerial

## 6.4 5AC600.UPSB-00

#### 6.4.1 Allgemeines

Die Batterieeinheit stellt ein Verschleißteil dar und sollte regelmäßig (mindestens nach der angegebenen Lebensdauer) erneuert werden.

#### 6.4.2 Bestelldaten

| Bestellnummer  | Kurzbeschreibung                                         | Abbildung |
|----------------|----------------------------------------------------------|-----------|
|                | Unterbrechungsfreie Stromversorgung                      |           |
| 5AC600.UPSB-00 | Batterieeinheit 5Ah; für APC620, APC810 oder PPC800 USV. |           |
|                |                                                          |           |

Tabelle 219: 5AC600.UPSB-00 - Bestelldaten

#### 6.4.3 Technische Daten

# Information:

Die nachfolgend angegebenen Kenndaten, Merkmale und Grenzwerte sind nur für dieses Zubehörteil alleine gültig und können von denen zum Gesamtgerät abweichen. Für das Gesamtgerät, in dem z.B. dieses Zubehör verbaut ist, gelten die zum Gesamtgerät angegebenen Daten.

| Produktbezeichnung             | 5AC600.UPSB-00                                        |                           |  |
|--------------------------------|-------------------------------------------------------|---------------------------|--|
| Revision                       | D0                                                    | E0                        |  |
| Allgemeines                    |                                                       |                           |  |
| Batterie                       |                                                       |                           |  |
| Тур                            | Enersys Cyclon 12 V 5 Ah (6 Stk. in Serie geschaltet) |                           |  |
| Lebensdauer                    | 10 Jahre <sup>1)</sup>                                |                           |  |
| Ausführung                     | Single Cell                                           |                           |  |
| Temperatursensor               | NTC Widerstand                                        |                           |  |
| Wartungsintervall bei Lagerung | alle 6 Monate                                         | alle 6 Monate 1 mal laden |  |
| Zertifizierungen               |                                                       |                           |  |
| CE                             | Ja                                                    |                           |  |
| cULus                          | Ja                                                    |                           |  |
| GOST-R                         | Ja                                                    |                           |  |
| GL                             | Ja                                                    |                           |  |
| Ladedauer bei Low Battery      | typ. 15 Stunden                                       |                           |  |
| Elektrische Eigenschaften      |                                                       |                           |  |
| Nennspannung                   | 12                                                    | V                         |  |
| Batteriestrom                  | max. 8 A                                              |                           |  |
| Kapazität                      | 5 Ah                                                  |                           |  |
| Sicherung <sup>2)</sup>        | nein <sup>3)</sup> ja                                 |                           |  |
| Tiefentladespannung            | 10 V                                                  |                           |  |
| Umgebungsbedingungen           |                                                       |                           |  |
| Temperatur                     |                                                       |                           |  |
| Ladebetrieb                    | -30 bis 60°C                                          |                           |  |
| Betrieb                        | -40 bis 80°C                                          |                           |  |
| Lagerung                       | -65 bis 80°C                                          |                           |  |
| Transport                      | -65 bis 80°C                                          |                           |  |
| Luftfeuchtigkeit               |                                                       |                           |  |
| Betrieb                        | 5 bis 95%, nicht kondensierend                        |                           |  |
| Lagerung                       | 5 bis 95%, nicht kondensierend                        |                           |  |
| Transport                      | 5 bis 95%, nicht kondensierend                        |                           |  |
| Meereshöhe                     |                                                       |                           |  |
| Betrieb                        | max. 3                                                | 000 m                     |  |

Tabelle 220: 5AC600.UPSB-00, 5AC600.UPSB-00 - Technische Daten
#### Zubehör • Unterbrechungsfreie Stromversorgung

| Produktbezeichnung        | 5AC600.UPSB-00 |
|---------------------------|----------------|
| Mechanische Eigenschaften |                |
| Abmessungen               |                |
| Breite                    | 104 mm 4)      |
| Länge                     | 170,5 mm       |
| Höhe                      | 87,5 mm        |
| Gewicht                   | ca. 3200 g     |

#### Tabelle 220: 5AC600.UPSB-00, 5AC600.UPSB-00 - Technische Daten

1) bei 25°C (bis 80% Batteriekapazität)

2) 25 A Sicherung. Ersatzsicherungen können bei Bedarf separat nachbestellt werden.

4) Abmessung ohne Montagelaschen.

#### 6.4.4 Temperatur Lebensdauerdiagramm bis 20% Batteriekapazität

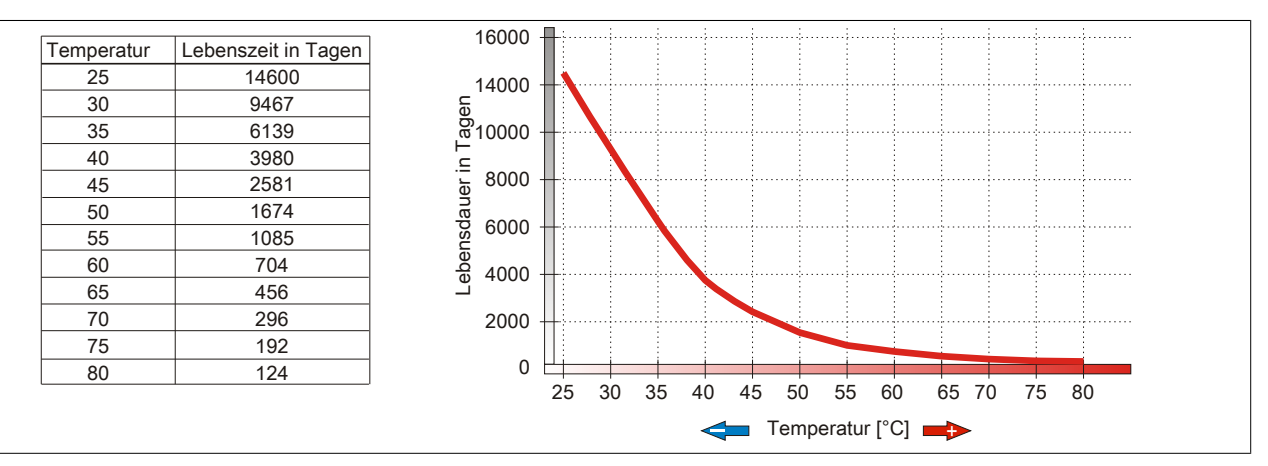

Abbildung 144: Temperatur Lebensdauerdiagramm

#### 6.4.5 Tiefentladezyklen

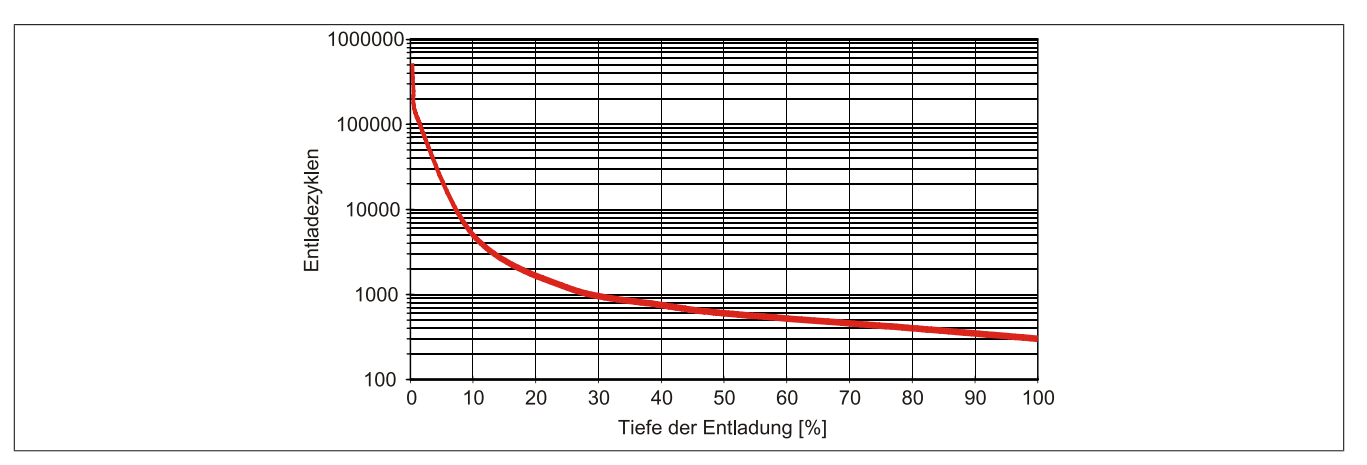

Abbildung 145: Tiefentladezyklen

### 6.4.6 Abmessungen

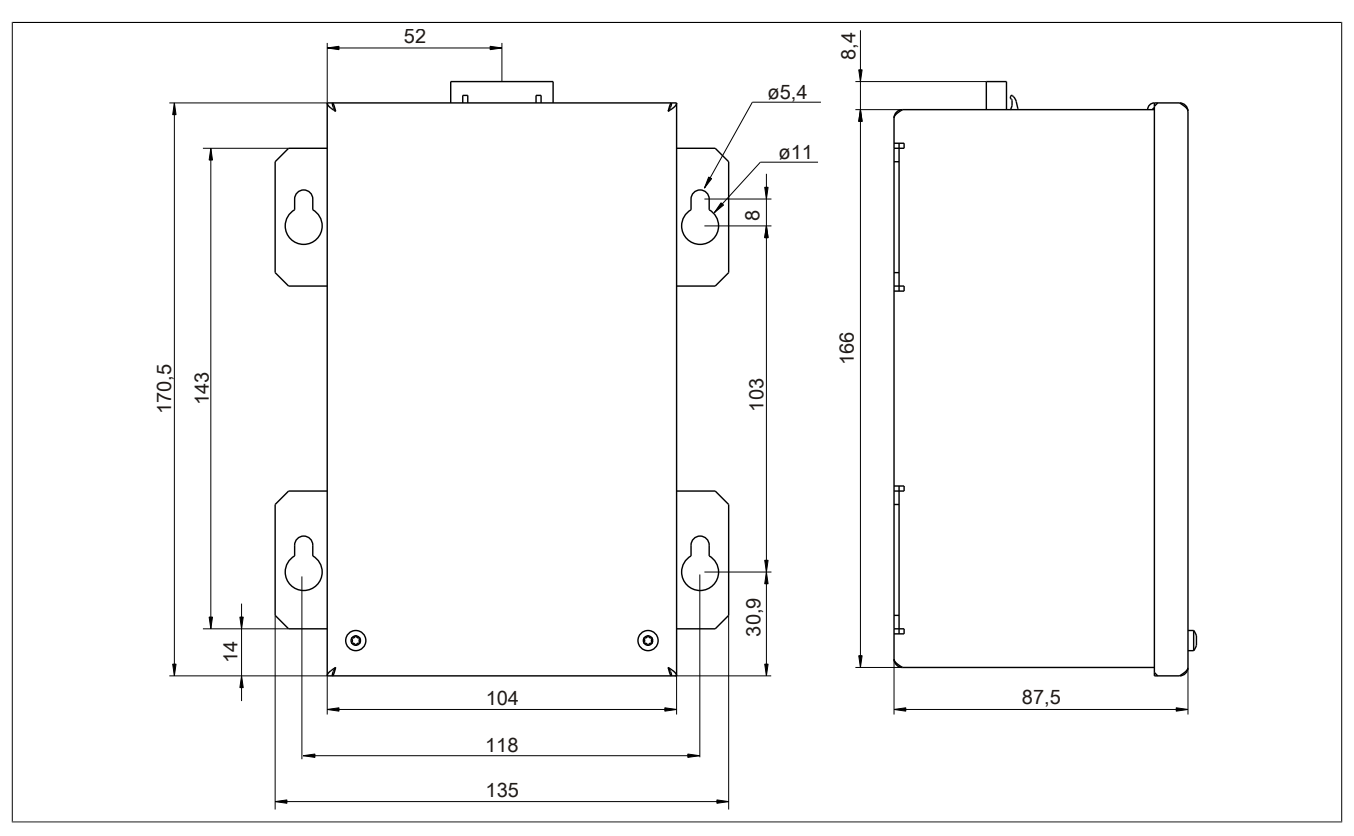

Abbildung 146: 5PC600.UPSB-00 - Abmessungen

### 6.4.7 Bohrschablone

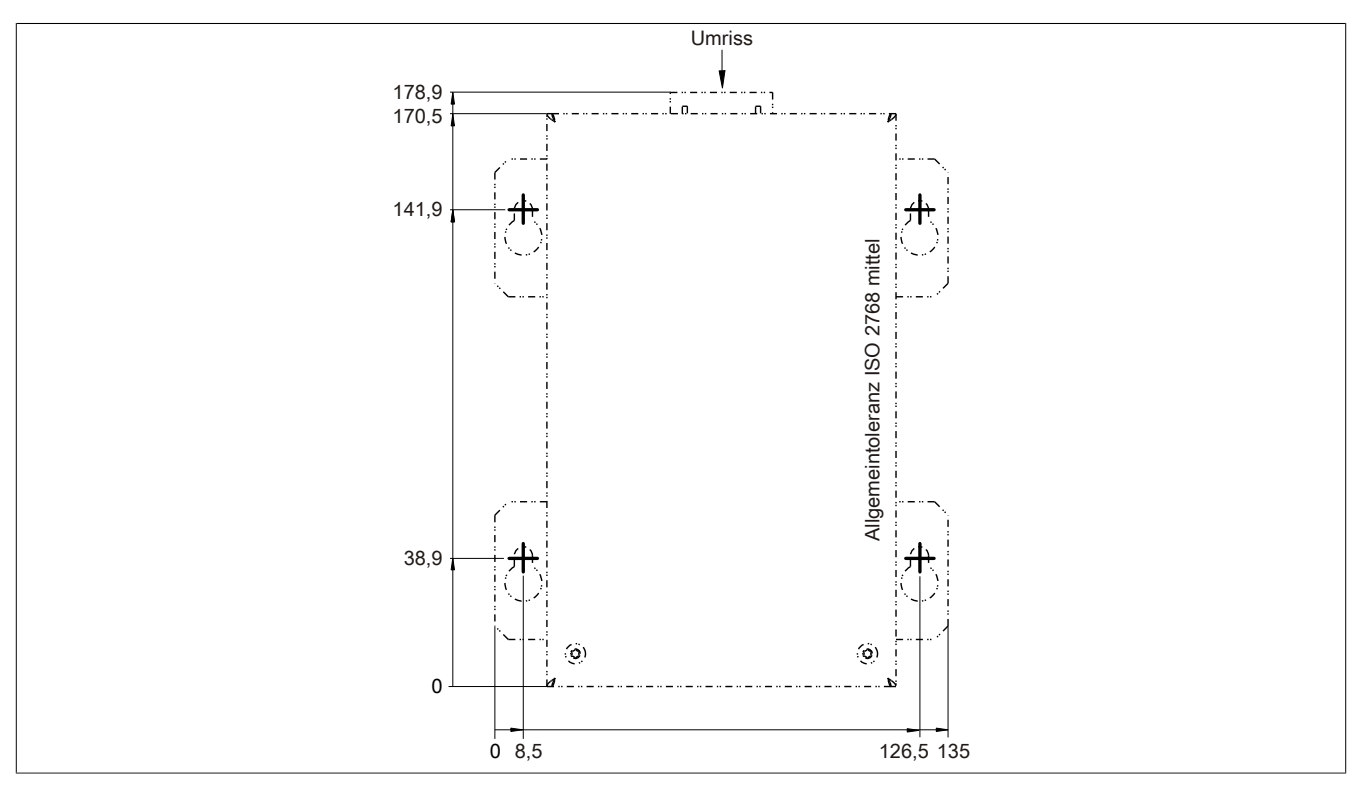

Abbildung 147: 5PC600.UPSB-00 - Bohrschablone

## 6.4.8 Montagevorschriften

Auf Grund der speziellen Bauweise dieser Akkumulatoren können diese in jeder beliebigen Lage betrieben so wie auch gelagert werden.

## 6.5 5CAUPS.00xx-00

## 6.5.1 Allgemeines

Das USV Verbindungskabel stellt die Verbindung zwischen dem Add-on USV Modul 5AC600.UPSI-00 und der Batterieeinheit 5AC600.UPSB-00 her. Es ist in den Längen 0,5 m und 3 m erhältlich.

#### 6.5.2 Bestelldaten

| Bestellnummer  | Kurzbeschreibung                         | Abbildung |
|----------------|------------------------------------------|-----------|
|                | Unterbrechungsfreie Stromversorgung      |           |
| 5CAUPS.0005-00 | USV Kabel 0,5 m; für USV 5AC600.UPSI-00. |           |
| 5CAUPS.0030-00 | USV Kabel 3 m; für USV 5AC600.UPSI-00.   |           |
|                |                                          |           |

Tabelle 221: 5CAUPS.0005-00, 5CAUPS.0030-00 - Bestelldaten

#### 6.5.3 Technische Daten

# Information:

Die nachfolgend angegebenen Kenndaten, Merkmale und Grenzwerte sind nur für dieses Zubehörteil alleine gültig und können von denen zum Gesamtgerät abweichen. Für das Gesamtgerät, in dem z.B. dieses Zubehör verbaut ist, gelten die zum Gesamtgerät angegebenen Daten.

| Produktbezeichnung        | 5CAUPS.0005-00                                   | 5CAUPS.0030-00                                  |  |
|---------------------------|--------------------------------------------------|-------------------------------------------------|--|
| Allgemeines               |                                                  |                                                 |  |
| Zertifizierungen          |                                                  |                                                 |  |
| CE                        | Ja                                               |                                                 |  |
| cULus                     | J                                                | a                                               |  |
| GOST-R                    | J                                                | а                                               |  |
| GL                        | Ja                                               | 1)                                              |  |
| Kabelaufbau               |                                                  |                                                 |  |
| Drahtquerschnitt          | 2x 0,5 mm <sup>2</sup>                           | <sup>2</sup> (AWG 20)                           |  |
|                           | 4x 2,5 mm <sup>2</sup>                           | 2 (AWG 13)                                      |  |
| Leiterwiderstand          | bei 0,5 mm² r                                    | nax. 39 Ω/km                                    |  |
|                           | bei 2,5 mm² m                                    | ax. 7,98 Ω/km                                   |  |
| Außenmantel               |                                                  |                                                 |  |
| Material                  | thermoplastischer Kur                            | nststoff auf PVC Basis                          |  |
| Farbe                     | fenstergrau (äh                                  | nlich RAL 7040)                                 |  |
| Steckverbindung           |                                                  |                                                 |  |
| Тур                       | Stiftstecker Zugbügel-Schraubanschluss 6-polig / | Buchsenleiste Zugbügel-Schraubanschluss 6-polig |  |
| Elektrische Eigenschaften |                                                  |                                                 |  |
| Betriebsspannung          | max.                                             | 300 V                                           |  |
| Betriebsspitzenspannung   | typ. 12 VDC /                                    | max. 15 VDC                                     |  |
| Prüfspannung              |                                                  |                                                 |  |
| Ader/Ader                 | 150                                              | 0 V                                             |  |
| Strombelastbarkeit        | 10 A bei 20°C                                    |                                                 |  |
| Umgebungsbedingungen      |                                                  |                                                 |  |
| Temperatur                |                                                  |                                                 |  |
| bewegt                    | -5 bis                                           | 80°C                                            |  |
| ruhend                    | -30 bis 80°C                                     |                                                 |  |
| Mechanische Eigenschaften |                                                  |                                                 |  |
| Abmessungen               |                                                  |                                                 |  |
| Länge                     | 0,5 m                                            | 3 m                                             |  |
| Durchmesser               | 8,5 mm ±0,2 mm                                   |                                                 |  |
| Biegeradius               |                                                  |                                                 |  |
| bewegt                    | 10x Leitungsdurchmesser                          |                                                 |  |
| feste Verlegung           | 5x Leitungsdurchmesser                           |                                                 |  |
| Gewicht                   | ca. 100 g                                        | ca. 470 g                                       |  |

Tabelle 222: 5CAUPS.0005-00, 5CAUPS.0030-00 - Technische Daten

1) Ja, jedoch nur zutreffend wenn alle im Gesamtgerät verbauten Komponenten diese Zulassung haben.

Kapitel 6 Zubehör

## 6.6 5AC600.UPSF-00

## 6.6.1 Allgemeines

Das USV Sicherungs Kit dient zur Nachrüstung einer Sicherung für die Batterieeinheit 5AC600.UPSB-00.

Eine Montageanleitung des Sicherungs Kit 5AC600.UPSF-00 findet sich unter "Montage des USV Sicherungs Kit an der Batterieeinheit" auf Seite 360.

# Information:

Das USV Sicherungs Kit 5AC600.UPSF-00 wird nur für Batterieeinheiten bis einschließlich Revision D0 benötigt. Ab Revision E0 ist bereits eine 25 A Sicherung auf der Steckerpaltine der Batterieeinheit integriert.

#### 6.6.2 Bestelldaten

| Bestellnummer  | Kurzbeschreibung                                                       | Abbildung |
|----------------|------------------------------------------------------------------------|-----------|
|                | Unterbrechungsfreie Stromversorgung                                    |           |
| 5AC600.UPSF-00 | USV Sicherungs Kit für Batterieeinheit 5AC600.UPSB-00 bis Revision D0. |           |

Tabelle 223: 5AC600.UPSF-00 - Bestelldaten

#### 6.7 5AC600.UPSF-01

#### 6.7.1 Allgemeines

Diese 25 A Sicherungen dienen als Ersatzteil für die Batterieeinheit 5AC600.UPSB-00 ab Revision E0 sowie für das Sicherungs Kit 5AC600.UPSF-00.

#### 6.7.2 Bestelldaten

| Bestellnummer  | Kurzbeschreibung                    | Abbildung                           |
|----------------|-------------------------------------|-------------------------------------|
|                | Unterbrechungsfreie Stromversorgung | Image not found for 5AC600.UPSF-01! |
| 5AC600.UPSF-01 | USV Sicherung, 5 Stück              |                                     |

Tabelle 224: 5AC600.UPSF-01 - Bestelldaten

# 7 Externe USV

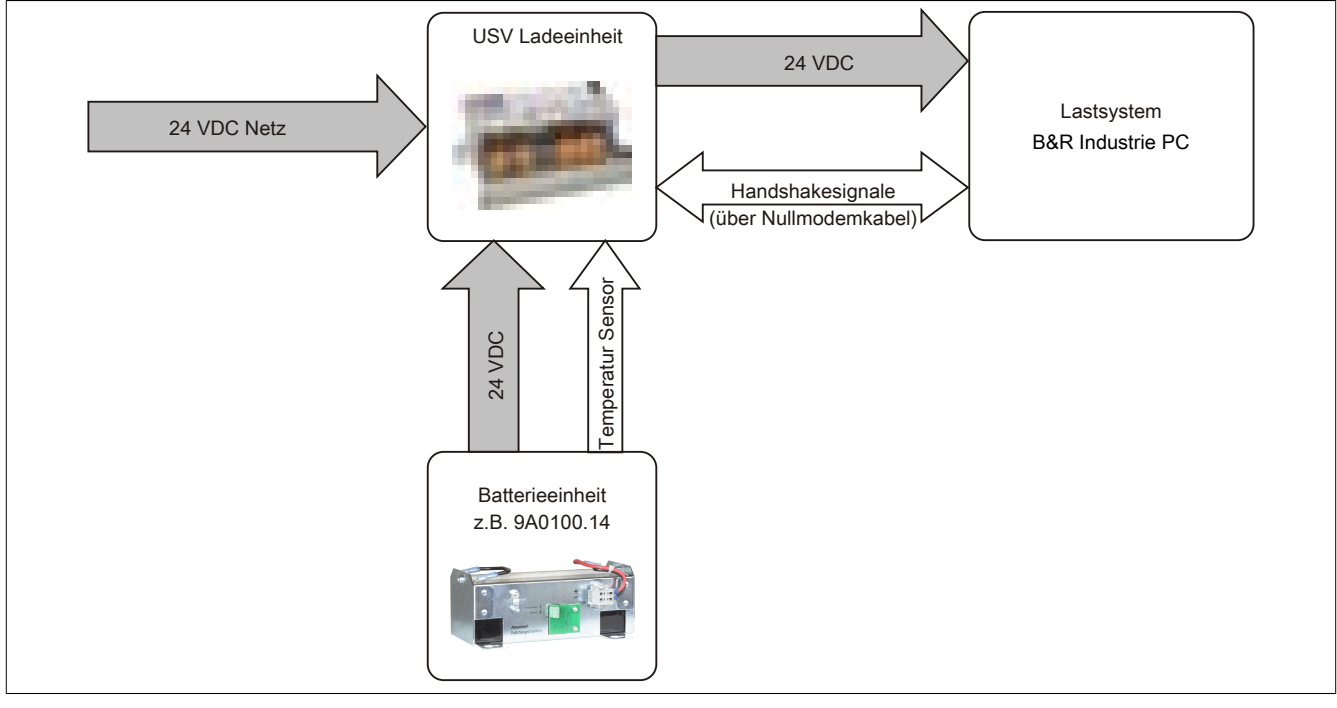

Abbildung 148: Blockschaltbild des Gesamtsystems

# 7.1 Allgemeines

Für die Versorgung mit einer Externen USV wird eine USV Ladeeinheit, eine Batterieeinheit und ein Nullmodemkabel benötigt.

Im Normalbetrieb wird die 24 VDC-Netzspannung direkt am Lastsystem durchgestellt. Tritt ein Ausfall der Netzspannung auf, so wird das Lastsystem aus der Batterieeinheit der USV gespeist, um ein kontrolliertes Herunterfahren ohne Datenverlust zu ermöglichen.

Der Austausch von Daten und Kommandos zwischen USV und Lastsystem erfolgt über die Handshakeleitungen einer RS232-Schnittstelle.

Mehr Informationen zur Externen USV sind dem USV Anwenderhandbuch, das auf der B&R Homepage (<u>www.br-automation.com</u>) heruntergeladen werden kann, zu entnehmen.

# 7.2 Bestelldaten

| Bestellnummer | Kurzbeschreibung                                                                      |
|---------------|---------------------------------------------------------------------------------------|
|               | USV Modul 24 VDC                                                                      |
| 9A0100.11     | USV 24 VDC, 24 VDC Eingang, 24 VDC Ausgang, seriel                                    |
|               | Schnittstelle                                                                         |
|               | Batterieeinheiten                                                                     |
| 9A0100.12     | USV Batterieeinheit Typ A, 24 V, 7 Ah, inkl. Batteriekäfig                            |
|               | Ersatzbatterien                                                                       |
| 9A0100.13     | USV Batteriesatz Typ A (Ersatzteil), 2x 12 V, 7 Ah, für Batterie<br>einheit 9A0100.12 |
| 9A0100.14     | USV Batterieeinheit Typ B, 24 V, 2,2 Ah, inkl. Batteriekäfig                          |
| 9A0100.15     | USV Batteriesatz Typ B (Ersatzteil), 2x 12 V, 2,2 Ah, für Batterieeinheit 9A0100.14   |
| 9A0100.16     | USV Batterieeinheit Typ C, 24 V, 4,5 Ah, inkl. Batteriekäfig                          |
| 9A0100.17     | USV Batteriesatz Typ C (Ersatzteil), 2x 12 V, 4,5 Ah, für Batterieeinheit 9A0100.16   |
|               | Erforderliches Zubehör                                                                |
|               | Batterieeinheiten                                                                     |
| 9A0100.12     | USV Batterieeinheit Typ A, 24 V, 7 Ah, inkl. Batteriekäfig                            |
| 9A0100.14     | USV Batterieeinheit Typ B, 24 V, 2,2 Ah, inkl. Batteriekäfig                          |
| 9A0100.16     | USV Batterieeinheit Typ C, 24 V, 4,5 Ah, inkl. Batteriekäfig                          |
|               | Kabel                                                                                 |
| 9A0017.01     | Nullmodem Kabel RS232, 0,6 m, zur Verbindung von USV un                               |
|               | IPC (9-polige D-Sub Buchse - 9-polige D-Sub Buchse)                                   |
| 9A0017.02     | Nullmodem Kabel RS232, 1,8 m, zur Verbindung von USV un                               |
|               | IPC (9-polige D-Sub Buchse - 9-polige D-Sub Buchse)                                   |

Tabelle 225: 9A0100.11, 9A0100.12, 9A0100.13, 9A0100.14, 9A0100.15, 9A0100.16, 9A0100.17 - Bestelldaten

### Zubehör • Externe USV

| Bestellnummer | Kurzbeschreibung                                                                         |
|---------------|------------------------------------------------------------------------------------------|
|               | Optionales Zubehör                                                                       |
|               | Ersatzbatterien                                                                          |
| 9A0100.13     | USV Batteriesatz Typ A (Ersatzteil), 2x 12 V, 7 Ah, für Batterie-<br>einheit 9A0100.12   |
| 9A0100.15     | USV Batteriesatz Typ B (Ersatzteil), 2x 12 V, 2,2 Ah, für Batte-<br>rieeinheit 9A0100.14 |
| 9A0100.17     | USV Batteriesatz Typ C (Ersatzteil), 2x 12 V, 4,5 Ah, für Batte-<br>rieeinheit 9A0100.16 |

Tabelle 225: 9A0100.11, 9A0100.12, 9A0100.13, 9A0100.14, 9A0100.15, 9A0100.16, 9A0100.17 - Bestelldaten

# 8 PCI Einsteckkarten

# 8.1 5ACPCI.ETH1-01

### 8.1.1 Allgemeines

Die universal (3,3V bzw. 5V) half size PCI Ethernet Karte verfügt über einen 10/100 MBit/s Netzwerkanschluss und kann als ergänzende Netzwerkschnittstelle in einem Standard 16 Bit PCI Steckplatz gesteckt und betrieben werden.

- PCI Ethernet Karte
- 1 Netzwerkanschluss (10/100 MBit/s)

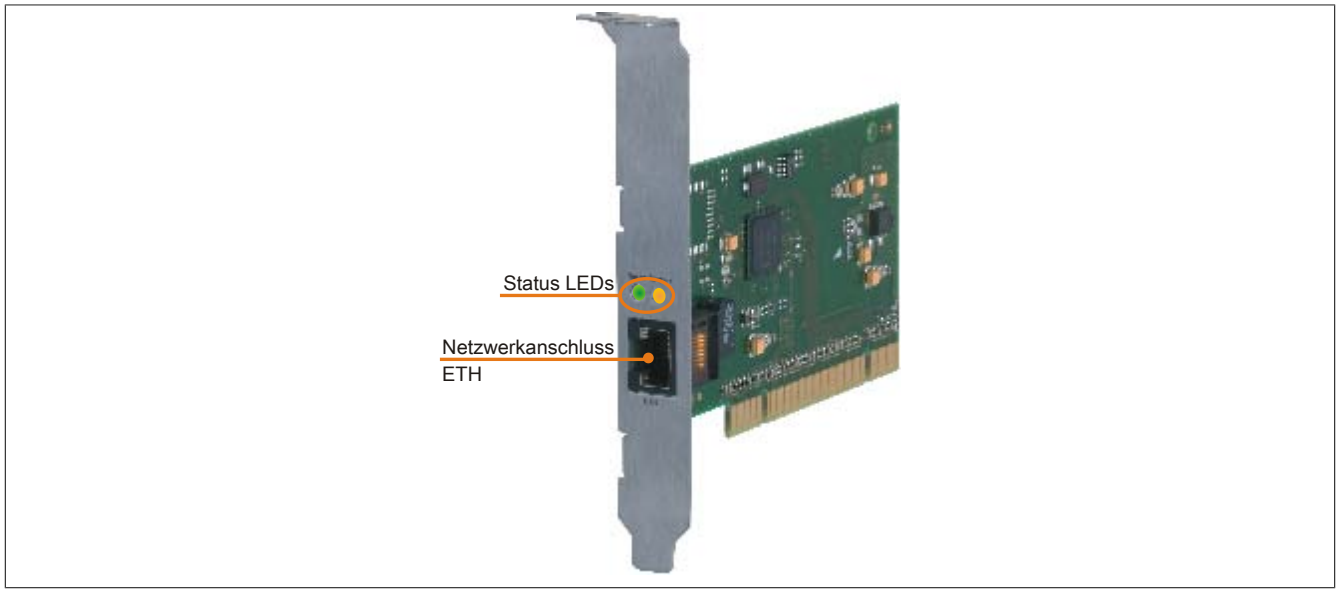

Abbildung 149: 5ACPCI.ETH1-01 - PCI Ethernet Card 10/100

#### 8.1.2 Bestelldaten

| Bestellnummer  | Kurzbeschreibung            | Abbildung |                      |
|----------------|-----------------------------|-----------|----------------------|
|                | Zubehör                     |           |                      |
| 5ACPCI.ETH1-01 | PCI Ethernet Card 1x 10/100 |           | Kapitel 6<br>Zubehör |

#### Tabelle 226: 5ACPCI.ETH1-01 - Bestelldaten

## 8.1.3 Technische Daten

| Produktbezeichnung | 5ACPCI.ETH1-01     |
|--------------------|--------------------|
| Allgemeines        |                    |
| B&R ID-Code        | \$A58A             |
| Diagnose           |                    |
| Datenübertragung   | Ja, per Status LED |

Tabelle 227: 5ACPCI.ETH1-01 - Technische Daten

| Zubehor • PCI Einsteckkarten    |                                                   |  |
|---------------------------------|---------------------------------------------------|--|
|                                 |                                                   |  |
| Produktbezeichnung              | 5ACPCI.ETH1-01                                    |  |
| Zertifizierungen                |                                                   |  |
| CE                              | Ja                                                |  |
| cULus                           | Ja                                                |  |
| cULus HazLoc Class 1 Division 2 | Ja <sup>1)</sup>                                  |  |
| GOST-R                          | Ja                                                |  |
| GL                              | Ja <sup>1)</sup>                                  |  |
| Schnittstellen                  |                                                   |  |
| Ethernet                        |                                                   |  |
| Anzahl                          | 1                                                 |  |
| Controller                      | Intel 82551ER                                     |  |
| Ausführung                      | geschirmter RJ45 Port                             |  |
| Übertragungsrate                | 10/100 MBit/s                                     |  |
| Leitungslänge                   | max. 100 m zwischen zwei Stationen (Segmentlänge) |  |

Tabelle 227: 5ACPCI.ETH1-01 - Technische Daten

1) Ja, jedoch nur zutreffend wenn alle im Gesamtgerät verbauten Komponenten diese Zulassung haben.

#### 8.1.3.1 Ethernet Schnittstelle

# Information:

Die nachfolgend angegebenen Kenndaten, Merkmale und Grenzwerte sind nur für diese Einzelkomponente alleine gültig und können von denen zum Gesamtgerät abweichen. Für das Gesamtgerät, in dem z.B. diese Einzelkomponente verwendet ist, gelten die zum Gesamtgerät angegebenen Daten.

|                                  |                                                                         | Ethernet Anschl                                | JSS            |
|----------------------------------|-------------------------------------------------------------------------|------------------------------------------------|----------------|
| Controller                       | Intel 82                                                                | 551ER                                          |                |
| Versorgung                       | Universalkarte (2 Kerl                                                  | ben) für 3,3V bzw. 5V                          |                |
| Verkabelung                      | S/STP                                                                   | (Cat5e)                                        |                |
| Übertragungsgeschwindig-<br>keit | 10/100                                                                  | MBit/s                                         | Speed Act/Link |
| Kabellänge                       | max. 100 m                                                              | (min. Cat5e)                                   |                |
| LED                              | Ein                                                                     | Aus                                            |                |
| Grün                             | 100 MBit/s                                                              | 10 MBit/s                                      |                |
| Orange                           | Link (Eine Verbindung<br>zu einem Ethernet Netz-<br>werk ist vorhanden) | Activity (Blinkt) (Daten<br>werden übertragen) | ETH            |

Tabelle 228: 5ACPCI.ETH1-01 - Technische Daten

#### 8.1.4 Treibersupport

Für den Betrieb des Intel Ethernet-Controllers 82551ER ist ein spezieller Treiber notwendig. Es stehen für die freigegebenen Betriebssysteme (Windows XP Professional, Windows XP Embedded und DOS) im Downloadbereich der B&R Homepage (<u>www.br-automation.com</u>) Treiber zum Download bereit.

# Information:

Benötigte Treiber sind nur von der B&R Homepage, nicht aber von den Herstellerseiten, herunterzuladen.

## 8.1.5 Abmessungen

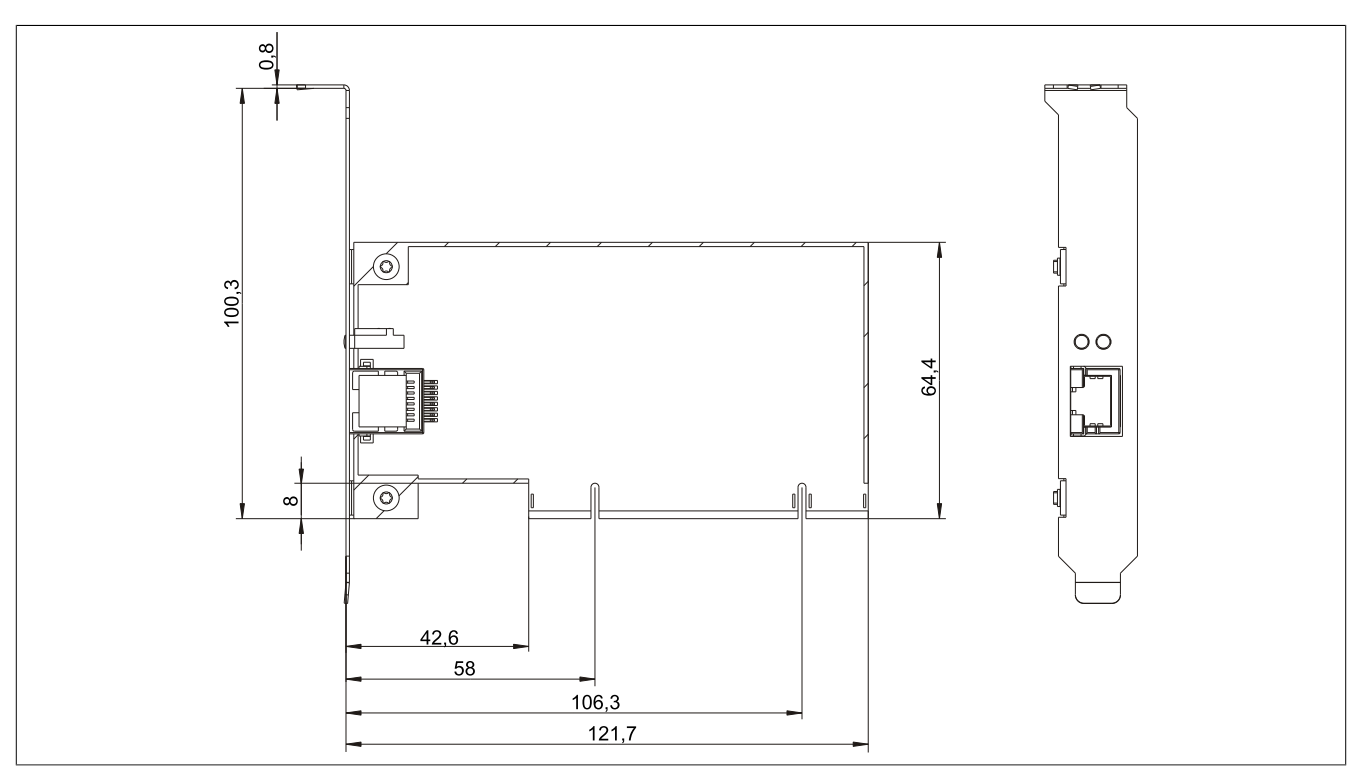

Abbildung 150: 5ACPCI.ETH1-01 - Abmessungen

## 8.2 5ACPCI.ETH3-01

### 8.2.1 Allgemeines

Die universal (3,3V bzw. 5V) half size PCI Ethernet Karte verfügt über drei 10/100 MBit/s Netzwerkanschlüsse und kann als ergänzende Netzwerkschnittstelle in einem Standard 16 Bit PCI Steckplatz gesteckt und betrieben werden.

- PCI Ethernet Karte
- 3 Netzwerkanschlüsse (10/100 MBit/s)

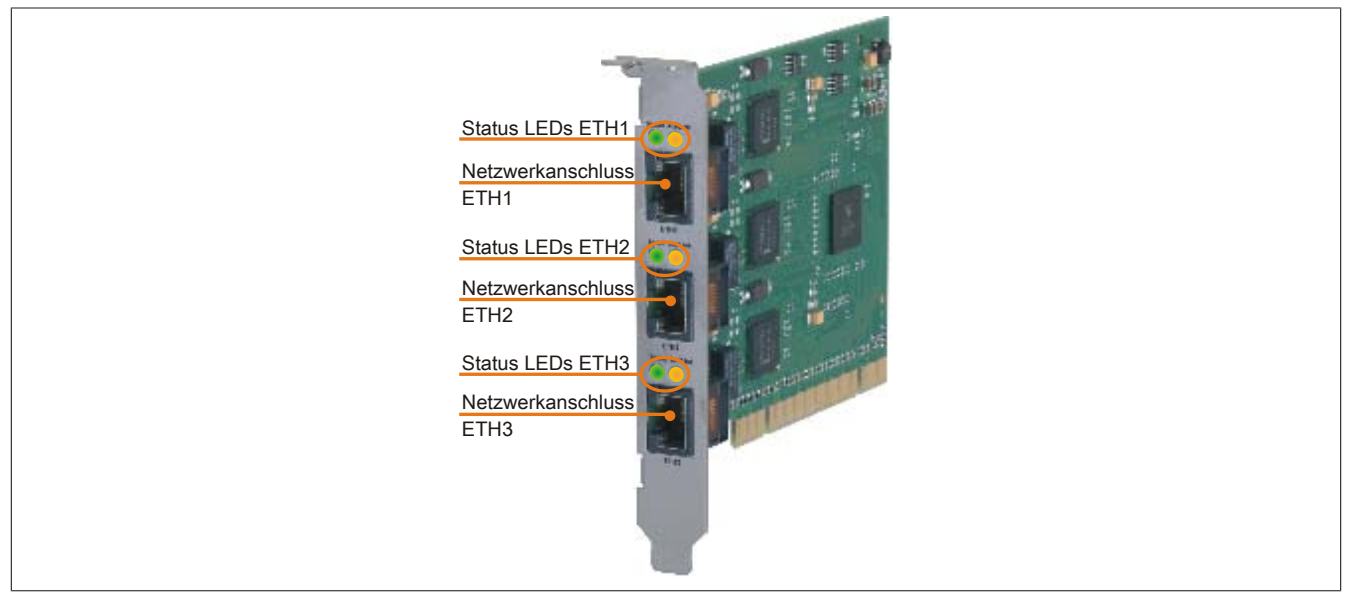

Abbildung 151: 5ACPCI.ETH3-01 - PCI Ethernet Card 10/100

#### 8.2.2 Bestelldaten

| Bestellnummer  | Kurzbeschreibung            | Abbildung |
|----------------|-----------------------------|-----------|
|                | Zubehör                     |           |
| 5ACPCI.ETH3-01 | PCI Ethernet Card 3x 10/100 |           |

Tabelle 229: 5ACPCI.ETH3-01 - Bestelldaten

#### 8.2.3 Technische Daten

| Produktbezeichnung              | 5ACPCI.ETH3-01     |
|---------------------------------|--------------------|
| Allgemeines                     |                    |
| B&R ID-Code                     | \$A58B             |
| Diagnose                        |                    |
| Datenübertragung                | Ja, per Status LED |
| Zertifizierungen                |                    |
| CE                              | Ja                 |
| cULus                           | Ja                 |
| cULus HazLoc Class 1 Division 2 | Ja 1)              |
| GOST-R                          | Ja                 |
| GL                              | Ja 1)              |

#### Tabelle 230: 5ACPCI.ETH3-01 - Technische Daten

| Produktbezeichnung | 5ACPCI.ETH3-01                                    |
|--------------------|---------------------------------------------------|
| Schnittstellen     |                                                   |
| Ethernet           |                                                   |
| Anzahl             | 3                                                 |
| Controller         | Intel 82551ER                                     |
| Ausführung         | geschirmter RJ45 Port                             |
| Übertragungsrate   | 10/100 MBit/s                                     |
| Leitungslänge      | max. 100 m zwischen zwei Stationen (Segmentlänge) |

Tabelle 230: 5ACPCI.ETH3-01 - Technische Daten

1) Ja, jedoch nur zutreffend wenn alle im Gesamtgerät verbauten Komponenten diese Zulassung haben.

#### 8.2.3.1 Ethernet Schnittstelle

# Information:

Die nachfolgend angegebenen Kenndaten, Merkmale und Grenzwerte sind nur für diese Einzelkomponente alleine gültig und können von denen zum Gesamtgerät abweichen. Für das Gesamtgerät, in dem z.B. diese Einzelkomponente verwendet ist, gelten die zum Gesamtgerät angegebenen Daten.

|                          |                         | Ethernet Anschlü         | sse             |                                                                                                    |                                                                                                    |
|--------------------------|-------------------------|--------------------------|-----------------|----------------------------------------------------------------------------------------------------|----------------------------------------------------------------------------------------------------|
| Controller               | jeweils Intel 82551ER   |                          | David Antillink |                                                                                                    | Speed Act/Link                                                                                                    |
| Versorgung               | Universalkarte (2 Ker   | ben) für 3,3V bzw. 5V    | Speed Act/Link  | Speed Act/Link                                                                                                    |                                                                                                    |
| Verkabelung              | S/STP                   | (Cat5e)                  |                 |                                                                                                    |                                                                                                    |
| Übertragungsgeschwindig- | 10/100                  | MBit/s                   |                 | Contractory of Contractory of Contra | The second second second second second second second second second second second second second second second se                                                                                                    |
| keit                     |                         |                          |                 |                                                                                                    |                                                                                                    |
| Kabellänge               | max. 100 m              | (min. Cat5e)             |                 |                                                                                                    |                                                                                                    |
| LED                      | Ein                     | Aus                      |                 |                                                                                                    |                                                                                                    |
| Grün                     | 100 MBit/s              | 10 MBit/s                |                 |                                                                                                    |                                                                                                    |
| Orange                   | Link (Eine Verbindung   | Activity (Blinkt) (Daten |                 |                                                                                                    |                                                                                                    |
|                          | zu einem Ethernet Netz- | werden übertragen)       |                 |                                                                                                    | and the second division of the second division of the second divisio |
|                          | werk ist vorhanden)     |                          | ETH1            | ETH2                                                                                                    | ETH3                                                                                                    |
|                          |                         |                          |                 |                                                                                                    |                                                                                                    |

Tabelle 231: 5ACPCI.ETH3-01 - Technische Daten

#### 8.2.4 Treibersupport

Für den Betrieb des Intel Ethernet-Controllers 82551ER ist ein spezieller Treiber notwendig. Es stehen für die freigegebenen Betriebssysteme (Windows XP Professional, Windows XP Embedded und DOS) im Downloadbereich der B&R Homepage (<u>www.br-automation.com</u>) Treiber zum Download bereit.

# Information:

Benötigte Treiber sind nur von der B&R Homepage, nicht aber von den Herstellerseiten, herunterzuladen.

# 8.2.5 Abmessungen

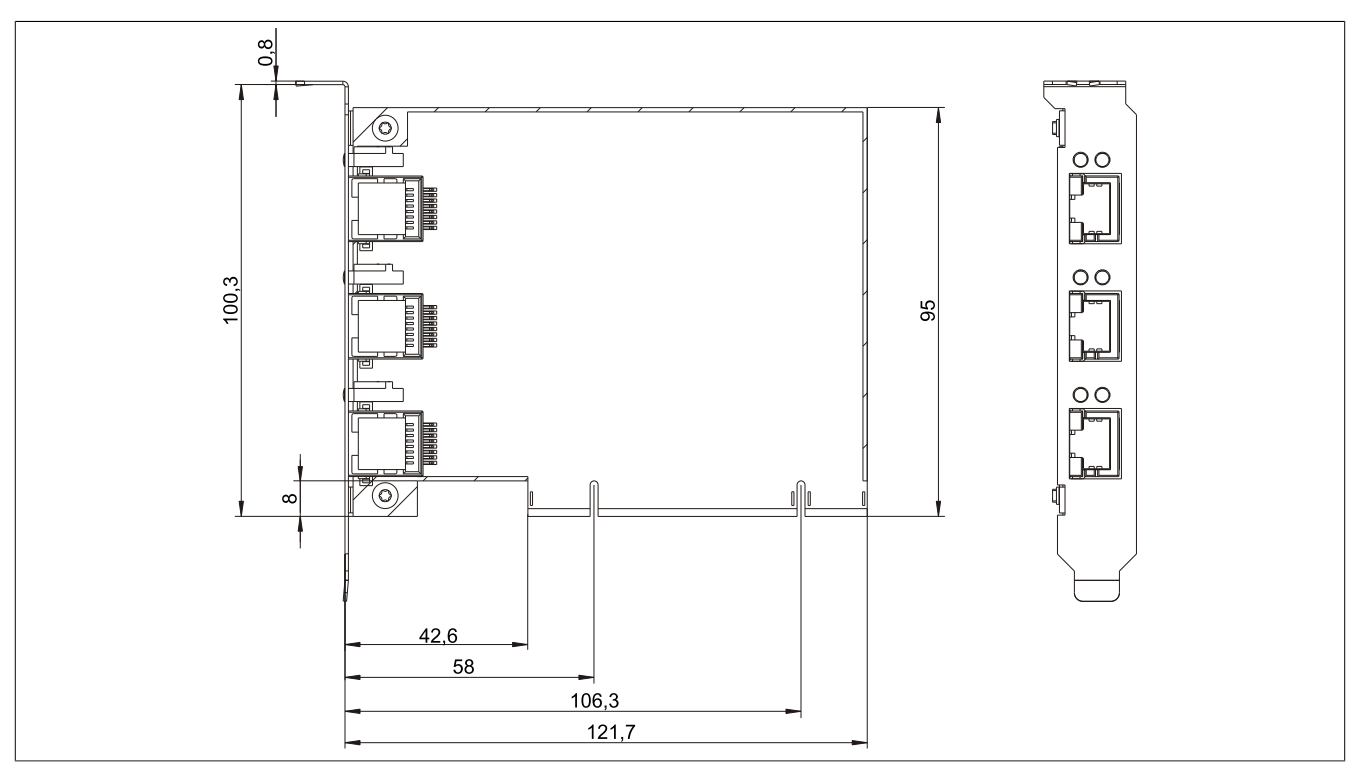

Abbildung 152: 5ACPCI.ETH3-01 - Abmessungen

# 9 CompactFlash Karten

# 9.1 Allgemeines

CompactFlash Karten sind leicht zu tauschende Speichermedien. Auf Grund der Robustheit gegenüber Umwelt-(Temperatur) und Umgebungseinflüssen (Schock, Vibration, etc...) bieten CompactFlash Karten optimale Werte für den Einsatz als Speichermedium in Industrieumgebung.

# 9.2 Grundlagen

CompactFlash Karten, welche für den Einsatz in der Industrieautomation geeignet sind, müssen eine besonders hohe Zuverlässigkeit haben. Um diese erreichen zu können sind folgende Punkte sehr wichtig:

- Verwendete Flashtechnologie
- Effizienter Algorithmus zur Maximierung der Lebenszeit
- · Gute Mechanismen zur Erkennung und Behebung von Fehlern des Flash Speichers

# 9.2.1 Flashtechnologie

Aktuell sind CompactFlash Karten mit MLC (Multi Level Cell) und SLC (Single Level Cell) Flashbausteinen erhältlich.

SLC Flashes haben eine um Faktor 10 höhere garantierte Lebenszeit als MLC Flashes, wodurch für den industriellen Einsatz nur CompactFlash Karten mit SLC Flashbausteinen zum Einsatz kommen.

# 9.2.2 Wear Leveling

Unter Wear Leveling versteht man einen Algorithmus, welcher zur Maximierung der Lebenszeit einer Compact-Flash eingesetzt werden kann. Zwischen folgenden Algorithmen wird unterschieden:

- Kein Wear Leveling
- Dynamic Wear Leveling
- Static Wear Leveling

Der grundlegende Gedanke von Wear Leveling ist, dass Daten über einen breiten Bereich an Blöcken bzw. Zellen auf dem Datenträger verteilt werden, damit nicht immer die gleichen Bereiche gelöscht und neu programmiert werden müssen.

## 9.2.2.1 Kein Wear Leveling

Erste CompactFlash Karten hatten keinen Algorithmus implementiert welcher zur Maximierung der Lebenszeit beitrug. Die Lebenszeit der CompactFlash war hier einzig und allein durch die garantierte Lebenszeit der Flashblöcke definiert.

## 9.2.2.2 Dynamic Wear Leveling

Dynamisches Wear Leveling bietet die Möglichkeit beim Schreiben auf ein File, noch nicht benutzte Flashblöcke für die Verteilung zu verwenden.

Wenn der Datenträger schon zu 80% mit Files voll ist, können nur 20% für das Wear Leveling verwendet werden. Die Lebensdauer der CompactFlash hängt hier also ursächlich von nicht benutzten Flashblöcken ab.

## 9.2.2.3 Static Wear Leveling

Statisches Wear Leveling überwacht zusätzlich, welche Daten nur selten verändert werden. Diese werden dann vom Controller von Zeit zu Zeit in Blöcke verschoben, welche schon häufig programmiert wurden um eine weitere Abnutzung der Zellen zu vermeiden.

## 9.2.3 Fehlerkorrektur ECC

Bei Inaktivität oder Betrieb einer bestimmten Zelle können Bitfehler entstehen. Durch ein per Hard- oder Software implementiertes Error Correction Coding (ECC) lassen sich viele derartige Fehler erkennen und korrigieren.

#### 9.2.4 S.M.A.R.T. -Support

Self-Monitoring, Analysis and Reporting Technology (kurz S.M.A.R.T., System zur Selbstüberwachung, Analyse und Statusmeldung) ist ein Industriestandard für Massenspeicher der eingeführt wurde, um wichtige Parameter zu überwachen und drohende Ausfälle frühzeitig zu erkennen. Durch die Überwachung und Speicherung von kritischen Leistungs- und Kalibrierdaten wird versucht, die Wahrscheinlichkeit von Fehlerzuständen vorherzusagen.

#### 9.2.5 Maximale Zuverlässigkeit

CompactFlash Karten welche von B&R eingesetzt werden, erzielen durch Verwendung von SLC Flashes in Verbindung mit statischem Wear Leveling gemeinsam mit einem performanten ECC Algorithmus einen Maximalwert an Zuverlässigkeit.

## 9.3 5CFCRD.xxxx-06

## 9.3.1 Allgemeines

# Information:

Der gleichzeitige Betrieb von B&R CompactFlash Karten 5CFCRD.xxxx-06 und CompactFlash Karten anderer Hersteller in einem System ist nicht erlaubt. Aufgrund von Technologieunterschieden (ältere, neuere Technologien) kann es beim Systemstart zu Problemen kommen, was auf die unterschiedlichen Hochlaufzeiten zurückzuführen ist.

siehe "Bekannte Probleme / Eigenheiten" auf Seite 314

# Information:

Die CompactFlash Karten 5CFCRD.xxxx-06 werden auf B&R Geräten unter WinCE ab der Version ≥ 6.0 unterstützt.

#### 9.3.2 Bestelldaten

| Bestellnummer  | Kurzbeschreibung                 | Abbildung    |
|----------------|----------------------------------|--------------|
|                | CompactFlash                     |              |
| 5CFCRD.0512-06 | CompactFlash 512 MByte B&R (SLC) |              |
| 5CFCRD.1024-06 | CompactFlash 1 GByte B&R (SLC)   |              |
| 5CFCRD.2048-06 | CompactFlash 2 GByte B&R (SLC)   |              |
| 5CFCRD.4096-06 | CompactFlash 4 GByte B&R (SLC)   | Community    |
| 5CFCRD.8192-06 | CompactFlash 8 GByte B&R (SLC)   | Mart Flast   |
| 5CFCRD.016G-06 | CompactFlash 16 GByte B&R (SLC)  | 850 512 Mard |
| 5CFCRD.032G-06 | CompactFlash 32 GByte B&R (SLC)  |              |

Tabelle 232: 5CFCRD.0512-06, 5CFCRD.1024-06, 5CFCRD.2048-06, 5CF-CRD.4096-06, 5CFCRD.8192-06, 5CFCRD.016G-06, 5CFCRD.032G-06 - Bestelldaten

#### 9.3.3 Technische Daten

# Vorsicht!

Ein plötzlicher Spannungsausfall kann zum Datenverlust führen! In sehr seltenen Fällen kann es darüber hinaus zu einer Beschädigung des Massenspeichers kommen!

Um einem Datenverlust bzw. einer Beschädigung vorbeugend entgegen zu wirken, wird die Verwendung einer USV empfohlen.

# Information:

Die nachfolgend angegebenen Kenndaten, Merkmale und Grenzwerte sind nur für dieses Zubehörteil alleine gültig und können von denen zum Gesamtgerät abweichen. Für das Gesamtgerät, in dem z.B. dieses Zubehör verbaut ist, gelten die zum Gesamtgerät angegebenen Daten.

| Produktbezeichnung        | 5CFCRD.<br>0512-06                                       | 5CFCRD.<br>1024-06 | 5CFCRD.<br>2048-06 | 5CFCRD.<br>4096-06  | 5CFCRD.<br>8192-06 | 5CFCRD.<br>016G-06 | 5CFCRD.<br>032G-06 |
|---------------------------|----------------------------------------------------------|--------------------|--------------------|---------------------|--------------------|--------------------|--------------------|
| Allgemeines               |                                                          |                    |                    |                     |                    |                    |                    |
| Kapazität                 | 512 MByte                                                | 1 GByte            | 2 GByte            | 4 GByte             | 8 GByte            | 16 GByte           | 32 GByte           |
| Datenerhaltung            |                                                          | 10 Jahre           |                    |                     |                    |                    |                    |
| Datenverlässlichkeit      |                                                          |                    | < 1 nichtbehebba   | arer Fehler in 1014 | Bit Lesezugriffen  |                    |                    |
| Lifetime Monitoring       | Ja                                                       |                    |                    |                     |                    |                    |                    |
| MTBF                      | > 3.000.000 Stunden (bei 25°C)                           |                    |                    |                     |                    |                    |                    |
| Wartung                   | keine                                                    |                    |                    |                     |                    |                    |                    |
| unterstützte Betriebsmodi | PIO Mode 0-6, Multiword DMA Mode 0-4, Ultra DMA Mode 0-4 |                    |                    |                     |                    |                    |                    |

Tabelle 233: 5CFCRD.0512-06, 5CFCRD.1024-06, 5CFCRD.2048-06, 5CFCRD.4096-06, 5CFCRD.8192-06, 5CFCRD.016G-06, 5CFCRD.032G-06 - Technische Daten

# Zubehör • CompactFlash Karten

| Produktbezeichnung                              | 5CFCRD.                                                                | 5CFCRD.         | 5CFCRD.           | 5CFCRD.             | 5CFCRD.                                                                                                    | 5CFCRD.          | 5CFCRD.          |
|-------------------------------------------------|------------------------------------------------------------------------|-----------------|-------------------|---------------------|----------------------------------------------------------------------------------------------------|------------------|------------------|
| kentinuiarliahaa Laaan                          | 0512-06                                                                | 1024-06         | 2048-06           | 4096-06             | 8192-06                                                                                                    | 016G-06          | 032G-06          |
| typisch                                         | 33 MBvte/s                                                             | 33 MBvto/s      | 33 MBvto/s        | 33 MBvte/s          | 33 MBvte/s                                                                                                    | 36 MBvto/s       | 36 MByte/s       |
| maximal                                         | 35 MByte/s                                                             | 35 MByte/s      | 35 MByte/s        | 34 MByte/s          | 34 MByte/s                                                                                                    | 37 MByte/s       | 37 MByte/s       |
| kontinuierliches Schreiben                      |                                                                        | 00 1112 9 10/0  | 00 1112 9 10/0    | o i indytoro        | 0 T 112 J 10/0                                                                                                    | or indytoro      | or indytore      |
| typisch                                         | 15 MByte/s                                                             | 15 MByte/s      | 15 MByte/s        | 14 MByte/s          | 14 MByte/s                                                                                                    | 28 MByte/s       | 28 MByte/s       |
| maximal                                         | 18 MByte/s                                                             | 18 MByte/s      | 18 MByte/s        | 17 MByte/s          | 17 MByte/s                                                                                                    | 30 MByte/s       | 30 MByte/s       |
| Zertifizierungen                                |                                                                        |                 |                   |                     |                                                                                                    |                  |                  |
| CE                                              |                                                                        |                 |                   | Ja                  |                                                                                                    |                  |                  |
| CULUS                                           |                                                                        | I               | I                 | Ja                  | I                                                                                                    |                  | I                |
| ATEX Zone 22                                    | -                                                                      | -               | -                 | -                   | -                                                                                                    | Ja ''            | -                |
| GOST-R                                          |                                                                        | I               | I                 | Ja                  |                                                                                                    | 04               | I                |
| GL                                              |                                                                        |                 |                   | Ja <sup>1)</sup>    |                                                                                                    |                  |                  |
| Endurance                                       |                                                                        |                 |                   |                     |                                                                                                    |                  | -                |
| garantierte Datenmenge                          |                                                                        |                 |                   |                     |                                                                                                    |                  |                  |
| garantiert <sup>2)</sup>                        | 50 TByte                                                               | 100 TByte       | 200 TByte         | 400 TByte           | 800 TByte                                                                                                    | 1600 TByte       | 3200 TByte       |
| ergibt bei 5 Jahren 2)                          | 27,40                                                                  | 54,79           | 109,59            | 219,18<br>CDute/Tea | 438,36                                                                                                    | 876,72           | 1753,44          |
| Lösch- / Schreihzyklen                          | GByte/Tag                                                              | GByte/Tag       | GByte/Tag         | GByte/Tag           | GByte/Tag                                                                                                    | GByte/Tag        | GByte/Tag        |
| garantiert                                      |                                                                        |                 |                   | 100 000             |                                                                                                    |                  |                  |
| SLC-Flash                                       |                                                                        |                 |                   | Ja                  |                                                                                                    |                  |                  |
| Wear Leveling                                   |                                                                        |                 |                   | statisch            |                                                                                                    |                  |                  |
| Error Correction Coding (ECC)                   |                                                                        |                 |                   | Ja                  |                                                                                                    |                  | -                |
| S.M.A.R.T. Support                              |                                                                        |                 |                   | Ja                  |                                                                                                    |                  |                  |
| Unterstützung                                   |                                                                        |                 |                   |                     |                                                                                                    |                  |                  |
| Hardware                                        |                                                                        | PP300/400, PP50 | 00, PPC300, PPC   | 700, PPC725, PF     | 2C800, APC620, APC620, APC600, APC620, APC620, APC60, APC60, APC60, APC60, APC60, APC60, APC60, APC60, APC60, APC60, APC60, APC60, APC60, APC60, APC60, APC60, APC600, APC620, APC60, APC60, APC60, APC60, APC60, APC60, APC60, APC60, | APC810, APC820   | )                |
| Betriebssysteme                                 |                                                                        |                 |                   |                     |                                                                                                    | I .              | ı .              |
| Windows 7 32-Bit                                | Nein                                                                   | Nein            | Nein              | Nein                | Nein                                                                                                    | Ja               | Ja               |
| Windows 7 64-Bit<br>Windows Embedded Standard 7 | Nein                                                                   | Nein            | Nein              | Nein                | Inein                                                                                                    | Nein<br>Ia       | Ja               |
| 32-Bit                                          | INCIII                                                                 | INCIII          | INCIII            | INCIII              | Ja                                                                                                    | Ja               | Ja               |
| Windows Embedded Standard 7                     | Nein                                                                   | Nein            | Nein              | Nein                | Nein                                                                                                    | Ja               | Ja               |
| 64-Bit<br>Windows XP Professional               | Noin                                                                   | Noin            | Noin              | 12                  | la                                                                                                    | la.              | 12               |
| Windows XP Embedded                             | INCIII                                                                 |                 |                   | l Ja<br>Ja          | Ja                                                                                                    | Ja               | Ja               |
| Windows Embedded Standard 2009                  | Nein                                                                   | Ja              | Ja                | Ja                  | Ja                                                                                                    | Ja               | Ja               |
| Windows CE 6.0                                  | Ja                                                                     | Ja              | Ja                | Ja                  | Ja                                                                                                    | Ja <sup>3)</sup> | Ja <sup>3)</sup> |
| Windows CE 5.0                                  |                                                                        |                 |                   | Nein                |                                                                                                    |                  |                  |
| Software                                        |                                                                        |                 |                   |                     |                                                                                                    |                  |                  |
| PVI Transfer Tool                               | ≥ V3.2.3.8                                                             | ≥ V3.2.3.8      | ≥ V3.2.3.8        | ≥ V3.2.3.8          | ≥ V3.2.3.8                                                                                                    | ≥ V3.6.8.40      | ≥ V4.0.0.8 (Teil |
|                                                 | PVI Develop-                                                           | PVI Develop-    | PVI Develop-      | PVI Develop-        | PVI Develop-                                                                                                    | PVI Develop-     | lopment Setup    |
|                                                 | ment Setup ≥                                                           | ment Setup ≥    | ment Setup ≥      | ment Setup ≥        | ment Setup ≥                                                                                                    | ment Setup ≥     | ≥ V3.0.2.3014)   |
|                                                 | V2.06.00.3011)                                                         | V2.06.00.3011)  | V2.06.00.3011)    | V2.06.00.3011)      | V2.06.00.3011)                                                                                                    | V3.0.0.3020)     |                  |
| B&R Embedded OS Installer                       | ≥ V3.10                                                                | ≥ V3.10         | ≥ V3.10           | ≥ V3.10             | ≥ V3.10                                                                                                    | ≥ V3.20          | ≥ V3.21          |
| Umgebungsbedingungen                            |                                                                        |                 |                   |                     |                                                                                                    |                  | -                |
| Betrieb                                         |                                                                        |                 |                   | 0 bis 70°C          |                                                                                                    |                  |                  |
| Lagerung                                        |                                                                        |                 |                   | -65 bis 150°C       |                                                                                                    |                  |                  |
| Transport                                       |                                                                        |                 |                   | -65 bis 150°C       |                                                                                                    |                  |                  |
| Luftfeuchtigkeit                                |                                                                        |                 |                   |                     |                                                                                                    |                  |                  |
| Betrieb                                         |                                                                        |                 | r                 | nax. 85% bei 85°(   | C                                                                                                    |                  |                  |
| Lagerung                                        |                                                                        |                 | r                 | nax. 85% bei 85°0   | 2                                                                                                    |                  |                  |
| Transport                                       |                                                                        |                 | r                 | nax. 85% bei 85°0   | 2                                                                                                    |                  |                  |
| Vibration                                       |                                                                        | 00              |                   |                     |                                                                                                    | (h l D. 100)     |                  |
| Betrieb                                         |                                                                        | 20 g peak, 2    | 5 35 a RMS        | 15 min pro Ebene    | DEC JESD22, Me                                                                                                    | thode B103)      |                  |
| Lagerung                                        | 20 g neak 20 bis 2000 Hz 4 pro Richtung (JEDEC JESD22 Methode R103)    |                 |                   |                     |                                                                                                    |                  |                  |
|                                                 | 5,35 g RMS, 15 min pro Ebene (IEC 68-2-6)                              |                 |                   |                     |                                                                                                    |                  |                  |
| Transport                                       | 20 g peak, 20 bis 2000 Hz, 4 pro Richtung (JEDEC JESD22, Methode B103) |                 |                   |                     |                                                                                                    |                  |                  |
| Sobook                                          | 5,35 g RMS, 15 min pro Ebene (IEC 68-2-6)                              |                 |                   |                     |                                                                                                    |                  |                  |
| Betrieb                                         | 1.5 kg neak 0.5 ms 5 mal (JEDEC JECD22 Matheda B110)                   |                 |                   |                     |                                                                                                    |                  |                  |
|                                                 | 30  g, 11  ms 1  mal (IEC 68-2-27)                                     |                 |                   |                     |                                                                                                    |                  |                  |
| Lagerung                                        | 1,5 kg peak, 0,5 ms 5 mal (JEDEC JESD22, Methode B110)                 |                 |                   |                     |                                                                                                    |                  |                  |
|                                                 |                                                                        |                 | 30 g, 1           | 1 ms 1 mal (IEC 6   | 8-2-27)                                                                                                    |                  |                  |
| Iransport                                       |                                                                        | 1,5             | kg peak, 0,5 ms 5 | mal (JEDEC JES      | SD22, Methode B                                                                                                    | 110)             |                  |
| Meereshöhe                                      | 1                                                                      |                 | 50 g, 1           |                     | ~ ]                                                                                                    |                  |                  |
| Betrieb                                         | max. 4.572 m                                                           |                 |                   |                     |                                                                                                    |                  |                  |

Tabelle 233: 5CFCRD.0512-06, 5CFCRD.1024-06, 5CFCRD.2048-06, 5CFCRD.4096-06, 5CFCRD.8192-06, 5CFCRD.016G-06, 5CFCRD.032G-06 - Technische Daten

| Produktbezeichnung        | 5CFCRD.<br>0512-06 | 5CFCRD.<br>1024-06 | 5CFCRD.<br>2048-06 | 5CFCRD.<br>4096-06 | 5CFCRD.<br>8192-06 | 5CFCRD.<br>016G-06 | 5CFCRD.<br>032G-06 |
|---------------------------|--------------------|--------------------|--------------------|--------------------|--------------------|--------------------|--------------------|
| Mechanische Eigenschaften |                    |                    |                    |                    |                    |                    |                    |
| Abmessungen               |                    |                    |                    |                    |                    |                    |                    |
| Breite                    | 42,8 ±0,10 mm      |                    |                    |                    |                    |                    |                    |
| Länge                     | 36,4 ±0,15 mm      |                    |                    |                    |                    |                    |                    |
| Höhe                      | 3,3 ±0,10 mm       |                    |                    |                    |                    |                    |                    |
| Gewicht                   | 10 g               |                    |                    |                    |                    |                    |                    |

Tabelle 233: 5CFCRD.0512-06, 5CFCRD.1024-06, 5CFCRD.2048-06, 5CFCRD.4096-06, 5CFCRD.8192-06, 5CFCRD.016G-06, 5CFCRD.032G-06 - Technische Daten

1) Ja, jedoch nur zutreffend wenn alle im Gesamtgerät verbauten Komponenten diese Zulassung haben.

2) Endurance bei B&R CFs (Bei linear geschriebener Blockgröße mit ≥ 128 kB)

3) Wird vom B&R Embedded OS Installer nicht unterstützt.

#### 9.3.4 Temperatur Luftfeuchtediagramm

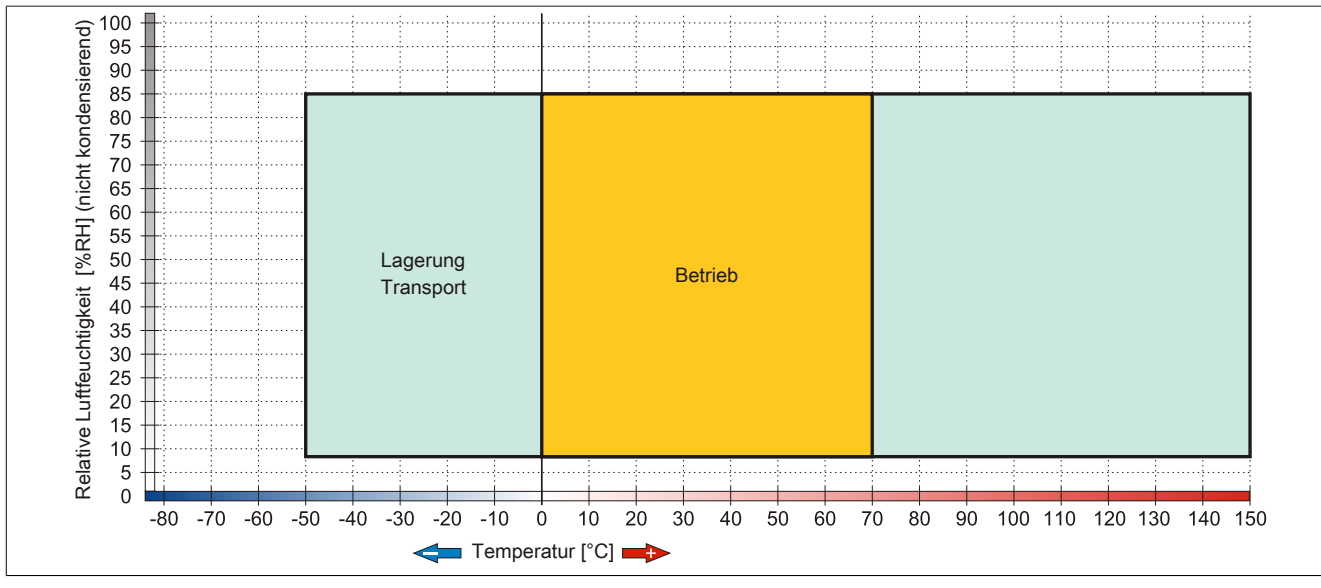

Abbildung 153: 5CFCRD.xxxx-06 - Temperatur Luftfeuchtediagramm CompactFlash Karten

#### 9.3.5 Abmessungen

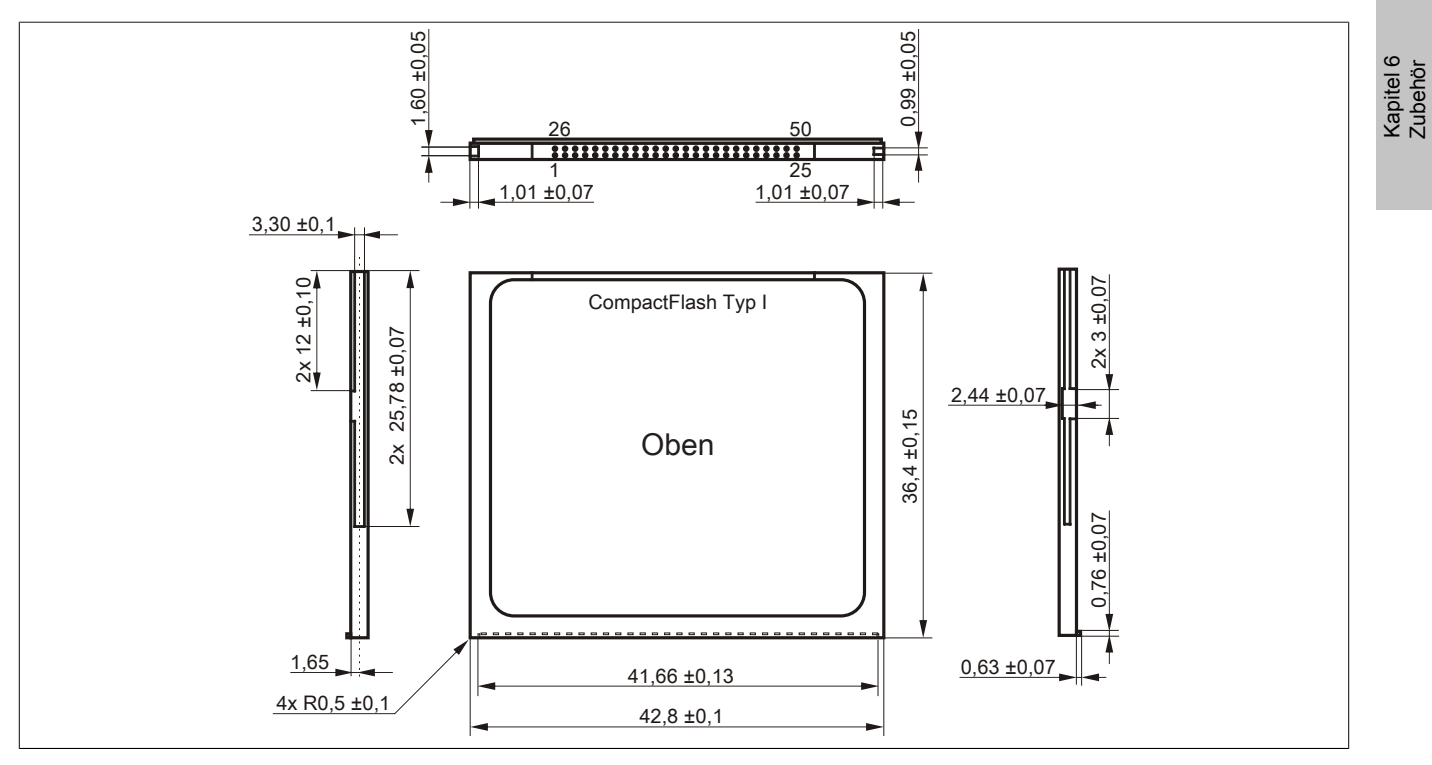

Abbildung 154: Abmessungen CompactFlash Karte Typ I

#### 9.3.6 Benchmark

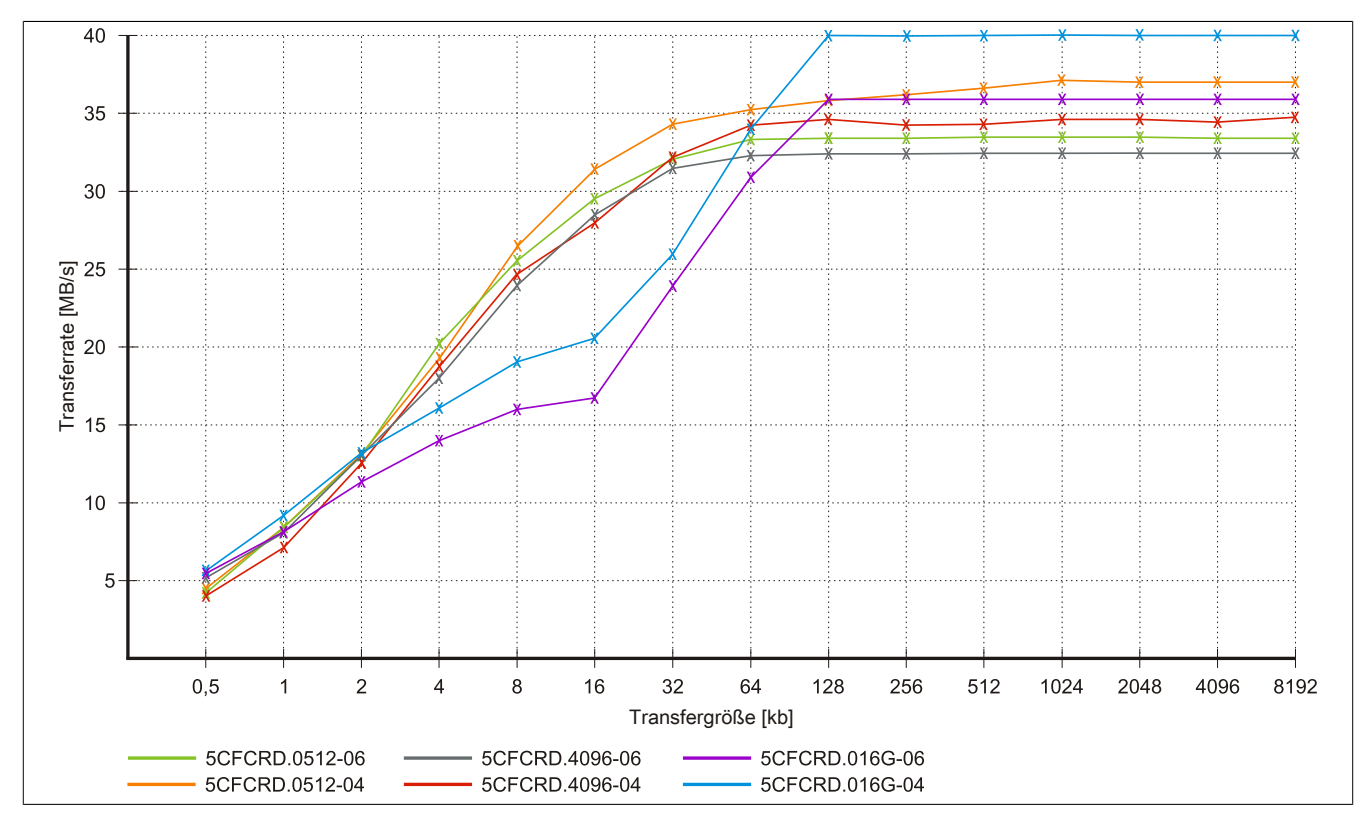

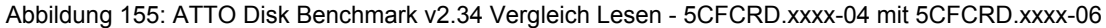

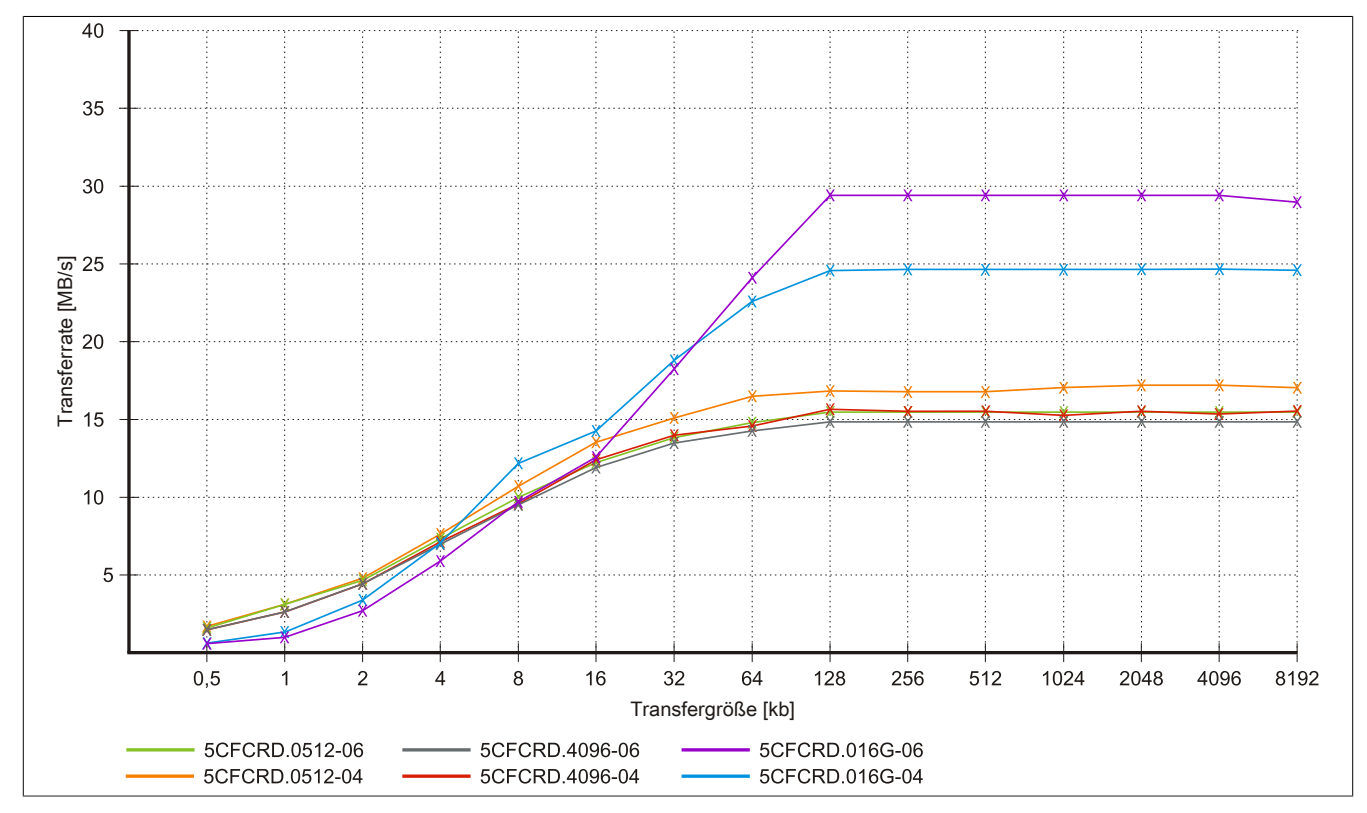

Abbildung 156: ATTO Disk Benchmark v2.34 Vergleich Schreiben - 5CFCRD.xxxx-04 mit 5CFCRD.xxxx-06

## 9.4 5CFCRD.xxxx-04

## 9.4.1 Allgemeines

# Information:

Der gleichzeitige Betrieb von B&R CompactFlash Karten 5CFCRD.xxxx-04 und CompactFlash Karten anderer Hersteller in einem System ist nicht erlaubt. Aufgrund von Technologieunterschieden (ältere, neuere Technologien) kann es beim Systemstart zu Problemen kommen, was auf die unterschiedlichen Hochlaufzeiten zurückzuführen ist.

siehe "Bekannte Probleme / Eigenheiten" auf Seite 314

# Information:

Die CompactFlash Karten 5CFCRD.xxxx-04 werden auf B&R Geräten unter WinCE ab der Version ≥ 6.0 unterstützt.

#### 9.4.2 Bestelldaten

| Bestellnummer  | Kurzbeschreibung                 | Abbildung                                                                                                    |
|----------------|----------------------------------|----------------------------------------------------------------------------------------------------|
|                | CompactFlash                     |                                                                                                    |
| 5CFCRD.0512-04 | CompactFlash 512 MByte B&R (SLC) |                                                                                                    |
| 5CFCRD.1024-04 | CompactFlash 1 GByte B&R (SLC)   |                                                                                                    |
| 5CFCRD.2048-04 | CompactFlash 2 GByte B&R (SLC)   |                                                                                                    |
| 5CFCRD.4096-04 | CompactFlash 4 GByte B&R (SLC)   | Community                                                                                                    |
| 5CFCRD.8192-04 | CompactFlash 8 GByte B&R (SLC)   | Pract Flash                                                                                                    |
| 5CFCRD.016G-04 | CompactFlash 16 GByte B&R (SLC)  | STOCKTONE CONCERNMENT<br>STOCKTONE CONCERNMENT<br>STOCKTONE<br>STOCKTONE CONCERNE<br>STOCKTONE<br>STOCKTONE<br>STOCKTONE<br>STOC |

Tabelle 234: 5CFCRD.0512-04, 5CFCRD.1024-04, 5CFCRD.2048-04, 5CFCRD.4096-04, 5CFCRD.8192-04, 5CFCRD.016G-04 - Bestelldaten

#### 9.4.3 Technische Daten

# Vorsicht!

Ein plötzlicher Spannungsausfall kann zum Datenverlust führen! In sehr seltenen Fällen kann es darüber hinaus zu einer Beschädigung des Massenspeichers kommen!

Um einem Datenverlust bzw. einer Beschädigung vorbeugend entgegen zu wirken, wird die Verwendung einer USV empfohlen.

# Information:

Die nachfolgend angegebenen Kenndaten, Merkmale und Grenzwerte sind nur für dieses Zubehörteil alleine gültig und können von denen zum Gesamtgerät abweichen. Für das Gesamtgerät, in dem z.B. dieses Zubehör verbaut ist, gelten die zum Gesamtgerät angegebenen Daten.

| Produktbezeichnung        | 5CFCRD.0512-04                                           | 5CFCRD.1024-04 | 5CFCRD.2048-04      | 5CFCRD.4096-04         | 5CFCRD.8192-04 | 5CFCRD.016G-04 |
|---------------------------|----------------------------------------------------------|----------------|---------------------|------------------------|----------------|----------------|
| Allgemeines               |                                                          |                |                     | ~                      | ~              |                |
| Kapazität                 | 512 MByte                                                | 1 GByte        | 2 GByte             | 4 GByte                | 8 GByte        | 16 GByte       |
| Datenerhaltung            | 10 Jahre                                                 |                |                     |                        |                |                |
| Datenverlässlichkeit      |                                                          | < 1 ni         | chtbehebbarer Fehle | er in 1014 Bit Lesezug | griffen        |                |
| Lifetime Monitoring       | Ja                                                       |                |                     |                        |                |                |
| MTBF                      | > 3.000.000 Stunden (bei 25°C)                           |                |                     |                        |                |                |
| Wartung                   | keine                                                    |                |                     |                        |                |                |
| unterstützte Betriebsmodi | PIO Mode 0-6, Multiword DMA Mode 0-4, Ultra DMA Mode 0-4 |                |                     |                        |                |                |

Tabelle 235: 5CFCRD.0512-04, 5CFCRD.1024-04, 5CFCRD.2048-04, 5CF-CRD.4096-04, 5CFCRD.8192-04, 5CFCRD.016G-04 - Technische Daten

## Zubehör • CompactFlash Karten

| Due de lathere ei als anns a      |                                                                        | 5050DD 4004 04       | 5050DD 0040 04         |                       | 5050DD 0400 04   | 5050DD 0400 04       |
|-----------------------------------|------------------------------------------------------------------------|----------------------|------------------------|-----------------------|------------------|----------------------|
| Produktbezeichnung                | 5CFCRD.0512-04                                                         | 5CFCRD.1024-04       | 5CFCRD.2048-04         | 5CFCRD.4096-04        | 5CFCRD.8192-04   | 5CFCRD.016G-04       |
| kontinuierliches Lesen            |                                                                        |                      |                        |                       |                  |                      |
| typisch                           | 35 MByte/s                                                             | 35 MByte/s           | 35 MByte/s             | 33 MByte/s            | 27 MByte/s       | 36 MByte/s           |
| movimal                           | (240A) ''                                                              | (240A) <sup>1/</sup> | (240A) <sup>1</sup> /  | (220A) <sup>1</sup> / |                  | (240A) ''            |
| maximai                           | (260X) 1)                                                              | (260X) 1)            | (260X) 1)              | (226X) 1)             |                  | (247X) 1)            |
| kantinujarliahaa Sahraihan        | (2007)                                                                 | (2007)               | (2007)                 | (220X)                | (1007)           | (2477) /             |
| tuningh                           | 17 MPsto/o                                                             | 17 MPsto/o           | 17 MPsto/o             | 16 MPsto/o            | 15 MDuto/o       | 19 MButo/o           |
| typisch                           | (110X)                                                                 | (110X)               | (110X)                 | (1062)                | (100)            | (120X)               |
| maximal                           | 20 MByto/c                                                             | 20 MByto/c           | 20 MByto/c             | 18 MByto/c            | 17 MByto/c       | (120A)<br>10 MByto/s |
| IIIdAIIIIdi                       | (133X)                                                                 | (133X)               | (133X)                 | (120X)                | (110X)           | (126X)               |
| Zertifizierungen                  | (100/()                                                                | (1007)               | (10077)                | (12077)               | (110/()          | (12077)              |
| CE                                |                                                                        |                      |                        | 2                     |                  |                      |
|                                   |                                                                        |                      | J                      | a<br>2                |                  |                      |
|                                   |                                                                        | 10                   | J                      |                       |                  | la                   |
| GUST-R                            | -                                                                      | Ja                   | j Ja                   | Ja<br>2)              | Ja               | Ja                   |
| GL                                |                                                                        |                      | Jc                     | 1 -/                  |                  |                      |
| Endurance                         |                                                                        |                      |                        |                       |                  |                      |
| garantierte Datenmenge            |                                                                        |                      |                        | 400 TD 4-             |                  |                      |
| garantiert 3)                     | 50 TByte                                                               | 100 I Byte           | 200 TByte              | 400 I Byte            | 800 I Byte       | 1600 TByte           |
| ergibt bei 5 Jahren <sup>3)</sup> | 27,40 GByte/Tag                                                        | 54,79 GByte/Tag      | 109,59 GByte/Tag       | 219,18 GByte/Tag      | 438,36 GByte/Tag | 876,72 GByte/Tag     |
| Lösch- / Schreibzyklen            |                                                                        |                      |                        |                       |                  |                      |
| typisch 4)                        |                                                                        |                      | 2.000                  | 0.000                 |                  |                      |
| garantiert                        |                                                                        |                      | 100                    | .000                  |                  |                      |
| SLC-Flash                         |                                                                        |                      | J                      | а                     |                  |                      |
| Wear Leveling                     |                                                                        |                      | stat                   | isch                  |                  |                      |
| Error Correction Coding (ECC)     |                                                                        |                      | J                      | а                     |                  |                      |
| S.M.A.R.T. Support                |                                                                        |                      | Ne                     | ein                   |                  |                      |
| Unterstützung                     |                                                                        |                      |                        |                       |                  |                      |
| Hardware                          | PP                                                                     | 300/400 PP500 PF     | C300 PPC700 PP         | C725 PPC800 APC       | 620 APC810 APC   | 320                  |
| Retriebssysteme                   |                                                                        |                      |                        |                       |                  |                      |
| Windows 7 32-Bit                  | Noin                                                                   | Nein                 | Noin                   | Nein                  | Nein             | el                   |
| Windows 7 52-bit                  | INCIII                                                                 |                      |                        |                       |                  | Ja                   |
| Windows 7 04-Bit                  | Main                                                                   | l Nata               |                        |                       | l 1-             | 1                    |
| Windows Embedded Standard /       | inein                                                                  | inein                | inein                  | Nein                  | Ja               | Ja                   |
| Windows Embedded Standard 7       | Noin                                                                   | Noin                 | Noin                   | Noin                  | Noin             | la                   |
| 64-Bit                            | INCILL                                                                 | INCILL               | INCIL                  | INCIII                | INCIII           | Ja                   |
| Windows XP Professional           | Noin                                                                   | Noin                 | Noin                   | 12                    | 12               | la.                  |
| Windows XP Frolessional           | INCIII                                                                 |                      |                        | Ja                    | Ja               | Ja                   |
| Windows XP Embedded               | Main                                                                   | . I.                 | J                      | a<br>I Ia             | l 1-             | 1                    |
| Windows Embedded Standard 2009    | inein                                                                  | Ja                   | Ja                     | Ja                    | Ja               | Ja                   |
| Windows CE 6.0                    | Ja                                                                     | Ja Ja                | j Ja                   | Ja                    | Ja Ja            | Ja <sup>3)</sup>     |
| Windows CE 5.0                    |                                                                        |                      | Ne                     | ein                   |                  |                      |
| Software                          |                                                                        |                      |                        | 1                     |                  |                      |
| PVI Transfer Tool                 | ≥ V3.2.3.8 (Teil                                                       | ≥ V3.2.3.8 (Teil     | ≥ V3.2.3.8 (Teil       | ≥ V3.2.3.8 (Teil      | ≥ V3.2.3.8 (Teil | ≥ V3.6.8.40 (Teil    |
|                                   | von PVI Develop-                                                       | von PVI Develop-     | von PVI Develop-       | von PVI Develop-      | von PVI Develop- | von PVI Deve-        |
|                                   | ment Setup ≥                                                           | ment Setup ≥         | ment Setup ≥           | ment Setup ≥          | ment Setup ≥     | lopment Setup        |
|                                   | V2.06.00.3011)                                                         | V2.06.00.3011)       | V2.06.00.3011)         | V2.06.00.3011)        | V2.06.00.3011)   | 2 V3.0.0.3020)       |
| B&R Embedded OS Installer         | ≥ V3.10                                                                | ≥ V3.10              | 2 V3.10                | ≥ V3.10               | ≥ V3.10          | ≥ V3.20              |
| Umgebungsbedingungen              |                                                                        |                      |                        |                       |                  |                      |
| Temperatur                        |                                                                        |                      |                        |                       |                  |                      |
| Betrieb                           |                                                                        |                      | 0 bis                  | 70°C                  |                  |                      |
| Lagerung                          |                                                                        |                      | -65 bis                | 150°C                 |                  |                      |
| Transport                         |                                                                        |                      | -65 bis                | 150°C                 |                  |                      |
| Luftfeuchtigkeit                  |                                                                        |                      |                        |                       |                  |                      |
| Betrieb                           |                                                                        |                      | max. 85%               | bei 85°C              |                  |                      |
| Lagerung                          |                                                                        |                      | max. 85%               | bei 85°C              |                  |                      |
| Transport                         |                                                                        |                      | max. 85%               | bei 85°C              |                  |                      |
| Vibration                         |                                                                        |                      |                        |                       |                  |                      |
| Betrieb                           |                                                                        | 20 g peak, 20 bis    | 2000 Hz, 4 pro Richt   | tung (JEDEC JESD2     | 2, Methode B103) |                      |
|                                   |                                                                        | 5,                   | 35 g RMS, 15 min p     | ro Ebene (IEC 68-2-   | 6)               |                      |
| Lagerung                          | 20 g peak, 20 bis 2000 Hz, 4 pro Richtung (JEDEC JESD22, Methode B103) |                      |                        |                       |                  |                      |
|                                   | 5,35 g RMS, 15 min pro Ebene (IEC 68-2-6)                              |                      |                        |                       |                  |                      |
| Transport                         | 20 g peak, 20 bis 2000 Hz, 4 pro Richtung (JEDEC JESD22, Methode B103) |                      |                        |                       |                  |                      |
|                                   |                                                                        | 5,                   | 35 g RMS, 15 min p     | ro Ebene (IEC 68-2-   | 6)               |                      |
| Schock                            |                                                                        |                      |                        |                       |                  |                      |
| Betrieb                           | 1,5 kg peak, 0,5 ms 5 mal (JEDEC JESD22, Methode B110)                 |                      |                        |                       |                  |                      |
|                                   | 30 g, 11 ms 1 mal (IEC 68-2-27)                                        |                      |                        |                       |                  |                      |
| Lagerung                          | 1,5 kg peak, 0,5 ms 5 mal (JEDEC JESD22, Methode B110)                 |                      |                        |                       |                  |                      |
|                                   |                                                                        |                      | 30 g, 11 ms 1 m        | al (IEC 68-2-27)      |                  |                      |
| Transport                         |                                                                        | 1,5 kg pea           | ak, 0,5 ms 5 mal (JEI  | DEC JESD22, Metho     | ode B110)        |                      |
|                                   |                                                                        |                      | <u>30 g, 11 ms 1 m</u> | al (IEC 68-2-27)      |                  |                      |
| Meereshöhe                        |                                                                        |                      |                        |                       |                  |                      |
| Betrieb                           |                                                                        | max. 4.572 m         |                        |                       |                  |                      |

Tabelle 235: 5CFCRD.0512-04, 5CFCRD.1024-04, 5CFCRD.2048-04, 5CF-CRD.4096-04, 5CFCRD.8192-04, 5CFCRD.016G-04 - Technische Daten

| Produktbezeichnung        | 5CFCRD.0512-04 | 5CFCRD.1024-04 | 5CFCRD.2048-04 | 5CFCRD.4096-04 | 5CFCRD.8192-04 | 5CFCRD.016G-04 |
|---------------------------|----------------|----------------|----------------|----------------|----------------|----------------|
| Mechanische Eigenschaften |                |                |                |                |                |                |
| Abmessungen               |                |                |                |                |                |                |
| Breite                    |                |                | 42,8 ±0        | ,10 mm         |                |                |
| Länge                     | 36,4 ±0,15 mm  |                |                |                |                |                |
| Höhe                      | 3,3 ±0,10 mm   |                |                |                |                |                |
| Gewicht                   | 10 g           |                |                |                |                |                |

#### Tabelle 235: 5CFCRD.0512-04, 5CFCRD.1024-04, 5CFCRD.2048-04, 5CF-CRD.4096-04, 5CFCRD.8192-04, 5CFCRD.016G-04 - Technische Daten

- 1) Geschwindigkeitsangaben mit 1X = 150 kByte/s. Alle Angaben beziehen sich auf die Samsung Flash Chips, CompactFlash Karte in UDMA Mode 4, Zykluszeit 30 ns in True-IDE Mode mit sequentiellem Schreiben/Lesen- Test.
- 2) Ja, jedoch nur zutreffend wenn alle im Gesamtgerät verbauten Komponenten diese Zulassung haben.
- Endurance bei B&R CFs (Bei linear geschriebener Blockgröße mit ≥ 128 kB)

4) Abhängig von der durchschnittlichen Filegröße.

5) Wird vom B&R Embedded OS Installer nicht unterstützt.

### 9.4.4 Temperatur Luftfeuchtediagramm

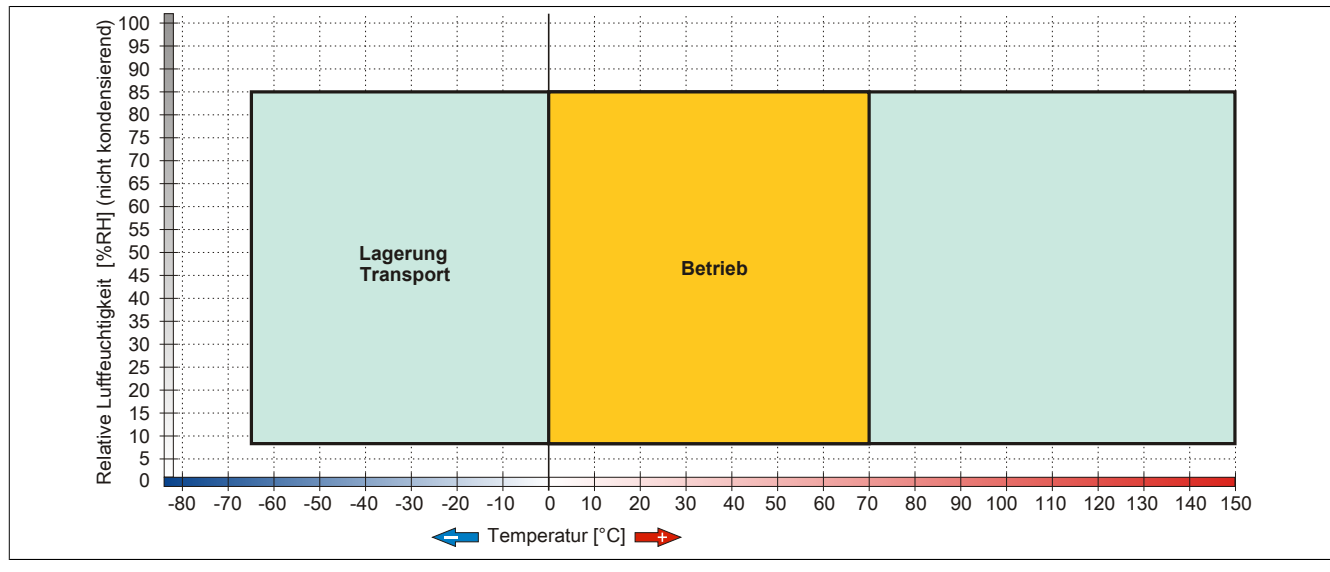

Abbildung 157: 5CFCRD.xxxx-04 - Temperatur Luftfeuchtediagramm CompactFlash Karten

## 9.4.5 Abmessungen

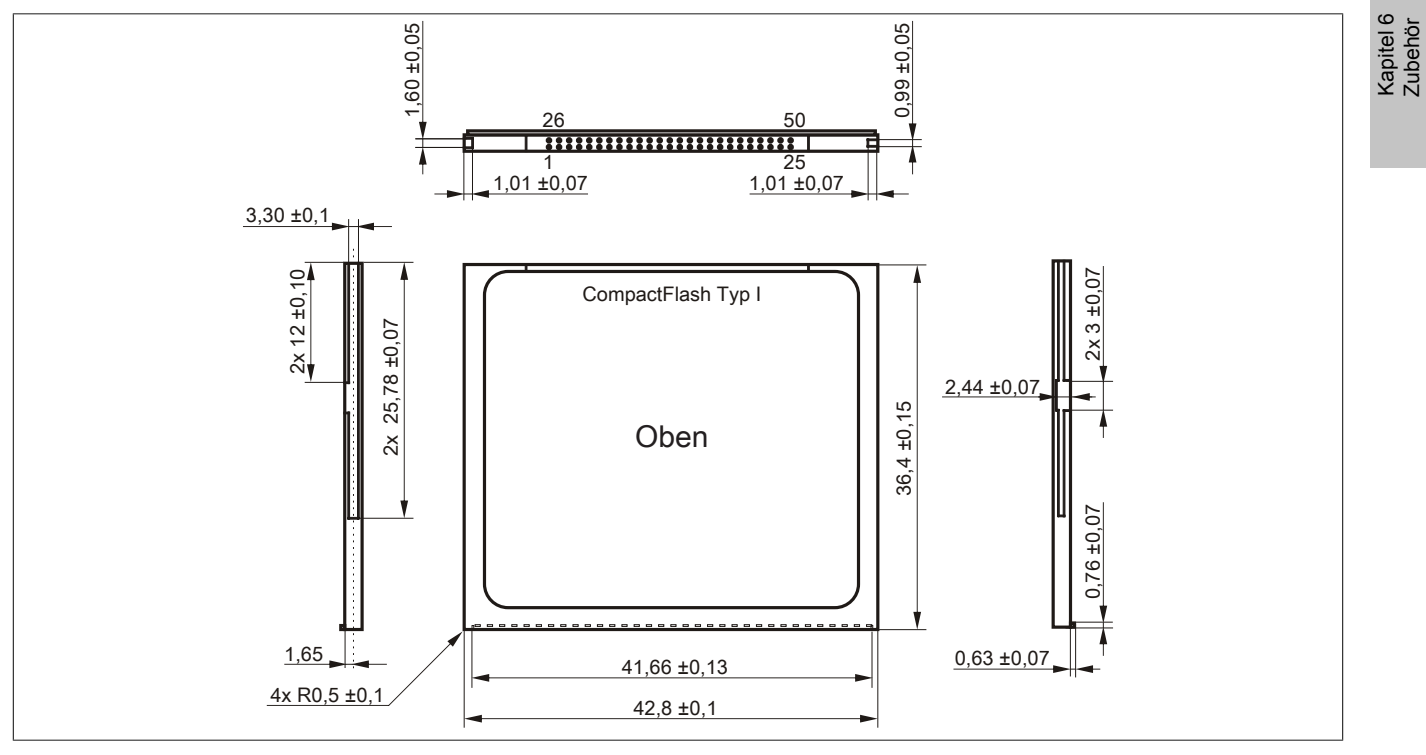

Abbildung 158: Abmessungen CompactFlash Karte Typ I

#### 9.4.6 Benchmark

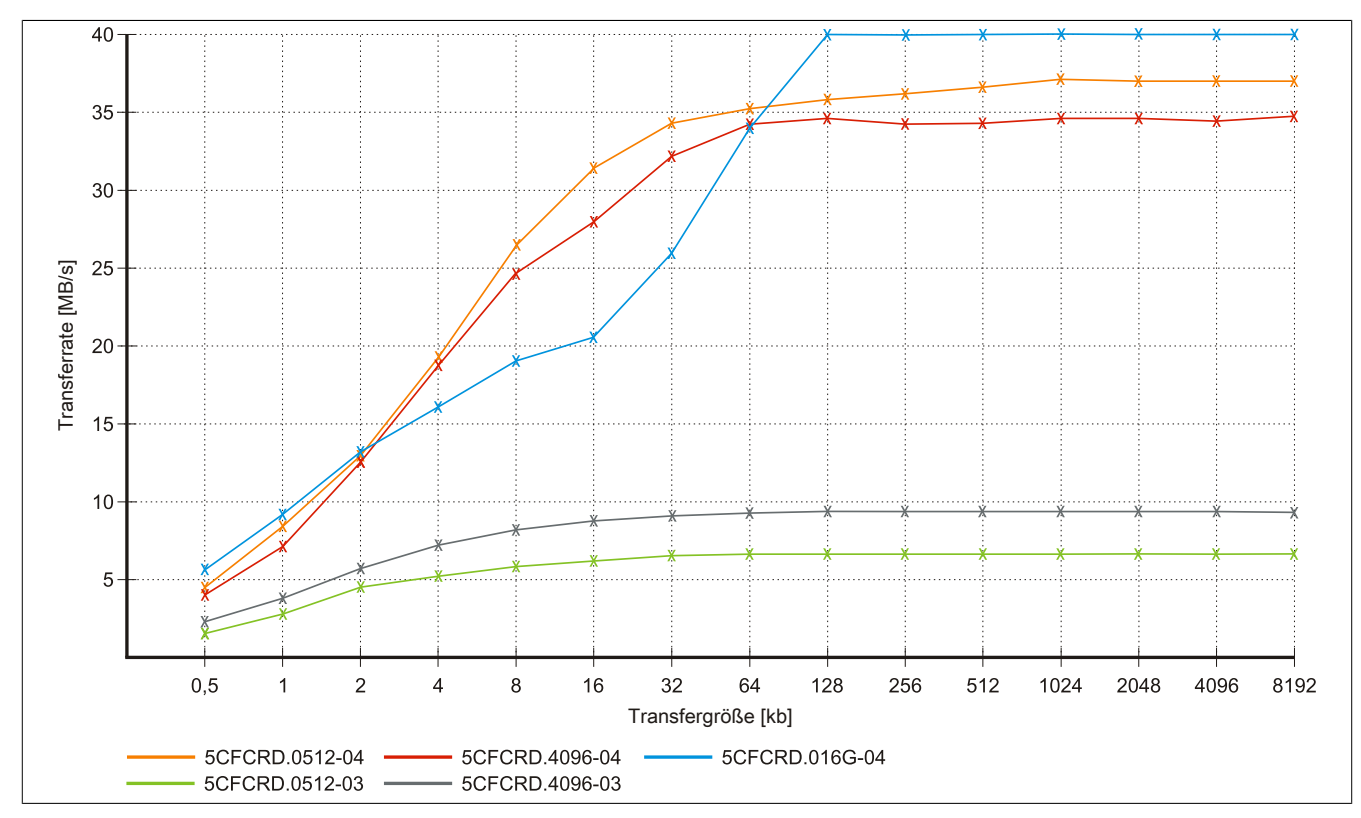

Abbildung 159: ATTO Disk Benchmark v2.34 Vergleich Lesen - 5CFCRD.xxxx-03 mit 5CFCRD.xxxx-04

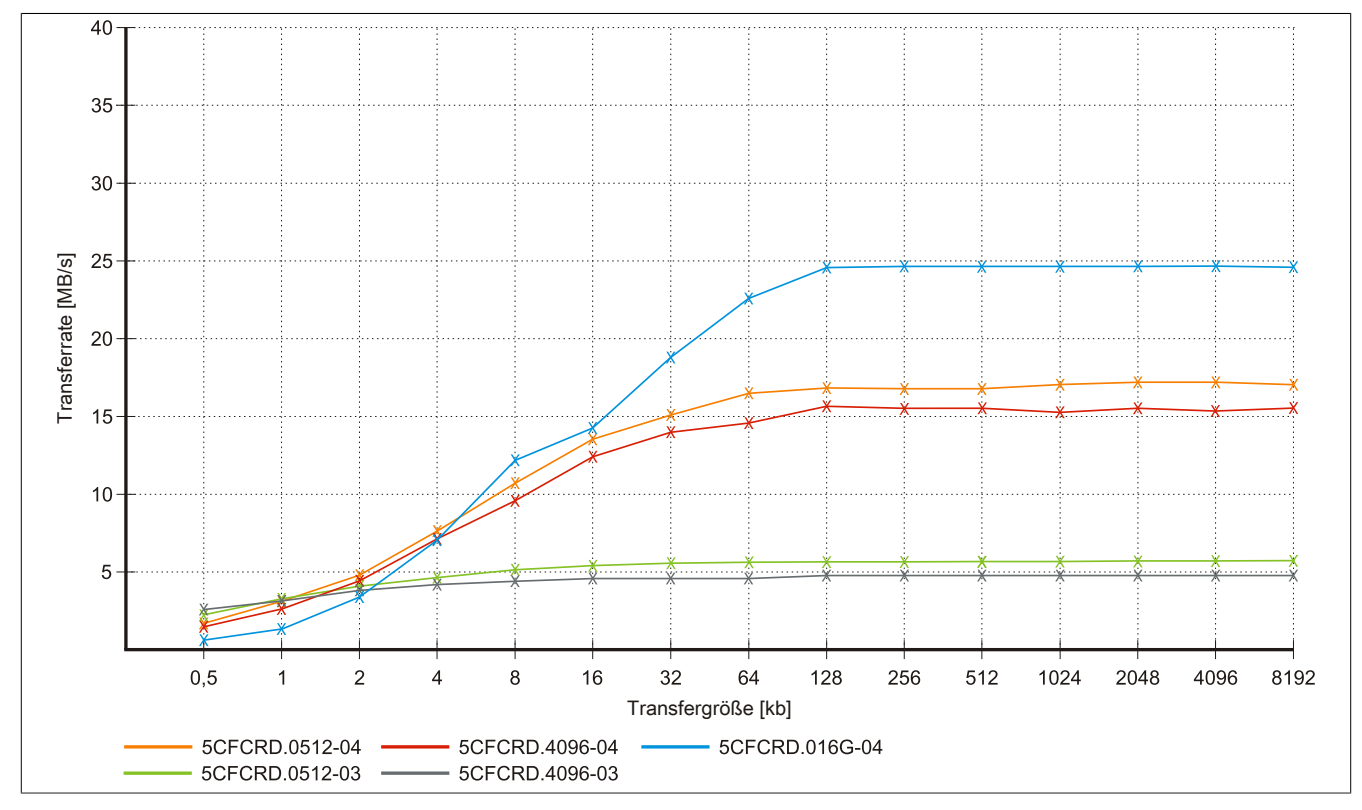

Abbildung 160: ATTO Disk Benchmark v2.34 Vergleich Schreiben - 5CFCRD.xxxx-03 mit 5CFCRD.xxxx-04

## 9.5 5CFCRD.xxxx-03

## 9.5.1 Allgemeines

# Information:

Der gleichzeitige Betrieb von Western Digital CompactFlash Karten 5CFCRD.xxxx- 03 und Compact-Flash Karten anderer Hersteller in einem System ist nicht erlaubt. Aufgrund von Technologieunterschieden (ältere, neuere Technologien) kann es beim Systemstart zu Problemen kommen, was auf die unterschiedlichen Hochlaufzeiten zurückzuführen ist.

siehe "Bekannte Probleme / Eigenheiten" auf Seite 314

# Information:

Auf Windows CE 5.0 Geräten werden die CompactFlash Karten 5CFCRD.xxxx-03 bis zu 1GB unterstützt.

# Information:

Bei den CompactFlash Karten 5CFCRD.xxxx-03 hat sich lediglich der Aufkleber und die Beschreibung geändert. Die technischen Daten sind unverändert.

### 9.5.2 Bestelldaten

| Bestellnummer  | Kurzbeschreibung                             | Abbildung                                                                                                    |
|----------------|----------------------------------------------|----------------------------------------------------------------------------------------------------|
|                | CompactFlash                                 | 10.0                                                                                                    |
| 5CFCRD.0064-03 | CompactFlash 64 MByte Western Digital (SLC)  | CHINES.                                                                                                    |
| 5CFCRD.0128-03 | CompactFlash 128 MByte Western Digital (SLC) | A CONTRACTOR OF A CONTRACTOR OFTA CONTRACTOR OFTA CONTRACTOR OFTA CONT                                                                                                    |
| 5CFCRD.0256-03 | CompactFlash 256 MByte Western Digital (SLC) | CONTRACTOR OF THE OWNER OF THE OWNER OF                                                                                                    |
| 5CFCRD.0512-03 | CompactFlash 512 MByte Western Digital (SLC) | Sili                                                                                                    |
| 5CFCRD.1024-03 | CompactFlash 1 GByte Western Digital (SLC)   | SiliconD                                                                                                    |
| 5CFCRD.2048-03 | CompactFlash 2 GByte Western Digital (SLC)   | 64 MB DUFIVe                                                                                                    |
| 5CFCRD.4096-03 | CompactFlash 4 GByte Western Digital (SLC)   | NO CEAM TA                                                                                                    |
| 5CFCRD.8192-03 | CompactFlash 8 GByte Western Digital (SLC)   | All and the second second seco |

Tabelle 236: 5CFCRD.0064-03, 5CFCRD.0128-03, 5CFCRD.0256-03, 5CFCRD.0512-03, 5CFCRD.1024-03, 5CFCRD.2048-03, 5CFCRD.4096-03, 5CFCRD.8192-03 - Bestelldaten

#### 9.5.3 Technische Daten

# Vorsicht!

Ein plötzlicher Spannungsausfall kann zum Datenverlust führen! In sehr seltenen Fällen kann es zu einer Beschädigung des Massenspeichers kommen!

Um einem Datenverlust bzw. einer Beschädigung vorbeugend entgegen zu wirken, empfiehlt B&R die Verwendung einer USV.

# Information:

Die nachfolgend angegebenen Kenndaten, Merkmale und Grenzwerte sind nur für dieses Zubehörteil alleine gültig und können von denen zum Gesamtgerät abweichen. Für das Gesamtgerät, in dem z.B. dieses Zubehör verbaut ist, gelten die zum Gesamtgerät angegebenen Daten.

# Zubehör • CompactFlash Karten

| Produktbezeichnung                | 5CFCRD.  | 5CFCRD.<br>0128-03 | 5CFCRD.<br>0256-03 | 5CFCRD.<br>0512-03 | 5CFCRD.                                 | 5CFCRD.       | 5CFCRD.  | 5CFCRD.<br>8192-03 |
|-----------------------------------|----------|--------------------|--------------------|--------------------|-----------------------------------------|---------------|----------|--------------------|
| Allgemeines                       | 0004-00  | 0120-00            | 0200-00            | 0012-00            | 1024-00                                 | 2040-00       | 4000-00  | 0102-00            |
| Kapazität                         | 64 MByte | 128 MByte          | 256 MByte          | 512 MByte          | 1 GByte                                 | 2 GByte       | 4 GByte  | 8 GByte            |
| Datenerhaltung                    |          |                    |                    | 10 J               | ahre                                    | -             |          |                    |
| Datenverlässlichkeit              |          |                    | < 1 nichtbe        | ehebbarer Fehle    | er in 1014 Bit Le                       | sezugriffen   |          | _                  |
| Lifetime Monitoring               |          |                    |                    | J                  | а                                       |               |          |                    |
| MTBF                              |          |                    | :                  | > 4.000.000 Stu    | inden (bei 25°C                         | ;)            |          | _                  |
| Wartung                           |          |                    |                    | ke                 | ine                                     |               |          | _                  |
| unterstützte Betriebsmodi         |          |                    | PIO                | Mode 0-4, Multi    | word DMA Mod                            | le 0-2        |          | _                  |
| kontinuierliches Lesen<br>typisch |          |                    |                    | 8 ME               | Bvte/s                                  |               |          |                    |
| kontinuierliches Schreiben        |          |                    |                    | 6 MF               | svte/s                                  |               |          | -                  |
| Zertifizierungen                  |          |                    |                    | 0 1112             | ,,,,,,,,,,,,,,,,,,,,,,,,,,,,,,,,,,,,,,, |               |          |                    |
| CE                                |          |                    |                    | J                  | а                                       |               |          |                    |
| cULus                             |          |                    |                    | J                  | a                                       |               |          |                    |
| GOST-R                            |          |                    |                    | J                  | a                                       |               |          |                    |
| GL                                | Ja 1)    | Ja 1)              | Ja                 | Ja 1)              | Ja 1)                                   | Ja 1)         | Ja 1)    | Ja 1)              |
| Endurance                         | L        | ,                  | ,                  |                    | L                                       |               | 1        |                    |
| Lösch- / Schreibzyklen            |          |                    |                    |                    |                                         |               |          |                    |
| typisch                           |          |                    |                    | > 2.00             | 00.000                                  |               |          |                    |
| SLC-Flash                         |          |                    |                    | J                  | а                                       |               |          |                    |
| Wear Leveling                     |          |                    |                    | stat               | isch                                    |               |          | _                  |
| Error Correction Coding (ECC)     |          |                    |                    | J                  | а                                       |               |          |                    |
| S.M.A.R.T. Support                |          |                    |                    | Ne                 | ein                                     |               |          | _                  |
| Unterstützung                     |          |                    |                    |                    |                                         |               |          | _                  |
| Hardware                          |          | MP100              | 0/200, PP100/2     | 00, PP300/400,     | PP500, PPC3                             | 00, PPC700, P | PC725,   | _                  |
|                                   |          | PPC8               | 800, Provit 2000   | ), Provit 5000, A  | PC620, APC68                            | 80, APC810, A | PC820    |                    |
| Betriebssysteme                   |          |                    |                    |                    |                                         |               |          |                    |
| Windows 7 32-Bit                  |          |                    |                    | Ne                 | ein                                     |               |          |                    |
| Windows 7 64-Bit                  |          |                    |                    | N                  | ein                                     |               |          |                    |
| Windows Embedded Standard 7       | Nein     | Nein               | Nein               | Nein               | Nein                                    | Nein          | Nein     | Ja                 |
| 32-Bit                            |          |                    |                    | l                  | l <u>.</u>                              |               |          |                    |
| Windows Embedded Standard /       |          |                    |                    | Ne                 | ein                                     |               |          |                    |
| 04-Bil<br>Windows XB Brofossional | Noin     | Noin               | Noin               | Noin               | Noin                                    | Noin          |          |                    |
| Windows XP Embedded               | Nein     | Nein               | Nein               |                    |                                         |               | Ja<br>Ja | Ja                 |
| Windows Embedded Standard 2009    | Nein     | Nein               | Nein               | Nein               | Ja<br>la                                | Ja            | Ja<br>Ja | Ja                 |
| Windows CE 6.0                    | la       | la                 | la                 | la                 | la                                      | la            | la       | la 2)              |
| Windows CE 5.0                    | .la      | Ja                 | Ja                 | , la               | .la                                     | Nein          | Nein     | Nein               |
| Software                          |          |                    |                    |                    |                                         |               |          |                    |
| PVI Transfer Tool                 |          |                    | ≥ V2.57 (Teil      | von PVI Develo     | opment Setup ≥                          | V2.5.3.3005)  |          |                    |
| B&R Embedded OS Installer         |          |                    |                    | ≥ V                | 2.21                                    | 12:0:0:0000)  |          |                    |
| Umaebunasbedingungen              |          |                    |                    |                    |                                         |               |          | _                  |
| Temperatur                        |          |                    |                    |                    |                                         |               |          |                    |
| Betrieb                           |          |                    |                    | 0 bis              | 70°C                                    |               |          |                    |
| Lagerung                          |          |                    |                    | -50 bis            | 100°C                                   |               |          |                    |
| Transport                         |          |                    |                    | -50 bis            | 100°C                                   |               |          |                    |
| Luftfeuchtigkeit                  |          |                    |                    |                    |                                         |               |          | _                  |
| Betrieb                           |          |                    |                    | 8 bis 95%, nich    | t kondensieren                          | d             |          |                    |
| Lagerung                          |          |                    |                    | 8 bis 95%, nich    | t kondensieren                          | d             |          |                    |
| Transport                         |          |                    |                    | 8 bis 95%, nich    | t kondensieren                          | d             |          |                    |
| Vibration                         |          |                    |                    |                    |                                         |               |          |                    |
| Betrieb                           |          |                    |                    | max. 16,3 g (1     | 59 m/s² 0-peak)                         | )             |          |                    |
| Lagerung                          |          |                    |                    | max. 30 g (29      | 4 m/s <sup>2</sup> 0-peak)              |               |          |                    |
| Transport                         |          |                    |                    | max. 30 g (29      | 4 m/s <sup>2</sup> 0-peak)              |               |          |                    |
| Schock                            |          |                    |                    |                    |                                         |               |          |                    |
| Betrieb                           |          |                    | ı                  | max. 1000 g (98    | 310 m/s² 0-peał                         | ()            |          |                    |
| Lagerung                          |          |                    | n                  | nax. 3000 g (29    | 430 m/s² 0-pea                          | k)            |          |                    |
| Transport                         |          |                    | n                  | nax. 3000 g (29    | 430 m/s² 0-pea                          | k)            |          |                    |
| Meereshöhe                        |          |                    |                    |                    | -                                       |               |          | _                  |
| Betrieb                           |          |                    |                    | max. 24            | 4.383 m                                 |               |          |                    |
| Mechanische Eigenschaften         |          |                    |                    |                    |                                         |               |          |                    |
| Abmessungen                       |          |                    |                    |                    |                                         |               |          | _                  |
| Breite                            |          |                    |                    | 42,8 ±0            | ,10 mm                                  |               |          |                    |
| Länge                             |          |                    |                    | 36,4 ±0            | ,15 mm                                  |               |          |                    |
| Höhe                              |          |                    |                    | 3,3 ±0,            | 10 mm                                   |               |          |                    |
| Gewicht                           |          |                    |                    | 11,                | 4 g                                     |               |          |                    |

Tabelle 237: 5CFCRD.0064-03, 5CFCRD.0128-03, 5CFCRD.0256-03, 5CFCRD.0512-03, 5CF-CRD.1024-03, 5CFCRD.2048-03, 5CFCRD.4096-03, 5CFCRD.8192-03 - Technische Daten

Ja, jedoch nur zutreffend wenn alle im Gesamtgerät verbauten Komponenten diese Zulassung haben. Wird vom B&R Embedded OS Installer nicht unterstützt. 1)

2)

#### 9.5.4 Temperatur Luftfeuchtediagramm

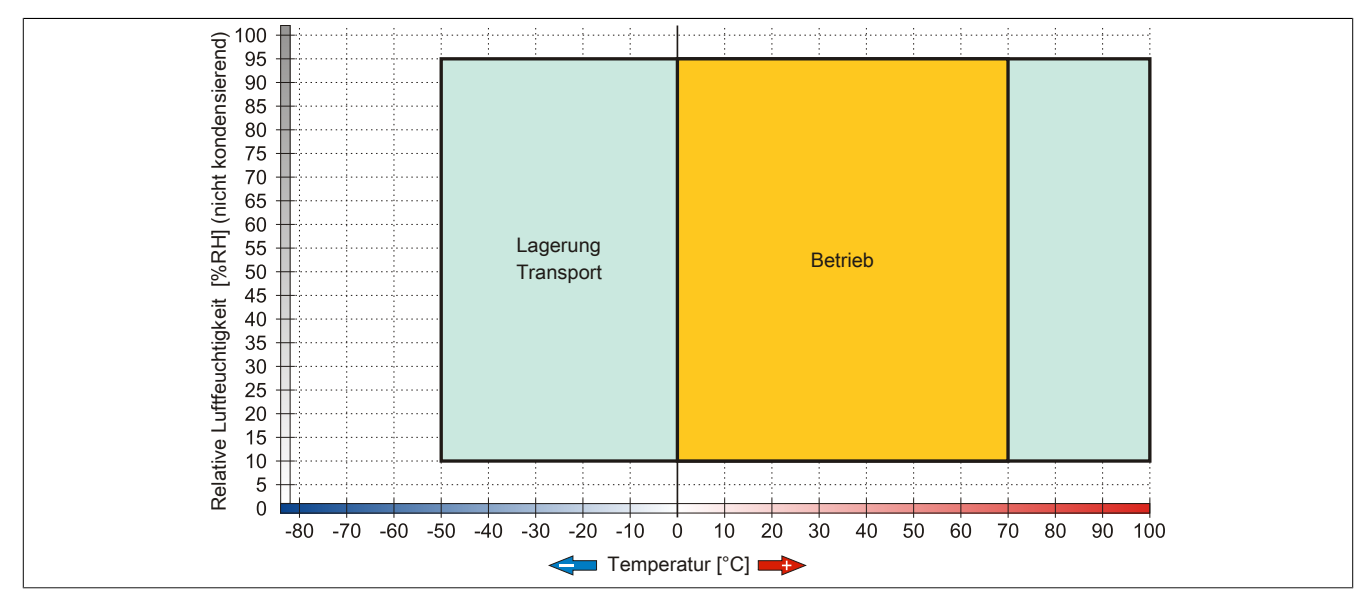

Abbildung 161: 5CFCRD.xxxx-03 - Temperatur Luftfeuchtediagramm CompactFlash Karten

#### 9.5.5 Abmessungen

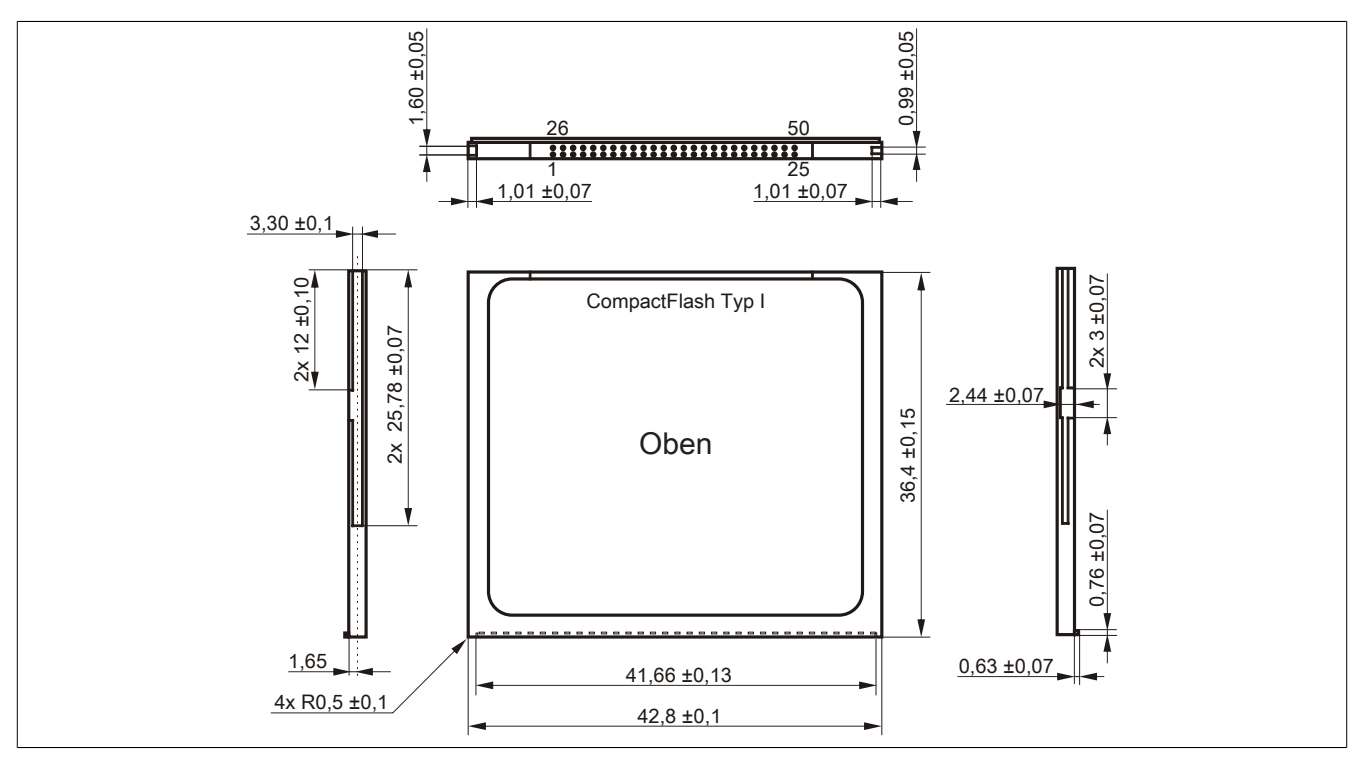

Abbildung 162: Abmessungen CompactFlash Karte Typ I

# 9.6 Bekannte Probleme / Eigenheiten

Der nachfolgende Punkt ist bei Geräten mit zwei CompactFlash Slots bekannt:

 Der Betrieb von zwei CompactFlash Karten unterschiedlicher Type kann in Automation PCs und Panel PCs zu Problemen führen. Es kann vorkommen, dass beim Systemstart eine der beiden Karten nicht erkannt wird. Der Grund hierfür liegt in dem unterschiedlich schnellen Hochlaufverhalten. Die CompactFlash Karten älterer Technologie benötigen beim Systemstart erheblich mehr Zeit als CompactFlash Karten mit neuerer Technologie. Dieses Verhalten liegt im Grenzbereich des hierfür während des Hochlaufs zur Verfügung stehenden Zeitfensters. Da die Hochlaufzeit bei den CompactFlash Karten durch die Streuung der verwendeten Bauteile schwankt kann es daher zu dem beschriebenen Problem kommen. Je nach verwendeten CompactFlash Karten kann der Fehler nie, selten oder immer auftreten.

# **10 USB Memory Sticks**

### 10.1 5MMUSB.2048-00

#### 10.1.1 Allgemeines

USB Memory Sticks sind leicht zu tauschende Speichermedien. Aufgrund des schnellen Datentransfers (USB 2.0) bieten die USB Memory Sticks optimale Werte für den Einsatz als portables Speichermedium. "Hot-PLUG & PLAY" - ohne weitere Treiber (außer bei Windows 98SE) meldet sich der USB Memory Stick sofort als ein weiteres Laufwerk, von dem Daten gelesen oder auf das Daten geschrieben werden können.

# Information:

Auf Grund der Vielzahl der am Markt verfügbaren USB Memory Sticks, bzw. deren kurzen Lebenszyklen, behalten wir uns das Recht vor Alternativprodukte zu liefern. Es kann daher notwendig sein, folgende Maßnahmen zu treffen um auch von diesen USB Sticks booten zu können:

- Der USB Stick muss neu formatiert bzw. in manchen Fällen auch neu partitioniert werden (Partition aktiv schalten).
- Der USB Stick muss in der Bootorder des BIOS an erster Stelle stehen oder es können auch alternativ die IDE Kontroller im BIOS deaktiviert werden. In den meisten Fällen kann dies umgangen werden, wenn noch zusätzlich ein "fdisk / mbr" auf dem USB Memory Stick ausgeführt wird.

#### 10.1.2 Bestelldaten

| Bestellnummer  | Kurzbeschreibung                 | Abbildung |
|----------------|----------------------------------|-----------|
|                | USB Zubehör                      |           |
| 5MMUSB.2048-00 | USB 2.0 Memory Stick, 2048 MByte |           |

Tabelle 238: 5MMUSB.2048-00 - Bestelldaten

### 10.1.3 Technische Daten

# Information:

Die nachfolgend angegebenen Kenndaten, Merkmale und Grenzwerte sind nur für dieses Zubehörteil alleine gültig und können von denen zum Gesamtgerät abweichen. Für das Gesamtgerät, in dem z.B. dieses Zubehör verbaut ist, gelten die zum Gesamtgerät angegebenen Daten.

| Produktbezeichnung        | 5MMUSB.2048-00                                                             |
|---------------------------|----------------------------------------------------------------------------|
| Allgemeines               |                                                                            |
| Datenerhaltung            | 10 Jahre                                                                   |
| LEDs                      | 1 LED (grün) 1)                                                            |
| MTBF                      | 100.000 Stunden (bei 25°C)                                                 |
| Тур                       | USB 1.1, USB 2.0                                                           |
| Wartung                   | keine                                                                      |
| Zertifizierungen          |                                                                            |
| CE                        | Ja                                                                         |
| Schnittstellen            |                                                                            |
| USB                       |                                                                            |
| Тур                       | USB 1.1, USB 2.0                                                           |
| Anschluss                 | an jede USB Typ A Schnittstelle                                            |
| Übertragungsrate          | Low Speed (1,5 MBit/s), Full Speed (12 MBit/s) bis High Speed (480 MBit/s) |
| sequentielles Lesen       | max. 8,7 MByte/s                                                           |
| sequentielles Schreiben   | max. 1,7 MByte/s                                                           |
| Unterstützung             |                                                                            |
| Betriebssysteme           |                                                                            |
| Windows XP Professional   | Ja                                                                         |
| Windows XP Embedded       | Ja                                                                         |
| Windows ME                | Ja                                                                         |
| Windows 2000              | Ja                                                                         |
| Windows CE 5.0            | Ja                                                                         |
| Windows CE 4.2            | Ja                                                                         |
| Elektrische Eigenschaften |                                                                            |
| Stromaufnahme             | 650 µA Schlafmodus, 150 mA Lesen/Schreiben                                 |

Kapitel 6 Zubehör

# Zubehör • USB Memory Sticks

|                           | 1                                                                           |  |
|---------------------------|-----------------------------------------------------------------------------|--|
| Produktbezeichnung        | 5MMUSB.2048-00                                                              |  |
| Umgebungsbedingungen      |                                                                             |  |
| Temperatur                |                                                                             |  |
| Betrieb                   | 0 bis 45°C                                                                  |  |
| Lagerung                  | -20 bis 60°C                                                                |  |
| Transport                 | -20 bis 60°C                                                                |  |
| Luftfeuchtigkeit          |                                                                             |  |
| Betrieb                   | 10 bis 90%, nicht kondensierend                                             |  |
| Lagerung                  | 5 bis 90%, nicht kondensierend                                              |  |
| Transport                 | 5 bis 90%, nicht kondensierend                                              |  |
| Vibration                 |                                                                             |  |
| Betrieb                   | 10 bis 500 Hz: 2 g (19,6 m/s² 0-peak), Schwingungsrate 1/Minute             |  |
| Lagerung                  | 10 bis 500 Hz: 2 g (19,6 m/s² 0-peak), Schwingungsrate 1/Minute             |  |
| Transport                 | 10 bis 500 Hz: 2 g (19,6 m/s <sup>2</sup> 0-peak), Schwingungsrate 1/Minute |  |
| Schock                    |                                                                             |  |
| Betrieb                   | max. 40 g (392 m/s <sup>2</sup> 0-peak) und 11 ms Dauer                     |  |
| Lagerung                  | max. 80 g (784 m/s <sup>2</sup> 0-peak) und 11 ms Dauer                     |  |
| Transport                 | max. 80 g (784 m/s <sup>2</sup> 0-peak) und 11 ms Dauer                     |  |
| Meereshöhe                |                                                                             |  |
| Betrieb                   | max. 3048 m                                                                 |  |
| Lagerung                  | max. 12192 m                                                                |  |
| Transport                 | max. 12192 m                                                                |  |
| Mechanische Eigenschaften |                                                                             |  |
| Abmessungen               |                                                                             |  |
| Breite                    | 19 mm                                                                       |  |
| Länge                     | 52,2 mm                                                                     |  |
| Höhe                      | 7,9 mm                                                                      |  |

Tabelle 239: 5MMUSB.2048-00 - Technische Daten

#### 1) Signalisiert Datenübertragung (Empfang und Sendung).

#### 10.1.4 Temperatur Luftfeuchtediagramm

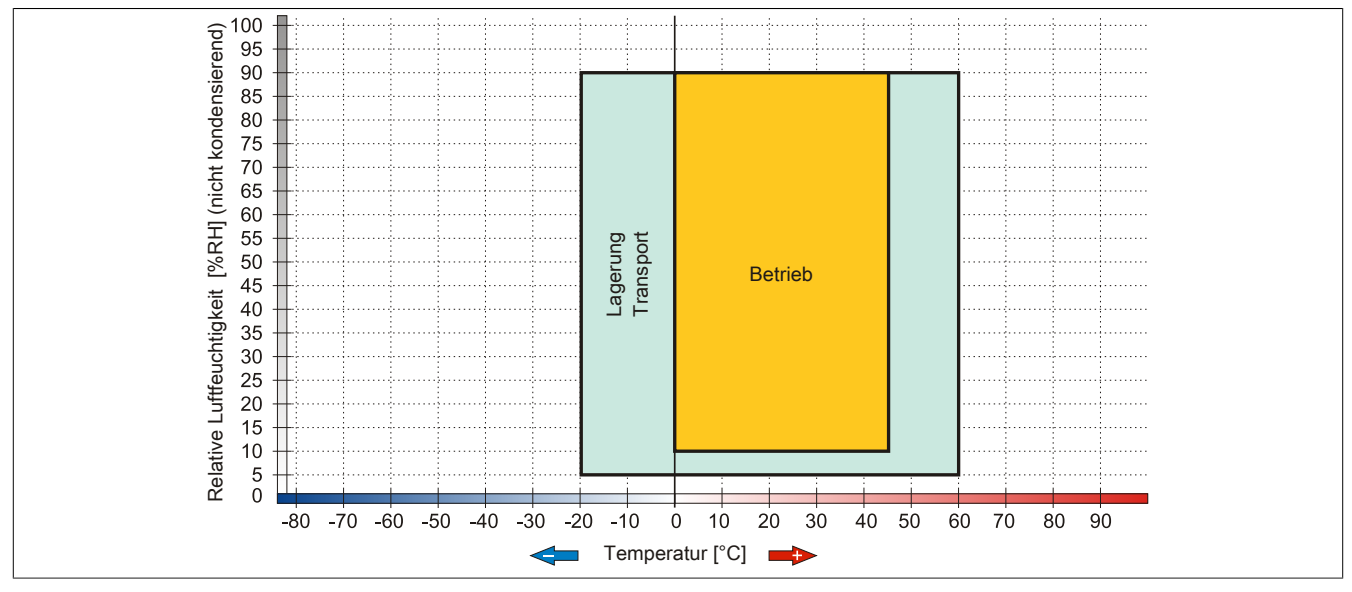

Abbildung 163: 5MMUSB.2048-00 - Temperatur Luftfeuchtediagramm

### 10.2 5MMUSB.xxxx-01

#### 10.2.1 Allgemeines

USB Memory Sticks sind leicht zu tauschende Speichermedien. Aufgrund des schnellen Datentransfers (USB 2.0) bieten die USB Memory Sticks optimale Werte für den Einsatz als portables Speichermedium. "Hot-PLUG & PLAY" - ohne weitere Treiber (außer bei Windows 98SE) meldet sich der USB Memory Stick sofort als ein weiteres Laufwerk, von dem Daten gelesen oder auf das Daten geschrieben werden können.

# Information:

Auf Grund der Vielzahl der am Markt verfügbaren USB Memory Sticks, bzw. deren kurzen Lebenszyklen, behalten wir uns das Recht vor Alternativprodukte zu liefern. Es kann daher notwendig sein, folgende Maßnahmen zu treffen um auch von diesen USB Sticks booten zu können:

- Der USB Stick muss neu formatiert bzw. in manchen Fällen auch neu partitioniert werden (Partition aktiv schalten).
- Der USB Stick muss in der Bootorder des BIOS an erster Stelle stehen oder es können auch alternativ die IDE Kontroller im BIOS deaktiviert werden. In den meisten Fällen kann dies umgangen werden, wenn noch zusätzlich ein "fdisk / mbr" auf dem USB Memory Stick ausgeführt wird.

#### 10.2.2 Bestelldaten

| Bestellnummer  | Kurzbeschreibung                      | Abbildung                |
|----------------|---------------------------------------|--------------------------|
|                | USB Zubehör                           |                          |
| 5MMUSB.2048-01 | USB 2.0 Memory Stick, 2048 MByte, B&R |                          |
| 5MMUSB.4096-01 | USB 2.0 Memory Stick, 4096 MByte, B&R |                          |
|                |                                       | Perfection in Automation |
|                |                                       |                          |

#### Tabelle 240: 5MMUSB.2048-01, 5MMUSB.4096-01 - Bestelldaten

#### 10.2.3 Technische Daten

| Produktbezeichnung        | 5MMUSB.2048-01                                                             | 5MMUSB.4096-01             |  |
|---------------------------|----------------------------------------------------------------------------|----------------------------|--|
| Allgemeines               |                                                                            |                            |  |
| Kapazität                 | 2 GByte                                                                    | 4 GByte                    |  |
| Datenerhaltung            | > 10 .                                                                     | Jahre                      |  |
| LEDs                      | 1 LED (                                                                    | grün) 1)                   |  |
| MTBF                      | > 3.000.00                                                                 | 0 Stunden                  |  |
| Тур                       | USB 1.1,                                                                   | USB 2.0                    |  |
| Wartung                   | kei                                                                        | ne                         |  |
| Formatierung ab Werk      | FAT16                                                                      | FAT32                      |  |
| Zertifizierungen          |                                                                            |                            |  |
| CE                        | j.                                                                         | a                          |  |
| GOST-R                    | J                                                                          | a                          |  |
| Schnittstellen            |                                                                            |                            |  |
| USB                       |                                                                            |                            |  |
| Тур                       | USB 1.1, USB 2.0                                                           |                            |  |
| Anschluss                 | an jede USB Typ A Schnittstelle                                            |                            |  |
| Übertragungsrate          | Low Speed (1,5 MBit/s), Full Speed (12 MBit/s) bis High Speed (480 MBit/s) |                            |  |
| sequentielles Lesen       | Full Speed max. 1 MByte/s,                                                 |                            |  |
|                           | High Speed ma                                                              | ax. 32 MByte/s             |  |
| sequentielles Schreiben   | Full Speed max                                                             | x. 0,9 MByte/s,            |  |
|                           | High Speed ma                                                              | ax. 23 MByte/s             |  |
| Unterstützung             |                                                                            |                            |  |
| Betriebssysteme           |                                                                            |                            |  |
| Windows 7                 | j.                                                                         | а                          |  |
| Windows XP Professional   | j.                                                                         | а                          |  |
| Windows XP Embedded       | ;ل                                                                         | а                          |  |
| Windows ME                | Ja                                                                         |                            |  |
| Windows 2000              | Ja                                                                         |                            |  |
| Windows CE 5.0            | Ja                                                                         |                            |  |
| Windows CE 4.2            | Ja                                                                         |                            |  |
| Elektrische Eigenschaften |                                                                            |                            |  |
| Stromaufnahme             | max. 500 µA Schlafmodus, m                                                 | ax. 120 mA Lesen/Schreiben |  |

Tabelle 241: 5MMUSB.2048-01, 5MMUSB.4096-01 - Technische Daten

### Zubehör • USB Memory Sticks

| Produktbezeichnung        | 5MMUSB.2048-01              | 5MMUSB.4096-01              |  |
|---------------------------|-----------------------------|-----------------------------|--|
| Umgebungsbedingungen      |                             |                             |  |
| Temperatur                |                             |                             |  |
| Betrieb                   | 0 bis                       | ; 70°C                      |  |
| Lagerung                  | -50 bis                     | s 100°C                     |  |
| Transport                 | -50 bis                     | s 100°C                     |  |
| Luftfeuchtigkeit          |                             |                             |  |
| Betrieb                   | 85%, nicht k                | ondensierend                |  |
| Lagerung                  | 85%, nicht k                | ondensierend                |  |
| Transport                 | 85%, nicht k                | ondensierend                |  |
| Vibration                 |                             |                             |  |
| Betrieb                   | 20 bis 2000 H               | 20 bis 2000 Hz: 20 g (peak) |  |
| Lagerung                  | 20 bis 2000 Hz: 20 g (peak) |                             |  |
| Transport                 | 20 bis 2000 Hz: 20 g (peak) |                             |  |
| Schock                    |                             |                             |  |
| Betrieb                   | max. 1500 g (peak)          |                             |  |
| Lagerung                  | max. 1500 g (peak)          |                             |  |
| Transport                 | max. 1500 g (peak)          |                             |  |
| Meereshöhe                |                             |                             |  |
| Betrieb                   | max.                        | 3048 m                      |  |
| Lagerung                  | max. 12192 m                |                             |  |
| Transport                 | max. 12192 m                |                             |  |
| Mechanische Eigenschaften |                             |                             |  |
| Abmessungen               |                             |                             |  |
| Breite                    | 17,97 mm                    |                             |  |
| Länge                     | 67,85 mm                    |                             |  |
| Höhe                      | 8,3                         | 5 mm                        |  |

Tabelle 241: 5MMUSB.2048-01, 5MMUSB.4096-01 - Technische Daten

#### 1) Signalisiert Datenübertragung (Empfang und Sendung).

#### 10.2.4 Temperatur Luftfeuchtediagramm

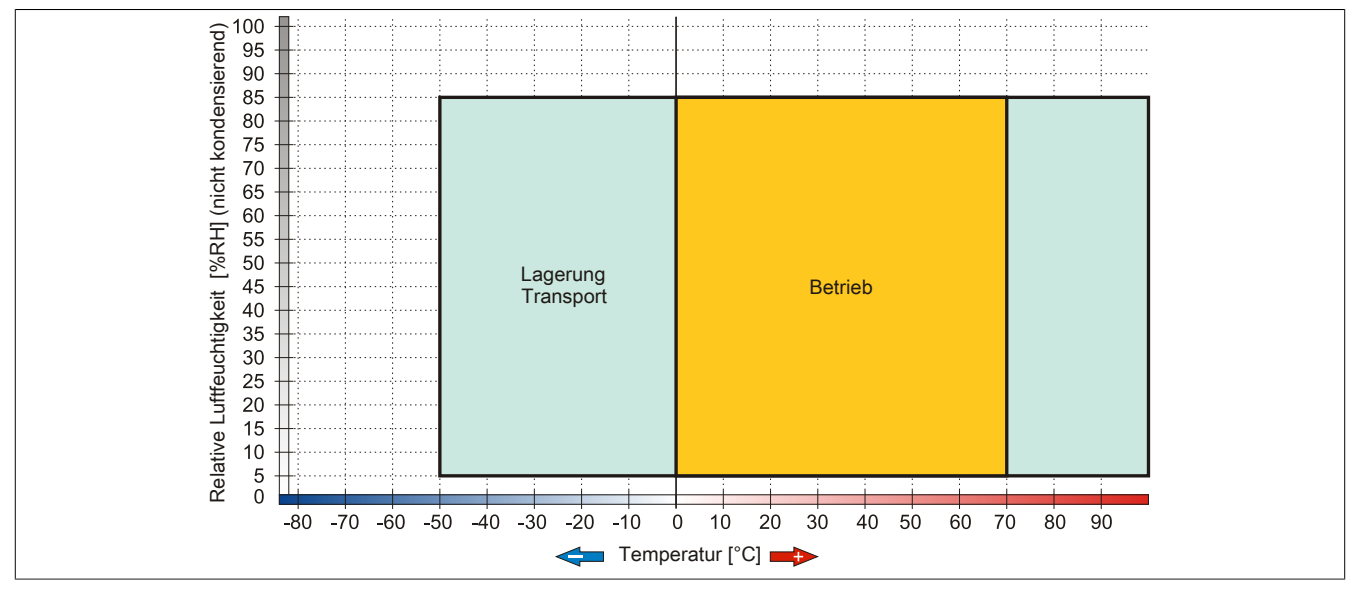

Abbildung 164: 5MMUSB.xxxx-01 - Temperatur Luftfeuchtediagramm

# 11 USB Media Drive

## 11.1 5MD900.USB2-02

#### 11.1.1 Allgemeines

Das USB Media Drive besitzt ein DVD-R/RW DVD+R/RW- Laufwerk, einen CompactFlash Slot sowie einen rückund frontseitigen USB Anschluss. Es wird an den USB Anschluss des B&R Industrie PCs angeschlossen.

- Betrieb als Tisch- bzw. Einbaugerät (Hutschienenwinkel)
- Integriertes DVD-R/RW DVD+R/RW Laufwerk
- Integrierter CompactFlash Slot IDE/ATAPI (Hot Plug fähig)
- Integrierter USB 2.0 Anschluss
- Versorgung, +24 VDC rückseitig
- USB 2.0 Anschluss rückseitig
- optionale Frontklappe

#### 11.1.2 Bestelldaten

| Bestellnummer  | Kurzbeschreibung                                                                                                    | Abbildung |
|----------------|----------------------------------------------------------------------------------------------------|-----------|
|                | USB Zubehör                                                                                                    |           |
| 5MD900.USB2-02 | USB 2.0 Laufwerkskombination, bestehend aus DVD-R/RW<br>DVD+R/RW, CompactFlash Slot (Typ II), USB Anschluss (Typ<br>A frontseitig, Typ B rückseitig); 24 VDC, (Schraubklemme<br>0TB103.9 oder Federzugklemme 0TB103.91 gesondert bestel-<br>len) |           |
|                | Erforderliches Zubehör                                                                                                    |           |
|                | Feldklemmen                                                                                                    |           |
| 0TB103.9       | Steckverbinder, 24 VDC, 3-polig female, Schraubklemme 3,31 mm <sup>2</sup> , Vibrationsschutz durch Schraubflansch                                                                                                    |           |
| 0TB103.91      | Steckverbinder, 24 VDC, 3-polig female, Federzugklemme 3,31 mm², Vibrationsschutz durch Schraubflansch                                                                                                    |           |
|                | Sonstiges                                                                                                    |           |
| 5SWUTI.0000-00 | OEM Nero CD-RW Software, nur in Verbindung mit einem CD-<br>RW Laufwerk erhältlich.                                                                                                    |           |
|                | USB Kabel                                                                                                    |           |
| 5CAUSB.0018-00 | USB 2.0 Verbindungskabel Typ A - Typ B, 1,8 m.                                                                                                    |           |
| 5CAUSB.0050-00 | USB 2.0 Verbindungskabel Typ A - Typ B, 5 m.                                                                                                    |           |

#### Tabelle 242: 5MD900.USB2-02 - Bestelldaten

#### 11.1.3 Schnittstellen

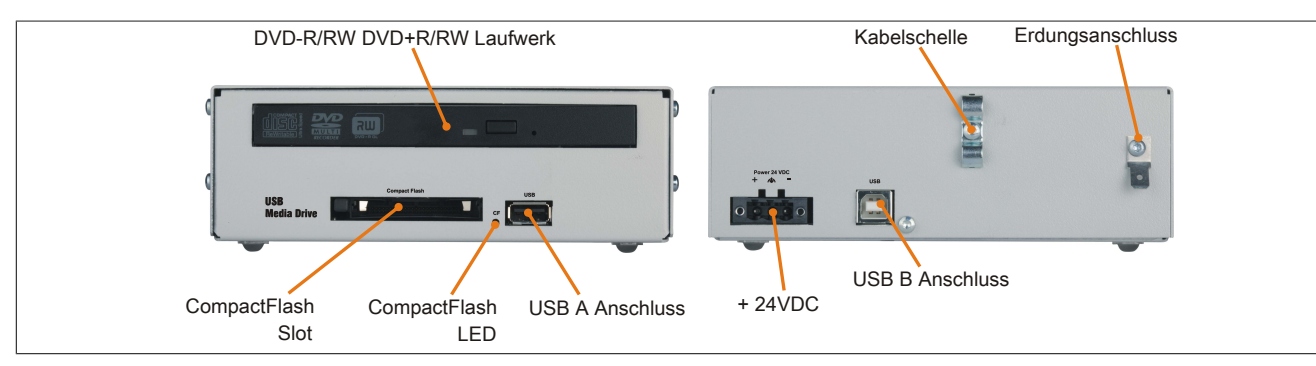

Abbildung 165: 5MD900.USB2-02 - Schnittstellen

### 11.1.4 Technische Daten

| Produktbezeichnung | 5MD900.USB2-02 |
|--------------------|----------------|
| Allgemeines        |                |
| max. Kabellänge    | 5 m (ohne Hub) |
| Zertifizierungen   |                |
| CE                 | Ja             |
| cULus              | Ja             |
| GOST-R             | Ja             |

Tabelle 243: 5MD900.USB2-02 - Technische Daten

| Produktbezeichnung        | 5MD900.USB2-02                                                                                                    |
|---------------------------|----------------------------------------------------------------------------------------------------|
| Schnittstellen            |                                                                                                    |
| CompactElash Slot 1       |                                                                                                    |
|                           | ΤνοΙ                                                                                                    |
| Anschluss                 | IDE/ATAPI                                                                                                    |
| Activity LED              | signalisiert einen Lese- bzw. Schreibzugriff auf einer gesteckten CompactFlash Karte                                              |
| USB                       |                                                                                                    |
| Тур                       | USB 2.0                                                                                                    |
| Ausführung                | Typ A frontseitig                                                                                                    |
|                           | Typ B rückseitig                                                                                                    |
| Ubertragungsrate          | Low Speed (1,5 MBit/s), Full Speed (12 MBit/s) bis High Speed (480 MBit/s)                                                        |
| Strombelastbarkeit        | max. 500 mA                                                                                                    |
| CD / DVD Lautwerk         | 0.00.4-                                                                                                    |
| Datenpunerkapazitat       | 2 MByte                                                                                                    |
|                           | max. 33,3 MByte/s                                                                                                    |
|                           | $\frac{111}{1100}$                                                                                                    |
| Kompatible Formate        | CD_DA_CD_ROM Mode 1/ Mode 2                                                                                                    |
| Rompatible i offiate      | CD-ROM XA Mode 2 (Form 1 Form 2)                                                                                                  |
|                           | Photo CD (single/multi-session), Enhanced CD, CD-Text                                                                             |
|                           | DVD-ROM, DVD-R, DVD-RW, DVD-Video                                                                                                 |
|                           | DVD-RAM (4,7 GB, 2,6 GB)                                                                                                    |
| Less discus               | DVD+R, DVD+R (Double Layer), DVD+RW                                                                                               |
| Laserklasse               |                                                                                                    |
|                           | 60.000 POH (Power On Hours)                                                                                                    |
| Schnittstelle             | IDE (ATAPI)                                                                                                    |
| Hochlautzeit              | may 14 Calcundan (yan 0 ram auf Lanamyariff)                                                                                      |
|                           | max. 14 Sekunden (von 0 rpm auf Lesezugriff)                                                                                      |
|                           | max. 13 Sekunden (von orpin auf Lesezughin)                                                                                       |
| CD                        | tvn 140 ms (24x)                                                                                                    |
|                           | typ. 150 ms (8x)                                                                                                    |
| Lesbare Medien            |                                                                                                    |
| CD                        | CD/CD-ROM (12 cm. 8 cm), CD-R, CD-RW                                                                                              |
| DVD                       | DVD-ROM, DVD-R, DVD-RW. DVD-RAM, DVD+R, DVD+R (Double Layer), DVD+RW                                                              |
| Beschreibbare Medien      |                                                                                                    |
| CD                        | CD-R, CD-RW                                                                                                    |
| DVD                       | DVD-R/RW, DVD-RAM (4,7 GB), DVD+R/RW, DVD+R (Double Layer)                                                                        |
| Lesegeschwindigkeit       |                                                                                                    |
| CD                        | 24x                                                                                                    |
| DVD                       | 8x                                                                                                    |
| Schreibgeschwindigkeit    |                                                                                                    |
| CD-R                      | 10 bis 24x                                                                                                    |
| CD-RW                     | 10 bis 24x                                                                                                    |
| DVD+R                     | 3,3 bis 8x                                                                                                    |
| DVD+R (Double Layer)      | 2,4 DIS 4X                                                                                                    |
|                           | 3,5 DIS 6X                                                                                                    |
| DVD-R (Double Laver)      | 2 bis 6x<br>2 bis 4x                                                                                                    |
| DVD-RAM                   | 2 bis 5x                                                                                                    |
| DVD-RW                    | 2 bis 6x                                                                                                    |
| Schreibmethoden           |                                                                                                    |
| CD                        | Disc at once, Session at once, Packet write, Track at once                                                                        |
| DVD                       | Disc at once, Incremental, Over write, Sequential                                                                                 |
| Elektrische Eigenschaften |                                                                                                    |
| Nennspannung              | 24 VDC ±25%                                                                                                    |
| Einsatzbedingungen        |                                                                                                    |
| Schutzart nach EN 60529   | IP65 frontseitig (nur mit optionaler Frontklappe), IP20 rückseitig                                                                |
| Umgebungsbedingungen      |                                                                                                    |
| Temperatur <sup>1)</sup>  |                                                                                                    |
| Betrieb                   | 5 bis 45°C                                                                                                    |
| Lagerung                  | -20 bis 60°C                                                                                                    |
| Transport                 | -40 bis 60°C                                                                                                    |
| Luttreuchtigkeit          | 00.11.000/                                                                                                    |
| Betrieb                   | 20 bis 80%                                                                                                    |
| Lagerung                  | 5 DIS 90%                                                                                                    |
| Vibration                 | ວ ມາຮ 95%                                                                                                    |
| Betrieh                   | 5 his 500 Hz $0.3 a / 2.0 m/c^2 0 - nack)$                                                                                        |
|                           | 10 hjs 100 Hz. 0,0 y (2,9 H/s υ-μεακ)                                                                                             |
| Transport                 | $10 \text{ bis 100 Hz} \cdot 2 \text{ g} (13,0 \text{ Hz} - 9 \text{ cak})$<br>10 bis 100 Hz · 2 a (19.6 m/s <sup>2</sup> 0-neak) |
| Schock                    | 10 010 100 112. 2 9 (10,0 1180 0 pour)                                                                                            |
| Betrieb                   | 5 g. 11 ms                                                                                                    |
| Lagerung                  | 60 g, 11 ms                                                                                                    |
| Transport                 | 60 g, 11 ms                                                                                                    |

Tabelle 243: 5MD900.USB2-02 - Technische Daten

| Produktbezeichnung        | 5MD900.USB2-02                |
|---------------------------|-------------------------------|
| Meereshöhe                |                               |
| Betrieb                   | max. 3000 m                   |
| Mechanische Eigenschaften |                               |
| Abmessungen               |                               |
| Breite                    | 156 mm                        |
| Höhe                      | 52 mm                         |
| Tiefe                     | 140 mm                        |
| Gewicht                   | ca. 1100 g (ohne Frontklappe) |

Tabelle 243: 5MD900.USB2-02 - Technische Daten

1) Die Temperaturangaben entsprechen einer Angabe bei 500 Metern. Herabsenkung (Derating) der max. Umgebungstemperatur typisch 1°C pro 1000 Meter ab 500 Meter ü. NN.

## 11.1.5 Abmessungen

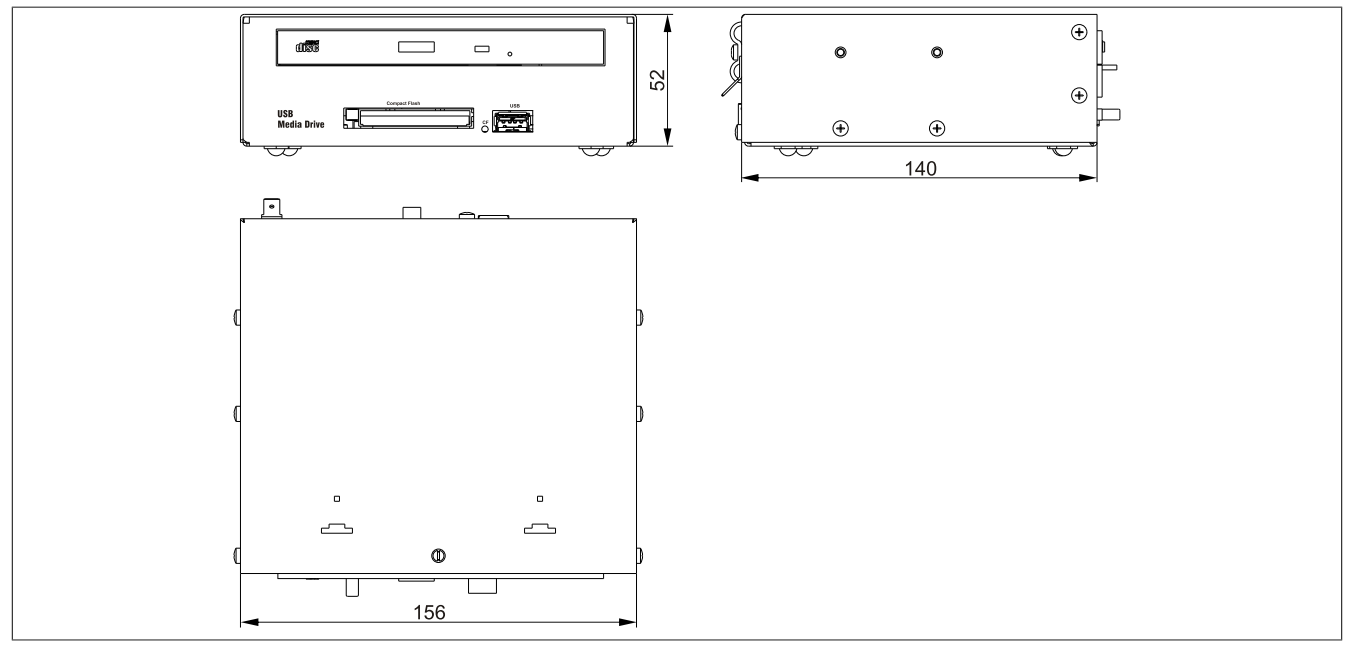

Abbildung 166: 5MD900.USB2-02 - Abmessungen

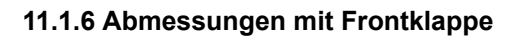

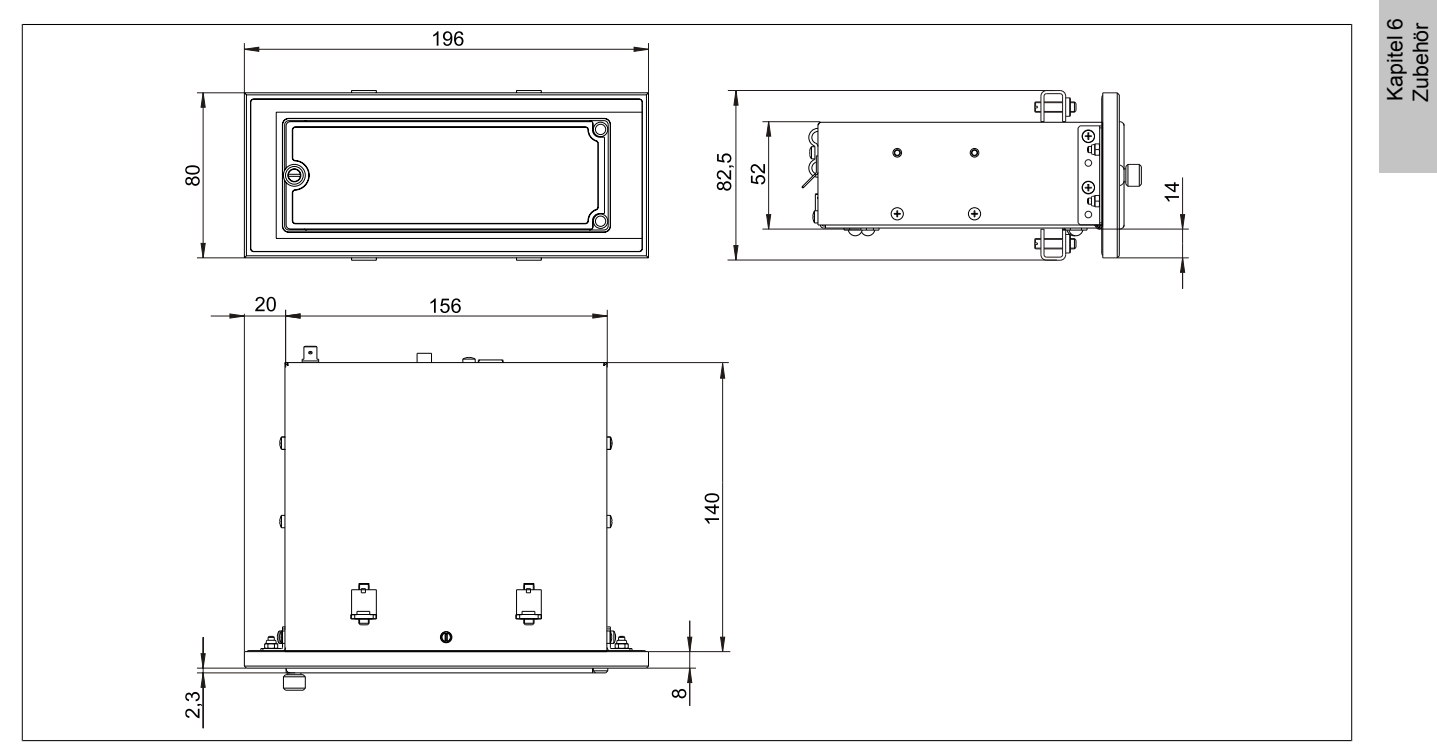

Abbildung 167: Abmessungen USB Media Drive mit Frontklappe

#### 11.1.7 Einbau in Wanddurchbrüche

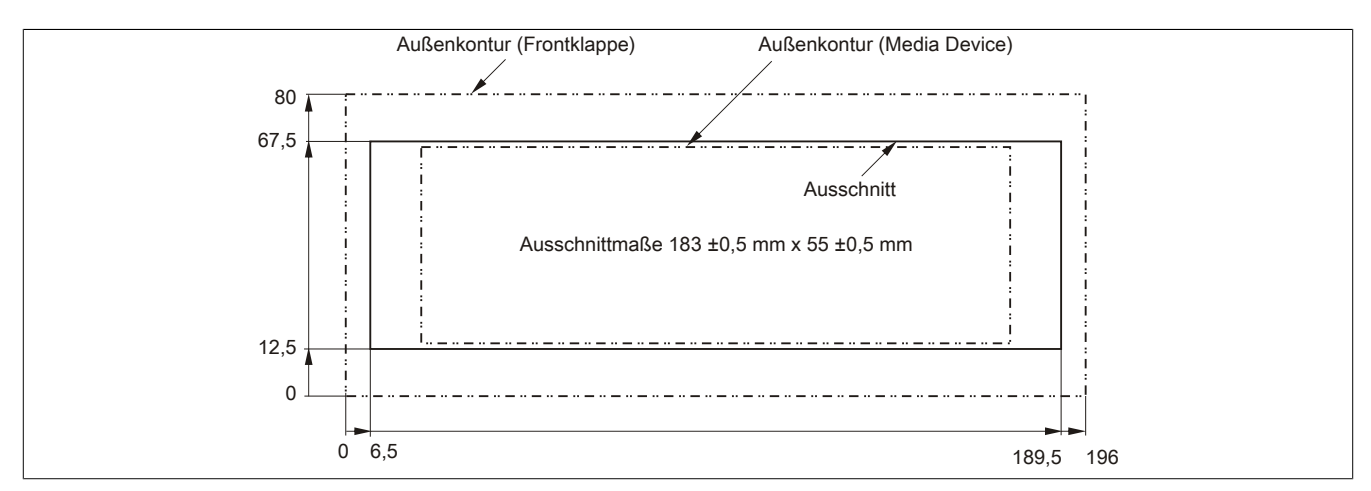

Abbildung 168: Einbauausschnitt USB Media Drive mit Frontklappe

#### 11.1.8 Lieferumfang

| Anzahl | Komponente                  |
|--------|-----------------------------|
| 1      | USB Media Drive Gesamtgerät |
| 2      | Hutschienenwinkel           |
|        |                             |

Tabelle 244: 5MD900.USB2-02 - Lieferumfang

#### 11.1.9 Montage

Das USB Media Drive Laufwerk ist sowohl für den Tischbetrieb (aufgeklebte Gummifüße) als auch für den Betrieb als Einbaugerät (2 Hutschienenwinkel werden beigepackt) geeignet.

#### 11.1.9.1 Einbaulagen

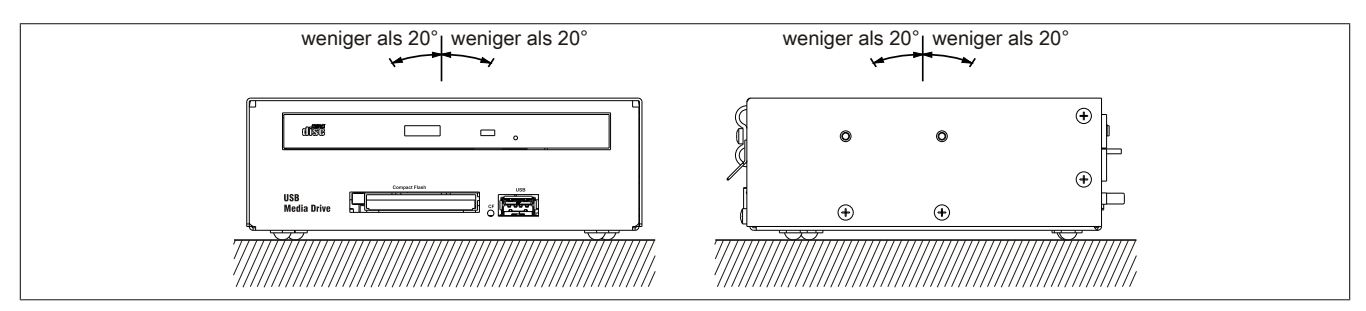

Abbildung 169: 5MD900.USB2-02 - Einbaulage

# 11.2 5A5003.03

### 11.2.1 Allgemeines

Diese Frontklappe kann optional an der Vorderseite des USB Media Drive Laufwerks (Best.Nr. 5MD900.USB2-00, 5MD900.USB2-01 bzw. 5MD900.USB2-02) zum Schutz der Schnittstellen montiert werden.

#### 11.2.2 Bestelldaten

| Bestellnummer | Kurzbeschreibung                                                                                                    | Abbildung |
|---------------|----------------------------------------------------------------------------------------------------|-----------|
|               | USB Zubehör                                                                                                    |           |
| 5A5003.03     | Frontklappe, für Remote CD-ROM Laufwerk 5A5003.02<br>und USB 2.0 Laufwerkskombination 5MD900.USB2-00,<br>5MD900.USB2-01 und 5MD900.USB2-02. |           |

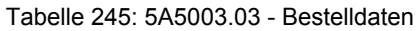

## 11.2.3 Technische Daten

| Produktbezeichnung        | 5A5003.03             |
|---------------------------|-----------------------|
| Allgemeines               |                       |
| Zertifizierungen          |                       |
| CE                        | Ja                    |
| cULus                     | Ja                    |
| GOST-R                    | Ja                    |
| Mechanische Eigenschaften |                       |
| Front                     |                       |
| Dekorfolie                |                       |
| Farbe heller Hintergrund  | ähnlich Pantone 427CV |
| Abmessungen               |                       |
| Breite                    | 196 mm                |
| Höhe                      | 80 mm                 |
| Tiefe                     | 8 mm                  |

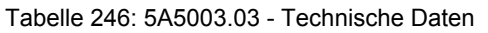

#### 11.2.4 Abmessungen

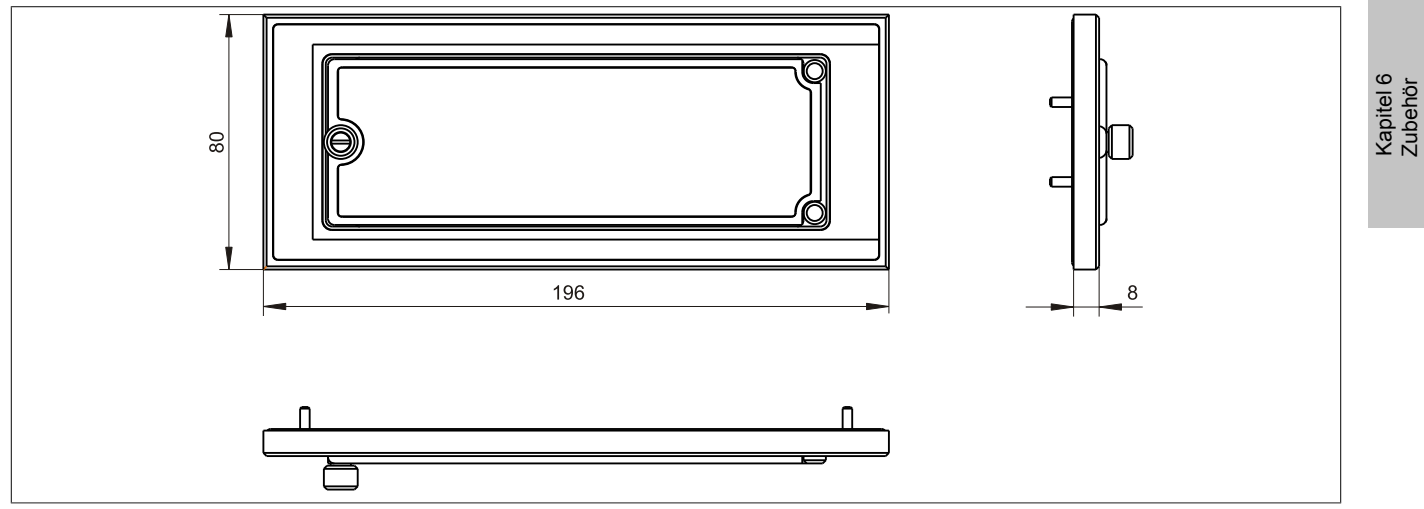

Abbildung 170: 5A5003.03 - Abmessungen

#### 11.2.5 Lieferumfang

| Anzahl | Komponente                                    |
|--------|-----------------------------------------------|
| 1      | Frontklappe 5A5003.03 für das USB Media Drive |
| 4      | M3 Sicherungsmutter                           |
| 4      | Haube Halteklammer                            |

Tabelle 247: 5A5003.03 - Lieferumfang

### 11.2.6 Montage

Die Frontklappe wird mittels den 2 Hutschienenwinkel (beigepackt beim USB Media Drive) und den 4 M3 Sicherungsmuttern befestigt. Mit den 4 beiliegenden Halteklammern kann das Gesamtgerät (USB Media Drive + Frontklappe) z.B. in einer Schaltschranktür montiert werden.

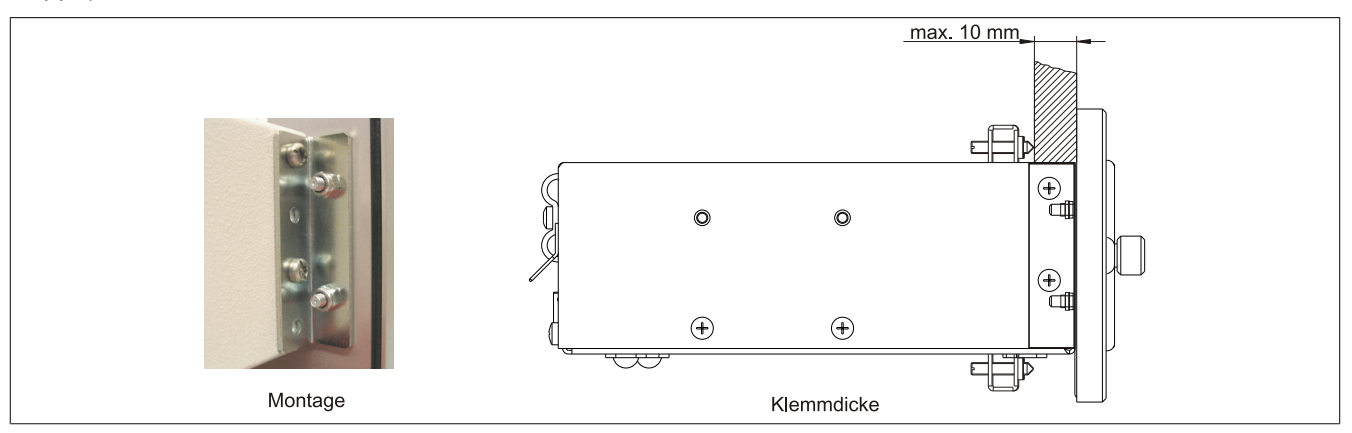

Abbildung 171: Frontklappenmontage und Klemmdicke

#### 11.2.6.1 Einbau in Wanddurchbrüche

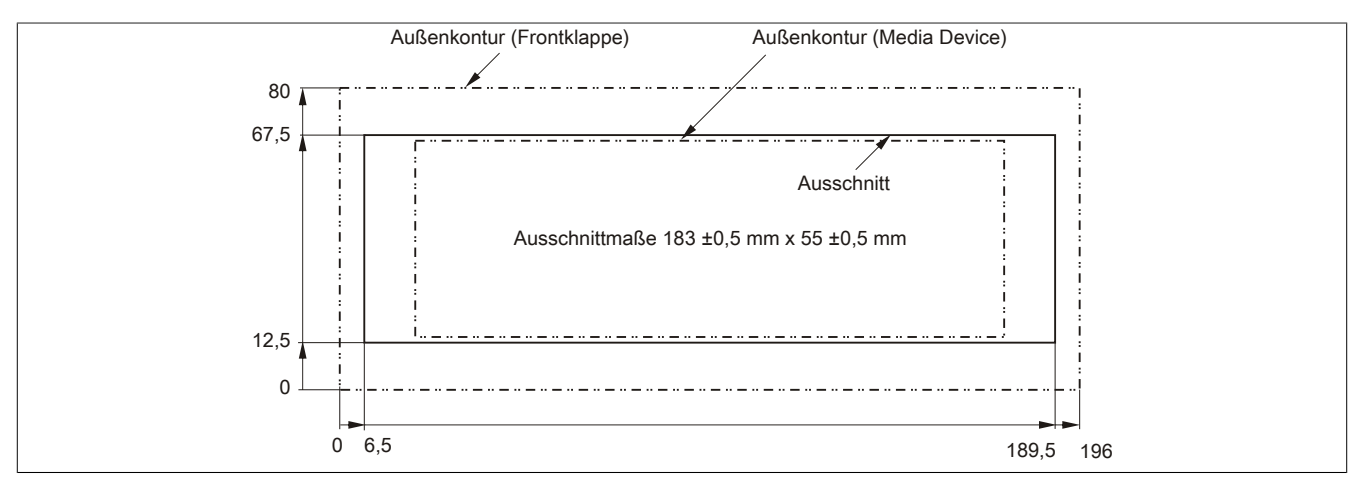

Abbildung 172: Einbauausschnitt USB Media Drive mit Frontklappe
### 12 HMI Drivers & Utilities DVD

#### 12.1 5SWHMI.0000-00

#### 12.1.1 Allgemeines

Diese DVD beinhaltet Treiber, Utilities, Softwareupgrades und Anwenderhandbücher für B&R Panel System Produkte (siehe B&R Homepage <u>www.br-automation.com</u> - Bereich Industrie PCs bzw. Visualisieren und Bedienen).

Der Inhalt der DVD ist zum Zeitpunkt der Erstellung mit denen unter dem Downloadbereich auf der B&R Homepage (unter Service - "Produktbezogene Downloads") befindlichen Dateien ident.

#### 12.1.2 Bestelldaten

| Bestellnummer  | Kurzbeschreibung            | Abbildung                                                  |
|----------------|-----------------------------|------------------------------------------------------------|
|                | Sonstiges                   |                                                            |
| 5SWHMI.0000-00 | HMI Drivers & Utilities DVD | HMI Drivers & Utilities DVD<br>HMI Drivers & Utilities DVD |

Tabelle 248: 5SWHMI.0000-00 - Bestelldaten

#### 12.1.3 Inhalt (V2.20)

#### BIOS Upgrades für die Produkte

- Automation PC 620 / Panel PC 700 CPU Board 815E und 855GME BIOS
- Automation PC 620 / Panel PC 700 CPU Board X855GME BIOS
- Automation PC 620 / Panel PC 700 CPU Board 945GME BIOS
- Automation PC 620 / Panel PC 700 CPU Board 945GME N270 BIOS
- Automation PC 680
- Automation PC 810 / Automation PC 820 / Panel PC 800 B945GME BIOS
- Automation PC 810 / Panel PC 800 945GME N270 CPU Board BIOS
- Automation PC 810 / Panel PC 800 GM45 CPU Board BIOS
- Provit 2000 Produktfamilie IPC2000/2001/2002
- Provit 5000 Produktfamilie IPC5000/5600/5000C/5600C
- Power Panel 100 BIOS Geräte
- Mobile Panel 100 BIOS Geräte
- Power Panel 100 / Mobile Panel 100 User Boot Logo
- Power Panel 100 / Mobile Panel 100 REMHOST Utility
- Power Panel 300/400 BIOS Geräte
- Power Panel 300/400 BIOS User Boot Logo
- Power Panel 500 / Automation PC 510 / Automation PC 511 BIOS
- Panel PC 310

#### Treiber für die Geräte

- Automation Device Interface (ADI)
- Audio
- Chipset
- CD-ROM
- LS120

- Grafik
- Netzwerk
- PCI / SATA RAID Controller
- Touch Screen
- Touch Pad
- Schnittstellenkarte

#### **Firmware Upgrades**

- Automation PC 620 / Panel PC 700 (MTCX, SDLR, SDLT)
- Automation PC 810 (MTCX, SDLR, SDLT)
- Automation PC 820 (MTCX, SDLR, SDLT)
- Mobile Panel 100 (SMCX)
- Panel PC 300 (MTCX)
- Power Panel 100 (aPCI)
- Power Panel 300/400 (aPCI)
- Power Panel 300/400 (MTCX)
- Power Panel 500 / Automation PC 510 / Automation PC 511 (MTCX, SDLR, I/O Board)
- Panel PC 800 (MTCX, SDLR, SDLT)
- USV Firmware

#### Utilities / Tools

- B&R Embedded OS Installer
- Windows CE Tools
- User Boot Logo Konvertierungsprogramm
- SATA RAID Installations Utility
- Automation Device Interface (ADI)
- CompactFlash Lebensdauerrechner (Silicon Systems)
- Miscellaneous
- MTC Utilities
- Key Editor
- MTC & Mkey Utilities
- Mkey Utilities
- USV Konfigurationsoftware
- ICU ISA Konfiguration
- Intel PCI NIC Boot ROM
- Diagnoseprogramme

#### Windows

- Windows CE 6.0
- Windows CE 5.0
- Windows CE 4.2
- Windows CE 4.1
- Windows CE Tools
- Windows Embedded Standard 2009
- Windows Embedded Standard 7
- Thin Client
- Windows NT Embedded
- Windows XP Embedded
- VNC Viewer

#### MCAD Vorlagen für

Industrie PCs

- Visualisieren und Bedienen Geräte
- Einschubstreifenvordrucke
- Kundenspezifische Designs

#### ECAD Vorlagen für

- Industrie PCs
- Automation PCs
- Automation Panel 900
- Panels (Power Panel)

#### Dokumentationen für

- Automation PC 511
- Automation PC 620
- Automation PC 680
- Automation PC 810
- Automation PC 820
- Automation Panel 800
- Automation Panel 900
- Panel PC 310
- Panel PC 700
- Panel PC 725
- Panel PC 800
- Power Panel 15/21/35/41
- Power Panel 100/200
- Power Panel 300/400
- Power Panel 500
- Mobile Panel 40/50
- Mobile Panel 100/200
- Mobile Panel Anschlussbox
- Provit 2000
- Provit 3030
- Provit 4000
- Provit 5000
- Provit Benchmark
- Provit Mkey
- Windows CE 5.0 Hilfe
- Windows CE 6.0 Hilfe
- Windows NT Embedded Applikation Guide
- Windows XP Embedded Applikation Guide
- Unterbrechungsfreie Stromversorgung
- Implementierungsanleitungen
- B&R Hilscher Feldbus Karten (CANopen, DeviceNet, PROFIBUS, PROFINET)

#### **Service Tools**

- Acrobat Reader 5.0.5 (Freeware in Deutsch, Englisch und Französisch)
- Power Archiver 6.0 (Freeware in Deutsch, Englisch und Französisch)
- Internet Explorer 5.0 (Deutsch und Englisch)
- Internet Explorer 6.0 (Deutsch und Englisch)

### 13 Kabel

#### 13.1 DVI Kabel

13.1.1 5CADVI.0xxx-00

#### 13.1.1.1 Allgemeines

Die DVI Kabel 5CADVI.0xxx-00 sind für den Anwendungsfall einer starren Verlegung konzipiert.

# Vorsicht!

An- und Abstecken des Kabels darf nur in spannungslosem Zustand erfolgen.

#### 13.1.1.2 Bestelldaten

| Bestellnummer  | Kurzbeschreibung    | Abbildung |
|----------------|---------------------|-----------|
|                | DVI Kabel           |           |
| 5CADVI.0018-00 | DVI-D Kabel, 1,8 m. |           |
| 5CADVI.0050-00 | DVI-D Kabel, 5 m.   |           |
| 5CADVI.0100-00 | DVI-D Kabel, 10 m.  |           |

Tabelle 249: 5CADVI.0018-00, 5CADVI.0050-00, 5CADVI.0100-00 - Bestelldaten

#### 13.1.1.3 Technische Daten

| Produktbezeichnung               | 5CADVI.0018-00                                              | 5CADVI.0050-00                       | 5CADVI.0100-00  |  |  |  |
|----------------------------------|-------------------------------------------------------------|--------------------------------------|-----------------|--|--|--|
| Allgemeines                      |                                                             |                                      | ·               |  |  |  |
| Zertifizierungen                 |                                                             |                                      |                 |  |  |  |
| CE                               |                                                             | Ja                                   |                 |  |  |  |
| cULus                            |                                                             | Ja                                   |                 |  |  |  |
| GOST-R                           |                                                             | Ja                                   |                 |  |  |  |
| GL                               |                                                             | Ja 1)                                |                 |  |  |  |
| Kabelaufbau                      |                                                             |                                      |                 |  |  |  |
| Drahtquerschnitt                 |                                                             | AWG 28                               |                 |  |  |  |
| Schirm                           | Ka                                                          | belpaare einzeln, sowie Kabel gesa   | mt              |  |  |  |
| Gesamtschirmung                  | verzinnt                                                    | es Cu-Geflecht, optische Bedeckung   | g > 86%         |  |  |  |
| Außenmantel                      |                                                             |                                      |                 |  |  |  |
| Material                         |                                                             | PVC                                  |                 |  |  |  |
| Farbe                            | beige                                                       |                                      |                 |  |  |  |
| Bedruckung                       | AWM STYLE 20276 80°C 30V VW1 DVI DIGITAL SINGLE LINK DER AN |                                      |                 |  |  |  |
| Steckverbindung                  |                                                             |                                      |                 |  |  |  |
| Тур                              | 2x DVI-D (18+1), male                                       |                                      |                 |  |  |  |
| Steckzyklen                      | 100                                                         |                                      |                 |  |  |  |
| Anzugsdrehmoment Fixierschrauben |                                                             | max. 0,5 Nm                          |                 |  |  |  |
| Elektrische Eigenschaften        |                                                             |                                      |                 |  |  |  |
| Leiterwiderstand                 |                                                             | max. 237 Ω/km                        |                 |  |  |  |
| Isolationswiderstand             | min. 100 MΩ/km                                              |                                      |                 |  |  |  |
| Mechanische Eigenschaften        |                                                             |                                      |                 |  |  |  |
| Abmessungen                      |                                                             |                                      |                 |  |  |  |
| Länge                            | 1,8 m ±50 mm                                                | 5 m ±80 mm                           | 10 m ±100 mm    |  |  |  |
| Durchmesser                      | max. 8,5 mm                                                 |                                      |                 |  |  |  |
| Biegeradius                      | ≥ 5x Kabelo                                                 | lurchmesser (Stecker - Ferrit und Fe | errit - Ferrit) |  |  |  |
| Gewicht                          | ca. 260 g ca. 460 g ca. 790 g                               |                                      |                 |  |  |  |

Tabelle 250: 5CADVI.0018-00, 5CADVI.0050-00, 5CADVI.0100-00 - Technische Daten

1) Ja, jedoch nur zutreffend wenn alle im Gesamtgerät verbauten Komponenten diese Zulassung haben.

#### 13.1.1.4 Biegeradiusspezifikation

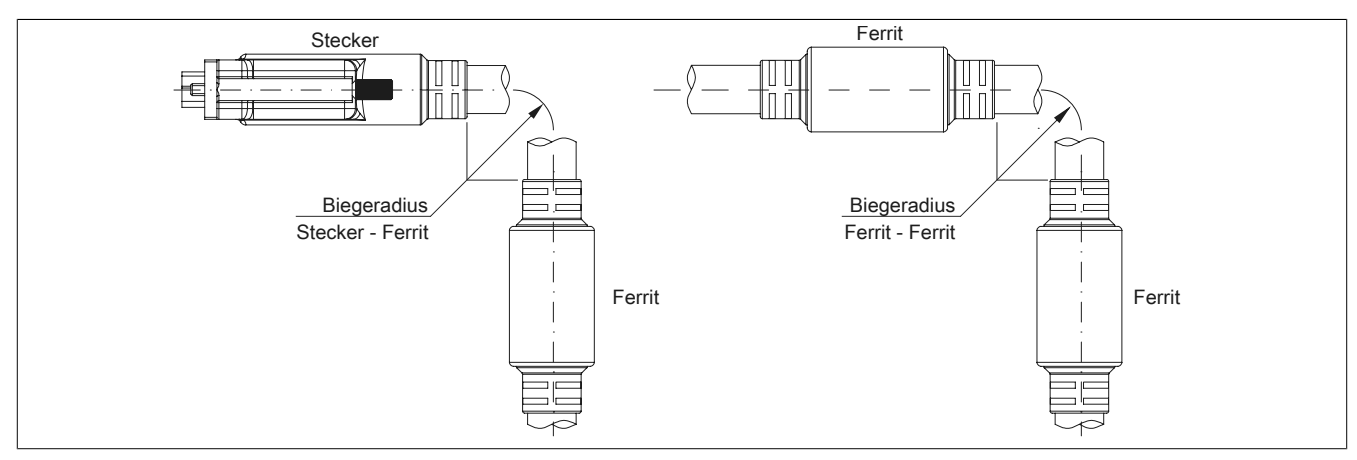

Abbildung 173: Biegeradiusspezifikation

#### 13.1.1.5 Abmessungen

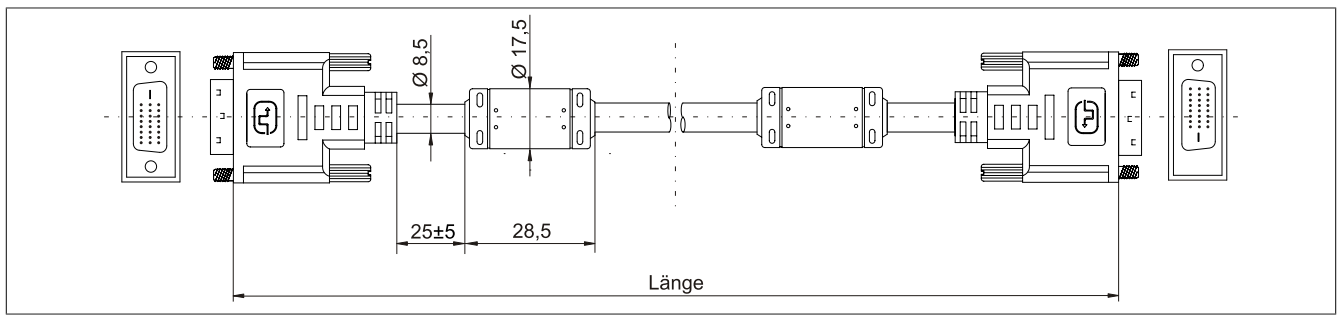

Abbildung 174: 5CADVI.0xxx-00 - Abmessungen

#### 13.1.1.6 Kabelbelegung

# Warnung!

Besteht der Wunsch sich selbst ein passendes Kabel zu bauen, so ist ein Kabel gemäß dieser Belegung zu verdrahten.

Wird ein selbst gebautes Kabel verwendet, kann B&R keine Garantie für dessen Funktion übernehmen. Für die bei B&R erhältlichen Kabel wird die Funktion gewährleistet.

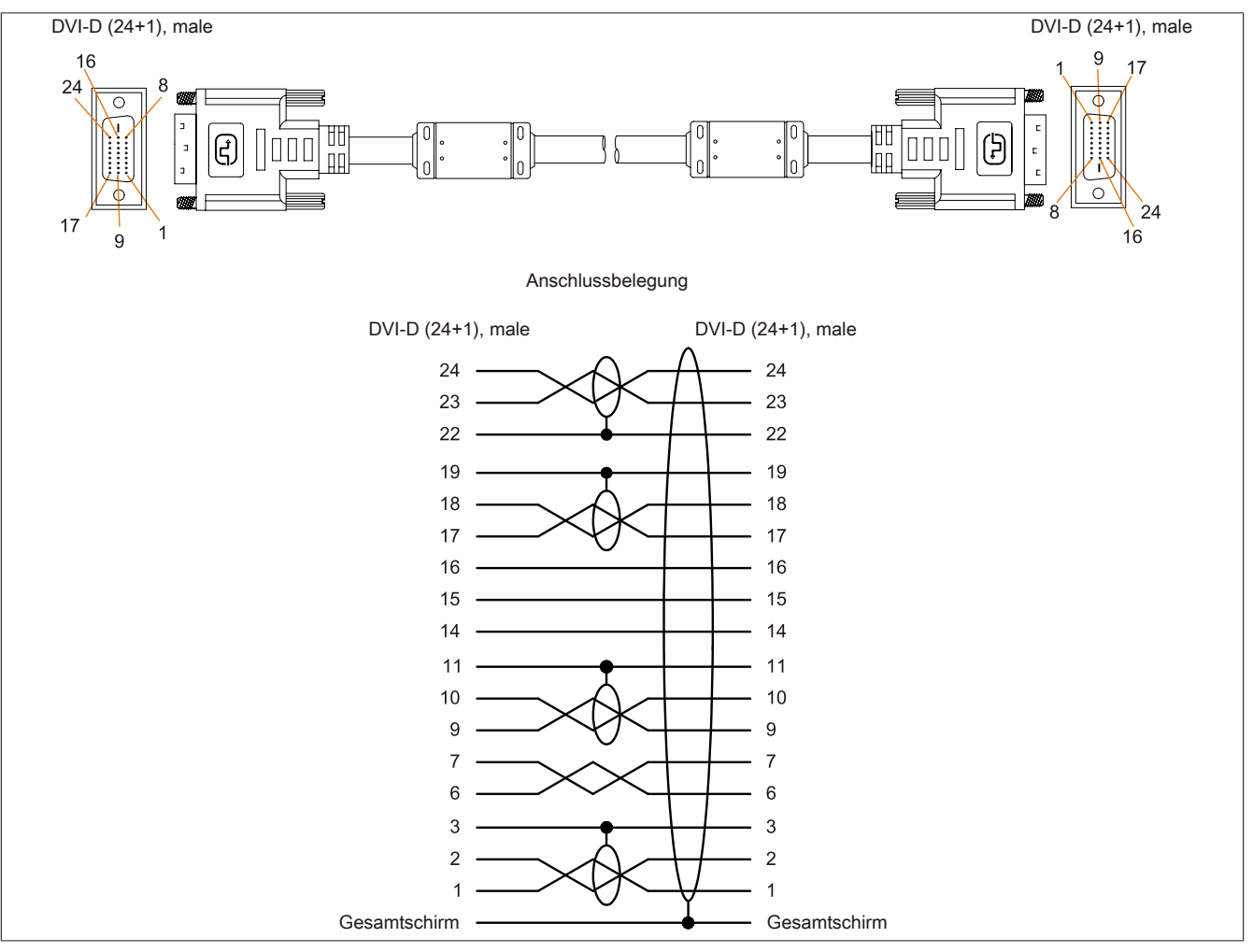

Abbildung 175: 5CADVI.0xxx-00 - Belegung

#### 13.2 SDL Kabel

#### 13.2.1 5CASDL.0xxx-00

#### 13.2.1.1 Allgemeines

Die SDL Kabel 5CASDL.0xxx-00 sind für den Anwendungsfall einer starren Verlegung konzipiert. Für eine flexible Verlegungsart (z.B. bei Tragarmsystemen) ist der Einsatz der SDL Kabel flex 5CASDL.0xxx-03 erforderlich.

# Vorsicht!

An- und Abstecken des Kabels darf nur in spannungslosem Zustand erfolgen.

#### 13.2.1.2 Bestelldaten

| Bestellnummer  | Kurzbeschreibung  | Abbildung |
|----------------|-------------------|-----------|
|                | SDL Kabel         |           |
| 5CASDL.0018-00 | SDL Kabel, 1,8 m. |           |
| 5CASDL.0050-00 | SDL Kabel, 5 m.   |           |
| 5CASDL.0100-00 | SDL Kabel, 10 m.  |           |
| 5CASDL.0150-00 | SDL Kabel, 15 m.  |           |
| 5CASDL.0200-00 | SDL Kabel, 20 m.  |           |
| 5CASDL.0250-00 | SDL Kabel, 25 m.  |           |
| 5CASDL.0300-00 | SDL Kabel, 30 m.  |           |

Tabelle 251: 5CASDL.0018-00, 5CASDL.0050-00, 5CASDL.0100-00, 5CASDL.0150-00, 5CASDL.0200-00, 5CASDL.0250-00, 5CASDL.0300-00 - Bestelldaten

#### 13.2.1.3 Technische Daten

| Produktbezeichnung               | 5CASDL.<br>0018-00                                                                                           | 5CASDL.<br>0050-00 | 5CASDL.<br>0100-00 | 5CASDL.<br>0150-00  | 5CASDL.<br>0200-00   | 5CASDL.<br>0250-00 | 5CASDL.<br>0300-00 |
|----------------------------------|----------------------------------------------------------------------------------------------------|--------------------|--------------------|---------------------|----------------------|--------------------|--------------------|
| Allgemeines                      |                                                                                                    | 1                  |                    |                     |                      |                    |                    |
| Zertifizierungen                 |                                                                                                    |                    |                    |                     |                      |                    |                    |
| CE                               |                                                                                                    |                    |                    | Ja                  |                      |                    |                    |
| cULus                            |                                                                                                    |                    |                    | Ja                  |                      |                    |                    |
| GOST-R                           |                                                                                                    |                    |                    | Ja                  |                      |                    |                    |
| GL                               |                                                                                                    |                    |                    | Ja 1)               |                      |                    |                    |
| Kabelaufbau                      |                                                                                                    |                    |                    |                     |                      |                    |                    |
| Drahtquerschnitt                 | AWG                                                                                                    | G 28               |                    |                     | AWG 24               |                    |                    |
| Schirm                           |                                                                                                    |                    | Kabelpaare         | einzeln, sowie K    | abel gesamt          |                    |                    |
| Gesamtschirmung                  |                                                                                                    |                    | verzinntes Cu-Ge   | eflecht, optische E | Bedeckung > 85%      |                    |                    |
| Außenmantel                      |                                                                                                    |                    |                    |                     |                      |                    |                    |
| Material                         |                                                                                                    |                    |                    | PVC                 |                      |                    |                    |
| Farbe                            |                                                                                                    |                    |                    | schwarz             |                      |                    |                    |
| Bedruckung                       | E74020-C (UL) AWM STYLE 20176 80°C 30V VW-1 DVI DIGITAL LINK                                                 |                    |                    |                     |                      |                    |                    |
| Steckverbindung                  |                                                                                                    |                    |                    |                     |                      |                    |                    |
| Тур                              |                                                                                                    |                    | 2x                 | : DVI-D (24+1), m   | ale                  |                    |                    |
| Steckzyklen                      |                                                                                                    |                    |                    | 100                 |                      |                    |                    |
| Kontakte                         |                                                                                                    |                    |                    | vergoldet           |                      |                    |                    |
| mechanischer Schutz              |                                                                                                    |                    | Metallhaube        | mit vercrimpter Z   | lugentlastung        |                    |                    |
| Anzugsdrehmoment Fixierschrauben |                                                                                                    |                    |                    | max. 0,5 Nm         |                      |                    |                    |
| Elektrische Eigenschaften        |                                                                                                    |                    |                    |                     |                      |                    |                    |
| Leiterwiderstand                 |                                                                                                    |                    |                    |                     |                      |                    |                    |
| AWG 24                           |                                                                                                    | -                  |                    |                     | ≤ 93 Ω/km            |                    |                    |
| AWG 28                           | ≤ 237                                                                                                    | Ω/km               |                    |                     | -                    |                    |                    |
| Isolationswiderstand             | min. 10 MΩ/km                                                                                                |                    |                    |                     |                      |                    |                    |
| Mechanische Eigenschaften        |                                                                                                    |                    |                    |                     |                      |                    |                    |
| Abmessungen                      |                                                                                                    |                    |                    |                     |                      |                    |                    |
| Länge                            | 1,8 m ±30 mm                                                                                                 | 5 m ±30 mm         | 10 m ±50 mm        | 15 m ±100 mm        | 20 m ±100 mm         | 25 m ±100 mm       | 30 m ±100 mm       |
| Durchmesser                      | typ. 8,6 ±0,2 mm typ. 11 ±0,2 mm                                                                             |                    |                    |                     |                      |                    |                    |
|                                  | max.                                                                                                    | 9 mm               |                    |                     | max. 11,5 mm         |                    |                    |
| Biegeradius                      |                                                                                                    | ≥ 5                | 5x Kabeldurchmes   | sser (Stecker - Fe  | rrit und Ferrit - Fe | rrit)              |                    |
| Beweglichkeit                    | bedingt flexibel; gilt von Ferrit - Ferrit (getestet 100 Zyklen bei 5x Kabeldurchmesser, 20 Zyklen / Minute) |                    |                    |                     |                      |                    |                    |
| Gewicht                          | ca. 300 g                                                                                                    | ca. 580 g          | ca. 1500 g         | ca. 2250 g          | ca. 2880 g           | ca. 4800 g         | ca. 5520 g         |

Tabelle 252: 5CASDL.0018-00, 5CASDL.0050-00, 5CASDL.0100-00, 5CASDL.0150-00, 5CASDL.0200-00, 5CASDL.0250-00, 5CASDL.0300-00 - Technische Daten

1) Ja, jedoch nur zutreffend wenn alle im Gesamtgerät verbauten Komponenten diese Zulassung haben.

Kapitel 6 Zubehör

#### 13.2.1.4 Biegeradiusspezifikation

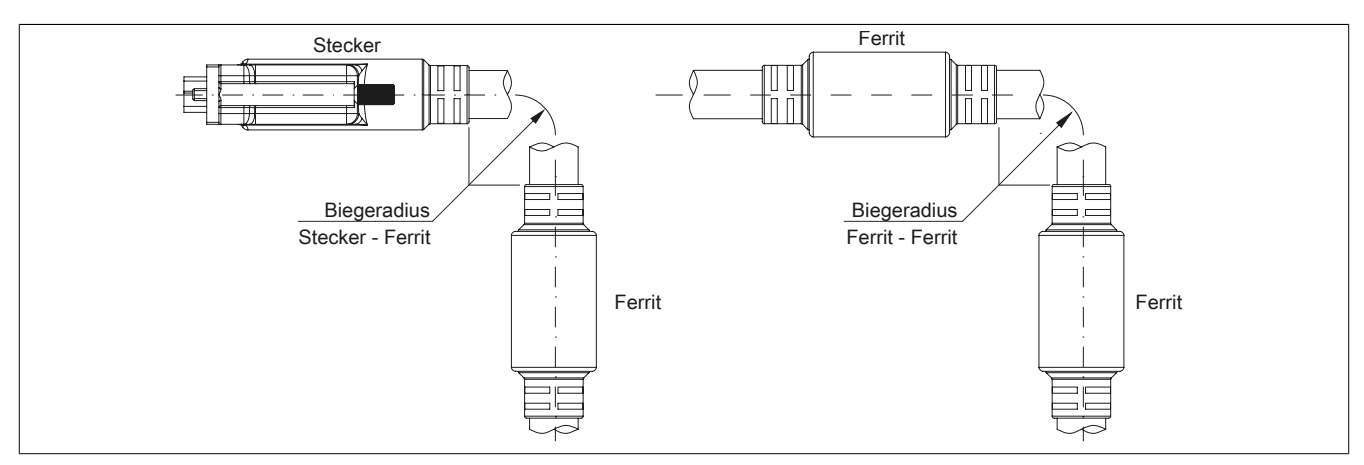

Abbildung 176: Biegeradiusspezifikation

#### 13.2.1.5 Abmessungen

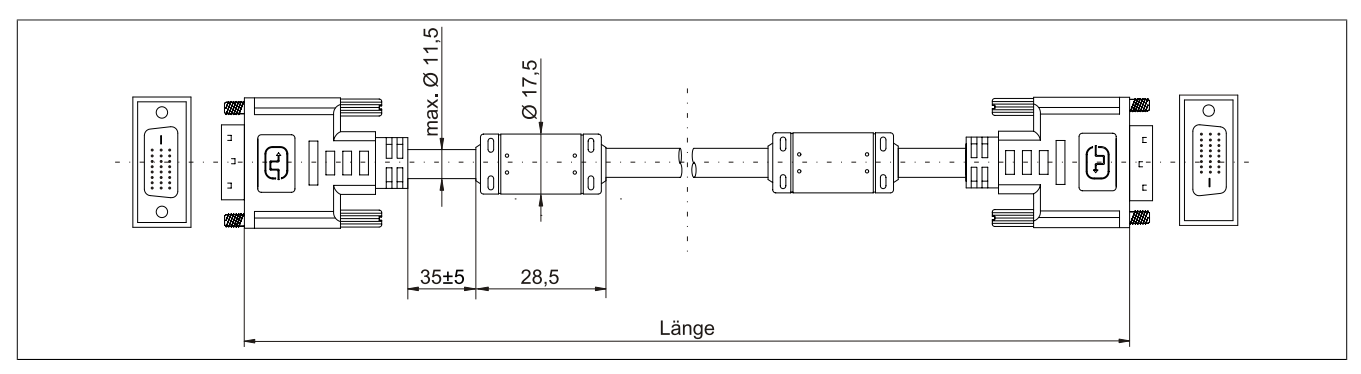

Abbildung 177: 5CASDL.0xxx-00 - Abmessungen

#### 13.2.1.6 Kabelbelegung

# Warnung!

Besteht der Wunsch sich selbst ein passendes Kabel zu bauen, so ist ein Kabel gemäß dieser Belegung zu verdrahten.

Wird ein selbst gebautes Kabel verwendet, kann B&R keine Garantie für dessen Funktion übernehmen. Für die bei B&R erhältlichen Kabel wird die Funktion gewährleistet.

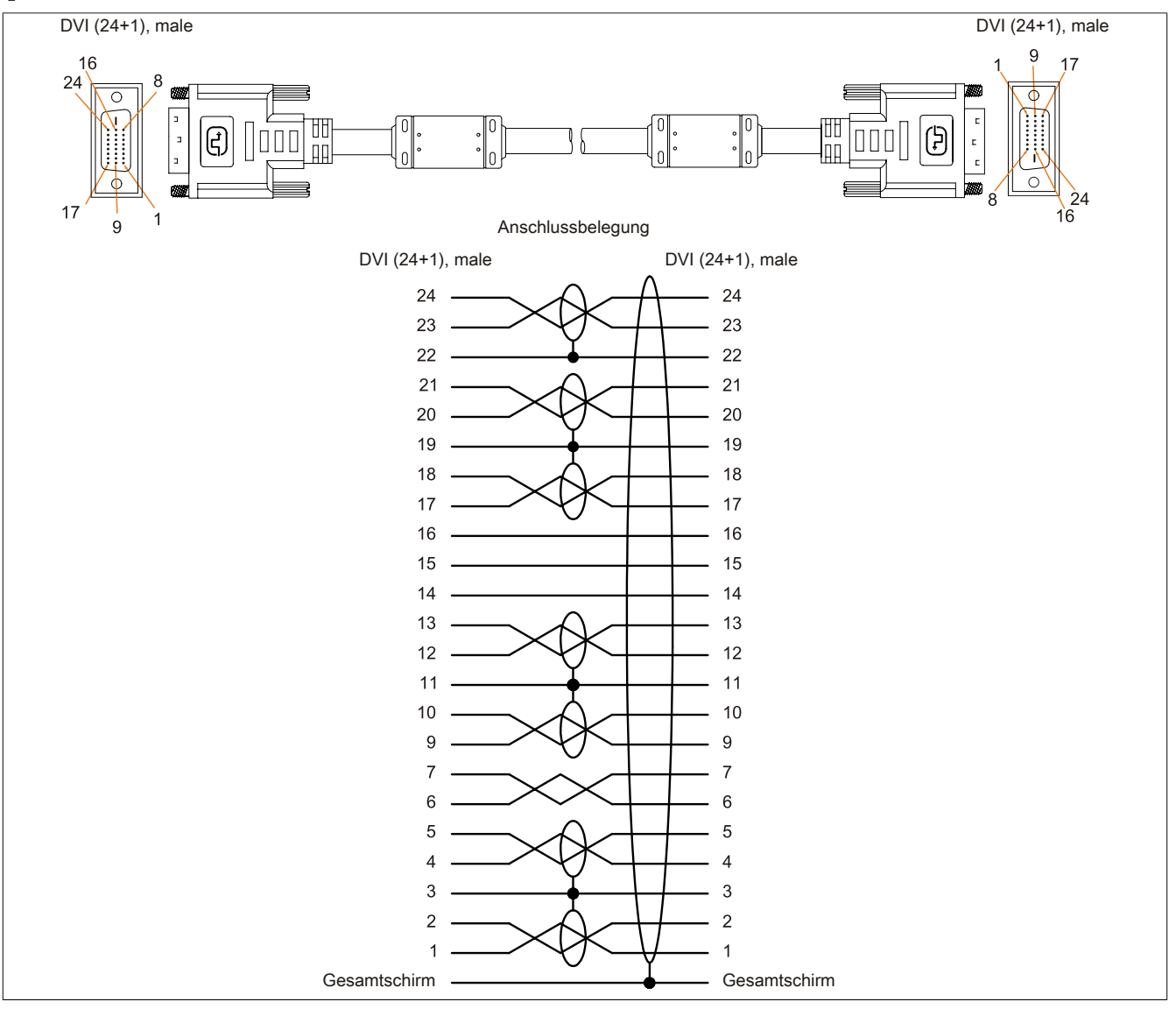

Abbildung 178: 5CASDL.0xxx-00 - Belegung

#### 13.3 SDL Kabel mit 45° Stecker

#### 13.3.1 5CASDL.0xxx-01

#### 13.3.1.1 Allgemeines

Die SDL Kabel mit 45° Stecker 5CASDL.0xxx-01 sind für den Anwendungsfall einer starren Verlegung konzipiert.

# Vorsicht!

An- und Abstecken des Kabels darf nur in spannungslosem Zustand erfolgen.

#### 13.3.1.2 Bestelldaten

| Bestellnummer  | Kurzbeschreibung                 | Abbildung |
|----------------|----------------------------------|-----------|
|                | SDL Kabel 45° Anschluss          |           |
| 5CASDL.0018-01 | SDL Kabel; 45° Anschluss, 1,8 m. |           |
| 5CASDL.0050-01 | SDL Kabel; 45° Anschluss, 5 m.   |           |
| 5CASDL.0100-01 | SDL Kabel; 45° Anschluss, 10 m.  |           |
| 5CASDL.0150-01 | SDL Kabel; 45° Anschluss, 15 m.  |           |

Tabelle 253: 5CASDL.0018-01, 5CASDL.0050-01, 5CASDL.0100-01, 5CASDL.0150-01 - Bestelldaten

#### 13.3.1.3 Technische Daten

| Produktbezeichnung               | 5CASDL.0018-01            | 5CASDL.0050-01                     | 5CASDL.0100-01                     | 5CASDL.0150-01          |  |  |
|----------------------------------|---------------------------|------------------------------------|------------------------------------|-------------------------|--|--|
| Allgemeines                      |                           |                                    |                                    |                         |  |  |
| Zertifizierungen                 |                           |                                    |                                    |                         |  |  |
| CE                               |                           | J                                  | а                                  |                         |  |  |
| cULus                            |                           | J                                  | а                                  |                         |  |  |
| GOST-R                           |                           | J                                  | а                                  |                         |  |  |
| GL                               |                           | Ja                                 | l <sup>1)</sup>                    |                         |  |  |
| Kabelaufbau                      |                           |                                    |                                    |                         |  |  |
| Drahtquerschnitt                 | AW                        | G 28                               | AWG                                | G 24                    |  |  |
| Schirm                           |                           | Kabelpaare einzeln,                | sowie Kabel gesamt                 |                         |  |  |
| Gesamtschirmung                  |                           | verzinntes Cu-Geflecht, o          | ptische Bedeckung > 85%            |                         |  |  |
| Außenmantel                      |                           |                                    |                                    |                         |  |  |
| Material                         |                           | P\                                 | /C                                 |                         |  |  |
| Farbe                            |                           | schv                               | warz                               |                         |  |  |
| Steckverbindung                  |                           |                                    |                                    |                         |  |  |
| Тур                              | 2x DVI-D (24+1), male     |                                    |                                    |                         |  |  |
| Steckzyklen                      |                           | 10                                 | 00                                 |                         |  |  |
| Kontakte                         |                           | verg                               | oldet                              |                         |  |  |
| mechanischer Schutz              |                           | Metallhaube mit verci              | impter Zugentlastung               |                         |  |  |
| Anzugsdrehmoment Fixierschrauben |                           | max. (                             | ),5 Nm                             |                         |  |  |
| Elektrische Eigenschaften        |                           |                                    |                                    |                         |  |  |
| Leiterwiderstand                 |                           |                                    |                                    |                         |  |  |
| AWG 24                           |                           | -                                  | ≤ 93                               | Ω/km                    |  |  |
| AWG 28                           | ≤ 237                     | Ω/km                               | -                                  | -                       |  |  |
| Isolationswiderstand             |                           | min. 10                            | MΩ/km                              |                         |  |  |
| Mechanische Eigenschaften        |                           |                                    |                                    |                         |  |  |
| Abmessungen                      |                           |                                    |                                    |                         |  |  |
| Länge                            | 1,8 m ±30 mm              | 5 m ±50 mm                         | 10 m ±100 mm                       | 15 m ±100 mm            |  |  |
| Durchmesser                      | max. 9 mm max. 11,5 mm    |                                    |                                    |                         |  |  |
| Biegeradius                      |                           |                                    |                                    |                         |  |  |
| feste Verlegung                  |                           | ≥ 5x Kabeldurchmesser (Stee        | cker - Ferrit und Ferrit - Ferrit) |                         |  |  |
| Beweglichkeit                    | bedingt flexibel; gilt vo | on Ferrit - Ferrit (getestet 100 Z | yklen bei 5x Kabeldurchmesse       | er, 20 Zyklen / Minute) |  |  |
| Gewicht                          | ca. 300 g                 | ca. 590 g                          | ca. 2800 g                         | ca. 2860 g              |  |  |

Tabelle 254: 5CASDL.0018-01, 5CASDL.0050-01, 5CASDL.0100-01, 5CASDL.0150-01 - Technische Daten

1) Ja, jedoch nur zutreffend wenn alle im Gesamtgerät verbauten Komponenten diese Zulassung haben.

#### 13.3.1.4 Biegeradiusspezifikation

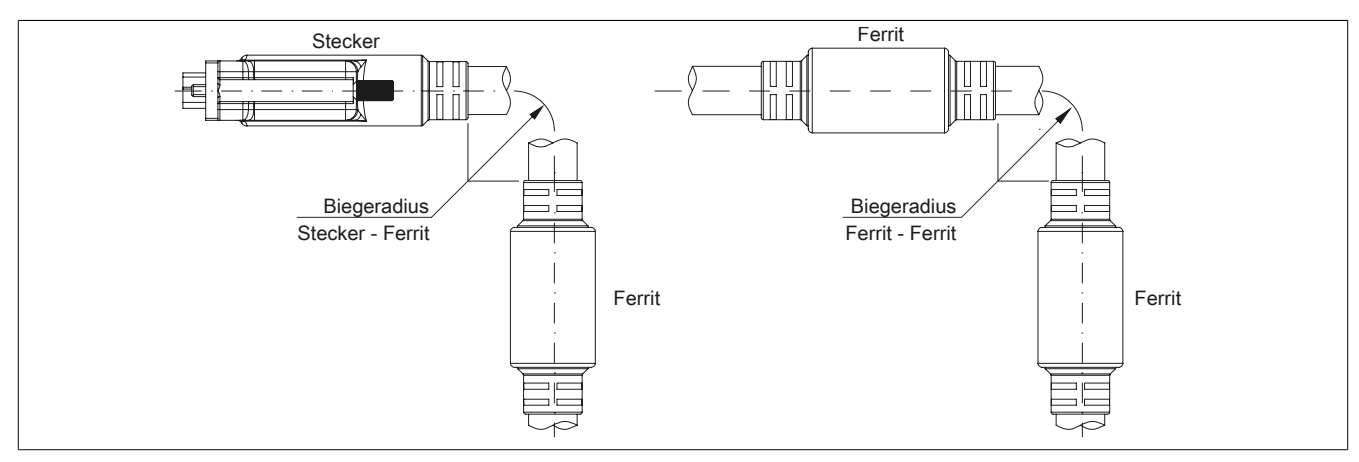

Abbildung 179: Biegeradiusspezifikation

#### 13.3.1.5 Abmessungen

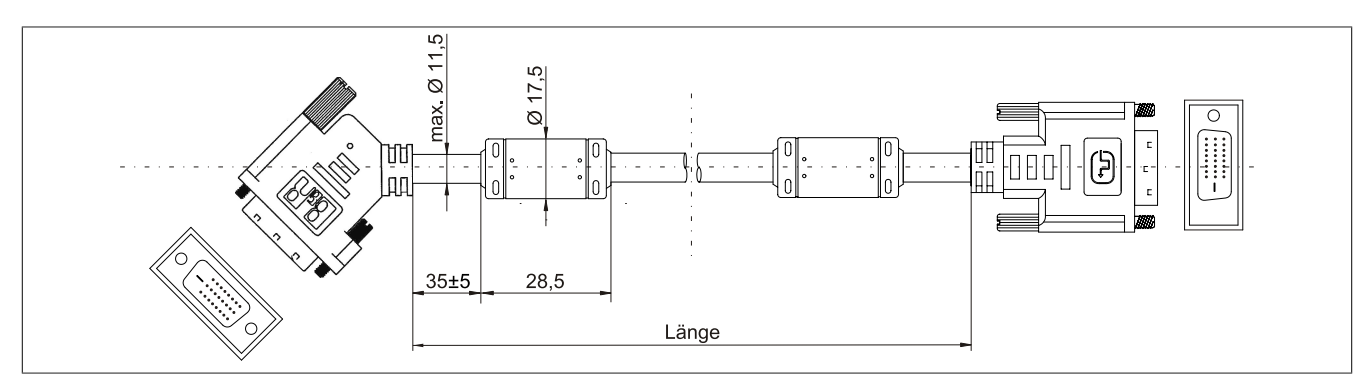

Abbildung 180: 5CASDL.0xxx-01 - Abmessungen

#### 13.3.1.6 Kabelbelegung

# Warnung!

Besteht der Wunsch sich selbst ein passendes Kabel zu bauen, so ist ein Kabel gemäß dieser Belegung zu verdrahten.

Wird ein selbst gebautes Kabel verwendet, kann B&R keine Garantie für dessen Funktion übernehmen. Für die bei B&R erhältlichen Kabel wird die Funktion gewährleistet.

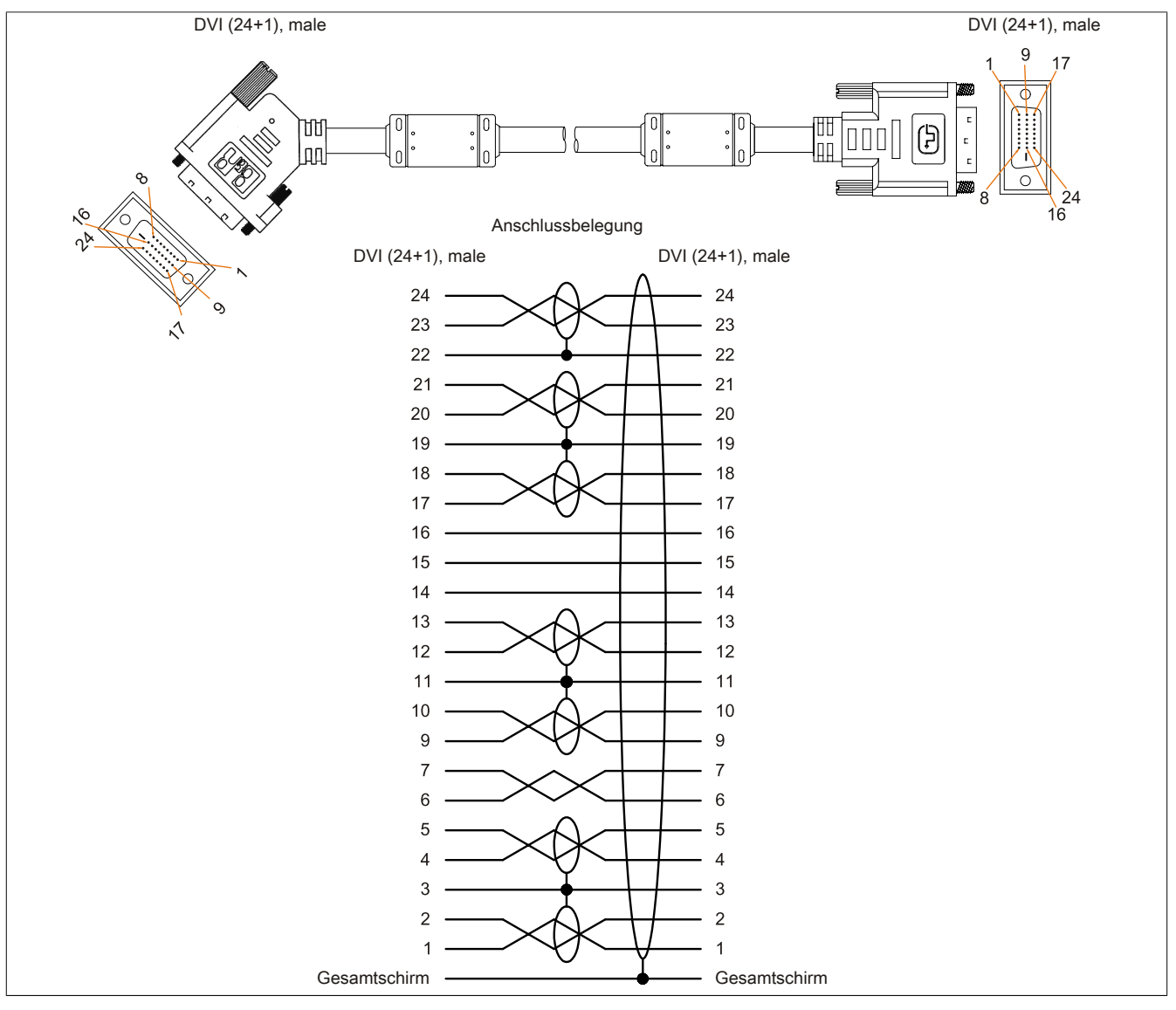

Abbildung 181: 5CASDL.0xxx-01 - Belegung

#### 13.4 SDL Kabel flex

#### 13.4.1 5CASDL.0xxx-03

#### 13.4.1.1 Allgemeines

Die SDL Kabel flex 5CASDL.0xxx-03 sind für den Anwendungsfall einer starren wie auch flexiblen Verlegungsart (z.B. bei Tragarmsystemen) konzipiert.

# Vorsicht!

An- und Abstecken des Kabels darf nur in spannungslosem Zustand erfolgen.

#### 13.4.1.2 Bestelldaten

| Bestellnummer  | Kurzbeschreibung       | Abbildung |
|----------------|------------------------|-----------|
|                | SDL Kabel flex         |           |
| 5CASDL.0018-03 | SDL Kabel flex, 1,8 m. |           |
| 5CASDL.0050-03 | SDL Kabel flex, 5 m.   |           |
| 5CASDL.0100-03 | SDL Kabel flex, 10 m.  |           |
| 5CASDL.0150-03 | SDL Kabel flex, 15 m.  |           |
| 5CASDL.0200-03 | SDL Kabel flex, 20 m.  |           |
| 5CASDL.0250-03 | SDL Kabel flex, 25 m.  |           |
| 5CASDL.0300-03 | SDL Kabel flex, 30 m.  |           |

Tabelle 255: 5CASDL.0018-03, 5CASDL.0050-03, 5CASDL.0100-03, 5CASDL.0150-03, 5CASDL.0200-03, 5CASDL.0250-03, 5CASDL.0300-03 - Bestelldaten

#### 13.4.1.3 Technische Daten

| Produktbezeichnung               | 5CASDL.<br>0018-03                        | 5CASDL.<br>0050-03 | 5CASDL.<br>0100-03 | 5CASDL.<br>0150-03 | 5CASDL.<br>0200-03 | 5CASDL.<br>0250-03 | 5CASDL.<br>0300-03 |  |  |
|----------------------------------|-------------------------------------------|--------------------|--------------------|--------------------|--------------------|--------------------|--------------------|--|--|
| Allgemeines                      |                                           |                    |                    |                    |                    |                    |                    |  |  |
| Zertifizierungen                 |                                           |                    |                    |                    |                    |                    |                    |  |  |
| CE                               |                                           |                    |                    | Ja                 |                    |                    |                    |  |  |
| cULus                            |                                           |                    |                    | Ja                 |                    |                    |                    |  |  |
| GOST-R                           |                                           |                    |                    | Ja                 |                    |                    |                    |  |  |
| GL                               |                                           |                    |                    | Ja 1)              |                    |                    |                    |  |  |
| Kabelaufbau                      |                                           |                    |                    |                    |                    |                    |                    |  |  |
| Drahtquerschnitt                 |                                           |                    | AV                 | VG 24 (Steuerade   | ern)               |                    |                    |  |  |
|                                  |                                           |                    | AWC                | G 26 (DVI, USB, D  | Daten)             |                    |                    |  |  |
| Eigenschaften                    |                                           |                    | ha                 | logen- und silikor | frei               |                    |                    |  |  |
| Schirm                           |                                           |                    | Kabelpaare         | e einzeln, sowie K | abel gesamt        |                    | _                  |  |  |
| Gesamtschirmung                  |                                           |                    | alukaschierte      | Folie + verzinntes | Kupfergeflecht     |                    |                    |  |  |
| Außenmantel                      |                                           |                    |                    |                    |                    |                    |                    |  |  |
| Material                         |                                           |                    | Spez               | zial-TMPU - seide  | nmatt              |                    |                    |  |  |
| Farbe                            |                                           |                    |                    | schwarz            |                    |                    |                    |  |  |
| Bedruckung                       |                                           | (1                 | B&R) SDL Cable     | (UL) AWM 20236     | 80°C 30V E 6321    | 16                 |                    |  |  |
| Steckverbindung                  |                                           |                    |                    |                    |                    |                    |                    |  |  |
| Тур                              | 2x DVI-D (24+1), male                     |                    |                    |                    |                    |                    |                    |  |  |
| Steckzyklen                      | min. 200                                  |                    |                    |                    |                    |                    |                    |  |  |
| Kontakte                         | vergoldet                                 |                    |                    |                    |                    |                    |                    |  |  |
| mechanischer Schutz              | Metallhaube mit vercrimpter Zugentlastung |                    |                    |                    |                    |                    |                    |  |  |
| Anzugsdrehmoment Fixierschrauben |                                           |                    |                    | max. 0,5 Nm        |                    |                    |                    |  |  |
| Elektrische Eigenschaften        |                                           |                    |                    |                    |                    |                    |                    |  |  |
| Betriebsspannung                 |                                           |                    |                    | ≤ 30 V             |                    |                    |                    |  |  |
| Prüfspannung                     |                                           |                    |                    |                    |                    |                    |                    |  |  |
| Ader/Ader                        |                                           |                    |                    | 1 kV               |                    |                    |                    |  |  |
| Ader/Schirm                      | 0,5 kV                                    |                    |                    |                    |                    |                    |                    |  |  |
| Wellenwiderstand                 | 100 ±10 Ω                                 |                    |                    |                    |                    |                    |                    |  |  |
| Leiterwiderstand                 |                                           |                    |                    |                    |                    |                    |                    |  |  |
| AWG 24                           | ≤ 95 Ω/km                                 |                    |                    |                    |                    |                    |                    |  |  |
| AWG 26                           | ≤ 145 Ω/km                                |                    |                    |                    |                    |                    |                    |  |  |
| Isolationswiderstand             | > 200 MΩ/km                               |                    |                    |                    |                    |                    |                    |  |  |
| Einsatzbedingungen               |                                           |                    |                    |                    |                    |                    |                    |  |  |
| Approbation                      |                                           |                    | UL /               | AWM 20236 80°C     | : 30V              |                    |                    |  |  |
| Flammwidrigkeit                  |                                           |                    | gemäß UL           | 758 (cable vertica | I flame test)      |                    |                    |  |  |
| Öl- und Hydrolysebeständigkeit   | gemäß VDE 0282-10                         |                    |                    |                    |                    |                    |                    |  |  |

Tabelle 256: 5CASDL.0018-03, 5CASDL.0050-03, 5CASDL.0100-03, 5CASDL.0150-03, 5CASDL.0200-03, 5CASDL.0250-03, 5CASDL.0300-03 - Technische Daten

#### Zubehör • Kabel

| Produktbezeichnung        | 5CASDL.                                                                     | 5CASDL.             | 5CASDL.             | 5CASDL.            | 5CASDL.          | 5CASDL.          | 5CASDL.      |
|---------------------------|-----------------------------------------------------------------------------|---------------------|---------------------|--------------------|------------------|------------------|--------------|
| Umgebungsbedingungen      | 0010-03                                                                     | 0000-00             | 0100-03             | 0130-03            | 0200-03          | 0230-03          | 0300-03      |
| Temperatur                |                                                                             |                     |                     |                    |                  |                  |              |
|                           |                                                                             |                     |                     | -20 his 80°C       |                  |                  |              |
| feste Verlegung           |                                                                             |                     |                     | -20 bis 80°C       |                  |                  |              |
| flexible Verlegung        |                                                                             |                     |                     | -5 bis 60°C        |                  |                  |              |
| Mechanische Eigenschaften |                                                                             |                     |                     | 0.010 00 0         |                  |                  | -            |
| Abmessungen               |                                                                             |                     |                     |                    |                  |                  |              |
| Länge                     | 1,8 m ±20 mm                                                                | 5 m ±45 mm          | 10 m ±90 mm         | 15 m ±135 mm       | 20 m ±180 mm     | 25 m ±225 mm     | 30 m ±270 mm |
| Durchmesser               |                                                                             |                     | 1                   | max. 12 mm         | I                | I                | I            |
| Biegeradius               |                                                                             |                     |                     |                    |                  |                  |              |
| feste Verlegung           |                                                                             |                     | ≥ 6x Kabeldu        | rchmesser (von S   | tecker - Ferrit) |                  |              |
|                           |                                                                             |                     | ≥ 10x Kabelo        | lurchmesser (von   | Ferrit - Ferrit) |                  |              |
| flexible Verlegung        |                                                                             |                     | ≥ 15x Kabelo        | lurchmesser (von   | Ferrit - Ferrit) |                  |              |
| Beweglichkeit             | flexibel; g                                                                 | ilt von Ferrit - Fe | errit (getestet 300 | 000 Zyklen bei 15: | x Kabeldurchmes  | ser, 4800 Zyklen | / Stunde)    |
| Schleppkettendaten        |                                                                             |                     |                     |                    |                  |                  |              |
| Biegewechsel              |                                                                             |                     |                     | 300.000            |                  |                  |              |
| Geschwindigkeit           |                                                                             | 4800 Zyklen/Stunde  |                     |                    |                  |                  |              |
| Biegeradius               | 180 mm; 15x Kabeldurchmesser                                                |                     |                     |                    |                  |                  |              |
| Hub                       | 460 mm                                                                      |                     |                     |                    |                  |                  |              |
| Gewicht                   | ca. 460 g ca. 1020 g ca. 1940 g ca. 2840 g ca. 3740 g ca. 4560 g ca. 5590 g |                     |                     |                    |                  |                  |              |
| Zugbelastbarkeit          |                                                                             |                     |                     |                    |                  |                  |              |
| in Betrieb                | ≤ 50 N                                                                      |                     |                     |                    |                  |                  |              |
| bei Verlegung             | ≤ 400 N                                                                     |                     |                     |                    |                  |                  |              |

Tabelle 256: 5CASDL.0018-03, 5CASDL.0050-03, 5CASDL.0100-03, 5CASDL.0150-03, 5CASDL.0200-03, 5CASDL.0250-03, 5CASDL.0300-03 - Technische Daten

1) Ja, jedoch nur zutreffend wenn alle im Gesamtgerät verbauten Komponenten diese Zulassung haben.

#### 13.4.1.4 Biegeradiusspezifikation

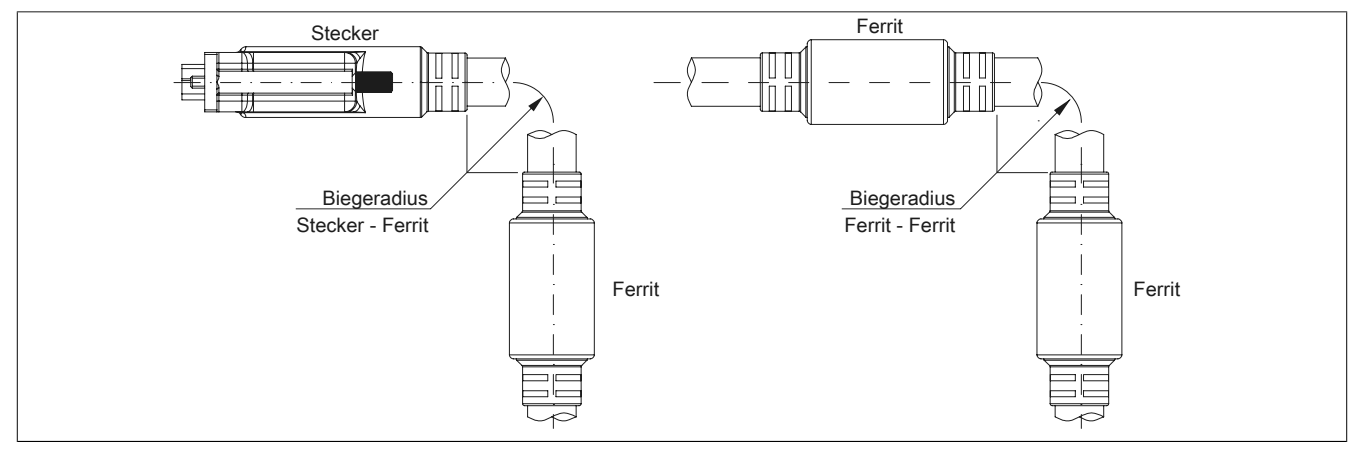

Abbildung 182: Biegeradiusspezifikation

#### 13.4.1.5 Abmessungen

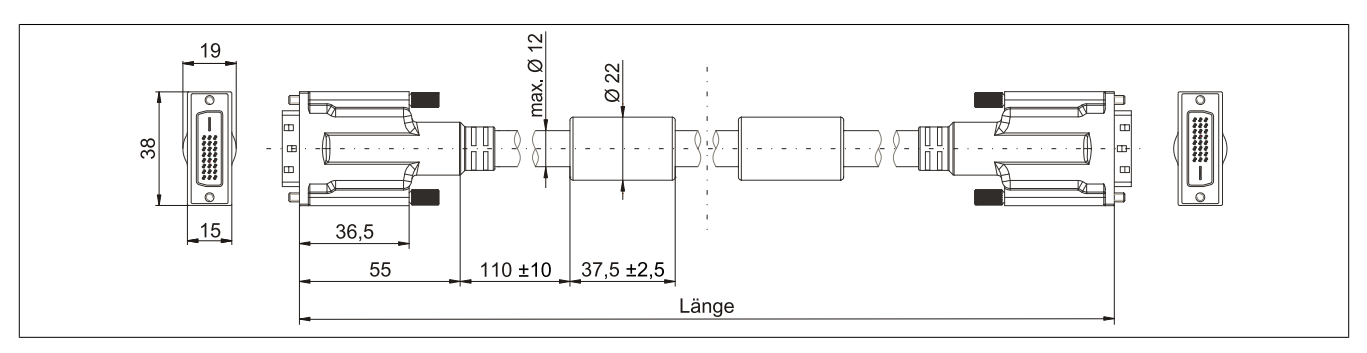

Abbildung 183: 5CASDL.0xxx-03 - Abmessungen

#### 13.4.1.6 Aufbau

| Element     | Belegung        | Querschnitt |                           |
|-------------|-----------------|-------------|---------------------------|
|             | TMDS Daten 0    | 26 AWG      | TMDS Daten 2 TMDS Daten 1 |
| DVI         | TMDS Daten 1    | 26 AWG      |                           |
| DVI         | TMDS Daten 2    | 26 AWG      | TMDS Takt                 |
|             | TMDS Takt       | 26 AWG      |                           |
| LISB        | XUSB0           | 26 AWG      | Steueradern               |
| USB         | XUSB1           | 26 AWG      |                           |
| Daten       | SDL             | 26 AWG      | - DDC Daten               |
|             | DDC Takt        | 24 AWG      | YUSB1                     |
|             | DDC Daten       | 24 AWG      | - Masse                   |
| Steueradern | +5 V            | 24 AWG      | - Hot Plug Detect         |
|             | Masse           | 24 AWG      | XUSR0 3DL                 |
|             | Hot Plug Detect | 24 AWG      |                           |

Tabelle 257: Aufbau SDL Kabel flex 5CASDL.0xxx-03

#### 13.4.1.7 Kabelbelegung

# Warnung!

Besteht der Wunsch sich selbst ein passendes Kabel zu bauen, so ist ein Kabel gemäß dieser Belegung zu verdrahten.

Wird ein selbst gebautes Kabel verwendet, kann B&R keine Garantie für dessen Funktion übernehmen. Für die bei B&R erhältlichen Kabel wird die Funktion gewährleistet.

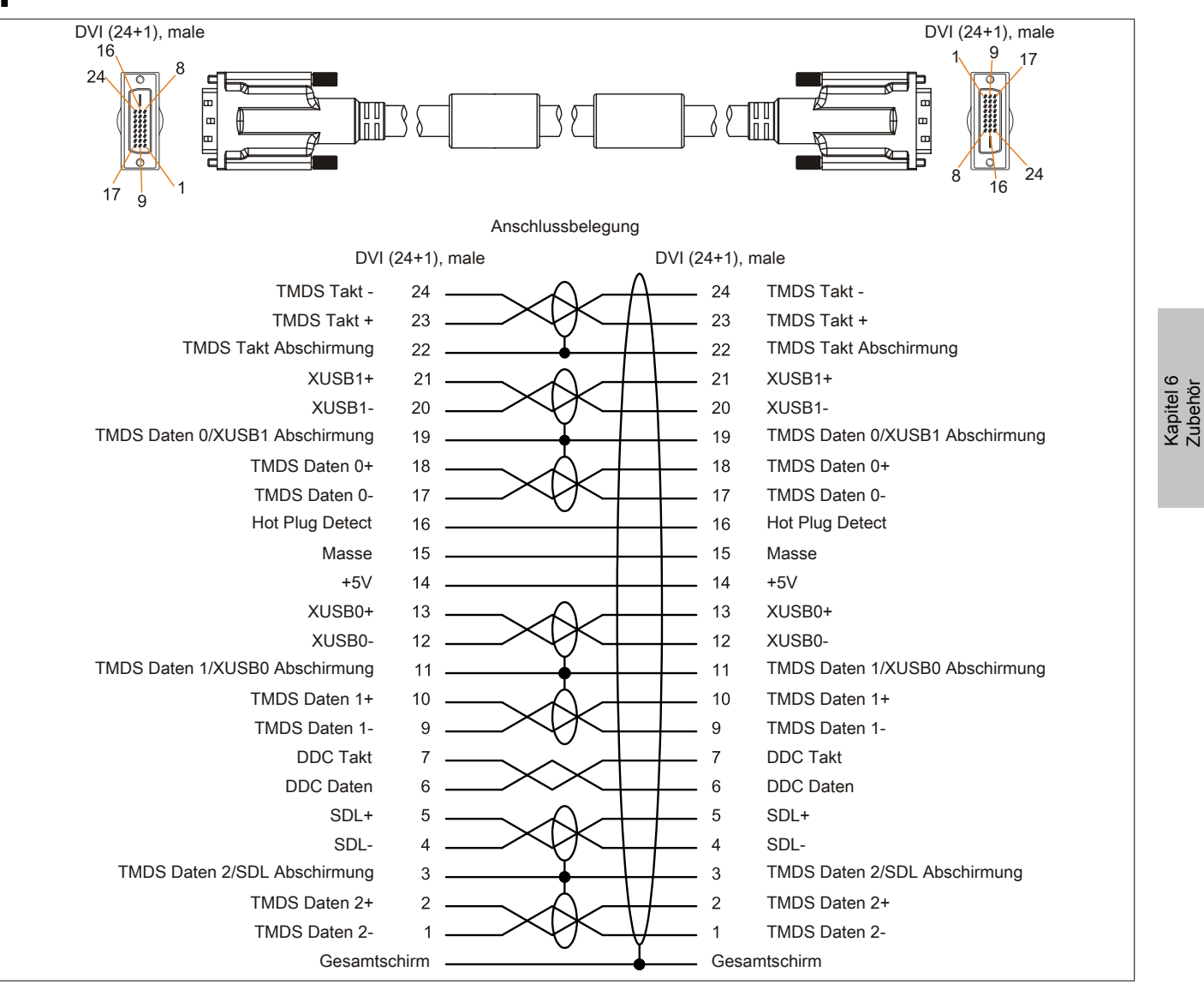

Abbildung 184: 5CASDL.0xxx-03 - Belegung

#### 13.5 SDL Kabel flex mit Extender

#### 13.5.1 5CASDL.0xx0-13

#### 13.5.1.1 Allgemeines

Die SDL Kabel flex mit Extender 5CASDL.0xx0-13 sind für den Anwendungsfall einer starren wie auch flexiblen Verlegungsart (z.B. bei Tragarmsystemen) konzipiert.

# Vorsicht!

An- und Abstecken des Kabels darf nur in spannungslosem Zustand erfolgen.

#### 13.5.1.2 Bestelldaten

| Bestellnummer  | Kurzbeschreibung                   | Abbildung |
|----------------|------------------------------------|-----------|
|                | SDL Kabel flex                     |           |
| 5CASDL.0300-13 | SDL Kabel flex mit Extender, 30 m. |           |
| 5CASDL.0400-13 | SDL Kabel flex mit Extender, 40 m. |           |
| 5CASDL.0430-13 | SDL Kabel flex mit Extender, 43 m. |           |

Tabelle 258: 5CASDL.0300-13, 5CASDL.0400-13, 5CASDL.0430-13 - Bestelldaten

#### 13.5.1.3 Technische Daten

| Produktbezeichnung               | 5CASDL.0300-13                            | 5CASDL.0400-13                         | 5CASDL.0430-13 |
|----------------------------------|-------------------------------------------|----------------------------------------|----------------|
| Allgemeines                      |                                           | ·                                      |                |
| Zertifizierungen                 |                                           |                                        |                |
| CE                               | Ja                                        |                                        |                |
| cULus                            |                                           | Ja                                     |                |
| GOST-R                           |                                           | Ja                                     |                |
| GL                               |                                           | Ja 1)                                  |                |
| Kabelaufbau                      |                                           |                                        |                |
| Drahtquerschnitt                 | AWG 24 (Steueradern)                      |                                        |                |
|                                  | AWG 26 (DVI, USB, Daten)                  |                                        |                |
| Eigenschaften                    |                                           | halogen- und silikonfrei               |                |
| Schirm                           | ĸ                                         | Kabelpaare einzeln, sowie Kabel gesan  | nt             |
| Gesamtschirmung                  | aluk                                      | aschierte Folie + verzinntes Kupfergef | echt           |
| Außenmantel                      |                                           |                                        |                |
| Material                         |                                           | Spezial-TMPU - seidenmatt              |                |
| Farbe                            |                                           | schwarz                                |                |
| Bedruckung                       | (B&R) S                                   | DL Cable (UL) AWM 20236 80°C 30V       | E63216         |
| Steckverbindung                  |                                           |                                        |                |
| Тур                              | 2x DVI-D (24+1), male                     |                                        |                |
| Steckzyklen                      | min. 200                                  |                                        |                |
| Kontakte                         |                                           | vergoldet                              |                |
| mechanischer Schutz              | Metallhaube mit vercrimpter Zugentlastung |                                        |                |
| Anzugsdrehmoment Fixierschrauben | max. 0,5 Nm                               |                                        |                |
| Elektrische Eigenschaften        |                                           |                                        |                |
| Betriebsspannung                 |                                           | ≤ 30 V                                 |                |
| Prüfspannung                     |                                           |                                        |                |
| Ader/Ader                        | 1 kV                                      |                                        |                |
| Ader/Schirm                      | 0,5 kV                                    |                                        |                |
| Wellenwiderstand                 | 100 ±10 Ω                                 |                                        |                |
| Leiterwiderstand                 |                                           |                                        |                |
| AWG 24                           | ≤ 95 Ω/km                                 |                                        |                |
| AWG 26                           | ≤ 145 Ω/km                                |                                        |                |
| Isolationswiderstand             | > 200 MΩ/km                               |                                        |                |
| Einsatzbedingungen               |                                           |                                        |                |
| Approbation                      | UL AWM 20236 80°C 30V                     |                                        |                |
| Flammwidrigkeit                  | gemäß UL758 (cable vertical flame test)   |                                        |                |
| Öl- und Hydrolysebeständigkeit   | gemäß VDE 0282-10                         |                                        |                |
| Umgebungsbedingungen             |                                           |                                        |                |
| Temperatur                       |                                           |                                        |                |
| Lagerung                         |                                           | -20 bis 60°C                           |                |
| feste Verlegung                  |                                           | -20 bis 60°C                           |                |
| flexible Verlegung               | -5 bis 60°C                               |                                        |                |

Tabelle 259: 5CASDL.0300-13, 5CASDL.0400-13, 5CASDL.0430-13 - Technische Daten

#### Zubehör • Kabel

| Produktbezeichnung        | 5CASDL.0300-13                                                                                             | 5CASDL.0400-13 | 5CASDL.0430-13 |
|---------------------------|----------------------------------------------------------------------------------------------------|----------------|----------------|
| Mechanische Eigenschaften |                                                                                                    |                |                |
| Abmessungen               |                                                                                                    |                |                |
| Länge                     | 30 m ±280 mm                                                                                               | 40 m ±380 mm   | 43 m ±410 mm   |
| Durchmesser               |                                                                                                    | max. 12 mm     |                |
| Extender Box              |                                                                                                    |                |                |
| Breite                    |                                                                                                    | 35 mm          |                |
| Länge                     |                                                                                                    | 125 mm         |                |
| Höhe                      |                                                                                                    | 18,5 mm        |                |
| Biegeradius               |                                                                                                    |                |                |
| feste Verlegung           | ≥ 6x Kabeldurchmesser (von Stecker - Ferrit)                                                               |                |                |
|                           | ≥ 10x Kabeldurchmesser (von Ferrit - Ferrit)                                                               |                |                |
| flexible Verlegung        | ≥ 15x Kabeldurchmesser (von Ferrit - Ferrit)                                                               |                |                |
| Beweglichkeit             | flexibel; gilt von Ferrit - Ferrit (getestet 300000 Zyklen bei 15x Kabeldurchmesser, 4800 Zyklen / Stunde) |                |                |
| Schleppkettendaten        |                                                                                                    |                |                |
| Biegewechsel              | 300.000                                                                                                    |                |                |
| Geschwindigkeit           | 4800 Zyklen/Stunde                                                                                         |                |                |
| Biegeradius               | 180 mm; 15x Kabeldurchmesser                                                                               |                |                |
| Hub                       | 460 mm                                                                                                    |                |                |
| Gewicht                   | ca. 5430 g                                                                                                 | ca. 7200 g     | ca. 7790 g     |
| Zugbelastbarkeit          |                                                                                                    |                |                |
| in Betrieb                | ≤ 50 N                                                                                                    |                |                |
| bei Verlegung             | ≤ 400 N                                                                                                    |                |                |

Tabelle 259: 5CASDL.0300-13, 5CASDL.0400-13, 5CASDL.0430-13 - Technische Daten

1) Ja, jedoch nur zutreffend wenn alle im Gesamtgerät verbauten Komponenten diese Zulassung haben.

#### 13.5.1.4 Biegeradiusspezifikation

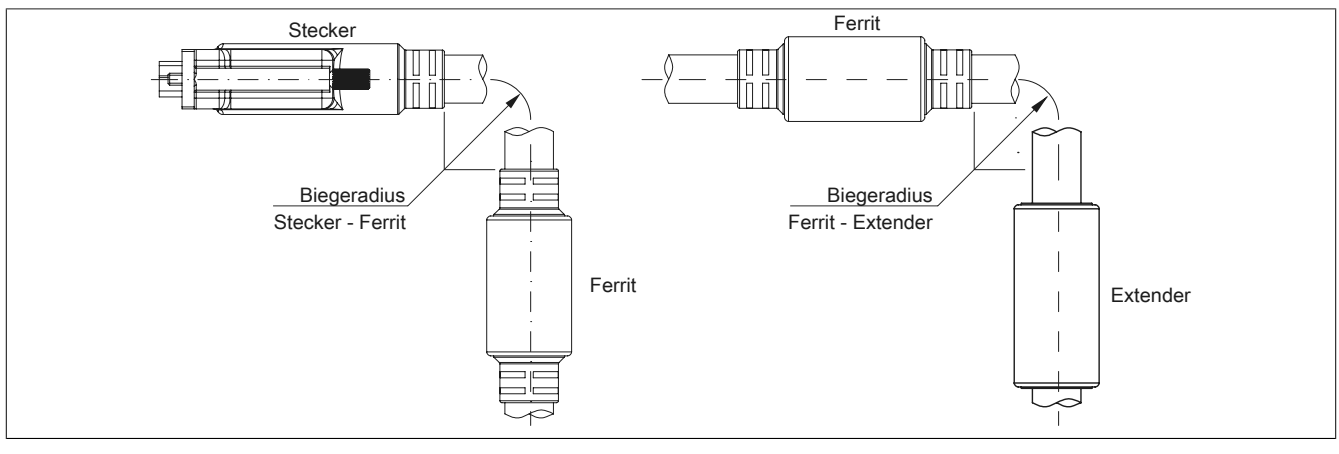

Abbildung 185: Biegeradiusspezifikation mit Extender

#### 13.5.1.5 Abmessungen

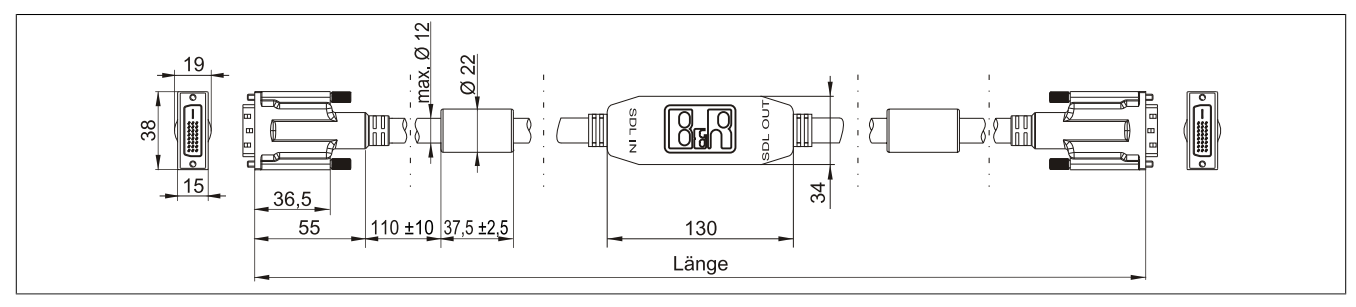

Abbildung 186: 5CASDL.0xx0-13 - Abmessungen

#### 13.5.1.6 Kabelbelegung

# Warnung!

Besteht der Wunsch sich selbst ein passendes Kabel zu bauen, so ist ein Kabel gemäß dieser Belegung zu verdrahten.

Wird ein selbst gebautes Kabel verwendet, kann B&R keine Garantie für dessen Funktion übernehmen. Für die bei B&R erhältlichen Kabel wird die Funktion gewährleistet.

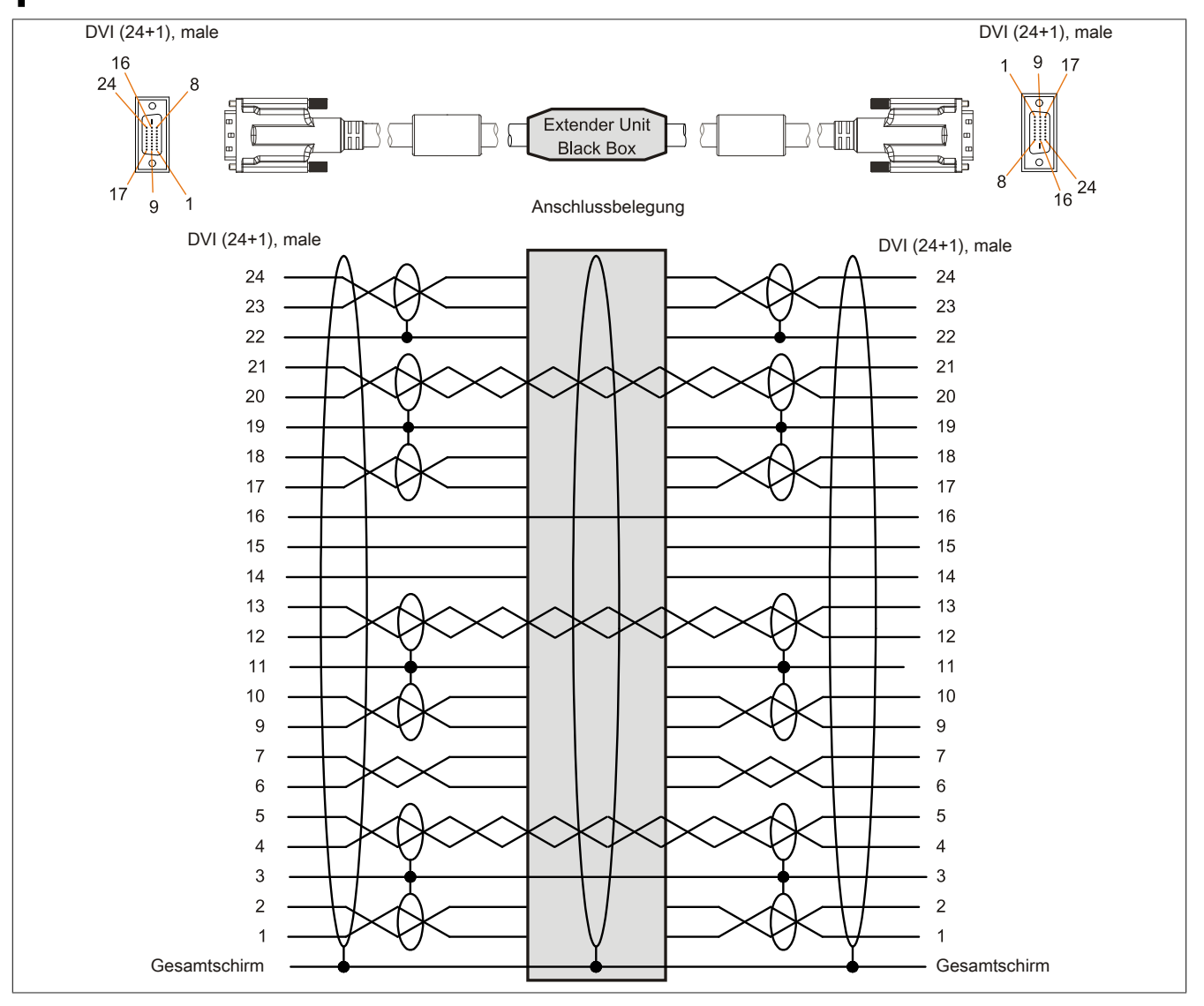

Abbildung 187: 5CASDL.0xx0-13 - Belegung

#### 13.5.1.7 Kabelanschluss

Das SDL Kabel flex mit Extender muss in richtiger Richtung zwischen B&R Industrie PC und Automation Panel Displayeinheit angeschlossen werden. Zu diesem Zweck ist die Signalrichtung auf der Extender Unit abgebildet.

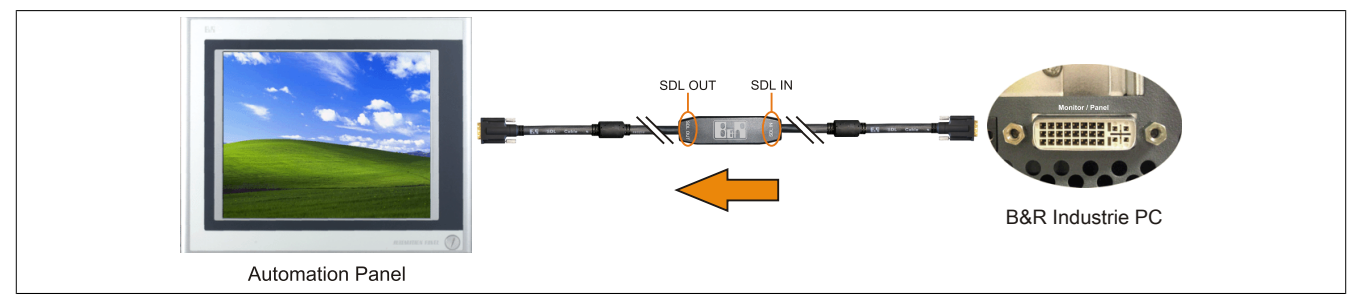

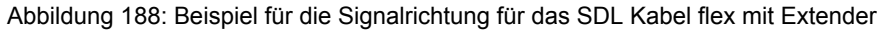

#### 13.6 USB Kabel

#### 13.6.1 5CAUSB.00xx-00

#### 13.6.1.1 Allgemeines

Die USB Kabel sind für eine Übertragungsgeschwindigkeit von USB 2.0 konzipiert.

#### 13.6.1.2 Bestelldaten

| Bestellnummer  | Kurzbeschreibung                               | Abbildung |
|----------------|------------------------------------------------|-----------|
|                | USB Kabel                                      |           |
| 5CAUSB.0018-00 | USB 2.0 Verbindungskabel Typ A - Typ B, 1,8 m. |           |
| 5CAUSB.0050-00 | USB 2.0 Verbindungskabel Typ A - Typ B, 5 m.   |           |

Tabelle 260: 5CAUSB.0018-00, 5CAUSB.0050-00 - Bestelldaten

#### 13.6.1.3 Technische Daten

| Produktbezeichnung        | 5CAUSB.0018-00                    | 5CAUSB.0050-00 |
|---------------------------|-----------------------------------|----------------|
| Allgemeines               |                                   |                |
| Zertifizierungen          |                                   |                |
| CE                        | Ji                                | a              |
| cULus                     | Ji                                | a              |
| GOST-R                    | Ji                                | a              |
| Kabelaufbau               |                                   |                |
| Drahtquerschnitt          | AWG 24, 28                        |                |
| Schirm                    | Kabel gesamt                      |                |
| Außenmantel               |                                   |                |
| Farbe                     | beige                             |                |
| Steckverbindung           |                                   |                |
| Тур                       | USB Typ A male und USB Typ B male |                |
| Mechanische Eigenschaften |                                   |                |
| Abmessungen               |                                   |                |
| Länge                     | 1,8 m ±30 mm                      | 5 m ±50 mm     |
| Durchmesser               | max. 5 mm                         |                |
| Biegeradius               | min. 100 mm                       |                |

Tabelle 261: 5CAUSB.0018-00, 5CAUSB.0050-00 - Technische Daten

#### 13.6.1.4 Kabelbelegung

### Warnung!

Besteht der Wunsch sich selbst ein passendes Kabel zu bauen, so ist ein Kabel gemäß dieser Belegung zu verdrahten.

Wird ein selbst gebautes Kabel verwendet, kann B&R keine Garantie für dessen Funktion übernehmen. Für die bei B&R erhältlichen Kabel wird die Funktion gewährleistet.

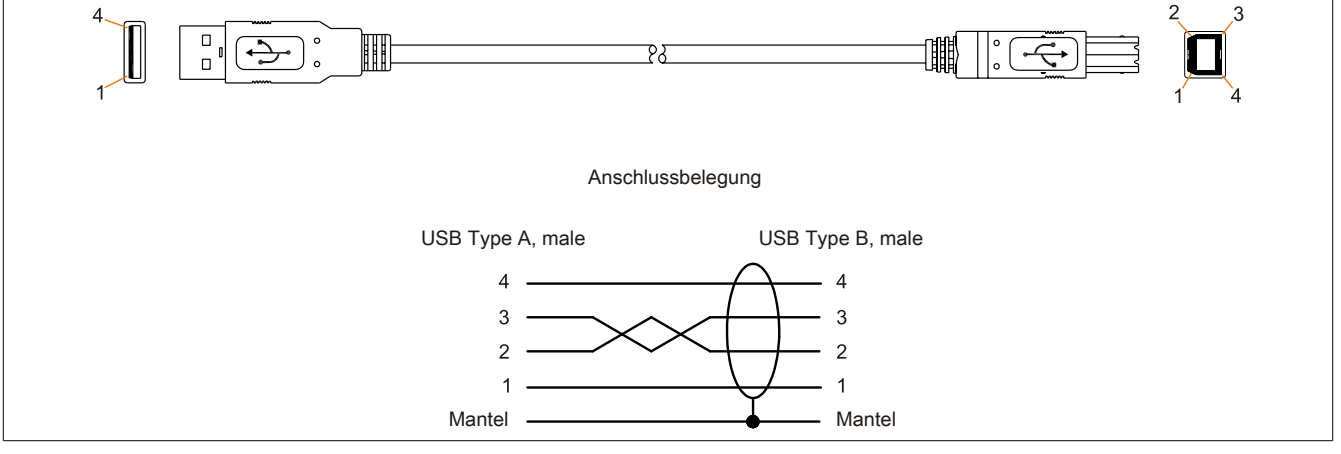

Abbildung 189: 5CAUSB.00xx-00 - Belegung USB Kabel

### 13.7 RS232 Kabel

#### 13.7.1 9A0014.xx

#### 13.7.1.1 Allgemeines

Die RS232 Kabel dienen als Verlängerungskabel zwischen zwei RS232 Schnittstellen.

#### 13.7.1.2 Bestelldaten

| Bestellnummer | Kurzbeschreibung                                                                                    | Abbildung |
|---------------|----------------------------------------------------------------------------------------------------|-----------|
|               | RS232 Kabel                                                                                         |           |
| 9A0014.02     | RS232 Verlängerungskabel zum Betrieb einer abgesetzten Dis-<br>playeinheit mit Touch Screen, 1,8 m. |           |
| 9A0014.05     | RS232 Verlängerungskabel zum Betrieb einer abgesetzten Dis-<br>playeinheit mit Touch Screen, 5 m.   |           |
| 9A0014.10     | RS232 Verlängerungskabel zum Betrieb einer abgesetzten Dis-<br>playeinheit mit Touch Screen, 10 m.  |           |

Tabelle 262: 9A0014.02, 9A0014.05, 9A0014.10 - Bestelldaten

#### 13.7.1.3 Technische Daten

| Produktbezeichnung               | 9A0014.02                           | 9A0014.05  | 9A0014.10    |
|----------------------------------|-------------------------------------|------------|--------------|
| Allgemeines                      |                                     |            |              |
| Zertifizierungen                 |                                     |            |              |
| CE                               |                                     | Ja         |              |
| GOST-R                           | -                                   | J          | la           |
| Kabelaufbau                      |                                     |            |              |
| Drahtquerschnitt                 |                                     | AWG 26     |              |
| Schirm                           | Kabel gesamt                        |            |              |
| Außenmantel                      |                                     |            | -            |
| Farbe                            | beige                               |            |              |
| Steckverbindung                  |                                     |            |              |
| Тур                              | 9-polige DSUB Buchse, male / female |            |              |
| Anzugsdrehmoment Fixierschrauben | max. 0,5 Nm                         |            |              |
| Mechanische Eigenschaften        |                                     |            |              |
| Abmessungen                      |                                     |            |              |
| Länge                            | 1,8 m ±50 mm                        | 5 m ±80 mm | 10 m ±100 mm |
| Durchmesser                      |                                     | max. 5 mm  |              |
| Biegeradius                      | min. 70 mm                          |            |              |

Tabelle 263: 9A0014.02, 9A0014.05, 9A0014.10 - Technische Daten

#### 13.7.1.4 Kabelbelegung

# Warnung!

Besteht der Wunsch sich selbst ein passendes Kabel zu bauen, so ist ein Kabel gemäß dieser Belegung zu verdrahten.

Wird ein selbst gebautes Kabel verwendet, kann B&R keine Garantie für dessen Funktion übernehmen. Für die bei B&R erhältlichen Kabel wird die Funktion gewährleistet.

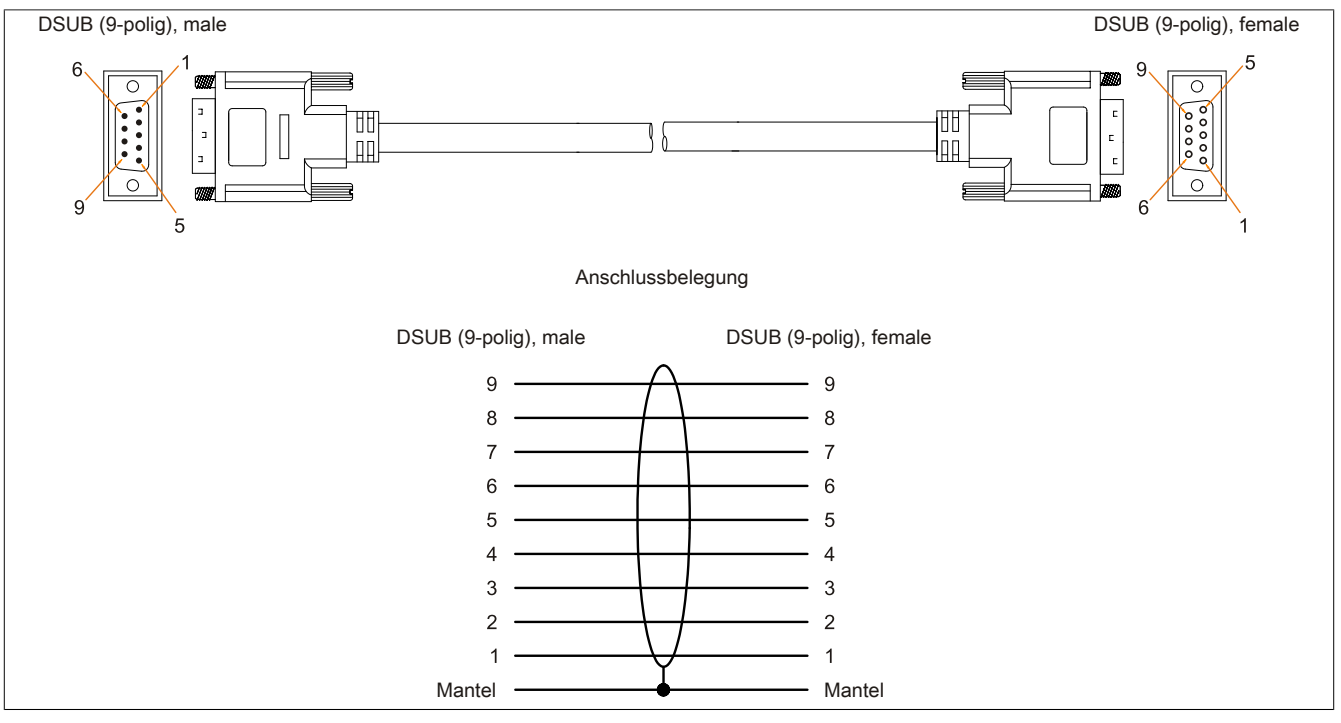

Abbildung 190: 9A0014.xx - Belegung RS232 Kabel

#### 13.8 Versorgungskabel intern

#### 13.8.1 5CAMSC.0001-00

#### 13.8.1.1 Allgemeines

Dieses Versorgungskabel dient zur internen Versorgung von z.B. speziellen PCI Karten. Es wird dabei an das Basisboard angesteckt.

Vorraussetzungen und Vorgangsweise siehe dazu "Anschluss eines externen Verbrauchers an das Basisboard" auf Seite 371.

# Vorsicht!

An- und Abstecken des Kabels darf nur in spannungslosem Zustand erfolgen.

#### 13.8.1.2 Bestelldaten

| Bestellnummer  | Kurzbeschreibung        | Abbildung |
|----------------|-------------------------|-----------|
|                | Zubehör                 |           |
| 5CAMSC.0001-00 | Versorgungskabel intern |           |

Tabelle 264: 5CAMSC.0001-00 - Bestelldaten

#### 13.8.1.3 Technische Daten

| Produktbezeichnung        | 5CAMSC.0001-00                                                             |  |
|---------------------------|----------------------------------------------------------------------------|--|
| Allgemeines               |                                                                            |  |
| Zertifizierungen          |                                                                            |  |
| CE                        | Ja                                                                         |  |
| GOST-R                    | Ja                                                                         |  |
| Kabelaufbau               |                                                                            |  |
| Drahtquerschnitt          | AWG 22                                                                     |  |
| Steckverbindung           |                                                                            |  |
| Тур                       | 1x Disk Drive Power Stecker 4-polig male, 1x Steckergehäuse 4-polig female |  |
| Mechanische Eigenschaften |                                                                            |  |
| Abmessungen               |                                                                            |  |
| Länge                     | 100 mm ±5 mm                                                               |  |
| Beweglichkeit             | flexibel                                                                   |  |

Tabelle 265: 5CAMSC.0001-00 - Technische Daten

# Kapitel 7 • Wartung / Instandhaltung

In folgendem Kapitel werden jene Wartungs- und Instandhaltungsarbeiten beschrieben, die von einem qualifizierten und eingeschulten Endanwender selbst vorgenommen werden können.

### 1 Batteriewechsel

Die Lithiumbatterie stellt die Pufferung der internen Echtzeituhr (RTC) und der CMOS Daten sicher.

### Information:

- Das Design des Produktes gestattet das Wechseln der Batterie sowohl in spannungslosem Zustand als auch bei eingeschaltetem B&R Gerät. In manchen Ländern ist der Wechsel unter Betriebsspannung jedoch nicht erlaubt.
- Beim Wechseln der Batterie in spannungslosem Zustand bleiben vorgenommene BIOS Einstellungen erhalten (werden in einem spannungssicheren EEPROM gespeichert). Datum und Uhrzeit sind nachträglich wieder einzustellen, da diese Daten beim Wechseln verloren gehen.
- Der Batteriewechsel darf nur von qualifiziertem Personal ausgeführt werden.

### Warnung!

Die Batterie darf nur durch eine Renata Batterie vom Typ CR2477N ersetzt werden. Die Verwendung einer anderen Batterie kann eine Feuer- oder Explosionsgefahr darstellen.

Die Batterie kann bei falscher Handhabung explodieren. Batterie nicht aufladen, zerlegen oder in einem Feuer entsorgen.

Es sind folgende Lithium Ersatzbatterien verfügbar: 4A0006.00-000 (1 Stk.) und 0AC201.91 (4 Stk.).

#### 1.1 Batteriestatusermittlung

Der Batteriestatus wird sofort nach dem Einschalten des Gerätes und in weiterer Folge alle 24 Stunden vom System ermittelt. Bei der Messung wird kurzzeitig (ca. 1 Sekunde) die Batterie belastet und anschließend bewertet. Der ermittelte Batteriestatus wird in den BIOS Setup Seiten (unter Advanced - Baseboard/Panel Features - Baseboard Monitor) und im B&R Control Center (ADI Treiber) angezeigt, kann aber auch in einer Kundenapplikation über die ADI Library ausgelesen werden.

| Batteriestatus | Bedeutung                                                                                                    |
|----------------|----------------------------------------------------------------------------------------------------|
| N/A            | Es wird eine zu alte Hardware bzw. Firmware verwendet die das Auslesen nicht unterstützt.                                                                     |
| GOOD           | Pufferung der Daten ist gewährleistet.                                                                                                    |
| BAD            | Ab dem Zeitpunkt, ab dem die Batteriekapazität als BAD (nicht ausreichend) erkannt wird, ist eine Pufferung der Daten noch für ca. 500 Stunden gewährleistet. |

#### Tabelle 266: Bedeutung Batteriestatus

Ab dem Zeitpunkt, ab dem die Batteriekapazität als nicht ausreichend erkannt wird, ist eine Pufferung der Daten noch für ca. 500 Stunden gewährleistet. Beim Wechseln der Batterie werden die Daten noch ca. 10 Minuten durch einen Goldfolienkondensator gepuffert.

#### 1.2 Vorgangsweise

- Zuleitung zum B&R Industrie PC spannungslos (Netzkabel abstecken) machen.
- Elektrostatische Entladung am Gehäuse bzw. am Erdungsanschluss vornehmen.
- Abdeckung des Batteriefaches entfernen und Batterie mittels Ausziehstreifen vorsichtig herausziehen.

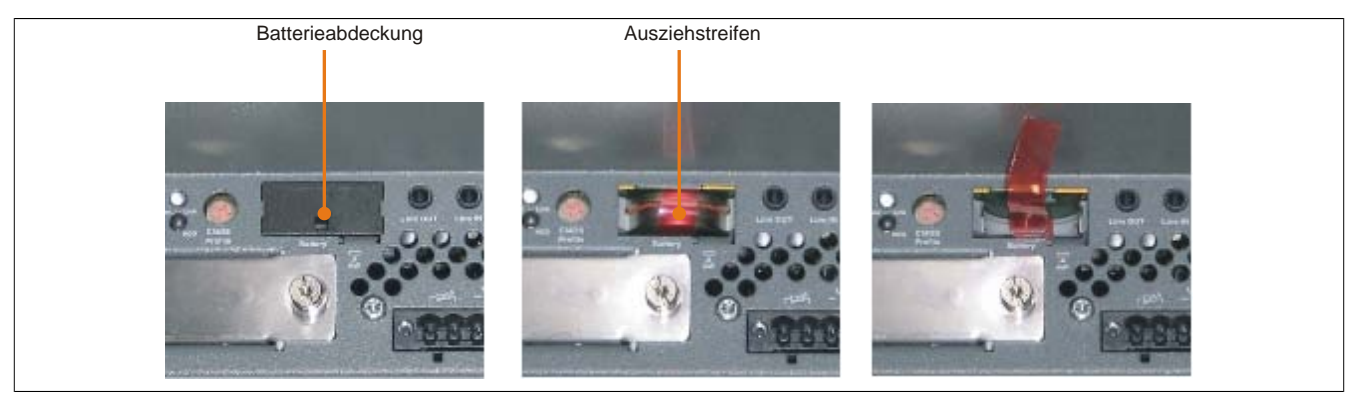

Abbildung 191: Batterie entfernen

• Die Batterie darf mit der Hand nur an den Stirnseiten berührt werden. Zum Einsetzen kann auch eine isolierte Pinzette verwendet werden.

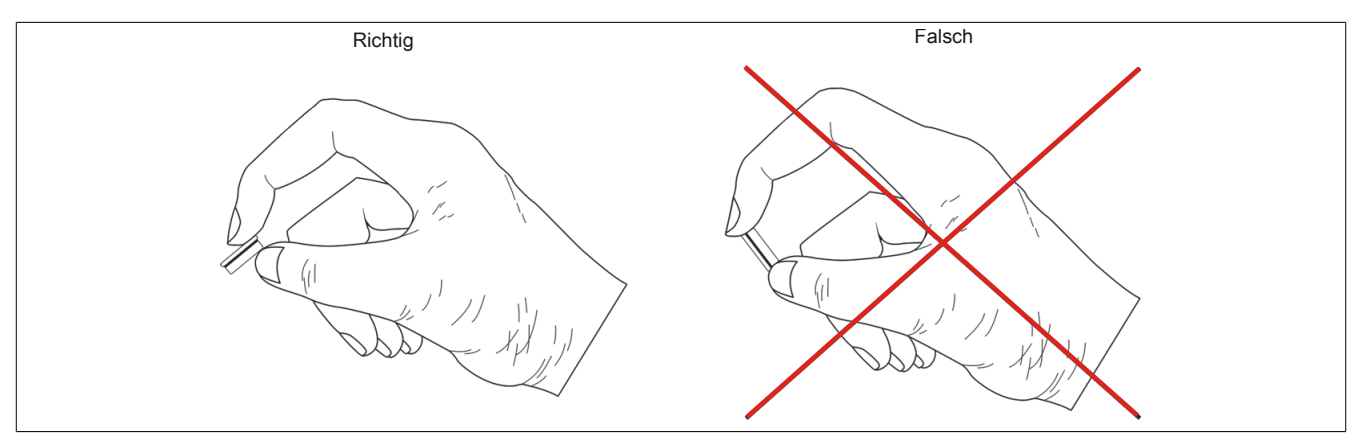

Abbildung 192: Batteriehandhabung

• Neue Batterie in richtiger Polarität einstecken.

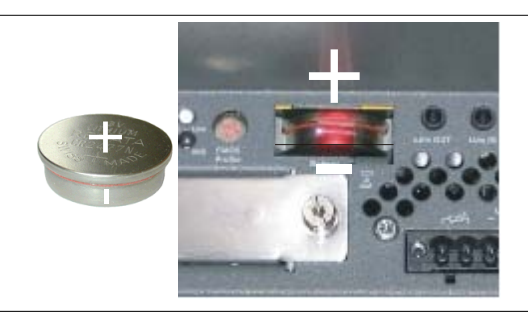

Abbildung 193: Batteriepolarität

- Beim Einstecken auf den korrekten Sitz des Ausziehstreifens achten, damit ein erneuter Tausch einfach zu bewerkstelligen ist!
- Den B&R Industrie PC wieder unter Spannung setzen Netzstecker anstecken.
- Datum und Uhrzeit im BIOS neu einstellen.

# Warnung!

Bei Lithium-Batterien handelt es sich um Sondermüll! Verbrauchte Batterien müssen nach den örtlichen Vorschriften entsorgt werden.

### 2 Reinigung

# Gefahr!

Die Reinigung des Gerätes darf nur in ausgeschaltenem Zustand durchgeführt werden, um so, durch Berühren des Touch Screens oder Drücken von Tasten, das Auslösen unbeabsichtigter Funktionen zu vermeiden.

Zum Reinigen des Gerätes ist ein feuchtes Tuch zu verwenden. Zum Befeuchten des Reinigungstuches nur Wasser mit Spülmittel, Bildschirmreinigungsmittel oder Alkohol (Ethanol) verwenden. Das Reinigungsmittel nicht direkt auf das Gerät sprühen, sondern zuerst auf das Tuch! Auf keinen Fall aggressive Lösungsmittel, Chemikalien, Scheuermittel, Druckluft oder Dampfstrahler verwenden.

### Information:

Displays mit Touch Screen sollten in regelmäßigen Abständen gereinigt werden.

### **3 CompactFlash Tausch**

# Vorsicht!

#### Ein Tauschen der CompactFlash Karte darf nur in spannungslosem Zustand erfolgen!

Das Tauschen der CompactFlash Karte ist durch Betätigung des Auswerfers (siehe Abbildung) mit einem spitzen Gegenstand (z.B. Kugelschreiber) schnell und sicher möglich.

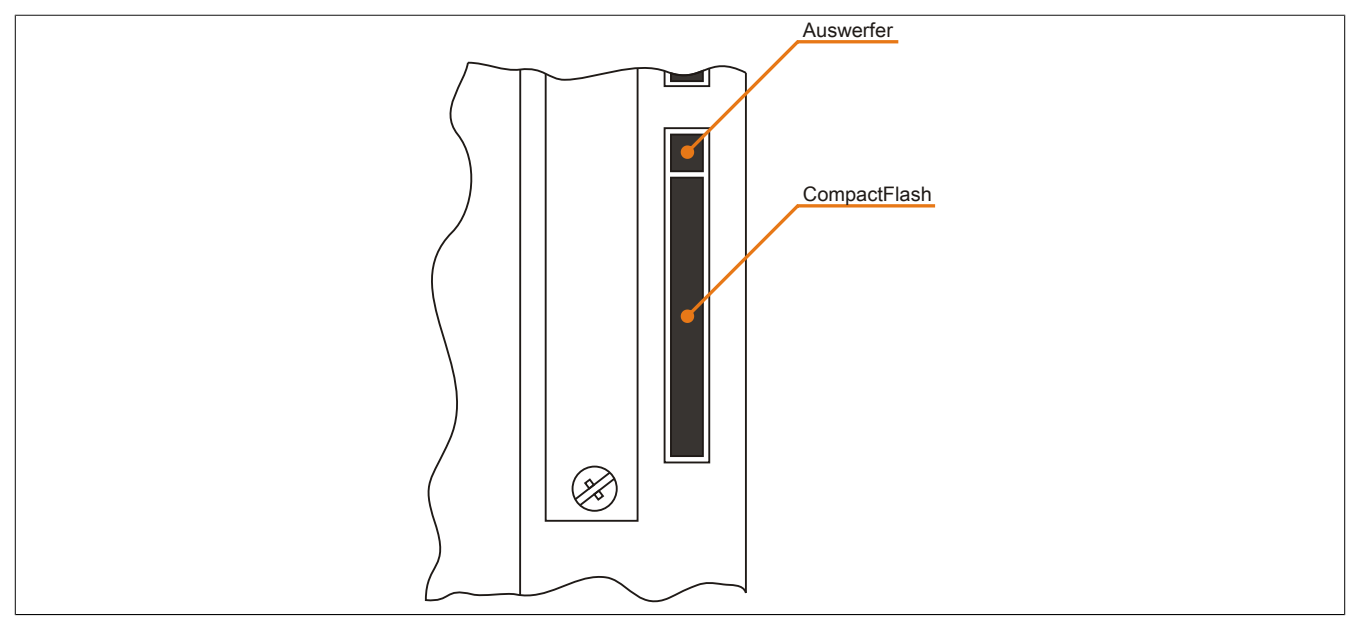

Abbildung 194: CompactFlash + Auswerfer (Symbolfoto)

### 4 Slide-in compact Laufwerkseinbau bzw. -tausch

### Information:

Die SATA I Schnittstelle besitzt die Fähigkeit zum Austausch von Datenträgern im laufenden Betrieb (Hot-Plug). Um diese Eigenschaft nutzen zu können, muss dies vom Betriebssystem unterstützt werden.

#### 4.1 Vorgangsweise

1. 2 Schnellverschlussschrauben der Schutzabdeckung bzw. des Slide-in compact Laufwerks lösen und entfernen.

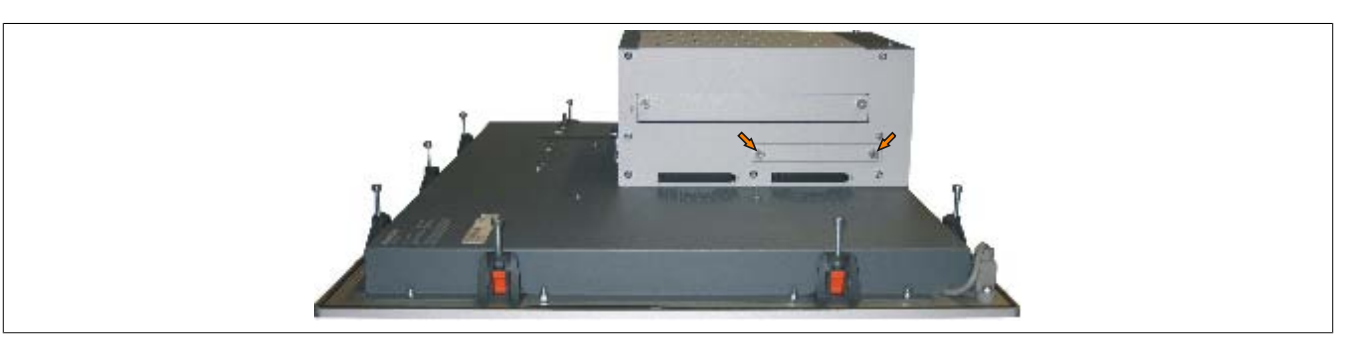

Abbildung 195: Schnellverschlussschrauben lösen

2. Compact SATA Laufwerk einschieben und mit den Schnellverschlussschrauben befestigen.

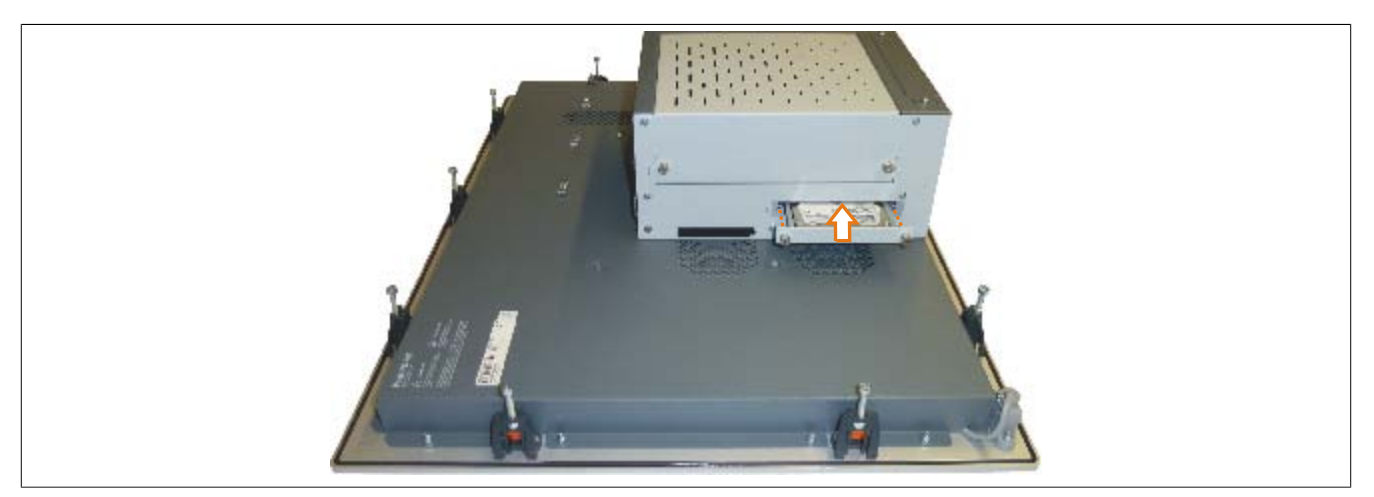

Abbildung 196: Compact SATA Laufwerk einschieben

### 5 Slide-in Slot Laufwerkseinbau bzw. -tausch

Slide-in Laufwerke können bei Systemeinheiten mit 1 Card Slot oder 2 Card Slot Expansion eingebaut und getauscht werden.

#### 5.1 Vorgangsweise

- 1. Zuleitung zum B&R Industrie PC spannungslos machen.
- 2. Elektrostatische Entladung am Gehäuse bzw. am Erdungsanschluss vornehmen.
- 3. Entfernung des Slide-in Blindmodules bzw. Slide-in Laufwerks durch Lösen der 2 Schnellverschlussschrauben.

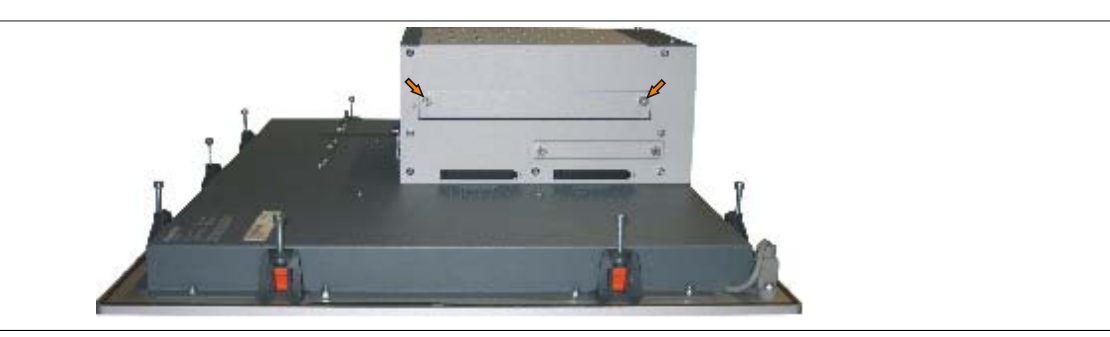

Abbildung 197: Schnellverschlussschrauben lösen

4. Slide-in Laufwerk einstecken und mit den beiden Schnellverschlussschrauben fixieren.

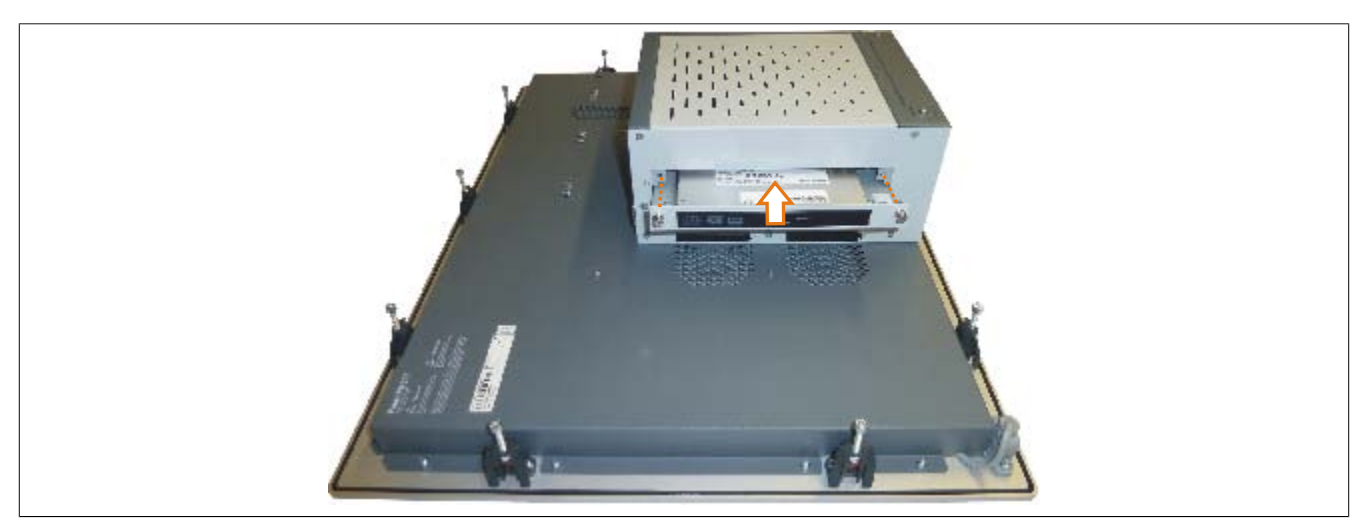

Abbildung 198: Slide-in Laufwerkseinbau

### 6 Slide-in compact Adapter Montage

Slide-in compact Adapter können bei Systemeinheiten mit 1 Card Slot oder 2 Card Slot Expansion eingebaut und getauscht werden. Mit dem Slide-in compact Adapter kann ein Slide-in compact Laufwerk (z.B. Slide-in compact HDD) in einem Slide-in Slot montiert werden.

#### 6.1 Vorgangsweise

- 1. Zuleitung zum B&R Industrie PC spannungslos machen.
- 2. Elektrostatische Entladung am Gehäuse bzw. am Erdungsanschluss vornehmen.
- 3. Entfernung des Slide-in Blindmodules bzw. Slide-in Laufwerks durch Lösen der 2 Schnellverschlussschrauben.

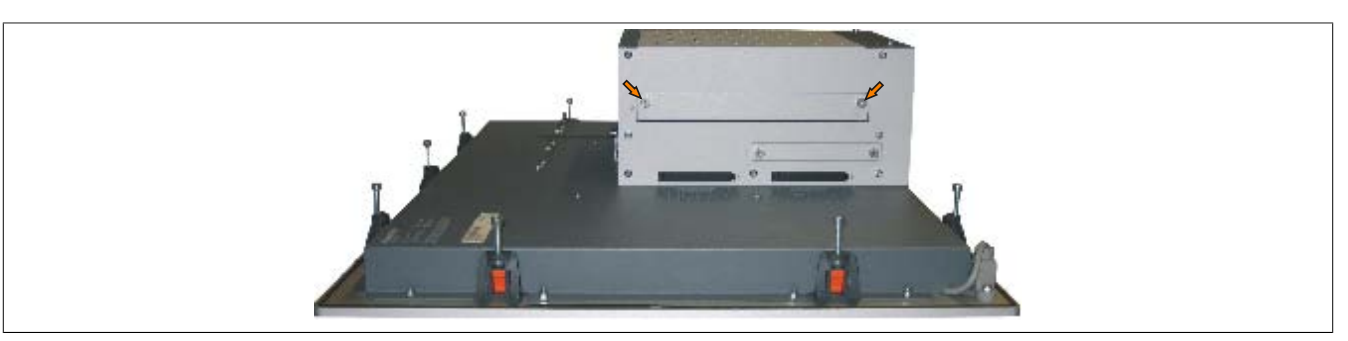

Abbildung 199: Schnellverschlussschrauben lösen

4. Silde-in compact Adapter einstecken und mit den beiden Schnellverschlussschrauben fixieren.

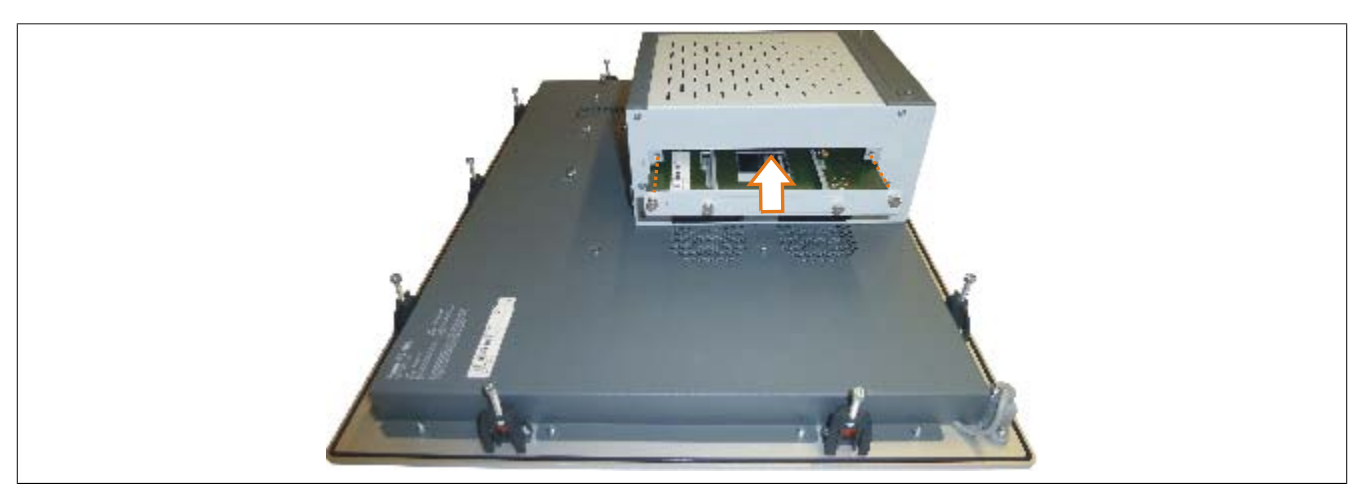

Abbildung 200: Slide-in compact Adapter Einbau

5. Nach der Montage kann ein Slide-in compact Laufwerk montiert werden.

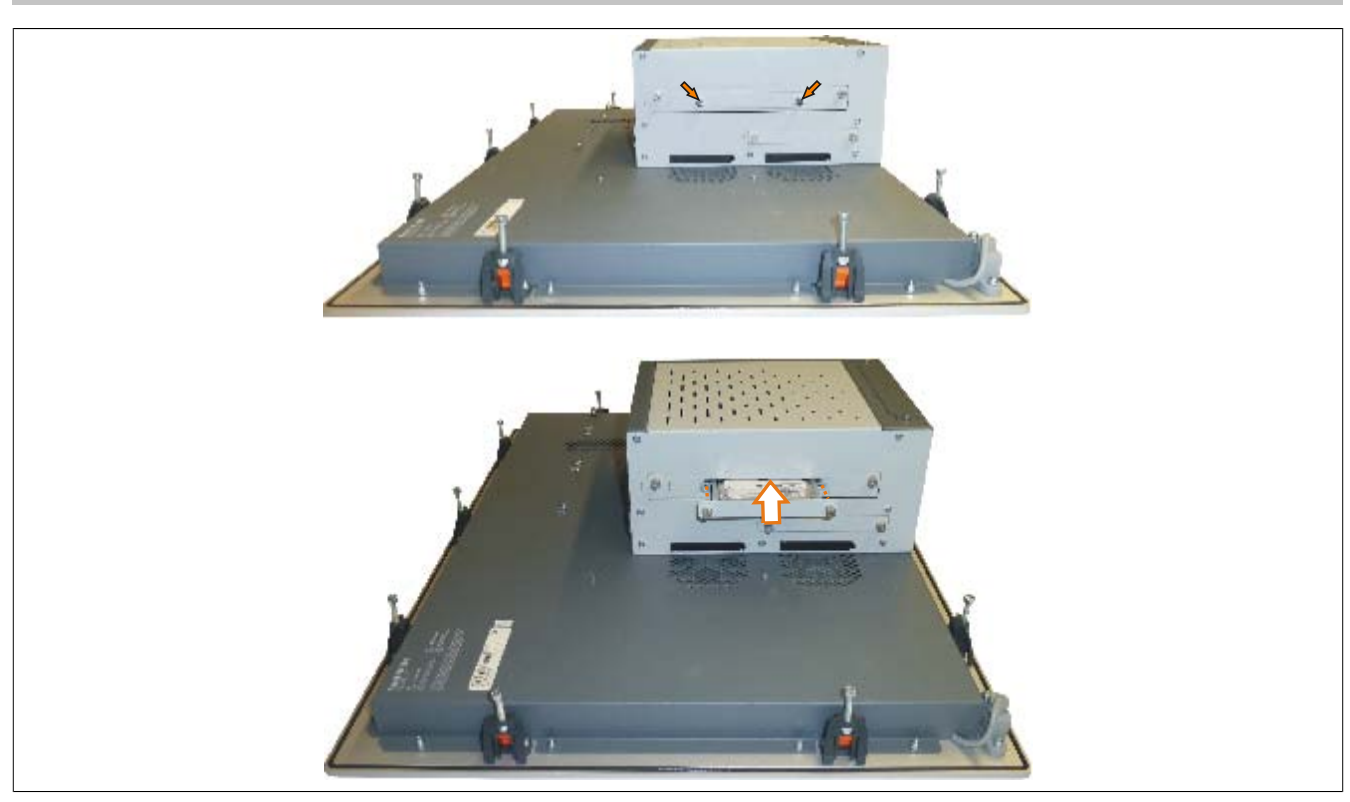

Abbildung 201: Slide-in compact Laufwerk montieren

### 7 Lüfter Kit Einbau / Tausch

### Information:

Der folgende Abschnitt ist beispielhaft an einem PPC800 Modell ohne Expansion dargestellt. Bei Modellen mit Expansion unterscheidet sich der Vorgang lediglich in der Anzahl der zu lösenden Kombitorxschrauben.

#### 7.1 Vorgangsweise

1. Markierte Kombitorxschrauben (T10) lösen und Lüfter Kit Abdeckung entfernen.

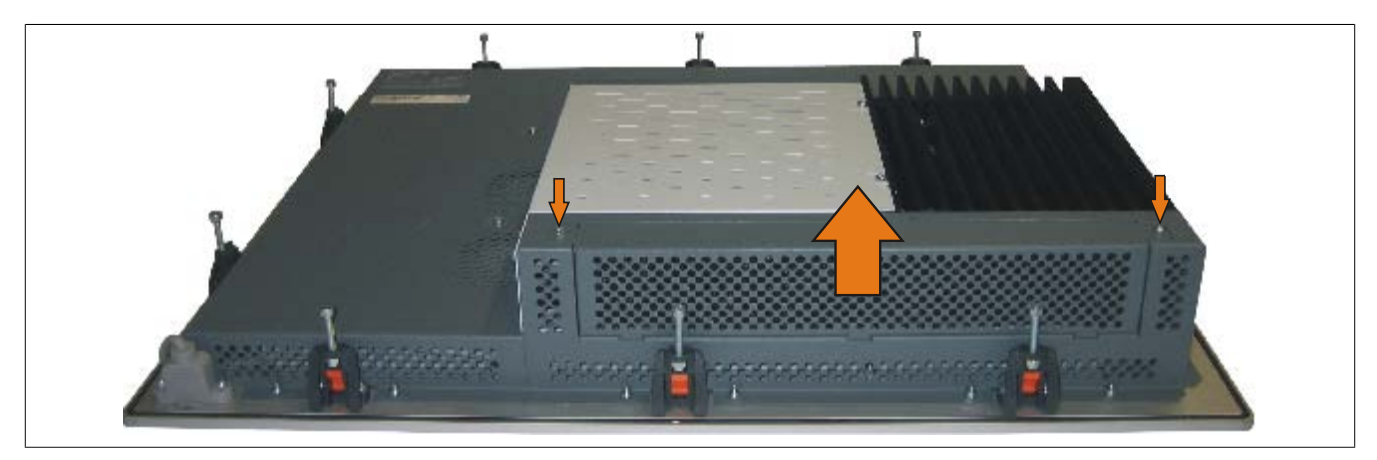

Abbildung 202: Lüfter Kit Abdeckung entfernen

2. Den Lüfter Kit Rahmen einlegen und nach unten drücken bis er vollständig in die Klemmen eingerastet ist.

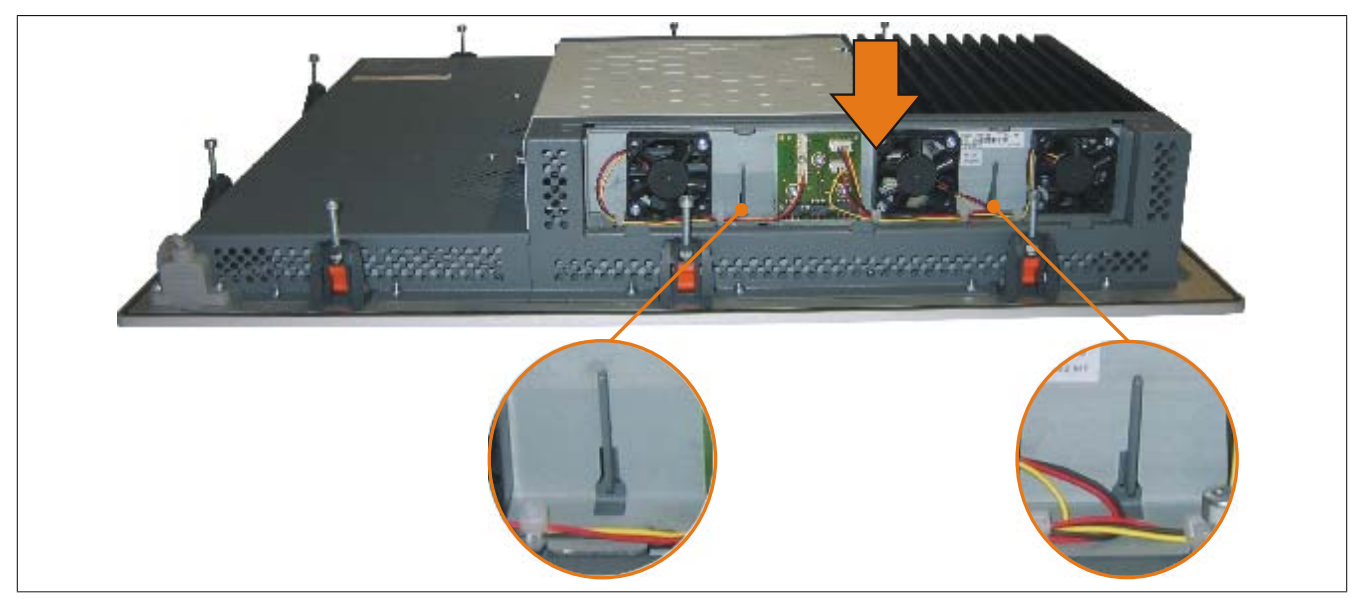

Abbildung 203: Lüfter Kit einlegen

3. Staubfilter in die Lüfter Kit Abdeckung einlegen und mit der Filterspange fixieren.

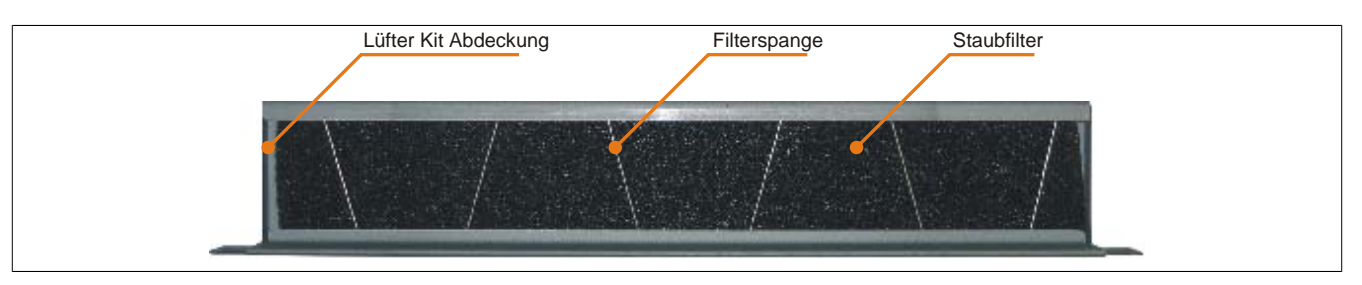

Abbildung 204: Staubfilter und Filterspange fixieren

4. Lüfter Kit Abdeckung im Gehäuse einsetzen und mit den zuvor gelösten Torxschrauben befestigen.

# Information:

Regelmäßige Kontrolle des Staubfilters je nach Einsatzgebiet und Verschmutzungsgrad.

# 8 Montage des USV Moduls

Die Montage erfolgt mit dem beigelegten Montagematerial beim USV Modul.

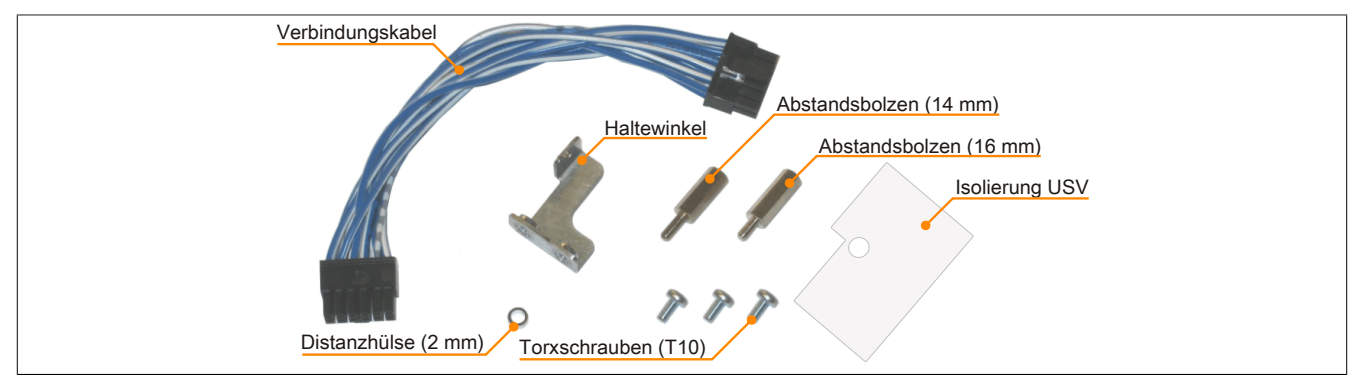

Abbildung 205: 5AC600.UPSI-00 Add-on USV Modul Montagematerial

#### 8.1 Montageanleitung

- 1. Seitendeckel entfernen (siehe "Seitendeckeldemontage" auf Seite 366).
- 2. USV Modulabdeckung durch lösen von den 2 markierten Torxschrauben (T10) entfernen.

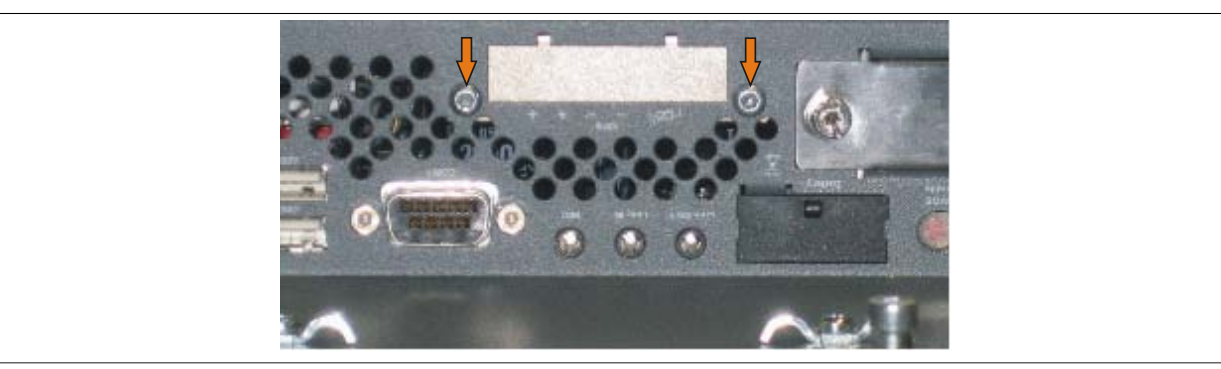

Abbildung 206: USV Modulabdeckung entfernen

 Die USV-Isolierung an die Unter-/Rückseite des USV Moduls anlegen und beides mit 2 Torxschrauben (T10) am Gehäuse und 1 Torxschraube (T10) am Basisboard (Distanzbolzen) montieren. Es sind die zuvor entfernten Torxschrauben bzw. die Torxschrauben aus dem Montagematerial zu verwenden.

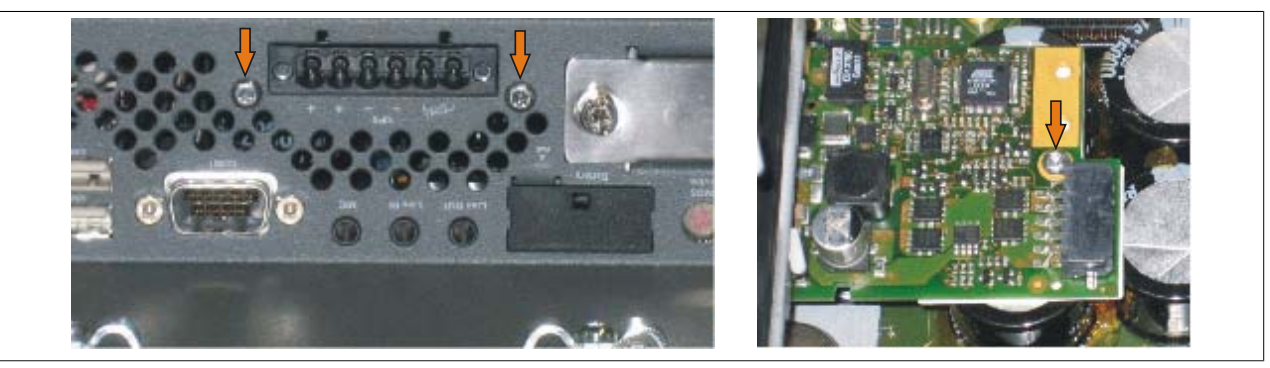

Abbildung 207: USV Modul montieren

4. Verbindungskabel anstecken (siehe markierte Buchsen).

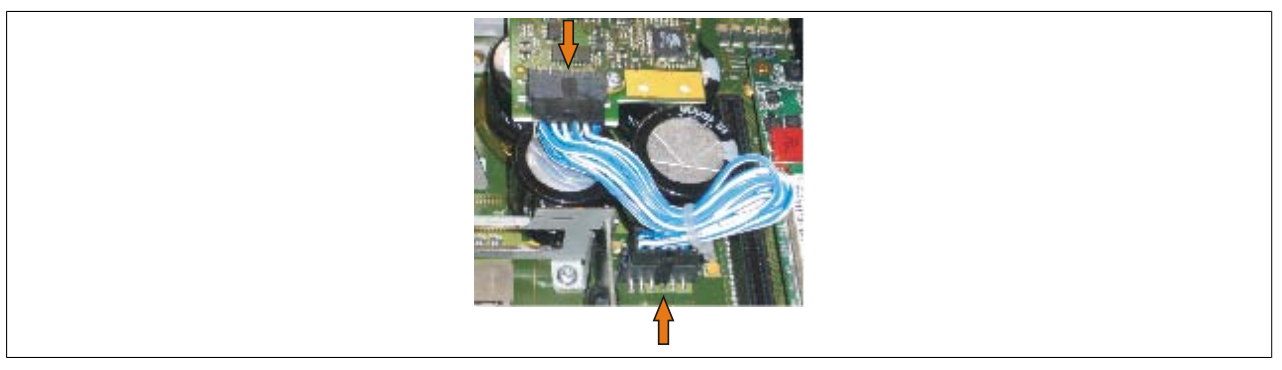

Abbildung 208: Verbindungskabel anstecken

### Information:

Beim Anschluss des Verbindungskabels ist darauf zu achten, dass dabei die Verriegelung der Stecker einrastet.

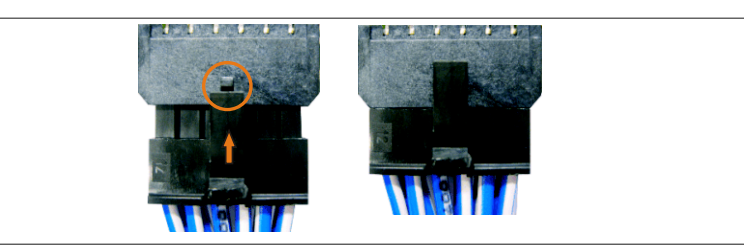

Abbildung 209: Steckerverriegelung

5. Seitendeckel montieren.

### 9 Montage des USV Sicherungs Kit an der Batterieeinheit

### Information:

Das USV Sicherungs Kit 5AC600.UPSF-00 wird nur für Batterieeinheiten bis einschließlich Revision D0 benötigt. Ab Revision E0 ist bereits eine 25 A Sicherung auf der Steckerpaltine der Batterieeinheit integriert.

#### 9.1 Vorgangsweise

- 1. Die Batterieeinheit 5AC600.UPSB-00 durch Abstecken des USV Verbindungskabel vom B&R Industrie PC trennen.
- 2. Die Abdeckung der Batterieeinheit entfernen. Dazu sind die beiden gekennzeichneten Torxschrauben (T10) zu lösen und anschließend die Abdeckung durch Schieben in Richtung des orangen Steckers abzunehmen.

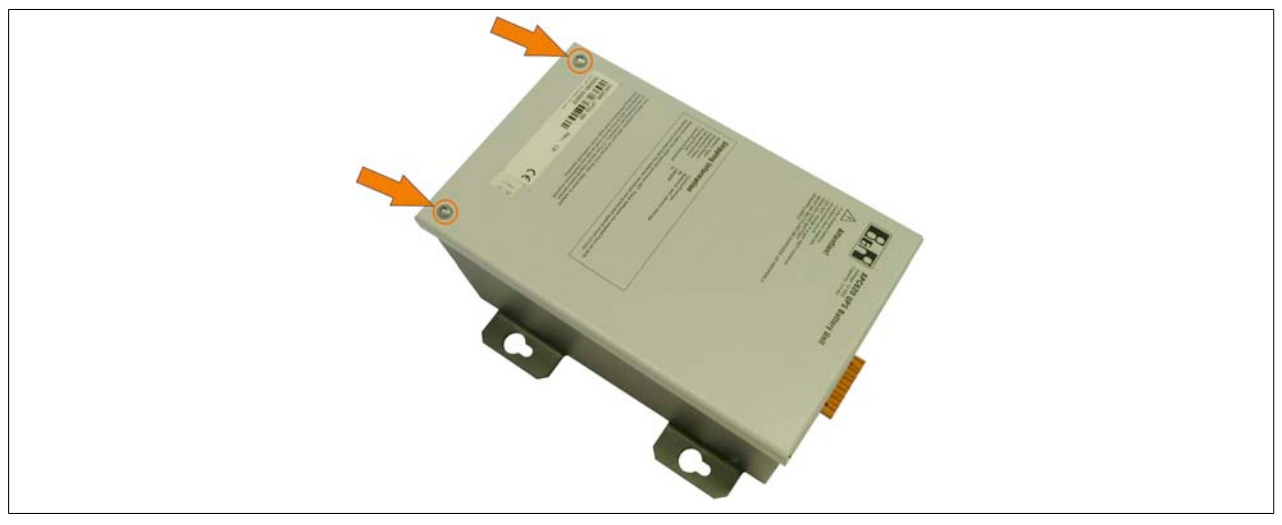

Abbildung 210: Abdeckung der Batterieeinheit entfernen

3. Um die Sicherung montieren zu können muss das rote Kabel von der Batterieplatine gelöst werden.

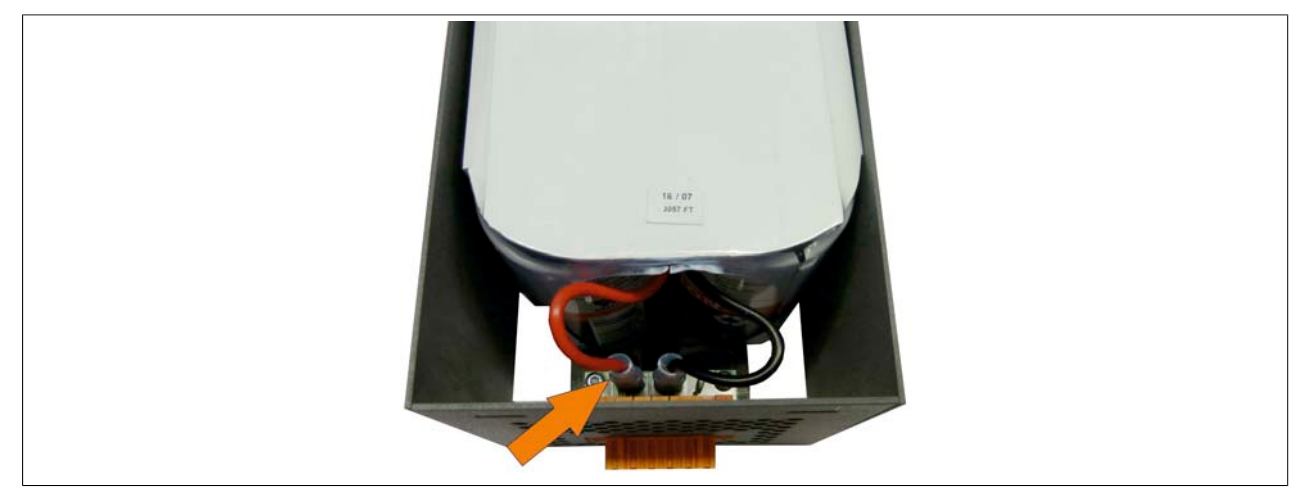

Abbildung 211: Kabel abstecken
4. Der Stecker des Sicherungs Kit ist mit der Buchse des roten Kabels zu verbinden (1). Die Buchse des Sicherungs Kit muss an dem Stecker der Batterieplatine angeschlossen werden (2).

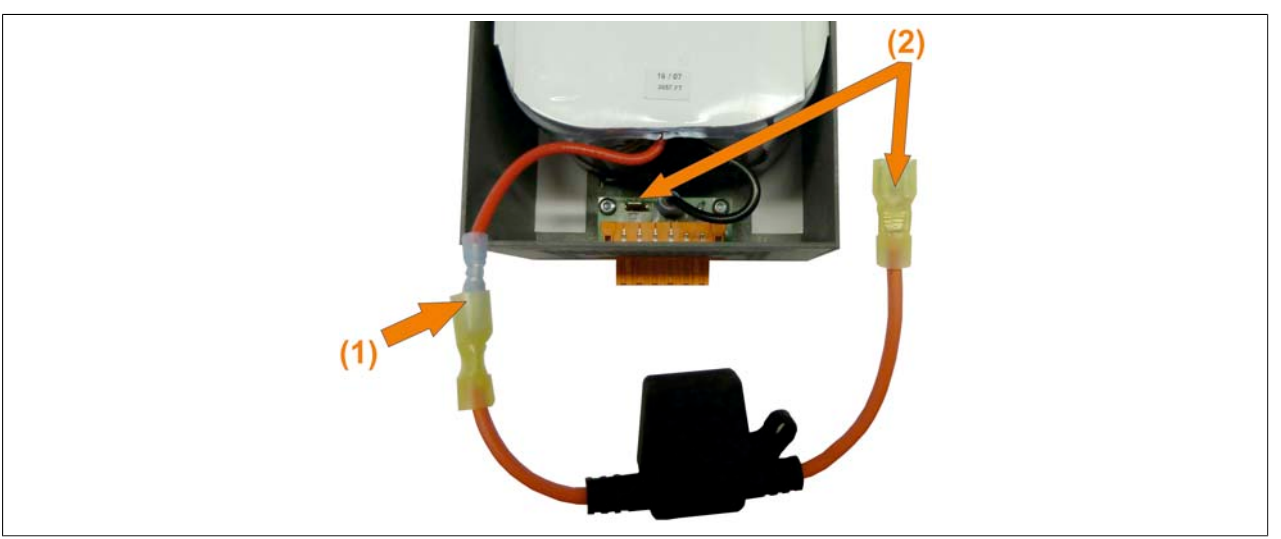

Abbildung 212: Sicherung anschließen

5. Anschließend kann die Sicherung in der Batterieeinheit verstaut werden.

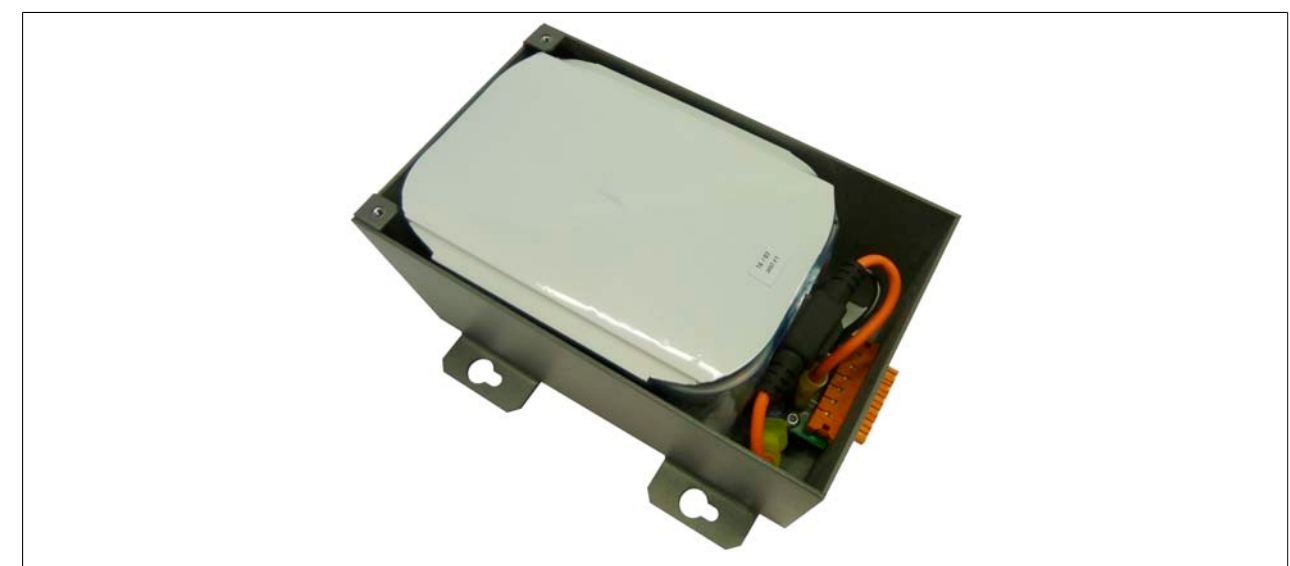

Abbildung 213: Sicherung verstauen

- 6. Die Abdeckung der Batterieeinheit wieder montieren. Dazu die Zapfen der Abdeckung in die Nut der Batterieeinheit stecken und die Abdeckung mit den zu Beginn gelösten Torxschrauben befestigen.
- 7. Abschließend die Batterieeinheit 5AC600.UPSB-00 wieder mit dem B&R Industrie PC verbinden.

# 10 Buseinheit Einbau / Tausch

Buseinheiten können bei Systemeinheiten mit 1 Card Slot oder 2 Card Slot Expansion eingebaut bzw. getauscht werden.

### 10.1 Vorgangsweise

- 1. Zuleitung zum Panel PC 800 spannungslos machen.
- 2. Elektrostatische Entladung am Gehäuse bzw. am Erdungsanschluss vornehmen.
- 3. Seitendeckel entfernen (siehe "Seitendeckeldemontage" auf Seite 366).
- 4. Die am Basisboard vormontierten Torxschrauben (T10) lösen.

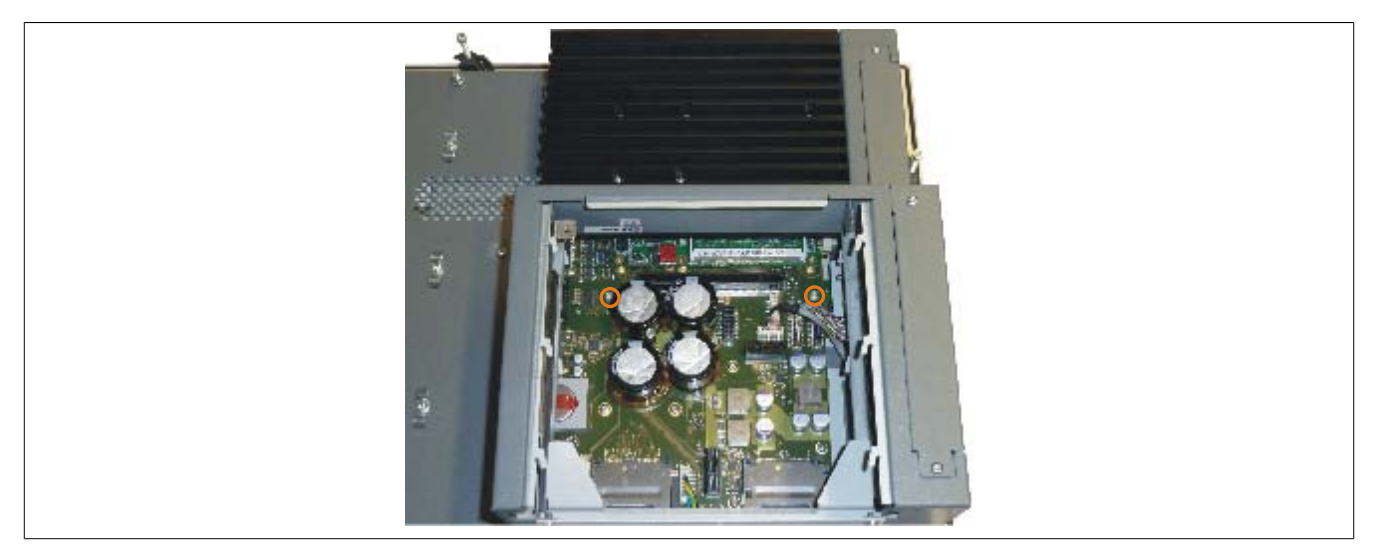

Abbildung 214: Schrauben lösen

5. Buseinheit im Buseinheitensteckplatz einstecken und mit drei Torxschrauben (T10) fixieren.

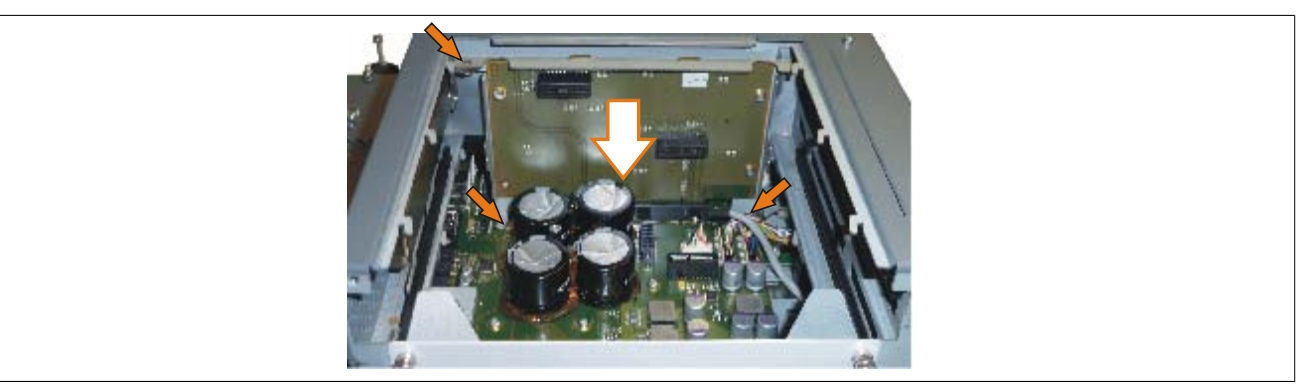

Abbildung 215: Buseinheit montieren

6. Seitendeckel montieren.

# 11 Adapter Einbau / Tausch

- 1. Seitendeckel entfernen (siehe "Seitendeckeldemontage" auf Seite 366).
- 2. Eventuell 1 Card Slot bzw. 2 Card Slot Expansion entfernen.

### 11.1 Vorgangsweise bei dem Adapter 5AC803.BC01-00

1. Die am Basisboard vormontierten Torx Schrauben (T10) lösen.

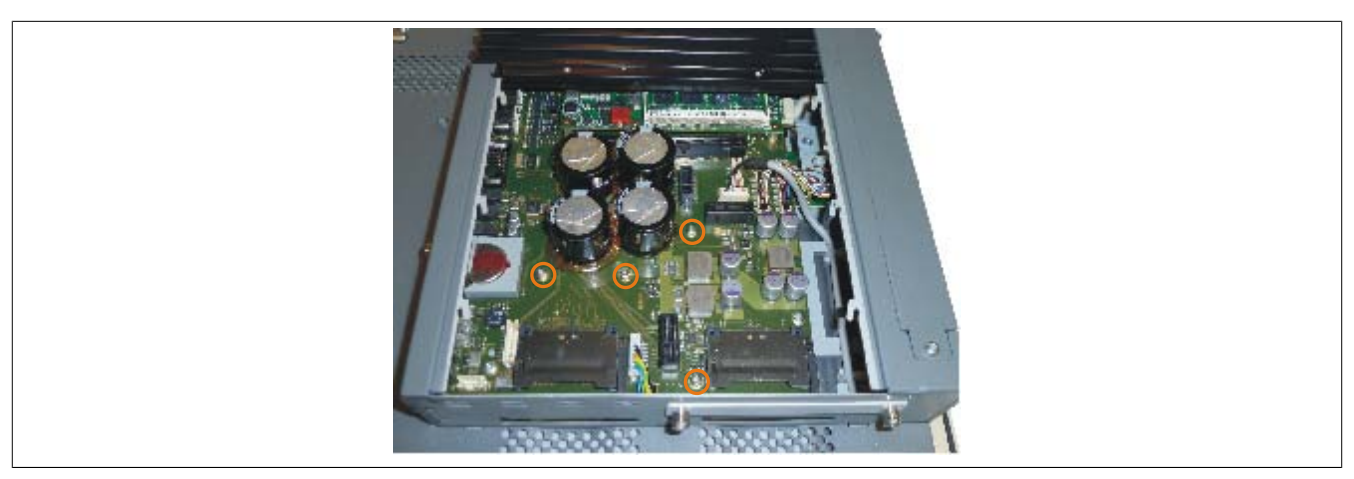

Abbildung 216: Schrauben lösen

2. Adapter und Führungsschiene an die vorgesehenen Positionen anbringen und mit den zuvor gelösten Torx Schrauben (T10) fixieren.

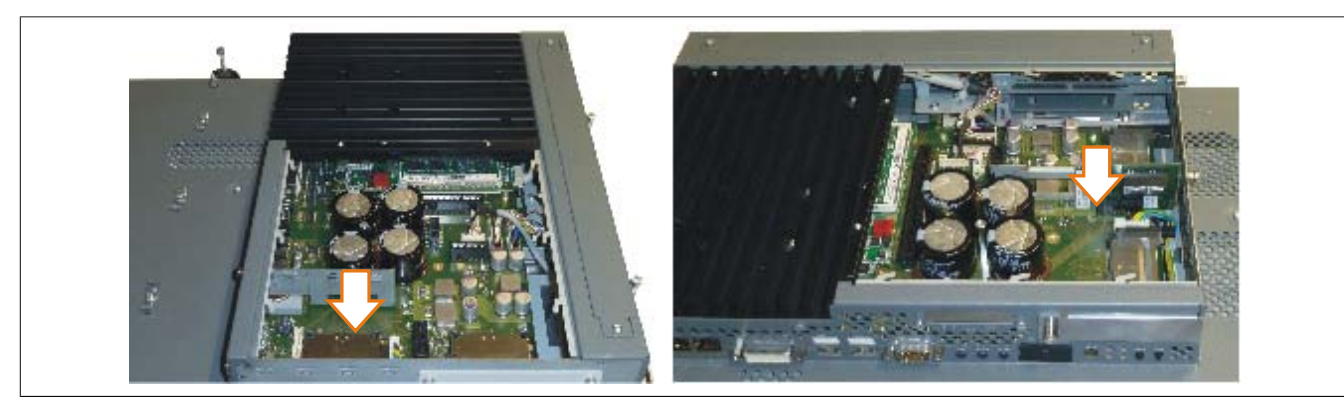

Abbildung 217: 5AC803.BC01-00 Adapter montieren

3. Seitendeckel montieren.

### 11.2 Vorgangsweise bei dem Adapter 5AC803.BC02-00

1. Adapter am vorgesehenen Steckplatz einstecken.

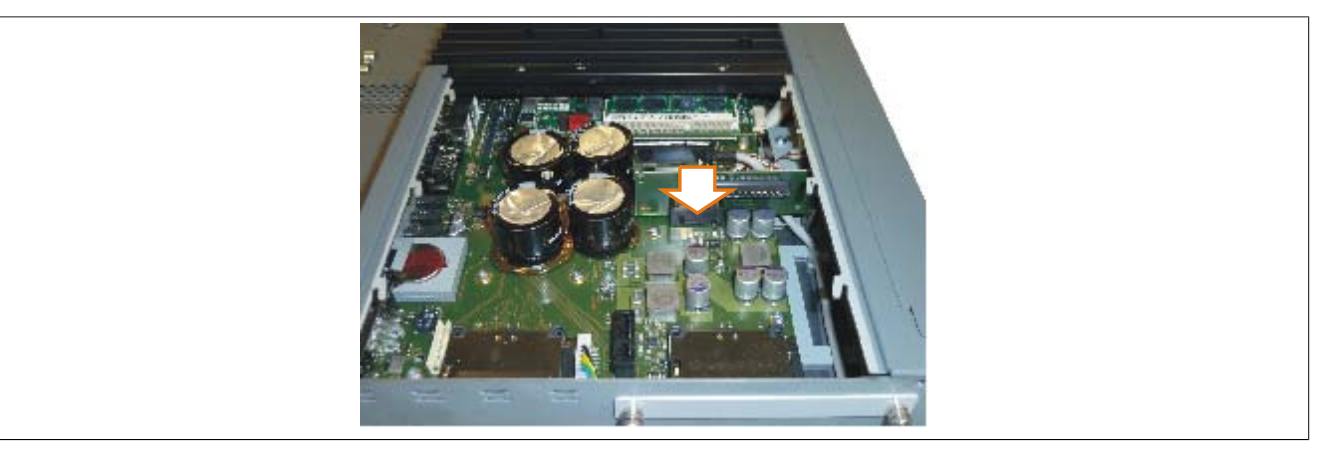

Abbildung 218: 5AC803.BC02-00 Adapter montieren

2. Seitendeckel montieren.

# 12 PCIec Einsteckkarte Einbau / Tausch

### 12.1 Vorgangsweise

1. Schnellverschlussschraube lösen und PCIec Modulabdeckung entfernen.

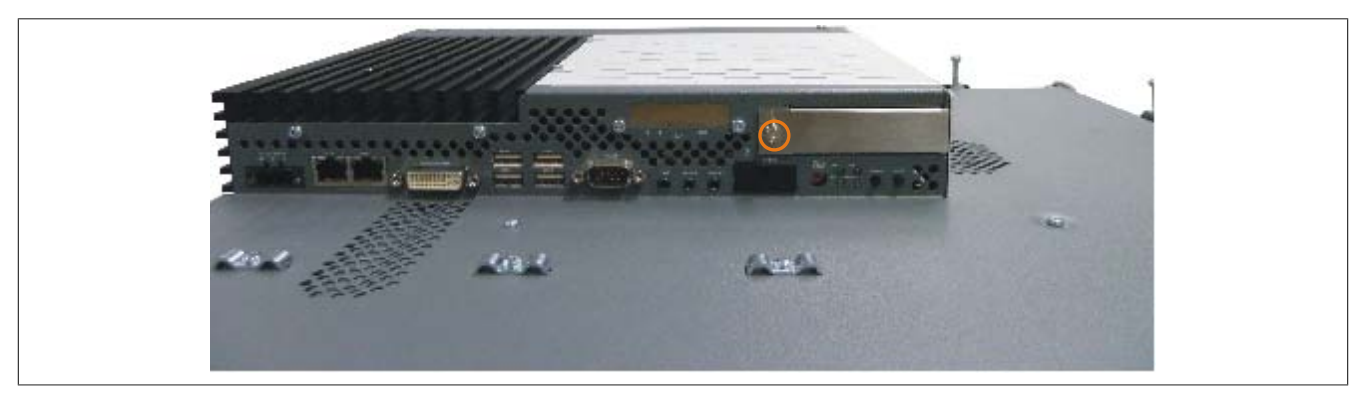

Abbildung 219: PCIec Modulabdeckung entfernen

2. PClec Einsteckkarte einschieben.

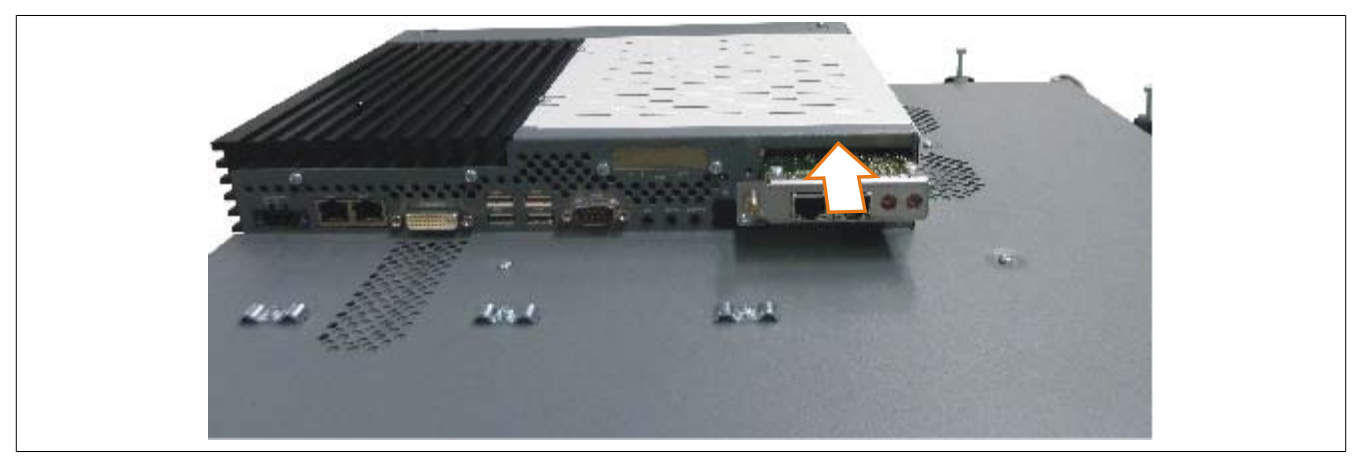

Abbildung 220: PCIec Einsteckkarte einbauen

3. PClec Einsteckkarte mit Schnellverschlussschraube fixieren.

# 13 Seitendeckeldemontage

Die Seitenabdeckung kann einfach durch lösen von Torx (T10) Schrauben entfernt werden. Je nach System variiert die Anzahl der Torxschrauben.

### 13.1 PPC800 ohne Expansion

- 1. Zuleitung zum Panel PC 800 spannungslos machen.
- 2. Elektrostatische Entladung am Gehäuse bzw. am Erdungsanschluss vornehmen.
- 3. Markierte Kombitorxschrauben (T10) lösen.
- 4. Nach dem Lösen der Schrauben kann die Seitenabdeckung (durch wegschieben vom Kühlkörper) entfernt werden.

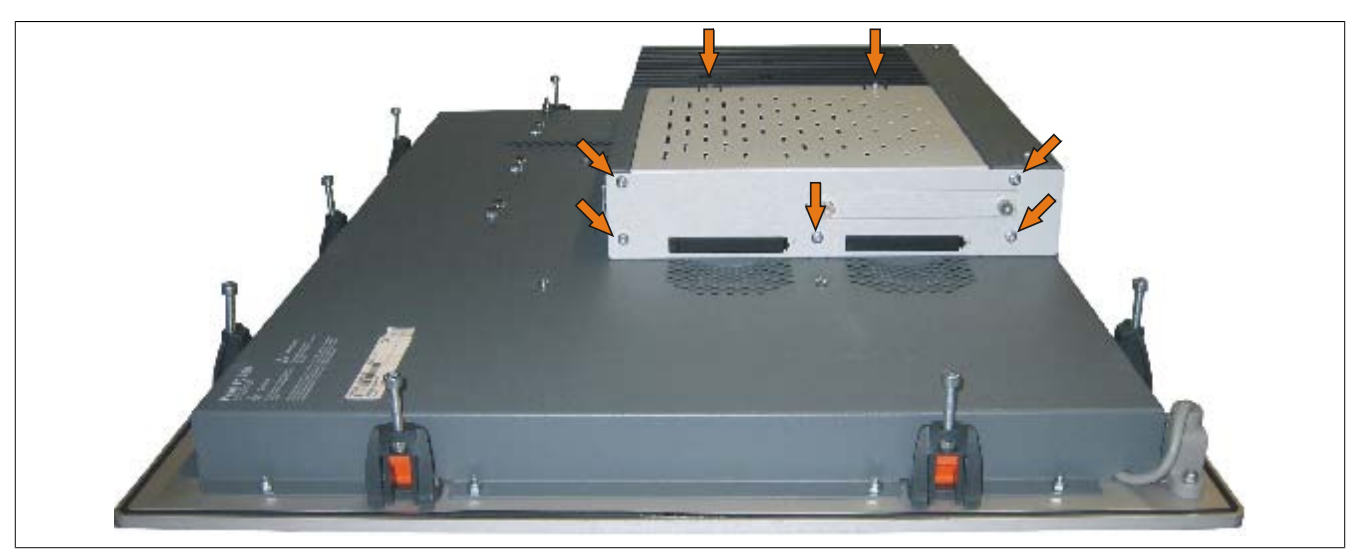

Abbildung 221: PPC800 Seitendeckeldemontage ohne Expansion

### 13.2 PPC800 mit Expansion

- 1. Zuleitung zum Panel PC 800 spannungslos machen.
- 2. Elektrostatische Entladung am Gehäuse bzw. am Erdungsanschluss vornehmen.
- 3. Markierten Kombitorxschrauben (T10) lösen.
- 4. Nach dem Lösen der Schrauben kann die Seitenabdeckung (durch wegschieben vom Kühlkörper) entfernt werden.

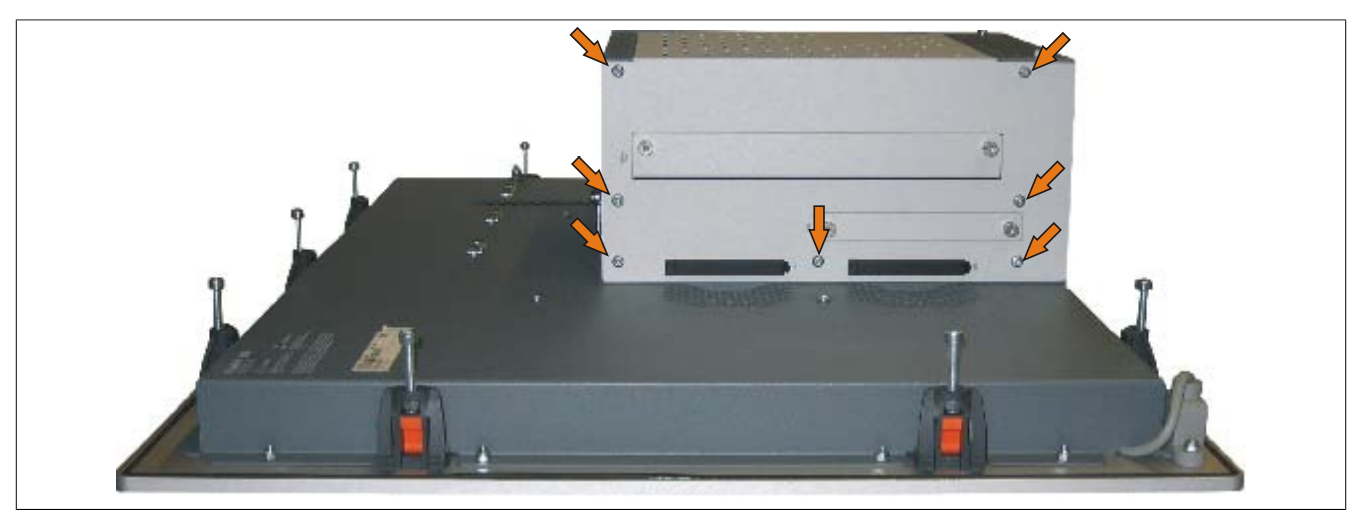

Abbildung 222: PPC800 Seitendeckeldemontage mit Expansion (Beispielfoto 1 Slot Expansion)

# 14 Tauschen einer PCI SATA RAID Hard Disk bei RAID 1

Als Beispiel wird angenommen, dass bei einer RAID 1 Konfiguration die Secondary Hard Disk (HDD1) defekt ist. In diesem Fall ist es möglich, die defekte Hard Disk durch eine Ersatz SATA Hard Disk zu ersetzen.

| Bestellnummer PCI SATA RAID Controller | Bestellnummer benötigte Ersatz SATA-HDD | Anmerkung           |
|----------------------------------------|-----------------------------------------|---------------------|
| 5ACPCI.RAIC-01                         | 5ACPCI.RAIC-02                          | 60 GByte Hard Disk  |
| 5ACPCI.RAIC-03                         | 5ACPCI.RAIC-04                          | 160 GByte Hard Disk |
| 5ACPCI.RAIC-05                         | 5MMHDD.0250-00                          | 250 GByte Hard Disk |
| 5ACPCI.RAIC-06                         | 5MMHDD.0500-00                          | 500 GByte Hard Disk |

Tabelle 267: Übersicht benötigte Ersatz SATA-HDD für PCI SATA HDD RAID Controller

Für den Tausch der Hard Disk wird ein Torx Schraubendreher der Größe 10 benötigt.

#### 14.1 Vorgangsweise

- 1. Zuleitung zum Gerät spannungslos machen.
- 2. Elektrostatische Entladung am Gehäuse bzw. am Erdungsanschluss vornehmen.
- 3. Entfernung des Seitendeckels.
- 4. Entfernung des SATA RAID Einschubes.
- 5. Lösen der richtigen 4 Befestigungsschrauben (M3x5).

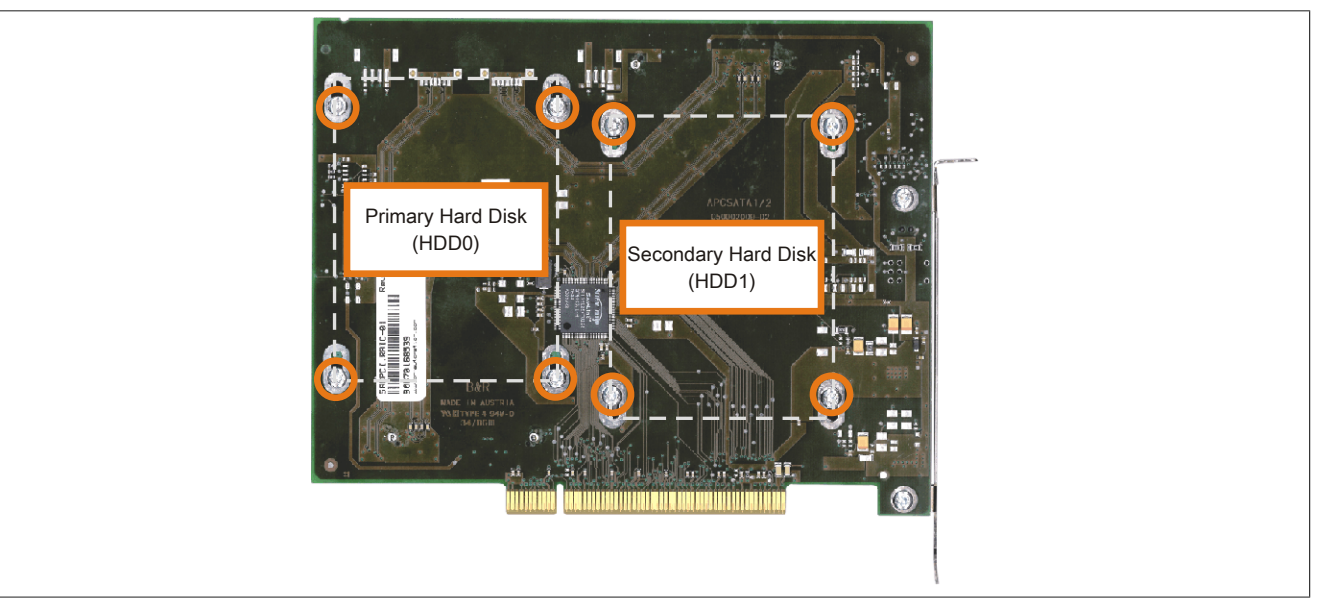

Abbildung 223: Rückseite des SATA RAID Controllers 5ACPCI.RAIC-03 Schraubenzuordnung

- 6. Vorderseitig die Hard Disk nach unten hin wegschieben (Hard Disk Tausch linkes Bild).
- 7. Neue Hard Disk vorsichtig in die Steckverbindung (Hard Disk Tausch rechtes Bild) aufstecken und dabei die Hard Disk nur an der Stirnseite, nicht an der Oberseite, berühren.

Wartung / Instandhaltung • Tauschen einer PCI SATA RAID Hard Disk bei RAID 1

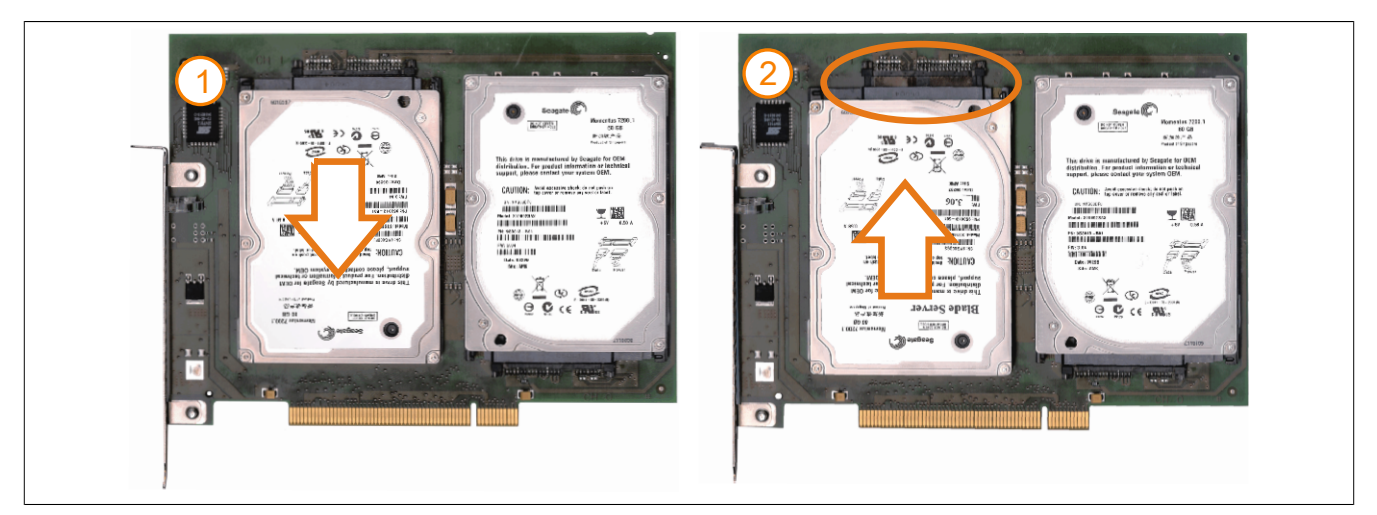

Abbildung 224: Hard Disk Tausch

- 8. Hard Disk mit den zuvor gelösten 4 Befestigungsschrauben (M3x5) wieder fixieren.
- 9. Gerät in umgekehrter Reihenfolge wieder zusammenbauen.
- 10.Nach dem Starten des Systems wird eine Fehlermeldung durch das RAID BIOS ausgegeben "RAID1 set is in Rebuild status The rebuild will continue after boot sequence is complete".
- 11. Es kann über das SATA RAID BIOS sofort ein Rebuild durchgeführt werden, oder der Rebuild wird nach dem Hochstarten des PCs automatisch durchgeführt siehe "Rebuild Mirrored Set" auf Seite 187.

# Anhang A

# 1 Maintenance Controller Extended (MTCX)

Der MTCX Controller (FPGA-Prozessor) befindet sich auf der Basisboardplatine (Bestandteil jeder Systemeinheit).

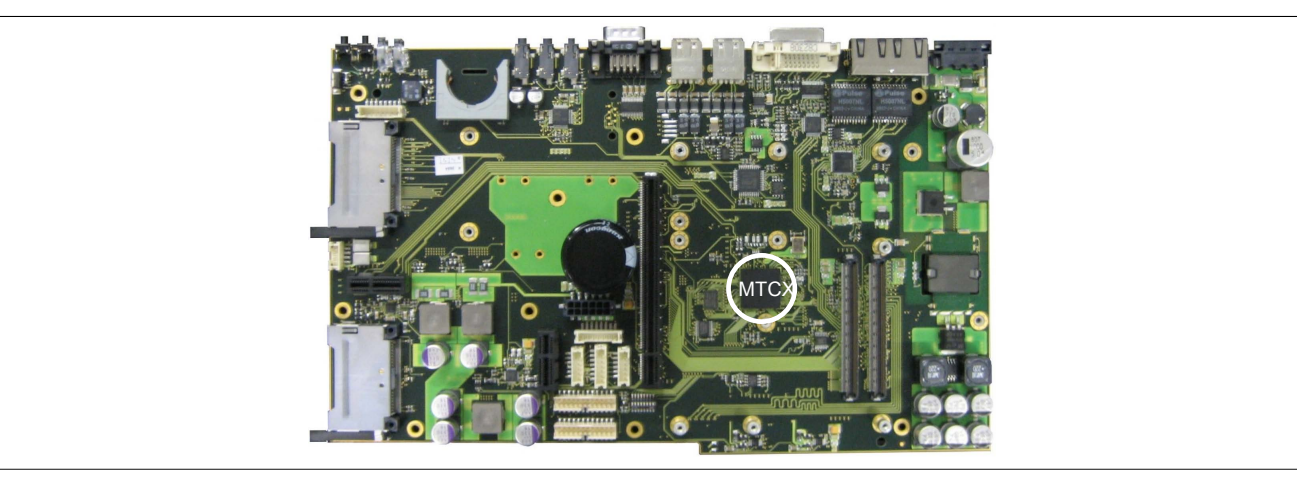

Abbildung 225: Position des MTCX Controllers

Der MTCX ist für folgende Überwachungs- und Steuerfunktionen zuständig:

- · Power On (Power OK Sequencing) und Power Fail Logik
- Watch Dog Handling (NMI und Resethandling)
- Temperaturüberwachung
- Lüfterregelung
- Tastenbehandlung/Koordination (Matrixtastatur von Automation Panel 900 Geräten mittels B&R Key Editor konfigurierbar, PS/2 Keyboard)
- LED Behandlung (Matrixtastatur mit LEDs von Automation Panel 900 Geräten mittels B&R Key Editor konfigurierbar)
- Erweiterter Desktop Betrieb (USB Weiterleitung)
- Daisy Chain Display Betrieb (Touch Screen, USB Weiterleitung)
- Panel Sperrmechanismus (konfigurierbar über B&R Control Center ADI Treiber)
- Backlight Steuerung eines angeschlossenen B&R Displays
- SDL Datenübertragung (Display, Matrixtastatur, Touch Screen, Servicedaten, USB)
- Status LEDs (HDD, Link, Run)

Die Funktionen des MTCX können per Firmwareupgrade<sup>1))</sup> erweitert werden. Die Version kann im BIOS (Menüpunkt Advanced - Baseboard/Panel Features) oder unter freigegebenen Microsoft Windows Betriebssystemen mittels B&R Control Center ausgelesen werden.

### 1.1 Temperaturüberwachung Lüfterregelung

Der MTCX überwacht mit Hilfe von Temperatursensoren ständig die Temperatur, in deren Abhängigkeit die Lüfter geregelt werden. Die Drehzahl ist von der gemessenen Temperatur abhängig. Die Grenzwerte sind abhängig von der verwendeten MTCX Firmware Version.

<sup>1))</sup> Kann im Downloadbereich der B&R Homepage (<u>www.br-automation.com</u>) heruntergeladen werden.

#### Anhang A • Maintenance Controller Extended (MTCX)

| Sensorbereich    | Einschalttemperatur | max. Lüfterdrehzahl bei: |
|------------------|---------------------|--------------------------|
| Board I/O        | 60°C                | 76°C                     |
| Board ETH2       | 60°C                | 76°C                     |
| Board Power      | 60°C                | 76°C                     |
| Power Supply     | 60°C                | 76°C                     |
| Slide-in Drive 1 | 44°C                | 60°C                     |
| IF-Slot          | 65°C                | 81°C                     |

Tabelle 268: Temperaturgrenzen der Lüfterregelung (MTCX PX32 V1.01)

Ab der Einschalttemperatur wird mit minimaler Lüfterdrehzahl gestartet. Die maximale Lüfterdrehzahl wird bei Einschalttemperatur + 16°C erreicht. In diesem Bereich wird die Lüfterdrehzahl in Abhängigkeit der Temperatur geregelt.

z.B. bei Slide-in 1: 44°C + 16°C = 60°C --> maximale Lüfterdrehzahl

Die Lüfter werden erst wieder ausgeschaltet, wenn die Bewertungstemperatur im Zeitraum von 30 Minuten (=Nachlaufzeit) mehr als 6°C unter der Einschalttemperatur liegt.

# 2 Anschluss eines externen Verbrauchers an das Basisboard

Ein Stecker auf dem Basisboard ermöglicht, zur internen Versorgung von z.B. speziellen PCI Karten, die Abzweigung von +5 VDC und +12 VDC.

Mit dem "5CAMSC.0001-00" auf Seite 347 kann die Spannung abgegriffen werden. Der Stecker liegt in der Nähe des Reset bzw. Power Tasters (siehe Abbildung). Zum Erreichen des Steckers sind der PPC800 Seitendeckel (siehe "Seitendeckeldemontage" auf Seite 366) sowie eventuelle Slide-in Laufwerke, PCIec und PCI Steckkarten zu entfernen.

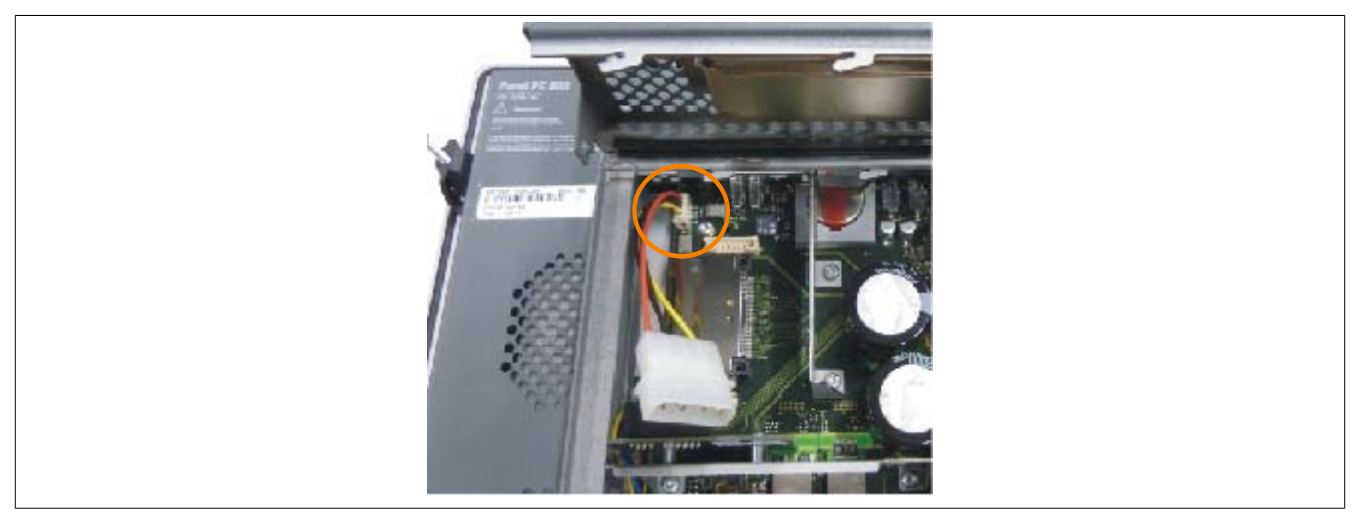

Abbildung 226: Position Stecker für externen Verbraucher

| Stecker für den externen Verbraucher |          |              |                            |  |
|--------------------------------------|----------|--------------|----------------------------|--|
| Pin                                  | Belegung | Leistung     | 4-polige Stiftleiste, male |  |
| 1                                    | +12 VDC  | max. 10 Watt |                            |  |
| 2                                    | GND      |              |                            |  |
| 3                                    | GND      | max. 5 Watt  |                            |  |
| 4                                    | +5 VDC   |              |                            |  |
|                                      |          |              |                            |  |

Tabelle 269: Pinbelegung Stecker am Basisboard

Anschlüsse sind über eine 1A Multifuse abgesichert.

# 3 Touch Screen AMT 5-Draht

### 3.1 Technische Daten

### Information:

Die nachfolgend angegebenen Kenndaten, Merkmale und Grenzwerte sind nur für diese Einzelkomponente alleine gültig und können von denen zum Gesamtgerät abweichen. Für das Gesamtgerät, in dem z.B. diese Einzelkomponente verwendet ist, gelten die zum Gesamtgerät angegebenen Daten.

| Produktbezeichnung                           | Touch Screen AMT 5-Draht                                                                                                    |  |  |  |
|----------------------------------------------|----------------------------------------------------------------------------------------------------|--|--|--|
| Allgemeines                                  |                                                                                                    |  |  |  |
| Zertifizierungen                             |                                                                                                    |  |  |  |
| CE                                           | Ja                                                                                                    |  |  |  |
| c-UL-us                                      | Ja                                                                                                    |  |  |  |
| Hersteller                                   | AMT                                                                                                    |  |  |  |
| Auslösedruck                                 | <1N                                                                                                    |  |  |  |
| Lichtdurchlässigkeit                         | 81 ±3%                                                                                                    |  |  |  |
| Umgebungsbedingungen                         |                                                                                                    |  |  |  |
| Temperatur                                   |                                                                                                    |  |  |  |
| Betrieb                                      | - 20 bis 70°C                                                                                                    |  |  |  |
| Lagerung                                     | - 40 bis 80°C                                                                                                    |  |  |  |
| Transport                                    | - 40 bis 80°C                                                                                                    |  |  |  |
| Luftfeuchtigkeit                             |                                                                                                    |  |  |  |
| Betrieb                                      | 90% bei max. 50°C                                                                                                    |  |  |  |
| Lagerung                                     | 90% RH bei max. 60°C für 504 Stunden                                                                                                    |  |  |  |
| Transport                                    | 90% RH bei max. 60°C für 504 Stunden                                                                                                    |  |  |  |
| Einsatzbedingungen                           |                                                                                                    |  |  |  |
| Lebensdauer                                  | 36 Millionen Berührungen an der gleichen Stelle (Auslösedruck: 250 g, Intervall: 2x pro Sekunde)                                                                                                    |  |  |  |
| Chemische Widerstandsfähigkeit <sup>1)</sup> | Aceton, Methylen Chlorid, Methyl Ethyl Keton, Isopropylalkohol, Hexan, Terpentin, Mineralspiritus, blei-<br>freier Benzin, Diesel, Motoröl, Getriebeöl, Frostschutzmittel, Ammoniak basierende Glasreiniger, che-<br>mische Reinigungsmittel, Haushalts-Reinigungsmittel, Essig, Kaffee, Tee, Schmiermittel, Speiseöl, Salz |  |  |  |
| Aktivierung                                  | Finger, Stift, Kreditkarte, Handschuh                                                                                                    |  |  |  |
| Treiber                                      | Touch Screen Treiber stehen für freigegebene Betriebssysteme im Download-<br>bereich der B&R Homepage ( <u>www.br-automation.com</u> ) zum Download bereit.                                                                                                    |  |  |  |

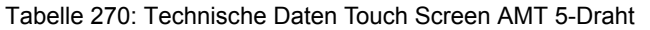

1) Der aktive Bereich des Touch Screens ist gegenüber diesen Chemikalien für einen Zeitraum von einer Stunde bei 25°C resistent.

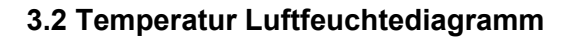

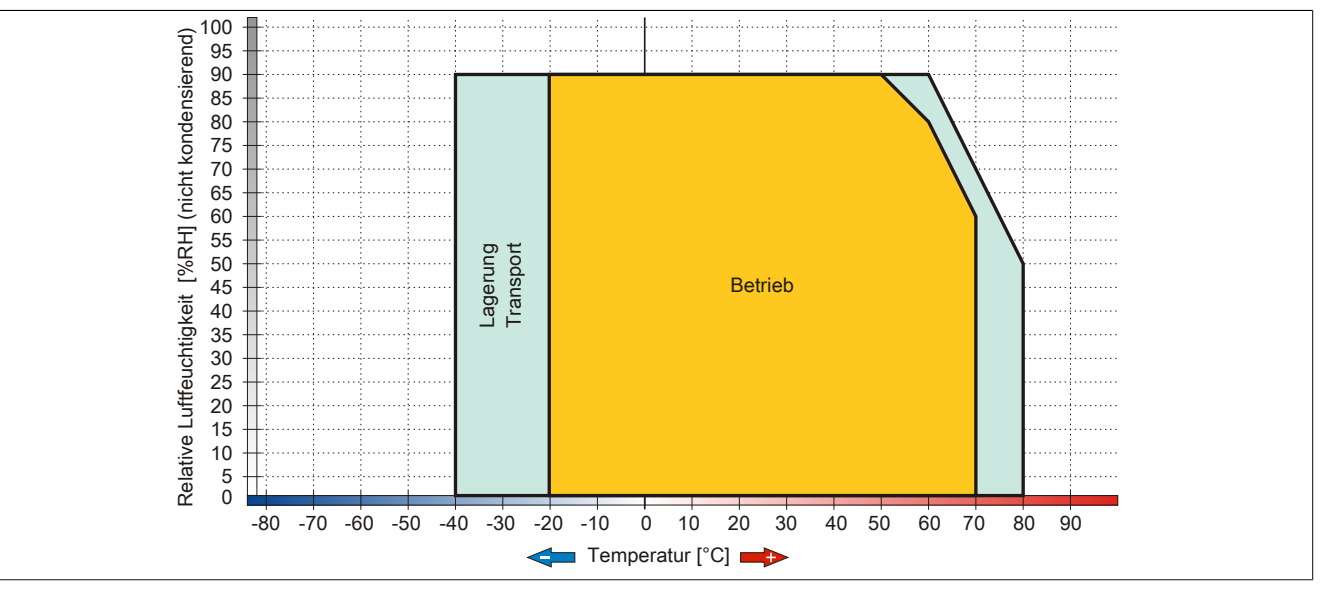

Abbildung 227: Temperatur Luftfeuchtediagramm AMT Touch Screen 5-Draht

### 3.3 Reinigung

# Gefahr!

Die Reinigung des Gerätes darf nur in ausgeschaltenem Zustand durchgeführt werden, um so, durch Berühren des Touch Screens oder Drücken von Tasten, das Auslösen unbeabsichtigter Funktionen zu vermeiden.

Zum Reinigen des Gerätes ist ein feuchtes Tuch zu verwenden. Zum Befeuchten des Reinigungstuches nur Wasser mit Spülmittel, Bildschirmreinigungsmittel oder Alkohol (Ethanol) verwenden. Das Reinigungsmittel nicht direkt auf das Gerät sprühen, sondern zuerst auf das Tuch! Auf keinen Fall aggressive Lösungsmittel, Chemikalien, Scheuermittel, Druckluft oder Dampfstrahler verwenden.

# Information:

Displays mit Touch Screen sollten in regelmäßigen Abständen gereinigt werden.

# 4 Dekorfolie

Die Dekorfolie ist beständig nach DIN 42115 Teil 2 gegen folgende Chemikalien bei einer Einwirkung von mehr als 24 Stunden ohne sichtbare Änderungen:

# Information:

Die nachfolgend angegebenen Kenndaten, Merkmale und Grenzwerte sind nur für diese Einzelkomponente alleine gültig und können von denen zum Gesamtgerät abweichen.

| Äthanol<br>Cyclohexanol<br>Diacetonalkohol<br>Glykol<br>Isopropanol<br>Glyzerin<br>Methanol<br>Triacetin<br>Dowandol<br>DRM/PM          | Formaldehyd 37 bis 42%<br>Acetaldehyd<br>Aliphatische Kohlenwasserstoffe<br>Toluol<br>Xylol<br>Verdünner (white spirit)                                                              | Trichloräthan<br>Ethylacetat<br>Diethyläther<br>N-Butyl Acetat<br>Amylacetat<br>Butylcellosolve<br>Äther                             |
|----------------------------------------------------------------------------------------------------|----------------------------------------------------------------------------------------------------|----------------------------------------------------------------------------------------------------|
| Aceton<br>Methyl-Äthyl-Keton<br>Dioxan<br>Cyclohexanon<br>MIBK<br>Isophoron                                                             | Ameisensäure <50%<br>Essigsäure <50%<br>Phosphorsäure <30%<br>Salzsäure <36%<br>Salpetersäure <10%<br>Trichloressigsäure <50%<br>Schwefelsäure <10%                                  | Chlornatron <20%<br>Wasserstoffperoxid <25%<br>Kaliseife<br>Waschmittel<br>Tenside<br>Weichspüler<br>Eisenchlor (FeCl <sub>2</sub> ) |
| Ammoniak <40%<br>Natronlauge <40%<br>Kaliumhydroxid<br>Alkalikarbonat<br>Bichromate<br>Blutlaugensalz<br>Acetonitril<br>Natriumbisulfat | Bohremulsion<br>Dieselöl<br>Firnis<br>Paraffinöl<br>Ricinusöl<br>Silikonöl<br>Terpentinölersatz<br>Bremsflüssigkeit<br>Flugzeugkraftstoff<br>Benzin<br>Wasser<br>Salzwasser<br>Decon | Eisenchlor (FeCl <sub>3</sub> )<br>Dibutyl Phthalat<br>Dioctyl Phthalat<br>Natriumkarbonat                                           |

Tabelle 271: Chemische Beständigkeit der Dekorfolie

Die Dekorfolie ist nach DIN 42115 Teil 2, bei einer Einwirkung von weniger als einer Stunde, gegenüber Eisessig ohne sichtbaren Schaden beständig.

# 5 Blickwinkel

Die Blickwinkelangaben (R, L, U, D) der Displaytypen können den technischen Daten der Einzelkomponenten entnommen werden.

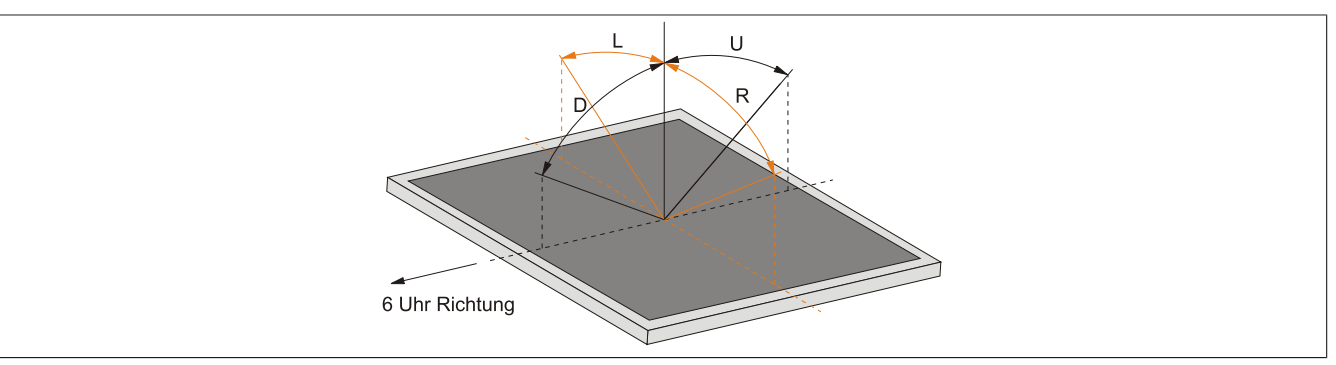

### 6 Einbaukompatibilitäten

Dieser Abschnitt beschreibt die Kompatibilität der Einbaumaße bei Power Panel 100/200, Power Panel 300/400, Power Panel 500, Automation Panel 900, Panel PC 700 und Panel PC 800 Geräten in Abhängigkeit der jeweiligen Gerätediagonalen.

Die Außenabmessungen der Gerätetypen der jeweiligen Diagonalen sind identisch.

Die verschiedenen Gerätetypen werden wie folgt abgekürzt:

| Gerätetyp            | Kurzform  |
|----------------------|-----------|
| Power Panel 100/200  | PP100/200 |
| Power Panel 300/400  | PP300/400 |
| Power Panel 500      | PP500     |
| Automation Panel 900 | AP900     |
| Panel PC 700         | PPC700    |
| Panel PC 800         | PPC800    |

Tabelle 272: Produktabkürzungen

### 6.1 Kompatibilitätsübersicht

Die nachfolgende Tabelle gibt einen kurzen Überblick über die Geräte PP100/200, PP300/400, PP500, AP900, PPC700 und PPC800. Detaillierte Informationen sind dem Abschnitt 6.2 "Kompatibilitätsdetails" auf Seite 377 zu entnehmen.

Kompatibilitäten zwischen den Gerätetypen werden zeilenweise mit gleichen Symbolen dargestellt.

| Größe   | Format  | kompatibel | PP100/200 | PP300/400 | PP500    | AP900    | PPC700   | PPC800 |
|---------|---------|------------|-----------|-----------|----------|----------|----------|--------|
|         | Quert   | Außenmaß   |           |           |          | -        | -        | -      |
|         | Queri   | Einbaumaß  | •         | •         | •        | -        | -        | -      |
|         |         |            |           |           |          |          |          |        |
| 5 7"    | Quar2   | Außenmaß   | •         | •         |          | -        | -        | -      |
| 5,7     | Querz   | Einbaumaß  | •         | •         | •        | -        | -        | -      |
|         |         |            |           |           |          |          |          |        |
|         | Hoch1   | Außenmaß   |           |           |          | -        | -        | -      |
|         | TIOCITI | Einbaumaß  | •         | •         | ▲        | -        | -        | -      |
|         |         |            |           |           |          |          |          |        |
|         | Quer 1  | Außenmaß   |           | -         |          | -        |          | -      |
|         | Queri   | Einbaumaß  | •         | •         | •        | •        | •        | -      |
|         |         |            |           |           |          |          |          |        |
| 10.4"   | 0       | Außenmaß   |           |           |          |          |          | -      |
| 10,4    | Querz   | Einbaumaß  | •         | •         | <b></b>  | <b>A</b> | <b>A</b> | -      |
|         |         |            |           |           |          |          |          |        |
|         | Lloop1  | Außenmaß   |           |           |          |          |          | -      |
|         | HOCHI   | Einbaumaß  | •         | •         | <b>A</b> | <b>A</b> | <b>A</b> | -      |
|         |         |            |           |           |          |          |          |        |
| 10.1"   | Quart   | Außenmaß   | •         | •         |          | •        |          | -      |
| 12,1    | Queri   | Einbaumaß  | •         | •         | ▲        | ▲        | ▲        | -      |
|         |         |            |           |           |          |          |          |        |
|         | Quart   | Außenmaß   | •         | •         |          | •        | •        | •      |
|         |         | Einbaumaß  | •         | •         | <b>A</b> | •        | •        | •      |
| 15"     |         |            |           |           |          |          |          |        |
|         | Hooh1   | Außenmaß   | •         | •         |          | •        | •        | -      |
|         | HOCHT   | Einbaumaß  | •         | •         | <b>A</b> | •        | •        | -      |
|         |         |            |           |           |          |          |          |        |
| 47"     | Ouer 1  | Außenmaß   | -         | -         | -        | •        | •        |        |
| 17      | Queri   | Einbaumaß  | -         | -         | -        | <b>A</b> | <b>A</b> |        |
|         |         |            |           |           |          |          |          |        |
| 10"     | Quer 1  | Außenmaß   | -         | -         | -        |          |          |        |
| 19      |         | Einbaumaß  | -         | -         | -        | <b>A</b> | -        |        |
|         |         |            |           |           |          |          |          |        |
| 04.0"   | Ouer 1  | Außenmaß   | -         | -         | -        |          | -        | -      |
| 21,3" Q |         | Einbaumaß  | -         | -         | -        | <b>A</b> | -        | -      |

Tabelle 273: Gerätekompatibilitätsübersicht

### 6.2 Kompatibilitätsdetails

### 6.2.1 Beispiel

In den nachfolgenden Abbildungen haben die Maßangaben (alle in mm) folgende Bedeutung.

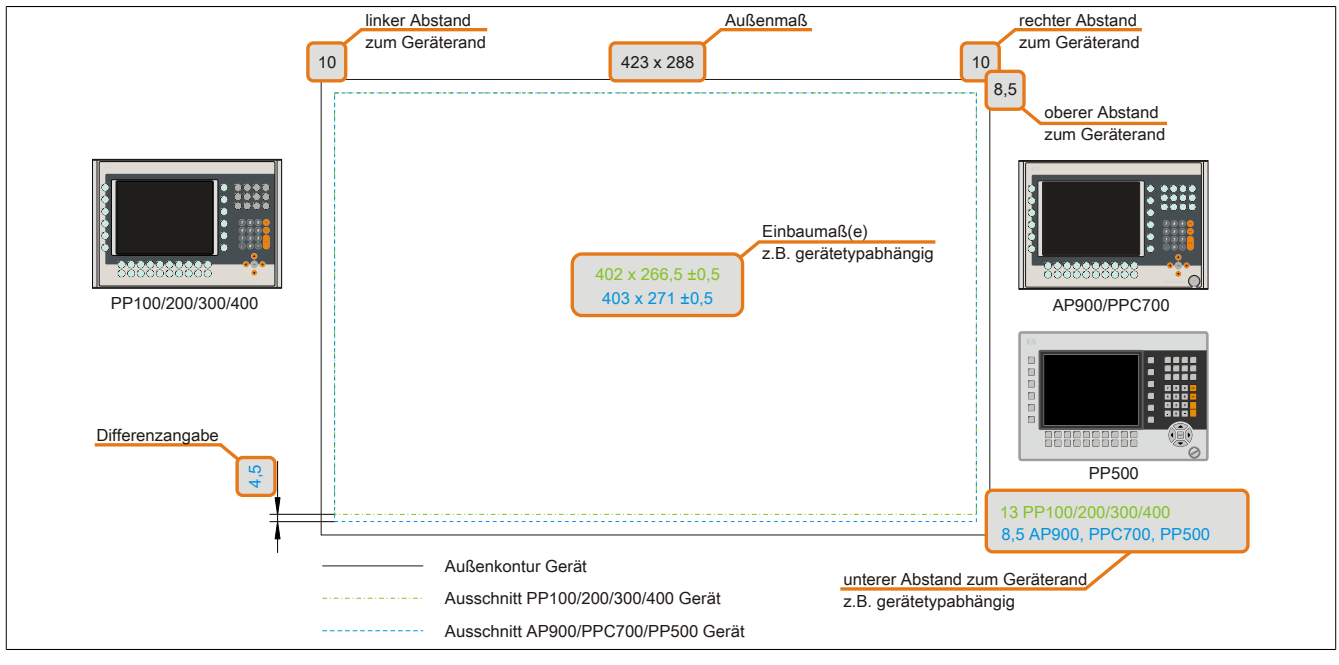

Abbildung 228: Kompatibilitätsdetails Abbildungsaufbau

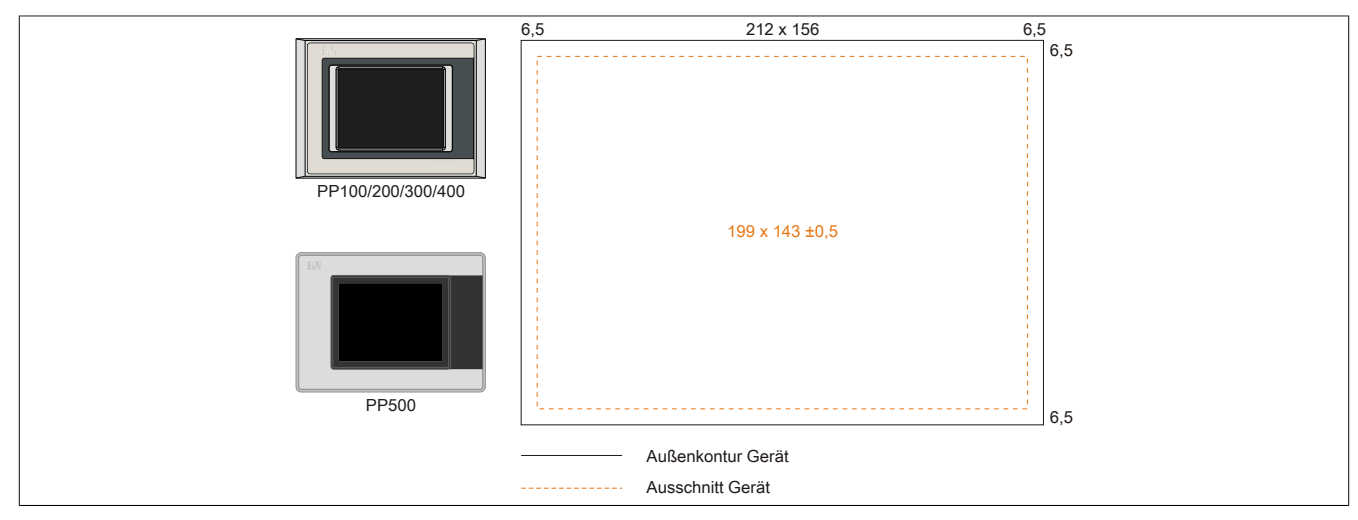

Abbildung 229: Einbaukompatibilität 5,7" Geräte Format Quer1

Die 5,7" Power Panel 500, Power Panel 300/400 und Power Panel 100/200 Geräte Format Quer1 sind zu 100% einbaukompatibel.

6.2.2 5,7" Geräte

|                   |     | 000 107           |     |          |
|-------------------|-----|-------------------|-----|----------|
| PP100/200/300/400 | 6,5 | 302 x 187         | 6,5 | 5<br>6,5 |
| PP500             |     | 289 x 174 ±0,5    |     |          |
| l                 |     |                   |     | 6,5      |
| -                 |     | Außenkontur Gerät |     |          |
|                   |     | Ausschnitt Gerät  |     |          |

Abbildung 230: Einbaukompatibilität 5,7" Geräte Format Quer2

Die 5,7" Power Panel 500, Power Panel 300/400 und Power Panel 100/200 Geräte Format Quer2 sind zu 100% einbaukompatibel.

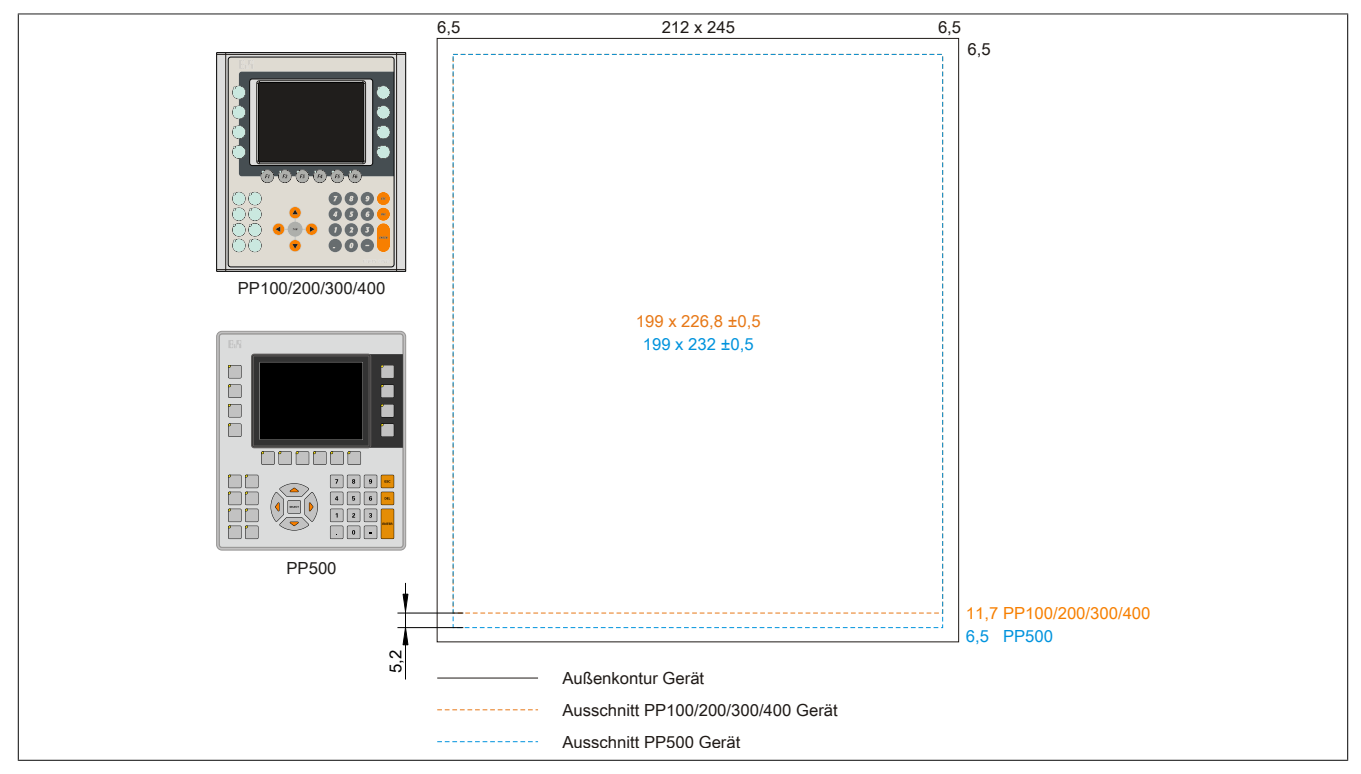

Abbildung 231: Einbaukompatibilität 5,7" Geräte Format Hoch1

Die 5,7" Power Panel 500 sind mit den Power Panel 300/400 und Power Panel 100/200 Geräten Format Hoch1 nicht zu 100% einbaukompatibel. Die Power Panel 500 Geräte benötigen einen um 5,2 mm höheren (Unterkante) Ausschnitt.

### Der größere Ausschnitt kann bedingt für alle Geräte verwendet werden:

• Beim Einbau ist darauf zu achten, dass die PP100/200 und PP300/400 Geräte möglichst mittig/ zentriert im Ausschnitt platziert und montiert werden. Ist dies nicht der Fall so können die Halteklammern nicht mehr greifen und die Dichtheit durch die umlaufende Rundschnur (IP65) ist nicht mehr gewährleistet.

#### 6.2.3 10,4" Geräte

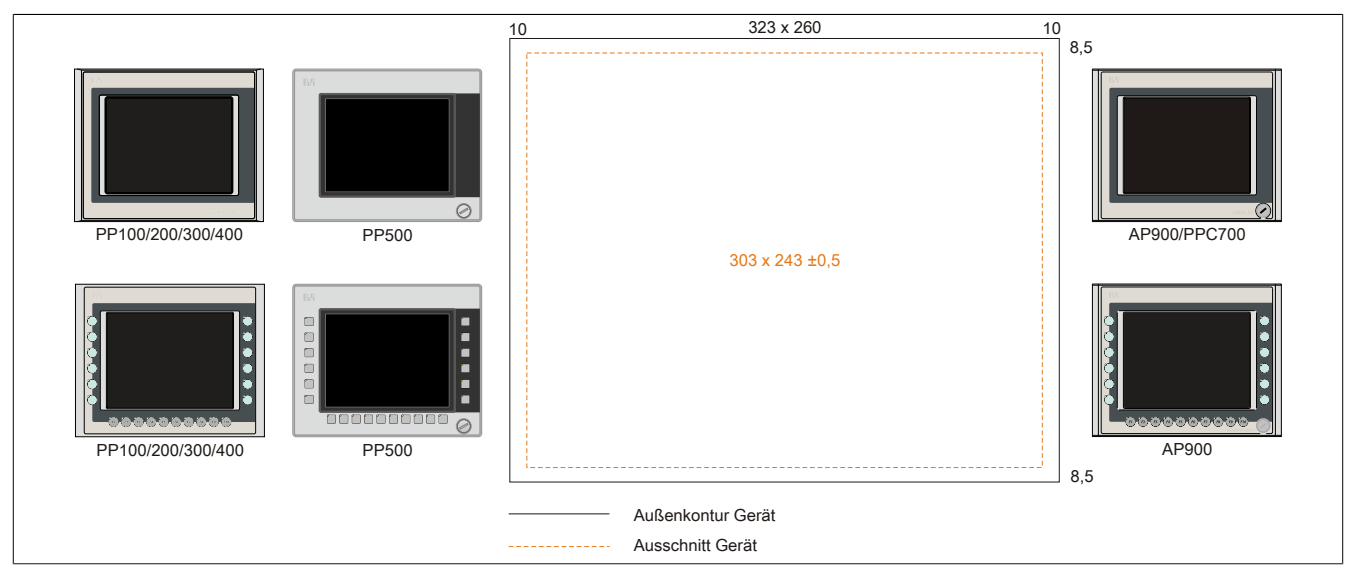

Abbildung 232: Einbaukompatibilität 10,4" Geräte Format Quer1

Die 10,4" Power Panel 500, Power Panel 300/400 und Power Panel 100/200 Geräte Format Quer1 sind zu 100% einbaukompatibel.

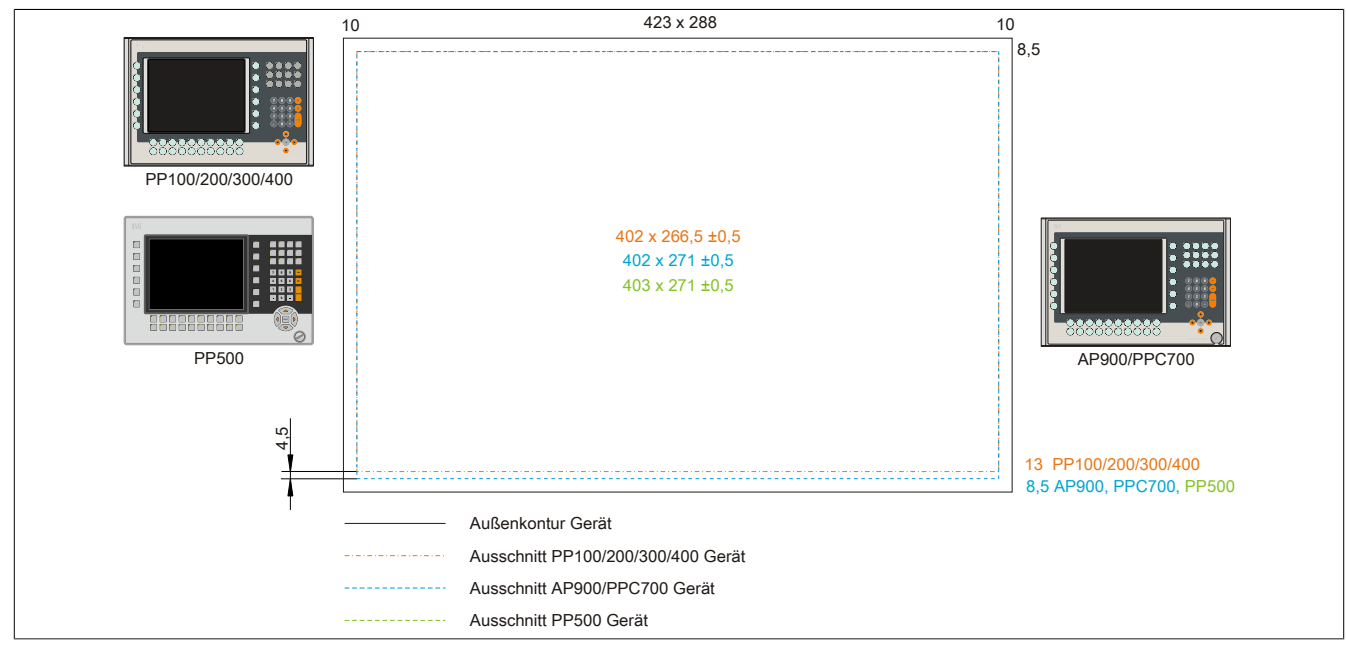

Abbildung 233: Einbaukompatibilität 10,4" Geräte Format Quer2

Die 10,4" Power Panel 500, Automation Panel 900 bzw. Panel PC 700 Geräte sind mit den Power Panel 300/400 bzw. Power Panel 100/200 Geräten Format Quer2 nicht zu 100% einbaukompatibel. Die Power Panel 500, Automation Panel 900 bzw. Panel PC 700 Geräte benötigen einen um 4,5 mm höheren (Unterkante) Ausschnitt.

#### Der größere Ausschnitt kann bedingt für alle Geräte verwendet werden:

• Beim Einbau ist darauf zu achten, dass die PP100/200 und PP300/400 Geräte möglichst mittig/ zentriert im Ausschnitt platziert und montiert werden. Ist dies nicht der Fall so können die Halteklammern nicht mehr greifen und die Dichtheit durch die umlaufende Rundschnur (IP65) ist nicht mehr gewährleistet.

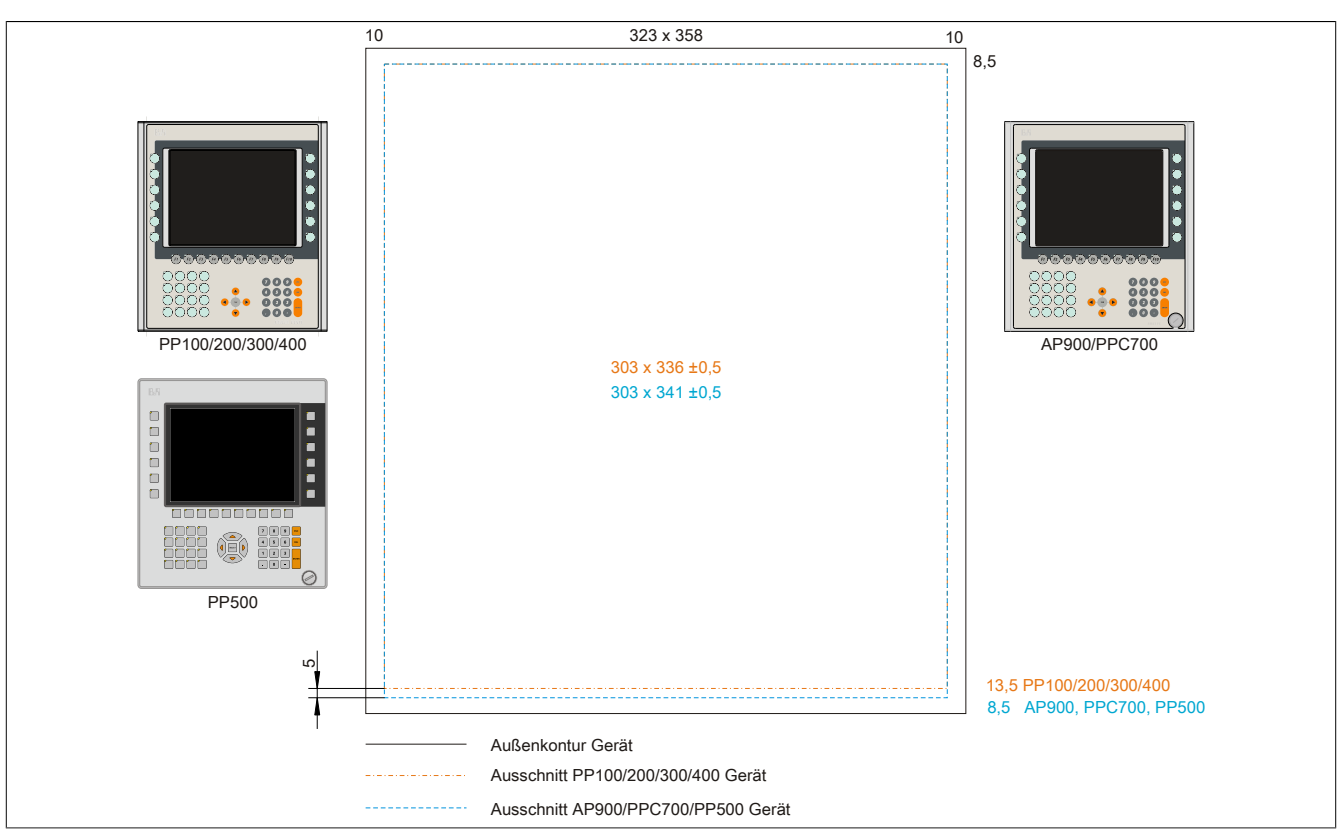

Abbildung 234: Einbaukompatibilität 10,4" Geräte Format Hoch1

Die 10,4" Power Panel 500, Automation Panel 900 bzw. Panel PC 700 Geräte sind mit den Power Panel 300/400 bzw. Power Panel 100/200 Geräten Format Hoch1 nicht zu 100% einbaukompatibel. Die Power Panel 500, Automation Panel 900 bzw. Panel PC 700 Geräte benötigen einen um 5 mm höheren (Unterkante) Ausschnitt.

### Der größere Ausschnitt kann bedingt für alle Geräte verwendet werden:

• Beim Einbau ist darauf zu achten, dass die PP100/200/300/400 Geräte möglichst mittig/zentriert im Ausschnitt platziert und montiert werden. Ist dies nicht der Fall so können die Halteklammern nicht mehr greifen und die Dichtheit durch die umlaufende Rundschnur (IP65) ist nicht mehr gewährleistet.

### 6.2.4 12,1" Geräte

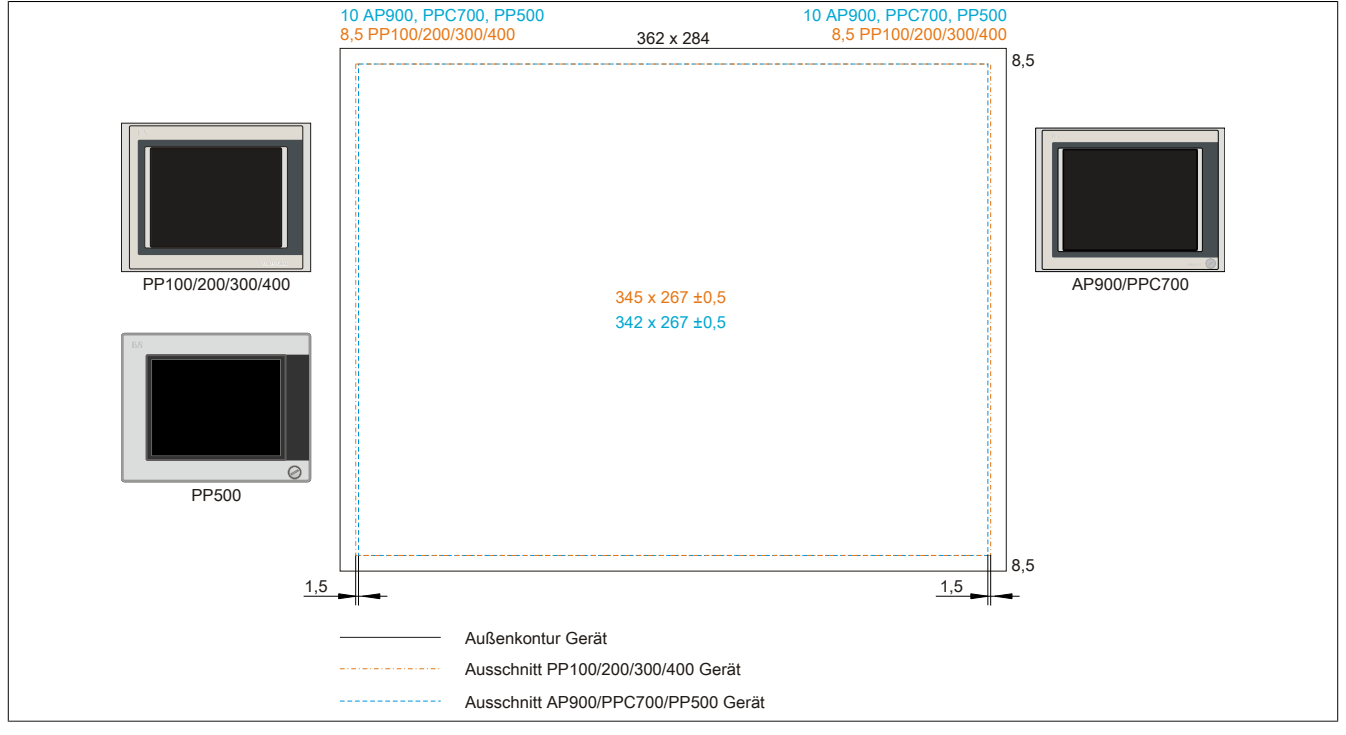

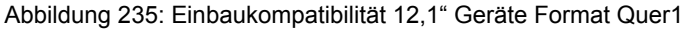

Die 12,1" Power Panel 500, Automation Panel 900 bzw. Panel PC 700 Geräte sind mit den Power Panel 300/400 bzw. Power Panel 100/200 Geräten Format Quer1 nicht zu 100% einbaukompatibel. Die Power Panel 300/400 bzw. Power Panel 100/200 Geräte benötigen einen um 1,5 mm breiteren (links und rechts) Ausschnitt.

#### Der größere Ausschnitt kann bedingt für alle Geräte verwendet werden:

• Beim Einbau ist darauf zu achten, dass die PP500, AP900 und PPC700 Geräte möglichst mittig/zentriert im Ausschnitt platziert und montiert werden.

#### 6.2.5 15" Geräte

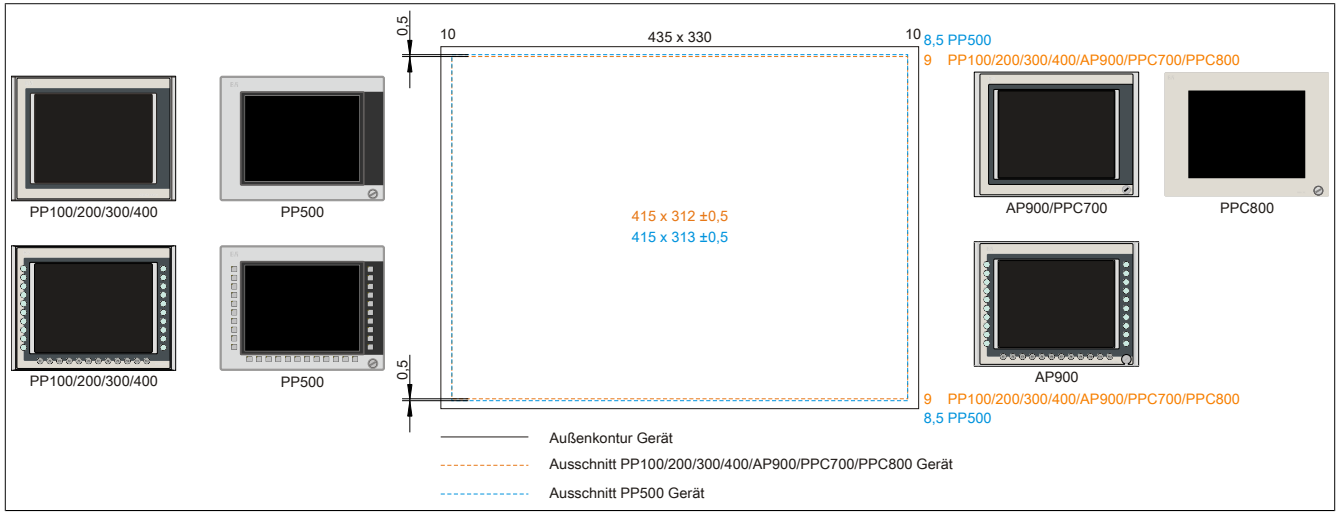

Abbildung 236: Einbaukompatibilität 15" Geräte Format Quer1

Die 15" Power Panel 500 Geräte sind mit den Power Panel 100/200, Power Panel 300/400, Automation Panel 900, Panel PC 700 bzw. Panel PC 800 Geräten Format Hoch1 nicht zu 100% einbaukompatibel. Die Power Panel 500 Geräte benötigen einen um 0,5 mm höheren (Unter- und Oberkante) Ausschnitt.

#### Der größere Ausschnitt kann bedingt für alle Geräte verwendet werden:

 Beim Einbau ist darauf zu achten, dass die PP100/200, PP300/400, AP900, PPC700 und PPC800 Geräte möglichst mittig/ zentriert im Ausschnitt platziert und montiert werden. Ist dies nicht der Fall so können die Halteklammern nicht mehr greifen und die Dichtheit durch die umlaufende Rundschnur (IP65) ist nicht mehr gewährleistet.

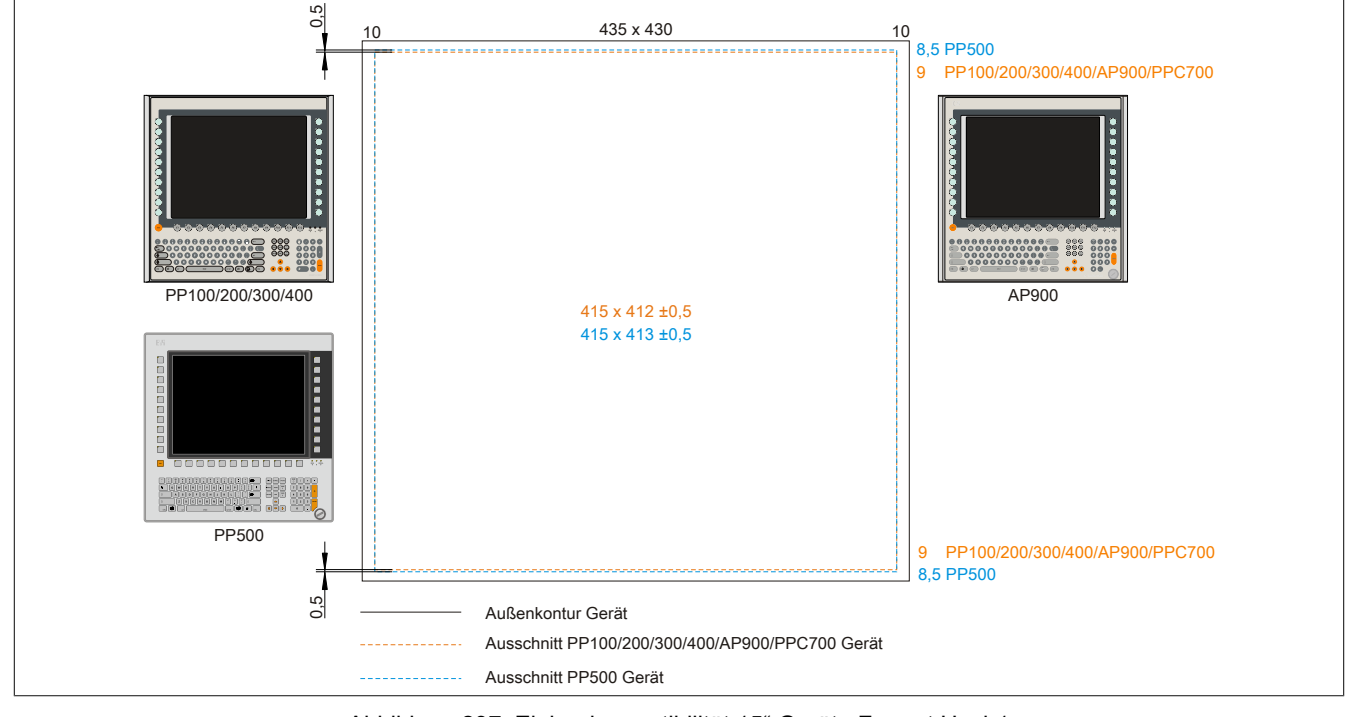

Abbildung 237: Einbaukompatibilität 15" Geräte Format Hoch1

#### Anhang A • Einbaukompatibilitäten

Die 15" Power Panel 500 Geräte sind mit den Power Panel 100/200, Power Panel 300/400, Automation Panel 900 bzw. Panel PC 700 Geräten Format Hoch1 nicht zu 100% einbaukompatibel. Die Power Panel 500 Geräte benötigen einen um 0,5 mm höheren (Unter- und Oberkante) Ausschnitt.

#### Der größere Ausschnitt kann bedingt für alle Geräte verwendet werden:

 Beim Einbau ist darauf zu achten, dass die PP100/200, PP300/400, AP900 und PPC700 Geräte möglichst mittig/ zentriert im Ausschnitt platziert und montiert werden. Ist dies nicht der Fall so können die Halteklammern nicht mehr greifen und die Dichtheit durch die umlaufende Rundschnur (IP65) ist nicht mehr gewährleistet.

### 6.2.6 17" Geräte

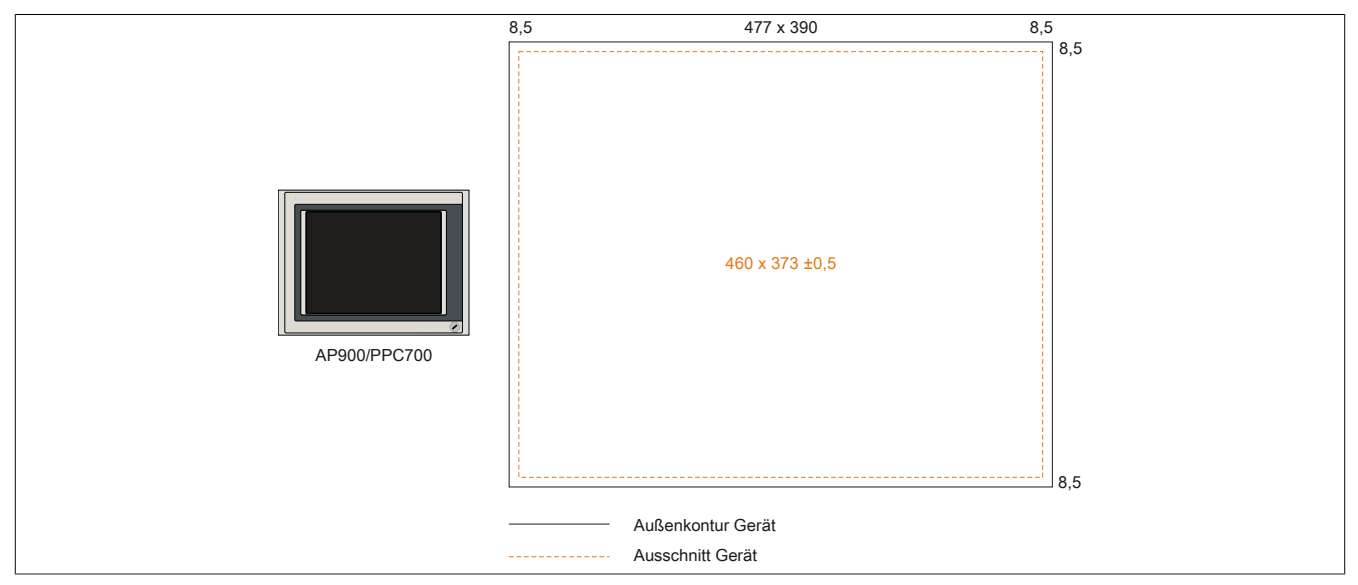

Abbildung 238: Einbaukompatibilität 17" Geräte Quer1

17" Automation Panel 900 und Panel PC 700 Format Quer1 sind zu 100% einbaukompatibel.

### 6.2.7 19" Geräte

|              | 8,5 | 527 x 421         | 8,5 |
|--------------|-----|-------------------|-----|
| AP900/PPC700 |     | 510 x 404 ±0,5    | 8,5 |
| PPC800       |     |                   | 85  |
|              | ·   | Außenkontur Gerät | 0,0 |
|              |     | Ausschnitt Gerät  |     |

Abbildung 239: Einbaukompatibilität 19" Geräte Quer1

19" Automation Panel 900, Panel PC 700 und Panel PC 800 Format Quer1 sind zu 100% einbaukompatibel.

### 6.2.8 21,3" Geräte

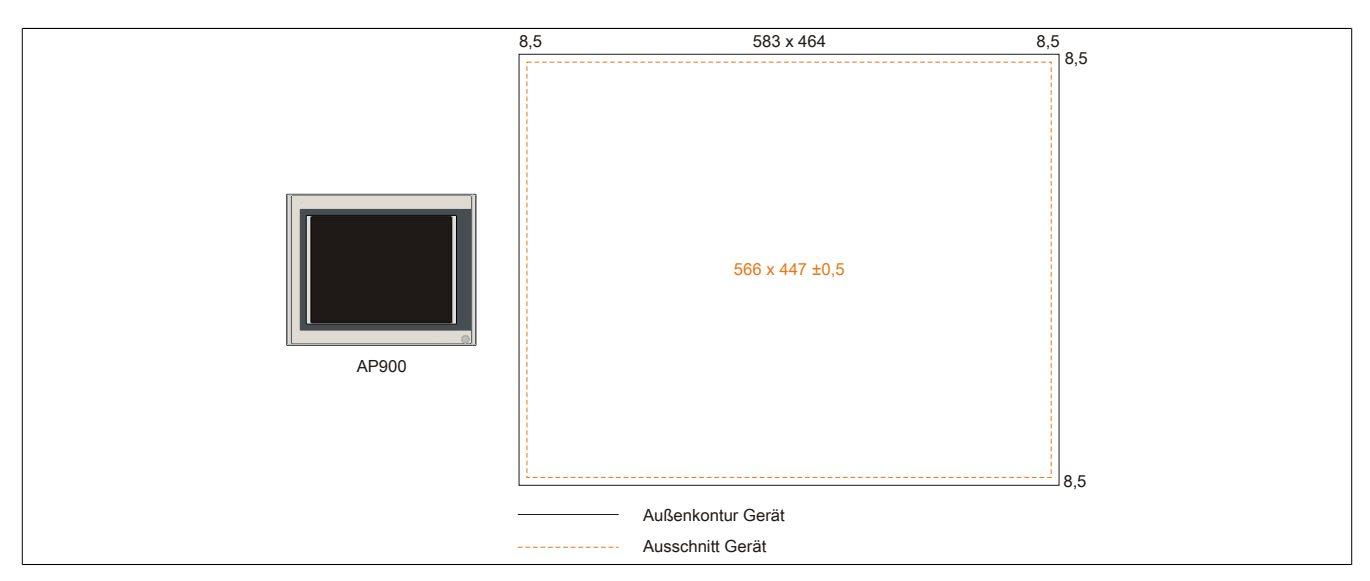

Abbildung 240: Einbaukompatibilität 21,1" Geräte Quer1

# 7 Glossar

| ACPI                   | Advanced Configuration and Power Interface > Konfigurationsschnittstelle, die es dem Betriebssystem gestattet, die Stromversorgung für jedes an den PC angeschlossene Gerät zu kontrollieren. Mit ACPI ist das BIOS des Rechners nur noch für die Details der Kommunikation mit der Hardware verantwortlich.                                                                                                    |
|------------------------|----------------------------------------------------------------------------------------------------|
| Adresse                | Zeichenfolge zur Kennzeichnung eines Speicherplatzes oder eines Speicherbereichs, wo Daten hinterlegt und wiedergeholt werden können oder, wie z.B. bei numerischen Steuerungen, ein Symbol zur Kennzeichnung einer Funktionseinheit für die die dem Symbol folgenden Geometrie- oder Technologiedaten bestimmt sind.                                                                                                    |
| Algorithmus            | nach DIN 19226: vollständig festgelegte endliche Folge von Vorschriften, nach denen aus zulässigen Eingangs-<br>größen eines Systems gewünschte Ausgangsgrößen erzeugt werden. Er beschreibt, wie etwas zu tun ist. Um<br>im Sinne der Mathematik als Algorithmus zu gelten, muss ein Verfahren mindestens den folgenden Ansprüchen<br>genügen.                                                                                                    |
|                        | Diskretheit > ein Algorithmus besteht aus einer endlichen Folge von Schritten.                                                                                                    |
|                        | Determiniertheit > unter gleichen Startbedingungen erzeugt er stets dasselbe Endergebnis.                                                                                                    |
|                        | <i>Eindeutigkeit</i> > die Reihenfolge der Schritte ist eindeutig festgelegt.                                                                                                    |
|                        | Endlichkeit > er endet nach endlich vielen Schritten.                                                                                                    |
|                        | Mengentheoretisch betrachtet ist ein Algorithmus eindeutig bestimmt durch eine Menge von Größen [Eingangs-,<br>Zwischen- und Ausgangsgrößen], eine Menge von Elementaroperationen sowie durch eine Vorschrift, die an-<br>gibt, in welcher Reihenfolge welche Operationen wann auszuführen sind. Aus funktionaler Sicht überführt er ei-<br>ne Menge von Eingangsgrößen [Eingabemenge] in eine Menge von Ausgangsgrößen [Ausgabemenge]. Seine<br>Darstellung kann textuell in einer natürlichen oder künstlichen formalen Sprache oder mittels grafischer Darstel-<br>lungen [Graph, Programmablaufplan, Struktogramm, Petri-Netze u.ä.] erfolgen. |
| Analoges Signal        | Signal, dessen Informationsparameter innerhalb technisch bedingter Grenzen beliebig viele Werte annehmen kann. Sie haben theoretisch ein unendlich hohes Auflösungsvermögen. Praktisch ist es jedoch auf einen Bereich von höchstens 1 zu 104 beschränkt. Darüber hinaus bereitet die Langzeitspeicherung sowie die Verechnung vieler Größen Probleme. In der modernen Automatisierungstechnik werden daher überwiegend digitale Signale verwendet.                                                                                                    |
| ANSI                   | American National Standards Institute > Amerikanisches Normeninstitut fördert und verwaltet amerikanische In-<br>dustrienormen.                                                                                                    |
| APC                    | Automation PC                                                                                                    |
| Ausiali                | ren. In bezug auf sicherheitsgerichtete Systeme wird, je nach dem ein Ausfall das System in einen gefährlichen<br>oder ungefährlichen Zustand versetzt, zwischen gefährlichen [dangerous] und ungefährlichen [safe] Ausfällen<br>unterschieden. Die Ausfallursache kann dabei belastungs- oder alterungsbedingt rein zufälliger Natur sein, man<br>spricht dann von einem zufälligen Ausfall, oder durch einen systemimmanenten Mangel bedingt sein. In diesem<br>Fall spricht man von einem systematischen Ausfall.                                                                                                    |
| Automation Runtime     | Einheitliches Laufzeitsystem für alle B&R Automatisierungskomponenten.                                                                                                    |
| B&R Automation Runtime | MS-Windows basiertes Programm zur Erstellung von Installationsdisketten um B&R Automation Runtime™ auf<br>dem Zielsystem zu installieren.                                                                                                    |
| Baudrate               | Maß für die Datenübertragungsgeschwindigkeit. Sie gibt die Anzahl der Zustände eines übertragenen Signals<br>pro Sekunde an und wird in der Einbeit Baud gemessen. 1 Baud = 1 Bit/s bzw. 1 bps.                                                                                                    |
| BIOS                   | Basic Input/Output System > zu deutsch »grundlegendes Eingabe-Ausgabe-System «. Kernsoftware bei Compu-<br>tersystemen mit grundlegenden Routinen um Ein- und Ausgabevorgänge an Hardwarekomponenten zu steuern,<br>nach dem Systemstart Tests durchzuführen und das Betriebssystem zu laden. Der Anwender kommt mit dem<br>BIOS gewöhnlich nicht in Berührung, wenngleich es für die Leistung eines Systems mitbestimmend ist                                                                                                    |
| Bit                    | Binary Digit > Binärstelle, Binärzeichen, Binärziffer kleinste diskrete Informationseinheit. Ein Bit kann mit dem Wert 0 oder 1 belegt sein.                                                                                                    |
| Byte                   | Datenformat [1 Byte = 8 Bit] bzw. Einheit zur Charakterisierung von Informationsmengen und Speicherkapazitä-<br>ten. Geläufige Steigerungsstufen sind: KB, MB, GB.                                                                                                    |
| Cache                  | Hintergrundspeicher > auch Schattenspeicher oder Schnellpufferspeicher genannt, der den schnellen Hauptspei-<br>cher eines Rechners entlastet. Daten, die z.B. vom Arbeitsspeicher an langsamere Komponenten wie Platten-<br>speicher oder Drucker ausgegeben werden sollen, werden im Cache zwischengelagert und von dort mit einer für<br>die Zielgeräte angemessenen Geschwindigkeit ausgegeben.                                                                                                    |
| CAN                    | Controller Area Network > Ist ein serielles Bussystem. Aufbau nach ISO 11898; Bus-Medium: verdrilltes Leiter-<br>paar. Gute Übertragungseigenschaften im Kurzstreckenbereich unterhalb 40 m bei 1 MBit/s Datenübertragungs-<br>rate. Maximale Anzahl der Teilnehmer: theoretisch unbegrenzt, praktisch bis zu 64. Echtzeitfähig, d.h. definierte<br>maximale Wartezeiten für Nachrichten hoher Priorität. Hohe Zuverlässigkeit durch Fehlererkennung, Fehlerbe-<br>handlung, Fehlereingrenzung. Hamming-Distanz.                                                                                                    |
| CMOS                   | akkugespeister Speicher > in ihm werden fundamentale Parameter eines IBM Personal Computers oder eines kompatiblen Computers gespeichert. Die Informationen werden vor allem beim Booten des Computers benötigt und umfassen u.a. den Typ der Festplatte, die Größe des Arbeitsspeichers sowie die aktuelle Zeit und das aktuelle Datum. Der Speicher basiert, wie es der Name andeutet, in aller Regel auf der CMOS-Technologie.                                                                                                    |
| СОМ                    | Ist im Betriebssystem MS-DOS ein Gerätename, mit dem die seriellen Ports angesprochen werden. Der erste serielle Port ist dabei unter COM1 zu erreichen, der zweite unter COM2 usw. An einem seriellen Port wird typi-<br>scherweise ein Modern eine Maus oder ein serieller Drucker angeschlossen.                                                                                                    |
| COM1                   | Gerätename für den ersten seriellen Port in einem PC-System. Der Eingabe-Ausgabe-Bereich von COM1 befin-<br>det sich gewöhnlich an der Adresse 03F8H. In der Regel ist dem COM1-Port der IRQ 4 zugewiesen. In vielen<br>Systemen wird an COM1 eine serielle RS232-Maus angeschlossen.                                                                                                    |
| COM2                   | Gerätename für den zweiten seriellen Port in einem PC-System. Der Eingabe-Ausgabe-Bereich von COM2 be-<br>findet sich gewöhnlich an der Adresse 02F8H. In der Regel ist dem COM2-Port der IRQ 3 zugewiesen. In vielen<br>Systemen wird an COM2 ein Modem angeschlossen.                                                                                                    |
| СОМЗ                   | Gerätename für einen seriellen Port in einem PC-System. Der Eingabe-Ausgabe-Bereich von COM3 befindet sich gewöhnlich an der Adresse 03E8H. In der Regel ist dem COM3-Port der IRQ 4 zugewiesen. In vielen Systemen wird COM3 als Alternative für COM1 oder COM2 verwendet, falls an COM1 und COM 2 bereits Peripheriegeräte angeschlossen sind.                                                                                                    |
| Controller             | Eine Gerätekomponente, über die andere Geräte auf ein Subsystem des Computers zugreifen. Ein Disk-Control-<br>ler steuert z.B. den Zugriff auf Festplatten- und Diskettenlaufwerke und ist dabei sowohl für die physikalischen<br>als auch die logischen Laufwerkszugriffe verantwortlich.                                                                                                    |

| CDU                                | On start Desension Units Die Deskan und Otsussiskeit singe Osmanten die Einkeit die Defekte internetiert                                                                                                    |
|------------------------------------|----------------------------------------------------------------------------------------------------|
| CPU                                | und ausführt. Wird auch als Zentraleinheit oder Mikroprozessor bezeichnet. Eine CPU besitzt die Fähigkeit, Be-<br>fehle zu laden, zu dekodieren und auszuführen, sowie Informationen von und zu anderen Ressourcen zu über-                                                                                                    |
|                                    | tragen.                                                                                                    |
| CRT                                | Cathode-Ray Tube > zu deutsch »Kathodenstrahlröhre«. Hauptbestandteil eines Fernsehgeräts oder eines Stan-<br>dard-Computerbildschirms. Eine Kathodenstrahlröhre besteht aus einer Vakuumröhre, in die eine oder mehre-<br>re Elektronenkanonen eingebaut sind. Jede Elektronenkanone erzeugt einen horizontalen Elektronenstrahl, der<br>auf der Vorderseite der Röhre - dem Schirm auftrifft. Die Innenfläche des Schirms ist mit einer Phosphorschicht<br>versehen, die durch das Auftreffen der Elektronen zum Leuchten gebracht wird. Jeder der Elektronenstrahlen<br>bewegt sich zeilenweise von oben nach unten. Um ein Flimmern zu verhindern, wird der Bildschirminhalt min-<br>destens 25 Mal pro Sekunde aktualisiert. Die Schärfe des Bildes wird durch die Anzahl der Leuchtpunkte (Pixel)<br>auf dem Schirm bestimmt                                                                                                    |
| CTS                                | Clear To Send > zu deutsch »Sendebereitschaft«. Ein Signal bei der seriellen Datenübertragung, das von einem Modem an den angeschlossenen Computer gesendet wird, um damit die Bereitschaft zum Fortsetzen der Über-<br>tragung anzuzeigen. CTS ist ein Hardwaresignal, das über die Leitung Nummer 5 nach dem Standard RS-232-                                                                                                    |
| DCD                                | C ubertragen wird.<br>Data Carrier Detected > In der seriellen Kommunikation verwendetes Signal, das ein Modem an den eigenen<br>Computer sendet um anzuzeigen dass es für die Übertragung bereit ist                                                                                                    |
| DIMM                               | Double In-line Memory Modul > Speichermodul, bestehend aus einem oder mehreren RAM-Chips auf einer klei-<br>nen Platine, die über eine Steckverbindung mit dem Motherboard eines Computers verbunden ist.                                                                                                    |
| DMA                                | Direct Memory Access > Beschleunigter Direktzugriff auf den Arbeitsspeicher eines Rechners unter Umgehung des Zentralprozessors.                                                                                                    |
| DRAM                               | Dynamic Random Access Memory > Dynamische RAMs stellen integrierte Halbleiterschaltungen dar, die Infor-<br>mationen nach dem Kondensator-Prinzip speichern. Kondensatoren verlieren in relativ kurzer Zeit ihre Ladung.<br>Deshalb müssen dynamische RAM-Platinen eine Logik zum ständigen »Auffrischen« (zum Wiederaufladen) der<br>RAM-Chips enthalten. Da der Prozessor keinen Zugriff auf den dynamischen RAM hat, wenn dieser gerade<br>aufgefrischt wird, können ein oder mehrere Wartezustände beim Lesen oder Schreiben auftreten. Dynamische<br>RAMs werden häufiger eingesetzt als statische RAMs, obwohl sie langsamer sind, da die Schaltung einfacher<br>konstruiert ist und viermal so viele Daten wie ein statischer RAM-Chip speichern kann.                                                                                                    |
| DSR                                | Data Set Ready > Ein in der seriellen Datenübertragung verwendetes Signal, das von einem Modem an den eigenen Computer gesendet wird um die Arbeitsbereitschaft anzuzeigen. DSR ist ein Hardwaresignal, das in Verbindungen nach dem Standard RS-232-C über die Leitung 6 gesendet wird.                                                                                                    |
| DTR                                | Data Terminal Ready > Ein in der seriellen Datenübertragung verwendetes Signal, das von einem Computer an<br>das angeschlossene Modem gesendet wird, um die Bereitschaft des Computers zur Entgegennahme eingehen-<br>der Signale anzuzeigen.                                                                                                    |
| DVI                                | Digital Visual Interface > Ist eine Schnittstelle zur digitalen Übertragung von Videodaten.                                                                                                    |
| DVI-A                              | nur analog                                                                                                    |
| DVI-D                              | nur digital                                                                                                    |
| DVI-I                              | integrated, d.h. analog und digital                                                                                                    |
| ECAD                               | <i>ElektrischesCAD</i> > ECAD-Systeme sind Projektierungswerkzeuge, welche die effiziente Erstellung und Bearbei-<br>tung elektrischer Schalt- und Schemapläne sowie davon ausgehend die automatische Generierung von Quer-<br>verweislisten, Kabel- und Klemmenplänen, Stücklisten u.a. Bestell- und Fertigungsunterlagen ermöglichen.                                                                                                    |
| Echtzeit                           | ein System arbeitet in Echtzeit bzw. ist echtzeitfähig, wenn es Eingangsgrößen [z.B. Signale, Daten) in einer definierten Zeitspanne aufnimmt, verarbeitet und die Ergebnisse rechtzeitig für ein Partnersystem oder die Systemungebung bereitstellt. Hierzu siehe auch Echtzeitanforderungen und Echtzeitsystem.                                                                                                    |
| EDID Daten                         | <i>Extended Display Identification Data</i> > Die EDID Daten enthalten die Kenndaten von Monitoren/ TFT Displays, die über den Display Data Channel (DDC) als 128 kB-Datenblock an die Grafikkarte übermittelt werden. Anhand dieser EDID Daten kann sich die Grafikkarte auf die Monitoreigenschaften einstellen.                                                                                                    |
| Elektromagnetische Verträglichkeit | electromagnetic compatibility > Gemäß EMVG: Fähigkeit eines Gerätes, in der elektromagnetischen Umwelt zufriedenstellend zu arbeiten, ohne dabei selbst elektromagnetische Störungen zu verursachen, die für andere in dieser Umwelt vorhandene Geräte unannehmbar wären [IEV 161-01-07].                                                                                                    |
| EMV                                | Elektromagnetische Verträglichkeit > Fähigkeit eines Gerätes, in der elektromagnetischen Umwelt zufriedenstel-<br>lend zu arbeiten, ohne dabei selbst elektromagnetische Störungen zu verursachen, die für andere in dieser Um-<br>welt vorhandene Geräte unannehmbar wären [IEV 161-01-07].                                                                                                    |
| EN                                 | Europäische Norm > siehe CENELEC                                                                                                    |
| EPROM                              | Erasable PROM > (mit ultraviolettem Licht vollständig) löschbarer PROM                                                                                                    |
| Erde                               | Im Zusammenhang mit elektrotechnischen Sachverhalten versteht man darunter das mehr oder weniger elek-<br>trisch gut leitende Erdreich, das ausserhalb des Einflussbereichs von Erdern oder anderen elektrischen Phäno-<br>menen keine Potentialunterschiede aufweist)                                                                                                    |
| ESD                                | <i>Electrostatic Discharge</i> > elektrostatische Entladung, (korrekt: Entladung statischer Elektrizität. Vorgang des La-<br>dungsausgleichs zwischen festen, flüssigen oder gasförmigen Medien, die unterschiedlich elektrostatisch aufge-<br>laden sind. Er ist meistens von einer Gleit-, Büschel-, Funken- oder auch blitzähnlichen Entladungserscheinung<br>begleitet, kann aber auch ausschließlich leitungsgebunden über eine Kontaktstelle ablaufen, und zwar dann,<br>wenn die Potentialdifferenz vor der Berührung 330 Volt nicht überschreitet. Bei Funkenbildung können brenn-<br>bare Gase und Dämpfe oder explosible Gemische gezündet und durch die mit einer Entladung einhergehen-<br>den Ströme und Felder elektronische Bauelemente geschädigt, zerstört oder elektronische Betriebsmittel in ihrer<br>Funktion beeinträchtigt werden. Die erstgenannten Wirkungen fallen in den Zuständigkeitsbereich des Brand-<br>und Explosionsschutzes bzw. der technischen Sicherheit, die letzteren dagegen in die Bereiche des Schutzes<br>elektrostatisch gefährdere Bautelle (EGB) und der elektromagnetischen Verträglichkeit (EMV). Von besonderer<br>Bedeutung beim Umgang mit elektronischer Gerätetechnik sind die von Personen auf Schaltkreise, Leiterplatten,<br>Bedienelemente, und Gefäßoberflächen im Rahmen von Transport-, Montage-, Prüf-, Bedien-, Reparatur- und<br>Servicehandlungen möglichen elektrostatischen Körperentladungen. Mit folgenden elektrischen Werten ist dabei<br>zu rechnen: Energieinhalt 10 bis 30 mJ, elektrostatische Spannung 0,1 bis 20 kV, Entladungsstromstärke bis 30 A<br>(Pulsamplitude, Stromänderungsgeschwindigkeit bis 100 A/ns, elektrische Feldstärke 1 bis 4 kV/mmagnetische |
| Ethernet                           | Basisband-Bussystem > von RANK XEROX Anfang der siebziger Jahre des vorigen Jahrhunderts ursprünglich für die Verknüpfung von Minicomputern entwickelt. Es basiert auf dem CSMA/CD-Zugriffsverfahren. Als Übertragungsmedium dienen Koaxialkabel bzw. Twisted-Pair-Leitungen [verdrillte Kupferdoppeladern], Übertragungsgeschwindigkeiten: 10 Mbps [Ethernet], 100 Mbps [Fast Ethernet] sowie 1Gbps bzw. 10 Gbps [Gigabit Ethernet], weit verbreitete Technik zum Vernetzen von Rechnern in einem LAN, seit 1985 genormt [IEEE 802.3 und ISO 8802-3]. Die Ethernet-Technologie hat sich im Bürobereich allgemein durchgesetzt. Nach Ermöglichung auch sehr harter Echtzeitanforderungen und Anpassung der Gerätetechnik [Buskabel, Patchfelder, Anschlussdosen] an die gegenüber den Bürobereichen wesentlich rauheren Einsatzbedingungen des industriellen Umfeldes dringt sie zunehmend in die Feldbereiche der Automatisierungstechnik vor.                                                                                                    |

| FDD      | Floppy Disk Drive > Auch Diskettenlaufwerk; Lesegerät für wechselbare magnetische Massenspeicher aus der<br>Frühzeit der PC Technik. Auf Grund der Empfindlichkeit und der bewegten Teile werden diese in modernen<br>Automatisierungslösungen fast ausschließlich durch CompactFlash Speicher ersetzt.                                                                                                    |
|----------|----------------------------------------------------------------------------------------------------|
| Fehler   | Fault > nach IEC 61508: nicht normale Bedingung, die eine Verminderung oder den Verlust der Fähigkeit einer<br>Funktionseinheit verursachen kann, eine geforderte Funktion auszuführen.                                                                                                    |
| Feldbus  | Bussytem im prozeßnahen Bereich zum direkten Anschluß von Sensoren und Aktuatoren mit eigener Intelligenz.<br>Auf einem Feldbus werden kleinere Datenmengen zwischen Sensorik, Aktorik und Steuereinrichtung in digitaler<br>Form übertragen. Die Übertragung muß dabei möglichst schnell, d.h. echtzeitnah erfolgen. Zudem muß eine fes-<br>te minimale und maximale Antwortzeit garantiert sein. In modernen Automatisierungssystemen ersetzen zuneh-<br>mend serielle Feldbusse die konventionelle parallele Feldverkabelung. Die serielle Vernetzung der Komponenten<br>spart Zeiten bei der Planung und Installation, außerdem werden Schaltschrankausmaße reduziert sowie Ausfall-<br>und Wartungszeiten verkürzt und damit eine bessere Anlagenverfügbarkeit erzielt. Systemerweiterungen, -än-<br>derungen und –ergänzungen sind einfach zu realisieren.                                                                                                    |
| FIFO     | First In First Out > Organisationsprinzip einer Warteschlange, bei dem die Entnahme der Elemente in der gleichen<br>Reihenfolge wie beim Einfügen abläuft - das zuerst hinzugefügte Element wird auch als Erstes wieder entnom-<br>men. Eine derartige Anordnung ist typisch für eine Liste von Dokumenten, die auf ihren Ausdruck warten.                                                                                                    |
| Filter   | Filter im Sinne der Entstörtechnik sind Bausteine zur Dämpfung leitungsgeführter Störgrößen. Ihre sinnvolle An-<br>wendung setzt voraus, dass sich die spektralen Anteile der Nutz- und Störgrößen hinreichend voneinander un-<br>terscheiden. Dies ermöglicht bei geeigneter Auslegung der Filterparameter eine selektive Dämpfung von Stör-<br>größen ohne merkliche Beeinträchtigung der Nutzgrößen. Der eigentliche Dämpfungseffekt wird dabei im we-<br>sentlichen durch Spannungsteilung erreicht und die dadurch erzielbare Filterwirkung durch die sogenante Ein-<br>fügungsdämpfung beschrieben. Filter können sowohl an einer Störquelle zur Verhinderung der Aussendung lei-<br>tungsgeführter Störgrößen als auch an einer Störsenke zur Erhöhung der Störfestigkeit gegenüber leitungsge-<br>führten Störgrößen eingesetzt werden. Neben den hauptsächlich verwendeten passiven Filtern, die sich aus pas-<br>siven Bauelementen konfigurieren, gibt es auch aktive Filter, in denen Bauelemente eingesetzt werden, die einer<br>Stromversorgung bedürfen. Aktive Filter sind als Signalfilter weit verbreitet. In Stromversorgungsnetzen kommen<br>sie nur in Sonderfällen zur Anwendung.                                                                                                    |
| Firewall | <i>wörtlich: Brandmauer, Feuerschutzwand</i> > Bezeichnet ein elektronisches, hardware- und/oder softwarebasiertes<br>Sicherheitssystem zwischen zwei Netzen, beispielsweise zwischen Intranet und Internet, das die Computer bzw.<br>das interne Netz eines Unternehmens vor unbefugtem Zugriff aus dem Internet schützt. Nur Daten für bestimmte,<br>berechtigte Dienste dürfen an einem fest definierten Punkt die Sicherheitsbarriere passieren.                                                                                                    |
| Firmware | Programme, die in Festwertspeichern fest eingebrannt sind, Software für den Betrieb von computergesteuerten Geräten, die im allgemeinen während der Gerätelebensdauer oder über einen längeren Zeitraum konstant bleibt.<br>z.B. Betriebssysteme für CPUs und Applikationsprogramme für Industrie-PCs und speicherprogrammierbare Steuerungen, beispielsweise die Software in einer Waschmaschinensteuerung. Sie ist in einem Festwertspeicher [ROM, PROM, EPROM] hinterlegt und kann nicht ohne weiteres ausgetauscht werden.                                                                                                    |
| Floppy   | <i>Diskette</i> > Eine runde Kunststoffscheibe mit einer Eisenoxid-Beschichtung, die ein Magnetfeld speichern kann.<br>Wenn die Floppy Disk in ein Diskettenlaufwerk eingelegt wird, rotiert sie, sodass die verschiedenen Bereiche<br>(oder Sektoren) der Disk-Oberfläche unter den Schreib-Lese-Kopf gelangen, der die magnetische Orientierung<br>der Partikel verändern und aufzeichnen kann. Die Orientierung in eine Richtung stellt eine binäre 1, die entge-<br>gengesetzte Orientierung eine binäre 0 dar.                                                                                                    |
| GB       | Gigabyte > 1 GB = 1.024 MB bzw. 1.073.741.824 Bytes                                                                                                    |
| Gerät    | Der Begriff "Gerät" steht umgangssprachlich als Synonym für Apparat, Instrument, Ausrüstungs- bzw. Gebrauchs-<br>gegenstand, Vorrichtung, Werkzeug oder Utensil. Dabei handelt es sich in erster Linie um fest installierte oder<br>mobile Einrichtungen relativ kleiner räumlicher Abmessungen, deren spezifische Funktion oder spezieller Ein-<br>satzbereich in der Regel durch einen entsprechenden Wortvorsatz gekennzeichnet ist wie z.B. in den Wortverbin-<br>dungen Sportgerät, Gartengerät, Küchengerät, Hörgerät, Funksprechgerät, Faxgerät, Diktiergerät, Kopiergerät,<br>Messgerät, Steuergerät, Automatisierungsgerät, Peripheriegerät u.v.a. Darüber hinaus gibt es festes und mobiles<br>Großgerät, beispielsweise militärisches [Panzer, Flugzeuge, Schiffe], medinisches wie Computertomographen,<br>geologisches wie Erdbohrer, Großraumbagger und Förderbrücken und solches für die Forschung wie z.B. Teil-<br>chenbeschleuniger. Technisch gesehen [DIN 40150] sind Geräte aus Bauelementen, Bauteilen und Baugruppen<br>zusammengesetzt. Als Geräte im Sinne des EMVG, d.h. in juristischem Sinn, gelten alle elektrischen und elek-<br>tronischen Apparate, Systeme, Anlagen und Netze, die elektrische oder elektronische Bauteile enthalten. Diese<br>Gerätedefinition steht im Widerspruch zur gewachsenen und auch im DIN-Vorschriftenwerk [siehe oben] mani-<br>festierten Vorstellungswelt des Ingenieurs zum Gerätebegriff und ist demzufolge Ursache vieler Mißverständnis-<br>se bei der Anwendung des EMVG.                                                                                                    |
| HDD      | Hard Disk Drive > Nicht wechselbarer magnetischer Massenspeicher mit hoher Kapazität z.B. 120GB.                                                                                                    |
| Host     | <i>Gastgeber, Wirt</i> > bei Computersystemen, die über mehrere CPUs und Bus Master verfügen, versteht man dar-<br>unter diejenige Einheit, die über die Arbitration Unit und die Host-CPU verfügt oder die die Kontrolle über das<br>Gesamtsystem besitzt. Im Zusammenhang mit dem Internet wird ein ständig verfügbarer Netzserver als Host<br>bezeichnet.<br><i>Hot Swap</i> > Heißes Wechseln (Wechseln von Rechnerkomponenten während des laufenden Betriebs. Es wer-<br>den drei unterschiedliche Stufen unterschieden: Basic Hot Swap, Full Hot Swap und das High Avaibility Modell.<br>Beim Basic Hot Swap, der einfachsten Form des "Heißen Wechselns" muß über die Tastatur des Computers die<br>zu wechselnde Baugruppe zunächst deaktiviert bzw. die Rechnerkonfiguration angepaßt werden. Hierfür sind<br>in der Regel Computerspezialisten erforderlich. Beim Full Hot Swap dagegen übernimmt eine auf der zu ziehen-<br>den oder zu steckenden Komponente installierte Software die Aktivierung bzw. Deaktivierung. Über einen inte-<br>grierten Schalter an der Frontseite der Steckeinheit wird dem Rechner der Beginn des Aushebe- oder das Ende<br>des Einhebevorgangs signalisiert. Im Gegenzug zeigt eine LED an der Frontseite an, daß der Aushebevorgang<br>gestartet werden kann bzw. die eingesetzte Baugruppe eingegliedert ist. Das High Availability Modell kommt in<br>hochverfügbaren Computersystemen zur Anwendung. Hier erfolgt die Hot Swap Softwaresteuerung nicht durch<br>jede einzelne Komponente, sondern zentral über einen separaten Hot Swap Controller [HSC]. Dadurch können<br>ausgefallene Boards automatisch deaktiviert und Rechnerabstürze vermieden werden. |
| HTML     | Hyper Text Markup Language > Programmiersprache mit Hypertextmarken. Sprache in der die meisten Web-<br>Seiten geschrieben sind. Sie beruht auf der SGML-Definition.                                                                                                    |
|          | www.w3.org/MarkUp                                                                                                    |
| НТТР     | Hyper Text Transfer Protocol > Datenübertragungsprotokoll für die Übertragung von HTML-Seiten und den daran gekoppelten Dateien aller Art. Es ist das Protokoll, auf dem das gesamte WWW beruht. Das heißt, es regelt das Zusammenspiuel zwischen Web-Browser und Web-Server. Es wird bei jedem Mausklick auf einen Hyperlink aktiv und sorgt dafür, dass dem Browser die jeweils nächste gewünschte Information zur Verfügung gestellt wird.                                                                                                    |
|          |                                                                                                    |

| Hub            | Steht im Englischen für Radnabe, Mittelpunkt, Zentrum. Hier: zentrales Verbindungsgerät in einem Netz mit stern-<br>förmiger Topologie, das ankommende Datenpakete [ähnlich wie eine Mehrfachsteckdose die Spannung] an alle<br>angeschlossenen Endgeräte verteilt.                                                                                                    |
|----------------|----------------------------------------------------------------------------------------------------|
| IDE            | Integrated Device Electronics > Schnittstelle für Massenspeicher, wie HDD, bei der sich die Controller-Elektronik<br>im Laufwerk selbst befindet.                                                                                                    |
| IEC            | International Electrotechnical Commission > Internationale Elektrotechnische Kommission (internationale Nor-<br>mungsorganisation, die alle Nationalen Elektrotechnischen Komitees umfaßt. Sie arbeitet und verabschiedet auf<br>weltweiter Ebene elektrotechnische Normen; Sitz: Genf.<br>www.iec.ch                                                                                                    |
| IEEE           | The Institute of Electrical and Electronics Engineers > (amerikanischer)Verband der Elektro- und Elektronik-In-<br>genieure (1884 gegründet, weit über 300.000 Mitglieder in etwa 150 Ländern).                                                                                                    |
| Interface      | Schrittstelle                                                                                                    |
| Internet       | International Network > weltweiter Verbund von Rechnern und Rechnernetzen unterschiedlicher Größe und Ar-<br>chitektur, die mit den verschiedensten Betriebssystemen arbeiten. Dabei werden dezentral auf Rechnern [Ser-<br>vern] Informationen hinterlegt, die von jedermann jederzeit mit seinem Rechner [Client] abgerufen werden kön-<br>nen. Es entstand schrittweise in den letzten Jahrzehnten und bildet gegenwärtig die Basis für den weltweiten In-<br>formations-, Daten- und Dokumentenaustausch z.B. per E-Mail. Populärstes Netz der Welt, zur Zeit schätzungs-<br>weise 500 Millionen Nutzer.                                                                                                    |
| IP             | Internet Protocol > Protokoll [Methode, Verfahrensweise] nach der Daten innerhalb eines Netzwerks, z.B. im Internet oder Intranet von einem Computer zu einen anderen gelangen. Jeder im Netz vorhandene Computer ist eindeutig durch seine IP-Adresse gekennzeichnet. Werden Daten von einem Computer zu einem anderen gesendet, werden sie in kleine Informationspakete zerlegt, von denen jedes sowohl die Adresse des Senders wie auch des Empfängers enthält. Diese Pakete können über das Netz auf unterschiedlichen Wegen in von der Sendesequenz abweichender Reihenfolge am Bestimmungsort ankommen. Dort werden sie von einem anderen Protokoll, dem sogenannten Transmission Control Protocol [TCP] wieder in die richtige Reihenfolge gebracht.                                                                                                    |
| IPC            | Industrie-PC                                                                                                    |
| ISA            | Industry Standard Architecture > Frühes Bussystem für Erweiterungssteckplätze für PC Einsteckkarten. In mo-<br>dernen PC Architekturen weitgehend durch PCI-Bus ersetzt.                                                                                                    |
| ISO            | International Organization for Standardization > Internationale Organisation für Normung (weltweite Föderation nationaler Normungsinstitutionen von über 130 Ländern). Die Bezeichnung ISO ist kein Akronym des Namens der Organisation, sondern entspricht den ersten drei Buchstaben des griechischen Wortes isos, was soviel wie "gleich" im Sinne von Gleichheit bedeutet.                                                                                                    |
| Jitter         | Jitter ist ein Begriff zur Kennzeichnung zeitlicher Schwankungen zyklischer Ereignisse. Soll beispielsweise ein solches Ereignis alle 200µs auftreten und tritt es tatsächlich in den Grenzen von 198 bis 203µs in Erscheinung, dann ist für dieses Beispiel der Jitter 5µs. Jitter hat mannigfaltige Ursachen. Er entsteht in den Komponenten und Übertragungswegen von Netzen durch Rauschen, Übersprechen, elektromagnetische Interferenzen und zahlreiche andere zufällige Vorgänge. Speziell in der Automatisierungstechnik ist Jitter ein Maß für die Qualität von Synchronisation und Timing.                                                                                                    |
| Laufzeitsystem | In der Computertechnik: Gesamtheit aller Routinen, die zur Ausführung eines in einer speziellen Programmier-<br>sprache geschriebenen Programms auf einer speziellen Plattform erforderlich sind [Interaktionen mit dem Be-<br>triebssystem, Speichermanagement, Fehlerbehandlungroutinen u.v.a.m.]. In der Automatisierungstechnik gibt es<br>zur Zeit praktisch für jeden Steuerungstyp [SPS, CNC, PC-basierte Systeme, Robotersteuerungen u.a.] eine gro-<br>ße Zahl an herstellerspezifischen Laufzeitsystemen. In verteilten Automatisierungssystemen sind dadurch Flexi-<br>bilität, Funkionalität und Leistungsfähigkeit der einzelnen Geräte oft nur eingeschränkt nutzbar. Abhilfe scheint<br>sich hier durch den Einsatz der .Net-Technologie von Microsoft, wozu das CLR-Laufzeitsystem gehört, anzubah-<br>nen. In der Nachrichtentechnik bezeichnet ein Laufzeitsystem einen Filter zur Signalentzerrung, der Störungen<br>beseitigt, die dadurch zustande kommen, dass sich, wie z.B. über Funk, Signalteile über verschieden lange Wege<br>mit unterschiedlichen Laufzeiten ausbreiten, was beim Empfänger zu Signalverzerrungen führt. |
| LED            | Light Emitting Diode> lichtemittierende Diode (Leuchtdiode, Luminiszenzdiode)                                                                                                    |
| LPT            | Line Printer > Logischer Gerätenamen bei PC Systemen für Drucker.                                                                                                    |
| MB<br>Mkey     | Megabyte > 1 MB = 220 bzw. 1.048.576 Bytes   Module Keyblock > Ist ein Sammelbegriff für die auf den Provit Displayeinheiten befindlichen Tasten. Diese können mit den Mkey Utilities frei parametriert werden.                                                                                                    |
| Modem          | Modulator/Demodulator > Modulations-/Demodulations-Einrichtung (Zusatzkarte oder externes Gerät, das durch<br>Digital/Analog- bzw. Analog/Digital-Wandlung der Signale den Informationsaustausch zwischen Rechnern über<br>das Telefonnetz ermöglicht                                                                                                    |
| Motherboard    | Mutterplatine > Leiterplatte, auf der die Hauptkomponenten eines Computers wie CPU-Schaltkreis, Co-Prozes-<br>soren, Arbeitsspeicher, Festwertspeicher für Firmware, Interface-Schaltkreise und Erweiterungs-Slots für Hard-<br>ware- Erweiterungen untergebracht sind                                                                                                    |
| МТВF           | Mean Time Between Failures > mittlere fehlerfreie Betriebszeit, mittlerer Ausfallabstand (mittlere Zeitspanne zwischen zwei Ausfällen bei reparierbaren Objekten, Zuverlässigkeitskenngröße).                                                                                                    |
| МТС            | Maintenance Controller > Eigenständiges Prozessorsystem in B&R Industrie-PCs, das zusätzliche Funktionen zur Systemüberwachung und Verfügbarkeit zur Verfügung stellt.                                                                                                    |
| мтсх           | Maintenance Controller EXtended > Der MTCX ist ein eigenständiges Prozessorsystem, das zusätzliche Funk-<br>tionen, die in einem "normalen" PC nicht vorhanden sind, bei einem B&R Industrie PC zur Verfügung stellt. Der<br>MTC kommuniziert mit dem B&R Industrie PC über den ISA-Bus (mittels Koppelregister).                                                                                                    |
| Multitasking   | Betriebsart in einem Betriebssystem bei der in einem Computer mehrere Aufgaben quasi gleichzeitig parallel ausgeführt werden.                                                                                                    |
| Nennstrom      | Der Nennstrom ist der Effektivwert des Phasenstroms (Strom in der Motorzuleitung) für die Entwicklung des<br>Nennmoments bei Nenndrehzahl. Bei Einhaltung der Umgebungsbedingungen kann dies beliebig lang abgege-<br>ben werden.                                                                                                    |

| Niederspannungsrichtlinie | Ziel der Richtlinie ist es, die Sicherheit der Verbraucher zu gewährleisten und Unfallgefahren zu minimieren. Be-<br>troffen sind alle elektrischen Betriebsmittel zum Erzeugen, Fortleiten, Verteilen, Speichern, Umsetzen und Ver-<br>brauchen elektrischer Energie wie z.B. Generatoren, Kabel, Schalter, Steckdosen, Akkumulatoren, Transforma-<br>toren, Leuchten, Haushaltsgeräte und Motoren zur Verwendung bei einer Nennspannung zwischen 50 und 1000<br>Volt für Wechselstrom und zwischen 75 und 1500 Volt für Gleichstrom. Ausnahmen sind im Anhang II der Richtli-<br>nie geregelt. Solche Betriebsmittel dürfen entsprechend der Richtlinie nur in den Verkehr gebracht werden, wenn<br>sie entsprechend dem in der europäischen Gemeinschaft gegebenen Stand der Sicherheitstechnik hergestellt<br>sind, sie bei ordnungsgemäßer Installation und Wartung sowie bestimmungsgemäßer Verwendung Menschen,<br>Nutztiere und Sachwerte nicht gefährden, sie seitens des Herstellers einem Konformitätsbewertungsverfahren<br>unterzogen wurden, eine entsprechende Konformitätserklärung vorliegt und sie mit der CEKennzeichnung ver-<br>sehen sind. |
|---------------------------|----------------------------------------------------------------------------------------------------|
| Objekt                    | Gegenstand oder Sache der realen Welt bzw. Gegenstand, Sache oder Person der/die Ziel einer Handlung ist oder der/die eine solche erduldet. In Verbindung mit Software eine abgeschlossene Einheit, die bestimmte Daten [Attribute] und Funktionen [Operationen] enthält.                                                                                                    |
| OEM                       | Original Equipment Manufacturer > Unternehmen, das fremd- und eigengefertigte Komponenten in das eigene<br>Erzeugnissortiment integriert und diese Produkte unter eigenem Namen vertreibt .                                                                                                    |
| PCI-Bus                   | Peripheral Component Interconnect Bus > von Intel als Zwischen-/Local-Bus für die neuesten PC-Generationen<br>entwickelt. Es handelt sich um einen synchronen Bus. Zur Synchronisation wird der Haupttakt der CPU verwen-<br>det. Der PCI-Bus ist Mikroprozessor-unabhängig, 32 Bit- und 64 Bit-kompatibel und unterstützt 3,3 V- sowie 5<br>V-Karten/Geräte. Siehe auch PCI SIG.                                                                                                    |
| PnP                       | Plug and Plug > Ein Satz mit Spezifikationen, die von Intel entwickelt wurden. Der Einsatz von Plug and Play<br>ermöglicht es, dass ein PC sich automatisch selbst konfigurieren kann, um mit Peripheriegeräten (z.B. Bildschir-<br>men, Modems und Druckern) zu kommunizieren. Benutzer können ein Peripheriegerät anschließen (plug) und<br>es anschließend sofort ausführen (play), ohne das System manuell konfigurieren zu müssen. Ein Plug and Play-<br>PC benötigt ein BIOS, das Plug and Play unterstützt, sowie eine entsprechende Expansion Card.                                                                                                    |
| POST                      | Power on Hoard States Sin Setz von Poutinon, die im Nur Loss Speicher (POM) des Computers abgelest and                                                                                                    |
| POWERLINK                 | Power - On Sein Test > Ein Satz von Rodurien, die im Nul-Lese-Speche (ROM) des Computers abgelegt sind<br>und verschiedene Systemkomponenten testen, z.B. den RAM, die Diskettenlaufwerke und die Tastatur, um deren<br>ordnungsgemäße Verbindung und Betriebsbereitschaft festzustellen. Bei auftauchenden Problemen alarmieren<br>die POST-Routinen den Benutzer durch mehrere Signaltöne oder Anzeigen einer häufig von einem Diagnosewert<br>begleiteten Meldung auf der Standardausgabe oder dem Standardfehlergerät (in der Regel dem Bildschirm).<br>Verläuft der Post erfolgreich, geht die Steuerung an den Urlader des Systems über.                                                                                                    |
|                           | www.ethernet-powerlink.org                                                                                                    |
| Power Panel               | Geräte dieser B&R Produktfamilie integrieren Visualisierung, Steuerung und Ein-/Ausgabekomponenten kompakt<br>in einem Gerät.                                                                                                    |
| Programmiersprachen       | Sind künstliche Sprachen mit strenger Syntax, Semantik, sowie eindeutigen Symbolen und speziellen Wörtern<br>zur Umsetzung [Notation] von Lösungsalgorithmen in ein von einem Computer ausführbares Programm. Seit<br>dem Bau des ersten funktionsfähigen programmgesteuerten Rechners Z3 im Jahre 1941 wurden für die ver-<br>schiedensten Anwendungbereiche über tausend Programmiersprachen entwickelt. Eine Übersicht zu Evolution,<br>Stand und Zukunft der Programmiersprachen geben die folgende Websites.                                                                                                    |
| Protokoll                 | Umgangssprachlich: 1. Synonym für Aufzeichnung, Niederschrift [Sitzungs-, Tagungs-, Verhandlungsbericht], 2.<br>festgeschriebenes Zeremoniell im diplomatischen Verkehr. Fachsprachlich im Bereich der Informationstechnik:<br>Übereinkunft bezüglich der Datenformate und Steuerungsprozeduren für die Kommunikation zwischen zwei Ge-<br>räten oder Prozessen. Das Protokoll kann hardware- oder softwaremäßig implementiert sein und betrifft im we-<br>sentlichen folgende Aspekte: die Art der Fehlererkennung, die angewandt wird, die Datenkompressionsmethode,<br>sofern eine zur Anwendung kommt sowie die Art und Weise wie von der sendenden Einrichtung Sendungsende<br>und von der empfangenden Einrichtung der Erhalt einer Nachricht angezeigt werden.                                                                                                    |
| Provit                    | Prozessvisualisierung Terminal > Produktfamilienbezeichnung der B&R Industrie- PCs.                                                                                                    |
| Provit 2000               | Ist eine Produktfamilienbezeichnung für die B&R Industrie PCs. Wird in folgende Produkte unterteilt: IPC2000, IPC2001. Compact IPC (IPC2002) und dazugehörige Displayeinheiten.                                                                                                    |
| Provit 5000               | Ist eine Produktfamilienbezeichnung für die B&R Industrie PCs. Wird in folgende Produkte unterteilt: IPC5000, IPC5600, IPC5600C, IPC5600C und dazugehörige Displayeinheiten.                                                                                                    |
| Prozess                   | Ablauf, Vorgang oder Verfahren, in dem zeitlich kontinuierlich oder diskontinuierlich quantitative oder qualitative<br>Veränderungen der Parameter bzw. des Zustandes eines realen oder virtuellen Betrachtungsobjekts oder Medi-<br>ums vollzogen werden. Jeder Prozess hat einen definierten Anfang und ein definiertes Ende. Je nach dem, was<br>in einem Prozess geschieht bzw. welche Objekte das Prozessgeschehen zu erdulden haben, sind speziell in<br>den Wirtschafts- und Industriebereichen eine Vielzahl von Prozessen zu unterscheiden wie z.B. Wertschöpfungs-<br>prozesse [Produktions- und Fertigungsprozesse], Dienstleistungsprozesse [Logistik-, Wartungs- und Instandhal-<br>tungsprozesse], Managementprozesse [Planungs- und Lenkungsprozesse] u.v.a.m. Speziell bei technologischen<br>Prozessen unterscheidet man je nach der Kontinuität des Hauptprozeßgeschehens kontinuierliche Prozesse,<br>diskontinuierliche Prozesse und Chargenprozesse.                                                                                                    |
| RAM                       | Random Access Memory > Speicher mit wahlfreiem Zugriff. Ein Halbleiterspeicher, der vom Mikroprozessor oder<br>anderen Hardwarebausteinen gelesen und beschrieben werden kann. Auf die Speicherorte läßt sich in jeder<br>beliebigen Reihenfolge zugreifen. Zwar erlauben auch die verschiedenen ROM-Speichertypen einen wahlfreien<br>Zugriff, diese können aber nicht beschrieben werden. Unter dem Begriff RAM versteht man dagegen im allge-<br>meinen einen flüchtigen Speicher, der sowohl gelesen als auch beschrieben werden kann.                                                                                                    |
| Regelung                  | Die Regelung bzw. das Regeln ist nach DIN 19226 ein Vorgang, bei dem eine Größe, die zu regelnde Größe<br>[Regelgröße] fortlaufend erfasst, mit einer anderen Größe [Führungsgröße] verglichen und abhängig vom Ergeb-<br>nis des Vergleichs im Sinne einer Angleichung an die Führungsgröße beeinflusst wird. Der sich dabei ergebende<br>Wirkungsablauf findet in einem geschlossenen Kreis, dem sogenannten Regelkreis statt.                                                                                                    |
| Robustheit                | Widerstandsfähigkeit > Fähigkeit eines Betrachtungsobjekts, auch bei Verletzung spezifizierter Randbedingun-<br>gen vereinbarte Funktionen zu erbringen bzw. seine Funktionsfähigkeit zu erhalten. Qualitativer Begriff, da keine<br>exakten Bewertungskriterien existieren.                                                                                                    |
| ROM                       | Read Only Memory > Nur-Lese-Speicher, Festwertspeicher, nicht-flüchtiger Speicher. Speicherinhalt wird beim Chiphersteller im letzen Maskenschritt eingeprägt [daher auch maskenprogrammierter ROM]. Er kann nur gelesen werden und bleibt ständig in gleicher Form erhalten.                                                                                                    |
| RS232                     | Recommended Standard Number 232 > älteste und am weitesten verbreitete Schnittstellen-Norm, auch V.24-<br>Schnittstelle genannt; alle Signale sind auf Masse bezogen, so dass es sich um eine erdunsymmetrische Schnitt-<br>stelle handelt. High-Pegel: -330 V, Low-Pegel: +3 +30 V; zulässige Kabellänge bis 15 m, Übertragungsraten<br>bis 20 kbit/s; für Punkt-zu-Punkt-Verbindungen zwischen 2 Teilnehmern.                                                                                                    |
| RTS                       | Request To Send > Ein in der seriellen Datenübertragung verwendetes Signal zur Anforderung der Sendeerlaub-<br>nis. Es wird z.B. von einem Computer an das angeschlossene Modem ausgegeben. Dem Signal RTS ist nach<br>der Hardware-Spezifikation der Norm RS-232- C. der Anschluss 4 zugeordnet                                                                                                    |

| RXD                 | <i>Receive (RX) Data</i> > Eine Leitung für die Übertragung der empfangenen, seriellen Daten von einem Gerät zu einem anderen - z.B. von einem Modem zu einem Computer. Bei Verbindungen nach der Norm RS-232-C wird RXD auf den Anschluss 3 des Steckverbinders geführt.                                                                                                    |
|---------------------|----------------------------------------------------------------------------------------------------|
| Schnittstelle       | Aus Sicht der Hardware kennzeichnet eine Schnittstelle/Interface die Verbindungsstelle zweier Baugruppen/ Ge-<br>räte/Systeme. Die beiderseits der Schnittstelle liegenden Einheiten sind über Schnittstellenleitungen miteinander<br>verbunden, über die Daten, Adressen und Steuersignale ausgetauscht werden. Der Begriff Schnittstelle/ Inter-<br>face umfaßt dabei die Gesamtheit der funktionellen, elektrischen und konstruktiven Bedingungen [Kodierung,<br>Signalpegel, Steckerbelegung], welche die Verbindungstelle zwischen den Baugruppen, Geräten bzw. Systemen<br>charakterisiert. Je nach Art der Datenübertragung ist zwischen parallelen [z.B. Centronics, IEEE 488] und se-<br>riellen Schnittstellen [z.B. V.24, TTY, RS232, RS422, RS485] zu unterscheiden, die für unterschiedliche Über-<br>tragungsgeschwindigkeiten und Übertragungsentfernungen ausgelegt sind. Softwaremäßig gesehen bezeichnet<br>der Begriff Schnittstelle/Interface den Übergang an der Grenze zwischen Programmbausteinen mit den dafür<br>vereinbarten Regeln für die Übergabe von Programmdaten.                                                                                                    |
| SDRAM               | <i>Synchronic Dynamic Random Access Memory</i> > Eine Bauform dynamischer RAM Halbleiterbausteine, die mit höheren Taktraten betrieben werden kann.                                                                                                    |
| Sensor              | Einrichtung, die eine physikalische Größe auf der Grundlage eines physikalischen Effekts in ein weiterverarbeit-<br>bares elektrisches, pneumatisches oder auch hydraulisches Signal umwandelt. In modernen Sensoren ist in vie-<br>len Fällen eine Signalvorverarbeitung zur Ausschaltung störender Umgebungseinflüsse oder Nichtlinearitäten<br>integriert. In der Automatisierungstechnik dienen Sensoren der Gewinnung der zur Prozeßführung notwendigen<br>Informationen. Beispielsweise der Erfassung von Aggregat- und Maschinenzuständen oder zur Erfassung von<br>Prozeßdaten wie Temperatur Druck Drehzahl Füllstand Durchfluß. Wene Winkel u ä                                                                                                    |
| Sicherheit          | nach Brockhaus: das Nichtvorhandensein von Gefahr bzw. die Gewißheit eines Einzelnen, einer Gruppe oder<br>eines Gemeinwesens, vor möglichen Gefahren geschützt zu sein. In Verbindung mit technischen Sachverhalten<br>versteht man unter Sicherheit die Eigenschaft eines Betrachtungsobjekts [Komponente, Gerät, Maschine, An-<br>lage] bei bestimmungsgemäßem Betrieb keine nicht hinnehmbare Gefahr für Menschen, andere Einrichtungen<br>oder die Umgebung darzustellen. Die Behandlung der Sicherheitsproblematik erfolgt unter zwei Gesichtspunkten:<br>erstens unter der Prämisse, dass das Betrachtungsobjekt in beabsichtigter Weise funktioniert und betrieben wird,<br>zweitens unter der Maßgabe, dass das Betrachtungsobjekt nicht ordnungsgemäß arbeitet bzw. einem Vollausfall<br>unterliegt. Der erste Aspekt betrifft in erster Linie den Problemkreis des Gesundheits-, Arbeits- und Brandschut-<br>zes und ist Gegenstand zahlreicher einschlägiger Gesetze Verordnungen und Vorschriften. Der zweite Aspekt<br>dagegen ist Gegenstand technischer Sicherheitsbetrachtungen und Maßnahmen, die darauf gerichtet sind, das<br>Zustandekommen gefährlicher Systemzustände möglichst zu vermeiden bzw. das mit einem Funktionsausfall der<br>Betrachtungseinheit verbundene Risiko, gemessen an Ausfallwahrscheinlichkeit und möglichem Schadensaus-<br>maß, so klein wie möglich, mindestens aber unterhalb eines vertretbaren Grenzrisikos zu halten. Diese Proble-<br>matik wird unter der Überschrift funktionale Sicherheit thematisiert. Für die Automatisierungstechnik sind hier die<br>Normen IEC 61508 bzw. EN 954-1 von Belang. Im übrigen gibt es weder in der Technik noch in der Natur eine<br>absolute Sicherheit ohne jegliches Risiko. |
| Signal              | Zeitlich veränderliche physikalische Größe, z.B. eine Spannung oder ein Strom, die einen Parameter hat [Ampli-<br>tude, Frequenz, Phasenlage], der konkrete Aussagen über den Werteverlauf einer anderen physikalischen Größe<br>zuläßt. Der entsprechende Parameter wird als Informationsparameter bezeichnet. Beispielsweise kann mit Hilfe<br>eines Tachogenerators die Drehzahl einer mechanischen Welle gemessen, d.h. auf der Amplitude der Genera-<br>torausgangsspannung abgebildet werden. Die Amplitude der Ausgangsspannung ist hier der Informationspara-<br>meter, der im Sinne der gegebenen Signaldefinition Aussagen über den zeitlichen Werteverlauf der Drehzahl<br>der Maschinenwelle zuläßt. Je nach Wertevorrat, zeitlicher Verfügbarkeit und Anzahl der Informationsparameter<br>lassen sich verschiedene Signal-Grundtypen unterscheiden. Wichtig für die Automatisierungstechnik sind ana-<br>loge, binäre und digitale Signale.                                                                                                    |
| Software            | wörtlich: weiche Ware; konkret: die Gesamtheit aller Programme einschließlich der dazu gehörenden Dokumen-<br>tationen, die für den Betrieb von Datenverarbeitungsanlagen, Rechnersystemen sowie computerbasierten Be-<br>triebsmitteln und Geräten jeglichen Couleurs zur Verfügung stehen. Die Software ist ergänzend zur Hardware<br>der Träger der nichtapparativen funktionellen Bestandteile eines jeden Rechnersystems. Der Begriff Software als<br>Bezeichnung für Computerprogramme wurde 1958 durch den Mathematiker John Tukey, Princeton University,<br>geprägt. Software gliedert sich in Systemsoftware und Anwendungssoftware.                                                                                                    |
| SPS                 | Speicherprogrammierbare Steuerung > rechnerbasiertes Steuergerät, dessen Funktionalität durch ein sogenann-<br>tes Anwenderprogramm festgelegt wird. Das Anwenderprogramm ist relativ einfach mittels genormter Fachspra-<br>chen [AWL, FBS, KOP, AS, ST] zu erstellen. Infolge ihrer seriellen Arbeitsweise sind ihre Reaktionszeiten ver-<br>gleichsweise langsamer als bei VPS. SPS beherrschen heute in Form von Gerätefamilien mit abgestuften leis-<br>tungsmäßig aufeinander abgestimmten Komponenten alle Ebenen einer Automatisierungshierarchie.                                                                                                    |
| SRAM                | Static Random Access Memory > Ein schneller RAM Halbleiterspeichertyp, der in Computern meist für den Ca-<br>che-Speicher eingesetzt wird. Mittels Batteriepuffer kann der Inhalt dieses Speichers auch bei Stromausfall er-<br>halten werden.                                                                                                    |
| SVGA                | Super Video Graphics Array > Grafikstandard mit einer Auflösung von mindestens 800x600 Bildpunkten [Pixels] und mindestens 256 Farben.                                                                                                    |
| Switch              | Gerät, ähnlich einem Hub, das in in einem Netz empfangene Datenpakete im Gegensatz zum Hub nicht an alle Netzknoten sondern nur an den jeweiligen Adressaten weiterleitet. Das heißt, im Gegensatz zu den Hubs sorgt ein Switch für eine gezielte Kommunikation innerhalb eines Netzes, die sich nur zwischen Sender und Empfänger einer Nachricht abspielt. Unbeteiligte Netzknoten bleiben dabei unberührt.                                                                                                    |
| SXGA                | Super Extended Graphics Array > Grafikstandard mit einer Bildauflösung von 1280 × 1024 Bildpunkten (Seitenverhältnis 5:4).                                                                                                    |
| Task                | Programmeinheit, der vom Echtzeitbetriebssystem eine eigene Priorität zugeteilt wurde. Sie enthält einen abge-<br>schlossenen Prozeß und kann aus mehreren Moduln bestehen.                                                                                                    |
| Touch Screen<br>TXD | Bildschirm mit Berührungssensoren zur Aktivierung eines angebotenen Menüs durch Antippen mit dem Finger.<br><i>Transmit (TX) Data</i> > Eine Leitung für die Übertragung der gesendeten, seriellen Daten von einem Gerät zu einem<br>anderen - z.B. von einem Computer zu einem Modem. Bei Verbindungen nach dem Standard RS-232-C wird<br>TXD auf den Anschluss 2 des Steckverbinders geführt.                                                                                                    |
| UART                | Universal Asynchronous Receiver/Transmitter > universeller asynchroner Sende-/Empfangsbaustein                                                                                                    |
| UDMA                | Ultra Direct Memory Access > Ein spezieller IDE-Datenübertragungsmodus der hohe Datenübertragungsraten<br>von Laufwerken ermöglicht. Es gibt mittlerweile einige Variationen. Der UDMA33 Modus überträgt 33 Megabyte<br>pro Sekunde. Der UDMA66 Modus überträgt 66 Megabyte pro Sekunde. Der UDMA100 Modus überträgt 100<br>Megabyte pro Sekunde.                                                                                                    |
| UPS                 | Uninterruptible Power Supply > siehe USV                                                                                                    |

| USB             | Universal Serial Bus > universeller serieller Bus, preiswerte serielle Schnittstelle für PCs; IBM-Standard unter-<br>stützt von Intel, Compaq und Microsoft u.a.bekannten Firmen; bis zu 127 periphere Geräte [Maus, Tastatur, Dru-<br>cker, Scanner, digitale Kameras, Modems, CDROM-Laufwerke, Telefone u.ä.] können an einen einzigen USB-<br>Port angeschlossen werden. Über das vieradrige Buskabel werden die angeschlossenen Geräte auch mit Strom<br>versorgt. Die seit 2001 auf dem Markt befindliche Version USB 2.0 erlaubt Datentransferraten bis 480 Mbps und<br>ist damit auch zur Übertragung von Videodaten und für schnelle Festplatten geeignet.                                                                                                    |
|-----------------|----------------------------------------------------------------------------------------------------|
| USV             | unterbrechungsfreie Stromversorgung > USV-Geräte und -Anlagen sind Anordnungen aus Schaltern, Gleich-<br>und Wechselrichtern und insbesondere Batterien, die bei Netzspannungsausfall eine kontinuierliche Versorgung<br>der Verbraucher über eine mehr oder weniger lange Zeit sicherstellen und ggfs. auch die Spannungsqualität<br>verbessern.                                                                                                    |
| UXGA            | Ultra Extended Graphics Array > Üblicherweise eine Bildauflösung von 1600 × 1200 Bildpunkten (Seitenverhältnis 4:3, 12:9).                                                                                                    |
| VDE             | Verband der Elektrotechnik Elektronik Informationstechnik e.V.                                                                                                    |
|                 | www.vde.de                                                                                                    |
| Verfügbarkeit   | [V] Wahrscheinlichkeit dafür, dass sich eine Anlage zu einem bestimmten Zeitpunkt in funktionsfähigem Zustand<br>befindet. Zuverlässigkeitskenngröße für reparierbare Systeme. Die stationäre Verfügbarkeit wird durch folgen-<br>de Formel beschrieben: V= 1/[1 + MDT/MTBF]. Maßnahmen zur Erzielung möglichst hoher Verfügbarkeitswer-<br>te zielen auf die Perfektionierung der Gesamtheit aller Qualitätssicherungsmaßnahmen hinsichtlich der Zuver-<br>lässigkeit. Diese Verfahrensweise hat jedoch unter gegebenen Produktionsbedingungen ihre technischen und<br>ökonomischen Grenzen. Wo sie bei Automatisierungsvorhaben zum Erreichen der geforderten Zuverlässigkeits-<br>kennwerte nicht ausreicht, kommt das Prinzip der Fehlertoleranz zur Anwendung, das auf der Basis kürzester |
|                 | Fehlererkennungs- und Rekonfigurationszeiten eine wesentliche Erhöhung der Verfugbarkeitswerte ermöglicht.                                                                                                    |
| VGA             | Video Graphics Adapter                                                                                                    |
| Windows CE      | Kompaktes 32-Bit-Betriebssystem mit Multitasking und Multithreading, das die Firma Microsoft speziell für den<br>OEM-Markt entwickelt hat. Es ist auf unterschiedliche Prozessortypen portierbar und hat hohe Echtzeitfähigkeit.<br>Die Entwicklungsumgebung verwendet bewährte, weit verbreitete Entwicklungswerkzeuge. Es ist eine offene und<br>skalierbare Windows-Betriebssystem-Plattform für eine Vielzahl von Geräten. Beispiele für solche Geräte sind<br>Handheld-PCs, digitale Funkrufempfänger, intelligente Handys, Multimediakonsolen u.ä. In embedded systems<br>ist Windows CE hervorragend auch für den Einsatz in der Automatisierungstechnik geeignet.                                                                                                    |
| XGA             | eXtended Graphics Array > Ein erweiterter Standard für Grafik-Controller und die Bildschirmdarstellung, der 1990<br>von IBM eingeführt wurde. Dieser Standard unterstützt die Auflösung 640 * 480 mit 65.536 Farben oder die<br>Auflösung 1024 * 768 mit 256 Farben. Dieser Standard wird hauptsächlich in Workstation-Systemen eingesetzt.                                                                                                    |
| ХТХ             | eXpress Technologoy for ETX > Ist die konsequente Weiterführung des etablierten ETX® Standards. Bei XTX<br>werden neueste I/O Technologien auf einen bewährten Formfaktor implementiert. Durch Verzicht auf den kaum<br>mehr verwendeten ISA-Bus wird der ETX® Stecker X2 mit neuen seriellen Bussen wie PCI Express™ und Serial<br>ATA® belegt. Alle anderen Signale auf den Steckern X1, X3 und X4 bleiben mit dem ETX® Standard (Rev. 2.7)<br>vollständig kompatibel. Werden ISA Signale dennoch benötigt lässt sich auf dem Baseboard eine PCI-ISA Bridge<br>implementieren. Wesentlich preisgünstiger als eine Bridge-Lösung ist die Verwendung des bei XTX™ bereits<br>vorhanden LPC Busses.                                                                                              |
| Zuverlässigkeit | Repräsentiert sich in technischem Kontext als Verläßlichkeit im Hinblick auf ein kontinuierliches korrektes Erbrin-<br>gen vereinbarter Leistungen innerhalb definierter Wahrscheinlichkeitsgrenzen und Zeitabschnitte. Charakteris-<br>tische Zuverlässigkeitskennwerte sind: bei Anlagen die Verfügbarkeit V, bei reparierbaren Geräten die mittlere<br>fehlerfreie Betriebszeit MTBF, bei nicht reparierbaren Systemen die mittlere Lebensdauer MTTF und bei Bauele-<br>menten bzw. Komponenten die sogenannte Ausfallrate.                                                                                                    |

### Abbildungsverzeichnis

| Abbildung 1:  | Konfiguration - Grundsystem                                     | 26   |
|---------------|-----------------------------------------------------------------|------|
| Abbildung 2:  | Konfiguration - optionale Komponenten                           | 27   |
| Abbildung 3:  | Temperatursensorpositionen                                      | 31   |
| Abbildung 4:  | Blockschaltbild Spannungsversorgung                             | 33   |
| Abbildung 5:  | Blockschaltbild mit Buseinheit 5AC803.BX01-00                   | 36   |
| Abbildung 6:  | Blockschaltbild mit Buseinheit 5AC803.BX01-01                   | 37   |
| Abbildung 7:  | Blockschaltbild mit Buseinheit 5AC803.BX02-00                   | 38   |
| Abbildung 8:  | Blockschaltbild mit Buseinheit 5AC803.BX02-01                   | 39   |
| Abbildung 9:  | Serialnummernaufkleber Rückseite                                | 40   |
| Abbildung 10: | Beispiel Serialnummernsuche                                     | . 40 |
| Abbildung 11: | Erdungsanschluss                                                | 41   |
| Abbildung 12: | 5PC820.1505-00 - Vorderansicht                                  | 56   |
| Abbildung 13: | 5PC820.1505-00 - Rückansicht                                    | 56   |
| Abbildung 14: | 5PC820.1505 - Abmessungen                                       | 59   |
| Abbildung 15: | 5PC820.1505-00 - Wanddurchbruch                                 | 59   |
| Abbildung 16: | 5PC820.1906-00 - Vorderansicht                                  | 62   |
| Abbildung 17: | 5PC820.1906-00 - Rückansicht                                    | 62   |
| Abbildung 18: | 5PC820.1906-00 - Abmessungen                                    | 65   |
| Abbildung 19: | 5PC820.1906-00 - Wanddurchbruch                                 | 65   |
| Abbildung 20: | 5AC803.SX01-00, 5AC803.SX02-00 - Einschübe                      | 71   |
| Abbildung 21: | 5AC803.SX01-00 - Abmessungen                                    | 72   |
| Abbildung 22: | 5AC803.SX02-00 - Abmessungen                                    | 73   |
| Abbildung 23: | Abmessungen Standard half-size PCI Karte                        | 73   |
| Abbildung 24: | Abmessungen Standard half-size PCIe Karte                       | 74   |
| Abbildung 25: | 1 Slot Buseinheiten                                             | 76   |
| Abbildung 26: | 2 Slot Buseinheiten                                             | 76   |
| Abbildung 27: | PCI express compact Einsteckkarten - Abmessungen                | . 79 |
| Abbildung 28: | POWERLINK Card 2port Kartennummernschalter                      | 85   |
| Abbildung 29: | Einbinden der POWERLINK Einsteckkarte in Automation Studio      | 85   |
| Abbildung 30: | 5AC801.HDDI-00 - Temperatur Luftfeuchtediagramm                 | 88   |
| Abbildung 31: | 5AC801.HDDI-02 - Temperatur Luftfeuchtediagramm                 | 90   |
| Abbildung 32: | 5AC801.HDDI-03 - Temperatur Luftfeuchtediagramm                 | 93   |
| Abbildung 33: | 5AC801.HDDI-04 - Temperatur Luftfeuchtediagramm                 | 95   |
| Abbildung 34: | 5AC801.SSDI-00 - Temperatur Luftfeuchtediagramm                 | 98   |
| Abbildung 35: | 5AC801.SSDI-00 - ATTO Disk Benchmark v2.34 zyklisches Lesen     | 99   |
| Abbildung 36: | 5AC801.SSDI-00 - ATTO Disk Benchmark v2.34 zyklisches Schreiben | 99   |
| Abbildung 37: | 5AC801.SSDI-01 - Temperatur Luftfeuchtediagramm                 | 102  |
| Abbildung 38: | 5AC801.SSDI-02 - Temperatur Luftfeuchtediagramm                 | 105  |
| Abbildung 39: | 5AC801.SSDI-03 - Temperatur Luftfeuchtediagramm                 | 107  |
| Abbildung 40: | 5AC801.SSDI-04 Rev. ≤ C0 - Temperatur Luftfeuchtediagramm       | 110  |
| Abbildung 41: | 5AC801.SSDI-04 Rev. ≥ D0 - Temperatur Luftfeuchtediagramm       | 110  |
| Abbildung 42: | 5AC801.SSDI-05 - Temperatur Luftfeuchtediagramm                 | 113  |
| Abbildung 43: | 5MMSSD.0060-00 - Temperatur Luftfeuchtediagramm                 | 115  |
| Abbildung 44: | 5MMSSD.0060-01 - Temperatur Luftfeuchtediagramm                 | 117  |
| Abbildung 45: | 5MMSSD.0128-01 - Temperatur Luftfeuchtediagramm Rev. ≤ C0       | 119  |
| Abbildung 46: | 5MMSSD.0128-01 - Temperatur Luftfeuchtediagramm Rev. ≥ D0       | 120  |
| Abbildung 47: | 5MMSSD.0180-00 - Temperatur Luftfeuchtediagramm                 | 122  |
| Abbildung 48: | 5MMSSD.0256-00 - Temperatur Luftfeuchtediagramm                 | 124  |
| Abbildung 49: | 5AC801.HDDS-00 - Temperatur Luftfeuchtediagramm                 | 128  |
| Abbildung 50: | 5AC801.DVDS-00 - Temperatur Luftfeuchtediagramm                 | 130  |
| Abbildung 51  | 5AC801 DVRS-00 - Temperatur Luftfeuchtediagramm                 | 134  |
| Abbilduna 52: | PCI SATA RAID Controller                                        | 135  |
| Abbildung 53  | 5ACPCI.RAIC-03 - Temperatur Luftfeuchtediagramm                 | 137  |
| Abbildung 54  | 5ACPCI RAIC-04 - Temperatur Luftfeuchtediagramm                 | 140  |
| Abbildung 55  | PCI SATA RAID Controller                                        | 141  |
| Abbildung 56  | 5ACPCL RAIC-05 - Temperatur Luftfeuchtediagramm                 | 143  |
| Abbilduna 57: | PCI SATA RAID Controller                                        | 144  |
|               |                                                                 |      |

| Abbildung 58:  | 5ACPCI.RAIC-06 - Temperatur Luftfeuchtediagramm                              | . 146 |
|----------------|------------------------------------------------------------------------------|-------|
| Abbildung 59:  | 5MMHDD.0250-00 - Temperatur Lutttreuchtediagramm                             | . 148 |
| Abbildung 60:  | 5MMHDD.0500-00 - Temperatur Luttreuchtediagramm                              | . 151 |
| Abbildung 61:  | 5AC803.FA01-00 - Lufter Kit                                                  | . 152 |
| Abbildung 62:  | 5AC803.FA02-00 - Lutter Kit.                                                 | . 153 |
| Abbildung 63:  | SAC803.FA03-00 - Lutter Kit                                                  | . 155 |
| Abbildung 64:  |                                                                              | 151   |
| Abbildung 65:  | Einbaulage U Uliu +/-45                                                      | 150   |
| Abbildung 65:  | Einbaulage mit 5AC801.DVRS-00                                                | 159   |
| Abbildung 67:  | Abstände für Luftzirkulation                                                 | 100   |
| Abbildung 60:  |                                                                              | 160   |
| Abbildung 70:  |                                                                              | 162   |
| Abbildung 70.  | Fulktionserdesymbol                                                          | 162   |
| Abbildung 71.  | Einstellungen für Passmark Burnin Bre V/4 anhand eines APC810.2 Slot mit DVD | 165   |
| Abbildung 72:  | Testübersicht eines APC810.2 Slot mit DVD                                    | 166   |
| Abbildung 73.  | Fin Automation Panel 000 über DVI                                            | 160   |
| Abbildung 75:  | Fin Automation Panel 900 über SDL onboard                                    | 171   |
| Abbildung 75:  | Fin Automation Panel 800 über SDL onboard                                    | 173   |
| Abbildung 70.  | Ein AD000 und ein AD800 über SDL onboard                                     | 175   |
| Abbildung 78:  | Vier Automation Panel 900 über SDL onboard                                   | 177   |
| Abbildung 70:  | Anschluss von USB Perinheriegeräten lokal am PPC800                          | 181   |
| Abbildung 79.  | Anschluss von USB Perinheriegeräten remote am AP000 über D\/I                | 182   |
| Abbildung 81:  | Anschluss von USB Perinheriegeräten remote am AP800/900 über SDI             | 183   |
| Abbildung 82:  | Finsting in das RAID Configuration Litility                                  | 184   |
| Abbildung 83   | RAID Configuration Litility - Menü                                           | 184   |
| Abbildung 84:  | RAID Configuration Utility - Menü                                            | 185   |
| Abbildung 85:  | RAID Configuration Utility - Create RAID set - Strined                       | 185   |
| Abbildung 86:  | RAID Configuration Utility - Create RAID set - Mirrored                      | 186   |
| Abbildung 87:  | RAID Configuration Utility - Delete RAID set                                 | 186   |
| Abbildung 88:  | RAID Configuration Utility - Rebuild Mirrored set                            | 187   |
| Abbildung 89:  | RAID Configuration Utility - Resolve Conflicts                               | 187   |
| Abbildung 90:  | RAID Configuration Utility - Low Level Format                                | 188   |
| Abbildung 91   | Boot Screen                                                                  | 192   |
| Abbildung 92   | 945GME BIOS Main Menü                                                        | 194   |
| Abbildung 93   | 945GME Advanced Menü                                                         | 195   |
| Abbildung 94   | 945GME Advanced ACPI Configuration                                           | 196   |
| Abbildung 95   | 945GME Advanced PCI Configuration                                            | 197   |
| Abbildung 96:  | 945GME Advanced PCI IRO Resource Exclusion                                   | 198   |
| Abbildung 97   | 945GME Advanced PCI Interrupt Routing                                        | 199   |
| Abbildung 98:  | 945GME Advanced PCI Express Configuration                                    | 200   |
| Abbildung 99   | 945GME Advanced Graphics Configuration                                       | 202   |
| Abbildung 100: | 945GME Advanced CPU Configuration                                            | . 204 |
| Abbildung 101: | 945GME Advanced Chipset Configuration                                        |       |
| Abbildung 102: | 945GME Advanced I/O Interface Configuration                                  |       |
| Abbildung 103: | 945GME Advanced Clock Configuration                                          | 207   |
| Abbildung 104: | 945GME Advanced IDE Configuration                                            | 207   |
| Abbildung 105: | 945GME Primary IDE Master                                                    | 209   |
| Abbildung 106: | 945GME Primary IDE Slave                                                     | 210   |
| Abbildung 107: | 945GME Secondary IDE Master                                                  |       |
| Abbildung 108: | 945GME Secondary IDE Slave                                                   |       |
| Abbilduna 109: | 945GME Advanced USB Configuration                                            | 213   |
| Abbildung 110: | 945GME Advanced Keyboard/Mouse Configuration                                 | 214   |
| Abbilduna 111: | 945GME Advanced Remote Access Configuration                                  | 215   |
| Abbildung 112: | 945GME Advanced CPU Board Monitor.                                           | 216   |
| Abbildung 113: | 945GME Advanced Baseboard/Panel Features                                     | 217   |
| Abbildung 114: | 945GME Panel Control                                                         | 218   |

### Abbildungsverzeichnis

| Abbildung 115: | 945GME Baseboard Monitor                                                            | 219   |
|----------------|-------------------------------------------------------------------------------------|-------|
| Abbildung 116: | 945GME Legacy Devices                                                               | 220   |
| Abbildung 117: | 945GME Boot Menü                                                                    | 221   |
| Abbildung 118: | 945GME Security Menü                                                                | 222   |
| Abbildung 119: | 945GME Hard Disk Security User Password                                             | 223   |
| Abbildung 120: | 945GME Hard Disk Security Master Password                                           | . 224 |
| Abbildung 121: | 945GME Power Menü                                                                   | . 224 |
| Abbildung 122: | 945GME Exit Menü                                                                    | 226   |
| Abbildung 123: | PCI und PCIe Routing mit aktiviertem APIC für CPU Boards 945GME BIOS Version ≥ 1.15 | 5.235 |
| Abbildung 124: | Softwareversion                                                                     | 236   |
| Abbildung 125: | Firmwareversion des AP Link SDL Transmitter.                                        |       |
| Abbildung 126: | Bootdiskette erstellen unter Windows XP Schritt 1                                   | .241  |
| Abbildung 127  | Bootdiskette erstellen unter Windows XP Schritt 2                                   | 241   |
| Abbildung 128: | Bootdiskette erstellen unter Windows XP Schritt 3                                   |       |
| Abbildung 129  | Bootdiskette erstellen unter Windows XP Schritt 4                                   | 242   |
| Abbildung 130: | Bootdiskette erstellen unter Windows XP Schritt 5                                   | 242   |
| Abbildung 131  | Erstellung eines USB Memory Sticks für B&R Upgrade Files                            | 243   |
| Abbildung 132  | Erstellung einer CompactFlash Karte für B&R Ungrade Files                           | 244   |
| Abbildung 133: | ADI Control Center Screenshots - Beisniele (Symbolifoto)                            | 261   |
| Abbildung 134: | ADI Control Center - SDI Equalizer Einstellung                                      | 263   |
| Abbildung 135: | ADI Control Center - USV Einstellungen                                              | 264   |
| Abbildung 136: | ADI Control Center - USV Monitor                                                    | 265   |
| Abbildung 137: | ADI Control Center - USV Batterieeinstellungen                                      | 266   |
| Abbildung 137. | ADI Control Center - USV Einstellungen                                              | 200   |
| Abbildung 130: | ADI Control Center - DOV Einstellungen                                              | 260   |
| Abbildung 139. | ADI Development Kit Screenshots (Version 3.60)                                      | . 203 |
| Abbildung 140. | ADI Development Rit Screenshots (Version 3.00)                                      | 271   |
| Abbildung 141. | REP Kov Editor Screenshots Version 3.40 (Symbolfoto)                                | 275   |
| Abbildung 142. | Bar Rey Editor Screenshols Version 3.40 (Symbolioto)                                | ZIU   |
| Abbildung 143. | 54 C600 LIBSLOO Add on LISY Modul Montagemeterial                                   | 200   |
| Abbildung 144. | Temperatur Lebenadauerdiagramm                                                      | . 201 |
| Abbildung 145. |                                                                                     | . 209 |
| Abbildung 140. |                                                                                     | . 209 |
| Abbildung 147. | 5PC600 LIDSP 00 - Abhreshellene                                                     | 290   |
| Abbildung 140. | SPC000.0PSB-00 - BOIIISCIIdDIOIIE                                                   | 290   |
| Abbildung 149: | EACDOL ETH1.01 DOL Ethernet Cord 10/100                                             | 293   |
| Abbildung 150: | SACPCI.ETH1-01 - PCI Ethemet Card 10/100                                            | 295   |
| Abbildung 151: | 5ACPCI.ETH1-01 - ADMessungen                                                        | 297   |
| Abbildung 152: | 5ACPCI.ETH3-01 - PCI Ethernet Card 10/100                                           | 298   |
| Abbildung 153: | 5ACPCI.ETH3-01 - Abmessungen                                                        | 300   |
| Abbildung 154: | 5GFCRD.xxxx-06 - Temperatur Luttreuchtediagramm CompactFlash Karten                 | 305   |
| Abbildung 155: | Abmessungen CompactFlash Karre Typ I                                                | 305   |
| Abbildung 156: | ATTO Disk Benchmark V2.34 Vergleich Lesen - 5GFCRD.xxxx-04 mit 5GFCRD.xxxx-06.      | 306   |
| Abbildung 157: | ATTO DISK Benchmark V2.34 Vergleich Schreiben - 5CFCRD.xxxx-04                      | mit   |
|                | 50F0RD.xxxx-00                                                                      | . 300 |
| Abbildung 158: | 5GFCRD.xxxx-04 - Temperatur Luttreuchtediagramm CompactFlash Karten                 | 309   |
| Abbildung 159: | Abmessungen CompactFlash Karte Typ I                                                | 309   |
| Abbildung 160: | ATTO Disk Benchmark V2.34 Vergleich Lesen - 50FCRD.xxxx-03 mit 50F0RD.xxxx-04.      |       |
| Abbildung 161: | ATTO DISK Benchmark V2.34 Vergleich Schreiben - 5CFCRD.XXXX-03                      |       |
|                | 50FCRD.XXXX-04                                                                      | . 310 |
| Abbildung 162: | Abmoogungon CompactElash Karta Turk                                                 | JIJ   |
| Abbildung 103: | Abmessungen Compactriash Kalle Typ I                                                | 210   |
| Abbildung 164: |                                                                                     | 316   |
| Abbildung 165: |                                                                                     | 318   |
| Abbildung 166: |                                                                                     | 319   |
| ADDIIGUNG 167: |                                                                                     | . 321 |
| ADDIIGUNG 168: | Abmessungen USB Media Drive mit Frontklappe                                         | 321   |
| Abbildung 169: | EINDAUAUSSCHNITT USB MIEDIA DRIVE MIT FRONTKIAPPE                                   | 322   |

| Abbildung 170: | 5MD900.USB2-02 - Einbaulage                                                | 322        |
|----------------|----------------------------------------------------------------------------|------------|
| Abbildung 171: | 5A5003.03 - Abmessungen                                                    | 323        |
| Abbildung 172: | Frontklappenmontage und Klemmdicke                                         | 324        |
| Abbildung 173: | Einbauausschnitt USB Media Drive mit Frontklappe                           | 324        |
| Abbildung 174: | Biegeradiusspezifikation                                                   | 329        |
| Abbildung 175: | 5CADVI.0xxx-00 - Abmessungen                                               | 329        |
| Abbildung 176: | 5CADVI.0xxx-00 - Belegung                                                  | 330        |
| Abbildung 177: | Biegeradiusspezifikation                                                   | 332        |
| Abbildung 178: | 5CASDL.0xxx-00 - Abmessungen                                               | 332        |
| Abbildung 179: | 5CASDL.0xxx-00 - Belegung                                                  | 333        |
| Abbildung 180: | Biegeradiusspezifikation                                                   | 335        |
| Abbildung 181: | 5CASDL.0xxx-01 - Abmessungen                                               | 335        |
| Abbildung 182: | 5CASDL.0xxx-01 - Belegung                                                  | 336        |
| Abbildung 183: | Biegeradiusspezifikation                                                   | 338        |
| Abbildung 184: | 5CASDL.0xxx-03 - Abmessungen                                               | 338        |
| Abbildung 185: | 5CASDL.0xxx-03 - Belegung                                                  | 339        |
| Abbildung 186: | Biegeradiusspezifikation mit Extender                                      | 341        |
| Abbildung 187: | 5CASDL.0xx0-13 - Abmessungen                                               | 341        |
| Abbildung 188: | 5CASDL.0xx0-13 - Belegung                                                  | 342        |
| Abbildung 189: | Beispiel für die Signalrichtung für das SDL Kabel flex mit Extender        | 343        |
| Abbildung 190: | 5CAUSB.00xx-00 - Belegung USB Kabel                                        | 344        |
| Abbildung 191: | 9A0014.xx - Belegung RS232 Kabel                                           | 346        |
| Abbildung 192: | Batterie entfernen                                                         | 349        |
| Abbildung 193: | Batteriehandhabung                                                         | 349        |
| Abbildung 194: | Batteriepolarität                                                          | 349        |
| Abbildung 195: | CompactFlash + Auswerfer (Symbolfoto)                                      | 351        |
| Abbildung 196: | Schnellverschlussschrauben lösen                                           | 352        |
| Abbildung 197: | Compact SATA Laufwerk einschieben                                          | 352        |
| Abbildung 198: | Schnellverschlussschrauben lösen                                           | 353        |
| Abbildung 199: | Slide-in Laufwerkseinbau                                                   | 353        |
| Abbildung 200: | Schnellverschlussschrauben lösen.                                          | 354        |
| Abbildung 201: | Slide-in compact Adapter Finbau                                            | 354        |
| Abbildung 202: | Slide-in compact Laufwerk montieren                                        | 355        |
| Abbildung 203  | Lüfter Kit Abdeckung entfernen                                             | 356        |
| Abbildung 200: | Lüfter Kit einlegen                                                        |            |
| Abbildung 205  | Staubfilter und Filterspange fixieren                                      | 356        |
| Abbildung 206: | 5AC600 UPSI-00 Add-on USV Modul Montagematerial                            |            |
| Abbildung 200: | USV Modulabdeckung entfernen                                               | 358        |
| Abbildung 208: | USV Modul montieren                                                        |            |
| Abbildung 200: | Verbindungskabel anstecken                                                 | 359        |
| Abbildung 200: | Steckerverriegelung                                                        | 359        |
| Abbildung 210. | Abdeckung der Batterieeinheit entfernen                                    | 360        |
| Abbildung 212: | Kabel abstecken                                                            | 360        |
| Abbildung 212: | Sicherung anschließen                                                      | 361        |
| Abbildung 210: | Sicherung verstauen                                                        | 361        |
| Abbildung 214. | Schrauben lösen                                                            | 362        |
| Abbildung 216: | Buseinheit montieren                                                       | 362        |
| Abbildung 217: | Schrauben lösen                                                            | 363        |
| Abbildung 217. | 5AC803 BC01 00 Adapter montieren                                           | 363        |
| Abbildung 210. | 54C803 BC02-00 Adapter montieren                                           | 267        |
| Abbildung 220  | PClec Modulahdeckung entfernen                                             | 285        |
| Abbildung 220. | PClac Finsterkkarte einhauen                                               | 265        |
| Abbildung 221. | DDC800 Saitendeckeldemontage obno Evnansion                                | 366        |
| Abbildung 222. | PPC900 Seitendeckeldementage mit Expansion (Poissielfets 4 Stat Expansion) | 300        |
| Abbildung 223. | Processite des SATA PAID Controllors 5ACDCI PAIC 02 Sobreubonzuordoung     | 267        |
| Abbildung 225: | Hard Dick Tausch                                                           | 307<br>260 |
| Abbildung 220: | Desition des MTCV Controllers                                              | 308        |
| ADDIIGUNG 226: |                                                                            | 309        |

### Abbildungsverzeichnis

| Abbildung 227:<br>Abbildung 228:<br>Abbildung 229:<br>Abbildung 230:<br>Abbildung 231:<br>Abbildung 232:<br>Abbildung 233:<br>Abbildung 234:<br>Abbildung 235:<br>Abbildung 236:<br>Abbildung 237:<br>Abbildung 238:<br>Abbildung 239:<br>Abbildung 240: | Position Stecker für externen Verbraucher<br>Temperatur Luftfeuchtediagramm AMT Touch Screen 5-Draht<br>Kompatibilitätsdetails Abbildungsaufbau<br>Einbaukompatibilität 5,7" Geräte Format Quer1<br>Einbaukompatibilität 5,7" Geräte Format Quer2<br>Einbaukompatibilität 10,4" Geräte Format Quer1<br>Einbaukompatibilität 10,4" Geräte Format Quer2<br>Einbaukompatibilität 10,4" Geräte Format Quer2<br>Einbaukompatibilität 10,4" Geräte Format Quer2<br>Einbaukompatibilität 10,4" Geräte Format Quer2<br>Einbaukompatibilität 10,4" Geräte Format Quer1<br>Einbaukompatibilität 12,1" Geräte Format Quer1<br>Einbaukompatibilität 15" Geräte Format Quer1<br>Einbaukompatibilität 15" Geräte Format Hoch1<br>Einbaukompatibilität 15" Geräte Format Hoch1<br>Einbaukompatibilität 15" Geräte Format Hoch1<br>Einbaukompatibilität 15" Geräte Format Quer1<br>Einbaukompatibilität 15" Geräte Format Hoch1<br>Einbaukompatibilität 15" Geräte Format Hoch1<br>Einbaukompatibilität 15" Geräte Format Hoch1<br>Einbaukompatibilität 15" Geräte Format Hoch1<br>Einbaukompatibilität 15" Geräte Format Hoch1<br>Einbaukompatibilität 15" Geräte Format Hoch1<br>Einbaukompatibilität 15" Geräte Quer1<br>Einbaukompatibilität 15" Geräte Quer1<br>Einbaukompatibilität 19" Geräte Quer1 | 371<br>372<br>377<br>377<br>378<br>378<br>378<br>379<br>379<br>380<br>380<br>381<br>381<br>382<br>382 |
|----------------------------------------------------------------------------------------------------|----------------------------------------------------------------------------------------------------|----------------------------------------------------------------------------------------------------|
| Abbildung 240:<br>Abbildung 241:                                                                                                    | Einbaukompatibilität 19" Geräte Quer1<br>Einbaukompatibilität 21,1" Geräte Quer1                                                                                                    | 382<br>383                                                                                            |
|                                                                                                    |                                                                                                    |                                                                                                    |

| Tabelle 1:  | Handbuchhistorie                                                                   | 13                     |
|-------------|------------------------------------------------------------------------------------|------------------------|
| Tabelle 2:  | Umweltgerechte Werkstofftrennung                                                   | 18                     |
| Tabelle 3:  | Beschreibung der verwendeten Sicherheitshinweise                                   | 19                     |
| Tabelle 4:  | Nennmaßbereiche                                                                    | 19                     |
| Tabelle 5:  | Umgebungstemperaturen                                                              | 29                     |
| Tabelle 6:  | Umgebungstemperaturen                                                              | 30                     |
| Tabelle 7:  | Temperatursensorpositionen                                                         | 31                     |
| Tabelle 8:  | Übersicht Luftfeuchtigkeitsangaben der Einzelkomponenten                           | 32                     |
| Tabelle 9:  | Leistungskalkulation PPC800 15"                                                    | 34                     |
| Tabelle 10: | Leistungskalkulation PPC800 19"                                                    | 35                     |
| Tabelle 11: | Spannungsversorgungsanschluss Power 24 VDC                                         | 41                     |
| Tabelle 12: | Monitor / Panel Anschluss - RGB. DVI. SDL                                          | 42                     |
| Tabelle 13: | Pinbelegung DVI Anschluss                                                          | 42                     |
| Tabelle 14: | Kabellängen und Auflösungen bei SDL Übertragung                                    | 42                     |
| Tabelle 15: | Kabellängen und Auflösungen bei DVI Übertragung                                    | 43                     |
| Tabelle 16: | Pinbelegung COM1                                                                   | 44                     |
| Tabelle 17: | Ethernet Anschluss (ETH1)                                                          | 45                     |
| Tabelle 18: | Ethernet Anschluss (ETH2)                                                          | 46                     |
| Tabelle 19: | USB1, USB2, USB3, USB4 Anschluss                                                   | 47                     |
| Tabelle 20: | USB5 Anschluss                                                                     | 47                     |
| Tabelle 21: | CompactFlash Slot (CF1).                                                           | 48                     |
| Tabelle 22: | CompactFlash Slot (CF2)                                                            | 48                     |
| Tabelle 23: | MIC. Line IN. Line OUT                                                             | 49                     |
| Tabelle 24: | Add-on USV Steckplatz                                                              | 49                     |
| Tabelle 25: | Power Taster                                                                       | 50                     |
| Tabelle 26: | Reset Taster                                                                       | 50                     |
| Tabelle 27  | Status I EDs                                                                       | 51                     |
| Tabelle 28: | CMOS Profile Schalter                                                              | 51                     |
| Tabelle 29  | Batterie                                                                           | 52                     |
| Tabelle 30  | Bedeutung Batteriestatus                                                           | 52                     |
| Tabelle 31: | Slide-in compact Slot                                                              | 53                     |
| Tabelle 32: | PClec Stecknlatz                                                                   | 53                     |
| Tabelle 32. | 5PC820 1505-00 - Bestelldaten                                                      | 54                     |
| Tabelle 34: | 5PC820 1505-00 - Destendation                                                      | 56                     |
| Tabelle 35: | 5PC820 1006-00 - Restelldaten                                                      | 60                     |
| Tabelle 36: | 5PC820 1006-00 - Destendaten                                                       | 62                     |
| Tabelle 37: | 5PC800 B045-00 5PC800 B045-01 5PC800 B045-02 5PC800 B045-03 5PC800 B045-           | 02<br>M                |
|             | 5PC800.B945-05 - Bestelldaten                                                      | , <del>-</del> ,<br>66 |
| Tabelle 38: | 5PC800.B945-10, 5PC800.B945-11, 5PC800.B945-12, 5PC800.B945-13, 5PC800.B945-14 - E | le-                    |
|             | stelldaten                                                                         | 66                     |
| Tabelle 39: | 5PC800.B945-00, 5PC800.B945-01, 5PC800.B945-02, 5PC800.B945-03, 5PC800.B945-0      | )4,                    |
|             | 5PC800.B945-05 - Technische Daten                                                  | 67                     |
| Tabelle 40: | 5PC800.B945-10, 5PC800.B945-11, 5PC800.B945-12, 5PC800.B945-13, 5PC800.B945-14     |                        |
|             | Technische Daten                                                                   | 67                     |
| Tabelle 41: | 5AC803.HS00-00, 5AC803.HS00-01, 5AC803.HS00-02 - Bestelldaten                      | 69                     |
| Tabelle 42: | 5AC803.HS00-00, 5AC803.HS00-01, 5AC803.HS00-02 - Technische Daten                  | 69                     |
| Tabelle 43: | 5MMDDR.0512-01, 5MMDDR.1024-01, 5MMDDR.2048-01 - Bestelldaten                      | 70                     |
| Tabelle 44: | 5MMDDR.0512-01, 5MMDDR.1024-01, 5MMDDR.2048-01 - Technische Daten                  | 70                     |
| Tabelle 45: | 5AC803.SX01-00, 5AC803.SX02-00 - Bestelldaten                                      | 71                     |
| Tabelle 46: | 5AC803.SX01-00, 5AC803.SX02-00 - Technische Daten                                  | 71                     |
| Tabelle 47: | Slide-in Slot 1                                                                    | 75                     |
| Tabelle 48: | 5AC803.BX01-00, 5AC803.BX01-01, 5AC803.BX02-00, 5AC803.BX02-01 - Bestelldaten      | 76                     |
| Tabelle 49: | 5AC803.BX01-00, 5AC803.BX01-01, 5AC803.BX02-00, 5AC803.BX02-01 - Technische Daten  | 76                     |
| Tabelle 50: | 5AC803.BC01-00 - Bestelldaten                                                      | 78                     |
| Tabelle 51: | 5AC803.BC02-00 - Bestelldaten                                                      | 78                     |
| Tabelle 52: | 5ACPCC.ETH0-00 - Bestelldaten                                                      | 80                     |
| Tabelle 53: | 5ACPCC.ETH0-00 - Technische Daten                                                  | 80                     |
| Tabelle 54: | 5ACPCC.ETH0-00 - Ethernet Schnittstelle                                            | 81                     |
#### Tabellenverzeichnis

| Tabelle 55:   | 5ACPCC.MPL0-00 - Bestelldaten.                              | . 82 |
|---------------|-------------------------------------------------------------|------|
| Tabelle 56:   | 5ACPCC.MPL0-00 - Technische Daten                           | .82  |
| Tabelle 57:   | 5ACPCC.MPL0-00 - POWERLINK Schnittstelle                    | .83  |
| Tabelle 58:   | Status/Error LED - Betriebsmodus Ethernet TCP/IP            | . 83 |
| Tabelle 59:   | Status/Error LED - Betriebsmodus POWERLINK V1               | 83   |
| Tabelle 60:   | Status/Error LED als Error LED - Betriebsmodus POWERLINK V2 | .83  |
| Tabelle 61:   | Status/Error LED als Status LED - Betriebsmodus POWERLINK   | . 84 |
| Tabelle 62:   | Status/Error LED als Error LED - System Stopp Fehlercodes   | . 84 |
| Tabelle 63:   | POWERLINK Stationsnummer (x1, x16)                          | . 85 |
| Tabelle 64:   | 5AC801.HDDI-00 - Bestelldaten                               | . 86 |
| Tabelle 65:   | 5AC801.HDDI-00 - Technische Daten                           | .86  |
| Tabelle 66:   | 5AC801.HDDI-02 - Bestelldaten                               | . 89 |
| Tabelle 67:   | 5AC801.HDDI-02 - Technische Daten                           | .89  |
| Tabelle 68:   | 5AC801.HDDI-03 - Bestelldaten                               | . 91 |
| Tabelle 69:   | 5AC801.HDDI-03 - Technische Daten                           | .91  |
| Tabelle 70:   | 5AC801.HDDI-04 - Bestelldaten                               | . 94 |
| Tabelle 71:   | 5AC801.HDDI-04 - Technische Daten                           | .94  |
| Tabelle 72:   | 5AC801.SSDI-00 - Bestelldaten                               | .96  |
| Tabelle 73:   | 5AC801.SSDI-00 - Technische Daten                           | . 96 |
| Tabelle 74:   | 5AC801.SSDI-01 - Bestelldaten                               | 100  |
| Tabelle 75:   | 5AC801.SSDI-01 - Technische Daten1                          | 100  |
| Tabelle 76:   | 5AC801.SSDI-02 - Bestelldaten                               | 103  |
| Tabelle 77:   | 5AC801.SSDI-02 - Technische Daten1                          | 103  |
| Tabelle 78:   | 5AC801.SSDI-03 - Bestelldaten                               | 106  |
| Tabelle 79:   | 5AC801.SSDI-03 - Technische Daten                           | 106  |
| Tabelle 80:   | 5AC801.SSDI-04 - Bestelldaten                               | 108  |
| Tabelle 81:   | 5AC801.SSDI-04, 5AC801.SSDI-04 - Technische Daten           | 108  |
| Tabelle 82:   | 5AC801.SSDI-05 - Bestelldaten                               | 111  |
| Tabelle 83:   | 5AC801.SSDI-05 - Technische Daten1                          | 111  |
| Tabelle 84:   | 5MMSSD.0060-00 - Bestelldaten                               | 114  |
| Tabelle 85:   | 5MMSSD.0060-00 - Technische Daten                           | 114  |
| Tabelle 86:   | 5MMSSD.0060-01 - Bestelldaten                               | 116  |
| Tabelle 87:   | 5MMSSD.0060-01 - Technische Daten                           | 116  |
| Tabelle 88:   | 5MMSSD.0128-01 - Bestelldaten                               | 118  |
| Tabelle 89:   | 5MMSSD.0128-01, 5MMSSD.0128-01 - Technische Daten           | 118  |
| Tabelle 90:   | 5MMSSD.0180-00 - Bestelldaten                               | 121  |
| Tabelle 91:   | 5MMSSD.0180-00 - Technische Daten                           | 121  |
| Tabelle 92:   | 5MMSSD.0256-00 - Bestelldaten                               | 123  |
| Tabelle 93:   | 5MMSSD.0256-00 - Technische Daten                           | 123  |
| Tabelle 94:   | 5AC801.ADAS-00 - Bestelldaten                               | 125  |
| Tabelle 95:   | 5AC801.ADAS-00 - Technische Daten                           | 125  |
| Tabelle 96:   | 5AC801.HDDS-00 - Bestelldaten                               | 126  |
| Tabelle 97:   | 5AC801.HDDS-00 - Technische Daten 1                         | 126  |
| Tabelle 98:   | 5AC801.DVDS-00 - Bestelldaten                               | 129  |
| Tabelle 99:   | 5AC801.DVDS-00 - Technische Daten                           | 129  |
| Tabelle 100:  | 5AC801.DVRS-00 - Bestelldaten                               | 132  |
| Tabelle 101:  | 5AC801.DVRS-00 - Technische Daten                           | 132  |
| Tabelle 102:  | 5ACPCI.RAIC-03 - Bestelldaten                               | 136  |
| Tabelle 103:  | 5ACPCI.RAIC-03 - Technische Daten                           | 136  |
| Tabelle 104:  | 5ACPCI.RAIC-04 - Bestelldaten                               | 139  |
| Tabelle 105:  | 5ACPCI.RAIC-04 - Technische Daten                           | 139  |
| Tabelle 106:  | 5ACPCI.RAIC-05 - Bestelldaten                               | 141  |
| Tabelle 107:  | 5ACPCI.RAIC-05 - Technische Daten                           | 142  |
| Tabelle 108:  | 5ACPCI.RAIC-06 - Bestelldaten                               | 144  |
| Tabelle 109:  | 5ACPCI.RAIC-06 - Lechnische Daten                           | 145  |
| Tabelle 110:  | 5MMHDD.0250-00 - Bestelldaten                               | 147  |
| i abelle 111: | SMIMIHUD.0250-00 - Technische Daten                         | 147  |

| Tabelle 112: | 5MMHDD.0500-00 - Bestelldaten                                      | 149                |
|--------------|--------------------------------------------------------------------|--------------------|
| Tabelle 113: | 5MMHDD.0500-00 - Technische Daten                                  | 149                |
| Tabelle 114: | 5AC803.FA01-00 - Bestelldaten                                      | 152                |
| Tabelle 115: | 5AC803.FA01-00 - Technische Daten                                  | 152                |
| Tabelle 116: | 5AC803.FA02-00 - Bestelldaten                                      | 153                |
| Tabelle 117: | 5AC803.FA02-00 - Technische Daten                                  | 153                |
| Tabelle 118: | 5AC803.FA03-00 - Bestelldaten                                      | 155                |
| Tabelle 119: | 5AC803.FA03-00 - Technische Daten                                  | 155                |
| Tabelle 120: | Auswertungsbeispiel anhand eines APC810 2 Slot                     | 167                |
| Tabelle 121: | Auswahl der Displayeinheiten                                       | 168                |
| Tabelle 122: | Mögliche Kombinationen von Systemeinheit und CPU Board             | 169                |
| Tabelle 123: | Linkbaugruppen                                                     | 169                |
| Tabelle 124: | Kabel für DVI Konfigurationen                                      | 169                |
| Tabelle 125: | Mögliche Automation Panel Geräte, Auflösungen und Segmentlängen    | 170                |
| Tabelle 126: | Mögliche Kombinationen von Systemeinheit und CPU Board             | 171                |
| Tabelle 127: | Linkbaugruppen                                                     | 171                |
| Tabelle 128: | Kabel für SDL Konfigurationen                                      | 171                |
| Tabelle 129: | Kabellängen und Auflösungen bei SDL Übertragung                    | 172                |
| Tabelle 130: | Mögliche Kombinationen von Systemeinheit und CPU Board             | 173                |
| Tabelle 131: | Kabel für SDL Konfigurationen                                      | 173                |
| Tabelle 132: | Kabellängen und Auflösungen bei SDL Übertragung                    | 174                |
| Tabelle 133: | Mögliche Kombinationen von Systemeinheit und CPU Board.            | 175                |
| Tabelle 134: | Linkbaugruppen                                                     | 175                |
| Tabelle 135: | Mögliche Kombinationen von Systemeinheit und CPU Board             |                    |
| Tabelle 136  | Linkbaugruppen                                                     | 177                |
| Tabelle 137  | Kabel für SDI Konfigurationen                                      | 178                |
| Tabelle 138: | Kabellängen und Auflösungen bei SDL Übertragung.                   |                    |
| Tabelle 139  | BIOS relevante Tasten im RAID Configuration Utility                | 184                |
| Tabelle 140  | Biosrelevante Tasten beim POST                                     | 193                |
| Tabelle 141  | Biosrelevante Tasten im BIOS Menü                                  | 193                |
| Tabelle 142  | 945GMF Main Menü Finstellmöglichkeiten                             | 194                |
| Tabelle 143  | 945GME Advanced Menü                                               | 195                |
| Tabelle 144  | 945GME Advanced ACPI Configuration Finstellmöglichkeiten           | 196                |
| Tabelle 145  | 945GME Advanced PCI Configuration Einstellmöglichkeiten            | 197                |
| Tabelle 146  | 945GME Advanced PCI IRO Resource Exclusion Einstellmödlichkeiten   | 198                |
| Tabelle 147  | 945GME Advanced PCI Interrupt Routing Finstellmöglichkeiten        | 199                |
| Tabelle 148  | 945GME Advanced PCI Express Configuration Einstellmöglichkeiten    | 200                |
| Tabelle 149  | 945GME Advanced Graphics Configuration Einstellmöglichkeiten       | 202                |
| Tabelle 150  | 945GME Advanced CPUI Configuration Einstellmöglichkeiten           | 204                |
| Tabelle 151  | 945GME Advanced Chinset Finstellmöglichkeiten                      | 205                |
| Tabelle 152  | 945GME Advanced I/O Interface Configuration Finstellmöglichkeiten  | 206                |
| Tabelle 153  | 945GME Advanced Clock Configuration Einstellmöglichkeiten          | 207                |
| Tabelle 154  | 945GME Primary IDE Master Einstellmöglichkeiten                    | 209                |
| Tabelle 155  | 945GME Primary IDE Slave Einstellmöglichkeiten                     | 210                |
| Tabelle 156: | 945GME Secondary IDE Master Einstellmöglichkeiten                  | 211                |
| Tabelle 157  | 945GME Secondary IDE Slave Einstellmöglichkeiten                   | 212                |
| Tabelle 158: | 945GME Advanced USB Configuration Einstellmöglichkeiten            | 213                |
| Tabelle 150: | 945GME Advanced Keyboard/Mouse Configuration Einstellmöglichkeiten | 214                |
| Tabelle 160  | 945GME Advanced Remote Access Configuration Einstellmöglichkeiten  | 215                |
| Tabelle 161  | 945GMF Advanced CPU Board Monitor Finstellmödlichkeiten            | 216                |
| Tahelle 162  | 945GME Advanced Baseboard/Panel Features Finstellmöglichkeiten     | 210                |
| Tabelle 163  | 945GME Panel Control Finstellmödlichkeiten                         | <u>2</u> 17<br>218 |
| Tabelle 164  | 945GME Baseboard Monitor Einstellmöglichkeiten                     | 210                |
| Tabelle 165  | 945GME Legacy Devices Finstellmöglichkeiten                        | 220                |
| Tabelle 166  | 945GME Boot Menü Finstellmöglichkeiten                             | 220                |
| Tabelle 167  | 945GMF Security Menü Einstellmöglichkeiten                         |                    |
| Tahelle 168  | 945GME Hard Disk Security User Password                            | <u>222</u><br>222  |
|              | oroome hard blak occurry oser i assword                            | 223                |

#### Tabellenverzeichnis

Tabellenverzeichnis

| Tabelle 169:             | 945GME Hard Disk Securitiy Master Password                                                                       | 224           |
|--------------------------|----------------------------------------------------------------------------------------------------|---------------|
| Tabelle 170:             | 945GME Power Menü Einstellmöglichkeiten                                                                          | 225           |
| Tabelle 171:             | 855GME (XTX) Exit Menü Einstellmöglichkeiten                                                                     | 226           |
| Tabelle 172:             | Profilübersicht                                                                                                  | 227           |
| Tabelle 173:             | 945GME Main Profileinstellungsübersicht                                                                          | 227           |
| Tabelle 174:             | 945GME Advanced - ACPI Configuration Profileinstellungsübersicht                                                 | 227           |
| Tabelle 175:             | 945GME Advanced - PCI Configuration Profileinstellungsübersicht                                                  | 228           |
| Tabelle 176:             | 945GME Advanced - PCI Express Configuration Profileinstellungsübersicht                                          | 228           |
| Tabelle 177:             | 945GME Advanced - Graphics Configuration Profileinstellungsübersicht                                             | 228           |
| Tabelle 178:             | 945GME Advanced - CPU Configuration Profileinstellungsübersicht                                                  | 229           |
| Tabelle 179:             | 945GME Advanced - Chipset Configuration Profileinstellungsübersicht                                              | 229           |
| Tabelle 180:             | 945GME Advanced - I/O Interface Configuration Profileinstellungsübersicht                                        | 229           |
| Tabelle 181:             | 945GME Advanced - Clock Configuration Profileinstellungsübersicht                                                | 229           |
| Tabelle 182:             | 945GME Advanced - IDE Configuration Profileinstellungsübersicht                                                  | 229           |
| Tabelle 183:             | 945GME Advanced - USB Configuration Profileinstellungsübersicht                                                  | 230           |
| Tabelle 184:             | 945GME Advanced - Keyboard/Mouse Configuration Profileinstellungsübersicht                                       | 230           |
| Tabelle 185:             | 945GME Advanced - CPU Board Monitor Profileinstellungsübersicht                                                  | 230           |
| Tabelle 186:             | 945GME Advanced - Baseboard/Panel Features Profileinstellungsübersicht                                           | 230           |
| Tabelle 187:             | 945GME Boot Profileinstellungsübersicht                                                                          | 231           |
| Tabelle 188:             | 945GME Security Profileinstellungsübersicht                                                                      | 231           |
| Tabelle 189:             | 945GME Power Profileinstellungsübersicht                                                                         | 232           |
| Tabelle 190:             | BIOS Postcode Meldungen BIOS 945GME                                                                              | 233           |
| Tabelle 191:             | RAM-Adressbelegung                                                                                               | 234           |
| Tabelle 192:             | I/O-Adressbelegung                                                                                               | 234           |
| Tabelle 193:             | IRQ Interrupt Zuweisungen PIC Mode                                                                               | 234           |
| Tabelle 194:             | IRQ Interrupt Zuweisungen APIC Mode                                                                              | 235           |
| Tabelle 195:             | 9S0000.01-010, 9S0000.01-020 - Bestelldaten                                                                      | 245           |
| Tabelle 196:             | Getestete Auflösungen und Farbtiefen bei DVI Signalen                                                            | 245           |
| Tabelle 197:             | Getestete Auflösungen und Farbtiefen bei RGB Signalen                                                            | 245           |
| Tabelle 198:             | 5SWWXP.0600-ENG, 5SWWXP.0600-GER, 5SWWXP.0600-MUL, 5SWWXP.0500-ENG, WXP.0500-GER, 5SWWXP.0500-MUL - Bestelldaten | , 5SW-<br>246 |
| Tabelle 199:             | 5SWWI7.0100-ENG, 5SWWI7.1100-ENG, 5SWWI7.0100-GER, 5SWWI7.1100-GER,                                              | 5SW-          |
|                          | WI7.0300-MUL, 5SWWI7.1300-MUL, 5SWWI7.0200-ENG, 5SWWI7.1200-ENG,                                                 | 5SW-          |
|                          | WI7.0200-GER, 5SWWI7.1200-GER, 5SWWI7.0400-MUL, 5SWWI7.1400-MUL - Bes                                            | stellda-      |
| <b>T</b> I II 000        |                                                                                                    | 248           |
| Tabelle 200:             | 5SWWXP.0427-ENG - Bestelldaten                                                                                   | 251           |
|                          | Geratefunktionen unter Windows XP Embedded mit FP2007                                                            | 251           |
| Tabelle 202:             | 5SWWXP.0/27-ENG - Bestelldaten                                                                                   | 253           |
| Tabelle 203:             |                                                                                                    | 253           |
| Tabelle 204:             | 55VVVVI/.U52/-ENG, 55VVVVI/.I52/-ENG, 55VVVVI/.U62/-ENG, 55VVVVI/.I62/-ENG,                                      | -VVCC         |
|                          | ten                                                                                                    | 255           |
| Tabelle 205 <sup>.</sup> | Gerätefunktionen unter Windows Embedded Standard 7                                                               | 256           |
| Tabelle 200:             | 5SWWCE 0827-ENG - Bestelldaten                                                                                   | 258           |
| Tabelle 200:             | Figenschaften Windows CE 6.0                                                                                     | 258           |
| Tabelle 208:             | 9A0003 02U 1A4600 10-5 1A4600 10-2 1A4600 10-3 1A4600 10-4 1A4601 06-5 - Bes                                     | stellda-      |
|                          | ten                                                                                                    |               |
| Tabelle 209:             | 0AC201.91. 4A0006.00-000 - Bestelldaten                                                                          | 279           |
| Tabelle 210:             | 0AC201.91, 4A0006.00-000 - Technische Daten                                                                      | 279           |
| Tabelle 211:             | 0TB103.9. 0TB103.91 - Bestelldaten                                                                               | 281           |
| Tabelle 212:             | 0TB103.9, 0TB103.91 - Technische Daten                                                                           | 281           |
| Tabelle 213:             | 5AC900.1000-00 - Bestelldaten                                                                                    | 282           |
| Tabelle 214:             | 5AC900.1201-00 - Bestelldaten                                                                                    | 283           |
| Tabelle 215:             | 5AC900.1201-01 - Bestelldaten                                                                                    | 283           |
| Tabelle 216:             | 5AC900.BLOC-00 - Bestelldaten                                                                                    | 284           |
| Tabelle 217:             | 5AC600.UPSI-00 - Bestelldaten                                                                                    | 286           |
| Tabelle 218:             | 5AC600.UPSI-00 - Technische Daten                                                                                | 286           |
| Tabelle 219:             | 5AC600.UPSB-00 - Bestelldaten                                                                                    | 288           |

| Tabelle 220:<br>Tabelle 221: | 5AC600.UPSB-00, 5AC600.UPSB-00 - Technische Daten<br>5CAUPS.0005-00, 5CAUPS.0030-00 - Bestelldaten                                               | 288<br>291    |
|------------------------------|----------------------------------------------------------------------------------------------------|---------------|
| Tabelle 222:                 | 5CAUPS.0005-00, 5CAUPS.0030-00 - Technische Daten                                                                                                | .291          |
| Tabelle 223:                 | 5AC600.UPSF-00 - Bestelldaten                                                                                                    | 292           |
| Tabelle 224:                 | 5AC600.UPSF-01 - Bestelldaten                                                                                                    | 292           |
| Tabelle 225:                 | 9A0100.11, 9A0100.12, 9A0100.13, 9A0100.14, 9A0100.15, 9A0100.16, 9A0100.17 - Beste ten                                                          | llda-<br>293  |
| Tabelle 226:                 | 5ACPCI.ETH1-01 - Bestelldaten                                                                                                    | 295           |
| Tabelle 227:                 | 5ACPCI.ETH1-01 - Technische Daten                                                                                                    | 295           |
| Tabelle 228:                 | 5ACPCI.ETH1-01 - Technische Daten                                                                                                    | 296           |
| Tabelle 229:                 | 5ACPCI.ETH3-01 - Bestelldaten                                                                                                    | 298           |
| Tabelle 230:                 | 5ACPCI.ETH3-01 - Technische Daten                                                                                                    | 298           |
| Tabelle 231:                 | 5ACPCI.ETH3-01 - Technische Daten                                                                                                    | 299           |
| Tabelle 232:                 | 5CFCRD.0512-06, 5CFCRD.1024-06, 5CFCRD.2048-06, 5CFCRD.4096-06, 5CFCRD.8192                                                                      | 2-06,         |
|                              | 5CFCRD.016G-06, 5CFCRD.032G-06 - Bestelldaten                                                                                                    | 303           |
| Tabelle 233:                 | 5CFCRD.0512-06, 5CFCRD.1024-06, 5CFCRD.2048-06, 5CFCRD.4096-06, 5CFCRD.8192                                                                      | 2-06,         |
|                              | 5CFCRD.016G-06, 5CFCRD.032G-06 - Technische Daten                                                                                                | .303          |
| Tabelle 234:                 | 5CFCRD.0512-04, 5CFCRD.1024-04, 5CFCRD.2048-04, 5CFCRD.4096-04, 5CFCRD.8192<br>5CFCRD.016G-04 - Bestelldaten                                     | 2-04,<br>.307 |
| Tabelle 235:                 | 5CFCRD.0512-04, 5CFCRD.1024-04, 5CFCRD.2048-04, 5CFCRD.4096-04, 5CFCRD.8192                                                                      | 2-04,         |
|                              | 5CFCRD.016G-04 - Technische Daten                                                                                                    | 307           |
| Tabelle 236:                 | 5CFCRD.0064-03, 5CFCRD.0128-03, 5CFCRD.0256-03, 5CFCRD.0512-03, 5CFCRD.1024                                                                      | -03,          |
|                              | 5CFCRD.2048-03, 5CFCRD.4096-03, 5CFCRD.8192-03 - Bestelldaten                                                                                    | 311           |
| Tabelle 237:                 | 5CFCRD.0064-03, 5CFCRD.0128-03, 5CFCRD.0256-03, 5CFCRD.0512-03, 5CFCRD.1024<br>5CFCRD.2048-03, 5CFCRD.4096-03, 5CFCRD.8192-03 - Technische Daten | -03,<br>.312  |
| Tabelle 238:                 | 5MMUSB.2048-00 - Bestelldaten                                                                                                    | .315          |
| Tabelle 239:                 | 5MMUSB.2048-00 - Technische Daten                                                                                                    | 315           |
| Tabelle 240:                 | 5MMUSB.2048-01, 5MMUSB.4096-01 - Bestelldaten                                                                                                    | 317           |
| Tabelle 241:                 | 5MMUSB.2048-01, 5MMUSB.4096-01 - Technische Daten                                                                                                | .317          |
| Tabelle 242:                 | 5MD900.USB2-02 - Bestelldaten                                                                                                    | 319           |
| Tabelle 243:                 | 5MD900.USB2-02 - Technische Daten                                                                                                    | .319          |
| Tabelle 244:                 | 5MD900.USB2-02 - Lieferumfang                                                                                                    | 322           |
| Tabelle 245:                 | 5A5003.03 - Bestelldaten                                                                                                    | 323           |
| Tabelle 246:                 | 5A5003.03 - Technische Daten                                                                                                    | 323           |
| Tabelle 247:                 | 5A5003.03 - Lieferumfang                                                                                                    | .323          |
| Tabelle 248:                 | 5SWHMI.0000-00 - Bestelldaten                                                                                                    | .325          |
| Tabelle 249:                 | 5CADVI.0018-00, 5CADVI.0050-00, 5CADVI.0100-00 - Bestelldaten                                                                                    | .328          |
| Tabelle 250:                 | 5CADVI.0018-00, 5CADVI.0050-00, 5CADVI.0100-00 - Technische Daten                                                                                | 328           |
| Tabelle 251:                 | 5CASDL.0018-00, 5CASDL.0050-00, 5CASDL.0100-00, 5CASDL.0150-00, 5CASDL.0200                                                                      | -00,          |
|                              | 5CASDL.0250-00, 5CASDL.0300-00 - Bestelldaten                                                                                                    | .331          |
| Tabelle 252:                 | 5CASDL.0018-00, 5CASDL.0050-00, 5CASDL.0100-00, 5CASDL.0150-00, 5CASDL.0200                                                                      | -00,          |
|                              | 5CASDL.0250-00, 5CASDL.0300-00 - Technische Daten                                                                                                | 331           |
| Tabelle 253:                 | 5CASDL.0018-01, 5CASDL.0050-01, 5CASDL.0100-01, 5CASDL.0150-01 - Bestelldaten                                                                    | .334          |
| Tabelle 254:                 | 5CASDL.0018-01, 5CASDL.0050-01, 5CASDL.0100-01, 5CASDL.0150-01 - Technische ten                                                                  | Da-<br>334    |
| Tabelle 255:                 | 5CASDL.0018-03, 5CASDL.0050-03, 5CASDL.0100-03, 5CASDL.0150-03, 5CASDL.0200<br>5CASDL.0250-03, 5CASDL.0300-03 - Bestelldaten                     | )-03,<br>.337 |
| Tabelle 256:                 | 5CASDL.0018-03, 5CASDL.0050-03, 5CASDL.0100-03, 5CASDL.0150-03, 5CASDL.0200<br>5CASDL.0250-03, 5CASDL.0300-03 - Technische Daten                 | )-03,<br>337  |
| Tabelle 257:                 | Aufbau SDL Kabel flex 5CASDL.0xxx-03                                                                                                    | 339           |
| Tabelle 258:                 | 5CASDL.0300-13, 5CASDL.0400-13, 5CASDL.0430-13 - Bestelldaten                                                                                    | .340          |
| Tabelle 259:                 | 5CASDL.0300-13, 5CASDL.0400-13, 5CASDL.0430-13 - Technische Daten                                                                                | 340           |
| Tabelle 260:                 | 5CAUSB.0018-00, 5CAUSB.0050-00 - Bestelldaten                                                                                                    | 344           |
| Tabelle 261:                 | 5CAUSB.0018-00, 5CAUSB.0050-00 - Technische Daten                                                                                                | .344          |
| Tabelle 262:                 | 9A0014.02, 9A0014.05, 9A0014.10 - Bestelldaten                                                                                                   | .345          |
| Tabelle 263:                 | 9A0014.02, 9A0014.05, 9A0014.10 - Technische Daten                                                                                               | 345           |
| Tabelle 264:                 | 5CAMSC.0001-00 - Bestelldaten                                                                                                    | 347           |
| Tabelle 265:                 | 5CAMSC.0001-00 - Technische Daten                                                                                                    | .347          |

#### Tabellenverzeichnis

Tabellenverzeichnis

| Tabelle 266: | Bedeutung Batteriestatus                                             | 348 |
|--------------|----------------------------------------------------------------------|-----|
| Tabelle 267: | Übersicht benötigte Ersatz SATA-HDD für PCI SATA HDD RAID Controller | 367 |
| Tabelle 268: | Temperaturgrenzen der Lüfterregelung (MTCX PX32 V1.01)               | 370 |
| Tabelle 269: | Pinbelegung Stecker am Basisboard                                    | 371 |
| Tabelle 270: | Technische Daten Touch Screen AMT 5-Draht                            | 372 |
| Tabelle 271: | Chemische Beständigkeit der Dekorfolie                               | 374 |
| Tabelle 272: | Produktabkürzungen                                                   | 376 |
| Tabelle 273: | Gerätekompatibilitätsübersicht                                       | 376 |

| 0AC201.91        | 279 |
|------------------|-----|
| 0TB103.9         | 281 |
| 0TB103.91        | 281 |
| 184600 10-2      | 260 |
| 14/600.10.3      | 260 |
|                  |     |
| 1A4600.10-4      |     |
| 1A4600.10-5      | 260 |
| 1A4601.06-5      |     |
| 440006 00-000    | 279 |
| 5,5003,03        | 272 |
|                  |     |
| 5AC600.0PSB-00   |     |
| 5AC600.UPSF-00   | 292 |
| 5AC600.UPSF-01   | 292 |
| 5AC600 UPSI-00   | 286 |
| 5402801 4045 00  | 125 |
|                  | 123 |
| 5AC801.DVDS-00   |     |
| 5AC801.DVRS-00   |     |
| 5AC801.HDDI-00   | 86  |
| 5AC801.HDDI-02   |     |
|                  | Q1  |
|                  |     |
| SAC801.HDD1-04.  |     |
| 5AC801.HDDS-00   |     |
| 5AC801.SSDI-00   |     |
| 5AC801 SSDI-01   |     |
| 54C801 SSDI-02   | 103 |
|                  |     |
| 5AC801.55DI-03.  |     |
| 5AC801.SSDI-04   | 108 |
| 5AC801.SSDI-05   |     |
| 5AC803.BC01-00   |     |
| 5AC803 BC02-00   | 78  |
|                  |     |
| 54 Co03 DX01-00  |     |
| 5AC803.BX01-01   |     |
| 5AC803.BX02-00   | 76  |
| 5AC803.BX02-01   | 76  |
| 5AC803 FA01-00   | 152 |
|                  | 152 |
|                  |     |
| 5AC803.FA03-00   |     |
| 5AC803.HS00-00   | 69  |
| 5AC803.HS00-01   | 69  |
| 5AC803 HS00-02   | 69  |
| 54/2803 \$201 00 | 71  |
|                  |     |
| 5AC803.SX02-00   |     |
| 5AC900.1000-00   |     |
| 5AC900.1201-00   |     |
| 5AC900.1201-01   | 283 |
| 54C900 BLOC-00   | 28/ |
|                  | 204 |
| SACPCC.ETHU-00.  | 80  |
| 5ACPCC.MPL0-00   | 82  |
| 5ACPCI.ETH1-01   |     |
| 5ACPCI.ETH3-01   |     |
| SACECI RAIC-03   | 136 |
|                  | 120 |
|                  |     |
| 5ACPCI.RAIC-05   | 141 |
| 5ACPCI.RAIC-06   | 144 |
| 5CADVI.0018-00   | 328 |
| 5CADVI.0050-00   | 328 |
|                  | 200 |
|                  |     |
|                  |     |
| 5CASDL.0018-00   | 331 |
| 5CASDL.0018-01   | 334 |
| 5CASDL.0018-03   |     |
| 5CASDI 0050-00   | 221 |
|                  |     |

#### Bestellnummernindex

Bestellnummernindex

| 5CASDL.0050-01                                       | 334 |
|------------------------------------------------------|-----|
| 5CASDL.0050-03                                       | 337 |
| 5CASDL.0100-00                                       | 331 |
| 5CASDL.0100-01                                       | 334 |
| 5CASDL.0100-03                                       | 337 |
| 5CASDL.0150-00                                       | 331 |
| 5CASDL.0150-01                                       | 334 |
| 5CASDL.0150-03                                       | 337 |
| 5CASDL.0200-00                                       | 331 |
| 5CASDL.0200-03                                       | 337 |
| 5CASDL.0250-00                                       | 331 |
| 5CASDL.0250-03                                       | 337 |
| 5CASDL.0300-00                                       | 331 |
| 5CASDL.0300-03                                       | 337 |
| 5CASDL.0300-13                                       | 340 |
| 5CASDL.0400-13                                       | 340 |
| 5CASDL.0430-13                                       |     |
| 5CAUPS.0005-00                                       |     |
| 5CAUPS.0030-00                                       |     |
| 5CAUSB.0018-00.                                      |     |
| 5CAUSB 0050-00                                       | 344 |
| 5CFCRD 0064-03                                       |     |
| 5CFCRD 0128-03                                       |     |
| 5CFCRD 016G-04                                       | 307 |
| 5CFCRD 016G-06                                       | 303 |
| 5CECRD 0256-03                                       | 311 |
| 5CECRD 032G-06                                       | 303 |
| 5CECRD 0512-03                                       | 311 |
| 5CECRD 0512-04                                       | 307 |
| 5CECRD 0512-04                                       | 303 |
| 5CECRD 1024-03                                       | 311 |
| 5CECRD 1024-04                                       | 307 |
| 50F CRD 1024-04                                      | 303 |
| 50F CRD 2048-03                                      | 311 |
| 50F CRD 2048-04                                      | 307 |
| 50F CRD 2048-06                                      | 303 |
| 50F CRD 4096-03                                      | 311 |
| 50F CRD 4096-04                                      | 307 |
| 50F CRD 4006-06                                      | 303 |
| 50F CRD 8192-03                                      | 311 |
| 50F CRD 8102-03                                      | 307 |
| 50F CND.0192-04                                      | 303 |
| 501 CND.0192-00                                      | 310 |
| 5MMDDD 0512 01                                       |     |
|                                                      |     |
|                                                      |     |
|                                                      |     |
|                                                      |     |
|                                                      |     |
| 5MM55D.0060-00                                       |     |
| 5MM55D.0060-01                                       |     |
| 5MM55D.0128-01                                       |     |
| 5MM55D.0180-00                                       |     |
| 21VIIVIのしていたので、1000000000000000000000000000000000000 |     |
|                                                      |     |
|                                                      |     |
| 5MMUSB.4096-01                                       |     |
| 5PC800.B945-00                                       |     |
| 5PC800.B945-01                                       | 66  |
| 5PC800.B945-02                                       | 66  |
| 5PC800.B945-03                                       | 66  |
| 5PC800.B945-04                                       | 66  |
| 5PC800.B945-05                                       |     |

| 5PC800.B945-10                                     | 66  |
|----------------------------------------------------|-----|
| 5PC800.B945-11                                     |     |
| 5PC800.B945-12                                     | 66  |
| 5PC800.B945-13                                     | 66  |
| 5PC800.B945-14                                     | 66  |
| 5PC820.1505-00                                     | 54  |
| 5PC820.1906-00                                     | 60  |
| 5SWHMI.0000-00                                     |     |
| 5SWWCE.0827-ENG                                    | 258 |
| 5SWWI7.0100-ENG                                    |     |
| 5SWWI7.0100-GER                                    |     |
| 5SWWI7.0200-ENG                                    |     |
| 5SWWI7.0200-GER                                    |     |
| 5SWWI7.0300-MUL                                    | 248 |
| 5SWWI7.0400-MUL                                    | 248 |
| 5SWWI7.0527-ENG                                    |     |
| 5SWWI7.0627-ENG                                    |     |
| 5SWWI7.0727-MUL                                    |     |
| 5SWWI7 0827-MUI                                    | 255 |
| 5SWWI7 1100-ENG                                    | 248 |
| 5SWWI7 1100-GER                                    | 248 |
| 5SWWI7 1200-ENG                                    | 248 |
| 5SWWI7 1200-GER                                    | 248 |
| 5SWWI7 1300-MLI                                    | 248 |
| 5SWWI7 1400-MUI                                    | 248 |
| 5SWWI7 1527-FNG                                    | 255 |
| 5SWWI7 1627-ENG                                    | 255 |
| 5SWWI7 1727-MUI                                    | 255 |
| 5SWWI7 1827-MUI                                    | 255 |
| 5SWWXP.0427-ENG                                    |     |
| 5SWWXP 0500-ENG                                    | 246 |
| 5SWWXP 0500-GER                                    | 246 |
| 5SWWXP 0500-MUI                                    | 246 |
| 5SWWXP 0600-ENG                                    | 246 |
| 5SWWXP 0600-GER                                    | 246 |
| 5SWWXP 0600-MU                                     | 246 |
| 5SWWXP 0727-ENG                                    | 253 |
| 940003 021                                         | 260 |
| 9A0014 02                                          | 345 |
| 940014.05                                          | 345 |
| 940014 10                                          | 345 |
| QAN100 11                                          | 203 |
| 9A0100.11                                          | 203 |
| QA0100.12                                          | 203 |
| 9A0100.13<br>0A0100.14                             |     |
| 0/0/100.1 <del>-</del>                             |     |
| αλητής του το ποιοιογία<br>αλητής του το ποιοιογία |     |
| שהי ויט. ויט<br>מגמות 17                           |     |
| 370 100. 17<br>DS0000 01 010                       |     |
| 30000.01-010                                       |     |
| 92000.01-020                                       | 245 |

| Olicitwortverzeichnis |
|-----------------------|
|-----------------------|

| ~ | • |
|---|---|
| • |   |
|   |   |

| GME |
|-----|
|     |

## Α

| Abkürzung                      |     |
|--------------------------------|-----|
| Abmessungen                    |     |
| 5A5003.03                      |     |
| 5MD900.USB2-02                 |     |
| Abmessungen PPC800 15"         | 59  |
| Abmessungen PPC800 19"         |     |
| ACPI                           |     |
| Adapter                        |     |
| Adapter Einbau / Tausch        |     |
| Add-on USV Modul               |     |
| Add-on USV Steckplatz          |     |
| ADI                            |     |
| .NET SDK                       | 273 |
| Development Kit                | 271 |
| SDL Equalizer Einstellung      |     |
| Allgemeintoleranz              | 19  |
| Anleitung Temperaturtest       | 164 |
| Anschluss externer Verbraucher |     |
| Anschluss von Kabeln           | 162 |
| ARemb                          |     |
| ARwin                          |     |
| Auflösung                      |     |
| Auflösung DVI                  | 43  |
| Auflösung SDL                  |     |
| Auswertung Temperaturen        |     |
| Automation Runtime             |     |
| Automation Runtime Embedded    |     |
| Automation Runtime Windows     |     |

### В

| 3&R Automation Device Interface | 261  |
|---------------------------------|------|
| 3&R CompactFlash                | 307  |
| 3&R Control Center              | 261  |
| 3&R Embedded OS Installer 244,  | 259  |
| 3&R Key Editor                  | 275  |
| Backlight                       | 189  |
| Batterie                        | . 52 |
| Batteriepolarität verkehrt      | 265  |
| Satteriestatusermittlung        | 348  |
| Batteriewechsel                 | 348  |
| Beep Codes                      | 233  |
| Beispielprogramme               | 167  |
| Bemaßungsnorm                   | . 19 |
| Betriebssystem                  |      |
| Windows 7                       | 248  |
| Windows CE                      | 258  |
| Windows Embedded Standard 2009  | 253  |
| Windows Embedded Standard 7     | 255  |
| Windows XP Embedded             | 251  |
| Windows XP Professional         | 246  |
| Biegeradius                     | 162  |
| Biegeradiusspezifikation        | 162  |
| BIOS Fehlersignale              | 233  |
| BIOS Setup Tasten               | 193  |
| BIOS Upgrade                    | 236  |

| Blickwinkel                         | 375   |
|-------------------------------------|-------|
| Blockschaltbilder                   | 36    |
| Blockschaltbild Spannungsversorgung | 33    |
| Buseinheit Einbau / Tausch          | . 362 |
| Buseinheiten7                       | 3, 76 |

### С

| Card Slot               | 53       |
|-------------------------|----------|
| CE- Kennzeichnung       | 277      |
| CF1                     | 48       |
| CF2                     |          |
| Chemische Beständigkeit |          |
| CMOS Profile Schalter   | 51       |
| COM1                    | 44       |
| CompactFlash            |          |
| Benchmark               | 310      |
| CompactFlash Karten     |          |
| CompactFlash Slot       |          |
| CompactFlash Tausch     |          |
| Control Center          | 164, 261 |
| CPU Board               |          |
| CPU Board 945GME        |          |

# D

| Dekorfolie            | 374 |
|-----------------------|-----|
| Displaylebensdauer    | 189 |
| Dual-Channel Memory   | 70  |
| DVI Kabel             | 328 |
| Dynamic Wear Leveling | 301 |
|                       |     |

## Ε

| Einbaukompatibilitäten              | 376     |
|-------------------------------------|---------|
| Einbaulagen                         | 158     |
| Einbrenneffekt                      | 189     |
| Einschübe                           | 41, 71  |
| Einsteckkarte                       | 79, 295 |
| Elektromagnetische Verträglichkeit  | 277     |
| Embedded OS Installer               | 244     |
| EMV-Richtlinie                      | 277     |
| Entsorgung                          | 18, 18  |
| Erdung                              |         |
| Erdungsanschluss                    | 41, 163 |
| Erdungskonzept                      | 163     |
| ESD.                                | 16      |
| Einzelbauteile                      |         |
| Elektrische Baugruppen mit Gehäuse  | 16      |
| Elektrische Baugruppen ohne Gehäuse | 16      |
| gerechte Handhabung                 | 16      |
| Verpackung                          | 16      |
| ETH1                                | 45      |
| ETH2                                | 46      |
| Ethernet                            | 45, 46  |
| Expansions                          |         |
| Externer Verbraucher                | 371     |

### F

| fehlerhafte Bildpunkte | Features W  | √indows CE 6.0 | 258 |
|------------------------|-------------|----------------|-----|
|                        | fehlerhafte | Bildpunkte     | 189 |

#### Stichwortverzeichnis

Stichwortverzeichnis

| Firmwareupgrade   | 239 |
|-------------------|-----|
| Freiraum          | 161 |
| Funktionserde 41, | 163 |
|                   |     |

# G

| Geräteschnittstellen und Einschübe | . 41 |
|------------------------------------|------|
| Gesamtgerät                        | 28   |
| GOST-R                             | 278  |
| Gosudarstwenny Standart            | 278  |

## Η

| Handbuchhistorie             | 13   |
|------------------------------|------|
| Hauptspeicher                | . 70 |
| HDA Sound                    | . 49 |
| HMI Drivers & Utilities DVD. | 325  |
|                              |      |

## I

| I/O-AdressbelegungI/O-Adressbelegung | 234 |
|--------------------------------------|-----|
| Image Sticking.                      | 189 |
| Implementierungsanleitung            | 167 |
| Interrupt- Zuweisung                 | 234 |

### Κ

| Kabel<br>DVI Kabel               | 328<br>328<br>331 |
|----------------------------------|-------------------|
| SDL Kabel                        | 337               |
| SDL Kabel flex mit Extender      | 340               |
| SDL Kabel mit 45° Stecker        | 334               |
| USB Kabel                        | 344               |
| Key Editor                       | 275               |
| Klemmblöcke                      | 284               |
| Klimakammer                      | 167               |
| Konfiguration                    |                   |
| Grundsystemoptionale Komponenten | 26<br>27          |
| Kühlkörper                       | . 69              |

# L

| Laufwerke                  |      | 86    |
|----------------------------|------|-------|
| Leistungskalkulation       |      | ł. 35 |
| Loopback Adapter           |      | 166   |
| Low Battery                | 268, | 270   |
| Lüfter Kit.                |      | 152   |
| Lüfter Kit Einbau / Tausch |      | 356   |
| Lüfterregelung             |      | 369   |
| Luftfeuchtigkeitsangaben   |      | . 32  |
| Luftzirkulation            | 161, | 161   |

#### Μ

| Maintenance Controller Extended | 369  |
|---------------------------------|------|
| Monitor / Panel Anschluss       | . 42 |
| Montage                         |      |
| mit Klemmblöcken                | 157  |
| Montage des USV Moduls          | 358  |
|                                 |      |

| Montage USV Sicherungs Kit | 360 |
|----------------------------|-----|
| MS-DOS                     | 245 |
| MTCX                       | 369 |
| MTCX Upgrade               |     |

#### Ν

| liederspannungsrichtlinie 277 |
|-------------------------------|
|-------------------------------|

### Ρ

| Parity Error.       233         PCI       295         PClec       79         PClec Einsteckkarte Einbau / Tausch.       365         PClec Steckplatz.       53         Prikefehler       189         Power Fail       270         POWer Fail       270         POWER Fail       270         POWER Fail       271         POWERLINK       85         LED STATUS       83         Link LED       83         Speed LED       83         Stationsnummer.       85         System Stopp Fehlercodes       84         POWer Taster.       59         Leistungskalkulation       34         Schnittstellen       59         Leistungskalkulation       59         PPC800 13"       65         Wanddurchbruch       59         PPC800 19"       65         Leistungskalkulation       35         Schnittstellen       65         Leixtungskalkulation       35         Schnittstellen       65         Leixtungskalkulation       35         Schnittstellen       65         Leixtungskalkulation       35                                                                                                    |                                    |                |
|----------------------------------------------------------------------------------------------------|------------------------------------|----------------|
| PCI.       295         PClec.       79         PClec Einsteckkarte Einbau / Tausch.       365         PClec Steckplatz.       53         Pixelfehler.       189         Powerfail.       270         Power Fail.       270         Power Fail.       270         Power Fail.       51         POWERLINK       51         Kartennummernschalter.       85         LED STATUS.       83         Link LED.       83         Speed LED.       83         Stationsnummer.       85         System Stopp Fehlercodes.       84         Power Taster.       50         PPC800 15"       50         Abmessungen.       59         Leistungskalkulation.       54         Schnittstellen.       56         Wanddurchbruch.       59         PPC800 19"       65         Leistungskalkulation.       59         PPC800 19"       65         Leistungskalkulation.       59         Zerchnische Daten.       65         Leistungskalkulation.       35         Schnittstellen.       65         Leistungskalkulation.       35 </th <th>arity Error 23</th> <th>33</th>                                                      | arity Error 23                     | 33             |
| PClec.       79         PClec Einsteckkarte Einbau / Tausch       365         PClec Steckplatz       53         Pixelfehler.       189         Powerfail.       270         Power Fail.       51         POWERLINK       85         LED STATUS.       83         Link LED.       83         Stationsnummer.       85         System Stopp Fehlercodes.       84         Power Taster.       50         PPC800 15"       54         Abmessungen.       59         Leistungskalkulation.       56         Technische Daten.       56         Vanddurchbruch.       56         Leistungskalkulation.       56         Venddurchbruch.       56         Venddurchbruch.       56         Venddurchbruch.       56         Venddurchbruch.       56         Venddurchbruch.       56         Venddurchbruch.       56         Venddurchbruch.       56         Venddurchbruch.       56         Venddurchbruch.       56         Venddurchbruch.       56         Venddurchbruch.       56         Venddurchbruch.       57                                                                                            | °CI                                | <del>)</del> 5 |
| PClec Einsteckkarte Einbau / Tausch                                                                                                    | Clec                               | 79             |
| PClec Steckplatz.       53         Pixelfehler.       189         Powerfail.       270         Power Fail.       51         POWERLINK       51         Kartennummernschalter.       85         LED STATUS.       83         Link LED.       83         Speed LED.       83         System Stopp Fehlercodes.       84         Power Taster.       50         PPC800 15"       59         Leistungskalkulation.       34         Schnittstellen       56         Technische Daten.       56         Wanddurchbruch.       59         PPC800 19"       65         Abmessungen.       56         Leistungskalkulation.       35         Schnittstellen       56         Technische Daten.       56         Leistungskalkulation.       35         Schnittstellen       65         Leistungskalkulation.       35         Schnittstellen       62         Technische Daten.       65         Leistungskalkulation.       35         Schnittstellen.       62         Leistungskalkulation.       35         Schnittstellen.       6                                                                                   | Clec Einsteckkarte Einbau / Tausch | 35             |
| Pixelfehler       189         Powerfail       270         Power Fail       51         POWERLINK       83         Kartennummernschalter       85         LED STATUS       83         Link LED       83         Speed LED       83         Stationsnummer       85         System Stopp Fehlercodes       84         Power Taster       50         PPC800 15"       74         Abmessungen       59         Leistungskalkulation       34         Schnittstellen       56         Technische Daten       56         Wanddurchbruch       59         PPC800 19"       65         Leistungskalkulation       35         Schnittstellen       65         Leistungskalkulation       35         Schnittstellen       65         Leistungskalkulation       35         Schnittstellen       65         Leistungskalkulation       35         Schnittstellen       65         Leistungskalkulation       35         Schnittstellen       62         Technische Daten       62         Leistungskalkulation       35                                                                                                    | Clec Steckplatz                    | 53             |
| Powerfail         270           Power Fail         51           POWERLINK         85           Kartennummernschalter         85           LED STATUS         83           Link LED         83           Speed LED         83           Stationsnummer         85           System Stopp Fehlercodes         84           Power Taster         50           PPC800 15"         74           Abmessungen         59           Leistungskalkulation         34           Schnittstellen         56           Technische Daten         56           Wanddurchbruch         59           PPC800 19"         65           Leistungskalkulation         35           Schnittstellen         65           Leistungskalkulation         35           Schnittstellen         65           Leistungskalkulation         35           Schnittstellen         65           Leistungskalkulation         35           Schnittstellen         62           Technische Daten         62           Leistungskalkulation         35           Schnittstellen         62           Technische Daten <td>vixelfehler</td> <td>39</td> | vixelfehler                        | 39             |
| Power Fail       51         POWERLINK       85         LED STATUS       83         Link LED       83         Speed LED       83         Stationsnummer       85         System Stopp Fehlercodes       84         Power Taster       50         PPC800 15"       59         Leistungskalkulation       34         Schnittstellen       56         Technische Daten       56         Vanddurchbruch       59         PPC800 19"       65         Leistungskalkulation       35         Schnittstellen       56         Technische Daten       56         Leistungskalkulation       35         Schnittstellen       65         Leistungskalkulation       35         Schnittstellen       65         Leistungskalkulation       35         Schnittstellen       65         Leistungskalkulation       35         Schnittstellen       62         Technische Daten       62         Manddurchbruch       62                                                                                                    | owerfail                           | 70             |
| POWERLINK       85         Kartennummernschalter       85         LED STATUS       83         Link LED       83         Speed LED       83         Stationsnummer       85         System Stopp Fehlercodes       84         Power Taster       50         PPC800 15"       59         Leistungskalkulation       59         Leistungskalkulation       34         Schnittstellen       56         Technische Daten       56         Wanddurchbruch       59         PPC800 19"       65         Leistungskalkulation       35         Schnittstellen       65         Leistungskalkulation       35         Schnittstellen       65         Leistungskalkulation       35         Schnittstellen       65         Leistungskalkulation       35         Schnittstellen       62         Vanddurchbruch       62         Vanddurchbruch       62         Vanddurchbruch       65         Leistungskalkulation       65         Schnittstellen       62         Technische Daten       62                                                                                                    | ower Fail                          | 51             |
| Kartennummernschalter.85LED STATUS.83Link LED.83Speed LED.83Stationsnummer.85System Stopp Fehlercodes.84Power Taster.50PPC800 15"7Abmessungen.59Leistungskalkulation.34Schnittstellen.56Technische Daten.56Wanddurchbruch.59PPC800 19"65Leistungskalkulation.35Schnittstellen.56Technische Daten.56Wanddurchbruch.59PPC800 19"65Leistungskalkulation.35Schnittstellen.65Leistungskalkulation.35Schnittstellen.65Leistungskalkulation.35Schnittstellen.65Leistungskalkulation.35Schnittstellen.62Technische Daten.62Wanddurchbruch.65                                                                                                    | OWERLINK                           |                |
| LED STATUS83Link LED.83Speed LED.83Stationsnummer.85System Stopp Fehlercodes.84Power Taster.50PPC800 15"7Abmessungen.59Leistungskalkulation.34Schnittstellen.56Technische Daten.56Wanddurchbruch.59PPC800 19"65Leistungskalkulation.35Schnittstellen.56Technische Daten.56Wanddurchbruch.59PPC800 19"65Leistungskalkulation.35Schnittstellen.65Leistungskalkulation.35Schnittstellen.65Leistungskalkulation.35Schnittstellen.62Technische Daten.62Monddurchbrueh.62                                                                                                    | Kartennummernschalter              | 35             |
| Link LED.83Speed LED.83Stationsnummer.85System Stopp Fehlercodes.84Power Taster.50PPC800 15"59Abmessungen.59Leistungskalkulation.34Schnittstellen.56Technische Daten.56Wanddurchbruch.59PPC800 19"59Abmessungen.65Leistungskalkulation.59Technische Daten.56Technische Daten.56Dessungen.65Leistungskalkulation.35Schnittstellen.65Leistungskalkulation.35Schnittstellen.62Technische Daten.62Manddurchbruch.62Schnittstellen.62Schnittstellen.62Schnittstellen.62Schnittstellen.62Technische Daten.62                                                                                                    | LED STATUS                         | 33             |
| Speed LED.83Stationsnummer.85System Stopp Fehlercodes.84Power Taster.50PPC800 15"59Leistungskalkulation.59Leistungskalkulation.34Schnittstellen.56Technische Daten.56PPC800 19"59Abmessungen.56Leistungskalkulation.56Technische Daten.56Schnittstellen.56Technische Daten.59PPC800 19"65Leistungskalkulation.35Schnittstellen.65Leistungskalkulation.35Schnittstellen.62Technische Daten.62Technische Daten.62                                                                                                    | Link LED                           | 33             |
| Stationsnummer.       85         System Stopp Fehlercodes.       84         Power Taster.       50         PPC800 15"       59         Leistungskalkulation.       59         Leistungskalkulation.       34         Schnittstellen.       56         Technische Daten.       56         Wanddurchbruch.       59         PPC800 19"       65         Leistungskalkulation.       59         PPC800 19"       65         Leistungskalkulation.       59         PPC800 19"       65         Leistungskalkulation.       59         PPC800 19"       65         Leistungskalkulation.       65         Usingskalkulation.       35         Schnittstellen.       65         Vanddurchbruch.       62         Technische Daten.       62         Manddurchbruch.       62         Schnittstellen.       62         Technische Daten.       62         Wanddurchbruch.       62                                                                                                    | Speed LED                          | 33             |
| System Stopp Fehlercodes.       84         Power Taster.       50         PPC800 15"       59         Abmessungen.       59         Leistungskalkulation.       34         Schnittstellen.       56         Technische Daten.       56         Wanddurchbruch.       59         PPC800 19"       65         Leistungskalkulation.       59         PPC800 19"       65         Leistungskalkulation.       35         Schnittstellen.       65         Leistungskalkulation.       35         Schnittstellen.       65         Leistungskalkulation.       35         Schnittstellen.       65         Vanddurchbruch.       65         Marken Schnittstellen.       65         Schnittstellen.       65         Schnittstellen.       62         Technische Daten.       62         Wanddurchbruch.       65                                                                                                    | Stationsnummer                     | 35             |
| Power Taster.       50         PPC800 15"       59         Abmessungen.       59         Leistungskalkulation.       34         Schnittstellen.       56         Technische Daten.       56         Wanddurchbruch.       59         PPC800 19"       65         Leistungskalkulation.       59         Schnittstellen.       56         Technische Daten.       59         PPC800 19"       65         Leistungskalkulation.       55         Schnittstellen.       65         Leistungskalkulation.       35         Schnittstellen.       62         Technische Daten.       62         Wanddurchbruch       62         Wanddurchbruch       65                                                                                                    | System Stopp Fehlercodes           | 34             |
| PPC800 15"       59         Abmessungen                                                                                                    | ower Taster.                       | 50             |
| Abmessungen                                                                                                    | PC800 15"                          |                |
| Leistungskalkulation                                                                                                    | Abmessungen                        | 59             |
| Schnittstellen.       56         Technische Daten.       56         Wanddurchbruch.       59         PPC800 19"       65         Leistungskalkulation.       35         Schnittstellen.       62         Technische Daten.       62         Wanddurchbruch       62                                                                                                    | Leistungskalkulation.              | 34             |
| Technische Daten.       56         Wanddurchbruch.       59         PPC800 19"       65         Abmessungen.       65         Leistungskalkulation.       35         Schnittstellen.       62         Technische Daten.       62         Wanddurchbruch       62         Fechnische Daten.       62                                                                                                    | Schnittstellen                     | 56             |
| Wanddurchbruch                                                                                                    | Technische Daten                   | 56             |
| PPC800 19"<br>Abmessungen                                                                                                    | Wanddurchbruch                     | 59             |
| Abmessungen                                                                                                    | PC800 19"                          |                |
| Leistungskalkulation                                                                                                    | Abmessungen                        | 35             |
| Schnittstellen                                                                                                    | Leistungskalkulation               | 35             |
| Technische Daten                                                                                                    | Schnittstellen 6                   | 32             |
| Wanddurchbruch                                                                                                    | Technische Daten                   | 32             |
|                                                                                                    | Wanddurchbruch                     | 35             |
| Produktabkürzungen 376                                                                                                    | roduktabkürzungen                  | 76             |

## R

| Reinigung<br>Relative Luftfeuchtigkeit     | 350, 373   |
|--------------------------------------------|------------|
| Reporterstellung                           |            |
| Reset Taster                               | 50         |
| Ressourcenaufteilung<br>I/O-Adressbelegung | 234        |
| Richtlinien                                | 19         |
| Richtlinien und Erklärungen<br>RS232 Kabel | 277<br>345 |

## S

| Schnittstellen              |  |
|-----------------------------|--|
| Schnittstellen PPC800 15"   |  |
| Schnittstellen PPC800 19"   |  |
| SDL                         |  |
| SDL Kabel                   |  |
| SDL Kabel flex              |  |
| SDL Kabel flex mit Extender |  |
|                             |  |

#### Stichwortverzeichnis

| SDL Kabel mit 45° Stecker                  |         |
|--------------------------------------------|---------|
|                                            |         |
|                                            | 40, 40  |
| Serielle Schnittstelle                     |         |
| Sicherheitshinweise                        |         |
| Bestimmungsgemäße Verwendung               |         |
| Betrieb                                    |         |
| Montage                                    | 1/      |
| Schutz vor elektrostatischen Entladungen   |         |
| Iransport und Lagerung                     |         |
| Umgebungsbedingungen                       |         |
| Umweltgerechte Entsorgung                  |         |
| Vorschriften und Maßnahmen                 |         |
| Werkstofftrennung                          |         |
| Sicherungs Kit USV                         |         |
| Slide-in compact Adapter Montage           | 354     |
| Slide-in compact Laufwerkseinbau bzwtausch | 352     |
| Slide-in compact Slot                      | 53      |
| Slide-in Slot                              |         |
| Slide-in Slot Laufwerkseinbau bzwtausch    | 353     |
| Smart Display Link / DVI                   |         |
| Softwareversionen                          | 261     |
| Spannungsversorgung                        | 41, 163 |
| Spannungsversorgungsstecker                | 281     |
| Static Wear Leveling                       | 301     |
| Status LEDs                                | 51      |
| Störfestigkeit                             | 163     |
| Störungsableitung                          | 163     |
|                                            |         |

#### Т

| auschen einer PCI SATA RAID Hard Disk | 367  |
|---------------------------------------|------|
| echnische Daten PPC800 15"            | . 56 |
| echnische Daten PPC800 19"            | . 62 |
| emperaturangaben                      | . 28 |
| emperaturauswertung                   | 165  |
| emperatursensorpositionen             | . 31 |
| emperaturtest                         | 164  |
| emperaturüberwachung                  | 369  |
| emperaturüberwachung Lüfterregelung   | 369  |
| ouchkalibrierung                      | 180  |

## U

| UL Zulassung                        | 278 |
|-------------------------------------|-----|
| Umgebungstemperatur                 |     |
| maximal                             |     |
| minimal                             | 31  |
| Unterbrechungsfreie Stromversorgung | 285 |
| Upgrade                             |     |
| BIOS                                | 236 |
| Firmware                            | 239 |
| Upgradeinformationen                | 236 |
| USB Kabel                           | 344 |
| USB Media Drive                     | 319 |
| USB Memory Stick                    |     |
| USB Peripheriegeräte                | 181 |
| USB Schnittstellen                  | 47  |
| User Serial ID                      |     |
| USV                                 | 285 |
| Abschaltzeit der USV                |     |
| Ändern der Abschaltzeit             |     |
|                                     |     |

| E  | 3atterieeinstellungen aktualisieren | 266 |
|----|-------------------------------------|-----|
| E  | Batterieeinstellungen bearbeiten    | 265 |
| E  | Batterieeinstellungen sichern       | 267 |
| I  | nstallation des USV Dienstes        | 264 |
| L  | _ow Battery Shutdown                | 270 |
| (  | Over Current Shutdown               | 270 |
| F  | <sup>2</sup> owerfail               | 270 |
| S  | Standard Shutdown                   | 270 |
| S  | Statuswerte der USV anzeigen        | 265 |
| S  | Systemeinstellungen der USV         | 267 |
| ι  | JSV Parametrierung                  | 264 |
| US | V Parametrierung                    | 264 |
| US | V Sicherungs Kit                    | 360 |
|    |                                     |     |

#### V

| Vorgehensweise | Temperaturtest | 164 |
|----------------|----------------|-----|
|----------------|----------------|-----|

#### W

| 59 |
|----|
| 35 |
| 53 |
| 56 |
| 48 |
| 58 |
| 53 |
| 55 |
| 51 |
| 46 |
|    |

## Ζ

| Zubehör     | 279 |
|-------------|-----|
| Zulassungen | 278 |
| GOST-R      | 278 |
| UI          | 278 |
|             |     |